# ÖĞRENCİ BİLGİ SİSTEMİ-BACKOFFİCE KULLANIM KILAVUZU

| İçindekiler                                         | g  |
|-----------------------------------------------------|----|
| 2.PORTAL/ANA SAYFA                                  |    |
| 2.1 Sisteme Giris Yapılması                         |    |
| 3. DERS İŞLEMLERİ                                   |    |
| 3.1. DERS KATALOĞU                                  |    |
| 3.1.1.DERS KATALOĞU                                 |    |
| 3.1.1.1.Ders                                        |    |
| 3.1.1.2. Dersin Okutulduğu Öğretim Planları         |    |
| 3.1.1.3.Dersin İçerikleri                           |    |
| 3.1.2.SEÇMELİ DERS HAVUZLARI                        |    |
| 3.1.2.1.Seçmeli Ders Havuzu                         |    |
| 3.1.2.3.Seçmeli Havuzun Okutulduğu Öğretim Planları |    |
| 3.2. ÖĞRETİM PLANI                                  |    |
| 3.2.1. Yeni Öğretim Planı Tanımlama                 |    |
| 3.2.2. Ders Ekleme                                  |    |
| 3.2.3. Seçmeli Havuz Ekleme                         |    |
| 3.2.4. Ders İşlemleri                               |    |
| 3.2.5. Seçmeli Ders Havuzu İşlemleri                |    |
| 3.2.6. Öğretim Planı Kopyalama                      |    |
| 3.2.7. Kapalı Dersleri Göster/Gizle                 |    |
| 3.2.8. Öğretim Planının Çıktısını Alma              |    |
| 3.2.9. Öğretim Planı Silme                          |    |
| 3.3.EK DERS ÖĞRENCİ İŞLERİ                          |    |
| 3.4. DERS AÇMA İŞLEMLERİ                            |    |
| 3.4.1 DERS AÇMA EKRAN KULLANIMI                     |    |
| 3.4.1.1.Ders Bilgileri                              |    |
| 3.4.1.2.Ders Öğrenci Listeleri                      |    |
| 3.5. AÇILAN DERS KONTROL RAPORU                     |    |
| 3.5.1. Açılan Ders Kontrol Raporu                   |    |
| 3.5.2. Öğretim Görevlisi Ders Durum Kontrol Raporu  | 55 |
| 3.6.ÖĞRETİM ELEMANI KURUMDIŞI DERS GİRİŞİ           |    |
| 3.7. EĞİTİM KATALOĞU                                |    |
| 3.7.1. Program Tanıtımı                             |    |

| 3.7.2. Program Çıktıları                                    | 66 |
|-------------------------------------------------------------|----|
| 3.7.2.1. Sınıflandırılmış                                   | 66 |
| 3.7.2.2. Sıralı                                             | 67 |
| 3.7.2.3. Düzey/Alan/Program                                 | 67 |
| 3.7.3.Programın Öğretim Planı                               | 68 |
| 3.8. PROGRAM İÇERİĞİ VE DERS İÇERİĞİ ÇIKTILARI DURUM RAPORU | 69 |
| 3.9. DERS GÖREVLENDİRMELERİ                                 | 71 |
| 3.9.1 Ders Görevlendirme                                    | 71 |
| 3.9.2. Onaylama                                             | 72 |
| 3.10.TOPLU DERSLİK ATAMA                                    | 73 |
| 4. ÖĞRENCİ İŞLEMLERİ                                        | 77 |
| 4.1. ÖĞRENCİ DOSYASI                                        | 77 |
| 4.1.1.Kişi Bilgileri                                        | 80 |
| 4.1.1.1.Kişi Bilgileri                                      |    |
| 4.1.1.2.Adres Bilgileri                                     |    |
| 4.1.1.3.İletişim Bilgileri                                  |    |
| 4.1.1.4.Diğer Bilgiler                                      |    |
| 4.1.1.5.İlişkili Olduğu Pozisyon                            |    |
| 4.1.1.6.Kullanıcı Tanımı                                    | 83 |
| 4.1.1.7 Şehit Gazi Durumu                                   | 83 |
| 4.1.1.8 Engel Durumu                                        |    |
| 4.1.2.Program                                               |    |
| 4.1.2.1. Öğrenci Program Bilgisi Düzenleme                  | 86 |
| 4.1.2.1.Öğrenci Seçili Program Transferi                    | 86 |
| 4.1.3.Burs/Kredi                                            |    |
| 4.1.4.Ceza                                                  |    |
| 4.1.5.İzin                                                  |    |
| 4.1.6.Askerlik                                              |    |
| 4.1.8.Hakkındaki Yönetim Kurulu Kararları                   |    |
| 4.1.9.Borç Bilgisi                                          |    |
| 4.1.10.ÖSYM Ön Kayıt Bilgileri                              |    |
| 4.1.11.Enstitü Başvuru Bilgileri                            |    |
| 4.1.12.Geçmiş Eğitim Bilgileri                              |    |
| 4.1.13.Durum Geçmişi                                        |    |
| 4.1.14. Öğrenci Kayıtlanma Geçmişi                          |    |

| 4.2. DİNAMİK ÖĞRENCİ ARAMA                              |                                  |
|---------------------------------------------------------|----------------------------------|
| 4.3. ÖĞRENCİ BELGELERİ DÜZENLEME                        | Hata! Yer işareti tanımlanmamış. |
| 4.3.1 Öğrenci ve Belge Seçimi                           | Hata! Yer işareti tanımlanmamış. |
| 4.4. YÖNETİM KURULU KARARLARI                           | Hata! Yer işareti tanımlanmamış. |
| 4.5. DANIŞMAN ATAMA                                     |                                  |
| 4.5.1. Öğrenci Listele                                  | Hata! Yer işareti tanımlanmamış. |
| 4.5.2. Danışman Ata/Kaldır                              | Hata! Yer işareti tanımlanmamış. |
| 4.6. HARÇ İŞLEMLERİ                                     | Hata! Yer işareti tanımlanmamış. |
| 4.6.1. Harç Tutar Girişi                                | Hata! Yer işareti tanımlanmamış. |
| 4.6.2. Banka İşlem Kodu Tanımlama                       | Hata! Yer işareti tanımlanmamış. |
| 4.6.3. Borç Hesaplatma                                  | Hata! Yer işareti tanımlanmamış. |
| 4.6.4. Öğrenci Borç Bilgisi Güncelleme                  | Hata! Yer işareti tanımlanmamış. |
| 4.6.5. Banka Dosya İşlemleri                            | Hata! Yer işareti tanımlanmamış. |
| 4.6.6. Raporlar                                         | Hata! Yer işareti tanımlanmamış. |
| 4.6.7. KYK Kredi/Burs Aktarımı                          | Hata! Yer işareti tanımlanmamış. |
| 4.7. KOSGEB SERTİFİKASI                                 |                                  |
| 4.7.1.KOSGEB SERTİFİKASI YETKİLENDİRME                  |                                  |
| 4.7.2KOSGEB SERTİFİKASI EKRANI                          |                                  |
| 4.8. HARÇ RAPORLARI                                     | Hata! Yer işareti tanımlanmamış. |
| 4.8.1. Öğrenci Borç Bilgisi Güncelleme                  | Hata! Yer işareti tanımlanmamış. |
| 4.8.2. Raporlar                                         | Hata! Yer işareti tanımlanmamış. |
| 4.9.FİZİKİ DİPLOMA BASIMI YÖNETİMİ                      |                                  |
| 4.10. MEZUNİYET İŞLEMLERİ                               |                                  |
| 4.10.1. Öğrenci Mezuniyet                               |                                  |
| 4.10.2. Mezuniyet Sıralaması Oluştur                    |                                  |
| 4.10.3. Mezuniyet Bilgileri Düzenle                     |                                  |
| 4.10.4. Diploma/Diploma Eki Basımı                      |                                  |
| 4.10.5. Diploma Eki Bilgi Girişi                        |                                  |
| 4.10.6. Lisans Programından Önlisans Dereceli Mezuniyet |                                  |
| 4.10.7. Diploma Defteri Basımı                          |                                  |
| 5. ÖĞRENCİ DERS NOT İŞLEMLERİ                           |                                  |
| 5.1. İNTİBAK VE MUAF İŞLEMLERİ                          |                                  |
| 5.1.1.İNTİBAK EKRANI                                    |                                  |
| 5.1.1.1 DERSE İNTİBAK DERSİ TANIMLAMA                   |                                  |

| 5.1.1.2. İNTİBAK YAPILAN DERSİN KAYDETME İŞLEMİ YAPILMADAN İPTA | L EDİLMESİ 149       |
|-----------------------------------------------------------------|----------------------|
| 5.1.1.3. İNTİBAK YAPILAN DERSİN KALDIRILMASI                    |                      |
| 5.1.1.4. İNTİBAK YAPILAN DERS HANGİ EKRANLARDA KONTROL EDİLEBİL | İR? 152              |
| 5.1.2. Muaf Hata! Yer is                                        | areti tanımlanmamış. |
| 5.1.3. Transfer                                                 | areti tanımlanmamış. |
| 5.2. ÖĞRENCİ-DERS YÖNETİMİ                                      |                      |
| 5.3. NOT GİRİŞ SÜREÇ TAKİBİ DÜZENLEME                           |                      |
| 5.3.1. Not Giriş Süreç Takibi                                   |                      |
| 5.3.2 Harf Notu İlan Edilmemiş Dersler                          |                      |
| 5.4. DERS KAYITLANMA İSTATİSTİKLERİ                             |                      |
| 5.5. SINIF LİSTELERİ VE GRUP DÜZENLEME İŞLEMLERİ                |                      |
| 5.5.1. Açılan Dersler                                           |                      |
| 5.5.2. Ders Öğrenci Listeleri                                   |                      |
| 5.5.3. Grup Öğrenci Düzenle                                     |                      |
| 5.6.ÖĞRENCİ DERS KAYITLANMA KONTROLÜ                            |                      |
| 5.6.1.Kayıtlanma Onay Raporu Alma                               |                      |
| 5.6.2.Transcript Görüntüleme                                    |                      |
| 5.6.3.Haftalık Ders Programı                                    |                      |
| 5.7.ÖĞRENCİ DERS TRANSFERİ                                      |                      |
| 5.8. ÖĞRENCİ DERS NOT GİRİŞ EKRANI                              |                      |
| 5.8.1. STAJ DERSİ NOT GİRİŞLERİ                                 |                      |
| 5.8.2. TBT DERSİ NOT GİRİŞLERİ                                  |                      |
| 5.9.TOPLU MAZERET SINAVI ATAMA EKRANI                           |                      |
| 5.10.YOKLAMA GİRİŞİ                                             |                      |
| ÖĞRENCİ İŞLERİ YOKLAMA GİRİŞİ                                   |                      |
| 6. RAPORLAR VE İSTATİSTİKLER                                    |                      |
| 6.1. RAPOR VE İSTATİSTİKLER                                     |                      |
| 6.1.1. İstatistikler                                            |                      |
| 6.1.2. Listeler                                                 |                      |
| 6.2. BAŞARI DURUMUNA GÖRE ÖĞRENCİ LİSTELERİ                     |                      |
| 6.3. YÜZDE ONA GİREN ÖĞRENCİ TESPİTİ                            |                      |
| 6.4. ÖSYM İŞLEMLERİ VE RAPORLARI                                |                      |
| 6.4.1 E-KAYIT BELGE KONTROLÜ                                    |                      |
| 6.4.2 ÖSYM RAPORLARI                                            |                      |

| 6.4.3.FOTOĞRAFLI ÖĞRENCİ LİSTESİ                             |                                  |
|--------------------------------------------------------------|----------------------------------|
| 7. BAŞVURU/KAYIT İŞLEMLERİ                                   | Hata! Yer işareti tanımlanmamış. |
| 7.1. KESİN KAYIT İŞLEMLERİ                                   | Hata! Yer işareti tanımlanmamış. |
| 7.1.1 ÖSYM Kesin Kayıt                                       | Hata! Yer işareti tanımlanmamış. |
| 7.1.2. Enstitü Kesin Kayıt                                   | Hata! Yer işareti tanımlanmamış. |
| 7.1.3.Uluslararası Öğrenci Başvuru İşlemleri                 | Hata! Yer işareti tanımlanmamış. |
| 7.1.3.1.Başvuru Kriterleri Tanımlama                         | Hata! Yer işareti tanımlanmamış. |
| 7.1.3.2.YOS Başvuru Görüntüle                                | Hata! Yer işareti tanımlanmamış. |
| 7.1.4. Yatay Geçiş Kesin Kayıt                               | Hata! Yer işareti tanımlanmamış. |
| 8. YÖNETİM İŞLEMLERİ                                         |                                  |
| 8.1. AKADEMİK PROGRAM YÖNETİMİ                               |                                  |
| 8.2. NOT SISTEMİ                                             |                                  |
| 8.2.1. Not Sistemi                                           |                                  |
| 8.2.1.1. Not Sistem Değeri                                   |                                  |
| 8.2.1.2. Limit Değerleri                                     |                                  |
| 8.2.2. Harf Not                                              |                                  |
| 8.3. DİPLOMA EKİ BİLGİ GİRİŞİ                                |                                  |
| 8.4. DERSLİK TANIMLAMA                                       |                                  |
| 8.4.1. Derslik Tanımı                                        |                                  |
| 8.4.2. Ders Programı                                         |                                  |
| 8.5. AKADEMİK PROGRAM YÖNETİM İŞLEMLERİ                      |                                  |
| 8.5.1. Toplu Not Sistemi/Öğretim Planı/Kayıtlanma Koşulu Ata | ama 239                          |
| 8.5.2. Toplu Yıl/Dönem Arttırımı                             |                                  |
| 8.5.3. Toplu Kayıt Donduran Öğrencilerin Güncellenmesi       |                                  |
| 8.5.4. Toplu Öğrenci Program Aktarımı                        |                                  |
| 8.5.5. ÖSYS Aktarımı                                         |                                  |
| 8.5.6. E-Devlet Aktarımı                                     |                                  |
| 8.6. DERS YÖNETİM İŞLEMLERİ                                  |                                  |
| 8.6.1. Toplu Öğrenci Ders Atama                              |                                  |
| 8.6.2. Toplu Not Sistemi Atama                               |                                  |
| 8.6.3. Toplu Kayıtlanma Tamamlama                            |                                  |
| 8.7. AKADEMİK TAKVİM YÖNETİMİ                                |                                  |
| 8.8.YÖKSİS VERİ AKTARIMI                                     |                                  |
| 8.9. GENEL YÖNETİM İŞLEMLERİ                                 | Hata! Yer işareti tanımlanmamış. |

| 8.9.1. Form Şablonları                                                      | nış. |
|-----------------------------------------------------------------------------|------|
| 8.9.2. Mail Tanımları                                                       | ıış. |
| 8.10. HAFTA TANIMLAMABata! Yer işareti tanımlanman                          | nış. |
| 8.10.1.HAFTA TANIMLAMA EKRAN KULLANIMI <b>Hata! Yer işareti tanımlanman</b> | nış. |
| 8.11 TOPLU KAYITLANMA TAMAMLAMA                                             | ıış. |
| 9. AKADEMİK TAKVİM                                                          | 259  |
| 10.DİPLOMA KONTROL2                                                         | 268  |
| 11.ÖĞRENCİ KONTROLÜ                                                         | 268  |

# 1.GİRİŞ

Bu doküman içerisinde, hizmete sunulan Servis Destek İşlemlerinin kullanımına yönelik yardım içeriği bulunmaktadır. Bu amaçla Servis testek İşlemlerinde yapılan iş ve işlem basamakları ekran görüntüleri eşliğinde aşağıda anlatılmaktadır.

# 2.PORTAL/ANA SAYFA

Sisteme giriş yapılmasını sağlayan portaldır. Üniversite Bilgi Yönetim Sisteminin anasayfasıdır. Bilgi sistemleri dahilindeki uygulamalara bu sayfadan sisteme giriş yapılarak ulaşılır.(Tarayıcıdan adres çubuğuna portala erişimi gerçekleştirmek için yazılacak adrestir.)

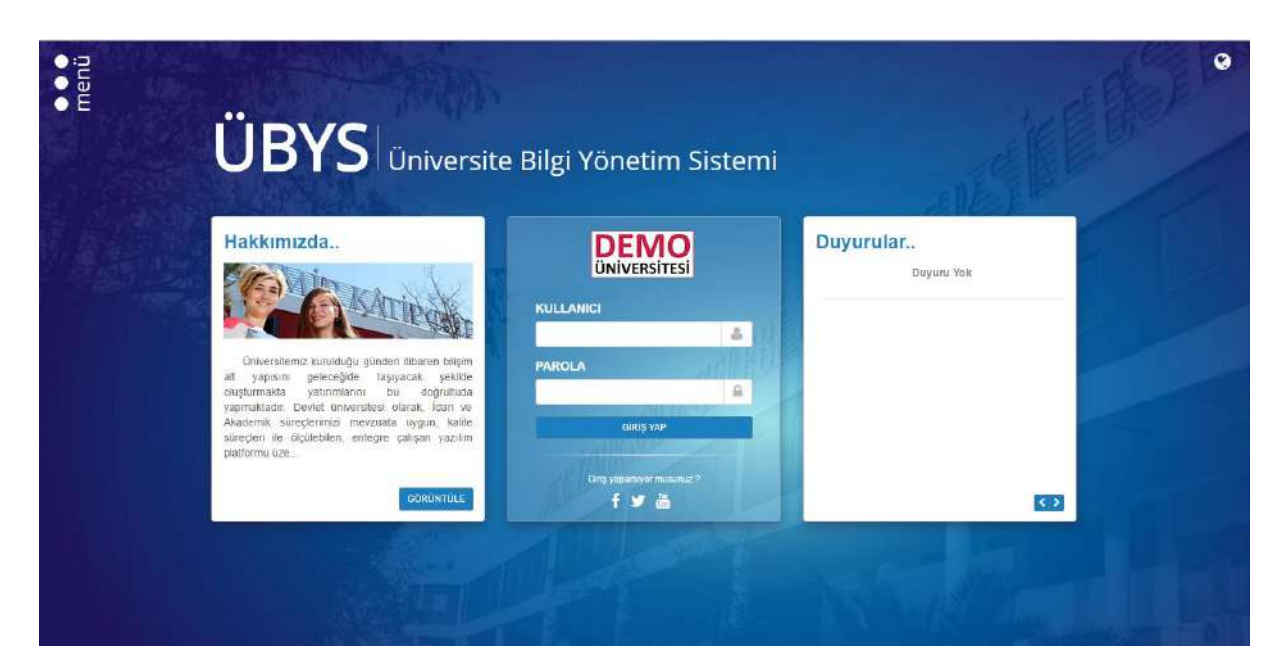

### 2.1 Sisteme Giriş Yapılması

Kullanıcı adı ve parola bilgileri doldurularak giriş yap butonuna tıklanır.

"Kullanıcı" alanına kurumsal e-posta adresinin @ işaretinden önceki kısmı, "Şifre" alanına ise kullanıcı şifresi yazılarak "Giriş" butonuna basılır.

Kullanıcı birden çok yetkiye sahip ise "Giriş" butonuna basıldıktan sonra işlem yapılmak istenen pozisyon seçilerek sisteme giriş yapılır.

Kullanıcı gruplarından kullanıcı grubunuzu seçerek giriş yapınız.

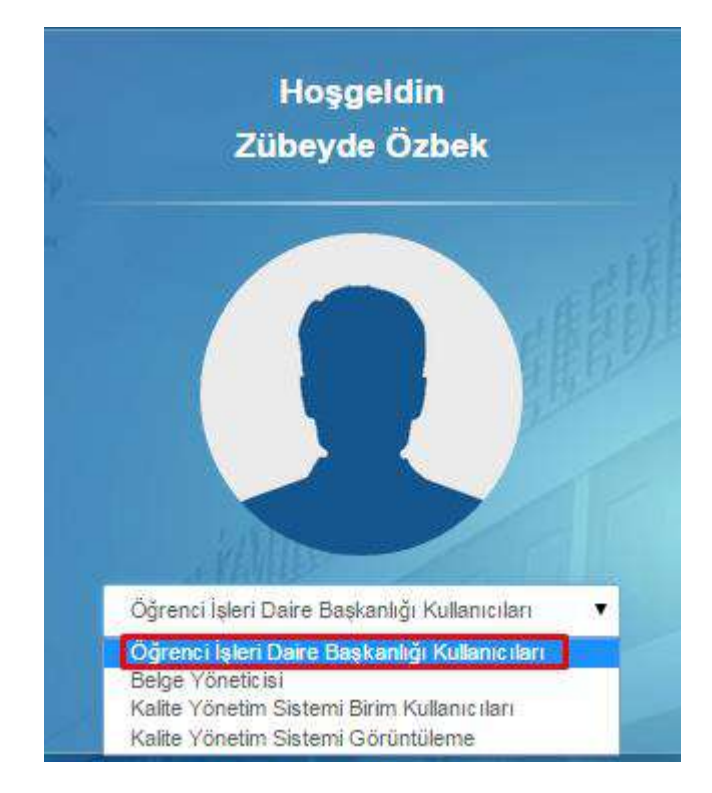

# 3. DERS İŞLEMLERİ

## 3.1. DERS KATALOĞU

#### 3.1.1.DERS KATALOĞU

Ders kataloğu ekranında yeni ders tanımlamaları yapılabilir ve Seçmeli havuz dersleri oluşturulabilir.

| » Hitteleme Seçenekler | ini AÇ / KAPAT « | Ders Dersin Okufuld     | uğu Öğretim Planlan Ders İşe | rilden              |                       |                           |            |
|------------------------|------------------|-------------------------|------------------------------|---------------------|-----------------------|---------------------------|------------|
| Bilm Sugina            | * Q              |                         |                              |                     |                       | 10                        | BDI Second |
| Dera Kodu              | Dens Adi         | Birim                   | Hinm Sepiniz                 |                     |                       |                           |            |
| Hepsi                  |                  | Kodu                    |                              |                     | Adı                   |                           |            |
| Quera                  |                  | Oğretim Düzeyi          | -Sepriz-                     | ٠                   | Okutulan dönem sayısı |                           |            |
|                        |                  | Dunum                   | ~Seciniz-                    | ٠                   | Kapatma Şekli         | -Seçiriz-                 |            |
|                        |                  | DH                      | -Seconiz-                    |                     | Kapatıldığı Tarih     |                           |            |
|                        |                  | Not Sistemi             | -Secinia-                    | •                   | Senato Kabul Tarihi   |                           |            |
|                        |                  | Ders Tip)               | -Segniz-                     |                     | Yaz Okulu Dera Saati  |                           |            |
|                        |                  | Transkriptte Göri       | immesin.                     | Ortalamaya Katilmas | un.                   | Eğitim Kataloğunda Aktif. |            |
|                        |                  | Ders kaydında to        | plam krediye katılmasın.     | Onaylı              |                       |                           |            |
|                        |                  | Kredi Bilgileri         |                              |                     |                       |                           |            |
|                        |                  | Kredi                   |                              |                     | AKTS (Ecta)           |                           |            |
|                        |                  | Teorik                  |                              |                     | Uygulama              |                           |            |
|                        |                  | Laboratuar              |                              |                     |                       |                           |            |
|                        |                  |                         |                              |                     |                       |                           |            |
|                        |                  | – İçeriğinden sorr      | ımlu öğretim üyesi           |                     |                       |                           |            |
|                        |                  | Constitue Electronic de | ta .                         |                     |                       | 0 *                       |            |

Yeni ders tanımlaması yapılmak istenir ise Ders Kataloğu sayfasında sol üst köşede yer alan

+ Yeni

butonu ile yeni ders girişi yapılabilir.

|                    | I NAPAT IS   | Ders Dersin Okufuld | uğu Oğretim Planları Ders içe | rilden             |                       |                         |                  |
|--------------------|--------------|---------------------|-------------------------------|--------------------|-----------------------|-------------------------|------------------|
| Billin Seginla     | <b>x</b>   Q |                     |                               |                    |                       |                         | 14 Dil Seçenekie |
| Ders Radul Ders Ar |              | Binm                | Birm Segiriz                  |                    |                       |                         | ж                |
| Hepsi              | π.           | Kodu                |                               |                    | Adı                   |                         |                  |
| Q Dets Ass         |              | Öğretim Düzeyi      | -Segniz-                      | •                  | Okutulan dönem asyısı |                         |                  |
|                    |              | Durum               | -Sephiz-                      | *                  | Kapatma Şekli         | -Sagina-                |                  |
|                    |              | DH                  | -Degniz-                      | •                  | Kapatıldığı Tarih     |                         |                  |
|                    |              | Not Sistemi         | -Sephiz-                      |                    | Senato Kabul Tarihi   |                         |                  |
|                    |              | Ders Tipi           | -Segniz-                      | •                  | Yaz Okulu Dera Saati  |                         |                  |
|                    |              | Transkriptte Göri   | inmesin.                      | Ortalamaya Katılma | 8m.                   | Eğitim Kataloğunda Akti | r.               |
|                    |              | Ders kaydında to    | plam krediye katilmasın.      | Onayli             |                       |                         |                  |
|                    |              | Kredi Bilgileri     |                               |                    |                       |                         |                  |
|                    |              | Kredi               |                               |                    | AKTS (Ects)           |                         |                  |
|                    |              | Teorik              |                               |                    | Uygulama              |                         |                  |
|                    |              | Laboratuar          |                               |                    |                       |                         |                  |
|                    |              |                     |                               |                    |                       |                         |                  |
|                    |              | iceriðinden son     | ımlu öğretim üvesi            |                    |                       |                         |                  |

Yeni butonu tıklanır ve ders bilgileri girilir.

Ders bilgileri girilirken 3 başlık altında ekranlar yer alır.

- Ders
- Dersin Okutulduğu Öğretim Planları
- Ders İçerikleri

#### 3.1.1.1.Ders

Ders başlığı altında yer alan alt başlıklar, derslerle ilgili temel ve yarıyıl bazında değişiklik göstermeyen bilgileri tutar.

| Ders | Dersin Okuluiduğu Öğrelim Planları | Ders Içerikleri |  |                   |
|------|------------------------------------|-----------------|--|-------------------|
|      |                                    |                 |  | f@Dil Seçenekleri |

En üstte dersin ait olduğu birim seçiminin yapılabileceği bölüm yer alır.

|                 |                              |                       |                     | viteri Phentos - Dista lysteliast | Ders Deren Okstatzugs Öğr           | eme Seçenekelini AÇ / KAPAT « | > Fittee      |
|-----------------|------------------------------|-----------------------|---------------------|-----------------------------------|-------------------------------------|-------------------------------|---------------|
| (%D) Sejánakter |                              |                       |                     |                                   |                                     | * Q.                          | free Segret . |
| * Q             |                              |                       |                     | Casi Dajka:                       | Beter                               | Director                      | Dara Hidu     |
|                 | 1                            | Att                   |                     |                                   | Roma                                | ) <b>•</b>                    | нара          |
|                 |                              | Okatalan diteen sayas | •                   | -Septid-                          | Opretin Disarpi                     | Aperate                       |               |
| •               | -5000-                       | Kapatona Şabili       |                     | -Startu-                          | Durum                               |                               |               |
| 8               |                              | Kapatétégi Tarih      |                     | -Seprit-                          | 304                                 |                               |               |
| -               |                              | Seculo Kabal Tarihi   | •                   | -Septi-                           | Nor Second                          |                               |               |
|                 |                              | Yac Okala: Dors Saet  | •                   | -Otoria-                          | Date Tise                           |                               |               |
|                 | Eğirlər Kotanışlarıda Antif. |                       | Otsianeys Satimeen. |                                   | Transkrigtte Görümmooin.            |                               |               |
|                 |                              |                       |                     | ye katan sint                     | there kayd in the hep ions denoting |                               |               |
|                 |                              |                       |                     |                                   | Krodi Bilgileri                     |                               |               |
|                 |                              | ARTS(Pres)            |                     |                                   | Kincle                              |                               |               |
|                 |                              | thegedoma             |                     |                                   | Tecath                              |                               |               |
|                 |                              |                       |                     |                                   | Laboratuor                          |                               |               |
|                 |                              |                       |                     | etim iterat                       | iceritinder scrunte ödre            |                               |               |
|                 |                              |                       |                     |                                   | Davin Taxan An                      |                               |               |
|                 |                              |                       |                     |                                   |                                     |                               |               |

Ders kodu, ilk dört karakteri harflerden ve son üç karakteri rakamlardan oluşan yedi haneli bir koddur.

| Jion         |                              |              |                      |                             |   |                      |         | 9 :            |
|--------------|------------------------------|--------------|----------------------|-----------------------------|---|----------------------|---------|----------------|
| > *#         | тееле Seçenekerin AÇ / КАРАТ |              | Dem Dem Classifier ( | gown Parms - Ewer ljatilier |   |                      |         |                |
| Brichque     |                              | a d          |                      |                             |   |                      |         | 2011 September |
| These Holds. | CNWAR                        |              | BATS.                | These mapping (             |   |                      |         | * 0            |
| Pagal        |                              | ( <b>•</b> ) | Kodu                 |                             |   | Aib                  |         |                |
|              | 9.000/00                     |              | Oginte: Dizoyi       | - Sept.                     | • | Okubatan Gönem sayna |         |                |
|              |                              |              | Dome                 | - Sector                    |   | Reputrya Sekil       | -decro- |                |

Ders adı, Türkçe, İngilizce ve Almanca olarak 3 seçenek girişi yer alır. bölümünden İngilizce ve Almanca karşılıkları da girilmelidir transkriptte dil seçeneklerinin doğru gelmesi için.

| a a a | Flam (B)savat (*)itta            |                                         |                                                                                                    | 0 III                 |
|-------|----------------------------------|-----------------------------------------|----------------------------------------------------------------------------------------------------|-----------------------|
|       | → Finance Secondaries AC / XAPAT | Dil Seçenekten                          |                                                                                                    |                       |
| 88    | Inclust.                         | e English                               |                                                                                                    | NCN secondari         |
|       |                                  | Brrr Cade                               | and the second second se | (* (*                 |
|       |                                  | * Note                                  | 10 m                                                                                                    |                       |
|       | 2 Street                         | Conta Name                              | Chandres distant segme                                                                                                    |                       |
|       |                                  | CAMP                                    | • Nagarana Jakk                                                                                                    | -3670-                |
|       |                                  | .398.7.                                 | * Repairing Term                                                                                                    |                       |
|       |                                  |                                         | Scoulz Ratall Tests                                                                                                    |                       |
|       |                                  | Cert Ta                                 | Kapar Neddel • Yes Group Door East                                                                                                    |                       |
|       |                                  | Trense gills Debietreets.               | Strainery's Antifessory                                                                                                    | Agern Leutegande Jim. |
|       |                                  | Den kostinis inglast (kerdiovistiniss). |                                                                                                    |                       |
|       |                                  | Koodi Bilghari                          |                                                                                                    |                       |
|       |                                  | R)HOR                                   | ##73.050M                                                                                                    |                       |
|       |                                  | 26508                                   | Uppress                                                                                                    |                       |
|       |                                  | Laboretar                               |                                                                                                    |                       |
|       |                                  | lestindes compiliadorim inesi           |                                                                                                    |                       |
|       |                                  | Committee by                            |                                                                                                    |                       |
|       |                                  |                                         |                                                                                                    |                       |

Öğretim Düzeyi, Ön Lisans, Lisans, Yüksek Lisans, Doktora, Tezsiz Yüksek Lisans seçeneklerinden biri seçilir.

|                               |                                                 |                        | N Dil Seceneid            |
|-------------------------------|-------------------------------------------------|------------------------|---------------------------|
|                               |                                                 |                        |                           |
| Binm                          | Brim Sepiraz                                    |                        | ×                         |
| Kodu                          |                                                 | Adı                    |                           |
| Agretim Düzeyi                | Seciniz                                         | Okutulan dönem sayısı  |                           |
| Jurum                         | -Segine-<br>Onisana<br>Lisans                   | Kapatma Şekli          | Seciniz                   |
| Dil                           | Yüksek Lisans<br>Doktorn<br>Tezeb Yüksek Lisans | Kapatıldığı Tarih      |                           |
| lot Siste <mark>m</mark> i    | Hazırlık<br>Seçiniz                             | Senato Kabul Tarihi    |                           |
| lers Tipi                     | Seçint                                          | ▼ Yaz Okulu Ders Saati |                           |
| Transkriptte Görönmesin.      | Ortalamaya Kat                                  | dmasm.                 | Eğitim Kataloğunda Aktif. |
| Ders kayd inda toplam kred    | iye katılmasın:                                 |                        |                           |
| Kredi Bilgileri               |                                                 |                        |                           |
|                               |                                                 | AKTS (Ects)            |                           |
| Kredi                         |                                                 | Uygulama               |                           |
| Kredi<br>Teorik               |                                                 |                        |                           |
| Kredi<br>Teorik<br>Laboratuar |                                                 |                        |                           |
| Kredi<br>Teorik<br>Laboratuar |                                                 |                        |                           |

# Okutulan Dönem Sayısı ders kaç dönem okutulacaksa seçilir.

| > Fitree   | me Seconekienni AÇ / KAPAT < |     | Den Deren Outundy Opvier | Partan Det lyerkan |                     |                        |                         |
|------------|------------------------------|-----|--------------------------|--------------------|---------------------|------------------------|-------------------------|
| her Squt . |                              | * Q |                          |                    |                     |                        | NEV Sepandian           |
| Own Holes  | Disp.Adl                     |     | Datas                    | Date Taylor        |                     |                        | × 9.                    |
| . Нара     |                              | ٠   | Kizita                   |                    |                     | ām                     |                         |
|            | Q Desilies                   |     | Oğentine Brüzeni         | -bark-             |                     | Chultatan désemi seyai | ۵ (                     |
|            |                              |     | Uurun                    | -Sepre-            | •)                  | каратта ран            | - Sechia -              |
|            |                              |     | 236                      | Steptis            | •                   | Kapattatsija Tarih.    | 1                       |
|            |                              |     | Not Salami               | -Suite-            | •                   | Servelo Kabul Tarihi   | (m.                     |
|            |                              |     | Ders Tipi                | -Sepre-            |                     | Yaz Okalu Dars Seats   |                         |
|            |                              |     | Transleiptie Genunmeais. |                    | Ortolamayo Kathmann |                        | Egzim Ratatoganta Abtit |

Durum, Aktif-Pasif olarak tanımlanabilir. Sayfada doldurulması gereken diğer alanlar aşağıda yer almaktadır.

|                                                                                                    |                        | SaraSpeller           | en Derari Osmaniga Ógreier Parmir Dera iyen | nihi Aç / KAPAT ≪ | » Filieleme Seçecekinini AÇ / KA |
|----------------------------------------------------------------------------------------------------|------------------------|-----------------------|---------------------------------------------|-------------------|----------------------------------|
| 3tDi Seçirəklər                                                                                                    |                        |                       |                                             | * Q               | vo lique                         |
| ¥ 0                                                                                                    |                        | al an                 | and the second                              | 1949.40           | Py N20. 3949-60                  |
|                                                                                                    | Adi                    |                       | éu                                          | •)                | east .                           |
|                                                                                                    | Okutulan diinom seyasi |                       | netim Distory)                              | ter .             | Queener                          |
| _ large_                                                                                                    | Reported Sekt          |                       | an Lane                                     |                   |                                  |
| a substance of the second second seco | No. with Turn          | -                     | A Coshe                                     |                   |                                  |
|                                                                                                    | Kitabadi Inii          |                       | - 10cm                                      |                   |                                  |
|                                                                                                    | Servato Katsul Tarthi  | •                     | t Satarei - Seprit-                         |                   |                                  |
|                                                                                                    | Yea Olonis Ders Saats  | · ·                   | -5690-                                      |                   |                                  |
| Egitan Kalahiganda Aktti.                                                                                                    |                        | Ortabenesse Habimanos | transmiptle fobliomests.                    |                   |                                  |
|                                                                                                    |                        |                       | Sara kayıtında toplam kəadiyo katilmasırı.  |                   |                                  |
|                                                                                                    |                        |                       | Kredi Bilgileri                             |                   |                                  |
|                                                                                                    | ARTS(Estal             |                       | Kecki                                       |                   |                                  |
|                                                                                                    |                        |                       | 454.57                                      |                   |                                  |
|                                                                                                    | olfeoner               |                       | Testit                                      |                   |                                  |
|                                                                                                    |                        |                       | Lakoutuar                                   |                   |                                  |
|                                                                                                    |                        |                       |                                             |                   |                                  |
|                                                                                                    |                        |                       |                                             |                   |                                  |
|                                                                                                    |                        |                       | İçəriğindən sorumlu öğrətim üyəsi           |                   |                                  |

Dil, Not sistemi, Kapatma Şekli, Kapatıldığı Tarih, Ders Tipi, Senato Kabul Tarihi, Birim bazında dersin ön koşulları; Transkriptte Görünmesin, Ortalamaya katılmasın, Ders kaydında toplam krediye katılmasın, Onaylı-Merkez Öğrenci işleri tarafından onay işlemi yapılmalıdır. Kredi Bilgileri, Kredi, AKTS, Teorik, Uygulama, Laboratuvar bilgileri girilir.

| > Fitteeme Seceneta | eini AÇ / KAPAT < | Dents Dents Chukulaugu O                                                         | gister Plantan Dark gankkul |              |                           |                           |                |
|---------------------|-------------------|----------------------------------------------------------------------------------|-----------------------------|--------------|---------------------------|---------------------------|----------------|
| in Squit .          | κ α               |                                                                                  |                             |              |                           |                           | RDI Separation |
| ters Hadu           | Disp, Ad-         | Citiz                                                                            | Date Daylog                 |              |                           |                           | × Q            |
| чэры                |                   | Note                                                                             |                             |              | Adi                       |                           |                |
| 9.c=+               |                   | Operate the test                                                                 | -State-                     |              | Obululari dönera söyni    |                           |                |
|                     |                   | Current                                                                          | -brack-                     | •            | Hapatrea Seki             | -Orina-                   |                |
|                     |                   | CH .                                                                             | -Sejiviz-                   | •            | Kepatethiji Tarih         |                           |                |
|                     |                   | Not Satessi                                                                      | -Septe-                     | •            | Servito Kabul Tanhi       |                           |                |
|                     |                   | Dens Tips                                                                        | -bran-                      |              | Yest Okulu Dara Saati     |                           |                |
|                     |                   | Transleigtte Görüsmesis.                                                         | Ortshamers                  | a Habibuasas |                           | Eğitin Katafoğuntu Aktif. |                |
|                     |                   |                                                                                  |                             |              |                           |                           |                |
|                     |                   | Gere kastinda topian ke                                                          | dige kotsknowe.             |              |                           |                           |                |
|                     |                   | Dem kastinda tuplan ke                                                           | dire kot known.             |              |                           |                           |                |
|                     |                   | - Dem kastinda topian ke<br>- Kredi Bilgilari<br>Hreti                           | dar kirk haver.             |              | AK7.5 (ECEs)              |                           |                |
|                     |                   | Cons kestinde toplom kre<br>Kredi Bilgiføri<br>Kredi<br>Teorik                   | die kohlseer.               |              | ANT S (ECTN)<br>Uyyviana  |                           |                |
|                     |                   | - Denn kasplonda vopilan kon<br>Hondi Biligilan<br>Hrech<br>Tennik<br>Lakeostoar | dipholitions.               |              | AKT 5 (Ecros<br>Upgelinna |                           |                |
|                     |                   | Ders kapterda tupien ker<br>Kradi Bilgilari<br>Hinci<br>Tenih<br>Lahoutsar       |                             |              | ART 5 (TON)<br>Upgelines  |                           |                |
|                     |                   | Ders kaptersk ingens kre<br>Kredt Ditgilart<br>Kreds<br>Texrik<br>Lakenstaar     | incline types]              |              | ART S (Ecro)<br>Uggalina  |                           |                |

Dersin içeriğinden sorumlu öğretim üyesinin yer aldığı bölümdür. Bu bölümde ara butonu ile öğretim üyesi değişikliği yapılabilir, seçimi iptal et butonu ile seçilen öğretim üyesinin iptal işlemi yapılabilir.

|                       |                         |                       | SAN NO.                | Danginen waarde                                                              | e | treleme Geçonellerini AÇı KAPAT « | × 54  |
|-----------------------|-------------------------|-----------------------|------------------------|------------------------------------------------------------------------------|---|-----------------------------------|-------|
| The Pair Processor    | Q #                     |                       |                        | tite                                                                         |   |                                   |       |
| A COLORADO            |                         | And Second            |                        | 5 stet keyk bukeneyter                                                       |   |                                   |       |
|                       | _                       | negatister.           | Verd Deg Chi           |                                                                              |   |                                   |       |
|                       |                         | Heptar VALCH          | WR DIE DR              |                                                                              | • |                                   | NUD-F |
|                       | ALLER CLASSE BARDI      | Parate Nalight GR. BC | all tag the            |                                                                              | 1 |                                   |       |
| -demo-                | perma (col)             | VALUERT VALUE OFFICE  | Opr can                |                                                                              |   |                                   |       |
|                       | and the Party           | ET ALCH               | HF 30                  |                                                                              |   |                                   |       |
|                       |                         |                       |                        |                                                                              |   |                                   |       |
|                       | forta 6. april 7 onto-  |                       |                        |                                                                              |   |                                   |       |
|                       | Count over last         |                       |                        |                                                                              |   |                                   |       |
| NERVICE CONSIGNOR AND |                         |                       |                        |                                                                              |   |                                   |       |
|                       |                         |                       |                        |                                                                              |   |                                   |       |
|                       |                         |                       | ten ben Bye hattmann.  | Dara baydes da ter                                                           |   |                                   |       |
|                       |                         | ~                     | lan ber Øye halftense. | Bara insystember top                                                         |   |                                   |       |
|                       |                         | 1                     | lan berdige haldmann.  | Dera mayden die tre<br>Kreelik Ziligi keel                                   |   |                                   |       |
|                       | ANTEREN                 | 1                     | lan berdige karlmann   | Den havdeniketer<br>Koecii Ziligileel<br>Koeci                               |   |                                   |       |
|                       | ATTERN                  | /                     | lan berdige Addimons.  | Bern Soudinday for<br>Korell Elitgibed<br>Korell<br>Tannik                   |   |                                   |       |
|                       | Art's (Edit)<br>Opprøse |                       | lan berdige haddenner  | ben havefalde for<br>Kreeli Oligibed<br>Kreeli<br>Careta<br>Latorenae        |   |                                   |       |
|                       | Art's gener<br>Opprime  |                       | lan intége kalénana.   | Bern hagdnede hy<br>Kreeli Tiligiked<br>Sind<br>Caseli<br>Labdetee           |   |                                   |       |
|                       | атталы                  |                       | ten brodige kalderenn: | ber ingebedertog<br>Konsti Eligibed<br>Konst<br>Taurik<br>Latoration         |   |                                   |       |
|                       | ATTENI<br>Option        |                       | har broðje kalfmani:   | bers lageholderteg<br>Konstil Elsigiberi<br>Konsti<br>Caranta<br>Latorarisan |   |                                   |       |

#### 3.1.1.2.Dersin Okutulduğu Öğretim Planları

Girilen dersin hangi birim, akademik program ve hangi öğretim planında okutulduğunun görüldüğü ekrandır.

| >1          | itreeme Secenetierini AC / KAPAT « | Deta                                   | Damier Chinabhilis Olym              | da Reter           |    |                          |                    |                    |
|-------------|------------------------------------|----------------------------------------|--------------------------------------|--------------------|----|--------------------------|--------------------|--------------------|
| arre lagete |                                    | * 9                                    |                                      |                    |    |                          |                    | 18[3] Secentelleri |
| Desmitte    | Terry Add                          |                                        |                                      | All the Marcare    |    |                          |                    |                    |
| Ment 1      |                                    |                                        |                                      | ourselfer.         |    |                          |                    |                    |
|             |                                    | Hedu                                   |                                      |                    |    | As                       |                    |                    |
|             | Altern tee                         | Ogietien D                             | 4.20y                                | -54(8 <del>0</del> | *) | -Deatstan dönem sayak    |                    |                    |
|             |                                    | Denon                                  |                                      | -Septem-           | •  | Kapatran Seleti          | -54272 -           | ,                  |
|             |                                    | De                                     |                                      | -5njke-            | •  | Kaputifd iği Tarih       |                    |                    |
|             |                                    | Net Dela                               | ni j                                 | -Daibe-            | •  | Sevele Rabol Tarmi       |                    | =                  |
|             |                                    | Dem Tipi                               |                                      | -Setter-           |    | Yat Okola Own Radi       |                    |                    |
|             |                                    |                                        |                                      |                    |    |                          | Phile Columnia and |                    |
|             |                                    |                                        |                                      | 1.0777             |    |                          |                    |                    |
|             |                                    | Lero a                                 | ayan da tuptan treciyi               | C RADATION .       |    |                          |                    |                    |
|             |                                    |                                        | 10 0 c 20 c                          |                    |    |                          |                    |                    |
|             |                                    | - Kredi I                              | Bilgilari                            |                    |    |                          |                    |                    |
|             |                                    | - Kradi I<br>Kradi                     | Bilgilari                            |                    |    | ARTS (Exce)              |                    |                    |
|             |                                    | — Kradi i<br>Kradi<br>Tuoria           | Dilgilari                            |                    |    | ARTS (Exist)<br>Uygalama |                    |                    |
|             |                                    | - Kradi I<br>Kredi<br>Taoria<br>Laberm | Dilgilari<br>nue:                    |                    |    | ARTS (Exte)<br>Bygalama  |                    |                    |
|             |                                    | Kredi<br>Kredi<br>Tworks<br>Labora     | 50gilari<br>nur                      |                    |    | AKT3(Ezzz)<br>Uyyalama   |                    |                    |
|             |                                    | Kindi i<br>Kirdi<br>Taoth<br>Labern    | Bigilari<br>nur<br>nden sərumla öğre | den liyesi         |    | ART3(Ezza)<br>Uygelame   |                    |                    |
|             |                                    | Kradi I<br>Kréši<br>Labecu<br>İçeriği  | Digilari<br>nar<br>nden sorumla öğrü | fin iyesi          |    | ART3(Ezza)<br>Uygelame   |                    |                    |

#### 3.1.1.3.Dersin İçerikleri

Girilen dersin Yıl, Dönem, Onay Durumu ve İçeriğinin görüntülendiği ekrandır. İçerik başlığı altında mavi renkli İçeriği Göster'e basıldığında yeni bir sayfada dersin eğitim kataloğu bilgileri açılır.

| > Fittelerre Séçe | oekletim AÇ / KAPAT ≪ | Ders O | esa Chistologia Cignetas Plantan 🛛 Dera spessien |            |         |
|-------------------|-----------------------|--------|--------------------------------------------------|------------|---------|
| len byte .        | . a                   |        | Dinam                                            | Bog Bernes | Special |
| Dev Kotti         | Dare M.               |        |                                                  |            |         |
| Nejai             | •                     |        |                                                  |            |         |
|                   | Constan               |        |                                                  |            |         |

Aynı ekran üzerinde sol üst kısımda yer alan butonlarla, girişi yapılan derse denklik

| tai           | nımlanabilir. Ders                                                                                                    | s aratılır ve                                                                                                    | (%)Den                      | iklik Tanımla<br>buto                         | onu t  | klanır.               |                                    |
|---------------|----------------------------------------------------------------------------------------------------|----------------------------------------------------------------------------------------------------|-----------------------------|-----------------------------------------------|--------|-----------------------|------------------------------------|
| E D           | (+).e. (Chaton (B)e. (*)ten                                                                                                    | And an and a street of the street of the str |                             |                                               |        |                       | 9                                  |
| 200           | > Pitreleine Seçenekleniti Aç                                                                                                    | /KAPAT «                                                                                                    | Desi Deletitututuju Op      | yelet Platian Clerx (yerklast                 |        |                       |                                    |
| -             | Bett Inpac.                                                                                                    | * Q                                                                                                    |                             |                                               |        |                       | (BD# Separation)                   |
|               | aT2403                                                                                                    | *                                                                                                    | Manan                       | nergreit Riszes                               |        |                       | * 9.                               |
|               | Prigat                                                                                                    | •                                                                                                    | Noste                       | atail)                                        |        | Ads                   | ATATUME (LARGER) OF MARLINE TRADE) |
|               | GCanate                                                                                                    |                                                                                                    | Öğretim Diszeyi             | 138419                                        |        | Okututan dénem sayrai | 1.                                 |
|               |                                                                                                    |                                                                                                    | Durans                      | 1435                                          |        | Kapatria Şebli        | -degra-                            |
|               | 6 adet kayıt bulunı                                                                                                    | du.                                                                                                    | DH                          | Torna                                         | •      | Maga0003(): Tatth     |                                    |
|               |                                                                                                    | 214                                                                                                    | Not Salemi                  | CED (TOP-4TA) OF INVALE DEMOLTRI DOGRUDAN DON |        | Scrieto Kabul Teriti  |                                    |
|               | Dern 11<br>Fronte Dern Am                                                                                                    | Heed EXTS T U L                                                                                                    | Dara Tani                   | VOR Dates                                     | •      | Var Grah Carls Sarti  |                                    |
|               | ATAYON COLONY MUNICIPALITY                                                                                                    | 1 1 1 1 1                                                                                                    |                             |                                               |        |                       | -                                  |
|               | 474-00         474-000         500000         1000000         100000           474-00         474-000         500000         1000000         1000000         1000000           474-00         500000         5000000         5000000         1000000         1000000         1000000         100000000         10000000         1000000000000000000000000000000000000 |                                                                                                    | Dere krystende toplarn kred | Ofdenge K                                     | diman. |                       | Egilyn Kalalogurda Akti.           |
|               | ATAKE I WEITEN DA HELTATA TO ELIGAN I TURKSA<br>I DOLUTIONI                                                                                                    |                                                                                                    | Kredi Bilgileri             |                                               |        |                       |                                    |
|               | € ≤a <sub>2</sub> (fair 1 - € Arna) Kaydar                                                                                                    |                                                                                                    | Heads                       | 1                                             |        | ARTS (Seta)           | 2                                  |
|               |                                                                                                    |                                                                                                    | Teorie                      | 1                                             |        | Oypetana              |                                    |
|               |                                                                                                    |                                                                                                    | Laboratum                   | <u>.</u>                                      |        |                       |                                    |
|               |                                                                                                    |                                                                                                    | İçoriğindar vorumlu öğ      | ratim Uyusi                                   |        |                       |                                    |
|               |                                                                                                    |                                                                                                    | Napit Notice (GPL)          |                                               |        |                       | Q. N                               |
| DERS KATALOGU |                                                                                                    |                                                                                                    |                             |                                               |        |                       |                                    |

Açılan ekrandan denklik tanımlaması ders aratılarak yapılır ve aratılır. Denk ders girişleri

yapılarak

Kaydet

butonuna basılarak işlem tamamlanır.

| * Filielene Begerekens /                                                                                                    | NÇ / KAFAT e | erik Derslerin Tanimlanması                                                                                                    |                        |                        |                                 |
|----------------------------------------------------------------------------------------------------|--------------|----------------------------------------------------------------------------------------------------|------------------------|------------------------|---------------------------------|
|                                                                                                    |              | ili Aurun Gpriz -                                                                                                    |                        | * Q                    | ADI Secondari                   |
| 2140 De                                                                                                    | -34          | Lote Ads Hred                                                                                                    | AKTS 7 0 1 10          | n                      |                                 |
| True                                                                                                    |              |                                                                                                    |                        |                        | ANATORN COLUMN (IN SALLAP TURN) |
|                                                                                                    |              |                                                                                                    | Fia                    | pat Keychel anam sagan |                                 |
|                                                                                                    |              | Sanas                                                                                                    |                        | * Reparent Jand        | -3626-                          |
| 6 adet kayit bili                                                                                                    | ettifae.     | (44)                                                                                                    | 704a                   | • Kupatéd (pr Tarih    |                                 |
|                                                                                                    | 54           | met Simero                                                                                                    | SED THE ATA A          | · Senam Appent Sares   |                                 |
| er al.<br>me                                                                                                    |              | Cale Tax                                                                                                    | with them              | ·                      |                                 |
| an surger right scale and shall                                                                                                    | 3 3 3 5 5    | Transment of the Carrier of Street, or Street, or Stree | Catananage Netstannet. |                        | Com natesijaste astr            |
| AND ALATAN MALAN AD INCAMPANY AND A                                                                                                    |              | Dare September to taplace Austige As                                                                                                    | interes.               |                        |                                 |
| And A second data of the second fight of The     Annual Addition of the second second of the second second se |              | Kred Ditplier                                                                                                    |                        |                        |                                 |
| author 1-9 Area diareas                                                                                                    |              | and (                                                                                                    |                        | AGS (ten)              |                                 |
|                                                                                                    |              | Testit                                                                                                    |                        | Happane                |                                 |
|                                                                                                    |              | Taberature                                                                                                    |                        |                        |                                 |
|                                                                                                    |              |                                                                                                    |                        |                        |                                 |
|                                                                                                    |              | Ірнодписно когонем оденти                                                                                                    | regent                 |                        |                                 |
|                                                                                                    |              | STALL BURGERS                                                                                                    |                        |                        | 0 *                             |
|                                                                                                    |              |                                                                                                    |                        |                        |                                 |
|                                                                                                    |              |                                                                                                    |                        |                        |                                 |
|                                                                                                    |              |                                                                                                    |                        |                        |                                 |
|                                                                                                    |              |                                                                                                    |                        |                        |                                 |

Kaydedilen ders üzerinde düzenleme yada silme işlemi yapılmak istenir ise Listeleme yapıldıktan sonra;

SİL butonu ile girilen dersi silme,

DÜZENLE butonu ile girilen dersle ilgili değişiklik ve düzenlemeler,

Sorgu işlemi Ders Arama bölümünden gerekli alanalar doldurularak aratılır.

| > Fitreieme Secenetie                                                                                                    | elaçı kapat e | Berg Darse Gunderge Ogeste                       | Plantary Dana Spontary                        |                               |              |                             |                  |
|----------------------------------------------------------------------------------------------------|---------------|--------------------------------------------------|-----------------------------------------------|-------------------------------|--------------|-----------------------------|------------------|
| 301508                                                                                                    | * 0           |                                                  |                                               |                               |              |                             | T& Dir Sependous |
| ATAIDI                                                                                                    | Dana Aut      | Diran                                            | Parajishi Ditara                              |                               |              |                             | + ú              |
| Mapal                                                                                                    | ¥.            | Kada                                             | 47x80                                         | A.0                           |              | ATATON (WELER W MALLET LOD) |                  |
| fitters.                                                                                                    | He -          | Ogreton Dikesvi                                  | Chairs .                                      | • Okatulari (                 | dorwin sugar | +                           |                  |
|                                                                                                    |               | Decen                                            | - met                                         | Kapatrie S                    | Şekdi        | -30290-                     |                  |
| 6 adet kayıt                                                                                                    | bulundu.      | (D#))                                            | times                                         | • Kapatol (j                  | 1 Tarih      |                             | =                |
|                                                                                                    | Dat           | Not Sistemi                                      | NEO MORANDA HANNE DEVICE BOTTLE ROTTLE ROTTLE | • Seculo Kal                  | dasi Tarihi  |                             |                  |
| Des II<br>Folis Des Alt<br>ATANN ATATION DUT DE OTRANI AD TADIA I                                                                                          | Nee 611 7 9 1 | Dere Tapi                                        | YOK Dece                                      | <ul> <li>Yes Okulu</li> </ul> | Dara Seeti   |                             |                  |
|                                                                                                    | 1 1 1 1 1     | Teamhrighte Garussersin.                         | Ortalersaye Kalifrane.                        |                               |              | Eigiten Halatoğunda AMU     |                  |
| ATAID ATATORIUS INICIATURI I I<br>ATAID ATATORIUS INICIATURI I I<br>ATAID ATATORIUS INICIATURI I ITAI<br>ATAID ATATORI I I I I I I I I I I I I I I I I I I |               | Ders Laydin da tüçiləri. Krediye                 | Antonio Charge                                |                               |              |                             |                  |
| Revolution :<br>Revolution :                                                                                                    |               | Kredi Digilari                                   |                                               | AKTSIE                        | al           |                             |                  |
|                                                                                                    |               | Teatle                                           |                                               | Uygalame                      |              |                             |                  |
|                                                                                                    |               | 1.abservets.com                                  |                                               |                               |              |                             |                  |
|                                                                                                    |               | İçerliğinden sonanla öğret                       | m Uyesi                                       |                               |              |                             |                  |
|                                                                                                    |               | Highe Farture 64495                              |                                               |                               |              | Q                           |                  |
|                                                                                                    |               | İçeriğinden sonartla öğret<br>Hişir Yartısı Köte | n liyeal                                      |                               |              | Q 8                         |                  |

Tanımlı dersler, ders arama pop up'ında Program, ders kodu ya da ders adı yazılarak Q Ders Ara butonu tıklanarak aratılabilir.

| » Filtreleme Seçe | neklerini AÇ / KAPAT « |
|-------------------|------------------------|
| Birim Seçiniz     | <b>x</b> Q             |
| ATA101            | Ders Adı               |
| Нерзі             | •                      |
| c                 | Ders Ara               |
|                   |                        |

Q Ders Ara butonu tıklanır alt kısımda listelenen derslerden ders seçimi yapılır.

| EKIETITI AÇ7 KAPAT « |            |
|----------------------|------------|
|                      | <b>x</b> Q |
| Ders Adı             |            |
|                      |            |
| Ders Ara             |            |
|                      | Ders Adı   |

### 6 adet kayıt bulundu.

|              |                                                              |    | Bul:        |      |                 |      |   |
|--------------|--------------------------------------------------------------|----|-------------|------|-----------------|------|---|
| Ders<br>Kodu | Ders Adı                                                     | ĻΥ | l↑<br>Kredi | ECTS | τ <sup>↓↑</sup> | u It | L |
| ATA101       | ATATÜRK İLKELERİ VE İNKILAP TARİHİ I                         |    | 2           | 2    | 2               | 0    | 0 |
| ATA101       | ATATÜRK İLKELERİ VE İNKILAP TARİHİ I                         |    | 2           | 2    | 2               | 0    | 0 |
| ATA101       | ATATÜRK İLKELERİ VE İNKILAP TARİHİ I                         |    | 2           | 2    | 2               | 0    | 0 |
| ATA101       | ATATÜRK İLKE VE İNKILAPLARI TARİHİ I                         |    | 2           | 2    | 2               | 0    | 0 |
| ATA101       | Atatürk İlkeleri ve İnkılap Tarihi I (TR)                    |    | 2           | 2    | 2               | 0    | 0 |
| ATA101.E     | PRINCIPLES OF ATATÜRK AND HISTORY OF TURKISH<br>REVOLUTION I |    | 2           | 2    | 2               | 0    | 0 |

6 Kayıttan 1 - 6 Arası Kayıtlar

Ders bilgileri ana ekranda yer alır ders bilgilerinde kullanıcı isterse düzenle butonunu tıklayarak işlem yapabilir.

| > Etreleme Seçenekleri                                                                                                    | ni AÇ∣KAPAT ≪ | Ders Densk Distallage Og eler    | Plantari Dvic hjuritari                                                                                                    |     |                             |                                |
|----------------------------------------------------------------------------------------------------|---------------|----------------------------------|----------------------------------------------------------------------------------------------------|-----|-----------------------------|--------------------------------|
| Arringing .                                                                                                    | * Q           |                                  |                                                                                                    |     |                             | REDIT Sequencies               |
| ATMER                                                                                                    | llan Ad       | Sm                               | Harraginalik BisGaraj                                                                                                    |     |                             | *                              |
| Hapet                                                                                                    | •             | Kath                             | STATE1                                                                                                    |     | Ad                          | ATATOM LARCENI (BRIDER TANK) ( |
| Green                                                                                                    |               | Ogratie Dilarat                  | Users                                                                                                    |     | Okumatany intervent kanyoni | K.                             |
|                                                                                                    |               | Durine                           | Aust                                                                                                    |     | Kapatria Solla              | -leave-                        |
| 6 adot kayıt b                                                                                                    | ulundu.       | 24                               | Torine                                                                                                    |     | Kanadan Terra               |                                |
|                                                                                                    | 84            |                                  |                                                                                                    | 112 |                             |                                |
| Dete 11                                                                                                    | 1             | MOC 2003014                      | COLUMN STREET, STREET, |     | SCREW RAPHT FREEK           |                                |
| ALL DES ALL ALL SET OF DELLA TARGET I                                                                                                    | 1 2 2 1 L     | Dars Tipi                        | TOK Denk                                                                                                    |     | Yat Olivita Dore South      |                                |
| ATARDI ATATORICE/ELERIVE INILAP TARDITI                                                                                                    | 1 1 1 1 1     | Transkriptie Görünmeser.         | Ortalamaya Katéroawa                                                                                                    |     |                             | Egytian Kataloğu nila Aktif.   |
| ACATOR ACATOR LOG YE RELATION TATING<br>ACATOR LOG YE RELATION TATING<br>ACATOR ACATOR ACATOR ACATOR TO THE<br>MANUAL REPORT PLAN ACATOR ACATOR OF THE |               | Ders koydyxlin topioni kredtye k | alderinni. Diseyti                                                                                                    |     |                             |                                |
| REVOLUTION (                                                                                                    |               | - Keedi Dilgileri                |                                                                                                    |     |                             |                                |
| Cayfan 1–6 Arao Cayfar                                                                                                    |               | Katodi                           | 2                                                                                                    |     | AHT®(Exis)                  |                                |
|                                                                                                    |               | Tecera                           | 1                                                                                                    |     | Oygalama                    | 0                              |
|                                                                                                    |               | Littootew                        | 4                                                                                                    |     |                             |                                |
|                                                                                                    |               | İçeriğindən sonundu öğrətir      | n úyoni                                                                                                    |     |                             |                                |
|                                                                                                    |               | ridgen Homen KSHLC;              |                                                                                                    |     |                             | Q e                            |
|                                                                                                    |               |                                  |                                                                                                    |     |                             |                                |

#### 3.1.2.SEÇMELİ DERS HAVUZLARI

Sol tarafta menüden Seçmeli Ders Havuzları sayfası açılır.

| E + Yen G Dierrie        |                        |                              |                                              |   |                              |                                   | Q III            |
|--------------------------|------------------------|------------------------------|----------------------------------------------|---|------------------------------|-----------------------------------|------------------|
| Den Neutro               | etienm AQ / KAPAT «    | Ders Derer Gkutstings Ogerti | n Fielder Den (gelder)                       |   |                              |                                   |                  |
| E Segress Lang obsection | * a                    |                              |                                              |   |                              |                                   | 34DI Segmetileri |
|                          | Den Ad                 | Bern                         | fiereate@.Dillare                            |   |                              |                                   | a 0.             |
|                          | •                      | Kodu                         | ategy                                        |   | Auto                         | ATATURK CHELERI VE INKEAP TARHI I |                  |
|                          | 2001/140               | Ogratur Diany                | Laure                                        | ٠ | Climitation stations stayste | 14                                |                  |
|                          | B012/0011/22/00        | Dumm                         | ME                                           | • | Wagatree Sekl                | -50(10)-                          |                  |
|                          | yit bulundu.           | De                           | Tanga                                        | * | Kepatrolig: Tarb             |                                   | #                |
|                          | B/(                    | No! Salersi                  | OUT (THE ATA) VEHICLE CERTIFICATION DOWN (CM |   | Senato Citra Tanthi          |                                   | 8                |
|                          | Nodi RCTS T 8 L        | Dem Tipi                     | VOI De a                                     | * | Yor Okuin Deen Saati         |                                   |                  |
|                          |                        | Tomikipite Görämiesin.       | Ottalanoye Katâmanes,                        |   |                              | Eg men Konstagen die Aktif.       |                  |
|                          | 1 1 1 1 1              | Ders kaydenda toplam lendiye | katomasis.                                   |   |                              |                                   |                  |
|                          | DE 1990104 2 2 2 1 E E | Kradi Bilgileri              |                                              |   |                              |                                   |                  |
|                          |                        | Kredt                        | 2                                            |   | ANCES (Retta)                | 2                                 |                  |
|                          |                        | TextB                        |                                              |   | Uygeweee                     |                                   |                  |
|                          |                        | Laboratuse                   | 0                                            |   |                              |                                   |                  |
|                          |                        | kontólinden sonanlu odiert   | in trad                                      |   |                              |                                   |                  |
|                          |                        | Napon Promiser Kadha         | 1998 <b>1</b> 997 197                        |   |                              | 0. 8                              |                  |
|                          |                        |                              |                                              |   |                              |                                   |                  |
| roën                     |                        |                              |                                              |   |                              |                                   |                  |
| KATA                     |                        |                              |                                              |   |                              |                                   |                  |
| 2 CENT                   |                        |                              |                                              |   |                              |                                   |                  |

Seçmeli ders havuzu bölümünde 2 başlık yer alır.

- Seçmeli Ders Havuzu
- Seçmeli Havuzun Okutulduğu Öğretim Planları

YENİ butonu ile yeni seçmeli ders girişi yapılabilir.

| ***            |                            |     |                         |                                                     |    |       | 9          |
|----------------|----------------------------|-----|-------------------------|-----------------------------------------------------|----|-------|------------|
| > Filieleme Se | çeneklerini AÇ / KAPAT «   |     | Segret Ders Hanklos     | September (Summaric Chamber and Colorestin Plantari |    |       |            |
| ter lager.     |                            | * Q |                         |                                                     |    |       | (BDI Segre |
| Tarih .        | Destant                    |     | 800                     | States Segure                                       |    |       |            |
| Trapal.        |                            | •   | Kodu                    |                                                     | A0 |       |            |
| -61e           | mail Carte ( January, Anth |     | Harsiz Tips             | -1495                                               |    |       |            |
|                |                            |     | Havez diges (San segure | li flors alabilie                                   |    |       |            |
|                |                            |     | Data Ekland / C.Amar    |                                                     |    |       |            |
|                |                            |     | Ders Chieffer i Çakalı  | Tai                                                 |    |       |            |
|                |                            |     | Thirs Atamas Ya         | fears -                                             |    |       | * Q        |
|                |                            |     | . Kada                  |                                                     | Ab | Darym | . igian    |
|                |                            |     |                         |                                                     |    |       |            |
|                |                            |     |                         |                                                     |    |       |            |

#### 3.1.2.1.Seçmeli Ders Havuzu

+ Yeni

Yeni butonu tıklanır. Yeni butonu tıklandığında ilk olarak Birim, Kodu ve Havuz Tipi bilgileri girilir. Dersin ait olduğu birim seçimi yapılır. Ders adı Türkçe olarak Ders için girilebilir. Yeni bir dil seçeneği İngilizce ve Almanca bilgisi girilmek istenir ise Dil seçenekleri

🐚 Dil Seçenekleri

bölümünden Almanca karşılığı girilebilir. \_\_\_\_\_ butonu tıklanır ve açılan ekrandan girilip kaydedilir.

| (+)Yani (@)Dün       | mla                                                                                                    |                       |                                           |   |        |                   |            |    | 0 1          |
|----------------------|----------------------------------------------------------------------------------------------------|-----------------------|-------------------------------------------|---|--------|-------------------|------------|----|--------------|
|                      | > Effreterne Seçenekterin: AQ / KAPAT «                                                                                                    | Secure Date Have      | Baymel Hersane Olanatelja Oželim Peniar   |   |        |                   |            |    |              |
| and heper .          |                                                                                                    | * 0                   |                                           |   |        |                   |            |    | 1 Di Gepekek |
| Large                | Denisti                                                                                                    |                       |                                           |   |        |                   |            |    |              |
|                      | Lawrence and the second second s | and a second          | Figuel VCParchild, Availar Date           |   |        |                   |            |    |              |
| Fapa                 |                                                                                                    | ·   Xama              | #6-8E0                                    | 1 | Life . | USANGUSTU DEHILEN |            |    |              |
|                      | Outprove Cart manage Jan                                                                                                    | Raver Tan             | tious terrel                              |   |        |                   |            |    |              |
|                      |                                                                                                    |                       | 11-11-11-11-11-11-11-11-11-11-11-11-11-   |   |        |                   |            |    |              |
|                      | SPACE AND ADDRESS OF ADDRESS OF ADDRESS | They are depiction of | eganeri dene additat.                     |   |        |                   |            |    |              |
|                      | 13 ødet kayıt bulundu.                                                                                                    | -                     |                                           |   |        |                   |            |    |              |
|                      | Set                                                                                                    | Ders Estense / y      | pairis                                    |   |        |                   |            |    |              |
| -                    |                                                                                                    |                       |                                           |   |        |                   |            |    |              |
| NO. SEC.             | UNARDATA DEPOLET                                                                                                    | Den Aam               | n Yapinat                                 |   |        |                   |            |    | × 0.         |
| NO-DECI              | Liberatoria mercuani a                                                                                                    |                       | (read)                                    |   |        |                   | 1000       |    |              |
| 121011               | YORKEY LISANE DEMOLERY/                                                                                                    |                       |                                           |   |        |                   | Distant.   |    | i frant      |
| 12-581-2             | VOLUME LIGHTS DEPOLETING                                                                                                    |                       |                                           |   |        |                   | Gazati     | 19 |              |
| 101201-01            | BOULD RECARD DEALL                                                                                                    | 10100                 | MATER DOMESTICHS                          |   |        |                   | 1000       |    |              |
| 10-120-F2            | BLECTIVE COUNSES-C                                                                                                    |                       |                                           |   |        |                   | - Caller   | 10 | 100          |
| FER SEC.03           | BLACTIVE COLORAGE 8                                                                                                    | CENTE.                | VDWHCED DRYMICAT NA DORYMWY D             |   |        |                   | Gaussi     |    |              |
| ren-sec-nar          | ELECTIVE COURSES #                                                                                                    | 74.07M                | Analytics and balance and and a           |   |        |                   |            |    | 1420         |
| nsokhaat.            | DOCTORA DER SLEE                                                                                                    |                       |                                           |   |        |                   | Keynie     |    |              |
| N-9-7-0812           | DOCTORA DERIGLEM (1)                                                                                                    | 0283396               | ALL YRANDOSYLLYIN                         |   |        |                   | Kanak      |    |              |
| U-PE INCH            | YOR DBS CIGARIS SIDNAL DRIVE                                                                                                    |                       |                                           |   |        |                   | 1.1775     |    |              |
| 1-11-082             | HURSEN USAMIS SERVICEN                                                                                                    | Catton                | TANKSHOW TO THE HOULT AND HOADERS         |   |        |                   | (Care)     |    |              |
| numera en el transie | BOTOM JEČINET DEB275411                                                                                                    | 64226                 | ADWRICED FLUTE NECHNOLS                   |   |        |                   | Kapak      |    |              |
| 2 MAYER 1 - 12 Arms  | ALCON.                                                                                                    | CENTE                 | PERFORMANCE EXCLANCE OF EXEMPLE TWEET MED |   |        |                   | - famil    |    |              |
|                      |                                                                                                    | 01228                 | accessory of equipments of waiteful a     |   |        |                   | 10000      |    | 12           |
|                      |                                                                                                    |                       |                                           |   |        |                   | COD68      |    |              |
|                      |                                                                                                    | 0.00020               | APTHICAL INTELLISENCE APTHOD IS ENUMERAND |   |        |                   | · Kanati I |    |              |
|                      |                                                                                                    | 08021                 | ecrearceo plaatorua da mujiane/p          |   |        |                   | - 1418     |    |              |
|                      |                                                                                                    | 68122                 | PORTE SUBMERT METHOD                      |   |        |                   | Kene       |    |              |
|                      |                                                                                                    | entis                 | VORATIONS OF SEFURIABLE BODIES.           |   |        |                   | Capit      |    |              |
|                      |                                                                                                    | 00000                 | DIRALATION IN TRANSPORTATION ENDINEERING  |   |        |                   | 1.44.07    |    |              |
|                      |                                                                                                    |                       |                                           |   |        |                   |            |    |              |

Birim, Kodu ve Havuz Tipi bilgileri girildikten sonra seçmeli havuza eklenecek dersler seçilir.

| De | ns Ekleme / Çıkarma  |   |   |   |
|----|----------------------|---|---|---|
|    | Ders Araması Yapınız | × | ٩ | ī |

Açılan ekrandan dersler aratılır ve seçilir.

| 1h     |                           |                        | Ders Arama       |                                                          |                      |  |
|--------|---------------------------|------------------------|------------------|----------------------------------------------------------|----------------------|--|
|        |                           |                        | Frequencies      |                                                          | <b>A A</b>           |  |
|        |                           |                        | Dect.Kmbr /      | Deed-ante                                                | Hepsi 7 Gloranna     |  |
|        |                           |                        | L. Derite Tra    |                                                          |                      |  |
|        |                           |                        | have             |                                                          | 1.                   |  |
|        |                           |                        | ing DecKele      | Euro Adu                                                 | Datas                |  |
|        |                           |                        | Intracestructure | International Contraction                                | Het.                 |  |
|        |                           |                        | 0 01-000-001     | SERVINA LERVINGTON                                       | 2662                 |  |
|        |                           |                        | 12 101254007110  | P PHYSIC AMELICIA                                        | RT.                  |  |
|        |                           |                        | 0001055412010    | GUNEY TALYADAH SEPARA BOOLEN                             | ALL .                |  |
|        |                           |                        | D AN ION HARD    | UCIA-IE MMICIA SASATI                                    | art                  |  |
|        |                           |                        | () ADD 100       | POUNDARINE NUEL NOWNE DEPLY                              | BIT                  |  |
|        |                           |                        | 10 ACC.101       | POURUNIA SE AREU STRAIE UNDULANAS                        | 14.1                 |  |
|        |                           |                        | App 104          | ONE OFFICIAL CORPORATION AND SERVICE OF CONTRACTOR       | Aut                  |  |
|        |                           |                        | 10 802.10        | TARA DE TARA INCESSER                                    | er                   |  |
|        |                           |                        | ADC 108          | DIQ HERINU GINDE HOL DURUNUHR VE TEDHINUER               | 44.5                 |  |
|        |                           |                        | accient          | generative generalization analysis                       | 40                   |  |
|        |                           |                        | A00 165          | AGE, YES VERDIN DIFFERENCIAR                             | :441.                |  |
|        |                           |                        | 10 800.04        | odwick_Disrigues verobality/could extravelated           | 447                  |  |
|        |                           |                        | B ADD HE         | DIQ HIDIKULŚKIDE AKESTEŻI                                | 144                  |  |
|        |                           |                        | 10 ACC 311       | оронатыеми че монсорантскейи истании че териицен         | 1464                 |  |
|        |                           |                        | - ADC 113        | AGE MUNICIPAL LESION LARIN N                             | Auto                 |  |
|        |                           |                        | e acorie         | renes, organization de la companie companie montônice (u | CELUIS ALL           |  |
|        |                           |                        | () HOC 301       | PREMEDIALSYON, PREOPERATIFUE POSTORERATIFEAULA           | ALL                  |  |
|        |                           |                        | U ACC 255        | SISTERX HASTELINGED DEFEND VALUESEAR                     | 80                   |  |
|        |                           |                        |                  |                                                          |                      |  |
|        |                           |                        | - H Fager        | 19                                                       | Sapini Terrida 🖉 Seç |  |
|        |                           |                        |                  |                                                          |                      |  |
|        |                           |                        |                  |                                                          |                      |  |
|        |                           |                        |                  |                                                          |                      |  |
|        |                           |                        |                  |                                                          |                      |  |
|        |                           |                        |                  |                                                          |                      |  |
|        |                           |                        |                  |                                                          |                      |  |
| Indent | ki edatri ABilbark Othiei | Coursellanderentfolime |                  | Construction and a second                                |                      |  |

Ders Ekleme Çıkarma başlığı altında, girilen ders havuza eklenebilir ya da çıkarılabilir. Ders aktif durumundan pasife de çekilebilir.

| +)Yen (P)Ka               | ului 🗊 William Market Market                                                                                                    |                  |                       |                                           |   |      |                       |                                                                                                    |      | 0 1            |
|---------------------------|----------------------------------------------------------------------------------------------------|------------------|-----------------------|-------------------------------------------|---|------|-----------------------|----------------------------------------------------------------------------------------------------|------|----------------|
|                           | > Filtelone Seçeneklerini AÇ / KAPAT <                                                                                                    | Carpred Dat      | ntiwati Separat       | Nervenik (Nervetský) Ogletik Pilenik I    |   |      |                       |                                                                                                    |      |                |
| Servingent .              |                                                                                                    | Q.               |                       |                                           |   |      |                       |                                                                                                    |      | 1 Dil Sepeneki |
| 100                       | Time Ad                                                                                                    | Didat            |                       | input thicknessing), an either Trai       |   |      |                       |                                                                                                    |      |                |
| Heps                      |                                                                                                    | * Kon            |                       | 415.577                                   |   | 40   | A SAME OF LEADING THE |                                                                                                    |      |                |
|                           |                                                                                                    | 10 CONTRACTOR 10 |                       | The sea                                   |   | 0770 |                       |                                                                                                    |      |                |
|                           | A Distant Control ( Second Second Sec | Mavite Tapi      |                       | Billipe Sugeral                           | • |      |                       |                                                                                                    |      |                |
|                           |                                                                                                    | Habiaco dige     | inter segmel threader | die .                                     |   |      |                       |                                                                                                    |      |                |
|                           | 13 adet kayıt bulundu.                                                                                                    |                  |                       |                                           |   |      |                       |                                                                                                    |      |                |
|                           | Del                                                                                                    | Ders Ekler       | me / Çıkanna          |                                           |   |      |                       |                                                                                                    |      |                |
| Ande                      | 1. 44                                                                                                    | (iii) Date       | driman Winner         |                                           |   |      |                       |                                                                                                    |      | * 0            |
| 185-080                   | USA4SU3YO BERGLEN                                                                                                    |                  | antere en             |                                           |   |      |                       |                                                                                                    |      | 2.13           |
| INLEED!                   | LIMEDOTO DEPELER II                                                                                                    | Safe.            | A4.                   |                                           |   |      |                       | Distant                                                                                                    |      | -tybin         |
| MAT NET T                 | NUMBER LINES DEVICE PH                                                                                                    | 1000             | alla,                 | TICAL METHODS IN ENGINEERING              |   |      |                       | Cigar                                                                                                    | -    | - 1            |
| P01-360-01                | BOLUM SECURILI DERSA                                                                                                    | LADIN.           | 2007                  | CONFUTATIONS                              |   | _    |                       | - Section of the local division of the local division of the local | -    | -              |
| 998-192-01                | RECTING COLORIDAD                                                                                                    |                  |                       |                                           |   |      |                       | 413                                                                                                    |      |                |
| 101-003-03                | ELECTIVE COUNSES C                                                                                                    | GENE             | 42773                 | ADED BRATHLIN, PROBABILIES                |   |      |                       | Kiepas                                                                                                    |      |                |
| PRF 262.04                | ACALITING COLORGIES #                                                                                                    | 1000             | 10.0                  | ATTAC BETREFOR AFTACAS                    |   |      |                       |                                                                                                    |      |                |
| 2/0/7/201                 | BOHTUNA BENGLEM                                                                                                    |                  |                       |                                           |   |      |                       | Capiti                                                                                                    | •    |                |
| ELOCTING 1                | DOCIDEA DEBLIRGE                                                                                                    | 6851 B           | SEAT                  | makahoktation.                            |   |      |                       | KaDeV                                                                                                    |      |                |
| Service and               | ACCESS COME DEVICE AN                                                                                                    | 0000             | 764                   | or other on the local particular          |   |      |                       |                                                                                                    |      | 1.00           |
| NAMES AND                 | BOLOW RECYCLI DERIGLERICI                                                                                                    |                  |                       |                                           |   |      |                       | Kagalak                                                                                                    | •    |                |
|                           |                                                                                                    | 101 C            | AD10                  | NOED FLOED MECHANICE                      |   |      |                       | COM                                                                                                    |      |                |
| 10 Polyment 1 - 10 Arrest | Kardar -                                                                                                    | 10110            | 1011                  | SAMANCE EVALUATION OF EXISTING STRUCTURES |   |      |                       | toon                                                                                                    |      |                |
|                           |                                                                                                    | thue.            | ADIO                  | NOED ITAENOTH OF REPERUS                  |   |      |                       | - Const                                                                                                    |      |                |
|                           |                                                                                                    | CENCE            | 1871                  | NOW, WTELL GENCE METHODE IN ENGINEERING   |   |      |                       |                                                                                                    | 1000 |                |
|                           |                                                                                                    |                  |                       |                                           |   |      |                       | CiO.M                                                                                                    |      |                |
|                           |                                                                                                    | - Sector         |                       | and the second second                     |   |      |                       | ALCE                                                                                                    | •    |                |
|                           |                                                                                                    | 0.0102           | 1947                  | Z ELDIOI I VIETHEO                        |   |      |                       | Gent                                                                                                    |      |                |
|                           |                                                                                                    | 0204             | 925                   | ATHONO OF DEPORTANCE BOD (25              |   |      |                       | Seat                                                                                                    |      |                |
|                           |                                                                                                    | 1211             | SIVU                  | LATION & TRANSPORTATION ENGINEERING       |   |      |                       | i note i                                                                                                    |      |                |
|                           |                                                                                                    |                  |                       |                                           |   |      |                       | 1.00%                                                                                                    | 1.10 | - 20           |

Tüm bilgiler girildikten sonra üt kısımda yer alan kaydet butonu tıklanır.

|                         | > Fillerine Setelekenin AC / KAPAT | e Septel Dev | Heren Seguest                        | tanzon Charataga Ógintes Harans                                                                                 |     |     |                     |          |     |             |
|-------------------------|------------------------------------|--------------|--------------------------------------|----------------------------------------------------------------------------------------------------|-----|-----|---------------------|----------|-----|-------------|
| Interpret.              | $\sim$                             | × Q.         |                                      |                                                                                                    |     |     |                     |          | 1   | ¢Dii Soçori |
| 100                     | Devia                              | Ren          |                                      | Ingent Michaelekoly, Angeliko Zwa                                                                               |     |     |                     |          |     |             |
| o prove                 |                                    |              |                                      |                                                                                                    |     |     |                     |          |     |             |
| PHOH                    |                                    | Kadu         |                                      | 103-58C                                                                                                    |     | 841 | (154050570 DERSLER) |          |     |             |
|                         | A Perrol Development in            | Harris Tist  |                                      | Bolion Docrett                                                                                                  | (•) |     |                     |          |     |             |
|                         | 13 adet kayıt bulundu.             | Ders Ekler   | ntan sepanti dera da<br>no / Çıkarma | die.                                                                                                    |     |     |                     |          |     |             |
| da .                    | li An                              |              |                                      |                                                                                                    |     |     |                     |          |     |             |
| e sec                   | IN A MULTIPIC DEPICE A             | 1000         | some repre-                          |                                                                                                    |     |     |                     |          |     | * 4         |
| 10001                   | Uswadst0 seks,sti ii               | Note:        | 44                                   |                                                                                                    |     |     |                     | Deter    |     | Tables.     |
| March 1                 | VOIDER LISAND CERTLEN'S            | CEOW         | 201                                  | PICAL NETWOOD IN GALLINGERIAL                                                                                   |     |     |                     |          | -   | 10471       |
| 10824                   | TEADER CEANS OBRIGHT               |              |                                      |                                                                                                    |     |     |                     | Fapili   | 1   |             |
| N-080-41                | BOLOH SREMEL DERD-F                | CENDER       | Mar                                  | ALCORPUTATIONS                                                                                                  |     |     |                     | R.apat.  |     |             |
| # 280.40                | RACTINE COURSEL2                   |              |                                      |                                                                                                    |     |     |                     |          |     |             |
| 142543                  | ELECTIVE COURSES-C                 | 1604         | - AD1                                | NOS INDERCAL INDERVIEW IND                                                                                      |     |     |                     | Ropet    |     |             |
| #.890.0s                | ELECTIVE COURSELS                  | 2010         | 36.0                                 | TTIFC MEMAATCA VETHODS                                                                                          |     |     |                     |          |     | 100         |
| anniec                  | DOKTORA DEROLERI                   |              |                                      |                                                                                                    |     |     |                     | Rappe    |     |             |
| Def 1821                | DOCTORN DERIG 281-2                | 1811 #       | 104                                  | Resord Aton                                                                                                    |     |     |                     | Kinnel.  |     |             |
| (30.880)                | TUNSER USANG DERIGLERIN            |              |                                      |                                                                                                    |     |     |                     |          |     |             |
| rsuiter.                | POISER LITARS CEPS(ER)             | 1018         | 18.4                                 | SPORTATION POLICY AND PLANNING                                                                                  |     |     |                     | Expet    |     |             |
| 120 020 1               | ROCCH DECHEL- DEHOLENTY            | 1016         | AD)                                  | NOSS FLOR HESTWARS                                                                                              |     |     |                     | Kapati   |     |             |
| afittas 1 - 13 Astas 12 |                                    | 10140        | 10                                   | NUMBER EXALUATION OF EXISTING STRUCTURES                                                                        |     |     |                     | - Firmer |     |             |
|                         |                                    | 1015         | 427                                  | NOCE STRENGT- OF WATER ALS                                                                                      |     |     |                     |          | -   |             |
|                         |                                    |              |                                      | to a state of the second second second second second second second second second second second second second se |     |     |                     | No.      | 100 |             |
|                         |                                    | 1000         |                                      | HAVE HITEREDUC AT HEAD IN DRIVELENING                                                                           |     |     |                     | foort    | ST. | (E)         |
|                         |                                    | 0021         | 429                                  | ALCES STRENGT- OF NATERIALS                                                                                     |     |     |                     | war      | •   |             |
|                         |                                    | 00002        | 100                                  | S LEVENT VETHER                                                                                                 |     |     |                     | Kanti    |     |             |
|                         |                                    | 0204         | 997                                  | AT ISHE OF DEFORMALE DOD RES                                                                                    |     |     |                     | Tourit   |     |             |
|                         |                                    | 62276        | 564                                  | LATION IN TRANSPORTATION DISPACES NO.                                                                           |     |     |                     | - 442    | ,   |             |
|                         |                                    |              | 1.33                                 |                                                                                                    |     |     |                     |          |     |             |

DÜZENLE butonu ile girilen seçmeli dersle ilgili değişiklik ve düzenlemeler yapılabilir.

#### 3.1.2.3.Seçmeli Havuzun Okutulduğu Öğretim Planları

Bu ekranda Birim, Akademik Program, seçmeli derslerin okutulduğu Öğretim planı yer alır.

|                                     | > Fitteleme Secenekletini AQ / KAPAT | ¢   | Segnel Des Hewas Segnel Hexase Glassidado Oper | n Rankei                    |                  |  |
|-------------------------------------|--------------------------------------|-----|------------------------------------------------|-----------------------------|------------------|--|
| her Squt .                          |                                      | * Q | 5 <b>7</b> 99                                  | Akademik Program            | Öğreteri Plan    |  |
| 180                                 | Dren Ad-                             |     | Ingunt Norkaminugi Arabian Dat                 | Tarti Yokat Litzer (repting | UIC OSAETUA ALAN |  |
| Hapel                               |                                      |     |                                                |                             |                  |  |
|                                     | fit have a family have the           |     |                                                |                             |                  |  |
|                                     | 13 adet kavit bulundu                | _   |                                                |                             |                  |  |
|                                     | Ellis Decentions, Andrew House       |     |                                                |                             |                  |  |
| catu.                               | 1. **                                |     |                                                |                             |                  |  |
| 19491                               | USANGUSTU SERALER                    |     |                                                |                             |                  |  |
| USING F                             | USANDOTO DEPISIENT                   |     |                                                |                             |                  |  |
| (3.500.)                            | VERSER LISANS DEPOLER()              |     |                                                |                             |                  |  |
| hanners.                            | PERSONAL STAND OF THE PERSON         |     |                                                |                             |                  |  |
| ER-122-01                           | atición segnel, sens n               |     |                                                |                             |                  |  |
| ER-680-02                           | RUECTIVE COOPERESC                   |     |                                                |                             |                  |  |
| 64.380.20                           | BLECTINE COLUMNER 1                  |     |                                                |                             |                  |  |
| 27-023-6e                           | ELECTIVE COURSES-                    |     |                                                |                             |                  |  |
| LOCT HE                             | DOCTORA DERSI 241                    |     |                                                |                             |                  |  |
| 0.047-6009                          | SG(COREDERSIDE)                      |     |                                                |                             |                  |  |
| LOFIC BACK                          | ADVIDE COMPACT OF STREET             |     |                                                |                             |                  |  |
| UV3USES                             | PERSONAL DAMAGE OPPOLISH             |     |                                                |                             |                  |  |
| NUMBER 1 - 12 FRM DA                | ante apac second                     |     |                                                |                             |                  |  |
| configuration of a local sector and |                                      |     |                                                |                             |                  |  |
|                                     |                                      |     |                                                |                             |                  |  |
|                                     |                                      |     |                                                |                             |                  |  |
|                                     |                                      |     |                                                |                             |                  |  |
|                                     |                                      |     |                                                |                             |                  |  |
|                                     |                                      |     |                                                |                             |                  |  |
|                                     |                                      |     |                                                |                             |                  |  |
|                                     |                                      |     |                                                |                             |                  |  |
|                                     |                                      |     |                                                |                             |                  |  |
|                                     |                                      |     |                                                |                             |                  |  |
|                                     |                                      |     |                                                |                             |                  |  |

## 3.2. ÖĞRETİM PLANI

Öğretim planı ekranında yeni öğretim planı oluşturulabilir yada tanımlı öğretim planlarında düzenleme yapılabilir.

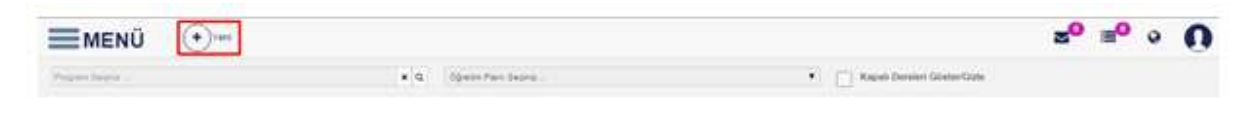

#### 3.2.1. Yeni Öğretim Planı Tanımlama

Sayfanın üst bölümünde yer alan YENİ butonuna basılır.

|              |    |                       |   |                                | Q cinț |
|--------------|----|-----------------------|---|--------------------------------|--------|
| Trapan Japan | ×Q | Ogenero Piero Segnitu | • | 🛄 Kapalı Dersleri Göster/Gizle |        |

Açılan Yeni Öğretim Planı Ekle sayfasına öğretim planı tanımlanacak Akademik Program, Adı, Min Mezuniyet Kredisi, Min. Mezuniyet Ortalaması girişi yapılır. Yıllık plan ise Yıllık Plan yanındaki kutucuk işaretlenir. Onay işlemi onay yanındaki kutucuk işaretlenerek gerçekleştirilir. Tüm girişlerden sonra KAYDET butonuna basılırak öğretim planı tanımlamanın ilk adımı gerçekleşmiş olur.

Açılan Yeni Öğretim Planı Ekle sayfasında öğretim planının geçerli olacağı Akademik Program seçilir. Adı bölümüne öğretim planına verilmek istenen ad yazılır.

Yıllık Plan: Yıllık plan ise yanındaki kutucuk işaretlenir.

Onaylı: Merkez öğrenci işleri tarafından okutulması için onaylanması zorunludur.

Min. Mezuniyet Kredisi ve Min. Mezuniyet Ortalaması: Min. Mezuniyet Kredisi ve Min. Mezuniyet Ortalaması girişleri mezuniyet aşamasında önemlidir. Burada yapılan girişlere göre öğrenci kredisini ve ortalamasını tamamlar ise mezun olabilir.

| Akademik Program         | Sağlık Bilimleri Fakültesi - Hemşirelik Bölümü / Lisans | × | Q |
|--------------------------|---------------------------------------------------------|---|---|
| Adı                      | Hemşirelik Öğretim Planı                                |   |   |
| Min. Mezuniyet Kredisi   | 240                                                     |   |   |
| Min.Mezuniyet Ortalaması | 2                                                       |   |   |

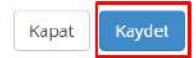

Tanım aşamasından sonra ders ekleme aşaması gelir. Ana sayfada Program seçimi ve yeni tanımlanan öğretim planı seçilir. DÜZENLE butonuna basılır. Ders/Seçmeli Havuz Ekle butonuna basılır.

| Sagin Bérrieri Fakiziesi - Hempirela Sc | olarwis / Lineers     | R Q Herspelik Opener Plan          |                          | Kapalı Dersleri Güster/Gide |       |
|-----------------------------------------|-----------------------|------------------------------------|--------------------------|-----------------------------|-------|
| OGRETIM PLANI TANIMI                    |                       |                                    |                          |                             | 37.00 |
| kademik Program                         | Sagik; Bilimleri Fakü | itesi - Hemşirelik Bölümü / Lisans | an.                      | Hempreik Operen Paro        |       |
| in, Mezuniyet Kredisi                   | 340.00                |                                    | Min.Mezuniyet Ortalaması | 2.00                        |       |
| urum                                    | Adust                 |                                    | Veliek Plant     Onay    |                             |       |

#### 3.2.2. Ders Ekleme

Öğretim planına ders ekleme işlemi için Ders seçimi alanı seçilir. Ders eklenecek dönem, eğitim dönemi girişi yapılır. Eğitim Kataloğunda aktif olması isteniyor ise kutucuk işaretlenir.

Dersler program girilerek, ders kodu ve ders adı girilerek ARA butonuna basarak aratılabilir. Sorguya göre dersler listelenir. Derslerin yanında kutucuklar yer alır. Seçilen döneme eklenmek istenilen dersler yanlarındaki kutucuklar işaretlenerek toplu olarak eklenebilir. KAYDET butonu ile döneme ders ekleme işlemi gerçekleşir.

| ers Ek                                                                                          | klenecek Döne                                                                                              | m                                                                                                    | 1                                                    |                                                                                           |                                                                                                    |                                                                                                  |     |                                                                       |                                                                                                    |
|-------------------------------------------------------------------------------------------------|----------------------------------------------------------------------------------------------------|----------------------------------------------------------------------------------------------------|------------------------------------------------------|-------------------------------------------------------------------------------------------|----------------------------------------------------------------------------------------------------|--------------------------------------------------------------------------------------------------|-----|-----------------------------------------------------------------------|----------------------------------------------------------------------------------------------------|
| itim l                                                                                          | Dönemi                                                                                                    |                                                                                                    | Güz                                                  |                                                                                           |                                                                                                    |                                                                                                  |     |                                                                       |                                                                                                    |
| ) Eği                                                                                           | itim Kataloğur                                                                                             | da Aktif                                                                                                    |                                                      |                                                                                           |                                                                                                    |                                                                                                  |     |                                                                       |                                                                                                    |
| Ders                                                                                            | Seçimi Se                                                                                                  | çmeli Havuz Seçimi                                                                                                    |                                                      |                                                                                           |                                                                                                    |                                                                                                  |     |                                                                       |                                                                                                    |
| Hemşi                                                                                           | irelik Bölümü                                                                                              |                                                                                                    |                                                      |                                                                                           |                                                                                                    |                                                                                                  |     |                                                                       | ×                                                                                                  |
| Ders K                                                                                          | lodu                                                                                                    |                                                                                                    | Ders Adı                                             |                                                                                           |                                                                                                    |                                                                                                  |     |                                                                       |                                                                                                    |
|                                                                                                 |                                                                                                    |                                                                                                    |                                                      |                                                                                           |                                                                                                    |                                                                                                  |     |                                                                       | _                                                                                                  |
|                                                                                                 |                                                                                                    |                                                                                                    | Ara                                                  |                                                                                           |                                                                                                    |                                                                                                  |     |                                                                       |                                                                                                    |
| iyfada                                                                                          | a 10 🔻 K                                                                                                   | ayıt Göster                                                                                                    | Ara                                                  |                                                                                           | Bul:                                                                                                    | [                                                                                                |     |                                                                       |                                                                                                    |
| yfada                                                                                           | a 10 V K                                                                                                   | ayıt Göster<br>Ders Adı                                                                                                    | Ara                                                  | Kredi (†                                                                                  | Bul:                                                                                                    | [<br>t ] т                                                                                       | LT. | u I                                                                   | t L                                                                                                |
| yfada<br>) II                                                                                   | a 10 • K<br>Ders Kodu IT<br>ATA101                                                                         | ayıt Göster<br>Ders Adı<br>ATATÜRK İLKELERİ VE İNKILA                                                                                                    | Ara                                                  | Kredi <sup>[†</sup><br>2                                                                  | Bul:<br>AKTS                                                                                                    | т<br>1 т<br>2                                                                                    | II. | u #1                                                                  | L                                                                                                  |
| yfada<br>) II                                                                                   | a 10 • K<br>Ders Kodu IT<br>ATA101<br>ATA102                                                               | ayıt Göster<br>Ders Adı<br>ATATÜRK İLKELERİ VE İNKILA<br>ATATÜRK İLKELERİ VE İNKILA                                                                                                    | Ara<br>II<br>P TARİHİ I<br>P TARİHİ II               | Kredi II<br>2<br>2                                                                        | Bul:<br>AKTS<br>2<br>2                                                                                           | T 2 2                                                                                            | Lt. | u 41<br>0                                                             | L<br>0<br>0                                                                                        |
| yfada<br>3 44<br>8                                                                              | a 10 • K<br>Ders Kodu IT<br>ATA101<br>ATA102<br>HEM100                                                     | ayıt Göster<br>Ders Adı<br>ATATÜRK İLKELERİ VE İNKILA<br>ATATÜRK İLKELERİ VE İNKILA<br>BESLENME                                                                                                    | Ara<br>II<br>P TARİHİ I<br>P TARİHİ II               | Kredi 11<br>2<br>2<br>2                                                                   | Bul:<br>AKTS 2<br>2<br>2<br>2                                                                                    | t T<br>2<br>2<br>2                                                                               | 11  | u 41<br>0<br>0                                                        | L<br>0<br>0                                                                                        |
| yfada<br>) IL<br>0                                                                              | a 10 K<br>Ders Kodu IT<br>ATA101<br>ATA102<br>HEM100<br>HEM101                                             | ayıt Göster<br>Ders Adı<br>ATATÜRK İLKELERİ VE İNKILA<br>ATATÜRK İLKELERİ VE İNKILA<br>BESLENME<br>ANATOMİ                                                                                              | Ara<br>II<br>IP TARİHİ I<br>IP TARİHİ II             | Kredi <sup>[†</sup><br>2<br>2<br>2<br>4                                                   | Bul:<br>AKTS 2<br>2<br>2<br>2<br>4                                                                               | t T<br>2<br>2<br>2<br>2<br>2                                                                     | 11  | U 41<br>0<br>0<br>0                                                   | L<br>0<br>0<br>0<br>2                                                                              |
| yfada<br>) IL<br>)<br>)                                                                         | a 10 K<br>Ders Kodu IT<br>ATA101<br>ATA102<br>HEM100<br>HEM101<br>HEM101.1                                 | ayıt Göster<br>Ders Adı<br>ATATÜRK İLKELERİ VE İNKILA<br>ATATÜRK İLKELERİ VE İNKILA<br>BESLENME<br>ANATOMİ<br>ANATOMİ                                                                                   | Ara<br>II<br>IP TARİHİ I<br>IP TARİHİ II             | Kredi 11<br>2<br>2<br>2<br>4<br>3                                                         | Bul:<br>AKTS<br>2<br>2<br>2<br>2<br>4<br>3                                                                       | t T<br>2<br>2<br>2<br>2<br>2<br>2<br>2<br>2<br>2<br>2                                            | 11  | u 41<br>0<br>0<br>0<br>0                                              | L<br>0<br>0<br>2<br>2                                                                              |
| yfada<br>1                                                                                      | a 10 K<br>Ders Kodu IT<br>ATA101<br>ATA102<br>HEM100<br>HEM101<br>HEM101.1<br>HEM102                       | ayıt Göster<br>Ders Adı<br>ATATÜRK İLKELERİ VE İNKILA<br>ATATÜRK İLKELERİ VE İNKILA<br>BESLENME<br>ANATOMİ<br>ANATOMİ<br>FİZYOLOJİ                                                                      | Ara<br>II<br>P TARİHİ I<br>P TARİHİ II               | Kredi 11<br>2<br>2<br>2<br>4<br>3<br>2                                                    | Bul:<br>AKTS<br>2<br>2<br>2<br>2<br>4<br>3<br>3                                                                  | T<br>2<br>2<br>2<br>2<br>2<br>2<br>2<br>2<br>2<br>2<br>2<br>2<br>2<br>2<br>2<br>2<br>2<br>2<br>2 | LŤ. | u 41<br>0<br>0<br>0<br>0<br>0<br>0                                    | L<br>0<br>0<br>2<br>2<br>0                                                                         |
| yfada<br>) 11<br>)<br>)                                                                         | a 10 K<br>Ders Kodu II<br>ATA101<br>ATA102<br>HEM100<br>HEM101<br>HEM101.1<br>HEM102<br>HEM102.1           | ayıt Göster<br>Ders Adı<br>ATATÜRK İLKELERİ VE İNKILA<br>ATATÜRK İLKELERİ VE İNKILA<br>BESLENME<br>ANATOMİ<br>FİZYOLOJİ<br>FİZYOLOJİ                                                                    | Ara<br>P TARİHİ I<br>P TARİHİ II                     | Kredi <sup>[†</sup><br>2<br>2<br>2<br>4<br>3<br>2<br>2<br>2<br>2<br>2<br>2<br>2           | Bul:<br>AKTS<br>2<br>2<br>2<br>2<br>4<br>3<br>3<br>2<br>2                                                        | T<br>2<br>2<br>2<br>2<br>2<br>2<br>2<br>2<br>2<br>2<br>2<br>2<br>2<br>2<br>2<br>2<br>2<br>2<br>2 | it. | u <sup>11</sup><br>0<br>0<br>0<br>0<br>0<br>0<br>0                    | <ul> <li>L</li> <li>0</li> <li>0</li> <li>0</li> <li>2</li> <li>2</li> <li>0</li> <li>0</li> </ul> |
| yfada<br>14<br>10<br>10<br>10<br>10<br>10<br>10<br>10<br>10<br>10<br>10<br>10<br>10<br>10       | a 10 K<br>Ders Kodu IT<br>ATA101<br>ATA102<br>HEM100<br>HEM101<br>HEM101.1<br>HEM102<br>HEM102.1<br>HEM103 | ayıt Göster<br>Ders Adı<br>ATATÜRK İLKELERİ VE İNKILA<br>ATATÜRK İLKELERİ VE İNKILA<br>BESLENME<br>ANATOMİ<br>ANATOMİ<br>FİZYOLOJİ<br>FİZYOLOJİ<br>MIKROBIYOLOJI PARAZITOLO                             | Ara<br>II<br>IP TARİHİ I<br>IP TARİHİ II             | Kredi <sup>[]</sup><br>2<br>2<br>2<br>4<br>3<br>2<br>2<br>2<br>2<br>4<br>3<br>2<br>2<br>4 | Bul:<br>AKTS<br>2<br>2<br>2<br>2<br>2<br>4<br>3<br>3<br>2<br>2<br>4<br>3<br>2<br>4                               | T<br>2<br>2<br>2<br>2<br>2<br>2<br>2<br>2<br>2<br>2<br>2<br>2<br>2<br>3<br>3                     | LT. | u 41<br>0                                                             | L<br>0<br>0<br>2<br>2<br>2<br>0<br>0<br>1                                                          |
| yfada<br>1<br>1<br>1<br>1<br>1<br>1<br>1<br>1<br>1<br>1<br>1<br>1<br>1<br>1<br>1<br>1<br>1<br>1 | a 10 K<br>Ders Kodu IT<br>ATA101<br>ATA102<br>HEM100<br>HEM101.1<br>HEM102.1<br>HEM103<br>HEM103.1         | ayıt Göster<br>Ders Adı<br>ATATÜRK İLKELERİ VE İNKILA<br>ATATÜRK İLKELERİ VE İNKILA<br>BESLENME<br>ANATOMİ<br>ANATOMİ<br>FİZYOLOJİ<br>FİZYOLOJİ<br>MİKROBİYOLOJİ PARAZİTOLO<br>MİKROBİYOLOJİ PARAZİTOLO | Ara<br>II<br>II<br>P TARIHI II<br>P TARIHI II<br>DJI | Kredi 11<br>2<br>2<br>2<br>2<br>4<br>3<br>2<br>2<br>2<br>2<br>2<br>4<br>3<br>3            | Bul:<br>AKTS<br>2<br>2<br>2<br>2<br>4<br>3<br>3<br>3<br>2<br>2<br>4<br>3<br>3<br>3<br>3<br>3<br>3<br>3<br>3<br>3 | T<br>2<br>2<br>2<br>2<br>2<br>2<br>2<br>2<br>2<br>2<br>2<br>2<br>2<br>2<br>2<br>3<br>3<br>2<br>2 | Lt. | U 11<br>0<br>0<br>0<br>0<br>0<br>0<br>0<br>0<br>0<br>0<br>0<br>0<br>0 | L<br>0<br>0<br>2<br>2<br>0<br>0<br>1<br>1                                                          |

| Kapat |
|-------|
|-------|

|                                                         | GmG7 Lisena                    | # Q,              | Hempirelli Oğremi Paro |                 |              |         | •        | Kapah Dersleri Göster. | (Gizie    |                  |
|---------------------------------------------------------|--------------------------------|-------------------|------------------------|-----------------|--------------|---------|----------|------------------------|-----------|------------------|
| GRETIM PLANETANIMI                                      |                                |                   |                        |                 |              |         |          |                        |           | 64 Day           |
| ademik Program                                          | Saglik Billmleri Fakültesi - F | tempinelik Bólómű | / Lisans               |                 | Adi          |         |          | Hengreis Ofreim Pari   |           |                  |
| in. Mezuniyet Kredisi                                   | 340,00                         |                   |                        | Min.Mezuniyet 0 | rtalaması    | 13      | .00      |                        |           |                  |
| irum                                                    | Ref                            |                   |                        |                 | III whiteman | III own |          |                        |           |                  |
|                                                         |                                |                   |                        |                 |              |         |          |                        |           |                  |
| 1.Dönem - Kredi : 2,00 - AKTS                           | 13,00                          |                   |                        |                 |              |         |          |                        |           |                  |
| 1.Dönem - Kredi : 2,00 - AKTS                           | : 3,00                         |                   |                        |                 |              |         |          |                        |           | But              |
| 1.Dönem - Kredi : 2,00 - AKTS<br>Ders Kedu              | 13,00<br>Ads                   |                   | Donemi                 | T/ edi          | ANTS         | Tetels  | Uygalaar | o Lab.                 | DersTipi  | But              |
| Dönem - Kredi - 2,00 - AKTS<br>Mes Kadu<br>Den Kadu Iva | Adi<br>Ik DerrAd-Ana-          |                   | Dönemi<br>H            | R/ed            | AKTS<br>21   | Tesela  | Uygalaar | 0 Lab.                 | Dies Tipi | Bul:<br>Iştemlev |

#### 3.2.3. Seçmeli Havuz Ekleme

Yeni öğretim planına seçmeli havuz eklemek için DERS/SEÇMELİ HAVUZ EKLE butonuna basılır. Açılan sayfada Seçmeli havuz seçimi alanına girilir. Ders Eklenecek Dönem ve Eğitim dönemi seçilir. Bölüm bazlı, kod ve seçmeli ders adına göre seçmeli havuzlar aratılabilir. Arama kriterine göre havuzlar sayfanın altında listelenir. Eklenmek istenen havuz ya da havuzların yanındaki kutucuk işaretlenir ve KAYDET butonuna basılır.

Yeni Ders Ekle

X

|         |                                                              | 1                                                                                                    |      |   |    |
|---------|--------------------------------------------------------------|----------------------------------------------------------------------------------------------------|------|---|----|
| gitim   | Dônemi                                                       | Güz                                                                                                    |      |   | 29 |
| 🖌 Eğ    | itim Kataloğunda Aktif                                       |                                                                                                    |      |   |    |
| Ders    | Seçimi Seçmeli Havuz Seçimi                                  |                                                                                                    |      |   |    |
| Hemşi   | relik Bölümü                                                 |                                                                                                    |      | × | Q  |
| Seçme   | eli Ders Kodu                                                | Seçmeli Ders Adı                                                                                                    |      |   |    |
|         |                                                              | Ara                                                                                                    |      |   |    |
|         | - Carton                                                     | - 1889-19 <sub>10</sub>                                                                                                    | out- |   |    |
| sayrada | a 10 • Kayit Goster                                          |                                                                                                    | Bui: |   |    |
| . 11    | Havuz Kodu 🎼                                                 | Havuz Adı                                                                                                    |      |   | 4  |
| 8       | HEM401                                                       | HEMŞİRELİK İNTÖRNLÜK II                                                                                                    |      |   |    |
|         | HEM400                                                       | HEMŞİRELİK İNTÖRNLÜK I                                                                                                    |      |   |    |
|         | HEM-SC-1-2                                                   | BÖLÜM SEÇMELİ DERSLERİ-1-2                                                                                                    |      |   |    |
| (iii)   | HEM-SC-15                                                    | BÖLÜM SEÇMELİ DERSLERİ-15                                                                                                    |      |   |    |
| 10mm    | HEM-SC-14                                                    | BÖLÜM SEÇMELİ DERSLERİ-14                                                                                                    |      |   |    |
| 0       |                                                              |                                                                                                    |      |   |    |
|         | HEM-SC-13                                                    | BÖLÜM SEÇMELİ DERSLERİ-13                                                                                                    |      |   |    |
| 0       | HEM-SC-13<br>HEM-SC-12                                       | BÖLÜM SEÇMELİ DERSLERİ-13<br>BÖLÜM SEÇMELİ DERSLERİ-12                                                                                       |      |   |    |
|         | HEM-SC-13<br>HEM-SC-12<br>HEM-SC-11                          | BÖLÜM SEÇMELİ DERSLERİ-13<br>BÖLÜM SEÇMELİ DERSLERI-12<br>BÖLÜM SEÇMELİ DERSLERI-11                                                          |      |   |    |
|         | HEM-SC-13<br>HEM-SC-12<br>HEM-SC-11<br>HEM-SC-10             | BÖLÜM SEÇMELİ DERSLERİ-13<br>BÖLÜM SEÇMELİ DERSLERİ-12<br>BOLÜM SEÇMELİ DERSLERİ-11<br>BÖLÜM SEÇMELİ DERSLERİ-10                             |      |   |    |
|         | HEM-SC-13<br>HEM-SC-12<br>HEM-SC-11<br>HEM-SC-10<br>HEM-SC-9 | BÖLÜM SEÇMELİ DERSLERİ-13<br>BÖLÜM SEÇMELİ DERSLERİ-12<br>BOLÜM SEÇMELİ DERSLERİ-11<br>BÖLÜM SEÇMELİ DERSLERİ-10<br>BÖLÜM SEÇMELİ DERSLERİ-9 |      |   |    |

Kaydet butonundan sonra açılan Seçmeli Ders Bilgileri Giriş sayfasında isteğe göre Max ders ya da Max. Kredi, Max. AKTS ve AKTS değer girişi yapılarak Seçmeli Havuz Dersi Kaydetmeyi Tamamla butonuna basılır.

| HEM-SC                                                                                                    | 2-1-2                                                                                                    | BÖLÜM SEÇMELİ<br>DERSLERİ-1-2 | Maks Ders Sayisi                                                                                                    | Maks.Kredi                                                                                                    |       | Maks.AKTS    |            | AKTS De  | ğeri       |
|----------------------------------------------------------------------------------------------------|----------------------------------------------------------------------------------------------------|-------------------------------|----------------------------------------------------------------------------------------------------|----------------------------------------------------------------------------------------------------|-------|--------------|------------|----------|------------|
|                                                                                                    | -                                                                                                    |                               |                                                                                                    |                                                                                                    | Kapat | Seçmeli Havu | ız Dersi K | aydetmey | vi Tamamla |
| Hemşir                                                                                                    | relik Bölümü                                                                                                    |                               |                                                                                                    |                                                                                                    |       |              |            |          | <b>x</b> 0 |
| Seçme                                                                                                    | li Ders Kodu                                                                                                    |                               |                                                                                                    | Seçmeli Ders Adı                                                                                                    |       |              |            |          |            |
|                                                                                                    |                                                                                                    |                               |                                                                                                    |                                                                                                    |       |              |            |          |            |
|                                                                                                    |                                                                                                    |                               | Al                                                                                                    |                                                                                                    |       |              |            |          |            |
| ayfada                                                                                                    | a 10 🔻 K                                                                                                    | ayıt Göster                   | Ai                                                                                                    | a                                                                                                    |       |              | Bul:       |          |            |
| Sayfada                                                                                                    | a 10 V K                                                                                                    | ayıt Göster                   | Ai<br>Havuz Adı                                                                                                    | a                                                                                                    |       |              | Bul:       |          |            |
| Sayfada                                                                                                    | a 10 V K<br>Havuz Kodu<br>HEM401                                                                                                    | ayıt Göster                   | Al<br>Havuz Adı<br>HEMŞİRELİK İNTÖRNLÜK I                                                                                                    | a<br>I                                                                                                    |       |              | Bul:       |          |            |
| iayfada                                                                                                    | a 10 • K<br>Havuz Kodu<br>HEM401<br>HEM400                                                                                           | ayıt Göster                   | Al<br>Havuz Adı<br>HEMŞİRELİK İNTÖRNLÜK İ<br>HEMŞİRELİK İNTÖRNLÜK İ                                                                                                    | a<br>I                                                                                                    |       |              | Bul:       |          | 1          |
| Gayfada<br>California<br>Californi | Havuz Kodu<br>Havuz Kodu<br>HEM401<br>HEM400<br>HEM-SC-1-2                                                                           | ayıt Göster                   | AI<br>Havuz Adı<br>HEMŞİRELİK İNTÖRNLÜK I<br>BÖLÜM SEÇMELİ DERSLEF                                                                                                    | i<br>I<br>I<br>I-1-2                                                                                                    |       |              | Bul:       |          | -          |
| Sayfada<br>L<br>L<br>L<br>L<br>L<br>L<br>L<br>L<br>L<br>L<br>L<br>L<br>L                                                                                                    | A 10 K<br>Havuz Kodu<br>HEM401<br>HEM400<br>HEM-SC-1-2<br>HEM-SC-15                                                                  | ayıt Göster                   | Al<br>Havuz Adı<br>HEMŞİRELİK İNTÖRNLÜK İ<br>HEMŞİRELİK İNTÖRNLÜK İ<br>BÖLÜM SEÇMELİ DERSLEF<br>BÖLÜM SEÇMELİ DERSLEF                                                                                                    | i<br>I<br>I<br>I-1-2:<br>II-15                                                                                                    |       |              | Bul:       |          | 1          |
| Sayfada<br>La<br>C<br>C<br>C<br>C<br>C<br>C<br>C<br>C<br>C<br>C<br>C<br>C<br>C                                                                                                    | A 10 K<br>Havuz Kodu<br>HEM401<br>HEM400<br>HEM-SC-1-2<br>HEM-SC-15<br>HEM-SC-14                                                     | ayıt Göster                   | Al<br>Havuz Adı<br>HEMŞİRELİK İNTÖRNLÜK I<br>HEMŞİRELİK İNTÖRNLÜK I<br>BÖLÜM SEÇMELİ DERSLEF<br>BÖLÜM SEÇMELİ DERSLEF<br>BÖLÜM SEÇMELİ DERSLEF                                                                                                    | i<br>i<br>i<br>i<br>-1-2<br>i<br>i<br>-15<br>i<br>i<br>-14                                                                                                    |       |              | Bul:       |          | 1          |
| Sayfada                                                                                                    | a 10 K<br>Havuz Kodu<br>HEM401<br>HEM400<br>HEM-SC-1-2<br>HEM-SC-15<br>HEM-SC-14<br>HEM-SC-13                                        | ayıt Göster                   | Havuz Adı     Hemşirelik intörnlük i     Hemşirelik intörnlük i     Bölüm seçmeli dersler     Bölüm seçmeli dersler     Bölüm seçmeli dersler     Bölüm seçmeli dersler                                                                                | I<br>I<br>I<br>I-1-2<br>II-15<br>II-14<br>II-13                                                                                                    |       |              | Bul;       |          | 1          |
| Sayfada<br>L<br>L<br>C<br>C<br>C<br>C<br>C<br>C<br>C<br>C<br>C<br>C<br>C<br>C<br>C                                                                                                    | a 10 K<br>Havuz Kodu<br>HEM401<br>HEM400<br>HEM-SC-1-2<br>HEM-SC-14<br>HEM-SC-13<br>HEM-SC-12                                        | ayıt Göster                   | Al<br>Havuz Adı<br>HEMŞİRELİK İNTÖRNLÜK İ<br>HEMŞİRELİK İNTÖRNLÜK İ<br>BÖLÜM SEÇMELİ DERSLEF<br>BÖLÜM SEÇMELİ DERSLEF<br>BÖLÜM SEÇMELİ DERSLEF<br>BÖLÜM SEÇMELİ DERSLEF                                                                                | a<br>I<br>I<br>I<br>I<br>I<br>-1-2<br>I<br>I<br>-1-2<br>I<br>I<br>-1-5<br>I<br>I<br>I<br>-1-4<br>I<br>I<br>I<br>I<br>I<br>I<br>I<br>I<br>I<br>I<br>I<br>I<br>I<br>I<br>I<br>I<br>I<br>I<br>I |       |              | Bul:       |          |            |
| Sayfada<br>La<br>C<br>C<br>C<br>C<br>C<br>C<br>C<br>C<br>C<br>C<br>C<br>C<br>C                                                                                                    | A 10 K<br>Havuz Kodu<br>HEM401<br>HEM400<br>HEM-SC-1-2<br>HEM-SC-15<br>HEM-SC-13<br>HEM-SC-13<br>HEM-SC-12<br>HEM-SC-11              | ayıt Göster                   | Al<br>Havuz Adı<br>HEMŞİRELİK İNTÖRNLÜK I<br>HEMŞİRELİK İNTÖRNLÜK I<br>BÖLÜM SEÇMELİ DERSLEF<br>BÖLÜM SEÇMELİ DERSLEF<br>BÖLÜM SEÇMELİ DERSLEF<br>BÖLÜM SEÇMELİ DERSLEF<br>BÖLÜM SEÇMELİ DERSLEF                                                       | a<br>ا<br>ا<br>ا<br>ا<br>ا<br>ا<br>ا<br>ا<br>ا<br>ا<br>ا<br>ا<br>ا<br>ا<br>ا<br>ا<br>ا<br>ا<br>ا                                                                                             |       |              | Bul:       |          |            |
| Sayfada<br>a la<br>c<br>c<br>c<br>c<br>c<br>c<br>c<br>c<br>c<br>c<br>c<br>c<br>c                                                                                                    | a 10 K<br>Havuz Kodu<br>HEM401<br>HEM400<br>HEM-SC-1-2<br>HEM-SC-15<br>HEM-SC-14<br>HEM-SC-13<br>HEM-SC-12<br>HEM-SC-11<br>HEM-SC-10 | ayıt Göster                   | Havuz Adı     HeMŞİRELİK İNTÖRNLÜK I     HEMŞİRELİK İNTÖRNLÜK I     HEMŞİRELİK İNTÖRNLÜK I     BÖLÜM SEÇMELİ DERSLEF     BÖLÜM SEÇMELİ DERSLEF     BÖLÜM SEÇMELİ DERSLEF     BÖLÜM SEÇMELİ DERSLEF     BÖLÜM SEÇMELİ DERSLEF     BÖLÜM SEÇMELİ DERSLEF | A<br>A<br>A<br>A<br>A<br>A<br>A<br>A<br>A<br>A<br>A<br>A<br>A<br>A<br>A<br>A<br>A<br>A<br>A                                                                                                  |       |              | Bul:       |          |            |

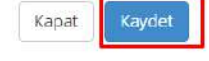

#### Girişi yapılan seçmeli ders havuzu ve ders ana sayfaya gelindiğinde görüntülenir.

|                                                             | land Launa 🛛                                             | Q Hempirelik Ogresim Para |                     |                     |                       | • 🗍 Кара | li Dersleri Göster/G | izle               |            |
|-------------------------------------------------------------|----------------------------------------------------------|---------------------------|---------------------|---------------------|-----------------------|----------|----------------------|--------------------|------------|
| GRETIM PLANETANIMI                                          |                                                          |                           |                     |                     |                       |          |                      |                    | U.         |
| iademik Program                                             | Sağlık Bilimleri Fakültesi - Hemşirelik                  | Adı                       |                     |                     | Hermandik Operan, Rem |          |                      |                    |            |
| in. Mezuniyet Kredisi                                       | 340,00                                                   |                           |                     | Min.Mezuniyet Or    | alemasi               | 2,99     |                      |                    |            |
| mum                                                         | Appl                                                     |                           |                     | vitta etaer         | E Onas                |          |                      |                    |            |
|                                                             | : 9.00                                                   |                           |                     |                     |                       |          |                      |                    | But        |
| Libonem - Kredi : 8.00 - AKT                                |                                                          |                           |                     |                     |                       |          | 1.45                 | Dera Trav          | laterriter |
| 1.Dónem - Kredi : 8.00 - AKT<br>Des Kedu                    | õds.                                                     | Denemi                    | Kredi               | AKTS                | Tearili               | OMERIMAN | 600                  |                    |            |
| 1. Donem - Kredi : 8.00 - AKT<br>Jana Kedu<br>Jere Rate Ave | Ads<br>14 [Derix Ads Arm                                 | Dinami                    | Kredi<br>17         | AKTS                | Tearik<br>            | OMerment | 11                   | 1                  | 10         |
| 1. Donam - Kradi : 8.00 - AKT<br>Dara Kedu<br>Dere Kedu Ara | Aes<br>18 Dece Auto Anno.<br>BOLLIM SEQMELI DERSLERI Y D | Denami<br>II<br>Gàc       | Kredi<br>17<br>5.00 | AKTS<br>(1)<br>6,00 | Tearik<br>17          | OMerana  | 11                   | (7<br>Sógradi Dera |            |

#### 3.2.4. Ders İşlemleri

#### Düzenleme 📝

İşlemler başlığı altında yer alan ilk ikon DÜZENLEME 🧭 'dir. Bu ikonla dersin Ders Yılı/Dönemi ve Eğitim dönemi değiştirilebilir.

|                  |                            |       |       |          |        |          |      |               | But             |
|------------------|----------------------------|-------|-------|----------|--------|----------|------|---------------|-----------------|
| ers Kodu         | Adv                        | Danem | Kredi | ANTS     | Teorik | Oyguiama | Lab. | Dent Tip/     | Interview       |
| tern Karda Ara   | Be Duric Add Ara.          |       |       |          |        |          |      |               |                 |
| 8/90/12          | BÖLÜM SEÇMELİ DERSLERI-1-2 | Oct.  | 6,05  | 6,00     | 2      |          |      | Segmen Ders   | 07 🔳 🗛 🖻        |
| 9102             | PIZYOLQII                  | Gés   | 2.00  | 2.00     | 2,00   | 00,90    | 0.00 | Zorunilu Dera | 12 C A 8        |
| Ders Kodu/Adı :  | HEM102-FİZYOLOJİ           |       |       |          |        |          |      |               |                 |
| berbrittennen    | Heinroe Heroeoji           |       |       |          |        |          |      |               |                 |
| Ders Durumu :    | 5                          |       |       |          |        |          |      |               |                 |
|                  |                            |       |       |          |        |          |      |               |                 |
| Ders Yılı/Dönemi | 1                          |       |       | Eğitim D | öneni  | Güz      |      |               |                 |
|                  |                            |       |       |          |        |          |      |               |                 |
|                  |                            |       |       |          |        |          |      |               |                 |
|                  |                            |       |       |          |        |          |      |               |                 |
|                  |                            |       |       |          |        |          |      |               |                 |
|                  |                            |       |       |          |        |          |      |               | and the surgery |

#### Öğrenim Planından Kaldırma 🖻

Ders öğretim planından kaldırılmak isteniyor ise 🖆 ikonuna basılır.

| DERS LISTES                     |      |                            |        |       |      |        |          |      | 11 Tumur     | u Aq/Kapet 🕈 Dero'Sepneli Havuz Liće |
|---------------------------------|------|----------------------------|--------|-------|------|--------|----------|------|--------------|--------------------------------------|
| 1.Dönem - Kredi I 8,00 - AKT5   | 9,00 |                            |        |       |      |        |          |      |              |                                      |
|                                 |      |                            |        |       |      |        |          |      |              | But                                  |
| Ders Kodu                       |      | Ad:                        | Danemi | Hendi | AK12 | Tearik | Uygulama | Leb. | Overs Tipi   | latervier                            |
| Dens Raidu Aria                 | - 11 | Ders AdvAise               |        | 11.   | 10   |        |          |      |              |                                      |
| HEM-SC-1-2                      |      | BÖLÜM SEÇMELİ DERSLERİ-1-2 | Ğür    | 6,00  | 6.00 |        |          |      | Segreel Ders | 07 H A B                             |
| HEM102                          |      | FIZYOLON                   | Gas    | 2.00  | 3,00 | 2.00   | 0,00     | 0.00 | Zaruniu Ders | 0 0 0 0                              |
| 2 Kavittan 1 - 2 Arasi Kavitlar |      |                            |        |       |      |        |          |      |              | Oğretim Planendan Kolde              |

Çıkan ekranda dersin öğrenimden kaldırılma şekli girişinin yapılması gerekmektedir. Dersin öğrenimden kaldırılma şeklinde 4 seçenek bulunmaktadır.

**1.Borçlu öğrenciler muaf olacak:** Kapatılan dersten geçer not alamamış veya devamsız öğrenciler üzerinden bu ders muaf edilir.

**2.Borçlu öğrencilere okutulacak:** Kapatılan dersten geçer not alamamış veya devamsız öğrenciler bu dersten zorunlu tutulur. Yeni öğrenciler bu derse kayıtlanamaz.

**3.Yerine ders açıldı:** Kapatılan dersin yerine açılan ders mutlaka seçilmeli, yeni dönemde borçlu olan öğrenciler yerine seçilen derse kayıtlanır.

**4.Yerine ders açıldı, borçlu öğrencilere okutulacak fakat yeni öğrenciler yerine açılan dersleri okuyacak:** Kapatılan dersin yerine açılan ders mutlaka seçilmeli, yeni dönemde borçlu olan öğrenciler kapatılan dersi alır, Yeni öğrenciler ise yerine seçilen derse kayıtlanır. Bu ekranda 3. ve 4. seçeneklerden birinin girişi yapıldı ise mutlaka alt kısımda yerine açılan ders ya da derslerin seçilmesi gerekmektedir.

| Dersin Öğretim Planından Kaldırılması                                                                                                    |                                      |
|----------------------------------------------------------------------------------------------------|--------------------------------------|
| HEM102-FİZYOLOJİ<br>Dersin Öğretim Planından Kaldırılma Sekli                                                                                                    |                                      |
| Seçiniz.                                                                                                    | •                                    |
| Seçînîz.<br>Borçlu öğrenciler muaf olacak<br>Borçlu öğrencilere okutulacak.<br>Yerine ders açıldı<br>Yerine ders açıldı, borçlu öğrencilere okutulacak fakat yeni öğrencile | r yerine açıları dersi/leri okuyacak |
| Ders Kodu Ara                                                                                                    | Eşleşen Kayıt Bulunmadı              |
| Eşleşen Kayıt Bulunmadı                                                                                                    | Önceki Sonraki                       |
| Önceki Sonraki                                                                                                    |                                      |
|                                                                                                    | 🗙 Öğretim Planında Kaldır            |

Bu ekranda 3. ve 4. seçeneklerden birinin girişi yapıldı ise mutlaka alt kısımda yerine açılan ders ya da derslerin seçilmesi gerekmektedir.

Yerine ders seçimi için Yerine Açılan dersler bölümünden yerine açılan ders bulunur ve sağ okla Yerine Açılacak Dersler Alanına geçirilir.

| Dersin Öğretir   | m Planından Kaldırılması   |                                                   | ×     |
|------------------|----------------------------|---------------------------------------------------|-------|
| HEM102-FİZYOLO   | Ji                         |                                                   |       |
| Dersin Öğretim F | Planından Kaldırılma Şekli | vani äärenciler varine artian derritlari okuvarak | •     |
| Verine Acılan De | rs/Dersler Secimi          | Yerine Acılacak Ders/De                           | rsler |
| Kedu             | Ad.                        | Koda Ib Ada                                       | 13101 |
| hem101           | ↓ Ders Ara                 | ↓ Eşleşen Kayıt Bulunmadı                         |       |
| HEM101           | ANATOMİ                    | Önceki Sonraki                                    |       |
| Önceki 1 So      | onraki                     |                                                   |       |
|                  |                            | 🗙 Öğretim Planında Kaldır                         |       |

Seçilen ders Yerine Açılacak Dersler alanına geçirildikten sonra Öğretim Planından Kaldır butonuna basılır.

Dersin Öğretim Planından Kaldırılması

| HEM102-FİZYOLO     | oji                                        |                   |                            |                              |     |
|--------------------|--------------------------------------------|-------------------|----------------------------|------------------------------|-----|
| Dersin Öğretim F   | Planından Kaldırılma Şekli                 |                   |                            |                              |     |
| Yerine ders açıldı | , borçlu öğrencilere okutulacak fakat yeni | öğrenciler yerine | açılan dersi/leri okuyacak | (                            | •   |
| Yerine Açılan De   | rs/Dersler Seçimi                          |                   |                            | Yerine Açılacak Ders/Dersler |     |
| Kodu               | Adı                                        |                   | •                          | Kodu 👫 Adı                   | .↓† |
| hem101             | Ji Ders Ara                                | 11                | 4                          | HEM101 ANATOMİ               |     |
| HEM101             | ANATOMI                                    |                   |                            | Önceki 1 Sonraki             |     |
| Önceki 1 So        | onraki                                     |                   |                            |                              |     |
|                    |                                            | 🗙 Öğ              | retim Planında Kaldır      |                              |     |

#### Ön Koşul Ders Tanımlama 🔺

Derse ön koşul ders tanımlanmak istenir ise bu ikona basılır.

| DERS LISTES                      |                            |         |       |      |        |          |      | 14 Turnu     | ný Açillapat 🔹 🕈 Ders/Seçmell Hevuz Diá |
|----------------------------------|----------------------------|---------|-------|------|--------|----------|------|--------------|-----------------------------------------|
| 1.Dönem - Kredi 8,00 - AKTS 9,00 |                            |         |       |      |        |          |      |              |                                         |
|                                  |                            |         |       |      |        |          |      |              | But                                     |
| Ders Kodia                       | AQ.                        | Docerni | Aredi | AKTS | Tecrik | Uygulama | Lab  | Ders Tipi    | İştemler                                |
| Dies Kodu Ark                    | H. Distances               |         |       |      |        |          |      |              |                                         |
| HEM-5C-1-2                       | RÖLÜM SEÇMELİ DERSLER: 1-2 | 6.0     | 6,00  | 0,00 |        |          | ÷.   | Segmel Den   | C = A 0                                 |
| HE5/102                          | FIZPOLOJ                   | Gia     | 2,00  | 3,00 | 2.00   | 0,00     | 0,30 | Zoruniu Dera | U 0 A 3                                 |
| 2 Kayıttan 1 - 2 Arası Kayıtlar  |                            |         |       |      |        |          |      |              | On Kopal Ders Tanımlama                 |

Açılan sayfada Kodu ve Adı alanından ön koşul ders bulunur seçilerek sağ okla ders sağ tarafa geçirilir. Geçirilirken istenir ise Min Başarı Notu Katsayısı girilebilir. Yan koşul ders tanımlaması için Yan koşul yanındaki kutucuğun işaretlenmesi gerekmektedir. KAYDET butonuna basıldığında işlem tamamlanır.

| lers             | HEM102-FIZYOLOJÍ          |                  |                         |                        |
|------------------|---------------------------|------------------|-------------------------|------------------------|
| Kodu             | Adı                       | Min. Basarı Notu | Kodu 🎼 Adı              | 11 Koşul 11 Min.Not 11 |
| Ders Kodu Ara    | Ders Kodu Ara             | Katsayısı        | Eşleşen Kayıt Bulunmadı |                        |
| HEM111           | KIŞISEL GELIŞIM           |                  | Ónceki Sonraki          |                        |
| HEM115           | SAĞLIK EKONOMİSİ          | Yan Koşul        |                         |                        |
| HEM117           | SAĞLIK BİLİMLERİNDE SANAT | •                |                         |                        |
| HEM113           | ÜNİVERSİTE YAŞAMINA GEÇİŞ |                  |                         |                        |
| HEM102           | FIZYOLOJI                 |                  |                         |                        |
| Önceki 1 Sonraki |                           |                  |                         |                        |

×

#### Ders Silme 🗯

Dersi seçen öğrenci yok ise ders öğretim planından silinebilir. Silme işlemi için 🇯 ikonuna basılması yeterlidir. Onay uyarısında evet butonu tıklandıktan sonra ders silinir.

| ers listesi                          |                            |        |       |      |        |          |       | - 18 Tumpeus Ay/K | ajur: +Decs/Se(mel H |
|--------------------------------------|----------------------------|--------|-------|------|--------|----------|-------|-------------------|----------------------|
| I.Donem - Kredi ( 8,00 - AKTS ( 9,00 |                            |        |       |      |        |          |       |                   |                      |
|                                      |                            |        |       |      |        |          |       |                   | But                  |
| ers Kodu                             | Adu                        | Danemi | Kredi | AKES | Teorik | Uygalama | Latri | Dem Tipi          | İşlemler             |
| ere Korha Alas                       | Di Dara Amerikan           |        |       |      |        |          |       |                   |                      |
| 83642                                | BÓLÍM SEÇMELÍ DERSLERÍ-1-2 | Giu    | 6.00  | 6,00 |        |          |       | Seçtari Dars      | 07 II A B            |
| V102                                 | FIZYOLOF                   | Géz    | 2.00  | 1.00 | 2,00   | 0.00     | 0.00  | Zoruntu Dere      | GEAS                 |

#### 3.2.5. Seçmeli Ders Havuzu İşlemleri

Düzenleme 🦉

Seçmeli derslerin düzenleme işleminin yapılabildiği ikondur.

| DERS LISTESI                      |                            |         |       |      |         |          |      | 11 Turns     | ins: AçMapati 🔶 Dets/Deçmili Hassis Béle |
|-----------------------------------|----------------------------|---------|-------|------|---------|----------|------|--------------|------------------------------------------|
| 1.Donem - Kredi : 8.00 - AKTS : 9 | 00                         |         |       |      |         |          |      |              |                                          |
|                                   |                            |         |       |      |         |          |      |              | But                                      |
| DerxKodu                          | Aiti                       | Doneral | Kiedi | AKT5 | Tetrik. | Uygalama | Lab. | Ders Tipl    | Iplemier                                 |
| United Kathie Ang                 | Die Dies Aut. Ann.         |         |       |      |         |          |      |              |                                          |
| HEMAC-1-2                         | BOLOM SEÇMELI DERSLERI-1-2 | -1942   | 6.00  | 8,00 |         |          |      | Segmes Dars  | 0 A = 9                                  |
| HEW102                            | FIZYOLON                   | Gez     | 2,00  | 3.00 | 2,00    | 0.00     | 5.60 | Zonaniu Dens | Dimento A E                              |
| 2 Kayıttan 1 - 2 Arası Kayıtlar   |                            |         |       |      |         |          |      |              |                                          |

Açılan sayfada Dersyılı/dönemi, Eğitim Dönemi, Mx ders sayısı, max kredi,max akts ve akst değerinde düzenelem yapılabilir.Tüm düzenlemelerden sanra KAYDET butonuna basıldığında sorun düzelmiş olur.

| Ders Kodu/Adı :      | HEM-SC-1-2-B | ÖLÜM SEÇMELİ DERSLERİ-1- | 2             |       |             |   |
|----------------------|--------------|--------------------------|---------------|-------|-------------|---|
| Ders Yılı/Dönemi     | Ť.           |                          | Eğitim Döneni | Bahar |             | ۲ |
| Maksimum Ders Sayısı | M            | laksimum Kredi           | Maksimum AKTS |       | AKTS Değeri |   |
| Maks Ders Sayısı     |              | 6,00                     | 6,00          |       | 6,00        |   |

#### Seçmeli Ders Havuzu Dersleri 🔳

#### Seçmeli Ders Havuzu Derslerinin görüntülendiği ikondur.

| DERS LISTESİ                         |                          |        |       |      |         |          |      | 38.70         | mana Açıklapat 🔹 Dem/Seçmek Havuz B |
|--------------------------------------|--------------------------|--------|-------|------|---------|----------|------|---------------|-------------------------------------|
| 1.Dönem - Kredi : 8,00 - AX35 : 9,00 |                          |        |       |      |         |          |      |               |                                     |
|                                      |                          |        |       |      |         |          |      |               | Bul:                                |
| Ders Hodu                            | Ads                      | Dünemi | Kieil | AKTS | Teivilà | Urgalama | Løb  | Ders Tipl     | lşienter                            |
| Derofisha Res.                       | Ik Unrekdeken_           |        |       |      |         |          |      |               |                                     |
| HEWSC 1.2                            | BOLOW SEQNED DERSERVER 2 | Gua    | 4,00  | 6,00 |         |          |      | Septeral Dara | 0 1 1 A 0                           |
| HEM10I                               | MIZYOLO()                | -044   | .2.00 | 1.00 | Z,00    | 0.00     | 0.00 | Zocanio Ders  | Seprell Den Havana Daraleri         |

#### Seçmeli Ders Havuzu Dersleri

| HEM-SC-1-2-BÖL | ÜM SEÇMELİ DERSLERİ-1-2 İçin Seçmeli Havuz Dersleri L | istesi |      |        |
|----------------|-------------------------------------------------------|--------|------|--------|
| Kodu           | Adı                                                   | Kredi  | Akts | Durum  |
| HEM113         | ÜNİVERSITE YAŞAMINA GEÇİŞ                             | 2.00   | 2,00 | Kapalı |
| HEM117         | SAĞLIK BİLİMLERİNDE SANAT                             | 2.00   | 2,00 | Aktif  |
| HEM111         | KİŞİSEL GELİŞİM                                       | 2.00   | 2,00 | Aktif  |
| HEM115         | SAĞLIK EKONOMİSİ                                      | 2,00   | 2,00 | Aktif  |
| HEM113         | ÜNİVERSITE YAŞAMINA GEÇİŞ                             | 2,00   | 2,00 | Kapalı |
| HEM117         | SAĞLIK BİLİMLERİNDE SANAT                             | 2,00   | 2,00 | Aktif  |
| HEM111         | KİŞİSEL GELİŞİM                                       | 2,00   | 2,00 | Aktif  |
| HEM115         | SAĞLIK EKONOMİSİ                                      | 2,00   | 2,00 | Aktif  |

Kapat

×

#### Ön Koşul Ders Tanımlama 🔺

Seçmeli ders havuzu içerisindeki derslere ön koşul ders tanımlama işleminin yapıldığı sayfadır. 🔺 ikonuna basılarak Ön Koşul ders tanımlama sayfasına girilir.

| DERS LISTES                        |                              |        |       |      |         |           |       | <b>11</b> Tam | inii AqMapist + DeroSegmeli Havuz Bile |
|------------------------------------|------------------------------|--------|-------|------|---------|-----------|-------|---------------|----------------------------------------|
| 1.Dönem - Kredi : 8,80 - AKTS : 9, | 00                           |        |       |      |         |           |       |               |                                        |
|                                    |                              |        |       |      |         |           |       |               | Bul:                                   |
| Dars Koolu                         | Adi .                        | Oksemi | Kredi | AKTS | Teordia | Uygulaine | Lob   | Dors Tipl     | lpienter                               |
| Corre Nation Ara                   | B. Davis Adv. Jew.           |        |       |      |         |           |       |               | 0                                      |
| HEM SC-1-2                         | BÖL(AM SEÇMELI DERSLERİ I 12 | Gill   | 6.00  | 6,00 |         |           |       | Segmeli Ders  | 17 II A I                              |
| HEM102                             | R2YOB00                      | Gia    | 2.00  | 3.00 | 2.00    | 0,010     | 11,00 | Zoruniu Dens  | Cer Kogul Den Taneniame                |

2 Kayıttan 1 - 2 Arası Kayıtlar

#### Seçmeli havuzdaki ders seçilir.

Ön Koşul Ders Tanımlama

| Ders           | HEM113-ÜNİVERSİTE YAŞAMIN                                                        | NA GEÇİŞ            |           |                         | 1.2. |
|----------------|----------------------------------------------------------------------------------|---------------------|-----------|-------------------------|------|
| Kodu           | HEM113-ÜNİVERSİTE YAŞAMIN<br>HEM117-SAĞLIK BİLİMLERİND<br>HEM111-KİŞİSEL GELİŞİM | NA GEÇİŞ<br>E SANAT |           |                         |      |
| Ders Kodu Ara  | HEM115-SAĞLIK EKONOMİSİ<br>11 Ders Kodu Ara                                      | 11                  | Katsayisi | Eşleşen Kayıt Bulunmadı |      |
| HEM111         | KİŞİSEL GELİŞİM                                                                  |                     |           | Ônceki Sonraki          |      |
| HEM115         | SAĞL <mark>IK</mark> EKONOMİSİ                                                   |                     | Yan Koşul |                         |      |
| HEM117         | SAĞLIK BİLİMLERİNDE SANAT                                                        |                     | •         |                         |      |
| HEM113         | ÜNİVERSİTE YAŞAMINA GEÇİŞ                                                        |                     | 4         |                         |      |
| HEM102         | FIZYOLOJI                                                                        |                     |           |                         |      |
| Onceki 1 Sonra | ki                                                                               |                     |           |                         |      |
|                |                                                                                  |                     | 🖺 KAYDET  |                         |      |

Kodu ve adı ile tanımlanacak önkoşul ders seçilir ve sağ okla sağ tarafa geçirilir. İstenir ise Min Başarı Katsayısı girişi yapılabilir. KAYDET butonu işlem tamamlanır.

| lers             | HEM113-ÜNİVERSİTE YAŞAMIN      | NA GEÇİŞ |                                       |                         |                        |
|------------------|--------------------------------|----------|---------------------------------------|-------------------------|------------------------|
| Kodu             | Adı                            |          | Min. Basarı Notu                      | Kodu 🏨 Adı              | li Koşul li Min.Not li |
| Ders Kodu Ara    | i† Ders Kodu Ara               | 11       | Katsayısı                             | Eşleşen Kayıt Bulunmadı |                        |
| HEM111           | KIŞİSEL GE <mark>L</mark> IŞİM |          |                                       | Önceki Sonraki          |                        |
| HEM115           | SAĞLIK EKONOMISI               |          | Yan Koşul                             |                         |                        |
| HEM117           | SAĞLIK BİLİMLERİNDE SANAT      |          | •                                     |                         |                        |
| HEM113           | ÜNİVERSİTE YAŞAMINA GEÇİŞ      |          | · · · · · · · · · · · · · · · · · · · |                         |                        |
| HEM102           | FIZYOLOJI                      |          |                                       |                         |                        |
| Önceki 1 Sonraki |                                |          |                                       |                         |                        |

#### Seçmeli Havuz Silme 🏛

Seçmeli havuzun silme işleminin yapıldığı ikondur. Seçmeli havuz derslerini seçen öğrenci yok ise ders öğretim planından silinebilir. Silme işlemi için <sup>1</sup> ikonuna basılması yeterlidir. Onay uyarısında evet butonu tıklandıktan sonra seçmeli dersler silinir.

| IERS LISTESI                         |                       |        |       |      |        |          |       | Tİ Tamana Açık | npar: + Ders/Segmesi Hawa |
|--------------------------------------|-----------------------|--------|-------|------|--------|----------|-------|----------------|---------------------------|
| 1.Dönem - Kredi : 8,00 - AKTS : 9,00 |                       |        |       |      |        |          |       |                |                           |
|                                      |                       |        |       |      |        |          |       |                | Bul:                      |
| Dera Kochi                           | Ach                   | Donemi | Kredi | ARTS | Teorik | Uygulera | Late  | Ders Tipi      | lglerrder                 |
| New Kalusten.                        | II. Deci Inti Aca     |        |       |      |        |          |       |                |                           |
| 604.00-1-2                           | IDLON SECON DEPENDING | Onix   | 8.00  | 8,00 |        |          |       | Septiek Den    | 9 = A =                   |
| EM102                                | FIZHOLD)              | Géz .  | 2.00  | 3.00 | 2.60   | 0.00     | 10,00 | Zoruntu Dette  | 2 # A S                   |

#### 3.2.6. Öğretim Planı Kopyalama

Kopyalama işlemi ile mevcut bir öğretim planı yeni tanımı yapılmış öğretim planına kopyalanabilmektedir. Bu şekilde tekrar ders oluşturma aşamalarına gerek kalmamaktadır. Öncelikle kopyalanacak mevcut öğretim planı seçilir. Sayfanın üst bölümünde yer alan KOPYALA butonuna basılır.

|                                                                                                | amii                                         | * 0.              | Hempretk Ogresse Man |                   |                 |                 | • 🗌 Кара        | i Dersleri Gőster/G | de                                     |                                                                                                    |
|------------------------------------------------------------------------------------------------|----------------------------------------------|-------------------|----------------------|-------------------|-----------------|-----------------|-----------------|---------------------|----------------------------------------|----------------------------------------------------------------------------------------------------|
| GRETIM PLANLTANIMI                                                                             |                                              |                   |                      |                   |                 |                 |                 |                     |                                        | (P)                                                                                                    |
| ademik Program                                                                                 | Saghic Bilimleri Fakúltesi - H               | Hemşirelik Bölümü | Lisans               |                   | Adi             |                 | Pariquali       | Ogratim Plate       |                                        |                                                                                                    |
| in. Mezuniyet Kredisi                                                                          | 346,00                                       |                   |                      |                   | Min.Mezuniyet.O | rtalamasi       | 2,00            |                     |                                        |                                                                                                    |
| 1718711                                                                                        | Xetif                                        |                   |                      |                   | Villik Plan     | III Ones        |                 |                     |                                        |                                                                                                    |
| AS LISTES                                                                                      |                                              |                   |                      |                   |                 |                 |                 |                     | 11 Tamár                               | o ApiKepet + Dena/Segmell Her                                                                                                    |
| ERS LISTES<br>1.Donem - Kredi : 8,00 - AKTS : 9,00                                             |                                              |                   |                      |                   |                 |                 |                 |                     | 11 Temár                               | G AçıKapatı 🔹 DenuSeçmeli Han<br>Bult                                                                                                    |
| ERS LISTES<br>1. Dönem - Kredi : 8,00 - AKTS : 9,00<br>Des Noda                                | Adu                                          |                   | Diseol               | Kredi             | MIT3            | Terá            | Uggulama        | Lop                 | 14 Terrain<br>Dera Tapf                | e Açıfkasız + DenuSegmel Hen<br>Bult<br>İştemler                                                                                                    |
| RS USTES<br>1.D0nem - Kredi I.B.,00 - AKTS : 9,00<br>Ser Neda<br>Ros Kolu Ruia                 | Ah<br>B Dyst.Ad. Ire.,                       |                   | Dineni               | Neeli             | ANGS            | Teyrä           | Uppularia       | Lob.<br>21          | 14 Tamar<br>Ders Tipl                  | But United Sectors                                                                                                    |
| ras Listes<br>1. Dünem - Kredi : 8,00 - AKTS : 9,00<br>Des Kedu<br>Des Kedu<br>Mus Kedu / Valu | Ab<br>B Bers Adv. Imm.<br>solution sequences | super-1-a         | Diseni<br>ii<br>iice | Redi<br>0<br>5.00 | ANTS<br>ATE     | Teră<br>II<br>- | Uggulania<br>11 | 10<br>              | 11 Terrain<br>Gera Tipi<br>Jagmel Dara | Bub<br>briefsens<br>briefsens<br>briefs<br>briefs<br>briefs<br>briefs<br>briefs<br>briefs<br>briefs<br>briefs<br>briefs<br>briefs<br>briefsens<br>briefsens<br>br |

Adı alanına yeni öğretim planının adı verilir. KAYDET butonuna basılır. Bu şekilde kopya öğretim planı oluşturulmuş olur.

| oğlık Brimlari Fanzhezi - Hempricili Birl                                                                                                    |                                                                                                    | [2] Kapali Densieri Gösteri/Gate                                                                              |                                                                                                    |                                                                                                    |                                                                |                                                                                                    |                                                                                 |                                                                                                    |                                                                                                    |  |
|----------------------------------------------------------------------------------------------------|----------------------------------------------------------------------------------------------------|----------------------------------------------------------------------------------------------------|----------------------------------------------------------------------------------------------------|----------------------------------------------------------------------------------------------------|----------------------------------------------------------------|----------------------------------------------------------------------------------------------------|---------------------------------------------------------------------------------|----------------------------------------------------------------------------------------------------|----------------------------------------------------------------------------------------------------|--|
| GRETIM PLANI TANIMI                                                                                                    |                                                                                                    |                                                                                                    |                                                                                                    |                                                                                                    |                                                                |                                                                                                    |                                                                                 |                                                                                                    |                                                                                                    |  |
| ademik Program                                                                                                    | Saglik Bilimleri Fakültesi - Hemşirelik Bölümü / Lisa                                                                                                    | Saglik Bilimleri Fakültesi - Hemşirelik Bölümü / Lisans                                                       |                                                                                                    |                                                                                                    |                                                                |                                                                                                    | Ogreen Plan Lopps                                                               |                                                                                                    |                                                                                                    |  |
| n. Mezuniyet Kredisi                                                                                                    | 6.00                                                                                                    |                                                                                                    | Min.M                                                                                              | ezuniyet Ortala                                                                                                    | artikes i                                                      | 2.00                                                                                                    |                                                                                 |                                                                                                    |                                                                                                    |  |
| rum                                                                                                    | Mast                                                                                                    |                                                                                                    | •                                                                                                  | stik Pieri – S                                                                                                    | 🖉 Onay                                                         |                                                                                                    |                                                                                 |                                                                                                    |                                                                                                    |  |
| ERS LISTESÍ                                                                                                    |                                                                                                    |                                                                                                    |                                                                                                    |                                                                                                    |                                                                |                                                                                                    |                                                                                 | 11 Summers                                                                                                    | Agricult + Desclement is                                                                                                    |  |
| LDonern - Kredi ( 273,00 - AK                                                                                                    | 15 : 30,00                                                                                                    |                                                                                                    |                                                                                                    |                                                                                                    |                                                                |                                                                                                    |                                                                                 |                                                                                                    | But                                                                                                    |  |
|                                                                                                    |                                                                                                    |                                                                                                    |                                                                                                    |                                                                                                    |                                                                |                                                                                                    |                                                                                 |                                                                                                    |                                                                                                    |  |
| Ders Kedu                                                                                                    | Adi                                                                                                    | Dânemi                                                                                                    | fred                                                                                               | AKTS                                                                                                    | Teorik                                                         | Uygalama                                                                                                    | Lab                                                                             | Ders Tip                                                                                                    | İşlemler                                                                                                    |  |
| Ders Kedu<br>Sins Kidu Ani                                                                                                    | Ads<br>It (2001.00).org.                                                                                                    | Dânemi                                                                                                    | Kredi<br>J1                                                                                        | AKTS                                                                                                    | Teorik<br>II                                                   | Uygalema<br>1)                                                                                                    | Leb-                                                                            | Ders Tipl                                                                                                    | lajeenter<br>18                                                                                                    |  |
| ers Kodu<br>Innos                                                                                                    | Аф.<br>31. Тон с лас. лиц                                                                                                    | Dâneni<br>il<br>Gie                                                                                           | 5red<br>200                                                                                        | AKIS<br>11<br>2,00                                                                                                    | Teack                                                          | Uygalama<br>11<br>0,30                                                                                                    | Leb.<br>11<br>0.00                                                              | Ders Tipi<br>21<br>Zonuniu Den                                                                                                    | isjenter<br>it<br>isr of A m                                                                                                    |  |
| ers Kedu<br>ers Kolu Ann                                                                                                    | Au<br>15 [Section and Ann.<br>Abstram Laboration (Ann. Ann.)<br>MORALICE 1                                                                                                    | Dâneni<br>11<br>Gâc<br>Gâr                                                                                    | 5red<br>21<br>2.00<br>2.20<br>2.20                                                                 | AK05                                                                                                    | Teorik<br>210<br>2,00<br>2,00                                  | Uygaleme<br>11<br>0,30<br>2,09                                                                                                    | Lab<br>31<br>0,00<br>0,00                                                       | Ders Tipl<br>11<br>Zonuniu Ders<br>Zonunu Ders                                                                                                    | isomer $\ \ \ \ \ \ \ \ \ \ \ \ \ \ \ \ \ \ \$                                                                                                    |  |
| ers Kedu<br>Inn Codu Ana<br>Isl 191<br>Isl 191<br>Isl 191<br>Isl 191                                                                                                    | Au         Is           Is         Section (action)           Abstrow (action)         Modules (action)           Modules 1         Modules 1           Bocume security deficients 4                                                                                                    | Dimeni<br>ii<br>Gar<br>Gar<br>Gar                                                                             | 6red<br>200<br>200<br>620                                                                          | AKTS<br>11<br>2,00<br>4,00<br>2,00                                                                                                    | Tearik<br>21<br>2,00<br>3,00<br>-                              | Uygelame<br>11<br>0.00<br>2.00<br>-                                                                                                    | Lak<br>31<br>0,00<br>0,05                                                       | Ders Tipl<br>2011<br>Zonumis Dem<br>Zonumis Dem<br>Securel: Ders                                                                                                    | \$kenter<br>□<br>((((((((((((((((((((((((((((((((((                                                                                                    |  |
| eri Yedu<br>Iev Kodo Ala<br>Na Statu<br>Island<br>Island<br>Island<br>Island<br>Island                                                                                                    | Asi           Is         Section is not.           Abstrom isolgrave in equipe table-11           Holkuper 1           Bocure securit betware-2           Bocure securit betware-2                                                                                                    | Daveni<br>il<br>Gar<br>Gar<br>Gar<br>Gar                                                                      | 5/red<br>2.00<br>2.00<br>6.00<br>6.00                                                              | AKIS<br>11<br>2,00<br>4,00<br>2,00<br>2,00                                                                                                    | Teach<br>2.00<br>2.00<br>                                      | Uygaleme<br>11<br>0,00<br>2,00<br>-<br>-                                                                                                    | Lot.<br>11<br>0.00<br>0.05<br>-                                                 | Ders Tipl<br>2011/01/02 Ders<br>2011/03 Ders<br>Second: Ders<br>Second: Ders                                                                                                    | picenter<br>□<br>□<br>□<br>□<br>□<br>□<br>□<br>□<br>□<br>□<br>□<br>□<br>□                                                                                                    |  |
| Nes Kedu<br>Nes Kols, Ass                                                                                                    | Au<br>A [2001.000.00%]<br>Abriton subj.thtvp (setup.07.00H-4)<br>moRuzer 1<br>bolum escurit persuen 4<br>obuild securit persuen 4<br>obuild securit persuen 4<br>obuild securit persuen 4                                                                                                    | Diversi<br>il<br>Gir<br>Gir<br>Gir<br>Gir<br>Gir                                                              | 5real<br>200<br>200<br>630<br>600<br>3,00                                                          | A03<br>11<br>2,00<br>4,00<br>2,00<br>2,00<br>2,00                                                                                                    | Teack 21 2.00 3.00 2.00 2.00                                   | Uygeleme<br>11<br>0.00<br>2.00<br>-<br>-<br>0.00<br>-<br>-<br>-<br>-<br>-<br>-<br>-<br>-<br>-<br>-<br>-<br>-<br>-                                                                                                    | Lab.<br>31<br>0,00<br>0,05<br>-<br>2,00                                         | Ders Nu<br>20mm Den<br>20mm Den<br>5omet Den<br>5ognet Den<br>20mm Den                                                                                                    | yionter<br>() () () () () () () () () () () () () (                                                                                                    |  |
| Nes Kedu<br>Nes Kolo Asa                                                                                                    | Asi<br>Source and Source and Astronomic and Astronomic and Astronomi | Dimensi<br>31<br>Gar<br>Gar<br>Gar<br>Gar<br>Gar                                                              | Kreal<br>21<br>220<br>8,00<br>8,00<br>3,00<br>2,00<br>2,00                                         | ACTS 11 2,00 2,00 2,00 2,00 2,00 2,00 2,00 2                                                                                                    | 10 1000 1000 1000 1000 1000 1000 1000                          | Uggelenne<br>0,00<br>2,39<br>-<br>-<br>0,00<br>0,00<br>0,00                                                                                                    | Leb.<br>31<br>0,00<br>-<br>-<br>2,00<br>0,00                                    | Ders Nat<br>20mm Den<br>20mm Den<br>Seund: Den<br>Segnel Den<br>20mm Den<br>20mm Den                                                                                                    | lyonter           2           0*         0           0*         0           0*         0           0*         0           0*         0           0*         0           0*         0           0*         0           0*         0           0*         0           0*         0                                                                                                    |  |
| ers Kodu<br>ers Kodu, Ann                                                                                                    | Asi           Mail         Seen Anticone           Anticone Latricities version         Notables           Notables 1         Seenance           Boolume score Latricities Seenance         Notables           Adviction Security Definition - 2         Notables           Machine Registration         F220(c)           Winderstration Device         Notables                                                                                                    | Diversi<br>31<br>50<br>50<br>50<br>50<br>50<br>50<br>50<br>50<br>50<br>50<br>50<br>50<br>50                   | Kreal<br>210<br>200<br>8,00<br>6,00<br>3,00<br>2,00<br>3,00<br>2,00                                | A03<br>(1)<br>2,00<br>4,00<br>2,00<br>2,00<br>2,00<br>2,00<br>2,00<br>2,00                                                                                                    | 10 200<br>200<br>200<br>200<br>200<br>200<br>200<br>200<br>200 | Uggeleme<br>0,00<br>2,09<br>-<br>0,00<br>0,00<br>0,00<br>0,00                                                                                                    | Lab.<br>31<br>0,00<br>0,00<br>-<br>2,00<br>0,00<br>0,00<br>0,00                 | Des Tip<br>2010<br>2010 Des<br>2010 Des<br>5600 Des<br>5600 Des<br>2010 Des<br>2010 Des<br>2010 Des<br>2010 Des                                                                            | Injunities           0°         0         0           0°         0         0         0           0°         0         0         0           0°         0         0         0         0           0°         0         0         0         0           0°         0         0         0         0           0°         0         0         0         0                                                                                                    |  |
| ers Koda<br>vers Koda, Ako,                                                                                                    | As           Is         Section (mm.)           Abstrom (LKE) (RV V) (Moluce TAN)+1           NULLICS 1           BOLING SCULL DERIGATION           BOLING SCULL DERIGATION           BOLING SCULL DERIGATION           PERFORM           BOLING SCULL DERIGATION           MARDOM           PERFORM           HINRORE/FOLD           HINRORE/FOLD           HINRORE/FOLD           HINRORE/FOLD           HINRORE/FOLD           HINRORE/FOLD           HINRORE/FOLD           HINRORE/FOLD                                                                                                    | Diversi<br>31<br>54<br>54<br>54<br>54<br>54<br>54<br>54<br>54<br>54<br>54<br>54<br>54<br>54                   | 5/rol<br>2.00<br>3.00<br>6.00<br>3.00<br>2.00<br>3.00<br>2.00<br>3.00<br>2.00                      | A03<br>11<br>2,00<br>4,00<br>2,00<br>2,00<br>2,00<br>2,00<br>3,00<br>3,0 | teork 200 200 200 200 200 200 200 200 200                      | Uggulenna<br>00<br>2,00<br>-<br>-<br>0,00<br>0,00<br>0,0 | Lab.<br>31<br>0,00<br>0,00<br>-<br>2,00<br>0,00<br>1,00<br>0,00<br>0,00         | Ders Tipl<br>2014/00 Ders<br>2014/00 Ders<br>2014/00 Ders<br>Segnell Ders<br>2014/00 Ders<br>2014/00 Ders<br>2014/00 Ders<br>2014/00 Ders                                                  | lyinter           21           27         27           28         27           29         28           29         28           29         28           29         28           29         28           29         28           29         28           29         28           29         28           29         28           29         28                                                                                                    |  |
| ers Koda<br>ses Koda, Asa                                                                                                    | As:           Is         Sect Mat. Km.,           AbsTUME LIST_CRUY, INDUCE TABLE1           MADUCES 1           BOLUM SECULI DERECER 1           BOLUM SECULI DERECER 1           BOLUM SECULI DERECER 1           MADUCAL           MADUCAL           MADUCAL           MARCOLAL           MERCOLE           MERCOLE           MERCOLE           MERCOLE DERE           MERCOLE DERE           MERCOLE           MERCOLE           MERCOLE           MERCOLE           MERCOLE           MERCOLE           MERCOLE           MERCOLE           MERCOLE           MERCOLE           MERCOLE                                                                                                    | Daveri<br>31<br>0 de<br>6 de<br>6 de<br>6 de<br>6 de<br>6 de<br>6 de<br>6 de<br>6                             | 5/rol<br>2.00<br>3.00<br>6.00<br>3.00<br>2.00<br>3.00<br>2.00<br>2.00<br>2.00<br>2.00<br>2         | AKTS  2.00 2.00 2.00 2.00 2.00 2.00 2.00 2.                                                                                                    | teork 200 200 200 200 200 200 200 200 200 20                   | Uygademe<br>33<br>0,00<br>2,00<br>-<br>0,00<br>0,00<br>0 | Lab.<br>31<br>0,00<br>0,00<br>-<br>2,00<br>0,00<br>1,00<br>0,00<br>0,00<br>0,00 | Des Tal<br>Consol Den<br>Zonson Den<br>Zonson Den<br>Segnel Den<br>Zonson Den<br>Zonson Den<br>Zonson Den<br>Zonson Den<br>Zonson Den                                                      |                                                                                                    |  |
| Nex Kedu<br>Nex Kedu Asia,<br>Kaloji<br>No Urani<br>Nex Kedu<br>Nex Kedu<br>Ne | Au           44         [Sentide Inst.]]           Abstrom Inst.[Sentide Inst.]]         Inst.[Sentide Inst.]]           Inst.[Sentide Inst.]]         Inst.[Sentide Inst.]]           Inst.[Sentide Inst.]]         Inst.[Sentide Inst.]]           Inst.[Sentide Inst.]]         Inst.[Sentide Inst.]]           Inst.[Sentide Inst.]]         Inst.[Sentide Inst.]]           Inst.[Sentide Inst.]]         Inst.[Sentide Inst.]]           Inst.[Sentide Inst.]]         Inst.[Sentide Inst.]]           Inst.[Sentide Inst.]]         Inst.[Sentide Inst.]]           Inst.[Sentide Inst.]]         Inst.[Sentide Inst.]]           Inst.[Sentide Inst.]]         Inst.[Sentide Inst.]]                                                                                                    | Diversi<br>31<br>50<br>60<br>50<br>50<br>50<br>50<br>50<br>50<br>50<br>50<br>50<br>50<br>50<br>50<br>50       | 5real<br>2.00<br>3.00<br>6.00<br>6.00<br>3.00<br>2.00<br>3.00<br>2.00<br>2.00<br>2.00<br>2.00<br>2 | A03<br>200<br>200<br>200<br>200<br>200<br>200<br>200<br>2                                                                                                    | teorik  20 20 20 20 20 20 20 20 20 20 20 20 20                 | Uggelene<br>0<br>0<br>0<br>0<br>0<br>0<br>0<br>0<br>0<br>0<br>0<br>0<br>0                                                                                                    | Leb.<br>31<br>0,00<br>-<br>2,00<br>0,00<br>0,00<br>0,00<br>0,00<br>0,00         | Ders Tiel<br>2010 Den<br>2010/00 Den<br>2010/00 Den<br>50grafi Den<br>2010/00 Den<br>2010/00 Den<br>2010/00 Den<br>2010/00 Den<br>2010/00 Den<br>2010/00 Den<br>2010/00 Den<br>2010/00 Den | Inverter           0           0           0           0           0           0           0           0           0           0           0           0           0           0           0           0           0           0           0           0           0           0           0           0           0           0           0           0           0           0           0           0           0           0           0           0           0           0           0           0           0           0           0           0           0           0           0           0           0           0           0           0           0                                                                                                    |  |
| Des Kela<br>Ens Colo Ana .<br>Khange<br>Hange Color<br>Hange Color<br>Hange Colo                                                                                               | As:           34         Sect. Adv. Km           44         Adv. Comp. Lucy, CRIVE, NAXULAP, TABLELY           NORUCKY >         BOULWASSEQUEL DEPOSITING -1           BOULWASSEQUEL DEPOSITING -1         BOULWASSEQUEL DEPOSITing -1           BOULWASSEQUEL DEPOSITing -1         BOULWASSEQUEL DEPOSITing -1           BOULWASSEQUEL DEPOSITing -1         BOULWASSEQUEL DEPOSITing -1           MARCINGLOGI DEPOSITing -1         BOULWASSEQUEL DEPOSITing -1           MARCINGLOGI DEPOSITING -1         HERDRELOGI DEPOSITING -1           MARCINGLOGI DEPOSITING -1         HERDRELOGI DEPOSITING -1           MARCINGLOGI DEPOSITING -1         HERDRELOGI DEPOSITING -1           MARCINGLOGI DEPOSITING -1         HERDRELOGI DEPOSITING -1           MARCINGLOGI DEPOSITING -1         HERDRELOGI DEPOSITING -1                                                                                                    | Diversi<br>31<br>52<br>53<br>53<br>54<br>54<br>54<br>54<br>54<br>54<br>54<br>54<br>54<br>54<br>54<br>54<br>54 | 5008<br>270<br>2,00<br>4,00<br>4,00<br>2,00<br>2,00<br>2,00<br>2,00<br>2,0                         | AKTS<br>11<br>2,00<br>4,00<br>2,00<br>2,00<br>2,00<br>3,00<br>2,00<br>2,00<br>2,00<br>3,00                                                                                                    | Teorik  2.00  2.00  2.00  2.00  2.00  2.00  2.00  2.00  2.00   | Uggeldme<br>13<br>0,00<br>2,00<br>-<br>0,00<br>0,000<br>0,00<br>0,00     | Lob.<br>31<br>0,00<br>-<br>-<br>2,00<br>0,00<br>0,00<br>0,00<br>0,00<br>0,00    | Ders Tiel<br>Denson Den<br>Zonson Den<br>Zonson Den<br>Segnel Ders<br>Zonson Den<br>Zonson Den<br>Zonson Den<br>Zonson Den<br>Zonson Den<br>Zonson Den                                     | lyerter           0         0         0         0         0           0         0         0         0         0         0           0         0         0         0         0         0         0           0         0         0         0         0         0         0         0         0         0         0         0         0         0         0         0         0         0         0         0         0         0         0         0         0         0         0         0         0         0         0         0         0         0         0         0         0         0         0         0         0         0         0         0         0         0         0         0         0         0         0         0         0         0         0         0         0         0         0         0         0         0         0         0         0         0         0         0         0         0         0         0         0         0         0         0         0         0         0         0         0         0         0         0< |  |

|                                                                                                    |                                                                                                    | 9                                                       |                                                                |                                                                               |                                                                                                    |                                                                                      | -                                                                          |                                                                      |                                                                                                    |                                                                                                    |  |  |
|----------------------------------------------------------------------------------------------------|----------------------------------------------------------------------------------------------------|---------------------------------------------------------|----------------------------------------------------------------|-------------------------------------------------------------------------------|----------------------------------------------------------------------------------------------------|--------------------------------------------------------------------------------------|----------------------------------------------------------------------------|----------------------------------------------------------------------|----------------------------------------------------------------------------------------------------|----------------------------------------------------------------------------------------------------|--|--|
| agin Nimier Faklanss - Hengardia Bislania / Livers 🕴 🔍 Ögreten Fami koppa 🔹                                                                                                    |                                                                                                    |                                                         |                                                                |                                                                               |                                                                                                    |                                                                                      | • 🗸 Kapali De                                                              | 🖉 Kapale Decideri Göstm//Glake                                       |                                                                                                    |                                                                                                    |  |  |
| GRETIM PLANI TANIMI                                                                                                    |                                                                                                    |                                                         |                                                                |                                                                               |                                                                                                    |                                                                                      |                                                                            |                                                                      |                                                                                                    | Di Da                                                                                                    |  |  |
| ademik Program                                                                                                    | Sagisk Bilimieri Fakültesi - He                                                                                                    | Saglık Bilimleri Fakültəsi - Hemşirelik Bölümü / Lisans |                                                                |                                                                               |                                                                                                    | Adı                                                                                  |                                                                            |                                                                      | Ogentie Han koppe                                                                                                    |                                                                                                    |  |  |
| n Mezuniyet Kredisi                                                                                                    | 0.00                                                                                                    | 00                                                      |                                                                |                                                                               |                                                                                                    | Min Mezuniyet Ortalamasa                                                             |                                                                            |                                                                      | 200                                                                                                    |                                                                                                    |  |  |
| 10.00                                                                                                    | Abal                                                                                                    |                                                         |                                                                | • 8 *                                                                         | dik Pian 🗐 🖉                                                                                                    | Chay                                                                                 | Chay                                                                       |                                                                      |                                                                                                    |                                                                                                    |  |  |
| RS LISTES                                                                                                    |                                                                                                    |                                                         |                                                                |                                                                               |                                                                                                    |                                                                                      |                                                                            |                                                                      | 14 Tumumi                                                                                                    | Ag/Kapar 🔶 Dens/Seçmel Havu                                                                                                    |  |  |
| Denom . Krod - 273 00 . 8K                                                                                                    |                                                                                                    |                                                         |                                                                |                                                                               |                                                                                                    |                                                                                      |                                                                            |                                                                      |                                                                                                    |                                                                                                    |  |  |
| Construction - Account of a state of a second                                                                                                    | 15:30,00                                                                                                    |                                                         |                                                                |                                                                               |                                                                                                    |                                                                                      |                                                                            |                                                                      |                                                                                                    |                                                                                                    |  |  |
| Andreas Artes Strategy and                                                                                                    | 15::30,00                                                                                                    |                                                         |                                                                |                                                                               |                                                                                                    |                                                                                      |                                                                            |                                                                      |                                                                                                    | eu.                                                                                                    |  |  |
| Wra Kocle                                                                                                    | 151 30.00<br>Adı                                                                                                    |                                                         | Döremi                                                         | Kredi                                                                         | AKTS                                                                                                    | Tearin                                                                               | Uygulana.                                                                  | Lab                                                                  | Der s Tipi                                                                                                    | D-sk<br>Tylemter                                                                                                    |  |  |
| ers Kode                                                                                                    | Adi<br>Bi (Dert Adi Rett                                                                                                    |                                                         | Dinemi                                                         | Kred                                                                          | AKTS                                                                                                    | Teach<br>IT                                                                          | Uygulama                                                                   | tab.<br>(7                                                           | Dera Tipi<br>17                                                                                                    | But  <br>Rytexter                                                                                                    |  |  |
| en Kode<br>en Kode                                                                                                    | Adı<br>Bi [Dom An Ann<br>Atatülei Likeserive ilani                                                                                                    |                                                         | Dénemi<br>13<br>Gai                                            | Kred<br>(1)<br>2,00                                                           | AKTS<br>12<br>2.10                                                                                                    | Tearls                                                                               | Uygulame<br>0.00                                                           | 1 tals.                                                              | Dera Tipi<br>17<br>Zanuma Dena                                                                                                    | Sol.<br>Newton                                                                                                    |  |  |
| en Kode<br>ver Kode                                                                                                    | Adı<br>Bi (Den All Ann.<br>Atartine Likeumi ve kası<br>Miguztit 1                                                                                                    | Lue Tablel I                                            | Düterni<br>Di<br>Gair<br>Gair                                  | Kredl<br>(1)<br>2,00<br>3,00                                                  | AKTS<br>12<br>2.10<br>1.00                                                                                                    | Tearls<br>17<br>2,00<br>2,00                                                         | Uygutana<br>0.00<br>2.00                                                   | 144.<br>(7<br>0.00<br>0.00                                           | Dera Tipi<br>2011<br>Zonuntur Dent<br>Zonuntur Dent                                                                                                    | Sol.<br>Newler<br>II<br>IV C A S<br>IV C A S                                                                                                    |  |  |
| en Kode<br>en Kode<br>en Kode<br>tri Kode<br>tri Kode<br>tri Kode<br>tri Kode<br>tri Kode<br>tri Kode                                                                                                    | Adi<br>Bi (Den Adi Real<br>ATATOR LASLERIVE IANI<br>INGGLIZE 1<br>BOUM SECHELI DESULT                                                                                                    | illue taskels<br>Ni i                                   | Datemi<br>Sat<br>Gat<br>Gat                                    | Kredi<br>17<br>2,00<br>3,00<br>6.00                                           | AKTS<br>230<br>2,00<br>2,00                                                                                                    | Teoria<br>11<br>2,00<br>2,00                                                         | Uygulama<br>0.00<br>2.00                                                   | Lab.<br>77<br>0.00<br>0.00                                           | Dern Tipl.<br>77<br>2 Dimantia Dern<br>2 Segneti Ders                                                                                                    | But<br>Tylenter<br>T<br>T C A S<br>T C A S<br>T C A S                                                                                                    |  |  |
| wr: Kode<br>teri Kode<br>teri Kode<br>Miller<br>Miller                                                                                                    | Adi<br>Adi<br>Adi<br>AtarCell Learning House<br>House Street<br>Boolow softwell bester<br>Boolow softwell bester<br>Boolow softwell bester                                                                                                    | illan Tasilela<br>144 Tasilela<br>144                   | Doterni<br>Cas<br>Cas<br>Cas<br>Cas                            | Kredi<br>10<br>1,00<br>1,00<br>1,00<br>1,00<br>1,00                           | AKTS<br>13<br>2,00<br>2,00<br>2,00<br>2,00                                                                                                    | Tearls<br>17<br>2.00<br>-                                                            | Uygulama<br>0.00<br>2.00                                                   | Lab.<br>(7)<br>0.00<br>0.00                                          | Dern Tipl.  Drammarka Darn Zanarita Darn Segneit Ders Segneit Ders Segneit Ders                                                                            | But<br>Tylenter<br>III<br>IV C A S<br>IV C A S<br>IV C A S<br>IV C A S<br>IV C A S                                                                                                    |  |  |
| ves Kode<br>ves Kode<br>ves Kode Alive                                                                                                    | Ad<br>Ad<br>Biogeneration from .<br>Antarcine Locuretive load<br>Indiazofi 1<br>erocum segment descurs<br>erocum segment descurs<br>erocum segment descurs<br>erocum segment descurs                                                                                                    | 1.1.4P TABELS                                           | Doerni<br>33<br>Cas<br>Cas<br>Cas<br>Cas<br>Cas                | Kredl<br>1.00<br>3.00<br>6.00<br>4.00<br>3.00                                 | AKT5<br>10<br>2,00<br>2,00<br>2,00<br>2,00<br>3,00                                                                                                    | Tearis<br>17<br>2,00<br>                                                             | Uggulama<br>0.00<br>2.00<br>-<br>0.00                                      | 144-<br>17<br>0.00<br>0.00<br>-<br>-<br>2.05                         | Dero Tipi<br>20<br>20<br>20<br>20<br>20<br>20<br>20<br>20<br>20<br>20                                                                                      | 5.4.<br>jpenter<br>17<br>17 0 4 5<br>17 0 4 5<br>17 0 4 5<br>17 0 4 5<br>17 0 4 5<br>17 0 4 5                                                                                                    |  |  |
| en Kolo<br>en Kolo<br>45 10 (20)<br>16 40 (20)<br>16 40                                                                                                    | Adi  Adi  Adi  Adi  Adi  Adi  Adi  Adi                                                                                                    | Lup toleti<br>141<br>14                                 | Diremi<br>Gai<br>Gai<br>Gai<br>Gai<br>Gai<br>Gai               | Kredi<br>1,00<br>1,00<br>1,00<br>1,00<br>4,00<br>1,00<br>1,00                 | AKTS<br>10<br>2,00<br>2,00<br>2,00<br>2,00<br>2,00<br>2,00<br>2,00<br>2,00                                                                                                    | Tearis<br>10<br>2,00<br>-<br>-<br>2,00<br>2,00<br>2,00                               | Uggslama<br>0,00<br>2,00<br>-<br>0,00<br>0,00<br>0,00                      | 544-<br>(7)<br>0.00<br>0.00<br>-<br>-<br>2.06<br>8,00                | Dern Tipk<br>2 Dimartis Dem<br>2 Danartis Dem<br>2 Danartis Dem<br>5 Segmet Dem<br>2 Danartis Dem<br>2 Danartis Dem                                        | 5.4<br>1genter<br>0 0 0 4 0<br>0 0 4 0<br>0 0 4 0<br>0 0 4 0<br>0 0 4 0<br>0 0 4 0<br>0 0 4 0<br>0 0 4 0<br>0 0 4 0<br>0 0 4 0<br>0 0 4 0<br>0 0 4 0<br>0 0 4 0<br>0 0 0 4 0<br>0 0 0 0<br>0 0 0 0<br>0 0 0 0<br>0 0 0 0<br>0 0 0 0<br>0 0 0 0<br>0 0 0 0<br>0 0 0 0<br>0 0 0 0<br>0 0 0 0<br>0 0 0 0<br>0 0 0 0<br>0 0 0 0<br>0 0 0 0<br>0 0 0 0<br>0 0 0<br>0 0 0<br>0 0 0<br>0 0 0<br>0 0 0<br>0 0 0<br>0 0 0<br>0 0 0<br>0 0 0<br>0 0 0<br>0 0 0<br>0 0 0<br>0 0 0<br>0 0 0<br>0 0 0<br>0 0 0<br>0 0 0<br>0 0 0<br>0 0 0<br>0 0 0<br>0 0 0<br>0 0 0<br>0 0 0<br>0 0 0<br>0 0 0<br>0 0 0<br>0 0 0<br>0 0 0<br>0 0 0<br>0 0 0<br>0 0<br>0 0 0<br>0 0 0<br>0 0 0<br>0 0 0<br>0 0 0<br>0 0 0<br>0 0 0<br>0 0 0<br>0 0 0<br>0 0 0<br>0 0 0<br>0 0 0<br>0 0 0<br>0 0 0<br>0 0 0<br>0 0 0<br>0 0 0<br>0 0<br>0 0 0<br>0 0 0<br>0 0<br>0 0 0<br>0 0<br>0 0<br>0 0<br>0 0 0<br>0 0<br>0 0 0<br>0 0 0 |  |  |
| en Koda<br>en Koda<br>en Koda<br>Kolo<br>Molozi<br>Molozi<br>Molozi<br>Molozi                                                                                                    | Adi<br>Adi<br>Terren Alle Annue<br>Anatoline Leasurer Verland<br>Induziós 11<br>Bocción segunal desaura<br>Bocción segunal desaura<br>Alabotoció<br>Micholenocció Favazaro<br>Micholenocció Favazaro                                                                                                    | 1.1.4F TORH 1:<br>N-1<br>N-2<br>N-2<br>N-0              | Direm<br>Gal<br>Gal<br>Gal<br>Gal<br>Gal<br>Gal<br>Gal<br>Gal  | Nredi<br>17<br>1,00<br>1,00<br>1,00<br>8,00<br>4,00<br>1,00<br>1,00<br>1,00   | AKTS<br>10<br>2,00<br>2,00<br>2,00<br>2,00<br>2,00<br>2,00<br>2,00<br>2,00<br>2,00<br>2,00<br>2,00<br>2,00<br>2,00<br>2,00                                                                                                    | Tearile<br>11<br>2,00<br>2,00<br>-<br>2,00<br>2,00<br>2,00                           | Uggdame<br>0.00<br>2.00<br>-<br>0.00<br>0.00<br>0.00<br>0.00               | Lab.<br>17<br>0.00<br>0.00<br>0.00                                   | Dens Tipl.<br>20<br>20 anortho Dens<br>20 anortho Dens<br>20 anortho Dens<br>20 anortho Dens<br>20 anortho Dens<br>20 anortho Dens                         | 5.4<br>ipenter<br>0<br>0<br>0<br>0<br>0<br>0<br>0<br>0<br>0<br>0<br>0<br>0<br>0                                                                                                    |  |  |
| No. 1997 - 1997 - 1997                                                                                                    | Adi           Bit         [Semanal Area           Analysis         Analysis           Analysis         Analysis           Analysis         Analysis           Analysis         Booline           Analysis         Booline           Booline         Booline           Booline         Booline                                                                                                    | 2.001                                                   | Diverni<br>Car<br>Car<br>Car<br>Car<br>Car<br>Car<br>Car       | Nredi<br>10<br>1,00<br>1,00<br>1,00<br>4,00<br>1,00<br>1,00<br>1,00<br>1      | AKTS<br>20<br>2,00<br>2,00<br>2,00<br>2,00<br>2,00<br>2,00<br>3,00<br>2,00<br>2, | Tearile<br>10<br>2,00<br>2,00<br>-<br>2,00<br>2,00<br>2,00<br>2,00<br>2,00<br>2,00   | Uggslama<br>0,00<br>2,00<br>-<br>0,00<br>0,00<br>0,00<br>0,00<br>0,00      | Lab.<br>17<br>0.00<br>0.00<br>0.00<br>0.00<br>0.00<br>1.00<br>0.00   | Dens Taja<br>2017<br>2 Janureo Dens<br>2 Janureo Dens<br>5 Segnieto Dens<br>2 Janureo Dens<br>2 Janureo Dens<br>2 Janureo Dens                             | 5.4<br>jpenter<br>1<br>1<br>1<br>1<br>1<br>1<br>1<br>1<br>1<br>1<br>1<br>1<br>1                                                                                                    |  |  |
| Ver Kolo<br>Ver Kolo<br>Ver Kolo<br>Kolo<br>Kolo | Ad<br>Ad<br>B<br>Common from<br>Attractive Locuretive Invol<br>INGLISE 1<br>BOULD SEQUEL DESCER<br>BOULD SEQUEL DESCER<br>Attractive Locure Sequel DESCER<br>Attractive Locure Sequel DESCER<br>Attractive Locure Se | <br>Lue tuties :<br>8-1<br>4-2<br>2000                  | Diremi<br>Gas<br>Gas<br>Gas<br>Gas<br>Gas<br>Gas<br>Gas<br>Gas | Kreal<br>2,00<br>2,00<br>2,00<br>0,05<br>4,00<br>3,00<br>2,00<br>2,00<br>2,00 | Akt5<br>200<br>200<br>200<br>200<br>200<br>200<br>200<br>200<br>200<br>20                                                                                                    | Teach<br>1<br>2,00<br>2,00<br>-<br>-<br>2,00<br>2,00<br>2,00<br>2,00<br>2,00<br>2,00 | Upgulama<br>0,00<br>2,00<br>-<br>-<br>0,00<br>0,00<br>0,00<br>0,00<br>0,00 | Lalp.<br>(1)<br>0.06<br>0.00<br>2.06<br>0.00<br>0.00<br>0.00<br>0.00 | Dens Tal<br>2007<br>2007<br>2007 Dens<br>2007 Dens<br>2007 Dens<br>2007 Dens<br>2007 Dens<br>2007 Dens<br>2007 Dens<br>2007 Dens<br>2007 Dens<br>2007 Dens | Sold           Hypenter           10           10           10           10           11           12           12           13           14           15           15           16           17           18           19           11           11           12           12           12           12           12           12           12           12           12           12           12           12           12           12           12           12           12           12           12           12           12           12           12           12           12           12           12           12           12           12           12           12           12                                                                                                    |  |  |

#### 3.2.7. Kapalı Dersleri Göster/Gizle

Öğretim planında daha önce yapılan düzenlemelerde kapatılan ders var ise bu derslerin görüntülenmesi için sayfada yer alan Kapalı Dersleri Göster/Gizle yanındaki kutucuk işaretlenir. Kapatılan dersler kırmızı işaretli olarak sayfada çıkar.

| Seglik Bitimien Fakültesi - Hempvelik Bulümi                                                                                                    | o (Usans                                                                       |                                                                                                    | * 9                                   | 2013-@ Ogreetion Plac                 | 12                                                                                                    |                                                                             |                                                                           |                                                                                                    | • 2                                                                                                    | ) Kapalı Dersleri G                                                            | iöster/Gizie                                                                                                    |                                                                                                    |                      |
|----------------------------------------------------------------------------------------------------|--------------------------------------------------------------------------------|----------------------------------------------------------------------------------------------------|---------------------------------------|---------------------------------------|----------------------------------------------------------------------------------------------------|-----------------------------------------------------------------------------|---------------------------------------------------------------------------|----------------------------------------------------------------------------------------------------|----------------------------------------------------------------------------------------------------|--------------------------------------------------------------------------------|----------------------------------------------------------------------------------------------------|----------------------------------------------------------------------------------------------------|----------------------|
| GRETIM PLANI TANIMI                                                                                                    |                                                                                |                                                                                                    |                                       |                                       |                                                                                                    |                                                                             |                                                                           |                                                                                                    |                                                                                                    |                                                                                |                                                                                                    |                                                                                                    | Ge Day               |
| ademik Program                                                                                                    | Saghi                                                                          | c Bilimleri Fakültesi - H                                                                                                    | iemşîrdlik Bölümü                     | / Lisans                              |                                                                                                    |                                                                             | Adl                                                                       |                                                                                                    | 0                                                                                                    | 011-8 Ogretier Pare                                                            |                                                                                                    |                                                                                                    |                      |
| n. Mezuniyet Kredisi                                                                                                    | 10.00                                                                          |                                                                                                    |                                       |                                       |                                                                                                    |                                                                             | Min.Mezunlye                                                              | t Ortalaması                                                                                            | 1                                                                                                    | 01                                                                             |                                                                                                    |                                                                                                    |                      |
| inum                                                                                                    | Ale                                                                            | 0                                                                                                    |                                       |                                       |                                                                                                    | . •                                                                         | Villak Piler                                                              | a 🖉 Corry                                                                                               |                                                                                                    |                                                                                |                                                                                                    |                                                                                                    |                      |
| ERS LISTES                                                                                                    |                                                                                |                                                                                                    |                                       |                                       |                                                                                                    |                                                                             |                                                                           |                                                                                                    |                                                                                                    |                                                                                |                                                                                                    | 11 Tainsuini Ag/Kepat                                                                                                    | + Ders/Segniel Havin |
| The second second second second second second second second second second second second second second second s                                                                                                    | 31,00                                                                          |                                                                                                    |                                       |                                       |                                                                                                    |                                                                             |                                                                           |                                                                                                    |                                                                                                    |                                                                                |                                                                                                    |                                                                                                    |                      |
| Pri s Bodu                                                                                                    | 31,00                                                                          | Adi                                                                                                    |                                       |                                       | linem)                                                                                                    | Kred                                                                        | AKTS.                                                                     | Tepilk                                                                                                  | Urgulama                                                                                                    | Lebs                                                                           | Dera Tipi                                                                                                    | Bu                                                                                                    |                      |
| Ders Kodu                                                                                                    | 31,00<br>B                                                                     | Adi<br>Direc Auto Arm                                                                                                    |                                       | 10                                    | inem) (                                                                                                    | Kredi                                                                       | AKTS                                                                      | Teorik                                                                                                  | Uzgaloma                                                                                                    | Lebs.                                                                          | Dera Tupi<br>11                                                                                                    | But<br>Spicenter                                                                                                    |                      |
| Dens Kodu<br>Dens Kodu<br>Det Clarko Ave                                                                                                    | 31,00<br>Ib                                                                    | Adı<br>Desi Adı Ark<br>Atatümle Belen ve İndo                                                                                                    |                                       | 12                                    | lectmi )<br>lit                                                                                                    | Kredi<br>11<br>2/0                                                          | AKTS<br>2781                                                              | Teorik<br>11<br>2,00                                                                                    | Uggaloma<br>(1)<br>11,00                                                                                                    | Leb:<br>.17<br>0,00                                                            | Dera Tapi<br>11<br>Zonutki Dera                                                                                                    | Bul<br>ipienier<br>iii<br>or et A. e                                                                                                    | ¥ []                 |
| Pers Redu<br>Deer Kedu<br>Martin<br>Martin                                                                                                    | 31,00<br>B                                                                     | Að<br>Dies Als Árk<br>Atatúlik úklain vi hast<br>Nigulþót í <b>Ö</b>                                                                                                    | Law TARIHI I                          | 11<br>11<br>10                        | imtmi<br>ist                                                                                                    | Kredi<br>11<br>2,00                                                         | AKT5.<br>2,00<br>4,00                                                     | Tevilk<br>(1)<br>1,00<br>200                                                                            | Uygulama<br>(1)<br>10,00<br>2,00                                                                                                    | 4,00<br>620                                                                    | Dera Tal<br>II<br>Lorunia Dera<br>Zorunia Dera                                                                                                    | But<br>Speerler<br>IT<br>Or E A C<br>Or E A C                                                                                                    | (<br>)               |
| Den Kudu<br>Den Kudu Ark<br>XrAtes<br>Dazi tel<br>No tel/201                                                                                                    | 81,00<br>II                                                                    | Aði<br>Des An Anu.<br>Atatölsk Lödland við Íköra<br>Nigkladt í Ö                                                                                                    | Lae TARIHI I                          | 1<br>17<br>6                          | larem)<br>La                                                                                                    | Kredi<br>1<br>2,00<br>3,00<br>4,00                                          | AKTS<br>2/81<br>400<br>X08                                                | Teorik<br>11<br>2,00<br>2,00<br>2,00                                                                    | Uygalama<br>(1)<br>2,00<br>2,00                                                                                                    | 11<br>0,00<br>0,20<br>0,00                                                     | Dero Tipi<br>11<br>Zonuniu Dero<br>Zonuniu Dero<br>Zonuniu Dero                                                                                        | Bu<br>Ipester<br>II<br>II<br>II<br>II<br>II<br>II<br>II<br>II<br>II<br>II<br>II<br>II<br>II                                                                                                    |                      |
| Der Keite<br>Der Keite<br>Der Ke | 8                                                                              | Adi<br>Dere Am Ank<br>Aratolek lakilate vir Inkoz<br>Ingelzite t<br>Briguzte t<br>Briguzte t<br>Brigun förmetu offisijers                                                                                                    | LART TARGET I                         |                                       | Emeran'  <br>   <br>   <br>                                                                                                    | Kredi<br>12,00<br>3,00<br>4,00<br>4,00                                      | AKTS<br>2,08<br>4.08<br>8,08<br>4.08                                      | Teorik<br>210<br>200<br>200<br>-                                                                        | Uzgulema<br>(1)<br>2,00<br>2,00<br>-                                                                                                    | 17<br>0,00<br>0,00<br>0,00<br>-                                                | Dera Taji<br>10<br>Zorumia Dera<br>Zorumia Dera<br>Zorumia Dera<br>Segundi Dera                                                                        | Buildenter<br>37<br>07 7 4 6<br>07 7 4 6<br>07 7 4 6<br>07 6 4 6                                                                                                    | a p                  |
| Ner s Redu<br>Dere Kahrt Aren                                                                                                    | 81,00                                                                          | Ad<br>Dest Am Ans<br>ATATORY LIXELER VE INGO<br>INGLIDEE 1<br>BOLIDE 1<br>BOLIDE 1<br>BOLIDE 1<br>BOLIDE 1<br>ANITORY                                                                                                    | LaertAmbels                           | 1<br>11<br>0<br>0<br>0<br>0<br>0<br>0 | laneran)<br>Las<br>Las<br>Las<br>Las<br>Las<br>Las<br>Las<br>Las<br>Las<br>Las                                                                                                    | Kredi<br>1,00<br>1,00<br>4,00<br>4,00                                       | AKTS<br>2101<br>4.005<br>3.001<br>4.005<br>4.005                          | Teorik<br>2,00<br>2,00<br>2,00<br>2,00<br>2,00<br>2,00                                                  | Uggslema<br>()<br>2,00<br>2,00<br>2,00<br>2,00<br>2,00<br>2,00<br>2,00<br>2,0                                                                                                    | Lab.<br>31<br>6,00<br>6,00<br>-<br>2,00                                        | Dera Tipi<br>Monaria Dera<br>Zonaria Dera<br>Zonaria Dera<br>Sogradi Dera<br>Zonaria Dera                                                              | But<br>baseler<br>II<br>II<br>II<br>II<br>II<br>II<br>II<br>II<br>II<br>II<br>II<br>II<br>II                                                                                                    | s. 2                 |
| Ters Redu<br>Des Keder Are                                                                                                    | 33,00<br>                                                                      | Adi<br>Den An Ans.<br>Arantoki kanse viti Haci<br>Indelace I<br>Indelace I<br>Bollov dojusti obristni<br>Alantoki<br>Mistophyoloj Paskatno                                                                                                    | Laertanien I<br>Laertanien I          | 1<br>1<br>0<br>0<br>0<br>0<br>0       | langt An T                                                                                                    | Kredi<br>17<br>2,00<br>3,00<br>4,00<br>4,00<br>4,00                         | AKTS<br>2,18<br>4,00<br>4,00<br>4,00<br>4,00<br>4,00                      | Teorik<br>11<br>2,00<br>2,00<br>2,00<br>-<br>2,00<br>-<br>2,00<br>-<br>2,00                             | Ugulema<br>()<br>2,00<br>2,00<br>2,00<br>2,00<br>2,00<br>2,00<br>2,00<br>2,0                                                                                                    | Labs<br>.17<br>6,00<br>6,00<br>-<br>2,00<br>1,00                               | Dera Taji<br>10<br>Zonatia Deri<br>Zonatia Deri<br>Zonatia Deri<br>Segneti Deri<br>Zonatia Deri<br>Zonatia Deri                                        | Bu<br>lykenter<br>37<br>27 C A C<br>27 C A C<br>27 C A C<br>27 C A C<br>27 C A C                                                                                                    | :[<br>دری            |
| Ne s Kolu<br>Ins Kolu<br>Status<br>NG 101<br>DM 2C 12<br>DM 2C 12<br>DM 2C 12<br>DM 2C 12<br>DM 101<br>DM 105                                                                                                    | 33,00<br>13                                                                    | A&<br>Dires Ara Aras<br>Arantonic basister de Hano<br>Hugistatz I ()<br>Nigelsatz I<br>Occure azguneta densus<br>Anantoni<br>Microsofron (o) Presizito<br>Microsofron (o) Presizito                                                                                                    | Laertanien I<br>Leertanien I<br>Leert |                                       | terimi<br>teri<br>teri<br>teri<br>teri<br>teri<br>teri<br>teri                                                                                                    | Kredi<br>2,00<br>3,00<br>4,00<br>4,00<br>4,00<br>1,00                       | AKTS<br>2,00<br>4,00<br>4,00<br>4,00<br>4,00<br>4,00<br>4,00<br>2,00      | Teorik<br>11<br>2,00<br>2,00<br>2,00<br>-<br>2,00<br>-<br>2,00<br>2,00<br>2,00                          | Ugulema<br>(1)<br>2,00<br>2,00<br>2,00<br>4,00<br>4,00<br>4,00<br>4,00                                                                                                    | Lais<br>                                                                       | Dera Tipi<br>10<br>2014 - Zonaria Deri<br>2014 - Deri<br>2014 - Deri<br>2014 - Deri<br>2014 - Deri<br>2014 - Deri<br>2014 - Deri                       | Bul<br>iptenter<br>31<br>07 € ▲ 6<br>07 € ▲ 6<br>07 € ▲ | :[<br>۵.۵            |
| Den Kontu<br>Den Kontu<br>Kräden<br>Kräden<br>BNG 101.01<br>HUG 101.01<br>HUG 100<br>HUG 100<br>HUG 100                                                                                                    | 83,00                                                                          | AS<br>Comp Add Annu-<br>Antonic Kallani V I Naco<br>Indelact 1<br>Antoni<br>Nicolario Col Penazion<br>Nicolario Col Penazion<br>Nicolario Col Penazion<br>Nicolario Col Penazion<br>Nicolario Col Penazion<br>Nicolario Col Penazion<br>Nicolario Col Penazion<br>Nicolario Col Penazion<br>Nicolario Col Penazioni<br>Nicolario Col Penazioni<br>Nicolario Col | Lae ranihi s                          |                                       | linemi<br>az<br>line<br>az<br>line<br>line<br>line<br>line<br>line<br>line<br>line<br>line | Rredi<br>2,00<br>3,00<br>4,00<br>4,00<br>4,00<br>2,00<br>2,00               | AKTS<br>2,03<br>4,00<br>4,00<br>4,00<br>4,00<br>4,00<br>4,00<br>4,00<br>4 | Teoritk<br>2,00<br>2,00<br>2,00<br>2,00<br>3,00<br>3,00<br>2,00<br>3,00<br>2,00<br>2,00<br>3,00<br>2,00 | Vypoleme<br>0<br>0,00<br>2,00<br>0,00<br>0,00<br>0,00<br>0,00<br>0,00                                                                                                    | Lub:<br>8,00<br>8,00<br>-<br>2,00<br>1,00<br>6,00<br>8,00                      | Dera Taji<br>31<br>Zonarka Dara<br>Zonarka Dara<br>Zonarka Dara<br>Zonarka Dara<br>Zonarka Dara<br>Zonarka Dara<br>Zonarka Dara                        | Buildender                                                                                                    | 6.0                  |
| Dens Exclu           Dens Exclu           Const Carlo Intell           ACATOL           Mile 2011           Hild ACA (-2)           Peakings           Hild ACA           Hild ACA                                                                                                    | 83,000<br>80<br>80<br>80<br>80<br>80<br>80<br>80<br>80<br>80<br>80<br>80<br>80 |                                                                                                    | Lair tanini s                         |                                       | larena)<br>la<br>la<br>la<br>la<br>la<br>la<br>la<br>la                                                                                                    | Kredi<br>10<br>2,00<br>3,00<br>4,00<br>4,00<br>4,00<br>2,00<br>2,00<br>2,00 | AKTS<br>70<br>2,00<br>4,00<br>4,00<br>4,00<br>4,00<br>4,00<br>4,00<br>4,0 | Teoritk<br>11<br>2.00<br>2.00<br>2.00<br>2.00<br>2.00<br>2.00<br>2.00<br>2.00<br>2.00<br>2.00<br>2.00   | Urguleme<br>10<br>2,00<br>-<br>0,00<br>0,00<br>0 | Lefe<br>317<br>0,00<br>0,00<br>0,00<br>-<br>2,00<br>0,00<br>0,00<br>0,00<br>0, | Dens Tipl<br>II<br>Annatic Den<br>Bonatic Den<br>Bonatic Den<br>Bonatic Den<br>Bonatic Den<br>Bonatic Den<br>Bonatic Den<br>Bonatic Den<br>Bonatic Den | But<br>lacenter<br>d'arre a la c<br>d'arre a la c<br>d'arre a la<br>d'arre a la<br>d'arre a la<br>d'arre a la<br>d'arre a la<br>d'arre a la c                                                                                                    | 6 D                  |

Kapatılan dersin yanındaki 🖸 ikonu üzerine gelindiğinde dersin ne şekilde kapatıldığı bilgisi ekrana yansır.

| R16101     | INGLIZCE F O                                                         | Gar | 3.00 | 4,05 | 2,00 | 2.00 | 0.00 | Zororita Ders | CCBABSS  |
|------------|----------------------------------------------------------------------|-----|------|------|------|------|------|---------------|----------|
| ENG.101.01 | Institution Terrine Dens Agula Eski Öğremciler Eski Densi Okuyacak g |     | 3,00 | 8,80 | 2,00 | 2,00 | 6(00 | Zorunta Den:  | (7 H A S |

# Dersin işlem ikonları arasında yer alan 🗹 Düzenle ikonu tıklandığında Dersin kapatılma sekli, adı, kodu yıl dönem bilgisi görüntülenir.

| Ders Bilgilerini Düze            | enleme                                                                  |                               |                              | ×            |
|----------------------------------|-------------------------------------------------------------------------|-------------------------------|------------------------------|--------------|
| Ders Kodu/Adı :<br>Ders Durumu : | ENG 101-İNGİLİZCE 1<br>Yerine ders açıldı, borçlu öğrencilere okutulaca | ık fakat yeni öğrenciler yeri | ne açılan dersi/leri okuyaca | ak           |
| Ders Yılı/Dönemi                 | 1                                                                       | Eğitim Döneni                 | Güz                          | •            |
|                                  |                                                                         |                               |                              | Kapat Kaydet |

Öğretim planından kaldır ikonu ile öğretim planından kaldırılırken hangi ders seçilmiş onun bilgisi görüntülenir.

Dersin Öğretim Planından Kaldırılması ENG 101-INGILIZCE 1 Dersin Öğretim Planından Kaldırılma Şekli • Seçiniz. Yerine Açılan Ders/Dersler Seçimi Yerine Açılacak Ders/Dersler 11 Adı Kodu Adı Kodu ENG 101.01 INGILIZCE 1 Ders Kodu Ara 11 Ders Ara. Önceki Sonraki ATATÜRK İLKELERİ VE İNKILAP TARİHİ ATA101 ATATÜRK İLKELERİ VE İNKILAP TARİHİ II ATA102 ENG 101.01 INGILIZCE 1 ENG 102.01 INGILIZCE 2 HEM100 BESLENME HEM101 ANATOMI HEM102 FIZYOLOJÍ HEM103 MIKROBİYOLOJİ PARAZİTOLOJİ HEM104 ΒΙΎΟΚΙΜΥΑ HEM105 HİSTOLOJİ-PATOLOJİ Önceki Sonraki 4 🗶 Öğretim Planında Kaldır
Yerine Açılan Dersler İkonu ile yerine açılan dersin adı, kodu, kredi ve AKTS bilgileri görüntülenir.

| ENG 101-İNGİLİZCE 1           | ENG 101-İNGİLİZCE 1 Yerine Açılan Dersler |                     |      |    |  |  |  |  |
|-------------------------------|-------------------------------------------|---------------------|------|----|--|--|--|--|
| Kodu                          | Adı                                       | Kredi               | Akts |    |  |  |  |  |
| ENG 101.01                    | INGILIZCE 1                               | 3,00                | 3,00 |    |  |  |  |  |
|                               |                                           |                     |      |    |  |  |  |  |
|                               |                                           |                     | Kapa | at |  |  |  |  |
|                               |                                           |                     |      |    |  |  |  |  |
| Geri Al ikonu ile dersin k    | apatma işlemi geri alınarak d             | ers açılır.         |      |    |  |  |  |  |
| Dikkat                        |                                           |                     |      |    |  |  |  |  |
| Seçilen kapalı ders geri alır | acak. Devam etmek istedi                  | ğinize emin misiniz | ?    |    |  |  |  |  |

| ' |
|---|

### 3.2.8. Öğretim Planının Çıktısını Alma

Sayfanın üst bölümünde yer alan YAZDIR butonu ile öğretim plnaının PDF olarak alınabilir.

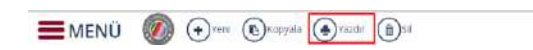

|         |      | PDF olarak al |
|---------|------|---------------|
| IVIEINU | 1000 | Orbranaka     |

|      |               |                                         |       |       |        | He       | mşirel<br>Lis | ik Böl<br>ans | ümü             |                                          |       |       |            |          |       |
|------|---------------|-----------------------------------------|-------|-------|--------|----------|---------------|---------------|-----------------|------------------------------------------|-------|-------|------------|----------|-------|
| rs A | dedi : 50     | Kredi Adedi                             | : 878 |       | AKTS   | 969      |               | T : 5<br>T+L  | 24<br>+ U : 112 | L : 13                                   |       |       | <b>U</b> : | 184      |       |
|      |               | 1.Dö                                    | nem   |       |        |          |               |               |                 | 2.Dö                                     | nem   |       |            |          |       |
| No   | Ders<br>Kodu  | Ders Ada                                | Kredi | AKTS  | Teorik | Uygulama | Lab.          | No            | Ders<br>Kodu    | Ders Adı                                 | Kredi | AKTS  | Teorik     | Uygulama | La    |
| ħ.   | ATA101        | ATATÜRK İLKELERİ VE<br>İNKILAP TARİHİ I | 2.00  | 2,00  | 2,00   | 0,00     | 0.00          | *             | ATÁ102          | ATATÜRK ILKELERI VE<br>İNIQLAP TARIHİ II | 2.00  | 2,00  | 2,00       | 0,00     | 0,0   |
| 2    | ENG<br>101.01 | INGILIZCE 1                             | 3,00  | 3,00  | 2,00   | 2,00     | 0,00          | 2             | ENG<br>102.01   | INGILIZCE 2                              | 3,00  | 8,00  | 2,00       | 2,00     | 9     |
| 8    | HEM101        | ANATOMI                                 | 4,00  | 4,00  | 2,00   | 0,00     | 2,00          | з             | HEM102          | FIZYOLOH                                 | 2,00  | 8,00  | 2,00       | 0,00     | 0     |
| 4    | HEM103        | MIKROBIVOLOJI<br>PARAZITOLOJI           | 4,00  | 4,00  | 3,00   | 0,00     | 1,00          | 4             | HEM104          | ΒΙΥΟΚΙΜΥΑ                                | 2,00  | 3.00  | 2,00       | 0.00     | 03    |
| 5    | HEM105        | HISTOLOJI-PATOLOJI                      | 2,00  | 3,00  | 2,00   | 0,00     | 0,00          | 2             | HEMTER          | HEMŞIRELIK ESASLARI                      | 11,00 | 12,00 | 2,00       | 8.00     | 4     |
| 6    | HEM107        | HEMŞIRELİĞE GIRIŞ                       | 2.00  | 3,00  | 2,00   | 0,00     | 0,00          | 0             | 181105          | TEMEL BILGI TEKNOLOJILERI                | 3,00  | 3,00  | 2,00       | 2,00     | 0.0   |
| 7    | HEM108        | KİŞİLERARASI İLİŞKİLER                  | 2,00  | 2,00  | 2,00   | 0,00     | 0,90          | 7             | TDE102          | TURK CIU II                              | 2,00  | 2,00  | 2,00       | 0.00     | 9,9   |
| 8    | TDE101        | TÜRK DİLİ I                             | 2,00  | 2,00  | 2,00   | 0,00     | 0,00          | Top           | lan)            |                                          | 25,00 | 28,00 | 17,00      | 12,00    | 4,6   |
| Top  | um            |                                         | 21,00 | 23,00 | 17,00  | 2,00     | 3,00          |               |                 | 3.Dö                                     | nem   |       |            |          |       |
|      |               | 4.Dö                                    | nem   |       |        |          |               | No            | Ders<br>Kodu    | Ders Adı                                 | Kredi | AKTS  | Tearik     | Uygulama | La    |
| No   | Ders Kodu     | Ders Adı                                | Kredi | AKTS  | Teorik | Uygulama | Lab.          | 3             | HEM100          | BESLENIME                                | 2,00  | 2,00  | 2,00       | 0.00     | 9,0   |
| 1    | HEM201.03     | e hemşirelikte                          | 3,00  | 4,00  | 2,00   | 0,00     | 2,00          | 2             | HEM110          | FARMAKOLOJI                              | 2,00  | 2,00  | 2,00       | 0,00     | 0,0   |
|      |               | ARAŞTIRMA VE<br>ISTATISTIK II           |       |       |        |          |               | 3             | HEM201          | HEMŞİRELİKTE ARAŞTIRMA<br>VE İSTATİSTİK  | 3.00  | 4.00  | 4,00       | 0.00     | 4.0   |
| 2    | HEM202        | PSIKOLOJI                               | 2,00  | 2,00  | 2,00   | 0,00     | 0,00          | 4             | HEM203          | IC HASTALIKLARI                          | 11.00 | 16.00 | 5,00       | 12.00    | 0.1   |
| 3.   | HEM204        | HEMŞİRELİKTE ÖĞRETİM                    | 3,00  | 4,00  | 2,00   | 2,00     | 0,90          |               |                 | HEMŞİRELİĞİ                              |       |       |            |          | 1.600 |
| 4    | HEM206        | CERRAHI HASTALIKLARI                    | 11,00 | 14,00 | 5,00   | 12,00    | 0,00          | 5             | HEM305          | SAĞLIK SOSYOLOJISİ                       | 2,00  | 2,60  | 2,00       | 0,00     | 0,0   |
| 23   |               | menigheenal                             |       |       |        |          |               | Top           | lam             |                                          | 20.00 | 26,00 | 15,00      | 12,00    | 4,0   |

## 3.2.9. Öğretim Planı Silme

Öğretim planının tamamı sayfanın üst bölümünde yer alan SİL butonu ile silinebilmektedir. Ancak bu öğretim planını okuyan öğrenciler bulunuyorsa öğretim planı silinemez.

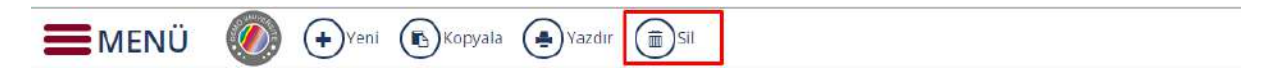

### 3.3.EK DERS ÖĞRENCİ İŞLERİ

### 3.4. DERS AÇMA İŞLEMLERİ

Kayıtlanmanın yapılacağı yıl-dönem için birimler ya da üst birimler altında ders açma işlemleri yapılmalıdır.

Toplu ders açma işlemi, aktif öğretim planlarında yer alan derslerin ve seçmeli havuzlar altındaki derslerin otomatik olarak açılmasını sağlar.

Eğer bir birim altında birden fazla akademik program varsa ve dersler program bazında farklı gruplarda açılmak isteniyorsa, "Program Bazında Ders Aç" seçeneği işaretlenmelidir.

Ders açma işleminden sonra programlara sunma işlemi yapılmalıdır. Sunma işlemi yapılmadığı takdirde, dersler kayıtlanma ekranında görünmeyecektir.

Derslerin haftalık ders programı bilgileri girilirse, kayıtlanma ekranında, öğrencinin kayıtlandığı dersler için haftalık ders çizelgesi de oluşur. Ders çakışması kontrolünün yapılabilmesi için haftalık programın girilmiş olması gerekir.

Uzaktan Eğitim olarak verilecek sınıflar, sınıfların tahmini öğrenci sayısı, yerleşkesi, dersi veren hocalar tanımlanır ve 1 tanesi not girişinden sorumlu olarak seçilir.

#### 3.4.1 DERS AÇMA EKRAN KULLANIMI

Akademik birimlere; yıl, dönem ve eğitim türü seçilerek ders açma ve açılan dersleri düzenleme ekranıdır.

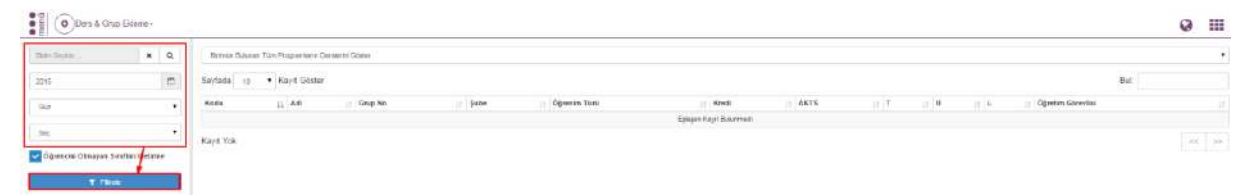

Ders açma işlemlerinde program seçimi yapıldıktan sonra **T** Filtrele butonu tıklanır. Dersler listelenir. Sayfada tüm dersler görüntülenmek istenir ise Hepsi seçeneği ile görüntülenebilir.

| Rentip Facultural 🗙 Q                    | Brinds Sakaan 1 | Um Programteren Diertekenni Ööstler                                   |         |         |             |         |      |      |       |        |                              |
|------------------------------------------|-----------------|-----------------------------------------------------------------------|---------|---------|-------------|---------|------|------|-------|--------|------------------------------|
| 0                                        | Saytada 10      | Kayıt Gester                                                          |         |         |             |         |      |      |       |        | BJ                           |
| 1                                        | Reater 25       | A01                                                                   | Gap No. | 11 Sale | Óğımın Tura | II Rect | ARTS | 11.1 | 10.04 | 10.047 | Operate Convent              |
|                                          | CENTIO NO       | BORHISES                                                              | 1       |         | NÖ          | 2.5     | 4    | 2    | 9     | 0.9    | INE DIS DE SEMADICASSLAN ATU |
| •                                        | CENTICI         | MEDICAL INCLOSE AND<br>GENETICS                                       |         | *       | n.0         |         | 1    | 4.:  | P     |        | Prof. Dr. Broaten Pittly     |
| nilei Olmayaa Senihe: Gelama<br>Ti Filme | DENTION 1       | CENTRE<br>REATONT INTERVISIOLOGY<br>AND NAVERULATION<br>(THEORETICAL) | 9       | Α.      | N.0         | 2       | •    | 2    | 0     | 9      | Well Dog, Dr. Ender Annal    |
|                                          | Centure.        | BOCHEWSTRYT                                                           | 1       | c       | n 🗈         | 2.8     | 2    | 2    |       | 35     |                              |
|                                          | CENTION         | ORIGANIC CHEMISTRY                                                    | 1       |         | 8.0         | 2       | 2    | 2.   | 9     | . 9    | DOG DIE BEINNERE DERRIG      |
|                                          | CENT112         | BEHAVIORAL SCIENCES                                                   | 1       |         | 8.0         | 1       | 1    | 41   |       |        |                              |
|                                          | OEWTY15         | CENTR.<br>ANATOWY INFOQUOUT<br>AND NEARPOLATION<br>(PRACTICE)         | 1       | *       | нÖ          |         |      |      | 0     |        | Inte Dog. Dr. Brees AAAN     |
|                                          | CENTRE          | BEHAMORAL<br>DENTRISTRY/                                              | 1       | *       | N.D         | 2       | 4    | 9    | 2     | 9      | Dog Dr. Neitmet DALLI        |
|                                          | DENTIN          | SOGWL<br>HESPONSELTY<br>PROJECT                                       | 1       | ÷       | N.0         | 2       | 2    | 5    | 0     | 9      | Dog. Dr. weiteren Diellan    |
|                                          | DENT225         | ANATOWY                                                               | 7       | A2      | N.0         | 7       | 7    |      | 0     | 2      | EW CEEAVERU                  |
|                                          |                 |                                                                       |         |         |             |         |      |      |       |        |                              |

Dersin bilgileri görüntülenmek istenir ise üzeri tıklanır. Ders tıklandıktan sonra ekran içerinde 4 bölüm yer almaktadır:

- 1- Ders Bilgileri
- 2- Sorumlu Öğretim elemanları
- 3- Haftalık ders programları
- 4- Sunulduğu Birimler

| eres and the second second sec | /04/w +                                                                       |                        |  |
|----------------------------------------------------------------------------------------------------|-------------------------------------------------------------------------------|------------------------|--|
| P N INTER                                                                                                    | Chintyy Gir Bor                                                               |                        |  |
| •                                                                                                    | DENTION - BIOPHY SICS / Gep. Next                                             |                        |  |
| •                                                                                                    | Dere Biglen Dene Veren Ogwien Domenien Helhalt Dere Fragrens Sametbugs Britte | -                      |  |
| nayaa Saraftan Gatame                                                                                                    | Bislos                                                                        | Dig Hohmingi Fakultuni |  |
| F PRIME                                                                                                    | Dara                                                                          | DENITION BROCHYSELS    |  |
|                                                                                                    | Grap no                                                                       | 1                      |  |
|                                                                                                    | Kayelli Öğrenin'i Sayısı                                                      | 74                     |  |
|                                                                                                    | Suta Cingi a                                                                  | A                      |  |
|                                                                                                    | Keetterjen                                                                    | 4                      |  |
|                                                                                                    | Tatenini Öğrənci Səyası                                                       | <i>n</i>               |  |
|                                                                                                    | Asset                                                                         | lee .                  |  |
|                                                                                                    | Oersin Verliecegi Yerleşke                                                    | Odi Yvitalas           |  |
|                                                                                                    | Uzakian Egitiwi Simih                                                         |                        |  |
|                                                                                                    | Dera Açılmayacak                                                              |                        |  |

#### 3.4.1.1.Ders Bilgileri

Sol üst köşede yer alan YENİ Ders ekle butonu ile ekranda bir tab açılır.

| Des & Cho Ellere-            | B)Latzier -                                                              |                          | 9 III |
|------------------------------|--------------------------------------------------------------------------|--------------------------|-------|
| Den Den Eile C               | Classe Certifier Bigen Rifussier                                         |                          |       |
| Gale Program Bezinda Ders Ac | DENTION - BROPHYSICS ( Gyp. No.1                                         |                          |       |
| Grup dite                    | Ders Bäglent Dens Verne Opieter Densenten Hefall Dens Programs Standböck | . Or inde                |       |
| TINK                         | Dirtm                                                                    | Diy thekindiği Fakilmesi |       |
|                              | Dera Sente an                                                            | DERO BIO DIGONYSICS      |       |
|                              | Kawiti Garwasi Sayaw                                                     | 74                       |       |
|                              | Şubo Bligist                                                             | a                        |       |
|                              | Keintenjart                                                              | a                        |       |
|                              | Taltmini Oğrenci Sayısı                                                  | 70                       |       |
|                              | Awkat                                                                    | Sec.                     |       |
|                              | Densin Verlieceği Verleşke                                               | DQL TWH HIM              |       |
|                              | Lizaktan Eğilüm Smith                                                    |                          |       |
|                              | Ders Açılmayocak                                                         |                          |       |
|                              |                                                                          |                          |       |
|                              |                                                                          |                          |       |
|                              |                                                                          |                          |       |
|                              |                                                                          |                          |       |
|                              |                                                                          |                          |       |
|                              |                                                                          |                          |       |

Dersin açılacağı birim, yıl ve dönem girişi yapılır. Ders seçimi bölümünde birim, yıl, dönem ve ders seçimi alanları doldurulur. Ders seçimi bölümünden ara butonu tıklanır. Seçilen ders aratılır ve Seçilen Dersin Kodu, Adı, Kredi ve AKTS bilgileri ekrana yansır. Ders aç butonuna basıldığında yeni ders açma işlemi gerçekleşir. Kapat butonu ile girilen bilgiler iptal edilir.

| Der & Char Estera-             | alder > :                                                     |              |                         |                  | 0 III |
|--------------------------------|---------------------------------------------------------------|--------------|-------------------------|------------------|-------|
| Dense spinister 🛛 🖌 🕰          | Representation of the second second                           | Ders Açma    |                         |                  | 171   |
| 224 (1)                        |                                                               | Bits         | Dis Halandiji Paküllese | * 9              |       |
| - ini - • }                    | Desiter Bornes a cop Bat                                      | Yé.          | 3342                    | 0                |       |
| 1e 3                           | Data Report Data and Application Contact Product Data Program | Dotani       | 541                     | •                |       |
| Consets Direyes Bridges Genete | film                                                          | Dens Seçirle | Do's Warner Vagenza     | * Q              |       |
| (1.1846)                       | Cere                                                          |              |                         |                  |       |
|                                | Grass no                                                      |              |                         | Kapot. 🏩 Dona Ag |       |
|                                | - Sobe Unger                                                  |              |                         |                  |       |
|                                | Consequences                                                  |              | 6                       |                  |       |
|                                | Tahmas Ogrami Sayaa                                           |              | w                       |                  |       |
|                                | Лаки                                                          |              |                         |                  | 741   |
|                                | Derein Verlaung: Verlagke                                     |              | CAR PERSONNEL           |                  |       |
|                                | Uzakten Egitten Soule                                         |              |                         |                  |       |
|                                | Ders Apthropacies                                             |              |                         |                  |       |
|                                |                                                               |              |                         |                  |       |
|                                |                                                               |              |                         |                  |       |
|                                |                                                               |              |                         |                  |       |
|                                |                                                               |              |                         |                  |       |
|                                |                                                               |              |                         |                  |       |

| Diş Hekimliği Fakültesi 🗙             |  |   |  |  |  |  |  |  |
|---------------------------------------|--|---|--|--|--|--|--|--|
| 2015                                  |  | Ê |  |  |  |  |  |  |
| Güz                                   |  | ٠ |  |  |  |  |  |  |
| Seç 🔻                                 |  |   |  |  |  |  |  |  |
| V Öğrencisi Olmayan Sınıfları Getirme |  |   |  |  |  |  |  |  |
| T Filtrele                            |  |   |  |  |  |  |  |  |

Açılan ders birim seçimi, Yıl, dönem ve öğretim türü seçimi yapılır ve aratılır.

Ders Grup ekleme İşlemleri bölümünden Birim bazında ders açımı, Program bazında ders seçimi ve Grup ekleme işlemi yapılabilir. Toplu Ders Açma bölümünde seçilen birime toplu olarak ders açılabildiği gibi program bazında da ders açma işlemi yapılabilmektedir.

| ( | ODers & Grup Ekleme +   |
|---|-------------------------|
| ł | Yeni Ders Ekle          |
| 5 | Birim Bazında Ders Aç   |
| : | Program Bazında Ders Aç |
| ğ | Grup ekle               |

Dersin bilgileri girilmesi için içerisine girildiğinde DÜZENLE butonu ile girişi yapılan birimin, yıl, dönem ve eğitim türünde açılan dersleri öncelikle sağ tarafta sıralanır.

| oyfincia se •<br>Konha j | Kayıl Göster                                                                                                    |                                                                                                    |                                                                                                    |                                                                                                    |                                                                                                    |                                                                                                    |                                                                                                    |                                                                                                    |                                                                                                    |                                                                                                    |
|--------------------------|----------------------------------------------------------------------------------------------------|----------------------------------------------------------------------------------------------------|----------------------------------------------------------------------------------------------------|----------------------------------------------------------------------------------------------------|----------------------------------------------------------------------------------------------------|----------------------------------------------------------------------------------------------------|----------------------------------------------------------------------------------------------------|----------------------------------------------------------------------------------------------------|----------------------------------------------------------------------------------------------------|----------------------------------------------------------------------------------------------------|
| tocki ji                 |                                                                                                    |                                                                                                    |                                                                                                    |                                                                                                    |                                                                                                    |                                                                                                    |                                                                                                    |                                                                                                    |                                                                                                    | Bul.                                                                                                    |
|                          | 1 Ad                                                                                                    | GupHo                                                                                                    | 17 Subr                                                                                                    | Obrenies Tuni                                                                                                    | Kett                                                                                                    | AKTS                                                                                                    | 1 T                                                                                                    | 11 M                                                                                                    | a L                                                                                                    | () Oğretim Görestal                                                                                                    |
| VENITION                 | BADPHIV5KOS                                                                                                    | 1                                                                                                    | A.                                                                                                    | нó                                                                                                    | 35                                                                                                    |                                                                                                    | 2                                                                                                    |                                                                                                    | 33                                                                                                    | FTE DOL DE SEM NOCANGLAN ATU                                                                                                    |
| 017100                   | MEDICAL BOLODY AND<br>GENETICS                                                                                                    | 1                                                                                                    | (*)                                                                                                    | NO                                                                                                    | 5                                                                                                    | 5                                                                                                    | +                                                                                                    | 1                                                                                                    | 1                                                                                                    | Prof Cr. Ideanin/Pittle                                                                                                    |
| WHITIGE 8                | DRATES<br>ARATOMY PHISIOLOGY<br>AND WARELLATION<br>(THEOPETICAL)                                                                                                    | 1                                                                                                    |                                                                                                    | мů                                                                                                    | 2                                                                                                    | · ·                                                                                                    | 3                                                                                                    |                                                                                                    | R.;                                                                                                    | ris. Dag. Dr. Keder (MDN)                                                                                                    |
| ODITIO6                  | SHOCHEMICTRY'I                                                                                                    | 4.                                                                                                    | 0                                                                                                    | 11.0                                                                                                    | 2.5                                                                                                    | 2                                                                                                    | 2                                                                                                    | 87                                                                                                    | 5.5                                                                                                    |                                                                                                    |
| 0011100                  | OROANIC CHEMISTRY                                                                                                    | 10                                                                                                    | (A)                                                                                                    | 10                                                                                                    | 2                                                                                                    | 2                                                                                                    | 2                                                                                                    |                                                                                                    | 0                                                                                                    | Dop. Dr. Şevəfistin DEMIQ                                                                                                    |
| xbiti (d                 | BEHH-10R-L SCIENCES                                                                                                    | 1                                                                                                    |                                                                                                    | 91.0                                                                                                    | (4)                                                                                                    | 1.2                                                                                                    | 1                                                                                                    | 0                                                                                                    | 0                                                                                                    |                                                                                                    |
| NEXT116                  | DENTAL<br>AUXIONY PHISOLOGY<br>AND WANDULATION<br>(PRACTICE)                                                                                                    | 1                                                                                                    |                                                                                                    | NÖ                                                                                                    | 4                                                                                                    | E.                                                                                                    | ٥                                                                                                    |                                                                                                    | 4                                                                                                    | This Day, Dr. Ender AVAN                                                                                                    |
| 011710                   | DEHANONAL<br>DEI/TRIETR/1                                                                                                    | 1                                                                                                    | *                                                                                                    | NO                                                                                                    | 2                                                                                                    | ÷.                                                                                                    | 0                                                                                                    | 7.                                                                                                    | a);                                                                                                    | Dig. Dr. Webriet DALLI                                                                                                    |
| BINTIIS                  | REPORTERUTY<br>PROJECT                                                                                                    | 1                                                                                                    | *                                                                                                    | жð                                                                                                    | 1                                                                                                    | 2                                                                                                    | 1                                                                                                    |                                                                                                    |                                                                                                    | Dag. Dar slæfanser Döllss                                                                                                    |
| 10,110                   | Allatosh -                                                                                                    | (†                                                                                                    | 4                                                                                                    | NO                                                                                                    | 7                                                                                                    | 7                                                                                                    | 4                                                                                                    | 8                                                                                                    | 2                                                                                                    | Ena CEDOVIPLI                                                                                                    |
|                          | 211163<br>201106<br>201106<br>201106<br>201106<br>201105<br>201106<br>201106<br>201107<br>201107<br>201100 | 2011/03         Babornic result           001104.2         Babornic result           001104.2         Babornic result           001104.2         Babornic result           001104.2         Babornic result           001104.2         Babornic result           001104         Babornic result           001104         Babornic result           001104         Babornic result           001104         Babornic result           001104         Babornic result           001104         Babornic result           001104         Babornic result           001104         Babornic result           001104         Babornic result           001104         Babornic result           001104         Babornic result           001104         Babornic result           001104         Babornic result           001104         Babornic result           00104         Babornic result           00104         Babornic result           00104         Babornic result           00104         Babornic result           00104         Babornic result           00104         Babornic result | DTI/16/1         BitClocks, the second second s | 27/103         MEDUAR BUCKOV HUU         -         -           001104.2         AddOM: NEUCOV<br>AddOM: NEUCOV<br>(NEUCOV)         -         -           001104.2         AddOM: NEUCOV<br>(NEUCOV)         -         -           001104         Operation Conduction (NU<br>(NEUCOV)         1         C           001104         Operation Conduction (NU<br>(NEUCOV)         1         C           001104         Operation Conduction (NU<br>(NEUCOV)         1         C           001104         Operation Conduction (NU<br>(NEUCOV)         -         A           001104         Operation Conduction (NU<br>(NEUCOV)         -         A           001104         Operation Conduction (NU<br>(NEUCOV)         -         A           001104         Operation Conduction (NU<br>(NEUCOV)         -         A           001104         Operation Conduction (NU<br>(NEUCOV)         -         A           001104         Operation Conduction (NU<br>(NEUCOV)         -         A           001104         Operation (NEUCOV)         -         -           001104         Operation (NEUCOV)         -         -           001104         Operation (NEUCOV)         -         -           001104         Operation (NEUCOV)         -         - | Difficitie         Biological Relation Analy         -         Total           NTTINE R         AddROME INSURGATION<br>AddROME INSURGATION<br>(THEORETICAL)<br>INTERCONSTRUCTION<br>(THEORETICAL)         A         N.O           DITTING         Opposite Conduction<br>(THEORETICAL)         C         N.O           DITTING         Opposite Conduction<br>(THEORETICAL)         A         N.O           DITTING         Opposite Conduction<br>(THEORETICAL)         A         N.O           DITTING         Opposite Conduction<br>(THEORETICAL)         A         N.O           DITTING         Opposite Conduction<br>(THEORETICAL)         A         N.O           DITTING         Opposite Conduction<br>(THEORETICAL)         A         N.O           DITTING         Opposite Conduction<br>(THEORETICAL)         A         N.O           DITTING         Opposite Conduction<br>(THEORETICAL)         A         N.O           DITTING         Opposite Conduction<br>(THEORETICAL)         A         N.O           DITTING         Opposite Conduction<br>(THEORETICAL)         A         N.O           DITTING         Opposite Conduction<br>(THEORETICAL)         A         N.O           DITTING         Opposite Conduction<br>(THEORETICAL)         A         N.O | DT1100         REGISTION PR00 COOP<br>ANATOMIN PR00COOP<br>(MEDICIPACINA)         Image: Company Company<br>(MEDICIPACINA)         Image: Company Company<br>(MEDICIPACINA)         Imag | DT1100         REGARD PRODUCT         N         N         NO         0         0           NT101A RULE         ANATOM PRODUCT         ANATOM PRODUCT <td< td=""><td>DT100         REGARD PRODUCT         No         No</td><td>Primo         Reconstruction         Primo         Primo         Prim         Prim         Primo</td><td>Primo         Restance (C)         C         NO         C         C         <thc< th=""> <thc< th="">         C</thc<></thc<></td></td<> | DT100         REGARD PRODUCT         No         No | Primo         Reconstruction         Primo         Primo         Prim         Prim         Primo | Primo         Restance (C)         C         NO         C         C <thc< th=""> <thc< th="">         C</thc<></thc<> |

Düzenleme yapılacak ders tıklandığında ders bilgileri sağ kısımda yer alır. Düzenle butonuna basıldığında sağda yer alan dersin tüm bilgileri aktiflenir.

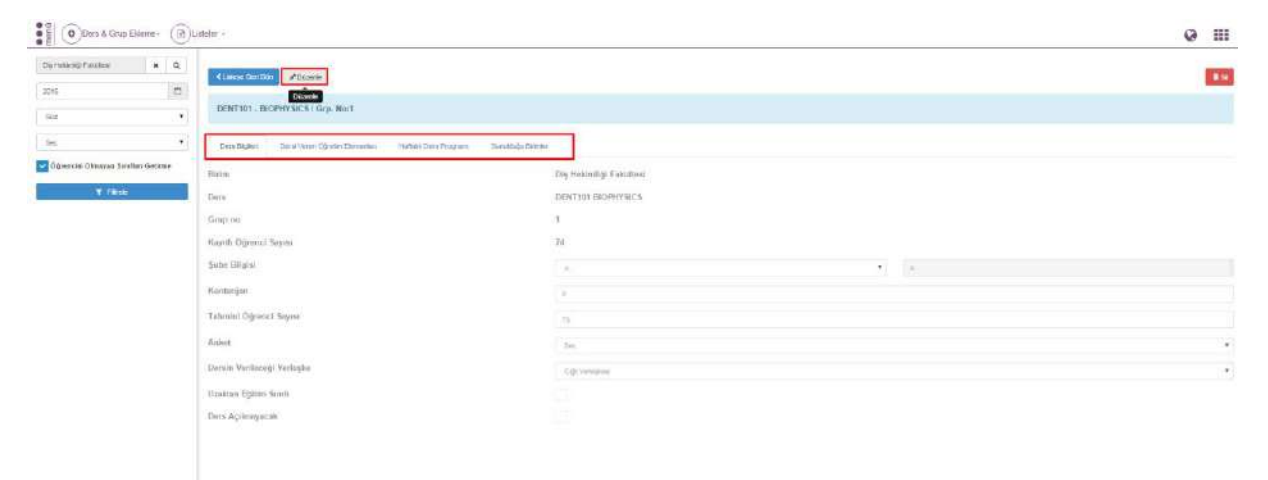

İlk bölümde Ders Bilgileri bölümünde, Grup No, Dersin Kontenjan Bilgisi, Şube Bilgisi, Anket, Tahmini Öğrenci Sayısı, Dersin Verileceği Yerleşke girişleri yapılarak, Uzaktan Eğitim Sınıfı, Günlük Ders Programı Var, Ders Açılmayacak seçenekleri seçilir.

| CLassys Carl Don Oter                                                                | 88                      |
|--------------------------------------------------------------------------------------|-------------------------|
| DENT101 - BIOPHYSICS / Gep. No.1                                                     |                         |
| Ders Bilgilern Dersi Veren Gjirefre Bernarder Hafatik Ders Program Senskleige Bernle |                         |
| Birlm                                                                                | Diş Həkimliği Fakultesi |
| Ders                                                                                 | DENT101 BIOPHYSICS      |
| Srup no                                                                              | 1                       |
| Kayıtlı Öğrənci Sayısı                                                               | 74                      |
| Sube Bligisi                                                                         | · · ·                   |
| Kontenjan                                                                            | 4                       |
| Tahmini Öğrenci Sayısı                                                               | 70                      |
| Anket                                                                                | SH                      |
| Dersin Verlleceği Yerleşke                                                           | Gği ristona             |
| Jzaktan Eğitim Sınıfı                                                                |                         |
| Ders Açılmayacak                                                                     |                         |

2. bölümde Dersi Veren Öğretim Elemanları bölümünden sorumlu hoca ve dersi veren öğretim elemanları seçimi yapılır. Dersi Veren Öğretim Üyeleri: Haftalık Ders Programı, Dersin Sunulduğu Birimler başlıkları altında yer alan tüm alanlarda gerekli olan bir alandır. Ders Veren Öğretim Üyeleri başlığı altında, Ad Soyad, T.C. Kimlik ve pozisyon ile sorgulama yapılabilir. Geçerli hoca bilgisinin yer aldığı bölümdeki SİL butonu ile hoca bilgisi silinip, arama yapılan hoca aktiflenebilir.

| Curinye Gent Don | Qipe Dinayoes               |                       |                   |                |                     | 1 S                     |
|------------------|-----------------------------|-----------------------|-------------------|----------------|---------------------|-------------------------|
| DENT101 - BIOPHY | SICS / Grp. No:1            |                       |                   |                |                     |                         |
| Bers Diglen De   | ni Veren Oğretim Elemantırı | Instant Gers Programs | Samilduğu Deimler |                |                     |                         |
| Operation Arx.   |                             |                       |                   |                | Q 🖈 🏓 🕂 Segli Repu  | Tibe + Yens Kip Chapter |
| Soramba          | ARDI                        | Onran                 | Adı               | Soyadı         | Dera Görav. Ka. Md. | Anket                   |
| æ                |                             | Via Dog Dr            | Sibel             | KOCAASLAN ATLI |                     | 8 =                     |

| + Haftalık Ders Planı Ekle                                    | hutonu tiklanarak haftalik ders programi eklenehilir |
|---------------------------------------------------------------|------------------------------------------------------|
|                                                               |                                                      |
| DENT101 - BIOPHYSICS / Grp. No:1                              |                                                      |
| Dens Digites Dens Veren Ogrefin Demantern Haffalk Bers Progra | m Suruktuja Brimer                                   |
| + Histolik Ders Plan EN2                                      |                                                      |

Haftalık Ders Programı başlığı altında açılan dersin verileceği Hafta, Tarih, Gün, Başlangıç-Bitiş Saati ve Ders Saati Tipi, Dersi Veren Öğretim Üyesi, Derslik ve Açıklama girişi yapılır. Ekranda yer alan KAYDET butonu ile girişler aktiflenir. Girilen tüm bilgiler tablo şeklinde alt kısımda yer alır. Öğrenci kendi sayfasında seçtiği derslerin haftalık programını görür.

| Hafta                        | Seçiniz        |   |   |
|------------------------------|----------------|---|---|
| Tarih                        |                |   |   |
| Gün                          | Seçiniz        |   | , |
| Başlangıç Saati              |                | × | 0 |
| Bitiş Saati                  |                | × | 0 |
| Ders Saati Tipi              | Seçiniz        |   | , |
| Dersi Veren Öğretim<br>Üyesi | Seçiniz        |   | • |
| Derslik                      | Dersik Seçiniz | × | Q |
| Ders Yükü Saati              | 1              |   |   |
| Açıklama                     |                |   |   |

Ders Planı Ekle / Düzenle

### Diğer Öğretim Elemanları

| Öğretim Elemanı Ara |     | ۹  | ×    | + Seçili Kişiyi Elde |
|---------------------|-----|----|------|----------------------|
| Ünvan               | Adı | So | yadı |                      |

| Kanat | Kavdet |
|-------|--------|
|       | Kapat  |

Girilen haftalık ders programları için kopyalama işlemi yapılabilmektedir. Girilen bir hafta listeden seçildiğinde ekrana KOPYALA butonu yansır.

| E Ohrs & Grap Elderne D                        | her +                                                                                                    |                                    |                | Q III          |
|------------------------------------------------|----------------------------------------------------------------------------------------------------|------------------------------------|----------------|----------------|
| Densergification & Q                           | Classy Deltin Opto Ricense                                                                                                    |                                    |                |                |
| 00a +                                          | DENTION - BIOPHYSICS / Ggi, Nort                                                                                               |                                    |                |                |
| in i                                           | Des Rigket Des Vierer Opeter Denerlan Habaik Des Prayam Duration Den                                                           | -                                  |                |                |
| 丈 Öğvendə Ohrayan Santhan Gethnai<br>17 Filman | transactions from the from      discription of the solution     Distribution of the solution      Distribution of the solution |                                    |                | But            |
|                                                | Hatta 🗋 🚰 Tatih Bagi Saati Bitip                                                                                               | baath    Doralik    Dara Saat Tapi | Ogention Oyasi | Totali Eligini |

KOPYALA butonuna basıldığında tüm haftalara kopyala, iki tarih arasında kopyala, iki hafta arasına kopyala seçeneklerinden istenilen seçilir ve KAYDET butonuna basılarak kopyalama işlemi gerçekleşir.

| Ders Planı Kopyalama                                                                                                    |
|----------------------------------------------------------------------------------------------------|
| Kopyalanacak Hafta                                                                                                    |
| 1. Hafta                                                                                                    |
| Tüm Haftalara Kopyala 🔹                                                                                                    |
| Tüm ders programı silinecek ve birinci haftadaki tüm veriler diğer haftalara<br>kopyalanacaktır. Devam etmek istiyor musunuz? |
| Kapat 🛃 Kaydet                                                                                                    |

Bu bölümde ayrıca telafi ekleme ve düzenleme işlemleri de gerçekleştirilebilmektedir. Girilen haftalık ders programı listelerinde Telafi Bilgisi ve Telafi Ekle/Düzenle başlıkları yer alır.

| spreadered and a d               | A Later De               |                   | B Carter            |                  |                  |        |                   |                                      |               |       | 100 |
|----------------------------------|--------------------------|-------------------|---------------------|------------------|------------------|--------|-------------------|--------------------------------------|---------------|-------|-----|
| 00 00                            |                          |                   |                     |                  |                  |        |                   |                                      |               |       | -   |
| ale )) •                         | DENTIUI                  | BIOPHYSICS   G    | p. No:1             |                  |                  |        |                   |                                      |               |       |     |
| Sei .                            | Cars high                | ) Daranaseo ()    | presidente T        | Hatacoura migram | Sonatzija terrer |        |                   |                                      |               |       |     |
| Öğənrəs Olmayon Seviları Gətirmə | -                        | CONTRACTOR OFFICE |                     |                  |                  |        |                   |                                      |               |       |     |
| T Film                           | •Hatasi Di               | 1110 Go (100      | Hit Frankry Knygele |                  |                  |        |                   |                                      |               |       |     |
|                                  | Bayfinda in Kayit Ototes |                   |                     |                  |                  |        |                   |                                      | 6             | 48    |     |
|                                  | Hefte                    | ); Gen            | Tails               | Eegl. Sasti      | Billip Sault     | Doraik | 1) Dern Saut Tipi | II Oğretini Üyesi                    | Telufi Bilgmi | 11    |     |
|                                  | 1                        | Corporate         | 30.09.2015          | 11.35            | 12.20            | 73-05  | Teach             | Visi Dut, Di Stel KOCAASJAN ATU      |               |       |     |
|                                  | 2                        | Çarganhe          | 07,10.2018          | 11:00            | 12:20            | F3 05  | Tatorit:          | VHI Doy, Dr. SBALKOCAASLAN ATLI      |               | = / 1 |     |
|                                  | 8                        | <b>Corpore</b>    | 14 10 2015          | 11.35            | 12:28            | P.2-88 | THOR              | VIO DIQ DI SIM ROCARDURI ATU         |               | = 1.2 |     |
|                                  | 4                        | Gerannike         | 21,10,2215          | 11.20.           | 12:28            | F3-05  | Foorik.           | 114 Doy, Dr. Blief KOCAAGUAN ATU     |               | = / 1 |     |
|                                  | 6                        | Çarganse          | 28.40.2016          | 11:35            | 12:20            | F2-06  | Feorie            | I're Ooy, Dr. 6bel KOCAAGLAH ATU     |               | = 1 3 |     |
|                                  | 5                        | Cargantea         | 04.11.2017          | 11.30            | 12:00            | 73-05  | Teoría            | Int. Doy, Dr. Sterl KOGAAS, att 470. |               |       |     |
|                                  | 7                        | Çarpavka          | 11.88.2015          | 11.00            | 12:29            | F2-06  | Tatel             | Vid. Doy, Dr. Sbei KOCAAGLAN ATU     |               | = 1.7 |     |
|                                  | 8                        | Cargantes         | 18.77.2018          | 11:32            | 12:30            | P3.05  | Teate             | INTE Day DI. Store KDE ANSLERI ATLI  |               | - 1 3 |     |
|                                  | 2                        | Çaqarıke          | 25.61.2015          | 11:20            | 12.20            | 73-00  | Cash              | Vol. Doy. Dr. Start KOCAAGLAH ATU    |               | = 1 5 |     |
|                                  | 40                       | Çargavka          | 02.12.2015          | 11:30.           | 12.20            | F2-06. | Facelet.          | WE Doy Dr. Steel KOCAASLAN KTU       |               | = / 5 |     |
|                                  | 10                       |                   |                     |                  |                  |        |                   |                                      |               |       |     |

Telafi Ekle/Düzenle başlığı altında hangi hafta için düzenleme ve ekleme istenir ise ona karşılık gelen butona basılır. Açılan sayfada hafta, tarih, gün, Başlangıç saati, bitiş saati, ders tipi, dersi veren öğretim üyesi, derslik ve YKK No girişleri yapılarak Telafi Dersi Ekle butonuna basılır.

| E Comme out theme. (ig) t        |                                 | Ders-Plani Ekle / Düze | Ders-Plani Ekle / Düzenle |                      |                                                                                                    |         |     | <b>v</b> :      |      |                                      |             |
|----------------------------------|---------------------------------|------------------------|---------------------------|----------------------|----------------------------------------------------------------------------------------------------|---------|-----|-----------------|------|--------------------------------------|-------------|
| Selected and a C                 | . NEWS                          |                        | States                    |                      | Fulta                                                                                                    | Depkir. |     |                 | •    |                                      |             |
| 62 •                             | DESTRIC                         | BIOPHYSICS/ Gy         | NUCE IN CONTRACTOR        |                      | Tapit                                                                                                    |         |     |                 |      |                                      |             |
| -                                | 20 Mil                          | at. (description)      | offic Chiever State       | Hartson Davis Thease | Den                                                                                                    | Secial  |     |                 | •    |                                      |             |
| Odrevski Ohtayan Sevilati Oslana | Personal Property in the        | terreston Pro-         | A TANK NAME               |                      | Boplanger, Saati                                                                                                    |         |     |                 | ٥    |                                      |             |
| 2 (8 m                           | Saltara -                       | a • Kaya Garas         |                           |                      | Bitly Saah                                                                                                    |         |     |                 | ٥    |                                      |             |
|                                  | -                               | E 94                   | Tarm                      | in the local         | Ders Saati Tipi                                                                                                    | Secret  |     |                 |      | Openin Syna                          | Trito Bigur |
|                                  |                                 | Carporte               | 2020                      | 11185                | Dens Meien Oğreta'n                                                                                                    | Depicie |     |                 |      | HIS DIS DO BAN KOULDEAN AND          | - / 2       |
|                                  |                                 | Ownerstei              | (0.1923)                  | 相報                   | Dyesi                                                                                                    |         |     |                 |      | IN DIS DE TREFOCIARIAN AND           | (i × i)     |
|                                  | 1.                              | Geartin                | 14.12.271                 | YE 22.               | Details                                                                                                    | Doub Do |     |                 | ۵    | THE CASE OF CARE VOLTAGE AN ATOP     | - / 4       |
|                                  | +                               | Carpenter -            | 21. sunt                  | 11:32                | Dors YUND Soph                                                                                                    |         |     |                 |      | Int Day St. State OCAACLAINETU       | = / 8       |
|                                  | 1.00                            | OWSHIRE .              | 201229                    | 1100                 | with the second second s |         |     |                 |      | THE DIS DO GRADUCTION ALLOSS ATLA    |             |
|                                  | 100                             | Contention (           | 100.11.200                | YU RE                | Apikterte                                                                                                    |         |     |                 |      | HE DOL DE MANYOGRAFILAN AND          | - × + +     |
|                                  | 7                               | Orgentie :             | 11.11.2005                | 竹袋                   | VKk Toplanti Namaras-                                                                                                    |         |     |                 |      | Ind Dig Dr. Basingschipter           |             |
|                                  | 1                               | Selectre .             | 10.11.2211                | 11:30                |                                                                                                    |         |     |                 |      | ter the intervention of all          |             |
|                                  |                                 | Carpiete               | 23.)(2013                 | 11:22                | Diğer Öğretim Eler                                                                                                    | nanları |     |                 |      | WE DO DO BEFORESTLATE                |             |
|                                  | 10                              | Owners .               | 52.12.2511:               | 11/82                | Colomb Theory And                                                                                                    |         | 0.1 | a number of the |      | we dog the start of the start of the | 1 × 1       |
|                                  | 15 Rajuttan 1 - 10 Anna Rayttar |                        | United                    | Adi                  | layatti                                                                                                    |         |     |                 |      |                                      |             |
|                                  |                                 |                        |                           |                      |                                                                                                    |         |     | Kacot 🔺 Ka      | ydyl |                                      |             |

YKK No. o ders için Yönetim Kurulu Kararları sayfasında yer alan karar numarasının yazıldığı alandır. YKK no. girmek zorunludur. Yönetim Kurulu Kararları ekranından girilir.

| The second second secon |       | @ III               |
|----------------------------------------------------------------------------------------------------|-------|---------------------|
| Pearus Departekket                                                                                                    | Kasta | + Veri Hame Olupher |
| Binn<br>Dier Dechs                                                                                                    |       |                     |
| Karar No                                                                                                    |       |                     |
| ten tenja<br>In te                                                                                                    |       |                     |
| Toplants Sayısi                                                                                                    |       |                     |
| Tastemar Links                                                                                                    |       |                     |
| Topiattiar                                                                                                    |       |                     |
|                                                                                                    |       |                     |
|                                                                                                    |       |                     |
|                                                                                                    |       |                     |
|                                                                                                    |       |                     |
|                                                                                                    |       |                     |
|                                                                                                    |       |                     |
|                                                                                                    |       |                     |
|                                                                                                    |       |                     |
|                                                                                                    |       |                     |

Dersin Sunulduğu Birimler başlığı altında, açılan dersin sunulduğu birimler, kontenjan bilgileri ve aktiflik durumları tablo halinde alt alta yer alır. Kontenjan bilgisi üzerine tıklandığında aktiflenir ve gerekli değişiklik yapılabilir. 3.sütunda yer alan aktif kısmında yer alan tick üzerine gelindiğinde değişiklik yapılabilir duruma geçer. Burada yer alan işaret isteğe bağlı olarak kaldırılabilir.

| Bell Obers & Grup Ekkens-          | )Lattaiwr -                                                             |              | 0 III |
|------------------------------------|-------------------------------------------------------------------------|--------------|-------|
| OpholespEnkles # Q                 | Children Dar Dia Diana Managara                                         |              |       |
| 2216                               |                                                                         |              |       |
| 602 ( )                            | DENTIOL - BIOPHYSICS / Gep, No.1                                        |              |       |
| 3n •                               | Dan Biglel Dural Veen Opeles Benarten Hetsel Den Propers Bandede Benker |              |       |
| 🛃 Oğumcizi Olmeyen Sındlan Golisme |                                                                         |              | But   |
|                                    | Bistar                                                                  | 16 Kontenjan | Aur   |
|                                    | Retrain(A - Dig metering) Partuites - Lawre (N 100 (egilizes)           | H            |       |
|                                    | 1 Kayitan 1 - 1 Aess Kayifar                                            |              |       |

Tüm yapılan bu işlemlerin sonucunda KAYDET butonuna basıldığında yapılan değişiklikler kaydolmuş olur. İPTAL butonu ile girilen tüm bilgiler ve düzenlemeler iptal edilebilir.

| Clusters Gen Die Oligen Binarder                                                       |                                                                                                    | 8.56        |
|----------------------------------------------------------------------------------------|----------------------------------------------------------------------------------------------------|-------------|
| DENT101 - BIOPHYSIC 5 / Grp. No:1                                                      |                                                                                                    |             |
| Dens Objelen Dens Verein Öğneter Elementeri Heffelik Dene Programı Semaklığı Elementer |                                                                                                    |             |
|                                                                                        |                                                                                                    | But         |
| Bern                                                                                   | II Kontenjan                                                                                                    | 11 Aktif [] |
| Restantiv - Dis Heismig Pasistesi - Lisens (% 100 inglaze)                             | a contraction of the second second se |             |
| 1 Kayittan 1 - 1 Arasi Kayittar                                                        |                                                                                                    |             |

#### 3.4.1.2. Ders Öğrenci Listeleri

Ders Öğrenci listeleri bölümü, derslerde yer alan öğrenci bilgileri raporlarının listeler halinde çıktılarının alınabileceği bölümdür. Raporun alınmak istendiği ders ya da dersler için öncelikle Açılan Dersler sayfasında ders/derslerin Birim-Yıl-Dönem bilgileri girilir. Listelenen dersler Ders öğrenci Listeleri sayfasında sol tarafta yer alır. Ders Öğrenci Listesi kısmında sol tarafta sıralanan derslerden biri ya da hepsi seçilerek derslerin öğrenci listeleri alınabilmektedir. Ders şeçilip Ders Öğrenci Listesi kısmında yer alan Rapor'a basıldığında rapor sağ tarafa yansır. Ekrana yansıyan raporun üst bölümünde yer alan ikonlarla çıktı alınmadan önce ön izleme yapılabilir, çıktı alınabilir ya da farklı formatlarda kopyası alınabilir.

Bu raporda yer alan başlıklar; No., Öğrenci No., Ad-Soyad, Not Sistemi, Kayıtlanma Tarihi ve Devam Zorunluluğudur.

Ders Öğrenci Sayıları kısmında iki şekilde rapor alınabilir. Derse göre sırala tıklandığında ve rapora basıldığında, Öğrenci sayıları derslere göre sıralanmış şekilde raporlanır. Öğretim üyesi/görevlisine göre sırala tıklandığında ve rapora basıldığında, dersi veren öğretim üyesi/görevlisine göre öğrenci sayıları ve bilgileri sıralanır.

Kayıtlanma Zamanı Listeleri kısmında, 4 çeşit rapor alınabilir: 1. Öğrenci Sayılarına Göre, 2. Ders Öğrenci Listesine Göre, 3.Üst Yarıyıldan Ders Alan Öğrenci Listeleri, 4.Yaz Okulu Öğrenci Listesi. Kayıtlanma Zamanı Listeleri bölümünün yanında Başarı Durumuna Göre Öğrenci Sayıları raporunun alınabildiği bölüm bulunmaktadır. Bu bölümdeki raporlarda öğrencilerin aldığı derslerdeki başarı durumları raporlanabilmektedir. Alınan raporda toplam öğrenci sayısı üzerinden finalde başarılı, bütünlemede başarılı ve başarısız öğrenci sayıları raporlanabilmektedir.

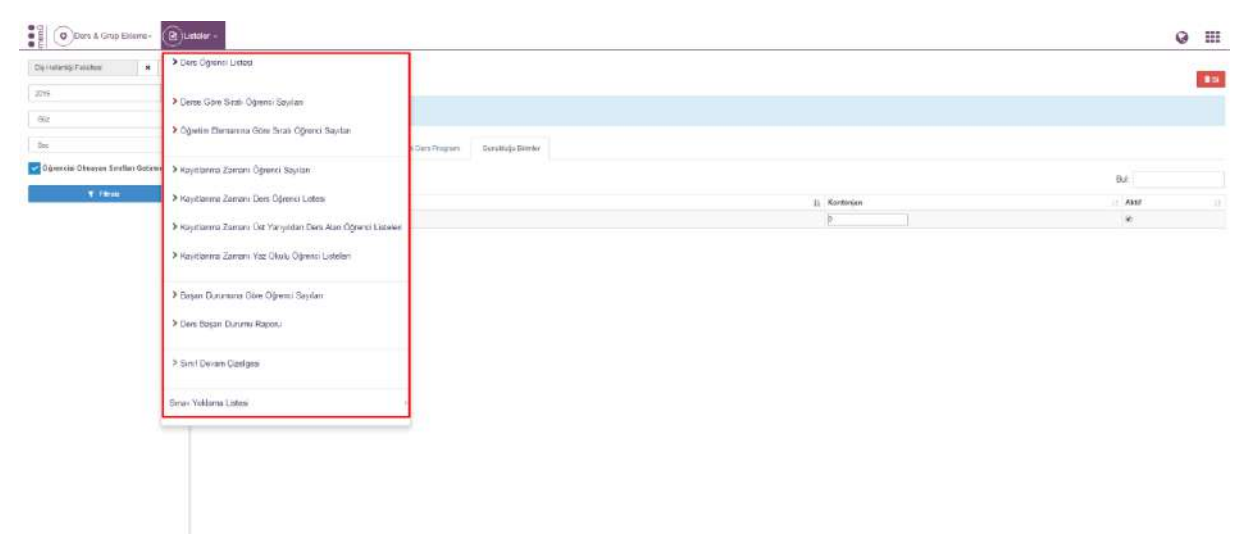

#### **3.5. AÇILAN DERS KONTROL RAPORU**

Birim bazında açılan-sunulan ders, şube bilgileri ile Öğretim üyesi ders durum kontrol raporlarının yer aldığı ekrandır. Ekran Açılan Ders Kontrol Raporu ve Öğretim Görevlisi Ders Durum Kontrol Raporu sayfalarından oluşmaktadır.

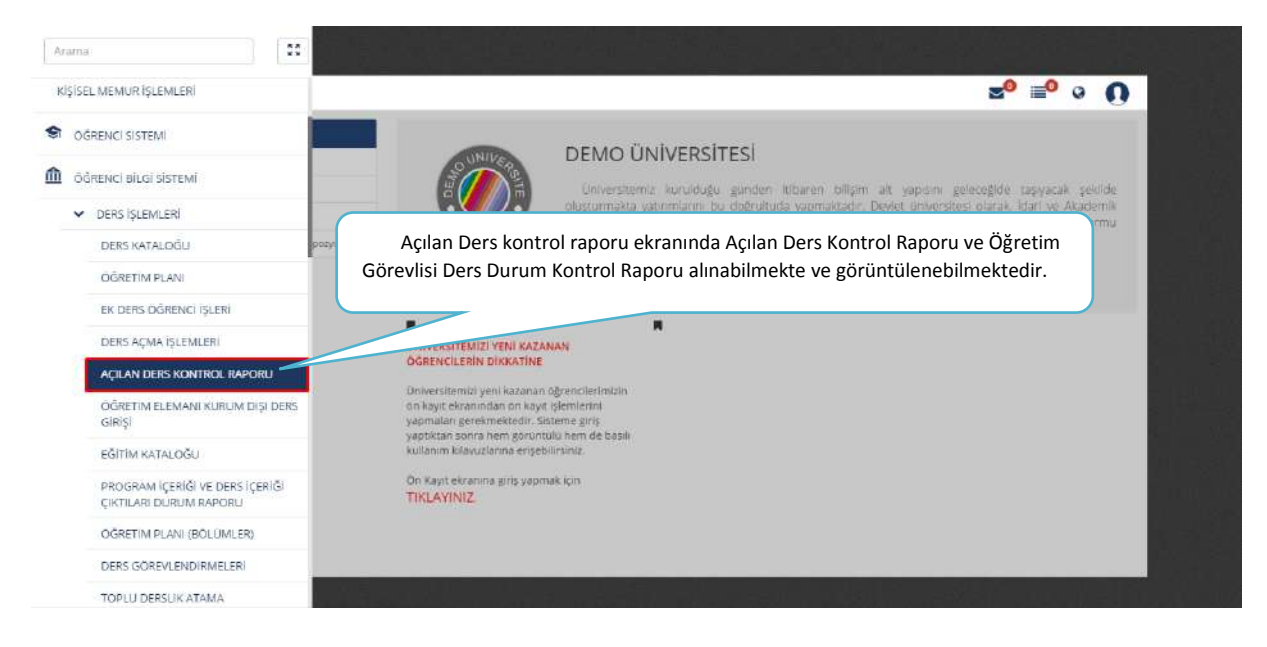

#### 3.5.1. Açılan Ders Kontrol Raporu

Öncelikle hangi yıl döneme ait rapor görüntülenmek istenir ise sayfanın üst bölümünde yer alan Yıl ve Dönem seçimlerinin yapılması gerekmektedir. FİLTRELE butonuna basıldığında tüm fakültelere bağlı raporlar ekranda yer almaktadır.

| <b>MENÜ</b>                                                                                        | <b>z⁰</b> ≡⁰ ∘ <b>()</b> |
|----------------------------------------------------------------------------------------------------|--------------------------|
| Agitan Dans Kontrel Report Yil Dens Unum Iomitrel Report                                           |                          |
| 2015 C Balar T Trittee                                                                             |                          |
|                                                                                                    |                          |
| Açılan Ders Kontrol Raporu bölümünde ilk olarak YIL ve                                             |                          |
| DÖNEM seçimi yapılmalıdır. YIL ve DÖNEM seçimi<br>yapıldıktan sonra FİLTRELE butonu tıklanmalıdır. |                          |
|                                                                                                    |                          |
|                                                                                                    |                          |

**T**Filtrele

butonu tıklandıktan sonra ekranda tüm fakülteler yer almaktadır.

| lan Ders Kontrol Raporu Öğretim Görevlisi D | s Dianam kontrol Napona |           |
|---------------------------------------------|-------------------------|-----------|
| Dör                                         | m                       |           |
| 215 🗇 Bu                                    | ar V Filtreiz           |           |
| Demo Universitesi                           |                         | - Avazor  |
| Tip Fakultesi                               |                         | ⊖Yazdır   |
| ağlık Bilimleri Fakültesi                   |                         | i vazni i |
| en Bilimleri Enstitüsü                      |                         | æ vazor   |
| ağlık Bilimleri Enstitüsü                   |                         | ⊖ Yandir  |
| disədi ve İdari Bilimler Pakültesi          |                         | ⊖¥szzii   |
| ş Hekimliği Fakültesi                       |                         | ⊖ Yaz3ir  |
| ühendislik ve Mimarlık Fakültesi            |                         | ⊖ Yazdır  |
| urizm Fakültesi                             |                         | ⊕Yazarı   |
| u Ürünleri Fakültesi                        |                         | ⊖ Yaztır  |
| osyal Bilimler Enstitüsü                    |                         | ⊖ Yazdır  |
| abancı Diller Yüksakokulu                   |                         | ⊖Yazdır   |
| ağlık Hizmetleri Meslek Yüksekokulu         |                         | ⊖Y22017   |
| Irman Fakültesi                             |                         | ⊖ Yazdır  |
| ləsyal və Beşəri Bilimlər Fakültəsi         |                         | ⊖ Yazdır  |

Fakülteler kapalı şekilde ekrana gelir sarı alan üzerine tıklandığında Fakülteye bağlı programlar listelenir. Programlar, Açılan Dersler, Açılan Şubeler, Sunulan Dersler, Sunulan Şubeler başlıkları ile detaylar yer alır.

| <b>MENÜ</b>                                              | z <sup>0</sup> ≡ <sup>6</sup>                                                                                                    | • • (            |
|----------------------------------------------------------|----------------------------------------------------------------------------------------------------|------------------|
| Açılan Ders Kontrol Raporu Öğretim Görevini Ders Ourum i | cetral Report                                                                                                    |                  |
| Yil Donem                                                |                                                                                                    |                  |
| 2016 Bahar                                               | ♥ Filteria                                                                                                    |                  |
| Demo Universitesi                                        |                                                                                                    | ⊖Yazdır.         |
| Sayfada 10 🔻 Kayri Göster                                | But                                                                                                    |                  |
| Brourses                                                 | ji Apilan Apilan Sumulan Sumulan Sumulan Sumulan Sumulan Sumulan Sumulan Sumulan Sumulan Sumulan Sumulan Sumula                   | n it islamler it |
| Rektoruk -                                               | 73 123                                                                                                    | 4                |
| 1 Kayıtları 1 - 1 Arası Kayıllar                         | Fakülteler bilgileri kapalı şekilde ekrana gelmektedir. sarı alan üzerine<br>tıklandığında Fakülteye bağlı programlar listelenir. | ·· 1 >>          |
| Tip Fakültesi                                            |                                                                                                    | €Ya2dir          |
| Sağlık Bilimleri Fakültesi                               |                                                                                                    | ⊖Yazdır          |
| Fen Bilimleri Enstitusu                                  |                                                                                                    | <b>⇔</b> Yazdu   |
| Sağlık Bilimleri Enstitüsü                               |                                                                                                    | ⊖Yazdır          |
| İktisadi ve İdari Bilimler Fakültesi                     |                                                                                                    | <b>⇔</b> Yszdu   |
| Diş Hekimliği Fakültesi                                  |                                                                                                    | ⊖Yazda           |
| Mühendislik ve Mimarlık Fakultesi                        |                                                                                                    | ⊖Yazdır          |
| Turizm Fakültesi                                         |                                                                                                    | <b>⊖</b> ∀azelu  |
| Su Ürünleri Fakültesi                                    |                                                                                                    | ⊖Yazdır          |

Subeler, Sunulan Dersler, Sunulan Şubeler başlıkları ile detay bilgileri yazdırılabilir.

| MENÜ                                  |                             |        |          |   |  |  |  |  |                   |          |                  | <b>2</b> 0         | <b>0</b>           | 0         | 0          |
|---------------------------------------|-----------------------------|--------|----------|---|--|--|--|--|-------------------|----------|------------------|--------------------|--------------------|-----------|------------|
| Açılan Ders Kontrol Raporu Öğretim Gi | örevlisi Ders Dürum kontrol | Report |          |   |  |  |  |  |                   |          |                  |                    |                    |           |            |
| Yil                                   | Dönem                       |        |          |   |  |  |  |  |                   |          |                  |                    |                    |           |            |
| 2015                                  | 5 Bahar                     |        | ¥ Hitree | - |  |  |  |  |                   |          |                  |                    |                    |           |            |
| Demo Universitesi                     |                             |        |          |   |  |  |  |  |                   |          |                  |                    |                    | ⊖Yaz      | dır        |
| Sayfada 10 🔻 Kayıt Göster             |                             |        |          |   |  |  |  |  |                   |          |                  | But                |                    |           |            |
| Program                               |                             |        |          |   |  |  |  |  | Agilan<br>Deraler | Ap<br>94 | ilan ()<br>beler | Sunulan<br>Dersler | Sunutar<br>Şubeler | ill işlen | ll<br>nler |
| Rektoriúk -                           |                             |        |          |   |  |  |  |  | 73                | 12       | 5                | 73                 | 123                | 4         |            |
| 1 Kayottan 1 - 1 Arasa Kayottar       |                             |        |          |   |  |  |  |  |                   |          |                  |                    |                    | -         | 1 22       |
| Tip Fakültesi                         |                             |        |          |   |  |  |  |  |                   |          |                  |                    |                    | ⊖Yas      | dır        |
| Sağlık Bilimleri Fakültesi            |                             |        |          |   |  |  |  |  |                   |          |                  |                    |                    | ⊖Yaz      | dır        |
| Fen Bilimien Enstitüsü                |                             |        |          |   |  |  |  |  |                   |          |                  |                    |                    | ⊖Yaz      | dır        |
| Sağlık Bilimler Enstitüsü             |                             |        |          |   |  |  |  |  |                   |          |                  |                    |                    | ⊖Yaz      | dır        |
| İktisədi və İdari Bilimlər Fakültesi  |                             |        |          |   |  |  |  |  |                   |          |                  |                    |                    | ⊖Yez      | dır        |
| Dış Hekimiği Fakültesi                |                             |        |          |   |  |  |  |  |                   |          |                  |                    |                    | ⊖Yaz      | de         |
| Mühendislik ve Mimarlık Fakültesi     |                             |        |          |   |  |  |  |  |                   |          |                  |                    |                    | ⊖Yaz      | der        |
| Turizm Fakültesi                      |                             |        |          |   |  |  |  |  |                   |          |                  |                    |                    | ₽Yaz      | dır        |
| Su Ürünleri Fakültesi                 |                             |        |          |   |  |  |  |  |                   |          |                  |                    |                    |           | dır        |

🔒 Yazdır

butonu tıklandığında pdf formatında kaydedilebilir.

| Program     | Ders | er Şubele | Dersler | Şubeler |
|-------------|------|-----------|---------|---------|
| Rektörlük - | 74   | 126       | 74      | 124     |
|             |      |           |         |         |

Fakülte'nin üzeri tıklandığında alt kısımda Program, Açılan Dersler, Açılan Şubeler, Sunulan Dersler, Sunulan Şubeler ve İşlemler bilgileri yer almaktadır.

| MENÜ                          |               |                           |        |           |                        |                   | <b>2</b> 0            | <b>0</b>           | 0      | (         |
|-------------------------------|---------------|---------------------------|--------|-----------|------------------------|-------------------|-----------------------|--------------------|--------|-----------|
| Aşdan Ders Kontrol Reporu     | Öğrətim Görev | disi Dera Durum kontrol F | Raporu |           |                        |                   |                       |                    |        |           |
| Yil                           |               | Dönem                     |        |           |                        |                   |                       |                    |        |           |
| 2015                          | <b></b>       | Bahar                     | •      | ▼ Fitrola |                        |                   |                       |                    |        |           |
| Demo Üniversitesi             |               |                           |        |           |                        |                   |                       |                    | €Ysz   | ad of the |
| Sayfacia 10 Y Ka              | yıl Göster    |                           |        |           |                        |                   | Bult                  |                    |        |           |
| Program                       |               |                           |        |           | ∐⊾ Aşılan ∣<br>Dersler | Açılan<br>Şubələr | Sumulan   <br>Derster | Sunutan<br>Şubeler | İşleri | nler      |
| Rektoriúk -                   |               |                           |        |           | 73                     | 125               | 73                    | 123                |        | )         |
| 1 Kayıtları 1 - 1 Arosı Kayıt | la r          |                           |        |           |                        |                   |                       |                    |        | 1 22      |
|                               |               |                           |        |           |                        |                   |                       |                    |        |           |

İşlemler başlığı altında yer alan butona tıklandığında derse kayıtlanma durum raporuna ulaşılır. Dersin açıldığı birim, ders kodu, adı, teorik, uygulama, laboratuvar, AKTS, şube, kontenjan, sunulmuş, öğretim görevlisi, program, haftalık saat bilgileri görüntülenir. Sayfada

| istonirso | Sayfada | Hep: | ۲ | Kayıt Göster | seceneği secilerek |
|-----------|---------|------|---|--------------|--------------------|
| achilir   |         |      |   |              | seçenegi seçnerek  |

| tüm kayıtlar görüntülenmek istenirse |  |
|--------------------------------------|--|
| tüm açılan dersler görüntülenebilir. |  |

| MENÜ                        |                 |                           |                                    |         |                      |                   | <b>2</b> 0           | <b>0</b>           | • (               |
|-----------------------------|-----------------|---------------------------|------------------------------------|---------|----------------------|-------------------|----------------------|--------------------|-------------------|
| içilan Ders Kontrol Raporu  | Öğretim Göre    | visi Dem Durum kontrol R  | aporu                              |         |                      |                   |                      |                    |                   |
| ril                         |                 | Dönem                     |                                    |         |                      |                   |                      |                    |                   |
| 2015                        | 4               | Bafrui                    | •                                  | T filme |                      |                   |                      |                    |                   |
| Demo Universitesi           |                 |                           |                                    |         |                      |                   |                      |                    | ⊖Yazdır           |
| Tip Fakültesi               |                 |                           |                                    |         |                      |                   |                      |                    | ∰Yazdır           |
| Saylada 10 🔻 Ka             | ayıt Göstər     |                           |                                    |         |                      |                   | Bul                  |                    |                   |
| 25<br>Program 20            |                 |                           |                                    |         | ji Apitan<br>Dersler | Açılan<br>Şubeler | Sunulan  <br>Dersier | Sunulan<br>Şubeler | II<br>İşlemler    |
| Acil Tip 100                | Programs        |                           |                                    |         | 0                    | 0                 | 0                    | D                  |                   |
| Ale Hekmiği A.B.O Ale       | Hektmöği        |                           |                                    |         | 0                    | 0                 | 0                    | - Ø                | (%)               |
| Anatomi A.B.D Anatomi       |                 |                           |                                    |         | 0                    | 0                 | 0                    | 0                  | ( <del>9</del> 6) |
| Anesteziyoloji ve Reanima   | syon A B D An   | estecryoloj Ve Reanimasyo | 5                                  |         | 0                    | 0                 | 0                    | 0                  |                   |
| Bayin Ve Sinir Cerranisi A. | B.D Beyin Ve S  | inir Cerrahisi            |                                    |         | 0                    | Ø                 | D                    | Ū.                 |                   |
| Deri Ve Zührevi Hastaliklar | A.B.D Deri Ve   | Zühlevi Hastatikları      |                                    |         | ٥                    | 0                 | 0                    | 0                  | 9                 |
| El Cerrohisi B.D El Cerrol  | hisi            |                           |                                    |         | 0                    | 0                 | 0                    | 0                  | (%)               |
| Endokrinaloji ve Metabolizi | ma Hastahkian B | D Endokritoloji Ve Metal  | b <mark>o</mark> lizma Hastalikian |         | . O                  | .0                | (D                   | .0                 | (%)               |
| Erfeksiyan Hastaliiları ve  | Kink Mkmbyola   | j A.B.D Enfeksiyon Hasta  | itidan Ve Kinik Mnsbryslaj         |         | 0                    | 0                 | 0                    | ٥                  | <b>9</b>          |
| Fæksel Tip ve Rehabilitasy  | yan A.B.D Fizik | Tedavî Ve Rehabilitasyan  |                                    |         | 0                    | a.                | U.                   | e.                 |                   |
| 40 Kavittan 1 - 10 Arasi Ke | av far          |                           |                                    |         |                      |                   |                      |                    | 2 3 4 >>          |

| aylada 10                            | <ul> <li>Kayıt Gösler</li> </ul> |                                              |                      |                |                     |       |            |    |                                      |                                                                                                    | Bul.                  |                       |
|--------------------------------------|----------------------------------|----------------------------------------------|----------------------|----------------|---------------------|-------|------------|----|--------------------------------------|----------------------------------------------------------------------------------------------------|-----------------------|-----------------------|
| lersin Apildiği<br>krim<br>rektorjuk | IL Ders II<br>Kodu<br>ATA102     | Açılan dersle<br>Atatuski La<br>İse İ        | erin list<br>iste ya | esi a<br>zdırı | alınmak<br>labilir. | c ist | enir:      |    | njari <sup>11</sup> Sunulmuş<br>Evet | Öğretim Görevlisi Progre<br>Yıtt. Dog. Dr. Högus Numan KARA<br>Tel: 505 218 1054<br>E-Mall : Migunou'ran kara@doc edu.tr | ii Hattalık<br>m Saat | ) Kayitanma<br>Durumu |
| extorial.                            | ATA102                           | ATATÜRE ILKELEN VERMEN ANDEN                 | ÷.                   |                | <u> </u>            | *     | 5          |    | Hayır                                | Yrd, Dog, Dr. Nigun Muthan KARA<br>Tell: 505-218-1054<br>E-Mail: nigunnuthan,kara@ke.edu.tr                              |                       | ٩                     |
| kið rök                              | ATA 102                          | ATATÜRK ILKELERI VE INKILAP TARIHLII         | 2                    | ٥              | D                   | 2     | 1          | ¢  | Evet                                 | Ynd, Dug, Dr. lifen KOKDAŞ<br>Tel : 542 5196432<br>E-Mall: kokdas@gmai.com                                               |                       | ۲                     |
| ktonuk                               | ENG 121.01                       | INGILIZGE                                    | •                    | *              | 0                   | •     | 2          | 0  | Evet                                 | Okutman Nihal TOPRANG<br>Tel: 505 8302228<br>E-Mall: nihal toprakti@kc.edu.tr                                            |                       | ۲                     |
| -ktoriuk                             | ENG 121 02                       | INGLIZCE                                     | 4                    | 4              | D                   | 6     | 1          | 0  | Evel                                 | Öğr. Gör. Yılmaz YALDIR<br>Teli 536 8778837<br>E-Mall: yilmazyaldırğışmail.com                                           |                       | ( <b>e</b> )          |
| katirrük.                            | IKC-<br>DENT-01                  | AĞIZ SAĞLIĞI                                 | 2                    | ٥              | D                   | 2     | 3          | 50 | Evet                                 | Dog. Dr. Michmet DALLI<br>Tel: 533 6137256<br>E-Mail: mdali@1@hotmail.com                                                |                       | ( <b>%</b> )          |
| ktoriak.                             | IKG-FTR.01                       | SAĞLIĞIN GELİŞTIRILMESINDE FIZIKSEL AKTIVITE | 2                    | D              | U                   | 2     | 1          | 60 | Evet                                 | Dog. Dr. Derya ÖZER KAYA<br>Tel: 532 7156220<br>E-Mai: deryactar2000@yahao.com                                           |                       | ۲                     |
| disriak.                             | IKC-HEM 03                       | ENGELSİZ VAŞAM                               | 2                    | ٥              | 0                   | 2     | <b>3</b> 0 | 50 | Evet                                 | Dog. Dr. Hatce YILD/RIM SARI<br>Tel: 505.7416014<br>E-Molt: natice.com@iko.edu.tr                                        |                       | •                     |
| kterrak.                             | IKG-HEM.03                       | ENGELSIZYKŞAM                                | 3                    | 0              | 0                   | 2     | 2          | 50 | Evet                                 | Dog. Dr. Hattee VILD(RIM SAR)<br>Tel: 505 7410014<br>E-Mail: Pattee san@rks.edu.tr                                       |                       | ۲                     |
| donuk.                               | ING-18F.36                       | GIRIŞIMCİLİK                                 | 2                    | 0              | D                   | 2     | 1          | 65 | Evet                                 | Yrd, Dog, Dr. Zehra faursy NiŞAND<br>Tell: 505 7826261<br>E-Mail: cehranuray nisano⊜Gis.edu.tr                           |                       | ۲                     |

Sayfanın üst bölümünde yer alan YAZDIR butona basılarak raporların çıktısı alınabilir.

Dersin yanında yer alan Kayıtlanma Durumu butonu tıklanarak Dersin Açıldığı Birim, Dersin Adı, Öğrenci Sayısı, Sisteme girmemiş, Ders Seçimi, Danışman Onayında, Danışman İnceleniyor, Öğrenci Onayında ve Kaydı Tamamlanan öğrenci Sayıları bilgileri görülebilir.

|                                         | NÜ                           | (+)v                    | Netur                                                 |                                          |                                                               |                   |                        |          |         |          |                    |                                                                                            | _ zº ≡⁰ ∘ ∩            |
|-----------------------------------------|------------------------------|-------------------------|-------------------------------------------------------|------------------------------------------|---------------------------------------------------------------|-------------------|------------------------|----------|---------|----------|--------------------|--------------------------------------------------------------------------------------------|------------------------|
|                                         |                              | 0                       | Kayıtlanma Duri                                       | umiu                                     |                                                               |                   |                        |          |         |          |                    |                                                                                            | ×                      |
| Saytaan 10                              | <ul> <li>Knyst Ga</li> </ul> | later -                 | Dersin Açılıbğı Birim<br>Dersin Adı<br>Oğrenci Sayısı | Rekländer<br>ATA 102-AT<br>Sisteme Gimen | ç Faküləsi - Lisans<br>ATÜRX İLKELERİ VE İN<br>İş Ders Seçimi | OLAP TAR<br>Daniş | ini ii<br>man Onayinda | Dan      | uşman İ | nceliyor | Öğrenci Onayınd    | la Kaydı Tamamlarıan                                                                       | But                    |
| Dentin Apilitiqu<br>Dirim               | 1) Dera<br>Kodu              | ()<br>Ders              | 1530                                                  | <b>39</b> .4                             | 4611                                                          | an 1              |                        |          | 0       |          | <b>m</b> 10        | an 1504                                                                                    | Hattahin    Kayitlanma |
| Restantas                               | ATAIU                        | 676                     |                                                       |                                          |                                                               |                   |                        |          |         |          |                    |                                                                                            |                        |
| ri <del>s</del> albrai                  | ATAIN                        | ATA                     | -                                                     |                                          |                                                               |                   |                        |          |         |          |                    | Kap                                                                                        | et                     |
| Realization                             | ATAIN                        | 474                     | TORK ILVELERI VE HAVI                                 | AP TARIHI I                              | 1                                                             | a                 | 4                      | 2        | 3       | ¢        | 5                  | Mail : ntgannaman aara@40.0<br>ni : Dag : Da infamilika<br>al : 542 Aur                    | 0                      |
| Pastinia.                               | E99 13                       | 1.01 MVG                | LIZCE                                                 |                                          | Ť.                                                            |                   | 1                      |          | Ŭ.      | 0        | Bur                |                                                                                            | ۲                      |
| Reasonal                                | ENG 12                       | 1.02 (I9G)              | LIZGE                                                 |                                          | Kayıtlanma I                                                  | Durur             | <mark>nu</mark> butor  | nu tikla | anar    | ak De    | rsin Açıldığı      | Birim, Dersin Adı,                                                                         |                        |
| Restantia                               | IKC-                         | AGS                     | E SAĞCIÓI                                             |                                          | Öğrenci Sa                                                    | yısı, S           | Sisteme g              | girmer   | niş, l  | Ders S   | eçimi, Danış       | şman Onayında,                                                                             | 6                      |
| The local sectors                       | ALC: G + U                   | 10)<br>1001 - 1001 - 10 | and the same between the same to                      |                                          | Danışman İn                                                   | celen             | iyor, Öğr              | enci C   | Dnay    | ında v   | ve Kaydı Tan       | namlanan öğrenci                                                                           |                        |
| (California)                            | IEG-FTF                      | (III) (IAD              | LI DO TRE CHELLING TOPOLONIE IL PR                    | ios y a                                  |                                                               |                   | Sayı                   | ları bi  | lgile   | ri göri  | ülebilir.          |                                                                                            | (9)                    |
| =asib@ak                                | IKC-HE                       | V.03 ENG                | ELSIZYAŞAM                                            |                                          |                                                               |                   |                        |          | -       |          |                    |                                                                                            | (4)                    |
| 122000000000000000000000000000000000000 | 110000000000                 |                         | are stated as a                                       |                                          |                                                               | - 15              | 14                     |          | 14.5    |          | H.                 | Hall - notice son@ika edu m                                                                |                        |
|                                         | INC-PE                       | 0.010212100             | CUBIL TARAN                                           |                                          | 2                                                             | . u               |                        | 2        | 20      | 80       | EVE DI             | op of Habos Filohean sizes<br>ei alla 7410014<br>Hilait matice san@kc adu tr               |                        |
| Ngamun                                  | INC-IER                      | St GIR                  | çinicii is                                            |                                          | 2                                                             | U                 | 1                      | 2        | 1       | 88       | Even yr<br>Ta<br>B | nt, Cop. Dr. Zenne Namy YalgANG)<br>• AUS 7825261<br>Alait: zehrstaatsy nikenti@kc.sclu.tr | ۲                      |
| 125 Keyman 1 -                          | 10 Arani Kaynle              | 10 C                    |                                                       |                                          |                                                               |                   |                        |          |         |          |                    |                                                                                            | x 1 2 3 4 5 13 ×       |

Kayıtlanma Durumu bölümünden her başlığın altında yer alan bilgiler görüntülenebilir.

butonu tiklanarak

@15

| grene suyisi sisteme annemiş   | Ders Secimi Danisman Onavinda | Danisman İnceliyor    | Öğrenci Onavında     | Kavdı Tamamlanan    |
|--------------------------------|-------------------------------|-----------------------|----------------------|---------------------|
| s20 @0                         | @15         @74               | @7                    | @53                  | @1271               |
| yfada 10 🔻 Kayıt Göster        | $\overline{}$                 |                       | Bul                  |                     |
| mlik Numarası                  | 👔 Öğrenci Numarası            | Lt A                  | di Soyadı            |                     |
| 026454174                      | 150801076                     | F                     | kriye KILINÇ         |                     |
| 3692077842                     | 150305039                     | Z                     | evnep ERGÜN          |                     |
| 825450914                      | Detay bilgileri görüntül      | enmek istenir ise he  | r bilginin altında y | er alan öğrencileri |
| 087595848                      | gör bu                        | tonu tıklanarak bilgi | er görüntülenebil    | ir.                 |
| 271273144                      |                               |                       | 0                    |                     |
| 752219880                      | 130410043                     | N                     | lert Nail ACAR       |                     |
| 764421616                      | 140403041                     | A                     | talay Erkan ÖZTÜRK   |                     |
| 434378230                      | 150305040                     | Ü                     | mit ERKUN            |                     |
| 3780617860                     | 150801072                     | н                     | alil Can KOÇ         |                     |
| 564590762                      | 150305003                     | N                     | letin EROL           |                     |
|                                |                               |                       |                      |                     |
| Kavittan 1 - 10 Arası Kavitlar |                               |                       |                      | << 1 2 3            |

### 3.5.2. Öğretim Görevlisi Ders Durum Kontrol Raporu

Öğretim Görevlisi Ders Durum Kontrol Raporu alınmak istenir ise <sup>Ö</sup>ğretim Görevlisi Ders Durum kontrol Raporu bölümünden Öğretim Elemanı Adı, Öğretim Elemanı Soyadı, Ders Kodu, Ders Adı, Yıl, Dönem ve Program seçimi alanları kriterlerinden biri veya birkaçı girilip, FİLTRELE butonu tıklanarak rapor alınabilmektedir.

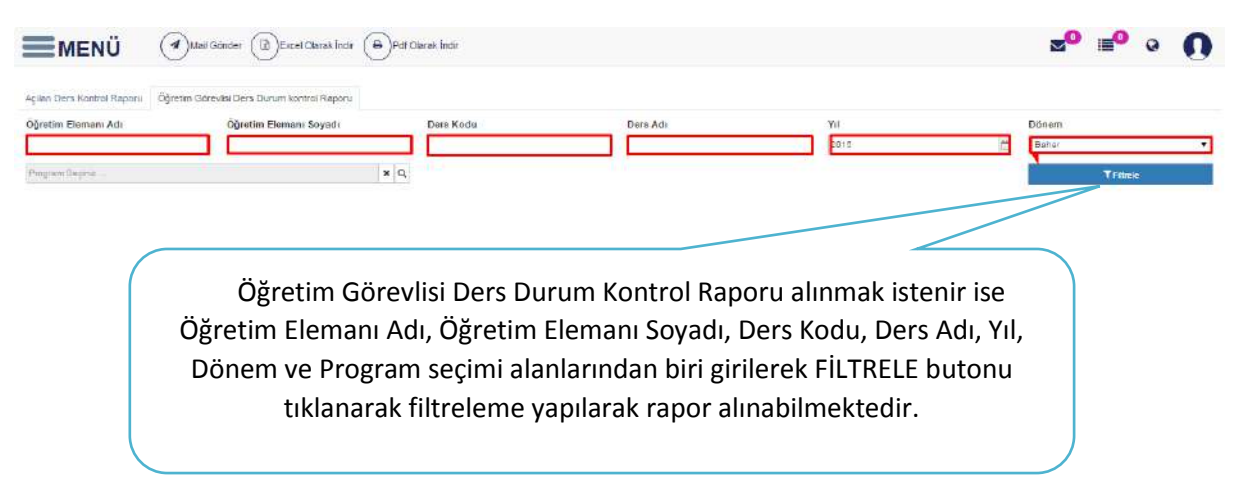

Öğretim Görevlisine bağlı filtreleme yapıldıktan sonra Ad Soyad, Ders Program, Telefon, Email, Ders Tipi, Teorik Kredisi, Uygulama Kredisi, Laboratuvar Kredisi, AKTS, Toplam Öğrenci Sayısı ve Ders Programı görüntülenebilmektedir.

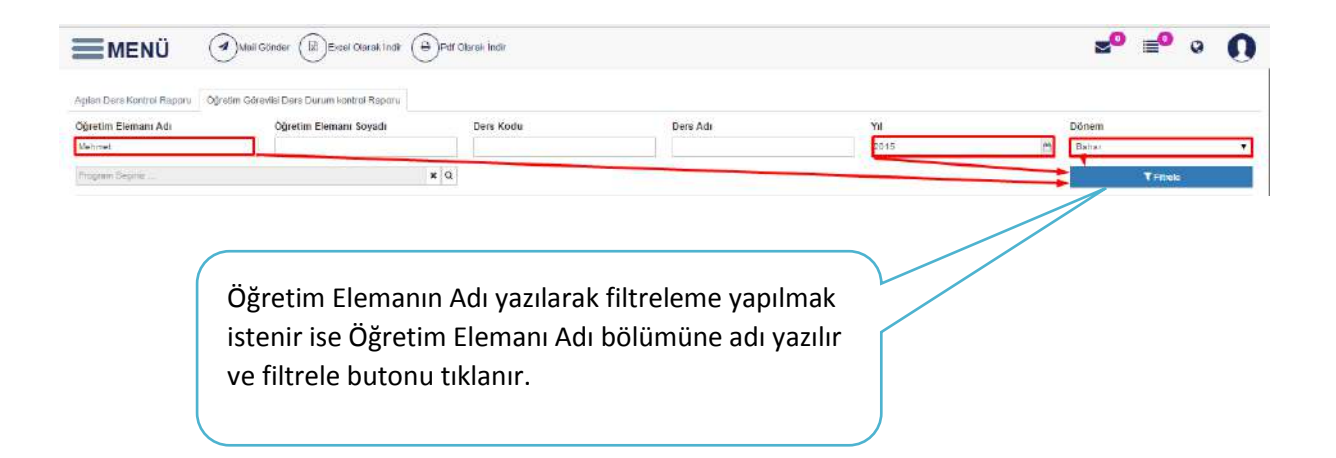

Öğretim Görevlisi aratıldıktan sonra ilk olarak üst kısımda hangi programda kaç tane ders verdiği bilgisi yer almaktadır.

| lan Ders Kontrol Report      | etim Görevlisi Ders Duram kontrol Reporu   |                                                     |         |               |                                            |       |
|------------------------------|--------------------------------------------|-----------------------------------------------------|---------|---------------|--------------------------------------------|-------|
| retim Elemani Adı            | Öğretim Elemanı Soyadı                     | Ders Kodu Ders                                      | Adı     | Yi            | Donem                                      |       |
| el virget.                   |                                            |                                                     |         | 2015          | Estur 🔻                                    |       |
| ogram Sephiz                 | ж                                          | Q                                                   |         |               | T Filtele                                  |       |
| rd Doc Dr. Mehmet ERSA       | N.                                         |                                                     |         |               | On Lisans : 4 (8+0+0) Lisans : 35 (70+0+0) |       |
| Diş Hekimliği Fakültesi / Li | isans (%100 İngilizce)                     |                                                     |         |               |                                            |       |
| Biyomedikal Mühendisliği B   | Bölümü / Lisans (%100 İngilizce)           |                                                     |         |               |                                            |       |
| Elektrik Elektronik Mühend   | šsliģi Bolumu / Lisans (%100 Ingilizce)    |                                                     | На      | ngi nrogra    | mda kac tane ders                          |       |
| İnşaat Mühendisliği Bolum    | u / Lisans (%100 İngilizce)                |                                                     |         |               |                                            |       |
| İnşaat Mühendisliği Bölüm    | ü / Makina Mühendisiiği Bölümü İçin İnşaa  | Mühendisliği Çift Anadal Program                    | ١       | verdiği bilgi | si yer almaktadır                          |       |
| Makine Muhendisliği Bolun    | nŭ / Lisans (%100 İngilizce)               |                                                     |         |               |                                            |       |
| Malone Mühendisliği Bölün    | nü / Məkatronik Mühəndisliği Bölümü İçin N | lakina Mühendisliği Çift Anadal Program             |         |               |                                            |       |
| Makine Mühendisliği Bölün    | nü / Malzeme Bilimi ve Mühendisliği Bölüm  | ü İçin Makına Mühendisliği Çilt Anadal Programı     |         |               |                                            |       |
| Makine Mühendistiği Bölün    | nü / İnşaat Mühendistiği Bölümü İçin Makır | a Mühendisliği Çift Anadal Programı                 |         | Bölümlerin    | üzeri tıklanarak her bölüm                 | de ye |
| Aalzama Bilimi Ve Mühend     | tisliği Bölümü / Lisans (%100 İngilizce)   |                                                     |         | alar          | dorslor görüntülonchilir                   |       |
| valzeme Bilimi Ve Muhend     | disliği Bölümü / Makina Muhendisliği Bölüm | ü İçin Malzeme Bilimi ve Mühendisliği Çift Anadal P | rogrami | aldi          |                                            |       |
| vlekatronik Mühendisliği Bo  | ölümü / Lisans (%100 İngilizce)            |                                                     |         |               |                                            |       |
| Vekatronik Mühendisliği Bo   | olumu / Makina Mubendisiiği Bolumu İçin N  | lekatronik Mühendisliği Çift Anadal Programı        |         |               |                                            |       |
| Harita Mühendisliği Bölüm    | 0 / Lisans (%100 İngilizce)                |                                                     |         |               |                                            |       |
| Roslemma un Disatatik Role   | omo / Lienne                               |                                                     |         |               |                                            |       |

Öğretim görevlisinin ders vermiş olduğu bir bölümün üzeri tıklandığında o bölümde hangi dersleri verdiği bilgisi görüntülenebilir.

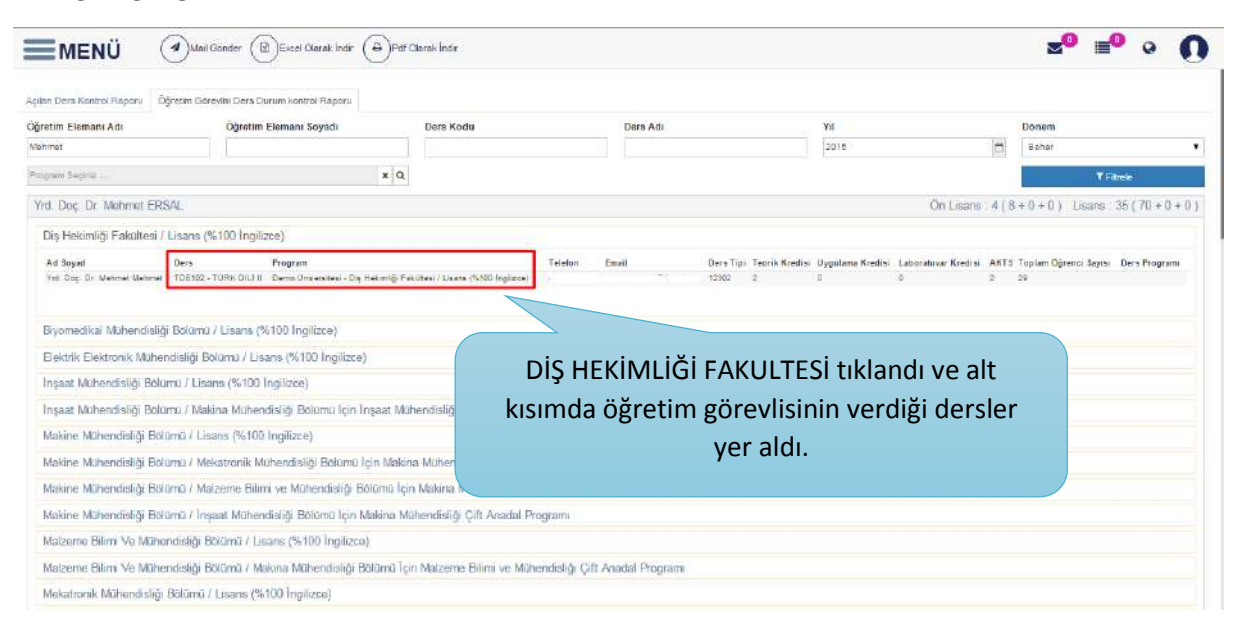

#### Öğretim elemanına MAİL GÖNDER butonu ile mail bilgilendirmesi yapılabilir.

| ğretim Elemanı Adı                    | Öğretim Elemanı Soyadı                 | Ders Kodu                        | Ders Adi                       | Yit  |               | Donem             |                         |
|---------------------------------------|----------------------------------------|----------------------------------|--------------------------------|------|---------------|-------------------|-------------------------|
| lehmet                                |                                        |                                  |                                | 2015 | 0             | Bahar             |                         |
| Program Sogine                        |                                        | ¢ Q                              |                                |      |               |                   | ▼ Filiale               |
| Yrd. Doç. Dr. Mehmet ERSAL            |                                        |                                  |                                |      | On Lisans 4 ( | 3 + 0 + 0 ) Linar | ins : 35 ( 70 + 0 + 0 ) |
| Diş Hekimliği Fakültesi / Lisa        | ens (%100 ingilizce)                   |                                  |                                |      |               |                   |                         |
| Biyomedikal Mühendisliği Bo           | lumü / Lisans (%100 Ingilizce)         |                                  |                                |      |               |                   |                         |
| Bektrik Elektronik Mühendis           | iği Bölümü / Lisans (%100 İngilizce)   |                                  |                                |      |               |                   |                         |
| İnşaat Mühendisliği Bölümü            | Lisans (%100 Ingilizce)                |                                  |                                |      |               |                   |                         |
| İnşaat Mühendisliği Bölümü            | Malona Mühendisliği Bölümü İçin İnşai  | ıt Mühendisliği Çift Anadal Pro  | grami                          |      |               |                   |                         |
| Makine Mühandisliği Bölümü            | / Lisans (%100 Ingilizce)              |                                  |                                |      |               |                   |                         |
| Makine Mühendisliği Bölümü            | / Mekatronik Mühendisliği Bölümü İçin  | Vlakina Mühendisliği Çift Anada  | al Programi                    |      |               |                   |                         |
| Makine Mühendisliği Bolümu            | / Malzeme Bilimi ve Mühendisliği Bolun | ıü İçin Makina Mühendisliği Çifi | t Anadal Frogram               |      |               |                   |                         |
| Makine Mühendisliği Bolümu            | / İnşaat Mühendisliği Bolumü İçin Maki | na Mühendisliği Çift Anadal Pro  | sgrami                         |      |               |                   |                         |
| Malzeme Bilimi Ve Mühendis            | liği Bolumü / Lisans (%100 İngilizce)  |                                  |                                |      |               |                   |                         |
| Malzerne Bilimi Ve Mühendis           | hğı Bölümü / Makina Mühendisliği Bölür | nü İçin Məlzeme Bilimi və Mühe   | andisliği Çift Anadal Programı |      |               |                   |                         |
| And a transite & Atheneotic IAT Brite | imā / Lisans (%100 îngilizce)          |                                  |                                |      |               |                   |                         |
| Mekasonik Mohendisigi bon             |                                        |                                  |                                |      |               |                   |                         |

### Öğretim Görevlisi Ders Durum Kontrol Raporunu indirmek ister ise üst kısımda yer alan

| Excel Olarak                     | indir 🕒 Pdf Olara                         | k İndir                         |                              |                 |                                    |          |
|----------------------------------|-------------------------------------------|---------------------------------|------------------------------|-----------------|------------------------------------|----------|
| $\bigcirc$                       | $\bigcirc$                                | butonla                         | rı tıklanarak indir          | ilebilmektedir. |                                    |          |
| MENÜ 🤄                           | Mai Gönder 🕜 Excel Olarak İndir 🔒         | )Pdf Olarak İndir               |                              |                 | <b>⊠<sup>0</sup> ≣<sup>0</sup></b> | • (      |
| içıları Ders Kontrol Raporu Öğre | alim Görevliki Dera Durum kontrol Raporu  |                                 |                              |                 |                                    |          |
| Öğretim Elemanı Adı              | Öğretim Elemanı Soyadı                    | Ders Kodu                       | Ders Adı                     | Yıl             | Dönem                              |          |
| Mehmet                           |                                           |                                 |                              | 2015            | (*) Bahar                          | 33       |
| Program Sagihilit                |                                           | × 0.                            |                              |                 | T Filmle                           |          |
| Yrd. Doç. Dr. Mehmet ERSA        | L.                                        |                                 |                              |                 | On Lisans ( 8 + 0 + 0 ) Lisans 35  | (70+0+0) |
| Diş Hekimliği Fakültesi / Li     | isans (%100 Ingilizce)                    |                                 |                              |                 |                                    |          |
| Biyomedikal Mühendisliği E       | Bölümü / Lisans (%100 İngilizce)          |                                 |                              |                 |                                    |          |
| Elektrik Elektronik Mühend       | isliği Bölümü / Lisans (%100 İngilizce)   |                                 |                              |                 |                                    |          |
| İnşaat Mühendisliği Bölüm        | ú / Lisans (%100 Ingilizce)               |                                 |                              |                 |                                    |          |
| İnşaat Mühendisliği Bolum        | u / Makina Mühendisliği Bolümü İçin İnşa  | at Mühendisliği Çift Anadal Pro | gram                         |                 |                                    |          |
| Makine Mühendisliği Bölün        | nu / Lisans (%100 Ingilizce)              |                                 |                              |                 |                                    |          |
| Makine Mühəndisiiği Bölün        | nü / Mekatronik Mühendisliği Bölümü İçin  | Makina Mühendisliği Çift Anada  | il Programi                  |                 |                                    |          |
| Makine Mühandishği Bölün         | nü / Matzema Bilimi və Mühendisliği Bölür | nü İçin Məkinə Mühəndisliği Çif | Anadal Program               |                 |                                    |          |
| Makine Muhendisliği Bolun        | nu / Inşaat Mühendisliği Bolümü İçin Maki | na Muhendisliği Çift Anadal Pro | igrami                       |                 |                                    |          |
| Malzeme Bilimi Ve Mühend         | disliği Bolumu / Lisans (%100 İngilizce)  |                                 |                              |                 |                                    |          |
| Malzeme Bilim Ve Mühend          | disliği Bölümü / Makina Mühendisliği Bölü | mü İçin Məlzeme Bilimi ve Mühr  | ndisliği Çift Anadal Program |                 |                                    |          |
| Mekatronik Mühendisliği Bi       | ölümü / Lisans (%100 İngilizce)           |                                 |                              |                 |                                    |          |
| Mekatronik Mühendisliği Bi       | olümü / Makina Mühendisliği Bölümü İçin   | Mekatronik Muhendisliği Çift Ar | iada) Programi               |                 |                                    |          |
| Hanta Mühendisliği Bölümi        | ü / Lisans (%100 Ingilizce)               |                                 |                              |                 |                                    |          |
| Beslenme ve Diyetetik Böli       | omo / Lisans                              |                                 |                              |                 |                                    |          |

### 🔒 )Pdf Olarak İndir

butonu tıklandığında pdf olarak dosya indirilir ve görüntülenir.

| Ad Soyad                                | Ders                                           | Program                                                                 | Telefon     | Email                         | Ders Tipi | Teorik<br>Kredisi | Uygulama<br>Kredisi | Laboratuvar<br>Kredisi | AKTS | Toplam<br>Öğrenci<br>Sayısı | Ders<br>Programi                                           |
|-----------------------------------------|------------------------------------------------|-------------------------------------------------------------------------|-------------|-------------------------------|-----------|-------------------|---------------------|------------------------|------|-----------------------------|------------------------------------------------------------|
| Yrd. Doç. Dr.<br>Zehra Nuray<br>NİŞANCI | IKC-IBF.34 -<br>MODERN<br>YÖNETİM<br>TEORİLERİ | İzmir Kâtip<br>Çelebi<br>Üniversitesi<br>- Lisans                       | 05057826261 | zəhranuray.nisanci@ikc.ədu.tr | Ders      | 2                 | 0                   | 0                      | 2    | 58                          | Cuma -<br>Saat:15:30-<br>17:30<br>Derslik:D2-03<br>-Teorik |
| Yrd. Doç. Dr.<br>Zəhra Nuray<br>NİŞANCI | IKC-IBF.34 -<br>MODERN<br>YÖNETİM<br>TEORİLERİ | İzmir Kâtip<br>Çelebi<br>Üniversitesi<br>- Lisans                       | 05057826261 | zehranuray.nisanci@ikc.edu.tr | Ders      | 2                 | 0                   | 0                      | 2    | 58                          | Cuma -<br>Saat:15:30-<br>17:30<br>Derslik:D2-03<br>-Teorik |
| Yrd. Doç. Dr.<br>Zehra Nuray<br>NİŞANCI | IKC-IBF.34 -<br>MODERN<br>YÖNETİM<br>TEORİLERİ | İzmir Kâtip<br>Çelebi<br>Üniversitesi<br>- Lisans                       | 05057826261 | zəhranuray.nisanci@kc.edu.tr  | Ders      | 2                 | 0                   | 0                      | 2    | 58                          | Cuma -<br>Saat:15:30-<br>17:30<br>Derslik:D2-03<br>-Teorik |
| Yrd. Doç. Dr.<br>Zəhra Nuray<br>NİŞANCI | IKC-IBF.34 -<br>MDDERN<br>YÖNETİM<br>TEORİLERİ | İzmir Kâtip<br>Çelebi<br>Üniversitesi<br>- Lisans<br>(%30<br>İngilizze) | 05057826261 | æhranuray.nisanci@kc.edu.tr   | Ders      | 2                 | 0                   | 0                      | 2    | 58                          | Cuma -<br>Saat:15:30-<br>17:30<br>Derslik:D2-03<br>-Teorik |
| Yrd. Doç. Dr.<br>Zehra Nuray<br>NİŞANCI | IKC-IBF.34 -<br>MODERN<br>YÖNETİM<br>TEORİLERİ | lzmir Kātip<br>Çelebi<br>Üniversitesi<br>- Lisans                       | 05057826261 | zehranuray.nisanci@ikc.edu.tr | Ders      | 2                 | 0                   | 0                      | 2    | 58                          | Cuma -<br>Saat:15:30-<br>17:30<br>Derslik:D2-03<br>-Teorik |
| Yrd. Doç. Dr.<br>Zehra Nuray<br>NİŞANCI | IKC-IBF.34 -<br>MODERN<br>YÖNETİM<br>TEORİLERİ | İzmir Kâtip<br>Çelebi<br>Üniversitesi<br>- Lisans                       | 05057826261 | zehranuray.nisanci@ikc.edu.tr | Ders      | 2                 | 0                   | 0                      | 2    | 58                          | Cuma -<br>Saat:15:30-<br>17:30<br>Derslik:D2-03<br>-Teorik |

Excel Olarak İndir

butonu tıklanarak excel olarak indirilebilir.

| al and the second second second second second second second second second second second second second second s |                           |                                                                            |            | Parate (Report D             | Mount     | Cool (Chile B  | interest of the second state |                    |                 | And in the owner of the owner of the owner of the owner of the owner of the owner owner owner owner owner owner |            |      |            |            |                | Ci Orma  |
|----------------------------------------------------------------------------------------------------|---------------------------|----------------------------------------------------------------------------|------------|------------------------------|-----------|----------------|------------------------------|--------------------|-----------------|----------------------------------------------------------------------------------------------------|------------|------|------------|------------|----------------|----------|
| Denn Giry Stile Sayfa Diagon                                                                                   | Econolito, Ver            | States Sedi States                                                         |            |                              |           |                | Contract States of           |                    |                 |                                                                                                    |            |      |            |            |                | n 🕜 = dP |
| A fea                                                                                                    | - 30 - A* A* =            | 🗕 🐖 (Patrice Carox) 🛛 🖬                                                    | net        | - N #                        | Non       | mal            | br.                          | KOLO               | NOte            | Aphteno Me                                                                                                    |            |      | Σ Otomatik | Toplan -   | 28             | e a      |
| Anter Atenteral KT A -                                                                                         | E-  - ∆- =                | 🗶 💷 🐮 🗊 Balestie ver Ortalis - 🖷                                           | 1.56 1     | 1 4 Kopaka Tabis Ota         | ab Ling   | i Hijare       | Çikiş                        | Gina               | Hesoplan        | ta laredi iline                                                                                                 | EER 54     | 6ipm | Troite -   | - 1        | tala ve Fitter | Balline  |
| Rabo Lan                                                                                                    | lp                        | History II                                                                 | 5.04       |                              |           |                | 121                          | far                |                 |                                                                                                    | - interest |      |            | (Lizzania) | and and        |          |
| A1 - C                                                                                                    | Ad Soyad                  |                                                                            |            |                              |           |                |                              |                    |                 |                                                                                                    |            |      |            |            |                |          |
| Δ Δ                                                                                                    |                           | c                                                                          | D          | 1                            |           |                |                              |                    |                 | £                                                                                                    | IN I       | N    | D          |            | Q              | 10       |
| Jul Soyad                                                                                                    | Ders                      | Program                                                                    | Telefon    | Email                        | Ders Tipi | Teorik Krezisi | Dypilama Krei                | fisi Laboratuwar I | tredici AKIS Te | plam Öğrenci Sayısı Ders Progr                                                                                  | 2011       |      |            |            |                |          |
| 1 Trid. Dog. Dr. Jahra Aluray Jahra Ruray                                                                      | INC-INF-58 - GINIŞIMCİLİR | Ibvir Kätip Çelati Universites - Beslanne ve<br>Divetetik Bislams / Lisans | 5057828282 | Interary manogradure         | 12101     |                | 1                            | 8                  | 0 2             | - 57                                                                                                    |            |      |            |            |                |          |
| 1 Trid Doc Dr. Zehre Norez Zehre Narwa                                                                         | INC-INF 49 - YONTTIM      | Tomir Kátop Çelebi Onmersitesi - Bestenne ve<br>Divetetik Oliromi / Useris | 505782625  | retriences sisenci@likcedutr | 12301     |                |                              | 0                  | 0 2             | 19                                                                                                    |            |      |            |            |                |          |
| 4                                                                                                    |                           |                                                                            |            |                              |           |                |                              |                    |                 |                                                                                                    |            |      |            |            |                |          |
| 3                                                                                                    |                           |                                                                            |            |                              |           |                |                              |                    |                 |                                                                                                    |            |      |            |            |                |          |
| 7                                                                                                    |                           |                                                                            |            |                              |           |                |                              |                    |                 |                                                                                                    |            |      |            |            |                |          |
| 8                                                                                                    |                           |                                                                            |            |                              |           |                |                              |                    |                 |                                                                                                    |            |      |            |            |                |          |
| 6                                                                                                    |                           |                                                                            |            |                              |           |                |                              |                    |                 |                                                                                                    |            |      |            |            |                |          |
| 1                                                                                                    |                           |                                                                            |            |                              |           |                |                              |                    |                 |                                                                                                    |            |      |            |            |                |          |
| 2                                                                                                    |                           |                                                                            |            |                              |           |                |                              |                    |                 |                                                                                                    |            |      |            |            |                |          |
| id.                                                                                                    |                           |                                                                            |            |                              |           |                |                              |                    |                 |                                                                                                    |            |      |            |            |                |          |
| IS                                                                                                    |                           |                                                                            |            |                              |           |                |                              |                    |                 |                                                                                                    |            |      |            |            |                |          |
| 16                                                                                                    |                           |                                                                            |            |                              |           |                |                              |                    |                 |                                                                                                    |            |      |            |            |                |          |
| 18                                                                                                    |                           |                                                                            |            |                              |           |                |                              |                    |                 |                                                                                                    |            |      |            |            |                |          |
| 19                                                                                                    |                           |                                                                            |            |                              |           |                |                              |                    |                 |                                                                                                    |            |      |            |            |                |          |
| 20                                                                                                    |                           |                                                                            |            |                              |           |                |                              |                    |                 |                                                                                                    |            |      |            |            |                |          |
| 22                                                                                                    |                           |                                                                            |            |                              |           |                |                              |                    |                 |                                                                                                    |            |      |            |            |                |          |
| 18                                                                                                    |                           |                                                                            |            |                              |           |                |                              |                    |                 |                                                                                                    |            |      |            |            |                |          |
| 20                                                                                                    |                           |                                                                            |            |                              |           |                |                              |                    |                 |                                                                                                    |            |      |            |            |                |          |
| 8                                                                                                    |                           |                                                                            |            |                              |           |                |                              |                    |                 |                                                                                                    |            |      |            |            |                |          |
| 12                                                                                                    |                           |                                                                            |            |                              |           |                |                              |                    |                 |                                                                                                    |            |      |            |            |                |          |
| 3                                                                                                    |                           |                                                                            |            |                              |           |                |                              |                    |                 |                                                                                                    |            |      |            |            |                |          |
| 0                                                                                                    |                           |                                                                            |            |                              |           |                |                              |                    |                 |                                                                                                    |            |      |            |            |                |          |
| 11                                                                                                    |                           |                                                                            |            |                              |           |                |                              |                    |                 |                                                                                                    |            |      |            |            |                |          |
| 0                                                                                                    |                           |                                                                            |            |                              |           |                |                              |                    |                 |                                                                                                    |            |      |            |            |                |          |
| 5 C                                                                                                    |                           |                                                                            |            |                              |           |                |                              |                    |                 |                                                                                                    |            |      |            |            |                |          |
| 2                                                                                                    |                           |                                                                            |            |                              |           |                |                              |                    |                 |                                                                                                    |            |      |            |            |                |          |
| 16                                                                                                    |                           |                                                                            |            |                              |           |                |                              |                    |                 |                                                                                                    |            |      |            |            |                |          |
| 2                                                                                                    |                           |                                                                            |            |                              |           |                |                              |                    |                 |                                                                                                    |            |      |            |            |                |          |
|                                                                                                    |                           |                                                                            |            |                              |           |                |                              |                    |                 |                                                                                                    |            |      |            |            |                |          |
| 10                                                                                                    |                           |                                                                            |            |                              |           |                |                              |                    |                 |                                                                                                    |            |      |            |            |                |          |
| 51 ·                                                                                                    |                           |                                                                            |            |                              |           |                |                              |                    |                 |                                                                                                    |            |      |            |            |                |          |

# 3.6.ÖĞRETİM ELEMANI KURUMDIŞI DERS GİRİŞİ

Öğretim elemanı kurum dışı ders girişi ekranında öğretim elemanının kurum içi vermiş olduğu dersler haricinde başka kurumda ders veriyor ise vermiş olduğu derslerin girişi yapılabilir.

| MENÜ                |    |                        |         |                    | ≊⁰ ≡⁰ ∘ () |
|---------------------|----|------------------------|---------|--------------------|------------|
| Öğretim Elemanı Ara | QX | Filtreleme Seçenekleri |         |                    |            |
|                     |    | Ye                     | Dönem   |                    |            |
|                     |    | Year                   | x 🗂 Beç | T Densieri Lietele |            |
|                     |    | Dersieri               |         |                    |            |
|                     |    |                        |         |                    |            |
|                     |    |                        |         |                    |            |
|                     |    |                        |         |                    |            |
|                     |    |                        |         |                    |            |
|                     |    |                        |         |                    |            |
|                     |    |                        |         |                    |            |
|                     |    |                        |         |                    |            |
|                     |    |                        |         |                    |            |

Öğretim elemanı arama bölümünden öğretim elemanı aratılır.

| <b>MENÜ</b>                                     |                       |               |                    | ×0 = | 0 0 | 0 |
|-------------------------------------------------|-----------------------|---------------|--------------------|------|-----|---|
| mehmet Q x                                      | Fitreleme Seçanekleri |               |                    |      |     |   |
| 46 odet kayıt bulunmuştır                       | ¥il<br> Year          | Dönem<br>Sec. | T Dersteri Listele |      |     |   |
| Ars dor wermer land switt                       | Dersleri              |               |                    |      |     |   |
| Hard for Menmet W2UKAVA                         |                       |               |                    |      |     |   |
| 470229495566<br>Doc. Dr. Methinet Sentar SavaTa |                       |               |                    |      |     |   |
| Listan Dr. Mehmet Fach Off-MA                   |                       |               |                    |      |     |   |
| SUEST/FEID/8<br>Art. Gor Mathemet AlSLAN        |                       |               |                    |      |     |   |
| 4344947330<br>Vird. Doc. Dr. Mehmet Bal xändar  |                       |               |                    |      |     |   |
| National Halan VerlindLAR                       |                       |               |                    |      |     |   |

## Öğretim elemanı aratıldıktan sonra üzeri tıklanır.

|                                                                                                    |                                                                    |                   |                          | 20                      | = <sup>0</sup> • <b>(</b> ) |
|----------------------------------------------------------------------------------------------------|--------------------------------------------------------------------|-------------------|--------------------------|-------------------------|-----------------------------|
| tan Q 🕷                                                                                                    | Fitreleme Seçenekleri                                              |                   |                          |                         |                             |
| edel kayıt bulunmuştur                                                                                                    | Yd<br>Year X                                                       | Dönem<br>Beç      | ▼ Dersleri Lidele        |                         |                             |
| Ym Log Lif Jman Koulog     (gle Lakvarg) ac aku z:      Bekonski ja kaku zi      Bekonski ja kaku zi      monoropoli kanadu gi ku aku m | Prof. Dr Mehmet İrlən KARADEDE Dersleri<br>Ders Kodu Ders Adı Kree | I AKTS Teorik Pra | tik Laboratuar Yıl Dönem | Üniversite Öğretim Türü | İşlemler                    |
| 254170016382<br>Vid. Cog. Co. Han Ocaz.<br>Inforcaragiliar anis.m                                                                       |                                                                    |                   |                          |                         |                             |
|                                                                                                    |                                                                    |                   |                          |                         |                             |
|                                                                                                    |                                                                    |                   |                          |                         |                             |
|                                                                                                    |                                                                    |                   |                          |                         |                             |
|                                                                                                    |                                                                    |                   |                          |                         |                             |

# Yıl dönem seçimi yapılır ve Tersleri Listele butonu tıklanır.

| dan O M                                                                                                    |                                                                                                    |       |
|----------------------------------------------------------------------------------------------------|----------------------------------------------------------------------------------------------------|-------|
| adet kayot bulummuştur.<br>SAK1306521<br>Ved Orç; Dr. Hen KOXDAŞ                                                                        | Yil Donem<br>2015 K.C. Donem<br>Todatar                                                                                                    |       |
| Service to Marce Solida and an<br>Service Solida Solida Andreas<br>Marce Solida Andreas<br>Marce Solida Andreas<br>Marce Solida Andreas | Prot. Dr Mehmet Inten KARADEDE Donsen<br>Saylida 10. ▼ Kaylt Gögler<br>Dens Kodu II. Dens Adi   Kiredi   AKT.S   Teansk   Pratisk   Laborahuan   Yil   Donem   Üniversite    Öğretim Turu    İşlemiler<br>Estesion Koylt Suummedi | 11    |
| 25417009187<br>Vril. Day, Dr. infer BCAL<br>Mennar Øiki antart                                                                          | Kojut Yok                                                                                                    | 66 30 |
|                                                                                                    |                                                                                                    |       |
|                                                                                                    |                                                                                                    |       |
|                                                                                                    |                                                                                                    |       |

+ Ders Ekle

# butonu tıklanarak yeni ders eklenebilmektedir.

|                              |               | Ders Yönetimi        |                    |                 |                 |                 | z⁰ ≡⁰ ∘ ()             |
|------------------------------|---------------|----------------------|--------------------|-----------------|-----------------|-----------------|------------------------|
| nton Q 🗶                     | Parter Sere   | Ders Kodu            | Dere Adr           | Kredi           | AKTS            |                 |                        |
| 8.wd+1.wayd bullenmorphe     | YII           | Ders Rout            | Les Rui            | 0               | 0               |                 |                        |
| 3/41/0/16/2                  | (HOLE)        | Teorik               | Pratik             | Laboratuvar     | Öğretim Şekli   |                 |                        |
| A start in Adventility and a | Frot. Dr Mohr | 0<br>Wi              | Dinem              | 0<br>Eniversite | 500             |                 |                        |
| adammerse                    | Saylada 10    | vi 🖃                 | 540 .              | Seçiniz         |                 |                 | But                    |
|                              | Ders Kom      | 🛛 Kadrosunun Bulundu | gu Kurum Dersi mi? |                 |                 | Bonem Ünwerstte | Öğretim Turii jilemler |
|                              |               |                      |                    |                 | 1               |                 |                        |
| A rest of the second         | Kaya Yok      |                      |                    |                 | * VAZGEÇ DXAYDE |                 |                        |
|                              |               |                      |                    |                 |                 |                 |                        |
|                              |               |                      |                    |                 |                 |                 |                        |
|                              |               |                      |                    |                 |                 |                 |                        |
|                              |               |                      |                    |                 |                 |                 |                        |
|                              |               |                      |                    |                 |                 |                 |                        |
|                              |               |                      |                    |                 |                 |                 |                        |
|                              |               |                      |                    |                 |                 |                 |                        |
|                              |               |                      |                    |                 |                 |                 |                        |
|                              |               |                      |                    |                 |                 |                 |                        |

Eklenen ders öğretim görevlisinin kadrosunun bulunduğu kurum dersi ise mutlaka tik atılmalıdır.

| Ders Kodu          | Ders Adı           | Kredi            | AKTS            |
|--------------------|--------------------|------------------|-----------------|
| ATA102             | аа                 | 5                | 5               |
| Teorik             | Pratik             | Laboratuvar      | Öğretim Şekli   |
| 5                  | 0                  | 0                | Birinci Öğretim |
| Yıl                | Dönem              | Üniversite       |                 |
| 2015 🗙 🗂           | Bahar              | 1034 - EGE ÜNİVE | RSITESI ·       |
| 🗹 Kadrosunun Bulun | dugu Kurum Dersi m | i?               |                 |
|                    |                    |                  |                 |

İşlemler kısmında yer alan 🤦 haftalık ders programı butonu tıklanarak eklenen derse haftalık ders programı eklenebilir.

| fan Q X                                                            | Fibreleme Seçenekleri                                           |                                        |                               |      |
|--------------------------------------------------------------------|-----------------------------------------------------------------|----------------------------------------|-------------------------------|------|
| edet kayd bulunmustur.                                             | All                                                             | Dönem                                  |                               |      |
| Seria 2005622<br>vrdocjtrinfan konzung<br>ulpun roknivsilikirassin | Prof. Dr Menmet Irten KARADEDE Deralers                         | Bahar <b>T</b>                         | T Dersleri Latoli:            |      |
| FIG. Dr. Melimet IVen KARADEDE<br>metimistryfen Varade Acadetic V  | Saylada 10 • Kayl Gösler<br>Ders Kodu 11 Ders Adi 11 Kredi 11 0 | AKTS 11 Teorik 11 Pratik 11 Laboratuar | 11 Vil 11 Dönem 11 Universite | Bul. |
| 25437006162<br>yitt Doc, Dr. Irtan Öcal.<br>yitte samighte sature  | 1 Keyritan 1 - 1 Arası Keyritar                                 | a an Ur .Ur                            | 2013 Ballar EGE UNIVERSITES   |      |

# butonu tıklanır açılan ekranda +Eke butonu tıklanır.

| MENÜ (Pasas         |                                                               |                             |                                            | -° • ∩ |
|---------------------|---------------------------------------------------------------|-----------------------------|--------------------------------------------|--------|
| Haîtali             | k Program Listesi                                             | Haftalık Program Yönetimi   | *                                          |        |
| +Ede<br>Hafta       | Tarih Gün Başlama (                                           | Hatto<br>Seginiz            | Tip Seşanekler                             |        |
| A CONTRACTOR        |                                                               | Gun<br>Pezented             |                                            |        |
|                     |                                                               | Baslama Saati 🗙 🛇           | * KAPAT                                    |        |
|                     | Correst Analisis () Correst Adm () Parent<br>articultz Adm () | Biliş Saati<br>DilsSaal x O | or 1. 10 Decem Decement of Operation State |        |
| A STATE AND A STATE | 1. Kajittak ( = 1. Kaji Kajitak )                             | Tip<br>Sociniz V            |                                            |        |
|                     |                                                               | NHAPAT BHAVOET              |                                            |        |

Haftalık ders programının eklendiği görülür.

|                                                         | +6%       |            |           |               |             |         |            |           |
|---------------------------------------------------------|-----------|------------|-----------|---------------|-------------|---------|------------|-----------|
| n outenmuştur                                           | Units.    | Tarib      | Gun       | Paslama Saati | Ditta Casti | Tin     | Secondular |           |
| -304123349822                                           | 01. Hofta | 15.02.2016 | Pazartesi | 9.00          | 12:00       | Teorik  |            |           |
| will bog in other monthly                               | 02 Hotta  | 22.02.2016 | Pazartesi | 9:00          | 12:00       | Teorik  |            |           |
|                                                         | 03. Hafta | 29.02.2018 | Pagartesi | 9:00          | 12:00       | Teark   |            |           |
| 14140004753                                             | 04. Hofta | 07.03.2016 | Pazartes  | 9:00          | 12:00       | Teorik  |            | But       |
| Ful Or Mehmet tife: FARAT                               | OS. Hofta | 14.03.2016 | Pazartes  | 9:00          | 12:00       | Teorie  |            | 2520.4    |
| and manifestion and sear                                | 06. Hatta | 21.03.2016 | Pazartesi | 9.00          | 12:00       | Teork   |            | etam Furu |
|                                                         | 07. Hotta | 28.03,2016 | Fazartesi | 9:00          | 12:00       | Tearli  |            | in Sylam  |
| end Topolise<br>And Top Or Han OCAL<br>And an End and H | 08. Haffa | 04.04.2016 | Pazartesi | 9.00          | 12:00       | Teorik  |            |           |
|                                                         | 09. Heita | 11.04.2018 | Pazartesi | 9.00          | 12:00       | Teorik  |            |           |
|                                                         | 10 Hatta  | 18.04.2016 | Pazartesi | 9:00          | 12:00       | Teorik  |            |           |
|                                                         | 11. Heila | 25.04.2018 | Pazartesi | 9:00          | 12:00       | Teorik  |            |           |
|                                                         | 1Z Hette  | 02.05.2016 | Pazartesi | 8.00          | 12:00       | Teorie  | 1          |           |
|                                                         | 13. Hetta | 09.05.2016 | Parartes  | 9.00          | 12:00       | Teark   |            |           |
|                                                         | 14. Hafta | 16.05.2016 | Pazartesi | 9.00          | 12:00       | Teorik  |            |           |
|                                                         | 15. Hatta | 23.05.2016 | Fazartesi | 9:00          | 12:00       | Teorili |            |           |

Kurum dışı eklenen ders üzerinde düzenleme işlemi yapılmak istenir ise 🛃 düzenle butonu tıklanarak düzenleme işlemi yapılabilir.

|                                                                                                    |                    | Ders Yönetimi     |                     |                  | ×1                |                 | z⁰ ≡⁰ ∘ ()            |
|----------------------------------------------------------------------------------------------------|--------------------|-------------------|---------------------|------------------|-------------------|-----------------|-----------------------|
| itar                                                                                                    | × Fittelenie Seger | Ders Kodu         | Ders Adi            | Kredi            | AKTS              |                 |                       |
| 5 ad+) kept holomostor                                                                                                    | YI                 | ATA 102           |                     | 5                | 5                 |                 |                       |
| 504) (045472                                                                                                    | 2016               | Teorik            | Pratik              | Laboratuvar      | Öğretim Şekli     |                 |                       |
| Virit. Ooc. Dr. Infan HDHDAQ<br>Virite-Ascenning All Ally In                                                                                                    | Thus on the        | 5                 | 0                   | 0                | Beinci Oğretim 🔻  | ~               |                       |
|                                                                                                    | PICL UP + NIE 1    | YH                | Dönem               | Üniversite       | (d + hermit       | ~               |                       |
| A Description of the second second se | Sayfada 10         | 2015 8 0          | Bahar 🕈             | 1034 - EGE UNIVE | RSITESI           |                 | But                   |
| nativerige Assessible Discuss                                                                                                    | Ders Kodu          | Kadrosunun Bulund | ugu Kurum Dersi mi? |                  |                   | Universite      | Opretim Turb İşlemler |
| 29417000182                                                                                                    | ATAID:             |                   |                     |                  |                   | EBE UNIVERSITES |                       |
| sid oog or infan boas<br>ligter second As advan                                                                                                    | T may alan () + 1  |                   |                     |                  | ¥ VAZGEÇ ₿2KAVDET |                 |                       |
|                                                                                                    |                    | 0                 |                     |                  |                   |                 |                       |
|                                                                                                    |                    |                   |                     |                  |                   |                 |                       |
|                                                                                                    |                    |                   |                     |                  |                   |                 |                       |
|                                                                                                    |                    |                   |                     |                  |                   |                 |                       |
|                                                                                                    |                    |                   |                     |                  |                   |                 |                       |
|                                                                                                    |                    |                   |                     |                  |                   |                 |                       |
|                                                                                                    |                    |                   |                     |                  |                   |                 |                       |
|                                                                                                    |                    |                   |                     |                  |                   |                 |                       |
|                                                                                                    |                    |                   |                     |                  |                   |                 |                       |
|                                                                                                    |                    |                   |                     |                  |                   |                 |                       |
|                                                                                                    |                    |                   |                     |                  |                   |                 |                       |
|                                                                                                    |                    |                   |                     |                  |                   |                 |                       |

sil butonu tıklanarak girilen kurum dışı ders silinebilir.

|                                                                                                    |                                                                |                                                      | z⁰ ≡⁰ ∘ ()     |
|----------------------------------------------------------------------------------------------------|----------------------------------------------------------------|------------------------------------------------------|----------------|
| intan Q x                                                                                                   | Filbeleme Seçenekleri                                          |                                                      |                |
| 1 adei Kayri Bulkinmuştur.                                                                                  | YII<br>2016 🛛 🕅                                                | Dönem<br>Behar • • • • • • • • • • • • • • • • • • • |                |
| vrd. Doc. Url. Infan KUNIDAŞ<br>Infrie Amkelogi Ar. Ledi tr                                                 | Prof. Dr Mehmet İrfan KARADEDE Dersleri                        |                                                      |                |
| assessible/754<br>prof. pr. betweek infan scieladedb it a with<br>metimer give it professioledb it a with m | Sayfada 1a 🔻 Kayit Göster<br>Ders Kodu 15 Ders Adi 11 Kredi 11 | AKTS Teorik Pratik Laboratuar Yil Dönem Universi     | But            |
| 25517008182<br>vol. Dog. Dev Irland October                                                                 | ATA102 ee 5<br>1 Kayitter 1 - 1 Arasi Kayitter                 | S S D D 2015 Que -                                   | Brinci Öğretim |
|                                                                                                    |                                                                |                                                      |                |
|                                                                                                    |                                                                |                                                      |                |
|                                                                                                    |                                                                |                                                      |                |

# 3.7. EĞİTİM KATALOĞU

Üniversitede açılmış olan tüm programların Bologna tanıtım bilgilerine ulaşıldığı ekrandır. Eğitim düzeyi Lisans, Ön Lisans, Yüksek Lisans, Doktora, Tezsiz Yüksek Lisans seçimine göre programlar Rektörlük altında sıralanır. İstenen Bölüm yanındaki + işareti ile açılan program tıklandığında Program Tanıtımı ekrana yansır. Eğitim düzeyi seçimi yapılır.

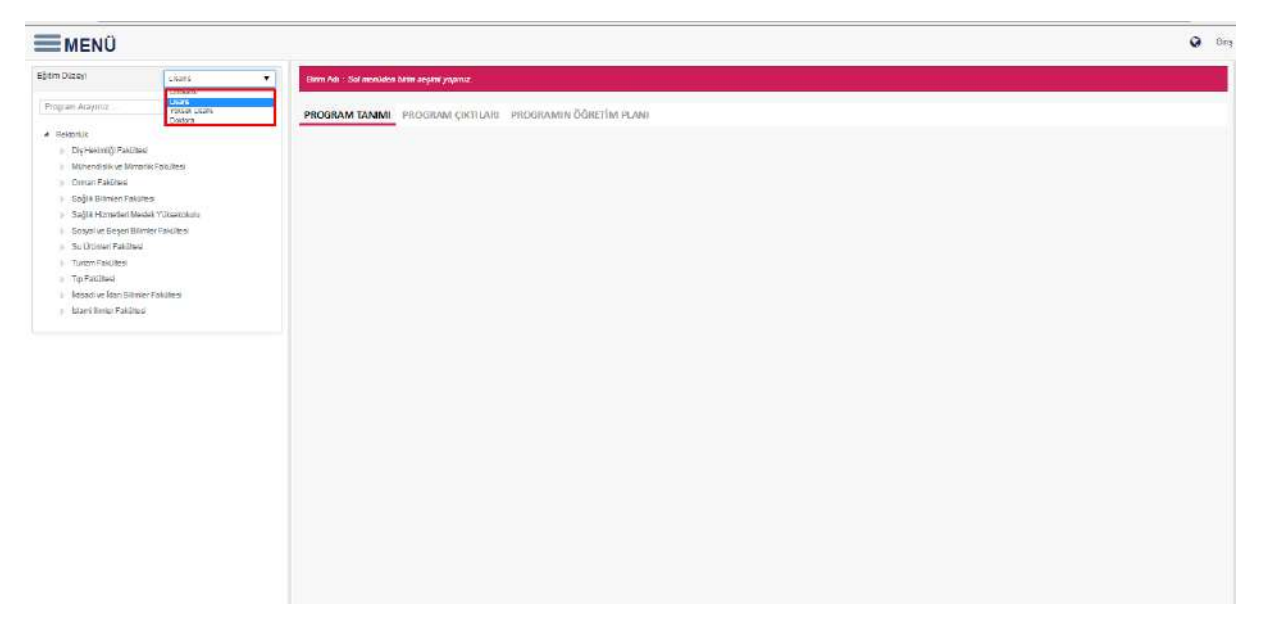

### 3.7.1. Program Tanıtımı

Program Tanıtımı bölümünde yer alan başlıklar; Kuruluş, Kazanılan Derece, Derecenin Düzeyi, Kabul Ve Kayıt Koşulları, Önceki Öğrenmenin Tanınması Hakkında Kurallar, Yeterlilik Koşulları ve Kurallar, Program Profili, Mezunların İstihdam Profilleri, Üst Derece Programlarına Geçiş, Sınavlar, Ölçme Ve Değerlendirme, Mezuniyet Koşulları, Çalışma Şekli, Adres ve İletişim Bilgileri, Bölüm Olanakları'dır.

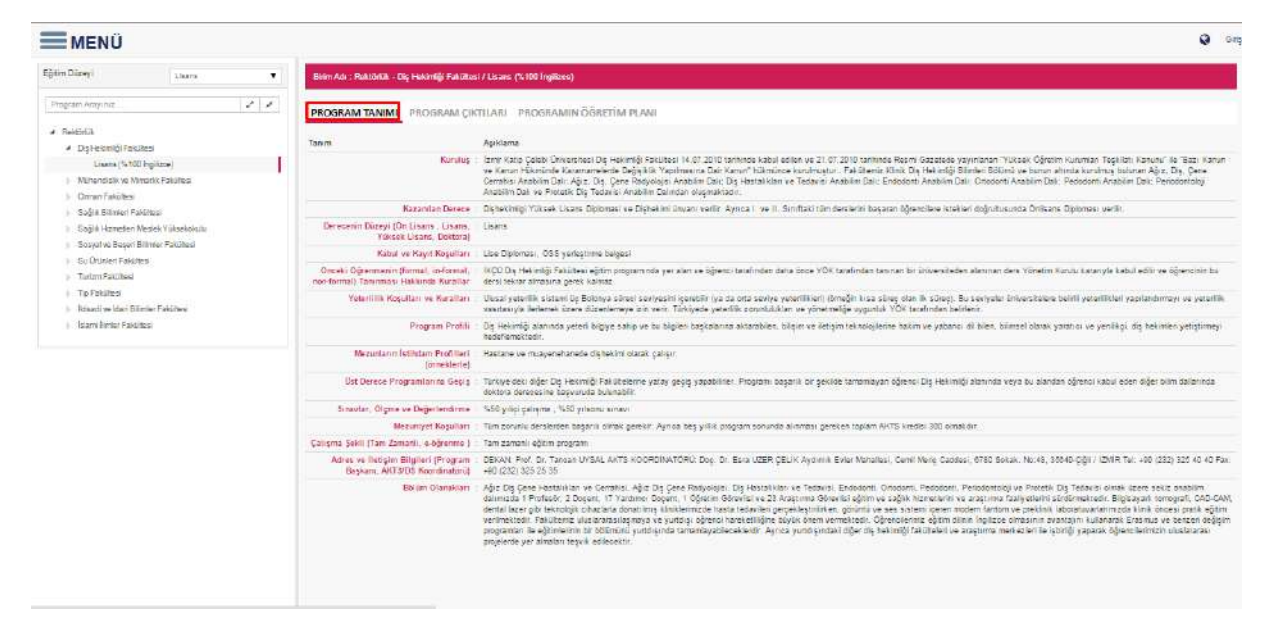

## 3.7.2. Program Çıktıları

Program Çıktıları sayfasında seçilen programın öğrenciye kazanımları Sınıflandırılmış, Sıralı ve Düzey/Alan/Program şeklinde görüntülenir.

| = MENÜ                                                                                                    |                                                                                                    | <b>Q</b> 65 |
|----------------------------------------------------------------------------------------------------|----------------------------------------------------------------------------------------------------|-------------|
| čýter Dizey                                                                                                    | Birm Aik - Baktistik - Da Halintiji Fakiliwi / Linux (%10) Inglinna)                                                                                                    |             |
| Pilopizm Amyinz . / / /<br>/ Raminia<br>/ Dgriedmith Fallotics<br>Lawne (\$100 ingliane)                                                                                                    | PROGRAM TANNA PROGRAM CIUTTARE PROGRAMIN ÖĞRETİM PLANI<br>Saradamını Sarah Süliy / Abir / Program                                                                                                    | Ξ           |
| Muhandidi ke Minarki Fakifasi     Omo Fakihe     Soğit Birman Pscillasi     Soğit Birman Pscillasi     Soğit Birman Pscillasi     Soçit Bişmilarında Yünakaskulu     Soçit Bişmilarında Fakifasi     Soçit Bişmilarında Fakifasi     Toşfakifasi     Toşfakifasi     Soçit Bişmilarında Fakifasi | BLG                                                                                                    |             |
| > Narhityer falden                                                                                                    | BECERILER  22 Bilipset Uygutamalı  TYYC2- Çaddaş da terimiği ile içili biçi ve beceneli kultanaralı verileri younlayabıne, seçlerendilebine, sounlan taxınlayabine, analo debilme, kanıta dayalı çocun önelden gelçitrebine, bişyi poyaşabine ve ekip çorşınası 34000mm,                                                                                                    |             |
|                                                                                                    | TWC 3 - Die beimig vogslanssamste kang begebiesen namst vergeteligk dirumten statigebiesel igt tenere bigvenstikt, tetrik verklink blinketer yesen koter bög sahle oms ve bu bägten kink alassk kang begebieselig duruntas<br>vogslanssamster verklaut, mil ve dettal strukten bakknate kapsent ansemez aktivten ver kangs kaysterns tatalbree     TWC 4 - tassaternen medikaut, mil ve dettal strukten hanstere aktivten verklauter verklauter verkl |             |
|                                                                                                    | TYPC4 - Hanzlahnin sosyal ve anik geprigin de gle dolide statuk. Unik ve solgelek muyese ve dijer diyagensik sosten, haza ihayesindekt beigubar lightendivest zyrine tan. Brain veya teaht an keyatine,<br>TYPC4 - ter yaştıkli hastana ağır bastiklarında kurima er belari kanılırında rezul kanardısa ağılak sem prime bakın ve tetaki handenin sundiletek ve su tanda hastalar eğiteklera işteklike ima                                                                                                    |             |
|                                                                                                    | TYYC-16 - Testym ve szőlk bilgim telnolojtami Anusz Bigszyar Kultama Litarol Diseyinde kultatabine ve be becereini bilmsel bigye jug na ve pitrosi tilentöri zitenede kultanarak yagan togu öğranmey epişekeşinesine.                                                                                                    |             |

### 3.7.2.1. Sınıflandırılmış

Programın sıralı tüm maddeleri Bilgi, Beceri ve Yetkinlikler başlıkları altında sınıflandırılır. Bilgi (Kuramsal-Olgusal), Beceriler(Bilişsel-Uygulamalı), Yetkinlikler (Bağımsız Çalışabilme ve Sorumluluk Alabilme Yetkinliği,Öğrenme Yetkinliği,İletişim ve Sosyal Yetkinlik, Alana Özgü Yetkinlik başlıkları altında ayrıca sınıflandırılır.

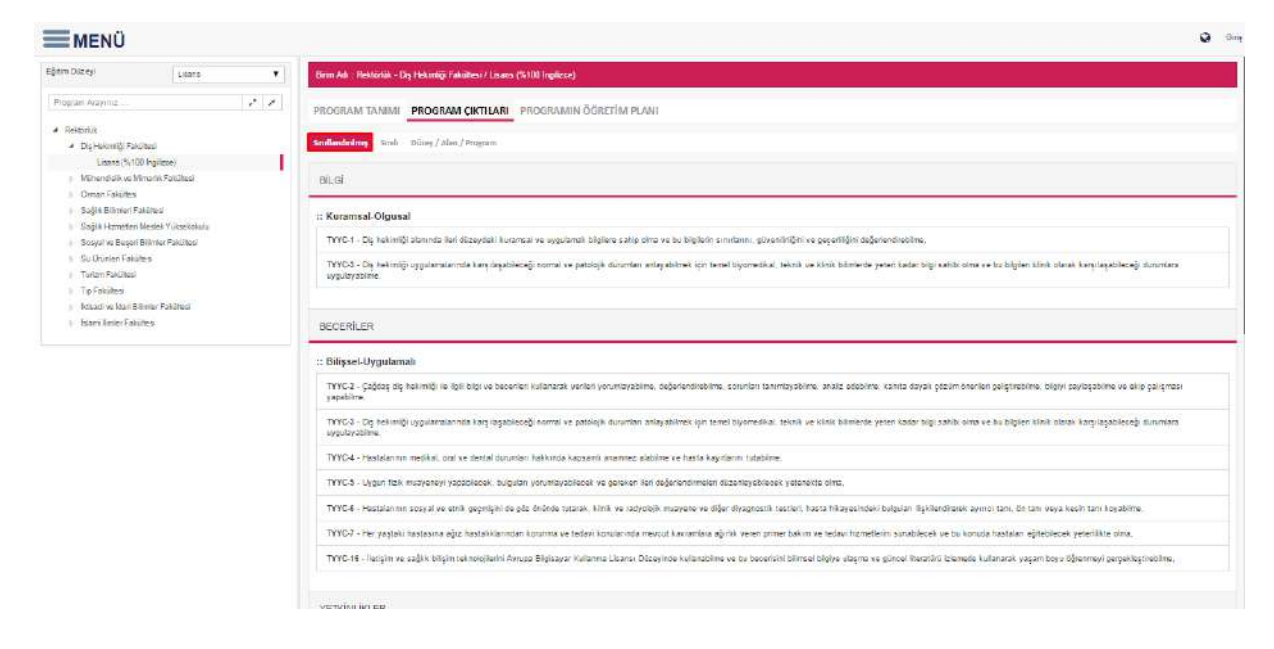

### 3.7.2.2. Sıralı

Sıralı bölümünde Programın öğrenciye kazanımları maddeler halinde sıralanır.

| MENÜ                                                                                                    | 0                                                                                                    |
|----------------------------------------------------------------------------------------------------|----------------------------------------------------------------------------------------------------|
| Eğtin Düzeyi                                                                                                    | Blie Ad : RatioRa : Dig Hadendy FacTuted / Lisans (V.100 logRine)                                                                                                    |
| Program Appying                                                                                                 | PROGRAM TANIMI PROGRAM OKTILARI PROGRAMIN ÖĞRETİM PLANI                                                                                                    |
| Redoluti     Dy Heismig: Fascileri     (horse 1.100 horses)                                                     | Simfandmining Sunt Deeny / Alan / Program                                                                                                    |
| i Mühendisik ve Nimodis Fakultes                                                                                | 1 Dy beitelij slatenda liet dizegdet kozenal se opplærat bliglen saltp zina ze ta biglieti sandrom, gözenlitigit se pepellijet dejetendieblen.                                                                                                    |
| <ul> <li>Diman Fakülevi</li> <li>Bağlık Bilimleri Fakürteni</li> </ul>                                          | 2 Qiộci da hekmiği le ligi biş ve becelen kullınank verler yonunayabine, dejetentirebine, sonran tarımlayabine, analz edebine, kımla dayal çözüm önelen geliştebine, bişay paylaşabine ve ekiş çalışman yapabine.                                                                                                    |
| <ul> <li>Sağlılı Hometeri Medek Yüksekolulu</li> <li>Sosyative Geseri Bilimler Fakülleşti</li> </ul>            | 3 Dy helmity systematima kanatableogi nomat ve panajek downtan antavativek tyn tomal byonedikat, teknik ve ktirk bilmitede youri kadar bigi sahili oma ve bu bigien tink etarak kan begableogi downtana ovpolajatime.                                                                                                    |
| <ul> <li>Bu Ürünteri Fahilten</li> </ul>                                                                        | 4 Heststernin nedikal ond ve sentsi durundan hakkinda kapatni anannez alabime ve kasia kayıtarılı tutabime.                                                                                                    |
| Bulkinsei Faliliee<br>Turom Faliliee<br>Typ Faliliee<br>Jessolive Idor Binier Falilies<br>Idari Ionier Faliliee | 5 Uygun falk musyeneyi yapablesek, hulgular yanntayablesek ve gereken liet deferendimeler starenteyeblesek yatereke olma,                                                                                                    |
| <ul> <li>Versadi ve idari Bilmier Fakiltesi</li> <li>Velerri furtler Fakiltesi</li> </ul>                       | 6 Hestelarinn sesyal ve eink geginsyni de gic oninde hannal. Almk ve radyolgik mayere ve diger dyagnesitk testen heste hikagesindek bylgular läpklerdresek aymo tan, in tan veya kesin tan kojabine.                                                                                                    |
|                                                                                                    | 7 Her yagrak hastas na alige hastaktionnstan komme ve sedav konstannsta meveur kavrantise aljinik veran antrer bak in ve sedav homotekin sunableek ve be konsta hastakin eğisebecek yeterlik is dina.                                                                                                    |
|                                                                                                    | I Toplandski gruptani aleens ve targilen aljit tagilikimin yuli sek servjege grkantskesel yeterlikte olim.                                                                                                    |
|                                                                                                    | 9   Dis heimig mesegite igit atak, wik ve yacal commission te light big califications on to bigher lutanazat portexyonel timig te necessagiona ve tophora timet ofna,                                                                                                    |
|                                                                                                    | 10 Histolie, bastalem pakmini, bastalem leizeninde mi dier solger solger personel ve medetagien ih etil ve berystils briedigen kundime ve bestalten yay, onsiget, songat ve kildert bei göretmeksion ogan denomalime,                                                                                                    |
|                                                                                                    | 11 Alice hastafalan nation konsimities verale in the service of a veral veral vera |
|                                                                                                    | 12 Dig heinnignin gerill dalarnota displin gi ve displinler arasi talum palgmalan yapabane ve beseranin ideande kalan tibbi ve dige kağı tedavler gin gerekl uznanın görigüne veya tedavisine başıvvabilme                                                                                                    |
|                                                                                                    | 13   Ingiltoregi en az Arrupa Di Pontóviji Bi Gonel obseynde kultararak alanindaki bitylen televeltine ve medekraptan ile kergin kurabitne,                                                                                                    |
|                                                                                                    | 14 Noviki fictorin içi kap ve kunntav vizti veya yarıt danik fede ekeldire ve eğindiş sağılığı ile içil alanıl ve daslammar görden riskeyip, olan varaçların değelesdirildire.                                                                                                    |
|                                                                                                    | 15 Negosalane tassemi ve výnetnít vadime persona ofitnit eti in palema dízeni, meckeli hastahl anten komme výmenier, gene komma, ig pôvelíčí ve kalte výmetní komzunda bígi zahlá dina ve bi komara ugyan davarabítne,                                                                                                    |
|                                                                                                    | 16   letgini ve sağlı, bilgini teknolojlenin Annue Bilgiayan Kullanne Laansi Düreyinde kullantahine ve tu beceninin birimel büge ulegna ve güncel iteratini cerrede kullantaki yeşan toyu üğenmeyi gerçekleştirebine.                                                                                                    |

### 3.7.2.3. Düzey/Alan/Program

Programın tüm maddelerinin düzey,alan ve program bazında tablo halinde görüntülendiği sayfadır.

|                                                                                                    | 1                                                                                                    |                                                                                                    |                                                                                                    |  |  |  |  |  |  |  |  |
|----------------------------------------------------------------------------------------------------|----------------------------------------------------------------------------------------------------|----------------------------------------------------------------------------------------------------|----------------------------------------------------------------------------------------------------|--|--|--|--|--|--|--|--|
| Gélim Déamyi Liberte                                                                                                   | Birm Adi Bektlinkk - Dig Hekindiji Fakiltesi / Lisans (%100 ingilizes)                                                                                                    |                                                                                                    |                                                                                                    |  |  |  |  |  |  |  |  |
| Program Aray Inz                                                                                                    | PROGRAM TANIMI PROGRAM ÇIKTILARI PROGRAMIN ÖĞRE                                                                                                    | TÎM PLANI                                                                                                    |                                                                                                    |  |  |  |  |  |  |  |  |
| <ul> <li>Rekofilik</li> <li>Dig Hokmiği Fasilites</li> <li>Dig Hokmiği Fasilites</li> </ul>                            | smillandming scale olizey / Alan / mogram                                                                                                    |                                                                                                    |                                                                                                    |  |  |  |  |  |  |  |  |
| Muhendialik ve Nimarik Fakiltesi                                                                                       | BILGI                                                                                                    |                                                                                                    |                                                                                                    |  |  |  |  |  |  |  |  |
| <ul> <li>Sağlık Samieri Fakkitesi</li> <li>Sağlık Harvetleri Nevlek Yüksekokulu</li> </ul>                             | :: Kuramsal-Olgusai                                                                                                    |                                                                                                    |                                                                                                    |  |  |  |  |  |  |  |  |
| <ul> <li>Sosyal ve Beşer Bilmler Pakullesi</li> <li>Su Drückeri Fakültesi</li> </ul>                                   | TYYES. Dicesy(Licenc) Dicesy Tan misyrollan                                                                                                    | TYYÇ Temel Alan Tanımlayı orlan (72-Sağılı)                                                                                                    | Piogram Ciktulari                                                                                                    |  |  |  |  |  |  |  |  |
| Turcon Petralitesi     Typ Fakültesi     Intrasti ve Idoni Sikinist Fakültesi     Intrasti ve Idoni Sikinist Fakültesi | 1 - Alenindaki gilmesi bilgileri geren devi kitapları, urgularra areq-<br>gereşteri ve ağer tayındılara cenerilenen ilen düzeydeki kuraması ve<br>urgularını, biştilara cariş olma. | 1 - Bağlık alamıtdaki temel ve güssel bigileni içeven dera kitapleri,<br>ırggilaras trançeseçleri ve multinesya eğitim asaş geseçler ile diğer<br>kayışaklarla dastekleren keri disayıdali kuramcal ve aygularabi biğlere<br>sahiştiri.             | TYYQ - 1 - Dış hekirdiği alarında ileri düreydeki karaması ve urgularakı<br>bişlere satış orra ve bu bişlerin sınıtarırı, güvenliriğiri ve geşenliğini<br>değerendirabilme,                                                                                           |  |  |  |  |  |  |  |  |
| I wante estant l'avelane.                                                                                              |                                                                                                    | <ol> <li>Biginin doğası, kaynağı, sınırtarı, doğruluğu, gövenriliği ve<br/>geperliğini değerlendirme bişlahe sariştir.</li> </ol>                                                                                                    | TVYQ - 3 - Da hekartiği sygulamalarında karşılaşabileceği normal ve<br>patroloji dunumları aslayabilmek için ternel syometikar, teknik ve klinik<br>bilinterde yeteri kadar biği sahibi elma ve be öğgleri klinik obrak<br>karınlaşabilecişi dunumlara vygulaşabilme. |  |  |  |  |  |  |  |  |
|                                                                                                    |                                                                                                    | <ol> <li>Sağlı k alarındaki bilimket bilgiye olaşma, güncel itaranlırli olame,<br/>değerlerdirme ve sıygulayabilme bilgisine sahiptir.</li> </ol>                                                                                                   |                                                                                                    |  |  |  |  |  |  |  |  |
|                                                                                                    | BECERILER                                                                                                    |                                                                                                    |                                                                                                    |  |  |  |  |  |  |  |  |
|                                                                                                    | :: Billişəci-Uygulemalı                                                                                                    |                                                                                                    |                                                                                                    |  |  |  |  |  |  |  |  |
|                                                                                                    | TVVC 6, Diboy/Lisans) Diboy Tan mayerian                                                                                                    | TYYQ Terrel Alan Tanımlaşı orlan (72-Sağlık)                                                                                                    | Propram Çıktıları                                                                                                    |  |  |  |  |  |  |  |  |
|                                                                                                    | 1 - Alanında edindiği ileri dibreydekt kuransal ve uygularına bilgileri<br>kularabilme.                                                                                             | <ol> <li>Sağlık atanında edirdiğirleri dizeydeki triği ve becerleri kutanarak<br/>bilmsel olarak kantilarmaş verilen yonunlar ve değerlerdirir, sorunları<br/>tanımar, analız sekar, araştırmalara ve xantifara dayalı mediski ve etiti.</li> </ol> | TYYQ - 2 - Çağdaş dış hekimliği ile işili bigi ve becerileri kultaratak verile<br>yonunlaşabine, değetlendirebine, sorunları tarımlayabine analız<br>edebine, kanıta dayalı çözün önenleri palçırısınına, bişiyi caylaşabine                                          |  |  |  |  |  |  |  |  |
|                                                                                                    | <ol> <li>Alan nda odhridği ilari dözeydeki bilgi ve becerleri kultanarak verleri<br/>yenurdayabilme ye değerlerdirebilme, konunları tanımlayabilme, atalia<br/>dahları</li> </ol>   | değerleri gözenerek çözülm önerleri gelişmir, bilgiyi poylaşır, ekip<br>çalışması şapar                                                                                                    | tee ekip çalışması yapabilme.                                                                                                    |  |  |  |  |  |  |  |  |
|                                                                                                    | esecurse, asaştırmasına ve kanît dita bayas çobum onerien geliştirebilme                                                                                                    | 2 - Sağlık ve praştıma olanı ile ilgili bilgi taknolojilerini kullanır.                                                                                                    | patolojik doruman anlayabilmak için temel biyomedikal, teknik ve kilek                                                                                                    |  |  |  |  |  |  |  |  |

## 3.7.3. Programın Öğretim Planı

Öğretim Planları sayfasında programda okutulan tüm zorunlu ve seçmeli derslerin yer aldığı dönem bazlı öğretim planları ekrana yansır.

| jiter Düzeyi                                             | Lene Y                                                                                                    | Bern Ada - Rekta | nilā Da, Hekurdaji Fakultevi / Lisana. (%103 Ingelscus)    |                      |        |           |          |              |            |  |  |  |
|----------------------------------------------------------|----------------------------------------------------------------------------------------------------|------------------|------------------------------------------------------------|----------------------|--------|-----------|----------|--------------|------------|--|--|--|
| Program Aray iniz                                        | 11                                                                                                    | PROGRAM TA       | NIMI PROGRAM CIKTILARI PROGRAMIN ÖĞRETİM PLANI             |                      |        |           |          |              |            |  |  |  |
| Fieldorlah                                               |                                                                                                    |                  |                                                            |                      |        |           |          |              |            |  |  |  |
| ▲ Diş Hokimilği Fak                                      | step                                                                                                    | 2014 ÖĞBETİ      | M PLANI                                                    |                      |        |           |          |              |            |  |  |  |
| Lisans (%10                                              | (hpime)                                                                                                    | -                |                                                            |                      |        |           |          |              |            |  |  |  |
| + Withendolkve N                                         | AENÚ  Try  Lutra  Agyint  Agyint  Con  Con  Con  Con  Con  Con  Con  C                                                                                                    | 1.VIL            |                                                            |                      |        |           |          |              |            |  |  |  |
| <ul> <li>Ormen Fatultesi</li> </ul>                      |                                                                                                    | Ders Kodu        | Dars Adi                                                   | Ders Tipi            | Teorik | Uygulain: | Laborati | avar Yerel K | iredi AKTS |  |  |  |
| <ul> <li>Sagak Billimlert F.</li> </ul>                  | aklitesi                                                                                                    | IDTATA           | ATATURK ILKELERI VE INKILAP TARIHI I                       | YOK Dersi            | 2      | 0         | 0        | 2            | 2          |  |  |  |
| <ul> <li>Segik Hameteri</li> </ul>                       | Meshek Yükselmkulu                                                                                                    | ATATALE          | PRINCIPLES OF ATATÜRK AND HISTORY OF TURKISH REVOLUTION I  | YÖK Dersi            | 2      |           | .0       |              | 8.0        |  |  |  |
| <ul> <li>Sobjet ve Segen</li> </ul>                      | Brimler Fakultesi                                                                                                    | ATAILE           | ATATÜRK İLKELERİ VE İNKILAP TARİHİ II                      | YÖK Dersi            | 2      | .0        | 6        | 2            | 2          |  |  |  |
| <ul> <li>Sotharienteses</li> </ul>                       | line.                                                                                                    | ADATELE          | PRINCIPLES OF ATATURK AND HISTORY OF TURKISH REVOLUTION II | YOK Dats)            | 2      | 0         | 0        | 2            | 2          |  |  |  |
| Turters Felicited                                        |                                                                                                    | DENTION          | BIOPHYSICS                                                 | Ders                 | 2      | 0         | 0.5      | 3.5          |            |  |  |  |
| <ul> <li>Tel Pakanes</li> <li>Mandilas Manifi</li> </ul> | and a second                                                                                                    | DENTILI          | NED CAL BIOLOGY AND GENETICS                               | Den                  | 4      | 0         | 1        | 5            | 5          |  |  |  |
| intras Birdes Engl                                       | and a second second sec | DENTITIES.       | DENTAL ANATOMY PHYSICLOGY AND NAMPULATION (THEORETICAL)    | Ders                 | 2      | 0         | 0        | 2            | 4.         |  |  |  |
|                                                          |                                                                                                    | THEN TALK        | BLOCHEMISTRY I                                             | Ders                 | 2      | 9         | 0.0      | 2.8          | 2          |  |  |  |
|                                                          |                                                                                                    | 001NT 107        | DENTAL MATERIALS I                                         | Ders                 | 10 -   | 0         | 0        | 1            | 1          |  |  |  |
|                                                          |                                                                                                    | 009(110)         | DEONTOLOGY                                                 | Dete                 | - 61   | 0         | 0        | 33           | 3          |  |  |  |
|                                                          | Soget e Esperi Binner Falches<br>Sa Unine Falches<br>Trues Falches<br>Trues Falches<br>Konster e bin Direkt Falches<br>Som Binner Falches                                                                                                    | BENT STR         | ORBANIC CHEMISTRY                                          | Dets                 | 2      | .0        | 0        | 2            | 2          |  |  |  |
|                                                          |                                                                                                    | JENTITE .        | BIOSTATISTICS                                              | Dets                 | 2      | 0         | 0:5      | 2.5          | 2.5        |  |  |  |
|                                                          |                                                                                                    | Different E      | BEHAVIORAL SCIENCES                                        | Ders                 | 10     | 0         | e.       | - 53         |            |  |  |  |
|                                                          |                                                                                                    | DENTSIA          | DENTAL ANATOMY PHYSIOLOGY AND MANPULATION (PRACTICE)       | Ders                 | 0      | 0         | 45       | ۰            | 0          |  |  |  |
|                                                          |                                                                                                    | EB45124          | INGILIZCE AKADEMIK CIKUMA VE KONUŞMA                       | Yabanes Dil<br>Dersi | 2      | 2         | 0        | ಿ            | 6÷         |  |  |  |
|                                                          |                                                                                                    | 000101:          | TEMEL BILGI TEKNOLDULERI                                   | YOK Dersi            | 2      | 2         | 0        | 3            | 3.         |  |  |  |
|                                                          |                                                                                                    | 001122           | TÜRK DILI                                                  | YÖK Dersi            | 4      | 0         | e        | ÷.           | 41         |  |  |  |
|                                                          |                                                                                                    | 1001018          | ATATURK'S PRINCIPLES AND HISTORY OF TURKISH REVOLUTION     | YÖK Dersi            | 4.8    | 0         | e .      | 1.6          | 4          |  |  |  |
|                                                          |                                                                                                    | 101101           | TEMEL BILGI TEKNOLOJILERI                                  | YOK Dersi            | 2      | 2         | 0        | 3            | 3          |  |  |  |
|                                                          | mių Facilitad<br>mių Kitoli bylines<br>Glove Nitrantis Fakilies<br>Fakilies<br>Fakilies<br>Karinės (Vakik Vislantakus<br>et Eego Ilimerė Fakilies<br>Pakilies<br>Pakilies<br>Pakilies<br>Fakilies<br>Fakilies<br>Fakilies<br>Fakilies                                                                                                    | 106101           | TURK DIG I                                                 | YÖK Derel            | 2      | 0         | e        | 3            | 2          |  |  |  |
|                                                          |                                                                                                    | 1094103          | TURIC DUJ II                                               | YOK Detail           | 2      | -0        | 0        | 2            |            |  |  |  |

Ders kodu üzerine tıklandığında dersin Eğitim Kataloğu bilgileri ekrana yansır.

| bitm Dizayi usa/s 🔹                                                                                          | Ekim Adı : Rekto    | tili - Dg Felomiĝi Fakiltesi / Lisans (%100 ligilisse)                                                  |                                     |                  |               |                  |                  |          |
|----------------------------------------------------------------------------------------------------|---------------------|----------------------------------------------------------------------------------------------------|-------------------------------------|------------------|---------------|------------------|------------------|----------|
| Program Avering                                                                                              | PROGRAM TA          | NIME PROGRAM CIETHARE PROGRAMIN ÖĞRETİM PLANI                                                           |                                     |                  |               |                  |                  |          |
| <ul> <li>Mühendisik ve Nimarik Fakültes</li> </ul>                                                           | 1.YIL               |                                                                                                    |                                     |                  |               |                  |                  |          |
| ) – Cerrun Pakitlani<br>) – Soğik Bilmien Fakitlesi<br>) – Soğik Hometer Meslek Yüksekokulu                  | Ders Kodu<br>AtArut | Dec Alé<br>FTATURK LUCELER NE UNCLAP TARIH I<br>FRADELES OF ATATURK AND HISTORY OF TURKISH REVOLUTION I | Ders Tipi<br>YOK Dersi<br>YOK Dersi | Teorik<br>2<br>2 | Uygulama<br>0 | Laboratuvar<br>0 | Yerel Kredi<br>2 | AKTS 2   |
| <ul> <li>Sosyal va Bagen Bilmier Pakiltasi</li> <li>Bu Urunien Fakültee</li> <li>Turi va Bakültee</li> </ul> | ATAND               | ATATURK LIVELERI VE INKLAP TARIHI II<br>PRINCIPLES OF ATATURK AND HISTORY OF TURKISH REVOLUTION II      | YÖN Desi<br>VÕK Desi                | 2                | 0             | 0                | 2                | 2        |
| <ul> <li>To Fokilesi</li> <li>Misadi wi klari Bilimar Fakilesi</li> </ul>                                    | DENTIO              | BIOPAYSICS<br>MERICAL BIOLOGY AND GENETICS                                                              | Ders<br>Ders                        | 2 4              | 0             | 0.5              | 3.5<br>8         | 4        |
| ) bians linter Fakiltesi                                                                                     | DENTIN              | DICHENISTRY I                                                                                           | Den                                 | 2                | 0             | 0.5              | 2.5<br>1         | 2        |
|                                                                                                    | DENTINE<br>DENTINE  | DEGNTOLDBY<br>ORGANO CHEMISTRY                                                                          | Gers<br>Ders                        | 1                | 0             | 0                | 2                | 1        |
|                                                                                                    | DENTI18<br>DENTI18  | BIDSTATISTICS<br>SERVICEAL SCIENCES<br>CENTAL ACCOMPTIGENERS OF AND ANNUEL ATION (REACTICE)             | Den .<br>Den                        | 1                | 0             | 0                | 1                | 1        |
|                                                                                                    | ENGTAT              | INGILIZCE AKADEMIK OKUMA VE KONUŞMA                                                                     | Yabaner Dil<br>Densi                | 2                | 2             | 0                | 6                | ð        |
|                                                                                                    | Contrar<br>Contrar  | TEMEL BILGI TEKNOLOJILERI<br>TÜRK OLLI                                                                  | YOK Dersi<br>YOK Dersi              | 4                | 0             | 0                | 4                | -        |
|                                                                                                    | TATIA               | PERMUTAN SETTIMATING AND HISTORY OF TURKISH REVOLUTION<br>TEMEL BILGETEKNOLOTINGRI<br>FORMEL I          | YOK Detsi<br>YOK Detsi              | 2                | 2             | 0                |                  | 2        |
|                                                                                                    | TTE107              |                                                                                                    | YOK Detail                          | -                | 9<br>         |                  | 2                | <u>.</u> |

Dersin bilgileri aşağıdaki şekilde yansır.

**MENŰ** 

| Ders Kostu                    | Ders Adı                                                                                                    | Teotik                                                                                                    | Oygulama                                                             | Laboratuvan                                                         | Yerel Kredi                                                     | AKTS                                                     |
|-------------------------------|----------------------------------------------------------------------------------------------------|----------------------------------------------------------------------------------------------------|----------------------------------------------------------------------|---------------------------------------------------------------------|-----------------------------------------------------------------|----------------------------------------------------------|
| ATA101                        | ATATURE ILKELERI VE MIULAP TARIHI I                                                                                                    | 2.00                                                                                                    | 0.00                                                                 | 0.00                                                                | 2.00                                                            | 2.00                                                     |
| Ders Detays                   |                                                                                                    |                                                                                                    |                                                                      |                                                                     |                                                                 |                                                          |
|                               | Derain Dili : Turkçe                                                                                                    |                                                                                                    |                                                                      |                                                                     |                                                                 |                                                          |
| De                            | rsin Soviyesi I Leans                                                                                                    |                                                                                                    |                                                                      |                                                                     |                                                                 |                                                          |
| Dersi                         | n Kordinatörü ; Nilgön Nurhan KARA                                                                                                    |                                                                                                    |                                                                      |                                                                     |                                                                 |                                                          |
|                               | Dersin Amaci - Osmani Deale/Iron çoküş sürecini Avrupa'nın geliştir:<br>moderileşsis sanalılarını taritişmai. Nütareke ortam v<br>şartarı ertaya keymak, Atatük ikkilaştarı hakkında bi<br>meselelene taritişmaktır.                                                                                          | süreciyle karşılaştirmalı olarak ince<br>e Mili Mücadele süresini dönemin k<br>İşi varmak, Carithariyet devrinin siy                           | elemet, Türk modern<br>izynakları işiği attır<br>ası, ekonomik ve to | da değerlendirmek<br>plansal tarihini ara                           | rame súrecinin Ox<br>ve Túni ye Cumhu<br>la etmek, iş ye de     | manti köklerini,<br>riyeti'ni doğuran<br>ç politika      |
| 1                             | Dersin İşeriği : Temel Havrantar, Osmanlı Devleti'nin çöküş sebeşler.<br>Dörya Sauşır ve kontası, Mill Micadek sülneti Terki<br>1945 sonrası, döryadaklı siyasi gelişmeler ve Türkiye'n<br>sonrasın şorala bakış.                                                                                             | Yeni ve Yakinçağda Akrupa daki g<br>ve Comhuniyetinin kunuluş süneci, A<br>n tistiyile enteçixeşyonu, Kitoris Mes                              | jelişmeler, Osmanlı<br>Karüşt dönemi tirki b<br>selesi, Ermemi Mese  | Türk Moderniegines<br>Iolan, siyasi gelişin<br>lesi, Askeri darbele | l, Osmanlı Devleti<br>eler, 11. Dünya Sai<br>rive aneyasal gelt | nin gölüğ süreci.<br>raşı ve Türkiye,<br>şmeler, 1960 ve |
| Dersin Kitab<br>Oneri         | Malaemeel / - 1) Elik Jan Zücher, Modernlegen Türkigenin Tarhi (e<br>en Kaynakar<br>2) Ferce Armad. Modern Türkigenin Okayama (gev. Gin<br>2) Caster V. Findlov, Modern Türkige Tarhi, Igev. Gin<br>4) Iber Orayh, Impantindigin En Jann Yüsryi, Ielem<br>6) Henral H. Kappen, Camrani Modernlegmesi (gev. Kk | ev, Yasenin Saner Göneki, Istanbi<br>avuz Alogeni, Istanbul 2011.<br>Ig Ayasi, Istanbul 2011.<br>Isul 2008.<br>Re Zoniu Durukani, Ankara 2009. | al 2012)                                                             |                                                                     |                                                                 |                                                          |
| Planlanan Öğrenm<br>ve Öğrete | e Efkinfilkleri : Teorik anlaten, belgesel göstanmi, yüz yöze öğrenma.<br>• Yürdemileri                                                                                                    |                                                                                                    |                                                                      |                                                                     |                                                                 |                                                          |
| Ders Igin C                   | Hersten Diger : -<br>Hususlar                                                                                                    |                                                                                                    |                                                                      |                                                                     |                                                                 |                                                          |
| Haftalık Konular v            | e Hazifiklar                                                                                                    |                                                                                                    |                                                                      |                                                                     |                                                                 |                                                          |
| 1 Paon Dersin                 | anoci, tanturu ve temel kavramlar                                                                                                    |                                                                                                    |                                                                      |                                                                     |                                                                 |                                                          |
| 2 Teori Erlen                 | noden dörenden XX. yüzyıla Avrupa ve dünya tarhindeki gelşmeler v                                                                                                    | w sonuçları                                                                                                    |                                                                      |                                                                     |                                                                 |                                                          |
|                               |                                                                                                    |                                                                                                    |                                                                      |                                                                     |                                                                 |                                                          |

# 3.8. PROGRAM İÇERİĞİ VE DERS İÇERİĞİ ÇIKTILARI DURUM RAPORU

Akademik Programlarda öğretim planlarına bağlı olarak okutulan derslerin içerik raporlarına ulaşılır. Raporda yer alan başlıklar; Program Adı, Program Kodu, Öğretim Üyesi, Program Açıklama Sayısı, Program Açıklama Sayısı(Dolu),Program Çıktıları Sayısı, Program Çıktıları Sayısı (Dolu),Öğretim Planı, Program Çıktıları Matrisi.

| AIS                                                                                                    | W0403 Prog  | ıram İçeriği ve I    | Ders İçeriği Çıkt          | ıları Durum Raporu             |                           |                                 |                 |                            |
|----------------------------------------------------------------------------------------------------|-------------|----------------------|----------------------------|--------------------------------|---------------------------|---------------------------------|-----------------|----------------------------|
| Akademit Programiar                                                                                                    |             |                      |                            |                                |                           |                                 | _               |                            |
| Program Ads                                                                                                    | Program Rod | a Oğretim Üyesi      | Program Apilitama<br>Soyai | Program Açâlama<br>SaynelDolul | Program Oktidari<br>Sayna | Program Oktilari<br>SzevulDoloj | Ogretin Plan    | Program Çıktılar<br>Marshi |
|                                                                                                    |             |                      | [ [Y                       |                                | 18                        |                                 |                 | _                          |
| Sosyel Bilimier Enzlituus Malye ve Mail Venetim Anabiles Dah Malye ve Mail Venetim Test Volsek Lisaes                     |             |                      | 1.4.1                      | 0.0                            | .0                        | 0.                              | Ggutine Plane   | Matris                     |
| Sağlık Gilimleri Gratitüsü Tibbi Fermaksioji Anetsilim Ook Tibbi Fermaksloji Yültook Lisans                               | 005         |                      |                            | 0                              | ( <b>0</b> )              | 0                               | Oğretim Planı   | Matrix                     |
| Oman Falutest Orman Falutes: Usan                                                                                         | 3333        |                      | 16                         | 14                             | 11                        | 13                              | Öğrətiro Planı  | Matrix                     |
| Fen Bilimleri Enstitäst Kentsel Dasapim Ansbilim Dek Daktunafnyifaxe)                                                     | 2016        |                      | 24                         | 14                             | 9                         | 3.4                             | Öğretim Planı   | Metris                     |
| Fen Wilwelen Enststüssä Kentsel Dörrägian Anabilini Sali Tesli Yöksek Leans (Ingeleza)                                    |             |                      | 34                         | 14                             | 12                        | 12                              | Gigretini Plans | Metris                     |
| Sonyal Bilimier Enchtlaca Käresel Zonetigen ve Siyaret änakkim Davi Tech Valcek Licans                                    | V LANDA     |                      |                            | 3                              |                           |                                 | Öğretim Planı   | Pilatric                   |
| Sorgel Billimler Enstitutu Küresel Yörettişim ve Siyaset Arabilim Dah Texii: Yüksek Lisans                                | Y0002       |                      |                            | 0                              | 0                         | 0                               | Ogretim Plana   | Metris                     |
| Sesyal Bilimter Enstituca Saljnic Kanaluştan Yonebiciliği Anabilm Dali Tedi Yoksek Lisans                                 | V DODB      |                      | .*.                        | 0                              | .0                        |                                 | Öğretire Plane  | Matrix                     |
| Senyal Bilenter Emaltana Segini Karabaşları Vorediciliği Antesiler Dan Tezsia Voksel Lisanı                               | Y0004       |                      |                            | 0                              | đ                         | 03                              | Öğntim Planı    | Mathia                     |
| Fan Bilindari Enatikiad Ekotariam Anabilim Dali Tazli Yildozk Liann                                                       | Y0005       |                      |                            | 0                              | 0                         | 0                               | Oğrefin: Plane  | Metris                     |
| Fan Biliwian Lnathaoù Bryowealkat Tabnolojien Anabilm Dat. Tadi Yukasi Loane                                              | 242         | Adnan KAYA           | 34                         | и                              | - 25                      | 15                              | Öğretim Planı   | Matrix                     |
| Məhəndislik Mərəələ Fakültəs Bektək Bettəonin Müherədəsiğ Dökərəl Lisera                                                  | 6483        | Ahmat Hun<br>Ozcivan | 14                         | 14                             | -15                       | 15                              | Oğretim Plane   | Metris                     |
| Sosyal Brimver Enstitucu Maliye Anabrian Dali Vergi Hukuku ve Vergi Hukuku Uygulamalan Tezsis Yukosh Lisans.<br>B.Öğretim | ydi02       | Alwhat UTXUSEVEN     | 4                          | a                              | e .                       | a)                              | Ogretine Plans  | Matris                     |
| Brisad ve Idan Birnke Fakältes Melye Böranä Lisans                                                                        | 6365        | Avge KAYA            | 34                         | 14                             | 6                         | 4                               | Oğretim Plans   | Matris                     |
| Yakancı Diller Yükoskotu'lu İngelecce Bellamü Hazelik Pezgramı                                                            | H4Z         | Burger VILDEZ        | 34                         | 18                             | 11                        | 13                              | Öğretim Planı   | Matriz                     |
| Rolandi ve İslani Bilimler Fakaltesi Siyaset Bilimi ve Karisa Yonetimi Bolomia Lisarsı                                    | 0383        | DINN MEMIŞOĞLU       | H.                         | 14                             | .10                       | 18                              | Öğütlire Plane  | Matris                     |
| Michematislik Maruantik Fakalitesi Makine Makenalisligi Bélarna Liaans                                                    | 6410        | Ebubekir ATAN        | 34                         | 14                             | - 12                      | 12                              | Gğretim Plana   | Metrix                     |
| Fan Bilimlen Enstituez Wakine Mühendistigi Anatsikin Dali Ortali Yukaak Laans (Calal Bayar Önv)                           | ¥1102       | Ebubakir ATAN        | 34                         | 14                             | -11                       | 11                              | Ogretim Plans   | Matrix                     |

Öğretim Planı başlığı altındaki Öğretim Planı butonuna basıldığında Programda okutulan zorunlu ve seçmeli derslerin dönem bazlı listelerine ulaşılır. Bu listede yer alan başlıklar; Kredi, Ects, Öğretim Görevlisi, Ders Tanım Sayısı, Ders Çıktıları Sayısı, Haftalık İçerik Sayısı, Ders Yükü Sayısı.

|            |                     |                    |            |       |                 |               | AIS-W04            | 03 Program Içe   | eriği ve Ders İçerij      | ği Çıktıları Duri  | im Raporu               |                              |                              |                  |                      |
|------------|---------------------|--------------------|------------|-------|-----------------|---------------|--------------------|------------------|---------------------------|--------------------|-------------------------|------------------------------|------------------------------|------------------|----------------------|
| orunlu Der | rsler               |                    |            |       |                 |               |                    |                  |                           |                    |                         |                              |                              |                  |                      |
| Dert Roda  | Oers                | Adi                | Kredi      | ICIS. | Öğrətim Gön     | vilei         | Dors Takens Says   | Dors Tammi Say   | esiDalui Ders Çictés      | n Sayın 🛛 Ders Çıl | tilan Sayın (Dokd       | tattalik lowik Sayan H       | tottolak loprik Sayas (Doku) | Devs Välkä Sayrs | Deta Vilki SapuCDole |
| Vargett    |                     |                    |            |       |                 |               |                    |                  |                           |                    |                         |                              |                              |                  |                      |
| NANNULL    | 1212                | PODHTER HUBB       | 6,00       | 0,00  |                 |               | 2                  | 1.               | 2                         |                    | 0                       | 4                            | a.                           | 0                | ũ.                   |
| UPDER 1    | URC                 | IN STUDIES         | 6,00       | 1.35  | Weinp States    | ເດລີແມ        |                    |                  |                           |                    | 0                       |                              | 8                            | 0                | 0                    |
| URBIO      | 181.0               | PATH I             | 1,00       | 2,88  | Value Hotel     | oduu          |                    | 10               |                           |                    | 0                       |                              | a                            | 0                | 0                    |
| UN-MIC-IN  | HD-1C-02 BLBC       | THE COURSES.2      |            | 38,93 |                 |               |                    |                  |                           |                    | 0                       |                              |                              | 0                | 0                    |
| Yargal:2   | 1                   |                    |            | 10112 |                 |               |                    |                  |                           |                    |                         | 11.                          |                              |                  |                      |
| 1415101.1  | 4717                | IRRATE URSAGE      | 1.00       | 2.88  |                 |               |                    | 1                |                           |                    |                         | . e                          | a.                           | 0.0              | 0.                   |
| URSECT.    | 1910                | LOL STUDIES        | 8.00       | 1.22  | Veing STREET    | ດດີເນ         |                    |                  | 1                         |                    |                         |                              |                              | 0                | 0                    |
| 1956       | 10.1                | NATE IL            | 1.00       | 2.88  | Vehic ICERC     | oáu           |                    |                  | 1.1                       |                    |                         | 24                           | g                            | 41               | 0 <                  |
| UK-MUC-RH  | HD-32-02 8180       | THE COURSES 2      |            | 18.00 | A DOLLAR DESIGN |               |                    |                  |                           |                    |                         |                              | 0                            | 0                | 0                    |
| Varmita    | 1                   |                    |            |       |                 |               |                    |                  |                           |                    |                         |                              |                              |                  |                      |
| U/600      | PHD                 | 11-6515            | 24,00      | 24,99 | Value DOERC     | oâu           | 5                  | 5                | 1                         |                    | ů.                      | 1                            | 1                            | 10               | 0                    |
| 10560.3    | 5000                | IAL STUDIES        | 6.00       | 6.93  | Value COERC     | อดีเน         | 5                  |                  | 1                         |                    | 9                       | 1                            | 0                            | 0                | 6                    |
| pneli Der  | ster                | _                  |            |       |                 |               | 9                  |                  |                           | _                  |                         |                              |                              |                  |                      |
| Ders Koda  | Dors Adv            |                    |            |       | K               | off ECIS      | Ogretile Gorevilli | Ders Taxon Sayna | Dors Taxaria Sayrer Ordal | Den Çêrbian Səyın  | Dees Çıktılari Sayıni D | dal. Hattalife Levelie Sayes | Hattable Ecertic Sayur(Dolu) | Derr Vikis Sayn  | Oers Tako Sayar@ol   |
| Second     | Den Hanar Den K     | sdu UR MIC PHD     | SC-02: De  |       | LECTIVE COUR    | <b>185-</b> 2 |                    |                  |                           |                    |                         |                              |                              |                  |                      |
| CE530      | SEMILLATION IN TRAC | VSP OF TATION ENGE | REPORTS    |       |                 | 6,70          | Adres ESEM         | 5                | 3                         | 1                  | 4                       | 1                            | 0                            | 1                | 2                    |
| CE333      | TRANSPORTATION P    | OUCY AND FLANNER   | 15         |       | 1               | 10,0 00       | Velop ECERCIO/RU   | 5                | 4                         | 3                  | 1                       | 54                           | 14                           | 1.8              | 14                   |
| CENT       | IRBAN WERASTRIK     | THE PLANMENTS      |            |       | 1.3             | 00 6.00       | Value FORECTORED   | 5                | 4                         | 9                  | 3                       | 34                           | 14                           | 181              | 34                   |
| 00083      | PERFORMANCE EVAL    | UNTERN OF EXETTING | STRUCTUR   | 125   | 3.0             | 00, 0,00      | SHE VILMAZ         | 19               |                           | 9                  | 3                       | 29                           | 14                           | 2                | 14                   |
| 02394      | REPAIR AND STRENG   | THENING OF STRUCT  | TURES      |       |                 | 00 6,00       | Selft VED4AZ       | 5                |                           | é.                 | 6                       | 15                           | 15                           | 7                | 15                   |
| 00512      | DEVELOPMENT PLAN    | PAPLENENTATION     | CHONES AND | 0     | 3               | 00 6.30       | Mehmer CETE        | 0                | 1                         | 0                  | a                       | 4                            | 0                            |                  | 0                    |
| ALCON.     | ANALYTICAL METHO    | CS THERE BURNER    |            |       |                 | 00 6.00       |                    | 0                |                           | 0                  |                         |                              | <b>A</b>                     |                  |                      |

Program Çıktıları Matrisi başlığı altındaki Matris Butonuna basıldığında Programda okutulan derslerin Öğrenme Çıktıları ve Program Çıktıları bilgilerine ulaşılır.

|                      |                    | AIS-W0403 Program I        | lçeriği v | e Ders l | çeriği Çi     | ktilari Di | urum Ra | iporu  |        |          |        |        |          |        |        |      |
|----------------------|--------------------|----------------------------|-----------|----------|---------------|------------|---------|--------|--------|----------|--------|--------|----------|--------|--------|------|
|                      |                    | Topiam ve Ortakaruska      |           |          |               |            |         |        |        |          |        |        |          |        |        |      |
|                      |                    |                            | 1651      | 1525     | 8143          | 0.54       | 1.65    | 1.5.5  | NG7    | 9.48     | 1.53   | 41,11  | P.C.13   | 10,125 | 16,23  | 102  |
|                      |                    | DERSLERIN TOPLAM KATKISI   | 12        | 20       | 20            | 12         | 4       | 12     | 0      | ٥        | 12     | 0      | 8        | 20     | 0      | c    |
|                      |                    | DERSLERIN ORTALAMA KATKISI | 0,17      | 0,28     | 0.28          | 0,17       | 0,06    | 0.17   | 0.00   | 0,00     | 0,17   | 0.00   | 0,11     | 0,28   | 0.00   | 0,00 |
| 1. DONEM             |                    |                            | -         | _        | _             |            | _       |        |        |          |        |        |          |        |        | _    |
| Dett. Conta          | Desclich           | Den Tipi                   | 하였        | 9.52     | ₽ <i>5</i> ,3 | 24         | 252     | 和式花    | 8.67×  | P'ÇB:    | P.Ç.0  | KÇ38   | 9 Ç.11   | 9 ¢ 17 | RIGH   | 肟    |
| 12 NASS02.1          | RESEARCH METHODS   | Zoruniu                    | 0 / 0,00  | 0/0.00   | 0/0,00        | 0/0.00     | 0/0.00  | 0/0,00 | 0/0.00 | 0/0.00   | 0/0,00 | 8/0.00 | 0 / 0,00 | 070,00 | 0/0,00 | 070  |
| 14 LUISELL           | SPECIAL STUDIES    | Zonulla                    | 0/0.00    | 0/0.00   | 0/0.00        | 0/0.00     | 0/0.00  | 0/0.00 | 0/0.00 | ₫/0,00   | 0/0.00 | 0/0.00 | 0/0.00   | 0/000  | 0/0.00 | 075  |
| R U850               | SEMINAR I          | Zonunku                    | 070.00    | 0/0.00   | 0/0.00        | 0/0.00     | 0/0.00  | 070.00 | 0/0.00 | 0/0.00   | 070.00 | 070.00 | 0 / 0.00 | 0/0.00 | 0/0,00 | 07   |
| 12 UR MISC PHD SC 10 | ELECTIVE COURSES-2 | Segmeli Havuz              | 0/0.00    | 0/0.00   | 0/0.00        | 0/0.00     | 0/0.00  | 0/0.00 | 0/0.00 | 0 / 0.00 | 0/0,00 | 0/0.00 | 0/0,00   | 0/0.00 | 0/0.00 | 0/   |
| 2. DÖREM             |                    | 12                         |           |          |               |            |         |        |        |          |        |        |          |        |        |      |
| Dem Com              | Dan Ao             | Dur Lp.                    | 2.54      | 942      | F.C.J         | 199        | 9.65    | P.G.6  | सम्    | P.C.B    | 150    | 10,10  | P.C.11   | P.4.17 | 14.00  | 136  |
| 14 NASSEL            | ENTREPRENEURSHEP   | Zaruniu                    | 0/0,00    | 0/0.00   | 0/0.00        | 0/8.00     | 0/0.00  | 0/0.00 | 0/0.00 | 0/0.00   | 0/0.00 | 0/0.00 | 0/0.00   | 070.00 | 0/0.00 | 07   |
| r≩ unea              | SEMENAR II         | Zoruniu                    | 0/0.00    | 0/0.00   | 0/0.00        | 0/0.00     | 0/0.00  | 0/0.00 | 0/0.00 | 0/0.00   | 0/0.00 | 0/0.00 | 0 / 0.00 | 0/0.00 | 0/0.00 | 07   |
| R unsea              | SPECIAL STUDIES    | Zonaviu                    | 0/000     | 0/0.00   | 0/0.00        | 0/0.00     | 0/0.00  | 0/0.00 | 0/0.00 | 0/0.00   | 070.00 | 0/0.00 | 0/0.00   | 070.00 | 0/0,00 | 07   |
| R UR-MSC-PHD-3C-02   | ELECTIVE COURSES-2 | Segmeli Havuz              | 0/0.00    | 0/0.00   | 0/0.00        | 0/0.00     | 0/0.00  | 0/0.00 | 0/0.00 | 0/0.00   | 070.00 | 0/0.00 | 0 / 0.00 | 0/0.00 | 0/0.00 | 0/   |
| 3. DONEM             |                    |                            |           |          |               |            |         |        |        |          | _      |        |          | _      | _      |      |
| Des Cool             | Det 23             | Their Tipi                 | 2.53      | *\$2     | \$53          | = 04       | P.Ç.5   | F.C.0  | P.C.7  | PCH      | FC3    | ₹.Ç.18 | ¥¢.II    | P ¢12  | P.Ç.IX | RĘ   |
| 42 UR000             | PHD THESIS         | Zoruniy                    | 0/0.00    | 0/0.00   | 0/0.00        | 0/0.00     | 0/0.00  | 0/0.00 | 0/0.00 | 0/0.00   | 0/0,00 | 0/0.00 | 0/0.00   | 0/0/00 | 0/0.00 | 0/   |
| NE LINSER.3          | SPECIAL STUDIES    | Zonuslu                    | 0/0.00    | 0/0.00   | 0/0.00        | 070.00     | 0/0.00  | 0/0.00 | 0/0.00 | 0/0.00   | 0/0.00 | 0/0.00 | 6/0.00   | 070.00 | 0/0.00 | 0.71 |

# 3.9. DERS GÖREVLENDIRMELERI

Öğretim üyelerinin ders görevlendirmelerinin girildiği ve onaylandığı sayfadır. Sayfa iki sekmeden oluşmaktadır.

## 3.9.1 Ders Görevlendirme

Arama Seçenekleri bölümünden Kimlik No, Ad, Soyad bilgileri ile ders görevlendirmesi yapılmak istenilen öğretim üyesi sorgulaması yapılır. Listeler bölümünde yer alan Görevlendirme Tipi, Görevlendirme Maddesi, Akademik Yıl, Akademik Dönem sorguları ile görevlendirme listeleri alınabilir. Belgeler Bölümünde yer alan Kararname butonu ile seçilen görevlendirmenin Kararnamesi görüntülenir.

|                                          |           |                         |                               | AIS-R                         | 0142 Ders 0 | soreviendirm    |        |        |
|------------------------------------------|-----------|-------------------------|-------------------------------|-------------------------------|-------------|-----------------|--------|--------|
| rs Görevlendirme                         | Listesi   | Ĭ                       | _                             | _                             | -           | -               |        |        |
|                                          |           |                         |                               |                               |             |                 |        |        |
| i () () () () () () () () () () () () () | 1 of 63   | > > 🛛 🕺 🕂 🗸             |                               |                               |             |                 |        |        |
| ,                                        |           |                         |                               |                               |             |                 |        |        |
|                                          |           |                         |                               |                               |             |                 |        |        |
|                                          |           |                         |                               |                               |             |                 |        |        |
|                                          |           |                         | DERS GÖREVLENDI               | RME LİSTESİ                   |             |                 |        |        |
|                                          |           |                         |                               |                               |             |                 |        |        |
|                                          |           |                         |                               |                               |             |                 |        | piric  |
| ADI SOYADI                               | Tipi      | MADDESI                 | KURUM                         | KURUM                         | YIL         | DÖNEM           | TARİHİ | TARİHİ |
| Recep SÜTCÜ                              | Kurum içi | 2547 SK 40/a<br>maddesi | Sağlık Bilimleri<br>Fakültesi | Tıp Fakültesi                 | 2012        | Bahar           |        |        |
| Recep SÜTCÜ                              | Kurum içi | 2547 SK 40/a<br>maddesi | Sağlık Bilimleri<br>Fakültesi | Tıp Fakültesi                 | 2011        | Bahar           |        |        |
| Recep SÜTCÜ                              | Kurum içi | 2547 SK 40/a<br>maddesi | Sağlık Bilimleri<br>Enstitüsü | Tıp Fakültesi                 | 2014        | Bahar           |        |        |
| İbrahim PİRİM                            | Kurum içi | 2547 SK 40/a<br>maddesi | Sağlık Bilimleri<br>Enstitüsü | Tıp Fakültesi                 | 2014        | Bahar           |        |        |
| İbrahim PİRİM                            | Kurum içi | 2547 SK 40/a<br>maddesi | Diş Hekimliği Fakültesi       | Tıp Fakültesi                 | 2014        | Güz             |        |        |
| İbrahim PİRİM                            | Kurum içi | 2547 SK 40/a<br>maddesi | Sağlık Bilimleri<br>Enstitüsü | Tıp Fakültesi                 | 2014        | Güz             |        |        |
| İbrahim PİRİM                            | Kurum içi | 2547 SK 40/a<br>maddesi | Diş Hekimliği Fakültesi       | Temel Tıp Bilimleri<br>Bölümü | 2013        | Güz ve<br>Bahar |        |        |
| İbrahim PİRİM                            | Kurum içi | 2547 SK 40/a<br>maddesi | Diş Hekimliği Fakültesi       | Tıp Fakültesi                 | 2012        | Güz ve<br>Bahar |        |        |
| İbrahim PİRİM                            | Kurum içi | 2547 SK 40/a<br>maddesi | Sağlık Bilimleri<br>Enstitüsü | Tıp Fakültesi                 | 2013        | Güz             |        |        |
| İbrahim PİRİM                            | Kurum içi | 2547 SK 40/a<br>maddesi | Sağlık Bilimleri<br>Enstitüsü | Tıp Fakültesi                 | 2013        | Güz             |        |        |
| İbrahim PİRİM                            | Kurum içi | 2547 SK 40/a<br>maddesi | Sağlık Bilimleri<br>Enstitüsü | Tıp Fakültesi                 | 2013        | Bahar           |        |        |
| İbrahim PİRİM                            | Kurum içi | 2547 SK 40/a<br>maddesi | Sağlık Bilimleri<br>Enstitüsü | Tıp Fakültesi                 | 2013        | Bahar           |        |        |
| İbrahim PİRİM                            | Kurum içi | 2547 SK 40/a<br>maddesi | Sağlık Bilimleri<br>Enstitüsü | Tıp Fakültesi                 | 2013        | Bahar           |        |        |
| İbrahim PİRİM                            | Kurum içi | 2547 SK 40/a<br>maddesi | Sağlık Bilimleri<br>Enstitüsü | Tıp Fakültesi                 | 2013        | Bahar           |        |        |
| İbrahim PİRİM                            | Kurum içi | 2547 SK 40/a<br>maddesi | Sağlık Bilimleri<br>Enstitüsü | Tıp Fakültesi                 | 2014        | Bahar           |        |        |
| Selen BAHÇECİ                            | Kurum içi | 2547 SK 40/a<br>maddesi | Sağlık Bilimleri<br>Enstitüsü | Tıp Fakültesi                 | 2014        | Bahar           |        |        |
| Selen BAHCECI                            | Kunumici  | 2547 SK 31 maddesi      | Sağlık Bilimleri              | Tın Fakültesi                 | 2014        | Güz             |        |        |

Yeni Görevlendirme girilmek istenir ise Arama seçenklerinden görevlendirme girilmek istenilen öğretim üyesine ulaşılır.Öğretim Üyesi bilgisi sayfanın sol tarafında görüntülenir. Ders Görevlendirmesi bölümünde yer alan yeni butonuna basılır.Görevlendirme Tipi, Görevlendirme Maddesi, Görevlendiren Kurum/Birim, Görevlendirilen Kurum /Birim, Akademik Dönem/Yıl, Görevlendirme Başlangıç/Bitiş, Görevlendirme Yapılan Dersler, Ödeme Tipi girişleri yapılır. EKLE/GÜNCELLE ve KAYDET butonlarına basılırak işlem tamamlanır. Sayfanın alt bölümünde öğretim üyesine ait Geçmiş Ders Görevlendirmeleri listelenir.

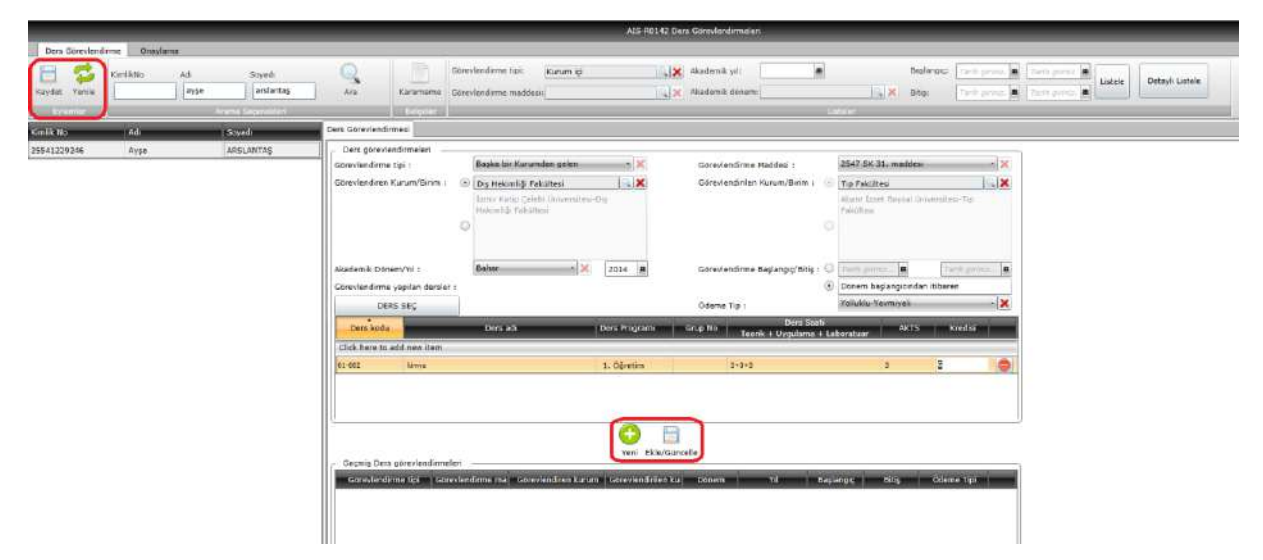

## 3.9.2. Onaylama

Ders görevlendirme onaylarının yapıldığı sekmedir. Arama Kriteri bölümünden Görevlendirme Tipi, Görevlendirme Maddesi, Akademik Yıl, Akademik Dönem Başlangıç, Bitiş kriterlerinden istenilenler girilerek ARAMA butonuna basılır. Öğretim Üyelerinin görevlenledirmeleri sayfada listelenir. Görevlendirmesi onaylanacak olanların yanındaki kutucuk işaretlenir ve ONAY VER butonuna basılır. İstenir ise RAPOR AL butonu ile görevlendirme raporu alınabilir.

|                           |                                             |       | A15 805 62 C                                   | Dem Görmland minisian                 |                                                     |                                                |                      |  |  |
|---------------------------|---------------------------------------------|-------|------------------------------------------------|---------------------------------------|-----------------------------------------------------|------------------------------------------------|----------------------|--|--|
| Ders Grevenderse Onsylama |                                             |       |                                                | 0                                     |                                                     |                                                |                      |  |  |
| förerlendrive bas         | - [                                         |       | Basteriate: There gammer (a) These gammers (a) | Q 🖱 💞                                 |                                                     |                                                |                      |  |  |
| Greviestrus matter:       | nem                                         | 121   | K - Regi Taris press 🕷 Taris press 🖉           | Anaros Kapor Orlay                    |                                                     |                                                |                      |  |  |
|                           | N ema filiter                               | 1     |                                                | There there                           |                                                     |                                                |                      |  |  |
|                           | Ad 1                                        | Soyad | Gonvindent ba                                  | Strevleidene maktea                   | Ginstednerkuns                                      | Géoryleride len kurum (Béo                     | em Yi Balanga Dili 🛔 |  |  |
| 🗂 triler tril Ohi.0es     |                                             |       | Begke bir Kurumslan gelen                      | 2547 SK 51. maddeci                   | Ataturz töten ve Araştıma Hastanesi                 | Imr Kep Geleb Ünverstes-Sağlık H. Gu           | 2014-20              |  |  |
| Enter Bros UNLUER         |                                             |       | Bagka bir Kurumdan gelen                       | 2547 SK 33. maddeci                   | REALTARN OMBITERS AV NITION MAETANES                | Ismir Katip Çelets Üniversitesi-Tip Fakul Gio  | 2014-34              |  |  |
|                           | Erden Ercl UffLUER Sagka bir Kunumdan gelan |       | 2547 SH 31. maddusi                            | Atatink Eğilim va Araştırma Hastanasi | Ibmir Katip Çelebi Universitesi-Sağlık H. Bah       | ar 2014-21                                     |                      |  |  |
|                           | E Nehmet Ortun HASTURK                      |       | Beeks bir Harumden gelen                       | 2547 SK 31. meddee                    | ATATURK EĞITIM VE ARAŞTIRMA HASTANESI               | İzmir Katıp Çelabi Üniversitesi-Tiş Fakül Güz  | ve 2014-31           |  |  |
|                           | E Helvinet. DEMIREL                         |       | Booka bir Harumdan gelon                       | 2547 SH 31, meddesi                   | EMEKLI                                              | Ionir Katip Çelda Üniversitesi Tir Fakü Bür    | ve 2014-2/           |  |  |
|                           | T Petruke CHUR                              |       | Gegika bir Hurumdan gelen                      | 2547 SK 40/e meddea                   | famir Katip Gelebi Üniversitasi-Yabano: Diller Yakı | tenir Kato Orlabi Universitesi Pidrendi Gua    | 2034-21              |  |  |
|                           | E Settat KÖSEDĞLU                           |       | Beska bir Kunundao gelen                       | 2547 SK 40/e madites                  | İzmir Katio Gelebi Üniversitesi-Diş Hekimliği Pakü  | Ionir Karp Celebi Üniversitesi-Sağlık II. 1910 | 2014-21              |  |  |
| 🖾 settat Kösebülü         |                                             |       | Başka bir kurumdan gelen                       | 2547 5K 40/a maddes                   | famir katip çaleti Üniversitesi-biş Hakimlığı Yako  | tenir katip Çelets üniversitesi-sağlık B. Gu   | 2034-01              |  |  |
| 1                         | Goreviendemeren (                           | ) a   |                                                |                                       |                                                     |                                                | 15                   |  |  |
|                           | berskide                                    |       | bers Ad                                        | £175                                  |                                                     | teda:                                          |                      |  |  |
|                           |                                             |       |                                                |                                       |                                                     |                                                |                      |  |  |
## 3.10.TOPLU DERSLİK ATAMA

Rektörlük veya birim bazında açılmış tüm derslerin, derslik seçimleri yapılarak toplu atamanın yapılabildiği sayfadır.

| eg                                                                                       | Dorsil                                      | lderi Beça                             | t                                          |                                 |                          |         |                    |                     |                                |               | 0 | ш   |
|------------------------------------------------------------------------------------------|---------------------------------------------|----------------------------------------|--------------------------------------------|---------------------------------|--------------------------|---------|--------------------|---------------------|--------------------------------|---------------|---|-----|
| * Listbooki ders program si<br>* Tahmini ögrenct sayrları b<br>* Atama yapmadan ösce der | edoce IIIk f<br>icij ofter er<br>is program | haftanın p<br>milipeda t<br>elanının d | rogranıdır.<br>ahmini oğru<br>oğra tanımlı | nci nayısı 0 ol<br>mmış olduğur | arak almar<br>selan amin | olunuz. |                    |                     |                                |               |   |     |
| Dersterin Açıldığı Birim                                                                 |                                             |                                        | YH                                         |                                 | Dönem                    |         | Ders Tipi          | Ders Soati Tipi     | Minimum Tahmini Ogreaci Sayrar | Dersfik       |   |     |
| Biren Soçinir                                                                            | *                                           | ۹                                      | .2015                                      | 10                              | 1922                     | 1       | Den Tipi Seçiniz - | Ders Santi Tipi 5 + | T reve                         | Denkk Secrete |   | e q |
| Auror                                                                                    |                                             |                                        |                                            |                                 |                          |         |                    |                     |                                | Amer          |   |     |
| - 075620X2-1                                                                             |                                             |                                        |                                            |                                 |                          |         |                    |                     |                                |               |   |     |

Derslik atama işlemi için öncelikle sol tarafta derslerin listelenmesi gerekmektedir. Derslerin Açıldığı Birim, Birim ağacından seçilir. Derslerin açıldığı Yıl-Dönem seçimi yapılır. Ders Tipi bölümünden dersin tipi; Ders, YÖK Dersi, Dersi, Tez Dersi, Seminer Dersi, Yabancı Dil Dersi, Hazırlık Sınıfı, Entegre Ders, Uzmanlık Alan Dersi seçilebilir. Bir veya birden fazla ders tipi seçimi yapılabilmektedir.

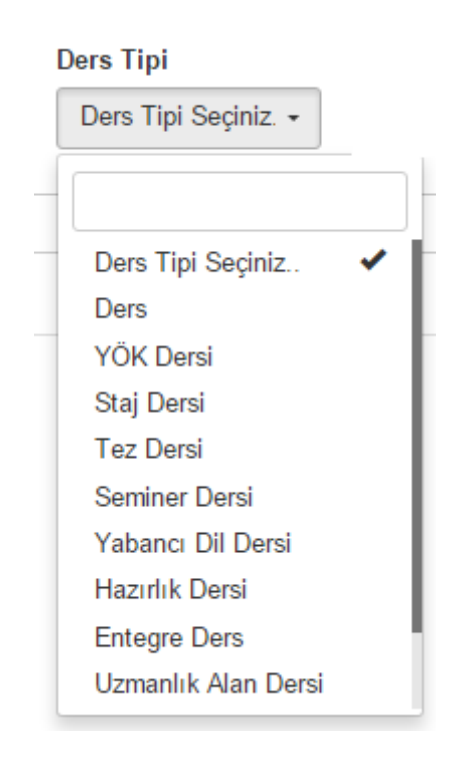

Ders Tipi seçiminden sonra Ders Saati Tipi; Teorik, Uygulama ve Laboratuar seçimi yapılır.

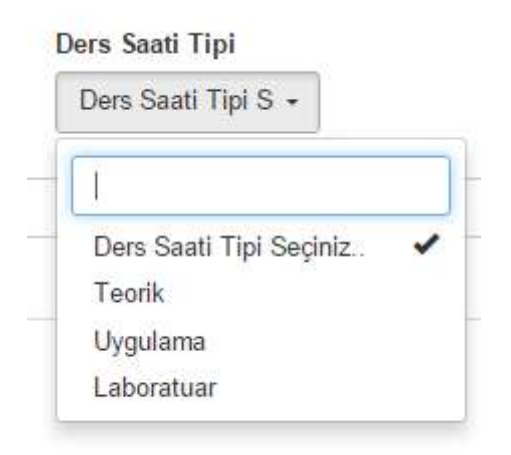

İstenir ise Minimum Tahmini Öğrenci sayısı girilerekte filtreleme yapılabilir. Derslerin listelenmesi için istenilen tüm kriterler girildikten sonra FİLTRELE butonuna basılır.

Dersler Ders Kodu, Ders Adı, Grup No, Şube, Tahmini Öğrenci Sayısı ve Ders Programı olarak listelenir. Listelenen ders programı sadece ilk haftanın ders programıdır. Derslik atamasında ders programı kontrolü oldukça önemlidir. Ders programının doğruluğundan emin olduktan sonra atama yapılması gerekmektedir.

|                                                    | Alderi Dağıt 🔿 Dersikleri Doşak                                                                            |                                           |                                 |                             |        |                       |                                                                                                    |                                                                                                    |    |                    |               |                    | 0 II |
|----------------------------------------------------|----------------------------------------------------------------------------------------------------|-------------------------------------------|---------------------------------|-----------------------------|--------|-----------------------|----------------------------------------------------------------------------------------------------|----------------------------------------------------------------------------------------------------|----|--------------------|---------------|--------------------|------|
| * Listedeki de<br>* Tatesini oğr<br>* Atanıs yaptı | or program neloca (lk hathares pe<br>enci septian bog olar sentilaria in<br>edua doce des programbarion de | ogramete<br>terdol óğram<br>ğra tenarolar | ci seyns 0 ola<br>anış olduğunc | eak alerar.<br>Sen ewin vio | nuz.   |                       |                                                                                                    |                                                                                                    |    |                    |               |                    |      |
| Denderin Acida                                     | de Eikrim                                                                                                  | 101                                       |                                 | Docem                       |        | Ders Tipi             | Dore Santi Tipi                                                                                                    | Minimum Tahmini Ödnanci Sayasi                                                                                                    | De | rstik              |               |                    |      |
| Relation Dig 11                                    | nekimiliği Fakrittesi 🖌 Q                                                                                  | 2015                                      | e                               | Oat                         | 18     | • Dem Tipi Seçênîz •  | Ders Seati Tipi S +                                                                                                    | T Para                                                                                                    |    | Orientite Displaye |               |                    | * 0. |
| Anen                                               |                                                                                                    |                                           |                                 |                             |        |                       |                                                                                                    |                                                                                                    |    | Acamia             |               |                    |      |
| Ders Hads                                          | Dem Ach                                                                                                    |                                           |                                 | Onusi No.                   | Salic  | Tahreni Qirenzi Sayai | Doro Programi                                                                                                    |                                                                                                    | 10 | Densik Adı         | Denality Taul | Deralik Kepanikasi |      |
| ADCR 835                                           | TE2 CAUGHIAD III                                                                                           |                                           |                                 | 1                           | - A -  |                       | Pacenterii - Seet 11:30-12:20.0                                                                                                    | colli: Desell I'm - Vystane                                                                                                    |    |                    |               |                    |      |
| ATAIN                                              | ATATORI DALEMINE INVESTIGATION                                                                             | iel i                                     |                                 |                             |        |                       | Sal - Salt 12 55 15 15 Date                                                                                                    | #244 Tatak                                                                                                    |    |                    |               |                    |      |
| IIIKTA III                                         | ATATORIK UKRLEPILVE BARLAP TAR                                                                             | INF 1                                     |                                 |                             | 8      |                       | Sal - Saut 12 35 13 15 Daniel                                                                                                    | F1-62 Teorik                                                                                                    |    |                    |               |                    |      |
| . BCE3811                                          | NZMARUM ALANI                                                                                              |                                           |                                 |                             | 14     |                       | Pergender - Saat 8, 03-15, 15 0<br>Pergender - Saat 8, 03-15, 15 0                                                                                                    | wan, Dealk yw - Teorli<br>rall: Darall Yol - Teorli                                                                                                    |    |                    |               |                    |      |
| BC2009 1                                           | KEMMALIK ALAMI                                                                                             |                                           |                                 | 2                           | -A.:   |                       | Gal - Sautt 16-11-15 Decali:                                                                                                    | Darrelle Valk - Teorie                                                                                                    |    |                    |               |                    |      |
| 0 8003991                                          | NZMARIK H.AM                                                                                               |                                           |                                 |                             | 18)    |                       | Circumiter - Seat 10.30-17 15<br>Persenter - Seat 50 17 15 De                                                                                                    | Dersilli, Dersilli (108 - Teorill<br>rslik, Dersilli (108 - Teorill                                                                                                    |    |                    |               |                    |      |
| BCERN                                              | SEMNER .                                                                                                   |                                           |                                 |                             | - A -  |                       | Tal- Salt 15.34 17.15 Dente                                                                                                    | Davin Yel - Teerk                                                                                                    |    |                    |               |                    |      |
| = sccmo                                            | DEMNCR                                                                                                    |                                           |                                 | 17                          | . A.   |                       | Pacatest-Seat 15:35-17:15.2                                                                                                    | icolk, Derolli Yak - Teorik                                                                                                    |    |                    |               |                    |      |
| City BC State 1                                    | ACTIVATION (LL2N)                                                                                          |                                           |                                 |                             | A.:    |                       | Sar . Saatil 30 15 15 Danik                                                                                                    | Denis Yor - Tennis                                                                                                    |    |                    |               |                    |      |
| BCE000 1                                           | UZWARUN ALARI                                                                                              |                                           |                                 | 2                           | 4      |                       | Pazartroi - Dealt 8 26-15 15 Do                                                                                                    | rulii: Derolii Yut - Teveli                                                                                                    |    |                    |               |                    |      |
| BCENNL2                                            | SELECTOR                                                                                                   |                                           |                                 | 1.1                         | A.:    |                       | Carpantes Sait 1930-1716                                                                                                    | Detalli: Detalli: Yok - Terak                                                                                                    |    |                    |               |                    |      |
| BCC0001                                            | SEMINER                                                                                                    |                                           |                                 | 4                           |        |                       | Patientesi - Gast 15:35-17:15 2                                                                                                    | leralli, Decelli Yuk - Travili                                                                                                    |    |                    |               |                    |      |
| U BCHNDI                                           | SERVICE I                                                                                                  |                                           |                                 |                             |        |                       | Paratest - Seal 15 30-17 15 0                                                                                                    | ana oma na stypiani                                                                                                    |    |                    |               |                    |      |
| analize (                                          | NGC THEOR                                                                                                  |                                           |                                 | 34                          |        |                       | Curvates - Suzt 1:33:5:32 De<br>Curvates - Suzt 1:30:11:30 E<br>Curvates - Suzt 1:30:11:30 E<br>Curvates - Suzt 1:30:12:30<br>Curvates - Suzt 1:30:15:30<br>Curvates - Suzt 1:30:14:30 | ndit: Danyik Yiki - Laborskover<br>errek: Denik Yiki - Laborskover<br>Denik: Denik Yiki - Laborskover<br>Denik: Denik Yiki - Laborskover<br>Denik: Denik Yiki - Laborskover<br>Denik: Denik Yiki - Laborskover |    |                    |               |                    |      |
| D 84/1506.2                                        | HISC THEORS                                                                                                |                                           |                                 | . 1                         | . 6) - |                       | Carpanitie - Seat 0.35-11-15-5                                                                                                    | esidi Cerdi Hal-Tevri                                                                                                    |    |                    |               |                    |      |
| B BMESOR 2                                         | MIC THESIS                                                                                                 |                                           |                                 |                             | - A.   |                       | Pergende Saits 20 9:15 De                                                                                                    | ndik: Elansilik 754 - Tavelik                                                                                                    |    |                    |               |                    |      |
| E 8647305.2                                        | MIC THESIS                                                                                                 |                                           |                                 | a                           | *      |                       | Corporate - Seat 10.33-10.15                                                                                                    | Duralk Denalk Yok - Tevell                                                                                                    |    |                    |               |                    |      |
| a serres                                           | BUILTROACCOF MICKSL DIVICE                                                                                 |                                           |                                 |                             |        |                       | Pargentse Sadt 12.0, 16.0 De                                                                                                    | ndie Densik mal - Teoris                                                                                                    |    |                    |               |                    |      |
| C RHTSELL                                          | SPECIAL OTUDIES                                                                                            |                                           |                                 | 3                           | :A :   |                       | Cares - Sayt 8:30-17,15 Densi<br>Perpensie - Sayt 12:30 10:30                                                                                                    | k: Dentik: Yali - Teorik<br>Dentik: Dentik Yali - Teorik                                                                                                    |    |                    |               |                    |      |

Derslik ataması yapılmak istenilen ders veya dersler liste fazla ise listenin üzerinde yer alan Arama alanına yazılarak bulunabilir. Ders veya derslerin seçimi için dersin yanında yer alan kutucuk işaretlenir.

|    |                 | nuali unce dels proj           | granna |          |        | , , , | Diam    | 102. | Dear Tini              | Dava Facili Terl                                                                                                    | Marine Takata Status Status                                                                                                    |
|----|-----------------|--------------------------------|--------|----------|--------|-------|---------|------|------------------------|----------------------------------------------------------------------------------------------------|----------------------------------------------------------------------------------------------------|
| R  | əktörlük Diş He | p sırım<br>əkimliği Fakültesi, | ×      | Q        | 2015   |       | G62     |      | Ders Tipi Seçiniz -    | Ders Saati Tipi S -                                                                                                    | Minimum Tanmini Ogrenci Sayisi                                                                                                    |
|    |                 |                                | 50 L   | (222)    |        |       | 6       |      | -                      | []                                                                                                    |                                                                                                    |
| A  | rama            |                                |        |          |        |       |         |      |                        |                                                                                                    |                                                                                                    |
| 0  | Ders Kodu       | Ders Adı                       |        |          |        |       | Grup No | Şube | Tahmini Öğrenci Sayısı | Ders Programi                                                                                                    |                                                                                                    |
| D) | ADCR 635        | TEZ ÇALIŞMASI III              |        |          |        |       | t       | A    |                        | Pazartesi - Saat 11 30-12 20 D                                                                                                    | ersik: Dersik Yok - Uygularna                                                                                                    |
| 1  | ATA101          | ATATÜRK İLKELERİ               | VE INK | ILAP TAP | SHII   |       | 3       | A    | 0                      | Salı - Saat 13.30-15.15 Derslik                                                                                                    | F2-04 - Teorik                                                                                                    |
|    | ATA101          | ATATÜRK İLKELERİ               | VEINK  | ILAP TAP | RIHI I |       | 4       | в    | 0                      | Salı - Saat 13:30-15:15 Dersik.                                                                                                    | F1-05 - Teorik                                                                                                    |
| 0  | BCE589.1        | UZMANLIK ALANI                 |        |          |        |       | 1       | A    |                        | Persembe - Saat 8:30-15:15 D<br>Pazartesi - Saat 8:30-15:15 De                                                                                                    | eralik Deralik Yok - Teorik<br>ralik Deralik Yok - Teorik                                                                                                    |
| 9  | BCE589.1        | UZMANLIK ALANI                 |        |          |        |       | 2       | A    |                        | Salı - Saat 8:30-15:15 Deralik: I                                                                                                    | Dersilk Yok - Teorik                                                                                                    |
| 1  | BCE589.1        | UZMANLIK ALANI                 |        |          |        |       | 4       | A    |                        | Carsamba - Saat:13:30-17:15  <br>Persembe - Saat:9:0-17:15 De                                                                                                    | Dersilk: Dersilk Yok - Teorik<br>rsilk: Dersilk Yok - Teorik                                                                                                    |
| 1  | BCE590          | SEMINER                        |        |          |        |       | 1       | A    |                        | Sali - Saat 15:30-17:15 Dersik                                                                                                    | Dersik Yok - Teorik                                                                                                    |
| 9  | BCE590          | SEMINER                        |        |          |        |       | 2       | А    |                        | Pazartesi - Saat 15.30-17.15 D                                                                                                    | ersik: Dersik Yok - Teorik                                                                                                    |
| 3  | BCE689.1        | UZMANLIK ALANI                 |        |          |        |       | 1       | A    |                        | Salı - Saat 8:30-15:15 Deraik. I                                                                                                    | Deralk Yok - Teorik                                                                                                    |
|    | BCE689.1        | UZMANLIK ALANI                 |        |          |        |       | 2       | A    |                        | Pazarteel - Seat 8:30-15:15 De                                                                                                    | rsik: Dersik Yok - Teorik                                                                                                    |
| 3  | 8GE690.2        | SEMINER                        |        |          |        |       | 1       | A    |                        | Çərşəmbə - Səat:15:30-17:15 I                                                                                                    | Dersik Dersik Yok - Teorik                                                                                                    |
| 3  | BCE690.2        | SEMINER                        |        |          |        |       | 5       | A    |                        | Pazartes - Seat 15:30-17:15 D                                                                                                    | ersilik: Dersilik Yok - Teorik                                                                                                    |
| a) | BCE690.2        | SEMINER II                     |        |          |        |       | 1       | A    |                        | Pazartes - Saat 15:30-17:15 D                                                                                                    | ersik: Dersik Vok - Uygularna                                                                                                    |
| 8  | BMT500.1        | MSC THESIS                     |        |          |        |       | t       | А    |                        | Cumartesi - Saat 8:30-9:30 De:<br>Cumartesi - Saat 9:30-10:30 D:<br>Cumartesi - Saat 10:30-11:30 0<br>Cumartesi - Saat 11:30-12:30 0<br>Cumartesi - Saat 12:30-13:30 0<br>Cumartesi - Saat 12:30-13:30 0 | rsik: Dersik Yok - Laboratuvan<br>ersik: Dersik Yok - Laboratuvan<br>Dersik: Dersik Yok - Laboratuvan<br>Dersik: Dersik Yok - Laboratuvan<br>Dersik: Dersik Yok - Laboratuvan<br>Dersik: Dersik Yok - Laboratuvan |

Derslerin listelenmesinden sonraki aşama Derslik seçimidir. Derslik altında, Derslik seçiniz bölümünde yer alan derslik ağacından derslerin atanmak istendiği derslik seçimi yapılır.

#### × Derslik Ağacı 1 derslik arayabilirsiniz... × 🏼 🥁 Üniversite Aydınlıkevler Yerleşkesi b Aydınlıkevler BİNA 🖌 📄 Hastane Klinik Birimler Sürekli Eğitim Merkezi 🔺 📓 Çiğli Yerleşkesi 🖌 📓 Merkez Derslikler 💓 A1-01 A1-02 A1-03 A1-04 A1-05 A1-06 A1-07 A2-01 A2-02 A2-03

Seçilen derslik Derslik adı, Derslik Tipi, Derslik Kapasitesi bilgileri ile listelenir. Dersliğin yanında yer alan kutucuk işaretlenerek derslik seçimi yapılır. Birden fazla ders seçilebildiği gibi birden fazla derslik seçimi de yapılarak derslik atama işlemi yapılabilmektedir.

| Dersl | ik                   |              |                    |   |   |
|-------|----------------------|--------------|--------------------|---|---|
| A1-   | 01,A1-02,A1-03,A1-04 |              |                    | × | Q |
| Ara   | ma                   |              |                    |   |   |
|       | Derslik Adı          | Derslik Tipi | Derslik Kapasitesi |   |   |
|       | A1-01                | Anfi         | 140                |   |   |
|       | A1-02                | Sinif        | 37                 |   |   |
|       | A1-03                | Anfi         | 140                |   |   |
|       | A1-04                | Sinif        | 23                 |   |   |

Dersler ve dersliklerin seçiminden sonra sayfanın üst bölümünde yer alan DERSLİKLERİ DAĞIT butonu ile toplu derslik ataması işlemi tamamlanmış olur.

| Den V                                            | litteri Dağıt                                                | Gerait                       | leri Boşa                            | t                                            |                              |                                   |      |                         |                                                                |                                                               |      |                     |              |                    | 0 | = |
|--------------------------------------------------|--------------------------------------------------------------|------------------------------|--------------------------------------|----------------------------------------------|------------------------------|-----------------------------------|------|-------------------------|----------------------------------------------------------------|---------------------------------------------------------------|------|---------------------|--------------|--------------------|---|---|
| * Listedeki da<br>* Tahmini oğu<br>* Atama yaprı | rs programs sádeo<br>unci sayalari bog e<br>adas ánce dere p | a ilk k<br>slan ar<br>rogram | aftoirin p<br>ndlarda t<br>Iarinin d | rəgraməlir.<br>ahmini bğran<br>oğra tanımlar | ci sayısı 0 c<br>ımış olduğı | karak alınır.<br>Indan ortifs ala | nwa. |                         |                                                                |                                                               |      |                     |              |                    |   |   |
| lersterin Açıldı                                 | ý: Birim                                                     |                              |                                      | 74                                           |                              | Dönen                             |      | Ders Tipi               | Ders Sauti Tipi                                                | Minimum Tahmini Öğrenci Saynar                                | Der  | 43k                 |              |                    |   |   |
| Roktinsk, Dig H                                  | ickempt Fakchesi,                                            | ×                            | q                                    | 3315                                         | -0                           | tar                               | 2    | Ders Tipi Seçiniz -     | Den Skatl Tipl 5 -                                             | T - Brok                                                      | At   | 01,A1 42,A1 83,A1 0 | 4            |                    | н | ٩ |
| Aranı                                            |                                                              |                              |                                      |                                              |                              |                                   |      |                         |                                                                |                                                               | - As | HTM.                |              |                    |   |   |
| Deskeda                                          | Ders Ada                                                     |                              |                                      |                                              |                              | Grap No.                          | Şebe | Tatenia: Ograno: Sayesi | Dara Hegrani                                                   |                                                               | 8    | Dereille Adv        | Densile Tips | Danslik Kapositesi |   |   |
| ADCR 605                                         | THE CALISMEST                                                | e) (                         |                                      |                                              |                              |                                   |      |                         | Patietee Seat 1136-1220 (                                      | lersik Dersik vol. Uppubris                                   | *    | .52.91              | 3,68         | 340                |   |   |
| e atatot                                         | ATATURK LHELE                                                | niver                        | INT AF TA                            | RB-EI                                        |                              |                                   | A    | a                       | Sel - Seat 12.30-13.13 Denik                                   | F2-04 - Teaste                                                |      | A8-92               | Sect         | 37                 |   |   |
| e ataste                                         | ATOTORS & SOLD                                               | ALL OUT B                    | an se ta                             | elel I                                       |                              |                                   |      | 0                       | 142 - Saat 12 30, 15 15 Dece                                   | FLBL Teach                                                    |      | 48.89               | int          | 100                |   |   |
| BCEDEL I                                         | VZVANUK ALAR                                                 |                              |                                      |                                              |                              | 1                                 | AS . |                         | Persense - Seet 6:33-15 15 2<br>Parates: Saet 6:30-15 15 2     | Iersik Densik Yok - Tensik<br>Hylik Densik Yok - Tensik       |      | A5-94               | Sact         | 23                 |   |   |
| acess s                                          | UCMANE IN ALL H                                              | i .                          |                                      |                                              |                              | 1                                 | 8    |                         | Sal - Saut 8 30 15 15 Dente                                    | Dentik Yok , Teorik                                           |      |                     |              |                    |   |   |
| BCE005.1                                         | O'SVANUK ALAN                                                | 1                            |                                      |                                              |                              |                                   | A.   |                         | Corporator - Saul 13:30-17:16<br>Perjember - Saul 9:3-17:15 De | Devalk Densill Voli - Texnill<br>roll: Densill Foli - Texnill |      |                     |              |                    |   |   |
| SCENE .                                          | sesiner                                                      |                              |                                      |                                              |                              | 14                                | 4.   |                         | 344 - 5448 15:39-17 75 Decem                                   | Darbit Tot - Teinte                                           |      |                     |              |                    |   |   |
| BCESSE                                           | SEMMER                                                       |                              |                                      |                                              |                              | 2                                 | A.:  |                         | Pazartesi - Sant 15:00-17:15 0                                 | Iersili: Darsili Vol- Taorili                                 |      |                     |              |                    |   |   |
| BC8669.1                                         | UCMARLIK ALAR                                                | l.                           |                                      |                                              |                              | 1.8                               | # :  |                         | 341 - 5440 10-15 75 Details                                    | Unitside V tot - Tentrik                                      |      |                     |              |                    |   |   |
| BCEURS 1                                         | USNAILSE ALAIR                                               |                              |                                      |                                              |                              | 2                                 |      |                         | Pacadas- Sast 8:30-15-15 De                                    | arstik: Densill Vol: - Teartik                                |      |                     |              |                    |   |   |
| 0 000000.2                                       | SEMINER                                                      |                              |                                      |                                              |                              |                                   | à.   |                         | Garpento - Section 26-17:15                                    | Dersik Dersk vol - Teixik                                     |      |                     |              |                    |   |   |
| BCE000.2                                         | SEMINER                                                      |                              |                                      |                                              |                              | . 5                               | - 8  |                         | Pagarten - Sant 15 Sti 17 75 S                                 | larville Datalik Vol- Toorik                                  |      |                     |              |                    |   |   |
|                                                  | and and                                                      |                              |                                      |                                              |                              | 114                               |      |                         |                                                                |                                                               |      |                     |              |                    |   |   |

Ders ataması yapılan derslik boşa çıkarılmak isteniyor ise dersler bölümünde ders ve atandığı derslik seçilerek sayfanın üst bölümünde yer alan DERSLİKLERİ BOŞALT butonu ile derslik boşaltma işlemi tamamlanır.

|                                                  | Rieni Dabt Detsikise Bogsi                                                                              | 1                                               |                            |                                |            |                        |                                                             |                                                                 |       |                    |              |                    | 0 | =  |
|--------------------------------------------------|----------------------------------------------------------------------------------------------------|-------------------------------------------------|----------------------------|--------------------------------|------------|------------------------|-------------------------------------------------------------|-----------------------------------------------------------------|-------|--------------------|--------------|--------------------|---|----|
| * Listedoki do<br>* Tahmini oğr<br>* Atarəs yapm | m program sadecé ilk hahamo p<br>enci azyıları boş olan sınıflarda t<br>adan öcce dors programlarının d | rognanstir.<br>atmini öğrenci<br>oğru tanımlanm | sayını 9 olu<br>uş olduğun | urak alınır.<br>Idan emin olur | 142.       |                        |                                                             |                                                                 |       |                    |              |                    |   |    |
| Dersterin Aplific                                | je Bleim                                                                                                | 151                                             |                            | Donem                          |            | Dens Tipi              | Ders Saati Tipi                                             | Minimum Tahmini Öğrerici Seyrer                                 | Derst | R.                 |              |                    |   |    |
| Roktorick. Dig H                                 | ekinig folutes, 🗙 Q                                                                                     | 2018                                            |                            | Gez                            | •          | Dors Tipi Soginiz +    | Dem Sauft Tipi S -                                          | TIM                                                             | A1-1  | 1,A1 02 A1 03 A1 4 |              |                    | × | Q, |
| Anni                                             |                                                                                                    |                                                 |                            |                                |            |                        |                                                             |                                                                 | Ats   | (60                |              |                    |   |    |
| Dars Kodu                                        | Dera Ada                                                                                                |                                                 |                            | Grup No                        | Şaba       | Tahmini Oğranci Sayısı | Dars Program                                                |                                                                 |       | Decellik Adv       | Densilk Tipi | Dentile Kapasitusi |   |    |
| ADCR 635                                         | тег сларинан                                                                                            |                                                 |                            | 1                              | N/         |                        | Peterles - Set 11.38-12.29 0                                | Notific Darolis Yok - Urgadama                                  | 0     | A3-81              | 248          | 140                |   |    |
| ATAIN1                                           | ATATÜRN İLKERERİ VE İMRAP TA                                                                            | Rini I                                          |                            |                                | A:         | 0                      | 544 - Salt 13:35-13 /3 Cenill                               | P2-04 - Texa                                                    |       | A1-82              | Sect.        | 22.                |   |    |
| ATARA I                                          | ATATURK LABLERI VE BELAP TA                                                                             | icani I                                         |                            |                                |            | E                      | Sall - Seat 13:30-15 15 Cersili                             | F185-Tarris                                                     |       | AF-83              | Left .       | 146                |   |    |
| G BCESRET                                        | UZMANEJNI ALANI                                                                                         |                                                 |                            | . 1                            | *          |                        | Persente - Sax 8.16-15.15.0<br>Paseries - Saxt 8.33-16:15.0 | ersill Densk Vak - Tesrik<br>mill Dansk Vak - Tesrik            |       | A1-64              | Seat         | 25                 |   |    |
| ECEBRE 1                                         | UZMANLIK ALAM                                                                                           |                                                 |                            | 2                              | A.         |                        | Sak - Saut 8:35 45:15 Daralk                                | Dwnith Yel- Facelli                                             |       |                    |              |                    |   |    |
| B BCCSRS I                                       | UZMANUK ALAN                                                                                            |                                                 |                            |                                | A          |                        | Çarşantu - Seat 15.36.47.13<br>Perşente - Saat 0.6.17.15 De | Densili, Densili Yuli - Teccili<br>Isili: Densili Yuli - Tasrin |       |                    |              |                    |   |    |
| © BCERNI                                         | 18/NER                                                                                                  |                                                 |                            |                                | <u>A</u> . |                        | 528 - East 15:00-17:15 Devoit                               | Dentik voli - Taorie                                            |       |                    |              |                    |   |    |
| 5 SC230                                          | SEVER                                                                                                   |                                                 |                            | 2                              | *          |                        | Pager Inst - Seat 15:39-17:150                              | walk Darale We - Teark                                          |       |                    |              |                    |   |    |
| L RCEERLI                                        | OZNAMUJIK ALADIR                                                                                        |                                                 |                            | . 1                            | 4          |                        | 528 - 5337 8 30. 15 16 Derold                               | Densili Voli - Teoria                                           |       |                    |              |                    |   |    |
| () BCE003.1                                      | OZMANUR ALARI                                                                                           |                                                 |                            | 2                              | Α.         |                        | Pearins - Seet 5 30-15 15 Dr                                | raik Deraik Yuk - Tata k                                        |       |                    |              |                    |   |    |
| U BCBBHC3                                        | SEVERAL.                                                                                                |                                                 |                            | 1                              | 4          |                        | Çaqueta 52011038-0248                                       | Dente Delsk Vol - Territ                                        |       |                    |              |                    |   |    |
| BCER06.2                                         | 10VPER                                                                                                  |                                                 |                            | 5                              | A.         |                        | Pecaries - Seet 15.30-17.15 C                               | erall, Denilli Yuli - Teorit                                    |       |                    |              |                    |   |    |

# 4. ÖĞRENCİ İŞLEMLERİ

# 4.1. ÖĞRENCİ DOSYASI

Öğrenci dosyası ekranında Öğrenciye ait Kişi Bilgisi, Program, Burs, Kredi, Ceza, İzin, Askerlik, Lise, Hakkındaki Yönetim Kurulu Kararları, Borç Bilgisi, ÖSYM Önkayıt Bilgisi, Enstitü Başvuru Bilgileri, Geçmiş Eğiti Bilgileri, Tarihçe ve Öğrenci Kayıtlanma Geçmişi bilgileri yer alır.

|       | MENÜ 🔘 🕘 Yeni Öğre               | enci Oluştur          |                         |                     |                                   | R                                                         | $\mathbf{>}$                       | <b>1</b> 0                 | • 0     |
|-------|----------------------------------|-----------------------|-------------------------|---------------------|-----------------------------------|-----------------------------------------------------------|------------------------------------|----------------------------|---------|
| *     | Kişi Bilgisi                     | ADI SOYADI            |                         | Kisi Bilaila        | i Vonatimi Firani                 |                                                           |                                    |                            |         |
|       | Program                          | NO :<br>TC KIMUK NO : |                         | rop angles          |                                   |                                                           |                                    |                            |         |
| 0     | Burs                             |                       |                         |                     |                                   |                                                           |                                    |                            |         |
|       | Kredi                            |                       | Kim                     | ik No.              |                                   |                                                           |                                    |                            |         |
| 0     | Ceze                             |                       |                         |                     | Q                                 | 5 Age                                                     |                                    |                            |         |
|       | krin                             |                       | Ad                      |                     |                                   | NVI servisinden TC No ile i<br>bulunursa, bligtler otamat | inji bilgileri so<br>k olarak dold | rgulanir ve eg<br>urulur l | ersonuç |
| ŵ     | Askeriik                         |                       |                         |                     |                                   |                                                           |                                    |                            |         |
| 2     | Lise                             |                       | Soya                    | d                   |                                   | Ünvan                                                     |                                    |                            | 1       |
| Ŧ     | Hakkindəki Vönesim Kurulu Karəri |                       | Uvri                    | ık                  |                                   | Anadil                                                    |                                    |                            |         |
| 3     | Borç Bilgisi                     |                       | π                       | RIVIE               |                                   | Türkçe                                                    |                                    |                            |         |
|       | ÖSYM Ön Keytt Biglien            |                       |                         |                     |                                   |                                                           |                                    |                            |         |
|       | Enstitü Başvuru Bilgileri        |                       |                         |                     |                                   |                                                           |                                    |                            |         |
| B     | Geçmiş Eğitim Bilgilen           | Kimlik Bilgileri      | Adres Bilgileri iletişi | n Bilgileri Diğer B | Bilgtler İlişkili Olduğu Pozisyon | Kullanici Tanimi                                          |                                    |                            |         |
| Ð     | Tarihçe                          | Baba Adı              |                         |                     | Medeni Hali                       | Sephiz_                                                   |                                    |                            |         |
|       | Öğrenci Kayıtlanma Geçmişi       | Anne Adı              |                         |                     | Dini                              | Seginiz.                                                  |                                    |                            |         |
| Oğrei |                                  | Kızlık Soyadı         |                         |                     | Kan Grubu                         | Sepira_                                                   |                                    |                            | ٠       |

Kayıtlı bulunan öğrenci bilgileri görüntülenmek istenir ise Öğrenci bilgileri bölümünde Ad-Soyad, Öğrenci No ya da TC No.sundan herhangi biri girilerek arama butonuna basılır.

|      | MENÜ 🥘 🕹 Yeni Oğrenci ( | oluştur          |                               |                                     |          | to 🖬 🔳                                          | ° • 0          |
|------|-------------------------|------------------|-------------------------------|-------------------------------------|----------|-------------------------------------------------|----------------|
| -    | 140603011               | ADESCRADE        |                               | Kişi Bilgileri Yönetimi Ekranı      |          |                                                 |                |
|      |                         | TC KIMLIK NO     |                               |                                     |          |                                                 |                |
| (0)  |                         |                  |                               |                                     |          |                                                 |                |
|      |                         |                  | Kimlik No                     |                                     |          |                                                 |                |
| 0    |                         |                  |                               |                                     | Q,       | Bilgic                                          |                |
|      |                         |                  | Ad                            |                                     |          | bulunursa, bilgier utematik olerak doldurulur ( | we eger sonul, |
| ŵ    |                         |                  |                               |                                     |          |                                                 |                |
| P    |                         |                  | Soyad                         |                                     |          | Unvan                                           |                |
| #    |                         |                  | Uyruk                         |                                     |          | Anadil                                          |                |
| 3    |                         |                  | тоякіує                       |                                     |          | Türkçe                                          | *              |
|      |                         |                  |                               |                                     |          |                                                 |                |
|      |                         |                  |                               |                                     |          |                                                 |                |
| 6    |                         | Kimilk Bilgileri | Adres Bilgileri İletişim Bilg | leri Diğer Bilgiler ilişkili Olduğu | Pozisyon | Kullanici Tanimi                                |                |
| Э    |                         | Baba Adı         |                               | Medeni                              | Hali     | Seçinit                                         | ۲              |
|      |                         | Anne Adı         |                               | Dini                                |          | Seçinit                                         | •              |
| Ogre |                         | Kizlik Soyadı    |                               | Kan Gru                             | ibu      | Seçiniz.                                        | ٠              |

Sol bölümde arama bölümünün altında öğrencinin adı soyadı görülür. Üzerine tıklandığında öğrencinin tüm bilgileri gerekli ekranlara girilerek görülebilir.

| <b>MENÜ</b>            | Dûzenle 🗙 Vazgeç   |                                                                                                    |                                         | r ≥ ∎⁰ 0 ()                                                                                                    |
|------------------------|--------------------|----------------------------------------------------------------------------------------------------|-----------------------------------------|----------------------------------------------------------------------------------------------------|
| 140603011              | Q ADI SOYADI SI    | en CAUSEAN                                                                                                    | Kişi Bilgileri Yönetimi Ekranı          |                                                                                                    |
| 1 adet kayst bulunmu   | UT TE KEMLIK NO    | Index ()                                                                                                    |                                         |                                                                                                    |
| 33728340*<br>Diaem Chi | 0-100603011<br>CAN |                                                                                                    |                                         |                                                                                                    |
|                        |                    | Kimlik No                                                                                                    |                                         |                                                                                                    |
| 0                      |                    |                                                                                                    | Q                                       | Baga                                                                                                    |
|                        |                    | Ad                                                                                                    |                                         | NVi servisinderi i ic. No ile kipi bilgites sorgulerin ve eger soriug<br>bulunursa, bilgiler otamatik olarak dokturolur i |
| 1                      |                    |                                                                                                    |                                         |                                                                                                    |
| #                      |                    | Soyad                                                                                                    |                                         | Ünvan                                                                                                    |
| 8                      |                    |                                                                                                    |                                         | sector.                                                                                                    |
| -                      |                    | TURKIYE                                                                                                    | •                                       | Anaoli<br>Torkze                                                                                                    |
|                        | 10                 |                                                                                                    |                                         | 100.000                                                                                                    |
|                        |                    |                                                                                                    |                                         |                                                                                                    |
|                        | Karth Divis        | A design of the second second s | No. Martin Barris Martin                | W.B.                                                                                                    |
| 5                      | Kittiik bigter     | Adres Bilghen - Netişim Bilgileri                                                                                                    | Diger Bilgiler Ilişkili Olduğu Pozisyon | Rullanici Tahimi                                                                                                    |
| <b></b>                | Baba Adı           |                                                                                                    | Medeni Hali                             | Bekar                                                                                                    |
| nci Dc                 | Anne Adı           |                                                                                                    | Dini                                    | Islam 🔻                                                                                                    |
| Oāre                   | Kızlık Soyadı      |                                                                                                    | Kan Grubu                               | A Rh+                                                                                                    |

Öğrencinin diğer bilgileri görüntülenmek istenirse sol kısımda yer alan diğer ekranların üzerine gelinerek tıklandığında diğer bilgileri de görüntülenebilmektedir.

| Kin Bilana                      |                          |                                         |                                  |                                                                      |                                  |                        |            |
|---------------------------------|--------------------------|-----------------------------------------|----------------------------------|----------------------------------------------------------------------|----------------------------------|------------------------|------------|
| Program                         | ND TE KIMLIK NO          | Kişi Bilgile                            | ri Yönetimi Ekranı               |                                                                      |                                  |                        |            |
| Burs                            |                          |                                         |                                  |                                                                      |                                  |                        |            |
| Kredi                           |                          | Kimlik No                               |                                  |                                                                      |                                  |                        |            |
| Ceza                            |                          |                                         | Q                                | Bilgi:                                                               |                                  |                        |            |
| ion                             |                          | Ad                                      |                                  | Nul seruisinden TC No lle kigi bi<br>bulunursa, bligter oramatik ola | giler) sosguta<br>sik disidurulu | nir ve eger sor<br>r 1 | ω <u>ς</u> |
| Askerlik                        |                          |                                         |                                  |                                                                      |                                  |                        |            |
| Use                             |                          | Soyad                                   |                                  | Ünvan                                                                |                                  |                        |            |
| Hakkındaki Yonetim Kurulu Karan |                          | Humik                                   |                                  | Apadil                                                               |                                  |                        |            |
| Borç Bilgisi                    |                          | TURKIYE                                 | •                                | Türkçe                                                               |                                  |                        |            |
| ÖSYM On Kayıt Bilgileri         |                          |                                         |                                  |                                                                      |                                  |                        |            |
| Enction Bapvoru Bitglian        |                          |                                         |                                  |                                                                      |                                  |                        |            |
| Geornig Egitim Bilgileri        | Kimlik Bilgileri Adres B | ilgileri İletişim Bilgileri Diğer Bilgi | ler İlişkili Olduğu Pozisyon Kul | lanio Tanimi                                                         |                                  |                        |            |
| Terèse                          | Baba Adı                 |                                         | Medeni Hali                      | Seçiriz.                                                             |                                  |                        |            |
| Öğrənci Kayıtlarına Geçmişi     | Anne Adi                 | Ē                                       | Dini                             | Sichiz.                                                              |                                  |                        |            |
|                                 | Kızlık Soyadı            |                                         | Kan Grubu                        | Secult                                                               |                                  |                        |            |
|                                 | Doğum Yeri               |                                         | Cinsiyet                         | Territ                                                               |                                  |                        |            |
|                                 | Doğum Tarihi             |                                         |                                  | ang fiz.                                                             |                                  |                        |            |
|                                 | Dogum Farini             |                                         |                                  |                                                                      |                                  |                        |            |

Yeni bir öğrenci bilgi girişi yapılacaksa sol üst köşede yer alan butonuna basılır.

|      | MENÜ 🔘 🕑 Yeni Oğrenci           | Oluştur                         |                       |                                     |         | 1                              | $\mathbf{r}$    | <b>0</b>  | 0          | 0 |
|------|---------------------------------|---------------------------------|-----------------------|-------------------------------------|---------|--------------------------------|-----------------|-----------|------------|---|
| 4    | Arama yapmak için emera basınız | ADISOVADI                       | к                     | isi Bilgileri Yönetimi Ekranı       |         |                                |                 |           |            |   |
|      |                                 | TÇ KİMLİK NO                    |                       |                                     |         |                                |                 |           |            |   |
| 0    |                                 |                                 |                       |                                     |         |                                |                 |           |            |   |
|      |                                 |                                 | Kimlik No             |                                     |         |                                |                 |           |            |   |
| 0    |                                 |                                 |                       | a                                   | Bilg    | k: .<br>renerates TC biolis is | iel ellattad es |           |            |   |
|      |                                 |                                 | Ad                    |                                     | bult    | anursa, bilgier ocamati        | k olarak dold   | lurulur ! | Ber stored | 2 |
| ŧ    |                                 |                                 |                       |                                     |         |                                |                 |           |            |   |
| P    |                                 |                                 | Soyad                 |                                     | Unval   | n<br>niz                       |                 |           |            |   |
| #    |                                 |                                 | Uyruk                 |                                     | Anad    | 1                              |                 |           |            |   |
| ٢    |                                 |                                 | TÜRKIYE               |                                     | Tipe    | oçe                            |                 |           |            | ۲ |
| •    |                                 |                                 |                       |                                     |         |                                |                 |           |            |   |
|      |                                 |                                 |                       |                                     |         |                                |                 |           |            |   |
| B    |                                 | Kimilk Bilgileri Adres Bilgiler | il İletişim Bilgileri | Diğer Bilgiler İlişkili Olduğu Pozl | iyon Ku | lanici Tanımı                  |                 |           |            |   |
| Э    |                                 | Baba Adı                        |                       | Medeni Hali                         |         | Seçiniz.                       |                 |           |            | ٠ |
|      |                                 | Anne Adı                        |                       | Dini                                |         | Seçiniz                        |                 |           |            | ÷ |
| Öĝre |                                 | Kizlik Soyadı                   |                       | Kan Grubu                           |         | Seginta                        |                 |           |            |   |

Yeni Kişi Oluştur butonu tıklandığında ilk olarak kişi bilgileri alanı girilmesi gerekir.

## 4.1.1.Kişi Bilgileri

Kişi Bilgileri ekranında Kişi Bilgileri, Adres Bilgileri, İletişim Bilgileri, Diğer Bilgiler, İlişkili olduğu Pozisyonlar, Kullanıcı Tanımı, Şehit/Gazi Durumu, Engel Durumu bilgileri yer almaktadır.

| Tam Oprasiler CL Program Tag        | Kişi Milgiori Yekerini Ekrani                                                                                                    |                                                                                                |                                                                                                    |         |                                                                                                    |                                 |
|-------------------------------------|----------------------------------------------------------------------------------------------------|------------------------------------------------------------------------------------------------|----------------------------------------------------------------------------------------------------|---------|----------------------------------------------------------------------------------------------------|---------------------------------|
| anto yapendi gir refere fantar  🔍 🛛 | TC Kuritá No<br>Adi Seyadi<br>Oğrenci No<br>Danişyınan                                                                                                    | Akusternik Program<br>Durumu: Detty Dorums<br>Sind / Ders Dünemi<br>Gehj Şəhli<br>Öğretim Plan |                                                                                                    |         |                                                                                                    |                                 |
|                                     |                                                                                                    | Kantik No                                                                                      |                                                                                                    |         |                                                                                                    |                                 |
|                                     |                                                                                                    | AS                                                                                             |                                                                                                    | 9,      | Reap.<br>Phil annalisies 75 file (k. Sp. Klyfel angeler en sign, sener inderem                                                                                                    | a digita karnali kinak dalawata |
|                                     |                                                                                                    | Boyed                                                                                          |                                                                                                    |         | 0.em                                                                                                    |                                 |
|                                     |                                                                                                    | Byruk                                                                                          |                                                                                                    |         | Legres.                                                                                                    |                                 |
|                                     |                                                                                                    |                                                                                                |                                                                                                    |         | Anate                                                                                                    |                                 |
|                                     |                                                                                                    | TGRAVE                                                                                         |                                                                                                    | •       | Turken                                                                                                    |                                 |
|                                     |                                                                                                    | TÜRKNE                                                                                         |                                                                                                    | •       | Tuttor                                                                                                    |                                 |
|                                     |                                                                                                    | Timble                                                                                         |                                                                                                    | •       | Tatice                                                                                                    |                                 |
|                                     | Torm Blater Adm Styles Inte                                                                                                    | rijeskog<br>per filigden Dijer Higher Kultense førern. Sefti facul Di                          | rumu Engel Daruma                                                                                                    |         | Take                                                                                                    |                                 |
|                                     | Etheliteri Adme Sitglani Belg<br>Betor Ada                                                                                                    | rtfinitive<br>per filigden: Diğer Filigien Kultenser Terrers: Sefel Dazit/Di                   | nere Erzel Danma<br>Vedenik                                                                                                    | •<br>a1 | Tana                                                                                                    |                                 |
|                                     | Hanti Hatleri<br>Kon Ali<br>Ante Ali                                                                                                    | rtikkler<br>per filigfør : Dåre filigiør Kulterstrifteren: Sefel Dazi/Da                       | nena Espel Danna<br>Medeo M                                                                                                    | •<br>at | Take                                                                                                    |                                 |
|                                     | Ranti Efertini<br>Bacca Acti<br>Activa Acti<br>Katta Sarya B                                                                                                    | en filigfer - Déar Highe - Kallenar Jamm - Setti Facily Do                                     | nene Engel Durana<br>Medera N<br>Dis<br>Kas Cast                                                                                               | •<br>a3 | Take<br>Jose<br>Jose<br>Jose                                                                                                    |                                 |
|                                     | Ronsti Efetter Admin Shipine Terty<br>British Adm<br>Anto Adi<br>Kati Sopak<br>Dingun Yen                                                                                                    | rtinskog<br>pos Bilgder: Dijer Bilgder Kallense Tanon Sehi Dagir Di                            | nema Engel Durans<br>Medera N<br>Das<br>Kes Gran<br>Crestyst                                                                                   | •<br>ab | Take<br>Incre<br>Incre<br>Incre<br>Incre<br>Incre                                                                                                    |                                 |
|                                     | Etanti Efelirei Adam Dispirei Beta<br>Bisar Ani<br>Alvis Ani<br>Kati Kaya Bi<br>Digara Yani<br>Digara Yani                                                                                                 | rtinske                                                                                        | renu Ençel Danma<br>Medina M<br>Dav<br>Kas Grah<br>Constyer                                                                                    | •<br>ab | Take<br>Note:<br>Ince:<br>Ince:<br>I |                                 |
|                                     | Bana Bratter Adres Oppier tem<br>Bana Ala<br>Asia Ala<br>Kata Sopala<br>Digen Tara<br>Nifriza Kayath Olabuga                                                                                               | rtinkhe<br>en filaden Döer Hister Vatenscheren Sehl fact/Du                                    | nerse Engel Darense<br>Dav<br>Res Gran<br>Creayet                                                                                              | •<br>88 | Totae<br>ROK.<br>ROK.<br>ROK.<br>ROK.<br>ROK.                                                                                                    |                                 |
|                                     | Itonti Efuziori Adres Frigieri Inte<br>Bitos Ani<br>Ante Adi<br>Katik Soyali<br>Digen Yani<br>Digen Yani<br>Digen Yani<br>Digen Yani<br>Digen Yani<br>Digen Yani<br>Digen Yani<br>Digen Yani<br>Digen Yani | rtfinitive                                                                                     | runu Ençel Guerne<br>De<br>Kes Grat<br>Consyst<br>20<br>0<br>0<br>0<br>0<br>0<br>0<br>0<br>0<br>0<br>0<br>0<br>0<br>0<br>0<br>0<br>0<br>0<br>0 | *<br>ab | Takan<br>Bork<br>Bork<br>Bork<br>Bork<br>Bork                                                                                                    |                                 |

Kimlik No bölümünden öğrencinin TC Kimlik numarası girilir ve aratılır.

| =     | MENU 🥨 🕑 Kaydet 🤇                     | ) Vazgeç                         |                                                            | ™ ≥ ₽ 0 0                                                                    |
|-------|---------------------------------------|----------------------------------|------------------------------------------------------------|------------------------------------------------------------------------------|
| 4     | Arama yapırrak için entera itasınız 🔍 | ADISOVADI                        | Kişi Bilglieri Yönetimi Ekranı                             |                                                                              |
|       |                                       | TC KIMLIK NO                     |                                                            |                                                                              |
| (0)   |                                       |                                  |                                                            |                                                                              |
|       |                                       |                                  | Kimlik No                                                  |                                                                              |
| 0     |                                       |                                  | A                                                          | öldgi:<br>Nill servelinden TF Nin lie visi bilellek soveulanir ve aðar sanur |
|       |                                       |                                  | Ad                                                         | bulunursa, tilgiler otamatik olarak doldurulur l                             |
| ÷     |                                       |                                  |                                                            | •                                                                            |
| 1     |                                       |                                  | Soyad                                                      | Unvan<br>Secritz.                                                            |
| Ŧ     |                                       |                                  | Uyruk                                                      | Anadil                                                                       |
| 3     |                                       |                                  | TÜRKİYE                                                    | Turkçe                                                                       |
|       |                                       |                                  |                                                            |                                                                              |
|       |                                       |                                  |                                                            |                                                                              |
|       |                                       | Kimlik Bilgileri Adres Bilgileri | iletişim Bilgileri Diğer Bilgiler ilişkili Olduğu Pozisyon | Kullanci Tanimi                                                              |
| Э     |                                       | Baba Adi                         | Medeni Hali                                                | Seçiniz                                                                      |
|       |                                       | Anne Adı                         | Dini                                                       | Seginiz.                                                                     |
| Ogrei |                                       | Kızlık Soyadı                    | Kan Grubu                                                  | Seçiniz.                                                                     |

-

Öğrencinin "NVİ servisinden TC No ile kişi bilgileri sorgulanır ve eğer sonuç bulunursa, bilgiler otomatik olarak doldurulur!"

| 5 | Arama yapmaki icin escere basinz |                                                           |                                         |                              |                                                |                          |
|---|----------------------------------|-----------------------------------------------------------|-----------------------------------------|------------------------------|------------------------------------------------|--------------------------|
|   |                                  | ADI SDYADI Gurwy TULLI<br>NO<br>TC KIMLIK NO .25488063794 | Kişi Bilgileri Yı                       | metimi Ekranı                |                                                |                          |
| 0 |                                  |                                                           |                                         |                              |                                                |                          |
| 3 |                                  |                                                           | Kimlik No                               |                              |                                                |                          |
| ) |                                  |                                                           | 1111111111                              | Q                            | Bilgi<br>NV semininden V. Ko da kai kitelan an | on dame var aller ennive |
| 0 |                                  |                                                           | Ad                                      |                              | hulunursa, filgier stamatik slarak doldi       | uniur!                   |
|   |                                  |                                                           | Gûneş                                   |                              |                                                |                          |
|   |                                  |                                                           | Soyad                                   |                              | Jnvan                                          |                          |
|   |                                  |                                                           | ТЕШ                                     |                              | Seçiniz                                        |                          |
|   |                                  |                                                           | Uyruk                                   |                              | Anadil                                         |                          |
|   |                                  |                                                           | TÜRKİYE                                 | 2.                           | Seçiniz                                        | 9                        |
|   |                                  |                                                           |                                         |                              |                                                |                          |
|   |                                  |                                                           |                                         |                              |                                                |                          |
|   |                                  | Kimlik Bilgileri Adres                                    | Bilgileri İletişim Bilgileri Diğer Bilg | ler İlişkili Olduğu Pozisyon | Kullanıcı Tanımı                               |                          |
|   |                                  | Baba Adı                                                  | ALI                                     | Medeni Hali                  | Beker                                          |                          |
|   |                                  | Anne Adi                                                  | Ауşе                                    | Dini                         | Islam                                          | 3                        |
|   |                                  | Kızlık Sovadı                                             |                                         | Kan Grubu                    |                                                |                          |

#### 4.1.1.1.Kişi Bilgileri

**Kişi bilgileri** ekranında Kişi Bilgileri sekmesinde Baba adı, Anne adı, Kızlık Soyadı, Doğum Yeri, Doğum Tarihi, Medeni Hali, Dini, Kan Grubu, Cinsiyet, Nüfusa kayıtlı olunan bilgiler, Cüzdanın genel bilgileri yer alır.

| Baba Adı               |         | Me                                                                                                    | edeni Hali                  | Seciniz. |   |
|------------------------|---------|----------------------------------------------------------------------------------------------------|-----------------------------|----------|---|
| Anno Adi               |         | Di la contra contra con | .1                          |          |   |
| Anne Adi               |         | וס                                                                                                    | ni                          | Seçiniz  |   |
| Kızlık Soyadı          |         | Ка                                                                                                    | n Grubu                     | Seçiniz. |   |
| Doğum Yeri             |         | Cir                                                                                                    | nsiyet                      | Seçiniz. |   |
| Doğum Tarihi           |         | m                                                                                                    |                             |          |   |
| – Nüfusa Kayıtlı Olduğ | iu      |                                                                                                    |                             |          |   |
| il                     | Seçiniz | ▼ Cil                                                                                                    | t No                        |          |   |
| İlçe                   | Seçiniz | ▼ Ail                                                                                                    | e <mark>Sira No</mark>      |          |   |
| Mahalle-Köy            |         | Sir                                                                                                    | a No                        |          |   |
|                        |         |                                                                                                    |                             |          |   |
| - Cüzdanın             |         |                                                                                                    |                             |          |   |
| Verildiği Yer          |         | Ve                                                                                                    | riliș Ta <mark>r</mark> ihi |          | Ē |
| Veriliş Nedeni         |         | Ka                                                                                                    | yit No                      |          |   |
|                        |         |                                                                                                    |                             |          |   |

### 4.1.1.2. Adres Bilgileri

Adres Bilgileri bölümünde öğrenciye ait varsayılan adres bilgileri yer alır.

| ITTIIK BIGIEN | Aures aligheri | neușirii Bilgileri | Diger Bligher | mşkii Olduğu Poz | isyon Kulianici Tahimi |        |
|---------------|----------------|--------------------|---------------|------------------|------------------------|--------|
| dres Bilgisi  |                | 1                  | dres Tipi     |                  |                        |        |
|               |                |                    | Seçiniz       | •                | Varsayılan Adres Mi ?  | + Ekie |
|               |                |                    |               |                  |                        |        |
|               |                |                    |               | Adres Tipi       | Varsayılan Adres       |        |
| Adres Bilgisi |                |                    |               |                  |                        |        |

### 4.1.1.3.İletişim Bilgileri

İletişim bilgileri bölümünde öğrenciye ait tanımlı iletişim bilgileri yer alır.

| Kimlik Bilgileri Adres Bilgileri | lletişim Bilgileri Diğer Bilgiler | Ilişkili Olduğu Pozisyon | Kullanıcı Tanımi |        |
|----------------------------------|-----------------------------------|--------------------------|------------------|--------|
| İletişim Tipi                    | Bilgi                             |                          |                  |        |
| Seçiniz.                         |                                   |                          |                  | + Ekle |
| Segniz.                          |                                   |                          |                  |        |
| E-Posta<br>Twitter               | Bilgi                             |                          |                  |        |
| Fax                              |                                   |                          |                  |        |
| Adres                            |                                   |                          |                  |        |

#### 4.1.1.4.Diğer Bilgiler

Diğer bilgiler bölümünde Sürücü Bilgileri ve Pasaport Bilgileri tanımlı ise görülebilir.

| Sürücü Belges | si |  | Pasaport Bilgileri | 1 |   |
|---------------|----|--|--------------------|---|---|
| Smift         |    |  | Seri No            |   |   |
| Belge No      |    |  | Geçerlilik Süresi  |   | 節 |

### 4.1.1.5.İlişkili Olduğu Pozisyon

Öğrencinin ilişkili olduğu pozisyonlar var ise buradan kontrol edilir ve düzenlenebilir.

| Kimlik Bilgileri | Adres Bilgileri | lletişim | Bilgileri | Diğer Bilgiler     | Ilişkili Olduğu Po | zisyon  | Kullanıcı Tar | 11TTN        |        |
|------------------|-----------------|----------|-----------|--------------------|--------------------|---------|---------------|--------------|--------|
| Pozisyon         |                 |          |           | Görev Başlangıç Ta | arihi              | Görev E | Bitiş Tarihi  |              |        |
|                  |                 | ×        |           | _                  | <b>#</b>           | -       |               | •            | + Ekle |
| Pozisvon         |                 |          |           |                    |                    | Baslan  | gıç Tarihi    | Bitis Tarihi |        |

#### 4.1.1.6.Kullanıcı Tanımı

Kullanıcı tanımı bölümünde öğrenciye ait kullanıcı tanımı bilgileri yer alır.

| Kullanıcı Adı                                                         | gunes.telli                                                                                                    |                                                                                                    | Yeni Kullanıcı                 | Va                                                                                                    | arolan Kullanıcıyla İlişkilendir                    |
|-----------------------------------------------------------------------|----------------------------------------------------------------------------------------------------|----------------------------------------------------------------------------------------------------|--------------------------------|----------------------------------------------------------------------------------------------------|-----------------------------------------------------|
| Kullanıcı Şifresini<br>Değiştirebilmeli                               |                                                                                                    |                                                                                                    | Kullanıcı G <mark>r</mark> ubu |                                                                                                    |                                                     |
| Kullanıcı Sifresini                                                   |                                                                                                    |                                                                                                    |                                |                                                                                                    | ×                                                   |
| Değiştirmeli                                                          |                                                                                                    |                                                                                                    | Arama                          |                                                                                                    |                                                     |
| Tam Adı                                                               | Gunes.TELLI                                                                                                    |                                                                                                    |                                |                                                                                                    |                                                     |
| E-Mail                                                                | gunes@hotmail.com.tr                                                                                           |                                                                                                    |                                |                                                                                                    |                                                     |
| Cep Telefonu                                                          | 0(555) 555-6666                                                                                                |                                                                                                    |                                |                                                                                                    |                                                     |
|                                                                       | 🐱 E-Mail e Yeni Şifre Gönder                                                                                   |                                                                                                    | Cep Telefonuna V               | 'eni Şifre Gönder                                                                                                    |                                                     |
| n Kişi Bilgileri gi                                                   | rildikten sonra üst kısır                                                                                      | nda yer alan                                                                                                    | Kaydet                         | tonu tıkla                                                                                                    | nır.                                                |
| n Kişi Bilgileri gi<br>MENÜ 🛞 🖭<br>Arana yapınat için ervera başınıt. | rildikten sonra üst kısın                                                                                      | nda yer alan                                                                                                    | Kaydet<br>bu                   | tonu tıkla                                                                                                    | nır.<br>≮ ॼ ≡⁰ Q                                    |
| n Kişi Bilgileri gi<br>MENÜ 🛞 🖭<br>Acara yapmak için ertera başmır.   | rildikten sonra üst kısın                                                                                      | nda yer alan                                                                                                    | Kaydet<br>bu                   | tonu tıkla                                                                                                    | nır.<br>⊀ ॼ ≣⁰ ଡ଼                                   |
| n Kişi Bilgileri gi<br>MENÜ 🛞 🖭                                       | rildikten sonra üst kısın                                                                                      | nda yer alan                                                                                                    | Kaydet bu                      | tonu tıkla                                                                                                    | nır.<br>≉ ≊ ≡⁰ Q                                    |
| n Kişi Bilgileri gi<br>MENÜ 🛞 🖭                                       | rildikten sonra üst kısın                                                                                      | nda yer alan<br>xişi Bilgileri və<br>Kimlik No                                                                                                    | Kaydet bu                      | tonu tıkla<br>Bigi:<br>Nilservainden 10.7                                                                                     | nır.<br>▼ ■ 🗐 ♀                                     |
| n Kişi Bilgileri gi<br>MENÜ 🛞 🖭                                       | rildikten sonra üst kısır                                                                                      | nda yer alan                                                                                                    | Kaydet bu                      | tonu tikla<br>Billi<br>Nil servisingen 727<br>balurursa, bilgier o                                                            | nır.                                                |
| n Kişi Bilgileri gi<br>MENÜ 🖗 🖭                                       | rildikten sonra üst kısır                                                                                      | nda yer alan<br>Kinlik No<br>Sovad                                                                                                    | Naydet bu                      | Bigi:<br>NVI servainden TCT<br>textururas, brigher o                                                                          | nır.<br>1 S E O O O O O O O O O O O O O O O O O O   |
| n Kişi Bilgileri gi<br>MENÜ 🖗 🖭                                       | rildikten sonra üst kısır                                                                                      | nda yer alan                                                                                                    | Naydet bu                      | Bigl:<br>Nilservisinden TC:<br>totirurusa, briglier o<br>Onvan<br>Segnic.                                                     | nır.                                                |
| n Kişi Bilgileri gi<br>MENÜ 🖗 🖭                                       | rildikten sonra üst kısın                                                                                      | nda yer alan                                                                                                    | Kaydet bu                      | Divan<br>Segnic.<br>Anadii                                                                                                    | NII.<br>▼ ■ ■ ● ●                                   |
| n Kişi Bilgileri gi<br>MENÜ 🛞 🖭                                       | rildikten sonra üst kısır                                                                                      | nda yer alan<br>Kimlik No<br>Soyad<br>TELU<br>Uyruk<br>TURK/YE                                                                                           | Kaydet bu                      | Bilgi:<br>NVI servisinden TC/<br>tealurursa, bilgiler o<br>Onvan<br>Sepniz.<br>Anadil<br>Sepniz.                              | nır.                                                |
| n Kişi Bilgileri gi<br>MENÜ 🛞 🖭                                       | rildikten sonra üst kısın                                                                                      | nda yer alan                                                                                                    | Kaydet bu                      | Bigl:<br>Not servisinger TC /<br>Not servisinger TC /<br>Segnitz.                                                             | NI. III.<br>■ ■ ■ ● ● ● ■ ■ ■ ■ ■ ■ ■ ■ ■ ■ ■ ■ ■ ■ |
| n Kişi Bilgileri gi<br>MENÜ 💿 🖭                                       | rildikten sonra üst kısır<br>Kayder<br>Any yorkle<br>Teckuluk ko<br>Teckuluk ko<br>Kimlik Bilgheri Adres Bilgi | nda yer alan<br>xişi Bilgileri va<br>Kimilik No<br>1111111111<br>Ad<br>Güreş<br>Soyad<br>TELL<br>Uyruk<br>TURK/YE<br>tert Hetişim Bilgileri Diğer Bilgil | Kaydet bu                      | Bigit<br>NVI servasinden %C /<br>tudurursa, brigter o<br>Onvan<br>Sepna.<br>Anadil<br>Sepnir.                                 | nır.                                                |
| MENÜ ()<br>Acura yopriek için entera bosiniz                          | rildikten sonra üst kısın                                                                                      | nda yer alan                                                                                                    | Kaydet bu                      | Bigl:<br>Not servisinger TC /<br>Not servisinger TC /<br>Segnitz.<br>Anadii<br>Segnitz.<br>Kullanıcı Tarımı<br>Yeni Kullanıcı | NI. III.                                            |

#### 4.1.1.7 Şehit Gazi Durumu

Öğrenci şehit gazi yakını ise bilgilerinin girildiği sayfadır. Tip alanında şehit ya da gazi seçimi yapılır. Yakınlık derecesi girilerek açıklama yazılır ve EKLE butonuna basılır.

| Kimilk Bilgilen 🛛 Adres I | Siglen llehşim Bilgileri Diğer Bilgil | er Kullanıçı Tanımı Şehit Gazi / Durumu | Engel Durumu |          |        |
|---------------------------|---------------------------------------|-----------------------------------------|--------------|----------|--------|
| Тарі                      |                                       | Yakınlık Derecesi                       | Açıklama     | <b>F</b> |        |
|                           |                                       |                                         | <b>.</b>     |          | + Ekie |
| Tipi                      | Yakınlık Derecesi                     |                                         |              | Açıklama |        |

#### 4.1.1.8 Engel Durumu

Öğrencinin mevcut engel durumu bulunuyor ise bu alandan engel durumu girişi yapılabilir. Engel Durumu alanından engelin durumu seçilir. Engel Yüzdesi, Engelin Başlangıç Zamanı, Açıklama yazılarak EKLE butonuna ve KAYDET butonuna basılarak engel durumu kaydedilir.

| at Durumu                                                                     | Engel Yüzdesi | Baştarığıç Zamanı |   |            |
|-------------------------------------------------------------------------------|---------------|-------------------|---|------------|
|                                                                               | <b>P</b>      |                   | E | + Etie     |
| pnc<br>me Engeli<br>Avad Engeli<br>V Kongmi Problemi<br>Kat Bahlid (Hperaktt) |               |                   |   | 22-5380.05 |
| koloji Problemi<br>Insel Essell                                               | Engel Yüzdesi | Başlangıç Zamanı  | 8 | Açıklama   |

### 4.1.2.Program

Program bölümünde yeni program tanımlaması yapılmaktadır. Sol kısımda yer alan

|           | Program                         |                                         | butonu tık                                 | lanır v         | e program                                        | ekrar     | n açılı                            | r.   |
|-----------|---------------------------------|-----------------------------------------|--------------------------------------------|-----------------|--------------------------------------------------|-----------|------------------------------------|------|
|           | MENÜ 🙆 🖻 Kaydet 🔅               | <b>k</b> )Vazgeç                        |                                            |                 | 1                                                | ⊲ 🔽       | <b>0</b>                           | 0    |
| 4         | សន្នា ខណ្ឌទេ                    | ADI SOYADI Günüş TELLI<br>NO            | Kişi Bilgileri Yönetimi Ekran              |                 |                                                  |           |                                    |      |
| <b>1</b>  | Program                         | TC KIMUK NO                             |                                            |                 |                                                  |           |                                    |      |
|           | Kredi                           |                                         | Kimilk Ne.                                 |                 |                                                  |           |                                    |      |
| 0         | Ceza                            |                                         | 111111111                                  | Q               | Begit                                            |           | ruulanır ve eğer s                 | anur |
|           | izin                            |                                         | Ad                                         |                 | oulunursa, bilgiler otamatik olarak dolaurulur i |           |                                    |      |
|           | Lise                            |                                         | Gunes                                      |                 | 0                                                |           |                                    |      |
| Ŧ         | Hakkundaki Yönetim Kurulu Karan |                                         | TELL                                       |                 | Seçiniz.                                         |           |                                    |      |
| $\otimes$ | Borç Bilgisi                    |                                         | Uyruk                                      |                 | Anadil                                           |           |                                    |      |
|           | OSYM On Keyr Bigten             |                                         | TÜRKİYE                                    | ٠               | Segniz.                                          |           |                                    | ٠    |
|           | Enstitú Beşvuru Bilgileri       |                                         |                                            |                 |                                                  |           |                                    |      |
| Ŀ         | Geçmiş Eğitim Bilgileri         |                                         |                                            |                 | a lancersore                                     |           |                                    |      |
| 9         | Tarihçe                         | Kimlik Bilgileri Adres Bilgileri        | lletişim Bilgileri Diğer Bilgiler İlişkili | Olduğu Pazisyor | n Kulfanio Tanimi                                |           |                                    |      |
|           | Oğrend Kayıtlanma Geçmişl       | Kullanıcı Adı                           | gunestell                                  |                 | Yeni Kullanin                                    | Varolan K | <mark>alan</mark> ıcıyla İlişki er | ndir |
| enci D    |                                 | Kullanıcı Şifresini<br>Değiştirebilmeli |                                            | Ku              | llanici Grubu                                    |           |                                    |      |
| Ogre      |                                 | Kollanus Sifraciai                      |                                            |                 |                                                  |           | ,                                  | (    |

Program bölümünde Yeni Program tanımlaması yapılmak istendiğinde öncelikle sol üst

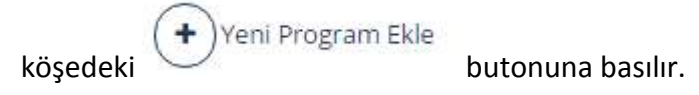

|     | Azarterrek Fingenen Edgöwit                  | Akademik Program Yotettini Ekran |                               |                                                     |                                           |                       |                                     |
|-----|----------------------------------------------|----------------------------------|-------------------------------|-----------------------------------------------------|-------------------------------------------|-----------------------|-------------------------------------|
| ۵   | Kigi Bilgisi                                 | TC KIMIK No<br>Adk Soyach        | Tuĝor Kavaci                  | Alkalamik Freglam<br>Darama (Delay Durama           | Cay Helonoğu Pakullen - Los<br>Aktiz Akti | ane (% 100 legelate)  |                                     |
| 0   | Bark/ Kindt                                  | Openeci No<br>Danigman           | EBHU HU ÇOKMUMAZ              | Aşama / Dere Dómini<br>Geliş Şekli<br>Öğretim Planı | 1/2<br>05/5<br>2015 OGRETIM PLAN          |                       |                                     |
| 0   | Cere                                         |                                  |                               |                                                     |                                           |                       |                                     |
| 181 | lates .                                      | Dig Hearing Factors Learn (%     | 100 https://www.              |                                                     |                                           |                       |                                     |
| -   |                                              | Akadomik Program                 | Dip Hokmiği Fokutesi - Lizar  | is (%100 ingliced)                                  |                                           | Sed                   | 1                                   |
|     | Geten Barge en                               | Öğretim Pilere                   | 2015 ÓĞRETIM PLAN             |                                                     |                                           | Ders Dilevni          | 1                                   |
|     | Inclusion diago with shire being the Kingson | Derwine                          | Alt                           |                                                     |                                           | Eğitin Dösemi         | 2                                   |
| T   |                                              | Detay Durama                     | 1818                          |                                                     |                                           | Harç Ödeme Donami     | 2                                   |
| 0   | Rora Black                                   | Daram Degigore Taribi            | 02.09.2014                    |                                                     |                                           | Kaya Tarihi           | 02.89.2614                          |
| 9   |                                              | Girdiği Bölüm Kodu               |                               |                                                     |                                           | Kayye Yak             | 2014                                |
| -   | Onlying On Ways Beginner                     | Danisemen                        | BULLKÜÇÜKYLMAZ                |                                                     |                                           | Kaya Donwiti          | 002                                 |
| _   |                                              | Geliş Şekli                      | 0848                          |                                                     |                                           | Kayatlarana Koşala    | 1905 ve Samai: Oğrenciler için Karr |
| B   | KINDER REPORTS INTERED                       | Peogram Pasif mil?               | Hayyt                         |                                                     |                                           | Durum Agikiamaki      |                                     |
| 100 |                                              | Not Sisteni                      | Diş Heximliği Parates Bağıl 2 | 8013                                                |                                           | Keyetterenz Aşarturu) | Öğrenci en son 2015 - Sahar dönemi  |
| 2   | Organig Câline Disaleer                      | Oğranci Hiç %10 a Girdimi        | Hayır                         |                                                     |                                           |                       | terminde Chartermitet.              |
| 9   | Durien Occimiși                              | highling Billion - Hands Provid  |                               |                                                     |                                           |                       |                                     |
| 1   | Kaydamma Gepnipi                             |                                  |                               |                                                     |                                           |                       |                                     |
|     | Odullen                                      |                                  |                               |                                                     |                                           |                       |                                     |

#### + Yeni Program Ekle

butonu tıklandıktan sonra açılan ekranda Akademik Program, Öğretim Planı, Durumu, Detay Durumu, Girdiği Bölüm Kodu, Sınıfı, DersDönemi, Eğitim Dönemi, Danışmanı, Kayıt Tarihi, Kayıt Yılı, Kayıt Dönemi, Not Sistemi, Kayıtlanma Koşulu, Geliş Şekli, Durum Değişme Tarihi, Harç Ödeme Dönemi ve durum açıklaması bilgileri yer alır.

Gerekli tüm alanlar program yönetimi ekranından girilir ve + EKLE butonu tıklanır.

|                                  | B Kaydet (x)vazzec (+)ver    | ii Program Ekko                 |                  | *5                   | ≥ ≡⁰ ∘ ()             |
|----------------------------------|------------------------------|---------------------------------|------------------|----------------------|-----------------------|
| 🔒 🛛 Aramagepmäkiligin ensera tar | Program Yönetimi             |                                 |                  | ~                    |                       |
|                                  | Akademik Program             | Oğretim Planı                   | Durumu           | Detay Durumu         |                       |
| 0                                | Program Segniz X Q           | •                               | Se; •            |                      |                       |
| 8                                | Girdiği Bölüm Kodu           | Sinif                           | Ders Dönemi      | Eğitim Dönemi        |                       |
| 0                                |                              | Kanak Tanaka                    | L                | No. of Princet       | ik Bilgiter: İşlemler |
| m                                | Searce tor                   | programManagementFc 💌 🛱         | Kayıt Tarite 🗶 🛅 | Guz T                |                       |
| *                                | Not Sistemi                  | Kayıtlanma Koşulu               | Geliş Şekli      | Durum Değişme Tarihi |                       |
| I                                | Bağıl Sisten 🔹 ÜSədece Aktif | 1995 ve Sonnev Öğrendler İçin 🔹 | Seç •            | Roys Tarini 🗶 💼      |                       |
| æ                                | Harç Ödeme Dönemi            |                                 | Durum Açıklaması |                      |                       |
|                                  |                              | Kapali                          |                  |                      |                       |
| B                                |                              |                                 |                  |                      |                       |
|                                  |                              |                                 |                  | C VAZGEÇ + EKLE      |                       |
|                                  |                              |                                 |                  |                      |                       |
| 3                                |                              |                                 |                  |                      |                       |
|                                  |                              |                                 |                  |                      |                       |
| D D                              |                              |                                 |                  |                      |                       |
| OBO                              |                              |                                 |                  |                      |                       |

Girilen program bilgisi üst kısımda yer alan (B) Kaydet program bilgisi kaydedilir.

### 4.1.2.1. Öğrenci Program Bilgisi Düzenleme

Öğrenciye tanımlanan program bilgisi üzerinde düzenleme yapılmak istenirse Akademik Program bilgileri bölümünde yer alan İşlemler bölümünden Seçili Programı Düzenle butonu tıklanarak düzenleme işlemi yapılabilir.

butonu tıklanır ve öğrencinin

| Ebru KÜÇÜKYILMAZ Geliş Şekli<br>Öğretim Planı      | : 112<br>: OSYS<br>: 2015 OĞRETİM PLANI                                                                                                    |                                                                                                    |                                                                                                    |
|----------------------------------------------------|----------------------------------------------------------------------------------------------------|----------------------------------------------------------------------------------------------------|----------------------------------------------------------------------------------------------------|
| % 100 ingitizca)                                   |                                                                                                    |                                                                                                    | 😇 = 🔽                                                                                                    |
| Dis Hekimligi Fakultesi - Lisans (% 100 İngilizce) | Śm                                                                                                    | f                                                                                                    | 4                                                                                                    |
| 2015 ÖĞRETİM PLANI                                 | Der                                                                                                    | s Dönemi                                                                                                    | 2                                                                                                    |
| Aktif                                              | Egit                                                                                                    | tim Donami                                                                                                    | 2                                                                                                    |
| Aktif                                              | Har                                                                                                    | ç Ödeme Dönemi                                                                                                    | 2                                                                                                    |
| 62.09.2014                                         | Kay                                                                                                    | nt Tarihi                                                                                                    | 02.09.2014                                                                                                    |
|                                                    | Kay                                                                                                    | nt Yılı                                                                                                    | 2014                                                                                                    |
| Ebru KÜÇÜKYILMAZ                                   | Kay                                                                                                    | nt Dönemi                                                                                                    | Guz                                                                                                    |
| ÖSYS                                               | Кау                                                                                                    | ritlerima Koşulu                                                                                                    | 1995 ve Sonrası Öğrenciler için Kayıtanma Koşulları                                                                                                    |
| Haya                                               | Dur                                                                                                    | um Açıklaması                                                                                                    |                                                                                                    |
| Dış Hekimliği Fakültesi Bağıl 2013                 | Kay                                                                                                    | ritlanma Aşaması                                                                                                    | Öğrenci en son 2015 - Bahar döneminde kayıtlanmıştır. Durumu Kayıt Tamamlandı dir. 11.02 2016                                                                                                    |
| Hayır                                              |                                                                                                    |                                                                                                    | tarihinde Onaylanmıştır.                                                                                                    |
|                                                    | Ebru KÜÇÜKYILMAZ Beliş Şekil<br>Diş Hetimliği Fakültesi - Lisans (% 100 ingitzca)<br>2015 OĞRETIN PLANI<br>Aktir<br>62.09.2014<br>Ebru KÜÇÜKYILMAZ<br>03/3<br>Hayır | Ebru KÜÇÜKYILMAZ Deliş şekli :00Y3<br>Digretim Planı :2015 OGRETIM PLANI<br>(%100 ingitucu)<br>Diş Hetimliği Fakulteri - Lisana (%100 ingitucu)<br>2015 OGRETIM PLANI<br>2015 OGRETIM PLANI<br>Aker Eğü<br>Aker Küş<br>2015 OGRETIM PLANI<br>2015 OGRETIM PLANI | Ehra KÜÇÜKYILMAZ     Oelş Şekil     Oğradim Planı     2015 OSRETIM PLANI     2015 OSRETIM PLANI     2015 OSRE |

## 4.1.2.1. Öğrenci Seçili Program Transferi

Öğrenci üzerinde tanımlı olan Seçili Programın Transferi yapılmak istenirse Programı transfer et butonu tıklanarak transfer işlemi yapılabilir.

|                   | TC Kimlik No<br>Adi Soyadi<br>Oğrenci No<br>Danışman | 39019302614<br>Tuğçe KAYACI<br>140191001<br>Ebin KÜÇÜKYILMAZ | Akademik Program<br>Durumu / Detay Durumu<br>Aşama / Durs Donomi<br>Geliş Şekli<br>Öğretim Planı | : Diş Hektmilği Fekültesi - Li<br>Aktif / Aktif<br>1 / 2<br>. OSYS<br>2015 ÖĞRETIM PLANI | sans (% 100 ingilizoa). |                                                                                              |
|-------------------|------------------------------------------------------|--------------------------------------------------------------|--------------------------------------------------------------------------------------------------|------------------------------------------------------------------------------------------|-------------------------|----------------------------------------------------------------------------------------------|
| Diş Həkmilığı Fak | ultesi - Lisana (% 1                                 | 00 ingilizza)                                                |                                                                                                  |                                                                                          |                         | 2                                                                                            |
| Akademik Progr    | am                                                   | Dış Hakimlığı Fakullası - Lisan                              | s (%100 ingilizca)                                                                               |                                                                                          | Smit                    | 1                                                                                            |
| Oğretim Planı     |                                                      | 2015 OGRETIM PLANI                                           |                                                                                                  |                                                                                          | Ders Dönemi             | 2                                                                                            |
| Durumu            |                                                      | Aktif                                                        |                                                                                                  |                                                                                          | Eğitim Dönemi           | 2                                                                                            |
| Detay Durumu      |                                                      | Aktif                                                        |                                                                                                  |                                                                                          | Harç Ödeme Dönemi       | 2                                                                                            |
| Durum Değişme     | Tarihi                                               | 02.09.2014                                                   |                                                                                                  |                                                                                          | Kayıt Tarihi            | 02.09.2014                                                                                   |
| Girdiği Bölüm K   | odu                                                  |                                                              |                                                                                                  |                                                                                          | Kayıt Yılı              | 2014                                                                                         |
| Danışmanı         |                                                      | Ebre KÜÇÜKYILMAZ                                             |                                                                                                  |                                                                                          | Kayit Dönemi            | 60z                                                                                          |
| Geliş Şekli       |                                                      | ÓSYS                                                         |                                                                                                  |                                                                                          | Kayıtlarıma Koşulu      | 1995 ve Sonrasi Öğrenciler İçin Kayıtlarıma Koşullıları                                      |
| Program Pasif n   | n#7                                                  | Наук                                                         |                                                                                                  |                                                                                          | Durum Açıklaması        |                                                                                              |
| Not Sistemi       |                                                      | Diş Hekimliği Fakültesi Bağıl 2                              | 013                                                                                              |                                                                                          | Kayıtlarıma Aşaması     | Öğrenci en son 2015 - Bakar döneminde kayıtanmıştır. Durumu Kayıt Tamamlandı dir. 11.02.2016 |
| Öğrenci Hiç %10   | 0 a Girdimi                                          | Hayır                                                        |                                                                                                  |                                                                                          |                         | tanbinde Chaylanniştir.                                                                      |

| EMENÜ 🕢 🕲 Kaydet 🔾               | )vazgeç 🗇 Veni Program Ekle |                                                 |                   | 4                      | 1             | <b>S E</b>         | 0 0      |
|----------------------------------|-----------------------------|-------------------------------------------------|-------------------|------------------------|---------------|--------------------|----------|
| Arama yapman igin onomi tuasinit | Program Transfe             | r Yönetimi                                      | x                 |                        |               |                    |          |
|                                  | NO<br>TC HINALIS NO         | Kaynak Program                                  |                   |                        |               |                    |          |
| 0                                |                             | Rektörfülk - Tip Fakúltesi / Lisat 🛛 🗙          | Q                 |                        |               |                    |          |
| 8                                | Akademik                    | Hedef Program<br>Restorius - Do Hekmini Fakur X | a                 |                        |               |                    |          |
| 0                                | Program<br>Tit Fakologia    |                                                 |                   | mani<br>es Cemal KAHYA | Kapah<br>Hawr | Hadirlık Bilgileri | lplemler |
| - IÎI                            |                             |                                                 |                   |                        |               |                    |          |
| €                                |                             |                                                 | C VAZGEÇ 🖪 KAYDET |                        |               |                    |          |
| <b>#</b>                         |                             |                                                 |                   |                        |               |                    |          |
| 8                                |                             |                                                 |                   |                        |               |                    |          |
|                                  |                             |                                                 |                   |                        |               |                    |          |
|                                  |                             |                                                 |                   |                        |               |                    |          |
| E .                              |                             |                                                 |                   |                        |               |                    |          |
| 5                                |                             |                                                 |                   |                        |               |                    |          |
|                                  |                             |                                                 |                   |                        |               |                    |          |
|                                  |                             |                                                 |                   |                        |               |                    |          |

Transfer yapılmak istenen Hedef Program seçilir ve Kaydet butonu tıklanır.

## 4.1.3.Burs/Kredi

Öğrenciye ait burs bilgilerinin yer aldığı ekrandır. Sol kısımda yer alan Burs butonu tıklanır.

|          | MENÜ 🙆 🖻 Kaydet (               | 🗴 Vazgeç 🔶 Yeni P                        | rogram Ekle       |             |       |               |                   |                    | 1      | $\mathbf{M}$   | 0    | 0        | ( |
|----------|---------------------------------|------------------------------------------|-------------------|-------------|-------|---------------|-------------------|--------------------|--------|----------------|------|----------|---|
| *        | Kip Bilgis<br>Program           | ADI SOYADI SUN<br>NO 1504<br>TC KIMUR NO | 65 TELLI<br>07195 |             |       | Akademik Prog | ram Yönetimi Ekra | m                  |        |                |      |          |   |
| 0        | Burs                            |                                          |                   |             |       |               |                   |                    |        |                |      |          |   |
|          | Kredi                           | Akademik Program                         | Bilgileri         |             |       |               |                   |                    |        |                |      |          |   |
| 0        | 1.000                           | Program                                  | Durumu            | Detay Durum | Sinif | Ders Dönemi   | Eğitim Dönemi     | Danışmanı          | Kapalı | Hazırlık Bilgi | leri | İşlemler |   |
| v        | LEG                             | Tip Fakültesi - Lisans                   | Aktif             | Aktif       | 1     | 1             | 1                 | Mehmet Cemal KAHYA | Hayır  |                |      | = 1      |   |
|          | fgin-                           |                                          |                   |             |       |               |                   |                    |        |                |      |          |   |
| P        | Use                             |                                          |                   |             |       |               |                   |                    |        |                |      |          |   |
| Ŧ        | Hakkindaki Yoneom Kurulu Kasari |                                          |                   |             |       |               |                   |                    |        |                |      |          |   |
| 3        | Borç Bilgisi                    |                                          |                   |             |       |               |                   |                    |        |                |      |          |   |
|          | OSYM On Kaya Bigileri           |                                          |                   |             |       |               |                   |                    |        |                |      |          |   |
| 2        | Ensitü Bəşvuru Bilgileri        |                                          |                   |             |       |               |                   |                    |        |                |      |          |   |
| Ľ        | Geçmiş Eğism Bilgilen           |                                          |                   |             |       |               |                   |                    |        |                |      |          |   |
| 9        | Tarihçe                         |                                          |                   |             |       |               |                   |                    |        |                |      |          |   |
|          | Öğrenci Kayıtlanma Geçmişi      |                                          |                   |             |       |               |                   |                    |        |                |      |          |   |
| grend Do |                                 |                                          |                   |             |       |               |                   |                    |        |                |      |          |   |

Burs başlığı altında; burs Bilgileri ve Kurum Bilgileri yer alır. Yeni bir burs bilgisi girmek ya da

| pılır. Burs bilgi                                                                                                    | girişi yapıldıktan s                                                                                                    | sonra 🕇 🗄                                                | LE butonu tiklar                                                                                                 | nır.                                                                                                    |
|----------------------------------------------------------------------------------------------------|----------------------------------------------------------------------------------------------------|----------------------------------------------------------|----------------------------------------------------------------------------------------------------|----------------------------------------------------------------------------------------------------|
| urs Bilgileri                                                                                                    |                                                                                                    |                                                          |                                                                                                    |                                                                                                    |
| Burs Bilgileri                                                                                                    |                                                                                                    |                                                          | Kurum Bilgileri                                                                                                  |                                                                                                    |
| Burs No                                                                                                    | Baslangic Tarihi                                                                                                    |                                                          | Kurum Adı                                                                                                    | Telefon No                                                                                                    |
|                                                                                                    | Başlangıç Tarihi                                                                                                    | × #                                                      | 0                                                                                                    |                                                                                                    |
| Tipi                                                                                                    | Bitis Tarihi                                                                                                    |                                                          | Tipi                                                                                                    | Fax No                                                                                                    |
| Sec                                                                                                    | Bitiş Tarihi                                                                                                    | × mm                                                     | Sec                                                                                                    | •                                                                                                    |
|                                                                                                    | Miktor                                                                                                    |                                                          |                                                                                                    | İldili Kisinin Rozisvonu                                                                                            |
|                                                                                                    | Miktan                                                                                                    |                                                          | ingin Kişi                                                                                                    | ligin kişinin Pozisyonu                                                                                             |
|                                                                                                    |                                                                                                    |                                                          | <u>.</u>                                                                                                    |                                                                                                    |
|                                                                                                    |                                                                                                    |                                                          | Açıklama                                                                                                    |                                                                                                    |
|                                                                                                    |                                                                                                    |                                                          |                                                                                                    |                                                                                                    |
|                                                                                                    |                                                                                                    |                                                          |                                                                                                    | U VAZGEÇ + EKLI                                                                                                    |
|                                                                                                    |                                                                                                    |                                                          |                                                                                                    |                                                                                                    |
| rs bilgisi eklen                                                                                                    | dikten sonra ana e                                                                                                    | ekranda ye                                               | r alan                                                                                                    | t<br>butonu tıklanır.                                                                                               |
| rs bilgisi eklen<br>Menü 🔘 💽                                                                                                    | dikten sonra ana e                                                                                                    | ekranda ye                                               | r alan 🖹 Kayde                                                                                                   | t<br>butonu tıklanır.                                                                                               |
| rs bilgisi eklen<br>MENÜ 🔘 🛐                                                                                                    | dikten sonra ana e                                                                                                    | ekranda ye                                               | r alan Kayde                                                                                                    | t<br>butonu tıklanır.<br>☆ ≅ ≣ <sup>0</sup> Q                                                                       |
| rs bilgisi eklen<br>MENÜ 🚳 💽<br>Ky Bige<br>Program                                                                                                    | dikten sonra ana e<br>Kaydet (*) Vazge; (+) Yeni Burs Eki<br>No Kovkov<br>No Kovkov<br>Na Kovkov<br>No Kovkov<br>Na Kovkov<br>Na Kovkov<br>No Kovkov<br>Na Kovkov<br>Na Kovkov<br>Na Kovkov<br>N | ekranda ye                                               | r alan Ekrande<br>Burs Yonetim Ekrani<br>Ekranda kaydedilmerniş bilgiler bulu                                    | t<br>butonu tıklanır.<br>R 🛛 🗐 Q                                                                                    |
| rs bilgisi eklen<br>MENÜ @ [9]<br>Kystigis<br>Program<br>Eurs                                                                                                    | dikten sonra ana e<br>Kaydet Vvazge; + Veni Burs Eki<br>Novace (Guery Field<br>Novace (Guery Field<br>Novace (Guery Field<br>Novace (Guery Field)<br>Novace (Guery Field)                                                                                                    | ekranda ye<br>•                                          | r alan Ekrani<br>Ekranda kaydedilmemiş bilgiler bulu                                                             | t<br>butonu tıklanır.<br>R 🛛 🖃 🍳                                                                                    |
| rs bilgisi eklen<br>MENÜ @ E<br>Kg Bige<br>Program<br>Eurs<br>Kredi<br>Cess                                                                                                    | dikten sonra ana e<br>Kaydet × Vazgeç + Veni Burs Eki<br>No sovada (Gueer) filli<br>No sistik No<br>Oğrenci Burs Bilgileri<br>Burs Tipi Burs                                                                                                    | e<br>No Mikter, Beşlergeç                                | r alan Kayde<br>Burs Yönetim Ekranı<br>Ekranda kaydedilmemiş bilgiler bulu                                       | t<br>butonu tıklanır.<br>R I III Q III Kişi III Kişi Pozitiyon İştemler                                             |
| rs bilgisi eklen<br>MENÜ @ E<br>Kgibigis<br>Progam<br>Eurs<br>Kred<br>Cess                                                                                                    | dikten sonra ana e<br>Kaydet × Vazgeç + Veni Burs Ed<br>No<br>No<br>No<br>Cistorian<br>Ogrenci Burs Bligleri<br>Bars Tipi<br>Bagbaanik Bursu 1990                                                                                                    | ekranda ye<br>e<br>No Mikten Beşlenge;<br>500 17.11.2015 | r alan Ekrani<br>Ekranda kaydedilmerniş bilgiler bulu<br>farihi Bitiş Tenhi Kurum Adı Kur<br>16.11.2015 test Res | t<br>butonu tıklanır.                                                                                               |
| rs bilgisi eklen<br>MENÜ @ [9<br>Kig bligis<br>Program<br>Eurs<br>Kredt<br>Ceas<br>tim                                                                                                    | dikten sonra ana e<br>Naydet Vazge; +Veni Burs Ed<br>No Sovace (Guerey Feld<br>No Sovace (Guerey Feld<br>No So                                                                                                    | ekranda ye<br>e<br>No Miktan Beşlergç<br>500 17.11.2015  | r alan Ekrani<br>Ekranda kaydedilmemiş bilgiler bulu<br>anıh Bitış Tarihi Kurum Adı Kur<br>16.11.2015 test Res   | urumaktadır.<br>uru Tipi Açkleme İlgili Kişi ilgili Kişi Pozisyon İşlemler<br>mi a a aaa                            |
| rs bilgisi eklen<br>MENÜ @ E<br>Kaptbilgi<br>Program<br>Eurs<br>Rredi<br>Ceas<br>Line<br>Line<br>Halkindaki Vonedim Kuruku Karan                                                                                                    | dikten sonra ana e<br>Kaydet Vazge; + Veni Burs Eki<br>Abi kovada (1990)<br>Tit vitetuk kö<br>Oğrenci Burs Bilgileri<br>Burs Tipr Burs 1990                                                                                                    | ekranda ye<br>e<br>No Mikten Beşlergç<br>500 17.11.2015  | r alan Ekran<br>Ekranda kaydedimemiş bilgiler buk                                                                | t<br>butonu tıklanır.                                                                                               |
| Kap Bilgisi eklen<br>MENÜ @ E<br>Kap Bigsi<br>Program<br>Eurs<br>Rredt<br>Cese<br>tiln<br>Lise<br>Radkindski Vonedim Kuruku Karan<br>Rorç Bilgis                                                                                                    | dikten sonra ana e<br>Kaydet (* Vazge; + Veni Burs Ed<br>No isostati ko<br>Ogrenci Burs Bligieri<br>Burs Tipi<br>Bars Tipi<br>Bars Jipi                                                                                                    | ekranda ye<br>e<br>No Mikten Beşlergeç<br>500 17.11.2015 | r alan Ekrant<br>Ekranda kaydedilmerniş bilgiler buh                                                             | butonu tıklanır.<br>wmmaktadır:<br>wm Tipi Açıklama İlgili Kişi İlgili Kişi Poziyon İşlemler<br>ni: a a aaa v i a   |
| Kip Bilgisi eklen<br>Kip Bilgisi<br>Kip Bilgisi<br>Program<br>Eurs<br>Kredi<br>Cess<br>tun<br>Lise<br>Hukkunduki Yönetim Kuruku Karan<br>Borg Bilgisi<br>OSYth On Kayu Bilgileri                                                                     | dikten sonra ana e<br>)Kaydet × Vazge; + Veni Burs Eki<br>Roj Sovaci (Guere ) feld<br>NC KULLIN NO<br>Ogrenci Burs Eligileri<br>Bars Tipi Burs<br>Bars Tipi Burs 1990                                                                                                    | ekranda ye<br>e<br>No Miktan Beşlengiç<br>500 17.11.2015 | r alan Ekranı<br>Ekranda kaydedilmemiş bilgiler bulu<br>anıh Bitış Tanhi Kurum Adı Kur<br>16.11.2015 test Res    | urumaktadır.                                                                                                    |
| rs bilgisi eklen<br>MENÜ @ Es<br>Kıpıbilgi<br>Progam<br>Eurs<br>Kredi<br>Ceas<br>Ivin<br>Lise<br>Hablindaki Yonetim Kuruku Karan<br>Eorç Bilgis<br>GorM On Kayıt Biglieri<br>Einstku Bopuru Bilgiteri                                                | dikten sonra ana e<br>Kaydet Vazge; + Veni Burs Eki<br>Rojsovaća (Gueer) (111<br>Rojsovaća (Gueer) (111)<br>Rojsovaća (Gueer) (111)<br>Rojsovaća (Gueer) (111)<br>Rojsovaća (Gueer)                                                                                                    | ekranda ye<br>e<br>No Mikten Beşlerge;<br>500 17.11.2015 | r alan Ekran<br>Ekranda kaydedimemiş bilgiler bulu<br>İarihi Bitış Tarihi Kurum Adı Kur<br>16.11.2015 test Res   | t<br>butonu tıklanır.                                                                                               |
| INENÜ ON ONISI EKIEN<br>MENÜ ON ONISI<br>Kaji Bigisi<br>Program<br>Burs<br>Kredi<br>Cess<br>tin<br>Cess<br>Burg Bigisi<br>Ostiki On Kayı Bigisi<br>Enerştü Beşunu Bigisi<br>Geşmş Eğisim Bidgisi                                                     | dikten sonra ana e<br>Kaydet (* Vazgeç (+ Veni Burs Eki<br>No sukuk ko<br>Ogrenci Burs Bilgiler<br>Burs Tipi<br>Burs Tipi<br>Burs 1 je Burs 1<br>Bars 1 je Burs 1 jege                                                                                                    | ekranda ye                                               | r alan Ekran<br>Ekranda kaydedilmerniş bilgiler bulu<br>karibi Bitış Tanhi Kurum Adı Kur<br>16.11.2015 veti Res  | t butonu tıklanır.<br>warımaktadır:<br>um Tıpi Açıklama İlgili Kişi İlgili Kişi Porisyon İşlemler<br>mi a a aza v i |
| rs bilgisi eklen<br>MENÜ @ [5]<br>Kipibija<br>Kipibija<br>Frogram<br>Burs<br>Kredi<br>Cess<br>kin<br>Lus<br>Hakkindaki Yonetin Kuruku Koran<br>Borp Bigisi<br>OSYM On Kayit Bigileri<br>Enstitu Bepunu Bigileri<br>Gegriss Eğitim Bigileri<br>Tamige | dikten sonra ana e<br>Kaydet × Vazge; + Yeni Burs Ed<br>No Kovan<br>C Kluch No<br>Ogrenci Burs Bligler<br>Bars Tipi<br>Bars Bursu<br>1990                                                                                                    | ekranda ye<br>e<br>No Mikten Beşlenge;<br>500 17.11.2015 | r alan Ekranı<br>Ekranda kaydedilmemiş bilgiler bulu<br>anıbı Bitış Tanhi Kurum Adı Kur<br>16.11.2015 test Res   | butonu tıklanır.                                                                                                    |

Tanımlı olan burs bilgisi üzerinde *d*üzenleme yada **s**ilme işlemi yapılmak istendiğinde burs bilgisinin yanında yer alan düzenle ve sil butonları ile işlem yapılabilir.

| Öğrenci Burs Bilgileri |         |         |                  |              |           |            |          |             |                      |          |  |
|------------------------|---------|---------|------------------|--------------|-----------|------------|----------|-------------|----------------------|----------|--|
| Burs Tipi              | Burs No | Miktarı | Başlangıç Tarihi | Bitiş Tarihi | Kurum Adı | Kurum Tipi | Açıklama | İlgili Kişi | ilgili Kişi Pozisyon | İşlemler |  |
| Başbakanlık Bursu      | 1990    | 500     | 17.11.2015       | 16.11.2015   | test      | Resmi      | a        | a           | aaa                  | 1        |  |

Öğrenciye ait kredi bilgilerinin görüntülendiği ve tanımlandığı ekrandır. Sol kısımda yer alan

|              | Kredi                                           | butonu t                  | ıklanır.                |        |                                                                       |          |   |   |          |          |   |
|--------------|-------------------------------------------------|---------------------------|-------------------------|--------|-----------------------------------------------------------------------|----------|---|---|----------|----------|---|
|              | MENÜ 🔘 🖹 Kaydet                                 | (x)Vazgeç (+              | )Yeni Kredi Ekle        |        |                                                                       |          | • | M | <b>0</b> | 0        | 0 |
| *            | Nəj Eligisi<br>Program                          | AS SOVADI<br>NG KIMLIK NG | Glowy TELL)<br>TSORTTES |        | Kredi Yönetim Ekranı<br>Ekranda kaydedilmemiş bilgiler bulunmaktadır. |          |   |   |          |          |   |
| •            | Eurs<br>Kredi                                   | Öğrenci Kre               | edi Bilgileri           |        |                                                                       |          |   |   |          |          |   |
| 0            | Ceza                                            | No                        | Tipi                    | Durumu | Bitiş Tarihi                                                          | Açıklama |   |   |          | lştemler |   |
|              | kin                                             |                           |                         |        |                                                                       |          |   |   |          |          |   |
|              | Use                                             |                           |                         |        |                                                                       |          |   |   |          |          |   |
| *            | Hakkindaki Yonetim Kurulu Karan<br>Borç Bilgisi |                           |                         |        |                                                                       |          |   |   |          |          |   |
|              | OSYM On Køyt Bilgileri                          |                           |                         |        |                                                                       |          |   |   |          |          |   |
|              | Enstitil Başılını Bilgilen                      |                           |                         |        |                                                                       |          |   |   |          |          |   |
|              | Geçmiş Eğitim Bilgileri                         |                           |                         |        |                                                                       |          |   |   |          |          |   |
| છ            | Taringe                                         |                           |                         |        |                                                                       |          |   |   |          |          |   |
| Oğrenci Dc 💽 | Oğrenci Kayıtlanma Geçmişi                      |                           |                         |        |                                                                       |          |   |   |          |          |   |

Yeni bir kredi bilgisi girilmek istendiğinde yapılabilmektedir. )Yeni Kredi Ekle

butonu ile kredi bilgi girişi

|                                    | )Vazges (+1va | eni Krysti Ei le       |          | 1 | i =0 | 0        | 0 |
|------------------------------------|---------------|------------------------|----------|---|------|----------|---|
| 🛔 Алаты уартык Қазенцеза сөрлер. 🔍 | Kr            | redi Bilgileri ×       |          |   |      |          | 1 |
|                                    | TE «IMURNE N  | 10                     | tadir    |   |      |          |   |
| •                                  | T             | pi                     |          |   |      |          |   |
| 8                                  | Oğrenci Ki    | Sec.                   |          |   |      |          |   |
| 0                                  | No            | redi Durumu            | Açıldama |   |      | tşlemler |   |
| <b>*</b>                           | B             | itiş Tarihi            |          |   |      |          |   |
| <b>a</b>                           | A             | Bris Tanhi 🗶 🗒 ciklama |          |   |      |          |   |
| 4                                  |               |                        |          |   |      |          |   |
| 8                                  |               |                        |          |   |      |          |   |
|                                    |               | <u>\</u>               |          |   |      |          |   |
|                                    |               | C VAZGES + EKLE        |          |   |      |          |   |
| 6                                  |               |                        |          |   |      |          |   |
| 9                                  |               |                        |          |   |      |          |   |
| 0                                  |               |                        |          |   |      |          |   |
| ST DC                              |               |                        |          |   |      |          |   |
| 0.856                              |               |                        |          |   |      |          |   |

+

Tanımlı olan kredi üzerinde Zdüzenleme yada silme işlemi yapılmak istendiğinde kredi bilgisinin yanında yer alan düzenle ve sil butonları ile işlem yapılabilir.

| Öğrenci Kredi Bilgileri |              |        |              |          |          |  |  |  |  |
|-------------------------|--------------|--------|--------------|----------|----------|--|--|--|--|
| No                      | Тірі         | Durumu | Bitiş Tarihi | Açıklama | İşlemler |  |  |  |  |
| а                       | Harç Kredisi | Alyor  | 09.11.2015   | a        | × 😐      |  |  |  |  |

#### 4.1.4.Ceza

Öğrenciye ait ceza bilgileri ceza ekranında yer almaktadır. Sol kısımda yer alan butonu tıklanır ve ceza ekranı açılır. Öğrencinin aldığı ceza bilgileri ve açıklamaları yer alır.

+

Yeni Ceza Ekle

butonu tıklanarak ceza bilgisi

Yeni bir ceza bilgisi girilmek istendiğinde eklenebilir.

| ekiellebiili.                                         |                                                      |                                                      |   |   |          |   |
|-------------------------------------------------------|------------------------------------------------------|------------------------------------------------------|---|---|----------|---|
| EMENÜ 🙆 🖹 Kaydet (                                    | 🗙 Vazgeç 🔶 Yenî Ceza Ekle                            |                                                      | 2 | 0 | 0        | 0 |
| 👗 Kişi Bilgisi                                        | A TOYADI GUINE THUI                                  | Fors Magazine Classes                                |   |   |          |   |
| Frogram                                               | TCHIMUKNO (160801155                                 | Ekranda kaydedilmemiş bilgiler bulunmaktadır.        |   |   |          |   |
| 1 Burs                                                |                                                      |                                                      |   |   |          |   |
| 🚍 Kredi                                               | Öğrenci Ceza Bilgileri                               |                                                      |   |   |          |   |
| O Ceza                                                | Ceza Tipi Ceza Súresi Súre Tammi Başlangıç           | Tarihi Bitiş Tarihi Yönetim Kurulu Kararı Açıklamlar |   |   | İşlemler |   |
| (iii) tun                                             |                                                      |                                                      |   |   |          |   |
| Dise Lise                                             |                                                      |                                                      |   |   |          |   |
| 📮 🛛 Hakkındaki Vönetim Kurulu Karan                   |                                                      |                                                      |   |   |          |   |
| Borç Bilgs                                            |                                                      |                                                      |   |   |          |   |
| ÖSYM Ön Køyt Bigleri                                  |                                                      |                                                      |   |   |          |   |
| Enstitü Bəşvuru Bilgfieri                             |                                                      |                                                      |   |   |          |   |
| Geçmiş Eğitim Bilgilen                                |                                                      |                                                      |   |   |          |   |
| 🕤 Tarihge                                             |                                                      |                                                      |   |   |          |   |
| Oğrenci Kayıtlanma Geçmişi                            |                                                      |                                                      |   |   |          |   |
| 10 D                                                  |                                                      |                                                      |   |   |          |   |
| Ogren                                                 |                                                      |                                                      |   |   |          |   |
| ubidemo.kr.edu.tr/AIS/RackOffice/StudentManapament/ju | ndex#005                                             |                                                      |   |   |          |   |
| (+)Yeni Ceza Ekle                                     |                                                      |                                                      |   |   |          |   |
|                                                       | butonu tıklanır ve Ceza                              | Bilgileri girilir ve eklenir.                        |   |   |          |   |
| EMENÜ 🕼 🛞 🔊 kaydet (                                  | x)Vazgeç (+)Veni Ceza Ekle                           |                                                      |   |   | 0        | 0 |
|                                                       | Ceza Bilgileri                                       | ×.                                                   |   |   |          |   |
|                                                       | AD SATABLE<br>AD<br>TC MALLS AN<br>Ceza Tinj Raslang | r Tarihi Biris Tarihi tudir.                         |   |   |          |   |
| (B)                                                   | Uyarma • 09.11.2                                     | 015 × 🛱 16.11.2015 × 🛱                               |   |   |          |   |
| 8                                                     | Ögrenci Gi                                           | nimi Yönetim Kurulu Kararı                           |   |   |          |   |
| 0                                                     | Cesa Tipi                                            | ✓ 1<br>Apklantiar                                    |   |   | şlemler  |   |
|                                                       | Açıklama                                             |                                                      |   |   |          |   |
|                                                       |                                                      | <u>×</u>                                             |   |   |          |   |
| I                                                     |                                                      |                                                      |   |   |          |   |
|                                                       |                                                      | 2 VAZGEÇ + EKLE                                      |   |   |          |   |
|                                                       |                                                      |                                                      |   |   |          |   |
| B                                                     |                                                      |                                                      |   |   |          |   |
| <b>B</b>                                              |                                                      |                                                      |   |   |          |   |
| 5                                                     |                                                      |                                                      |   |   |          |   |
| 10                                                    |                                                      |                                                      |   |   |          |   |
| n n                                                   |                                                      |                                                      |   |   |          |   |
| Stend                                                 |                                                      |                                                      |   |   |          |   |
| 0                                                     |                                                      |                                                      |   |   |          |   |

Tanımlı olan ceza bilgisi üzerinde *d*üzenleme yada <sup>s</sup>ilme işlemi yapılmak istendiğinde ceza bilgisinin yanında yer alan düzenle ve sil butonları ile işlem yapılabilir.

| Öğrenci ( | Ceza Bilgileri |             |                  |              |                       |            |          |
|-----------|----------------|-------------|------------------|--------------|-----------------------|------------|----------|
| Ceza Tipi | Ceza Süresi    | Süre Tanımı | Başlangıç Tarihi | Bitiş Tarihi | Yönetim Kurulu Kararı | Açıklamlar | İşlemler |
| Uyarma    | 7              | Gün         | 09.11.2015       | 16.11.2015   | 1                     | test       | 1        |

### 4.1.5.İzin

Öğrenciye ait Mazaretli, Raporlu ve Görevli olduğu izin günlerinin girildiği sekmedir.

| - tí       | İzin                            |                   |                             |              | (+)Ye                                             | ni İzin Ekle        |               |          |
|------------|---------------------------------|-------------------|-----------------------------|--------------|---------------------------------------------------|---------------------|---------------|----------|
|            |                                 | butonu tıkl       | anır ve izin                | ekranı a     | çılır. 💛 👘                                        | b                   | outonu tikla  | ınır.    |
| =          | MENÜ 🔘 🤇                        | 🖻 Kaydet 🔿 Vazgeç | + Veni İzin Ekle            |              |                                                   |                     | ۲ ک           | 🔊 o 🚺    |
| -          | Kişi Bilgişi                    | ADI SOVOI<br>NO   | Glines TELLI<br>I SOBDI 155 |              | İzin Yönetim Ekranı<br>Ekranda kaydedilmemiş bilg | iler bulunmaktadır. |               |          |
| ٥          | Burs                            | /                 |                             |              |                                                   |                     |               |          |
|            | Kredi                           | Öğrenci İ         | zin Bilgileri               |              |                                                   |                     |               |          |
| 0          | Ceza                            | Izin Türü         | Başlangıç Tarihi            | Bitiş Tarihi | lzin Verme Türü                                   | izin Karar Tarihi   | Izin Karar No | İşlemler |
| (1)        | izin                            |                   |                             |              |                                                   |                     |               |          |
| 1          | Lise                            |                   |                             |              |                                                   |                     |               |          |
| Ŧ          | Hakkindaki Yönesim Kurulu Karan | 8                 |                             |              |                                                   |                     |               |          |
| ٢          | Borç Bigisi                     |                   |                             |              |                                                   |                     |               |          |
|            | OSYM On Kayıt Bigleri           |                   |                             |              |                                                   |                     |               |          |
| B          | Enstitü Beşvuru Bilgileri       |                   |                             |              |                                                   |                     |               |          |
| ľ          | Geçmiş Eğitim Bilgileri         |                   |                             |              |                                                   |                     |               |          |
| Э          | TarPiçe                         |                   |                             |              |                                                   |                     |               |          |
|            | Öğrenci Kayıtlanma Geçmişi      |                   |                             |              |                                                   |                     |               |          |
| Oĝrenci Do |                                 |                   |                             |              |                                                   |                     |               |          |

### İzin Bilgileri girilir ve Ekle butonu tıklanır.

| in Türü            | Başlangıç Tarih                                                                                                    | ni |           | İzin Verme Ka       | rar Ta | rihi |  |
|--------------------|----------------------------------------------------------------------------------------------------|----|-----------|---------------------|--------|------|--|
| Mazeretli          | ▼ Başlangıç Tari                                                                                                    | ×  | <b>61</b> | Karar Tarihi        | ×      | 1    |  |
| Seç<br>Mazeretli   | Bitiş Tarihi                                                                                                    |    |           | İzin Verme Karar No |        |      |  |
| Raporlu<br>Görevli | Bitiş Tarihi                                                                                                    | ×  | <b>#</b>  |                     |        |      |  |
|                    |                                                                                                    |    |           |                     |        |      |  |
| Gorevii            | A COMPANY AND A COMPANY AND A |    |           | 1.                  | T      |      |  |

İzin Türü, Başlangıç ve Bitişi Tarihleri, İzin Verme Türü, İzin Verme Karar Tarihi, İzin Verme Karar No girişleri yapılır. Daha Önce alınmış izinler varsa sayfanın alt bölümünde öğrenci izin bilgileri bölümünde yer alır.

Daha önceden girilmiş olan izin bilgisi üzerinde <u>d</u>üzenleme yada silme işlemi yapılmak istendiğinde izin bilgisinin yanında yer alan düzenle ve sil butonları ile işlem yapılabilir.

| Öğrenci İzin Bil | gileri           |              |                 |                   |               |          |
|------------------|------------------|--------------|-----------------|-------------------|---------------|----------|
| İzin Türü        | Başlangıç Tarihi | Bitiş Tarihi | İzin Verme Türü | İzin Karar Tarihi | İzin Karar No | İşlemler |
| Mazeretli        | 09.11.2015       | 30.11.2015   | YKK             | 06.11.2015        | 1             | 1        |

## 4.1.6.Askerlik

| Öğı             | renciye ait askerlik             | k bilgileri                                                         | r A | skerlik | askerlil               | k butor | nu tikla | narak | giril | ebil   | ir. |   |   |
|-----------------|----------------------------------|---------------------------------------------------------------------|-----|---------|------------------------|---------|----------|-------|-------|--------|-----|---|---|
| =               | MENÜ 🛯 🖉 🖉 Askerlik Bilg         | isini Düzenle                                                       |     |         |                        |         |          |       | 1     | $\sim$ |     | 0 | 0 |
| •               | Kişi Bilgini<br>Program          | ADI SOYADI - AI BOZDAĞ<br>NO - 11060042<br>TC KIMLIK NO - 126929419 | 1   |         | Askerlik Yönetim Ekrar | ni      |          |       |       |        |     |   |   |
| (0)             | Burs                             |                                                                     |     |         |                        |         |          |       |       |        |     |   |   |
|                 | Kredi                            | Askerlik Bilgiteri                                                  |     |         |                        |         |          |       |       |        |     |   |   |
| 0               | Cera                             | Erteleme Tarihi                                                     |     | Durumu  |                        |         |          |       |       |        |     |   |   |
|                 | lpin .                           | Entelemente Tarrits                                                 | × 🛱 | Seç     | •                      |         |          |       |       |        |     |   |   |
| ÷               | Askerik                          |                                                                     |     |         |                        |         |          |       |       |        |     |   |   |
| 1               | Lise                             |                                                                     |     |         |                        |         |          |       |       |        |     |   |   |
| #               | Haldundaki Yönetim Kurulu Kararı |                                                                     |     |         |                        |         |          |       |       |        |     |   |   |
| 3               | Borç Bilgisi                     |                                                                     |     |         |                        |         |          |       |       |        |     |   |   |
|                 | OSVM On Kayıt Bilgilari          |                                                                     |     |         |                        |         |          |       |       |        |     |   |   |
| B               | Erstitü Başvarıa Bilgileri       |                                                                     |     |         |                        |         |          |       |       |        |     |   |   |
| B               | Geçmiş Eğicim Bilgileri          |                                                                     |     |         |                        |         |          |       |       |        |     |   |   |
| Э               | Tarthce                          |                                                                     |     |         |                        |         |          |       |       |        |     |   |   |
|                 | Öğrenci Kayıtlanıma Geçmişi      |                                                                     |     |         |                        |         |          |       |       |        |     |   |   |
| Öğrenci Dosyası |                                  |                                                                     |     |         |                        |         |          |       |       |        |     |   |   |

Askerlik başlığı altında; ERTELEME Tarihi ve Durumu bilgileri yer alır.

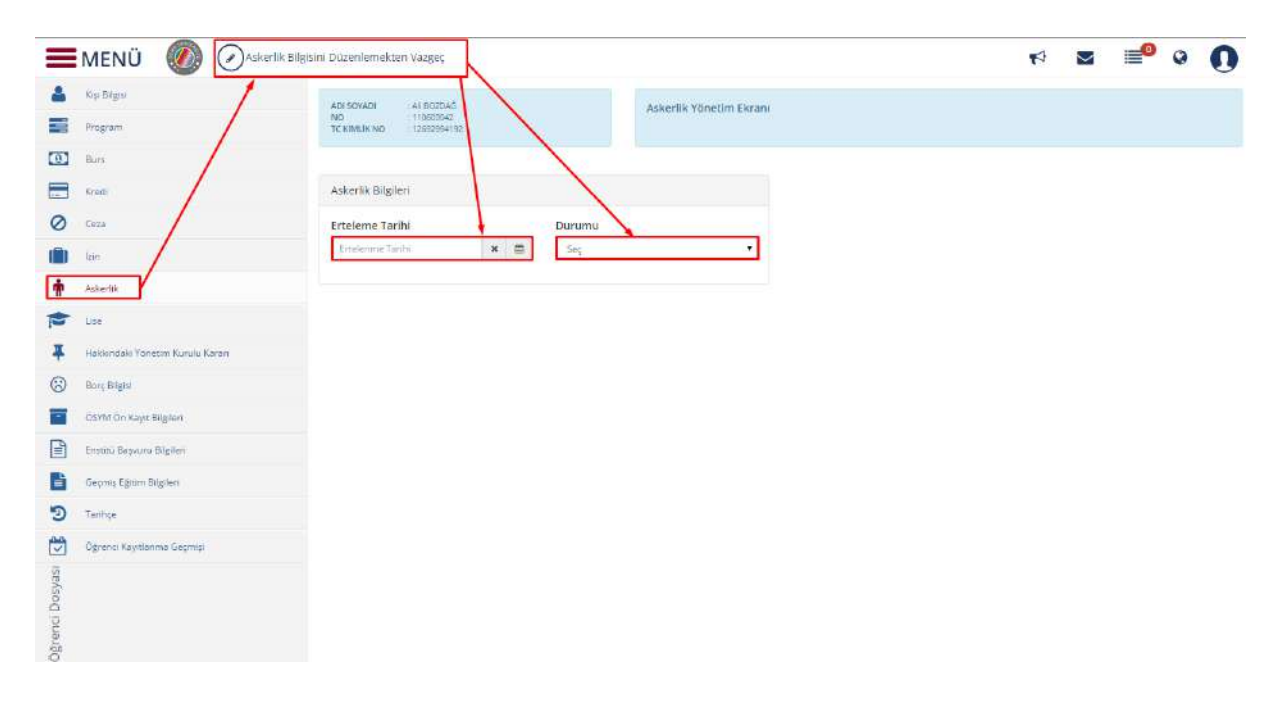

## 4.1.7.Gelen Belgeler

Öğrenci hakkında gelen belgelerin görüntülendiği sekmedir. Yeni Gelen Belge var ise Gelen Belge Ekle butonuna basılır.

| =   | MENÜ               |              | Gefen Balga Ekie | 1                          |                                       |                                                    |                                                                              | z⁰ ≡⁰ ∘ () |
|-----|--------------------|--------------|------------------|----------------------------|---------------------------------------|----------------------------------------------------|------------------------------------------------------------------------------|------------|
|     | Abadamis Program   | Digiter      | Golen Bolgeler   | 100                        |                                       |                                                    |                                                                              |            |
| 4   | rop linger.        |              |                  | TC Kimitk Na<br>Adl Soyadi | : 14603870458<br>Fanik Sanben KiZUTAŞ | Akadomik Program<br>Durumu / Detay Durumu          | Girjornedikul Takhtologiun Anabilet Dali - Tazhi Mukaki Luzara<br>Natri Aktr |            |
| (0) | init/ trad         |              |                  | Ogranci No<br>Dampinan     | Y140101001<br>Fath Cemal CAN          | Aşama / Ders Docent<br>Geliş Şekli<br>Okratin Dara | Ders Agather / 4<br>Enotiti Bayurusu le Yerlegen<br>Dest OCETTAIN et Als     |            |
| 0   | Cara               | 1            |                  |                            |                                       |                                                    |                                                                              |            |
| -   | izero -            |              | Oğrancılar şelən | teget batarara             | e.                                    |                                                    |                                                                              |            |
| +   | Asheeth,           |              |                  |                            |                                       |                                                    |                                                                              |            |
| -   | Geen Belgefor      | /            |                  |                            |                                       |                                                    |                                                                              |            |
| 車   | Halkndali Moreke   | Kanala Keran |                  |                            |                                       |                                                    |                                                                              |            |
| 3   | Berg Bilgisi       |              |                  |                            |                                       |                                                    |                                                                              |            |
| =   | COVM On Kay 1 Big  | iteri        |                  |                            |                                       |                                                    |                                                                              |            |
|     | Entito Bapvara DA  | plen         |                  |                            |                                       |                                                    |                                                                              |            |
| 1   | Gejmiş Eşitin Biş  | lari.        |                  |                            |                                       |                                                    |                                                                              |            |
| 5   | Durum Gegrößt      |              |                  |                            |                                       |                                                    |                                                                              |            |
|     | Ray Marine Geliniş | t .          |                  |                            |                                       |                                                    |                                                                              |            |
| *   | Conner             |              |                  |                            |                                       |                                                    |                                                                              |            |

Açılan sayfada Krurum Tipi, Açıklama, Dosya Numarası, Dosya Tarihi, Alındığı Traih Alındımı?, Dosya bilgileri girilerek KAYDET butonuna basılır.

| Curum Tipi     |          | Açıklama                                                                        |  |
|----------------|----------|---------------------------------------------------------------------------------|--|
| Asal           | •        |                                                                                 |  |
| Dosya Numarası |          | Dosya                                                                           |  |
| Dosya Tarihi   |          | Dosyalari buraya surukleyip birakabilirsiniz. Yada tiklayarak yukleyebilirsiniz |  |
| Dosya Tarihi   | <b>f</b> |                                                                                 |  |
| Alındığı Tarih |          |                                                                                 |  |
| Alındığı Tarih | <b>6</b> | DUSTALAR                                                                        |  |
| Alındımı ?     |          |                                                                                 |  |

## 4.1.8.Hakkındaki Yönetim Kurulu Kararları

Hakkındaki Yönetim Kurulu Kararı Altında; varsa Toplantı Tarihi, Toplantı Sayısı, Açıklamalar, Detaylar ve Dosyalar bulunur.

| -               | MENÜ 🕖                          |                                                                  |                 |                                                                                      |                      |                      | 2                    | 17                   | r 🖬 🖬                | ≮ ⊠ ≣⁰ 0             |
|-----------------|---------------------------------|------------------------------------------------------------------|-----------------|--------------------------------------------------------------------------------------|----------------------|----------------------|----------------------|----------------------|----------------------|----------------------|
| *               | Kışı Bilgini<br>Program         | ADI SOYADI 1 AH BOZDAĞ<br>NÖ 110603042<br>TEKIMUNEND 11256394142 |                 | Hakkondaki Yönetim Kurulu Kararları Yöne<br>Ekranda kaydedilmemiş bilgiler bulunmakt | tim Ekranı<br>tadır. | tim Ekranı<br>tədir: | tim Ekranı<br>Ladır. | tim Ekranı<br>Ladır. | tim Exranı<br>tadır. | tim Ekranı<br>Tadır. |
| ۵               | Burs                            |                                                                  |                 |                                                                                      |                      |                      |                      |                      |                      |                      |
|                 | Kredi                           | Hakkindaki Yönetim Kurulu Kararla                                | n               |                                                                                      |                      |                      |                      |                      |                      |                      |
| 0               | Ceta                            | Toplanti Tarihi                                                  | Toplanti Sayısı | Apklamalar                                                                           |                      | Dotaylar             | Detaylar             | Dotaylar             | Detaylar Dosya       | Detaylar Dosya       |
| ۵               | -<br>Ine                        |                                                                  | 44 - 55         |                                                                                      |                      |                      |                      |                      |                      |                      |
| •               | Askerilk                        | /                                                                |                 |                                                                                      |                      |                      |                      |                      |                      |                      |
| Þ               | Use                             |                                                                  |                 |                                                                                      |                      |                      |                      |                      |                      |                      |
| Ŧ               | Hakkindski Yönetim Kurulu Karan |                                                                  |                 |                                                                                      |                      |                      |                      |                      |                      |                      |
| ٢               | Borç Bilgisi                    |                                                                  |                 |                                                                                      |                      |                      |                      |                      |                      |                      |
|                 | ÖSYM Ön Køyst Bilgileri         |                                                                  |                 |                                                                                      |                      |                      |                      |                      |                      |                      |
|                 | Enestro Bayvaru Bilgileri       |                                                                  |                 |                                                                                      |                      |                      |                      |                      |                      |                      |
|                 | Geçmiş Eğitim Bilgileri         |                                                                  |                 |                                                                                      |                      |                      |                      |                      |                      |                      |
| 9               | Tarithge                        |                                                                  |                 |                                                                                      |                      |                      |                      |                      |                      |                      |
|                 | Öğrenis Kayıtlarıma Geçmişi     |                                                                  |                 |                                                                                      |                      |                      |                      |                      |                      |                      |
| Ogrenci Dosyası |                                 |                                                                  |                 |                                                                                      |                      |                      |                      |                      |                      |                      |

## 4.1.9.Borç Bilgisi

| 6              | Borç Bilgisi                                                             | E                          | Borç E                         | Bilgisi b           | aşlığı al    | tında; Bor                                 | ç/Ödeme Geçr                 | mişi bilgileri yer alır.  |
|----------------|--------------------------------------------------------------------------|----------------------------|--------------------------------|---------------------|--------------|--------------------------------------------|------------------------------|---------------------------|
| =              | MENÜ 🕖                                                                   |                            |                                |                     |              |                                            |                              | ₩ 🖬 📑 🛛 🚺                 |
| *              | Kup Blogna<br>Program                                                    | ADI SOVA<br>NO<br>TC KIMUR | 01 AF802<br>110603<br>NO 10603 | DA5<br>042<br>04103 |              | Borç Bilgileri Ekranı<br>Ekranda kaydedilm | emiş bilgiler bulunmaktadır. |                           |
| Ø              | Burs                                                                     |                            |                                |                     |              |                                            |                              |                           |
|                | Kredi                                                                    | Borg / C                   | deme geçmiş                    | 1                   |              |                                            |                              |                           |
| 0              | Ceza                                                                     | ×.                         | Donem                          | Bors Tipi           | Bore Tastary | Odeme Tuteri                               | Kışmi Ödeme Yapılabilir      | Sonraki Dönemde laleme Al |
|                | Ion                                                                      | 2011                       | Gilž                           | Harç                | 154.0        | 184.6                                      | Haye                         | Haye                      |
|                | Arlandt                                                                  | 2011                       | Bahar                          | Harg                | 0            | 0                                          | Haye                         | Наулт                     |
|                | - Concerne                                                               | 2013                       | Giiz                           | Harç                | 0            | 0                                          | Haye                         | Наулт                     |
| •              | Hakkindaki Yonesim Kunulu Korep<br>Borç Bilgiei<br>OSYM On Kayır Bilgien |                            |                                |                     |              |                                            |                              |                           |
|                | Ensoto Begvara Bigden                                                    |                            |                                |                     |              |                                            |                              |                           |
|                | Gegrinto Egitorin Bilgheri                                               |                            |                                |                     |              |                                            |                              |                           |
| 9              | Tertice                                                                  |                            |                                |                     |              |                                            |                              |                           |
|                | Oğrenci Kayıtlarma Geçmişi                                               |                            |                                |                     |              |                                            |                              |                           |
| Ogrend Dosyası |                                                                          |                            |                                |                     |              |                                            |                              |                           |

## 4.1.10.ÖSYM Ön Kayıt Bilgileri

ÖSYM Ön Kayıt Bilgileri başlığı altında; Tüm ön kayıt bilgileri yer alır.

| =          | MENÜ 🕢 🐨 Vazgeç                  | (B) Ösym Ön Kay  | t Bilgilerini Yazdır         |                                                         |                         |                                            | 1 | $\mathbf{\Sigma}$ | <b>0</b> | 0 | 0 |
|------------|----------------------------------|------------------|------------------------------|---------------------------------------------------------|-------------------------|--------------------------------------------|---|-------------------|----------|---|---|
| 4          | Kişi Bilgisi                     | ADESOYADI        | Anne AVAZ                    | ÖSVM ÖD I                                               | (aut Bilollari Ekrani   |                                            |   |                   |          |   |   |
|            | Program                          | NO<br>TCRIMUK NO | : 140803001                  | Currin Chris                                            | agit ongotti tarani     |                                            |   |                   |          |   |   |
| 0          | Burs                             |                  |                              |                                                         |                         |                                            |   |                   |          |   |   |
|            | Kredi                            | ÖSYM On K        | ayıt Bilgileri               |                                                         |                         |                                            |   |                   |          |   |   |
| 0          | Сега                             |                  |                              |                                                         | ÖSYM ÖN KAYIT Bilgi     | leri                                       |   |                   |          |   |   |
| -          | 1210                             |                  |                              |                                                         | 91<br>D. T.M. M. CONTR. |                                            |   |                   |          |   |   |
| ŧ          | Askerlik                         |                  | Seçili Program<br>Ad Soynd   | Sağlık Bilimleri Fakultesi/hen<br>Ahmet AYAZ            | girelik Balümü / Lisens |                                            |   |                   |          |   |   |
|            | Lise                             |                  | Öğrənci Numarası<br>Açıklama | 140608001                                               |                         |                                            |   |                   |          |   |   |
| #          | Hakkondaki Yonetini Kurufu Karen |                  |                              |                                                         |                         |                                            |   |                   |          |   |   |
| 9          | Borç Bilgisi                     |                  |                              |                                                         | Kimlik Bilgileri        |                                            |   |                   |          |   |   |
| -          | ÖSYM Ön Kayır Bilgileri          |                  |                              |                                                         |                         |                                            |   |                   |          |   |   |
| 1          | Enizitu Baçıuru Bilgileri        |                  | -                            | Ad<br>Deb a A d                                         | Anmet                   | 10. Komise No<br>Soryed<br>Anse Act :      |   |                   |          |   |   |
| ľ          | Geçmiş Eğitim Bilgileri          |                  |                              | Doğum Yeri<br>Cissiyet                                  | KARŞIYAKA<br>: Erker    | Doğum Tarihi<br>Onceki / Kishk Soyadı      |   |                   |          |   |   |
| Ð          | Tenhçe                           |                  |                              | Asker fik Durumu<br>Kimilic Seri<br>Konstin Olduğu İler | Vagimiadi               | Tecil Tarihi<br>Kimilic Swii No<br>Cilt No |   |                   |          |   |   |
| 1          | Ogrenci Keyicanma Geçmişi        |                  |                              | Alte Sva No<br>Verildiği Yer                            |                         | Sira No<br>Verilîş Tarih i                 |   |                   |          |   |   |
| is maximum |                                  |                  |                              | Veriliş Nedeni<br>Kayıtı Olduğu Mahatle<br>Karl Grubu   |                         | Koyıt No<br>Cini                           |   |                   |          |   |   |
| Ogren      |                                  |                  |                              | Anne                                                    |                         | Baba :                                     |   |                   |          |   |   |

Çıkan sayfanın üst kısmında yer alan

butonu

tıklanarak yazdırma öncesi ön izlemesi yapılabilir, çıktısı alınabilir ya da kopyalama işlemi yapılabilir.

|                  |           |                               | ÖSYM ÖN KAY     | T Bilgileri    |           |               |       |  |
|------------------|-----------|-------------------------------|-----------------|----------------|-----------|---------------|-------|--|
| Seçili Program   |           | : Sağlık Bilimleri Fakültesi/ | Hemşirelik Bölü | mű / Lisans    |           |               |       |  |
| Ad Soyad         |           | : Ahmet Ayaz                  |                 |                |           |               |       |  |
| Öğrenci Numarası |           | : 140603001                   |                 |                |           |               |       |  |
| Açıklama         |           | 8                             |                 |                |           |               |       |  |
|                  |           |                               |                 |                |           |               |       |  |
|                  |           |                               | Kimlik Bilg     | gileri         |           |               |       |  |
|                  |           |                               |                 |                |           |               |       |  |
|                  |           | Uyruk                         | a.,             | т              | C Kimlil  | k No          | :     |  |
|                  |           | Ad                            | : Ahmet         | S              | oyad      |               | 3     |  |
|                  |           | Baba Adı                      | : ZEYNETTIN     | A              | na Adı    |               | 4     |  |
|                  |           | Doğum Yeri                    | : KARŞIYAKA     | D              | oğum 1    | larihi 🛛      | :     |  |
|                  |           | Cinsiyet                      | : Erkek         | ö              | nceki /   | Kızlık Soyadı | :     |  |
|                  |           | Askerlik Durumu               | : Yapmadı       | т              | ecil Tar  | ihi           | 1     |  |
|                  |           | Kimlik Seri                   | 1               | к              | imlik Se  | eri No        | :     |  |
|                  |           | Kayıtlı Olduğu İlçe           | 4               | c              | ilt No    |               | :     |  |
|                  |           | Aile Sıra No                  | 4               | S              | ira No    |               | :     |  |
|                  |           | Verildiği Yer                 | 4               | v              | eriliş Ta | arihi         | :     |  |
|                  |           | Veriliş Nedeni                | 2               | K              | ayıt No   | 1             | 1     |  |
|                  |           | Kayıtlı Olduğu Mahalle        | 2               | D              | ini       |               | 3     |  |
|                  |           | Kan Grubu                     | 32              |                |           |               |       |  |
|                  | A         | Alar                          |                 |                |           | Daha - 25VA   | ITTIN |  |
|                  | Anne : Er | VIIVE                         |                 | . <del>.</del> |           | Baba : 2211   |       |  |
| Sağ mı?          | : Evet    |                               |                 | Sağ mı?        |           | : Evet        |       |  |
| SGK'lı mı?       | : Hayır   |                               |                 | SGK'lı mı?     |           | : Evet        |       |  |
| Eğitim Durumu    |           |                               |                 | Eğitim Durumu  |           | £5            |       |  |
| İş               | -         |                               |                 | İş             |           | £0            |       |  |
| Cep Telefonu     | 1         |                               |                 | Cep Telefonu   |           | 2             |       |  |

## 4.1.11.Enstitü Başvuru Bilgileri

Ð

Enstitü Başvuru Bilgileri Enstitü Başvuru Bilgileri bölümünde öğrencinin öğrenicinin daha önce yaptığı tüm enstitü kayıtları durumları ile birlikte yer almaktadır.

| =              | MENÜ                             |                                         |         |                                  | r 🛛   | <b>0</b> | 0 | 0 |
|----------------|----------------------------------|-----------------------------------------|---------|----------------------------------|-------|----------|---|---|
| -              | Kişi Bilgici                     | ADI SOYADI AVINE AVIAZ                  |         | Enstitü Başvuru Bilgileri Ekranı |       |          |   |   |
|                | Program                          | NG 140603001<br>TC KIMUK NO 15478674520 |         |                                  |       |          |   |   |
| 0              | Burs                             |                                         |         |                                  |       |          |   |   |
|                | Kredi                            | Öğrencinin Yaptığı Enstitü Başvı        | urulari |                                  |       |          |   |   |
| 0              | Ceza                             | Program                                 | Vil Dör | em Bayvuru Tarihi                | Durum |          |   |   |
| Ŵ              | Izin                             | ii.                                     |         |                                  |       |          |   |   |
|                | Assertin                         | 1                                       |         |                                  |       |          |   |   |
| P              | Lise                             |                                         |         |                                  |       |          |   |   |
| Ŧ              | Hakkundaki Yonetim Kunulu Karaci | /                                       |         |                                  |       |          |   |   |
| 3              | Sort Biles                       |                                         |         |                                  |       |          |   |   |
|                | OSYM On Køyz Bilgieri            |                                         |         |                                  |       |          |   |   |
|                | Ensitio Bepruni Bilgileri        |                                         |         |                                  |       |          |   |   |
| ľ              | Geçmiş Eğitim Bilgileri          |                                         |         |                                  |       |          |   |   |
| Э              | Tanhça                           |                                         |         |                                  |       |          |   |   |
|                | Öğrenci Keyıtlarıma Geçmişi      |                                         |         |                                  |       |          |   |   |
| grenci Dosyası |                                  |                                         |         |                                  |       |          |   |   |

## 4.1.12.Geçmiş Eğitim Bilgileri

#### Geçmiş Eğitim Bilgileri

Ľ

Geçmiş Eğitim Bilgileri başlığı altında; okuduğu başka

üniversiteler var ise onların bilgi girişinin ve düzenlemesinin yapıldığı sekmedir.

|      | MENÜ 🕘 💿 Kaydet 🤇               | ×)Vozges; (+ | )Yeni Geçmiş Eğitim i | Bilgisi Ekle |               |                  | M 2          | i 📲 o 🌔  |
|------|---------------------------------|--------------|-----------------------|--------------|---------------|------------------|--------------|----------|
| 4    | Nçi Bilgita                     | ADESCADE     | : Abmet ANAZ          |              | Geçmiş Eğitim | BilgBeri         |              |          |
|      | Program                         | TC NUALIK NO | 140603001             |              |               |                  |              |          |
| 0]   | Burs                            |              |                       |              |               |                  |              |          |
| -    | Kredi                           | Geçmiş Eğiti | m Bilgileri           |              |               |                  |              |          |
| 0    | Ceze                            | Ülke         | Üniversite            | Fakülte      | Bölüm         | Başlangıç Tarihi | Bitiş Tarihi | İşlemler |
|      | lon                             | /            |                       |              |               |                  |              |          |
| ŕ    | Ackedik                         |              |                       |              |               |                  |              |          |
| 2    | Lise                            |              |                       |              |               |                  |              |          |
| ļ,   | Hekkundaki Yönesim Kurulu Karan |              |                       |              |               |                  |              |          |
| 3    | Borç Bilgisi                    |              |                       |              |               |                  |              |          |
| -    | ÖSYM Ön Kayte Bilgileri         |              |                       |              |               |                  |              |          |
| 2    | Eristini Beşvuru Bilgileri      |              |                       |              |               |                  |              |          |
| È    | Geçmiş Eğrim Bigilen            |              |                       |              |               |                  |              |          |
| Э    | Tarihçe                         |              |                       |              |               |                  |              |          |
| 3    | Ograno Kaystianma Gaçmışı       |              |                       |              |               |                  |              |          |
| yası |                                 |              |                       |              |               |                  |              |          |
| 100  |                                 |              |                       |              |               |                  |              |          |
| gren |                                 |              |                       |              |               |                  |              |          |

Öğrenciye ait geçmiş eğitim bilgisi girilmek istenirse üst kısımda yer alan

+)Yeni Geçmiş Eğitim Bilgisi Ekle

butonu tıklanarak açılan ekrandan bilgiler girilir ve

# eklenir.

| Ülke       | Şehir                         |   |    |
|------------|-------------------------------|---|----|
| Üniversite | ADANA     Diğer Üniversite    |   | 22 |
|            | •                             |   |    |
| Fakülte    | Başlangıç Tarihi              |   |    |
|            | PastEducationsFormDateOfStar  | × |    |
| Bölüm      | Bitiş Tarihi                  |   |    |
|            | PastEducationsFormDateOfFinit | × |    |

Daha önceden girilmiş olan geçmiş eğitim bilgisi üzerinde düzenleme yada silme işlemi yapılmak istendiğinde geçmiş eğitim bilgisinin yanında yer alan düzenle ve sil butonları ile işlem yapılabilir.

## 4.1.13. Durum Geçmişi

| Ogrener Durum Ocennyi sayrasmuan Ogrenemini ranniçe bilgilerine ulaşımı. | Öğrenci Durum | Geçmişi sayfasından | öğrencinin <sup>-</sup> | Tarihçe bilgilerine ulaşılır. |
|--------------------------------------------------------------------------|---------------|---------------------|-------------------------|-------------------------------|
|--------------------------------------------------------------------------|---------------|---------------------|-------------------------|-------------------------------|

| 0        |            | 4      | 1          |               |             |          |                |              | ) yeni Tarihçe Bilgisi Ekle                     |              | 🕢 🕑 Kaydet (     | MENÜ             |            |
|----------|------------|--------|------------|---------------|-------------|----------|----------------|--------------|-------------------------------------------------|--------------|------------------|------------------|------------|
|          |            |        |            |               |             |          | Tarihan Shaan  |              | Atomet MAZ                                      | ADI CYAQI    |                  | Kişi Bilgisi     | 6          |
|          |            |        |            |               |             |          | ratinge skrate |              | 140603001                                       | N HALLIK ND  |                  | Program          |            |
|          |            |        |            |               |             |          |                |              |                                                 | 1            |                  | Bars             | 1          |
|          |            |        |            |               |             |          |                |              | rogramlar                                       | Akademik P   |                  | fored            | 1          |
| Kapah    |            | pmani  | Dang       | Eğitim Dönemi | Ders Dönemi | Sinif    | Detay Durum    | Durumu       | Program                                         | Seç          | /                | Cezz             |            |
| Heye     | SLU CETİŞL | EGELÍO | Nure       | 3             | 3           | 2        | Aktif          | Aktif        | Hemşirelik Bölümü - Lisans                      | Q, Sec       | /                | lzin             |            |
|          |            |        |            |               |             |          |                |              | aölümü - Lisans Tari <mark>hçe</mark> Bilgileri | Hemşirelik I |                  | Askertik         |            |
| İşlemler | Donemi     | Ders   | Sumf       | Donemi        | Başlangıç   | giş Yılı | Başlanı        | Durum Terihi | Decay Durumu                                    | Durumu       |                  | Lice             |            |
| 1        |            | 0      | 0          |               | Güz         |          | 2014           | 09.10.2014   | Aktif                                           | Alutif       | a Name of Street | Habberdahi Yeini |            |
| / 1      |            | 1      | \$.)<br>21 |               | Goz         |          | 2014           | 25.07.2014   | Kayıtlanmadı                                    | Kayıtlanmadı | 1                |                  |            |
| 1        |            | - 8    | 2          |               | Güz         |          | 2014           | 09.10.2014   | Kayıt Yenileme                                  | Aktiř        |                  | Borg Bilgisi     |            |
| 1        |            | 2      | 10         |               | Bahar       |          | 2014           | 16.02.2015   | Kayıt Yenileme                                  | Aktif        | gleri            | OSYM On Keynt I  |            |
| / 1      |            | 3      | 2          |               | GGz         |          | 2015           | 15.09.2015   | Køyn Venileme                                   | Aktif        |                  | Erinta Baysona   |            |
|          |            |        |            |               |             |          |                |              |                                                 |              | sleri            | Geomip Egitim 8  |            |
|          |            |        |            |               |             |          |                |              |                                                 |              |                  | Terfree          |            |
|          |            |        |            |               |             |          |                |              |                                                 |              | o Germini        | Offrenci Kantlar |            |
|          |            |        |            |               |             |          |                |              |                                                 |              |                  |                  |            |
|          |            |        |            |               |             |          |                |              |                                                 |              |                  |                  |            |
|          |            |        |            |               |             |          |                |              |                                                 |              |                  |                  |            |
|          |            |        |            |               |             |          |                |              |                                                 |              |                  |                  | and Dosyas |

Ust kısımda Kaydet ve Yeni Tarihçe Bilgisi Ekle butonları ile düzenleme ve yeni kayıt girilebilmektedir. Tarihçe bölümünde öğrencinin mevcut ve daha öncesinde kayıtlandığı Birim ve Program adlarına ait bilgileri ve program bilgileri yer alır.

| =               | MENÜ 🔘 🗐 Kaydet 🔾               | Vazges (         | Yeni Tarihçe Bilgisi Ekle         |              |                        |                 |               |      | ri 🖬 🗐              | •• •     |
|-----------------|---------------------------------|------------------|-----------------------------------|--------------|------------------------|-----------------|---------------|------|---------------------|----------|
| 4               | Kçi Bilgin                      | ADI SOYADI<br>NO | Annet AVA2<br>(140603001          |              | Tarihçe Ekranı         |                 |               |      |                     |          |
| (0)             | Program                         | TC KIMUK NC      | 16478674520                       |              |                        |                 |               |      |                     |          |
|                 | Kradi                           | Akademik         | Programlar                        |              |                        |                 |               |      |                     |          |
| 0               | Cista                           | Seç              | Program                           | Durumu       | Detay Durum Si         | nif Ders Dönemi | Egitim Donemi | Dan  | aşmanı:             | Kapale   |
|                 | lain :                          | Q, SHC           | Hemprelik Bolumu - Lisans         | AKUI         | skut 2                 | 3               | ł             | Nuro | sy EGEDOGLU CE RŞLI | Науи     |
| Ť               | Ackorik                         | Hemşirelik       | Bölümü - Lisans Tarihçe Bilgileri |              |                        |                 |               |      |                     |          |
| Þ               | Lica                            | Durumu           | Detay Durumu                      | Durum Tarihi | Başlangış Yılı<br>2014 | Beşlenge<br>Gur | ç Donemi      | Sent | Ders Dörsemi        | işlemler |
| Ŧ               | Hakkendaki Yönatim Kunulu Karan | Køytlanmade      | Keytlenmadi                       | 25.07.2014   | 2014                   | Guz             |               | 10   | 1.                  | 1        |
| $\odot$         | Borç Rigna                      | Aknr             | Kayıt Yanılama                    | 09.10.2014   | 2014                   | Güz             |               | Ť,   | 1                   | 1        |
| -               | ÖSYM Ön Kayıt Bilgiları         | Aktif            | Køyst Kenileme                    | 16.02.2015   | 2014                   | Bahar           |               | 11   | 2                   | 1        |
|                 | Erstitü Başıvıra Bilgliori      | Aktif            | Kayıt Yenileme                    | 15.09.2015   | 2015                   | Güz             |               | 2    | 3                   | 1        |
| B               | Geçmiş Eğisim Bilgileri         |                  |                                   |              |                        |                 |               |      |                     |          |
| Э               | Tarihço                         |                  |                                   |              |                        |                 |               |      |                     |          |
|                 | Oğrenci Kayıtlarına Geçmişi     |                  |                                   |              |                        |                 |               |      |                     |          |
| Ógrenci Dosyası |                                 |                  |                                   |              |                        |                 |               |      |                     |          |

+ Yeni Tarihçe Bilgisi Ekle

#### butonu tıklanarak giriş

C VAZGEÇ

+ KAYDET

Yeni bir tarihçe bilgisi eklenmek yapılabilir.

| Akademik Program          |    | Durum            |              | Detay Durum           |   | Durum Tarihi          |   |   |
|---------------------------|----|------------------|--------------|-----------------------|---|-----------------------|---|---|
| Hemşirelik Bölümü - Lisar | 15 | Seç              | . <b>T</b>   |                       |   | TarihceFormStatusDate | × | * |
| Başlangıç Yılı            |    | Başlangıç Dönemi |              | Bitiş Yılı            |   | Bitiş Dönemi          |   |   |
| TarihceFormStartYear      | ж  | Seç              | 3 <b>T</b> 2 | TarihceFormFinishYear | × | Seç                   |   | ः |
| Sinif                     |    | Ders Dönemi      |              | Harç Dönemi           |   | Yönetim Kurulu Karan  |   |   |
| Açıklama                  |    |                  |              |                       |   |                       |   |   |
|                           |    |                  |              |                       |   |                       |   |   |

Daha önceden kayıtlı olan tarihçe bilgisi üzerinde düzenleme yada silme işlemi yapılmak istendiğinde tarihçe bilgisinin yanında yer alan düzenle ve sil butonları ile işlem yapılabilir.

| Hemşirelik Bölü | ımü - Lisa <mark>n</mark> s Tarihçe Bilgiler | ī            |                |                  |       |             |          |
|-----------------|----------------------------------------------|--------------|----------------|------------------|-------|-------------|----------|
| Durumu          | Detay Durumu                                 | Durum Tarihi | Başlangıç Yılı | Başlangıç Dönemi | Simi  | Ders Dönemi | İşlemler |
| Aktif           | Akuf                                         | 09.10.2014   | 2014           | Guz              | 0     | 0           | / .      |
| Kayıtlarımadı   | Kayıtları madı                               | 25.07.2014   | 2014           | Guz              | ji ji | 1           | / 🖬      |
| Aktif           | Kayıt Yenileme                               | 09.10.2014   | 2014           | Guz              | 1     | 1           | 1 1      |
| Aktif           | Kayıt Yenileme                               | 16.02.2015   | 2014           | Bahar            | 1     | 2           | 1 1      |
| Aktif           | Kayıt Yenileme                               | 15.09.2015   | 2015           | Güz              | 2     | 3           | 1 1      |

#### 4.1.14. Öğrenci Kayıtlanma Geçmişi

Öğrencinin kayıtlı olduğu program üzerinde Yıl, Sınıf, Ders Dönemi , Kayıtlanma Aşaması , Onay Tarihi düzenlemelerinin veya yeni kayıt işleminin yapılabildiği sayfadır.

|                                                                                                    | )Kaydet 🗙 Vazgeç          | Yeni Kayitlar                | nma Geçmişi Bilg | isi Ekle        |               |              |             |               |             | М           | <b>1</b> | 0   | 0   |
|----------------------------------------------------------------------------------------------------|---------------------------|------------------------------|------------------|-----------------|---------------|--------------|-------------|---------------|-------------|-------------|----------|-----|-----|
| Kişi Bilgisi     Program                                                                                   | ADI SCY/<br>NO<br>TC RIMU | ADI Armiet AVAZ<br>140503001 |                  |                 | Öğrencinin Ka | yitlanma Ge  | çmişi       |               |             |             |          |     |     |
| D Burs                                                                                                    |                           | 1                            |                  |                 |               |              |             |               |             |             |          |     |     |
| Red                                                                                                    | Akader                    | nk Programlar                |                  |                 |               |              |             |               |             |             |          |     |     |
| O Gene                                                                                                    | Seç                       | Program                      |                  | Durumu          | Detay Dunim   | Sinif        | Ders Dönemi | Eğitim Dönemi | Danışmanı   |             |          | Kaj | pah |
| (iii) lan                                                                                                  | as                        | Hempirelik Bolu              | imu - Lisans     | Aktif           | Akuf          | 2            | 3           | -3            | Norey EGELI | XĞLU CETİŞI | U        | He  | ý#  |
| n Askerlin                                                                                                 | emşi                      | relik Bölümü - Lisar         | ns Kayıtlanma Ge | çmişi Bilgileri |               |              |             |               |             |             |          |     |     |
| the                                                                                                    | 1                         | Dönem                        | Seuf             | Ders Donemi     |               | Kayıtlanma / | Qam'asi     | 0             | Dray Tarihi |             | İşlemler |     |     |
| Habberd Str. Vinetin Kurs & Karan                                                                          | 2014                      | Bahar                        | 7                | 2               |               | Kayıt Təməm  | landi       | 1             | 6.02.2015   |             | 1        |     |     |
| T                                                                                                    | 2014                      | Güz                          | 1                | 1               |               | Kayıt Təməm  | landi       | 2             | 4.10.2014   |             | 1        |     |     |
| G Derg Bilgel                                                                                              | 2015                      | 002                          | 4                | 3               |               | Kayt lamam   | landi       |               | 5.99.2015   |             |          |     |     |
| Comic Consy, oragine     Since Begurn Biglen     Gerne Egern Biglen     Tarthge     Grano Kayrtanna Beginp |                           |                              |                  |                 |               |              |             |               |             |             |          |     |     |
| Üst kısımda yer                                                                                            | alan 🕂                    | Yeni                         | Kayıtla          | inma G          | eçmişi        | Bilgi        | si Ekle     | buto          | onu tikl    | lana        | rak      | yer | ni  |

kayıtlanma geçmişi bilgisi girilebilir. Yeni kayıtlanma Geçmişi Bilgisi Ekle butonu tıklanır ve gerekli bilgiler girilir. Gerekli bilgiler girildikten sonra Kaydet butonu tıklanır.

Öğrenci Kayıtlanma Geçmişi Bilgileri

düzenle ve sil butonları ile işlem yapılabilir.

| Akademik Program                   |   |   |                           |   |                                      |   |    |
|------------------------------------|---|---|---------------------------|---|--------------------------------------|---|----|
| Hemşirelik Bölümü - Lisans         |   |   |                           |   |                                      |   | ्र |
| Yıl                                |   |   | Dönem                     |   | Ders Dönemi                          |   |    |
| StudentRegistrationHistoryFormYear | × | 2 | Seç                       | • |                                      |   |    |
| Sinif                              |   |   | Kayıtlanma Aşaması        |   | Onay Tarihi                          |   |    |
|                                    |   |   | Kavıtlanma Dönemi Dısında |   | StudentRegistrationHistoryFormStuden | × |    |

C VAZGEÇ + KAYDET

Daha önceden kayıtlı olan Öğrenci Kayıtlanma Geçmişi bilgisi üzerinde düzenleme yada silme işlemi yapılmak istendiğinde Öğrenci Kayıtlanma Geçmişi bilgisinin yanında yer alan

| Hemşir | elik Bolümü - Lisan | is Kayitlanma Gi | eçmişi Bilgileri |                                 |             |          |
|--------|---------------------|------------------|------------------|---------------------------------|-------------|----------|
| Yil    | Dönem               | Sinif            | Ders Dönemi      | Kayıtlanma Aşaması              | Onay Tarihi | İşlemler |
| 2014   | Bahar               | 1                | 2                | Kayıt Tamamlandı                | 16.02.2015  | 1        |
| 2014   | Gúz                 | 1                | 1                | Kayıt Tamam <mark>l</mark> andı | 24.10.2014  | 1        |
| 2015   | Gūz                 | 2                | 3                | Kayıt Tamamlandı                | 15.09.2015  | 1        |

#### 4.1.15.Ödül

Öğrencinin ulusal ya da uluslararası aldığı ödüller varsa bilgilerinin girişi bu sekmeden yapılır. YENİ ÖDÜL EKLE butonuna basılır.

| =   |                                  | Yan Oeu Eka |                           |                                       |                                                     |                                                                           |        | z <sup>0</sup> ≣ <sup>0</sup> 0 | 0 |
|-----|----------------------------------|-------------|---------------------------|---------------------------------------|-----------------------------------------------------|---------------------------------------------------------------------------|--------|---------------------------------|---|
| =   | Alaberta Program Digitar         | Oddin       |                           |                                       |                                                     |                                                                           |        |                                 | - |
| 4   | Nigi Bigan                       |             | TC Kanak No<br>Adi Soyadi | 14903876458<br>Fanis Santiets KIZLTAS | Akademik Program<br>Dunanu / Delay Dunanu           | Biyonwalikal Taksolapian Anabilen Dol., Taza Yuedok Liszns<br>Anter Akter |        |                                 |   |
| 3   | Ben / Krist                      | No.         | Óğrenci No<br>Damşman     | V140101001<br>Faib Cenal CAN          | Aşama / Ders Düneni<br>Geliş Şekli<br>Olaralım Boss | Den: Apartasi / 4<br>Entitu Bayacutau la Yerispen<br>2013 Official a Na   |        |                                 | - |
| 0   | Citza                            |             |                           |                                       | Second Sec                                          | Service of edge and the service                                           |        |                                 |   |
| 100 | 349                              | Coulter     |                           | Diam                                  |                                                     | Desit                                                                     | laters |                                 |   |
|     | Allarth                          |             |                           |                                       |                                                     |                                                                           |        |                                 |   |
|     | Oelan Esigutur                   |             |                           |                                       |                                                     |                                                                           |        |                                 |   |
| #   | Haltondaki Yürutlim Karusu Karen |             |                           |                                       |                                                     |                                                                           |        |                                 |   |
| 3   | Ging Bilgini                     |             |                           |                                       |                                                     |                                                                           |        |                                 |   |
|     | COVM On KaritBilgfori            |             |                           |                                       |                                                     |                                                                           |        |                                 |   |
|     | Geottia Bepuna Bilgrien          |             |                           |                                       |                                                     |                                                                           |        |                                 |   |
| 1   | Gegein Eğlen Bilgian             |             |                           |                                       |                                                     |                                                                           |        |                                 |   |
| Э   | Durum Geempi                     |             |                           |                                       |                                                     |                                                                           |        |                                 |   |
| Ø   | жауванта Gegrop                  |             |                           |                                       |                                                     |                                                                           |        |                                 |   |
| Ŧ   | Costen                           |             |                           |                                       |                                                     |                                                                           |        |                                 |   |

Açılan ödül ekleme bölümüne yıl-dönem, Ödül bilgisi yazılarak KAYDET butonuna basıldığında ödül ekleme işlemi gerçekleşir.

| Ödül Ekleme / Düzenleme | ×                |
|-------------------------|------------------|
| Yıl                     |                  |
| Seç                     | 0                |
| Dönem                   |                  |
| Güz                     | •                |
| Ödül                    |                  |
|                         |                  |
|                         |                  |
|                         | 🖺 Kaydet 🗙 Kapat |
|                         |                  |

Her sekmede yapılan yeni bilgi girişi ekleme işleminden sonra ana sayfanın en üst bölümünde yer alan KAYDET butonuna basılması gereklidir.

# 4.2. DİNAMİK ÖĞRENCİ ARAMA

Ayrıntılı öğrenci araması yapılabilecek raporlama sayfasıdır. Ayrıntılı Öğrenci bölümünde kriterler arasından seçim yapılarak aranan öğrenciler listelenebilir.

|                                       | Dinamik Öğrenci Arama |
|---------------------------------------|-----------------------|
| Ayrıntılı Öğrenci Arama               |                       |
|                                       |                       |
|                                       |                       |
| Getir Raporla                         |                       |
| Secondider                            |                       |
| Aynotik Öğrenci Listelenecek Bilgiler |                       |
|                                       |                       |
| 0                                     |                       |
| 😮 Öğrenci No 🕤 eşittir 🔹 📄            | a A                   |
| Öğrenci No                            |                       |
| Adı                                   |                       |
| Soyadı                                |                       |
| Te Kimlik No                          |                       |
| Akademik Program                      |                       |
| Birim                                 |                       |
| Durumu                                |                       |
| Doğum Tarihi                          |                       |
| Cinsiyet                              |                       |
|                                       |                       |

Listelenecek Bilgiler bölümünde kritelere göre aranan öğrencilerin, hangi bilgilerinin listelenmesi için seçim yapılan sayfasıdır. Arama kriterleri ve listelenecek bilgi seçimi yapıldıktan sonra sol üst köşede yer alan GETİR butonuna basıldığında ekrana bilgiler yansır. Çıkan listenin kopyasının alınması istendiği durumlarda RAPORLA butonuna basılması gerekmektedir.

|              |                                                                                                    | Daamik | k dår              | ipmeni Anama                                 |  |
|--------------|----------------------------------------------------------------------------------------------------|--------|--------------------|----------------------------------------------|--|
| Ayr          | mmté Opreno Arema                                                                                                    |        |                    |                                              |  |
| San 24       |                                                                                                    |        |                    |                                              |  |
|              |                                                                                                    |        |                    |                                              |  |
| Synthi Dire  | Dideenerek Bigler                                                                                                    |        | - 527              |                                              |  |
| Listelenecek | Dipter                                                                                                    |        | 54                 | Septem Listelenerak Digier                   |  |
| 1000         | rM T                                                                                                    | i i    |                    | Koter Adi                                    |  |
| ~ Akado      | en k Program Biglen                                                                                                    |        |                    | <ul> <li>Nufus Bigleti</li> </ul>            |  |
| Khie         | e Donemi                                                                                                    |        | 2                  | 5 Adv                                        |  |
| Outs         |                                                                                                    |        |                    | Soyad                                        |  |
| Dura         | um Debra                                                                                                    |        |                    | <ul> <li>Aksdemik Program Bilgien</li> </ul> |  |
| Dana         | gittani.                                                                                                    |        |                    | Ograno No                                    |  |
| Óĝre         | et en Plan                                                                                                    |        |                    | Akadamik Birtim                              |  |
| Ret S        | Sistemi                                                                                                    | ų –    |                    |                                              |  |
| Epiti        | im Otherw                                                                                                    |        |                    |                                              |  |
| Snft         |                                                                                                    |        |                    |                                              |  |
| Ders         | n Donemi                                                                                                    |        |                    |                                              |  |
| Kaye         | e vii                                                                                                    | _      | -                  |                                              |  |
| Kayt         | e Tarihi                                                                                                    | 1      |                    |                                              |  |
| Progr        | part                                                                                                    | 1.0.1  |                    |                                              |  |
| Duna         | ane Tatile                                                                                                    |        |                    |                                              |  |
| Kaye         | c Tø                                                                                                    | 1      |                    |                                              |  |
| ~ Asker      | rik Walen                                                                                                    |        |                    |                                              |  |
| Anke         | erik Durumu                                                                                                    |        |                    |                                              |  |
| Aaka         | erik Erteleme Tarelu                                                                                                    | (min   |                    |                                              |  |
| + Burs 8     | 84jer                                                                                                    | -      | $\boldsymbol{\nu}$ |                                              |  |
| Burs         | s Tap                                                                                                    |        |                    |                                              |  |
| Burs         | s Mirton                                                                                                    |        |                    |                                              |  |
| Burt         | s Kursum Adi                                                                                                    |        |                    |                                              |  |
| Burs         | s Kunam Tipi                                                                                                    |        |                    |                                              |  |
| Fex          | MINORMAI CONTRACTOR CONTRACTOR |        |                    |                                              |  |
| Telef        | fan                                                                                                    |        |                    |                                              |  |

# 4.3. ÖĞRENCİ BELGELERİ DÜZENLEME

#### 4.3.1 Öğrenci ve Belge Seçimi

Bu sayfada öğrenciye ait aşağıdaki belgeler alınabilmektedir. Öğrenci Belgesi Askerlik Belgesi Transkript (Tarihsel Not Dökümü, Mezuniyet Transkripti) Geçici Mezuniyet Belgesi Öğrenci Albümü Zarf Etiketİ Yabancı Uyruklu Öğrenci Belgesi Yurt Dışı İzin Belgesi Öğrenci Disiplin Belgesi Veli Disiplin Belgesi YÖK Disiplin Belgesi Yabancı Uyruklu Öğrenci Bilgi Formu Sevk Tehir Belgesi Yabancı Uyruklu Öğrenci Bilgileri (emniyet) KYK Öğrenci Belgesi İlişik Kesme Belgesi Öğrenci Devam Çizelgeleri ÖSYM Zarf Etiketi Öğrenci Kimlik Kartı Ad-Soyad, Öğrenci No veya TC No. Arama kriterlerinden biri ile belge alınmak istenen

Ad-Soyad, Oğrenci No veya TC No. Arama kriterlerinden biri ile belge alınmak istenen öğrencinin girişi yapılır.Arama butonuna basılır. Öğrencinin bilgisi sol tarafta yer alan öğrenci listesi bölümünde çıkar. Üst bölümde yer alan dil şeçimi İngilizce-Türkçe olarak seçilebilir. Belge kısmında alınmak istenen belge seçilerek YAZDIR butonuna basılır. İstenen belge ekrana yansır. Belgenin üzerinde yer alan ikonlarla yazdırmadan önce ön izlemesi yapılabilir. Çıktısı alınabilir ya da kopyalama işlemi gerçekleştirilebilir.

| - num                                                                                                    |                                                                                                    |                                                                                                    |                                                 | Q III                         |
|----------------------------------------------------------------------------------------------------|----------------------------------------------------------------------------------------------------|----------------------------------------------------------------------------------------------------|-------------------------------------------------|-------------------------------|
| Turn Operation<br>100000011 Q G C<br>100000001 Q C<br>Section Descue                                                         | Secti (Qsec), uses                                                                                         |                                                                                                    |                                                 | B Steph Opener Latant Section |
| Attalantation - Analogua V<br>Sunna Galagicia (Handi<br>Angle Pananin Analogua V Bananin<br>Angle Pananin Analogua V Bananin | Beige Seçimi ve Kritoner Telloyenu.<br>Beige Seçimi<br>De<br>Seçimi<br>Trince v (Beige<br>Seçimi<br>Seçimi | Prov<br>Provention of the second second | Kinterler<br>Kinterlege Tillege Segter yspans . |                               |

Üst tarafta yer alan Detaylı Arama bölümünde kriterleri girilen öğrenci ya da öğrencilere ulaşılabilir.

|                    |                                       | 0 III                                                |
|--------------------|---------------------------------------|------------------------------------------------------|
| Ture Ogennaler     | Sorge Opponent Leave                  | 🕸 Steph Operas Latence Tomicia                       |
|                    |                                       |                                                      |
|                    | Belge Seçimi ve Kriterler Tiklayınız. |                                                      |
| Here anythin Annel | Beige Seçimi                          | Kriterier                                            |
|                    | Di Tintos + Belge Secret              | <ul> <li>Kulanurių ir Sagu Saginir jugina</li> </ul> |
|                    | Pages Ta                              | *                                                    |
|                    |                                       |                                                      |
|                    |                                       |                                                      |
|                    |                                       |                                                      |
|                    |                                       |                                                      |
|                    |                                       |                                                      |
|                    |                                       |                                                      |
|                    |                                       |                                                      |
|                    |                                       |                                                      |

# 4.4. YÖNETİM KURULU KARARLARI

## YÖNETİM KURULU KARARLARI

Üniversite yönetim kurulu kararlarının yer aldığı ekrandır. Birim, Karar No, Tarih Aralığı, Toplantı Sayısı kriterleri ile arama yapılabilir. Yapılan sorgu sonucunda ekranın sol bölümüne karar listesi listelenir. Kararın üzerine tıklandığında Kararın hangi birim için alındığı, Toplantı Tarihi, Toplantı Sayısı, açıklama bilgileri ekrana yansır.

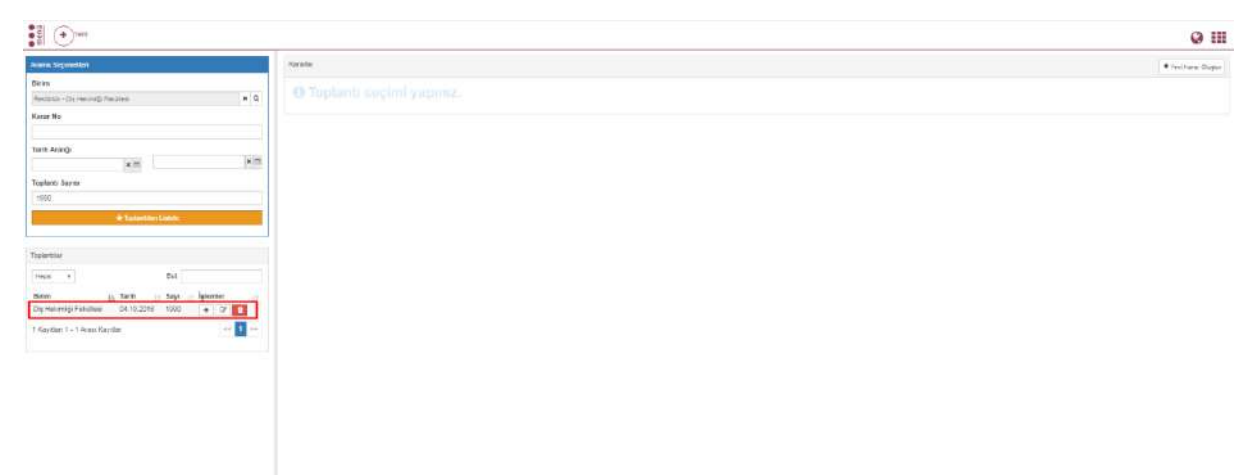

#### Sol üst köşede yer alan

Yeni

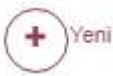

butonu yeni karar girişi için kullanılır.

|                       |        | @ Ⅲ                |
|-----------------------|--------|--------------------|
| Averan Departmen      | Konter | • Vero Lane Copter |
| Brie and              |        |                    |
| Karla Mi              |        |                    |
|                       |        |                    |
| Tarih Aukija          |        |                    |
| Toplath Sayla         |        |                    |
| Contraction ( Josef ) |        |                    |
|                       |        |                    |
| Tuberiy               |        |                    |
|                       |        |                    |
|                       |        |                    |
|                       |        |                    |
|                       |        |                    |
|                       |        |                    |
|                       |        |                    |
|                       |        |                    |
|                       |        |                    |
|                       |        |                    |
|                       |        |                    |
|                       |        |                    |
|                       |        |                    |
|                       |        |                    |
|                       |        |                    |
|                       |        |                    |
|                       |        |                    |

butonu tıklandığında ilk olarak toplantı bilgisi girilmelidir.

| Toplantı Bilgisi |                 |                 |
|------------------|-----------------|-----------------|
| Birim            | Toplantı Tarihi | Toplanti Sayısı |
| Birim Seçiniz    | ×Q              | ×m              |
| Açıklama         |                 |                 |
|                  |                 |                 |
|                  |                 |                 |
|                  |                 |                 |
|                  |                 |                 |
|                  |                 |                 |
|                  |                 |                 |
|                  |                 | Kapat ± Kaydet  |

Toplantı bilgisi girildikten sonra

YENİ butonuna basıldıktan sonra ekranın sağ tarafında yer alan YENİ KARAR butonuna da basılır. Bu şekilde Kişi Ekle ve Karar Kaydet butonları da aktif hale gelir. Birim, Toplantı Tarihi, Toplantı Sayısı ,Açıklama, Karar No bilgileri girilir ve KARAR KAYDET butonuna basılır. Sol üstte yer alan KAYDET butonuna da basıldığında yeni karar kaydedilmiş olur. SİL butonu ile seçilen kararı silme, DÜZENLE butonu ile girilen kararla ilgili değişiklik ve düzenlemeler, İPTAL butonu ile girilen tüm bilgiler ve düzenlemeler iptal edilebilir. YENİLE butonu ile yapılan yeni bir düzenleme var ise sisteme yansır.

|                                                 | Giancelle - AIS-R0102 Yänetim Kurulu Kanartan                                                                                         |
|-------------------------------------------------|----------------------------------------------------------------------------------------------------|
| Yönetim Kurulu Kararlan                         |                                                                                                    |
| 🜔 🗅 🗔 🗄 🙆 🖾 🕼                                   | Die Hakening Faccites                                                                                                    |
| Yeri Sil Dizenie Kaydet Iptal Yenile Tarih      | Color dare  Todanti Sevis Ars                                                                                                    |
| Groelene Jagenskeri                             | Annu Segendleri                                                                                                    |
| Karar Listes • 0                                | Yönetini Kurulu Karan                                                                                                    |
| Baim Tanh Sayı                                  |                                                                                                    |
| Dis Hekimliği fekültesi 15.03.2013 Eğitim Komis | Brim Toplant Talini Toplant Sayai                                                                                                    |
|                                                 | Cog Heloning: Fekotesi 15:03:2013 E Epitini Komisyanu Yökle Indir                                                                     |
|                                                 | Appenna<br>A 20 July 2014 Barriel Filters Manufactures Testante de alterna IV fait and a Constant de autore activation de 20 al anti- |
|                                                 | 13: 552,002 samti egitin kolmoyumu ropamisenza ainam karar ne cerowone segmen havoz cersemenen gezine nocu en ac belirlenni (b).      |
|                                                 |                                                                                                    |
|                                                 |                                                                                                    |
|                                                 | Karar                                                                                                    |
|                                                 | Karar No Ackleria                                                                                                    |
|                                                 | Yes the term                                                                                                    |
|                                                 | Karar Elde Kendet                                                                                                    |
|                                                 |                                                                                                    |
|                                                 |                                                                                                    |
|                                                 |                                                                                                    |
|                                                 |                                                                                                    |
|                                                 |                                                                                                    |
|                                                 | Kanor No (2.ptilsma<br>15.03.2013 tarthi EStim Komisyonu Torlantisinda alinan karar te Driversite Secmeli Havut Devletinden secme.    |
|                                                 | notu en ez 50 olarak belrienmigár.                                                                                                    |
|                                                 |                                                                                                    |
|                                                 |                                                                                                    |
|                                                 |                                                                                                    |
|                                                 |                                                                                                    |
|                                                 |                                                                                                    |
|                                                 |                                                                                                    |

## 4.5. DANIŞMAN ATAMA

Öğrenci Danışman atama ekranıdır. Bir öğrenciye atama yapılabileceği gibi toplu danışman atama işlemi yapılabilmektedir.

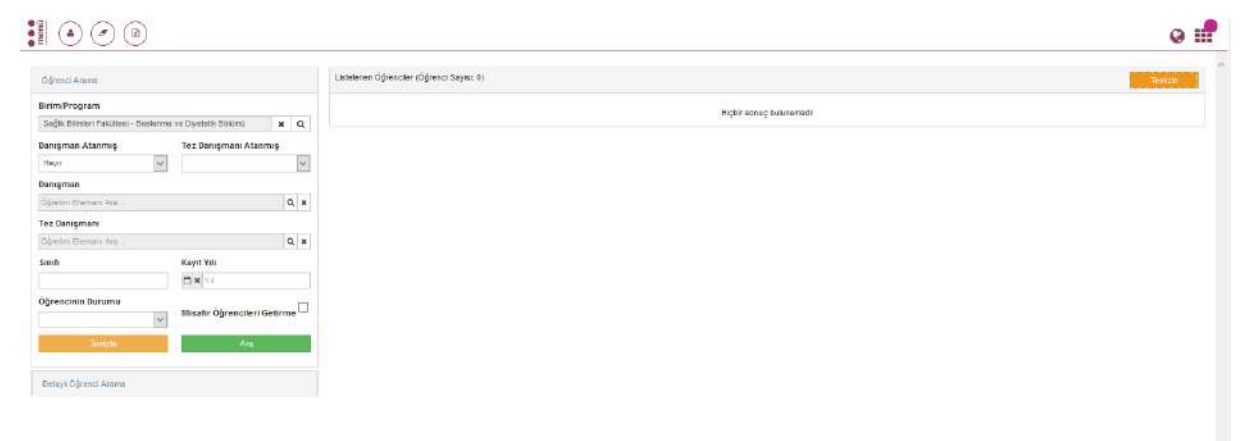

## Öğrenci Listele

Bir çok kriterde öğrenci araması yapılabilir. Öğrenci listeleme Öğrenci Arama ve Detaylı Öğrenci Arama başlıkları altından yapılabilir. Öğrenci Arama alanında; Lisans öğrencileri için danışman atanmak istenen birim/program seçimi yapılır. Sınıfı, kayıt yılı bilgileri ve öğrencinin durumu girilebilir. Danışman atanmış- evet/hayır seçimi yapılır. İstenen danışman seçimi Ad Soyad, TC Kimlik No bilgilerinden biri ve pozisyon seçimi yapılıp ARA butonuna basılır. Tez Aşamasındaki öğrenciler için Tez Danışmanı Atanmış Evet/Hayır ve Tez Danışmanı seçilerek ARA butonuna basılır. Misafir öğrencilerin listelenmesi istenmiyorsa yanındaki kutucuk işaretlenir.

| Ōğrenci Arama                          |                             |
|----------------------------------------|-----------------------------|
| Birim/Program                          |                             |
| Rektörlük - Sağlık Bilimleri Enstitüsü | <b>x</b> Q                  |
| Danışman Atanmış                       | Tez Danışmanı Atanmış       |
| Hayır 🗸                                | ~                           |
| Danışman                               |                             |
| Öğretim Elemanı Ara                    | Q x                         |
| Tez Danışmanı                          |                             |
| Öğretim Elemanı Ara                    | Q ×                         |
| Sınıfı                                 | Kayıt Yılı                  |
|                                        | 🗂 🗶 Mil                     |
| Öğrencinin Durumu                      | Misafir Öğrencileri Getirme |

Detaylı Öğrenci Arama başlığı altında tek öğrenci araması program seçeneği ve detaylı aramadan öğrenci bazlı arama yapılabilir.

|        | Tüm Öğrenciler                                                                   | Q. Program Sag 🕢          |
|--------|----------------------------------------------------------------------------------|---------------------------|
| Vrama  | yapmak için entera basınız.                                                      | Q 🗘 🖬                     |
| πu     | münü Seç Seçir                                                                   | ni Temizle Seçilenleri Ek |
| 100 ad | let ka yıt bulun muştur                                                          |                           |
|        | 50446738760 - 16060300<br>Anzeliha SAĞIR (Aktif)<br>Soğikk Bilimleri Fakültesi H | )1<br>emşirelik Bölümü    |
|        | 41747102602 - 16060300<br>Kubra TARHAN (Aktif)<br>Soğlık Bilimleri Fakültesi H   | 12<br>emsirelik Bölümü    |
|        | 33106854796 - 16060300<br>Elvan irğaç (Aktif)<br>Soğlık Bilimleri Fakultesi H    | )3<br>emşirelik Bölümü    |

Tüm kriter seçimleri yapıldıktan sonra ekrana girilen kriterlerdeki öğrencilerin listesi yansır. Adı,Soyadı,Öğrenci No,Kayıt Yılı, Birim, Akademik Program, Danışman,Tez Danışmanı, Tez İkinci Danışmanı, Tez Eş Danışmanı yer alır.

Listede her öğrencinin başında kutucuk bulunmaktadır. Danışman değişikliği işlemi için öğrenciler toplu olarak seçilebildiği gibi tek tek kutucuklar işaretlenerek de seçim yapılabilir.

| Oğresci Arama                        |                               | Listel | enes ôğra | adler (Öğrenci Sa | (ym/ 5)         |            |                                                                       |                        |            |                |                          |                    |     | interio                    |
|--------------------------------------|-------------------------------|--------|-----------|-------------------|-----------------|------------|-----------------------------------------------------------------------|------------------------|------------|----------------|--------------------------|--------------------|-----|----------------------------|
| Birim:Program                        |                               | Sayta  | a 100     | - Kayrt Göste     | PC .            |            |                                                                       |                        |            |                |                          |                    | But |                            |
| Restonin - Seğin Bilmleri Essibilisü | <b>x</b> Q                    |        | Ad        | Seyañ             | Dğranci I<br>No | Kayt<br>Yé | t Brim                                                                | Akadamik II<br>Program | Danişman 🛛 | Tez<br>Danęmań | 11 Taz kinci<br>Dangmani | Tez Eş<br>Denşmeni |     | Pasif Exaiti)<br>Öğrenciai |
| Hayırı                               | Tez Danigmani Atanmig         | 3      | Yasem     | n AKINCI          | 0120201019      | 2012       | Sağık Bilmleri Enstitüsü - Protetix Diş Tedavisi<br>Anabilm Dak       | Ortak Doktora (Ege)    |            |                |                          |                    |     |                            |
| lanışman                             |                               |        | Fath      | ÇETIN             | D1 01204003     | 2014       | Sağık Bilmleri Enstitüsü - Ağız, Diş ve Çene<br>Cerrahisi Asabilmdalı | Ortak Doktora (Ege)    |            |                |                          |                    |     | E.                         |
| Spater Elemen Aca.                   | Q H                           |        | toe       | ARSLANSAN         | D151292991      | 2015       | Sağlık Bilmleri Enstitüsü - Profetik Diş Tedavisi<br>Anəbilm Dat      | Ortak Doktora (Ege)    |            |                |                          |                    |     | 5                          |
| óğrapm Esamanı Ara.                  | Q. #                          |        | Artan     | NASRULDEEN        | D151203004      | 2015       | Səğlək Bəlmləri Enstitüsü - Endodonti Anabilm<br>Dək                  | Orbak Doktora ( Ege)   |            |                |                          |                    |     | 10                         |
| Simili                               | Kayıt Yé                      |        | Ahnat     | AMANNYRADO        | V U120101001    | 2012       | Soğlık Bilmleri Enstitüsü - Ağız, Diş ve Çene<br>Cerrahal Axabilmital | Ortak Doktore (Ege)    |            |                |                          |                    |     | 0                          |
| )ğronsinin Durumu                    | Misafir Öğrencileri Getirme 🗌 | 5 Kayl | ten t-5A  | vas: Kaydar       |                 |            |                                                                       |                        |            |                |                          |                    |     |                            |
| Torice                               | An                            |        |           |                   |                 |            |                                                                       |                        |            |                |                          |                    |     |                            |

Sayfanın üst bölümünde işlemler yer alır. Öğrenci seçim işleminden sonra DANIŞMAN ATA butonuna basılarak danışman atama işlemi başlatılır. Açılan sayfada Danışman başlığından danışman seçimi, Tez Danışmanı Olarak Ata işaretlendiğinde Yönetim Kurulu Kararı girilerek Tez danışmanı seçimi yapılabilir.DANIŞMAN ATA butonuna basıldığında danışman atama işlemi tamamlanır.

| Danışman Ata             |                                    | ×     |
|--------------------------|------------------------------------|-------|
| Danışman                 | Öğretim Elemanı Ara Q 🗙            |       |
| Program Tipi             | Anadal Programı                    |       |
| Tez Danışmanı Olarak Ata |                                    |       |
| Yönetim Kurulu Kararı    | Yönetim Kurulu Araması Yapınız 🗴 🔍 |       |
|                          | İptal Danışmar                     | n Ata |
Kayıt zamanlarında kontrol edilmesi gereken bir ekrandır. Danışman ataması yapılamamış öğrencilere kayıt öncesi mutlaka danışman atama işlemi yapılmalıdır.

Atanmış olan danışmanın kaldırılması işlemi için danışmanı kaldırılacak öğrenci ya da

öğrencilerin seçimi yapılır. DANIŞMAN KALDIR butonu ile açılan sayfada Program Tipi otomatik gelir.DANIŞMAN KALDIR butonu ile işlem tamamlanır.

İstenirse bu öğrenci listesinin raporu butonu ile alınabilir.

# 4.6. HARÇ İŞLEMLERİ

Harç işlemleriyle ilgili tüm tanımlamaların yapılabildiği ekrandır.

### 4.6.1.HARÇ TUTAR GİRİŞİ

Açılan ilk sayfa Harç Tutar Girişi sayfasıdır.

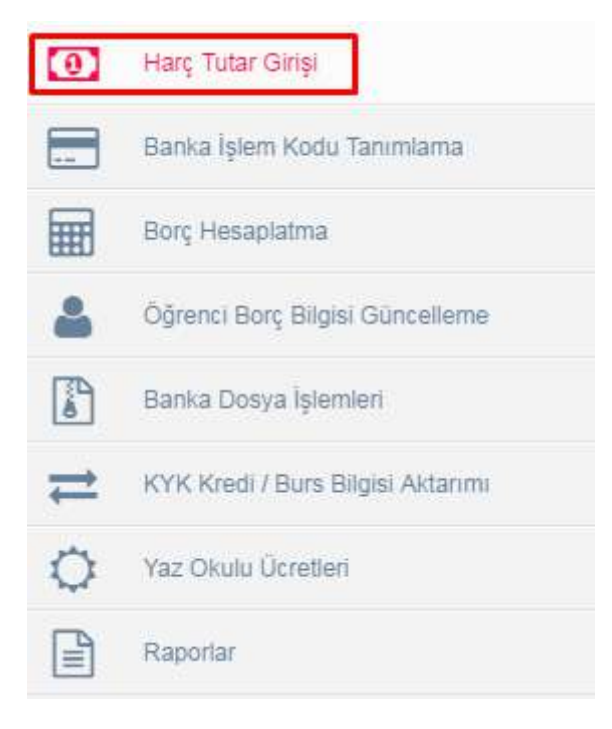

Sol bölümde sistem üzerinde daha önce tanımlanan birimler ve programlar yer almaktadır.

| =       | MENÜ                                                                                                    |                   |    |                      |                     |                           |                           |                                     | <b>≥</b> 0 ≣0              | 0                                         |
|---------|----------------------------------------------------------------------------------------------------|-------------------|----|----------------------|---------------------|---------------------------|---------------------------|-------------------------------------|----------------------------|-------------------------------------------|
| (0)     | Birlin Ara                                                                                                    | Həry Tutar Girişi |    |                      |                     |                           |                           | 2015                                |                            | + Yuni                                    |
|         | Restatus     Dig Helentőji Fakültesi     Feri Bárriet Trattissu     Minnetők ke Mandak Fakültesi     Ormar Fakültesi     Sağa Bártesi Fakültesi     Sağa Bártesi Fakültesi     Sağa Bártesi Fakültesi                                                                                                    | Argmu<br>Barm     | ¥4 | 1. Oğresim<br>Ücreti | 2 Öğrenim<br>Ucanti | Uzakları Eğitim<br>Ücreti | Yab.Dil Eğilim<br>Çarpanı | Yatı. Öğr Uzahlan Eğitim<br>Çatpanı | Yab. öğr. 1. Öğretlen Çarş | Yab.<br>Oğr. 2.<br>Öğretim<br>anı Çarpanı |
| 11 0 11 | <ul> <li>Seğih Homeferi Mesteli Yalankolsakı</li> <li>Sosyal Bilmier Fontläsü</li> <li>Sosyal Bilmier Fakilitesi</li> <li>Su Ünielen Fakilitesi</li> <li>Turcm Fakilitesi</li> <li>Turcm Fakilitesi</li> <li>Tap Fakilitesi</li> <li>Geleti Mestar Volkenkakısi</li> <li>Geleti Mestar Volkenkakısi</li> <li>Misaari Bilmier Fakilitesi</li> <li>Istaari Bilmier Fakilitesi</li> </ul> |                   |    |                      |                     |                           |                           |                                     |                            |                                           |

Yıl girilip sol bölümde birim seçimi yapıldığında birime ait yıl ve ücret bilgileri bulunmaktadır.

| irm Aca                                                                                                    | Herç Totar Girlşi                   |      |                      |                      |                          |                          | 2015                                 | E + Ye                                              |
|----------------------------------------------------------------------------------------------------|-------------------------------------|------|----------------------|----------------------|--------------------------|--------------------------|--------------------------------------|-----------------------------------------------------|
| Reitoritk                                                                                                    | Arana                               |      |                      |                      |                          |                          |                                      |                                                     |
| Diş Heklmüği Faküresi     Künik Bilmler Bolümü     Ağız Diş Ve Çene Radyolojisi A.B.C.                                                                                                    | Drim,                               | 71   | 1. Öğrenim<br>Ücreti | 2. Öğrenim<br>Ücreti | Uzaktan Eğitim<br>Ücreli | Yab.Dit Eğitim<br>Çarpes | Yub. Öğr. Uzaktan Eğillim<br>Çarpanı | Yəb<br>Oğru<br>Yəb. Öğr. 1. Öğretim Çərpəni — Çərpə |
| Ağız, Diş Ve Çene Cerrahisi A.B.D.                                                                                                    | Dış Hekmlığı Fakütesi               | 2015 | 494                  | 9                    | 0                        | .0                       | 0                                    | 2                                                   |
| Endedoni A B D                                                                                                    | KORVIK Billimiter Bölümü            | 2015 | 191                  |                      | 0                        | 0                        | a.                                   | 2                                                   |
| Derectived a B D                                                                                                    | Ağız Dış Ve Çene Radyolojisi A.B.D. | 2015 | 404                  | η.                   | 0                        | ( a )                    | n                                    | 2                                                   |
| Perendominian & B D                                                                                                    | Ağız, Diş Ve Çene Certahisi A.B.D.  | 2015 | 104                  | 0                    | 19                       | 0                        | 0                                    | 2.                                                  |
| Protetik Dis Tedavisi A B D                                                                                                    | Endodonti A.B.D.                    | 2015 | 494                  | 6                    | . 17                     | 0                        | 0                                    | 1. E                                                |
| Restoratif Dig Tedovini A.B.D                                                                                                    | Ortodonti A.B.D.                    | 2015 | 494                  | 0                    | 0                        | 10                       | 0                                    | 2                                                   |
| Fen Billmien Enstitusa                                                                                                    | Pedotonti A.B.D.                    | 2015 | 194                  | 0                    | Ð                        | 0                        | 0                                    | 2                                                   |
| Mühendislik ve Minada Fakültesi                                                                                                    | Periodontologi A.B.D.               | 2015 | 494                  | 11                   | 0                        | 0                        | 0                                    | 2                                                   |
| Criman Fakülteai                                                                                                    | Protetik Diş Tedavisi A.B.D.        | 2015 | 202                  | -8                   | 0                        | ð.                       | d                                    | 2                                                   |
| Fodisk Bilmien Ensttüsu                                                                                                    | Restoratif Dig Tediavisi A.B D      | 2015 | 454                  | p.                   | Ú.                       | 10                       | 0                                    | 2                                                   |
| Solyin Homeler Meeler Valsarlokula     Solyin Homeler Meeler Valsarlokula     Solyina Bagar Bilmer Pakitasi     Solyina Pakitasi     Turtom Pakitasi     Turtom Pakitasi     Valsarci Diler Vilasarlokula     Solyina Pakitasi Suku     Histodi ya Kasi Sikitasi |                                     |      |                      |                      |                          |                          |                                      |                                                     |

Yıl seçimi yapılıp YENİ butonunu tıklayarak listeye yeni bir birim eklemesi yapabilirsiniz.

| Sim Ara 🦯 🦨                                                                                                    | Harç Tular Girişi                   |      |                     |                     |                           |                           | 2016                                 | -                            | + 10                           |
|----------------------------------------------------------------------------------------------------|-------------------------------------|------|---------------------|---------------------|---------------------------|---------------------------|--------------------------------------|------------------------------|--------------------------------|
| <ul> <li>Rektonuk</li> </ul>                                                                                                    | Aramu                               |      |                     |                     |                           |                           |                                      |                              |                                |
| <ul> <li>Diş Hakımlığı Fakürtesi</li> <li>Kimk Dirmler Solumu</li> <li>Ağız Diş Ve Çere Radyoloğisi A</li> </ul>                                                                                                    | 9.0. Eirm                           | YI   | 1. Öğrenim<br>Öcetl | 2 Öğrenim<br>Ücreti | Uzaktarı Eğitim<br>Ücreti | Yab.Dil Eğitim<br>Çarşını | Yab. Öğr. Uzakları Eğitim<br>Çarpanı | Yab. Öğr. 1. Öğretim Çarpanı | Yah<br>Öğr.<br>Öğreti<br>Çarpa |
| Ağız, Diş ve Çene Cerratile: A B                                                                                                    | D.<br>Diş Hekimtği Fakütəsi         | 2016 | G                   | G                   | G                         | G                         | D                                    | 0                            |                                |
| England A B D                                                                                                    | Klinik Bilimler Bölümü              | 2016 | 0                   | 0                   | 0                         | 0                         | 0                                    | 0                            |                                |
| Determine B D                                                                                                    | Ağız Diş Ve Çene Radyolojisi A.B.D. | 2016 | 0                   | ്ർ                  | b.                        | 0                         | 0.2                                  | S 60                         |                                |
| Periodontolol A.B.D.                                                                                                    | Ağız, Diş Ve Çene Cerrahisi A.B.D   | 2016 |                     | 30                  | (D).                      | 0                         | 0.00                                 | 800                          |                                |
| Protetik Die Teclavial A B D                                                                                                    | Endedonti A.B.D.                    | 2016 | 30                  | (D                  | Ø/                        | 0                         | 0.002                                | 0                            |                                |
| Restoratif Dig Tedavis/ A 5 D                                                                                                    | Orfodonti A.B.O                     | 2016 | 10                  | 30                  | (D)                       | Tr.                       | ( <b>n</b> )                         | (10)                         |                                |
| <ul> <li>Fen Bilinkeri Ensthüsü</li> <li>Mühandalik ve Minorlik Falübbai</li> </ul>                                                                                                    | Pedodonti A.S.D.                    | 2016 | 50                  | :R                  | 91                        |                           | (#)                                  | (Q))                         |                                |
|                                                                                                    | Periodontoloji A.B.D.               | 2016 | 0                   | 0                   | .0                        |                           | 0.                                   | (P.)                         |                                |
| Orman Pakotesi                                                                                                    | Protetik Diş Tedavisi A.E.D.        | 2016 | 0                   | Q                   | Q -                       | 0                         | 0                                    | 0                            |                                |
| F Sağlık Bilimleri Enstitüsü                                                                                                    | Restoratif Dig Tedavisi A.B.D       | 2016 | 0                   | 0                   | n,                        | 0                         | 0                                    | 0                            |                                |
| Gage Humanis Harden Valser, Yulaseskub     Sosyal Stimber Enablas     Sosyal Stimber Enablas     Sosyal ve Gegel Stimber Pakites     Under Faldbas     Turche Faldbas     Turche Faldbas     Yohans CBEr Yolaseiskub     Geels Media Valseiskub     Idaasi ve Isan Stimber Falutes     Idaasi ve Isan Stimber Falutes     Idaasi ve Isan Stimber Falutes     Idaasi ve Isan Stimber Falutes     Idaasi ve Isan Stimber Falutes |                                     |      |                     |                     |                           |                           |                                      |                              |                                |

+ Yeni butonunu tıklayarak yada birimin üzerini üzerine 2 defa tıklandığında yeni ücret girişi yapılabilir.

|     | MENÜ                                                                                                    |                                                             |                                                                                                    |            |                                                                         |         |                                                      | a <mark>0</mark> ≣0 0              | 0                                      |
|-----|----------------------------------------------------------------------------------------------------|-------------------------------------------------------------|----------------------------------------------------------------------------------------------------|------------|-------------------------------------------------------------------------|---------|------------------------------------------------------|------------------------------------|----------------------------------------|
| 101 | theman 2 2                                                                                                    | Hurry Tale                                                  | arç Borç Tanımı                                                                                              |            |                                                                         |         | 2016                                                 | 10                                 | 4.965                                  |
|     | Hinto Ace   Hinto Ace  Hinto Control Control Control  Hinto Control Control  Hinto Control  Hinto Control  Hint                                                                                                    | Herry Tatle<br>Arama<br>Bildon<br>Dog Hellor<br>PODE<br>Vog | ren<br>Ne Hekkni (U Palisten)<br>Oğrenen Ucreti<br>Laktan Eğitim Ucreti<br>Ne Anco Öğr. Uzaktan Eğitim Çarpa | <b>*</b> Q | Yel<br>2016<br>Z. Ogranim Ocrati<br>3<br>Yabanci Dil Eğitim Çarpanı<br> |         | opis<br>an Opis toutian Lipiton<br>Gargani<br>D<br>O | Yadı. Öğr: 1, Öğretim Çarpan<br>0. | Yatı.<br>Oğr. 2<br>Öğrenim<br>Çarpanıs |
|     | Discionning e E D.<br>Brinnet Dip Prosent A D D.<br>Brinnet Dip Prosent A D D.<br>Prosent Dip Prosent A D D.<br>Prosent Prosent Contract<br>Discionni Prosent Discionni<br>Discionni Prosent Discionni Prosent<br>Discionni Prosent Discionni Prosent<br>Discionni Prosent<br>Dis | AL VA                                                       | ant Oly: 2. Ogrefim Çarşanı                                                                                  | 2016 8     | Capez 2                                                                 | L Kaper |                                                      |                                    |                                        |

1.Öğrenim Ücreti: Fakülte 1. Öğretim ücretini bu bölüme tanımlayabilirsiniz.

2.Öğrenim Ücreti: Fakülte 2. Öğretim ücretini bu bölüme tanımlayabilirsiniz.

Uzaktan Eğitim Ücreti: Uzaktan eğitim programı ücret tanımınızı yapabilirsiniz.

Yabancı Dil Çarpanı:

Yabancı Dil Eğitim Çarpanı:

Yabancı Öğr. Uzaktan Eğitim Çarpanı:

Yabancı Öğr. 1. Öğretim Çarpanı:

Yabancı Öğr. 2. Öğretim Çarpanı:

#### Harç Borç tanımı için üst kısımda belirtilen açıklamalara göre gerekli alanları doldurunuz ve kaydediniz.

| Birim                               |   |                            | Yıl                             |  |  |  |
|-------------------------------------|---|----------------------------|---------------------------------|--|--|--|
| Diş Hekimliği Fakültesi             | × | Q                          | 2015                            |  |  |  |
| 1. Öğrenim Ücreti                   |   |                            | 2. Öğrenim Ücreti               |  |  |  |
| 494                                 |   | 0                          |                                 |  |  |  |
| Uzaktan Eğitim Ücreti               |   | Yabancı Dil Eğitim Çarpanı |                                 |  |  |  |
| 0                                   |   |                            |                                 |  |  |  |
| Yabancı Öğr. Uzaktan Eğitim Çarpanı |   |                            | Yabancı Öğr. 1. Öğretim Çarpanı |  |  |  |
| 0                                   |   |                            | 2                               |  |  |  |
| Yabancı Öğr. 2. Öğretim Çarpanı     |   |                            |                                 |  |  |  |
| 0                                   |   |                            |                                 |  |  |  |
|                                     |   |                            |                                 |  |  |  |

Kaydetme işleminden sonra harç bilgisi ekrana yansır. Tüm Fakülteler için tek tek harç borç tanımı yapabilisiniz.

| =   | MENÜ                                                                                                    |                                    |      |                      |                      |                          |                           |                                     | ≊ <sup>0</sup> ≣ <sup>0</sup> Q    | 0                         |
|-----|----------------------------------------------------------------------------------------------------|------------------------------------|------|----------------------|----------------------|--------------------------|---------------------------|-------------------------------------|------------------------------------|---------------------------|
| (0) | Brim Ara                                                                                                    | Hanç Tutar Girişi                  |      |                      |                      |                          |                           | 2015                                | 0                                  | + Yemi                    |
|     | # Rektoriuk                                                                                                    | Arama                              |      |                      |                      |                          |                           |                                     |                                    |                           |
|     | Diş Heklimliği Fakültesi     Kümik Bilimlər Bölümü     Ağız Diş ve Çene Rodyolojisi A.B.D.                                                                                                    | Birim                              | ¥4   | 1. Öğrenim<br>Ücreti | 2. Öğrenim<br>Ücreti | Uzaktan Eğitim<br>Ücreti | Yab.Dii Eğitim<br>Carpana | Yab. Öğr. Uzaktan Eğilim<br>Carpanı | Q<br>Yola Öüz 1. Öüretim Carpana C | Yab.<br>Sőr. 2.<br>Gretim |
|     | Ağız, Diş Ve Çene Cerrahişi A.B.D.                                                                                                    | Dis Heiumidi Fakültesi             | 2015 | 404                  | 20                   |                          | 0                         | 0                                   | 2                                  | 0                         |
| 3D  | Endedanti A.B.D.                                                                                                    | Klinik Bilmler Bölümü              | 2015 | 494                  | 0                    |                          |                           |                                     | 2                                  |                           |
| -   | Ortisdonti A.B.D.                                                                                                    | Ağız Diş Ve Çene Radyolojsi A.B.D. | 2016 | . #94.               | 0                    | 0                        | 0                         | ( ( <b>a</b> )                      | Σ.                                 | 0                         |
| =   | Pededona A.B.D.                                                                                                    | Ağız, Diş Ve Çene Cerrahisi A.B.D. | 2015 | 304                  | 0                    | 0                        | 0                         | 0                                   | 2                                  |                           |
| Ö   | Proteits Die Tedausi A E D                                                                                                    | Endodonti A.B.D.                   | 2015 | 384                  | 0.                   | ((0))                    | :D.:                      | . (0)                               | 2                                  | 0                         |
| -   | Restoratif Dig Tedgivisi A B D                                                                                                    | Ortodonti A.B.D.                   | 2015 | -494                 | 0.                   | 0                        | R.                        | ( <b>0</b> ))                       | 2                                  | 0                         |
|     | Fen Bilimlen Ensistual                                                                                                    | Pedodorti A.B.D.                   | 2015 |                      | 9                    | 102                      | 9                         | 0                                   | 3                                  |                           |
|     | <ul> <li>Mühandisik va Mimanik Fakültasi</li> </ul>                                                                                                    | Partodontoloji A.B.D.              | 2015 |                      | 0                    | 00                       | .0                        | a.                                  | 3                                  | 0                         |
|     | Ormen Paküliesi                                                                                                    | Protetik Diş Tedavisi A.B.D.       | 2015 | 194                  | 0                    | а.<br>С                  | 0                         | u .                                 | 2                                  | 0                         |
|     | b Sağlık Bilimleri Eristikilsü                                                                                                    | Restoratif Dig Tedavisi A.B.D.     | 2015 | 494                  | a.                   | 0                        | n.                        | n .                                 | 2                                  |                           |
|     | <ul> <li>Sağlık Filmener Maitteai</li> <li>Sağlık Filmented Masteki Vülkekusluk</li> <li>Soqui Remierte Enstrüksi</li> <li>Soqui ve Breari Bilmist Fakülteai</li> <li>Gurintein Fakülteai</li> <li>Turitor Fakülteai</li> <li>Turitor Fakülteai</li> <li>Turitor Fakülteai</li> <li>Turitor Fakülteai</li> <li>Turitor Fakülteai</li> <li>Turitor Fakülteai</li> <li>Turitor Fakülteai</li> <li>Turitor Fakülteai</li> <li>Turitor Fakülteai</li> </ul> |                                    |      |                      |                      |                          |                           |                                     |                                    |                           |

İktisadi ve İdan Bilimler Fakürtesi İslami İlimler Fakürtesi

#### 4.6.1.1.HARÇ İŞLEMLERİNDE HARÇ TUTAR KOPYALAMA NASIL YAPILIR?

Harç tutarı kopyala butonu ile harç tutarlarınızı kopyalayabilirsiniz.

|     | 0                                                                                  |                                                                                                    |     | Ø Ⅲ |
|-----|------------------------------------------------------------------------------------|----------------------------------------------------------------------------------------------------|-----|-----|
| (0) | See Harry Turton Regyata                                                           | Neg Tore King                                                                                                    | 208 | c   |
| 89  | · Parthia                                                                          | dame                                                                                                    |     |     |
|     | <ol> <li>Diş Hatinciği Fatübasi</li> </ol>                                         | anna 📧 Rapit Mal 1. Oliginnan Uwat 2, Oliginnan Uwat ministan (Bjöle Swet Malati Agens 🖉 Mal Oligi Mulatkan Bjölen 🕻 🗤 Ala Oligi 3. Oligi 🤋 Mal Oligi 2. O | Ð   |     |
| -   | <ul> <li>Far Science Sciences</li> <li>Millionnicki sa Ministra Patrima</li> </ul> |                                                                                                    |     |     |
| *   | 1. Onter Facilitat                                                                 |                                                                                                    |     |     |
| 17  | <ol> <li>Separative trattasi</li> </ol>                                            |                                                                                                    |     |     |
| -   | 1 Değin Briveri Petales                                                            |                                                                                                    |     |     |
| -   | 1. Down Server Extense                                                             |                                                                                                    |     |     |
| 0   | <ol> <li>Brayer on Report Ritman Participant</li> </ol>                            |                                                                                                    |     |     |
|     | 1. Sulinane Parates                                                                |                                                                                                    |     |     |
|     | 1 Torter Factors                                                                   |                                                                                                    |     |     |
|     | 1 Velante Offer Volgenstatule                                                      |                                                                                                    |     |     |
|     | <ol> <li>Quinte Marinele Volume entrata</li> </ol>                                 |                                                                                                    |     |     |
|     | <ul> <li>Network on little Participant</li> </ul>                                  |                                                                                                    |     |     |
|     | 1. 1000 000 10100                                                                  |                                                                                                    |     |     |
|     |                                                                                    |                                                                                                    |     |     |
|     |                                                                                    |                                                                                                    |     |     |
|     |                                                                                    |                                                                                                    |     |     |
|     |                                                                                    |                                                                                                    |     |     |
|     |                                                                                    |                                                                                                    |     |     |
|     |                                                                                    |                                                                                                    |     |     |
|     |                                                                                    |                                                                                                    |     |     |
|     |                                                                                    |                                                                                                    |     |     |
|     |                                                                                    |                                                                                                    |     |     |
|     |                                                                                    |                                                                                                    |     |     |
|     |                                                                                    |                                                                                                    |     |     |
|     |                                                                                    |                                                                                                    |     |     |
|     |                                                                                    |                                                                                                    |     |     |
|     |                                                                                    |                                                                                                    |     |     |
|     |                                                                                    |                                                                                                    |     |     |
|     |                                                                                    |                                                                                                    |     |     |

Birim seçimi yapıldıktan sonra kopyala butonunu tıklayarak işlem yapabilirsiniz. Açılan ekrandan Kayıt yılı ve hedef yılı seçerek kopyala butonunu tıklayınız.

| Kaynak Yılı          |      |
|----------------------|------|
| Yıl Seçiniz          | 0    |
| Hedef Yılı           |      |
| Yıl Seçiniz          | Ö    |
| ද් <sub>ට</sub> Kopy | rala |

Kopyalama işleminiz hedef yılınıza yansımaktadır.

### 4.6.2.BANKA İŞLEM KODU TANIMLAMA

Banka İşlem Kodu Tanımlama sayfası okulun anlaştığı harçların yatırılacağı bankaların hesap ve diğer bilgilerinin girişi ve düzenlemesi yapılabilmektedir.

| 0 | Harç Tutar Girişi                 |    |
|---|-----------------------------------|----|
|   | Banka İşlem Kodu Tanımlama        |    |
|   | Borç Hesaplatma                   | la |
| 4 | Öğrenci Borç Bilgisi Güncelleme   |    |
|   | Banka Dosya İşlemleri             |    |
| ≓ | KYK Kredi / Burs Bilgisi Aktarımı |    |
| 0 | Yaz Okulu Üçretleri               |    |
| P | Raporlar                          |    |

Açılan sayfada sol bölümde daha önce kaydedilmiş Banka hesap listesi yer almaktadır.

| HANKA HE SAP LİSTENİ                         | - Hinsta İşinin Kodu Tarantama - |                          |               |                           |                    |     |
|----------------------------------------------|----------------------------------|--------------------------|---------------|---------------------------|--------------------|-----|
| vavitiars FBE                                | Elition                          | Only Second              |               |                           |                    |     |
| Yabancı Oyrutlu Lisans 1. Öğrətim öğrəncilar | Beeka                            |                          | • Abad        | demik Program Türü        |                    |     |
| Beiĝik Bilimleti Enstkiza Harç hesala        | Hesep Kodu                       |                          | Uyru          | ık.                       |                    |     |
| denema                                       | Hosap No                         |                          | Öğre          | inci Surum                |                    |     |
|                                              | Para Bran                        |                          | * 00m         | nici Durum Delay          |                    |     |
|                                              | Fait Dygaland                    |                          | č@++          | etim Duizeyi              |                    |     |
|                                              | Borg Tial                        |                          | . Akad        | femik Program Kayri Türli |                    |     |
|                                              | Oğretim Türü                     |                          | + Aked        | femik Program Kayıt Yılı  | 2016               |     |
|                                              | Açıklama                         |                          |               |                           |                    |     |
|                                              |                                  |                          |               |                           |                    |     |
|                                              |                                  |                          |               |                           |                    |     |
|                                              | Original Taxableri               |                          |               |                           |                    | + * |
|                                              | Down                             | Ye Bookerne Tarrite      | Dates Tarcins | 7                         | iz Dealerna Tarihi |     |
|                                              |                                  | COMPANY COMPANY CONTRACT | COMM DAVING   | 1                         | INTERNITORY CARDO  |     |

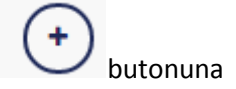

Yeni banka işlem kodu tanımlama işlemi için sayfanın üst bölümünde yer alan basılır.

| $\equiv$ | MENÜ 可 🗊                                       |                           |                    |                |                             |                    | z <sup>9</sup> ∎ <sup>0</sup> 0 <b>()</b> |
|----------|------------------------------------------------|---------------------------|--------------------|----------------|-----------------------------|--------------------|-------------------------------------------|
| 1        | DANKA HEBAP LISTER                             | Barda Işinn Koda Tanındar |                    |                |                             |                    |                                           |
| -        | Viskribanit FBE                                | Brim                      | dens tagete        |                |                             |                    | * Q                                       |
|          | Vatarco Oyrahis Lisaes 1: Óğrətler öğrəncileri | Banka                     |                    |                | Akademik Program Tiimi      |                    | r.                                        |
|          | Sogilé Eléméni Entitéleu Harç hoçatı           | Hasap Koltz               |                    |                | tayna                       |                    |                                           |
|          | donema                                         | Henry No.                 |                    |                | Oğremizi Damim              |                    | •                                         |
|          |                                                | Para Birimi               |                    | . *            | Oğremci Daram Detay         |                    |                                           |
| 12       |                                                | Faiz Uygulamir            |                    |                | Oğratim Dazayi              |                    | *                                         |
| 0        |                                                | Borg Fipr                 |                    |                | Akademik Program Kayıt Türü |                    |                                           |
| B        |                                                | Öğrəten tuna              |                    |                | Akademik Program Kajit Yili | 2915               | <b>D</b>                                  |
|          |                                                |                           |                    |                |                             |                    |                                           |
|          |                                                | Oxterne Tertitleri        |                    |                |                             |                    | + Yest                                    |
|          |                                                | Conven                    | Tit Bagiana Tarihi | Siding Zoether |                             | le Hegterne Tarite | 1                                         |
|          |                                                |                           |                    |                |                             |                    |                                           |

Birim alanından Banka işlem kodu tanımlanacak birim seçimi yapılır.

Banka başlığından işlem kodu tanımlanacak banka seçimi yapılır.

Akademik Program Türü seçimi yapılır.

Uyruk seçilir.

Hesap Kodu bölümüne hesap kodu girilir.

Hesap No bölümüne hesap numarası girilir.

Öğrenci Durum seçimi yapılır.

Öğrenci Durum Detay öğrenci durumu seçimine göre girişi yapılır.

Para Birimi Dolar, Euro, TL seçimi yapılır.

Faiz uygulanacak ise Faiz Uygulanır alanı işaretlenir.

Borç tipi Seçiminde Enstitü Harç, Harç, Harç Faizi, Kimlik Ücreti, Kredi Harç Farkı, Materyal Ücreti, Sigorta Bedeli, Sınav Ücreti, Uzaktan Eğitim Harç, Yabancı Uyruklu Başvuru Ücreti, İkinci Öğretim Harç başlıklarından biri seçilir.

Programın Öğrenim Düzeyi tanımlanır.

Akademik Program Kayıt Türü seçilir.

Akademik Program Kayıt Yılı seçilir.

Öğretim Türü seçilerek, Açıklama Alanına giriş yapılır.

Harç Ödeme Tarihlerinin tanımlanması için sayfanın alt bölümünde yer alan Ödeme Tarihlerinin hizasında yer alan

Ödeme Tarihleri

Butonuna basılır. Açılan sayfada Yıl-Dönem, Başlangıç Bitiş Tarihleri istenir ise Faiz başlangıç tarihi girilerek KAYDET butonuna basılır.

#### Hesap Ödeme Tarihleri

| Dönem                    |          | Yıl          |          |
|--------------------------|----------|--------------|----------|
| Güz                      | ×        | 2016         | <b></b>  |
| Başlangıç Tarihi         |          | Bitiş Tarihi |          |
| 29.08.2016               | <b>#</b> | 02.09.2016   | <b>#</b> |
| Faiz Başlangıç Tarihi    |          |              |          |
| Lütfen Bir Tarih Seçiniz | <b>#</b> |              |          |
|                          | B        |              |          |
|                          |          | Kapat        | ± Kavdet |

Girilen Ödeme tarih bilgileri sayfanın alt bölümünde görüntülenir. Girilen tarihler üzerinde düzenleme yapılmak istenir ise sutonuna basılarak düzenleme yapılır. Girilen tarihler silinmek istenir ise sutonuna basılarak silme işlemi yapılır.

| BANKA HESAD LİSTESİ                          | Herika İşlem Kotle Tanındama |                                      |                       |                 |                                                              |                      |       |
|----------------------------------------------|------------------------------|--------------------------------------|-----------------------|-----------------|--------------------------------------------------------------|----------------------|-------|
| Volkebaek FRE                                | Dein                         | Reisedas                             |                       | * 0             |                                                              |                      |       |
| Vabarci Uyranii, Lisani 1. Oğratm oğranciari | Barika                       | Halizanio e Akudenii<br>Es Uyak      | Akademik Program Türü | Anadal Program. |                                                              |                      |       |
| Seglia Bikmieri Engitava Hang hecolo.        | Hotop Kollu                  |                                      |                       |                 | Uyraik                                                       | TORMYE               |       |
| A deceme                                     | Hesip No                     | 10001-02                             |                       |                 | Óğrəsci Dunım                                                | ART                  |       |
| The Mark Barry Mark Market                   | Para Birlini                 | η                                    |                       |                 | Öğresci Durum Delay                                          | darge*               |       |
| <b>Z</b>                                     | Paiz Urgeniene               |                                      |                       |                 | Oğretim Dümyi                                                | Lining               |       |
| 0                                            | Dorg Tipi                    | Harp                                 |                       | •               | Akademili Program Kayıt Türü<br>Akademili Program Kayıt Yılı | OS/VE                | 2     |
|                                              | Operan Toru                  | timic Ope                            | 94                    | +               |                                                              | 2016                 | 10    |
|                                              | Jepkiema                     |                                      |                       |                 |                                                              |                      |       |
|                                              | Holls Sank Hary Herabi       |                                      |                       |                 |                                                              |                      |       |
|                                              | Öderne Tarihlori             | ne Tarihlan                          |                       |                 |                                                              |                      | + Yes |
|                                              | Ocean                        | Vil Beglama Tanto<br>2016 29.00.2010 |                       | Brag T          | antra i                                                      | Fair Regian a Tarihi |       |
|                                              | 6iz                          |                                      |                       | 82.09.2018      |                                                              |                      | 1     |

butonuna basılarak Banka

Tüm girişler yapıldıktan sonra sayfanın üst bölümünde yer alan İşlem Kodu tanımlaması yapılmış olur.

|                                               |                            |                     |                                                  |                     | zº ≡º ∘ () |
|-----------------------------------------------|----------------------------|---------------------|--------------------------------------------------|---------------------|------------|
| BANKA HESAPLISTES                             | Barika İşikm Kodu Tahımlar |                     |                                                  |                     |            |
| Volentions FBE                                | Burn                       | Return.             |                                                  |                     | # Q        |
| Yabaner Oyrukki Lisans 1. Oğratim öğrencileri | Banka                      | Paktant             | <ul> <li>Akoletiik Program Türü</li> </ul>       | Anadal Program.     |            |
| Sedia Stinleri Enditiziù Har, hesela          | Hesep Koda                 | E4                  | Uyruh                                            | TURNIVE             |            |
| deneme                                        | Managi No                  | 1001.02             | Oğmeci Durum                                     | ANY                 |            |
|                                               | Para Batani                | -m                  | <ul> <li>Ogrenel Durum Deby</li> </ul>           | 4348                |            |
| =                                             | Faiz Oygananar             |                     | Öğretim Dizeyi                                   | Lisaha              |            |
| 0                                             | Borg Tipi                  | tions .             | <ul> <li>Akodemik Program Kayé Tár</li> </ul>    | \$ 00%              |            |
| B                                             | Oğretim Türü               | Reinsi Ofgation     | <ul> <li>Akademiis Program Kayit Yili</li> </ul> | 2016                | 0          |
| (2)                                           | Agikama                    |                     |                                                  |                     |            |
|                                               | Otens Latter               |                     |                                                  |                     | + vez      |
|                                               | Dinem                      | Yit Dasterie Tacihi | ting familie                                     | Fair Deglama Tarihi |            |
|                                               |                            |                     |                                                  |                     |            |

Girilen Banka İşlem kodu Banka Hesap Listesinde yerini alır.

| =   | MENÜ 💽 面                                                           |                                 |                   |                           |                             |                   | z⁰ ≡⁰ ∘ <b>()</b> |
|-----|--------------------------------------------------------------------|---------------------------------|-------------------|---------------------------|-----------------------------|-------------------|-------------------|
| (0) | INANKA HE SAH LISTE SI RAZIRI                                      | Marika İşlirin Kosta Tenkisləri |                   |                           |                             |                   |                   |
| -   | Vavrbarx F85                                                       | Birim                           | Fieldina          |                           |                             |                   | * Q               |
|     | Vabanci Uyraniji Lisans 1. Öğretim oğransfori                      | Banko                           | HallSant          | S#]                       | Akademik Program Türü       | Anadal Program    |                   |
|     | Saglik Blimlen Essitusi Harç hosatı<br>donerno                     | Himagi Kodu                     | EL                |                           | буган                       | 10R0YE            | *                 |
| â   |                                                                    | Hesigi No                       | 1000 1-227        |                           | Óğrımci Burum               | A607              |                   |
|     | Halk Bank Harg Nesata                                              | Para Birimi                     | π.                | •                         | Oğranızi Durum Detay        | 7447              | •                 |
| =   |                                                                    | Faiz Uygulune                   |                   |                           | Ogretim Düzeyi              | Usare             | 88                |
| 0   | ). Biorg Tips<br>Ogenera Tara<br>Aptionia<br>Heat Dank Hang Hearth | Βιακς Τιφί                      | File              |                           | Akadomik Program Kayıt Türü | dis <i>r</i> s    |                   |
| D   |                                                                    | Eléne Öğeler                    | •                 | Akademik Piogram Keye Yis | 2016                        | 0                 |                   |
| (=) |                                                                    | Açıklama                        |                   |                           |                             |                   |                   |
|     |                                                                    | Hall Dank Harç Hearb            |                   |                           |                             |                   |                   |
|     |                                                                    | Odene Tarihleri                 |                   |                           |                             |                   | + Yes             |
|     |                                                                    | Dtinem                          | Yd Deplema Tarihi | Datig Tarita              | 1                           | az Beşlema Tarihi | -                 |
|     |                                                                    |                                 |                   |                           |                             |                   |                   |

Girilmiş olan bir Banka işlem kodu tanımlaması üzerine düzenleme yapılmak istenir ise Banka Hesap Listesinden hesap üzerine tıklanır. Hesap Bilgileri Banka İşlem Kodu Tanımlama bölümünde

görüntülenir. İstenilen düzenlemeler yapılarak sayfanın üst tarafında yer alan KAYDET butonuna basılır.

#### 4.6.3.BORÇ HESAPLATMA

Borç Hesaplatma sayfasında; Toplu Hesaplama, Program Bazında Hesaplama ve Öğrenci bazında Hesaplama olarak 3 kriterde hesaplama işlemi yapılabilir.

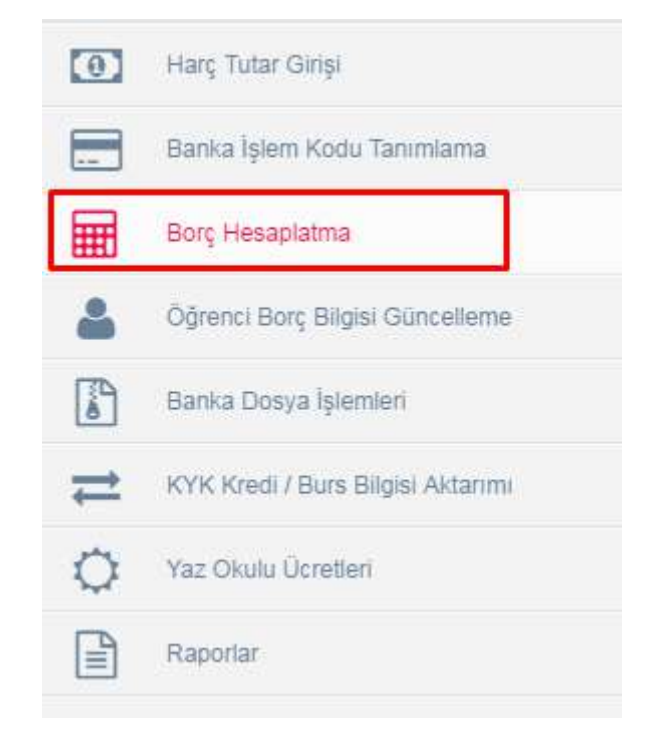

Hesaplama Türü seçilerek Hesapla butonuna basıldığında hesaplama işlemi gerçekleşir.

#### 4.6.3.1.TOPLU HESAPLAMA

Toplu Hesaplama alanında tüm öğrencilerin borç hesaplamalarını toplu olarak yapabilirsiniz. Hesapla butonunu tıklayarak işlem yapabilirsiniz.

|     | MENÜ            |                               |                           | ×° ≡° ∘ ()                                                                                                    |
|-----|-----------------|-------------------------------|---------------------------|----------------------------------------------------------------------------------------------------|
| (0) | Toplu Hesaplama | Program Bazinda Hesaplama 🛛 🔾 | Ngranci Bazında Həsəpləma | 🛦 3 farki nesaplama kjemi yapracilmektedir. Hesaplamaarda her zaman AKTIF VIL esas slinarak bu kjemi gerçekkeştir |
|     |                 |                               |                           | . Yedili idduğunur bölümdeki füm öğrenciler için harç hesaplanın ejemi yap facaktıri Hesapla tuguna basınır.      |
| m   |                 |                               |                           | E Landra                                                                                                    |
| -   |                 |                               |                           |                                                                                                    |
| 179 |                 |                               |                           |                                                                                                    |
| =   |                 |                               |                           |                                                                                                    |
| 0   |                 |                               |                           |                                                                                                    |
|     |                 |                               |                           |                                                                                                    |
|     |                 |                               |                           |                                                                                                    |
|     |                 |                               |                           |                                                                                                    |

#### 4.6.3.2. PROGRAM BAZINDA HESAPLAMA

Program bazında hesaplama bölümünde program seçimi yaparak program bazında hesaplama işlemi yapabilirsiniz. Program seçimi yapılır ve Hesapla butonu tıklanır.

| = | MENÜ                                                                    |                                                                                               |                                             | 20                                             | ∎⁰ 0                   | 0              |
|---|-------------------------------------------------------------------------|-----------------------------------------------------------------------------------------------|---------------------------------------------|------------------------------------------------|------------------------|----------------|
| 1 | Toplu Hesaplama 🛛 Frogram Bazında Hesaplama 🛛 Öğrenci Bazında Hesaplama |                                                                                               | 🎄 3 farkli besaplama işləmi yapılabilməkt   | iedir. Hesaplamalarda her zaman AKTIP YIL esas | ahnarak bu işlem gerçe | ekdeştirlilir. |
|   |                                                                         | Seçilen programa bağlı bim öğrenciler için harç ke<br>Program seçimi yaptıktan xonra, hesapla | eaplamasi yapifacaktiri<br>Ligoria basiniz. |                                                |                        |                |
|   | Program Seçiniz<br>Feedoruk - Dis Feedoruk - Dis                        | tes / Lisans (% 100 Inditzce)                                                                 |                                             | ×Q                                             |                        |                |
| 4 |                                                                         | 🖉 Hesapia                                                                                     |                                             |                                                |                        |                |
| 8 |                                                                         |                                                                                               |                                             |                                                |                        |                |
| = |                                                                         |                                                                                               |                                             |                                                |                        |                |
| Q |                                                                         |                                                                                               |                                             |                                                |                        |                |
|   |                                                                         |                                                                                               |                                             |                                                |                        |                |
|   |                                                                         |                                                                                               |                                             |                                                |                        |                |
|   |                                                                         |                                                                                               |                                             |                                                |                        |                |
|   |                                                                         |                                                                                               |                                             |                                                |                        |                |
|   |                                                                         |                                                                                               |                                             |                                                |                        |                |
|   |                                                                         |                                                                                               |                                             |                                                |                        |                |
|   |                                                                         |                                                                                               |                                             |                                                |                        |                |
|   |                                                                         |                                                                                               |                                             |                                                |                        |                |
|   |                                                                         |                                                                                               |                                             |                                                |                        |                |
|   |                                                                         |                                                                                               |                                             |                                                |                        |                |

#### 4.6.3.3.ÖĞRENCİ BAZINDA HESAPLAMA

Öğrenci bazında borç hesaplaması yapmak isterseniz öğrenci bazında borç hesaplama bölümünden işlem yapabilirsiniz.

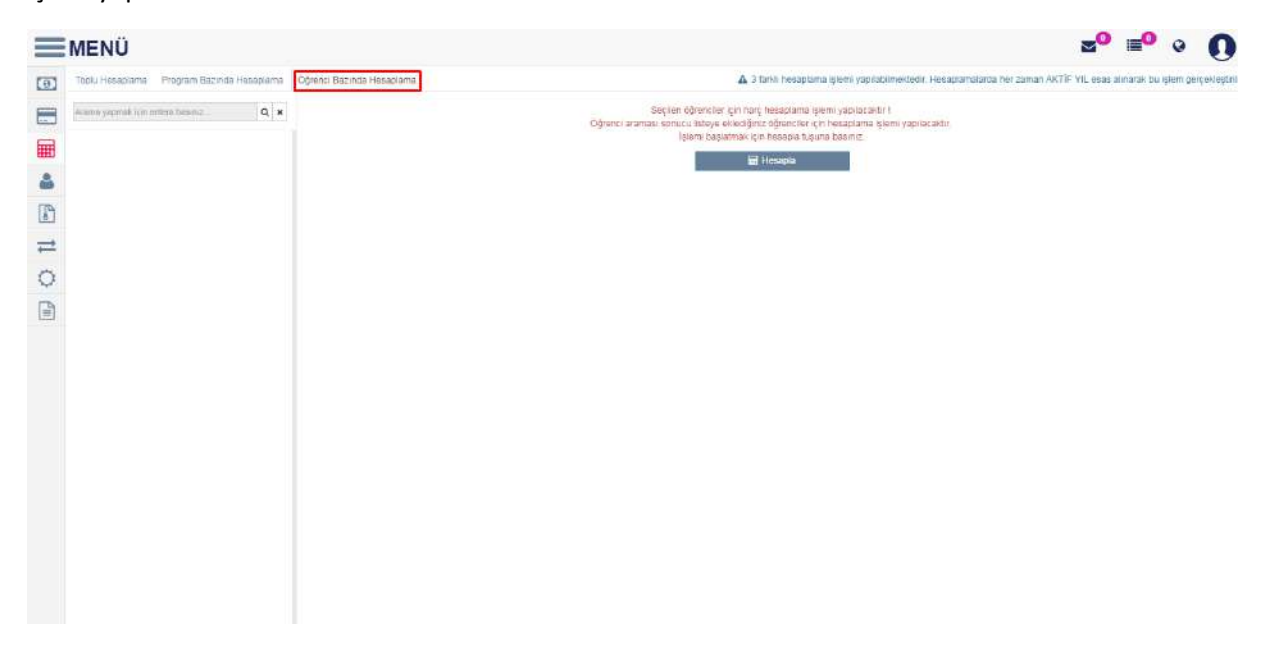

Sol bölümde öğrenci aratılır.

| Sinem ÇALIŞKAN                                                                                               | Q ×                                          |
|----------------------------------------------------------------------------------------------------|----------------------------------------------|
| "Öğrenci Numarası, Adı, Soyad<br>"T.C./Y.U. Kimlik Numarası" ya<br>basarsanız aktif öğrenciler ara<br>yapar. | h" veya<br>azıp enter tuşuna<br>asında arama |

Öğrenci sol bölüme düştüğünde hesapla butonu tıklanır. Hesapla butonu tıklandığında öğrencinin borç hesabı yapılmış olur.

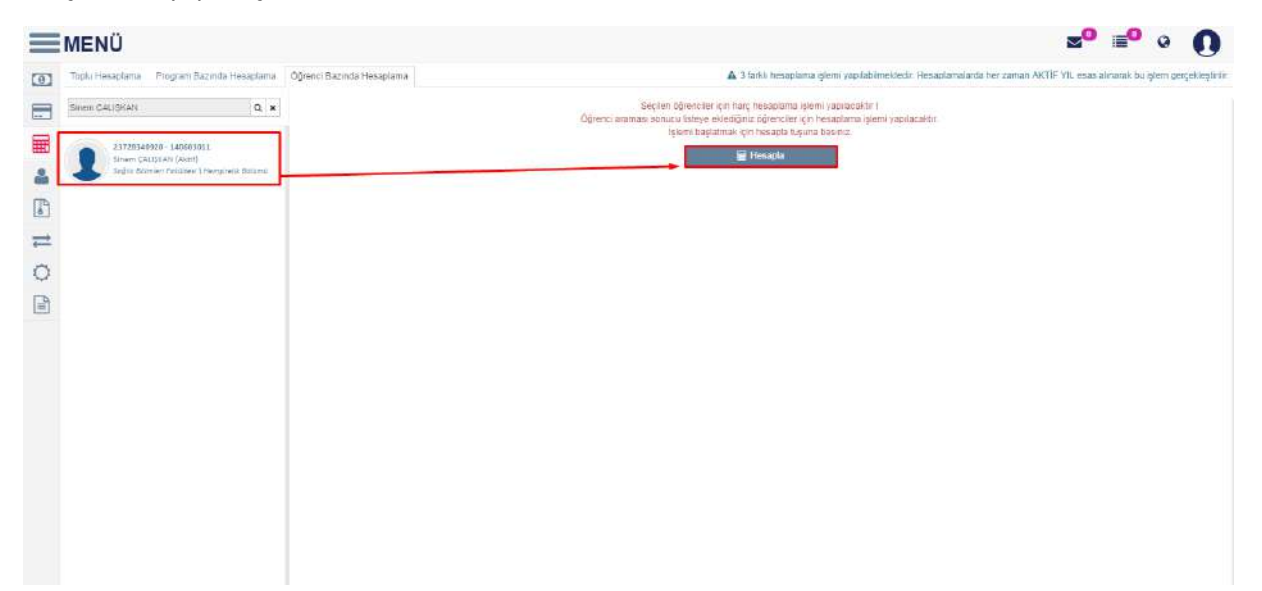

### 4.6.4.ÖĞRENCİ BORÇ BİLGİSİ GÜNCELLEME

Öğrenci Borç Bilgisi Güncelleme bölümünde; Öğrenci ve Program Bazında borç bilgisi güncelleme işlemi yapılabilir.

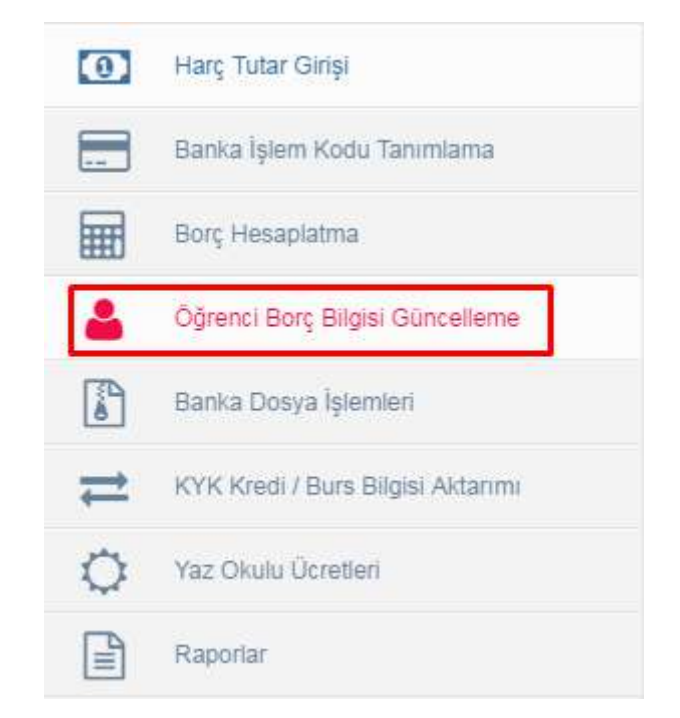

Öğrenci Adı/Soyadı, Öğrenci Numarası ve TC Kimlik Numarası ile öğrenci sorgusu yapılabilir. Seçilen öğrenci ile girildiğinde Öğrencinin Yıl, Dönem, Borç Tipi, Program, Borç Tutarı, Ödeme Tutarı, Kıs.Öd. Yap. Ve Son Dönem İşl Al. Bilgileri ekrana listelenir.

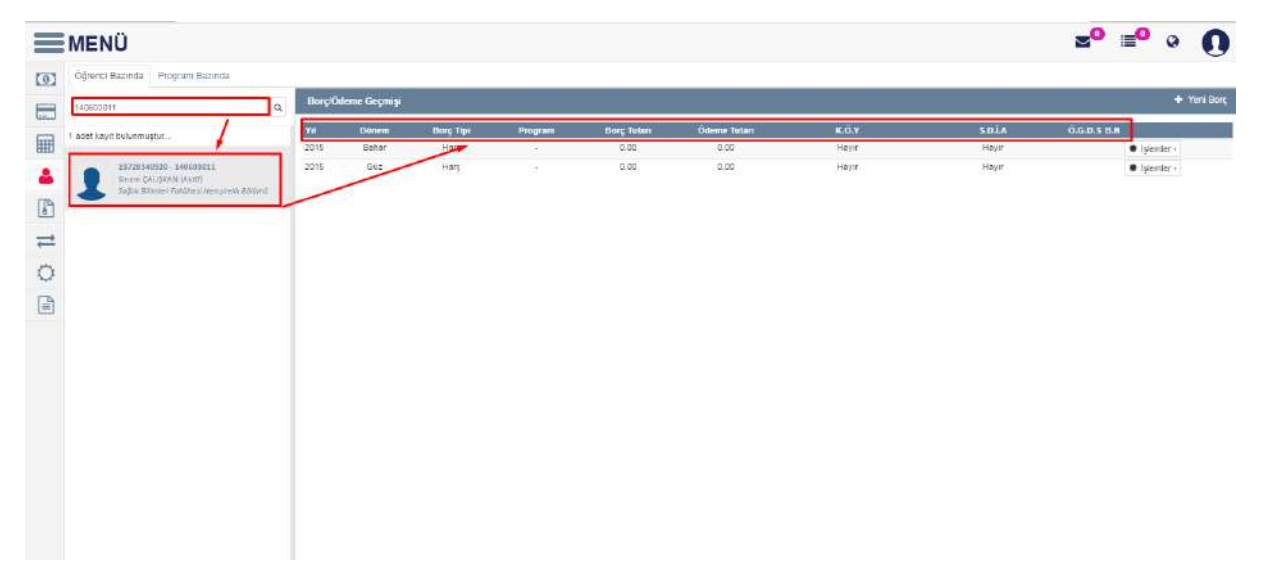

+ Yeni Borç butonu ile borç girişi yapılabilir.

İşlemler kısmında Borç Düzenle, Borç Sil, Yeni Ödeme, Geri Ödeme ve Ödeme Geçmişi butonları yer almaktadır.

| =   | MENÜ                                                                                           |      |        |              |           |         |            |             |       |       | zº ≡⁰ ∘ <b>()</b>          |
|-----|------------------------------------------------------------------------------------------------|------|--------|--------------|-----------|---------|------------|-------------|-------|-------|----------------------------|
| (0) | Óğrenci Basında - Program Basında                                                              |      |        |              |           |         |            |             |       |       |                            |
|     | 140003011                                                                                      | Q    | BorçiÖ | deme Geçmişi |           |         |            |             |       |       | + Yeni Borç                |
|     | 1 adet køyt bulunmupter                                                                        |      | ¥4     | Dönem        | Borg Tipi | Program | Borg Tutan | Ödome Tutan | K.G.Y | SDLA  | 0.G.0.5 B.N                |
| 田   |                                                                                                |      | 2015   | Deher        | HW9       |         | 0.00       | 0.00        | Mayir | Hayır | Işlemler -                 |
| 4   | (1772/54/927) - 1406/94013<br>Sinsen (24/51246 (44er))<br>Seder Atomor Pacatese Remained Atomi | - 10 | 2015   | Quz          | Het.      |         | 0.00       | 0.00        | Haye  | Haye  | Borg Distantia     Borg Si |
| -   |                                                                                                |      |        |              |           |         |            |             |       |       | 🖾 Yeni Odeme               |
| =   |                                                                                                |      |        |              |           |         |            |             |       |       | S Öderne Geçmişi           |
| ¢   |                                                                                                |      |        |              |           |         |            |             |       |       |                            |
| 1   |                                                                                                |      |        |              |           |         |            |             |       |       |                            |
|     |                                                                                                |      |        |              |           |         |            |             |       |       |                            |
|     |                                                                                                |      |        |              |           |         |            |             |       |       |                            |
|     |                                                                                                |      |        |              |           |         |            |             |       |       |                            |
|     |                                                                                                |      |        |              |           |         |            |             |       |       |                            |
|     |                                                                                                |      |        |              |           |         |            |             |       |       |                            |

Borç Düzenle butonu ile seçilen borç üzerinde düzenleme yapılabilir. Açılan ekrandan düzenleme işlemi yapabilirsiniz.

| =     | MENÜ                                  |                             |                         |                            |          | a⁰ ≡⁰ ∘ <b>∩</b>                                                                                                    |
|-------|---------------------------------------|-----------------------------|-------------------------|----------------------------|----------|----------------------------------------------------------------------------------------------------|
| 1787  | Öğremi Bazode Emgräns Bazında         |                             | Yeni Borç Girişi        |                            |          |                                                                                                    |
|       |                                       | Bary Od                     | Program                 | Banka Hesabi               |          | + Ann Bog.                                                                                                    |
|       | 54                                    | International International |                         | Sector 1 Marca Sector 1    | 2-151/58 |                                                                                                    |
|       | T BOOT SRIVE Disconnegat              | 2214                        | Yit                     | Son Öderne Tanîhi          | LOIA     | 0.0.9.1 BM                                                                                                    |
| IIII. |                                       | 2015                        | 2015                    | Lutlen Bir Tarih Seçiniz 👘 | Have     | Contraction -                                                                                                    |
|       | B men Geographiant                    |                             | Dönem                   | Ödenecek Dönem Sayısı      |          | ( Contraction of the local of the local of t |
| 179   | · · · · · · · · · · · · · · · · · · · |                             | Behar .                 |                            |          |                                                                                                    |
|       |                                       |                             | Borç Tipi               | Borç Mixtan                |          |                                                                                                    |
|       |                                       |                             | Hare *                  | 0                          |          |                                                                                                    |
| 5     |                                       |                             | Kısmi Ödeme Yapılabilir | Sonraki Dönemde İşleme Al  |          |                                                                                                    |
|       |                                       |                             |                         |                            |          |                                                                                                    |
|       |                                       |                             |                         |                            |          |                                                                                                    |
|       |                                       |                             |                         | Kapat ± Kayoet             |          |                                                                                                    |
|       |                                       |                             | <u>(4)</u>              |                            |          |                                                                                                    |
|       |                                       |                             |                         |                            |          |                                                                                                    |
|       |                                       |                             |                         |                            |          |                                                                                                    |
|       |                                       |                             |                         |                            |          |                                                                                                    |
|       |                                       |                             |                         |                            |          |                                                                                                    |
|       |                                       |                             |                         |                            |          |                                                                                                    |
|       |                                       |                             |                         |                            |          |                                                                                                    |

|           | MENÜ                                                                                    |        |                 |                   |         |                    |                      |                |                 | z⁰ ≡⁰ ∘ <b>()</b>                                                                                                    |
|-----------|-----------------------------------------------------------------------------------------|--------|-----------------|-------------------|---------|--------------------|----------------------|----------------|-----------------|----------------------------------------------------------------------------------------------------|
| 0         | Öğrenci Bazında Program Bazında                                                         |        |                 |                   |         |                    |                      |                |                 |                                                                                                    |
| -         | 140903011                                                                               | a, Boe | ç/Ödene Geçmişi |                   |         |                    |                      |                |                 | + Veni Borg                                                                                                    |
|           | 1 adat kayıt bulunmuştur                                                                | 2015   | Bahar           | Borg Tipl<br>Hare | Program | Borç Tubuı<br>0.00 | Ödeme Tutarı<br>0.00 | K.Ö.Y<br>Hayır | S.D.Î.A<br>Haya | O.G.D.S B.N                                                                                                    |
| - 11 - 11 | 327220-9020 - 1000/201<br>Smart CAREPAR (Softman)<br>Feld Eliferative Francesco Recover | 2013   | 042             | Kog               |         | 0.03               | 0.00                 | Hayır          | Says.           | Bort Ducente     Bort State     Bort State     Source State     Source State     Control     Control     Contro     Control     Control     Contr |

Borç sil butonunu tıklayarak öğrencinin borç bilgisi var ise silebilirsiniz.

Öğrencinin yeni yaptığı bir ödeme var ise sisteme girişi Yeni Ödeme butonu ile yapılır.

|    | MENÜ                            |      |                          |  | ≊° ≡° ∘ Q |                          |        |              |
|----|---------------------------------|------|--------------------------|--|-----------|--------------------------|--------|--------------|
| 0  | Ogranci Bazinna Program Bazinna |      | Yeni Odeme               |  |           |                          |        |              |
| -  | (1000001) Q                     |      | Tutan                    |  | Banka     |                          |        |              |
|    | a det been Dukonnopte .         | VI   | Tarihi                   |  | No        |                          | EDÍA   | PEDS UN      |
| =  |                                 | 2215 | Lütten Bir Tarih Seçixiz |  |           |                          | Haya   | Ciglennier - |
| -  | Childlan (mit)                  | 337  | Açıklame                 |  |           |                          | 3510 ( |              |
|    |                                 |      |                          |  |           |                          |        |              |
|    |                                 |      |                          |  |           |                          |        |              |
| 25 |                                 |      |                          |  |           | Kapat ± Kaydet           |        |              |
| 24 |                                 |      |                          |  |           | Inclusion of Contraction |        |              |
|    |                                 |      |                          |  |           |                          |        |              |
|    |                                 |      |                          |  |           |                          |        |              |
|    |                                 |      |                          |  |           |                          |        |              |
|    |                                 |      |                          |  |           |                          |        |              |
|    |                                 |      |                          |  |           |                          |        |              |
|    |                                 |      |                          |  |           |                          |        |              |
|    |                                 |      |                          |  |           |                          |        |              |
|    |                                 |      |                          |  |           |                          |        |              |

Öğrenciye yapılacak bir geri ödeme var ise Geri Ödeme butonu ile girişi yapılır.

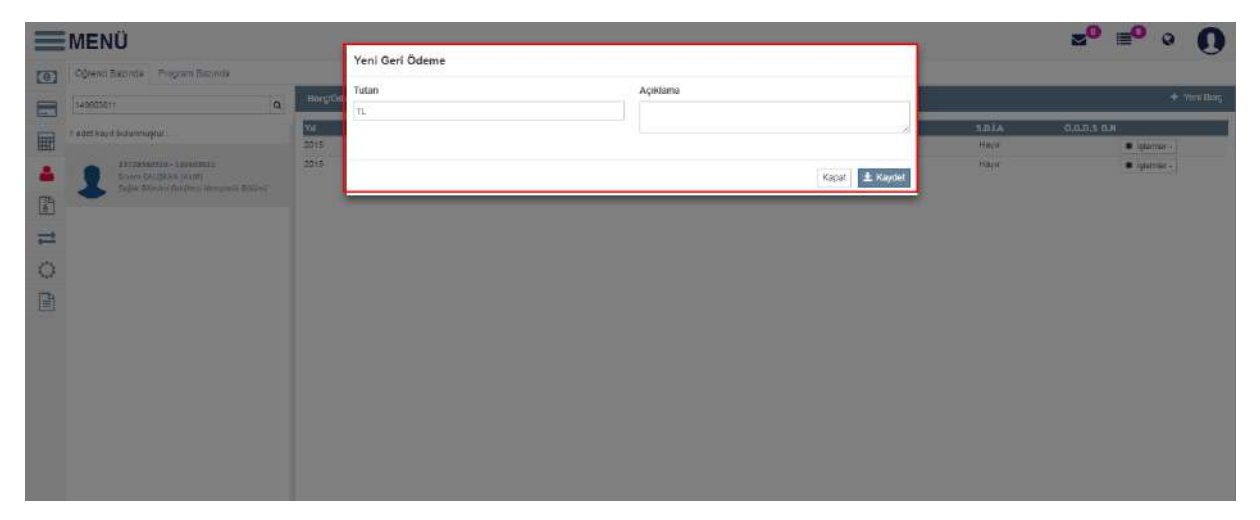

Ödeme geçmişi bölümünden ödeme geçmişi bilgileri görüntülenebilir.

| =   | MENÜ                                                                                                    |         |               |            |        |           |       |          |                       | ±0 ∎0 0     | 0          |
|-----|----------------------------------------------------------------------------------------------------|---------|---------------|------------|--------|-----------|-------|----------|-----------------------|-------------|------------|
| 103 | Ógrenci Bazenta Program Eszinda                                                                           |         | Ödeme Geçmişi |            |        |           |       |          |                       |             | 0          |
| =   | 1+0102011 (Q)                                                                                             | Burgiba | Ociense Tutan | Odeme Tipi | Tarihi | Dekont No | Banka | Açıklama |                       | 24          | Yani Boiti |
| -   | T ødet køyst bulummugtur                                                                                  | 100     |               |            |        |           |       | Kapat    | SING STREET           | 0.6.0.3 0.8 | _          |
|     | ATTENDES ENCOUL<br>Encourage (and<br>Encourage (and<br>Encourage (and and and and and and and and and and | 2015    |               |            |        |           |       | . Ingen  | τουρο<br>Οταιχού<br>Α | € parate    |            |

Program bazında öğrenci borç bilgisi güncelleme işlemi yapılmak istenir ise Program bazında bölümünden program seçimi yaparak program bazında borç tanımı yapabilirsiniz. Gerekli alanlar doldurulur ve Yeni Borç Oluştur butonu tıklanarak borç bilgisi oluşturulabilir.

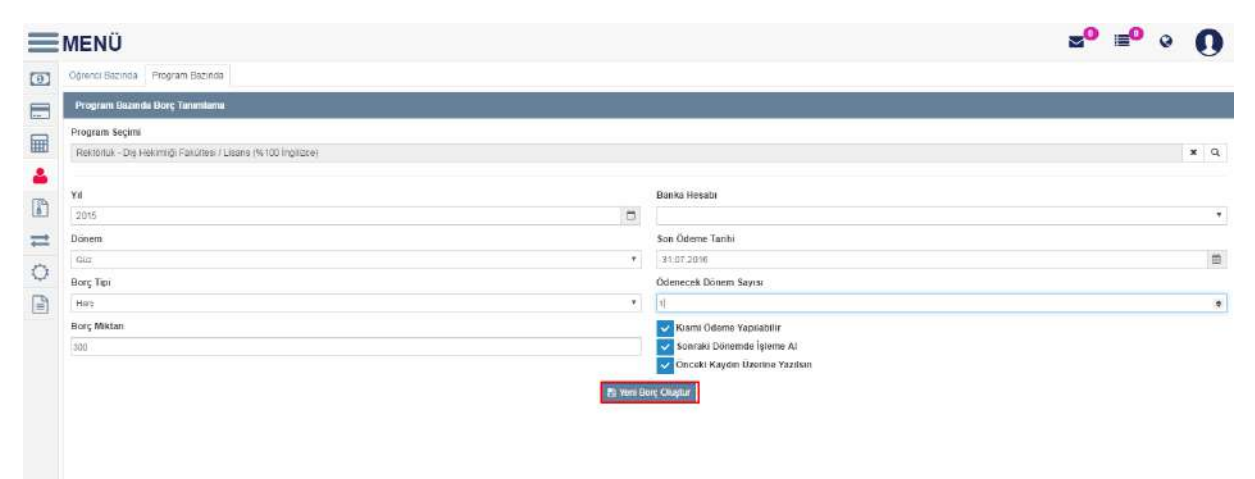

### 4.6.5.BANKA DOSYA İŞLEMLERİ

Banka Dosya İşlemleri sayfası iki bölümünden oluşur.

| 0          | Harç Tutar Girişi                 |
|------------|-----------------------------------|
|            | Banka İşlem Kodu Tanımlama        |
|            | Borç Hesaplatma                   |
| 4          | Öğrenci Borç Bilgisi Güncelleme   |
|            | Banka Dosya İşlemleri             |
| ≓          | KYK Kredi / Burs Bilgisi Aktarımı |
| $\Diamond$ | Yaz Okulu Ücretleri               |
|            | Raporlar                          |

Birincisi Banka tarafından gönderilen ve öğrencilerin tahsilat bilgilerini bulunduran dosyadan bilgileri okuma ve sisteme kaydetme işlemidir. Banka seçimi yapılır ve Dosyadan Oku butonuna basılıp kişisel bilgisayardan dosya seçimi yapılır.

| MENÜ       |                    |      |                 |                |         |                       | z⁰ ≡⁰ ∘ ()     |
|------------|--------------------|------|-----------------|----------------|---------|-----------------------|----------------|
| СЭ         | ç odene bilgileri  |      |                 | OGRENCI DORÇ B | R.GLERI |                       |                |
| and Harika | actures            | •    | Q, Sonveten Osa | Barika         | Attan   |                       | B Come Oligfar |
|            |                    |      |                 |                |         |                       |                |
| ÖĞRENC     | İ BORÇ ÖDEME BİLGİ | LERİ |                 |                |         |                       |                |
| Banka      | Akba               | ink  |                 | v              |         | <b>Q</b> Dosyadan Oku |                |
|            |                    |      |                 |                |         |                       |                |

İkinci işlem tüm kayıtlı öğrencilerin borç bilgilerini bir dosyaya kaydetmek için kullanılır.Banka seçimi yapılarak Dosya Oluştur butonuna basıldığında seçim yapılmış bankaya ödeme yapan öğrencilerin dosyası oluşturulur.

| ÖĞRENCİ BORÇ BİLGİLERİ |          |   |                 |  |  |  |  |
|------------------------|----------|---|-----------------|--|--|--|--|
| Banka                  | Halkbank | • | 🖺 Dosya Oluştur |  |  |  |  |

### 4.6.6.KYK KREDİ/BURS BİLGİSİ AKTARIMI

KYK Kredi ve Burs Bilgisi Aktarımı sayfasında KYK tarafından gönderilen ve öğrencilerin öğrenim kredi veya burs bilgilerini bulunduran dosyadan bilgiler okunur ve bu bilgiler sisteme kaydedilir.

Aktarın Tipi bölümünden Burs ya da Kredi seçimi yapılır. Aktarım yılı seçimi yapılır.XML Dosya Aç butonuna basılarak kişisel klasörlerden dosya seçimi yapılır.

KYK tarafından gönderilen ve öğrencilerin öğrenim kredi bilgilerini bulunduran dosyadan bilgiler okunur ve bu bilgiler sisteme kaydedilir.

| 1                                              | AMaron Tipi  |                                              |                                                                                                |       |  |
|------------------------------------------------|--------------|----------------------------------------------|------------------------------------------------------------------------------------------------|-------|--|
|                                                |              | 2018                                         | Q, XMI, Obrya Teç                                                                              |       |  |
|                                                | Durp<br>Kied | With landinities geneticitations independent | farm oğunmar içindi böşmənin intaraharan dösyatları böşlər oxanısı'nı bi bi böşlər sahəra karv | uor - |  |
| Kanala Kumarasa Stelende Belunemayan Öjenteler |              |                                              |                                                                                                |       |  |
|                                                | Kinth fio    |                                              |                                                                                                |       |  |
| 0                                              |              |                                              |                                                                                                |       |  |

Kimlik numarası sistemde bulunmayan öğrenciler Kimlik Numarası Sistemde Bulunmayan Öğrenciler başlığı altında listelenir.Bu öğrencilerin kontrolünün yapılması gerekmektedir.

#### 4.6.7.YAZ OKULU ÜCRETLERİ

Yaz okulu ücretleri bölümünde program bazında yaz okulu harç ücretlerinizi tanımlayabilirsiniz.

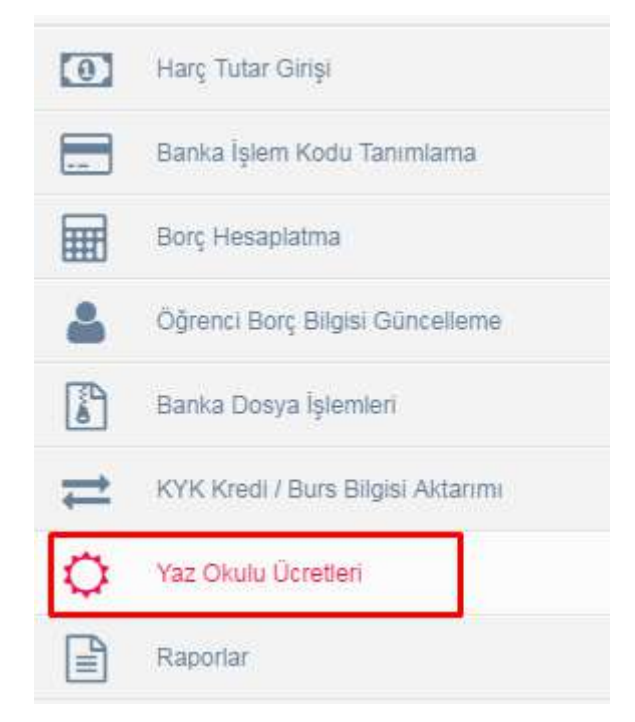

Ekran üzerinde ilk olarak yıl seçiminizi yaparak görüntülemek istediğiniz harç ücretlerini görüntüleyebilirsiniz.

|     | EMENÜ                                      | zº ≡º ∘ <b>()</b>      |
|-----|--------------------------------------------|------------------------|
| 0   | Yaz Okulu Ücrefluri                        | 2015 - Yeni Ucret Elte |
| -   | Yıl Birim                                  | Sec Sil                |
|     | 2015 Diş Hekmilği Fakütesi                 |                        |
| -   | 2016 Mühendistik ve Mimatini Fakültesi     | 2 0                    |
| HE) | 2016 liktisadi ve İdari Bilimler Fakültesi | 2 1                    |
| 4   | 2015 Tutizm Fakültesi                      |                        |
| -   | 2015. Sosyal ve Begeri Bilimler Fakültesi  |                        |
| 6   | 2015 Fen Bitmleri Enstitusü                |                        |
|     | 2015. Sağlık Əkimlari Enstitusu            |                        |
| -   | 2015 Sosyal Bilmler Enstitusü              |                        |
| 0   |                                            |                        |
|     |                                            |                        |
| -   |                                            |                        |
|     |                                            |                        |
|     |                                            |                        |
|     |                                            |                        |
|     |                                            |                        |
|     |                                            |                        |

Yeni ücret tanımı yapılmak istenir ise ekranda yer alan + Yeni Ücret Ekle butonunu tıklayarak harç tanımlamalarını yapabilirsiniz.

|     | MENÜ                                     |             |     | ≤ ■ • ○          |
|-----|------------------------------------------|-------------|-----|------------------|
| (0) |                                          |             |     |                  |
|     | Yaz Okulu Ocretient                      | Vii Sesiniz | * 🖽 | + Yem Upret Elde |
|     | Yil Birim                                |             |     | Seç Sil          |
|     | 2011 Sağlık Bilmleri Fakültasi           |             |     | × 🐽              |
| Ш   | 2011 Tip Fakultasi                       |             |     | 2 1              |
| 2   | 2012 Dış Helumlığı Pakutesi              |             |     | Z 🖬              |
|     | 2012 Mühendistik ve Mimarili Fakütesi    |             |     | Z 1              |
| 3   | 2012 Turizm Fakultasi                    |             |     | 1                |
| -   | 2012 Sağlık Bilmleri Enstitüsü           |             |     | 2 10             |
|     | 2012 Fon Bilmion Ensitiosu               |             |     | 2 🖬              |
| 0   | 2012 Sqsyal Bilmler Enshtusu             |             |     | × 0              |
| ~   | 2013 Dış Hekimliği Fakultesi             |             |     | × 0              |
|     | 2013 Mühendislik ve Mimarlık Fakübesi    |             |     | × 11             |
|     | 2013 İktsadi ve İdan Bilmler Fakütesi    |             |     | × 0              |
|     | 2013 Tunzm Fakübesi                      |             |     | / 0              |
|     | 2013 Sağtık Bilmkeri Enstitusu           |             |     | × 0              |
|     | 2013 Fen Bilmleri Enstitunu              |             |     | 2 1              |
|     | 2013 Soeyal Bilimler Ensities            |             |     | Z 🚺              |
|     | 2014 Diş Hekimliği Fakürtesi             |             |     | × 6              |
|     | 2014 Mühendisik ve Mimanik Fakütesi      |             |     | / 1              |
|     | 2014 Turizm Faküteei                     |             |     | × 0              |
|     | 2014 Sosyal ve Beşen Bilmer Fakültes     |             |     | × •              |
|     | 2014 Sağlık Bilimleri Enstitüsü          |             |     | Z 0              |
|     | 2014 Fen Bilmler Ensit0sti               |             |     |                  |
|     | 2014 Sosyal Bilimler Enstituali          |             |     | Z 8              |
|     | 2014 İktisadi ve İdari Bilimier Fakütesi |             |     |                  |
|     | 2015 Diş Hekimliği Fakültesi             |             |     |                  |
|     | 2015 Mühendelik ve Mimarlık Fakütesi     |             |     | Z 🖬              |
|     | 2015 İktisadi ve İdan Bilimler Fakütesi. |             |     | Z 🖬              |

# Gerekli ücret ve katsayılar doldurularak 본 Kaydet butonu tıklanır.

#### **0** MENÜ . Yeni Ücret Ekle / Duzenle 2012 Dis Institut§I Fakübasi 2012 Muhandolik ve Mimarier 2012 Turbin Fakübesi 2012 Sağık Birman Enstituta 2012 Fan Birman Enstituta 8 O Harç Hesaplama Formülü c; receptionina - ormula - Haamin Operating in benaplanta spacinaz. Apadicia belintien "Tainge Haanik Program" veya "k Program 2 alaminate objecti gin sugun alam Latanta. - Operan Norma Operating Operating Section 2007 (gream Octen", alinci objectim operacial is al - Ders Labadima Labadima Operacias lea "Binno: Objectim Octen", alinci objectim operacial is al - Ders Labadima Labadima Operacias lea "Binno: Objectim Octen", alinci objectim operacial is al - Ders Labadima Labadima Operacias, para di space la se "Kakino Operaci Operaci Program" le captori - Son catati mandri Operaci Captani "Johanni se "Kakino Operaci Operaci Operaci Program" le captori - Son catati mandri Operaci Captani "Johanni se "Kakino Operaci Densin Labadim. 圖 2012 Pan Bitman Emittoou 2012 Sovjal Bitman Emittoou 2013 Dis Helomör Fakütes 2013 Michembilk ve Minantik Fakütes 2013 Michael ve Karl Bitmer Fakütesi -B 2013 hitseast ve faar Service Farabi 2013 france Fachalise 2013 Trans Fachalise 2013 Grant Fachalise 2013 Grant Grant Enother 2013 Grant Grant Enother 2014 Dis secting) Facilities 2014 Dis secting) Facilities 2014 Social Westerner Facultur 2014 Social Westerner Facultur 2014 Social Westerner Facultur 2014 Social Westerner Facultur 2014 Social Westerner Facultur 2014 Social Westerner Facultur 2014 Social Westerner Facultur 2014 Social Westerner Facultur 2014 Borget General Facultur 2014 Borget General Facultur 2015 Honsel ve faculture Facultur 2015 Montender Verfaculture 2015 Faculture Verfaculture Birim ×C Dis Heksmig: Fakultesi \* 0 Yerli Öğrenci Çarpatıı Türkçe Hazırlık Programı Birinci Oğretim Ücreti 0 1,5 Yabancı Öğrenci Çarpanı Yabancı Dil Hazırlık Programı 2 282 Carnar Kapat 🛓 Kaydot 015 Sosyal ve Beşerî Bilimler Fak 015 Fen Blâmlerî Enatlûnû IS Sagel Brown Entiting

Girilen Yaz okulu harç bilgisi düzenlenmek istenir ise 🗾 butonu tıklanarak düzenlenebilir.

| =    | MENÜ                                    |            | 2 | z⁰ ≡⁰ ∘ <b>()</b> |
|------|-----------------------------------------|------------|---|-------------------|
| (0)  | Yaz Olkulu Ücretleri                    | Vil Sechie | * | + Veni Ocret Else |
| -    | Yul Birim                               |            |   | Seç Sil           |
|      | 2011 Sağlık Bilmleri Fakütesi           |            |   | i 🔽 🚺             |
| -    | 2011 To Fakütesi                        |            |   | 💌 🔝               |
| 8880 | 2012 Dış Hekimiği Fakütesi              |            |   | × 11              |
| *    | 2012 Mühendislik ve Minarlik Fakutesi   |            |   |                   |
|      | 2012 Turizm Fakültesi                   |            |   |                   |
| 6    | 2012 Sağlık Bilmleri Enstrüsü           |            |   | 2 8               |
|      | 2012 Fan Bilmlart Enstitüsü             |            |   | V 🖬               |
| -    | 2012. Sosyal Bilimler Enstrüsü          |            |   | / 1               |
| 0    | 2013 Diç Həkimliği Fakubesi             |            |   |                   |
| 1    | 2013 Mühendisik ve Mimarlik Fakultesi   |            |   |                   |
|      | 2013 lidisadi ve İdan Bilmler Faküllesi |            |   |                   |
|      | 2013 Turtam Pakunesi                    |            |   |                   |
|      | 2013 Sağlık Bilmleri Erletitley         |            |   | 7 🖬               |
|      | 2013 Fen Bilmieri Enstitaso             |            |   | V 10              |
|      | 2013 Sosyal Bilimer Enstitüsü           |            |   |                   |
|      | 2014 Diş Hekimiği Fakütesi              |            |   | V 🖬               |
|      | 2014 Mühendisik ve Mimariki Fakültesi   |            |   |                   |
|      | 2014 Turtem Fakutasi                    |            |   |                   |
|      | 2014 Bosyal ve Beşen Bilmier Fakultası  |            |   |                   |
|      | 2014 Sağlılı Bilmleri Enstitüsü         |            |   | 2 1               |
|      | 2014 Fen Bitmien Ensistasa              |            |   | V 🖬               |
|      | 2014 Sosyal Bilimler Enstitüsü          |            |   | V 🖬               |
|      | 2014 İstisadi ve İdan Bilmler Fakültesi |            |   | 1                 |
|      | 2015 Diş Hekmiği Fakutesi               |            |   | Z 🖬               |
|      | 2015 Mühendislik ve Mimarlik Fakültesi  |            |   |                   |
|      | 2015 ikteadi ve kaan Bilmier Fakuteel   |            |   |                   |
|      | 2015 Turizm Fakultesi                   |            |   |                   |

#### 4.6.8.HARÇ RAPORLARI

Öğrenciye ait borçların belge bazında raporlarının alınabileceği ekrandır.

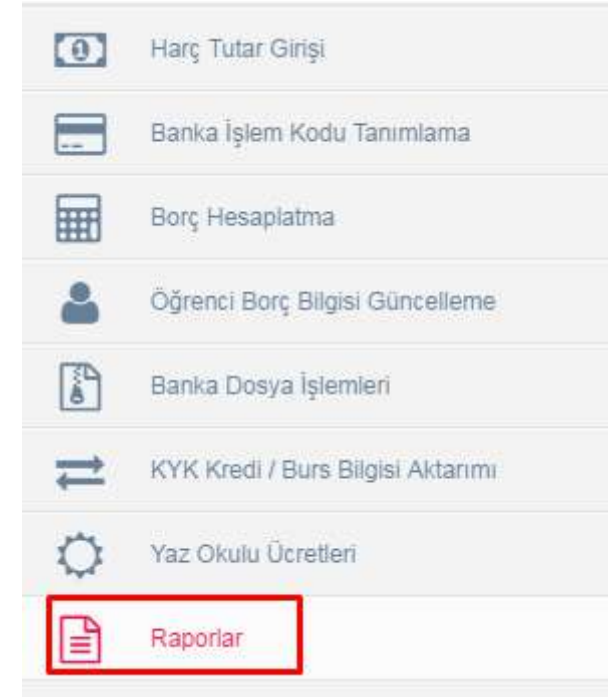

Bu ekrandan alınabilecek belgeler: Borç Listesi Birim Bazında Borç Tahsilat Listesi Tutara Göre Öğrenci Sayısı Borcu Yoktur Yazısı İade Yazısı Raporlar kısmından "belge" menüsü altında raporların listeleneceği belge türleri listelenir.

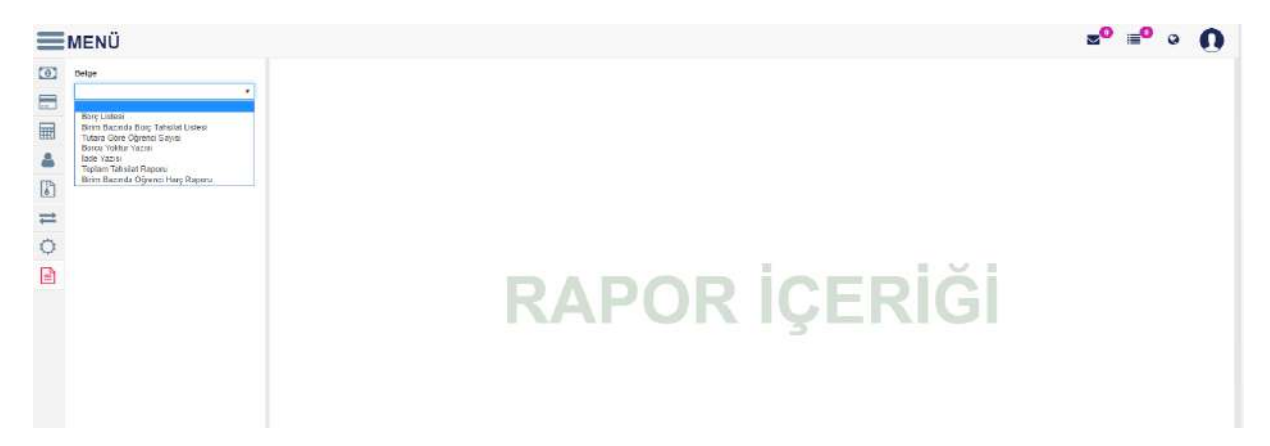

-Borç Listesi

Belge bölümünden "borç listesi" seçilir. Kriter listelerinde belirtilen alanlar doldurulur. Yıl, dönem borç tipi, öğrenim türü, borç durumu, kayıt yılı, kredi durumu, program ve öğrenci durumu seçilerek rapor oluştur butonuna basılır.

|    | MENÜ                                   |         |                 |                |                              |            |        |              |          |         |   | 2 <sup>0</sup> = | • | 2 ( |
|----|----------------------------------------|---------|-----------------|----------------|------------------------------|------------|--------|--------------|----------|---------|---|------------------|---|-----|
| 01 | Belge                                  | 00      | K < 1           | 11 > >  Export | to the selected format • Exp | ant 2 20   |        |              |          |         |   |                  |   |     |
|    | Borg Lintesi                           |         |                 |                |                              |            |        | 2            | 7 Temmuz | 2016    | _ |                  |   |     |
| -  | Killer Listen                          |         |                 |                | BORÇ LİSTESÌ                 |            |        | 3            | Çarşam   | ba      |   |                  |   |     |
|    | Ya                                     | Birin   | 1               |                |                              |            |        |              |          |         |   |                  |   |     |
| 2  | 2015                                   | Öğrenci | No. TC Kimile N | o Adi Soyadi   | Dorc Tipl                    | Yil Dàncre | Toplam | Toplara      | Tabsilat | Borg    |   |                  |   |     |
| 32 | Donem                                  |         | 012             |                | J                            |            | Doug   | TROSPER      | retores  | sopeans |   |                  |   |     |
| 0  | Bahae                                  | 2)      |                 |                |                              |            | -      | ai Ears Tool | 22101    | 71      |   |                  |   |     |
| ±. | Borg Tipi                              |         |                 |                |                              |            | - Gui  | er Borg rops | 100      | 1000    |   |                  |   |     |
| ~  | Hac                                    | 21      |                 |                |                              |            |        |              |          | 1/1     |   |                  |   |     |
| 4  | Öğrenim Türli                          |         |                 |                |                              |            |        |              |          |         |   |                  |   |     |
|    | Bimo Oğrelim                           | -       |                 |                |                              |            |        |              |          |         |   |                  |   |     |
|    | Borç Duruma                            |         |                 |                |                              |            |        |              |          |         |   |                  |   |     |
|    | Borciu                                 | •       |                 |                |                              |            |        |              |          |         |   |                  |   |     |
|    | Kayit Yab                              |         |                 |                |                              |            |        |              |          |         |   |                  |   |     |
|    | 2015                                   | 1       |                 |                |                              |            |        |              |          |         |   |                  |   |     |
|    | Kredi Dunamu                           |         |                 |                |                              |            |        |              |          |         |   |                  |   |     |
|    | Amiyor                                 | -11     |                 |                |                              |            |        |              |          |         |   |                  |   |     |
|    | Program                                |         |                 |                |                              |            |        |              |          |         |   |                  |   |     |
|    | Roldställt - Fan Bilimlen Enstitut 🗶 O | 6       |                 |                |                              |            |        |              |          |         |   |                  |   |     |
|    | Öğrenci Dunam                          |         |                 |                |                              |            |        |              |          |         |   |                  |   |     |
|    | AldT                                   | 20      |                 |                |                              |            |        |              |          |         |   |                  |   |     |
|    | Raper Otuştur                          |         |                 |                |                              |            |        |              |          |         |   |                  |   |     |
|    |                                        |         |                 |                |                              |            |        |              |          |         |   |                  |   |     |
|    |                                        |         |                 |                |                              |            |        |              |          |         |   |                  |   |     |
|    |                                        |         |                 |                |                              |            |        |              |          |         |   |                  |   |     |

-Birim Bazında Borç Tahsilat Listesi

Belge bölümünden "Birim Bazında Borç Tahsilat Listesi" seçilir. Kriter listelerinde belirtilen alanlar doldurulur. Yıl, borç tipi, öğrenim tür , program, öğrenci durumu seçilerek rapor oluştur butonuna basılır.

| Bolgs     Dim Damis Day Tehlor Literal     T                        |  |
|---------------------------------------------------------------------|--|
| Dirm Bacnita Dory Tatisfar Lates +                                  |  |
| 27 iemmuz 2010                                                      |  |
| Cartanba Cartanba                                                   |  |
| Birim Bazinda Borç- Iansılat-Bakiye Kaporu                          |  |
| 2015 Borg Tipi : Tumu                                               |  |
| Tab Borç Tişk Borç Tişk Pakamlar Tahraşatı sırasında öslelenmiştir. |  |
| ki ring r Kalan Tutar                                               |  |
| Cipretim Tarti                                                      |  |
| Biénci Öğretim •                                                    |  |
| Program                                                             |  |
| Records: Fon Similar Enstatu * 9.                                   |  |
| Öğrenci Durum.                                                      |  |
| Abf •                                                               |  |
| Report Obugher                                                      |  |
|                                                                     |  |
|                                                                     |  |
|                                                                     |  |
|                                                                     |  |
|                                                                     |  |
|                                                                     |  |
|                                                                     |  |
|                                                                     |  |
|                                                                     |  |
|                                                                     |  |
|                                                                     |  |
|                                                                     |  |

-Tutara Göre Öğrenci Sayısı

Belge bölümünden "Tutara Göre Öğrenci Sayısı" seçilir. Kriter listelerinde belirtilen alanlar doldurulur. Yıl, Borç tipi, program türü ve öğrenim durumu seçilerek rapor oluştur butonuna basılır.

| MENÜ                                                                                                    |                                                                                                    | ≊° ≡° ∘ () |
|----------------------------------------------------------------------------------------------------|----------------------------------------------------------------------------------------------------|------------|
| (0) Belge                                                                                                    | GOK ( i of i ) H Execute de selected format + Execute 🕲 🐰 🕷                                                                                                    |            |
| Deige       Tutora Goré Obrindi Sayta       Vale       2015       2015       2015       2015       2015       2015       2015       2015       2015       2015       2015       2015       2015       2015       2015       2015       2015       2015       2015       2015       2015       2015       2015       2015       2015       2015       2015       2015       2015       2015       2015       2015       2015       2015       2015       2015       2015       2015       2015       2015       2015       2015       2015       2015       2015       2015       2015       2015       2015       2015       2015       2015       2015       2015       2015       2015       2015       2015 | CORE Control the selected formet + If select Core at a selected formet + If select Core at a selected formet + If selected formet + If selected for formet + If selected formet + If selected formet + If selected for |            |
|                                                                                                    |                                                                                                    |            |

-Borcu Yoktur Yazısı

Belge bölümünden "Borcu Yoktur Yazısı" seçilir. Kriter listelerinde belirtilen alanlar doldurulur. Öğrenci arama kısmından öğrencinin adı yazılarak aratılır.

|          | MENÜ                                    |                                           |             |                |                |                                                                                                    | a <sup>0</sup> ∎ <sup>0</sup> e |
|----------|-----------------------------------------|-------------------------------------------|-------------|----------------|----------------|----------------------------------------------------------------------------------------------------|---------------------------------|
| -        |                                         | Öğrenci Arama So                          | nucu        |                |                | ×                                                                                                    |                                 |
| <u>e</u> | beige                                   | in an an an an an an an an an an an an an |             |                |                | 10                                                                                                    |                                 |
|          |                                         | 1 adat Ray Louismout                      | <i>d</i>    |                |                |                                                                                                    |                                 |
| -        | Refere Listense                         | Seç Rasim                                 | Kimtik No   | បីព្នំ៖enci No | Ad Soyad       |                                                                                                    |                                 |
|          | Öljirenci Arama                         | • (C)                                     | 29728340920 | 140605011      | Binem ÇALIŞKAN |                                                                                                    |                                 |
| -        | Ware permit for enters (his etc.) 0, 14 |                                           |             |                |                |                                                                                                    |                                 |
| F        | V stel rays by unturfur                 |                                           |             |                |                |                                                                                                    |                                 |
| -        | Ogenoci Duniam                          |                                           |             |                |                |                                                                                                    |                                 |
| -        |                                         |                                           |             |                |                |                                                                                                    |                                 |
| 0        | B Report Chapter                        |                                           |             |                |                |                                                                                                    |                                 |
| B        |                                         |                                           |             |                |                |                                                                                                    |                                 |
| -        |                                         |                                           |             |                |                |                                                                                                    |                                 |
|          |                                         |                                           |             |                |                |                                                                                                    |                                 |
|          |                                         |                                           |             |                |                |                                                                                                    |                                 |
|          |                                         |                                           |             |                |                |                                                                                                    |                                 |
|          |                                         |                                           |             |                |                |                                                                                                    |                                 |
|          |                                         |                                           |             |                |                | and the second second s |                                 |
|          |                                         |                                           |             |                |                |                                                                                                    |                                 |
|          |                                         |                                           |             |                |                |                                                                                                    |                                 |
|          |                                         |                                           |             |                |                |                                                                                                    |                                 |
|          |                                         |                                           |             |                |                |                                                                                                    |                                 |
|          |                                         |                                           |             |                |                |                                                                                                    |                                 |
|          |                                         |                                           |             |                |                |                                                                                                    |                                 |

Listelenen aramada mevcut öğrenci ve durumu seçilerek rapor oluştur butonuna basılır.

| Brige   Brown Water Yozen   Weiner General Marrine   Operend Marrine   Operend Marrine   Operend Marrine   Operend Marrine   Ansit   Theory General   Operend Marrine   Operend Marrine   Operend Marrine   Operend Marrine   Operend Marrine   Operend Marrine   Operend Marrine   Operend Marrine   Operend Marrine   Operend Marrine   Operend Marrine   Operend Marrine   Operend Marrine   Operend Marrine   Marrine   Operend Marrine   Marrine (Depred)   Operend Marrine   Marrine (Depred)   Operend Marrine   Marrine (Depred)   Operend Marrine   Marrine (Depred)   Operend Marrine   Marrine (Depred)   Operend Marrine   Marrine (Depred)   Operend Marrine   Marrine (Depred)   Operend Marrine   Marrine (Depred)   Operend Marrine   Marrine (Depred)   Operend Marrine   Depred Marrine   Marrine (Depred)   Operend Marrine   Marrine (Depred)   Operend Marrine   Marrine (Depred)   Operend Marrine   Marrine (Depred)   Operend Marrine   Marrine (Depred)   Operend Marrine   Marrine (Depred)   Operend Marrine   Marrin (Depred) <th>0</th>                                                                                                    | 0 |
|----------------------------------------------------------------------------------------------------|---|
| Better: Velkak Yazıvı       *         Velkar Lotler:       Operaci Harma         Dem Coll. Quickin       Quicking Coll. Quicking         Operaci Lanum       Automatic         Automatic       Operaci Lations         Automatic       Operaci Lations         Automatic       Automatic         Automatic       Automatic         Automatic       Automatic         Automatic       Automatic         Automatic       Automatic         Automatic       Automatic         Automatic </th <th></th>                                                                                                    |   |
| Kolar Loba   Operaci Arana   Demo Clutpula   Como Clutpula   Am   Am   To Recor Clutpula   Operaci Ligten Santigue   Operaci Ligten Santigue   Operaci Ligten Santigue   Operaci Ligten Santigue   Paixateriz Operaci Santigue Since (PALS) An unit Agencient universitientize harp borcumen bulkninge greepinen incedented in antiguinger Biga edinitives hussaunda greepine ince detrim.                                                                                                    | - |
| Operaci Arana   Demo Chatgaba   Como Chatgaba     And House Chatgaba   Hempirelik Boliumi Ogeneal latent Operaci Latent Operaci Operaci Latent Operaci Operaci Latent Operaci Set Theore Chatgaba Demo Chatgaba Operaci Latent Operaci Set Theore Chatgaba Set Theore Chatgaba                                                                                                    |   |
| Seem CALQUAN C add ingt boundman. And And And Braver CALQUAN And And And Comparison Braver Calquan Braver Calquan And Comparison Braver Calquan Braver Calquan Braver Calq                                                                                                    |   |
| C Verifysio Serie Transactionement  C Verifysio Serie Colored  Annual Colored  Annual Colored |   |
| Ogenecial balanti       Herregicelik Boliumia         Image: Ologota       Ogenecial balanti Astrophica         Ogenecial balanti Astrophica       Ogenecial balanti Astrophica         Image: Ologota       Ogenecial balanti Astrophica         Image: Ologota       Ogenecial balanti Astr                                                                                                    |   |
| Interver daugtar       Ogrened lagter, Santigine         Bit       Pail aborts digenerationable 140003011 nummaral Sinem CALISMAN tomit Alignericatin Universitientale Narg borcamen         bulkmandeligi vopilum indetenden adlaptimglik bilge editimetel fluossonda gereigne size ederm.                                                                                                    |   |
| Pakulteriz Öğrencilerinden 1400/9301Y numaralı Sinem ÇALSKAN kımıt öğrencelin Unversiterize harçı borcurun bulunmediği yapıları incelemeden arlaşılmıştır. Bişi edinim esi hususunda gereğine rice ederm.                                                                                                    |   |
| Fakuthetit Öğündörresen 140083011 nurmanı Stean CALŞKAN nurel köyüncetin ünversitentize Earç borcunun<br>bukunmadığı yapıları incelemeten arlaşılmıştır. Biği edinimesi hususunda gereğine rice ederm.                                                                                                    |   |
|                                                                                                    |   |
|                                                                                                    |   |
|                                                                                                    |   |
|                                                                                                    |   |
|                                                                                                    |   |
|                                                                                                    |   |
|                                                                                                    |   |
|                                                                                                    |   |
|                                                                                                    |   |
|                                                                                                    |   |
|                                                                                                    |   |
|                                                                                                    |   |
|                                                                                                    |   |
|                                                                                                    |   |

-İade Yazısı

Belge bölümünden "İade Yazısı" seçilir. Kriter listelerinde belirtilen alanlar doldurulur. Öğrenci arama kısmından öğrencinin adı yazılarak aratılır. Listelenen aramada mevcut öğrenci ve durumu seçilerek rapor oluştur butonuna basılır.

| =   | MENÜ                                                                                             |                                                       | z⁰ ≡⁰ ∘ <b>()</b> |
|-----|--------------------------------------------------------------------------------------------------|-------------------------------------------------------|-------------------|
| [0] | Beige                                                                                            | OOIC C ul >> Econto the selected format + Econt 🖏 😹 🗃 |                   |
|     | Belge<br>leds Yagas   Koter Cachel  Ogreac Jama  Smar CAUgstot  Ogreac Downs  Attr  Renr Chapter | Correct Igler ( Selfgine                              |                   |
|     |                                                                                                  |                                                       |                   |

-Toplam Tahsilat Raporu

Belge bölümünden "Toplam Tahsilat Raporu" seçilir. Kriter listelerinde belirtilen alanlar doldurulur. Yıl, dönem , borç tipi, öğrenim türü, program türü, birim, başlangıç ve bitiş tarihleri doldurularak rapor oluştur butonuna basılır.

| <b>E</b> MENÜ | DF Oturali At |                        | <b>≥</b> <sup>0</sup> ≡ <sup>0</sup> ∘ <b>()</b> |
|---------------|---------------|------------------------|--------------------------------------------------|
|               |               | TOPLAM TAHSILAT RAPORU | Taeth : 27.07.2016                               |
|               |               |                        | -                                                |
|               |               |                        |                                                  |
|               |               |                        |                                                  |
|               |               |                        |                                                  |
|               |               |                        |                                                  |
|               |               |                        |                                                  |

Toplam tahsilat borcunu pdf olarak almak için "pdf olarak al" butonuna basılır.

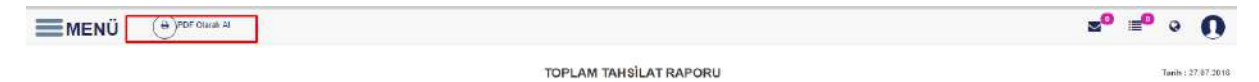

-Birim Bazında Öğrenci Harç Raporu

Belge bölümünden "Birim Bazında Öğrenci Harç Raporu" seçilir. Kriter listelerinde belirtilen alanlar doldurulur. Yıl, dönem ve birim seçilerek rapor oluştur butonuna basılır.

| -   | MENÜ ()PDF Olarak Yasata ()Escal                            | Olerak Kaydet |            |                     |                           |                     | 2          | a =0           | • 0               |
|-----|-------------------------------------------------------------|---------------|------------|---------------------|---------------------------|---------------------|------------|----------------|-------------------|
|     |                                                             |               |            | BIRIM BA            | ZINDA ÖĞRENCİ HARÇ RAPORU |                     |            | 3              | Fanh : 27.07.2016 |
| Sea | Bolan Program                                               | TC Kimlik No  | Óğrenci No | Adi ve Soyadk       | Kayıt Tipi                | Borglandrima Nedeni | Borg Tutan | Tohsliat Tutor | Tabellat Tanhi    |
| 1   | Biyomedikal Mühendəliği Bölümü / Lisans (%100 lagilizce)    | 30742405320   | 130402001  | Ibrahim KOVAN       | 05YS                      |                     | 00.00      | 10.50          |                   |
| 2   | Blyomadikal Withandisliği Bölümü / Lisana (%100 İngilces)   | 26710651738   | 130402902  | Çete BERK           | ůsys                      |                     | 00,00      | 80,80          |                   |
| 3   | Bicomedikal Mühendəliği Bölümü / Lisans (%100 legilizse)    | 35140779400   | 130402003  | Zeynep Imm CAKIRCA  | Ósrs                      |                     | 0.00       | 00.00          |                   |
| 4   | Biyomedikal Mühendiciği Bölümü / Lisans (%108 legiltos)     | 68847072936   | 130402004  | Emel BAKAY          | ÓSYS                      |                     | 46,00      | 10.03          |                   |
| s   | Biyomedikal Mühendesiği Bölümü / Lisans (%100 logilizce)    | 42964914840   | 130402005  | Burak YÜCEL         | ά9γ5                      |                     | 00,00      | 10.50          |                   |
| 6   | Biyomadikai Mihandisõği Borimi / Lisans (%100 ingilopa)     | 295668057694  | 138402008  | Fath Metmet YURT    | ôsvs                      |                     | 00.00      | 50,00          |                   |
| 7   | Biyomedikal Mühandəliği Bölümü / Lasans (%100 legiliços)    | 41641841910   | 130402007  | Ergi 12MIR          | 05YS                      |                     | \$0.00     | 10.10          |                   |
| 8   | Biyomedikai Milhendisiği Bölümü / Lisans (%100 lagiltose)   | 36605013992   | 130402008  | Kamit Onur ALGAN    | Osvs                      |                     | 00.00      | 10.00          |                   |
| 9   | Biyomedikal Mütendisiği Bölümü / Likans (%109 (ngilizce)    | 19910477222   | 136402009  | Müşkle DEĞIRMENCI   | OSYS                      |                     | 00,00      | 10,00          |                   |
| 10  | Biyomadıkal Mühandisilği Bölümi: / Lisans (%109 İngilizes)  | 24184944264   | 130402010  | Oaman UZUN          | ósvs                      |                     | 00,00      | 10,00          |                   |
| 11  | Biyomedikai Wuhendesiği Bölümü / Lisane (%100 lagilizos)    | 21085333500   | 130402011  | Gökay DURNA         | ÓSYS                      |                     | 00.00      | 10 10          |                   |
| 12  | Biyomedikal Mühensieliği Bolümü / Lisans (%/100 legilizoe)  | 16684154828   | 130402012  | GUINAZ DANACI       | 06YS                      |                     | 40.00      | 50,60          |                   |
| 13  | Biyomedikal Mühendeliği Bölümü / Lisans (%100 logilizor)    | 48762912748   | 130402013  | Reşhan Seher BAŞ7UÖ | ÓSYS                      |                     | 00.00      | 00.00          |                   |
| 14  | Biyomatrikai Mühandistği Bölümi./ Lisans (%100 İngilçee)    | 23611439830   | 130402014  | Beigin YURTSEVEN    | 0sys                      |                     | 00.00      | 10.50          |                   |
| 15  | Biyomedikai Muhendisiligi Bolamir / Lisans (%100 Ingiligos) | 15977407820   | 130402015  | Film SEVEN          | ÓSYS                      |                     | 10.00      | 80.60          |                   |
| 16  | Biyometikal Mühendisiği Belümü / Lisans (%109 ingilizce)    | 10007856430   | 130402017  | EM12CI              | dsys                      |                     | 10.00      | 10,30          |                   |
| 17  | Biyometikal Mühendisiiği Bölümü / Likans (%100 lagilizae)   | 31765543914   | 130402018  | Rabia Rana ATLAN    | Ósys                      |                     | 00.00      | 05.00          |                   |
| 18  | Blyomedikal Wühendeiği Böleme / Lasans (%100 İngilizes)     | 24763809175   | 130402019  | Ebru DUĐAK          | Ósvs                      |                     | 00,00      | 10.00          |                   |
| 19  | Biyomacikal Wehendieliği Bolemi / Lisans (%100 legiliços)   | 22278612480   | 130402020  | Fericle ARSLAN      | 05YS                      |                     | 00.00      | 10,00          |                   |
| 20  | Biyometikai Milbendisägi Bölümü / Lisans (%100 legiltoe)    | 15212726488   | 130402021  | Nursu ERDOĞAN       | dsvs                      |                     | 00.00      | 00,00          |                   |
| 21  | Biyomerlikai Mühendishği Bölümü / Lisans (%101 İngilizoe)   | 26952236302   | 130402022  | Emine KAHRAMAN      | 0sys                      |                     | 00.00      | 00,00          |                   |
| 22  | Biyomeckus Mühendesiği Bölümü / Lisans (%100 ingilizes)     | 36806127484   | 130402023  | Davat AKBULUT       | ôsvs                      |                     | 00.00      | 10.00          |                   |
| 23  | Biyometikal Mühendishği Bolümü / Lisans (%100 logilicos)    | 15203085778   | 130402024  | Avge ISIK           | 6\$YS                     |                     | 00.00      | 00.00          |                   |
| 24  | Biyomedikal Mühendisliği Bolümü / Lisans (%109 Ingilizor)   | 47173885980   | 130402025  | Şeyma YOL           | 0sys                      |                     | 00,00      | 10.00          |                   |
| 25  | Biyonesikal Wihendishiji Bölümü / Lisans (%100 ingilizoe)   | 31876887334   | 130402025  | Tantu GOLCEZ        | ôsys                      |                     | 00.00      | 00.00          |                   |

# 4.7. KOSGEB SERTİFİKASI

### 4.7.1.KOSGEB SERTIFIKASI YETKİLENDİRME

Yetkilendirme ekranında gerekli birimlere web uygulaması bölümünde aşağıda yer alan yetkiler verilmelidir.

| (05                   | Areme                                       | E |
|-----------------------|---------------------------------------------|---|
| ÖĞRENCİ BİLGİ SİSTEMİ | 3 IAcademicProgramManagementServices        |   |
| ÖĞRENCİ İŞLEMLERİ     | ~ ICourseManagementService                  |   |
| KOSGEB SERTIFIKASI    | SearchClass (SearchClass)                   | 2 |
|                       | <ul> <li>IClassManagementService</li> </ul> |   |
|                       | GetClassesStudents (GittClassesStudents)    |   |
|                       | ✓ ICommonManagementService                  |   |
|                       | SearchWeek (SearchWeek)                     | 2 |
|                       | SearchWeek (DesrchWieck)                    |   |

Servis methodu bölümünde Get Diploma İmza yetkiside verilmelidir.

| Web Uygulaması                       | Servis Metodu      | Rapor | Ayrıcalıklar |  |
|--------------------------------------|--------------------|-------|--------------|--|
| GetDiplomaimza                       |                    |       |              |  |
| <ul> <li>AcademicProgramN</li> </ul> | lanagementServices |       |              |  |
| Gerenipionianinza                    |                    |       |              |  |

### 4.7.2KOSGEB SERTİFİKASI EKRANI

Menüden KOSGEB SERTİFİKASI ekranına giriş yapılır.

| 血 | ÖÖ | RENCİ BİLGİ SİSTEMİ |  |  |  |  |  |
|---|----|---------------------|--|--|--|--|--|
|   | >  | ÖĞRENCİ İŞLEMLERİ   |  |  |  |  |  |
|   |    | KOSGEB SERTİFİKASI  |  |  |  |  |  |

Ekranda iki bölüm yer alır Katılımcı belgesi ve Katılımcı listesi bölümü

| Katılımcı Belgesi    | Katılımcı Listesi   |         |   |
|----------------------|---------------------|---------|---|
| Öğrenci Arama        |                     |         |   |
| Arama yapmak için er | ntera basınız       | ٩       | × |
| Dekan                |                     |         |   |
|                      |                     |         |   |
| Kosgeb Müdürü        |                     |         |   |
|                      |                     |         |   |
| Katılımcı Belgesi N  | 0                   |         |   |
|                      |                     |         |   |
| Belge Tarihi         |                     |         |   |
| 24.3.2016            |                     |         |   |
| Alt Bilgi 1          |                     |         |   |
|                      |                     |         |   |
| Alt Bilgi 2          |                     |         |   |
|                      |                     |         |   |
|                      | 🔒 Katılımcı Belgesi | Oluştur |   |

🔒 Katılımcı Belgesi Oluştur

Katılımcı belgesi alınmak istenir ise gerekli alanlar doldurulur ve butonu tıklanır.

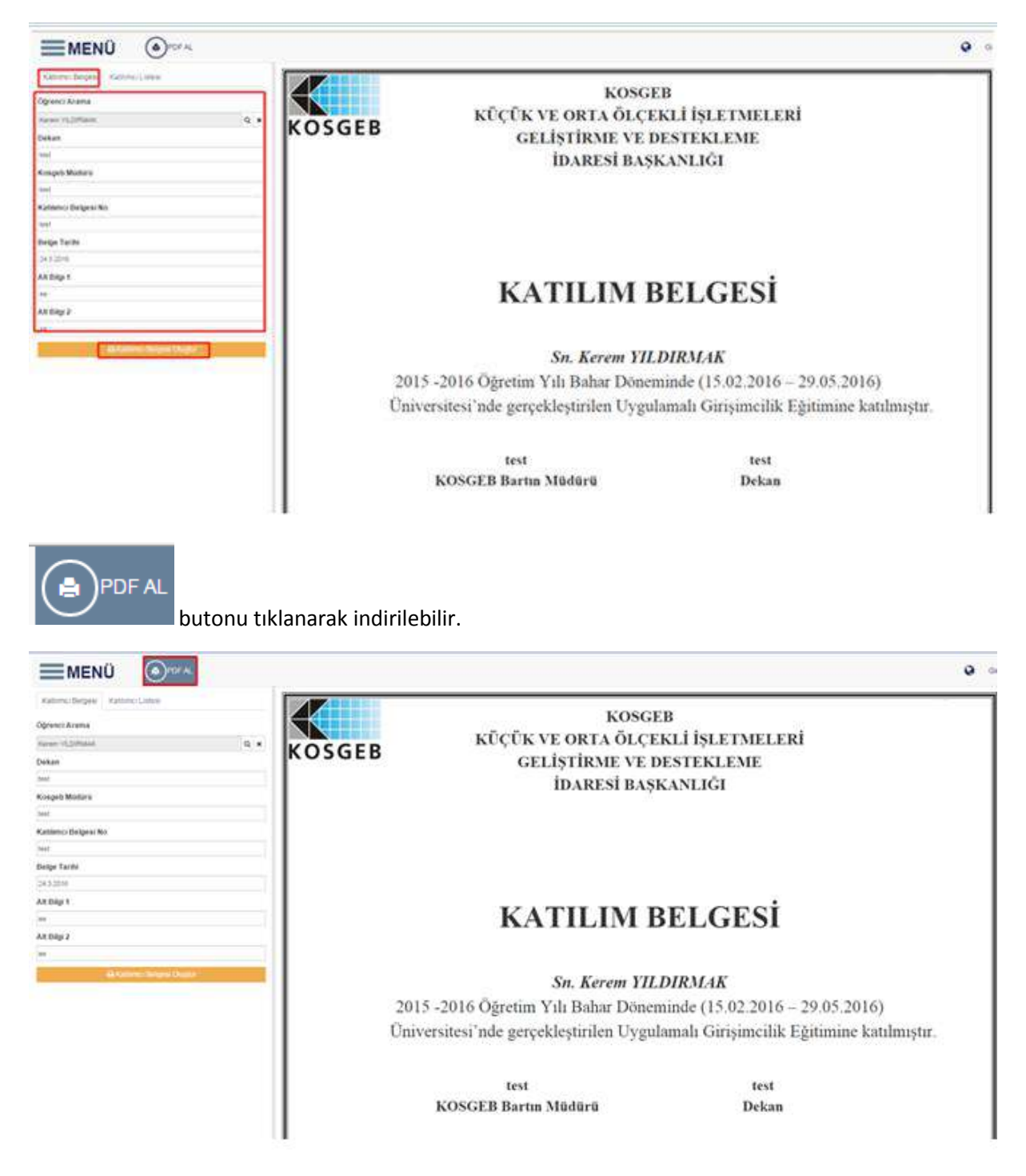

Katılımcı listesi alınmak istenir ise katılımcı listesi bölümünden gerekli alanalar doldurulur ve

| 🔒 Katılımcı Listesi Belges                                                                                                    | si Oluştur butonu tık                                                                                                    | lanır.                                                                                                    |                                                                                                    |
|----------------------------------------------------------------------------------------------------|----------------------------------------------------------------------------------------------------|----------------------------------------------------------------------------------------------------|----------------------------------------------------------------------------------------------------|
|                                                                                                    |                                                                                                    |                                                                                                    | Q Grig                                                                                                    |
| Katirmo Belgesi Katirmo Listed<br>Istopm Hultului Katirmo Karuluş<br>Istar<br>Satir<br>Yetikii Adi Soyadı                                | KOSGEB                                                                                                    | GİRİŞİMCİLİK DESTEK PROGRAMI<br>UYGULAMALI GİRİŞİMCİLİK EĞİTİMİ<br>KATILIM BELGESİ ALMAYA HAK KAZA                                                                                                    | NAN KATILIMCI LİSTESİ                                                                                                    |
| best<br>Yetkili Adı Soyadı                                                                                                    | Siru<br>No Adi Soyadi                                                                                                    | T.C. Kimlik Eğitim Doğum Cınsiyeti<br>Numarası Durumu Tarihi (K.E.) Telefon                                                                                                    | E-posta Adresi                                                                                                    |
| laat<br>AR Bigi 1<br>Inst<br>AR Bigi 2<br>Iost<br>AR Bigi 2<br>Iost                                                                      | 1 Audulah Koviec<br>Doten Levek koseea biş konunkunuluş i<br>nizmet alağılarıcı<br>nizmet alağı hişker ve Tanım Program<br>taxt<br>text           | 5975644378 Akir (23.11.1995 ERIKEK 055366241)<br>Yetkil Adi Soyadi :<br>test<br>Yetki Adi Soyadi :<br>test<br>Egimini Başlangış Tarhi :<br>Eğimini Başlangış Tarhi :<br>2015-2011 Sahar Dolmini (15.02.2016) | 95 Hing the Artightonia Loom<br>Tarth ve longa i<br>Tarth ve longa i<br>Tarth ve lo |
| PDF AL butonu ti                                                                                                    | klanarak indirilebilir.                                                                                                    |                                                                                                    |                                                                                                    |
| ■MENÜ (⊕)FOF AL                                                                                                    |                                                                                                    |                                                                                                    | Q Gin                                                                                                    |
| Rahime: Belgesi Kariume: Listesi K. Q.<br>Tetrismi Haututu: K. Q.<br>Ditzesikyen Kurum Digi Kurum Kuruluş<br>lest:<br>Yelkili Adı Soyadı | KOSGEB                                                                                                    | GİRİŞİMCİLİK DESTEK PROGRAMI<br>UYGULAMALI GİRİŞİMCİLİK EĞİTİMİ<br>KATILIM BELGESİ ALMAYA HAK KAZA                                                                                                    | NAN KATILIMCI LİSTESİ                                                                                                    |
| test<br>Yetkili Adı Soyadı                                                                                                    | Sira<br>No Adi Soyadi                                                                                                    | T.C. Kimlik Egitim Doğum Cinsiyeti<br>Numerası Durumu Terihi (K.E) Telefon                                                                                                    | E-posta Adresi                                                                                                    |
| lest AR Digi 1 rest AR Digi 2 Lest Cost Cost Cost Cost Cost Cost Cost Co                                                                 | 1 Aboutah Könseç<br>büzzekertek könsesi bişi kurkumikukukuruş ;<br>teat<br>HİZMET akğı, Amci ;<br>HİAİb İğakar ra Taniler Program<br>teat<br>teat | 05720044078 Akt 23.11.1905 BRKEK 005306241<br>Yetkii Adi Soyeli :<br>teti<br>Yetkii Adi Soyeli :<br>teti<br>Egimin Soyelango Tarbi :<br>Egimin Soyelango Tarbi :<br>2015 -3216 Balkar Oliseni (15.02.2016)   | 99. Ling the art(ghotmat.com<br>Tarth ye linus :<br>Tarth ye linus :<br>Tarth ye linus :<br>Eghtiem (Ble Tarthi :<br>2015-2019 Enhar Dovieni (20.05.2018)                                                                                                    |
|                                                                                                    |                                                                                                    |                                                                                                    |                                                                                                    |

# 4.8.FİZİKİ DİPLOMA BASIMI YÖNETİMİ

Diplomaların basılıp basılmadığı kontrolünü yapabilmeniz için ilk olarak **Fakülte/ Enstitü / Yüksekokul** / **Meslek Yüksekokulu**, yıl-dönem, YKK seçimi yapılır ve listele butonu tıklanır.

| Tukseko                      | KUI / Mesiek Yu                                                          | ksekoku                                       | u                                                        |  |  |  |  |
|------------------------------|--------------------------------------------------------------------------|-----------------------------------------------|----------------------------------------------------------|--|--|--|--|
| Rektorluk - Egitim Fakultesi |                                                                          |                                               |                                                          |  |  |  |  |
|                              | Dönem                                                                    |                                               |                                                          |  |  |  |  |
| × 🗂                          | Güz                                                                      |                                               |                                                          |  |  |  |  |
| Kararı                       |                                                                          |                                               |                                                          |  |  |  |  |
| aması Yapın                  | 11Z                                                                      | ×                                             | Q                                                        |  |  |  |  |
|                              | Fakültesi       Fakültesi       X       X       Kararı       aması Yapır | Fakültesi<br>Dönem<br>Kararı<br>aması Yapınız | Fakültesi X<br>Dönem<br>Güz<br>Kararı<br>aması Yapınız X |  |  |  |  |

Öğrenciler listelendikten sonra diploma durumları "Diploma Hazırlanıyor", "Diploma Hazır" veya "Belirsiz" olarak ayrı seçenek sunulup kaydedilebilir.

| treieme Seçenelden                                | Diploma Durumu                      |                              |                  |                             |         |                  |                  |   |
|---------------------------------------------------|-------------------------------------|------------------------------|------------------|-----------------------------|---------|------------------|------------------|---|
| akültel Enstilü / Yüksekokul / Meslek Yüksekokulu | Beirac                              | •                            | 📑 Seça Kayılar   | çin Olpomu Durumunu Güllevi | 2       |                  |                  |   |
| ektorluk - Gáram Fakultes) 🛛 🗴 🔍                  | Diploma Hazahanyor<br>Diploma Hazar | 1 05                         | sçanı Temizie    |                             |         |                  |                  |   |
| l Dónem                                           | - 1990As X                          | nk al                        |                  |                             |         |                  |                  |   |
| D15 🛛 🗰 G0z 🔻                                     | S 🛩 Fakulte                         | ✓ Editim                     |                  | ₩ Ad                        | ∀ Soyed | 👻 Diploma Dersmu | 🗢 Değişim Tarihi |   |
| önetim Kurulu Kararı                              |                                     |                              | Ð 6              |                             | ۲       |                  | 0                | ۲ |
| dnelām Hurula Aramadi Vāgeniz                     | S Grubur Tümünü Seç                 | Grup Seçimini Terricle 🔹 YKK | No: 10.11        |                             |         |                  |                  |   |
| Q Limio                                           | Eğlim Fakilesi                      | Fen Bilgisi Oğrefmeriği      | (Bolionii Lisere | Legla                       | PERPL   |                  |                  |   |
|                                                   | 📋 Eğtan Fakültesi                   | Fen Bigisi Öğretmenliğ       | (Boltinu Lisans  | Ahmed                       | PORGALI |                  |                  |   |
|                                                   | El Edmin Enicites                   | Fen Biolo Odretmenid         | Bolumu Libers    | First                       | SEFER   |                  |                  |   |

Seçili Kayıtlar İçin Diploma Durumunu Güncelle

Diploma durumu seçilir ve bilgi kaydedilir. Öğrencinin diploma durumu ve değişim tarihi aşağıdaki şekilde kaydedildiği görülür.

| Itteleme Seçenekleti           |                      | Diploma D                  | urumu                   |                  |                    |                 |                  |                |         |                    |                                    |    |   |
|--------------------------------|----------------------|----------------------------|-------------------------|------------------|--------------------|-----------------|------------------|----------------|---------|--------------------|------------------------------------|----|---|
| akülte/Enstitü / Yüksekok      | //Meslek Yüksekokulu | Diploma Ha                 | czirlani yor            | 12               |                    | 🖹 Baçın Kayıtar | en Oklama Durumu | nto Giuncolite |         |                    |                                    |    |   |
| Rektizikk - Eğilim Fukülanı    | * 9,                 | Export                     | to Excel . Export to PD | F Tümünü Seş     | © Segini Tea       | izie            |                  | 1              | <hr/>   |                    |                                    |    |   |
| Yil Dönem                      |                      | <ul> <li>7394No</li> </ul> |                         |                  |                    |                 |                  |                |         |                    |                                    |    |   |
| 2015 🗶 🗂                       | Gdz •                | 5.4                        | Fakültő                 | v Bölim          |                    | Program         | v Ad             | 10             | Soyad   | > Dploma Durumu    | <ul> <li>Değişim Turihi</li> </ul> |    | - |
| ronetim Kurulu Karan           |                      |                            |                         |                  |                    | 6               | 1                | ۲              |         | 2                  | ۲                                  | ۲  |   |
| /dnatan Ruauka Astemati Yagani | * Q                  | S Grube                    | in Tumunu Seç 🗍 🗆 Gruj  | Seçimini Temizie | YKKNos 10.1        | 1               |                  |                |         | ~                  |                                    |    |   |
| <b>Q</b> (1)                   | letter of            | 13                         | Eğtem Fakülkesi         | Fen Bigis Oğn    | dmeniği Bilkimi    | Lisans          | Leyfa            |                | PERPIL  | Diploma Hazirlanty | ar 31 03.2018-21                   | 05 |   |
|                                |                      | 0                          | Eğêm Faküleai           | Fan Bigiei Óğr   | zonunký: Bóliženii | Linana          | Ahmed            |                | PORCALI |                    |                                    |    |   |
|                                |                      | 8                          | Egitm Fakültesi         | Fan Bigia Óğr    | atmeniği Bölümli   | Libers          | Finit            |                | SEFER   |                    |                                    |    |   |

# 4.9. MEZUNİYET İŞLEMLERİ

Mezuniyet aşamasında yer alan tüm işlemleri kapsayan ekrandır. Mezuniyet İşlemleri; Öğrenci Mezuniyet, Mezuniyet Sıralaması Oluştur, Mezuniyet Bilgileri Düzenle, Diploma/Diploma Eki Basımı, Diploma Eki Bilgi Girişi, Lisans Programından Önlisans Dereceli Mezuniyet, Diploma Defteri Basımı sekmelerinden oluşur.

# 4.9.1. Öğrenci Mezuniyet

Ana ekranın üst bölümünde listeleme kriterleri bölümlere ayrılır.İlk bölüm Program Seçimine Göre Mezun Olabilecek Öğrencileri Listele'dir.Akademik Program seçimi yapıldıktan sonra Harç Durumu Dikkate Alma, Kredi Durumunu Dikkate Alma,Ortalamayı Dikkate Alma seçenekleri eğer isteniyor ise işaretlenerek ARA butonuna basılır.Ekrana öğrenci listesi yansır. Yansıyan listede yer alan başlıklar ;No, Adı, Soyadı,B(Borcu Var),K(Kredisi Eksik),O(Ortalaması Eksik),GANO,Ders İstatistik Bilgileri, Bölüm, T(Transkript)'tir.

Mezuniyet İşlemi bölümünde Yıl, Dönem, Durum Tarihi, YKK No,YKK Tarihi bilgileri girilerek Mezuniyet İşlemi butonuna basılır. Ekrana seçilen kriterlere göre öğrenci listesi yansır. Hızlı Öğrenci Bul bölümünde İsim Soyisim,Öğrenci No ve TC Kimlik No bilgilerinden biri girilerek öğrenciye ulaşılabilir.

Son bölüm Yön. Kurulu Onay Listesi'dir. Burada Onay Listesi butonuna basıldığında Mezun Durumdaki Öğrenciler Yönetim Kurulu Onay Listesi ekrana yansır.

|                                            |                                                              |                                                               | Also Bill 2015 Mechaniyet Cylemiani                  | _       |               | _     |                                                                                                    |                                                  |     |
|--------------------------------------------|--------------------------------------------------------------|---------------------------------------------------------------|------------------------------------------------------|---------|---------------|-------|----------------------------------------------------------------------------------------------------|--------------------------------------------------|-----|
| Óğrenci Mezunivet                          | Nezurivet Sitelamon Disator Mezurivet Dilgien Diszer         | ie Diploma/Diplome (N) Desires Diplome Dir Maji Grigi Un      | ans Programmitan Orlaams Dereceli Negunivet          | 00      | one Defters P | esim  |                                                                                                    |                                                  |     |
| escleroik Program<br>Maliye / Lisars - 1,0 | e Herg Deneru<br>Ovelim () - Knell Durans<br>- Ortaliansy: D | ne Diskate Alma<br>anz Diskate Alma<br>Anz<br>Durum Tanhi ( ) | Mill He I<br>Mill Tanh I<br>Mill Tanh I<br>Mill Tanh |         | Ad :          |       | Styaß :                                                                                              | S Ogrend Ne 🕢 Te Korlik Ne                       |     |
| Bigi<br>B   Derss Var - K                  | Freein Eksér (D.) Ortalamas Veterais (T.: Transkopt          | Turn                                                          | tünü Sec Tümünü Temicle                              | Toplet  | Kayt Seyro    | 248   |                                                                                                    |                                                  |     |
| 1.00                                       | -0-                                                          | Boyal                                                         | 1                                                    |         | Caller State  | NNET  | Des a localistită religioni                                                                          | telan                                            | -   |
| 2105050008                                 | TIJŪBA                                                       | KDÇA                                                          | 10 I                                                 | 2 2     | 9.71 1        | 25.00 | Raganos fildojo Daro Sayor + 10<br>Durumu Hedesmeniş Ders Seyar 1-0<br>Direvayan Daro Kenel +0       | fittisədi ve İtləri Bilimler +əkühesi / Məliye / |     |
| 2105050071                                 | FAIR                                                         | YAAUZ                                                         | 10 1                                                 | 8 18    | 1.50          | 99.90 | Begarisz Olduğu Dem Seymi : 13<br>Durumu Natlapmamiy Dam Keymin &<br>Alumayan Dem Seymi :3           | liktoadi ve İdan Bilmier Fakühesi / Mailyn /     | 1   |
| 2205050048                                 | нениет                                                       | KADA                                                          | II 1                                                 | 8       | 1.92 1        | 26.00 | Reprise Oduğu Ders Sayısı ( 7<br>Durumu Nedepreniş Ders Sayısı ( 7<br>Almmayan Ders Sayısı ( 0       | Ditudi ve Dari Birnier Fakihes) / Makya /        |     |
| 2285050069                                 | SEVOS                                                        | 01865                                                         | 92.3                                                 | e 10    | 2.01 1        | 47.00 | Begering solida bers beyn i 3<br>Durumu Verlegmenig Den Seyn i 4<br>Alvrraver Deis Sevic (8          | Ditisadi ve Idan Bilmier Fakültesi / Makye /     | 1   |
| 2309056037                                 | \$ENOL                                                       | CIŞKLIR                                                       | 91.9                                                 | 81 (78  | 1.23          | 15.00 | Espanor Official Dero Sayar 5 18<br>Duruma Veleschema Dero Sayar 1 0<br>Alimnayan Dero Sayar 112     | licicadi və İslam Bilmilər Yakultası ( Maliyə )  | 1.2 |
| 2005050030                                 | YAPBAK                                                       | ÇBLIKKAY                                                      | 10 H                                                 | RT (R)  | 1.75 1        | 20.00 | Separat Octobri Den Sava 115<br>Durum, Natispramip Den Sava 1-8<br>Alvinavan Den Sava 1-3            | lkinadi ve İderi Bilimler Yakultasi / Maliya /   | 1   |
| 2305050043                                 | SERCER                                                       | ERCIAL                                                        | 15 3                                                 | 8 8     | 1.15 1        | 00.00 | Durumu Velkariems Dirs Savar 1<br>Rinnayan Des Savar 1                                               | liticadi ve İdan Gilmler Fakultesi / Haliye /    |     |
| 2305050104                                 | HANDR EMILE                                                  | TIRURICAYNAN                                                  | = 1                                                  | 8 8     | 1.04 1        | 10.90 | Begansor Uldugo Deni Sevio I 4<br>Durumu Nathgoreniy Deni Sevio I 3<br>Almmayan Deni Sevio I 6       | licinadi ve İdari Bilimler Pakültesi / Maliye /  | 1   |
| 2495050011                                 | BURAK,                                                       | AYOINALP                                                      | 2 I                                                  | 8       | 1.53          | 55.00 | Durumu Melleymente Ders Seval I D<br>Alerneyer Ders Seval I D                                        | Deticadi ve İdan Gilmiler Fakültesi / Makye /    | T   |
| 2405050013                                 | HETDE                                                        | DAHCECT                                                       | E 1                                                  | 22 (22) | 1.97 1        | 0.00  | Begarner Officie Dark Sayes 1 7<br>Durums Netferrennin Oers Sayes 1 0<br>Alernayar Gen Taylor 118    | liktuadi ve İtlari Bilimler Takültesi / Maliye / | H   |
| 2405050076                                 | HAGAN                                                        | KOLAHCI                                                       | 95 X                                                 | 8 08    | 1.46          | 21.00 | Begerine Oldoğu Dero Seyni (; 10<br>Durumu Netleçmemiş Cem Seyni (; 1)<br>Alernayen Dero Seyni (; 20 | litisadi ve İdari Bilmler Fakültesi / Makys /    | 1   |
| 2505050050                                 | BURAK                                                        | GENC                                                          | 10 N                                                 | 10      | 1.90 1        | 6.00  | Repairer Otogo Dent Daya I. 3<br>Durumu Vesleprenis Dent Saya I. 7<br>Alimmayan Olara Saya I. 9      | Roisadi ve İdan Bilmier Fekültesi / Halve /      | Ħ   |
| 2505050062                                 | VOLMAN                                                       | corcec                                                        | D 3                                                  | 10      | 1.72 1        | 15.00 | Bepartus Olduğu Dana Sayını i S<br>Durumu Natleşmemiş Cem Sayını i S<br>Alırmayan Dara Sayını i ş    | litisadi ya Islari Bilmiler Fakultası / Makya /  | -   |

# 4.9.2. Mezuniyet Sıralaması Oluştur

Tüm Öğrenciler mezun edildikten sonra, diploma sırası her dönem bir kere yapılır.Sıra oluşturulduktan sonra mezun edilen öğrenciler sıralamaya girmez ve diploma defterinin sonuna eklenir.

Program Seçimine Göre Mezuniyet Sıralaması Oluştur bölümünden program, yıl, dönem girişi yaparak LİSTELE butonuna basılır.Ekrana yansıyan öğrenci listesinde bulunan başlıklar; Öğrenci No.,Adı, Soyadı, Fakülte, Bölüm, Mez. Yıl, Mez. Dönem, Mez. Tar., Mez. Ort., Diploma No.

SIRALAMAYI OLUŞTUR butonuna basıldığında öğrecilerin mezuniyet sıralaması otomatik olarak sistem tarafından oluşturulur. ÖĞRENCİ LİSTESİ butonuna basıldığında oluşan listenin kopyası excell formatında alınabilmektedir.

|                            | and the second second se |                                                                                                    | And in case of the case of the |                                                                                                    |                     | _                                                                                                    |       |                          |
|----------------------------|----------------------------------------------------------------------------------------------------|----------------------------------------------------------------------------------------------------|----------------------------------------------------------------------------------------------------|----------------------------------------------------------------------------------------------------|---------------------|----------------------------------------------------------------------------------------------------|-------|--------------------------|
| 11/dames reasons           | Reputed Scheres Taller                                                                                                    | and Spin Lance - Super-Dance B                                                                                  | Desire                                                                                                    | our Experies Caffer Passes                                                                                                    |                     |                                                                                                    |       |                          |
|                            |                                                                                                    | ange Agene en an Anna a Anna a Anna a Anna a Anna Anna Anna Anna Anna Anna Anna Anna Anna Anna Anna Anna Anna A |                                                                                                    |                                                                                                    |                     |                                                                                                    |       |                          |
|                            |                                                                                                    |                                                                                                    |                                                                                                    | Tradium Kaum Depen - 279                                                                                                    |                     |                                                                                                    | _     |                          |
| Corners Ba                 | 100                                                                                                    | 1 August -                                                                                                    | Tanging                                                                                                    | Real Property lies and the second second sec | Design of the local | the state of the state of the s | -     | a lateral la beneral de  |
| BARAJOSSEL                 | nofastan                                                                                                    | 41479                                                                                                    | CONTRACT OF TRACT BELIALDA PARTICIPATION                                                                                                    | Hulja                                                                                                    | 100                 | 17. M. HOR                                                                                                    | 1.16  | 1012/08/04/0104          |
| personal                   | seriout.                                                                                                    | 1.0.0                                                                                                    | INFERIOR OF STATE DELIVERY FOR AN AND                                                                                                    | Pariet                                                                                                    | dent. Auris         | at minute                                                                                                    |       | maximulates ?            |
| Internet .                 | MUSHT                                                                                                    | -                                                                                                    | Schlands of Stand Multisupe Force/1985                                                                                                    | Hales .                                                                                                    | bill but            | 11.04.042                                                                                                    | 18.44 | indexerver .             |
| (activities)               | 1-10                                                                                                    | Planinary                                                                                                    | SETTING OF DUST MURILING SECOND                                                                                                    | Parent                                                                                                    |                     | 17.043010                                                                                                    | 3.86  |                          |
| Internation .              | 4,35,8                                                                                                    | (0.04                                                                                                    | TRADUCT OF THAT BELOWER PARTA THE                                                                                                    | Malan                                                                                                    | 311 444             | 2036268                                                                                                    | 18.64 | INCOMPANY.               |
| mentershi                  | 1005                                                                                                    | 5250                                                                                                    | serficiance with Science and Disclose Provide, 79(1)                                                                                                    | marya                                                                                                    | 2014 8141           | 21.06.2018                                                                                                    | 3.40  | 0112/09/05/12/98         |
| permutatione               | angely .                                                                                                    | (M.CO.M.                                                                                                    | intitiant on how provide the latter                                                                                                    | Parys                                                                                                    | 2012 8089           | 21.06.2010                                                                                                    | 8.47  | 2012/08/05/0520          |
| JIN/TH/DODBA               | MONA/                                                                                                    | ADDABAN                                                                                                    | SATURATE AND REALISAN AND PARTY AND A                                                                                                    | mature                                                                                                    | 2112 Barly          | 11.06.012                                                                                                    | 2.44  | 01206/08/0822            |
| Interaction in             | with the                                                                                                    | active                                                                                                    | Infiliance will share all particular transmission                                                                                                    | maine                                                                                                    | iter bein           | 17.04.010                                                                                                    | 2.40  | 1112106/06/0625          |
| (Includes the              | Service .                                                                                                    | - Chinadae                                                                                                    | 14755add veb (barly BBL/HL/HA Harlan/HB)                                                                                                    | maine                                                                                                    | (012 Barls          | 27-06-2018                                                                                                    | 8.40  | 2012/06/06/08/04         |
| (memorphon)                | Builden                                                                                                    | execting.                                                                                                    | TATTEND OF EAST MADE MADE AND TATED                                                                                                    | Maine .                                                                                                    | 2003 8444           | - 31.062648                                                                                                    | 10.04 | intransects.             |
| (1940)0014174              | and/f                                                                                                    | 104000                                                                                                    | Terfolio de sel aborto de anti-resolución reación Perel                                                                                                    | marke                                                                                                    | 3113 Baha           | 10.063018                                                                                                    | 18.36 | 3142/08/09/MDH           |
| paraents re-               | 2,1104                                                                                                    | tizziew/le                                                                                                    | NATIONAL ADDRESS OF DEALER PARTY AND                                                                                                    | Profession .                                                                                                    | 2112 2014           | 17.04.0018                                                                                                    | 8.16  | 001010-00-0027           |
| 0000000074                 | name                                                                                                    | 44,410                                                                                                    | INTERCO VE ELAN MULTURE PRODUCTION                                                                                                    | maile                                                                                                    | 2012 844            | 17.06.008                                                                                                    | 8.17  | STORE REPORTE            |
| phanasicocory              | middate                                                                                                    | 6,0647                                                                                                    | service and down which have not been                                                                                                    | President and a second second s                                                                                                    | - 201 (two          | 11.06.000                                                                                                    | 1.19  | 1012/08/101020           |
| (stemacoooth4              | 101                                                                                                    | +GROUP                                                                                                    | Instituted of form will be a real will                                                                                                    | mary a                                                                                                    |                     | 11.06.000                                                                                                    | 18.12 | 311110-101020            |
| presenter 11               | 40.45                                                                                                    | 9000                                                                                                    | SETEMATIVE DIAM MULTILE PAULTE                                                                                                    | maine                                                                                                    | 2012 8141           | 17.06.2018                                                                                                    | 1.10  | 1011/08/09/0855          |
| presentation -             | and                                                                                                    | autru .                                                                                                    | INTERNET OF THE RELATED AND THE PARTY OF                                                                                                    | maiye                                                                                                    | -2112 - 81474       | 37.06.211.0                                                                                                    |       | 2112/2010/00/00          |
| 000000180                  | NATIONAL REPORT                                                                                                    | 1075/Aut                                                                                                    | WTENOT OF EASE MEDICAL PARTY                                                                                                    | Pariet                                                                                                    |                     | 11.04.000                                                                                                    | 18.09 | 2112/08/09/08/00         |
| 10000000110                | 04.00                                                                                                    | NEXM.                                                                                                    | Infilmer of these Michaels Force, 761                                                                                                    | Profes                                                                                                    | 2113 81414          | 11.06.018                                                                                                    | 1.0   | 101010-0010-0014         |
| inethelinetre              | digitati-                                                                                                    | AALA2 STREET                                                                                                    | perfoliance wer appeal and produced and been a field                                                                                                    | marium .                                                                                                    | \$112 Bury          | 21.062018                                                                                                    | 3.10  | 0012/08/08/08/0          |
| 200000004                  | seca                                                                                                    | - and one                                                                                                    | INTERNET AD EXAMPLEMENT AND PROVIDE                                                                                                    | Page 4                                                                                                    | 2012 8win           | 11.06.2018                                                                                                    | 18.18 | 1012/09/19 19 19 29      |
| 100000011                  | weight -                                                                                                    | 6.66.1.7%)                                                                                                    | INTERVENTION DATA MALANANA PARTICIPATION                                                                                                    | Mariya.                                                                                                    | . 2010 Marks        | 17.06.2018                                                                                                    |       | 1011/08/16/1027          |
| 100000114                  | Louist taxiase                                                                                                    | per la companya de la companya de la companya de la companya de la companya de la companya de la companya de la | APPENDER OF STATE MALERIAN PROPERTY                                                                                                    | Parja                                                                                                    | JUL Auto            | 17.06.2010                                                                                                    |       | 101210-0010528           |
| and a second second second |                                                                                                    | Company and the second                                                                                          |                                                                                                    |                                                                                                    |                     |                                                                                                    |       | Territory and the second |

# 4.9.3. Mezuniyet Bilgileri Düzenle

Hızlı Öğrenci Bul bölümünden öğrenciye ulaşılır(9902070021).Güncelleme Seçenekleri bölümünde Düzenle, Kaydet, İptal,Yenile butonları yer alır. Düzenleme işlei yapılmak isteniyor ise Düzenle butonuna basılır ve aktif duruma getirilir.

kranın sağ tarafında Mezuniyet Bilgi Girişi sayfası yer alır. Bu sayfada öğrencinin mezuniyet bilgilerinin girişi ve düzenlemesi yapılmaktadır.Mezun Olduğu Program Bilgileri bölümüne Fakülte ve Bölüm girişi yapılır.Geçici Mezuniyet Belgesi bölümünde; Mezuniyet Belgesi Teslim Edildi, Düzenleme Tarihi, Belge Alış Tarihi,Onaylayan Kişi, Geçici Mezuniyet No. başlıkları bulunur.Nüfus Bilgileri bölümünde; İl, İlçe, Mahalle/Köy, Cilt No, Aile Sıra No, Sıra No, Baba Adı, Ana Adı, Doğum Yeri, Doğum Tarihi, Tc Kimlik No, Ad, Soyad, Cinsiyet başlıkları bulunur.Diploma Defteri bölümünde; Mezun Olduğu Yıl-Dönem, Mezun Olduğu Dönem Sayısı, Mezuniyet Tarihi, Mezuniyet Sırası (Birim), Mezuniyet Sırası (Program), Diploma No., Diploma Seri No başlıkları bulunur. Diploma Bilgileri Bölümünde; YKK No,YKK Tarihi, Sayfa No, Sıra No, Diploma Derecesi, Not Sistemi, Diplomayı Teslim Alan Adı Soyadı, Diplomayı Teslim Alan (TC Kimlik No), Diplomayı Teslim Alma Tarihi, Diplomayı Düzenleme Tarihi, Diplomayı Hazırlayan, Diplomayı Düzenleyen, Diplomayı Onaylayan, Diploma Türü, Yan Alan,Açıklama başlıkları yer alır. Tüm bu girişler yapıldıktan sonra KAYDET butonuna basılır.

|                                          |                                                     |                                                                                                    | A25-80233 Heave                                                                                   | iyet Islamian               |                                                                                                    |                                            |   |
|------------------------------------------|-----------------------------------------------------|----------------------------------------------------------------------------------------------------|---------------------------------------------------------------------------------------------------|-----------------------------|----------------------------------------------------------------------------------------------------|--------------------------------------------|---|
| Oğrenci Mesuniyet<br>Altırı:<br>1941.18. | Mcconnett Siralamesi Olugtur<br>Sorradi :<br>  dzfm | Hezunivet Bigden Discole Diglomati<br>© Ogreno No 🔘 Te Kimik No<br>2927010044                                                         | spinne Zil Geom Dysken Di, Biol Gris, Later Rysermeder G<br>Q Q Q Q Q Q Q Q Q Q Q Q Q Q Q Q Q Q Q | rilizers Dereceli Mezurryet | Defone Defon Resm                                                                                                    |                                            |   |
| Foto est Ladous                          | 56Y24 76<br>0ZDK 2027010044                         | Recurivet big Gray     Recurivet big Gray     Recuri Olividu Program bigin     Tubselotur     Program     -     -     -     -     -   | Devision, REELEX THE SERVICE U<br>Harman Kaladami<br>Declarami - LOğenmi -                        |                             | Dialoma Deltari<br>Hezon Olduğu Yê Dönem<br>Mezon Olduğu Benem Sayal<br>Hezoniyet Tarihi<br>Hezoniyet Siraa(Dom)<br>Hezoniyet Siraa(Domana)                                       | 11 2011 18 During Gar<br>20/02.2012<br>III | × |
|                                          |                                                     | - Deuto Hrzaniyet Belgesi<br>Nezur Deiges Tasim Edita<br>Dozmierem Tarihi<br>Belge Alig Tarihi<br>Dineylayen Kgi<br>Geoto Hezurvet No | D<br>Cart anne -<br>Cart anne -                                                                   |                             | Diptome No<br>Diptome San No<br>Diptome Biglieri<br>wat Ita<br>Wat Tanihi                                                                                                    | International                              |   |
|                                          |                                                     | Notes Siglest                                                                                                    |                                                                                                   |                             | Sayta No<br>Sina No<br>Diphona Deneced<br>Not Satem<br>Diphonay Tasi'n Alar Adr Soviat<br>Diphonay Tasi'n Alar (TC Kimili<br>Diphonay Tasi'n Alar Tarih<br>Diphonay Dipenema Tach | (16)<br>8-<br>94/77<br>                    |   |
|                                          |                                                     | Data Adi<br>Ara Adi<br>Doğum Yeti<br>Doğum Yarihi<br>TC Kimik Ro<br>Ad                                                                | 1966 (1999)                                                                                       | 18                          | Diplomaya Hazirbayan<br>Diplomaya Dizboniayan<br>Diplomaya Crisalayaan<br>Diploma Tursi<br>Yaan Alam                                                                              |                                            |   |

### 4.9.4. Diploma/Diploma Eki Basımı

Bu sayfada üç şekilde öğreci arama işlemi yapılabilmektedir.Biri Hızlı Öğreci Bul bölümünde ad,soyad, tc no,öğrenci no sorgularından biri girilerek diploma basımı yapılacak öğrenciye ulaşılabilir.İkincisi Program Bazında Mezun Öğrenci Listeleme bölümünde program, mez. tar.,yıl,dönem bilgileri girilip Listele butonuna basarakta öğrenci listeleme yapılabilir. Detaylı Ara bölümünden de yine seçilen kriterlerde öğrenci listelerine ulaşılabilir. Belgeler bölümünde Diploma, Diploma Eki, Askerlik Belgesi, Transkript yazdırılıp çıktıları alınabilmektedir.

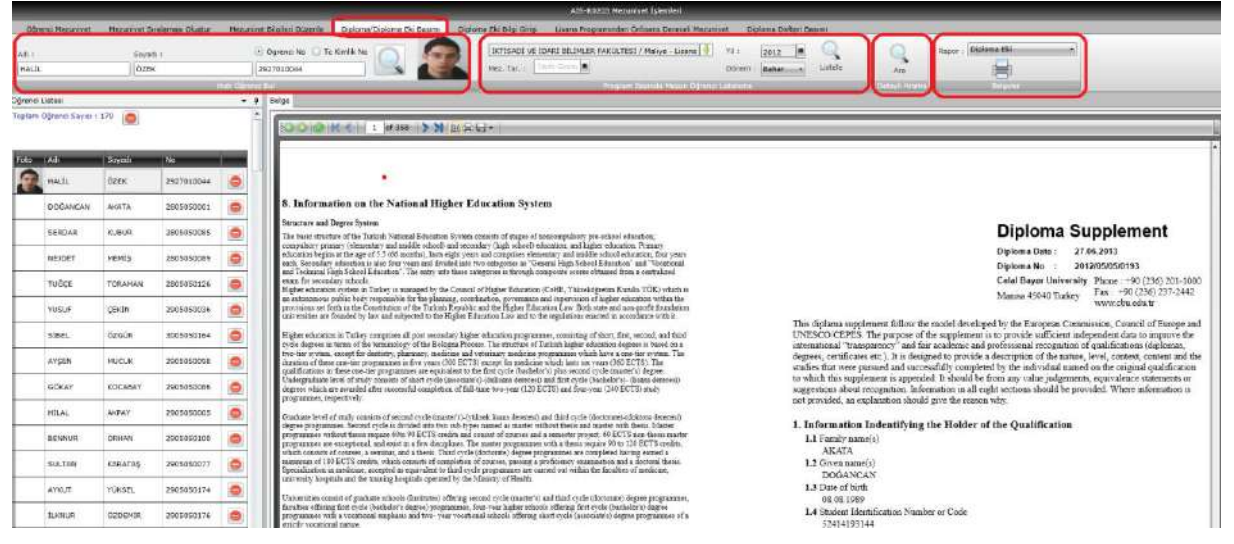

# 4.9.5. Diploma Eki Bilgi Girişi

Diploma ekinde yer alacak bilgilerin düzenlemesi ve girişinin yapıldığı sayfadır.Öncelikle program seçimi yapılarak ARA butonuna basılır.Güncelleme Seçenekleri bölümünde Düzenle, Kaydet,İptal, Yenile butonlar ile düzenleme ve kaydetme işlemi yapılır. Program sorgusu yapıldıktan sonra ekrana Programa ait diploma eki maddeleri yansır. Düzenleme ya da giriş yapılmak istenen maddenin karşına 2 defa tıklanması ile bilgi girişi yapılabilir. Tüm düzenleme yeni girişler Kaydet butonuna basarak kaydedilir.

|                                                                                                    | Güncülle - AUS-R0203 Mazuniyət İşlemləri                                                                                              |
|----------------------------------------------------------------------------------------------------|----------------------------------------------------------------------------------------------------|
| Oğrenci Hezuniyet Mezuniyet Sirələməsi Oluştur Mezun                                                                                                    | vyet Bilgilen Duzenie Diplome/Diploms Ek Beam Doctma Ek Bilgi Gris Luzens Programindan Onisans Derecel Mezunivet Diploma Deften Baamv |
|                                                                                                    |                                                                                                    |
| INTISADE VE IDARE BILIMLER FAKULTESE / Maliye - Lisans - 1.00                                                                                                    | Jetim 4 Area Discrete Total Tenis                                                                                                    |
| I Prove and the second second s |                                                                                                    |
| plama Bio Bilgilen                                                                                                    |                                                                                                    |
|                                                                                                    |                                                                                                    |
| Akademik Program : IKTISADI VE IDARI BILIMLER FAKULTESI /                                                                                                    | Malye - Lisars - L.Ogrebin                                                                                                    |
| 1. Information Indentifying the Holder of the                                                                                                    |                                                                                                    |
| 1.1 Family name(s)                                                                                                    |                                                                                                    |
| 1.2 Given name(s)                                                                                                    |                                                                                                    |
| 1.3 Date of birth                                                                                                    |                                                                                                    |
| 1.4 Student Identification Number or Code                                                                                                    |                                                                                                    |
| 2. Information Indentifying the Qualification                                                                                                    |                                                                                                    |
| 2.1 Name of the qualification                                                                                                    | Maliye                                                                                                    |
| 2.2 Mein field(s) of study for the qualification                                                                                                    | Public Finance                                                                                                    |
| 2.3 Name and status of awarding institution                                                                                                    | Celal Dayar University (Celal Dayar Üniversitesi)                                                                                     |
| 2.4 Name and status of institution administering studies                                                                                                    | Same as 1.3                                                                                                    |
| 2.5 Language(s) of instruction/examination                                                                                                    | Turkish                                                                                                    |
| 3. Information on the Level of the Qualification                                                                                                    |                                                                                                    |
| 3.1 Level of gulification                                                                                                    | First Cycle (Bethelor's Degree)                                                                                                    |
| 3.2 Official lenght of programme                                                                                                    | 4 years, 2 semesters per year                                                                                                    |
| 3.3 Access requirement(s)                                                                                                    | High School Diploma, Hacement through a centralized national university placement examination done by 0517H                           |
| 4. Information on the Contents and Results Gained                                                                                                    |                                                                                                    |
| 4.1 Mode of study                                                                                                    | Full Time                                                                                                    |
| 4.2 Programme requirements                                                                                                    | A minimum of CGPA of 2.00 / 4.00 and no failing grades are required to graduate                                                       |
| Objectives                                                                                                    |                                                                                                    |
| 4.3 Programme Details and the Individual Grades/<br>Marks/Crodits Obtained                                                                                                    |                                                                                                    |
| 4.4 Grading Schema and grades                                                                                                    |                                                                                                    |
| 4.5 Overall classification of the qualification                                                                                                    | Bagani (Successful)                                                                                                    |
| 5. Information on the Function of the Qualification                                                                                                    |                                                                                                    |
| 5.1 Access to further study                                                                                                    | Ney apply to second cycle programmes in the same or similar area of study                                                             |

# 4.9.6. Lisans Programından Önlisans Dereceli Mezuniyet

Ana ekranın üst bölümünde listeleme kriterleri bölümlere ayrılır.İlk bölüm Program Seçimine Göre Mezun Olabilecek Öğrencileri Listele'dir.Akademik Program seçimi yapıldıktan sonra Harç Durumu Dikkate Alma, Kredi Durumunu Dikkate Alma,Ortalamayı Dikkate Alma seçenekleri eğer isteniyor ise işaretlenerek ARA butonuna basılır.Ekrana öğrenci listesi yansır. Yansıyan listede yer alan başlıklar ;No, Adı, Soyadı,B(Borcu Var),K(Kredisi Eksik),O(Ortalaması Eksik),GANO,Ders İstatistik Bilgileri, Bölüm, T(Transkript)'tir.

Mezuniyet İşlemi bölümünde Yıl, Dönem, Durum Tarihi, YKK No,YKK Tarihi bilgileri girilerek Mezuniyet İşlemi butonuna basılır. Ekrana seçilen kriterlere göre öğrenci listesi yansır. Hızlı Öğrenci Bul bölümünde İsim Soyisim,Öğrenci No ve TC Kimlik No bilgilerinden biri girilerek öğrenciye ulaşılabilir.

Son bölüm Yön. Kurulu Onay Listesi'dir. Buradali Onay Listesi butonuna basıldığında Mezun

|                           |                                                                                                    | đ                                                                     | nodle - A25-R/J203 Heavnyst Isla                                                                                                    | Alz 83202 National ( Should ) Should Should Should ) Should Should Should ) Should Should Should Should ) Should Should Should ) Should Should Should ) Should Should Should ) Should Should Should Should ) Should Should Should ) Should Should Should ) Should Should Should Should ) Should Should S |          |              |            |                                                                                                    |                                                   |                       |
|---------------------------|----------------------------------------------------------------------------------------------------|-----------------------------------------------------------------------|----------------------------------------------------------------------------------------------------|----------------------------------------------------------------------------------------------------|----------|--------------|------------|----------------------------------------------------------------------------------------------------|---------------------------------------------------|-----------------------|
| Ogranici Masuriya         | t Hezuriyet Siralamasi Clagfar Mezuriyet Bilgilari Dozenla Digi                                                                    | onsa'Diploma Ele Basimi Diploma Ele Bilg Girgi 🚺                      | sans Programmed an Onisians Derec                                                                                                    | i Mazuriy                                                                                                    | et D     | ișlenia Dota | ari Baovre | 1                                                                                                    |                                                   |                       |
| ndim<br>Likense sikitense | Harp Domanura Diklade Alme     Credi Domanura Diklade Alme     Credi Domanura Diklade Alme     Ordinanis Tutae     Ordinanis Tutae | 10 E Min Rei 1<br>Directi di Min Techi 1<br>Deren Techi 1 Techi Occus | and the second second s | dy (                                                                                                    |          |              | Saynah 1   | (e) Operation<br>(c)<br>(c) (c) (c) (c) (c) (c) (c) (c) (c) (c)                                         | s Ro 🔿 TE XIERIA NA                               | Oraș<br>Essiesi       |
| Bilgi<br>Bi Dorna Var K   | : Kredui Ekski - O : Ortalamius Veterius - T ; Transkript                                                                          | Ta                                                                    | mūnā Seç Tāmānā Ter                                                                                                    | iale                                                                                                    | Tepie    | en Kayt Se   | yisi 248   |                                                                                                    |                                                   |                       |
|                           | A4                                                                                                    |                                                                       | 5.m                                                                                                    | i B.                                                                                                    | NI 0     | 6440         | Terre Kie  | Dem Estations bilgien                                                                                   | Dale                                              | and the second second |
| 2105050008                | тибая                                                                                                    | KOCA                                                                  |                                                                                                    | 10                                                                                                    | 121 (13) | 0.71         | 125.03     | Begenet Oldsği, Dets Seyer - 58<br>Durumu filebegnering Dive Seyer - 0<br>Winimayon Dets Seyer - 0      | Stised ve Idei Silmler Teksbes / Helve /          |                       |
| 2106060071                | Pale.                                                                                                    | YAULIZ                                                                |                                                                                                    | 10                                                                                                    | 50 10    | 1.50         | 99.03      | Bagarast Olduğu Ders Seyal / 19<br>Dissums Metlegmetrig Ders Saval / 4<br>Altomayas Ders Saval / 3      | İmissi ve İdan Rümler Fakubec / Helye /           | 1                     |
| 2205050049                | MENNET                                                                                                    | KARA                                                                  |                                                                                                    | 10                                                                                                    | 10 68    | 1.92         | 126-09     | Bejarini Oktoği Dere Berer - 7<br>Durumu filefaşmamış Dare Seyari - 5<br>Historyan Dero Seyari - 0      | Sktaadi ve Idan Brimler Fekültesi / Helye /       | 1                     |
| 2205050069                | sevel                                                                                                    | B(BER                                                                 |                                                                                                    | 70                                                                                                    | 10       | Z.01         | 147.00     | Rapanen Oldeğe barc Sayar - 3<br>Daruma Nedegmemiş Dera Sayar : •<br>Nonmayan Dera Sayar : 0            | titisəti ve İtlari Bilinlər Fakates / Haliye /    | (m)                   |
| 2305050037                | SERVICE.                                                                                                    | COSEUN                                                                |                                                                                                    | 31                                                                                                    | 12 (2)   | 1.25         | 85.03      | Departure Oldeğu Dern Faven - 18<br>Dururnu hebeşmeting Dern Sayını i 📰<br>Anim Yayan Darn Sayın - 52   | Interest ve Iden Stimler Pakaber / Helye /        | 1                     |
| 2305050030                | VAPRAK                                                                                                    | CELDOVAV                                                              |                                                                                                    | 38                                                                                                    | 18 191   | L.75         | 125.05     | Departurs Olduğu Ders Server - 15<br>Durumu Aletaginamış Dare Seyver - 0<br>Alınmasının Ders Seyver - 8 | Sitnadi ve Idan Giliwian Fakukaa / Haliye /       | 1                     |
| 2105050043                | Stricos                                                                                                    | ERCAL                                                                 |                                                                                                    | 10                                                                                                    | 10 10    | 1.15         | 128-09     | Reparent Olduğu Dem Soyet I a<br>Durumu Referenceg Dem Bayet I a<br>Historyyan Dem Bayet : 4            | litisadi ve İtlari ölümler Takültes / Haliye /    | (H)                   |
| 2105050104                | MAHER ENRIE                                                                                                    | TIMUERAYNAX                                                           |                                                                                                    | 回                                                                                                    | 88       | 1.84         | 339.00     | Begarnar Oldağı, Dava Tarran - 4<br>Durumu Betegmemy Ders Seynin - 2<br>Avantayan Ders Seyar - 0        | Entradi ve Edar Biletler Fakultes / Haliye /      | (11)                  |
| 2405050011                | Burlak                                                                                                    | AYDENALP                                                              |                                                                                                    | 30                                                                                                    | 121 121  | 1.53         | 55.03      | Beseriszi Oktubo Ders Savis - @<br>Durumu Netlegmemig Ders Savis - @<br>Alisimawan Ders Savis - 22      | litisali ve Idar Bilinlo Tekikos / Helye /        | <b></b>               |
| 2405050613                | NELIKE                                                                                                    | BARGECI                                                               |                                                                                                    | 10                                                                                                    | BB       | 1.37         | 113.03     | Beperart Oleuga Dars Leven - 7<br>Durumu fredegmenng Ders Sayas I (†<br>Normayan Dars Sayas - 53        | fittisadi ve tilari olimiler rakultasi / Haliye / | 篇                     |
| 2401000076                | HARAM                                                                                                    | KILANCI                                                               |                                                                                                    | 38                                                                                                    | 10 10    | 1.45         | 71.05      | Bepartus Oktoğu Dets Server 188<br>Dunumu hertegmeng Dets Server 1 ()<br>Alasmayan Dets Sever 1 ()      | Schundi ve Sdan Bilenlar Fakaltan / Haliye /      | 1                     |
| 250505050                 | DURAK                                                                                                    | GENC                                                                  |                                                                                                    | 18                                                                                                    | 10 10    | 1.90         | 115.03     | Begarnet Clesch: Dern Keiner 2<br>Durweiss fredegenering Dern Seyter 7<br>Alentrasjan Dern Seyter 10    | listaadi ve Ider Sümler Fekültesi / Heise /       | (m)                   |
| 250506062                 | VICLAUN                                                                                                    | eozeeç                                                                |                                                                                                    | 10                                                                                                    | 10 10    | 1.72         | 115.02     | Departed Oldsğu Dara Sayet - @<br>Durumu Heleghiemiş Dara Yayılıry - 5                                  | liticadi və İtleri Milmiler Fakiabaçı / Haliye /  | (11)                  |

#### Durumdaki Öğrenciler Yönetim Kurulu Onay Listesi ekrana yansır.

## 4.9.7. Diploma Defteri Basımı

Diploma defteri hazırlanıp çıktısının alınabileceği sayfadır. Programi Yıl ve Dönem girişi yapılarak RAPOR butonuna basılır.Öğrencilerin diploma bilgileri sıra no.lu olarak ekrana yansır. Sayfada yer alan yazdır butonu ile çıktısı, kopyala butonu ile kopyası alınabilmektedir.

Güncelle - AIS-R0203 Mezuniyet Islemleri

| uniyet Mezuniyet Si  | ralaması Oluştur Nezuniyet Bilgileri Düz | enle Diploma/Dipl    | oma Eki Basımı Diploma Eki Bilgi Girişi | Lisans Programindan Önlisans Dereceli Nezuniyet | Diploma Defte |
|----------------------|------------------------------------------|----------------------|-----------------------------------------|-------------------------------------------------|---------------|
|                      | Vil : 2012                               |                      |                                         |                                                 |               |
| DARI BILIMLER FAKULT | ESI / Maliye - Lisans 🔮<br>Donem : Baha  |                      | Rappr                                   |                                                 |               |
|                      |                                          |                      |                                         |                                                 |               |
|                      | Diprima Distan                           |                      |                                         |                                                 |               |
| 1 of 45              | > X & C                                  |                      |                                         |                                                 |               |
|                      |                                          |                      |                                         |                                                 |               |
|                      | T.C                                      | a<br>Jaluarattaal    |                                         |                                                 |               |
|                      | DiPLOMA                                  | DEFTERI              |                                         |                                                 |               |
|                      |                                          |                      |                                         |                                                 |               |
| Sira Öğrenci No      | 2805050001                               | Diploma No           | : 2012/05/05/0193                       |                                                 |               |
| No T.C. Kimilk No    | 52414193144                              | Diploma Dúz. Tarihi  |                                         |                                                 |               |
| Adi-Soyadi           | DOĞANÇAN AKATA                           | Mezuniyet Sira No    |                                         |                                                 |               |
| Akademik Birim       | IKTISADI VE IDARI BILIMLER FAKULTESI     | Diploma Derecesi     | 2,79                                    |                                                 |               |
| 1 Bolum/Program      | Maliye / Lisans - I.Öğretim              | Tesām Alan           | ÷                                       |                                                 |               |
| Mezuniyet Dönemi     | 2012 - 2013 Bahar                        | Testim Tarihi        |                                         |                                                 |               |
| Mezuniyet Tarihi :   | 27.95.2913                               | Teolim Alanın İmzası | \$                                      |                                                 |               |
|                      |                                          |                      |                                         | _                                               |               |
| Sira Oğrenci No      | 2805050085                               | Diploma No           | : 2012/05/05/0194                       | 7                                               |               |
| No T.C. Kimlik No    | 41920557182                              | Diploma Diz. Tanhi   | -                                       |                                                 |               |
| Adi-Soyadi :         | SERDAR KUBUR                             | Mezuniyet Sira No    | ÷                                       |                                                 |               |
| Akademik Birim       | IKTISADI VE IDARİ BİLİMLER FAKÜLTESİ     | Diploma Derecesi     | : 3,22                                  |                                                 |               |
| 2 Bölüm/Program      | Maliye / Lisans - LÖğretim               | Teslim Alan          |                                         |                                                 |               |
| Mezuniyet Dönemi     | 2012 - 2013 Bahar                        | Tesim Tarihi         |                                         |                                                 |               |
| Mezuniyet Tadhi      | 27.05.2013                               | Tesim Alanın İmzası  | -                                       |                                                 |               |
|                      |                                          |                      |                                         |                                                 |               |
| Sira Öğrenci No      | 2805050089                               | Otploma No           | : 2012/05/05/0195                       | 7                                               |               |
| No T.G. Kimilk No    | 20189537746                              | Diploma DCz. Tarihi  | 1                                       |                                                 |               |
| Adi-Soyadi           | NEJDET MEMIŞ                             | Mezuniyet Sira No    |                                         |                                                 |               |
| Akademik Birim       | IKTISADI VE IDARI BILIMLER FAKULTESI     | Diploma Derecesi     | - 3,07                                  |                                                 |               |
| 3 Bolum/Program      | Maliye / Lisans - LOğretim               | Teslim Alan          |                                         |                                                 |               |
| Mazuniyat Donemi     | 2012 - 2013 Bahar                        | resam tanni          |                                         |                                                 |               |
| Mezaniyet ranni      | 27.06.2013                               | tesam Atanin Imzasi  |                                         |                                                 |               |
|                      |                                          |                      |                                         |                                                 |               |
| Sita Öğrenci No      | 2805050126                               | Diploma No           | 2012/05/05/0196                         |                                                 |               |
| No T.C. Kimlik No    | 20753234972                              | Diploma Dúz Tanhi    |                                         |                                                 |               |
| Adi-Soyada           | TUĞÇE TORAMAN                            | Mezuniyet Sira No    |                                         |                                                 |               |
| Akademik Birim       | İKTİSADİ VE İDARİ BİLİMLER FAKÜLTESİ     | Diploma Derecesi     | : 2,96                                  |                                                 |               |
| 4 Bolum/Program      | Maliye / Lisans - LÖğretim               | Teslim Alan          |                                         |                                                 |               |
| Mezuniyet Dönemi     | 2012 - 2013 Bahar                        | Testim Tarihi        | -                                       |                                                 |               |
| Mezuniyet Tarihi     | 27.06.2013                               | Teslim Alanın İmzası |                                         |                                                 |               |

# 5. ÖĞRENCİ DERS NOT İŞLEMLERİ

# 5.1. İNTİBAK VE MUAF İŞLEMLERİ

Öğrenim gören öğrencilerin ders seçiminde kaldığı seçmeli derslerin yerine müfredatında olmayan başka bölümün zorunlu veya seçmeli derslerini alabilirler. Böyle durumlarda öğrencinin almış olduğu ders öğretim planındaki dersle intibak yapılmak istenirse bu ekrandan yapılabilir.

### **5.1.1.INTIBAK EKRANI**

İntibak işlemleri ekranına girilir. Arama bölümünden istenilen öğrenci aratılır.

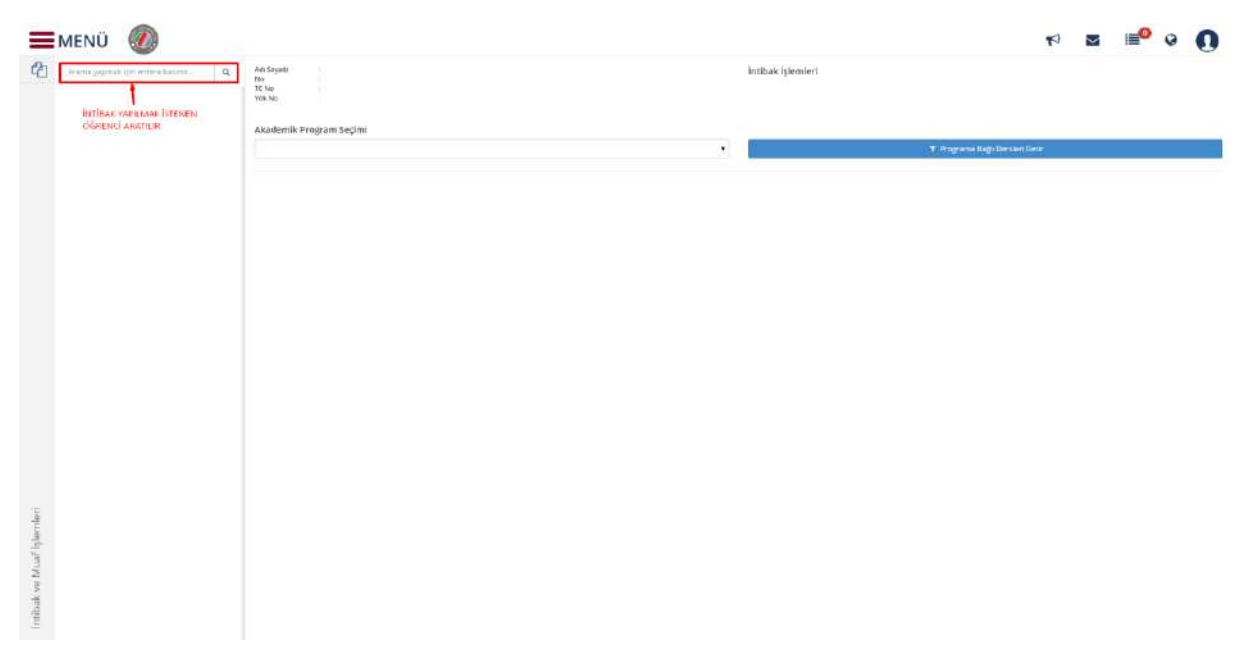

İstenilen öğrenci aratıldıktan sonra listeye düşen öğrencinin üzeri tıklanır ve bilgileri ekrana gelir.

| T Programs Redi Carden Gare |  |  |  |  |
|-----------------------------|--|--|--|--|
|                             |  |  |  |  |
|                             |  |  |  |  |
|                             |  |  |  |  |
| e Dere Life                 |  |  |  |  |
| e Ders Skin                 |  |  |  |  |
| e Die z Ekle                |  |  |  |  |
| Dera Die                    |  |  |  |  |
| e Dana Mile                 |  |  |  |  |
| e Dava Shin                 |  |  |  |  |
| e filera Filile             |  |  |  |  |
| •Ders Die                   |  |  |  |  |
|                             |  |  |  |  |
|                             |  |  |  |  |
|                             |  |  |  |  |
|                             |  |  |  |  |
|                             |  |  |  |  |
Aratılan öğrencinin birden fazla programı var ise akademik program seçimi yapılır. Programa bağlı dersleri getir butonu tıklanır.

|                       | Otranskript | Addison      | <i>6</i> 3                                                                                                    | Snew G4DSRAN                                                                                                    |                                                                                                    |                                                                                                    |                                                                                                    | initials while fictorylari                                                                                                    |                                                                                                    |                                                                                                    |                                                                                                    |                                                                                                    |                                                                                                    | •                                                                                                    | M                                                                                                    | 1                                                                                                    | 0                                                                                                    | 0                                                                                                    |
|-----------------------|-------------|--------------|----------------------------------------------------------------------------------------------------|----------------------------------------------------------------------------------------------------|----------------------------------------------------------------------------------------------------|----------------------------------------------------------------------------------------------------|----------------------------------------------------------------------------------------------------|----------------------------------------------------------------------------------------------------|----------------------------------------------------------------------------------------------------|----------------------------------------------------------------------------------------------------|----------------------------------------------------------------------------------------------------|----------------------------------------------------------------------------------------------------|----------------------------------------------------------------------------------------------------|----------------------------------------------------------------------------------------------------|----------------------------------------------------------------------------------------------------|----------------------------------------------------------------------------------------------------|----------------------------------------------------------------------------------------------------|----------------------------------------------------------------------------------------------------|
|                       |             | TEV<br>TC No |                                                                                                    | 23728340920                                                                                                    |                                                                                                    |                                                                                                    |                                                                                                    | manan ana dinan                                                                                                    |                                                                                                    |                                                                                                    |                                                                                                    |                                                                                                    |                                                                                                    |                                                                                                    |                                                                                                    |                                                                                                    |                                                                                                    |                                                                                                    |
| Tadethaya bulunmuştur |             | YOR hit      |                                                                                                    |                                                                                                    |                                                                                                    |                                                                                                    |                                                                                                    |                                                                                                    |                                                                                                    |                                                                                                    |                                                                                                    |                                                                                                    |                                                                                                    |                                                                                                    |                                                                                                    |                                                                                                    |                                                                                                    |                                                                                                    |
| 12 1840               | •           | Akader       | mik Prog                                                                                                    | ram Seçimi                                                                                                    |                                                                                                    |                                                                                                    |                                                                                                    |                                                                                                    |                                                                                                    |                                                                                                    |                                                                                                    |                                                                                                    |                                                                                                    |                                                                                                    |                                                                                                    |                                                                                                    |                                                                                                    |                                                                                                    |
|                       |             | Here         | picelA Béla                                                                                                    | mű - 126ans                                                                                                    |                                                                                                    |                                                                                                    |                                                                                                    |                                                                                                    |                                                                                                    |                                                                                                    | <b>T</b> .1                                                                                                    | ograme                                                                                                    | Bain Orslan G                                                                                                    | ele;                                                                                                    |                                                                                                    |                                                                                                    |                                                                                                    |                                                                                                    |
|                       |             | Lines        | phone (Deriv                                                                                                    | ini Litans                                                                                                    |                                                                                                    |                                                                                                    |                                                                                                    |                                                                                                    |                                                                                                    |                                                                                                    |                                                                                                    |                                                                                                    |                                                                                                    |                                                                                                    |                                                                                                    |                                                                                                    |                                                                                                    |                                                                                                    |
|                       |             | Öğre         | ncinin                                                                                                    | Dersleri                                                                                                    |                                                                                                    |                                                                                                    |                                                                                                    |                                                                                                    |                                                                                                    |                                                                                                    |                                                                                                    |                                                                                                    |                                                                                                    |                                                                                                    |                                                                                                    |                                                                                                    |                                                                                                    |                                                                                                    |
|                       |             | 2015-        | 681                                                                                                    |                                                                                                    |                                                                                                    |                                                                                                    |                                                                                                    |                                                                                                    |                                                                                                    |                                                                                                    |                                                                                                    |                                                                                                    |                                                                                                    |                                                                                                    |                                                                                                    |                                                                                                    |                                                                                                    |                                                                                                    |
|                       |             | w            | Donem                                                                                                    | Alman Dere Kadu                                                                                                    | Aknan Ders Adı                                                                                                    | Inclusion Dans Rocky                                                                                                    | Intibelic Dans Adi                                                                                                    | Kenti                                                                                                    | ARTS                                                                                                    | ÷.                                                                                                    | 10                                                                                                    | Q.,                                                                                                    | Repare<br>Diarame                                                                                                    | Harr<br>Notu                                                                                                    |                                                                                                    |                                                                                                    |                                                                                                    |                                                                                                    |
|                       |             | 3015         | 0ie                                                                                                    | Bestron                                                                                                    | BOPPOIDS                                                                                                    | 2                                                                                                    | ( <b>.</b>                                                                                                    | 550                                                                                                    | 4,00                                                                                                    | 200                                                                                                    | 0.00                                                                                                    | 10,90                                                                                                    | Durum)<br>Nationama                                                                                                    |                                                                                                    | Variate II e                                                                                                    | n EMe                                                                                                    |                                                                                                    |                                                                                                    |
|                       |             | 2015         | Giár                                                                                                    | HELOCI                                                                                                    | HEREFELTER APASTINIA AND DEALSTIK                                                                                                    | ÷.                                                                                                    | H.                                                                                                    | 2,00                                                                                                    | 4,00                                                                                                    | 4.00                                                                                                    | 0.00                                                                                                    | 4,00                                                                                                    | Durums<br>Batleynemig                                                                                                    |                                                                                                    | + reneb                                                                                                    | re Sile                                                                                                    |                                                                                                    |                                                                                                    |
|                       |             | 3015         | Gia                                                                                                    | HENCED                                                                                                    | ICHADADICAE HENDARDS                                                                                                    |                                                                                                    |                                                                                                    | 11,00                                                                                                    | 16,00                                                                                                    | 1,00                                                                                                    | 12,00                                                                                                    | 0,05                                                                                                    | Dustra<br>Recipitioning                                                                                                    |                                                                                                    | · New Pr                                                                                                    | 1000                                                                                                    |                                                                                                    |                                                                                                    |
|                       |             | 207E         | 640                                                                                                    | HENOID                                                                                                    | PSROLOF                                                                                                    |                                                                                                    |                                                                                                    | 2,00                                                                                                    | 2,00)                                                                                                    | 3,00                                                                                                    | 0,00                                                                                                    | 6,99                                                                                                    | Durunsi<br>Netikymentij                                                                                                    |                                                                                                    | ♦YeamDe                                                                                                    | n Gile                                                                                                    |                                                                                                    |                                                                                                    |
|                       |             | 2019         | 1512                                                                                                    | немита                                                                                                    | REPETIONET R                                                                                                    |                                                                                                    |                                                                                                    | 2,001                                                                                                    | -138                                                                                                    | 100                                                                                                    | - 18                                                                                                    | 1,91                                                                                                    | Repuest<br>Receptions                                                                                                    |                                                                                                    | • Yorke De                                                                                                    | n Die                                                                                                    |                                                                                                    |                                                                                                    |
|                       |             | 2015         | Gir                                                                                                    | H5x205                                                                                                    | SMGLIH SOSYOL (185                                                                                                    | <u>8</u>                                                                                                    |                                                                                                    | 2.90                                                                                                    | 2.00                                                                                                    | 2,00                                                                                                    | - 546                                                                                                    | 0.00                                                                                                    | Dorumo<br>Rente Parmi                                                                                                    |                                                                                                    | - Prove De                                                                                                    | re tide                                                                                                    |                                                                                                    |                                                                                                    |
|                       |             | 2015         | Gar                                                                                                    | HEM215                                                                                                    | 020L SPLPLAFDAVE DURWILAFDA LERISM                                                                                                    |                                                                                                    |                                                                                                    | 2,09                                                                                                    | 2,09                                                                                                    | 100                                                                                                    | 246                                                                                                    | 6,09                                                                                                    | Durumu<br>Receptions                                                                                                    |                                                                                                    | + Yarme De                                                                                                    | ne Ekke                                                                                                    |                                                                                                    |                                                                                                    |
|                       |             | 2016         | Gat                                                                                                    | NC-19:34                                                                                                    | RETAIL SAGARE                                                                                                    |                                                                                                    |                                                                                                    | 2,00                                                                                                    | 2,90                                                                                                    | 2,00                                                                                                    | 0.96                                                                                                    | 0,00                                                                                                    | Burumu<br>Kossejuterraj                                                                                                    |                                                                                                    | •Yeres De                                                                                                    | ra Eale                                                                                                    |                                                                                                    |                                                                                                    |
|                       |             | 2014         | Baltur                                                                                                    |                                                                                                    |                                                                                                    |                                                                                                    |                                                                                                    |                                                                                                    |                                                                                                    |                                                                                                    |                                                                                                    |                                                                                                    |                                                                                                    |                                                                                                    |                                                                                                    |                                                                                                    |                                                                                                    |                                                                                                    |
|                       |             | 2010         | -                                                                                                    |                                                                                                    |                                                                                                    |                                                                                                    |                                                                                                    |                                                                                                    |                                                                                                    |                                                                                                    |                                                                                                    |                                                                                                    |                                                                                                    |                                                                                                    |                                                                                                    |                                                                                                    |                                                                                                    |                                                                                                    |
|                       |             | 2014         |                                                                                                    |                                                                                                    |                                                                                                    |                                                                                                    |                                                                                                    |                                                                                                    |                                                                                                    |                                                                                                    |                                                                                                    |                                                                                                    |                                                                                                    |                                                                                                    |                                                                                                    |                                                                                                    |                                                                                                    |                                                                                                    |
|                       |             |              |                                                                                                    |                                                                                                    |                                                                                                    |                                                                                                    |                                                                                                    |                                                                                                    |                                                                                                    |                                                                                                    |                                                                                                    |                                                                                                    |                                                                                                    |                                                                                                    |                                                                                                    |                                                                                                    |                                                                                                    |                                                                                                    |
|                       |             |              |                                                                                                    |                                                                                                    |                                                                                                    |                                                                                                    |                                                                                                    |                                                                                                    |                                                                                                    |                                                                                                    |                                                                                                    |                                                                                                    |                                                                                                    |                                                                                                    |                                                                                                    |                                                                                                    |                                                                                                    |                                                                                                    |
|                       |             |              |                                                                                                    |                                                                                                    |                                                                                                    |                                                                                                    |                                                                                                    |                                                                                                    |                                                                                                    |                                                                                                    |                                                                                                    |                                                                                                    |                                                                                                    |                                                                                                    |                                                                                                    |                                                                                                    |                                                                                                    |                                                                                                    |
|                       | recordini   | I ARECONTA   | Execution in the second second | A Score<br>Table Large Building<br>Table Large Building<br>Table Building<br>Table Building<br>Table | INCLUDENT       Image: Control of Control of Con | Addership (Markaning)<br>Table (Markaning)<br>Table (Ma | Filled Ball       Answer       Sector OLESSAN         Factor OLESSAN       Sector OLESSAN       Sector OLESSAN         Sector OLESSAN       Sector OLESSAN       Sector OLESSAN         Sector OLESSAN       Sector OLESSAN       Sector OLESSAN         Sector OLESSAN       Sector OLESSAN       Sector OLESSAN         Sector OLESSAN       Sector OLESSAN       Sector OLESSAN         Sector OLESSAN       Sector OLESSAN       Sector OLESSAN         Sector OLESSAN       Sector OLESSAN       Sector OLESSAN         Sector OLESSAN       Sector OLESSAN       Sector OLESSAN         Sector OLESSAN       Sector OLESSAN       Sector OLESSAN         Sector OLESSAN       Sector OLESSAN       Sector OLESSAN       Sector OLESSAN         Sector OLESSAN       Sector OLESSAN       Sector OLESSAN       Sector OLESSAN         Sector OLESSAN       Sector OLESSAN       Sector OLESSAN       Sector OLESSAN         Sector OLESSAN       Sector OLESSAN       Sector OLESSAN       Sector OLESSAN         Sector OLESSAN       Sector OLESSAN       Sector OLESSAN       Sector OLESSAN         Sector OLESSAN       Sector OLESSAN       Sector OLESSAN       Sector OLESSAN         Sector OLESSAN       Sector OLESSAN       Sector OLESAN       Sector OLESAN | Intercent of Laboration       All for specific distances         Intercent of Laboration       State of Column and the specific distance distance         Intercent of Laboration       State of Column and the specific distance distance         Intercent of Laboration       State of Column and the specific distance distance         Intercent of Laboration       State of Column and the specific distance         Intercent of Laboration       State of Column and the specific distance         Intercent of Laboration       State of Column and the specific distance         Intercent of Laboration       State of Column and the specific distance         Intercent of Laboration       State of Column and the specific distance         Intercent of Laboration       State of Column and the specific distance         Intercent of Laboration       State of Column and the specific distance         Intercent of Column and the specific distance       State of Column and the specific distance         Intercent of Column and the specific distance       State of Column and the specific distance         Intercent of Column and the specific distance       State of Column and the specific distance         Intercent of Column and the specific distance       State of Column and the specific distance         Intercent of Column and the specific distance       State of Column and the specific distance         Intercent of Column and the specific distance | Inscription       Advantion       Second Second Sec | Name         Name         Name <th< td=""><td>Instant Name       Answer       Answer&lt;</td><td>Name       Name       Name</td><td>Instant       Anson<br/>Bases       Second<br/>States       Second<br/>States</td><td>Name       Alforit       Base       Base</td><td>Image: Control       Image: Control       Image: Control       Image: Control       Image: Control         Image: Control       Image: Control<!--</td--><td>Interpreter Later       Alsenie in Later       Alsenie in Later       Alsenie Inter       Alsenie in Later       A</td><td>Image: Control in the set of the set of the se</td><td>Image: Image: Image</td></td></th<> | Instant Name       Answer       Answer< | Name       Name       Name | Instant       Anson<br>Bases       Second<br>States       Second<br>States | Name       Alforit       Base       Base | Image: Control       Image: Control       Image: Control       Image: Control       Image: Control         Image: Control       Image: Control </td <td>Interpreter Later       Alsenie in Later       Alsenie in Later       Alsenie Inter       Alsenie in Later       A</td> <td>Image: Control in the set of the set of the se</td> <td>Image: Image: Image</td> | Interpreter Later       Alsenie in Later       Alsenie in Later       Alsenie Inter       Alsenie in Later       A | Image: Control in the set of the set of the se | Image: Image: Image |

Ekrana öğrencilerin dönem dönem almış oldukları dersler yer alır Düzenleme yapılmak istenilen dönemin üzeri tıklanır ve döneme ait dersler ekrana yansır.

| 2020-01920 140603011 |   | TC NO   |              | 23728340920      |                                    |                      |                    | İntibak Mual'İşlemleri |       |        |        |         |           |       |             |            |  |
|----------------------|---|---------|--------------|------------------|------------------------------------|----------------------|--------------------|------------------------|-------|--------|--------|---------|-----------|-------|-------------|------------|--|
| and a stand          |   | TOB NET |              |                  |                                    |                      |                    |                        |       |        |        |         |           |       |             |            |  |
| 201 2 DAVI           | • | Akade   | mik Prog     | yram Seçimi      |                                    |                      |                    |                        |       |        |        |         |           |       |             |            |  |
|                      |   | Here    | pieth Beic   | and Users        |                                    |                      |                    |                        |       | - 8    | T Pogr | ums Bağ | Oarsten G | etir  |             |            |  |
|                      |   | Öğre    | ncinin       | Dersleri         |                                    |                      |                    |                        |       |        |        |         |           |       |             |            |  |
|                      |   | 2015    | -68          |                  |                                    |                      |                    |                        |       |        |        |         |           |       |             |            |  |
|                      |   | 2014    | -titter      |                  |                                    |                      |                    |                        |       |        |        |         | 1.00      |       |             |            |  |
|                      |   | 461     | Donem        | Alman Dere Karlu | Aknen Ders Adv                     | Insituali Dara Kaciu | Intritak Dens Atti | Real                   | ANTS  | 1      | υ.     | 6       | Depen     | Note  |             |            |  |
|                      |   | 3014    | (Deter       | TNS 102.01       | Hereiter 2                         |                      |                    | 3.00                   | 2.00  | 2,59   | 2.00   | 0,00    | Repris    | :00:  | + Yeve D    | ers läde   |  |
|                      |   | 2014    | 83591        | 3DE(02           | YORK DELTE                         |                      |                    | 2,00                   | 2.00  | 23,00  | 8,92   | 0,00    | Eigante   | - 145 | • Yimana D  | ou Eide    |  |
|                      |   | 2014    | Basar        | ATA102           | ATATÜRE GREEFINE BELAF TARH I I    |                      |                    | 2,00                   | 2,00  | 2,00   | 0.00   | 0.00    | Repris    | 00    | 🕈 firme li  | ers titter |  |
|                      |   | 2014    | Bahai        | M294100          | externiné                          | \$2<br>2             | <u>.</u>           | 1.00                   | 2,00  | -1,311 | 3(00   | 0,030   | Repris    | .68   | - Yereb     | ea Dile    |  |
|                      |   | 2014    | Battar       | H25/103.2        | BROKIMA.                           |                      |                    | 2,00                   | 2,00  | 2,00   | 8,00   | 0,00    | Report    | 86    | - Weren D   | es lible   |  |
|                      |   | 2014    | <b>Geter</b> | HEWITIC:         | RIPMANOLO                          |                      |                    | 2,00                   | 2.00  | 2.00   | 9000   | 0.00    | Depro-    | 30    | + Yerne D   | retile     |  |
|                      |   | 2014    | Bahar        | HENTOE.2         | HERSDARTIK EZHETYKU                |                      |                    | 11,0                   | 12.04 | 5,00   | 8,00   | 4.00    | Report    | 68    | + Verse D   | n's Ebler  |  |
|                      |   | 2014    | Bahar        | BIC-552.06       | HİMTASALLARI ÇEVREVE INSAN SAĞLİĞI | 2                    | 8                  | 2,00                   | 2.00  | 2,58   | 1.00   | 0.00    | Expert-   | CA.   | + Yerne D   | era Lide   |  |
|                      |   | 2014    | - Bahar      | HENDLE           | FUDIDAR, TANDAMA                   |                      |                    | 20                     | 2,60  | -1,00  | 16,00  | 0,00    | Repris    | 44    | · Yerice () | en tide    |  |
|                      |   | -       |              | -                |                                    |                      |                    |                        |       |        |        |         |           |       |             |            |  |
|                      |   | 20.4    | - 5421       | 1                |                                    |                      |                    |                        |       |        |        |         |           |       |             |            |  |
|                      |   | 2014    | 631          | ]                |                                    |                      |                    |                        |       |        |        |         |           |       | Education   |            |  |

| EMENÜ                                 | 🚺 🕢 Traisskri | pt.          |                         |                                |                                    |                   |                 |                          |       |              |       |        |                         | •             |            | <b>1</b>   | • ( |
|---------------------------------------|---------------|--------------|-------------------------|--------------------------------|------------------------------------|-------------------|-----------------|--------------------------|-------|--------------|-------|--------|-------------------------|---------------|------------|------------|-----|
| 140603011                             | q             | Ad: 5<br>Rin | Suyadi                  | Scient (AU2(A))<br>Lesignini I |                                    |                   |                 | intibali, muaf işlemleri |       |              |       |        |                         |               |            |            |     |
| 1 adet fiest folormost                | luli.         | TEN TER      | Vo.<br>Het              | 23728340929                    |                                    |                   |                 |                          |       |              |       |        |                         |               |            |            |     |
| 2570-11-124 - 140603011<br>5-1 (15-3) | í.            | Na           | ademik Prog             | ram Seçimi                     |                                    |                   |                 |                          |       |              |       |        |                         |               |            |            |     |
|                                       |               | H            | leingirein Bas          | onii - Usera                   |                                    |                   |                 |                          |       |              | ¥ IV  | egenel | Begli Densleri Get      |               |            |            |     |
|                                       |               | og           | (rencini <mark>n</mark> | Dersleri                       |                                    |                   |                 |                          |       |              |       |        |                         |               |            |            |     |
|                                       |               |              | Donern                  | Airoin Dett 65%                | Assan Dert Ads                     | intibal Cent Rada | Install Cerc Am | Ired                     | 8615  | ÷.           | v     | ı.     | Depen I<br>Denema I     | terf.<br>Nota |            |            |     |
|                                       |               | -            | 15 - Gia                | 00547101                       | BOPHIACS                           |                   |                 | 3.50                     | 400   | 2,00         | 6,00  | 950    | Durume<br>Neterments    |               | +Yarina Da | n Like 👘   |     |
|                                       |               | 207          | 1 9×                    | HEV201                         | NEWSRELINTE ABAJTAMIK VE STATISTIK |                   |                 | 3.00                     | 400   | -500         | 0,00  | 4:00   | Dorumu<br>Securitus     |               | + Yarme Da |            |     |
|                                       |               | 281          | 9 G.F                   | HENDIS                         | CHARLADADAD HEAGINED C             |                   |                 | 11,58                    | 15,00 | <u>4.</u> 00 | 12,00 | 3.00   | Deturnu<br>Netiepheniis |               | When a Des | n faw      |     |
|                                       |               | 223          | 8 92                    | HENDIC                         | мінську                            |                   |                 | 1(33)                    | 300   | 200          | 600   | 2(0)   | Dorumal<br>Histophenia  |               | +Years De  | of Eally . |     |
|                                       |               | 30           | 15 - BX                 | MINEL                          | PROPERVONALLIK                     |                   |                 | 100                      | 200   | 700          | 9,00  | 3490   | Denoma<br>Nebepmenny    |               | +Tening Do | a (16      |     |
|                                       |               | 227          | 5 924                   | HEV205                         | SAGLIK 105/DLD[E8                  |                   |                 | 1.00                     | 2,00  | 2,00         | 0,00  | 9,00   | Neterments              |               | +)une (e   | TO DAM     |     |
|                                       |               | - 281        | 15 - 92                 | HENGIN                         | ODL CRUPCHDA VE OURONLARDH ILITIDH |                   |                 | 200                      | 500   | 2,09         | 8,00  | 9.00   | Nebeprensy              |               | +Yaron Dar | 1118       |     |
|                                       |               | 201          | 1 300                   | IEC-17/34                      | PETAL TABAN                        |                   |                 | 100                      | 300   | 100          | 9033  | 300    | had agreening           | _ L           | +Yrove Do  | n Eile     |     |
|                                       |               |              | 1754-Bahar              |                                |                                    |                   |                 |                          |       |              |       |        |                         |               |            |            |     |
|                                       |               |              | E94-69E                 |                                |                                    |                   |                 |                          |       |              |       |        |                         |               |            |            |     |
|                                       |               |              |                         |                                |                                    |                   |                 |                          |       |              |       |        |                         |               |            |            |     |
|                                       |               |              |                         |                                |                                    |                   |                 |                          |       |              |       |        |                         |               |            |            |     |
|                                       |               |              |                         |                                |                                    |                   |                 |                          |       |              |       |        |                         |               |            |            |     |
|                                       |               |              |                         |                                |                                    |                   |                 |                          |       |              |       |        |                         |               |            |            |     |

#### Derslerin yanında Yerine ders ekle butonları yer alır.

## 5.1.1.1 DERSE İNTİBAK DERSİ TANIMLAMA

İntibak yapılmak istenilen ders seçilir ve sağ tarafında yer alan **+** Yerine Ders Ekle **YERİNE DERS** EKLE butonu tıklanır.

| 142602011                      | ٩ | Ant:Saya<br>No | et.       | tenerr Catopow<br>140633211 |                                      |                           |                     | Intibak Muaf Islemle | ri     |          |       |       |                         |               |            |           | - |
|--------------------------------|---|----------------|-----------|-----------------------------|--------------------------------------|---------------------------|---------------------|----------------------|--------|----------|-------|-------|-------------------------|---------------|------------|-----------|---|
| 1. oder køyrt tullaret ogsar - |   | TERNE          |           | 337701143430                |                                      |                           |                     |                      |        |          |       |       |                         |               |            |           |   |
| 2872                           | 4 | Akade          | mik Proj  | ram Seçimi                  |                                      |                           |                     |                      |        |          |       |       |                         |               |            |           |   |
| -                              |   | Herr           | pr+11 Kol | umi) - Elicient             |                                      |                           | . •                 |                      |        |          | 10    | igana | Bagli Denden G          | HUC:          |            |           |   |
|                                |   | Öğre           | ncinin    | Dersleri                    |                                      |                           |                     |                      |        |          |       |       |                         |               |            |           |   |
|                                |   | 2015           | -60e      |                             |                                      |                           |                     |                      |        |          |       |       |                         |               |            |           |   |
|                                |   |                | Donem     | Alexan Ders Kotki           | Airsan Dies Alf                      | International Territ Kodu | Institutis Dent Ad- | 6                    | edi Ad | 5 1      | 9     | 10    | Began<br>Dishumu        | the f<br>Note |            |           |   |
|                                |   | 213            | 50        | 02947101                    | bomiscs                              |                           |                     | 1                    | 50 41  | 1 2,00   | 6,76  | 0.50  | Durumo<br>hebepmeniş    |               | 🖶 Yamai D  | ere Linte |   |
|                                |   | 2010           | SQr.      | HEV201                      | HENGIRELINTE ARAĢTIRMA VE ISTATIETIR |                           |                     | 20                   | 63     | 0 4,00   | 6,00  | 4,00  | Dorumu<br>Natieprenty   |               | + Keille D | His Ealer |   |
|                                |   | 2016           | 0.8       | HEM202                      | IÇ HAÇTALIKLARI HELADIRLIĞI          |                           |                     |                      | /00 16 | 50 5,00  | 12,00 | 0,05  | Durumu<br>Netreptiering |               | +Yente D   | in the    |   |
|                                |   | 3818           | 0.2       | HER201                      | PS#GLOB                              |                           |                     |                      | n 10   | 0 . 2.60 | 6,00  | 0,00  | Dursimi<br>Nexignamia   |               | +Yeilte D  | ris Tale  |   |
|                                |   | 3815           | 98        | HEN011                      | ncesionale                           |                           |                     | -0                   | N 34   | 0 Z.00   | 4,00  | 900   | Dotenu.<br>Netisphenig  |               | +Venne D   | on Die    |   |
|                                |   | 2818           | 8/2       | 1014210                     | SABLIK SOSHOLOJISI                   |                           |                     | U.                   | 0 11   | 0 2.00   | 6,00  | 0.00  | Dulumu<br>hexeptering   |               | + Yenne D  | ers Elle  |   |
|                                |   | 2015           | 32        | HEWEIN                      | DIE, GRUPLANDA VEDURUMLARDA LETISIA  |                           |                     | 1/                   | 0 10   | 2,00     | 0,00  | 0.05  | Durumu<br>Netiepmentiş  |               | +Venne,D   | in line   |   |
|                                |   | 31.0           | 500       | RCITE 14                    | RETAL INSAM                          |                           |                     | 23                   | 0 15   | 01.5 0   | 6.00  | 9.05  | Dunimu<br>meteorienis   |               |            | ern line  |   |
|                                |   | 2214           | Behar     |                             |                                      |                           |                     |                      |        |          |       |       |                         |               |            |           |   |
| (en                            |   | 2214           | -         |                             |                                      |                           |                     |                      |        |          |       |       |                         |               |            |           |   |
| e a                            |   |                |           |                             |                                      |                           |                     |                      |        |          |       |       |                         |               |            |           |   |
| Nuaf-                          |   |                |           |                             |                                      |                           |                     |                      |        |          |       |       |                         |               |            |           |   |
| ve N                           |   |                |           |                             |                                      |                           |                     |                      |        |          |       |       |                         |               |            |           |   |
| Did K                          |   |                |           |                             |                                      |                           |                     |                      |        |          |       |       |                         |               |            |           |   |

+ Yerine Ders Ekle butonu tıklandıktan sonra ekrana yerine ders seçimi ekranı gelir öğretim planındaki dersler yansır.

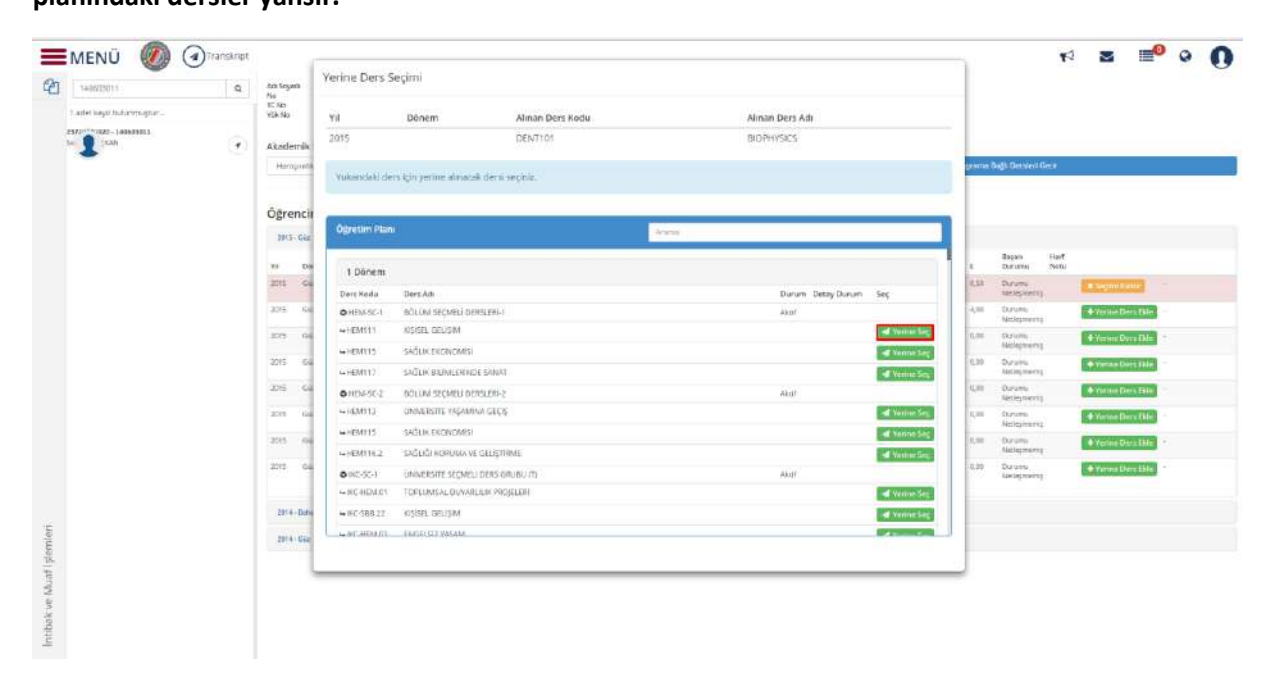

İntibak yapılacak olan ders seçilir ve sağ tarafında yer alan YERİNE SEÇ butonu tıklanır.

| 2       | 1406/35011                                                                                                    | Q | itin leyen<br>No   | Yerine Ders   | Seçimi                  |                 |       |                   |                |         |                              |                    |     |  |
|---------|----------------------------------------------------------------------------------------------------|---|--------------------|---------------|-------------------------|-----------------|-------|-------------------|----------------|---------|------------------------------|--------------------|-----|--|
|         | 1 adet keyn fudur magnar                                                                                                    |   | 10 A45<br>11(0-140 | ŶĬ            | Dönem                   | Alman Ders Kodu |       | Alman Ders Adı    |                |         |                              |                    |     |  |
|         | IN DATE AND A CONTRACT OF A CONTRACT OF A CO | • | Akademik           | 2015          |                         | DENT101         |       | BIOPHYSICS        |                |         |                              |                    |     |  |
|         |                                                                                                    |   | Hampiete           | . Yukindaki d | lers kjin yerine almacz | à dersi septia. |       |                   |                | grama I | Bagh Denviert Gerar          |                    |     |  |
|         |                                                                                                    |   | Óğrencii           |               | 1. Sec.                 |                 |       |                   |                |         |                              |                    |     |  |
|         |                                                                                                    |   | 2013 - Q62         | Ogretim Pla   | ni -                    |                 | Arana |                   |                |         |                              |                    |     |  |
|         |                                                                                                    |   | ** Da              | 1.000000      |                         |                 |       |                   |                | 4       | Bapata Hart<br>Duruttaj Neti | [                  |     |  |
|         |                                                                                                    |   | 2715 Ga            | DercKeda      | Ders Adı                |                 |       | Durum Detay Durum | Sec            | 4.53    | Durums<br>sectoremity)       | R. Segun Liette    |     |  |
|         |                                                                                                    |   | 3015 - 64          | OHENESE-1     | BÖLÜM SEÇMELİ DE        | NSLENG.)        |       | Abo/              |                | 4,88    | Durum)                       | - Affertive Dens B | ie) |  |
|         |                                                                                                    |   | 1075 04            | ++EMf11       | KISISEL GELISIM         |                 |       |                   | of Verme Lig   | 10,000  | Defente                      | Terring Days D     | 10  |  |
|         |                                                                                                    |   |                    | ₩HEMR15       | SAĞLIK EKONOMISI        |                 |       |                   | Wanna Seg      |         | Milleneral                   |                    |     |  |
|         |                                                                                                    |   | 4015- 54           | GHEMIT2       | SATLIK BREMILERING      | E SANAT         |       |                   | Venne Sea      | 0.00    | Nicol secol                  | Tana Dec S         | 10  |  |
|         |                                                                                                    |   | 205 64             | 0HDF5C-2      | BOLUNI SECMELI DE       | NSLERI-2        |       | Akul              |                | 14,00   | Duruma<br>Neterinenti        | • Yarane Ders H    | in  |  |
|         |                                                                                                    |   | 2215 64            | ₩H£M010       | ONVERSITE (NGAM)        | VA GEÇIŞ        |       |                   | A Vertice Seg. | 1,00    | Durums                       | + Verine Deck E    | 4   |  |
|         |                                                                                                    |   | 225 04             | HEM115        | SAGER EXONOMIS          |                 |       |                   | ef Vanne Seg   | 1.00    | - Ouruma                     | Contraction of     |     |  |
|         |                                                                                                    |   |                    | HHEMITH 2     | SAĞLIĞI KORUMA VI       | i geliştirme    |       |                   | M Vanhae Gra   |         | Nelement                     | · Control of the   | -   |  |
|         |                                                                                                    |   | 2013 64            | O(00-50-3     | UNIVERSITE SEGNEL       | DERS GRUBU ITS  |       | Akur              |                | 0.00    | Perintana -                  | + Yanne Done El    | fe. |  |
|         |                                                                                                    |   |                    | ₩CHDA.01      | TOFLUMSAL OUYAR         | LILIN PROJELEN  |       |                   | 🚽 Verine Seg   |         |                              |                    |     |  |
|         |                                                                                                    |   | 2014 - Bate        | ₩16C \$88.22  | KOSISEL GELIŞIM         |                 |       |                   | M Venne Seg    |         |                              |                    |     |  |
| gemieri |                                                                                                    |   | 2914) Gia          | - MEANING     | ENTRESS PARALA          |                 |       |                   | Press Call     |         |                              |                    |     |  |
| Wuaf    |                                                                                                    |   |                    |               |                         |                 |       |                   |                |         |                              |                    |     |  |
| No. 1   |                                                                                                    |   |                    |               |                         |                 |       |                   |                |         |                              |                    |     |  |

| 140653011                                                          | ٩ | Ada Segur<br>Res  | a()          | Sherry CALISTAN<br>1496(2011 |                                       |                  |                   | intibak Muaf İşlemler | 1            |          |           |           |                        |          |                        |
|--------------------------------------------------------------------|---|-------------------|--------------|------------------------------|---------------------------------------|------------------|-------------------|-----------------------|--------------|----------|-----------|-----------|------------------------|----------|------------------------|
| 1 adm keyn bultarmagnar                                            |   | TC No.<br>Yok Ne: |              | 13725340920                  |                                       |                  |                   |                       |              |          |           |           |                        |          |                        |
| 2177-1-1-120-140603011<br>E- 1-1-1-1-1-1-1-1-1-1-1-1-1-1-1-1-1-1-1 |   | Akade             | mik Prog     | ram Seçimi                   |                                       |                  |                   |                       |              |          |           |           |                        |          |                        |
|                                                                    |   | Herry             | givelih BólG | mū. Gaina                    |                                       |                  |                   |                       |              |          | ₹ Ð       | agreene l | Bagli Develori I       | ieter (  |                        |
|                                                                    |   |                   |              |                              |                                       |                  | . Ellingen        | inien Kaydet          |              |          |           |           |                        |          |                        |
|                                                                    |   | Öğre              | ncinin i     | Dersleri                     |                                       |                  |                   |                       |              |          |           |           |                        |          |                        |
|                                                                    |   | 2015              | -Gias        |                              |                                       |                  |                   |                       |              |          |           |           | Deter                  |          |                        |
|                                                                    |   | WI 2015           | bolem<br>Gar | Alman Dem Kaita<br>DENTIO    | Abser Des Ads<br>BIOFWIGCS            | Remain Dark Kota | Inertaik Ders Rds | 10                    | 400 AKT      | T<br>200 | U<br>0.00 | 1.55      | Duruma                 | Filents. | -                      |
|                                                                    |   | 2015              | Ģar.         | HENCET                       | HENDERSTEINING VERSTATISTIK           |                  | 2.<br>2.          |                       | 9 A(20       | 400      | 0,00      | 4,00      | Duruma                 |          | · Verrer Dave Eale     |
|                                                                    |   | 2016              | au.          | HELCON                       | Contractor subjects                   |                  |                   | 30                    | 18,0         | 1,00     | 12,00     | 0,00      | Surume<br>Neticpress   |          | • Version Dece Fille   |
|                                                                    |   | 2015              | 64           | #ENGIO                       | PRACE                                 | 85               | 8 <b>8</b>        | 14                    | , <u>1</u> 0 | 2,00     | 11.002    | 1.00      | Sectores<br>Reciproces |          | • Young Data Dila      |
|                                                                    |   | 2015              | dia          | H56012                       | PROFESSIONELLIN                       | *                |                   | 13                    | e 2.00       | 200      | 5,00      | 0,00      | Durums<br>Katagmetro   |          | • Ferne Den Lide       |
|                                                                    |   | 2015              | Gir          | HENDOD                       | SVELIKSOSYOLOIO                       |                  |                   | 1                     | 0 2,00       | 2,00     | 0,00      | 0,00      | рысылы<br>такоронала   |          | • Ferrine Direct Bills |
|                                                                    |   | 2015              | Gat          | HENCIS                       | ODEL CRUMUNICAE DURING AREA DE REMAIN |                  |                   | 13                    | 9 200        | 200      | 1000      | 100       | Burumu<br>Kebagawang   |          | Dierten Gern Lübbi     |
|                                                                    |   | - years           | 140          | BC-19-14                     | HERE WAR                              |                  |                   |                       |              | 204      | 1,00      | 10.00     | Netisgreen             |          | + Xurium Der s Cale    |
|                                                                    |   | 2014              | nitur        |                              |                                       |                  |                   |                       |              |          |           |           |                        |          |                        |
|                                                                    |   | 2014              | -641         |                              |                                       |                  |                   |                       |              |          |           |           |                        |          |                        |
|                                                                    |   |                   |              |                              |                                       |                  |                   |                       |              |          |           |           |                        |          |                        |

İntibak yapılan ders İNTİBAK DERS KODU ve İNTİBAK DERS ADI altında ekrana yansır.

İntibak dersi eklendikten sonra kaydetme işlemi yapılması gerekir. Kaydetme işlemi için orta

kısımda yer alan

Değişiklikleri Kaydet Değişikleri Kaydet butonu tıklanır.

|                                                                                                    | 0   | 40.500       |              | Shem CAUSON              |                                     |                  |                | Intibale Minar Islamber |       |        |       |          |                        |               | -                               | anali.  |  |
|----------------------------------------------------------------------------------------------------|-----|--------------|--------------|--------------------------|-------------------------------------|------------------|----------------|-------------------------|-------|--------|-------|----------|------------------------|---------------|---------------------------------|---------|--|
| in the second second se | 121 | ffo<br>TC Na |              | 148623311<br>23734340920 |                                     |                  |                |                         |       |        |       |          |                        |               |                                 |         |  |
| Participation and an and an                                                                                                    |     | Wik No.      |              |                          |                                     |                  |                |                         |       |        |       |          |                        |               |                                 |         |  |
| Su 1 (KAB                                                                                                    | •   | Akade        | mik Prog     | ram Seçimi               |                                     |                  |                |                         |       |        |       |          |                        |               |                                 |         |  |
|                                                                                                    |     | Hiper        | pirelik Bóli | imii - Gisima            |                                     |                  | •]             |                         |       |        | t τ θ | agrama i | lage Occaien G         | 497           |                                 |         |  |
|                                                                                                    |     |              | _            |                          |                                     |                  | Ell-parte      | las Keyler              | _     | -      | -     | _        | _                      | -             |                                 | _       |  |
|                                                                                                    |     | Öðra         | ocinin       | Dersleri                 |                                     |                  |                |                         |       |        |       |          |                        |               |                                 |         |  |
|                                                                                                    |     | ans          | -Ga          | Dersien                  |                                     |                  |                |                         |       |        |       |          |                        |               |                                 |         |  |
|                                                                                                    |     | 101          | Down         | Aloas Des Kada           | Alizen Ders Adi                     | Instalk Dim Rodu | Initial Dim As | fired                   | ASTS  |        |       | i.       | Bagan<br>Duramu        | Hart<br>Notes |                                 |         |  |
|                                                                                                    |     | 2016         | 607          | DENT101                  | REPORTS .                           | Controlation     | Aylan caylan   | 2.66                    | 4,00  | 3.00   | 2046  | 1,40     | Durums<br>Relityreens  |               | a Seprendet                     | 1       |  |
|                                                                                                    |     | 2015         | (BHL)        | HENDER                   | намуравлята накупання не ізгалотах  | \$3              |                | 3,00                    | 4,01  | 4:0    | 0.90  | 4,00     | Dursens<br>Netlephenig |               | <ul> <li>Yerine Deta</li> </ul> | Gile *  |  |
|                                                                                                    |     | 2015         | diar         | HEMOLO                   | IÇIADADILADI BIŞRDIĞ                |                  |                | 11,00                   | 18,00 | 3,00   | 12.02 | 1,00     | Durumi<br>Netignang    |               | + Yarme Den                     | Life    |  |
|                                                                                                    |     | 3015         | Gat          | HENDOD                   | PSIKOLOB                            |                  |                | 2,00                    | 2,00  | 2,00   | 0.00  | 0,00     | Durumy<br>tamagatering |               | <ul> <li>Farma Derr</li> </ul>  | Site    |  |
|                                                                                                    |     | 2015         | Glat         | HENCIC                   | RODEVOIETS                          |                  |                | 2,00                    | 2,00  | 200    | 0.00  | 1,00     | Durum)<br>References   |               | A Terme Den                     | El-     |  |
|                                                                                                    |     | 3019         | <b>Value</b> | HE/USA                   | selan sovocate                      |                  |                | 2,00                    | 2,00  | (1000) | 206   | 0,00     | Durumu<br>Natiogwarvig |               | + Yes are Deve                  | 64      |  |
|                                                                                                    |     | 2015         | Gar          | HEM219                   | 025L OFUPLANDA VE DURUMUMIDA LETIOM |                  |                | 2.00                    | 2,00  | 200    | 0.00  | 0,00     | Durutu<br>Kalogmetrij  |               | <ul> <li>Year Data</li> </ul>   | E888 (* |  |
|                                                                                                    |     | 2015         | Gar          | NG-12,14                 | REDUCIONARIA                        |                  |                | 2,00                    | 2,00  | 200    | 200   | -0,00    | Durumi<br>Neleptetkij  |               | - Division Dens                 | Este .  |  |
|                                                                                                    |     | 2014         | . Baltur     |                          |                                     |                  |                |                         |       |        |       |          |                        |               |                                 |         |  |
|                                                                                                    |     | 2014         | 642          |                          |                                     |                  |                |                         |       |        |       |          |                        |               |                                 |         |  |
|                                                                                                    |     |              |              |                          |                                     |                  |                |                         |       |        |       |          |                        |               |                                 |         |  |

## 5.1.1.2. İNTİBAK YAPILAN DERSİN KAYDETME İŞLEMİ YAPILMADAN İPTAL EDİLMESİ

Seçilen ders kaydetmeden kaldırılmak istenirse **×** Seçimi Kaldır kaydetmeden kaldırılabilir

| MENU 🧐 🕙                   | G.  | Adl Soyue         | a .      | Sileo (AJSAN    |                                      |                  |                     | intibak Muaf işlemleri |       |      |       |           |                            | <b>F</b> ?   | М           | 1          | 9 | e |
|----------------------------|-----|-------------------|----------|-----------------|--------------------------------------|------------------|---------------------|------------------------|-------|------|-------|-----------|----------------------------|--------------|-------------|------------|---|---|
| 5 adec heye fisher megnets |     | 7E 140<br>168 /Hz |          | 25725540925     |                                      |                  |                     |                        |       |      |       |           |                            |              |             |            |   |   |
| 1572-1120 - 140003011      | 100 |                   |          |                 |                                      |                  |                     |                        |       |      |       |           |                            |              |             |            |   |   |
| 1                          | 19  | Herri             | mik Prog | ram Seçimi      |                                      |                  |                     | ·                      |       |      | T.D   | (grame)   | lagti Dursteri I           | ener         |             |            |   | - |
|                            |     |                   |          |                 |                                      |                  |                     | 5                      |       |      |       |           |                            |              |             |            |   |   |
|                            |     |                   |          |                 |                                      |                  | #2Deg parke         | n Kapilet              |       |      |       |           |                            |              |             |            |   |   |
|                            |     | Öğret             | ncinin   | Dersleri        |                                      |                  |                     |                        |       |      |       |           |                            |              |             |            |   |   |
|                            |     | 2013-             | Gue      |                 |                                      |                  |                     |                        |       |      |       |           |                            |              |             |            |   |   |
|                            |     | 10                | litnem   | Aanen Den kortu | Assen Clerc Arts                     | Instal Over Body | Freiball Clerc Arti | \$7wth                 | AWTS  | ų.   |       | <u>14</u> | Begen<br>Demanu            | Hard<br>News |             |            |   |   |
|                            |     | 2815              | 32       | DENTION         | 809/93                               |                  | -= (40)58 (25.04)   | 3.90                   | ACC   | 2.00 | 0.00  | 9.50      | Deruttul<br>Tratiegenerutu |              | #Septemb    |            |   |   |
|                            |     | 2818              | Sor.     | HENDET          | NEWSPELKITE ARACTERNA VE CTATISTIK   |                  |                     | 3,00 :                 | 400   | 4/00 | 1,00  | 1,00      | Deruma<br>Necestrenii      |              | +Yerre D    |            |   |   |
|                            |     | 2018              | 27       | HAZEE           | iç olatalını ke onoşineride          |                  |                     | 11,00                  | 16,00 | 8,00 | 12,00 | 0jilli    | Durianu<br>Nelicyrenii     |              | +Yerse D    | ers tille: |   |   |
|                            |     | 2016              | 97       | HEM212          | PSROLOJ                              |                  |                     | 3.00                   | 100   | 2,00 | 9,03  | 0.00      | Durumi                     |              | 4-Yearine D | en Diff    |   |   |
|                            |     | 2015              | 99       | HENDU           | ROTOVINILIK                          |                  |                     | 300                    | 3.00  | 2,00 | 6,00  | 300       | Durumi<br>Natepteng        |              | +Terres D   | ana kilita |   |   |
|                            |     | 26.0              | 92       | HEV285          | 545UK 50570L385                      |                  |                     | 200                    | 2,00  | 2,00 | 0,00  | 3900      | Duruttu<br>hetephenis      |              | + Terme 1   |            |   |   |
|                            |     | 2816              | 92       | HENDTH          | OZEL CRUPCARDA VE OURUNUARDA LETIGAN |                  |                     | 200                    | 2,00  | 2,00 | 4,00  | 9,00      | Detertor<br>Nelleptients   |              | de Yanzar D | HELFEN     |   |   |
|                            |     | 2018              | 30       | 06220134        | RETAL VALAN                          |                  |                     | 100                    | 300   | 1,00 | ((,0) | 00        | Dariana)<br>Netejnenra     |              | H Yantan D  | ees filler |   |   |
|                            |     | 234               | Batter   |                 |                                      |                  |                     |                        |       |      |       |           |                            |              |             |            |   |   |
|                            |     | 2014              | 100      |                 |                                      |                  |                     |                        |       |      |       |           |                            |              |             |            |   |   |

### 5.1.1.3. İNTİBAK YAPILAN DERSİN KALDIRILMASI

İntibak dersi tanımlı olan bir dersin üzerinden intibak tanımı kaldırılmak istenirse ise

Xİntibak Dersini Kaldır intibak dersini kaldır butonu tıklanarak işlem yapılabilir.

| q | Am Says<br>too | idi -     | Sinem (2435-001<br>140603011 |                                      |                   |               | intibak Muaf Işler | nleri |      |       |       |                          |           |                         |              |       |
|---|----------------|-----------|------------------------------|--------------------------------------|-------------------|---------------|--------------------|-------|------|-------|-------|--------------------------|-----------|-------------------------|--------------|-------|
|   | YOR NO.        |           | 13728340028                  |                                      |                   |               |                    |       |      |       |       |                          |           |                         |              |       |
| • | Akade          | mik Prog  | pam Seçimi                   |                                      |                   |               |                    |       |      |       |       |                          |           |                         |              |       |
|   | Har            | preth Box | Wiji Lisaniz                 |                                      |                   |               |                    |       |      |       | T hop | rema Baga Der            | usen Cler | W.                      |              |       |
|   | Öğre           | ncinin    | Dersleri                     |                                      |                   |               |                    |       |      |       |       |                          |           |                         |              |       |
|   | 2013           | -64       |                              |                                      |                   |               |                    |       |      |       |       | Sec. 1                   | rief      |                         | 1            |       |
|   | 991            | Bonem     | dànan liert Kodu             | dinan Bert Ani                       | Intanak Dent Komv | inside Dem Ad | 614 <b>0</b>       | 4675  |      | 44    | .1    | Danesa                   | Netti     | No. of Concession, Name | -            |       |
|   | 2015           | Gir       | DDIT101                      | B0945G                               | FEMITI            | NG82LGELEIM   | 3.90               | 4.00  | 2.00 | 0.00  | 6.50  | Durumu<br>Metegraining   |           | 1 🕈 Yanane Dara Silin   | R instante i | ersse |
|   | 2015           | Gur .     | HEVOCT                       | MENGERELISTE ANAGTRIKA, VEISTATISTIS |                   |               | 3,50               | 4,00  | 4.00 | 0,08  | 4,00  | Durumu<br>Netieptientij  |           | • Yerris Dara Ekle      |              |       |
|   | 2018           | Gar       | HENCE                        | қ налтансық нелізіні.                |                   |               | i ça               | 14,00 | 2,00 | 12,00 | 4,00  | Durume<br>Viellegineriig |           | 🕈 Yerne Ders Ekle       |              |       |
|   | 2015           | 010       | HINDLY                       | PSKOLOF                              | λi.               |               | 120                | 1,00  | 2,00 | 0.00  | 4.00  | Durating<br>Natiophering |           | Verice Dera Eile        |              |       |
|   | 3015           | 0.ie      | 100/012                      | PROFESSIONELLIK                      |                   |               | 100                | 2.00  | 200  | 0.00  | 4.00  | Barama<br>Meteprienty    |           | 🔶 Yarma Dara üblə       |              |       |
|   | 2015           | Gitt      | HE/OCS                       | 2vgni zolaloridita                   |                   |               | 2,00               | 2,00  | 2,00 | 0,00  | 6,00  | Durumu<br>Notejmentij    |           | · Verina Dereitkle      |              |       |
|   | 3016           | -Uar      | HINOTE                       | CON, GRUPERS OF CORDER SET OF THEM   |                   |               | 700                | 3,00  | 208  | 0.00  | 4,00  | Durante<br>Noticements   |           | • Venne Ders Tille      |              |       |
|   | 3015           | 1120      | H(279.14                     | RELAL TADAVI                         | <del>)</del> E    |               | 000                | 0,00  | 200  | 000   | 1,10  | Duruths<br>Nellspreams   |           | Verve Ders Eile         |              |       |
|   | 2014           | -Betus    |                              |                                      |                   |               |                    |       |      |       |       |                          |           |                         |              |       |
|   | 2014           | - Celo    |                              |                                      |                   |               |                    |       |      |       |       |                          |           |                         |              |       |
|   |                |           |                              |                                      |                   |               |                    |       |      |       |       |                          |           |                         |              |       |
|   |                |           |                              |                                      |                   |               |                    |       |      |       |       |                          |           |                         |              |       |
|   |                |           |                              |                                      |                   |               |                    |       |      |       |       |                          |           |                         |              |       |
|   | 2014           | - Gali (  |                              |                                      |                   |               |                    |       |      |       |       |                          |           |                         |              |       |

Dersin yanında yer alan **×** İntibak Dersini Kaldır dersini kaldırmak istediğinizden emin misiniz ?" şeklinde Evet butonu tıklanarak intibak dersini kaldırma işlemi gerçekleşir.

| =        | MENÜ 🧑 (                   | Transkigs |          |             |                   | -                                    |                    |                  | _          |        |        |      |        |              |                            |         | r: 🖀              |    | 0         | 0 |
|----------|----------------------------|-----------|----------|-------------|-------------------|--------------------------------------|--------------------|------------------|------------|--------|--------|------|--------|--------------|----------------------------|---------|-------------------|----|-----------|---|
| 创        | 14462001                   | a.        | 112 Date | 6-1.        | Stern Dillion     | Ulino)                               |                    |                  |            | area a | ers)   |      |        |              |                            |         |                   |    |           |   |
|          | I with head by tax mught - |           | 10,10    |             | (ESTORIMENDE)     | İntibak dersini kaldırmak            | istediğinizden emi | n misiniz ?      |            |        |        |      |        |              |                            |         |                   |    |           |   |
|          | 1                          |           | Akode    | milic Pario | eram Secimi       |                                      |                    |                  | _          |        |        |      |        |              |                            |         |                   |    |           |   |
|          |                            |           | (Here    | pieth Del   | one them          |                                      |                    |                  | Hayr: Evet |        | _      | _    | _      | <b>T</b> 010 | renal Hall) De             | olii(Ge | -                 | _  | _         |   |
|          |                            |           |          |             |                   |                                      |                    |                  |            |        |        |      |        |              |                            |         |                   |    |           |   |
|          |                            |           | Ogre     | ncinin      | Dersien           |                                      |                    |                  |            |        |        |      |        |              |                            |         |                   |    |           |   |
|          |                            |           |          | Danie       | Altern Tree Trade | Among Streep Land                    | hand Destaute      | And and Post And |            |        |        | 4    |        |              | Report                     | Mart.   |                   |    |           |   |
|          |                            |           | 200      | -           | DAREND            | SCANNES.                             | Angel I            | with the surface |            | 330    | uton.  | -    | -1123  | 100          |                            |         | Address Same File |    | i The sol |   |
|          |                            |           | 30%      | .84         | +105/0000         | - enablement energies of internals   |                    |                  |            | 100E : | 307    | 4001 | 300.   | -800.        | Batana                     |         | grannessan        |    |           |   |
|          |                            |           | -        | 84          | erefacture to     | REPASTANCE AN I DESIGNATION          |                    |                  |            | 11.000 | 35,00  | 226  | 12.00  | 100          | Balantaing                 |         | Same and          | Ē. |           |   |
|          |                            |           | 300      | 40          | HORDE             | Histori                              |                    |                  |            | 2,00   | 201    | 2.0) | 1(00)  | 100          | Data grang                 |         | garage and        | E  |           |   |
|          |                            |           | 325      | -           | Hardware .        | VIOLENCEILUX                         |                    |                  |            | -      | 28.    |      | 42     | - 245        | Daronte<br>Neterrorme      |         | Sector Design     |    |           |   |
|          |                            |           | 201      | -           | Henryce:          | aware mercelanging                   |                    |                  |            | 21/6   | -33384 | 201  | 10,000 | . Alle       | National Stateman          |         | Company of the    |    |           |   |
|          |                            |           |          | -           | HEMRIN .          | DITL OR PLAYER OF DURY SCHOOL STREET |                    |                  |            | ave.   | 1.0    | 281  |        | 100          | Destarrante<br>Mediaground |         | 91000 D1000       |    |           |   |
|          |                            |           | 205      | -04         | 1021514           | retiku nagawi                        |                    |                  |            | 200    | 206    | 2.94 | 8.00   | -            | 205mi<br>Neterrany         |         | C-Delection III   |    |           |   |
|          |                            |           | 2214     | Edge.       |                   |                                      |                    |                  |            |        |        |      |        |              |                            |         |                   |    |           |   |
| nien     |                            |           | 1014     | linie)      |                   |                                      |                    |                  |            |        |        |      |        |              |                            |         |                   |    |           |   |
| at (ster |                            |           |          |             |                   |                                      |                    |                  |            |        |        |      |        |              |                            |         |                   |    |           |   |
| e Mili   |                            |           |          |             |                   |                                      |                    |                  |            |        |        |      |        |              |                            |         |                   |    |           |   |
| thork w  |                            |           |          |             |                   |                                      |                    |                  |            |        |        |      |        |              |                            |         |                   |    |           |   |
| Int      |                            |           |          |             |                   |                                      |                    |                  |            |        |        |      |        |              |                            |         |                   |    |           |   |

Ekrandan intibak yapılan dersin silindiği gözlenir.

| C         | 140603011                                                              | ۹. | Ada Soya<br>No  |                       | Sarwin Dilateraki<br>140603011                   |                                         |                   |                   | İntibak Muaf İşlemleri |         |      |         |        |                        |             |           |           |  |
|-----------|------------------------------------------------------------------------|----|-----------------|-----------------------|--------------------------------------------------|-----------------------------------------|-------------------|-------------------|------------------------|---------|------|---------|--------|------------------------|-------------|-----------|-----------|--|
|           | Fadet keyt talenmapte                                                  |    | TE NO<br>Vok No |                       | 117128540920                                     |                                         |                   |                   |                        |         |      |         |        |                        |             |           |           |  |
|           | 1502 - 1406 1 14060 8 11 1<br>50 1 2 2 2 2 2 2 2 2 2 2 2 2 2 2 2 2 2 2 | ۲  | Akade           | mik Prog<br>pretk Sok | ram Seçimi<br>mi:-Leam                           |                                         |                   |                   |                        |         |      | T Pa    | ugamal | laga Derakere G        | etin        |           |           |  |
|           |                                                                        |    | Öğre            | ncinin                | Dersleri                                         |                                         |                   |                   |                        |         |      |         |        |                        |             |           |           |  |
|           |                                                                        |    | 2015            | Gitt                  | Aknen Ders Kode                                  | Hanam Davi Aci                          | Instant Ders Kata | Incident Dens Adl | Sec.                   | 405     | ÷    | 2       |        | Bagan                  | Hart<br>New |           |           |  |
|           |                                                                        |    | 2016            | Gar                   | peurin                                           | BORNESS                                 | -                 |                   | 1.94                   | 4,10    | 1,08 | 0,00    | 11.94  | Diromo<br>Recognition  |             | +Yere D   | ers Titer |  |
|           |                                                                        |    | JOIN.           | 60                    | HERIDO                                           | +exploring enquiries of startistic      | 10                | 6                 | 306                    | 4.00    | 470  | 0.00    | 400    | Denimu<br>Netlepromip  |             | +Yune D   | milia     |  |
|           |                                                                        |    | 2015            | 6.is                  | HENDES                                           | ICHATMULAE HEVERELIG                    |                   |                   | 11.00                  | 10,66   | 1.00 | 12,00   | 0.00   | Duranu<br>Retepriering |             | +Tenne D  | are Like  |  |
|           |                                                                        |    | 2015            | Gill                  | HEN012                                           | 7580,01                                 |                   |                   | 2,00                   | 2.06    | 2,10 | 0,00    | 0.00   | Duruno<br>Terregolenia |             | -#Danneld | ers have  |  |
|           |                                                                        |    | 3015            | ¢#                    | HEN212                                           | NOOSEENCINELLIN                         |                   |                   | 2.00                   | 2.08    | 159  | 0.00    | 0.00   | Derums<br>heregroenis  |             | +Years 0  | ers fice  |  |
|           |                                                                        |    | 3015            | iter -                | HENCE                                            | swillin sosiok opi                      |                   |                   | 3.00                   | 2,081   | 2,00 | 0(01)   | 100    | Destanu<br>Receptantij |             | +Vertre B | on the    |  |
|           |                                                                        |    | 2015            | ne                    | PERSONAL AND AND AND AND AND AND AND AND AND AND | DEEL ON PROPERTY OF CONCISION OF SECOND |                   |                   | 200                    | 2.00    | 110  | 0.00    | 0000   | heterneng              |             | +Terine D | ord Like  |  |
|           |                                                                        |    | 2015            | Gui                   | 8621934                                          | - 121 No. Societti                      |                   |                   | 2,00                   | 2.00. ) | 2,00 | (9(90)) | 3,00   | Reteimentij            |             | +Yenre D  | ars time  |  |
|           |                                                                        |    | 2014            | Reter                 |                                                  |                                         |                   |                   |                        |         |      |         |        |                        |             |           |           |  |
| mian      |                                                                        |    | 2014            | Gai                   |                                                  |                                         |                   |                   |                        |         |      |         |        |                        |             |           |           |  |
| and light |                                                                        |    |                 |                       |                                                  |                                         |                   |                   |                        |         |      |         |        |                        |             |           |           |  |
| e Mu      |                                                                        |    |                 |                       |                                                  |                                         |                   |                   |                        |         |      |         |        |                        |             |           |           |  |

Öğrenciye ait transcript alınmak istenirse üst kısımda yer alan transkript butonu tıklanarak alınabilir.

| 21  | MENÛ 🧶 🤆                   | Transkrip) | Ada Sarva | di i          | Sinere Old/SiGN          |                                       |                  |                    | intibak Mustislamlari |       |       |        |        | ₹0                         |                 | ■ 0 (  |
|-----|----------------------------|------------|-----------|---------------|--------------------------|---------------------------------------|------------------|--------------------|-----------------------|-------|-------|--------|--------|----------------------------|-----------------|--------|
| ۳.  | White is                   | 1.7.1      | TC No     |               | 146600011<br>20728340528 |                                       |                  |                    |                       |       |       |        |        |                            |                 |        |
|     | agit polit previouslithe." |            | YOR MP    |               |                          |                                       |                  |                    |                       |       |       |        |        |                            |                 |        |
| 3   | isan                       | $\odot$    | Akado     | trilk Prog    | ram Seçimi               |                                       |                  |                    |                       |       |       |        |        |                            |                 |        |
|     |                            |            | Harry     | prests litets | mb Lisans                |                                       |                  | 2                  | 1                     |       |       | 19     | ngrama | Rago Decision Gette        |                 |        |
|     |                            |            | Öğre      | ncinin        | Dersleri                 |                                       |                  |                    |                       |       |       |        |        |                            |                 |        |
|     |                            |            | 2015      | 662           |                          |                                       |                  |                    |                       |       |       |        |        |                            |                 |        |
|     |                            |            | -         | Donom         | Akraw Dert Kodu          | Atman Dars Att                        | Herman Deve Kodu | Intribak Direc All | R/eff                 | 465   | ÷.    | ú      | 1      | Deperi mach<br>Denomo Nota |                 |        |
|     |                            |            | 2015      | -020          | EGMT101                  | somisci                               |                  |                    | 7.85                  | 4.00  | 2,09  | 0,00   | 0.50   | Danamu<br>Ratagnereş       | +Yana lin       | time 1 |
|     |                            |            | 3015      | Gie           | HEM201                   | HEMPRELIKTE ADAPTRUM VE LETATETIK     |                  |                    | 3.00                  | 4.00  | 510   | 0,00   | 4.00   | Durumu<br>Nebeptiering     | + Territe Clere | 11.00  |
|     |                            |            | 3045      | Gir           | HEMQER                   | істнатарацыі некраессі                |                  |                    | 11,00                 | 15,00 | 5,09  | 02,000 | 0.00   | Dianomu<br>Nezegrosonija   | + Yerre Der     | Tem    |
|     |                            |            | 2015      | -Gir          | HENDER                   | PSKOLOI                               |                  |                    | 2.00                  | 2.00  | 2,50  | 0.00   | 0.00   | Danama<br>Neteptienig      | + Yanne Dare    | Line   |
|     |                            |            | 2015      | 6la           | HD/212                   | PROFESSIONELLIN                       |                  |                    | 2.00                  | 2,00  | 2,39  | 0.00   | 0.00   | Danama<br>Badagmantaj      | +Tanne Der      | tee    |
|     |                            |            | 2015      | Git           | HEVOS                    | SAGUESOSYOLOJIU                       |                  |                    | 2,66                  | 2,00  | 2,59  | 0,00   | 0.00   | Durumu<br>Receptiently     | + Yesse Der     | i Doc  |
|     |                            |            | 3016      | 1922          | HEAT274                  | OZEL GRUPLANDA VE DURUMLANDA DE TISAV |                  |                    | 2345                  | 210   | 300 A | 9,00   | 1000   | Denzna<br>Netromonia       | +Yester Der     | (fee   |
|     |                            |            | 2015      | Gir           | 10279-14                 | PETAL VALAN                           |                  |                    | 2.00                  | 2.00  | 3.00  | 930    | 0.00   | Denumo<br>Hieloephamia     | +Yester Der     | thie   |
|     |                            |            | 2014      | -Baber        |                          |                                       |                  |                    |                       |       |       |        |        |                            |                 |        |
|     |                            |            | 2014      | - Číni        |                          |                                       |                  |                    |                       |       |       |        |        |                            |                 |        |
| 10. |                            |            |           |               |                          |                                       |                  |                    |                       |       |       |        |        |                            |                 |        |
|     |                            |            |           |               |                          |                                       |                  |                    |                       |       |       |        |        |                            |                 |        |
|     |                            |            |           |               |                          |                                       |                  |                    |                       |       |       |        |        |                            |                 |        |
| 1   |                            |            |           |               |                          |                                       |                  |                    |                       |       |       |        |        |                            |                 |        |

A)Transkript

Transkript butonu tıklanır. İntibak yapılmadan önce müfredat dışı ders transkripte yansımamaktaydı. Öğrencinin müfredatında olmayan ders intibak yapılır ve öğrencinin transkriptine bakılır. Öğrencinin transkriptinde intibak dersinin yer aldığı gözlenir.

| 140623011 - Simon CALISKAN |            |                                     |              |                |                     |      |          |       |  |  |
|----------------------------|------------|-------------------------------------|--------------|----------------|---------------------|------|----------|-------|--|--|
|                            | ~ HEM-SC-2 | BOLOM SECTION RELATION              |              |                | 2,00                |      | 0 30 6.  |       |  |  |
|                            | SIEM(152   | SAGLIGI KORLMA VE GELISTIMAE        | 2            | 00             | 2,00                | 55   |          |       |  |  |
|                            |            |                                     |              |                |                     |      |          |       |  |  |
|                            |            |                                     |              | Alman<br>Kredi | Tamamianan<br>Kredi | Puer | O YND    | 0 000 |  |  |
|                            |            |                                     | Yduk:        | 30             | 30                  | -71  | 2,87     |       |  |  |
|                            |            |                                     | Bir (kirwit) | 30             | 30                  | .70  |          | 3,67  |  |  |
|                            |            |                                     |              |                |                     |      |          |       |  |  |
|                            |            |                                     |              |                |                     |      |          |       |  |  |
|                            | 2. Yanyıl  |                                     |              |                |                     |      |          |       |  |  |
|                            | Dere Kodia | Devit Adl                           |              | with the       | AKTS                | HIDS | Apitlama |       |  |  |
|                            | SOLATA     | ATATURS EXELER VE RINLAP TARIH II   | 2            | 00             | 2.00                | 88   |          |       |  |  |
|                            | ENG 102.01 | INGLERCE 2                          | 3            | 00             | 王00                 | cc   |          |       |  |  |
|                            | +48.06100  | ellergi, a Patrik                   | 1            | 181            | 2,00                | 18   |          |       |  |  |
|                            | HEMINE#2   | BOORMAN                             | 2            | 00             | 2.00                | BA   |          |       |  |  |
|                            | HEM106.2   | HEMSHELIK ESAGLARI                  | 1            | .00            | 12.00               | 88   |          |       |  |  |
|                            | - annar    | IS CENTRAL STREET                   | 2            | 00             | 2,00                | 88   | 1        |       |  |  |
|                            | TOFINE     | TÜRK DILL II                        | 2            | 00             | 2.05                | AA.  | -        |       |  |  |
|                            | - 100-50-2 | ONIVERSITE SECARELI DERIS GRUED (7) | 0            |                | 2.00                |      | 0 50 6   |       |  |  |
|                            | NG-51/06   | KIMYKSALLAR CEORE VE HISHNI SAĞLIĞI | 2            | 90             | 2.00                | BA   |          |       |  |  |
|                            | - HEM-SC-3 | BOLUM SECNELI DERSLERI-3            | 0            |                | 2.05                |      | 0 10.6   |       |  |  |
|                            | HEMIL      | PERSON TANLAMA                      | 2            | 00             | 200                 | 8A   |          |       |  |  |
|                            |            |                                     |              | Aknan<br>Kredi | Tamamlanan<br>Kredi | Puer | 0 YND    | 0 610 |  |  |
|                            |            |                                     | Value        | 28             | 30                  | 84   | 5.13     |       |  |  |
|                            |            |                                     | Dirikinit:   | 56             | 60                  | 100  |          | 2,51  |  |  |

## 5.1.1.4. İNTİBAK YAPILAN DERS HANGİ EKRANLARDA KONTROL EDİLEBİLİR?

İntibak yapılan ders bilgisi ekranda yer alan TRANSKRİPT butonu tıklanarak görüntülenebilir.

| 140623011 - Simon CALISKAN |            |                                       |          |                |            |      |          |       |  |  |
|----------------------------|------------|---------------------------------------|----------|----------------|------------|------|----------|-------|--|--|
|                            | ~ HEM-SC-2 | BÓLÓM SECMELÍ DERSLENÍ-2              |          | ,              | 2,00       |      | 0 50 6.  |       |  |  |
|                            | SEM1152    | SAGLIGI KORUMA VE GELISTIKIVE         |          | 500            | 2.00       | 55   |          |       |  |  |
|                            |            |                                       |          |                |            |      |          |       |  |  |
|                            |            |                                       |          | Alman          | Tanamionan | PLAT | O YND    | 0 010 |  |  |
|                            |            |                                       | . Yalaki | 30             | 30         | .71  | 2.87     |       |  |  |
|                            |            |                                       | Brikewit | 30             | 30         | 73   |          | 3,67  |  |  |
|                            |            |                                       |          |                |            |      |          |       |  |  |
|                            |            |                                       |          |                |            |      |          |       |  |  |
|                            |            |                                       |          |                |            |      |          |       |  |  |
|                            |            |                                       |          |                |            |      |          |       |  |  |
|                            | 2. Yarıyıl |                                       |          |                |            |      |          |       |  |  |
|                            | Dere Kodu  | Dert Adı                              | 3        | red            | AKTS       | HIDS | Apiliama |       |  |  |
|                            | ATA102     | ATATORS ARELER VE ENGLAP TARDED       |          | .00            | 2.00       | 88   |          |       |  |  |
|                            | ENG 102.01 | INGILIZCE 2                           |          | 00             | 100        | 55   |          |       |  |  |
|                            | +485/100   | miscanow                              |          | 1881           | 2.00       | -    |          |       |  |  |
|                            | HEMODA 2   | Britkelink                            |          | 00             | 2.00       | BÁ   |          |       |  |  |
|                            | HEM106.2   | HEMSHELK ESASLARI                     | 7        | 1.00           | 12:00      | 00   |          |       |  |  |
|                            | DENTION    | BOHMANCS                              |          | (00)           | 2,00       | AA   |          |       |  |  |
|                            | TOFINE     | TÜFRIDILI                             |          | .00            | 2.00       | AA.  | -        |       |  |  |
|                            | ~ 100 50-2 | ONIVERSITE SECURELI DERIS GRUBU (T)   | 1        |                | 2.00       |      | 0 50 6   |       |  |  |
|                            | 345-511.00 | KIMYKSALLARI ÇEVRE VE INSKILI SAĞLIĞI | 1        | .00            | 2.00       | 6A   |          |       |  |  |
|                            | - HEM-SC-3 | BOLUM SECINELI DERSLERI 3             | 1        |                | 2.05       |      | 0 50.6   |       |  |  |
|                            | HEM114     | PERSON TANLAND                        | 4        | :00            | 2.00       | 8A   |          |       |  |  |
|                            |            |                                       |          |                |            |      |          |       |  |  |
|                            |            |                                       |          | Aknan<br>Kredi | Tamamlanan | Puet | O YND    | 0 GNO |  |  |
|                            |            |                                       | Villa    | 28             | 30         | 84   | 5.13     |       |  |  |
|                            |            |                                       | Britani  | 58             | 60         | 165  |          | 2.51  |  |  |

Öğrenci belgeleri bölümünde yer alan Transkript seçeneği seçilerek de görülebilir.

|                             | A35 R8201 Décerci Relgelan                                                                                                    |
|-----------------------------|----------------------------------------------------------------------------------------------------|
| Ogrand ve Belge Septe       |                                                                                                    |
|                             | Different matter - Transcript To menorate - Constitut Balan                                                                                                    |
| Alt : Opend is Of Kinik is  |                                                                                                    |
| Sinem CALISKAN 140603011    | any Regis Translat - Program tana Anada -                                                                                                    |
| HO OP IN THE                | Contradi de estas                                                                                                    |
| Operar Listasi + 8 Belge    |                                                                                                    |
| Turning Sec Sector Territe  |                                                                                                    |
| 10010 M C 1 1 2 N 2 N       |                                                                                                    |
| Kita Ada Soyada No. Dukanas |                                                                                                    |
| Simm CA125AN 140503031 Nef  |                                                                                                    |
|                             | Te                                                                                                    |
|                             | Izmir Kātip Çeldsi Universitesi                                                                                                    |
|                             | Saghk Bilinnley Fakillesi                                                                                                    |
|                             | BAŞARI DURUM BELGESI                                                                                                    |
|                             | Segs 1 8072210280210.02                                                                                                    |
|                             | Kenn: Başım Durum Betgeos                                                                                                    |
|                             | TC Kimää No 2 27728340900 Fekkän 2 Saglak Bäiminni Fakähtens                                                                                                    |
|                             | Ogressi Ne i 140607011 BOlke i lõngorlik liefkarti                                                                                                    |
|                             | An r Steen Program r Lunn:                                                                                                    |
|                             | Seyali : CALISKAN Egitin bires : Luten                                                                                                    |
|                             | Naya Tarthi Vik /Dianai : 04.99 2014 / 2014 / Otz Egitin Oti : Takor                                                                                                    |
|                             | Mennalyet Tarihi a Reyer Sehi. a OSO /a Kazanauk Celea.                                                                                                    |
|                             | 1. Yangai 2. Yangai                                                                                                    |
|                             | Den Kade Den Jahr Kinde Den Kade Den Kade Den Kade Kinde (KCTS BKV Aphlitem                                                                                                    |
|                             | ALLI AND ALL ALL AND ALL ALL ALL ALL ALL ALL ALL ALL ALL AL                                                                                                    |
|                             | 200 (11) 200 (12) 200 (20) 20 (20) 20  |
|                             | 400001 201000 01 10 10 10000 000000 01 10 54                                                                                                    |
|                             | INVALUE AND ALL AND ALL AND AL                                                                                                    |
|                             | AA 212 DEFERTING DEFERTING DEFERTING                                                                                                    |
|                             | RECEIPT STATEMENT 1:2 20 THE CONTENT STATEMENT STATEMENT                                                                                                    |
|                             | TENLE 10750007 211 3A 20000 000100000 0000000 00000000 00000000                                                                                                    |
|                             | TOTAL TOWARD TO A TALL TO A TALL TO  |
|                             | an and Distant Republication take the second state of the second state of the second s |
|                             | SU-TROP TAX WALLAND, 11 AA                                                                                                    |
|                             | HD-611 BX(3)(II)(2001)(2001)(2014) 10.0                                                                                                    |
|                             | Sector static strategy in an                                                                                                    |
|                             | 100-10 (DCLK 010-24.100-44.00) 350<br>100-10 (DCLK 010-44.00)                                                                                                    |
|                             | INCASE CELEFORM 11 4 19                                                                                                    |
|                             | About licet. Tomorrows form: Two: 270 1270 Mana Lond. Designing and the State                                                                                                    |
|                             | Targe (1) (1) (2) (2) (2) (2) (2) (2) (2) (2) (2) (2                                                                                                    |
|                             | ANALY ANY ANY I - 28' ANTER 30.6 31(8) 28 - 28'                                                                                                    |
|                             | FE Vanual 14 Vanual                                                                                                    |

| Open-<br>At: 5:::::::::::::::::::::::::::::::::::                                                                                                    | There is a second second |
|----------------------------------------------------------------------------------------------------|----------------------------------------------------------------------------------------------------|
| Add:         Stypel:         Organise for interfection         Organise for interfection         Organis for interfection <th< th=""><th>Reserved Transports</th></th<>                                                                                                    | Reserved Transports                                                                                                    |
| Normal States         Operation         Description         Margin States         Operation         margine           Fiber (AL2): 1608         Margin         Operation         Operation                                                                                                    | ) makanya Tamarpa ( makan bar bar pan )                                                                                                    |
| Openet Data         Openet Data                                                                                                    | ,<br>                                                                                                    |
| Intel         All         Sol         Dates         Sol         Dates         Sol         Dates         Sol         Dates         Sol         Dates         Sol         Dates         Sol         Dates         Sol         Dates         Sol         Dates         Sol         Dates         Sol         Sol         Dates         Sol         Dates         Sol         Dates         Sol         Dates         Sol         Dates         Sol         Dates         Sol         Dates         Sol         Dates         Sol         Dates         Sol         Dates         Sol         Dates         Sol         Dates         Dates         D                                                                                                    | , e                                                                                                    |
| Image: Construits         Sector         Construit         Construit <thconstruit< th=""></thconstruit<>                                                                                                    |                                                                                                    |
| HEH232         HEH232         3/6 (4)/2 (4)/2 (4)         3/6 (4)/2 (4)/2 (4)         Sold (4)/2 (4)/2 (4)         Depart (4)/2 (4)/2 (4                                                                     |                                                                                                    |
| IEMI202         XE-M3274L39L49         11.60         Size         I/A01         Size         I/A01         Desemi         Durane         Desemi           IEMI202         PSIK0L001         2.06         2.06         1         SigN Simic         Desemi         Durane         Murane         Murane                                                                                                    |                                                                                                    |
| HEHR202     PSINOL001     2.00     2.00     2.00     1     Selik Birnic     Dexami     Duramu     Yhé De                                                                                                    |                                                                                                    |
|                                                                                                    |                                                                                                    |
| II HEMELE PROFESSIONELLI BOUM SECHELI 2.00 2.00 1.00 1 Sedik Sinh O Deveni Deveni Deveni Deveni Deveni                                                                                                    |                                                                                                    |
| III HEN205 SAĞLIK SOSYOL 1.0.6 2.00 1. SAğlık Bilinle O. Devannas Daruma Ind. Di                                                                                                    |                                                                                                    |
| E HERIZIS DZEL DRUBLARC EDILÓN SECVELI 2.00 2.00 2.00 3 SAGA EXIMIA O DEVANAU MALDO                                                                                                    |                                                                                                    |
| Li KLT-TP-14 PETAL 4554H DRIVERSITE SEC 2.00 2.00 1 Seglé fittelle O Desamer Danama Dep.D                                                                                                    |                                                                                                    |
| <ul> <li>2014 Toplam Knedráš,00 Toplam AKTSVEJ,00 Toplam Sastváš,00</li> </ul>                                                                                                    |                                                                                                    |
| <ul> <li>Guz (AttH) Toplam Kraditi0,00 Toplam AKTSr80,00 Toplam Sasti32,00</li> </ul>                                                                                                    | -                                                                                                    |
| HENTLY SAČUK EILUME BOLOW SECHELI 2.00 2.00 1 Sadjik Birnic 20.00 AA Devant Baperii Viti Di Vori 70,00 (26.12.2014) Fina                                                                                                    | # 195,00 (03:02:2015)                                                                                                    |
| TOESO1 TURK DILLI 2.06 2.00 6 Degruden De 60.00 DC Deswerk Baganik Vrd. Dr Vize 165,00 (18.12.2014) Free                                                                                                    | ii : 75,00 (02.02.2015)                                                                                                    |
| ATA1001 ATA104K LUKELS 2.00 2.00 6 TTP FAKULTE 72.00 CB Desami Bagarili Yel, Di Viga : B0,00 (16.12.2014) Fina                                                                                                    | i - 60,00 (24.01.2015) Bükürleme : Gmd(13.02.2015)                                                                                                    |
| FNG 101.01 2012/2011 1.00 3.02 4.00 ( Yatarin Dife MLD2 DC Decards Bageris Church Strip 2022) 2020 2020                                                                                                    | v : 70.09 (07.02.2015) Hine Serer : 72.00 (07.02.2015) Pirel : 69.00 (24.00.)                                                                                                    |
| 11 HEFH125 HISTOLON 2.00 2.00 1 Seld'& STIME 72.00 BA Devanti Begarin Doc. D Vize : 76.00 (05.12.2014) Par                                                                                                    | ( - 66.00 (04.02.2015) Boturleme : Grid(15.02.2015)                                                                                                    |
| Henrissia Sačuči vorum sloulin seçvezi 2.00 2.00 1. sajik birnis studo. OC Devenis Bajaris Int. Di Final: e0,00 (19.02.003) bir                                                                                                    | Delene : Gent(18.02.2015)                                                                                                    |
| HININGLI JAMITONI J.00 3.00 4.00 1 Segis Bitmle 63.00 Bit Devonth Bagesti Deg.D Vine : 65,00 (26.13.2014) Pro-                                                                                                    | i - 60,00 (03.03.2016) Butanieme - Gred(17.03.2016)                                                                                                    |
| Hen103.1 MtRID081V0L011 3.06 3.00 1 Sagik Binnis 75.00 84 Dexami Bagari Dog.D Vites 82,00 (05.12.2014) Fev                                                                                                    | i - 70,00 (29.01.2015) Bukinlama - Gmd(15.02.2015)                                                                                                    |
| 🗒 HEHNIDZ.L HEHNIGZERLIGE CE 2.00 2.00 1 Seglé Ritmin 83.00 DC Decemb Begerl Deg.D Ures ( 33,00 (17.13.2013) Cos                                                                                                    | Sinav   15,00 (19.12.2014) Final : 61,00 (19.00.2015) Buturlema   78,00 (1                                                                                                    |
| HEM102.1 FIZYOLOII 2.06 2.00 1 Segis Birwis 50.00 00 Devemi Bageris Prof. 0 Vice / 55,00 (20.01.2015) Fizy                                                                                                    | ii   48,00 (25-02.2015) Bokinieme : 62,90 (26-02.2015)                                                                                                    |
| E TEFEL TEFEL ELLEI TE 2.08 3.00 4.00 Eaglé Binis 0.00 MF Deveni Must                                                                                                    |                                                                                                    |
| HEM108.1 KISILETM6ASE B. 2.06 2.00 1 Seglik Binks 57.00 CC Deveni Bageril Vril B- Final 50.00 (26.02.2055) Bin                                                                                                    | Sinteme : 66,00 (25,02,2015)                                                                                                    |
| IXC TP.30 ILK YARODH VE J UNIVERSITE SEC 2.00 2.00 1 TEP FANULTE 100.0C AA Devenit Begard Ved. Dr. Vista : 100,00 (07.31.2015) Fr                                                                                                    | al : 100.00 (26.00.2015) 6uturleme : Gmd(26.03.2015)                                                                                                    |
| <ul> <li>Behar (AMII) Toplem Kirel-20.00 Toplem APTS 30.30 Toplem Set: 35.00</li> </ul>                                                                                                    |                                                                                                    |
| DNG 182.41 310GL2CE 2 2.05 2.09 4.09 6 Yabara Dila 70.00 CC Deveni Bagari Clutz 30,100 2003 2003                                                                                                    | Sinw : 80,00 (22.06.2015) Öder : 88,00 (22.06.2015) Prul : 75,00 (23.06.                                                                                                    |
| T05102 TURK DILLI J.D. 2.00 J.00 7 Deputat Do 95.00 AL Devant Bagarii: Vrd. Di Vize 195,00 (22.06.2018) Perc                                                                                                    | A ( 96,00 (02.07.3085)                                                                                                    |
| IT ATTAND STREAM TO A STREAM TO A STREAM T | 4 - 96-00/36 No. 10163 Bibliology + Cond/04 (13 30163                                                                                                    |

İntibak yapılan ders bilgisi Öğrenci ders yönetimi ekranından da görüntülenebilir.

## 5.1.2. Transfer İşlemleri

Transfer işlemleri sayfasında öğrencilerin başka bir kurumda veya başka bir üniversitede almış oldukları derslerin transfer işlemleri yapılabilir.

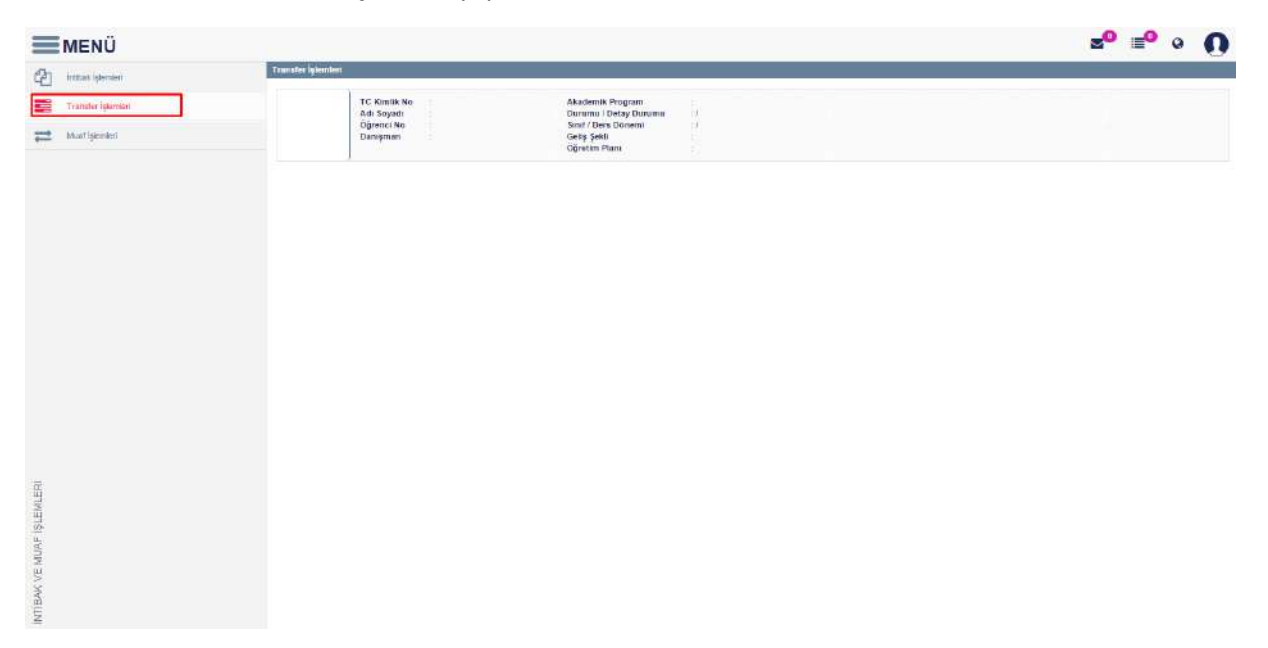

Yeni transfer bilgisi girilmek istenir ise <u>Yeni Transfer Ekle</u> butonu tıklanarak ekleme işlemi yapılabilir.

| MENÜ                                                                                                    |                                                                                                    |                       |              |      |                  |                  |                                                                                                    | 2       | P = • 0           |
|----------------------------------------------------------------------------------------------------|----------------------------------------------------------------------------------------------------|-----------------------|--------------|------|------------------|------------------|----------------------------------------------------------------------------------------------------|---------|-------------------|
| 210                                                                                                    |                                                                                                    | Fransfer Ders Bilgisi |              |      |                  |                  | -                                                                                                    |         |                   |
| Terr Opanater                                                                                                    | A Description of the local division of the local division of the l | Iniversite            |              |      | Başlangıç Yılı   | filegierung pro  | **                                                                                                    |         |                   |
| t billet spy t bulletin gut_                                                                                                    |                                                                                                    | aistilte              |              |      | Başlangiç Dönemi | Giz              | •                                                                                                    |         |                   |
|                                                                                                    | Independent (                                                                                                    | Báltim                |              |      | Baslangic Tarihi | Baglangig failte | ***                                                                                                    |         |                   |
| A State (Alligned)                                                                                                    | ( AAA // AAA // AAAA // AAAAAAAAAAAAAAA                                                                                                    | Program               |              |      | Bitiy Yık        | they pro         | *□                                                                                                    |         |                   |
|                                                                                                    | 1                                                                                                    | lanster Sebebi        | Yatay Geole  | •    | Bitiş Donemi     | iléhar           | •                                                                                                    |         | 🕈 tan Transer Zow |
|                                                                                                    | 1                                                                                                    | Bitiş Tacihi          | B-trg tricks | × 17 | Açıklama         |                  |                                                                                                    | Sing YA | latere            |
|                                                                                                    |                                                                                                    | fönetim Kunulu Karan  |              |      |                  |                  |                                                                                                    |         | * 2 = 1           |
|                                                                                                    |                                                                                                    | 7308-3414             |              |      |                  |                  | * 0                                                                                                    |         |                   |
|                                                                                                    |                                                                                                    |                       |              |      |                  |                  | and the second second se | u bin   |                   |
|                                                                                                    |                                                                                                    |                       |              |      |                  |                  | Kapst 🛓 Else                                                                                                    | N 094   |                   |
|                                                                                                    |                                                                                                    |                       |              |      |                  |                  |                                                                                                    |         |                   |
|                                                                                                    |                                                                                                    |                       |              |      |                  |                  |                                                                                                    |         |                   |
|                                                                                                    |                                                                                                    |                       |              |      |                  |                  |                                                                                                    |         |                   |
|                                                                                                    |                                                                                                    |                       |              |      |                  |                  |                                                                                                    |         |                   |
|                                                                                                    |                                                                                                    |                       |              |      |                  |                  |                                                                                                    |         |                   |
|                                                                                                    |                                                                                                    |                       |              |      |                  |                  |                                                                                                    |         |                   |
| 100                                                                                                    |                                                                                                    |                       |              |      |                  |                  |                                                                                                    |         |                   |
| 1 Harrison and the second second seco |                                                                                                    |                       |              |      |                  |                  |                                                                                                    |         |                   |
| ALC: NO CONTRACTOR                                                                                                    |                                                                                                    |                       |              |      |                  |                  |                                                                                                    |         |                   |
| ST MILE                                                                                                    |                                                                                                    |                       |              |      |                  |                  |                                                                                                    |         |                   |
| AC OF                                                                                                    |                                                                                                    |                       |              |      |                  |                  |                                                                                                    |         |                   |
| 1                                                                                                    |                                                                                                    |                       |              |      |                  |                  |                                                                                                    |         |                   |

Transfer ders bilgisi bölümünde transfer bilgileri girilir ve ekle butonu tıklanır.

| Fakülte     Başlangıç Dönemi     Güz       Bölüm     dende     Başlangıç Tarihi     od op 2014 |    |
|------------------------------------------------------------------------------------------------|----|
| Bölüm dende Baslangic Tarihi 04.00.0014                                                        |    |
| uggug 04,08,2014                                                                               | ×  |
| Program dgdg Bitiş Yılı 2014                                                                   | ×  |
| Transfer Sebebi Yatay Geçis V Bitiş Dönemi Bahar                                               | •  |
| Bitiş Tarihi 04.09.2014 x m Açıklama dgdgd                                                     |    |
| Yönetim Kurulu Kararı                                                                          |    |
| Ykk Ara                                                                                        | ×Q |

Transfer sayfasında öğrencinin başka bir üniversiteden transfer olarak geldiği bilgisinin yer aldığı görülür.

| MENÜ                                                                                                    |                                               |                                                                                                    |                                                                             |                                                                                                    |                                                                                                    |                                                                                                    |                                                                                                    |                                                                                                    |                                                                                                    |                                                                                                    | ≥0                                                                                                    | <b>∎⁰ ∘ ∩</b>                                                                                                    |                                                                                                    |
|----------------------------------------------------------------------------------------------------|-----------------------------------------------|----------------------------------------------------------------------------------------------------|-----------------------------------------------------------------------------|----------------------------------------------------------------------------------------------------|----------------------------------------------------------------------------------------------------|----------------------------------------------------------------------------------------------------|----------------------------------------------------------------------------------------------------|----------------------------------------------------------------------------------------------------|----------------------------------------------------------------------------------------------------|----------------------------------------------------------------------------------------------------|----------------------------------------------------------------------------------------------------|----------------------------------------------------------------------------------------------------|----------------------------------------------------------------------------------------------------|
| Tare Operation         Q. Inspect line           14-000011         Q.           1 addit larget larget datemaspiler         23728146920-340600131           23728146920-340600131         23728146920-340600131 |                                               | TC Kimile No<br>Adi Soyadi<br>Ojirenci No<br>Danişman                                                                                                    | : 23728340920<br>: Shem ÇALİŞKAN<br>: 14093011<br>: Nuray ESELİOĞLÜ CETİŞLİ | Akademik Program<br>Durumu / Detay Durumu<br>Sinit / Dera Dönemi<br>Geliş Şekt<br>Oğretim Planı                                                                                                    | Heingreik B<br>Akit7<br>274<br>05/75<br>2012 Ogreb                                                                                                    | klimü - Laans<br>m Planı                                                                                                    |                                                                                                    |                                                                                                    |                                                                                                    |                                                                                                    |                                                                                                    |                                                                                                    |                                                                                                    |
| <ul> <li>Següe akterisé épikitas ésempérak éskéré ji</li> </ul>                                                                                                    | TRANSFERLER<br>Transfer Salasbi<br>YatayDecia |                                                                                                    | Oniversite<br>aptin                                                         | Fakulta<br>dpog                                                                                                    | Bolian<br>dgpdy                                                                                                    | Program<br>digog                                                                                                    | Beglangig Yik<br>2014                                                                                                    |                                                                                                    |                                                                                                    | Bitiy Yili<br>2014                                                                                                    |                                                                                                    | +VeriTonsterExe                                                                                                    |                                                                                                    |
|                                                                                                    | TRAASPER CERTS                                | .en<br>Adi Gegi                                                                                                    | no Notu                                                                     | - Hart Nota                                                                                                    | Başari Durumu                                                                                                    |                                                                                                    | Kredi                                                                                                    | ¥                                                                                                    | Кавар                                                                                                    |                                                                                                    | işlərə                                                                                                    |                                                                                                    |                                                                                                    |
|                                                                                                    |                                               |                                                                                                    |                                                                             |                                                                                                    |                                                                                                    |                                                                                                    |                                                                                                    |                                                                                                    |                                                                                                    |                                                                                                    |                                                                                                    |                                                                                                    |                                                                                                    |
|                                                                                                    |                                               |                                                                                                    |                                                                             |                                                                                                    |                                                                                                    |                                                                                                    |                                                                                                    |                                                                                                    |                                                                                                    |                                                                                                    |                                                                                                    |                                                                                                    |                                                                                                    |
|                                                                                                    | MENÜ                                          | Transformation<br>1 defining the formation of the formation of the formation | HENÜ                                                                        | transfer State         Autor of the set of the set | HERU<br>Tro Opening Orange Hards<br>1 view Classifier Andream Program<br>2 view Allewin Projektion Control Control C | Image: Comparing the second second s | Sector Sector S | Intractic Aphanetic         Strate Statemen apin:         Strate Statemen apin:       Strate Statemen apin:         Strate Statemen apin:       Strate Statemen apin:       Strate Statemen apin:       Strate Statemen apin:       Strate Strate Statemen apin:       Strate Strate | Intracta futures         Intracta futures         Intracta future <th< td=""><td>Service Service Ser</td><td>Section 1           Section 1         Section 1         <th colspa="2" secti<="" td=""><td>SP         Set of the set of the set of</td></th></td></th<> | Service Service Ser | Section 1           Section 1         Section 1 <th colspa="2" secti<="" td=""><td>SP         Set of the set of the set of</td></th> | <td>SP         Set of the set of the set of</td> | SP         Set of the set of the set of |

Tüm transfer bilgileri sayfada yer alır. Bilgiler üzerinde düzenleme yapılmak isteniyorsa DÜZENLE butonuna basılır.

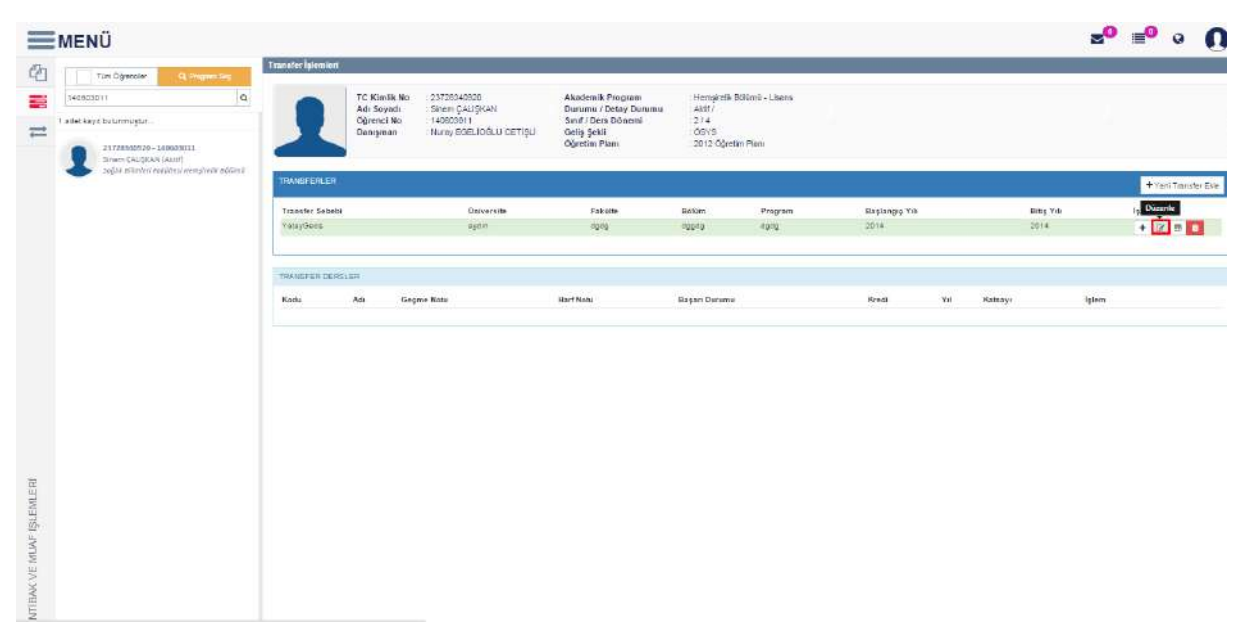

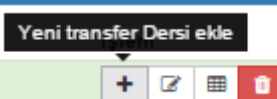

Yeni transfer ders eklemesi yapılmak istenir ise buton tıklanır ve ders eklenir. Ders bilgileri girildikten sonra kaydet butonu tıklanır.

|                                 | Transfer Ders Bligisi |                         |                            |                     | -              |           | ° ₽° ∘ ()            |
|---------------------------------|-----------------------|-------------------------|----------------------------|---------------------|----------------|-----------|----------------------|
|                                 |                       |                         |                            |                     | Die Sepenakart |           |                      |
| T and facility and a statements | Ders Kodu             | ATASOS                  | Geptie Notu                | 90                  |                |           |                      |
| =                               | Dere Adr              | TEST                    | Harf Notu                  | AA                  |                |           |                      |
| Brear (Au Stand Barry)          | Kredi                 | 5                       | Bagan Dunamu               | Beganik             |                |           |                      |
|                                 | YIE .                 | 2014                    | ECTS                       | 8                   |                |           | # Fast Transfer Ella |
|                                 | Katsayi               | 2                       | Dónem                      | DOT                 | •              | Eitig Yrb | Iglain               |
|                                 | Agiklama              | an                      |                            |                     |                |           |                      |
|                                 | Alman Krediye Elki.   | No. of Concession, Name | 🗹 Tamamianan Krediye Diki, | Ortalamaya Katilmaz |                |           |                      |
|                                 |                       |                         |                            |                     |                |           |                      |
|                                 |                       |                         |                            |                     | Kapat Revolut  | ayu 1510  |                      |
|                                 | -                     |                         |                            |                     | _              |           |                      |
|                                 |                       |                         |                            |                     |                |           |                      |
|                                 |                       |                         |                            |                     |                |           |                      |
|                                 |                       |                         |                            |                     |                |           |                      |

Transfer dersler bölümünde ders yer alır.

|                                                                                            |                    |                                                      |                                                                        |                                                                                                 |                                                   |                                |             |        |         | 2 <b>0</b> | <b>•</b> •  |
|--------------------------------------------------------------------------------------------|--------------------|------------------------------------------------------|------------------------------------------------------------------------|-------------------------------------------------------------------------------------------------|---------------------------------------------------|--------------------------------|-------------|--------|---------|------------|-------------|
| Tim Operate G. Imperials                                                                   | Transfer Iglemieri | Ekanda kayded                                        | ilmemiş veri bulunmaktadır. Ekra                                       | er Kapalmodan önce Roydetne                                                                     | işleni yapına.                                    |                                |             |        |         |            |             |
| 140003011 Q<br>1 edet tägst butanmügtur.<br>Δ272834(920) - 540659033<br>Immer (All (Schill | 1                  | TC Kimilk No<br>Adı Soyadı<br>Öğrenci No<br>Danışman | 23728349520<br>Sinem ÇALŞKAN<br>140693911<br>: Nuray EGBLİOĞLU CETİŞLİ | Akademik Program<br>Durumu / Detay Durumu<br>Smif / Deta Dönemi<br>Geliş Şekli<br>Oğratim Planı | Hempirelli<br>AHF/<br>2/4<br>: 05VS<br>: 2012 Opr | Bollimii - Lisens<br>fim Piens |             |        |         |            |             |
| Salan Almonis Internet reception Allowed                                                   | TRANSFERLER        |                                                      |                                                                        |                                                                                                 |                                                   |                                |             |        |         |            | + Yets Tran |
|                                                                                            | Transfer Sabelti   |                                                      | Oniversite                                                             | Fakilito                                                                                        | Billim                                            | Program                        | Başlanöiy 1 | Cale . | 661 716 | 1          | lstem       |
|                                                                                            | VatayGecia         |                                                      | aytist                                                                 | gbgb                                                                                            | 40242                                             | dydy                           | 3014        |        | 2514    |            | +   27   =  |
|                                                                                            | TRANSFER DERD      | ień -                                                |                                                                        |                                                                                                 |                                                   |                                |             |        |         |            |             |
|                                                                                            | Kodu               | An                                                   | Geçme Notu                                                             | Harf Notu                                                                                       | Ragan Du                                          | umu.                           | Kre-B       | ¥4     | Kainzyi | lşiəm      |             |
|                                                                                            | ATA101             | TEST                                                 | 90                                                                     | AA                                                                                              | Bagaril                                           |                                | 4           | 2014   | 5       | 07 80      | X D         |

İşlem bölümünde yer alan 📧 butonu ile düzenleme işlemi yapılabilir.

| Tam Öğrencler Q shapem Deg                      | Transfer İşlemleri / | Ekranda kaydedi                                       | ilməmiş veri bahanmaktadır. Dirə                                      | ni Rapatinadan once kaydelme                                                                     | iglemi yapınız.                                              | 6                            |           |      |         |       |        |        |
|-------------------------------------------------|----------------------|-------------------------------------------------------|-----------------------------------------------------------------------|--------------------------------------------------------------------------------------------------|--------------------------------------------------------------|------------------------------|-----------|------|---------|-------|--------|--------|
| 140093011 Q                                     | 1                    | TC Rimilik No<br>Adı Soyadı<br>Oğrenci No<br>Danışman | 23728340920<br>Sinem ÇALİŞKAN<br>140903011<br>Nurey EGELICĞLU CETİŞLİ | Akedemik Program<br>Denumu / Detay Denumu<br>Sinit / Ders Dönemi<br>Getis Şekli<br>Oğretim Planı | : Hempirelik<br>: Aatti /<br>: 274<br>: OSYS<br>: 2012: Oğre | Bölömü - Litens<br>tim Plani |           |      |         |       |        |        |
| Softik Johnnien Coklitteen (Wentpreisk Jällime) | TRANSFERLER          |                                                       |                                                                       |                                                                                                  |                                                              |                              |           |      |         |       | +Yan 7 | lanete |
|                                                 | Transfer Sebubi      |                                                       | Üniversite                                                            | Fakilis                                                                                          | Boliam                                                       | Program                      | Başlangiş | 708  | 062 16  |       | alem.  | -      |
|                                                 | VatayGaos            |                                                       | aydor                                                                 | aşdı                                                                                             | 49948                                                        | e Ball                       | 2014      |      | 3014    |       | + 2 1  | -      |
|                                                 | TRANSPER DERS        | .ER                                                   |                                                                       |                                                                                                  |                                                              |                              |           |      |         |       |        |        |
|                                                 | Kodu                 | Ada                                                   | Geome Notu                                                            | Harf Notu                                                                                        | Başarı Dur                                                   | umu                          | Kredi     | 44   | Kataaye | Islam |        |        |
|                                                 | ATA101               | TEST                                                  | eg                                                                    | AA.                                                                                              | Estat)                                                       |                              |           | 3014 | 2       | 2 40  | 1      |        |

| 1 1 1 1 1 1 1 1 1 1 1 1 1 1 1 1 1 1 1 | MENÜ Otaya Oraşışı<br>Tak Oşavar (C. Sayar Aşı<br>Helessisi<br>Tak Aşışı Sayar şişte                                                                                                    | Teasrafus Igliansbati                       | Eşleşmiş<br>Kodu<br>HEM113 | i dersier<br>Adı<br>UNIVERSITE YAQAMINA GEQIŞ | Segmeti ders grub<br>HEM-SC-2 | u kodu Seçm<br>BÖLL | ell dens grube edi<br>M SEÇIVELI DERSLERI-2 | iylem                          |            |                  | 20   | =° • ()                                |
|---------------------------------------|----------------------------------------------------------------------------------------------------|---------------------------------------------|----------------------------|-----------------------------------------------|-------------------------------|---------------------|---------------------------------------------|--------------------------------|------------|------------------|------|----------------------------------------|
|                                       | BOOLENSE ENVIRONMENTE     Second Second | TELOIDERE EN<br>Transfer Seland<br>Valgebes |                            | Dilotrate                                     | Folialle<br>Norg              | 500m<br>19279       | Program<br>ranke                            | Kapat<br>Bistoney, Vit<br>2014 |            | Bilg Yin<br>2014 |      | i fan Tanain Bia<br>Igen<br>I Stan Bia |
|                                       |                                                                                                    | Kide<br>Atatol                              | 29<br>40<br>78101          | Quegras Nata<br>90                            | Mart Note<br>An               | Bayan De<br>Tayan   | 1070.                                       | <b>ROA</b><br>3                | 78<br>2014 | natuayi<br>2     | 2 60 |                                        |
| E MUAF ISLEMLERI                      |                                                                                                    |                                             |                            |                                               |                               |                     |                                             |                                |            |                  |      |                                        |

İşlem bölümünde yer alan 🎟 💷 eşleşmiş dersi göster butonu ile eşleşmiş dersler gösterilebilir.

İşlem bölümünde yer alan  $^{\circ}$  eşleştir butonu ile ders eşleştirmesi yapabilirisiniz.

| =      |                                       | Taransfer Ders | Seçimi                            |                   |                                                                                                    | 2             | ° ₽° 0                                                                                                    |
|--------|---------------------------------------|----------------|-----------------------------------|-------------------|----------------------------------------------------------------------------------------------------|---------------|----------------------------------------------------------------------------------------------------|
| 2      | Tast Openant C. Proceeding            | Öğretim Plam   |                                   |                   |                                                                                                    |               |                                                                                                    |
|        | 1 and tapit lossessation.             |                |                                   | Dut               |                                                                                                    |               |                                                                                                    |
| 1      |                                       | Dera Kodu      | Dens Adt                          | Dunim Detay Dunim | Sec                                                                                                    |               |                                                                                                    |
|        | Carlos Carlos ( art 1)                | CHEM-SIC-1     | BOLOW SEGMEL DERSLER-1            | Alat              | - Egept                                                                                                    |               |                                                                                                    |
|        | Lafet Marrie Children Germanik Balana | HHENITT        | VİŞİBEL GELİŞİM                   |                   | 🖶 Egypti                                                                                                    |               | and the second division of the second division of the second divisio |
|        |                                       | ********       | SAĞLIK EKONOMIDI                  |                   | 4 Equator                                                                                                    |               | TIND TINING DER                                                                                                    |
|        |                                       | MODELN 117     | SAĞLIK BILMLERINDE SANAT          |                   | · Cangtr                                                                                                    | Bing You      | Appaire                                                                                                    |
|        |                                       | OHEM-SC-2      | BÖLÖM SEÇMELİ DERSLERİ 2          | 1140              | Epitalit                                                                                                    | -#H+          | + = = 🖸                                                                                                    |
|        |                                       | HHEM113        | ONIVERSITE VAŞAMINA GEÇİŞ         |                   | + Epign                                                                                                    |               |                                                                                                    |
|        |                                       | MAGE82218      | SAĞLIK EKONDUİSİ                  |                   | + Equip                                                                                                    |               |                                                                                                    |
|        |                                       | S-DEFERTIOL2   | AAĞUĞI KORUMA VE GELİŞTİRME       |                   | 4 Epoptr                                                                                                    |               |                                                                                                    |
|        |                                       | OKC-80-1       | UNIVERSITE SEGMELI DERS GRUBU (T) | AldE              | + Estur                                                                                                    | Laterays John | <b>1</b> .                                                                                                    |
|        |                                       | MICHEM DT      | TOPLUMEAL DUYARLLIN PROJELERI     |                   | <ul> <li>Equals</li> </ul>                                                                                                    | 8             | <b>10</b>                                                                                                    |
|        |                                       | **HO-998.22    | KIŞISEL GELIŞİM                   |                   | + Spept                                                                                                    |               |                                                                                                    |
|        |                                       | HKC-REM.03     | ENGELBIZ YAŞAM                    |                   | + Eşaşık                                                                                                    |               |                                                                                                    |
|        |                                       | HING-DENTION   | AĞIZ SAĞLIĞI                      |                   | > Epispin                                                                                                    |               |                                                                                                    |
|        |                                       | **F(CHEM.D4    | SAĞLIĞI KORUMA VE GELIŞTIRME      |                   | - Epoper                                                                                                    |               |                                                                                                    |
|        |                                       | HOULSEE DI     | SEGIEM VANEYIMI                   |                   | and the second second se |               |                                                                                                    |
|        |                                       |                |                                   |                   | <u> </u>                                                                                                    |               |                                                                                                    |
|        |                                       |                |                                   |                   |                                                                                                    |               |                                                                                                    |
|        |                                       |                |                                   |                   | 8 Kapat                                                                                                    |               |                                                                                                    |
| 素      |                                       | -              |                                   |                   |                                                                                                    |               |                                                                                                    |
| ALLE . |                                       |                |                                   |                   |                                                                                                    |               |                                                                                                    |
| SLE    |                                       |                |                                   |                   |                                                                                                    |               |                                                                                                    |
| 市      |                                       |                |                                   |                   |                                                                                                    |               |                                                                                                    |
| MC0    |                                       |                |                                   |                   |                                                                                                    |               |                                                                                                    |
| 共      |                                       |                |                                   |                   |                                                                                                    |               |                                                                                                    |
| BALK.  |                                       |                |                                   |                   |                                                                                                    |               |                                                                                                    |
| NL     |                                       |                |                                   |                   |                                                                                                    |               |                                                                                                    |

Tüm işlemler yapıldıktan sonra üst kısımda yer alan

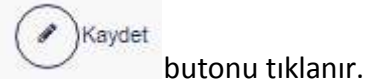

|   | Tim Öğereler Q. Propertiley                            | Transfer Ipiemien | Chranda kaydodi                                      | linemiş veri balanmaktadır. Dan                                      | n kapalmadan Doce kaydetni                                                                      | igiomi yapınısı                                 |               |           |      |            |      |                |
|---|--------------------------------------------------------|-------------------|------------------------------------------------------|----------------------------------------------------------------------|-------------------------------------------------------------------------------------------------|-------------------------------------------------|---------------|-----------|------|------------|------|----------------|
| 1 | 1410033011 Q                                           | 1                 | TC Kimilik No<br>Adı Soyadı<br>Öğenci No<br>Danışman | 23728340928<br>Steen CALSKAN<br>143980011<br>Nursy EGELIDĞLU CETIŞLİ | Akademik Program<br>Dunumu / Detay Dunumu<br>Sost / Dece Donomi<br>Getiş Şekli<br>Oğretim Planı | Hemştelk (<br>Att)<br>274<br>OSYS<br>2012 Öğref | Mümü - Lisans |           |      |            |      |                |
|   | <ul> <li>zaljo vyvan zavysli sedious synut;</li> </ul> | TRANSFORMER       |                                                      |                                                                      |                                                                                                 |                                                 |               |           |      |            |      | + yan Transfer |
|   |                                                        | Transfer Sebebi   |                                                      | Universite                                                           | Failuite                                                                                        | Beitam                                          | Program       | Baglangeo | ta . | Shing Yola |      | lşlem          |
|   |                                                        | YatayGeos         |                                                      | ayon                                                                 | 0010                                                                                            | 00040                                           | aptg          | 2014      |      | 2014       |      | + 2 =          |
|   |                                                        | TRANSFER CERTS    | .en                                                  |                                                                      |                                                                                                 |                                                 |               |           |      |            |      |                |
|   |                                                        | Kosta             | Aa                                                   | Geore Netu                                                           | Harf Note                                                                                       | Basari Duru                                     |               | Kredi     | Ye.  | Kataare    | blem |                |
|   |                                                        | ATA101            | TEST                                                 | 80                                                                   | AA                                                                                              | Report                                          |               |           | 2014 | 3          | 7 80 |                |
|   |                                                        |                   |                                                      |                                                                      |                                                                                                 |                                                 |               |           |      |            |      |                |
|   |                                                        |                   |                                                      |                                                                      |                                                                                                 |                                                 |               |           |      |            |      |                |

# 5.1.3. Muaf İşlemleri

Bir dönem ya da daha fazla yurtdışında öğrenim görmüş öğrencilerin yurtdışında olduğu dönemde gördüğü derslerin, yurtiçinde okuyacağı dönemdeki öğretim planından denk derslerin seçilerek öğrencinin muaf edilme işleminin yapıldığı sayfadır.

| <b>MENÜ</b>        | + Muel Ders Ate |                                          |                                                                     | z <sup>0</sup> ≡ <sup>0</sup> 0 | 0 |
|--------------------|-----------------|------------------------------------------|---------------------------------------------------------------------|---------------------------------|---|
| insteak (generati  |                 | Maatiglamlari                            |                                                                     |                                 |   |
| Transfer (gentler) |                 | TC Kimlik No<br>Adi Soyadi<br>Olitane No | Akademik Program<br>Danatus / Detay Danamu //<br>Sunt / Ones Disawi |                                 |   |
| and the second     |                 | Danraman                                 | Garija Şokli<br>Öğratim Pianı                                       |                                 |   |
|                    |                 |                                          |                                                                     |                                 |   |
|                    |                 |                                          |                                                                     |                                 |   |
|                    |                 |                                          |                                                                     |                                 |   |
|                    |                 |                                          |                                                                     |                                 |   |
|                    |                 |                                          |                                                                     |                                 |   |
|                    |                 |                                          |                                                                     |                                 |   |
|                    |                 |                                          |                                                                     |                                 |   |
|                    |                 |                                          |                                                                     |                                 |   |
|                    |                 |                                          |                                                                     |                                 |   |
|                    |                 |                                          |                                                                     |                                 |   |
| (B)                |                 |                                          |                                                                     |                                 |   |
| SIL EIVI           |                 |                                          |                                                                     |                                 |   |
| -inde              |                 |                                          |                                                                     |                                 |   |
| N N                |                 |                                          |                                                                     |                                 |   |
| INTER              |                 |                                          |                                                                     |                                 |   |
|                    |                 |                                          |                                                                     |                                 |   |

Öğrenci arama bölümünden öğrenci aratılır. Aynı alanda yer alan Program seç bölümünden de arama yapılabilir.

|                                                                                                    | irs Ala                                                                                                    |                                                                              | z⁰ ≡⁰ ∘ <b>()</b> |
|----------------------------------------------------------------------------------------------------|----------------------------------------------------------------------------------------------------|------------------------------------------------------------------------------|-------------------|
| Construction of the second second sec | Much Extension<br>Constraints And Constraints<br>And And And Antoniants<br>And And Antoniants<br>Antonia Antonia Antonia<br>Antonia Antonia Antonia<br>Antonia Antonia<br>Antonia Antonia<br>Antonia Antonia<br>Antonia Antonia<br>Antonia Antonia<br>Antonia<br>Anto | Akademik Program<br>Dimmin (1969) Dammin (1)<br>Gelis Solis<br>Gijarfan Plan |                   |
|                                                                                                    |                                                                                                    |                                                                              |                   |
|                                                                                                    |                                                                                                    |                                                                              |                   |
|                                                                                                    |                                                                                                    |                                                                              |                   |
| IBAK VE MUAF IŞLEMLERI                                                                                                    |                                                                                                    |                                                                              |                   |
| 1041                                                                                                    |                                                                                                    |                                                                              |                   |

Öğrencinin üzeri tıklanır ve sağ kısımda dersleri yer alır.

| 40403011                              | 1                   | TC Kintik No 2377<br>Adi Soyath Sina<br>Öğrenci No 1400<br>Danışman Hura | 8840000<br>m ÇALIŞKAN<br>00011<br>v EGELIDĞLU CETIŞLI | 10000 | Akadar<br>Dunum<br>Sunif / D<br>Geliş Ş<br>Dğiretir | nik Pro<br>u / Deb<br>Ders De<br>ekli<br>n Plani | gram<br>ay Dunu<br>inemi | thu:  | H4<br>Ai<br>2)<br>00<br>20 | mşirallı Böblimü - Loana<br>177<br>19<br>19<br>19<br>19 Oğretim Planı          |                   |          |                                |                                             |                                                                |       |
|---------------------------------------|---------------------|--------------------------------------------------------------------------|-------------------------------------------------------|-------|-----------------------------------------------------|--------------------------------------------------|--------------------------|-------|----------------------------|--------------------------------------------------------------------------------|-------------------|----------|--------------------------------|---------------------------------------------|----------------------------------------------------------------|-------|
| Sajia bilevin takuten mengoaki bilian | Öğrencinin          | Dersleri                                                                 |                                                       |       |                                                     |                                                  |                          |       |                            |                                                                                |                   |          |                                | Tanian Avits : 38                           | 20 Techno Kondi - 20                                           |       |
|                                       |                     | March 19                                                                 | 1017000000                                            | YAD   | YAD                                                 | here                                             | 1.00080                  | 1000  | (A. 1)                     | veren and                                                                      | Secre Barr        | Devam    | Dayan                          | Yetkill Öğretim                             |                                                                | 1000  |
|                                       | Ders Koda<br>HEM204 | Ders Ad<br>HENS RELIKTE ÖĞRETİM                                          | Telineit Havita                                       | Kodu  | - Adı                                               | Redi<br>3.00                                     | 4.00                     | 4.00  | anup                       | Not Sisteni<br>Soğis Bilmen Footsoo<br>Uygolamali Dersler<br>Defruiten Dersler | Note Note<br>0.00 | Deventit | Dutuma<br>Dutuma<br>Hebegmenta | Görevflet<br>Vint Dog Dr. Følme<br>Officien | Salav Notan                                                    | lyten |
|                                       | HEM206 1            | GERRAHI HASTALINLAR<br>HEMQIPELIĞI                                       |                                                       |       |                                                     | 11.00                                            | 10.00                    | 17.00 | 5                          | Seğile Bilmeri Fakijitesi<br>Uygulamali Dersler<br>Doğrutleri Döntişem 2014    | 0.02              | Oeverni) | Durime<br>Netlegnenig          | YRE Day, Dr. Galay<br>O'YUR ÇELIK           | Vize 1 80.00<br>Vize 2 81.00<br>Vize 3 -1.00<br>Uygulama -1.00 |       |
|                                       | HEM210              | GERIATRI HEMŞIRELIĞI                                                     | BÓLÖM SEÇMELÍ<br>DEMSLEMÍRI                           |       | 1                                                   | 2.00                                             | 2,00                     | 2.00  | 1                          | Sağlık Bilmien Fakültak<br>Uygutemali Dersler<br>Doğuden Dörüşüm 3014          | 0,00              | Davarrit | Dotuma<br>Netegmentig          | Dog. Dr. Medine<br>YILMAZ                   |                                                                |       |
|                                       | HEM201 D2           | HEMŞİRELİNTE<br>ARAŞTIRMA VE İSTATISTIK<br>I                             |                                                       |       | •                                                   | 3.00                                             | 4,02                     | 4.00  | 5                          | Soğus Bilmien Fokültad<br>Uygularnalı Dersler<br>Doğrudan Danüşüm 2014         | 0.00              | Devents  | Dutama<br>Netikamenta          | Dog. Dr. Medine<br>VILMAZ                   | Vize; \$4.00                                                   |       |
|                                       | HEM302              | UREVIE SAĞLIĞI VE<br>CINBEL SAĞLIR                                       | BOLOM SEÇMELİ<br>DERSLERI-7                           |       |                                                     | 2.00                                             | 2.00                     | 2.00  | n.                         | Seğlik Bilmieri Fakültesi<br>Uygulamali Danski<br>Doğudan Dömüşüm 2014         | 0.05              | Devprit  | Dutumy<br>Netlegmentig         | Vitil Dog. Dr. Nazay<br>ERELIDÖLÜ CETIŞLI   |                                                                |       |
|                                       | INDIGEF.21          | SAĞLIK BIL MLERİ VE<br>MEDIYA                                            | UNIVERSITE SEQUELI<br>DERS GRUBU (T)                  |       |                                                     | 2.00                                             | 2.00                     | 2.00  |                            | OZD (TOE-ATA) VE HAVUZ<br>DERSCERÍ DOĞRUDAN<br>DONLIQUM                        | 0.00              | Devorth  | Dutome<br>Netlegitiering       | Erspr DOĞAN                                 |                                                                |       |
|                                       | Taplamlat:          |                                                                          |                                                       |       |                                                     | 21,00                                            | 30,00                    |       | _                          | - SA (10)                                                                      |                   |          |                                |                                             |                                                                |       |
|                                       | 2015 Gas            |                                                                          |                                                       |       |                                                     |                                                  |                          |       |                            |                                                                                |                   |          |                                | Taplem AKTS : 26                            | ,00 . Taplan: Kristi : 35                                      | 100   |
|                                       | 2016 - Hebur        |                                                                          |                                                       |       |                                                     |                                                  |                          |       |                            |                                                                                |                   |          |                                | Toplam ArtTS = 30                           | (00 - Taplani Kiwa - 00                                        | (00)  |
|                                       | 2014 - Gitt         |                                                                          |                                                       |       |                                                     |                                                  |                          |       |                            |                                                                                |                   |          |                                | Teplam AKIST 20                             | 00 - Taplani Kresi - 20                                        | 1,00  |

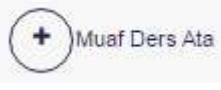

butonu tıklanmalıdır.

| 149522011 Q                                                 | 2            | TC Kenlik No. 237<br>Adi Soyadi Sini<br>Öğlənci No. 140<br>Danışman Nun | 2834020<br>Im Çalışkan<br>803011<br>Ny EGELİOĞLU CETİŞLİ | Ak<br>Du<br>Su<br>Ga<br>Oj | kadem<br>anımu<br>nıf / D<br>elêş Şa<br>ğretim | uk Prog<br>I / Datay<br>Nes Dör<br>Ikli<br>I Plane | y Duru<br>y Duru<br>nomi | mu .  | Hi<br>44<br>27<br>06<br>25 | empensik Bokomu – Lisana<br>dř. (<br>14<br>SYS<br>H2 Oğretim Plans          |             |          |                          |                                           |                                                                        |        |
|-------------------------------------------------------------|--------------|-------------------------------------------------------------------------|----------------------------------------------------------|----------------------------|------------------------------------------------|----------------------------------------------------|--------------------------|-------|----------------------------|-----------------------------------------------------------------------------|-------------|----------|--------------------------|-------------------------------------------|------------------------------------------------------------------------|--------|
| <ul> <li>zaļtā plinizi relitizi rengietā pillīnā</li> </ul> | Ogrencinin   | Dersiert                                                                |                                                          |                            |                                                |                                                    |                          |       |                            |                                                                             |             |          |                          |                                           |                                                                        | 1994   |
|                                                             | J015 Bahar   |                                                                         |                                                          | VAD                        | YAD                                            |                                                    |                          |       |                            |                                                                             | Gausse Harf | Davram   | Ranau                    | Toplan AKTS 30<br>Yathili Ovratio         | .00 Toplan Kiell1:31                                                   | 1011   |
|                                                             | Ders Kode    | Dera Adi                                                                | Segmeli Hevsuz                                           | Kodu                       | Ada                                            | Kreti                                              | ARTS                     | Seat  | Orup                       | Not Siatumi                                                                 | Note Note   | Darama   | Denama                   | Gerenfiai                                 | Smay Notlan                                                            | laters |
|                                                             | HEU204       | немфясците обясти                                                       |                                                          |                            |                                                | 3,00                                               | 4,00                     | 4,00  | 1                          | Sağılı Bilimleri Fakültere<br>Uygularızılı Deniler<br>Doğrudan Dönüşüm 2014 | 0,00        | Delvanti | Durumu<br>Netlepineirily | Vrd. Dag. Dr. Fetma<br>ORGUN              |                                                                        |        |
|                                                             | HEN205 X     | CERRAHI HASTALIKLAR<br>HEMQIRELIĞI                                      |                                                          |                            |                                                | 11,00                                              | 16,00                    | 17,00 | 1                          | Sağık Bilmint Fakütər<br>Uygularınlı Dersler<br>Doğrudan Dönüşüm 2014       | 0,00        | Devant   | Durumu<br>Neteșinemiș    | Yni Caş Dr Gulay<br>OYUR ÇELİK            | Vize 1 : 30,00<br>Vize 2 : 33,00<br>Vize 3 : -1,00<br>Vygulama : -1,00 |        |
|                                                             | HEW210       | geriatri hevqireliği                                                    | BÖLÜM SEOMELİ<br>DERSLERİ 8                              |                            |                                                | 2.00                                               | 2.00                     | 2,00  | ×.                         | Sağıx Biliwleri Fahlitesi<br>Uygulamati Datslar<br>Dağıuları Dönüşüm 3014   | 0.00        | Devator  | Denmo<br>Netleşmemiş     | Dog Sr Medine<br>YILMAZ                   |                                                                        |        |
|                                                             | HEM201.02    | HENĞIRELİNTE<br>ARAŞTIRMA VE İSTATISTİN<br>8                            | ł.                                                       |                            |                                                | 3.00                                               | +Δ0                      | 4.00  | 1                          | Sağık Bikveti Fakütes<br>Uygulamati Daslar<br>Dağıutan Dasüşüm 2014         | 0.00        | Devans   | Derona<br>Natisymemiy    | Dog. Dr. Meidine<br>YILMAZ                | Vize: 84.00                                                            |        |
|                                                             | HEM922       | ÜREME SAĞLIĞI VE<br>CINSEL SAĞLIK                                       | BÖLÜM SEÇMELİ<br>DERSLERI-7                              |                            |                                                | 2.00                                               | 2.00                     | Z/00  | ×.                         | Sağık Bilimleri Fakültəsi<br>Uygulamatı Dərslər<br>Değrudan Dönüşüm 3014    | 0,00        | Deveni   | Denmo<br>Netlegmentig    | rint Dire Dr. Nursey<br>EGELİDĞLU CETIŞLİ |                                                                        |        |
|                                                             | IKC-SEF #1   | SAĞLIK BİLİMLERİ VE<br>MEDYA                                            | Oviversite securel<br>DERS GRUBU (1)                     | с.                         |                                                | 2.00                                               | 2.00                     | 2.00  | 1                          | O2D (TDE ATA) VE HAVUZ<br>DERSLERI DOĞRUDAN<br>DOŅŪÇUM                      | 0.90        | Devent   | Denmu<br>Natiepmentiy    | Erken DOĞAN                               |                                                                        |        |
|                                                             | Topiermier : |                                                                         |                                                          |                            |                                                | 31.00                                              | 30.05                    |       |                            |                                                                             |             |          |                          |                                           |                                                                        |        |
|                                                             | 2015 - Garn  |                                                                         |                                                          |                            |                                                |                                                    |                          |       |                            |                                                                             |             |          |                          | Toplam AKTS 30                            | 00 Topkin Koells 10                                                    | (80)   |
|                                                             | 2014 - Bahor |                                                                         |                                                          | _                          | _                                              | _                                                  |                          | _     | _                          |                                                                             |             |          |                          | Topiani AHTS : 30                         | 00 Reptim local: 46                                                    | 00     |
|                                                             | 2014 - 000   |                                                                         |                                                          |                            |                                                |                                                    |                          |       |                            |                                                                             |             |          |                          | Toplam AICTS : 50                         | 00 Teslam Hedi: 53                                                     | .00    |

+ )Muaf Ders Ata

Muaf ders ataması yapılabilmesi için

butonu tıklanır açılan pop up ekranından Yıl ve Dönem girişi yapıldığında öğrencinin okuyacağı dönemdeki öğretim planı ekrana yansır. Öğretim Planından muaf olunacak ders veya dersler seçilir, harf notu girişi yapılır ve Muaf Ders Ata butonuna basılır.

|                          | Muaf Ders Seçi | n                                 |           |                  |                  | z <sup>o</sup> ≡ <sup>0</sup> ∘ ()            |
|--------------------------|----------------|-----------------------------------|-----------|------------------|------------------|-----------------------------------------------|
| -CI rectaure concerne    | W 20           | Doneni Güz                        |           |                  |                  |                                               |
| 140403011                |                |                                   |           |                  |                  |                                               |
| f acet taut successive . | Ogretan Plani  |                                   |           |                  |                  |                                               |
| 1///8310B30 - 240662411  |                |                                   |           | Bu               | t                |                                               |
| Armen Challpanh (And)    | Ders Kodu      | Ders Ads                          | Harf Notu | Dunum Deby Danam | Seç              |                                               |
|                          | OHEV-SC-1      | BÖLÜM BEÇMELİ DERSLERİ-1          | Aast      |                  |                  |                                               |
|                          | Ebhtit         | KIŞISEL DELIŞIM                   | 44        | *                | + Ala            |                                               |
|                          | ****237110     | SAĞUK EKONOMISI                   | 0A<br>2A  |                  | + Ala            | Therein Astro 20 Do Therein Cold, 41 (D)      |
|                          | 660210117      | SAGUK GILMLERINGE SANAT           | - 111     |                  |                  | Brevisi Singe Hatlan (plem                    |
|                          | CALCULATE OF A | abilita estato i proci dal n      | 00        |                  |                  | te Doy Di fama                                |
|                          | MHERITIS       | UNIVERSITE VASAMINA GECIS         | 00        |                  | 24 AV            |                                               |
|                          | A CONTRACT     |                                   | 70        |                  |                  | te Col Cr Sulwy Visit 1 (85,80                |
|                          | HILE ALLE      | SAGEN ENVIORES                    | 50        |                  | A10              | Voli 2: 89 30<br>Voli 2: 89 30<br>Voli 3: 100 |
|                          | HHER118.2      | SAĞLIĞI KORUMA VE QELIŞTIRME      | SV C      |                  | ) ( (\$A72))     | Nggawina (+0.000                              |
|                          | OINC-00-1      | UNIVERSITE SEGMELI CERS-ORUBU (7) | <u>H</u>  |                  |                  | to be watthe                                  |
|                          | MKCHEM.01      | TOPLUMOAL DUYARLILIK PROJELERI    | A.A.      |                  | Atta             |                                               |
|                          | MKG-998.22     | KIŞISEL GELIŞIM                   | 5.4       |                  |                  | og Dr. Meithe Vize 94/3                       |
|                          | HICCHEW (0)    | ENDELS Z YASAM                    |           |                  | Contract of the  | LMAZ -                                        |
|                          |                |                                   |           |                  |                  | nt Bop Dr. Nuray                              |
|                          | HIRG-DENTION   | AGE SAGEIGI                       | .a.a.     | *                | - Alle           | and product reserves in the                   |
|                          | HHKC-HEM.04    | SAĞLIĞI KORUMA VE DELIŞTIRME      | AA        |                  | + ata            | Inan DOGAN                                    |
| *                        |                |                                   |           |                  | a intel E karnet |                                               |
|                          |                |                                   |           |                  |                  | rapien ACIS SELES Yapen Cell 15.00            |
|                          | 2214 - Batter  |                                   |           |                  |                  | Tuplan AVEL 2010 Tuplan Sell: 20.00           |
| 2                        | 2214 - Gite    |                                   |           |                  |                  | Tapam AKTS - 26.00 Tapam Cent - 33,00         |
| fortision ver int        |                |                                   |           |                  |                  |                                               |

Seçilen dersler Öğrenci Dersleri bölümüne geçer. KAYDET butonuna basıldığında işlem tamamlanmış olur.

|                                                                                                    |                 |                                                                                                    |     |           |          |              |                 | ×⁰ ≡⁰ ∘ <b>()</b>                                                                                                    |
|----------------------------------------------------------------------------------------------------|-----------------|----------------------------------------------------------------------------------------------------|-----|-----------|----------|--------------|-----------------|----------------------------------------------------------------------------------------------------|
|                                                                                                    | Mual Ders Seçir | T#                                                                                                    |     |           |          |              |                 |                                                                                                    |
| CE THE Operator Annual H                                                                                                    | NO.             | Decem                                                                                                    | 721 |           |          |              |                 |                                                                                                    |
| 1406032111 (Q.                                                                                                    | 20              | 11 Convin                                                                                                    |     |           |          |              |                 |                                                                                                    |
|                                                                                                    | Oğretim Planı   |                                                                                                    |     |           |          |              |                 |                                                                                                    |
| =                                                                                                    |                 |                                                                                                    |     |           |          | 2000 E       |                 |                                                                                                    |
| SX25EP00540-140001012                                                                                                    |                 |                                                                                                    |     |           |          | Dit          |                 |                                                                                                    |
| Entry CAUGEAN (MAID)                                                                                                    | Ders Kodu       | Dera Adi                                                                                                    |     | Harf Noto | Durum De | etay Durum I | leg             |                                                                                                    |
|                                                                                                    | OHEM-SC-1       | BDLOW SEÇMELI DERSLERI I                                                                                                    |     | Att       |          |              |                 |                                                                                                    |
|                                                                                                    | ANERSTED.       | KIQISEL GELIQIM                                                                                                    |     | cc        |          |              | at Salphy Kamer | CARD MANAGEMENT IN WATER CONTACT                                                                                                    |
|                                                                                                    | HOERISTS        | BAĞLIK EKONOMISI                                                                                                    |     | 66        |          |              | # September     | Typert Actional Typer participation                                                                                                    |
|                                                                                                    | HereEM117       | SAGUK BILMLERINDE SAMAT                                                                                                    |     | -         |          | 4            | 23/15           | dravša: Letas Notan Iglem                                                                                                    |
|                                                                                                    |                 | and the exercise formula and a                                                                                                    |     | 414       |          |              | and the second  | NJ. Dog. Dr. Farma                                                                                                    |
|                                                                                                    | GHEN-SU2        | BOLOW SEGMELI DERSLERI-2                                                                                                    |     | - 9417    |          |              |                 | NULL IN THE REAL PROPERTY OF THE REAL PROPERTY OF THE REAL PROPERTY |
|                                                                                                    |                 | enternant isteans cetit                                                                                                    |     | AA        |          |              | -9 Au           | et Dis D. Olivy Vier 1, 55 05                                                                                                    |
|                                                                                                    | 44E30115        | SAGLIK EKONOMISI                                                                                                    |     | (AAC)     |          |              | C-D AM          | WLR ÇELIN Ves 2. 81.00                                                                                                    |
|                                                                                                    | 4+EM110.2       | SAĞLIĞI KORUMA VE GELİŞTIRME                                                                                                    |     | AA .      |          |              | - P Ala         | 9 228 3 -4,02<br>Organize - 4 55                                                                                                    |
|                                                                                                    | OVDSD1          | UNIVERSITE SECIMELI DERS GRUBU (T)                                                                                                    |     | Aker      |          |              |                 | by. Dr. Maura                                                                                                    |
|                                                                                                    | MICHEN DI       | TOPLUNGAL DUVARULH PROJELER                                                                                                    |     | 1.44      |          |              | -               | LINA2                                                                                                    |
|                                                                                                    |                 | station and later                                                                                                    |     |           |          |              | 1               | an Di Alagona Una 18.00                                                                                                    |
|                                                                                                    | 40.0088.22      | KUŞIDEL GELIŞIM                                                                                                    |     | 44        | •        |              | 1 444           | KMAC                                                                                                    |
|                                                                                                    | HING-HENO)      | ENGELSIZ VASAM                                                                                                    |     | AA        |          |              | - No            | And and a second                                                                                                    |
|                                                                                                    | HINC-DENT.01    | AĞIZ BAĞLIĞI                                                                                                    |     | 44        |          |              |                 | BELOBLUCETTELL                                                                                                    |
|                                                                                                    | HIKCHEM 04      | SAĞLIĞI KORUMA VE GELISTIRME                                                                                                    |     |           |          |              |                 |                                                                                                    |
|                                                                                                    |                 | where the second second s |     | AA        | •        |              |                 | wan DOBHW                                                                                                    |
|                                                                                                    |                 |                                                                                                    |     |           |          |              |                 |                                                                                                    |
|                                                                                                    |                 |                                                                                                    |     |           |          |              | 1.1             |                                                                                                    |
|                                                                                                    |                 |                                                                                                    |     |           |          |              | N letal B Nie   | THE REPORT OF LAND AND ADDRESS OF MAL                                                                                                    |
|                                                                                                    | -               |                                                                                                    |     |           |          |              |                 |                                                                                                    |
|                                                                                                    | and Batur       |                                                                                                    |     |           |          |              |                 | Topsen ALTECODE: Topsen Kool (1950)                                                                                                    |
| 5                                                                                                    | CELLE - Clife   |                                                                                                    |     |           |          |              |                 | Topmery AVITE: 00,00: Topmer researchild.00                                                                                                    |
| 0                                                                                                    |                 |                                                                                                    |     |           |          |              |                 |                                                                                                    |
|                                                                                                    |                 |                                                                                                    |     |           |          |              |                 |                                                                                                    |
| and the second second s |                 |                                                                                                    |     |           |          |              |                 |                                                                                                    |
| <b>#</b>                                                                                                    |                 |                                                                                                    |     |           |          |              |                 |                                                                                                    |
| 2                                                                                                    |                 |                                                                                                    |     |           |          |              |                 |                                                                                                    |

# 5.2.ÖĞRENCİ-DERS YÖNETİMİ

Öğrencinin aldığı tüm derslerin dönem bazında görülebildiği ve dersler üzerinde tüm değişikliklerin yapılabildiği ekrandır. Sayfanın sol üst bölümü öğrenci sorgusunun yapıldığı bölümdür. ARA butonu yanındaki boşluğa öğrenci numarası, adı, soyadı veya TC/YU kimlik numarası yazıp enter tuşuna basıldığında öğrenci listelenir. Tüm öğrenciler yanındaki tik işaretlendiğinde aktif, pasif tüm öğrenciler listelenir. Program seçimi bölümünden program seçimi yapılarak bölüme ait öğrenciler sol tarafta listelenir.

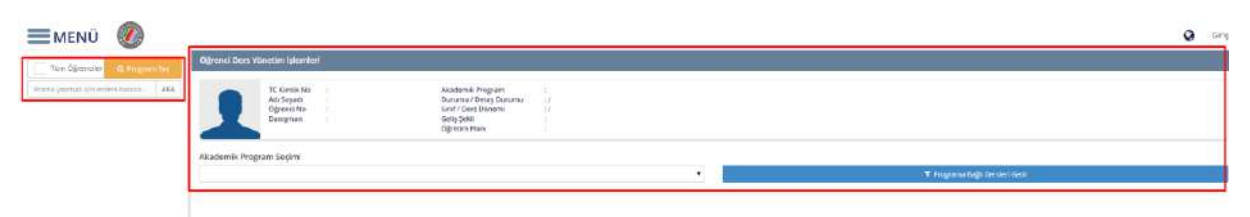

Sayfanın sol üst bölümü öğrenci sorgusunun yapıldığı bölümdür. ARA butonu yanındaki boşluğa öğrenci numarası, adı, soyadı veya TC/YU kimlik numarası yazıp enter tuşuna basıldığında öğrenci listelenir. Tüm öğrenciler yanındaki tik işaretlendiğinde aktif, pasif tüm öğrenciler listelenir. Program seçimi bölümünden program seçimi yapılarak bölüme ait öğrenciler sol tarafta listelenir.

| Tam Opensier O, Program Les     | Öğrenci Der | s Yanatim İşlemlari                                                                                   |                                                                                              |                                                                 |                            |       |        |           |      |                                                                        |               |                               |                                                                                                    |                                       |                                                                              |           |
|---------------------------------|-------------|----------------------------------------------------------------------------------------------------|----------------------------------------------------------------------------------------------|-----------------------------------------------------------------|----------------------------|-------|--------|-----------|------|------------------------------------------------------------------------|---------------|-------------------------------|----------------------------------------------------------------------------------------------------|---------------------------------------|------------------------------------------------------------------------------|-----------|
| 0250 AS                         | 1           | 10 NEWRIN NO. 2-2005-02 (115)<br>Add Tegrafi<br>Öğreso No. 1-2000/01/0<br>Dasigması (Navey EGELOGLU O | Akademik Mogram<br>Durumu / Oetay Durumu<br>Salaf / Oes L Oberni<br>Gala pela<br>Ogerum Plan | Hampine Bia<br>Act / Act<br>211<br>255 y Kanner<br>252 Opeler P | ma-Marn<br>Ir Selet<br>Wit |       |        |           |      |                                                                        |               |                               |                                                                                                    |                                       |                                                                              |           |
| age design former to get a size | Akademik P  | rogram Seçimi                                                                                         |                                                                                              |                                                                 |                            |       |        |           |      |                                                                        |               |                               |                                                                                                    |                                       |                                                                              |           |
|                                 | nengteist   | Stileno - Losen                                                                                       |                                                                                              |                                                                 |                            |       |        | •         |      |                                                                        |               |                               | Those                                                                                                    | ne bige Derslert Gesk                 |                                                                              |           |
|                                 | Öğrencini   | in Dersleri                                                                                           |                                                                                              |                                                                 |                            |       |        |           |      |                                                                        |               |                               |                                                                                                    |                                       |                                                                              |           |
|                                 | .2015-00e   |                                                                                                    |                                                                                              |                                                                 |                            |       |        |           |      |                                                                        |               |                               |                                                                                                    |                                       |                                                                              |           |
|                                 | Decking .   | Derine .                                                                                              | Superal Vision                                                                               | YER Kein                                                        | 100/44                     | A set | - 1475 | -<br>Dáti | -    | Authorit                                                               | ácora<br>Jaco | ingel<br>Terres - Marcall Row | and September                                                                                                    | - van geze beens                      | Enal Baller                                                                  | Sparate-  |
|                                 |             | -1.55 March 1990 (1990) (1990)                                                                        |                                                                                              |                                                                 |                            | 3,46  | ( 4)0  | 9.00      |      | fagte Million fabrics<br>Regionered Berger<br>Blaugus-URM              | Apr.          | (aparite                      | Coldina<br>Sector Sector                                                                                                    | They be experient to the              | Ver Nut                                                                      |           |
|                                 | +600011     | a anti-artist statisticije                                                                            |                                                                                              |                                                                 |                            | 110   |        | 10.00     |      | taga tatun buat salar<br>taga ten buat taga sa                         |               | 10-10-10<br>10-10-10          | Antonio de la composición de la composición de l | 245 II. 194410 TOR12                  | No. 2010<br>X Not. 2020                                                      | 1 2 =     |
|                                 | 10101       | No. 10                                                                                                |                                                                                              |                                                                 |                            | 1.10  | 2.00   | 214       |      | lage beste tables<br>Aggregation bein bijkelen<br>Beingen 201          | 1.00          | tion in                       | Restored and                                                                                                    | tarihagile farata bibli               | Val - 92.02                                                                  | 1 1 = 0   |
|                                 | -0401       | significantus                                                                                         | 100231102061809129-1                                                                         |                                                                 |                            | 20    | - 100  | 2/6       |      | Taget 2010s: Palatas<br>Reprinter Social-Segurate<br>Receipted 2012    | 1.01          | Provenin .                    | Anna anna                                                                                                    | No de les 2012                        | Fee: 0120                                                                    | / // =    |
|                                 | -0408       | 9-94 MIND 20                                                                                          |                                                                                              |                                                                 |                            | 24    | 24     | 2/1       |      | Salah Shinar Takabasi<br>Nggaanaa Nashar Salah si i<br>Shinayar ti 200 | 1.91          | 2440                          | Annes<br>Antones                                                                                                    | Sol. Dog. By Hull Same<br>Romania     | Vec -0520                                                                    | / / =     |
|                                 | 10401       | 221. Demonstration and the second second                                                              | anion ingoo, amuja-u                                                                         |                                                                 |                            | 18    | 24     | 30        |      | high daonai haatsa<br>higo dahar bacho bago aka<br>hiri aliya 2016     | 1,01          | Disario                       | Antonia<br>Antonia                                                                                                    | Tray Bo capabilities                  | Ver . 1318                                                                   | / 2 =     |
|                                 | 10.0140     | Della di Constanti di Stato                                                                           | NAMES AND ADDRESS OF THE OWNER.                                                              |                                                                 |                            | - 24  | 387    | -10       |      | ATE MELLING AND AND A                                                  | 10            | Sec.                          | Selecter                                                                                                    | the day in Line of                    | Ver-9528                                                                     | / R = 🚺   |
|                                 | Taplaceer   |                                                                                                    |                                                                                              |                                                                 |                            | -     | -      |           |      |                                                                        |               |                               |                                                                                                    |                                       |                                                                              |           |
|                                 | 2014 Baber  |                                                                                                    |                                                                                              |                                                                 |                            |       |        |           |      |                                                                        |               |                               |                                                                                                    |                                       |                                                                              |           |
|                                 | Dertholio   | Date for                                                                                              | Experied Princese                                                                            | (HE Fushe                                                       | Vid-No.                    | 1     | 1412   | (area)    | -    | Bucklasseri                                                            | itera .       | they bear by                  | ang Biger Dames                                                                                                    | And Barristin and A                   | Erer Meler                                                                   | Spin-ta-  |
|                                 | 296.51.4    | Sector .                                                                                              |                                                                                              |                                                                 |                            | - 10  | 140    | -00       |      | These the transformed and the first term                               | No.           | ti indi                       | lisjele                                                                                                    | main wis/second                       | New York<br>The Deen All D<br>Date (2020)<br>That M (20<br>Unit on the Life) | 19 =      |
|                                 | 70C6L       | 704(84) K                                                                                             |                                                                                              |                                                                 |                            | 3.4   | 7.586  | 246       | £.'. | high-technique                                                         | 9534          | si, huro                      | Report                                                                                                    | that days its hadgest<br>thereway and | War of hit                                                                   | × × = 0   |
|                                 | 65-52.      | incontation in bear tables                                                                            |                                                                                              |                                                                 |                            | -346  | - 4.01 | 314       | 3    | 14-10-20-00                                                            | ALL.          | ill - Bangish                 | hips to                                                                                                    | tod San Dr. Higherbacher<br>1988      | Var. N.M.<br>Dist. M.M.<br>Ballance (10)                                     | / 4 =     |
|                                 | 1000        | Three .                                                                                               |                                                                                              |                                                                 |                            | 140   | 144    | 2/1       |      | Saga Status Santan<br>Registrar Bander Signifies                       | 100           | 71 71-010                     | Super-                                                                                                    | THE DAY, BY THE DRIVEN                | The Main State                                                               | x  x  = 🚺 |

Öğrenci seçimi yapıldıktan sonra ekranın üst bölümünde yeni ders ekleme işlemi için YENİ DERS EKLE, öğrencinin TRANSKRİPT, DERS PROGRAMI VE ÖĞRETİM PLANI görüntülenmesi için butonlar yer alır.

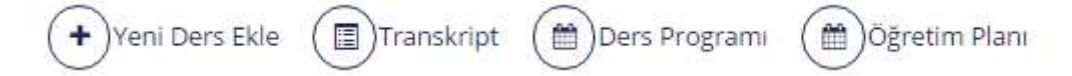

Transkript butonu ile öğrencinin mezuniyet transkripti görüntülenir.

Ders Programı butonu ile öğrencinin gün, hafta ,ay olarak ders programı listelenir.

Öğretim Planı butonu ile öğrencinin tabi olduğu öğretim planı görüntülenir.

Öğrenci Ders Yönetim İşlemleri bölümünde öğrenciye ait bilgiler yer alır.

Akademik Program seçimi bölümünde öğrencinin üzerinde birden fazla program varsa işlem yapılacak olan program seçilir.

Öğrencinin dersleri bölümünde dersler Ders Kodu, adı, Seçmeli havuz, YAD Kodu, YAD adı, kredi, AKTS, saat, grup, not sistemi, geçme notu, harf notu, devam durumu, başarı durumu, yetkili öğretim görevlisi, sınav notları ve işlemler alanı yer alır.

| Öğrencini   | in Dersleri                             |                                    |          |        |        |         |       |      |                                                                                  |                  |              |               |                           |                                      |                             |                       |
|-------------|-----------------------------------------|------------------------------------|----------|--------|--------|---------|-------|------|----------------------------------------------------------------------------------|------------------|--------------|---------------|---------------------------|--------------------------------------|-----------------------------|-----------------------|
| 2815.601    |                                         |                                    |          |        |        |         |       |      |                                                                                  |                  |              |               |                           |                                      |                             |                       |
| Durs Kietu  | Den Ab                                  | September Horses                   | N/D Redu | 100.44 | locat. | JATS    | 548   | Ghip | Ret Surgers                                                                      | Linjvia<br>Netta | Harl<br>Neti | BwwitiDatates | Riger Doroma              | Yestel Operate Garavite              | Smir Notian                 | Ighterior .           |
| HEMEE       | A BARGHEL HITLA SAUTI PLAN MELSTATISTIC |                                    |          |        | 2.55   | 44      | 831   | 1    | fagta 12kon a Takizwa<br>Ugganeta: Dansar Dajradan<br>Distigan 2014              | 3.04             |              | Beire.        | Distans<br>Babyrony       | Bay Dr. Merice VLMM2                 | the TUR                     | / 2 = 1               |
| HONOLO      | iç ostralar. A nürsepretikli            |                                    |          |        | +1,00  | 10.00   | 17.05 | 1    | Galjik Olevisvi Sakilovi<br>Uzgolavali Deritiv Doğusları<br>Dirislari 2014       | 1.09             | j.           | C+            | Datation<br>Heilegebergi  | D.4, Dr. Common 704203               | 3640-76-00<br>,2 Yang 68:00 | 13=                   |
| HENDER      | Rector                                  |                                    |          |        | 244    | - 200   | 201   | 46   | Kapa Dense Station<br>Upplana Dente Dipoter<br>Diribies Dira                     | -849             | ł            | Brown         | Reserve<br>Reservery      | ter Ing fir Jarois (236              | Not YOU                     | V G = 1               |
| HENDIG      | MORE YORK IN                            | 00004 (1040) (0130) (013           |          |        | 500    | 200     | 200   | 201  | Explor Electric (Takilous)<br>Hypothecal Destrie Disposition<br>Dissipation 2014 | 0.00             | 8            | C+-           | Durinesa<br>Sectorprogram | Ogr. Gie Deuts Seitz                 | 1644 - 2400                 | 1 2 = 1               |
| 40405       | GAGUN GOLVITUR BI                       |                                    |          |        | 2,62   | .877    | 28    | 1    | Lagos Olivolas Fakilosa<br>Uggalamak Devilar Degrama<br>Disciplint Jitu          | 1.08             | 3            | Disart        | Buconis<br>Notrigeneral   | Vol. Eng. Dr. Hall Grove<br>BARLADIE | 1644 63,00                  | 1920                  |
| HOID11      | OTT, CHURLINGS VE DURWALARDA LETTEM     | DOLUM TOPHT, DITISTICS (1          |          |        | 202    | 345     | 200.  |      | Tugʻin Dhone i Tukibuni<br>Ugʻinarish Decise Doğustari<br>Direkjari 2014         | (898)            | ġ.           | D+-           | Current<br>Instruments    | Elsç, Di Logis 600/Dr.4<br>Mettala   | Not 72.00                   | <b>X</b> 3 = <b>1</b> |
| ter stratig | EVER-002.MillionMERIda (Westle          | UNIVERSITY CODIECT DOES SPECIAL PL |          |        | 209    | 146     | 28    | 9).  | 620 (TOE ATAYAE HAVAIE<br>BITELETE DOCALDEN DONEDING                             | 0.00             | 2            | (hours)       | Barana<br>Balageorea      | Yet Day De Jahran 600                | Not VLD                     | 1 1 2 2 1             |
| factorie -  |                                         |                                    |          |        | 22,00  | . 99,00 |       |      |                                                                                  |                  |              |               |                           |                                      |                             |                       |

## 5.2.1.YENİ DERS EKLEME İŞLEMİ NASIL YAPILIR?

Öğrenciye yeni ders atama işlemi için YENİ DERS EKLE butonuna basılır.

| Tile Operater                                 | Oğramıcı Dava Ve | inetter fybriedet                                     |                                                                              |                                                                                              |                                                                            |         |       |         |         |                                                                            |                        |         |                      |                                                                                                    |                 |                  |
|-----------------------------------------------|------------------|-------------------------------------------------------|------------------------------------------------------------------------------|----------------------------------------------------------------------------------------------|----------------------------------------------------------------------------|---------|-------|---------|---------|----------------------------------------------------------------------------|------------------------|---------|----------------------|----------------------------------------------------------------------------------------------------|-----------------|------------------|
| nach (a)<br>Iarthdonagas<br>Intrinsense canto | 1                | 70 Kindis Na<br>Adi Israali<br>Ogranal Na<br>Darogeaa | LEFZERHEES<br>THEFT CALLPAN<br>HERCED)<br>HERCED)<br>(Rung EGELINGLU GETISLI | Akaimin Program<br>Durami (1963); Ontonio<br>Ikan (Dark Dosen)<br>Galg Şəki<br>Öğrələn Planı | Hereport: B20mi - Low<br>Anti Akt<br>1/1<br>1010<br>1010 Operative<br>Tens |         |       |         |         |                                                                            |                        |         |                      |                                                                                                    |                 |                  |
| additions validation period allocal           | Akademik Prop    | pram Segini                                           |                                                                              |                                                                                              |                                                                            |         |       | _       |         |                                                                            |                        |         |                      |                                                                                                    |                 |                  |
|                                               | Photos do Bala   | ell-livers                                            |                                                                              |                                                                                              |                                                                            |         |       |         |         |                                                                            |                        | ोष      | Programs (inc)+1     | lensieri Orto                                                                                                    |                 |                  |
|                                               | Öğrencinin       | Dersleri                                              |                                                                              |                                                                                              |                                                                            |         |       |         |         |                                                                            |                        |         |                      |                                                                                                    |                 |                  |
|                                               | 216 - Gir        |                                                       |                                                                              |                                                                                              |                                                                            |         |       |         |         | Teption ANTE - 20.001 (0                                                   | igten Vinst 124        |         |                      | -                                                                                                    | th para tropana |                  |
|                                               | Dera Node        | Deri Adi                                              |                                                                              | Depret Hanas                                                                                 | VAD Hoda                                                                   | YAD Ast | Red   | 971. 16 | a i ana | s Wat Staturel                                                             | Gages Hart<br>Malu Hat | Davant  | Degan<br>Conume      | Retkill Ogrefini<br>Obrevilat                                                                                                    | Imar Rothert    | Billar Jahrenker |
|                                               | -dotar:          | vəcin sədirdi və                                      | พระกระสา สมบุทยาลัง                                                          |                                                                                              |                                                                            |         | 8.00  | 122 18  | ⇒ i     | Sebis Britsler/Feichen<br>Hygdenst-Denst<br>Değuser Döröşüm 2019           | 8.00                   | Devants | Durums<br>Adaptantę  | ing the thirty analysis in the second second s | TER<br>FOR:     | • iperi          |
|                                               | 14291333         | potok skáude vi                                       | е клатконски немолецій                                                       |                                                                                              |                                                                            |         | 9.00  | 2.00 11 | 00 1    | Begint Bitreten Pahilten<br>Ungunarren Denser<br>Deglunar Discoper 2018    | 3.00                   | Devent  | Surana<br>Telepanog  | Dig D Heirs<br>VILDIMU SAM                                                                                                    | Vice<br>Print   | • iper           |
|                                               | -delater         | agaipmenti rensi                                      | oreoliye erwi                                                                |                                                                                              |                                                                            |         | 3.00  | 100 20  | e (     | Deglir Direler Folgker<br>Vygdanat Dester<br>Degnater Denger 2014          | 3.00                   | Devert  | Ourons<br>Telogramia | Dog. Dr. Gara Alliffi<br>IngRosell                                                                                                    | Nes /<br>Pres   | • later          |
|                                               | -68013           | adoreatas                                             |                                                                              | agrini sebieri pese                                                                          | anta                                                                       |         | 3.00  | 199     | 10      | Sagos Amerian Pakistan<br>Uppulanas Qundur<br>Stabusten Dimission 2014     | 349                    | Deart   | Supara<br>Natagnania | ent Dis Dr.Golay<br>Drug (CL)/                                                                                                    | Vite<br>Final   | · lainer         |
|                                               | +25011           | VESLEN HOUZO                                          | E1.                                                                          | αδιών κερντώ σεποι                                                                           | 2714 -                                                                     |         | 2:00  | -00 00  | P. 1    | Dağlık Sitterian Pakühasi<br>Ukrpitamatı Damlar<br>Değisiman Devleşim 2014 | 3.00                   | Devent  | Outers<br>Tatapters  | Dop Dr. Yasenni<br>TOKEM                                                                                                    | Vice.<br>Prosi  | • iying          |
|                                               | Tajiante         |                                                       |                                                                              |                                                                                              |                                                                            |         | 24.00 | 0.00 11 | aa      |                                                                            |                        |         |                      |                                                                                                    | _               |                  |
|                                               | ETT-Balla        | 9 <del>-</del>                                        |                                                                              |                                                                                              |                                                                            |         |       |         |         | 100000 ALTS 10100 1                                                        | giaire and the         | **      |                      |                                                                                                    | # Dan Degen     |                  |
|                                               | 2011 - Gie-      |                                                       |                                                                              |                                                                                              |                                                                            |         |       |         |         | Septem Ari73 ( 20,00 / 5                                                   | ales field (24         | =       |                      |                                                                                                    | TO DAY MILLION  |                  |
|                                               | 2010-0100        | ũ.                                                    |                                                                              |                                                                                              |                                                                            |         |       |         |         | Territ 4475 (2008) 10                                                      | and in the later       | -       |                      | _                                                                                                    | Stat Property   |                  |
|                                               | 22114-01-        |                                                       |                                                                              |                                                                                              |                                                                            |         |       |         |         | Talan (475 : 00.00 T                                                       | inter Cost 11          | -       |                      |                                                                                                    | In Case Streets |                  |

YENİ butonuna basıldığında ekrana küçük bir sayfa açılır. Sırasıyla, Açılan Dersten Atama(Öğretim Planındaki Dersler), Katalogdan Ders Atama, Dış Birimden Ders Atama seçeneklerinden istenen seçilir. Tanımlanmak istenen dersin yıl ve dönem bilgisi girilir. DERS LİSTELE butonuna basılır. Ders seçimi yapılır. Son olarak Not Sistemi girişi yapıldıktan sonra Yeni Ders Ata butonuna tıklandığında yeni ders tanımlama işlemi gerçekleşmiş olur.

| 2015   |                      | 0                           | G0z                                    | ٠     | EDersleri L | istele  |        |           |         |         |         |    |    |   |
|--------|----------------------|-----------------------------|----------------------------------------|-------|-------------|---------|--------|-----------|---------|---------|---------|----|----|---|
| ayfada | 10 <b>•</b> K        | ayıt Göster                 |                                        |       |             |         |        |           | B       | ul:     |         |    |    |   |
| eç 🏨   | Ders Kodu            | Ders Adı                    |                                        |       | 11          | Grup No | Yetki  | li Oğreti | im Gö   | revlisi |         |    |    |   |
| 9      | HEM413               | ADLİ HEMŞİREL               | iκ                                     |       |             | 1       | Doç.   | Dr. Leyla | a BAYS  | AN AR   | ABACI   |    |    |   |
| 0      | IKC-DENT.01          | AĞIZ SAĞL <mark>I</mark> ĞI |                                        |       |             | 1       | Doç.   | Dr. Meh   | met D   | ALLI    |         |    |    |   |
| 0      | IKC-TUI.12           | ALTERNATIF TU               | RİZM UYGULAMALARI                      |       |             | 1       | Ynd, I | Doç. Dr.  | Serkar  | n ÇELİİ | <       |    |    |   |
| 3      | HEM101.1             | ANATOMI                     |                                        |       |             | 1       | Prof.  | Dr. Meh   | met A   | li MAL  | AS      |    |    |   |
| a -    | IKC-OR.02            | ANIT AĞAÇLAR                | VE ORMANLAR                            |       |             | 1       | Prof.  | Dr. Mus   | a GEN   | Ç       |         |    |    |   |
| 0      | ATA101               | ATATÜRK <mark>I</mark> LKEL | ERÎ VE ÎNKILAP TARÎHÎ I                |       |             | 2       | Vrd. I | Doç. Dr.  | Nilgür  | Nurh    | an KARA | 4  |    |   |
| 9      | ATA101               | ATATÜRK İLKEL               | ERÎ VE ÎNKILAP TARÎHÎ I                |       |             | 3       | Ynd, I | Doç. Dr.  | İrfan k | OKDA    | Ş       |    |    |   |
| u s    | ATA101               | ATATÜRK ILKEL               | ERÎ VE ÎNKILAP TA <mark>R</mark> ÎHÎ I |       |             | 4       | Yrd, I | Doç. Dr.  | Nilgün  | Nurh    | an KARA | Α. |    |   |
| 0      | IKC-SBB.09           | BILIM TARIHINE              | GIRIŞ                                  |       |             | 1       | Yrd, I | Doç. Dr.  | Muha    | nmet    | ÖZDEM   | İR |    |   |
| 0      | HEM400.2             | CERRAHİ HASTA               | ALIKLAR HEMŞİRELİĞİ İNTÖRN             | ILÜĞÜ |             | 1       | Yrd. ( | Doç. Dr.  | Gülay   | OYUR    | ÇELÎK   |    |    |   |
|        | restricter and state | e. Kautlar                  |                                        |       |             |         |        | 2         | 3       | A       | 5       |    | 12 | - |

**İŞLEMLER** bölümünden **DERSİ DÜZENLE** *I* butonu tıklanır. Öğrencinin aldığı dersler üzerinde düzenleme yapılmak istendiğinde İŞLEMLER bölümü altında yer alan DÜZENLE butonu ile gerçekleştirilir.

Düzenleme yapılmak istenilen dersin karşılığına gelen DÜZENLE butonuna basılır.

| Datemagna.                                                     | TC Hardin Ho<br>Anti Seyate<br>Ugawan No<br>Dangtran | ZOTZOWERZE<br>Snem CAUSPAN<br>Habezont<br>News SOBLIDGEN CETIQU | Abadantik Program      | ngrah 300ml - Laera<br>1 aut<br>1 aut<br>1 U Openn Men |        |                         |                   |                                                                                     |                                   |                          |                                             |                                                                  |                    |                                                      |
|----------------------------------------------------------------|------------------------------------------------------|-----------------------------------------------------------------|------------------------|--------------------------------------------------------|--------|-------------------------|-------------------|-------------------------------------------------------------------------------------|-----------------------------------|--------------------------|---------------------------------------------|------------------------------------------------------------------|--------------------|------------------------------------------------------|
| Akademik 1                                                     | Program Begimi<br>DOVris - Lisens                    |                                                                 |                        |                                                        |        |                         |                   |                                                                                     |                                   | Ŧ                        | Preparen Brijk D                            | under Delli                                                      |                    |                                                      |
| -                                                              | Caralles .                                           |                                                                 |                        |                                                        |        |                         |                   |                                                                                     |                                   |                          |                                             |                                                                  |                    |                                                      |
| 2015-0                                                         |                                                      |                                                                 |                        |                                                        |        |                         |                   | Terms Avits   \$1.09 T                                                              | alam President                    | (0)                      |                                             |                                                                  | Wilst Argun        | Č.,                                                  |
| Ders Sotu<br>wijtz21 (                                         | Den Að<br>Antre tæði (Örsta                          | na stalaitea na Màisea Nài                                      | Sectorit Harvas        | TAD Anda                                               | 1040   | Kall 4873<br>8.00 (2.0) | 34# 0m<br>11.00 1 | el Mat Societé<br>Taglia Alimar Facilites<br>Vigalamir Denter                       | Gigene Hart<br>Nette Work<br>DONI | Deram<br>Deram<br>Derami | Dagan<br>Danaksa<br>Bahaning<br>Bahaphaning | Tetnik Öğreten<br>Ozradisi<br>Tet Seş Dr Komy<br>SODJOĞLU SCTIGU | beav Motor<br>Lize | 510 104                                              |
| HEN/303                                                        | goduk skóudnys                                       | нистициян немерецій                                             |                        |                                                        |        | 8,39 12,00              | 12.00 1           | Doğular Ole Quin 1014<br>Doğul 3 Notari Fakisları<br>Kaşırının Carsar               | E.00                              | Deterti                  | Datuma<br>Mategorientig                     | Disc Dr. Hafee<br>TCORM SARE                                     | Vida<br>Final      | CHID Date IN<br>CP NULL Distance<br>and China Theory |
| MDV258                                                         | HENGINELIK FELSE                                     | 700 VO 67%                                                      |                        |                                                        |        | 1.00 2.00               | 2,00 Y            | Değevleri Derişine 1914<br>Değev Bilener Felikas<br>Uşgularını Derim                | 0.00                              | Dears                    | Dorumo<br>Netragonacita                     | Des, Dr. Spis Althi<br>KORYAN                                    | (fes)<br>True      | E Detei Sil<br>O Log Leytin Go                       |
|                                                                | tador encers                                         |                                                                 | ablin technologies and | 8 - X                                                  |        | 1.88 2.39               | 2,00 +            | Sagise Administration (1974)<br>Sagise Administration<br>Opplantes Carsaline (1974) | 0.06                              | Deterni                  | Dones<br>Nelsprens                          | The Cog Dr Hoay<br>Online gallies                                | itas i<br>Frui     |                                                      |
|                                                                | Henzen/Hol, zue                                      |                                                                 | NO.ON SECRED SERVICES  |                                                        | 90 - I | 1.00 1.00               | 1.00              | Todre Brenar Fallman<br>Dyguranal Carican<br>Dalmater Diricaler 2014                | 0.000                             | Deceret                  | Datatio<br>Halagearing                      | Diej, Dr. Yakanin<br>70x60                                       | run<br>Fra         |                                                      |
| Taplame                                                        |                                                      |                                                                 |                        |                                                        |        | 24.90 00.00             | 55.W              |                                                                                     |                                   |                          |                                             |                                                                  |                    | _                                                    |
| 2015-0                                                         | 9 40 (L)                                             |                                                                 |                        |                                                        |        |                         |                   | New AKIN BOOK D                                                                     | and the 22                        |                          |                                             |                                                                  | M Del Papare       |                                                      |
| 1913 - G                                                       | 149 C                                                |                                                                 |                        |                                                        |        |                         |                   | Sec. 013 2200 1                                                                     | ward Revelution                   | .00                      |                                             |                                                                  | # Art Payers       | -                                                    |
| 2010.0                                                         |                                                      |                                                                 |                        |                                                        |        |                         |                   |                                                                                     | elen Nooi Di                      | -                        |                                             |                                                                  | #Des Pagare        |                                                      |
| Research 10                                                    |                                                      |                                                                 |                        |                                                        |        |                         |                   |                                                                                     |                                   |                          |                                             |                                                                  |                    |                                                      |
| gala-a                                                         |                                                      |                                                                 |                        |                                                        |        |                         |                   | Teamer Art2   55.00 T                                                               | alan firek di                     |                          |                                             |                                                                  | 2 Set Pages        |                                                      |
| ers Düzenle<br>2015 - Güz - HEMŞİRELİKTE<br>ermeli Ders Həvuzu | ARAŞTIRMA V                                          | /E ISTATISTIK.1                                                 | 0                      |                                                        | ekra   | Dersi                   |                   | Same Arts (Add 6                                                                    |                                   |                          |                                             |                                                                  |                    | ×                                                    |
| ers Düzenle<br>2015 - Guz - HEMŞİRELİKTE<br>eçmeli Ders Havuzu | ARAŞTIRMA V                                          | re istatistik.1<br>Not Sistemi                                  | }                      | Ţ                                                      | ekrar  | r Dersi                 |                   |                                                                                     |                                   |                          |                                             |                                                                  |                    | ×                                                    |

|       | <ol> <li>IKC-SC-3 - ÜNIVERSITE SEÇMELİ DENG GRUBU (</li> <li>HEM-SC-15 - BÖLÜM SEÇMELİ DERSLERİ-15</li> <li>HEM-SC-6 - BÖLÜM SEÇMELİ DERSLERİ-15</li> <li>HEM-SC-6 - BÖLÜM SEÇMELİ DERSLERİ-15</li> </ol> | D |          |         |       |       |       |      |                                                                           | Кар           | at           | Kaydet       |                     |
|-------|----------------------------------------------------------------------------------------------------|---|----------|---------|-------|-------|-------|------|---------------------------------------------------------------------------|---------------|--------------|--------------|---------------------|
|       | <ul> <li>4 - HEM-SC-7 - BOLOM SECMELI DERSLERI-7</li> <li>4 - IKC-SC-4 - ÜNİVERSİTE SEÇMELİ DERS GRUBU (</li> <li>5 - HEM SC 9 - BÖLÜM SECMELİ DERSLERİ 9</li> </ul>                                      | D | YAD Kodu | YAD Adı | Kredi | AKTS  | Saat  | Grup | NotSistemi                                                                | Geçme<br>Natu | Harf<br>Notu | Devam Durumu | Başarı Du           |
| ISTAT | 5 - HEM-SC-8 - BÖLÜM SEÇMELİ DERSLERİ-8<br>6 - HEM-SC-10 - BÖLÜM SEÇMELİ DERSLERİ-10                                                                                                    |   |          |         | 3,00  | 400   | 8,00  |      | Sağıx Bilimleri Fakülesi<br>Uygulamalı Dersler Duğrudan<br>Dönişöm 2014   | 9,00          |              | Desaritis    | Doroma<br>Netieșmer |
|       | <ol> <li>HEM-SC-11 - BOLUM SEÇMELİ DERSLERİ-11</li> <li>HEM-SC-12 - BÖLÜM SEÇMELİ DERSLERİ-12</li> <li>HEM-SC-13 - BÖLÜM SEÇMELİ DERSLERİ-13</li> </ol>                                                   | - |          |         | 31,00 | 15,00 | 17,00 |      | Sağık Bilimleri Faküllesi<br>Uygulamali Derster Buğrudan<br>Dönäştim 2014 | (0,00)        |              | Dexamia      | Qurumu<br>Nedeşmer  |

Öğrenci derse kayıtlanmadı yapılmak istenir ise derse kayıtlanmadı olarak da yapılabilir.

|                                     | LIGI VE HASTALIKLARI HEMŞIRELIGI.1             |                              |    |  |
|-------------------------------------|------------------------------------------------|------------------------------|----|--|
| eçmeli Ders Havuzu                  | Not Sistemi                                    | Tekrar Dersi                 |    |  |
|                                     | <ul> <li>Sağlık Bilimleri Fakültesi</li> </ul> | Uygulamalı Dersli 🔻 Ders Ara | ×Q |  |
|                                     | Sadece Aktir                                   |                              |    |  |
| uratim Planındaki Nars Karsılığın   | dečistirmek icin Tıklavınız !                  |                              |    |  |
| really for the second of the second |                                                |                              |    |  |
|                                     |                                                |                              |    |  |

Ders seçmeli havuz dersi ise SEÇMELİ DERS HAVUZU bölümünden seçmeli havuz ile ilişkilendirilebilir.

Ders Düzenle

| ginen berbinavaza | Not Sistemi                           | Tekrar Dersi         |     |  |
|-------------------|---------------------------------------|----------------------|-----|--|
|                   | ▼ Sağlık Bilimleri Fakültesi Uygula ▼ | TBT101 - TEMEL BİLGİ | × Q |  |
|                   | Sadece Aktif                          |                      |     |  |

Öğretim planındaki bir ders ile ilişkilendirilmek isteniyor ise ÖĞRETİM PLANINDAKİ DERS KARŞILIĞINI DEĞİŞTİRMEK İÇİN TIKLAYINIZ'a basılır.

| 2018 - Güz   HEM301 - KADIN SAĞI        | LIĜI VE HAS  | TALIKLARI HEMŞİRELİĞİ.1                        |              |     |  |
|-----------------------------------------|--------------|------------------------------------------------|--------------|-----|--|
| Seçmeli Ders Havuzu                     |              | Not Sistemi                                    | Tekrar Dersi |     |  |
|                                         | *            | Sağlık Bilimleri Fakültesi Uygulamalı Dersli 🔻 | Ders Ara     | × Q |  |
|                                         |              | Sadece Aktir                                   |              |     |  |
| Öğretim Planındaki Ders Karşılığını     | ı değiştirme | k için Tıklayınız !                            |              |     |  |
| - 12 - 13 - 13 - 13 - 13 - 13 - 13 - 13 |              |                                                |              |     |  |
| Derse Kayıtlanmadı.                     |              |                                                |              |     |  |

Burası intibak ve muaf sayfasına yönlenir. Açılan sayfada öğrencinin dersleri listelenir. Yerine ders eklenecek dersin karşısında yer alan YERİNE DERS EKLE butonuna basılır.

| 4)50010 A             | Adi S<br>No | icyadı     | Serivan KABABI<br>140103010 | 407                            |                     |             | intizek Muaf glemien |       |       |         |          |            |                   |        |                       |
|-----------------------|-------------|------------|-----------------------------|--------------------------------|---------------------|-------------|----------------------|-------|-------|---------|----------|------------|-------------------|--------|-----------------------|
| fet kays teelermetter | TC N        | 0          | 24964021958                 |                                |                     |             |                      |       |       |         |          |            |                   |        |                       |
| 34940412118-140603030 | Akar        | iomik Pro  | aram Social                 |                                |                     |             |                      |       |       |         |          |            |                   |        |                       |
|                       | tte         | 100000     | 6en0 - Daarte               |                                |                     |             |                      |       | -     | 09/51   | na finĝo | Dersleri ( | Şeli)             |        |                       |
|                       | Öğr         | encinin    | Dersleri                    |                                |                     |             |                      |       |       |         |          |            |                   |        |                       |
|                       | 200         | 6/64       |                             |                                |                     |             |                      |       |       |         |          |            |                   |        |                       |
|                       | 221         | + false    |                             |                                |                     |             |                      |       |       |         |          |            |                   |        |                       |
|                       | 10          | Filmen     | Manage Thing Hading         | Anna Anna Ant                  | Include Description | Telas Bendd |                      | feel  | HITE. | ¥).     | w        | 1          | Rept.)<br>Barares | Band . |                       |
|                       | 104         | ine.       | 100 mile                    | venints;                       |                     |             |                      | 140   | - 10  | 100     | 100      | - 100      | iner.             | .#     | · Serme Dare 68.00    |
|                       | 324         | Teler      | 1000                        | TUP/DICE                       |                     |             |                      | 240   | 3.00  | - 144   | 4.04     | 145        | Start             | 10     | · Derrie Dern Thie    |
|                       | 344         | Antoi      | Athles                      | abore and the second states of |                     |             |                      | 1.146 | 3.0   | 240     | 4000     | 15.84      | 34pt              | 10     | + Serter Dern Die     |
|                       | 200         | in.        | +gave                       | activit.                       |                     |             |                      | 1200  | .120  | 140     | 100      | 6.01       | Barro             | -18    | + Nerma Dave Akla     |
|                       | 1994        | No.        | (8-04)                      | \$10000                        |                     |             |                      | 340   | 100   | 3.00    | 199      | 100        | Sec.              |        | · Varies Liere, 64.00 |
|                       | 274         | Sales -    | silette.                    | Telementer                     |                     |             |                      | 100   | 100   | 789     | - 18     | 141        | lare.             | 15     | + Terrer Dern Dile    |
|                       | 204         | lene".     | Apresia                     | ADIGREADABASE                  |                     |             |                      |       | ALC:  | her.    | ,81.81   | 488        | -                 | - 84   | · Vermie Darn Dile    |
|                       | 304         | farm.      | +mer-                       | REPORTS *periodes              |                     |             |                      | 1.00  | 100   | 144     | 404      | 1,02       | August.           | 10     | A Names Dare Skiel    |
|                       | 1000        | the second | 41278-00                    | Not see along on spin.         |                     |             |                      |       | 201   | - 299.7 |          | -          | -                 | 14     | +Denie Dens Die       |
|                       |             |            |                             |                                |                     |             |                      |       |       |         |          |            |                   |        |                       |

Kapat

Açılan sayfada öğretim planındaki dersler listelenir. dersin karşılığında yer alan YERİNE SEÇ butonu tıklandığında işlem tamamlanmış olur.

Yerine Ders Seçimi

| l.            | Dönem                                  | Alınan Ders Kodu |       | Alınan Ders Adı |             |              |
|---------------|----------------------------------------|------------------|-------|-----------------|-------------|--------------|
| 14            |                                        | ENG 102.01       |       | INGILIZCE 2     |             |              |
| Yukarıdaki de | rs için yerine alınacak de             | rsi seçiniz.     |       |                 |             |              |
| Öğretim Plan  | i.                                     |                  | Arama |                 |             |              |
| 1 Dönem       |                                        |                  |       |                 |             |              |
| Ders Kodu     | Ders Adı                               |                  |       | Durum           | Detay Durum | Seç          |
| OHEM-SC-1     | BÖLÜM SEÇMELİ DERSLEF                  | RI-1             |       | Aktif           |             | 2            |
| ⊌HEM111       | KİŞİSEL GELİŞİM                        |                  |       |                 |             | 🖪 Yerine Seç |
| ⊷HEM115       | SAĞLIK EKONOMİSİ                       |                  |       |                 |             | 🖪 Yerine Seç |
| ₩HEM117       | SAĞLIK B <mark>İL</mark> İMLERİNDE SAM | NAT              |       |                 |             | 🚀 Yerine Seç |
| OHEM-SC-2     | BÖLÜM SEÇMELİ DERSLEF                  | Ri-2             |       | Aktif           |             |              |
| ⊷HEM113       | ÜNİVERSİTE YAŞAMINA GE                 | ŧçiş             |       |                 |             | 🚽 Yerine Seç |
| ₩HEM115       | SAĞLIK EKONOMİSİ                       |                  |       |                 |             | 🔺 Yerine Seç |
| ₩HEM116.2     | SAĞLIĞI KORUMA VE GELİ                 | ŞTİRME           |       |                 |             | 🚽 Yerine Seç |
| OIKC-SC-1     | ÜNİVERSİTE SEÇMELİ DER                 | S GRUBU (T)      |       | Aktif           |             |              |
| ₩IKC-HEM,01   | TOPLUMSAL DUYARLILIK                   | PROJELERÍ        |       |                 |             | 🚽 Yerine Seç |
| ₩IKC-SBB.22   | KİŞİSEL GELİŞİM                        |                  |       |                 |             | 🔺 Yerine Seç |
| HIKC-HEM.03   | ENGELSIZ YASAM                         |                  |       |                 |             | A Verine Sec |

İşlem geri alınmak istenir ise SEÇİMİ KALDIR butonuna basılarak işlem geri alınır.

| 140403016               | AFA | Adi Si<br>No | syndr         | Serivan NARABI  | ULUT                          |               |                 |      | ntibak Muaf (slemien |      |        |        |           |            |         |               |                                        |
|-------------------------|-----|--------------|---------------|-----------------|-------------------------------|---------------|-----------------|------|----------------------|------|--------|--------|-----------|------------|---------|---------------|----------------------------------------|
| tet kiyi i balari toyar |     | TC No        | 2             | 24964021958     |                               |               |                 |      |                      |      |        |        |           |            |         |               |                                        |
|                         |     | YOK          | P2            | 0               |                               |               |                 |      |                      |      |        |        |           |            |         |               |                                        |
| Deciser AMAMURIT -      |     | 28.30        | ertik Proj    | gram seçimi     |                               |               |                 | 1211 |                      |      | -      |        |           |            |         |               |                                        |
|                         |     | 1.000        | direce mor    | yne uons        |                               |               |                 |      |                      |      |        | 1 magn | ina inggi | U.S. Sarra | UNITY   |               |                                        |
|                         |     |              |               |                 |                               |               |                 |      |                      |      |        |        |           |            |         |               |                                        |
|                         |     | Öğr          | encinin       | Dersleri        |                               |               |                 |      |                      |      |        |        |           |            |         |               |                                        |
|                         |     |              | L-1181        |                 |                               |               |                 |      |                      |      |        |        |           |            |         |               |                                        |
|                         |     | 20           | i-lister      |                 |                               |               |                 |      |                      |      |        |        |           |            |         |               |                                        |
|                         |     | 10           | Interior      | Autor Data Name | Annual Sec. Mar.              | TREAM Desired | method Davi, mp |      |                      | 24   | iin i  | 1.1    |           | 4          | Rear    | Hard'<br>Anna |                                        |
|                         |     | Serie .      | Ser.          | 0640-           | salaren 1                     |               |                 |      |                      | 10   | 14     | -      | - 18      | 44         | Sect    | 6.1           | · Terrestater                          |
|                         |     | 1214         | 1 Berlan      | TOR N.H.        | Table Inc. of                 |               |                 |      |                      | 204  | 1.00 - | 0.00   | 1.625     | 210        | 24.04   | -             | · Surnet Bers Phile                    |
|                         |     | 1010         | See.          | 1010            | -101280.add/01010466/11190666 |               |                 |      |                      |      | 141    | 100    | - 995     | 1499       | 1041    | 11            | ······································ |
|                         |     | 1013         | -             | 1014            | 121224                        |               |                 |      |                      | 1.00 | 149    | 1.00   | 1.045     | 1.00       | Tax:    | -             |                                        |
|                         |     | #14          | Sea.          | ABUMUS .        | (Inclusion)                   |               |                 |      |                      | 24   |        | -18    | -141      | -          | -       | *             | + Tarne Deca Ditt.                     |
|                         |     | 2015         | 5 <b>*</b>    | spene           | Americal                      |               |                 |      |                      | 3.00 | 100    | 100    | 1.00      | 14.04      | Sart    | -             | · farme Deve state                     |
|                         |     | 9.05         | in the second | +949.97         | - ACHERICAL TANKAN            |               |                 |      |                      | 1.0  | 1945   | - 506  | +(4)      | 140        | - Barre | 10            | · Terbre Ders Ditt:                    |
|                         |     | 210          | per .         | 2022/114        | vicient avviaure              |               |                 |      |                      | +100 | +**    | 1.575  | -         | 1.84       | 2017    | *             | · Terme Ders Eble-                     |
|                         |     | 1814         | Anne 1        | 10.50           | An orthographic series        |               |                 |      |                      | 3.00 | 1.04   | 3294   | 1.45      | 1.00       | Ser.    | Ad.           | ·····                                  |

Tüm işlemlerden sonra KAYDET butonuna basıldığında ders düzenleme işlemi tamamlanmış olur.

Ders Düzenle

| 2015 - Güz - İÇ HASTALIKLARI HEMŞİREL     | JĞi.1                               |              |   |   |  |
|-------------------------------------------|-------------------------------------|--------------|---|---|--|
| Seçmeli Ders Havuzu                       | Not Sistemi                         | Tekrar Dersi |   |   |  |
| 1 - HEM-SC-1 - BÔLŨM SEÇMEL               | Sağlık Bilimleri Fakültesi Uygula 🔻 | Ders Ara     | × | Q |  |
|                                           | Sadece Aktif                        |              | 5 |   |  |
|                                           |                                     |              |   |   |  |
| Öğretim Planındaki Ders Karşılığını değiş | ştirmek için Tıklayınız !           |              |   |   |  |
| Öğretim Planındaki Ders Karşılığını değiş | ştirmek için Tıklayınız !           |              |   |   |  |
| Öğretim Planındaki Ders Karşılığını değiş | ştirmek için Tıklayınız !           |              |   |   |  |
| Öğretim Planındaki Ders Karşılığını değiş | ştirmek için Tıklayınız !           |              |   |   |  |

#### NOT DÜZENLE 🕼

Dersin not bilgileri üzerinde düzenleme işlemlerinin yapılabileceği bölümdür.

| Ogrencinin | Dersleri                                  |                          |          |        |       |       |       |      |                                                                                |                         |                 |                          |                                           |                 |                                                              |
|------------|-------------------------------------------|--------------------------|----------|--------|-------|-------|-------|------|--------------------------------------------------------------------------------|-------------------------|-----------------|--------------------------|-------------------------------------------|-----------------|--------------------------------------------------------------|
| 2016-538   |                                           |                          |          |        |       |       |       |      | TABLEM ANTO 1 10,00 - T                                                        | (100)                   | 00              |                          | 1                                         | H Des Popers    |                                                              |
| Dera Kodu  | Ders Adı                                  | SegmeltHavus             | YAD Kodu | YAD AM | Kredi | ARTS  | Seat  | Grup | Not Doterni                                                                    | Gegme Harl<br>Notu Nota | Datum<br>Datuma | Başan<br>Durumu          | Yetkili Öğretler<br>Osrevital             | Troas Notian    | Dity iple Metter                                             |
| HENDON     | KADIN DAĞLIĞI VE HASTALIKLARI HEMŞIRELIĞI |                          |          |        | 9,30  | 12.00 | 12,00 | τ.   | Seğni Skinten Pakottası<br>Uygutercel Dereler<br>Doğrudan Ötmüşüm 2014         | 9.00                    | Deverti         | Duruma<br>Nadeștriemți   | Vrá. Dsp. Dr. Russy<br>energiadou certișu | Vax.)<br>Pinali | Deni Dizenie                                                 |
| Heataas    | çосин забийі ve настацкика: немріженді    |                          | ्र       | 8      | 9,20  | 12:00 | 13,00 | 1    | Seğilk Bilmler: Pakdheel<br>Uygulavalı Damler<br>Doğrudan Striuşlar 2014       | 0.00                    | Securit         | Darama<br>Natispramą     | Cos Di Haton<br>YildiRidisaal             | Vize<br>Final:  | 2 Not Dutenie<br>at Deni Tay                                 |
| 461/305    | HEMERELIK FELSEFESI VE ETİK               |                          |          |        | 2,00  | 2.00  | 2,00  | T.   | Beğlür Billeriler, Fakulteer<br>Uygularvek Dersler<br>Doğruden Sterülerer 2014 | 0,00                    | De(art)         | Durumu<br>Natieprierie   | Dop Dr. Sara AV(N<br>KORHANE              | Vite<br>Final ( | <ul> <li>Derei Sil</li> <li>Log Kaydrii Görüntüle</li> </ul> |
| HEM913     | SAGLIK HUNUNU                             | BÖLÜM SEÇMELİ DERSLERİ A |          |        | 3,80  | 2,00  | \$ 95 | t.   | Sağıs Szimer Fakdhası<br>Uygularındı Derster<br>Doğruman Ölmüşüm 2014          | 2,00                    | Decarri         | Daruma<br>Nellegmeinig   | Visi Dug Dr Gibley<br>OYUR QELIK          | Vize<br>Final   | • gene                                                       |
| HEMORA     | MENLEN INGUZCE :                          | ağıüm seçmeti persteri a |          |        | 2.90  | 2.00  | 8.00  | 1    | Sağık Bilinles Favülesi<br>Uygulavak Carsler<br>Doğrusan Okrüşüm 2014          | 0.00                    | Dexami          | Duriemie<br>Natkapmeinię | Dog. Or. hissenin<br>TOKEM                | Vite<br>Final   | • ipania                                                     |
| Topian w   |                                           |                          |          |        | 24.00 | 85.00 | 33,00 |      |                                                                                |                         |                 |                          |                                           |                 |                                                              |

Açılan sayfanın üst bölümünde Öğrenci bütünleme sınavına girmek istemedi tiki yer alır. Eğer öğrenci kendi isteği ile bütünleme sınavına girmek ister ise yanındaki kutucuk işaretlenir.

| Öğrenci<br>di | i bütünleme s | inavina girmek | Öğretim<br>değiştirmes | elemanının yarıyıl sonu not gir<br>ine izin ver. | işini Dev        | am zorunlu değil |                             |
|---------------|---------------|----------------|------------------------|--------------------------------------------------|------------------|------------------|-----------------------------|
| levam D       | Durumu        |                | Başarı Dur             | umu                                              | Harf Notu        |                  | Geçme Notu                  |
| Devamlı       |               | (* <b>*</b> *  | Durumu Ne              | etleşmemiş 🔹 🔻                                   | Seç              | ۲                | 0                           |
| Sinav         | Notu          | Not: Ykk No /  | Tarih                  | Mazeret Notu İlan Tar                            | ihi Mazeret: YKK | No / Tarih       | Mazeret sınavına girecek mi |
| /ize          |               |                |                        |                                                  |                  |                  |                             |
| inal          |               |                |                        |                                                  |                  |                  |                             |
|               |               |                |                        |                                                  |                  |                  |                             |
|               |               |                |                        |                                                  |                  |                  |                             |
|               |               |                |                        |                                                  |                  |                  |                             |

×

Öğretim elemanının harf notunu değiştirmesine izin veriliyor ise "Öğretim elemanının yarıyıl sonu not girişini değiştirmesine izin ver" yanındaki kutucuk işaretlenir.

| Öğrenc<br>di | i bütünleme s | inavina girmek | Öğretim<br>değiştirmes | elemanının yarıyıl sonu<br>ine izin ver. | ı not gir | işini  | Devam zorunlu de        | eğil |                             |
|--------------|---------------|----------------|------------------------|------------------------------------------|-----------|--------|-------------------------|------|-----------------------------|
| Devam D      | Durumu        |                | Başarı Dur             | umu                                      |           | Harf N | otu                     |      | Geçme Notu                  |
| Devamlı      |               | ٣              | Durumu Ne              | etleşmemiş                               | ٣         | Seç    |                         | ۳    | 0                           |
| Sinav        | Notu          | Not: Ykk No /  | Tarih                  | Mazeret Notu                             | İlan Tari | ihi    | Mazeret: YKK No / Tarih |      | Mazeret sınavına girecek mi |
| /ize         |               |                |                        |                                          |           |        |                         |      |                             |
| inal         |               |                |                        |                                          |           |        |                         |      |                             |
|              |               |                |                        |                                          |           |        |                         |      |                             |
|              |               |                |                        |                                          |           |        |                         |      |                             |
|              |               |                |                        |                                          |           |        |                         |      |                             |

# Öğrencinin derse devam zorunluluğu yok ise "Devam zorunlu değil" alanı işaretlenerek öğrenci devamdan muaf olabilir.

| Ders Kod         | u : HEM301    | 2016-Güz       |                        |                                        |            |           |                     |                             | × |
|------------------|---------------|----------------|------------------------|----------------------------------------|------------|-----------|---------------------|-----------------------------|---|
| Öğrenc<br>istedi | i bütünleme s | inavina girmek | Öğretim<br>değiştirmes | elemanının yarıyıl so<br>ine izin ver. | nu not gir | işini     | Devam zorunlu değil |                             |   |
| Devam I          | Durumu        |                | Başarı Du              | rumu                                   |            | Harf Notu |                     | Geçme Notu                  |   |
| Devami           |               |                | Durumu Ne              | etleşmemiş                             | ٠          | Seç       | ٣                   | 0                           |   |
| Sinav            | Notu          | Not: Ykk No    | / Tarih                | Mazeret Notu                           | İlan Tar   | ihi Maze  | ret: YKK No / Tarih | Mazeret sınavına girecek mi |   |
| Vize             |               |                |                        |                                        |            |           |                     |                             |   |
| 1000             |               |                |                        | -                                      |            |           |                     |                             |   |

Sınıf ortalamasını değiştirmeden sadece öğrencinin geçme notu hesaplansın mı?

| 1.22.935-12.5 | The second second |
|---------------|-------------------|
| Kapat         | Kaydet            |

Sayfada devam durumu, Başarı durumu, Harf notu değişikliği ve geçme notu girişleri yapılabilmektedir. Alt kısımda öğrencinin girdiği sınavlar ve notları listelenir. Mazaret sınavına girecek ise sınavın karşılığına denk gelen Mazeret Sınavına girecek kutucuğu işaretlenir. Mazeret işleminde YKK No/ Tarih bölümüne YKK numarası girişi zorunludur.

| Öğrenc<br>edi | i bütünleme s | inavina girmek | Öğretim<br>değiştirmes | i elemanının yarıyıl son<br>ine izin ver. | iu not giri | işini Dev       | am zorunlu değil |                             |
|---------------|---------------|----------------|------------------------|-------------------------------------------|-------------|-----------------|------------------|-----------------------------|
| Devam D       | Durumu        |                | Başarı Du              | rumu                                      |             | Harf Notu       |                  | Geçme Notu                  |
| Devamlı       |               | ٣              | Durumu N               | etleşmemiş                                | •           | Seq             | ۲                | ٥                           |
| Sinav         | Notu          | Not: Ykk No /  | Tarih                  | Mazeret Notu                              | İlan Tari   | hi Mazeret: YKK | No / Tarih       | Mazeret sınavına girecek mi |
| Vize          |               |                |                        |                                           |             |                 |                  |                             |
| Final         |               |                |                        |                                           |             |                 |                  |                             |
|               |               |                |                        |                                           |             |                 |                  |                             |
|               |               |                |                        |                                           |             |                 |                  |                             |
|               |               |                |                        |                                           |             |                 |                  |                             |

Tüm yapılan düzenlemelerden sonra KAYDET butonuna basıldığında işlemler tamamlanmış olur.

#### DERSİ TAŞI 🛱

DERS TAŞI butonu ile yanlış derse kayıtlanmış öğrencinin tüm bilgileri doğru derse taşıma işlemi gerçekleştirilir

| Öğrencinin | Dersieri                                  |                         |          |        |       |       |       |      |                                                                         |            |                |                 |                        |                                          |                   |                                                 |
|------------|-------------------------------------------|-------------------------|----------|--------|-------|-------|-------|------|-------------------------------------------------------------------------|------------|----------------|-----------------|------------------------|------------------------------------------|-------------------|-------------------------------------------------|
| BITE-Git   | 1                                         |                         |          |        |       |       |       |      | Taplace ANTS : 50.00 To                                                 | iphini Kri | NF: 241        | 0               |                        |                                          | Cars regain       |                                                 |
| Dars Hoth  | Ders Arb                                  | Sogmeli Haruz           | YAD Kods | YAD AS | Kredi | AKTS  | Fast  | Grup | Not Sistemi                                                             | Gegme      | e Barf<br>Noti | Devam<br>Danama | Başarı<br>Durumu       | Yetkili Dğrefim<br>Görenlisi             | Smay Metam        | Bilgi ipis ipiserer                             |
| HENDON     | kadın sağlığı ve hastalınları henşireliği |                         |          |        | 9.00  | 12,00 | 13,00 | . 1  | Boğik: Brimion Folultos<br>Uygulamák Darster<br>Doğradan Dönüşüm 2014   | 0.60       |                | Devami          | Doruma<br>Hadagmanig   | Viel Dog, Dr. Humay<br>EGEL/OGLU CETIŞLI | Vize :<br>Foral   | Useria                                          |
| HEM363     | çocur səğliği ve həstəlirləri hemşireliği |                         | 80       | (5)    | 4.00  | 17.00 | 15.00 | 1    | Sağık Bilmleri Fakubesi<br>Oygularıslı Demler<br>Doğrudan Bönüşüm 2014  | 0.00       |                | Deventi         | Duruma<br>Matlegmennig | Day Dr. Hatter<br>YELCIRIM SARI          | Vize :<br>Tirtal  | S' Not Ouzenie                                  |
| HENDOS     | HENGINELIK FELSEFESI VE ETİK              |                         |          |        | 3,00  | 2,00  | 2,00  | 1    | Sağık Bileteri Fakütesi<br>Uşgularınan Dersler<br>Doğrusan Dönüşüm 2614 | 0,00       |                | Decard          | Durame<br>Netesneniis  | Dog Dr. Bick AHIN<br>HORHAN              | Vize i<br>Final   | Dens Si     Dens Si     Dens Kaythni Goslintule |
| HEM315     | SAĞLIK HÜKÜNÜ                             | BÖLÜM SEÇMELI DERŞLERLƏ |          |        | 3.00  | 2.00  | 2.01  | 1    | Soğus Bilmari Fanlası<br>Uygutanal Daralar<br>Doğratar Donlayon 2014    | 0.00       |                | Devpmi          | Duruma<br>Nedeşmeniş   | THE Dop Dr. GUBY<br>DYUR ÇELIK           | Vize :<br>Final   | • pienie                                        |
| HENG 15    | westes indulace (                         | вбийм зермені селацеяне | ÷.       | ÷:     | 2.00  | 2.00  | 3,00  | з.   | Seğik Dimleri Fakütes<br>Uggularıst Denter<br>Doğruslar Dimüşlər 2014   | 0.00       |                | Departs         | Durama<br>Natiogramij  | Dog. Dr. Yasamin<br>TOKEM                | Vide i<br>Fleal i | • ipanter                                       |
| Toolorviar |                                           |                         |          |        | 24.00 | 01.00 | 83.00 | é –  |                                                                         |            |                |                 |                        |                                          |                   |                                                 |
| The local  | N.I.                                      |                         |          |        |       |       |       |      | Name and Address of the Owner                                           |            |                |                 |                        |                                          |                   |                                                 |

Açılan sayfada öğretim planındaki dersler listelenir. Taşınmak istenilen dersin karşılığına denk gelen İşlem bölümündeki TAŞI butonuna basılır ve taşıma işlemi gerçekleşir.

Ders Taşıma

| 2015 - Güz - H | IEM201 - HEMŞİRELİKTE ARAŞTIRMA VE İSTATİSTİK .1 |         |                                                 |       |
|----------------|--------------------------------------------------|---------|-------------------------------------------------|-------|
| Öğretim Plar   | undaki Ders Karşılığı                            |         |                                                 |       |
| Ders Adı       | Ders Kodu                                        | Grup No | Yetkili Öğretim Görevlisi                       | İşlem |
| HEM413         | ADLÎ HEMŞÎRELÎK                                  | 1       | Doç. Dr. Leyla BAYSAN ARABACI                   | Taşı  |
| IKC-DENT.01    | AĞIZ SAĞLIĞI                                     | 1       | Doç. Dr. Mehmet DALLI                           | Taşı  |
| IKC-TUI.12     | ALTERNATIF TURIZM UYGULAMALARI                   | 1       | Yrd. Doç. Dr. Serkan ÇELİK                      | Taşı  |
| HEM101.1       | ANATOMI                                          | Ť.      | Prof. Dr. Mehmet Ali MALAS                      | Taşı  |
| IKC-OR.02      | ANIT AĞAÇLAR VE ORMANLAR                         | 1       | Prof. Dr. Musa GENÇ                             | Таşı  |
| ATA101         | ATATÜRK İLKELERİ VE İNKILAP TARİHİ I             | 2       | Yrd. Doç. Dr. Nilgün Nurhan KARA                | Таşı  |
| ATA101         | ATATÜRK İLKELERİ VE İNKILAP TARİHİ I             | 3       | Yrd. Doç. Dr. İrfan KOKDAŞ                      | Таşı  |
| ATA101         | ATATÜRK İLKELERİ VE İNKILAP TARİHİ I             | 4       | Yrd. Doç. Dr. Nilg <mark>ün N</mark> urhan KARA | Taşı  |
| IKC-SBB.09     | BILIM TARIHINE GIRIŞ                             | 1       | Yrd. Doç. Dr. Muhammet ÖZDEMİR                  | Таşı  |
| HEM400.2       | CERRAHİ HASTALIKLAR HEMŞİRELİĞİ İNTÖRNLÜĞÜ       | Ť.      | Yrd. Doç. Dr. Gülay OYUR ÇELİK                  | Taşı  |
| HEM303         | ÇOCUK SAĞLIĞI VE HASTALIKLARI HEMŞİRELIĞİ        | 1       | Doç. Dr. Hatice YILDIRIM SARI                   | Tasi  |

## DERSİ SİL 🕅

| 4015-040    |                                          |               |          |         |      |      |       |       |                                                  |                     |                   |                       |                     |              |            |
|-------------|------------------------------------------|---------------|----------|---------|------|------|-------|-------|--------------------------------------------------|---------------------|-------------------|-----------------------|---------------------|--------------|------------|
| Bars, Barla | Derufials                                | Engrand Haran | TED Hade | YAD INK | No.  | ARTS | Cieł. | Drug. | Net Selvery                                      | Gagne Ha<br>Auto Na | f<br>Groev Dorana | Report Durante        | Yeshi Agenin Garran | Krast Nation | Aplace has |
| H(M20)      | etherpethen it see provide at stratights |               |          |         | 3.00 | 678  | 8.91  | Υ.    | Lagis Rizzer Gestron<br>Upplieruk Derive Degodas | 0.00                | Desarto           | Danama<br>Religioaria | Do, Dr. Verme HUMT  | Nov: 7600    | / 8 =      |

Ders öğrencinin üzerinden silinmek isteniyor ise çöp kutusu ikonuna basılır.

| Dikkat                                     |       |      |
|--------------------------------------------|-------|------|
| Dersi silmek istediğinizden emin misiniz ? |       |      |
|                                            | Hayır | Evet |

Yukarıda yer alan uyarıya istinaden EVET butonuna basıldığında ders öğrencinin üzerinden silinir.

## LOG KAYITLARINI GÖRÜNTÜLE

Öğrencinin üzerinde derse ait log kayıtları görüntülenmek istenir ise derse ait log kayıtları görüntülenebilir.

| CHIE- ONE- |                                           |                           |          |         |       |       |       |      | Termin AKTS : 00.00 Te                                                        | plan Need     | 12340        |                  |                       |                                          | Cars Programs   |                                   |
|------------|-------------------------------------------|---------------------------|----------|---------|-------|-------|-------|------|-------------------------------------------------------------------------------|---------------|--------------|------------------|-----------------------|------------------------------------------|-----------------|-----------------------------------|
| era Kodu   | Dars Adi                                  | Segmen Having             | VAD Kodu | VAD Adv | Kredi | AKTS  | Seel  | Grup | Not Sistemi                                                                   | Geçme<br>Netu | Harf<br>Notu | Devani<br>Durumu | Başan<br>Deromu       | Yəlbili Öğrutlırı<br>Börənfisi           | Senary Notian   | Bitzi Tyles bienter               |
| EM301      | HADIN SAĞLIĞI VE HASTALINLARI HEMÇIRELIĞI |                           |          | -       | 9.00  | +2,00 | 10.55 | 1    | Bağık Birrleri Fakültesi<br>Uygularınık Daralar<br>Doğrudan Dönüşüm 2014      | 0.08          |              | Decardi          | Qurumu<br>Nefermente  | Vid. Dep. Dr. Norwy<br>EGELIDÖLU DETIŞLI | Ves<br>Final :  | Dessi Düzenle                     |
| EMIRCO     | ÇOCUK SAĞLĞI VE HABTALIRLARI HEMŞIRELIĞI  |                           | 1        | 0f.     | 9,00  | 12,08 | 13,20 | 1    | Sağılı Birmler Patulası<br>Uygularmal Densier<br>Doğrudan Densişlim 2014      | 0,00          |              | Cevent)          | Dorumu<br>Neteștiemrș | Dop. Dr. Hatoa<br>VILD(RIM (34R)         | Vax-<br>final i | GR Not Diszenie<br>😅 Danai Taga   |
| EV:925     | HENSPILIN FELSENES VE CTIK                |                           |          | а<br>С  | 3,00  | 2.03  | 2.00  | 4    | Gağık Göreler Facuter<br>Dyguterek Daniar<br>Doğuları Dönlaşlırı 2014         | 0.00          |              | Ceutri           | Netelarend<br>Drown   | Dog. Dr. Extra Aktili<br>KORHAN          | Van<br>Finali   | Dení Sil     Log Kryáni Ströntile |
| EV113      | аласык нонсико                            | BOLUM SEQUELI DEFISIERI A |          | 18      | 2.36  | 100   | 2.03  |      | Sağık Bilinlər Facilitesi<br>Uygalanda Derser<br>Doğrudan Dönişim 2014        | n pe          |              | Secari           | Suure<br>Netessens    | Viel Bag, Dr. Gilley<br>DIVR ÇELİK       | Vax<br>Finel    | • iperie                          |
| E4310      | MEGLEN/ INGUZCE                           | BOLOW SEQUEL DERSERIE     |          | ÷.      | 2.00  | 2.90  | 3.00  | 1    | Bağılık Bilimtek Faksinasi<br>Uygunando Darster<br>Değişinden Don siştim 2014 | 0.00          |              | Cevani           | Darums<br>Natapramiş  | Dog. Dr. Yasamir<br>TOHEM                | Vize<br>Finge   | • Igiaria                         |

# 5.3. NOT GİRİŞ SÜREÇ TAKİBİ DÜZENLEME

## 5.3.1. Not Giriş Süreç Takibi

Üniversitenin öğretim üyelerinin verdikleri derslerin vize, final ve bütünleme sınavlarını girişlerinin öğrenci işleri tarafından takibinin yapılabildiği ve girişlerinin etkinleştirilebildiği ekrandır.

Sayfada arama kriterleri Birim, Yıl, Dönem, Ders Kodu, Adı, Ders Koordinatörü, Aktivite Tipi bilgileridir. Herhangi birinin girişinden sonra Ara butonuna basıldığında Dersi Açan Birim, Öğretim Üyesi/ Görevlisi, Kodu, Adı, Grup No, Yıl, Dönem, Sınavlar başlıkları altında liste ekrana yansır.

| Birim                               | Yil Dönem                    | Ders Kod  | u Ders Adı Dersin Kordinatörü |         | Aktivits Ti | ы     |            |                            | -                            |
|-------------------------------------|------------------------------|-----------|-------------------------------|---------|-------------|-------|------------|----------------------------|------------------------------|
| Rektorisk - Dis Neikinig I' wuldesi | * Q 2015 E Dahar             |           | Obister Center day            | Q X     | Ara Sinav   | bom + | Sadece lla | n Edilmemiş Sınavı Olanlar | Q Ar                         |
| Sayfada 10 🔻 Kayit Gös              | ter                          |           |                               |         |             |       |            | But.                       |                              |
| Dersi Açan Birim                    | 👔 Dersin Kordinatoru         | Ders Kodu | Ders Adı                      | Grup No | II YII II   | Dönem | Smavlar    |                            |                              |
| Dış Hekimliği Fakültesi (N.Ó)       | Uzman Dr.Fevziye Burou ŞİRİN | DENT108   | BIOCHEMISTRY I                | 1       | 2015        | Bahar | Sinav Adi  | lian Tarihi                | · Iştemler                   |
|                                     |                              |           |                               |         |             |       | Vizo       | 64 64 2015 13 12           | • İşlemler                   |
|                                     |                              |           |                               |         |             |       | Vize2      | Henuz Itan Edilmemiş       | · ipiernier                  |
|                                     |                              |           |                               |         |             |       | Final      | Henuz İlan Edilmemiş       | · Iginentae                  |
| iş Helomlığı Fakültesi (N.Ö)        | Uzman Dr Mehmet DEMIREL      | DENT108   | DEONTOLOGY                    | 1       | 2015        | Bahar | Smey Adi   | han Taribi                 | • iştemler                   |
|                                     |                              |           |                               |         |             |       | Vize       | Henuz Itan Edilmemiş       | · işlemler                   |
|                                     |                              |           |                               |         |             |       | Final      | Hənuz ilan Edilməmiş       | <ul> <li>Işlamler</li> </ul> |
| lış Hekimliği Fakültesi (N.Ö)       | Vid. Doç. Dr Bilal YAŞA      | DENT107   | DENTAL MATERIALS I            | 4       | 2015        | Bahar | Smay Adı   | han Tarihi                 | • Islemter                   |
|                                     |                              |           |                               |         |             |       | Vize       | Henuz İlan Edilməmiş       | istemter                     |
|                                     |                              |           |                               |         |             |       | Final      | Henuz İlan Edilmemiş       | • işlemler                   |
| iş Hekimliği Fakültesi (N.Ö)        | Doç. Dr Esra UZER ÇELİK      | DENT209   | DENTAL MATERIALS II           |         | 2015        | Bahar | Smay Adı   | han Tarihi                 | · Falaretar                  |
|                                     |                              |           |                               |         |             |       | Vize       | Henuz Itan Edilmemiş       | · Islemier                   |
|                                     |                              |           |                               |         |             |       | Final      | Henuz İlan Edilməmiş       | <ul> <li>tşiemler</li> </ul> |
| lış Heldmliği Fakültesi (N.O)       | Yrd Dog Dr Ebru KUÇÜKYILMAZ  | DENT212   | STRUCTURAL BIOLOGY OF TOOTH   | 1       | 2015        | Bahar | Smay Adı   | Ban Tarihi                 | • Islemler                   |
|                                     |                              |           |                               |         |             |       | Vize       | Henuz Ilan Edilmemiş       | Isiemier                     |
|                                     |                              |           |                               |         |             |       | Eidel      | Henict Iten Editmentis     |                              |

Arama Alanında Birim seçimi yapılıp, Sadece İlan Edilmemiş Sınavı Olanlar yanındaki kutucuk tiklendiğinde ve Ara dendiğinde Birime ait sınav ilanı olmamış tüm dersler listelenir.

| Bizkro                               |            | Yıt              |           | Donem  |      | Ders Kodi | £       | Ders Adt   | Dersin Kordinatoru |         | Aktivita | Tipl        |             |                            |            |
|--------------------------------------|------------|------------------|-----------|--------|------|-----------|---------|------------|--------------------|---------|----------|-------------|-------------|----------------------------|------------|
| Rektoriuk - Dię Heitimiliji Fakolico | <b>x</b> Q | 2015             |           | Ratuar | 2.5  |           |         |            | Óğratin Elanan Ara | Q. #    | Ara Sina | iy (Butur 🔻 | Sadece ilar | a Edilmomtş Sınavı Olanlar | Q, Ari     |
| Sayfada 10 🔹 Rayit Gösb              | H.         |                  |           |        |      |           |         |            |                    |         |          |             |             | But                        |            |
| Dersi Açan Birim                     | 11 Dersi   | n Kordinatörü    |           |        | Dere | Kodu      | Ders Ad |            |                    | Grup No | IT YH    | Dönem       | Senaviar    |                            |            |
| Diş Hekimilği Fakültesi (N.Ö)        | Uzma       | n Dr.Fevziye Bu  | rcu ŞiRiN |        | DEN  | T106      | BIOCHEN | ASTRY I    |                    | 1       | 2015     | Behar       | Sinav Adı   | İlan Tarıttı               | • İştemler |
|                                      |            |                  |           |        |      |           |         |            |                    |         |          |             | Vize        | 04 04 2018 13 12           | • İştemler |
|                                      |            |                  |           |        |      |           |         |            |                    |         |          |             | Vize2       | Henuz İtan Edilmemiş       | • Işiemier |
|                                      |            |                  |           |        |      |           |         |            |                    |         |          |             | Final       | Henuz İlan Edilmemiş       | • Işlemler |
| Dış Hekimiği Fakültesi (N.Ö)         | Uzma       | n Dr.Mehmet De   | INIREL    |        | DEN  | T108      | DEONTO  | LOGY       |                    | 1       | 2015     | Bahar       | Sinav Adi   | kan Tarihi                 | • Işlemler |
|                                      |            |                  |           |        |      |           |         |            |                    |         |          |             | Vize        | Henuz İlan Edilmemiş       | • iştemlər |
|                                      |            |                  |           |        |      |           |         |            |                    |         |          |             | Final       | Henuz Ilan Edilmemiş       | • Iştəmlər |
| Xş Hekimtiği Fakultesi (N.Ö)         | Yed D      | ioç Dr.Bilal YAŞ | A         |        | DEN  | T107      | DENTAL  | MATERIALS  |                    | t.      | 2015     | Bahar       | Sinav Adi   | kan Tarihi                 | • Işlemler |
|                                      |            |                  |           |        |      |           |         |            |                    |         |          |             | Vize        | Henuz İlan Edilmemiş       | • İşlemişr |
|                                      |            |                  |           |        |      |           |         |            |                    |         |          |             | Final       | Henuz ilan Edilmentiş      | • İşismisr |
| Xş Hekimiği Fakültesi (N.Ö)          | Doç î      | lır Esra UZER Ç  | ELIK      |        | DEN  | T209      | DENTAL  | MATERIALSI |                    | 1       | 2015     | Bahar       | Sinav Adi   | lan Tarihi                 | • İşiemler |
|                                      |            |                  |           |        |      |           |         |            |                    |         |          |             | Vize        | Henuz Ilan Edilmemiş       | • İştemler |
|                                      |            |                  |           |        |      |           |         |            |                    |         |          |             | Final       | Henuz llan Edilmemiş       | Islemler   |

Sınavlar başlığı altında Vize, Final Ve Bütünleme seçenekleri karşısında İŞLEMLER butonu yer almaktadır. Hangi sınavın girişi için yetki verilecekse o sınavın karşısındaki "İlanı Geri Al" butonu tıklanır ve işlem tamamlanır. Bu ekrandan ayrıca ilan edilmiş Final ve Bütünleme İlanlarının kaldırılması işlemi de yapılabilmektedir.

| 3irim                             |                | YE                | D   | önem      | Ders Kodu      | Ders Adr       | Dersin Kortlinatörü   |            | Akti   | irite Ti | ipi      |           |                      |          |                                |
|-----------------------------------|----------------|-------------------|-----|-----------|----------------|----------------|-----------------------|------------|--------|----------|----------|-----------|----------------------|----------|--------------------------------|
| Roktorluk - Diş Hekimiği Fakutesi | ×Q             | 2015              |     | G42 •     |                |                | Ogretim Element First | Q #        | Ara    | Sinav    | Butter • | Sadece 1  | lan Edilmerniş Sınav | Olaniar  | Q. 01                          |
| layfada 10 🔹 Kayri Gost           | tar            |                   |     |           |                |                |                       |            |        |          |          |           |                      | But      |                                |
| Dersi Açan Birim 👔                | Dersin Kord    | inetórii          |     | Ders Kodu | Ders Adı       |                |                       | IT Grup No | P IT Y | ni Li    | Dönem 1  | Sinavlar  |                      |          |                                |
| Jiş Həkimliği Fakültəsi (N.O)     | Yrd. Dog. Dr.  | Sibel KOCAASLAN A | TL1 | DENT101   | BIOPHYBICS     |                |                       | 1          | 2      | 2015     | Guz      | Sinav Adı | llon Tarihi          |          | • izkernier -                  |
|                                   |                |                   |     |           |                |                |                       |            |        |          |          | Vize      | 08.01.2016 14.53     |          | · işlemler -                   |
|                                   |                |                   |     |           |                |                |                       |            |        |          |          | Final     | Heriuz İlan Edilm    | Die      | zı Gon A                       |
| ış Hekimliği Fakultesi (N.Ö)      | Prot. Dr.lbrat | um PiRiM          |     | DENT103   | MEDICAL BIOLOG | Y AND GENETICS |                       | 1          | 2      | 2015     | Güz      | Sinav Adi | İlan Taribi          | Siney Yo | klama Listesi                  |
|                                   |                |                   |     |           |                |                |                       |            |        |          |          | Vize      | Henuz Ilan Ediltr    | Sinay So | nuç Raporu                     |
|                                   |                |                   |     |           |                |                |                       |            |        |          |          | Final     | Henuz Ilan Edilm     | emiş     | <ul> <li>Işlemler -</li> </ul> |
| ış Hakımlığı Fakultası (N Ö)      |                |                   |     | DENT105   | BIOCHEMISTRY   |                |                       | 1          | - 2    | 015      | Gaz      | Sinav Adi | ilan Tarihi          |          | <ul> <li>lytomior -</li> </ul> |
|                                   |                |                   |     |           |                |                |                       |            |        |          |          | Vize      | Henuz Ilan Edilm     | emiş     | · Iplemier -                   |
|                                   |                |                   |     |           |                |                |                       |            |        |          |          | Einal     | Henuz Itan Edilm     | emiş     | • iplomier -                   |
| ş Həkimliği Fakiifləsi (N.Ö)      | Doç. Dr.Şera   | fettin DEMIÇ      |     | DENT109   | ORGANIC CHEMIS | TRY            |                       | 1          | 2      | 2015     | Gilz     | Salav Adi | Ran Tarihi           |          | Işlemler -                     |
|                                   |                |                   |     |           |                |                |                       |            |        |          |          | Vize      | 24.12.2015.22.5      | 56       | • Iplaenter -                  |
|                                   |                |                   |     |           |                |                |                       |            |        |          |          | Vize 2    | 08.01.2016 19 1      | 13       | 🔹 interntor -                  |
|                                   |                |                   |     |           |                |                |                       |            |        |          |          | Final     | 22.01 2016 15 0      | 150      | 🔹 İştariyar -                  |
|                                   |                |                   |     |           |                |                |                       |            |        |          |          | Bütünleme | 08.02.2018 15.2      | 284      | # interter -                   |

Ayrıca işlemlerin altında her sınavın Sınav Yoklama Listesi, Sınav Sonuç Raporu öğrenci işleri tarafından alınabilir.

| Birtm                               | POF Olarak Al                     | Dönem     | Ders Kodu         | Ders Adı    | Dersin Kordinatörü   |         | Aktivite | TIDI        |           |                      |                  |                 |
|-------------------------------------|-----------------------------------|-----------|-------------------|-------------|----------------------|---------|----------|-------------|-----------|----------------------|------------------|-----------------|
| Roktariák - Dię Hekardiĝi Fakáltoni | ¥ Q 2015                          | Gür 💌     |                   |             | Öğrəfini Elemeni Ara | Q M     | Ara Sn   | av (Butar 🔻 | Sadece    | lan Edilmemiş Sınavı | Olaniar          | Q Au            |
| Sayfada 10 • Knyit Gö               | ister                             |           |                   |             |                      |         |          |             |           |                      | But              |                 |
| Dersi Açan Birim                    | h Dersin Kordinatóru              | Ders Kodu | Ders Adı          |             |                      | Grup No | Yil .    | Dönem       | Smoviar   |                      |                  |                 |
| ış Həkmiği Fakimesi (N.Ö)           | Yrd. Doç. Dr.Sibel KOCAASLAN ATLI | DENT101   | BIOPHYSICS        |             |                      | 1       | 2015     | i Oúz       | Smay Adı  | İlan Tarihi          | •                | şlemler -       |
|                                     |                                   |           |                   |             |                      |         |          |             | Vize      | 08.01.2016 14.53     |                  | şsenar -        |
|                                     |                                   |           |                   |             |                      |         |          |             | Final     | Henuz Itan Edilm     | 10 Ilani Geri A  | 4)              |
| ış Hekmiliği Fakünesi (N.Ö)         | Prot. Dr. Ibrahim PiRiM           | DENT103   | MEDICAL BIOLOGY A | ND GENETICS |                      | 1       | 2016     | Gùz         | Sinav Adi | İlan Tarihi          | Sinav Yoklama Li | istesi          |
|                                     |                                   |           |                   |             |                      |         |          |             | Vize      | Henuz Itan Edilm     | Sinav Sonuç Rap  | noru            |
|                                     |                                   |           |                   |             |                      |         |          |             | Final     | Henuz Ilan Edilme    | miş 🔹 i          | işkenke -       |
| ş Hekimliği Fakahesi (N.Ö)          |                                   | DENT106   | BIOCHEMISTRY I    |             |                      | Ť       | 2016     | i Gúz       | Sinav Adi | lion Torihi          |                  | şleinler -      |
|                                     |                                   |           |                   |             |                      |         |          |             | Vize      | Henuz Itan Edilme    | miş 🔹 i          | şamar -         |
|                                     |                                   |           |                   |             |                      |         |          |             | Final     | Henuz İlan Edilme    | miş e i          | şamar -         |
| Hekimliği Fakürlesi (N.Ö)           | Doç. Dr.Şerafetin DEMİÇ           | DENT109   | ORGANIC CHEMISTR  | RY          |                      | 1       | 2015     | 6 G02       | Sinav Adi | İlan Tarihi          | • 15             | plemler -       |
|                                     |                                   |           |                   |             |                      |         |          |             | Vize      | 24 12 2015 22 56     | • 14             | şkeriler +      |
|                                     |                                   |           |                   |             |                      |         |          |             | Vize 2    | 08.01.2016 19 11     | • is             | şika erdika i + |
|                                     |                                   |           |                   |             |                      |         |          |             | Finai     | 22.01.2018 15:05     | 0 • h            | piemies -       |
|                                     |                                   |           |                   |             |                      |         |          |             | Butunieme | 08.02.2016 15:20     | • • Ig           | plentler -      |

Ana Başlıkta yer İşlemler başlığından Öğrenci Not Listesi ve Ders Değerlendirme Raporu alınabilir.

| Barim                                   |               | Yil               | Dönsm      | Ders Kedu         | Dera Adi     | Dersin Kordinatörü |            | Aktivite | Tipi         |           |             |                  |                                |
|-----------------------------------------|---------------|-------------------|------------|-------------------|--------------|--------------------|------------|----------|--------------|-----------|-------------|------------------|--------------------------------|
| Freikferlikk - Dig Heisenligs Pakuliten | * Q           | 2015              | G0: •      |                   |              | Ognitre Deman Ara. | Q. #       | ireisn   | ev (Datter 🔻 | Sadece il | an Edilmemi | ş Sınavı Olanlar | Q /va                          |
| Gaylada 10 🔹 Kayit Gör                  | oter          |                   |            |                   |              |                    |            |          |              |           |             | Bul:             |                                |
| Dersi Açan Birim 👘 👔                    | Dersin Kon    | dinatörü          | Ders Kodu  | Ders Adı          |              |                    | II Grup No | IT YE    | Dönem        | Smaxlar   | 102         |                  |                                |
| biş Hekîmî di Fakûltesi (N.Ô)           | Yrd, Doç, D   | SIDELKOCAASLAN AT | LI DENT101 | BIOPHYSICS        |              |                    | 1          | 2015     | Güz          | Singy Adl | lan Tariti  | N                | • isiomier -                   |
|                                         |               |                   |            |                   |              |                    |            |          |              | Vize      | 08.01.201   | Öğrenci Not Lis  | stesi                          |
|                                         |               |                   |            |                   |              |                    |            |          |              | Final     | Henuz llar  | Ders Değerten    | dinne Raporu                   |
| ış Hekomiği Fakültesi (N.Ö)             | Prof. Dr. bra | nim PIRİM         | DENT103    | MEDICAL BIOLOGY / | AND GENETICS |                    | 1          | 2015     | Gaz          | Sinov Adl | İlan Tarihi |                  | Islemler -                     |
|                                         |               |                   |            |                   |              |                    |            |          |              | Vize      | Henuz İlan  | Edilmemiş        | • Igiamiar -                   |
|                                         |               |                   |            |                   |              |                    |            |          |              | Final     | Henuz İlan  | Edilmemiş        | • igtarriar -                  |
| Nş Hekimiği Fakültesi (N.Ö)             |               |                   | DENT106    | BIOCHEMISTRYI     |              |                    | 1          | 2015     | Güz          | Sinav Adi | lan Tarihi  |                  | Işlemler -                     |
|                                         |               |                   |            |                   |              |                    |            |          |              | Vize      | Henuz ilan  | Edilmemiş        | Işlemler -                     |
|                                         |               |                   |            |                   |              |                    |            |          |              | Final     | Henuz İtan  | Edilmemiş        | <ul> <li>İşsamler -</li> </ul> |
| iş Hekimlığı Faküllesi (N.Ö)            | Doç. Dr.Şer   | afettin DEMİÇ     | DENT109    | ORGANIC CHEMISTR  | RY           |                    | 1          | 2015     | Gùz          | Sinav Adk | lian Tarih  | c                | • Ipiemiler -                  |
|                                         |               |                   |            |                   |              |                    |            |          |              | Vize      | 24.12.20    | 15 22:56         | · işlemler -                   |
|                                         |               |                   |            |                   |              |                    |            |          |              | Vize 2    | 08.01.20    | 15 10:03         | . İşlemler -                   |
|                                         |               |                   |            |                   |              |                    |            |          |              | Final     | 22.01.20    | 16 15:05 😆       | · iplamiter -                  |
|                                         |               |                   |            |                   |              |                    |            |          |              | Butunleme | 08.02.20    | 16 15:28 ()      | · isternior -                  |

Final ve Bütünleme Sınavları tarihleri yanında yer alan <sup>10</sup> işareti Harf notunun ilan edildiğinin bilgisidir.

| Diş Hekimliği Fakülleşi (N.Ö) | Doç. Dr.Şeraletin DEMİÇ | DENT199 | ORGANIC CHEMISTRY | , | 2015 Oliz | Sinav Ada | kan Tarihi              | Işlemler +                 |
|-------------------------------|-------------------------|---------|-------------------|---|-----------|-----------|-------------------------|----------------------------|
|                               |                         |         |                   |   |           | Vize      | 24.12.2015.22:56        | · lipienier -              |
|                               |                         |         |                   |   |           | Vize 2    | 98.01.2016 19:13        | · laienies -               |
|                               |                         |         |                   |   |           | Final     | 22.01.2016 15 05        | Ipiemier -                 |
|                               |                         |         |                   |   |           | Butuniame | 08.02 2016 15:28 Hurt N | ot ilan Edilmiş Geri Alına |

## 5.3.2 Harf Notu İlan Edilmemiş Dersler

Harf notu ilan edilmemiş derslerin listelendiği sayfadır. Yıl, dönem girişi yapılıp ARA butonuna basılır. Harf notu ilan edilmemiş dersler listelenir.

Yukarıda yer alan PDF OLARAK AL ve EXCEL OLARAK AL butonları ile pdf ve excel formatında listeler alınabilir.

|                 | Harr Noto Itan compent | iş Dersler          |                                      |        |       |                              |  |
|-----------------|------------------------|---------------------|--------------------------------------|--------|-------|------------------------------|--|
|                 | Donem                  |                     |                                      |        |       |                              |  |
| 2015            | Gue                    | *                   | Q, Ara                               |        |       |                              |  |
| yfada 10 • Kayr | t Göster               |                     |                                      |        |       | Bul:                         |  |
| gretim Elemani  | 11 Ders Kodu           | IT Ders Adi         | Dersi Açan Birim                     | 11 Yil | Dônem | 1) Durum                     |  |
| furat KAYALAR   | ISL889                 | UZMANLIK ALAN DERSİ | İşletme Ariabilim Dali               | 2015   | G02   | Final 21.09.2015 İlan Tarihi |  |
| ihal KIRKPINAR  | ULI500.1               | TEZ ÇALIŞMASI       | Uluslararası ilişkiler Anabilim Dalı | 2015   | Güz   | Final 06.10.2015 Ilan Tarihi |  |
| zge KARAEGE     | ISL590                 | SEMINER             | İşletme Anabilim Dalı                | 2015   | Güz   | Final 05.10.2015 İlan Tarihi |  |
| Be KARAEGE      | ISL589.4               | UZMANLIK ALAN DERSI | İşletme Anabilim Dalı                | 2015   | Güz   | Final 05.10.2015 İlan Tarihi |  |
|                 | ISL500.2               | TEZ ÇALIŞMASI       | İşletme Anabilim Dalı                | 2015   | Güz   | Final 05.10.2015 İlan Tarihi |  |
| tge KARAEGE     |                        |                     |                                      |        |       |                              |  |

# 5.4. DERS KAYITLANMA İSTATİSTİKLERİ

Ders kayıtlanması sırasında Öğrenci Sayısı, Sisteme Girmemiş, Ders Seçimi Aşamasında, Danışman Onayı Aşamasında ,Danışman İnceliyor aşamasında ve Kaydı tamamlanan kriterlere bağlı sayı alınabilmektedir.

Yıl ve dönem bilgisi seçilir. Ara butonu tıklanır.

|                            |                       |                            |                             |                                    |                        | €∎ 🗹 ۲            | . 0         |
|----------------------------|-----------------------|----------------------------|-----------------------------|------------------------------------|------------------------|-------------------|-------------|
| 2015                       | to our                | <ul> <li>404.00</li> </ul> |                             |                                    |                        |                   |             |
| Tüm Golvensite             |                       | 1.01                       |                             |                                    |                        |                   |             |
| Seyiada 10 • Kayi          | t Göster              |                            |                             |                                    |                        | But               |             |
| Öğrenci Saynı              | II Sterne Grimemip    | Dera Seçimi Aşamaşında     | Derrigmen Drugi Agernesinde | II Damprove Incelliger Asametainde | Ogrenci Orwy Apamasoda | Kaydi Temenforien |             |
| 6408                       | 412                   | 223                        | 13                          |                                    | 3                      | 4754              |             |
| 1 Kayittan 1 - 1 Arasi Kay | clar                  |                            |                             |                                    |                        | Out               | i 1 Sceniki |
| Tip Fukültesi              |                       |                            |                             |                                    |                        |                   |             |
| Sagitk Bilimiert Fakült    | 251                   |                            |                             |                                    |                        |                   |             |
| Fen Billimleri Enstitüsi   |                       |                            |                             |                                    |                        |                   |             |
| Sagkk Bilimieri Erstitü    | mű                    |                            |                             |                                    |                        |                   |             |
| iktisədi və İdan Bilimle   | er Fakültesi          |                            |                             |                                    |                        |                   |             |
| Diş Flekemliği Fakültes    | 4                     |                            |                             |                                    |                        |                   |             |
| Mühendislik ve Mima        | fik Fakültesi         |                            |                             |                                    |                        |                   |             |
| Turizm Fakültesi           |                       |                            |                             |                                    |                        |                   |             |
| Sü Ürünleri Fakültesi      |                       |                            |                             |                                    |                        |                   |             |
| Sonyal Bilimler Enstitu    | 84                    |                            |                             |                                    |                        |                   |             |
| Sağkk Hizmetleri Mesl      | teli: Wilknerko-ku lu |                            |                             |                                    |                        |                   |             |
| Orman Fakültesi            |                       |                            |                             |                                    |                        |                   |             |
| Sosyal ve Beşeri Bilim     | ler Fakültesi         |                            |                             |                                    |                        |                   |             |
| (slam) limier Fakültes     | í.                    |                            |                             |                                    |                        |                   |             |

Ara butonu tıklandıktan sonra fakülte bazlı kayıt listeleri ekranda yer alır.

| EMENÜ 🕖                                        |                       |                   |                        |                         |                                |                        | R                | M   | 0        | • 0   |
|------------------------------------------------|-----------------------|-------------------|------------------------|-------------------------|--------------------------------|------------------------|------------------|-----|----------|-------|
| 2015                                           | Gur                   | •                 | w                      |                         |                                |                        |                  |     |          |       |
| Tom Universite                                 |                       |                   |                        |                         |                                |                        |                  |     |          |       |
| Tip Fakültev                                   |                       |                   |                        |                         |                                |                        |                  |     |          |       |
| Saglik Bilimleri Fakültesi                     |                       |                   |                        |                         |                                |                        |                  |     |          |       |
| Sayfada 10 • Kayit Göster                      |                       |                   |                        |                         |                                |                        |                  | BUR |          |       |
| flirintier                                     | 11.<br>Dgrandi Sayati | Stateme Girmentis | Dens Seçimi Aşamasında | Dangman Onep Agamasenta | Dangman incellyon<br>Apamaunda | Öğrənzi Onay Apamaunda | Kaydi Tamentanan | a   | lperter  | 11    |
| Besternine ve Diyeserik Birkans, Husans,       | 82                    | .0                | 0                      | a                       | 0                              | 0                      | 10               |     | •        |       |
| Picyonerapi ve Behatzikursyon Bollomú / Usuars | 0                     | 0                 | 0                      | 0                       | 0                              | 0                      | n                |     | •        |       |
| Hengirdik Bülümü / Lisers                      | 724                   | e                 | 13                     | D                       | 0                              | 0                      | 703              |     |          |       |
| Serval Harrier Bolania / Latence               | (P                    | 4                 | 0                      | 0                       | 0                              | 0                      | G                |     | (*)      |       |
| Topiam                                         | 754                   | 1.0               | в                      | 0                       | 0                              | 0                      | 703              |     |          | -     |
| á Kayittan 1 - á Arosi Hayittar                |                       |                   |                        |                         |                                |                        |                  |     | Gnassi 1 | Seven |
| Fen Bilimleri Enstitüsü                        |                       |                   |                        |                         |                                |                        |                  |     |          |       |
| Sagik Bilimlari Enstitöső                      |                       |                   |                        |                         |                                |                        |                  |     |          |       |
| İktisadi ve İdari Bilimler Fakültesi           |                       |                   |                        |                         |                                |                        |                  |     |          |       |
| Diş Hekimliği Fakültesi                        |                       |                   |                        |                         |                                |                        |                  |     |          |       |
| Mühendislik ve Mimarlık Faküitesi              |                       |                   |                        |                         |                                |                        |                  |     |          |       |
| Turtzm #akOltest                               |                       |                   |                        |                         |                                |                        |                  |     |          |       |
| su Örünleri Fakültesi                          |                       |                   |                        |                         |                                |                        |                  |     |          |       |
| Sosyal Bilimler Enstitüsü                      |                       |                   |                        |                         |                                |                        |                  |     |          |       |
|                                                |                       |                   |                        |                         |                                |                        |                  |     |          |       |

İşlemler bölümünde yer alan Öğrenci listesi al butonu tıklanarak öğrenci listesi alınabilir.

| EMENÜ                                        |         |                |                  |                         |                           |                                   |                           | <b>1</b> 2       | ⊠ ∎⁰ ♀ ()         |
|----------------------------------------------|---------|----------------|------------------|-------------------------|---------------------------|-----------------------------------|---------------------------|------------------|-------------------|
| 2015                                         | 5 Ges   |                | • Q. 16A         |                         |                           |                                   |                           |                  |                   |
| Tüm Üniversite                               |         |                |                  |                         |                           |                                   |                           |                  |                   |
| Tip Fakültesi                                |         |                |                  |                         |                           |                                   |                           |                  |                   |
| Sağlık Bilimleri Fakültesi                   |         |                |                  |                         |                           |                                   |                           |                  |                   |
| Sayfada 10 • Kaya Göster                     |         |                |                  |                         |                           |                                   |                           |                  | Bul:              |
| Birimler                                     | ji<br>L | Oğrumci Sayını | Sateme Givmenti) | Der a Seyimi Agomasanda | Dampinan Orayi Aşêminanda | Designian Inceliyas<br>Agamatista | Digrenci Oniay Agamaseida | Kaydi Tamamlanan | 10 Iglemfer       |
| Beslervice of Digerentk Bollanii / Lisana    |         | 62             | 0                | 0                       | 0                         | G                                 | 0                         | 62               |                   |
| Reysterapi ve Rehebilitasyon Börümü / Litari | •/      | 6              | 0                | 0                       | 0                         | 0                                 | 9                         | 0                |                   |
| Hempreik Bolumu / Usans                      |         | 324            | *                | U                       | U                         | 0                                 | 9                         | rta              | •                 |
| Scepel Borner Bolance / Lawra                |         | 0              | 0                | Ø.                      | 0                         | 0                                 | .0                        | 0                | ۲                 |
| Tuplam                                       |         | 786            | 8                | 13                      | 8                         | 0                                 | 3                         | 765              |                   |
| d Kayiltan 1 - it Arasi Kayillar             |         |                |                  |                         |                           |                                   |                           |                  | Deceler 1 Synials |
| Fen Bilimleri Enstitüsü                      |         |                |                  |                         |                           |                                   |                           |                  |                   |
| Sagik Bilimleri Enstitüsü                    |         |                |                  |                         |                           |                                   |                           |                  |                   |
| İktisadi ve İdari Bilimler Fakültesi         |         |                |                  |                         |                           |                                   |                           |                  |                   |
| Diş Hekimliği Fakürtesi                      |         |                |                  |                         |                           |                                   |                           |                  |                   |
| Mühendislik ve Mimarlık Fakültesi            |         |                |                  |                         |                           |                                   |                           |                  |                   |
| Turizm Fakültesi                             |         |                |                  |                         |                           |                                   |                           |                  |                   |
| Su Ürünleri Fakültesi                        |         |                |                  |                         |                           |                                   |                           |                  |                   |
| Soxyal Bilimler Emtitöxö                     |         |                |                  |                         |                           |                                   |                           |                  |                   |

### Açılan ekrandan Danışman ,aşama, sınıf seçimi yapılır Pdf veya Excel olarak liste alınabilir.

Öğrenci Listesi

|                   |          | ıf           | Sin       | şama          | A             | Danışman         |
|-------------------|----------|--------------|-----------|---------------|---------------|------------------|
| 🖶 PDF Olarak Al   | •        | inıf Seçiniz | •         | Aşama Seçiniz |               | Danışman Seçiniz |
| Excel Olarak Al   |          |              |           |               |               |                  |
| Bul:              |          |              |           |               | Kayıt Göster  | Sayfada 10 🔹     |
| Aşama 🕴           | Sinif († | Danışmanı lî | Soyad     | Ad 👘          | Öğrenci No ⊔† | Kimlik no 🛛 👔    |
| Kayıt Tamamlarıdı | 1        | Dilek ONGAN  | AKHALIL   | Melis         | 150281001     | 56848042030      |
| Kayıt Tamamlandı  | 1        | Dilek ONGAN  | YÜREKLİ   | Zeynep        | 150281002     | 19994031624      |
| Kayıt Tamamlarıdı | 1        | Dilek ONGAN  | GÜÇLÜ     | Güzel         | 150281003     | 40195589584      |
| Kayıt Tamamlandı  | 1        | Dilek ONGAN  | YALABAÇ   | Başak         | 150281004     | 14983837980      |
| Kayıt Tamamlandı  | 1        | Dilek ONGAN  | YILDIRIM  | Ayşe          | 150281005     | 26506210248      |
| Kayıt Tamamlandı  | 1        | Dilek ONGAN  | GÜNDÜZ    | Nedime        | 150281006     | 22807362976      |
| Kayıt Tamamlandı  | 1        | Dilek ONGAN  | KIZILTAN  | Sevda         | 150281007     | 28102843110      |
| Kayıt Tamamlandı  | 1        | Dilek ONGAN  | YALAV     | Beyza         | 150281008     | 36760001452      |
| Kayıt Tamamlandı  | 1        | Dilek ONGAN  | YEŞILMEN  | Nuşin         | 150281009     | 58633253522      |
| Kayır Tamamlandı  | 1        | Dilek ONGAN  | ÖZAYDINLI | Betül         | 150281010     | 17143649218      |

Kapat

×

#### Excel olarak liste alınır.

| XII        | a 9-0-17            |                 |             |                    |              |                  | D     | rn Knystionum alistatistikien (b | Microsoft Fr             | cel (Orun Etkar                 | ility birth or | ned) |      |     |         |          |
|------------|---------------------|-----------------|-------------|--------------------|--------------|------------------|-------|----------------------------------|--------------------------|---------------------------------|----------------|------|------|-----|---------|----------|
| Dos        | Girig El            | ile Sayta Düz   | eni Formüll | er Veri Gözd       | en Geçir     | Görünüm          | 1     |                                  |                          | internal la                     | -              |      |      | 101 |         | m        |
| 1          | Kopyala -           | Calibri         | - 10 -      | A* A* = = =        | =   »/~      | Metni Kaydır     |       | Genel *                          | 55                       |                                 | Nom            | nal  | iγi  |     | <b></b> | E        |
| Үарьз<br>* | tır 🦪 Biçim Boyacıs | KTA             | -   🖽 -   🌺 | · <u>A</u> · = = = |              | Birleştir ve Ort | ala - | - % · 50 :50                     | Koşultu<br>Biçimlendirme | Tablo Olarak<br>* Biçimlendir * | KOTU           |      | Notr | Ŧ   | Ekle    | 511      |
| _          | Pano                |                 | fazi Tipi   | Ge .               | Hizala       | ma               | - 54  | Sayı G                           |                          |                                 | 51             | fer  |      |     | H       | lucrelar |
| -          | A1                  | • (*            | fx          | -                  |              |                  | -     |                                  |                          |                                 |                |      | 1    |     |         | _        |
| -          | B                   | C<br>Öğrançi No | D           | E                  | De           | F                | G     | H                                | I.                       | 1                               | K              | L    | M    | N   | 0       |          |
| +          | KINGK NO.           | OBICINI NO      |             | Joyau              | Da           | anger Harri      | 30110 | Agorria                          |                          |                                 |                |      |      |     |         |          |
| 2          | 56848042030         | 150281001       | Melis       | AKHALÎL            | Dilek ONG/   | AN               |       | L Kayıt Tamamlandı               |                          |                                 |                |      |      |     |         |          |
|            |                     |                 |             |                    |              |                  |       |                                  |                          |                                 |                |      |      |     |         |          |
| 3          | 19994031624         | 150281002       | Zeynep      | YÜREKLİ            | Dilek ONG    | NN .             | 1     | L Kayıt Tamamlandı               |                          |                                 |                |      |      |     |         |          |
|            | 40105599584         | 150291003       | Giral       | 6000               | Dilakong     | <b>M</b>         | 3     | Kaud Tamamlandi                  |                          |                                 |                |      |      |     |         |          |
|            | 40193333334         | 130281005       | Guzer       | GOÇEO              | Differ Dires | -14              |       | Keyi temamanu                    |                          |                                 |                |      |      |     |         |          |
| 5          | 14983837980         | 150281004       | Başak       | YALABAC            | Dilek ONG    | AN               | 3     | l Kayıt Tamamlandı               |                          |                                 |                |      |      |     |         |          |
|            |                     |                 |             |                    |              |                  |       |                                  |                          |                                 |                |      |      |     |         |          |
| 6          | 26506210248         | 150281005       | Ayşe        | YILDIRIM           | Dilek ONG/   | AN .             |       | E Kayıt Tamamlandı               |                          |                                 |                |      |      |     |         |          |
| 7          | 22807362976         | 150281006       | Nedime      | GÜNDÜZ             | Dilek ONG    | NN .             | 3     | L Kavit Tamamlandı               |                          |                                 |                |      |      |     |         |          |
| - 16       |                     |                 |             |                    |              |                  |       |                                  |                          |                                 |                |      |      |     |         |          |
| 8          | 28102843110         | 150281007       | Sevda       | KIZILTAN           | Dilek ONG    | NN C             | 3     | Keyd Tememlendi                  |                          |                                 |                |      |      |     |         |          |
|            | 00000000000000      | 150001000       |             |                    |              |                  |       |                                  |                          |                                 |                |      |      |     |         |          |
| .9         | 36760001452         | 150281008       | BCYZO       | TALAY              | Dilck UNG    |                  | 3     | L Kayit Lamamiandi               |                          |                                 |                |      |      |     |         |          |
| 10         | 58633253522         | 150281009       | Nusin       | YEŞİLMEN           | Dilek ONG/   | AN               | 1     | L Kayıt Tamamlandı               |                          |                                 |                |      |      |     |         |          |
|            |                     |                 |             |                    |              |                  |       |                                  |                          |                                 |                |      |      |     |         |          |
| 11         | 17143649218         | 150281010       | Betül       | ÖZAYDINLI          | Dilek ONG/   | NN .             | 1     | L Kayıt Tamamlandı               |                          |                                 |                |      |      |     |         |          |
| 12         | 33301583354         | 150281011       | Heyriye Nur | MALCI              | Dilek ONG    | AN .             | į     | Keyıt Tamamlandı                 |                          |                                 |                |      |      |     |         |          |
| 13         | 28994137700         | 150281012       | Seda Nur    | TÜRKYILMAZ         | Dilek ONG    | AN               |       | l Kayıt Tamamlandı               |                          |                                 |                |      |      |     |         |          |

# 5.5. SINIF LİSTELERİ VE GRUP DÜZENLEME İŞLEMLERİ

Derslere grup öğrenci tanımlaması yapılabilen ve ders öğrenci sınıf listelerinin raporularının alınabildiği ekrandır. Ekran 3 sekmeden oluşmaktadır.

## 5.5.1. Açılan Dersler

Bu sekme diğer sekmelerde kullanılacak olan birim ya da program bazında açılan derslerin listelendiği sayfadır.Akademik Program Seçiminden program seçimi yapılır.Ders Listele bölümünden Birim, Yıl, Dönem Eğitim Türü girişi yapılarak LİSTELE butonuna basılır. Üst Bölümde yer alan Not İlan Durumu bölümünden raporlanması istenen durum seçimi yapılabilir. Yapılan sorgular sonucunda sayfanın sol tarafına Ders Listesi yansır.Sağ taraf Ders Bilgileri bölümüdür. Ders Listesinden seçilen dersin bilgileri ekrana yansır. Akademik Programı, Kodu, Adı, Grup No.su, Kontenjan, Şube Bilgisi, Aktif-Pasif durumu.

| and the second second s |         |         |         |                                 |       |                 |                      | Markovo, Dels Agrie (gen |             |             |               |                                   |   |
|----------------------------------------------------------------------------------------------------|---------|---------|---------|---------------------------------|-------|-----------------|----------------------|--------------------------|-------------|-------------|---------------|-----------------------------------|---|
| Aglan Dezlet Dece Difeens Listeler                                                                                                    | Geun    | Directi | Distole |                                 |       |                 |                      |                          |             | -           |               |                                   | 1 |
| kodenik Program Dig Hekonliği Fekülteri                                                                                                    | /Lice   | n.ĸ.    |         | Birim Dis Hekimi di             | Fak   | ültes           |                      |                          |             |             | Net Davage    |                                   |   |
|                                                                                                    |         |         |         | Yil 2013 🗰 Do                   | 5 ren | •               | Eātim Taka           |                          |             | Liete       | le Noc Dundis |                                   |   |
| Akademik Progra                                                                                                    | iii fii | çinii - |         |                                 |       |                 |                      |                          |             |             |               | Dere Plan: Belirlermeniş          | 4 |
| lers Listesi                                                                                                    |         |         |         | • 1                             | 9     | Ders Bilgileri  |                      |                          |             |             |               | Yilisi Singy Ilahi Tamamlanmamia  |   |
| Sec. June                                                                                                    | 12-110  | -       | - Luner |                                 | •     | 1               |                      |                          |             |             |               | Vilsonu Sinav İları Tamamlarmamış | F |
| Konu An                                                                                                    | iters:  | o aurea | AKIS    | < rogradim Gorevitia            |       |                 |                      |                          |             |             |               | Yisona Sinav tlan Tamanilaning    |   |
| A STATE AND A STATE AND A STAT |         | 3.00    | 2.00    |                                 |       |                 |                      |                          |             |             |               | Outunieme Ilan Calimemiş          |   |
| RC-DET AGIZ SAGUGI                                                                                                    | 1       | 3,00    | 3.00    |                                 |       | -               |                      | La de atobio fino        |             | and an Inc. |               | Nihai Fart Nebi Belirlenmennis    |   |
| Sentia Albanca                                                                                                    | Ċ.      | 2.00    | 2.00    | and Date for Holman Cold III    |       | Grup No         | Konterjan            | Ance eriðisi (V.)        |             | Anker       |               | Nihai Harf Notu Ilan Edilmiş      |   |
| PONT22 AITHOUT                                                                                                    |         | 3.00    | 2.00    | FIG, DOG, CI., HERITHELSHOLM    |       | 1               |                      | G 7                      |             | 2           |               |                                   |   |
| 20100 ALALORS UNCERSIVE INCLUSION                                                                                                    |         | 4.00    | a       | Burman Palica (211)             |       | pera raran ogra | anno shkamaa kanzann | bert wootnum causes anim | sprifte and | SHOT .      |               |                                   |   |
| 120100 ATATURY UKEEPI VE INCLUDE TAR                                                                                                    |         | 4.00    | 4.00    | Diversion Dailes CELTE          |       | -               | Bir                  | m                        | _           | Monte       | nyan 👘        | Nict                              |   |
| KC-18: BU CI EKCINOMISI                                                                                                    | Ţ.,     | 1.00    | 3.00    | Sharren raine gazare            |       |                 |                      |                          |             |             |               |                                   |   |
| KC-MH. BILINEEL MAKALE YAZIMI                                                                                                    | 1       | 3.00    | 3.00    |                                 |       |                 |                      |                          |             |             |               |                                   |   |
| NULL BIVUEIZIK                                                                                                    | 1       | 3.50    | 4,00    | rrd, pop, ur, sibe RUCAASLA     |       |                 |                      |                          |             |             |               |                                   |   |
| CENT11 BEYGISTATISTIK                                                                                                    | 1       | 2.50    | 2.50    | Yrd, Doc. Dr. Bülent ÖZKAN      |       |                 |                      |                          |             |             |               |                                   |   |
| ENTID BLYCKINYA I                                                                                                    | 1       | 2.50    | 2.50    | 1 2010.0023.00.02333.00.0250.00 |       |                 |                      |                          |             |             |               |                                   |   |
| ENT2) BÍYOKÍMYA II                                                                                                    | 1       | 2.50    | 3.00    | Yasaf KURTULHUŞ                 |       |                 |                      |                          |             |             |               |                                   |   |
| ENTI DAVRANIS BILIMLERI                                                                                                    | 1       | 1.00    | 1.50    | Prof. Dr. Letfulah deşiRUĞL.    |       | -               |                      |                          |             |             |               |                                   |   |
| KC-ID" DAVRANIŞ BILIMLERİ                                                                                                    | 1       | 3,00    | 3.00    |                                 |       |                 |                      |                          |             |             |               |                                   |   |
| KC-MH DEĞIŞİM YÖNETİMÜ                                                                                                    | 1       | 3,00    | 3.00    |                                 |       |                 |                      |                          |             |             |               |                                   |   |
| SENTIS DEONTOLOJ                                                                                                    | 1       | 3.00    | 1.00    | Vrd. Dec. Dr. Hazeyin AKÇAV     |       |                 |                      |                          |             |             |               |                                   |   |
| KL-ILLI DESTINASYON YÖRETIMI                                                                                                    | 1       | 3:00    | 3.00    |                                 |       |                 |                      |                          |             |             |               |                                   |   |
| KC-SEE DETERMENISM AND MORAL RESPON                                                                                                    | 1       | 3.00    | 3.00    |                                 |       |                 |                      |                          |             |             |               |                                   |   |
| DENTID DIŞ ANATOMISI VE FIZYOLDIİSI                                                                                                    | 1       | 8.00    | 10.00   | Yrd. Doç. Dr. Ender AKAN        |       |                 |                      |                          |             |             |               |                                   |   |
| KC-IB: DOĞAL KAYNAKLAR VE ÇEVRE EKOR                                                                                                    | 1       | 3.00    | 8.00    |                                 |       |                 |                      |                          |             |             |               |                                   |   |
| KU-ID: ENDÜSTRINEL EKONOMI                                                                                                    | 1       | 3.00    | 3.00    |                                 |       |                 |                      |                          |             |             |               |                                   |   |
| JENT41 ETKILI SUNUM TEKNIKLERI                                                                                                    | 1       | 2.00    | 3.30    |                                 |       |                 |                      |                          |             |             |               |                                   |   |
| KC-IB* FINANS-BORSA TEKNIKLERI                                                                                                    | 1       | 3.00    | 3,00    |                                 |       |                 |                      |                          |             |             |               |                                   |   |
| DENT23 PIZYOLO31                                                                                                    | 1       | 5.00    | 5.00    | Prof. Dr. Sedat AKAR            |       |                 |                      |                          |             |             |               |                                   |   |

|                                           |       |           |         |                                         | AB: R0007 Ders Agna Igleniten                                                                                                    |
|-------------------------------------------|-------|-----------|---------|-----------------------------------------|----------------------------------------------------------------------------------------------------|
| Açılan Darələr 🛛 Darə Öğrənci Lətələri    | Gru   | p Öğrenci | Durante |                                         |                                                                                                    |
| Akademik Program Diş Hekimliği Fakültes   | i/Us  | ans       |         | Birim Dig Helemiliji (<br>Vil 2013 💼 06 | skutzer di Cara di Cara di Car |
| -4aklomk Pilar                            | um At | siger :   |         |                                         | Denuturer interiore                                                                                                    |
| Ders Listesi                              |       |           |         | * 0                                     | Des Sigler                                                                                                    |
| Kodu Adı                                  | Gn    | ip Kredi  | AKTS    | Ogretim Gdrevisi 🛃                      | Consider / Inc. Manual Technol                                                                                                    |
| IKC-IBF AB FONLARI VE PROJE VONETIMI      | 1     | 3.00      | 3.00    |                                         | Landon and Landon and Landon an                                                                                                    |
| IKC-DEF AĞIZ SAĞLIĞI                      | 1     | 3.00      | 3.00    |                                         | DENT291 ANATOMÉ                                                                                                    |
| DCLTer Hormon                             |       | 1.00      | -       |                                         | Grup No Kontenjan Sube Bilgs A Anket                                                                                                    |
| DENT20 ANATOMI                            | 1     | 7.00      | 7.00    | Yrd. Doç. Dr. Mehmet SAĞLAI             |                                                                                                    |
| Income and provide a stage and a state of | • •   | 2700      | 2000    |                                         | Denti Venen Operan Dealeri - Nathani Carss Program, Secret Suculdude Secretaria                                                                                                    |
| 02D103 ATATURK ILKELERI VE INKILAP TA     | R 1   | 4.00      | 4.00    | Okutman Faika ÇELİK                     |                                                                                                    |
| 02D101 ATATURK ILKELERI VE INKILAP TA     | R 2   | 4.00      | 4.00    | Okutman Faika ÇELİK                     | Binns- Kontenjan Aktif                                                                                                    |
| IKC-IBF BILGI EKONOMISI                   | 1     | 3.00      | 3.00    |                                         | Dig Helondigi Fakulhar - Lisans 0 (2)                                                                                                    |
| IKC-NH BILIMSEL MAKALE YAZIMI             | 1     | 3.00      | 3.00    |                                         |                                                                                                    |
| DENT10 BIYOFIZIK                          | 1     | 3.50      | 4.00    | Yrd. Doç. Dr. Sibel KOCAASLA            |                                                                                                    |
| DENT11 BIVOISTATISTIK                     | 1     | 2.50      | 2.50    | Yrd. Dog. Dr. Bizent ÖZKAN              |                                                                                                    |
| DENT10 BEYOKINYA I                        | 1     | 2.50      | 2.50    |                                         |                                                                                                    |
| DENT20 BIYOKINYA II                       | 1     | 2.50      | 3.00    | Yusuf KURTULMUŞ                         |                                                                                                    |
| DENTII DAVRANIŞ BILIMLERİ                 | 1     | 1.00      | 1.00    | Prof. Dr. Lutfullah BEŞIRDÜLL           |                                                                                                    |
| IKC-IBF DAVRANLS BILIMLERI                | 3     | 3.00      | 3.00    |                                         |                                                                                                    |
| IKC-NH DEĞIŞIM YÖNETIMI                   | 1     | 3.00      | 3.00    |                                         |                                                                                                    |
| DENTIO DEGNITOLOJI                        | 1     | 1.00      | 1.00    | Yrd. Doç. Dr. Hussyin AKÇAY             |                                                                                                    |
| IKC-TUE DESTINASYON YÖNETINE              | 1     | 3.00      | 3.00    |                                         |                                                                                                    |
| IKC-SEE DETERMENTSM AND MORAL RESPO       | N I   | 3.00      | 3.00    |                                         |                                                                                                    |
| DENTIO DIS ANATONESI VE FIZYOLOJESE       | 1     | 5.00      | 10.00   | Yrd. Doç. Dr. Ender AKAN                |                                                                                                    |
| IKC-IBF DOĞAL KAYNAKLAR VE ÇEVRE EKK      | я 1   | 3.00      | 3,00    |                                         |                                                                                                    |
| IKC-IBP ENDÚSTRÍVEL EKONONE               | 1     | 3.00      | 3.00    |                                         |                                                                                                    |
| DENT41 ETKILI SUNUM TEKNEKLERE            | 1     | 2.00      | 3,00    |                                         |                                                                                                    |
| IKC-IBP FINANS-BORSA TEKNIKLERI           | 1     | 3.00      | 3.00    |                                         |                                                                                                    |
| DENT20 FIZYOLOJI                          | 1     | 5.00      | 5.00    | Prof. Dr. Sediat AKAR                   |                                                                                                    |

# 5.5.2. Ders Öğrenci Listeleri

Bu sekme raporlama ekranır. Sayfanın son tarafında ilk sekmede sorgusu yapılmış Ders Listeleri yer almaktadır. Sayfanın üst tarafında alınabilecek raporlar bölümler halinde sıralanmaktadır.İlk Ders Öğrenci Listesidir. Ders Listesinden seçilen dersin öğrenci listesi raporunun alınmasını sağlar. Ders Öğrenci Sayıları bölümünde Derse Göre ve Öğretim Üyesi/Görevlisine Göe Sırala seçeneklerinden biri seçilerek öğrenci sayı raporu alınabilir. Kayıtlanma Zamanı Listelerinde; Öğrenci Sayıları, Ders Öğrenci Listesi, Üst Yarıyıldan Ders Alan Öğrenci Listeleri alınabilmektedir. Başarı Durumuna Göre Öğrenci Sayıları Bölümünde Başarı Durumuna Göre ve Ders Başarı Durumuna Göre Öğrenci Listesi raporu alınır. Son olarak İlan Durumuna Göre Ders Listeleri bölümünde Not İlan Durumu raporu alınabilmektedir.

|                                                                                                    |      |            |          |                                 |                               | A15-R0007 Ders Agnie Islemier                     |                     |                                    |                                                                |                                                                                                    |
|----------------------------------------------------------------------------------------------------|------|------------|----------|---------------------------------|-------------------------------|---------------------------------------------------|---------------------|------------------------------------|----------------------------------------------------------------|----------------------------------------------------------------------------------------------------|
| Aplan Dersler Ders Öğrenci Listeleri                                                                                                    | Grup | 0@reno     | Danstie  |                                 |                               |                                                   | -                   |                                    |                                                                |                                                                                                    |
| alg                                                                                                    |      |            | 1        |                                 |                               |                                                   |                     |                                    |                                                                |                                                                                                    |
| Lataden seçtiğiniz daralanın oğranci tətələrini<br>Birdən fasta dara seçip istənəri ələbörüniz.                                                                                                    | alma | riz: sağla | e        | Derse gore sure a               |                               | Des Ort Version                                   | A Dece              | Des Anne                           | Not they                                                       |                                                                                                    |
|                                                                                                    |      |            | _        | Rapor Oğretim üyeti/gürevi      | dine göre skrala Hapor Saytan | Eğreno Listesi Alan Oğrano                        | i cabileri Duramure | Gine Durunu Raponi                 | Denumu Raporo                                                  |                                                                                                    |
| in the second second se |      |            | - U      | Chere Later Hen One             |                               | Repforms Carver (1989) 4                          |                     | n mental son säkking säkking       | n Senimeral Son Gen Laffille                                   |                                                                                                    |
| Dera Listea -                                                                                                    |      |            |          |                                 | Report                        |                                                   |                     |                                    |                                                                |                                                                                                    |
| Hepaini Sag                                                                                                    |      | Tu         | munu Ten | sizle .                         |                               | N 10 R id +                                       |                     |                                    |                                                                |                                                                                                    |
| Kida Ab                                                                                                    | Gran | v Kredi    | AKTS     | Djretim Garavia                 |                               |                                                   |                     |                                    |                                                                |                                                                                                    |
| TKC-BF AB FONLARI VE PROJE VONETINE                                                                                                    | 1    | 1.00       | 3.00     |                                 |                               |                                                   | DERS ÖĞRE           | NCİ SAYILARI                       |                                                                |                                                                                                    |
| THE DEF AGE2 SAGLEGE                                                                                                    | 1    | 3.00       | 3.00     |                                 |                               |                                                   |                     |                                    |                                                                |                                                                                                    |
| DENTIL ALMANCA                                                                                                    | 1    | 2.00       | Z.00     |                                 |                               |                                                   | 2013-2014 1         | li Guz Donemi                      |                                                                |                                                                                                    |
| (иотана остино                                                                                                    | +    | 7.00       | 7.00     | Ind. Doç. Dr. Hehmet Söğlüf     |                               | 20 10 100                                         | 1000                |                                    |                                                                | 1000 C                                                                                                    |
| IRC MH. ARASTIRMA GELISTIRHE YÖNETIHI                                                                                                    | 1    | 3.00       | 3,00     |                                 | Operation Generalise          | Ders Açan Biran                                   | Kodu                | Ade                                | Program-Oğrenci Sayısı                                         | Not Sistemi-Oğrenci Sayısı                                                                                                    |
| OZD102 ATATÜRK İLHELERİ VE İNKƏLAP TAR                                                                                                    | 1    | 4.00       | 4.00     | Okutman Faika CELIX             | YetL Dog. Dr. Sibel KOCAASLAI | Diş Hekimliği Fakültesi                           | DENT101.1           | BIYOFIZIK                          | Dış Hekimliği Fakültesi                                        | Diş Hekimliği Fakültesi Bağıl                                                                                                    |
| O2D103 ATATURK ILKELERI VE INKILAP TAR                                                                                                    | 2    | 4.00       | 4.00     | Oketman Falka ÇELIK             | and                           |                                                   | (Accessible)        | 1007-228                           | Lisona ( 54 )                                                  | 2012 ( 04 )                                                                                                    |
| INC-IDF BILGI EKONOHESI                                                                                                    | 1    | 3.00       | 3.00     |                                 | Prot. Dr. Ibrahim PiRiM       | Dis Hekimliği Fakültesi                           | DENT103.1           | TIBBI BIYOLOJÍ VE GENETIK          | Diş Hekimliği Fakültesi -                                      | Diş Hokemliği Fakültəsi Bəği                                                                                                    |
| IKC-RH BILINSEL MAKALE VAZINE                                                                                                    | 1    | 3.00       | 1.00     |                                 | 1                             | NAMES OF STREET                                   | 229(22)(222))       | H 1940 200 84 1950 200 20 86 20 00 | Lisans ( 54 )                                                  | 2013 ( 34 )                                                                                                    |
| DENT10 BIVOFIZIK                                                                                                    | 1    | 3.50       | 4.00     | Wrd. Dog. Dr. Sibel KOCAASLA    | Yrd. Doç. Dr. Endor AKAN      | Dış Hokimiği Faküllesi                            | DENT104.1           | DIŞ ANATOMİSİ VE<br>FİZYOLOJİ Şİ   | Dış Hekimliği Fakültesi                                        | Diş Hekimliği Fakültesi Bağıl<br>2012 / 54 )                                                                                                    |
| DENTIL BIYOISTATISTIK                                                                                                    | î.   | 2.50       | 2.50     | wd. bog. br. Bolent Ö2XAN       |                               |                                                   |                     | rerecera                           | Lisons ( 54 )                                                  | Constant and Constant and Const |
| DENT10 BIYOKIMYA L                                                                                                    | 1    | 2.50       | 2.50     |                                 | Vist. Dog. Dr. EM TARIM ERTAS | Diş Hekimliği Fakültesi                           | DENT105.1           | KLĪNĪK BĪLĪMLER                    | Diş Hekimliği Fakillesi -                                      | Diş Hekimliği Fakilteni Bağıl                                                                                                    |
| DENT20 BIYOKIMYA LI                                                                                                    | 1    | 2.50       | 3.90     | YUSUF KURTULMUS                 |                               |                                                   |                     |                                    | Lisans (54)                                                    | 1002000                                                                                                    |
| DENTIL DOVRADIS BILIMLERI                                                                                                    | t    | 1.00       | 1.00     | Prof. Dr. Liefuten BESIROĞU.    | Yrd. Doç. Dr. Ender AKAN      | Diş Hokimliği Fakültesi                           | DENT107.1           | MADDELER BİLGİSİ I                 | Dış Hekimliği Fakültesi                                        | Diş Hekimliği Faküttesi Bağıl<br>2013 (11)                                                                                                    |
| IKC-IBF DAVRANIŞ BILIMLERI                                                                                                    | 1    | 3.00       | 3,00     |                                 |                               | Construction of the second                        | 2/30/22/04/22       |                                    | Lisans (1)                                                     | 1010117                                                                                                    |
| INC-MH DEGISIH VONCTINI                                                                                                    | 1    | 3.90       | 3,00     |                                 | Doç. Dr. Şerafettin DEMİÇ     | Diş Hekimliği Fakilitesi                          | DENT109.1           | ORGANIK KIMYA                      | Dış Hekimliği Finkillesi -                                     | Diş Hekimliği Fakültesi Bağıl<br>2013 (54.)                                                                                                    |
| OBMIN DECHTOLOGI                                                                                                    | 1    | 1.00       | 1,00     | Trit. Disg. Dr. Historyin AKÇAY | 1                             |                                                   |                     |                                    | Lisans ( 54 )                                                  | CALLER AND AND AND AND A                                                                                                    |
| IKC TUL DESTINASYON YONETIME                                                                                                    | 1    | 3.00       | 3,00     |                                 | Yrd. Doç. Dr. Edlent ÖZKAN    | Diş Hekimliği Fakültesi                           | DENT110.1           | BIYOISTATISTIK                     | Ağız, Diş Ve Çene Ratiyolojisi<br>Anabilim Deb - Ortak Doktora | Soğik Bilimini Ens Doktora                                                                                                    |
| INC-SBE DETERMINISH AND HORAL RESPON                                                                                                    | 1    | 3.00       | 3.00     |                                 |                               |                                                   |                     |                                    | (Şifa) ( 1 )                                                   | 01.                                                                                                    |
| DENT10 DIS ANATOMISI VE FIZVOLOJISI                                                                                                    | 1    | 8.00       | 10.00    | Vrd. Dog. Dr. Ender AKAN        | Yrd. Dog. Dr. Nehmet SAGLAN   | Dig Hekimiliği Fakültasi                          | DENT201.1           | ANATONÍ                            | Dig Hekimliği Fakültesi                                        | Dig Hekkinigt Fundhest Reger                                                                                                    |
| THE-IDF DOGAL KAYNAKLAR VE CEVER END                                                                                                    | 1    | 3.00       | 3.00     |                                 |                               |                                                   | 039202600           | State Charles                      | Lisens ( 17 )                                                  | 2010 ( 17 )                                                                                                    |
| IKC-IBF BINDOSTRIVEL BOONDHI                                                                                                    | 1    | 3.00       | 3.00     |                                 | 1                             | Diş Hekimliği Fakültesi                           | DENT202.1           | HISTOLOJÍ VE EMERIYOLOJÍ           | Diş Hekimliği Fakilitesi                                       | Diş Nekimliği Fakültesi Bağıl                                                                                                    |
| DENTAL ETKELS SUWUM TEKNIKLERS                                                                                                    | 1    | 2.00       | 3,00     |                                 |                               | 1990 A. C. S. S. S. S. S. S. S. S. S. S. S. S. S. | - 7 N C SQ 75 SC    | and a second second second second  | Lisona ( 17 )                                                  | constact.                                                                                                    |
| INC-INF FIRMANS-BORSA TEKNIKLERI                                                                                                    | I    | 3.00       | 3.00     |                                 | Dent Dr. Carles AVAD          | The Liebershit Cabillion                          | DENTION #           | ETZYOLO II                         | für Hekimbel Sekülteri                                         | Deg Hokemiste Fakultusi Badel                                                                                                    |

# 5.5.3. Grup Öğrenci Düzenle

Seçilen dersi alan öğrencilerin grup olarak başka bir derse aktarılmasını sağlayan ekrandır. Ders Listesinden ders seçimi yapılır.Sağ taraf Grup Öğrenci Düzenle bölümüdür. Bu bölümde öğrenciler listelenir. Aktarılmak istenen öğrencilerin yanındaki kutucuk işaretlenir ve Sayfanın üst bölümünden Öğrencilerin Aktarılacağı, Grubu Seçin bölümünden seçim yapılır. AKTAR butonuna basıldığında işlem gerçekleşir.

|                                                                                      |           |            | ~                                  | _          |                           | ATS-RCOOT Days Agent Lykenters                                          |                                     |                                       |
|--------------------------------------------------------------------------------------|-----------|------------|------------------------------------|------------|---------------------------|-------------------------------------------------------------------------|-------------------------------------|---------------------------------------|
| Refair De star Ders Othans: Lutralan                                                 | Gn.p Ößre | es Dateria |                                    |            |                           |                                                                         |                                     |                                       |
| Oğramu'nın Akhar sınağı Orslau Beçin<br>Beçinmi Shilan Atlantaki un Akuba Xülanî akl |           |            |                                    | - 11       |                           |                                                                         |                                     |                                       |
| es Calma                                                                             |           |            |                                    | Brup - Ofr | ensi Dürenle              |                                                                         |                                     |                                       |
| 010 2.5                                                                              | Good 174  | I ARTS     | Open Sanda                         | DENT       | 201                       | ANATOMI                                                                 |                                     |                                       |
| IC-20" AD FORLAR: VE PROJE YONE THE                                                  | 1 3.0     | 0.00       |                                    | Grup A     |                           | Restantion                                                              |                                     |                                       |
| u-uni aliu salikalir                                                                 | 1 . 3.1   | 10. 11. 10 |                                    |            |                           |                                                                         |                                     |                                       |
| STAL AMAGNED                                                                         |           | 0.00       |                                    | Oserelia   | Apağıda bulunan zğran     | n internete, nir Miger grube ekterstebrensk, nurumu uppen oler          | f dijtersför latelenmektedir.       |                                       |
| ENT20 RNAFORE                                                                        | 1 1.0     | 0 7.00     | mit box, br. Hetmet beliuw         | (Not bilg  | isi girilmiş alam oğrandı | ar lotoda yer oʻmarrektedir ()<br>Manni Llatabri' parandan attabilining |                                     |                                       |
| C MH SCREEDUCK CHLISTICHE SCREETER                                                   | 1 2.0     | 1 1 10     |                                    | _          |                           |                                                                         |                                     |                                       |
| CORD ANA ONE ELECTRIC VE INVELOP FAIL                                                | 1 44      | NI 4.JO:   | JAubrosh halks SpLLK               | Hope       | n Goig 🗌 Teir Rui         | kamlı Oğrunaları Sec 📋 Oit Sakamlı Oğrenciari Sec                       | Oğrenci Sayısı (Seşiler) : 17 ( 0 ) |                                       |
| DID. STATUSS INFORMATING THE                                                         | 3 4.0     | HI 4.30    | District Parks CELIX               |            | 100 erer Mil              | 183                                                                     | (Signal)                            | DATA BELIEVED IN                      |
| C-10" BILLEI EKONOMISI                                                               | 1 3.6     | 06.0       |                                    | N 10       | 120101004                 | Geen                                                                    | AKALIN                              | Dia Hokimiliği Pakilitesi Bağl 2013   |
| C-NH BILINSEL MORALE YN2841                                                          | 1 3.0     | 0 8.30     |                                    | 10         | 120101002                 | Omer Fanik                                                              | G0                                  | Dig Heldertiği Fakültesi Kağıl 2012   |
| Dersu sävurizze.                                                                     | 1 3.2     | 96.4.30    | frd. Uop. Lr. Sibe RUCAASLI        | 312        | 120101005                 | Cey:                                                                    | CENLAN                              | Dia Helsiel (B. Pakilitesi Bulli 2027 |
| Det 11 BEVOISTATISTIS                                                                | 1 2.5     | 06.5 0     | rnd. Doc. Dr. balest Ozkan         | 10         | 1,22101008                | City Ja                                                                 | CEUM                                | Dis Heicerigi Pakultero Bagi 2023     |
| EVEN BEVORINYA.                                                                      | 1 2.8     | # 2.50     |                                    | 10         | 120101022                 | Cenz                                                                    | ALTENTAG                            | Dig Hekardığı Fekühesi Bağl 2013      |
| DWT20 BÉVGKIMVA BI                                                                   | 4 2.8     | 0. 3.30.   | Yweat RURTULINGS                   | 10         | 120101024                 | ale:                                                                    | CEILAN                              | Dis Hekari & Pakutesi Badi 2013       |
| ANTIT DAVISING BILPLAS                                                               | 1 1.4     | 10 3.01    | Prot. IDF. Exitfution MetalskipGE. | 312        | 120101025                 | Calvin 4nut                                                             | US-710                              | Dy Baland & Fairlines 8a§1 2017       |
| C-18* DAVIANIS BILINLERI                                                             | 1 3.0     | 0 3.30     |                                    |            | 130101000                 | Tanki                                                                   | TOTALOĞLU                           | taig Heiderliği Pakaheei Bağıl 2020   |
| c-Nn periosin volucities                                                             | 1 3.6     | 0.00       |                                    | 13         | 150101039                 | Beren                                                                   | AKSLAN                              | Dis Helcard di Pakultesi Bağı 2013    |
| HETTO DEOVIDIOJ                                                                      | 1 1.6     | 1.30       | Yed, Dag. Dr. Histopie AdQAY       | 313        | 120101042                 | Hosen                                                                   | BEYZADE                             | Dig Helomi § Fakülteri Bağı 2017      |
| C-103 DED INADITOR YONE (INL                                                         | 1         | ULL IN     |                                    | 10         | 6301010de                 | mectafa                                                                 | 84(24(2))                           | Dis Heinrich maturesi Beği 2020       |
| C-SRI DETERMINISH IND MORAL RESPON                                                   | 4 3.4     | 10.2.3     |                                    | 10         | 130101040                 | Hutamond                                                                | OZYAN                               | rig Hellini di Pakanesi Ragi 2023     |
| WTED DIS ANATOHISE VE FIZYOLOXISI                                                    | 1 8.0     | 0.00       | Yol. Day, Dr. Ender AGA            | 83         | 120101051                 | Sea                                                                     | SABIARI                             | Dia Hekimildi Fakilitesi Bağl 2013    |
| C-18P DOGOL KATNAKLAR SE CRVRE ENDI                                                  | 1 3.4     | 0.6 0      |                                    | 0          | 120101062                 | SLRAD                                                                   | ALPIAHET                            | Dig Helcort & Fairstein Bağt 2023     |
| C-ESP ENDOS INCIPEL ENDINUME                                                         | 1 3.4     | U.U. U     |                                    | 10         | 430101064                 | NOHAMINED                                                               | +14,6 (5.24)                        | Dig Hebieriği Paluttesi Bağl 2023     |
| ENTRY ETKILL SURVEY TEXNINLENT                                                       | 1 2.0     | 0.0        |                                    | 0          | 120101055                 | Juide                                                                   | OCAN                                | Dis Heicitik Pacules Bagi 2015        |
| C-18" HUMINE BOASA TE-INTRUBIT                                                       | 1 7.0     | 8 5.30     |                                    | 10         | 130101104                 | Carren                                                                  | ARITURE                             | Dig Helcirfiği Fakülteri Bağı 2017    |
| EWT20 FLZYDLOX                                                                       | 1 1.0     | 6 5:30     | Frok Dr. Sadat AKAR                | · · · ·    | -                         |                                                                         |                                     |                                       |

# 5.6.ÖĞRENCİ DERS KAYITLANMA KONTROLÜ

Öğrenci ders kayıtlanma kontrolü ekranında öğrencinin öğretim planındaki ders bilgileri, ders seçimi, kayıtlanma onay raporu, transcript ve haftalık ders programı kontrol edilir.

Ekranda sol tarafta öğrenci adı, öğrenci numarası, öğrenci soyadı yazılıp entera basılarak öğrenciler arasında arama yapılabilir.

Arama bölümünden öğrenci aratılır.

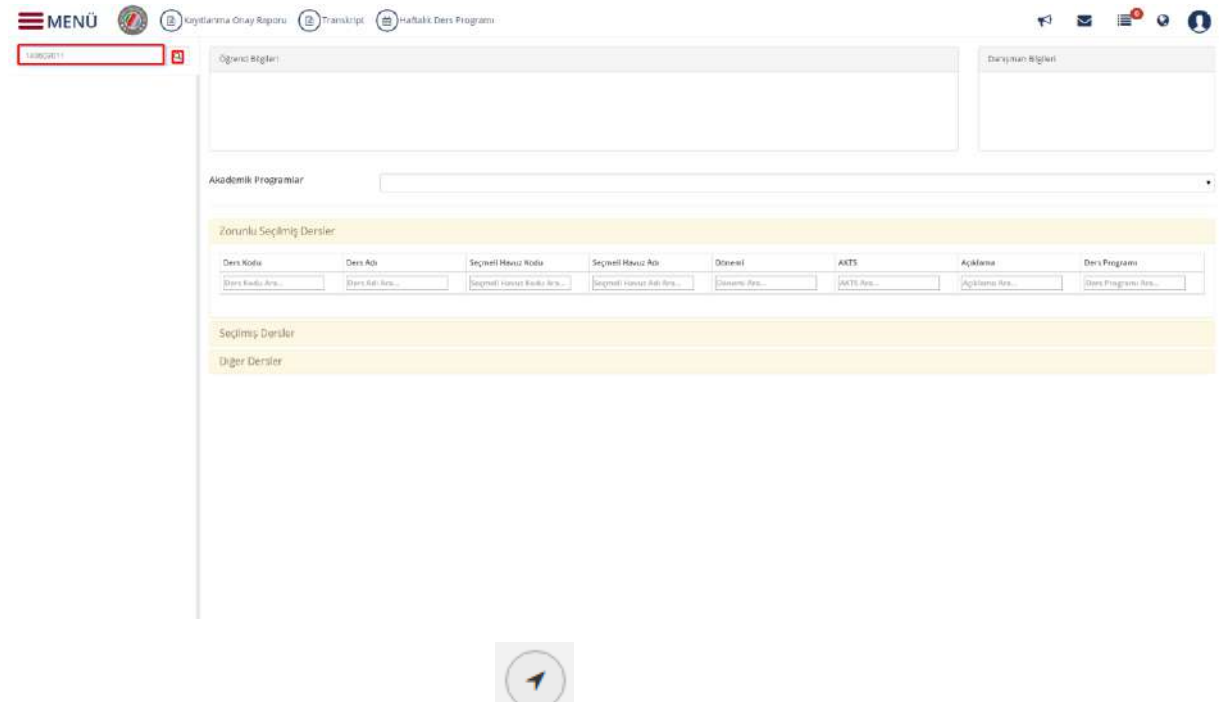

Arama yapılan öğrencinin üzerine gelinir butonu tıklanır. Öğrencinin bilgileri , akademik program bilgileri ,öğretim elemanı bilgileri, Zorunlu seçilmiş dersler, Seçilmiş Dersler ve Diğer dersler bilgileri gelir.

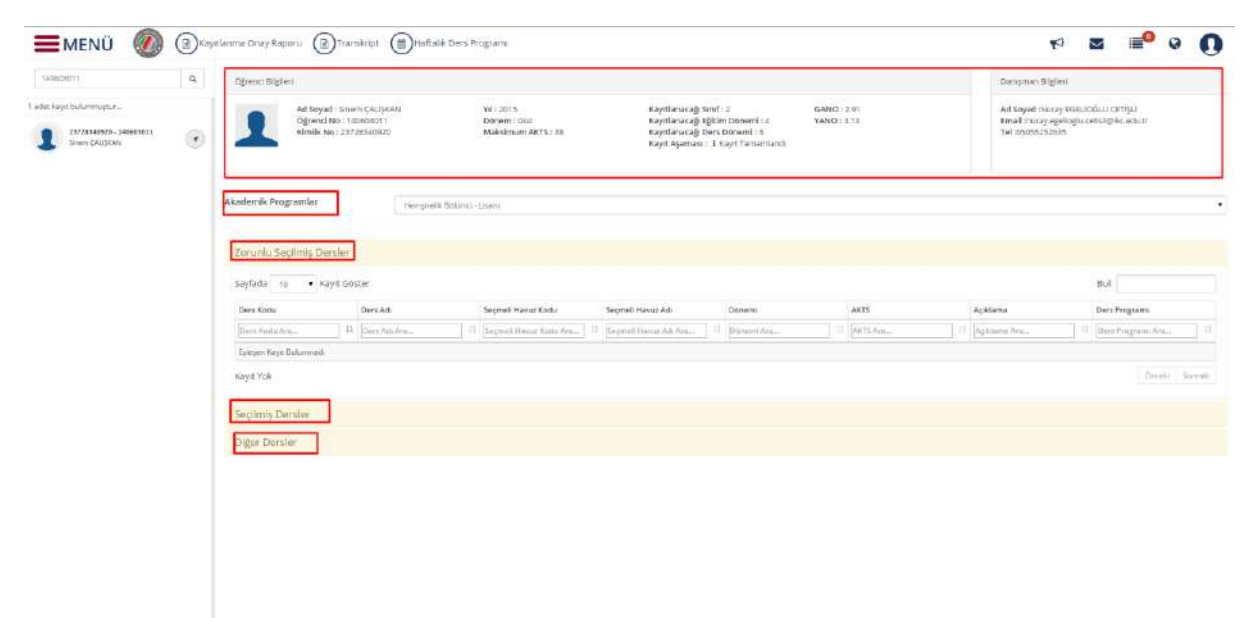

Gelen Ekranda öğrencinin zorunlu seçilmiş dersleri ,seçilmiş dersleri ve diğer dersleri aşağıdaki şekilde yer alır.

| 140608011                                   | ۹ | Ad Soy<br>Ogran<br>Kirrék | nd i Sinem (AL\$AN<br>ei No : 140603011<br>No : 23726340500 | Yil : 2015<br>Dönem : Güt<br>Maksimum AKTS : 26 | Kayıtlanacağı Sınıfı 2<br>Kayıtlanacağı üğitim D<br>Kayıtlanacağı Deri Dör | GA<br>Ionemi:- VAT<br>nomi::) | NO:2.01<br>NO:3.13 | Ad Soyod shuray EGEL<br>Smail muray egologiu o<br>Tal (050552525253 | JGUI CETIŞU<br>Intiskehike.indultir                                                                                       |
|---------------------------------------------|---|---------------------------|-------------------------------------------------------------|-------------------------------------------------|----------------------------------------------------------------------------|-------------------------------|--------------------|---------------------------------------------------------------------|----------------------------------------------------------------------------------------------------|
| det køyt bulunmulptur                       |   |                           |                                                             |                                                 | Kayıt Aşamata : 🕉 Kayı                                                     | t Tamamiand                   |                    |                                                                     |                                                                                                    |
| ISTZALADAZIA - SAGABZABIL<br>TIMEN ÇALISLAN | ۲ | Akademik Programiar       | Hempiretik Balarek - U                                      | 1eria.                                          |                                                                            |                               |                    |                                                                     |                                                                                                    |
|                                             |   | Zoruniu Secilmiş D        | hirsler                                                     |                                                 |                                                                            |                               |                    |                                                                     |                                                                                                    |
|                                             |   | Seçilmiş Derslor          |                                                             |                                                 |                                                                            |                               |                    |                                                                     |                                                                                                    |
|                                             |   | Saylada 10 • 1            | Kayrt Göster                                                |                                                 |                                                                            |                               |                    |                                                                     | aut                                                                                                    |
|                                             |   | Dere Kodu                 | Ders Art                                                    | Seçmel Heyuz Koda                               | Septel Hauz Act                                                            | Dissemi                       | AKTS               | <b>Açelama</b>                                                      | Ders Program                                                                                                    |
|                                             |   | Dava Hedu Ara             | W Davis Adultine                                            | 11 Segmal Herez Kesks Area 1                    | Segrati House Art Ara.                                                     | Durierri Ara                  | II [AITS Am.       | Acitimus Acu                                                        | Ents Program Are                                                                                                    |
|                                             |   | O DENTION                 | BIOPHYSICS                                                  |                                                 |                                                                            | 8                             | 4                  | Dig Beinden Septen Ders                                             |                                                                                                    |
|                                             |   | HEM201                    | HEMGRELIKTE ARAGTIRMA VE<br>ISTATISTIN                      |                                                 |                                                                            | 8                             | 4                  | Alabili.                                                            | Papertesi 13.39 - 17.15                                                                                                   |
|                                             |   | HEM202                    | PSHOLOJI                                                    |                                                 |                                                                            | 1                             | 2                  | Alazahr,                                                            | Sav 10:30 - 12:15                                                                                                    |
|                                             |   | HEMQCS                    | IC HASTALIKLARI HEMSIRELIĞI                                 |                                                 |                                                                            | 1                             | 16                 | Alatik.                                                             | Sah 13.30 - 54.45<br>Gergamba 8.20 - 12.15<br>Gergamba 13.20 - 17.15<br>Pergendee 8.30 - 12.15<br>Pergendee 13.30 - 17.15 |
|                                             |   | HEM205                    | SAGUK SOSYOLOJISI                                           |                                                 |                                                                            | 3                             | 1                  | Alabalin.                                                           | Selv 8-30 - 10,15                                                                                                    |
|                                             |   | HEM212                    | PROFESSIONALLIK.                                            | HEM-SC-5                                        | ICCOV SECIED DUISLERS'S                                                    | 3                             | 3                  | Alamos                                                              | Curra 8:30 - 9:1%,<br>Curra 8:30 - 10:15                                                                                  |
|                                             |   | HEM219                    | OZEL GRUPLANDA VE DURUMUARDA<br>ILETIÇIM                    | HEM-SC-15                                       | BOLUW SECHELI DURSLENI 15                                                  | 3                             | 2                  | Alaisin                                                             | Currer 10:30 - 11:15,<br>Currer 11:30 - 12:15                                                                             |
|                                             |   | INCITP 16                 | нетастаран                                                  | 86463                                           | GNUMERSTER SIGNED DERS<br>GRUBU (7)                                        | 1                             | 3                  | Alabete                                                             | Curre 13:80+13:80                                                                                                    |
|                                             |   | 100                       |                                                             |                                                 |                                                                            |                               |                    |                                                                     |                                                                                                    |

Ders kodunda dersin ait olduğu ders kodu bilgisi yer alır. Ders adı sekmesinde var olan dersleri görebilir ve ders arayabiliriz. Seçmeli havuz kodu seçmeli havuz adı dersin dönemi akts si ve dersle ilgili açıklama adımları da bu sekmede yer alır. **Ayrıca dersin durum detay durum bilgilerini sunulup sunulmadığını görebilirsiniz.** 

| Jecult 1                              | ٩   | Ad Soyiel : Se<br>Oğrenci No : 23<br>Kimlik No : 23 | em CALISRAN 101<br>140603011 De<br>726340920 Mi | : 2015<br>mem : Giiz<br>desimum AKTS : 38 | Keyitlanecağı Smf : 2<br>Keyitlanecağı Eğitim Di<br>Keyitlanecağı Ders Dön<br>Keyit Aşamesi : 3 Kayit | GANO: 2.91<br>inerti: 4 YANO: 3.13<br>emi: 3<br>Tamaniano |         | Ad Soyad Jhuray EGEU<br>Email Jhuray egeliophi<br>Tel 195055252635 | oGLU CETISU<br>atiologiko.edu.tr                                                                                               |
|---------------------------------------|-----|-----------------------------------------------------|-------------------------------------------------|-------------------------------------------|----------------------------------------------------------------------------------------------------|-----------------------------------------------------------|---------|--------------------------------------------------------------------|----------------------------------------------------------------------------------------------------|
| sala provincian                       |     |                                                     |                                                 |                                           |                                                                                                    |                                                           |         |                                                                    |                                                                                                    |
| 2023848005-14669811<br>Inven (2115686 | ) 💽 | Akedemik Programlar                                 | Hernpt eth Bolanni - Liss                       | 1                                         |                                                                                                    |                                                           |         |                                                                    |                                                                                                    |
|                                       |     | Zoruniu Soçilmiş Dersler                            |                                                 |                                           |                                                                                                    |                                                           |         |                                                                    |                                                                                                    |
|                                       |     | Segtimic Denster                                    |                                                 |                                           |                                                                                                    |                                                           |         |                                                                    | But                                                                                                    |
|                                       |     | Ders Kodu                                           | Ders Adi                                        | Segmeli Hevuz Kodu                        | Seçmeli Havuz Adı                                                                                     | Dónemi                                                    | AKTS    | Acklana                                                            | Dars Programs                                                                                                    |
|                                       |     | Deta Bodii Not                                      | Derx Adularia                                   | Seguel Bardar Kara Ami-                   | Segneti Hereur Ado Arm.                                                                               | Otient Na.                                                | ARTSÁ/A | 11 Ng Klama Ara                                                    | Dets Require Are.                                                                                                    |
|                                       |     | DEMI101                                             | BOINTERS                                        |                                           |                                                                                                    | 0                                                         | 4       | Dig Brinnder Septer Dere                                           |                                                                                                    |
|                                       |     | HEM207                                              | НЕМІЗІЛЕ, ЖТЕ АКЛІЗТИМА ЧЕ<br>ПТАТОТІК          |                                           |                                                                                                    | 1.                                                        | 4       | Alahdar,                                                           | Paqueteni 13:30 - 17:15                                                                                                    |
|                                       |     | H1M202                                              | PSKOLOJI                                        |                                           |                                                                                                    | 3                                                         | 4       | Alakär,                                                            | Sek 10.39-12:15                                                                                                    |
|                                       |     | HERCOR                                              | iç əkatərini əməmələrində                       |                                           |                                                                                                    | 3                                                         | 18      | Alabiar                                                            | Sail 1833-1415,<br>Carpente 835-1215,<br>Corpente 835-1215,<br>Perpende 833-1215,<br>Perpende 833-1215,<br>Perpende 12130-1715 |
|                                       |     | HENGES                                              | SAGUK SOSYOLOJISI                               |                                           |                                                                                                    | 1                                                         | 1       | Aladhity                                                           | Sali 8:50 - 10:15                                                                                                    |
|                                       |     | HENG12                                              | PROFESVONELLIK                                  | HEM-SC-5                                  | BÓLIM SECHELI DERSLERI-S                                                                              | 3                                                         | -1      | Alabita .                                                          | Come 8:30 - 9:15,<br>Come 9:30 - 10:15                                                                                         |
|                                       |     | 9488219                                             | CIRL DROPLANDA VERONUMUANDA<br>1971ŞIM          | H10-42-15                                 | BOLOM NOCHRED CONTLEMENTS                                                                             | 4.                                                        | 1       | Alebter                                                            | Cama 10:00 - 13(19)<br>Coma 11:50 - 12:15                                                                                      |
|                                       |     | INC-TP-14                                           | FETAL YADAM                                     | IKC 5C 3                                  | UNIVERSITE SCOMELI DERS<br>GRI/DU (1)                                                                 | 3                                                         | 2       | Gulde.                                                             | Come 13:30-15:30                                                                                                    |
|                                       |     | 8 Kayıtları 1 - 8 Aresi Kayıtlar                    |                                                 |                                           |                                                                                                    |                                                           |         | 1.                                                                 | LACH ME TO                                                                                                    |
### 5.6.1.Kayıtlanma Onay Raporu Alma

Kayıtlanma Onay Raporu alınmak istenirse üst kısımda yer alan Kayıtlanma Onay Raporu al butonu tıklanır.

| 1408034011                             | ٩ | Ad Sayad : Sr<br>Ogrenci No : 2<br>Kielijk No : 2 | Yem CAUSKAN Y<br>140503011 D<br>(228340920 K | vi : 2015<br>Ponem : Guz<br>Naksimum AKTS : 30 | Kayıtlanacağı Sıraf : 2<br>Kayıtlanacağı Eğitim Di<br>Kayıtlanacağı Ders Dör | GAND:23<br>onemi:4 YANO:31<br>temi:3 | 3        | Ad Soyad Nursy EGEL<br>Email mursy egelogius<br>Tel (05053252435 | DĞLU CETIŞU<br>Xfizili Bileç, edu, tr                                                                                                    |  |  |  |  |  |  |
|----------------------------------------|---|---------------------------------------------------|----------------------------------------------|------------------------------------------------|------------------------------------------------------------------------------|--------------------------------------|----------|------------------------------------------------------------------|----------------------------------------------------------------------------------------------------|--|--|--|--|--|--|
| des kaye bulunmuştur, ,                |   |                                                   |                                              |                                                | Kayit Agamaan E Kayi                                                         | t Tamamlandi                         |          |                                                                  |                                                                                                    |  |  |  |  |  |  |
| PHYMRIDAD . 140401011<br>Down Californ | ۲ | Akademik Programlar                               | Hengind & Solvina - Lo                       | 93                                             |                                                                              |                                      |          |                                                                  |                                                                                                    |  |  |  |  |  |  |
|                                        |   | Zoruniu Seçilmiş Dersler                          | Zorunhu Seçilmiş Dersler<br>Seçilmiş Dersler |                                                |                                                                              |                                      |          |                                                                  |                                                                                                    |  |  |  |  |  |  |
|                                        |   | Sayfada 10 • Kayit G                              | Septimp Densier Septimp Coster But           |                                                |                                                                              |                                      |          |                                                                  |                                                                                                    |  |  |  |  |  |  |
|                                        |   | Dett Kedu                                         | Dens Adv                                     | Sopheli Havaz Kadu                             | avaz Kadu Soşmeli Havuz Adı D                                                |                                      | ANTS .   | Apitiame                                                         | Ders Program                                                                                                    |  |  |  |  |  |  |
|                                        |   | Dera Köchi Arm                                    | Decs Ad-Ava-                                 | 11 Segmel Navie Godu Arei, 1                   | Segred Harar Ad Am.                                                          | Dinest No.                           | ARTEACH- | 1 Agailama Ara                                                   | Ders Prigram Ase.                                                                                                    |  |  |  |  |  |  |
|                                        |   | 0 DENT101                                         | BOPHISICS                                    |                                                |                                                                              | ii ii                                | -a.      | Do Brinder Segler Den                                            |                                                                                                    |  |  |  |  |  |  |
|                                        |   | HEM201                                            | HEIMGIRELIKTE ABASTIRMA VE<br>ISTATISTIK     |                                                |                                                                              | 3                                    | 4        | Nadala.                                                          | Paparteni 13,30 - 17,15                                                                                                    |  |  |  |  |  |  |
|                                        |   | HEMIOX                                            | esected)                                     |                                                |                                                                              | 1                                    | 3        | Nable:                                                           | San 10(80 - 12(19)                                                                                                    |  |  |  |  |  |  |
|                                        |   | HEMORY                                            | iç hastalırları hemsheliği                   |                                                |                                                                              | *                                    | 96       | Autoloc.                                                         | San 13:30 - 14:15<br>Carsantia 8:30 - 12:75<br>Carsantia 8:30 - 12:75<br>Parsantia 12:30 - 12:15<br>Parsantia 8:30 - 12:15<br>Parsantia 12:30 - 17:15 |  |  |  |  |  |  |
|                                        |   | HEM285                                            | SAGLIK SOSYOLOUSI                            |                                                |                                                                              | 3                                    | 2        | Autolic                                                          | 5an 8:30-10:15                                                                                                    |  |  |  |  |  |  |
|                                        |   | HEM212                                            | PROFESVONELLIK                               | ным фа                                         | IDCOM SEQUELI DERELERI S. 2                                                  | 3                                    | 2        | Nable.                                                           | Carea 8:30 - 9:15,<br>Carea 9:30 - 10:15                                                                                                    |  |  |  |  |  |  |
|                                        |   | HEW219                                            | ÖZEL GRUPLARDA VE DURUMLARDA<br>ILETIŞIN     | HEM-SE-45                                      | BÓLÚM SEQUELÍ DERSLERE IS                                                    | 1                                    | 2        | -Matala,                                                         | Carm 10:00 - 11:15.<br>Carms 11:00 - 12:15                                                                                                    |  |  |  |  |  |  |
|                                        |   | HC-70-14                                          | FETAL YASAM                                  | HC-5C-3                                        | ÚNIVERSI 15 SECURELI DERS                                                    | 1                                    | 2        | Nebin.                                                           | Curren 13/20 - 15:30                                                                                                    |  |  |  |  |  |  |
|                                        |   | 2000 (2010 (C))                                   |                                              |                                                | (Second 1)                                                                   |                                      |          |                                                                  |                                                                                                    |  |  |  |  |  |  |

Kayıtlanma onay raporunda öğrencinin almış olduğu derslerin bilgisi ve almış olduğu dersler için son değişiklik tarihi yer alır.

|  | Buier<br>Ogsancs Na<br>Ogsancs<br>Dengarten<br>Beaf / Dens<br>Natabilece<br>Begilk Akba | Herspan<br>Hattiss<br>Siren Ç<br>Yin, Doj<br>Döreni 2/3<br>k DhPade Akts 38<br>30 | r Rosani / Lasar<br>111<br>Alişkân<br>Di Namy Egel Dölli (Cetîşi) |    |                                         | [annual                                                                                                    |
|--|-----------------------------------------------------------------------------------------|-----------------------------------------------------------------------------------|-------------------------------------------------------------------|----|-----------------------------------------|----------------------------------------------------------------------------------------------------|
|  | Dara Kath                                                                               | Ders Adi                                                                          | Begmell Haver                                                     | -  | Salte                                   | Ders Program                                                                                                    |
|  | HENOS                                                                                   | HENGREL KTE ANASTINA YE                                                           |                                                                   | 4  | A - Dog. Dr. Medrar YEMAZ               | Pata fasi 13:30<br>- 17:15                                                                                                    |
|  | HENRY                                                                                   | e PSikolovi                                                                       |                                                                   | ż  | A - Yes Dog. Dr. Zarwat.                | Sek 10:30 + 12:10                                                                                                    |
|  | I HEVOS                                                                                 | O IÇ HASTALINLARƏ HƏMŞƏFELIĞI                                                     |                                                                   | 16 | A - Ose, Di. Yasemin<br>TOREN           | San 12:30 -<br>52:16,<br>(2:18,<br>(2:18,<br>(2:18,<br>(2:18,<br>-17:16,<br>-17:16,<br>-17:16,<br>-17:16,<br>Porganto 8:30,<br>(2:16,<br>Porganto 8:30,<br>(2:16,<br>-12:32,<br>(1:18,<br>(1:18,))))))))))))))))))))))))))))))))))) |
|  | -                                                                                       | S SAGLIK SCEYOLOJISI                                                              |                                                                   | 2  | A - Vid. Doc. Dr. Hall Bain<br>PARLACIR | Der 8.30 - 10.13                                                                                                    |
|  | TP 14                                                                                   | PETAL YASAM                                                                       | 3 Doversitio-SO-3 ON/VERSITE<br>STOME LODIES GR. N/(T)            | ż  | A - Dog. Dr. Selen BAYCEC               | Gume 13:30 -                                                                                                    |
|  | 16101                                                                                   | 2 PROFESSIONALLIK                                                                 | 3 Others Hills SCA BOX ON SIGNED<br>DRISLINGS                     | *  | A - Opr. Ger. Denit SAIL)               | Quest 830 +<br>9-15,<br>Cuest 930 +<br>1915                                                                                                    |
|  | 16121                                                                                   | OZEL GRUPLARDA VE<br>DURUMLARDA LETIŞIN                                           | 3. DEMONSTRATE OF STATES OF STATES                                | 2  | A - Wel. Doc. Dr. Leyla<br>BAYSAN AMBAD | Cures 10:30 -<br>11:15,<br>Cures 11:36 -<br>12:15                                                                                                    |
|  |                                                                                         | Oğranci imza                                                                      |                                                                   |    | Congrao Irua                            |                                                                                                    |

### 5.6.2. Transcript Görüntüleme

| menü 🧖                                    | 🕽 🛞 Клу | elanima Onay Raponi                                                                                                    | ranskript                                                                                                    | am.                                                                 |                                                                                                    |                                                                                                    |                             |                                 | 1                                                                                                    | z = <sup>0</sup> e (                                                                                                    |
|-------------------------------------------|---------|----------------------------------------------------------------------------------------------------|----------------------------------------------------------------------------------------------------|---------------------------------------------------------------------|----------------------------------------------------------------------------------------------------|----------------------------------------------------------------------------------------------------|-----------------------------|---------------------------------|----------------------------------------------------------------------------------------------------|----------------------------------------------------------------------------------------------------|
| 140003011                                 | ٩       | Ad Soyad ::<br>Ogrenci No:<br>Nimilic No:                                                                                            | shem ÇALIŞKAN YI<br>110069011 Di<br>20776840820 M                                                                                                    | 1: 2015<br>anum: : Giùl<br>aksimum: AKTS : 38                       | Kayetlanacağı Sənif : 2<br>Kayetlanacağı Eğitim De<br>Kayetlanacağı Dörs Dön<br>Kayet Aşaması : E Cayıt                                                                                                    | GAN<br>Shumi : 4 YAN<br>Semi : 8<br>(Tersenfand)                                                                                                    | GAND 1 2.05<br>VANO 1 2 1 3 |                                 | Ad Soyad thuray ESEL<br>Email: muray egol (cglut<br>Tell (cstors/2524)/55                                                                                                    | oğu cenşti<br>antigati edite                                                                                                    |
| ISTERNANDE - INCOLDEEL<br>Singth Californ | •       | Akademik Programlar                                                                                                    | Remposita Beturno - Lica                                                                                                    | ar                                                                  |                                                                                                    |                                                                                                    |                             |                                 |                                                                                                    |                                                                                                    |
|                                           |         | Zoruniu Seçiimiş Dersi                                                                                                    | er                                                                                                    |                                                                     |                                                                                                    |                                                                                                    |                             |                                 |                                                                                                    |                                                                                                    |
|                                           |         | Seçilmiş Dersler                                                                                                    | Gouter                                                                                                    |                                                                     |                                                                                                    |                                                                                                    |                             |                                 |                                                                                                    | Post -                                                                                                    |
|                                           |         | Sepirniş Dersler<br>Seyfede in • Keyt<br>Ders Kolw                                                                                   | Goster<br>DessAdi                                                                                                    | Seconell Heruz Kodu                                                 | Segneli Havaz Adı                                                                                                    | Otnesi                                                                                                    | 5                           | ANTS                            | Açıklarıs                                                                                                    | Oul:<br>Ders Programs                                                                                                    |
|                                           |         | Seçimiş Dersler<br>Seyfede 10 • Kayd<br>Ders Kode                                                                                    | Goster<br>Des Adj<br>Di (hers Ads Inti                                                                                                    | Segmed Henriz Kodu                                                  | Segmeli Heviz Adı<br>Segmeli Haviz Adı                                                                                                    | Otnesi<br>Dimeni Ata                                                                                                    | 10                          | ANTS .                          | AçAlama                                                                                                    | Bul:<br>Dels Programs                                                                                                    |
|                                           |         | Seçilmiş Dersler<br>Seyfede in Kayt<br>Ders Kode<br>Ders Kode<br>Ders Kode                                                           | Goster<br>Des Adu<br>Bill [bers Adu Ang                                                                                                    | Segreel Henry Kodu                                                  | Segneli Havaz Adı<br>Segneli Havaz Adı Ava.,                                                                                                    | Dimensi<br>Diamana Antono<br>D                                                                                                    | 10                          | AHTS<br>ARTS Are                | Açıklama<br>111 Açırlamıs Roya<br>Dış Bernuları Saylari Davı                                                                                                    | Bul:<br>Ders Programs<br>1 [Ders Programs Ant                                                                                                    |
|                                           |         | Seçimiş Dersler<br>Soyfada 10 • Kaya<br>Ders Kode<br>Ders Kode Ala<br>ODENTIOL<br>HENZDI                                             | Goster<br>DestAdi<br>III [intrata http://www.iiii.com/<br>Biodwindick]<br>Histophick<br>Histophick                                                                                                    | Segmet Henzy Kocku                                                  | Segnel Heniz Adı<br>Segnel Hanız Adı Iva                                                                                                    | Obnewi<br>Dimensi Anto<br>0<br>3                                                                                                    | 10                          | AKTS<br>4                       | Açâlame<br>l'iAçâlame<br>Açâlame<br>Diş Dirindim Sequer Des:<br>Aqâbir                                                                                                    | Duit<br>Dess Programs<br>11 Dess Programs Ann                                                                                                    |
|                                           |         | Seçilmiş Dersler<br>Seşfində 18 • Kayıt<br>Ders Kode<br>Ders Koda Ana.<br>Obistrato<br>HENGEN<br>HENGEN                              | Golder<br>Des Adi<br>[Sers Adi Anni                                                                                                    | Segmel Henry Kodu                                                   | Segnel Henit Adı<br>Segnel Henit Adı Ris.                                                                                                    | Otnewi<br>Dimensi Aras<br>0<br>3<br>3                                                                                                    | 0                           | AKTS<br>ARTS Are<br>4<br>4<br>2 | Açıklame<br>11 Açıklama Kus.<br>Dış Boruslam Saşılar Dav.<br>Auklar<br>Aşalılır                                                                                                    | Dal:                                                                                                    |
|                                           |         | Seçilmiş Dersler<br>Soyfeda 10 - Kaya<br>Ders Kask<br>Ever Konta Ann.<br>- BAGDI<br>- BAGDI<br>- BAGDI<br>- BAGDI<br>- BAGDI         | Goster<br>Dex Ad.<br>Botherack - Analysis<br>Botherack - Analysis<br>Botherack - Analysis<br>Botherack - Botherack - Botherack<br>Pilotocol<br>Ignesticalistan Heligibiologi                                                                                                    | Septent Hence Kock                                                  | Segneli Havar Ak                                                                                                    | Obreal<br>Dereni Arto<br>0<br>3<br>3<br>4                                                                                                    | <u>]</u> 9                  | ANTS                            | Açıklarına<br>17 Şayıtanın Ansın<br>Dış Barından Kaşılar Barın<br>Andalar<br>Aşakılar<br>Aşakılar                                                                                                  | Buil:           Ders Programs           Il (Ders Programs Annum           Flaantee 1200 - 1515           Sels 1200 - 1515           Sels 1200 - 1415,<br>Compense 1490 - 1515           Compense 1490 - 1515           Franzense 200 - 1515                                                                                                    |
|                                           |         | Seçilmiş Dersiler<br>Soyfada 10 • Kaya<br>Ders Kada<br>Ders Kada<br>Ostartor<br>Hazar<br>Hazar                                       | Goster           DessAd.           Bit (messAd-hom,)           Bit (messAd-hom,)           Bit (messAd-hom,)           Bit (messAd-hom,)           Bit (messAd-hom,)           Bit (messAd-hom,)           Bit (messAd-hom,)           Bit (messAd-hom,)           Bit (messAd-hom,)           Subduk soberbulge)                                                                                                    | Seynel Heste Koda<br>Sognet Heste Koda Kos                          | Segnel Hence Ad.                                                                                                    | Openal           []         []           0         3           3         3           J                                                                                                    | <u>]</u> 9                  | ANTS                            | AçAloria<br>Ji Deplementore<br>Deplementore<br>Adalation<br>Adalation                                                                                                    | But:           Dess Programs           If them Fingurate Anti-<br>statistic LEDO - 1715           Seis 10:30 - 17:15           Seis 10:30 - 17:15           Grapmont (JED) - 17:15           Grapmont (JED) - 17:15           Frequencia LEDO - 17:15           Seis 10:20 - 17:15           Seis 10:20 - 17:15           Seis 20:20 - 17:15           Seis 20:20 - 17:15           Seis 20:20 - 17:15                                                                                                    |
|                                           |         | Soyfed 10 Koyk<br>Soyfed 10 Koyk<br>Den Kokk<br>Den Kokk Anno<br>Gölstrice<br>Honora<br>Handas<br>Handas                             | Dess.Ad.         Pers.Ad.           Dess.Ad.         BioPrivate Private Pri                           | Seyned Hexar Koda<br>Sogned Hexar Koda Kra                          | Segnel Henz Ad. Second Revue Ad. Res.                                                                                                    | Openal           Dermel Arts           0           3           J           J           J           J           J           J                                                                                                    | 10                          | ANTS                            | AçAlorea<br>Paçalarea Anu.<br>De Dession Explor Ener.<br>Auden<br>Auden<br>Auden<br>Auden                                                                                                    | Buil:         Desis Programs           Desis Programs         Immer Programs Annu                                                                                                    |
|                                           |         | Soyfeda 10 Kaya<br>Soyfeda 10 Kaya<br>Den Kada<br>Den Kada<br>Den Kada Ana.<br>Otivitot<br>Hatas<br>Hatas<br>Hatas<br>Hatas<br>Hatas | Galicer         DessAd.         Image Register of the second second secon | Seyned Hexter Kock Seyned Hexter Kock Seyned Hexter Kock Kosk, Mark | Segnel Henze Ad.<br>Second Resource Adv Reaction<br>and Construction of Second Second | Object         Opposite         Opposite <thopposite< th="">         Opposite         <t< td=""><td></td><td>ANTS</td><td>AçAloria<br/>Ja Deplement Annu.<br/>Deplemente Annu.<br/>Aqualite<br/>Aqualite<br/>Aqualite<br/>Aqualite<br/>Aqualite<br/>Aqualite<br/>Aqualite<br/>Aqualite<br/>Aqualite<br/>Aqualite<br/>Aqualite<br/>Aqualite</td><td>But:         Des Program           Des Programs         (Inter Fragment Ant.)           Fragment E200 - 1715         Sei 10:30 - 1715           Sei 10:30 - 1715         Sei 10:30 - 1715           Sei 10:30 - 1715         Sei 10:30 - 1715           Sei 10:30 - 1715         Sei 10:30 - 1715           Sei 10:30 - 1715         Sei 10:30 - 1715           Sei 10:30 - 1715         Sei 10:30 - 1715           Sei 10:30 - 1715         Come 330 - 975           Come 330 - 1715         Come 330 - 1715           Come 330 - 1715         Come 330 - 1715</td></t<></thopposite<> |                             | ANTS                            | AçAloria<br>Ja Deplement Annu.<br>Deplemente Annu.<br>Aqualite<br>Aqualite<br>Aqualite<br>Aqualite<br>Aqualite<br>Aqualite<br>Aqualite<br>Aqualite<br>Aqualite<br>Aqualite<br>Aqualite<br>Aqualite | But:         Des Program           Des Programs         (Inter Fragment Ant.)           Fragment E200 - 1715         Sei 10:30 - 1715           Sei 10:30 - 1715         Sei 10:30 - 1715           Sei 10:30 - 1715         Sei 10:30 - 1715           Sei 10:30 - 1715         Sei 10:30 - 1715           Sei 10:30 - 1715         Sei 10:30 - 1715           Sei 10:30 - 1715         Sei 10:30 - 1715           Sei 10:30 - 1715         Come 330 - 975           Come 330 - 1715         Come 330 - 1715           Come 330 - 1715         Come 330 - 1715 |

Transcript aşağıdaki şekilde görülmektedir.

| 1. Yanyil  |                                    |            |        |                    |      |                   |               |  |
|------------|------------------------------------|------------|--------|--------------------|------|-------------------|---------------|--|
| Ders Kodo  | Ders Adl                           | ,          | iredi  | AKT5               | HBN  | <b>S</b> gillaria |               |  |
| ATR/001    | ATATURK LHELER VE INICLAP TARHI I  | 1          | .00    | 2.00               | CE   |                   |               |  |
| ENG 101.01 | INGUZCE 1                          | 1          | .00    | 3,00               | DC.  |                   |               |  |
| HEMISDA.I  | ANATOM                             | 1          | 00     | 3.00               | 06   |                   |               |  |
| HERRICZ.T  | (12Y0L0)                           |            | .00    | 2,00               | 00   |                   |               |  |
| HEAT203.1  | wikemaily cauge evelopmicupi       | 3          | ,00    | 3,00               | 64.  |                   |               |  |
| HE84507.1  | HEMSINELIGE GIRIS                  | 2          | .00    | 2.00               | cc   |                   |               |  |
| HERITLE.1  | KELEMAKE SEALER                    | 1          | L90    | 2,00               | 50   |                   |               |  |
| HERI125    | Histologi                          |            | .00:   | 2,00:              | BA   |                   |               |  |
| 787101     | TEMEL ELCITERNOLOJILERI            | 1          | 197    | 3.00               | MF.  |                   |               |  |
| TDENDI     | TÜRK DILLI                         | 3          | 100    | 2.00               | 00   |                   |               |  |
| = 16C-5C-1 | UNIVERSITE SECIMELI DERS GRUBU (T) | 1          |        | 2.00               |      | 0 50.0.           |               |  |
| 102 TP 108 | ILK YARDIM VC ACL                  | -          | .00    | 2,00               | M.   |                   |               |  |
| + HEM-SC-1 | BÖLÜM SEÇMELİ DERSLEHİ-T           | 1          |        | 2,01               |      | 0 SD 6            |               |  |
| HEM117     | SAGUK BILIMLERINDE SANAT           | 3          | .00    | 2.00               | AA . | Sept119           | Der u Gaucine |  |
| - HEM-SC-2 | BÖLÖM SEÇMELÍ DERSLEHÉ 2           | 4          |        | 2,00               |      | 0.50.6            |               |  |
| HEM116.2   | SAĞLIĞI KORUMA VE GELIŞTİRME       | 1          | ,00    | 2,00               | 00   |                   |               |  |
|            |                                    |            | Airian | Tamamlanan<br>Kord | Fuen | O mo              | 0 GNO         |  |
|            |                                    | V.84 -     | 33     | 36                 | 72   | 2.67              |               |  |
|            |                                    | distanti i | 31     | 10                 | 72   |                   | 3.67          |  |
|            |                                    |            |        |                    |      |                   |               |  |
|            |                                    |            |        |                    |      |                   |               |  |

### 5.6.3. Haftalık Ders Programı

Öğrenciye ait haftalık ders programı görüntülenmek istenirse tıklanır ve görüntülenir.

# Haftalık Ders Programı

| 40007011                                | a. | Öğremci Bilgileri        |                              |                                   |                                                                   |                                                    |          | Dengman Stigleri                           |                    |  |  |  |  |  |  |
|-----------------------------------------|----|--------------------------|------------------------------|-----------------------------------|-------------------------------------------------------------------|----------------------------------------------------|----------|--------------------------------------------|--------------------|--|--|--|--|--|--|
| et kayat tulurumuptur                   |    | Ad Soyad                 | Snam ÇALIŞKAN                | wr:2015                           | Kayittanacağı Sinif                                               | 2 GANC                                             | : 2.91   | Ad Soyad Sturay EGEL                       | ioáu cenși)        |  |  |  |  |  |  |
| 25728549920-140061611<br>Sincer CAUSCAN | ۲  | Öğrend Ni<br>Kimilk No   | b::140603011<br>:23728540920 | Dörem : Gür<br>Maksimum AKTS : 38 | Kayitlanacağı Eğilir<br>Kayitlanacağı Ders<br>Kayıt Aşamanı : 1 ) | n Dönemi : 4 YANO<br>Dönemi : 3<br>Synt Tanumlandi | .1.1     | Email::rur.ay.xgxHoplo<br>Tel::05055252635 | certisk@ekc.adu.tr |  |  |  |  |  |  |
|                                         |    | Akademik Programlar      | ( Hermanian B                | Solution Linane                   |                                                                   |                                                    |          |                                            |                    |  |  |  |  |  |  |
|                                         |    | Zoruniu Soçilmiş Ders    | torunlu Sodilmiş Derslor     |                                   |                                                                   |                                                    |          |                                            |                    |  |  |  |  |  |  |
|                                         |    | Sayfada 10 • Kayi        | nfado 10 • Kaya Gostar But   |                                   |                                                                   |                                                    |          |                                            |                    |  |  |  |  |  |  |
|                                         |    | Devs Kodu                | Ders Adi                     | Sepmeli Haviat Kodu               | Seprel Havas Adi                                                  | Dénervi                                            | AKTS     | Agkisma                                    | DertFrogram        |  |  |  |  |  |  |
|                                         |    | Dens Hanfas Ans          | 14 Dera Asis Ava             | II Seyneli Hanar Kata Are         | Segmel Hana AdvAna                                                | Dürmei Are                                         | ARTE Ant | Aphleric Area                              | Sers Program Ava   |  |  |  |  |  |  |
|                                         |    | fsiegen Kegt: Buluninedi |                              |                                   |                                                                   |                                                    |          |                                            |                    |  |  |  |  |  |  |
|                                         |    | каук үсө.                |                              |                                   |                                                                   |                                                    |          |                                            | Ommin Asso         |  |  |  |  |  |  |
|                                         |    | Seçilmiş Derster         |                              |                                   |                                                                   |                                                    |          |                                            |                    |  |  |  |  |  |  |
|                                         |    | Digor Dersler            |                              |                                   |                                                                   |                                                    |          |                                            |                    |  |  |  |  |  |  |
|                                         |    |                          |                              |                                   |                                                                   |                                                    |          |                                            |                    |  |  |  |  |  |  |
|                                         |    |                          |                              |                                   |                                                                   |                                                    |          |                                            |                    |  |  |  |  |  |  |
|                                         |    |                          |                              |                                   |                                                                   |                                                    |          |                                            |                    |  |  |  |  |  |  |
|                                         |    |                          |                              |                                   |                                                                   |                                                    |          |                                            |                    |  |  |  |  |  |  |
|                                         |    |                          |                              |                                   |                                                                   |                                                    |          |                                            |                    |  |  |  |  |  |  |
|                                         |    |                          |                              |                                   |                                                                   |                                                    |          |                                            |                    |  |  |  |  |  |  |

Haftalık Ders Programı aşağıdaki şekildedir. İstenilirse pdf olarak indirilebilir.

| Export<br>Según | • • 🗄 76 Eyilli 2015 Pazar                          | desi - 04 Ekan 2015 Facar                                                                        |                                                                                      |                                                                                |                                                            | 56          | ) Haffa Ay Golden Tanelte |
|-----------------|-----------------------------------------------------|--------------------------------------------------------------------------------------------------|--------------------------------------------------------------------------------------|--------------------------------------------------------------------------------|------------------------------------------------------------|-------------|---------------------------|
|                 | Pzt 9/28                                            | Sal 9/29                                                                                         | çar size                                                                             | Per 10:01                                                                      | Cum 10/62                                                  | Ciert 10/03 | Paz 10/04                 |
| Tum gun         |                                                     |                                                                                                  |                                                                                      |                                                                                |                                                            |             |                           |
| 08:50           |                                                     | <ul> <li>HEM205.1 SAGLIK SOSYDEDUSI<br/>HattSam PAGLADAR(E1.02) San(<br/>02:32-10:15)</li> </ul> | HEIMAND, SIC HASTALIKLARI     HEM SILES KR      Dema Nigen Ozolüfboy urumi i E1-63 i | HEMORE, I K, HASTALPILARI<br>HEMORETIKE<br>Vestor, Dr. Vorenin TOMEN (ED. 02.) | CHEMPT217PROFESSIONELLIK<br>Denz SANDTE1-011Came (0000     |             |                           |
| 09:50           |                                                     |                                                                                                  | Çerşembe (0530 - 1215)                                                               | Pargaintine ( 08:30 - 12:15 )                                                  | HEN212:1 PROFESSIONELLIK<br>Denz SWILLEL-011 Center (00:00 |             |                           |
| 10:30           |                                                     | <ul> <li>acaraca, ratik cucui</li> <li>Stania GEDiki (Er.41) (Sar (10.20 -</li></ul>             |                                                                                      |                                                                                | FEMOTES COSE GEOPLARIDA VI<br>DURUNICARIJA LETIŞÎM         |             |                           |
| 11:00           |                                                     |                                                                                                  |                                                                                      |                                                                                | C HENCHSH SZEL GRUPLARDA VE<br>DURUMLARDA LEHŞM            |             |                           |
| 12:30           |                                                     |                                                                                                  |                                                                                      |                                                                                |                                                            |             |                           |
| 13:30           | NEMIDI, 1 NEMIJRELIKTE<br>Akagiti ma ye ista tistik | HEMIROJE IÇ HASTALINLARI<br>HEMIŞTICELINI                                                        |                                                                                      | HENROSTIC HASTALMIARI<br>HENROMINER                                            | VILLER SATERAL VASAM                                       |             |                           |
| 14:30           | Panetier (13:30-17:15)                              |                                                                                                  | Carpentile (1330-1715)                                                               | Pergentian (12.30-17.15)                                                       | Garrier (1350) - 1630 ( 1550) - 555 ( 1550)                |             |                           |
| 15:50           |                                                     |                                                                                                  |                                                                                      |                                                                                |                                                            |             |                           |
| 18:50           |                                                     |                                                                                                  |                                                                                      |                                                                                |                                                            |             |                           |
| 17:30           |                                                     |                                                                                                  |                                                                                      |                                                                                |                                                            |             |                           |
| 18:30           |                                                     |                                                                                                  |                                                                                      |                                                                                |                                                            |             |                           |
| 15:30           |                                                     |                                                                                                  |                                                                                      |                                                                                |                                                            |             |                           |
| 20:30           |                                                     |                                                                                                  |                                                                                      |                                                                                |                                                            |             |                           |

## 5.7.ÖĞRENCİ DERS TRANSFERİ

Öğrenci ders transferi ekranında dersler arası öğrenci aktarımı yapılabilmektedir.

Öğrenci ders transferi ekranına girilir. Program, Öğretim planı, Yıl ve Dönem seçimi yapılır. Gerekli

| seçimler yapıldıktan sonr | <b>Q</b> Açılan Dersleri Getir | butonu tıklanır. |            |            |                             |   |
|---------------------------|--------------------------------|------------------|------------|------------|-----------------------------|---|
|                           | Odreton Mare                   |                  | factorers. |            | r≥ ≊ ⊫⁰ ≎ ()                |   |
| Proposition and a Q       |                                |                  | taar       | ()<br>()   | • Q. August, Decode i Denor | 1 |
| D Öğrenci No Adı Soyadı   | Sayrilli Mil                   | Oğrenci Ne       |            | Aih Seyash | Kaydh Ma?                   |   |

Açılan dersler getirildikten sonra transfer yapılacak Öğrencinin bulunduğu ders seçilir.

| <b>MENÜ</b>         | ) 🕖                                                                                                    |                                                                                                    |        |          |      |              |                      |                              |   | 1               | i ≣ <sup>0</sup> q | 0  |
|---------------------|----------------------------------------------------------------------------------------------------|----------------------------------------------------------------------------------------------------|--------|----------|------|--------------|----------------------|------------------------------|---|-----------------|--------------------|----|
| Program             |                                                                                                    | Öğrətim Planı                                                                                                    |        |          |      | 201          |                      | DGmerr(                      |   |                 |                    |    |
| Reitmitia - Dig Hee | emigi Taculteri / Licare (H113) logicea) 🔹 🛛                                                             | Q 2015 OGRETIM PLANI                                                                                                    |        |          |      | 2015         | 0                    | Gut                          | • |                 | Again Demier Dettr |    |
| Strenderin Boku     | ndužu Dera                                                                                               |                                                                                                    |        |          |      |              | Olirencieri Aktarın  | ak İstərfiğiniz Ders         |   |                 |                    |    |
| ATALIJI - ATATÚRI L | ACT TRE AT THAT AND AN TARGET TO T                                                                       |                                                                                                    |        | a.       |      |              | ATA 101 - ATADGED IN | ITTER AT BARLINE TARKET (1-3 |   |                 |                    |    |
| 1                   |                                                                                                    |                                                                                                    |        |          |      |              | Ögrenci No           | Adi                          |   | Soyadı          | Каупіі М           | 7. |
| Dersler             |                                                                                                    |                                                                                                    |        |          |      |              | 120411638            | Efecan                       |   | DISTON:         | S-m                |    |
| Overs trade.        | Cars No.                                                                                                 |                                                                                                    | Stat   | tapas)   | 1000 | Sandar-Mar.  | 120301038            | Ernah                        |   | KARTAL          | Even               |    |
| ATAINI              | ATATOM RELEASE OF PARAMETAR TARDER                                                                       |                                                                                                    | 1      | They'r   | 1020 | success top: | 130304018            | Washing Card                 |   | SAVUICA         | če.                |    |
| ATAJ SE             | ATATURE IDELETIVE INICIAL TARIHTI                                                                        |                                                                                                    | 3      | Hillytt. |      |              | 1303030              | Mannus                       |   | cale            | 1.00               |    |
| aTAUSE A            | ATATURE UNEXCEPTION OF TARIEST                                                                           | tabli ometika 1                                                                                                    | ÷      | 1969     |      |              | 130302015            | Cem Dian                     |   | GODINN          | T.ett.             |    |
| A7A/31 F            | PRINCIPLES OF A VALUE AND INSTOLE OF THE PRINCIPLE<br>PRINCIPLES OF A VALUE AND INSTOLE OF THE PRINCIPLE | VOLUTION                                                                                                    | 1      | theory . |      |              | 130403062            | Yorget Soud F.               |   | RAPPURD .       | Dett.              |    |
| 06601301            | BORHEG                                                                                                   |                                                                                                    |        | Hayer    |      |              | 13040039             | Atmat                        |   | MACHINE         | t.er.              |    |
| DOM:NO0             | MEDICHE BIOLOGY AND GENETICS                                                                             |                                                                                                    |        | theye    |      |              | 140101001            | Tugor                        |   | EAVOID          | tive.              |    |
| DENTIDA             | CENTRA ANATOWN994PDLOCV XAD MARINULATION                                                                 | (PECRETICAL)                                                                                                    |        | H\$//r   |      |              | 142101002            | lum.                         |   | TANODE .        | . Dett.            |    |
| 124001              | 842-1                                                                                                    | WOWED                                                                                                    | ton    |          |      |              | 140100000            | Againar                      |   | CARGESTATE.     | 246                |    |
| 120400041           | Alstel                                                                                                   | GURCAN                                                                                                    | Evet   |          |      |              | 140101054            | Mustate                      |   | DCAL.           | Eve                |    |
| 120903007           | CHEY                                                                                                    | WBRCAN                                                                                                    | Evet   |          |      |              | 140101005            | Esin                         |   | <b>GULFINAR</b> | ĉe:                |    |
| 120903001           | Example 1                                                                                                | 01QAR                                                                                                    | EVE    |          |      |              | 140101008            | Aylar, Norak                 |   | SANEICA         | 246                |    |
| 120903011           | HICLIN                                                                                                   | warraciodicia                                                                                                    | Ever   |          |      |              | 140101009            | Fuit                         |   | ri,MAZ          | 6-W                |    |
| a response          | Term and Man Served                                                                                      | Desite?                                                                                                    | Diat   |          |      |              | 140101016            | 6use                         |   | puzicun         | Sec.               |    |
| D canado e          | alone to get                                                                                             | La contra de la contra de la co | Even.  |          |      |              | 142303021            | Aties                        |   | ar TikAP        | tie.               |    |
| 120003013           | Senst                                                                                                    | AKGUN                                                                                                    | Dist.  |          |      |              | rapiologia           | Dir Koren.                   |   | CIENCEL         | Sver.              |    |
| B 120903621         | 68200                                                                                                    | SEREFOGLU                                                                                                    | Ever   |          |      |              | 140101015            | filos Nur                    |   | SHIRN           | Evel.              |    |
| 120000033           | Phonen                                                                                                   | YUCE                                                                                                    | Even.  |          |      |              | 140101016            | Dian                         |   | EROK.           | Dett.              |    |
| 12090007            | Biarox                                                                                                   | 0250w)L                                                                                                    | Cver.  |          |      |              | 140730730110         | Rane Gal                     |   | NOGRNAT         | i.e                |    |
| E LITROPUT          | a sett.                                                                                                  | sever                                                                                                    | max.   |          |      |              | 140101015            | Sare Nur                     |   | AND/AL          | Ever               |    |
|                     |                                                                                                    |                                                                                                    |        |          |      |              | 140101022            | Alphor                       |   | MERT            | Ten .              |    |
| 1 (25902046         | 11.11.11.17                                                                                              | ROMER.                                                                                                    | EV4    |          |      |              | kapamagaa            | .44                          |   | CAPLON          | 0.4K               |    |
| 130101098           | Charge                                                                                                   | KIPENEK                                                                                                    | ыĸ     |          |      |              | 140101024            | E1.0                         |   | CONATLIGGUE     | Lon                |    |
| 130402003           | Gularan                                                                                                  | RICHARDER                                                                                                    | fivet  |          |      |              | 140101025            | Peir                         |   | KIRÁZLI         | C/=                |    |
| 130403010           | Dides)                                                                                                   | KGC0 IOCAVA                                                                                                    | Eves   |          |      |              | 140101824            | margin.                      |   | ratak           | 7.46               |    |
| 130403017           | Viterar Sela                                                                                             | ALTANAY                                                                                                    | Even   |          |      |              | 140101027            | Plargis Burra                |   | QD8:            | Ever.              |    |
| 1 (35,455,654       | Allow to a life                                                                                          | C8142                                                                                                    | P.ort. |          |      |              | 140101028            | Some                         |   | ALKLIRT.        | E-s                |    |
| 10 130400034        | ACCURATE                                                                                                 | Cuora.                                                                                                    | Cier.  |          |      |              | Charles Contract     | and the second second        |   | 100 C           |                    |    |

| MENÜ                                  |                                                                                                    |                                 |            |         |          |                                             |                                                                                                    | <b>M</b>   | <b>Z P</b>      | 0       | 0      |
|---------------------------------------|----------------------------------------------------------------------------------------------------|---------------------------------|------------|---------|----------|---------------------------------------------|----------------------------------------------------------------------------------------------------|------------|-----------------|---------|--------|
| Togram                                |                                                                                                    | Öğretim Planı                   |            |         | 291      |                                             | Dönem                                                                                                    |            |                 |         |        |
| Returk - Dij Henridgi                 | Failutes (Trians PORCE Ingitize)                                                                               | <ul> <li>a ansolette</li> </ul> | t PLANI    |         | 2015     | 0                                           | (b.# T                                                                                                    |            | Q Rylan Destern | Gau     |        |
| Ananciate Dubuchuk                    | Dem                                                                                                    |                                 |            |         |          | Office click Life and                       | Interditionin Trans                                                                                                    |            |                 |         |        |
| ATAIUI ATATURE STUDI                  | VEHICLE TABLE 1.2                                                                                              |                                 |            |         |          | AVAID AT AT A T A T A T A T A T A T A T A T | EN VENNOAPTINGA 1.3                                                                                                    |            |                 |         |        |
|                                       | and a second second second second second second second second second second second second second second second |                                 |            |         |          |                                             |                                                                                                    |            |                 | _       |        |
| Ogrenci No                            | Adi                                                                                                    | Soyadı                          | Kayidi Mi2 |         |          | 1.1                                         |                                                                                                    |            |                 |         |        |
| jj 129410012                          | Bohan                                                                                                    | 025AMIARU                       | fiviet     |         |          | Dersier                                     |                                                                                                    |            |                 |         |        |
| 120410024                             | Metimes Ogur                                                                                                   | DWWELTER                        | Evet.      | > Oğrum | ulei Tep | Carry Anna.                                 | Det fai:                                                                                                    |            | -               | C.D. 10 | nça (* |
| 120410046                             | Muhammed Itsan                                                                                                 | <b>COBUNCU</b>                  | Even       |         |          | AFASOS                                      | ATAT DR. NAMES AND ADDRESS TARDED                                                                                                    |            |                 |         |        |
| 120410047                             | Recep                                                                                                    | TÚRHOĞLU                        | Den        |         |          | ATA52%.E                                    | PRINCIPLES OF ATATURKAND INSTORY OF FURNISH REVIOLUT                                                                                                    | ONI        |                 | 1       | 1      |
| 0 100411000                           | Error In                                                                                                    | Carllin .                       | tor.       |         |          | ATAIOUF                                     | PRINCIPAL OF A TATOM AND HISTORY OF TURBUR REVOLUT                                                                                                    | ONT        |                 |         |        |
|                                       |                                                                                                    |                                 |            |         |          | DENTION                                     | 8 0PH 19C5                                                                                                    |            |                 |         |        |
| D (30414030                           | Mutat                                                                                                    | and tery                        | eser.      |         |          | LENTIN                                      | MEDICAL SOLIDIY AND LEVERICS<br>DEVICE ANATOMY EVICENCES AND MANIFEKTER THEORY                                                                                                    | ETICAL C   |                 |         |        |
| 130611038                             | Ugurain                                                                                                    | (rigeogn)                       | fluet      |         |          | LetyThe                                     | B (C-REDIN)                                                                                                    | 810×397    |                 |         |        |
| (j (20409035                          | dúps.                                                                                                    | GUMEŞ                           | Evet       |         |          | A APRIL PROPERTY AND                        | 1000                                                                                                    | - Contract |                 |         | _      |
| 120405041                             | Alumai                                                                                                    | EUREAN                          | for        |         |          | 14010300                                    | Name and American Street Street Stree | Con .      | 200             |         |        |
| 120903007                             | Cillin                                                                                                    | AGERCAN                         | Evet.      |         |          | Laurences.                                  | fan                                                                                                    | CILINAR    | 2 cm            |         |        |
| m 120000000                           | Beatin                                                                                                    | CHICAR                          | Net        |         |          | 140103006                                   | fate: Doub                                                                                                    | EARLICA    | Ter:            |         |        |
| n (2000/2011)                         | ataina .                                                                                                    | asperiodes.                     | the state  |         |          | 141102009                                   | 1.41                                                                                                    | 1LA142     | 2.00            |         |        |
| D research                            | THE CE                                                                                                    | warw.cootca.                    | Let        |         |          | 140101010                                   | Buse .                                                                                                    | DUSCON     | Evet            |         |        |
| 3 (308080.12)                         | timet korgad                                                                                                   | DEMIN                           | 56         |         |          | 140103013                                   | Afoen                                                                                                    | ALTHAT     | Érei            |         |        |
| 120903071                             | Larryn                                                                                                    | AKGEDIA.                        | 2.41       |         |          | 14010107.9                                  | du Yaran                                                                                                    | SURVEY     | tor.            |         |        |
| 130903031                             | Yasan                                                                                                    | \$686.00CU                      | Even       |         |          | 140101016                                   | NitaNar                                                                                                    | \$4HN      | Evet            |         |        |
| 12002033                              | Hazan                                                                                                    | 1005                            | -Even      |         |          | 140101016                                   | Dier.                                                                                                    | ERGL.      | Erec            |         |        |
| 120902025                             | Birtu                                                                                                    | 0200443                         | Ever       |         |          | 140103035                                   | filee 60                                                                                                    | DOGANAY    | tim             |         |        |
| D 12000001                            | 0.mm                                                                                                    | 171004                          | for        |         |          | 1 MITUTOTA                                  | Save liter                                                                                                    | (0CB1L     | 8.040           |         |        |
|                                       |                                                                                                    |                                 | -          |         |          | 140101022                                   | Resident                                                                                                    | AKERÇ      | Sver.           |         |        |
| D 1999/3646                           | Entwork                                                                                                    | EC-241                          | E.e.E.     |         |          | E#01030225                                  | 301                                                                                                    | EAPLAN     | 2 mil           |         |        |
| B 130101848                           | Charge                                                                                                    | #27'2N2P                        | .Esei      |         |          | 1401/11/02/4                                | for.                                                                                                    | 10kminofau | (               |         |        |
| (southers)                            | Galital                                                                                                    | Diegowikowe                     | tvet       |         |          | 140103025                                   | Pete                                                                                                    | 155(21)    | 210             |         |        |
| i i i i i i i i i i i i i i i i i i i | Diblen                                                                                                    | #DQDEKAVA                       | i.er       |         |          | 140101000                                   | Durger                                                                                                    | TATAT      | . Even          |         |        |
| 130403017                             | Yomas Sala                                                                                                    | ALTANAN                         | Evel.      |         |          | 140101027                                   | Trange Banu                                                                                                    | 60e        | 200             |         |        |
| a (manana)                            | Abilitization                                                                                                  | 19542                           | T.et       |         |          | 1.40101028                                  | Shee                                                                                                    | ALRUET     | ENR             |         |        |

Öğrencinin bulunduğu ders seçimi yapıldıktan sonra Öğrencilerin aktarmak istendiği ders seçilir.

Öğrencilerin Bulunduğu Ders ve Öğrencileri Aktarmak İstediğiniz Ders seçimleri yapıldıktan sonra

| transfer y | apılmak istenen öğ | ğrenciler seçilir ve | > | Oğrencileri Taşı | butonu tıklanır. |
|------------|--------------------|----------------------|---|------------------|------------------|
|            |                    |                      |   |                  |                  |

| MENÜ                        | 0                                                                                                    |                    |                  |       |           |                      |                         |    | ₩3           | <b>2</b> | • •           | 0    |
|-----------------------------|----------------------------------------------------------------------------------------------------|--------------------|------------------|-------|-----------|----------------------|-------------------------|----|--------------|----------|---------------|------|
| rokram                      |                                                                                                    | Otheom Flan        |                  |       | YE        |                      | Donem                   |    |              |          |               |      |
| Retorick - Dig Henring      | Fakuhan / Upana (90100 Ingilapa)                                                                                                    | # Q 2015 064618    | M PLANS          | •     | 2015      | D                    | Gitt                    | ÷) |              | Q Append | Artist Castro |      |
| involution Buildonia        | LI Deris                                                                                                    |                    |                  |       |           | Oßrendier: Aktarmu   | ik htediğiniz Ders      |    |              |          |               |      |
| ATATIT - # 1411 - # 841-1-8 | L'UN MARITAN TANÀN I - 2                                                                                                    |                    |                  |       |           | ATATIN - ATATOMS LAD | LERI VE INTERNATION - 1 |    |              |          |               |      |
| Frend No                    | Adi                                                                                                    | Soyada             | Kayntle Mi?      |       |           | Öğrenci No           | Adi                     |    | Soyadı       |          | Kaytti Ma     | es - |
| 125412012                   | Beckare                                                                                                    | O25AVANL/          | žve:             |       |           | 125411035            | Baan                    |    | DERUM.       |          | first         |      |
| 125430034                   | Deturier Office                                                                                                    | DAVAS (FR          | Det              | -     |           | 130301030            | Erration 1997           |    | RATTAL       |          | Erst.         |      |
| (EDALING)                   | entities de la                                                                                                    | Distriction of the | 01               | > Ojm | көлен Тар | 131364018            | NUMER CORD              |    | LAVUCA       |          | Everi .       |      |
| 120410048                   | Mutanines Pilar                                                                                                    | CORLINCO           | 110              |       |           | 136444020            | Hannut                  |    | EAN          |          | Eat           |      |
| 120410047                   | and the second second s | miesodara          | Ever.            |       |           | 130362015            | Cear Gaun               |    | CULHAN       |          | Éve:          |      |
| 1.3541 1006                 | MM24 Sig                                                                                                    | OCTEN:             | Ever.            |       |           | 130403052            | Yousel Send F.          |    | MARWARD      |          | EVec.         |      |
| 120411626                   | Num                                                                                                    | METEN              | tive.            |       |           | 136410084            | unnid                   |    | MUTCHA       |          | Det .         |      |
| 120411038                   | Ubreas                                                                                                    | CADROGUU           | Even             |       |           | 140101001            | Tulta                   |    | KAVACI       |          | Evel          |      |
| existences                  | Read and a second second second second second second second second second second second second second second s                                                                                                    | 0.0.00             | E.m.             |       |           | 140101022            | ken.                    |    | THUGOE       |          | Ever.         |      |
| (auterter                   |                                                                                                    |                    |                  |       |           | 140101000            | Avçanıt                 |    | CARAMAN      |          | Evel          |      |
| 120403041                   | Atres                                                                                                    | CURCAN             | Des              |       |           | 140101004            | Muttefe                 |    | 0044         |          | Ever          |      |
| 120903007                   | Cogo                                                                                                    | AGECAN             | Cret             |       |           | 146161035            | Esin                    |    | QUEPPIAR     |          | Dett          |      |
| 120903009                   | foranim.                                                                                                    | OSSAR              | eve:             |       |           | 1401010008           | Ayuq bixac              |    | KARLICA      |          | 100 C         |      |
| E204CHI11                   | Harce                                                                                                    | INFRACTORIA D      | Euros.           |       |           | 7.40101009           | Rat                     |    | 10,MAZ       |          | Entre .       |      |
| 120204012                   | formal Hursten                                                                                                    | DENH               | Ew.              |       |           | 140101013            | Buse                    |    | DUZGÜN       |          | Eve:          |      |
| 100000012                   | Construction and Construction                                                                                                    |                    | (1993)<br>(1993) |       |           | 140101011            | #1589                   |    | ALTIKAT      |          | Ever          |      |
| 120402012                   | 16/045                                                                                                    |                    | Lives .          |       |           | 5-801501831.8        | kar taren               |    | stieneu      |          | Elect.        |      |
| 120000001                   | Yestn                                                                                                    | <b>SENEROGEN</b>   | Free             |       |           | 34E10101E            | Rom Nor                 |    | 34-91        |          | Evel          |      |
| 120903033                   | Basan                                                                                                    | 1025               | Erm              |       |           | 140101018            | Dire                    |    | 1905         |          | Dent          |      |
| 120900022                   | Baros                                                                                                    | OZGÓN(A.           | Den              |       |           | Traction text as     | Bute Gall               |    | LIOGANAY     |          | ne.           |      |
| 120500011                   | 0-Jerra                                                                                                    | sedu               | Ever.            |       |           | 140101010            | Sana falar              |    | ArtIAL       |          | Ever          |      |
| 1 CONTRACT                  | PUT DATE                                                                                                    | er and             | P.M              |       |           | 140101022            | Kalan                   |    | AREAS        |          | Ever          |      |
|                             |                                                                                                    |                    |                  |       |           | 140101023            | ÁS'                     |    | KAPLAN       |          | EVA:          |      |
| 1 MOIO IDet                 | rante                                                                                                    | ADDINES.           | p.ue.            |       |           | 140101024            | EUF                     |    | TOKATING GLO | 2        | Erel          |      |
| 130403005                   | GORDAN                                                                                                    | BALOWNOR .         | Ent              |       |           | 140101925            | Fein                    |    | EFAZU:       |          | 5e            |      |
| 135400010                   | Diderri                                                                                                    | HOTOHRATA          | Ever             |       |           | 148101026            | Barghi                  |    | TRTAR        |          | Erm.          |      |
| 130403017                   | Virras Sela                                                                                                    | ALTANAN            | Ever             |       |           | 140101027            | Recht Bans              |    | SÚR          |          | Rom           |      |
| 13343524                    | Aveninger                                                                                                    | onat -             | be               |       |           | 140101028            | Shen                    |    | AUGIT        |          | Erel          |      |
|                             |                                                                                                    |                    |                  |       |           | A set of the set of  |                         |    |              |          | -             |      |

| Öğrencil                        | erin bulund                                                                                                    | luğu ders bö    | ölümünder  | n toplu olarak tür | n liste ta         | şınmak iste             | enirse 🛑 Öğr | enci no                                 |
|---------------------------------|----------------------------------------------------------------------------------------------------|-----------------|------------|--------------------|--------------------|-------------------------|--------------|-----------------------------------------|
| yanında                         | yer alan ch                                                                                                    | eck boxa tik    | atılır ve  | Öğrencileri Ta     | ې<br>buto          | nu tıklanır.            |              |                                         |
| <b>MENÜ</b>                     |                                                                                                    |                 |            |                    |                    |                         | ۲۵ 🖬         | <b>■</b> <sup>0</sup>                   |
| Program<br>Recurct & Cos Heared | Fakulaso (Topers, MUS) legitorial                                                                                                    | Öğretim Plan    | IN FLAM    | • 2015             |                    | Dönem.                  | •            | alan Dersteri Getti                     |
|                                 |                                                                                                    |                 |            |                    |                    |                         |              | 000000000000000000000000000000000000000 |
| Ogrencierin Bulundu)            | bi Dera                                                                                                    |                 |            |                    | Oğrencileri Aktarr | nak istediğiniz Ders    |              |                                         |
|                                 | A REAL PROPERTY OF                                                                                                    |                 |            |                    | - Aniph Accurate   | CLIPS OF PRODUCT INSERT |              |                                         |
| S Ogrand Ma                     | Adi                                                                                                    | Sayadk          | Kaytta Mi2 |                    | ogrenci No         | Atla                    | Soyadı       | Kayitli Mi?                             |
| R 120410012                     | Bernam                                                                                                    | -02CH1114D      | Ever       |                    | 120411029          | ENCO                    | OTTON        | b.e.                                    |
| (6) 130410034                   | Metomet Ogur                                                                                                    | EAGAGEER        | Eyes       | Ogrenoteni Tagi    | 190301930          | Excent                  | SALTAL       | eve:                                    |
| R 120410046                     | Wultammed-Itean                                                                                                    | quaunqu         | Ever       |                    | 130304918          | Yusef Con               | SWOCA        | Sve:                                    |
| I25415047                       | fines                                                                                                    | TURKOGLU        | Der.       |                    | 30344020           | METHOD                  | Cary         | be.                                     |
| 125411004                       | truck Sc                                                                                                    | 04775           | Ter.       |                    | 130.00.2018        | CHEDAR                  |              | 6.4                                     |
| Se upperinte                    | 1.111                                                                                                    |                 |            |                    | 120403362          | Youtef 53307,           | WAHMUD       | ever.                                   |
| 123411026                       | No. 200                                                                                                    | METER           | D/m        |                    | 146101301          | Taken                   | values.      |                                         |
| N 130411038                     | uguran                                                                                                    | Charlogra       | 5.ME       |                    | 740101000          | ham.                    | VAN GO2      | ton.                                    |
| 1204CBE05                       | Bilipti                                                                                                    | GONES           | 54         |                    | 140101000          | Armine                  | INPUTION     | Page 1                                  |
| 125405041                       | Atresi                                                                                                    | GUNCAN          | Ever       |                    | 140101004          | Mantan                  | 2041         | Polit .                                 |
| (2000007)                       | Cago                                                                                                    | AGREAN          | Even       |                    | 140101005          | tsin                    | COLPRAN      | be:                                     |
| 120902001                       | formin                                                                                                    | 01540           | Even       |                    | 140101058          | Artes Bursh             | IIAPLICA     | 5m                                      |
| 2 120000011                     | Ballie                                                                                                    | ARPADOQUU       | Dec.       |                    | 1421101020         | Part                    | 11136A2      | Set.                                    |
| a interaction                   | format to strate .                                                                                                    | TOTAL DR.       | the l      |                    | Sale of Child      | fluce .                 | DEDGOM       | 64.                                     |
| S. Howers                       | in a state of the state of the  | a contra        | (ve.       |                    | 140101011          | Ahses                   | ALTIKAT      | Ever.                                   |
| N UNCOULD                       | 14740                                                                                                    | ANDER           | E/m        |                    | 346101013          | tir Seet                | S(RMP)       | ber.                                    |
| (30scotta)                      | Varie.                                                                                                    | <b>TRABEOGT</b> | 1.00       |                    | 140101018          | April Nair-             | partic       | Low.                                    |
| (S) (30008013)                  | Rissin                                                                                                    | NOLE            | E/III      |                    | 140101015          | Diler                   | ENDS         | 5.m:                                    |
| 120003035                       | Barna                                                                                                    | 0250%.8         | 12.vm      |                    | 140101013          | Base Gar                | COGANAT      | Cvit:                                   |
| R 120000007                     | Garm                                                                                                    | SEVANA          | Tre:       |                    | 14601010338        | Sara Aut                | acted        | 2.0                                     |
| ₩ 120006-€                      | DINE                                                                                                    | 5044h           | Dim.       |                    | 740101022          | Algher                  | N/EAU        | Ever                                    |
| a (\$5101091                    | Craigh                                                                                                    | KEFENDS         | Der:       |                    | 140101023          | al.                     | IAPLAN       | EVe:                                    |
| 19/42/2007                      | (California)                                                                                                    | Datrantine      | Der.       |                    | 240101024          | Ratio .                 | TOKAT/(DQL)  | E.M.                                    |
| in the second                   | Part and                                                                                                    | a for free line |            |                    | 140101075          | Bartin                  | TATAS        | E-m                                     |
| · 130425010                     | CONTRACTOR OF CONTRACTOR OF CO | ED CLERATE      | EVE.       |                    | 10101027           | Decembers.              | 508          | fue.                                    |
|                                 | vivrez Leta                                                                                                    | -METSUMAN'      | Even       |                    | Lasrenzas          | Unem                    | ACRUPT       | i.e.                                    |
| Ga 3354550014                   | 11-0.003-04                                                                                                    | CRUAT           | Fair       |                    |                    |                         |              |                                         |

## 5.8. ÖĞRENCİ DERS NOT GİRİŞ EKRANI

STAJ VE TBT DERSLERİ NOT GİRİŞLERİ yapılmak istenirse ekranına girilir.

Ekran ilk açıldığında sol menüde Program seçimi, Yıl, Dönem, Ders ve Dersin Adı seçimi alanları yer alır.

ÖĞRENCI DERS NOT GIRIŞ EKRANI

| EMENÜ 🙆                                                                          |                                                       |   |           |                  |                           |       |      |           | ti ⊠ ≣ <sup>0</sup> 0 <b>()</b> |
|----------------------------------------------------------------------------------|-------------------------------------------------------|---|-----------|------------------|---------------------------|-------|------|-----------|---------------------------------|
| <ul> <li>Filtreleme Seçeneklerini AÇ / KAPi</li> </ul>                           | A                                                     |   | Sol Taraf | tan Ders Seçiniz | Toplam Öğrenci Sayısı : 0 |       |      |           |                                 |
| Aşağıdala filmeleme seçenekleri ile d<br>seçtiğiniz derse alt öğrenciler sağıtar | ersien üsteleymiz Daha sonra<br>afta listelenesektiri |   | Sora      | Öğrenci No       | Ad                        | Soyad | Puan | Harf Notu | Bəşəri Durumu                   |
| Girm Sectine 😅                                                                   | ×                                                     | Q |           |                  |                           |       |      |           |                                 |
| 2015                                                                             |                                                       |   |           |                  |                           |       |      |           |                                 |
| Güz                                                                              |                                                       | - |           |                  |                           |       |      |           |                                 |
| Ders Adu                                                                         |                                                       | = |           |                  |                           |       |      |           |                                 |
| T Fin                                                                            | cle                                                   |   |           |                  |                           |       |      |           |                                 |
| Kodu Adı Grup Kreeli A                                                           | K7S Öğrətim Şorealisi                                 |   |           |                  |                           |       |      |           |                                 |
|                                                                                  |                                                       |   |           |                  |                           |       |      |           |                                 |
|                                                                                  |                                                       |   |           |                  |                           |       |      |           |                                 |
|                                                                                  |                                                       |   |           |                  |                           |       |      |           |                                 |
|                                                                                  |                                                       |   |           |                  |                           |       |      |           |                                 |
|                                                                                  |                                                       |   |           |                  |                           |       |      |           |                                 |
|                                                                                  |                                                       |   |           |                  |                           |       |      |           |                                 |

186

### 5.8.1. STAJ DERSİ NOT GİRİŞLERİ

• Program : "İktisat Bölümü" seçilir.

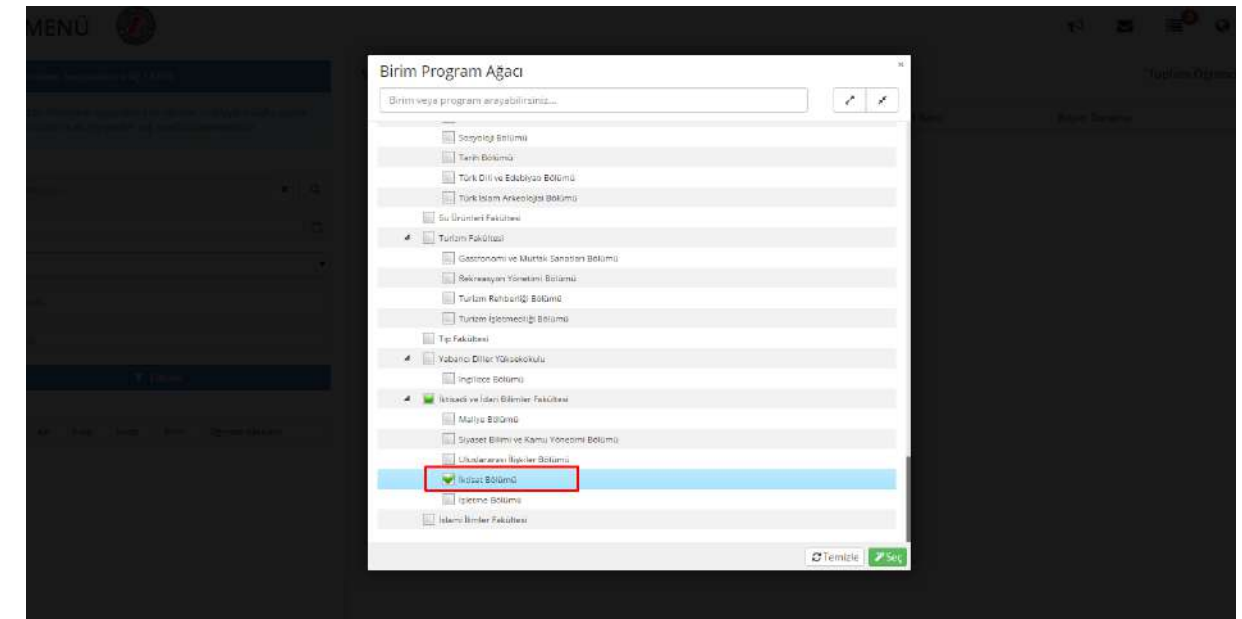

- Yıl:2015
- Dönem: Güz
- Dersin Kodu: EKON266
- Dersin Adı: MATHEMATİCAL EKONOMICS (staj dersi seçilir)

Gerekli arama kriterleri girildikten sonra sol menüde yer alan **T** Filtrele butonu tıklanır. Sol menüde alt kısımda 201002922009 kodlu Atatürk İlkeleri ve İnkılap Tarihi dersi yer alır.

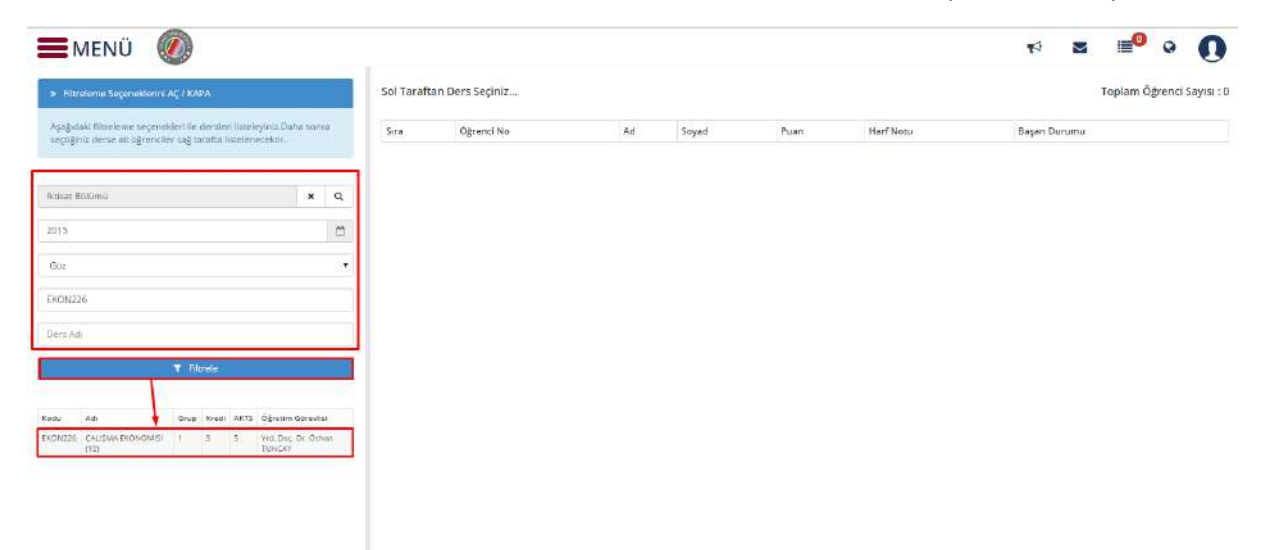

Dersin üzeri tıklanır ve sağ tarafta öğrenciler yer alır. Öğrencilerin ilk olarak Puanları girilir. Notlar

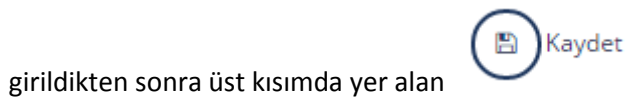

butonu tıklanır.

| <ul> <li>Filtreleme Segeneklerini AÇ / KAPA</li> </ul>                                                                  |                |          | girileb | li ve İdari Bilimler | Fakültesi 2015 Güz 1. Gr | up EKON226 - ÇAL | IŞMA EKONOMİSİ Dersi (no | tları 17.11.2015 - 23.11.2015 tər | ih aralığında 💦 Toplam Öğrenci Sa |
|----------------------------------------------------------------------------------------------------|----------------|----------|---------|----------------------|--------------------------|------------------|--------------------------|-----------------------------------|-----------------------------------|
| Açağıstalı filtreleme seçenekleri ile dersteri listeleyiniz<br>seçtiğiniz dorse alı öğrenciler çağısarafta issalərecekt | Daha soni<br>r | a)       | Sira    | Ogrenci No           | Ad                       | Soyed            | Puan                     | Harf Notu                         | Başan Durumu                      |
|                                                                                                    |                |          | t       | 130301003            | Pinar                    | ATONI            | 60                       |                                   | Durumu Netleşmemiş                |
| ktisat Bolümu                                                                                                    | ×              | a        | 2       | 130301010            | Gurea                    | ÇAKMAK           | 00                       |                                   | Durumu Netleşmemiş                |
|                                                                                                    |                | 11522/01 | з       | 190301021            | Beril                    | BAYAR            | 60                       |                                   | Durumu Netleşmemiş                |
| 015                                                                                                    |                |          | 4       | 130301023            | Ramazan Onur             | TEKIN            | 60                       | .14                               | Durumu Netleşmemiş                |
| Gitt                                                                                                    |                | •        | 5       | 130301026            | Muratcan                 | ALTINOK          | on                       |                                   | Durumu Netleşmemiş                |
| H0N226                                                                                                    |                |          | 6       | 130301027            | Büşra Gizem              | METE             | 50                       |                                   | Durumu Netleşmemiş                |
|                                                                                                    |                |          | 7       | 130301028            | Seda                     | DZNUR            | 50                       |                                   | Durumu Netlepmemiş                |
| Jers Adi                                                                                                    |                |          | H       | 130301038            | EM                       | ÇIRCİ            | (50)                     |                                   | Durumu Netleşmemiş                |
| T Fibrole                                                                                                    |                |          | 5       | 130301039            | Gizem                    | YALÇIN           | 100                      |                                   | Durumu Netleşmemiş                |
|                                                                                                    |                |          | 10      | 120201040            | Hines                    | BUTH             | 100                      |                                   | Duri mu Natiosmemis               |

Kaydetme işleminden sonra sistem tarafından otomatik olarak harf notları hesaplanır.

| Filt            | releme Seçeneklerini AÇ / KA                                       | ₽A.                |                          |               |                      | İktisadi<br>aralığın | ve İdari Bilimler F<br>da girilebilir.) | akültesi 2015 Güz 1. Grup l | KON266 - MATHEM | ATICAL ECONOMICS Dersi (n | otları 16.1 <mark>1.20</mark> 15 - 30.11.2015 tar | ih Toplam Öğren |
|-----------------|--------------------------------------------------------------------|--------------------|--------------------------|---------------|----------------------|----------------------|-----------------------------------------|-----------------------------|-----------------|---------------------------|---------------------------------------------------|-----------------|
| ectiği<br>Şağıt | laki filorelerne seçenekleri ile<br>niz derse att öğrenciler sağ t | dersle<br>arafta i | s Roceleym<br>stelanecel | iz Da<br>kor. | he sonra'            | Sira                 | Dğrenci No                              | Ad                          | Soyad           | Puan                      | Harf Nota                                         | Baçari Durumu   |
|                 |                                                                    |                    |                          |               |                      | 15                   | 130301003                               | Pmar                        | AYDIN           | 60                        | 00                                                | Başanık         |
| /00.5           | eçinir _                                                           |                    |                          |               | <b>x</b> Q           | 2                    | 130301010                               | Gürcü                       | <b>С</b> АКМАН  | 90                        | AA                                                | Başarık         |
|                 |                                                                    |                    |                          |               |                      | 3                    | 130301021                               | Beril                       | BAYAR           | 90                        | AA                                                | Begank          |
| 2               |                                                                    |                    |                          |               |                      | 4                    | 130301023                               | Ramazan Onur                | TEKIN           | 90                        | A4                                                | Beşarik         |
| ¢),             |                                                                    |                    |                          |               |                      | 5                    | 130301026                               | Muratcan                    | ALTINOK         | 90                        | AA .                                              | Başarık         |
| Ń2              | 66                                                                 |                    |                          |               |                      | 6                    | 130301027                               | Búpra Gizem                 | METE            | 00                        | 44                                                | Bayanik         |
|                 |                                                                    |                    |                          |               |                      | 7                    | 130301029                               | Seda                        | ÖZNUR           | 90                        | AA                                                | Başarılı        |
| s ĉi            | 50                                                                 |                    |                          |               |                      | 8                    | 130301038                               | Elf                         | ÇIRCI           | 90                        | AA                                                | Başarıtı        |
|                 | T R                                                                | rrele              |                          |               |                      | 9                    | 130301039                               | Gizem                       | YALÇIN          | 100                       | AA                                                | Başanik         |
|                 |                                                                    |                    |                          |               |                      | 10                   | 130301040                               | Hatice                      | BUTEL           | 100                       | AA                                                | Başarık         |
|                 | Adı                                                                | Grup               | Kredi Až                 | KTS           | Oğretim<br>Gönevlisi | 11                   | 150301046                               | Alecu Georgiana             | HOKANA.         | 100                       | AA                                                | Başarik         |
|                 | MATHEMATICAL ECONOMICE                                             | 1                  | 2 E                      | 3 ()          | Musceta              | 12                   | 150301047                               | Ionescu Nicolae             | CRISTIAN        | 100                       | 44                                                | Başaniv         |

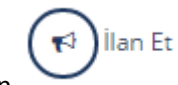

#### Notlar ilan edilmek istenirse üst kısımda yer alan

|                                       | Caydet C                | ) las er            | ]- | İktisad | i ve Rinci Bilimler F        | akültesi 2015 Güz 1. Grup | EKON266 - MATHEM | ATICAL ECONOMICS Dersi (ni | <b>F</b> i | ■ ■ Q Q Toplam Öğrenci Savıs |
|---------------------------------------|-------------------------|---------------------|----|---------|------------------------------|---------------------------|------------------|----------------------------|------------|------------------------------|
| Asatislaki filmeleme serenek eri de   | derderi İsteleoniz Da   | heninte             |    | əralığı | nda girilebi <del>ni )</del> | ~                         |                  |                            |            |                              |
| seçtiğinia derse alt oğrenciler sag t | arafta listelenecektir. |                     |    | S(ra    | Öğrenci No                   | Ad                        | Soyad            | Puan                       | Harf Notu  | Bagan Durumu                 |
|                                       |                         |                     |    | 3       | 130301003                    | Pmar                      | AYDIN            | 60                         | .0D        | Başanlı                      |
| Beim Sagina                           |                         | * (                 | 2  | 2       | 130301010                    | Gurca                     | CHINEMAK         | 90                         | AA         | Başanlı                      |
|                                       |                         | 117                 |    | 3       | 130301021                    | Beril                     | BAYAR            | so                         | AA         | Bagarili                     |
| 2015                                  |                         | 1                   |    | 4       | 130301023                    | Ramazan Onur              | TEKIN            | 90                         | AA         | Başarılı                     |
| Gaz                                   |                         |                     | χ. | 5       | 130301026                    | Murattan                  | ALTINOR          | 90                         | AA         | Baçarlı                      |
| EKON268                               |                         |                     |    | 6       | 130301027                    | Büşrə Grzem               | METE             | 90                         | AA         | Bəşərili                     |
|                                       |                         |                     |    | 7       | 130301028                    | Seda                      | ÖZNÜR            | 90                         | M          | Bagarili                     |
| Dors Adu                              |                         |                     |    | 8       | 130301038                    | E17.                      | ÇIRCİ            | 90                         | AA         | Baçarılı                     |
| T fa                                  | ucle                    |                     |    | 9       | 130301039                    | Gizem                     | YALÇIN           | 100                        | AA         | Başardı                      |
|                                       |                         |                     |    | 10      | 130301040                    | Hatice                    | BUTEL            | 100                        | A6         | Başarılı                     |
| Koda Adı                              | Grup Kredi AKTS         | Öğretim<br>Görevlai |    | 11      | 150301046                    | Alecu Georgiana           | ROXANA           | 100                        | AA         | Baparili                     |
| EKONZEG MATHEMATICAL ECONOMICE        | 1 3 5                   | Мирола<br>Украни    |    | 12      | 150301047                    | İonescu Nicolae           | CRISTIAN         | 100                        | AA         | Başarılı                     |

المان (Seri Al

Dersin notu ilan edildikten sonra ekranda üst kısımda

butonu aktifleşir.

<sup>"</sup> Ders Notu ilan Edilmiş Durumdadır. Notlar Üzerinde Değişiklik Yapamazsınız. Değişiklik Yapmak İstiyorsanız İlanı Geri Almalısınız." Notu yer alır.

| 📕 MENÜ  🙆 💿                                                                                      | ilani Geri Al                       |     |                      |                                 |                                        |                                 |                       |                        | ₩ ≅ ≡⁰ 0 ()                        |
|--------------------------------------------------------------------------------------------------|-------------------------------------|-----|----------------------|---------------------------------|----------------------------------------|---------------------------------|-----------------------|------------------------|------------------------------------|
| <ul> <li>Fitreleme Seveneklenry AÇ / KAPA</li> </ul>                                             |                                     |     | Ders N               | latu ifan Edilmiş Durumda       | lır. Notlar Üzerinde Değişiklik Yapama | siniz Değişiklik Yapmak hiziyor | sanız İlanı Geri Abru | bleama.                |                                    |
| Aşağıdakı filtreleme seçenekleri ke dersleri<br>seçtiğiniz derse alt öğrenciler sağ tarafta list | steleyiniz Daha sor<br>elemetektiri | Te. | İktisadi<br>edilmişt | ve İdari Bilimler Fakül<br>İr.) | esi 2015 Güz 1. Grup EKON266           | MATHEMATICAL ECONO              | MICS Dersi (notia     | ni 17.11.2015 tarihing | : ilan Toplam Öğrenci Sayısı<br>12 |
| Brinn Segund                                                                                     | ж                                   | Q   | Sira                 | Ógrenci No                      | Ad                                     | Soyed                           | Punn                  | HarfNetu               | Başarı Durumu                      |
| 2015                                                                                             |                                     | -   | 1                    | 130301003                       | Pimar                                  | AYDIN                           | 60                    | DD                     | Baganit                            |
|                                                                                                  |                                     |     | 2                    | 130301010                       | Garca                                  | ÇAKMAK                          | 90                    | AA                     | Başarık                            |
| Güz                                                                                              |                                     | •   | 3                    | 130301021                       | Berl                                   | BAYAR                           | 90                    | AA                     | Başarılı                           |
| EKON265                                                                                          |                                     |     | 4                    | 130301023                       | Remazen Onur                           | TEKIN                           | 90                    | AA                     | Bezarik                            |
|                                                                                                  |                                     |     | 5                    | 130301026                       | Muratcan                               | ALTINOK                         | 90                    | AA                     | Başarılı                           |
| Dern Ads                                                                                         |                                     |     | 6                    | 130301027                       | Büşra Gizem                            | METE                            | 90                    | AA                     | Bagarik                            |
| 2.4.2                                                                                            |                                     |     | 7                    | 130301028                       | Sede                                   | OZNUR                           | 90                    | AA                     | Beparik                            |
| Thuse                                                                                            |                                     |     | 8                    | 130301038                       | Elif                                   | CIRCI                           | 90                    | AA .                   | Begarik                            |
|                                                                                                  |                                     |     | 9                    | 130301039                       | Gizern                                 | YALÇIN                          | 100                   | 68.                    | Başarık                            |
| Kodu Am Grup                                                                                     | Ogrenn<br>Kradi AKTS Görevin        |     | 10                   | 130301040                       | Hatice                                 | BUTEL                           | 100                   | AA                     | Başanlı                            |
| EXDN288 MATHEMATICAL ECONOMICS 1                                                                 | 1 2 Mascell                         |     | 31                   | 150301046                       | Alecu Georgiana                        | ROKANA                          | 100                   | Aði                    | Begank                             |
| (12)                                                                                             | V&DIRA                              | 0   | 12                   | 150301047                       | Ionescu Nicolae                        | CRESTIAN                        | 100                   | AGA .                  | Başarıtı                           |

butonu tıklanarak notlar ilan edilir.

ວ İlanı Geri Al

butonu tıklanarak istenilirse ilan geri alınabilir ama bunun için YKK(Yönetim Kurulu Kararı)gereklidir. Yapılan değişikliklerde diğer öğrenciler üzerinde de değişiklik olabilir not sistemine bağlı.

| EMENÜ                                             | () Mars Lin         | i Ni               |          |           |                      |                 |            |             |                        | ≈ ∎° ∘ ∩                     |
|---------------------------------------------------|---------------------|--------------------|----------|-----------|----------------------|-----------------|------------|-------------|------------------------|------------------------------|
|                                                   |                     |                    |          |           |                      |                 |            |             |                        | 0                            |
| <ul> <li>Filmdeme Segenddemit AÇ / Kap</li> </ul> | *                   |                    |          | Ce        | Personalities        |                 |            | ni Gen Alma | inne.                  |                              |
| Apredabil Illuminum segministri ile d             | let Stret Bistolegy | to Dates to        | -        |           | Yönetim Kurulu Karar | Numarasi        |            |             |                        |                              |
| and other states are off and out and the          |                     |                    |          | lictis    | 1                    |                 | 1          | ersi (notta | ri 17.11.2015 tarihine | ilan Toplam Öğrenci Sayısı : |
|                                                   |                     |                    |          | estile    | -                    |                 |            |             |                        | 12                           |
|                                                   |                     | ×                  | Q        | Sie       |                      |                 |            | Puer        | Hard Noto              | Basan Durumu                 |
| 2015                                              |                     |                    | 181      | 1         |                      |                 | Hayır Evet | 60          |                        | Başarık                      |
|                                                   |                     |                    |          | 2         | Support the real     | - 10 M I I      | A COMPANY. | 90          | 44                     | Begards                      |
| Gez                                               |                     |                    | 1.00     | 3         | 130501021            | Seri            | BAYAR      | 90          | AA.                    | Başardı                      |
| EKON266                                           |                     |                    |          | 4         | 130301023            | Banzatari Ontar | Hain       | 90<br>10    | M                      | Roşarılı                     |
|                                                   |                     |                    |          | 5.        | 130301026            | Muration        | ALTINCH    | 99          | AA.                    | Başanlı                      |
| Dars Str                                          |                     |                    |          | <u>10</u> | 130301027            | Duppe Octem     | METE       | 99          | Ą,A                    | Bosardi                      |
| P                                                 | and a               |                    |          | *         | 130301038            | Seda            | OZNUM      | 00          | A.A.                   | Baçarılı                     |
|                                                   | And .               |                    | Land I.  | 8         | 130301038            | 100 A           | CIRCI      | 99          | AK                     | Basarili                     |
|                                                   |                     |                    |          | 9         | 130301038            | Gaem            | YALÇEL     | 100         | AA.                    | Bagaeth                      |
| Koon Act                                          | Grias Rredt A       | Oğrub<br>173 Emrey | ar<br>Ar |           | 1.80301040           | Hatite .        | BUTTE.     | 100         | 24                     | Bagardi                      |
| BEORDER MATHEMATICAL ROOMOWICS                    | 1 1 1               | Marco              |          |           | 150301048            | Alecu Georgiana | BOILANA    | 100         | AA.                    | Başarık                      |
|                                                   |                     |                    |          |           |                      | onessu hassiae  | ("DISTING  | 2223        | 14 A                   | Baract                       |

Öğrenci ders yönetimi ekranına giriş yapılır ve öğrencinin dersin notu kontrol edilir dersin notunun ekranda yer aldığı görülür.

|            |                  |                 |                            |                            |           |         |              |       | Environ opicie de | Ca The Colley  |                     |                |                      |                                    |                          |                            |
|------------|------------------|-----------------|----------------------------|----------------------------|-----------|---------|--------------|-------|-------------------|----------------|---------------------|----------------|----------------------|------------------------------------|--------------------------|----------------------------|
| Ogreno     |                  |                 |                            |                            |           |         |              |       |                   |                |                     |                |                      |                                    |                          |                            |
|            | Trend -          | ۲               | Ograno No 🔘 Te Kimik No    | 0                          |           | 0       |              | 0     | 0 2               | A O            | En C                |                | Design of Malike     | and all the                        |                          |                            |
| -          | libde            | 02              | 110001024                  | 9                          |           | ám      |              | fan   | 24 Diserte        | Kayler: letel  | Det                 |                | Loors                | -                                  | Raper                    | Rapor                      |
|            |                  |                 | 1                          |                            | - 10      |         |              |       |                   | and the second |                     |                | in the second second |                                    |                          | None of Concession         |
| e ration   |                  | Odramo Dara Tan | rilana                     |                            | and have  |         | todand \$100 |       | CANS JOHN AMAN    |                |                     |                |                      |                                    | Andras and Announced and | Construction of the second |
|            | 4                |                 |                            |                            | -         |         |              | _     |                   |                |                     |                |                      |                                    |                          |                            |
| All Soyas  | Ne and Dance and | 1 ist           | Des Kida Des               | 4di - segnél marai         | 4465      | AND     |              | Gilu) | · NX Siden · · ·  | egne MON - Hi  | eff hof in Devan Du | un dage duran  | VICEN OF             | Inclusion                          | _                        |                            |
| Opien SHER | 02110 ALMI (     | - 2015          | Topiam Kredi (14,00 Topiam | RRTS(28,00 Teplam Si       | aati 16,0 | 0       |              |       |                   |                |                     |                |                      |                                    |                          |                            |
|            | 1                | in the          | (Aktił) Topiam Kredic 14,  | 00 Taplam AKTS:28.00       | Topia     | m Saats | 16,00        |       |                   |                |                     |                |                      |                                    |                          |                            |
|            |                  | 13              | 201004012012 Bigineye      | r Ağları                   | +.00      | 9.00    | 5.00         | 1     | 2013 - Miltendi   | 0              | Deram)              | Durumu Neth    |                      |                                    |                          |                            |
|            |                  | 13              | 201004992012 Ditime P      | Toinni                     | 1.00      | 4.00    | 2.00         | 1     | 2013 - Midrendi   | 8              | Desant              | Dutumu Netla   |                      |                                    |                          |                            |
|            | × 1              |                 | 201004852012 Teknik Se     | eçmeliği. Seçmeli Ders Bir | 3.00      | 5.00    | 3.00         | t i   | 2013 - Milhendi   |                | (Decam)             | Duruny Neth    |                      |                                    |                          |                            |
|            |                  | 11              | 201804932813 Teknik Se     | epnel (F. Segmei Ders Gri  | 3.00      | 5.00    | 3.00         | 1     | 2013 - Mithenti   |                | Decemit             | Dunantia Netle |                      |                                    |                          |                            |
|            |                  | 0               | 201004953015 Teknik Se     | eçmeliği Seçmeli Ders Gr   | 3.00      | 5.00    | 3.00         | L.    | 3013 - HLBend     |                | Deiami              | Durumu Netir   |                      |                                    |                          |                            |
|            | X                | ~ 2014          | Toplam Krad 38,00 Toplam   | AK75:63,00 Tegiam Si       | aat: #4,0 | 12      |              |       |                   |                |                     |                |                      |                                    |                          |                            |
|            | N                | ~ 06s           | (Aidd) Topiam Kredi 10.    | 00 Toplam AKTS: 30.00      | Topia     | m Cast  | 21,00        |       |                   |                |                     |                |                      |                                    |                          |                            |
|            |                  | 12              | 201003012011 Program       | ama Di                     | 3.00      | 5.00    | 3/20         | 1     | 2013 - Mühenil    | 91.00          | AA Deraniy          | Begeni)        | Dog. Dr. Ali         | Vice : 85.00 (24.12.2014) Final    | 95,00 (09.03.2013)       |                            |
|            |                  | 11              | 201003002011 Biginsel      | Oller ve                   | 3.00      | 5.00    | 3.00         | 1     | 2013 - Mübenit    | 100.001        | AA Derami           | Depenh         | Doc. Dr. Al          | Vice : 99,00 (24.12.2014) Final    | 109.09 (09.01.201        | D.                         |
|            |                  | N Int           | 201003052011 Digmeyer      | r Organ                    | 3.09      | 5.00    | 3.00         | 1     | 2013 - Mühend     | 94.00          | AA Devenit          | Depeth         | Dog. Dr. De          | Vire : 100,00 (22.12.2014) Fire    | : 90,00 (15.01.201       | 0                          |
|            |                  | 1               | 201003072011 Veri Tabe     | era Viólie.                | 4.00      | 8.00    | \$.00        | 1     | 2013 - Mibendi    | 78.00          | AA Devanis          | Begierifi      | md. Doc. D           | Vize : 65.00 (08.12.2014) Piral    | 87.00 (14.01.2015)       |                            |
|            |                  |                 | 301005833011 Takina O      | LH. Sagr Segmel Dark Gr    | 2.00      | 2.00    | 3.00         | 1     | 2013 - Multerd    | 84.00          | BA Decard           | tegari)        | rrd Doc D            | Vite : 73,00 (22.12.2014) Final    | 97,00 (14.01.3015)       |                            |
|            |                  | A Int           | 201008872018 Teknik Se     | eçmelişi Geçmeli Derc Gr   | 1.00      | 8.00    | \$.00        | 1     | 2013 - Historiti  | 69.08          | BR Decemi           | Haganlı        | rint Dec. D          | Vite : 90,00 (23.13.2014) Final    | \$5.00 (07.01.3015)      |                            |
|            |                  | Bah             | ar (Alts#) Toplam Prach:2  | 0,00 Toplam AKTS:33,0      | Q Top     | Kam Sal | et:23,80     |       |                   |                |                     |                |                      |                                    |                          |                            |
|            |                  |                 | 201002922009 Atatlick D    | ikeleri v                  | 2.00      | 2.00    | 2.00         | 1     | 2013 - Mühendi    | 92.00          | AA Devamit          | Departs        | Olutran Ay           | Viss : \$00,00 (00.05.2015)        |                          |                            |
|            |                  | 12              | 201003022011 Algoritme     | Arializi                   | 3.00      | 5.00    | 3,00         | 1     | 2013 - Midiendi   | 61.00          | 6A Doran's          | Begenti        | Dog. Dr. 46          | Vice : 70,00 (16.05.2015) Final    | 55,00 (02.06.2015)       | 1. I                       |
|            |                  | 12              | 201000002011 Nesneye       | Yörelik                    | 3.00      | 5.00    | 4.00         | £.,   | 2013 - Milhenili  | 79.00          | 60 Decemb           | Depenà         | rid. Doc. De         | Vice : 70.00 (20.04.2015) final    | 45.00 (02.06.2015)       |                            |
|            |                  | 13              | 201003822011 Teknik O      | LH. Seç: Seçmeli Ders tin  | 2.06      | 2.85    | 2.00         | 1     | 2013 + Mubendi    | 37.00          | 66 Devanit          | Baganti        | and Dec. De          | Vice : 86,00 (27.04.2035) Final    | 71,00 (28.09.1019)       |                            |
|            |                  | 100             | 201003542011 Teknok Se     | egneli( Segnali Ders Gr    | 3.00      | 1.00    | 3,00         | 1     | 2013 - Huhendi    | 84.00          | SA Decenit          | (Begard)       | Vid, Doc. De         | Vize : 25,00 (14.04.2015) Piewi    | 38.00 (04.08.3015)       | Battinieme   90,00 (22.0   |
|            |                  | 12              | 201903062011 Hkrobig       | səyər 5                    | 4.00      | 7.00    | 5.00         | 1     | 2013 - HLBent     | 94.00          | AA Devanis          | Baganiti       | Dog. Dr. Cel         | i vize - \$00,00 (28.04.3015) ∓ina | 1 99,00 (28.05 201)      | ņ.                         |
|            |                  |                 | 201002102013 Internet      | Pregram                    | 3.00      | 5.00    | 4.00         | 1     | 2013 - Mühendi    | 00.00          | AA Davamir          | Bagari)        | Dop. Dr. Ali         | Vice : 05,00 (20.04.2015) Final    | . 84,00 (06.08.2015)     |                            |
|            |                  | ~ 2013          | Teaten Kred 35.00 Tealer   | AKTS:53.00 Teplen St       | set: 39,0 | 10      |              |       |                   |                |                     |                |                      |                                    |                          |                            |
|            |                  | A Diz           | Toplan Kind: 20.00 To      | option ANTS: 32,00 Topic   | en Sae    | :22.00  |              |       |                   |                |                     |                |                      |                                    |                          |                            |
|            |                  | 12              | 201002012010 Yeri Yesi     | lan -                      | 4.00      | 7.00    | 5.00         | 1     | 2013 - Millendi   | 77.00          | AA Devani)          | Begani)        | Vid Doc D            | vize : 80,00 (21.12.2010) Final    | 75.00 (22.01.2014)       |                            |
|            |                  |                 | 301002232010 Martin D      | evreter.                   | 4.00      | 7.00    | 5.00         | 1     | 2013 - Mohendi    | 97.00          | AA Devenit          | Bagaeth        | Day, DV. Cel         | Vize : 98,00 (28.12.2013) Final    | ¥7,00 (15.01.3014)       |                            |
|            |                  | 122             | 201007251000 Turenter      | Dérikter                   | 3.00      | 5.00    | 3.00         | Ł.    | 2033 - Mithendi   | 88.00          | AA Deramit          | Regards        | Prot. Dr. Ak         | Vore   800,00 (08.12.2011) Fina    | 1 1 80,00 (10.01.201     | ų.                         |
|            |                  |                 | ad rooming one internet    |                            |           |         |              |       |                   |                |                     |                |                      |                                    |                          |                            |

### 5.8.2. TBT DERSİ NOT GİRİŞLERİ

• Program : "İktisat Bölümü" seçilir.

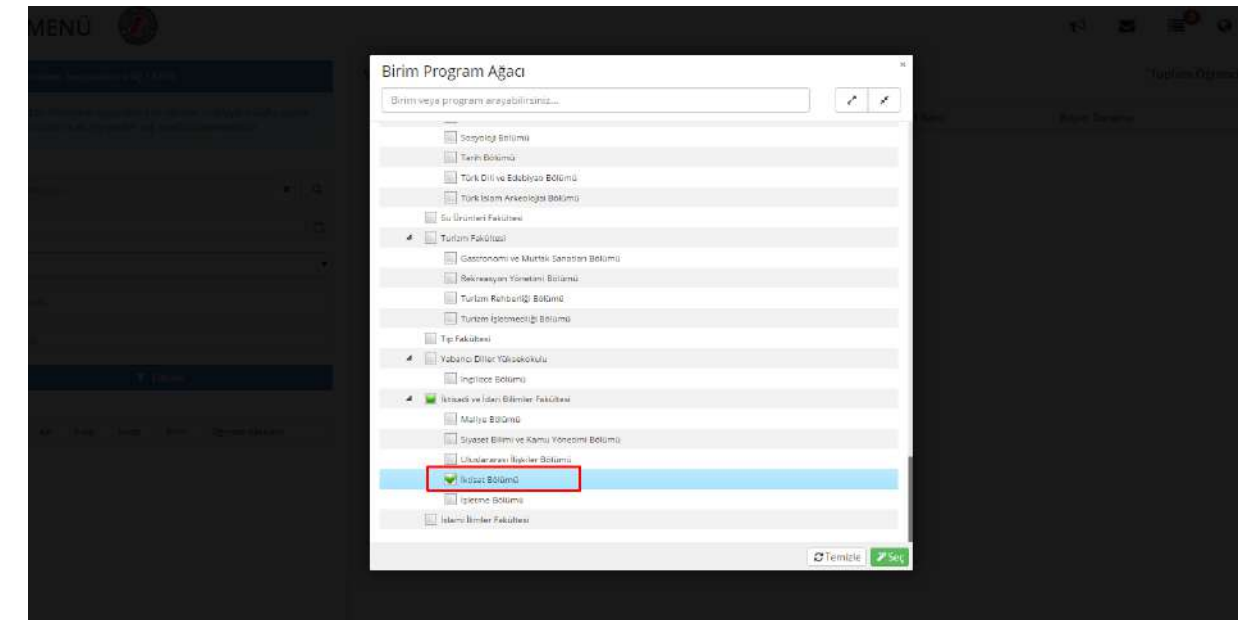

- Yıl:2015
- Dönem: Güz
- Dersin Kodu: EKON226
- Dersin Adı: ÇALIŞMA EKONOMİSİ (TBT dersi seçilir)

Gerekli arama kriterleri girildikten sonra sol menüde yer alan **T** Filtrele butonu tıklanır. Sol menüde alt kısımda 201002922009 kodlu Atatürk İlkeleri ve İnkılap Tarihi dersi yer alır.

| 🔳 MENÜ  Ø                                                                                                   |                              |           |                   |    |       |      |          | 0 0 ⁰≣ ⊠ ⊓                |
|----------------------------------------------------------------------------------------------------|------------------------------|-----------|-------------------|----|-------|------|----------|---------------------------|
| Plinelene: Seçeneklerini AÇ / KAPA                                                                          |                              | Sol Taraf | 'tan Ders Seçiniz |    |       |      |          | Toplam Öğrenci Sayısı : O |
| Aşağıdaki filtreleme seçenekleri ile dersleri listeleş<br>seçtiğmu derse at oğrenciler sağıtarafıa hiselere | nne Daha strire<br>cektr.    | Sira      | Öğrenci No        | Ad | Soyad | Plan | HarfNotu | Beşən Durumu              |
| Birm Segiviz                                                                                                | ×Q                           |           |                   |    |       |      |          |                           |
| 2015                                                                                                    | 0                            |           |                   |    |       |      |          |                           |
| 50z                                                                                                    | •                            |           |                   |    |       |      |          |                           |
| EKON226                                                                                                    | 1                            |           |                   |    |       |      |          |                           |
| Ders Adr                                                                                                    |                              |           |                   |    |       |      |          |                           |
| T Fitrolo                                                                                                   |                              |           |                   |    |       |      |          |                           |
| Kotu An Gue Kunti Aktis                                                                                     | Omerica Caracteri            |           |                   |    |       |      |          |                           |
| ENDNOZE CAUSMA EKONOMISI I 3 5<br>(10)                                                                      | Yra Doş, Dr. Öztün<br>TüNCAY |           |                   |    |       |      |          |                           |
|                                                                                                    |                              |           |                   |    |       |      |          |                           |
|                                                                                                    |                              |           |                   |    |       |      |          |                           |
|                                                                                                    |                              |           |                   |    |       |      |          |                           |
|                                                                                                    |                              |           |                   |    |       |      |          |                           |
|                                                                                                    |                              |           |                   |    |       |      |          |                           |
|                                                                                                    |                              |           |                   |    |       |      |          |                           |

Dersin üzeri tıklanır ve sağ tarafta öğrenciler yer alır. Öğrencilerin ilk olarak Puanları girilir. Notlar

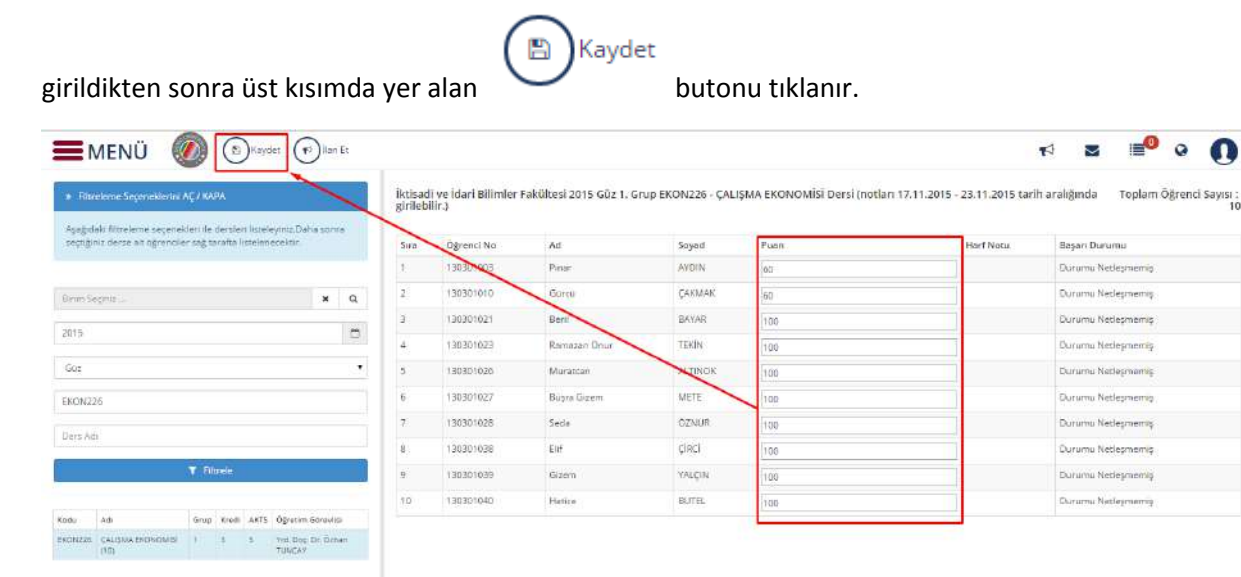

Kaydetme işleminden sonra sistem tarafından otomatik olarak harf notları hesaplanır.

| a chimiene logerations A(21080)            |                                | liktişadli | ve idasi Bilimler Faku | TE 2015 Gilz 1, Grup EKON224 | 5 - ÇALIŞMA EKONOMISI I | Dersi motian 17.11.2015 - 23.11.201 | 5 tarih arabğında girilebilir.) | Toplam Öğrenci Sayısı  |
|--------------------------------------------|--------------------------------|------------|------------------------|------------------------------|-------------------------|-------------------------------------|---------------------------------|------------------------|
| Apagetals fift warms coperation. As stored | en latter egyelet. Dathe spece | Sira       | Ogrenci No             | Ad                           | Seyat                   | Plash                               | HartNote                        | Bapper Dianama         |
|                                            |                                | F          | 130301093              | Persiel                      | AYON                    | 20                                  | H .                             | Outruma Netlegineering |
|                                            |                                | 2)         | F30301010              | Gircii                       | CARMAK                  | fitt                                | IT.                             | Durumu Nedesmenniş     |
| lane peper .                               | * Q                            | 8          | 130901021              | 6.419                        | EAWAH                   | 20                                  |                                 | Durumu Natteprisering  |
| ≣10                                        | =                              | 4          | 1.50501023             | Remetan Once                 | TENTI                   | (rec)                               | AA                              | Mont                   |
| uer.                                       |                                | 5          | 1303011125             | Musson                       | ALTINCE                 | 192                                 |                                 | Must .                 |
|                                            |                                | 8          | 190501037              | Rupta Ozern                  | Nerte                   | 500                                 |                                 | Muat                   |
| K046236                                    |                                | 7          | 130301028              | Seda                         | 02NUR                   | 100                                 |                                 | Meal                   |
| ler v. Add                                 |                                | 4          | 130301038              | Đề                           | çiəci                   | 100                                 | - AA                            | Must                   |
| T Baile                                    |                                | 8          | 130301039              | Gam                          | TAUCIN                  | hao.                                | A4                              | Moaf                   |
|                                            |                                | 10         | 130301040              | Hankos                       | EUTEL.                  | 100                                 | -A5                             | Mual                   |

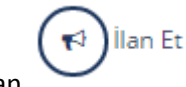

Notlar ilan edilmek istenirse üst kısımda yer alan

| butonu tıklanarak | notlar ila | n edilir. |
|-------------------|------------|-----------|
|-------------------|------------|-----------|

butonu aktifleşir.

| (age at himsene separation is depart to segme           | Status spora | Sea | Öğrenci No  | Ad            | Soyad   | Puint | Harf Nota | Başan Durumu       |  |
|---------------------------------------------------------|--------------|-----|-------------|---------------|---------|-------|-----------|--------------------|--|
| Auffault des autor officier des autores autoreservation |              | 1   | 136361005   | Parat         | ATON    | 30    | 1 11      | Dunuma Necleşmemiş |  |
|                                                         |              | 2   | 130301010   | Garea         | CARMAR. | 10    | 1.00      | Dunume Netlepments |  |
| e Se(no) L                                              | * C          | 9   | 130301021   | fier1         | BAYAR   | 20    | ) #:      | Dunima Naciegnemis |  |
| 6                                                       | 10           | 4   | 130301023   | Barnacan Onur | TENN    | 3120  | M         | Must               |  |
|                                                         |              | 5   | \$30301025  | Munitian      | ALTINOK | 100   | DA:       | Must               |  |
|                                                         |              | 0   | 130301027   | Bagra Guerri  | WETE    | 100   | M         | Must               |  |
| N.J.,m                                                  |              | 7   | 130301028   | Seda          | OZNUR   | 100   | M         | Mud                |  |
| .Aa                                                     |              |     | 1.01.101088 | 8.0           | çinc)   | 108   | .54       | Mint               |  |
| T- House                                                | -            | φ.  | 130301039   | (kpen)        | TRUCIN  | 109   | 1 M       | Must               |  |
|                                                         | 1            | 10  | 120201040   | Hence         | W./TEL  | 100   | AM.       | Musł               |  |

ອ İlanı Geri Al

Dersin notu ilan edildikten sonra ekranda üst kısımda

<sup>"</sup> Ders Notu ilan Edilmiş Durumdadır. Notlar Üzerinde Değişiklik Yapamazsınız. Değişiklik Yapmak İstiyorsanız İlanı Geri Almalısınız." Notu yer alır.

| MENO                                 | <u>J</u>               | 1         | -          |                               |                                             |                                        |                      |              |                            |
|--------------------------------------|------------------------|-----------|------------|-------------------------------|---------------------------------------------|----------------------------------------|----------------------|--------------|----------------------------|
| ⇒ Filterine Septemblietts AC7 KA/A   | 1                      |           | Dens Ner   | u iler Estiniş Dunumdadır. No | Ser Vazzinde Değişiklik Yapemazınız. Değişi | ilis Vaprenis Inspiranenz Rass Geri Ab | natura.              |              |                            |
| Agagalass timelenne segenetien in de | raien Trasiegura Deive | -         | _          |                               |                                             |                                        |                      |              |                            |
| recipier de la actignación og una    | Da Doministratication. |           | İktisadi v | e İdari Bilimler Fakültesi 2  | 015 G8z 1. Grup EKON226 - ÇALIŞMA           | EKONOMİSİ Dersi (notları 17.1          | 1.2015 tarihine ilan | ediimistir.) | Toplam Öğrenci Sayısı : 10 |
| Barris Beginst                       |                        | x Q       | Sira       | Öğrenci No                    | Ad                                          | Soyert                                 | Puan                 | Harf Note    | Başarı Durumuz             |
|                                      |                        | 1.00      | 10 C       | 100301003                     | Pater                                       | AIDIN                                  | 90                   | 11           | Durumi Nedephenig          |
| 2015                                 |                        | 0         | 2          | 100301010                     | Garea                                       | ÇARAMAR                                | 10                   | #            | Durumu Nedephenia          |
| 601                                  |                        |           | 8          | 130301023                     | før?                                        | BETAR                                  | 20                   | **           | Durumi: Netleymenig        |
|                                      |                        |           | 4          | 130301023                     | Remeater Once                               | TESIN                                  | 100                  | AA.          | Mult                       |
| D(D)(228                             |                        |           | 5          | 130301026                     | Maratean                                    | ALTINOK                                | 100                  | AA.          | Must .                     |
|                                      |                        |           | 6          | 150301027                     | Bicgrin Dizmen                              | WEFE                                   | 308                  | 44           | Waa                        |
| Series.                              |                        |           | 7          | 130301028                     | Scole                                       | C2N//R                                 | 100                  | AA.          | Mulaf                      |
| - <b>1</b> - East                    |                        |           | 1          | 130301088                     | EV                                          | çinci                                  | 106                  | 10.          | Novi                       |
|                                      |                        |           | ÷.         | 130301038                     | Genn                                        | YALÇIN                                 | 100                  | 44.          | Mud                        |
| toda data ting te                    | est axis Opener-Si     | interital | 10         | 130301040                     | Hetite                                      | BUTEL                                  | 100                  | AA.          | Musi                       |
| DIDHODE CAUDIAN DIDHIDHATE 1 3       | 3 Yes Day D            | n Delten  |            |                               |                                             |                                        |                      |              |                            |

ວ İlanı Geri Al

butonu tıklanarak istenilirse ilan geri alınabilir ama bunun için YKK(Yönetim Kurulu Kararı)gereklidir. Yapılan değişikliklerde diğer öğrenciler üzerinde de değişiklik olabilir not sistemine bağlı.

|                                                                                                    |        |                        |                                                           |          |       | E.               | * ≊ ≡⁰ ∘ ()                                                                                                    |
|----------------------------------------------------------------------------------------------------|--------|------------------------|-----------------------------------------------------------|----------|-------|------------------|----------------------------------------------------------------------------------------------------|
| * Dellandskeelikerik(2000                                                                                                    | (area) | nu las las ny burned   | Diskut danı ger almas için yösetim ku<br>geresimisktedir, |          |       |                  |                                                                                                    |
| Applicable Discovery assessment for the data is included and a source and provide and provide and provide and the source and the source and t    | Ruses  | er idari Milinder Faka | Yönetim Kurulu Karar Numarası                             |          |       | Ran eclimiştir.) | Toplem Öğrenci Jayım - 10                                                                                      |
| And Anna Anna Anna Anna Anna Anna Anna A                                                                                                    | 54     | Ogranul No             |                                                           |          |       | Mart Roots       | Bager Darama                                                                                                   |
| 2814 D                                                                                                    |        | TRANSPORT              |                                                           | Hayır    | Diet. | 20               | Durum Actigenety                                                                                               |
| Trans                                                                                                    | 3      |                        | terr.                                                     | Cevad    | 20    | 24               | Durana Belicanonia                                                                                             |
|                                                                                                    | 4      | R ALLERING CO.S.       | Ramaner Ona                                               | HAD      | 1.0   | 44               | and a second second second second second second second second second second second second second second second |
| BEORIZO                                                                                                    |        | 110.5010245            | Marenet                                                   | ALTINOS: | Mit I | AA.              | NAL A                                                                                                    |
|                                                                                                    |        | 120101027              | State Grow                                                | MATE     | 100.0 | (Ab.)            | Aleat                                                                                                    |
|                                                                                                    |        | TROTOTOCIE             | Seco                                                      | COMUN    |       | 14 C             | 35-2<br>                                                                                                    |
| 10.00                                                                                                    | 4      | 120301026              | 204                                                       | ¢iici    | 300   | AA.              | Shind                                                                                                    |
|                                                                                                    | 1      | CEODING                | Sitters .                                                 | (DLCIN   |       | AA.              | 1044                                                                                                    |
| And in Area Stati APE Spree Serame                                                                                                    | 3.9    | 120201045              | Hame                                                      | IN THE   | 100   | ( ASS            | Net                                                                                                    |
| Biniti oppiniologi ( ) 1 v. So b. Cour<br>na internet ( ) internet ( ) in |        |                        |                                                           |          |       |                  |                                                                                                    |

Öğrenci ders yönetimi ekranına giriş yapılır ve öğrencinin dersin notu kontrol edilir dersin notunun ekranda yer aldığı görülür.

|                |                  |                                           | _                      | _        | _       | - Ministra | COLOR SHARES    |                  | _                       | _               | _                   |                          |                           |                         |
|----------------|------------------|-------------------------------------------|------------------------|----------|---------|------------|-----------------|------------------|-------------------------|-----------------|---------------------|--------------------------|---------------------------|-------------------------|
| Oğreni oreniği |                  |                                           |                        | _        | 17.5    | -          |                 |                  |                         |                 |                     |                          |                           |                         |
|                | Secol :          | 🛞 Ograna No 🔘 Ta Kimila Ito 🦳             |                        | Q        |         | 0          |                 | 8                | Dr. C                   |                 | Volume Vallanda     | 10                       |                           |                         |
| tem            | lade             | 421.10061.024                             |                        | âm       |         | fan        | 24 Dames        | Kaplet letel     | Dirit                   |                 | Loons               | 194                      | Taper                     | Rapor                   |
|                |                  | THE OPEN AL                               |                        |          |         |            | 10270-00101     | and the second   |                         |                 | Property.           |                          | States and states of the  | CORPORT FOR DESCRIPTION |
| e Lister       | - 9              | Ogreno Dero Tan mlama                     |                        |          |         |            |                 |                  |                         |                 |                     |                          |                           |                         |
|                |                  |                                           |                        | _        | -       |            |                 |                  |                         |                 |                     |                          |                           |                         |
| in All Soys    | ets Merrer Darum | si pes Kola pes 4di                       | segnelimana wedi       | AKIN     | -5440   | Giu)       | NX SEDEN 1      | eștre Non - Harl | NC Devan Da             | en Bagen Duran. | WELL OF M           | tçi leşkları             | _                         |                         |
| Óslem SHEK     | 02110 ANN 🌀      | - 2015 Teplam riredi (14,00 Teplam RPTS)2 | 00 Tepiam Saati 16,1   | 10       |         |            |                 |                  |                         |                 |                     |                          |                           |                         |
|                | 1                | - Giz (Aktr) Taplam Kreds 14,00 Tap       | am AK75:28,00 Topis    | m Saatzi | 16,00   |            |                 |                  |                         |                 |                     |                          |                           |                         |
|                |                  | 201004012012 Bigideyer Ağları             | 4.00                   | 9.00     | 5.00    | 1 1        | 013 - Hiltendi  | 0                | Devam)                  | Durumu Netly    |                     |                          |                           |                         |
|                |                  | 201004592012 Ditame Project               | 1.00                   | 4.05     | 2.00    | 1 7        | 013 - Mühendi   | 8                | Desank                  | Dutumo Netli    |                     |                          |                           |                         |
|                | X                | 201004652012. Teknik Sepinelijo           | Segneli Ders Giv 3.00  | 5.00     | 3.00    | t 1        | 013 - Milhend   |                  | (Decem)                 | Duruny Neth     |                     |                          |                           |                         |
|                |                  | 201804632813 Teknik Septel G              | segmei Dens Gri 3.00   | 5.00     | 3.00    | 1 1        | UI3 - MLRand    |                  | Decemit                 | Durantia Netle  |                     |                          |                           |                         |
|                |                  | 201004983015 Teknik Segmeliji             | Segnels Dars Gr. 1.00  | 5.00     | 3.00    | 1 2        | 013 - Hilbindi  |                  | Devam)                  | Dunumy Neth     |                     |                          |                           |                         |
|                | X                | ~ 2014 Toplam Krad : 38,00 Toplam 4875:6  | 1,00 Topium Saati 44,0 | 10       |         |            |                 |                  |                         |                 |                     |                          |                           |                         |
|                | N                | - Giuz (Aktrf) Topiam Hredi-18-90 Top     | am AHTS:30.00 Topia    | m Saatul | 11,00   |            |                 |                  |                         |                 |                     |                          |                           |                         |
|                | N                | 201003012011 Programlama Di               | 3.00                   | 5.00     | 3,00    | 1. 1       | 013 - Mikenä    | 91,00            | AA Derani               | Begen I)        | Dog. Dr. Ali Vie    | e : 85,00 (24.12.2014)   | Finel : 95,00 (09.01.2011 |                         |
|                |                  | 201003002011 Digimsel Difer ve            | 3.00                   | 5.00     | 3.00    | 1 1        | 013 - Mübend    | 100.00           | AA Derank               | Depenik         | Doc-Dr. Al Vie      | e : 99,00 (24.12.2014)   | Tinal : 109.09 (09.01.20) | 51                      |
|                |                  | 201003052011 Bigswyer Organ               | 3.09                   | 5.00     | 3.00    | 1. 3       | 013 - Mühendi   | 94.00            | AA Deramit              | Begenh          | Dog. Dr. De. Vie    | # = 100,00 (22.12.2014)  | Final : 90,00 (15.01.20)  | 5)                      |
|                |                  | 201903072011 Veri Tabera Yose             | 4.00                   | 8.00     | 1.00    | 1 1        | OI3 - Millend   | 78.00            | AA Devanà               | Beganh          | rrd. Doc. Dr. Viz   | + : 65,00 (08-12.2014)   | Newl 1 87,00 (14,01,2015  |                         |
|                |                  | 201005812011 Teknik OLM.Segr              | Segmeli Deris Gri 2.00 | 1.00     | 3.00    | 1 1        | 013 - Multerdi  | 84.00            | BA Deramit              | Departi         | rrd Doc Di Via      | * : 73,00 (22.12.2014) I | final : 92,00 (14.01.2015 |                         |
|                |                  | 201803873813 Teknik Secretiki             | Segmel Derc Gn 1.00    | 8.00     | \$.00   | 1 1        | 013 - Hibenti   | 66.08            | Bill Devami             | Haganii         | Ind Dec. Dr. Ve     | * - 90,00 (23.13.2014)   | Real - \$5.00 (07.01.2015 |                         |
|                |                  | Sahar (Alt) Toplam Frad: 20,00 T          | plam AKTS-13.00 Top    | lam Saat | 1.23,80 |            |                 |                  |                         |                 |                     |                          |                           |                         |
|                |                  | 201002922009 Atatürk Dikeleri v           | 2.00                   | 2.00     | 2.00    | 1 2        | 013 - Michend   | 93.09            | AA Devami               | Degeni          | Olutran A. We       | = : \$00,00 (00.05.2015) |                           |                         |
|                |                  | 201003022011 Algoritme Analizi            | 3.00                   | 5.00     | 3.00    | 1 1        | 013 · Millional | 61.00            | 6A Doran's              | Begenti         | Doc. Dr. 46 Vie     | z : 70.00 (10.05.2015)   | final : 55.00 (02.06.2011 |                         |
|                |                  | 201903002011 Nesneve Yonelik              | 3.00                   | 5.00     | 4.00    | 1          | 013 - Mihenit   | 79.00            | 00 Decemb               | Depenh          | trd. Doc. Dr Vie    | e : 70,00 (20,04,2015) 1 | nel : 65.00 (02.06.2015   | S                       |
|                |                  | 201003822011 Teksik OLM. Sec              | segnieli Ders tin 1.06 | 2.85     | 2.00    | 1 1        | C13 + MLB end   | 37.00            | 85 Devania              | Beganiti        | and Doc. Dr via     | e : 86,00 (27.04.2035) ( | Anal - 71.00 (28.05.2019  |                         |
|                |                  | 201003542011 Teknik Septel (              | Segmel Ders Gr 3.00    | 1.00     | 3,00    | 1 11       | D13 - Muhendi   | 84.00            | SA Devenit              | (fegant)        | Kind, Dog. Dr. Vist | * - 25,00 (14,04,2015) ( | nai: 38.00 (04.08.2025    | Banunieme   90,00 (32.0 |
|                |                  | 201903062011 Httrobigszyar 5              | 4.00                   | 7.00     | 5.00    | 1 1        | 013 - HLRent    | 94.09            | AA Devanà               | Baganh          | Dog. Dr. Call Viz   | * 100,00 (28.04.3015)    | Final + 99,00 (28.05.201  | 51                      |
|                |                  | 201002102013 Internet Program             | 3.00                   | E.00     | 4.00    | 1. 1       | 013 - Mühendi   | 88.00            | AA Davamir              | Begari)         | Doc. Dr. Ah. Vie    | a : 05,00 (20.04.2015) ( | final : 64,00 (06.06.2015 | ŝ.                      |
|                |                  | ~ 2013 Testern Kred 35.00 Testern AKTS:5  | .00 Teolen Saat 39.1   | 55       |         |            |                 |                  |                         |                 |                     |                          |                           |                         |
|                |                  | A Gitz Toplan Knall 20.00 Toplan M        | TS:32,00 Topiam Sam    | :22.00   |         |            |                 |                  |                         |                 |                     |                          |                           |                         |
|                |                  | [] 201802012010 Veri Yeplen               | 4.00                   | 7.00     | 5.00    | t - 51     | 013 - Miltenti  | 77.08            | AA Devenit              | Beset-b         | Vrd. Doc. Dr. viz   | + : 80.00 (21.12.2013)   | Seal : 75.00 (22.01.2014  |                         |
|                |                  | 201002232013 Martik Devreter              | 4.00                   | 7.00     | 5.00    | 1          | C13 - Muhend    | 97.00            | AA Devenit              | Baganti         | Disc. DV. Cell Via  | w : W6,00 (26.12.2013) ( | feal 97.00 (15.01.30)4    |                         |
|                |                  | 201000252009 Turevse: Denkler             | 3.00                   | 5.00     | 3.00    | 1. 1       | 033 - Mittens   | 88.00            | Ak Derami               | Regards         | Prot. Dr. Alt. Vit  | * 1 800,00 (08.12.2011)  | Final : \$9,00 (10.01.20) | 4)                      |
|                |                  | 201002272009 Linear Cabir                 | 2.06                   | 4.00     | 2.00    | 1 1        | 013 - Muhendi   | 100.00           | AA Davami               | Begunh          | Prol. Dr. 5a Vis    | s : 100,00 (06.12.201))  | Final : 100.00 (13.01.20  | 14)                     |
|                |                  |                                           |                        |          |         |            |                 | P                | reference and reference | 1-12-12 March   |                     |                          |                           | 90                      |

### **5.9.TOPLU MAZERET SINAVI ATAMA EKRANI**

Toplu mazeret sınavı atama ekranında, Öğretim Üyesinin Not Girişi ekranında hangi öğrencilere mazeret not girişi yapılacağı belirlenebilmektedir. Toplu mazeret sınavı notlarının girilebilmesi için öğretim görevlisi tarafından normal sınav notları girildikten sonra mazeret sınav notları girilebilmektedir.

ÖĞRENCI DERS NOT İŞLEMLERI

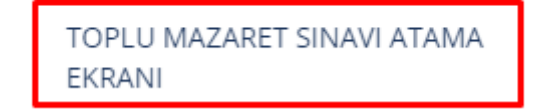

Toplu mazeret sınavı atama ekranı açıldığında ilk olarak filtreleme seçenekleri seçilmelidir. Filtreleme bölümünde Birim seçimi, Yıl, Dönem, Ders Kodu ve Ders Adı yer alır.

| <ul> <li>Fernisme Segarakkanin AÇ KARA</li> <li>Açağıstar Almanına segarakkan ün der kara istanaşıra<br/>seçtiğinin derin atruğundukan işi tanıfa ili sekançılı</li> </ul> | Snav Sejir<br>G:Daha sama<br>Kir<br>Sol Tarati | mi Segato        |       |         | Tec      | lam Öbrenci Savisi : 0 |
|----------------------------------------------------------------------------------------------------|------------------------------------------------|------------------|-------|---------|----------|------------------------|
|                                                                                                    |                                                |                  |       |         | 2.7      |                        |
| Roter Septra -                                                                                                    | ¥ Q. Sayfada                                   | 10 • Kaye Gouse  |       |         | Bod :    |                        |
| 2915                                                                                                    | 🗂 See                                          | 13. Ogrenal No   | bA 11 | 5 Suyed | Measuret |                        |
| Die                                                                                                    | Taleaen Ba                                     | leyn Eislainmeil |       |         |          |                        |
|                                                                                                    | Keyt: Yok                                      |                  |       |         |          | Oraști Sirvali         |
| Own.tudo                                                                                                    |                                                |                  |       |         |          |                        |
| Des All                                                                                                    |                                                |                  |       |         |          |                        |
| T. Filtree                                                                                                    |                                                |                  |       |         |          |                        |
| Sayfada (1) v Kayer Genere Buli                                                                                                    |                                                |                  |       |         |          |                        |
| Rode (h) Adv (i) Graz (i) Freek (i) ARTE (i) Ogr                                                                                                    | eton Goovital                                  |                  |       |         |          |                        |
| Torres Gart Balancea                                                                                                    |                                                |                  |       |         |          |                        |
| Kaper Yolo C                                                                                                    | Desphi Servalić                                |                  |       |         |          |                        |
|                                                                                                    |                                                |                  |       |         |          |                        |
|                                                                                                    |                                                |                  |       |         |          |                        |
|                                                                                                    |                                                |                  |       |         |          |                        |
|                                                                                                    |                                                |                  |       |         |          |                        |
|                                                                                                    |                                                |                  |       |         |          |                        |
|                                                                                                    |                                                |                  |       |         |          |                        |
|                                                                                                    |                                                |                  |       |         |          |                        |

Birim arama butonu tıklanır. Açılan Birim Program ağacı bölümünden seçim yapılır. Örnek: Hemşirelik Bölümü seçilir.

| three v  | tya program arayabilirsinis          |             |
|----------|--------------------------------------|-------------|
|          | essertia                             |             |
| 1        | Dig Hekimiliji Tekinasi              |             |
| 3.3      | Fen Milmheri Bristikünlä             |             |
| - 30 - I | Mühendizle ve Mintarie Fakühesi      |             |
|          | Orman Fakütası                       |             |
| 2 3      | Sagin Billetter Britting             |             |
|          | 🖬 Sagin Bileriori Vakobeat           |             |
|          | (iii) Bestemme ve Diyeratik Bölümü   |             |
|          | Reyoterapi ve Rehabilitatijon Bölümü |             |
|          | 🗹 Hempsela Billandi                  |             |
|          | Socyal Harrat Bollinia               |             |
| - P - ]  | Sağın Humederi Meslen Yüksekokulu    |             |
|          | Staged Billering Evaluation          |             |
| - 10 I   | Scigal va Bepart Dömler Fakültesi    |             |
|          | Su Universit Fakülteri               |             |
| . 5      | Tartzm Pakizteni                     |             |
|          | To Takinasi                          |             |
| 18.1     | Valsamo Differ Yüksekokulu           |             |
| 2        | leinadt ve İdari Börröye Fakülteni   |             |
|          | hstarrel Rovolar Zakützeni           |             |
|          |                                      | Clamite 200 |

Dersin açıldığı yıl ve dönem seçimi yapılır.

| Hemşirelik Bölümü | × | Q |
|-------------------|---|---|
| 2015              |   | Ċ |
| Güz               |   | ۲ |
| Ders Kodu         |   |   |
| Ders Adı          |   |   |
| ▼ Filtrele        |   |   |

Yıl ve Dönem seçimi yapıldıktan sonra Ders Kodu ve Ders Adı girilerek de filtreleme yapılabilir.

| Hemşirelik Bölümü | × | Q       |
|-------------------|---|---------|
| 2015              |   | <b></b> |
| Güz               |   | T       |
| HEM107            |   |         |
|                   |   |         |
| Ders Adı          |   |         |

#### Filtreleme yapıldıktan sonra alt kısımda ders yer alır.

| <ul> <li>Altreferes Segmelierin ACTARIA</li> <li>Alagitate formere segmelierine de cerebisenyeric. Data antes<br/>sectificité de cerebis (province agrandatione) inclementité</li> </ul>                                                                                                    | Sinav Seçimi<br>Yönetim Kurufu Toplant: Numanası | Segmi      |       |            |         |                           |
|----------------------------------------------------------------------------------------------------|--------------------------------------------------|------------|-------|------------|---------|---------------------------|
| the Septr_ <b>x Q</b>                                                                                                    | Soyfada 10 • Keynt Gowar                         |            |       |            |         | Toplam Ogrenci Sayisi : 0 |
| 2015                                                                                                    | 50 11                                            | Oğransi No | bk 15 | iii Soyoel | Mazeret |                           |
| би •<br>нылог<br>Волла                                                                                                    | Spirgen Kayet Balan made<br>Kayet Yok            |            |       |            |         | Oraniti Sarrati           |
| Name         SpyCeta         Im         Name         SpyCeta         SpyCeta </td <td></td> <td></td> <td></td> <td></td> <td></td> <td></td> |                                                  |            |       |            |         |                           |
| Tagetun 1-1 Anni Ragter Drask 🚺 Soroiti                                                                                                    |                                                  |            |       |            |         |                           |

#### Dersin üzeri tıklanır ve dersi alan öğrenciler sağ tarafta listelenir.

| Appliel Straine agenties is beyon improved an over<br>applies done an approximate second termination | - Yönecim Karula Topların Namarası<br>- Sağlık Bilimileri Bakültesi 2015 Gö | iz 1. Grup HEM107.1 - HEMŞIRELİĞE GİRIŞ Dersi |                         |             | Toplam Öğrenci Səytər : 250  |
|----------------------------------------------------------------------------------------------------|-----------------------------------------------------------------------------|-----------------------------------------------|-------------------------|-------------|------------------------------|
| Brone-Segme                                                                                          | Sayfada 10 • Kayit Göstar                                                   |                                               |                         |             | But!                         |
| 2019                                                                                                 | Sira I)                                                                     | Ogrenti Ne.                                   | Ad                      | Seyard      | Mazerez II                   |
| Gar .                                                                                                | <u>v</u>                                                                    | 130603020                                     | Keram                   | SEDE        |                              |
|                                                                                                    | 2                                                                           | 130603215                                     | Sureaa                  | NULEYA      |                              |
| HEMIC                                                                                                | 1                                                                           | 130003227                                     | Mehaman Tchahmou Guisse | A55AL0.     |                              |
| Ders A8                                                                                              | 4.                                                                          | 130603223                                     | Coletta                 | NINIBITANGA |                              |
|                                                                                                    | 5                                                                           | 140603003                                     | Zeihe                   | ŞAHINKAYA   |                              |
| T Blom                                                                                               | 4                                                                           | 140003014                                     | Senie                   | CHT         |                              |
|                                                                                                    | 7                                                                           | 1.EBGIII-8                                    | Ferthe                  | BIDCKIAN    |                              |
| Seyferdie 10 • Neyr Goscer But                                                                       | 8                                                                           | +40603023                                     | Battar                  | YEMAZ       |                              |
| I II II I I Grain II                                                                                 |                                                                             | 140601025                                     | DI                      | OKTAN       |                              |
| angulari ananganala a a a Dag la taasara                                                             | 18                                                                          | 142603631                                     | Hayoje                  | акңишит.    | 10                           |
| t Keyman 1 - 1 Area Keynter Onceli 10 Semale                                                         | 236 Keystan 1 - 10 Area Keyster                                             |                                               |                         |             | Oncos 1 2 3 4 5 - 24 Screeki |

### Öğrenciler listelendikten sonra üst kısımdan Sınav Seçimi yapılır.

| $\Phi$ . The series Targenerizens, $R_{\rm c}^{\rm c}$ (4.09), Application temperature targenerized in the temperature targenerized temperature and transfer targenerized temperature. | Sınav Saşani<br>Yönesim Kurufa Taşların Maxvalası<br>Sağlık Bilimleri Fakültesi 2015 G | Væ<br>Siche<br>Va<br>Faal<br>Ge 1. Grup HEM107.1 - HEMSIRELIGE GIRig Dersi |                          |           | Toplan Öğrenci Sayısı 1230   |
|----------------------------------------------------------------------------------------------------|----------------------------------------------------------------------------------------|----------------------------------------------------------------------------|--------------------------|-----------|------------------------------|
| This Segina                                                                                                    | Səybirtə 10 • Kəşir Görmə                                                              |                                                                            |                          |           | B.4                          |
| 2013                                                                                                    | Sera J                                                                                 | Ogranit No                                                                 | II AR                    | Sayer     | () Manver ()                 |
| Gire                                                                                                    | Τ.                                                                                     | 130003020                                                                  | Gerent                   | 58203     | 0                            |
|                                                                                                    |                                                                                        | 180908219                                                                  | Tarmen                   | KULIEW6   | B                            |
| HEMI07                                                                                                    | 2                                                                                      | 139603227                                                                  | Mahaman Teherirpa Galose | ASSALO    | 61 ( )                       |
| Den All                                                                                                    | 4                                                                                      | 130503229                                                                  | Ocieca                   | NETERANSA | a                            |
| e e e e e e e e e e e e e e e e e e e                                                                                                    | <u>*</u>                                                                               | 140609063                                                                  | Zettia                   | ŞAHINKAYA | 8                            |
| T. Direk                                                                                                    | 6                                                                                      | 140603014                                                                  | Şunyapı                  | ing.      | W (                          |
|                                                                                                    | 7                                                                                      | 140603016                                                                  | Tevide                   | ERDOGAN   |                              |
| Səyfada 10 • Kəyti Gilmər Buli                                                                                                    | 8                                                                                      | 140609023                                                                  | Batter                   | VILMAZ    | 0                            |
| The State of State of State of State                                                                                                    | 8                                                                                      | 140609026                                                                  | Est                      | OKTAN     | 0                            |
| HEATERS HEADER & 2 I Day Do Emandelle                                                                                                    | 10                                                                                     | 140603631                                                                  | Hayriya                  | AKBULLT   | (D)                          |
| 1 Keyman 1 - 1 Aras Negular Dunch 1 Surrah                                                                                                    | 216 Register 1 - 10 Area Register                                                      |                                                                            |                          |           | Zmiele 2 2 8 4 5 _ 24 Terman |

| Apple Apple               | Althouse Seprethenia ACAMA     Apagoth Renew Seprethenia in decident to segret Endo on     world its decident at the second cardon increases the                                                                                                    | Yonetim Karulu Toplanti Numanon   | Vue<br>1                             |                         |             |                      |            |
|----------------------------------------------------------------------------------------------------|----------------------------------------------------------------------------------------------------|-----------------------------------|--------------------------------------|-------------------------|-------------|----------------------|------------|
| Non Signition       Control       Softwire       Softwire <thsoftwire< th="">       Softwire</thsoftwire<>                                                                                                    |                                                                                                    | Sağlık Bilimleri Fakültesi 2015 ( | GOZ 1. GRUP HEMI107.1 - HEMIŞİRELİĞE | GIRÎŞ Dersi             |             | Toplam Öğrenci Sa    | ayısı : 23 |
| Image: Image: | how Septis _                                                                                                    | Q. Saylada 10 • Kaya Gazer        |                                      |                         |             | Bek                  |            |
| des       1       1000020       Aren       5281       0                                                                                                    | 2015                                                                                                    | 🗇 Stell                           | 0 grevei No                          | it Ad                   | Soyad       | Mozeres              |            |
| image: construction       2       35000315       Sama       NLEVA       Sama       Sama <t< td=""><td>Aux-</td><td></td><td>130603020</td><td>Raian</td><td>32258</td><td>0</td><td></td></t<>                                                                                                    | Aux-                                                                                                    |                                   | 130603020                            | Raian                   | 32258       | 0                    |            |
| NBM37     Image: Second Second S          |                                                                                                    | 2                                 | 130603215                            | Sama                    | AUL: EVA    | 0                    |            |
|                                                                                                    | HEM107                                                                                                    | *                                 | 130403027                            | Nataman Tetahunu Guissa | 25\A(.0     | 10                   |            |
| Image: separation of the separation of the separation               | DesyAdi                                                                                                    |                                   | 130603229                            | Cidietta                | NINIBITANGA | 6                    |            |
| i       i                                                                                                    | el en en el composition de la composition de la | 5                                 | 140923003                            | aths.                   | SAHINRAYA   | 0                    |            |
| App: Construction       Building       Specific and specific and specific                                 | ▼ <sup>0</sup> Fibron                                                                                                    |                                   | 140603014                            | South                   | INCE:       | 8                    |            |
| a       Addottation       Balan       VLAZ       Balan       VLAZ       Balan       VLAZ       Balan       VLAZ       Balan       Balan       VLAZ       Balan       Balan       Ba                                                                                                    |                                                                                                    | 1                                 | 140603016                            | Farida .                | SHOOGAN     | 8                    |            |
| And         Open         None         And         Addresses         Diff         OxfAM         Diff         Diff                                                                                                    | aylada (j) • Kayo'Gostar But.                                                                                                    |                                   | 140603023                            | Bohar                   | YEWAZ       | 0                    |            |
| Haller 1         3         3         Bold State with<br>London         10         Medical 1         Halping         Applied         Disc         U           Aller 1         State with<br>London         Constr         State with<br>London         State with<br>London         Medical 1         Halping         Applied         Disc         State with<br>London         State with<br>London         Medical 1         State with<br>London         State with<br>London         State London                                                                                                    | là Opation<br>Radio Art Drug State 4215 Gaussian                                                                                                    | (H) A                             | 140008526                            | Bir                     | OKTAN       | 0                    |            |
| Marganian         Construint         Construint         Construi                                                                                                    | eraner i eranperiidz i 2 Das billes                                                                                                    | 10 III                            | 140003031                            | Hayriya                 | AKBULUT     | 0                    |            |
|                                                                                                    | Keystein 1 - 1 Aven Keystein Christia - 5                                                                                                    | 256 Rayrtan 1 - 10 Azars Kayrtan  |                                      |                         |             | Onser 1 2 5 4 5 - 24 | Speak      |
|                                                                                                    |                                                                                                    |                                   |                                      |                         |             |                      |            |
|                                                                                                    |                                                                                                    |                                   |                                      |                         |             |                      |            |
|                                                                                                    |                                                                                                    |                                   |                                      |                         |             |                      |            |
|                                                                                                    |                                                                                                    |                                   |                                      |                         |             |                      |            |
|                                                                                                    |                                                                                                    |                                   |                                      |                         |             |                      |            |

#### Sınav Seçimi yapıldıktan sonra Yönetim Kurulu Toplantı Numarası girilir.

Tüm öğrenciler tek bir sayfada görüntülenmek istenirse kısmının yanında yer alan bölümünden **Hepsi** seçilir.

Sayfada 10 🔻 Kayıt Göster sayfada

| a - Hersteine Segericklerin: Ag ( IAPA                                                                                      | Sinav Seç | imi         |                    | Van                             | •                        |             |                               |
|----------------------------------------------------------------------------------------------------|-----------|-------------|--------------------|---------------------------------|--------------------------|-------------|-------------------------------|
| Apagalaki Harrisore zeganaliler de de uter Hatstepris. Dalos some<br>sectione dense at diprendier zaj sandra lessiverzaiste | Yourcan I | Κυντιλι Τος | lam Nomarass       | 1                               |                          |             |                               |
|                                                                                                    | Saji k B  | limleri F   | akliltesi 2015 Gil | z 1. Grap HEM107.1 - HEMŞİRELİĞ | E GİRİŞ Dərsi            |             | Toplam Öğrenci Sayısı : 236   |
| Brielingte. • Q                                                                                                    | Sayfacia  | 10.         | Kays Göstar        |                                 |                          |             | Buit                          |
| ane enc                                                                                                    | Sira      | 10<br>25    | 11                 | Ograndi No                      | Ad .                     | 1 Seyad     | (i) Maneret (i)               |
| 6× •                                                                                                    | 1         | 50 Hepei    | 1.                 | 120803620                       | Forem                    | 36264       | 9                             |
| Mile - 193                                                                                                    | 2         |             | 121                | 139603255                       | Surrea                   | RULIEVA     | 0                             |
| HEMICT                                                                                                    | 3         |             |                    | 151605227                       | Metaman Tchahaco, Guisse | ASSALD      | 0                             |
| Gers A.B.                                                                                                    | 4         |             |                    | 130805229                       | Ddetta                   | RIVINITANSA | 0                             |
|                                                                                                    | 5         |             |                    | 140603003                       | Jatha                    | SPHENROVA   | 0                             |
| Tables 1                                                                                                    | 6         |             |                    | 140603014                       | Sunyp                    | IND         | 0                             |
|                                                                                                    | τ.        |             |                    | 140608016                       | Ferrite                  | ERDOĞAN.    | 0                             |
| Saylada 10 • Keye Ginear Bub                                                                                                | 8         |             |                    | 140609023                       | Bahar                    | YEMAZ       | 0                             |
| All II II II Openim II                                                                                                    | 0         |             |                    | 140603026                       | Elit                     | OKTAW       | 0                             |
| restrict resourcede 1 3 1 pic by answer                                                                                     | 10        |             |                    | 140603031                       | Hayrige                  | AKBULUT     |                               |
| Magetan 1 - 1 Anau Kayetan Chronic 1 Samon                                                                                  | 236 Каулт | ar 1 - 10,4 | res layeler        |                                 |                          |             | Orcell 1 2 2 4 5 _ 24 Sorrele |

Listede yer alan öğrencilerden mazeret sınavına girecek öğrenciler seçilir ve üst kısımda yer alan

| Kaydet<br>butonu                                                                                           | ı tıklanır.                        |                                               |                         |           |                             |
|----------------------------------------------------------------------------------------------------|------------------------------------|-----------------------------------------------|-------------------------|-----------|-----------------------------|
|                                                                                                    | )traylar                           |                                               |                         |           | r∘ zº ≡⁰ ∘ ()               |
| <ul> <li>Ethioheme Second January AC / EXPA</li> </ul>                                                     | Sinav Seçani                       | Yes                                           |                         |           |                             |
| Applobil Roelene oppnällen ils oanlan istelayinz.Dahaanna<br>oecoloczama et stateche og orate bistereette: | Yönesim Karula Toplanti Nomaresi   | 1                                             |                         |           |                             |
|                                                                                                    | Sağlık Bilimleri Fakültesi 2015 Gü | iz 1. Grup HEM107.1 - HEMŞİRELİĞE GİRİŞ Dersi |                         |           | Toplam Öğrenci Sayısı : 235 |
| anapelaa - 🛛 🗴 d                                                                                           | Saylada Hape • Kayet DOccar        |                                               |                         |           | ħ.r                         |
| 2015                                                                                                    | See II                             | Ógrerai Nu                                    | 11 A4                   | 1 Soyat   | Mazeres (3                  |
| lans di                                                                                                    | t.                                 | 130603026                                     | Reven                   | 962TR     | 2                           |
| 662                                                                                                    | 2                                  | 130603213                                     | Superior                | KURJENA.  | 0                           |
| HEWIGP                                                                                                    | 3                                  | 130603227                                     | Mahaman Tohahiroo Gussa | ASSALO    | 2                           |
| Dec Ma                                                                                                    | 4                                  | 130603229                                     | Ouletta                 | MMBITANGA | 2                           |
|                                                                                                    | 5                                  | 140603003                                     | Zelba                   | SAHNKAYA  | 8                           |
| Tribbe                                                                                                    | ń                                  | 140503014                                     | Şuayıp                  | INC       | 2                           |
|                                                                                                    | 8                                  | 140603016                                     | Fanda                   | 1800Ĝ/W   | 2                           |
| Siglada 10 • Najit Gentari But                                                                             | 8                                  | 140603023                                     | Bahar                   | VILMP2    | 2                           |
| Ih                                                                                                    | 8                                  | 140603026                                     | Elf                     | OKTAN     | 0                           |
| ADMIN'S CONTRACT I I I I I Dec. Pr. Dec. Mark                                                              | 10                                 | 140608031                                     | Hayriya                 | AKEULUT   |                             |
| alkij dilla                                                                                                | ii ii                              | 140603032                                     | Qmean                   | AGRENRK   | 0                           |
| 1 Keyrtan 1 - 1 Avası Keyrtar Groaki (1) Somahi                                                            | 12                                 | 140603037                                     | Okan                    | SANU      | 8                           |
|                                                                                                    | 19                                 | 140603039                                     | Ömer Fanja              | ÓZDEWIS   | 2                           |
|                                                                                                    | 54                                 | 140603014                                     | Fama                    | TUNA      | a                           |
|                                                                                                    | 15                                 | 140603049                                     | Table                   | KODAŞ     | 10 ·                        |
|                                                                                                    | 16                                 | 140003051                                     | Bahar                   | VILDRIM   | 0                           |
|                                                                                                    | 19                                 | 140e08054                                     | Xagmut                  | KURLU     | 2                           |

### 5.10.YOKLAMA GİRİŞİ

#### ÖĞRENCİ İŞLERİ YOKLAMA GİRİŞİ

Öğrenci İşleri tarafından derslere ait yoklama girişi girilmek istenirse öğrenci ders not işlemleri altında yer alan YOKLAMA GİRİŞİ ekranından yapılabilir.

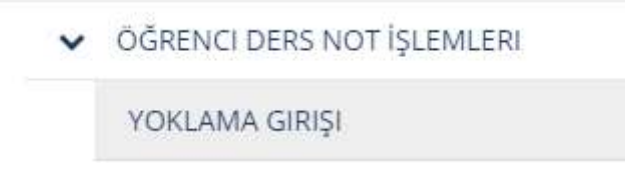

Yıl, Dönem, Birim, Dersin Kodu, Dersi veren öğretim üyesinin Adı ve Öğretim Üyesinin Soyadı girilerek filtreleme yapılabilir.

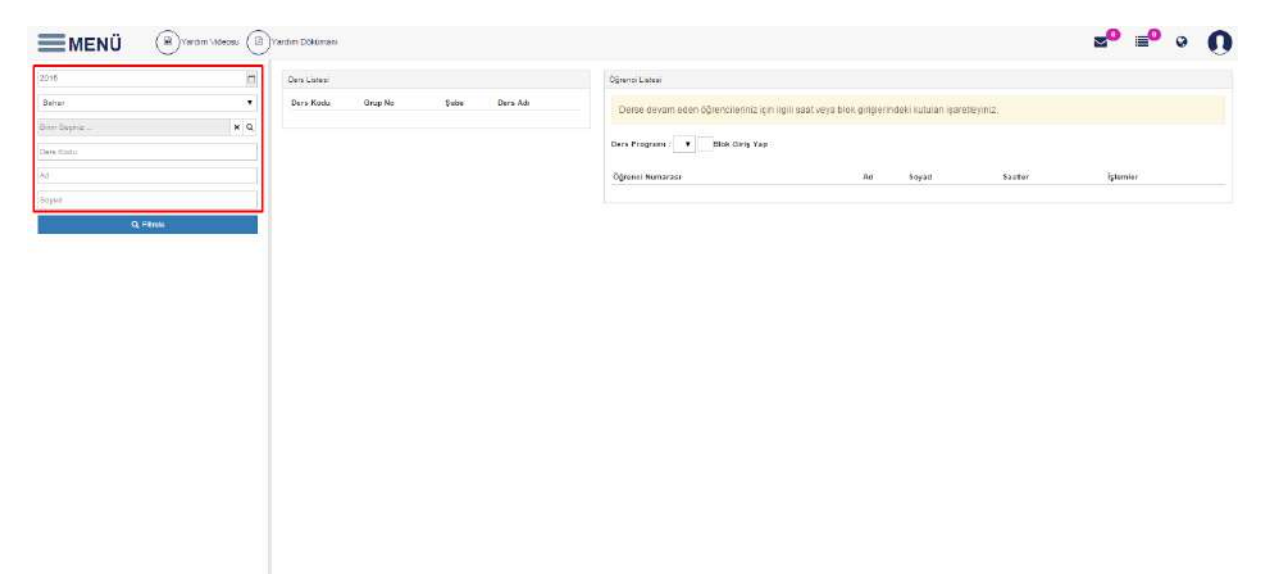

DERS KODU: DENT424 yazılır ve Q Filtrele butonu tıklanır. Ders Listesi bölümünde aratılan ders yer alır.

| <b>MENÜ</b>                                        |     |                                                                                                    |                              |          | ۲    | ±° ⊪° ∘ () |
|----------------------------------------------------|-----|----------------------------------------------------------------------------------------------------|------------------------------|----------|------|------------|
| am                                                 | 1   | Destama                                                                                                    | Seglil Sters Programs        |          |      |            |
| The<br>Branchaster -<br>Branchaster<br>Branchaster | • • | Toyfalls () • Kapt Godar But<br>Dervilde () Devilde () Grup No ()<br>Dervilde () Restantit big trouvisi staj) •<br>Dervilde () Rest Notice | Opens Later<br>Opens factors | ta Supar | lane | -          |
| here .                                             |     |                                                                                                    |                              |          |      |            |
| Q.Sam                                              |     |                                                                                                    |                              |          |      |            |
|                                                    |     |                                                                                                    |                              |          |      |            |
|                                                    |     |                                                                                                    |                              |          |      |            |
|                                                    |     |                                                                                                    |                              |          |      |            |
|                                                    |     |                                                                                                    |                              |          |      |            |

Dersin üzeri tıklanır ve sağ tarafta dersi alan öğrenciler yer alır.

| Brand                                                                                                    |                                                                                                    |                                                                                                    |                                                                                                    |                                                                                                    |                                                                                                    |                                                                                                    | 50                                                                                                    | " · O                                                                                                    |
|----------------------------------------------------------------------------------------------------|----------------------------------------------------------------------------------------------------|----------------------------------------------------------------------------------------------------|----------------------------------------------------------------------------------------------------|----------------------------------------------------------------------------------------------------|----------------------------------------------------------------------------------------------------|----------------------------------------------------------------------------------------------------|----------------------------------------------------------------------------------------------------|----------------------------------------------------------------------------------------------------|
| Declame<br>Softer in Assettioner But<br>Service (1) Service (1) Constant<br>Service (1) Service (1) Constant<br>Service (1) Service (1) Constant<br>Service (1) Service (1) Constant<br>Service (1) Service (1) Constant<br>Service (1) Service (1) Service (1) Constant<br>Service (1) Service (1) Se | begil Dere Prografe<br>1 selar 2100200 Fear<br>ODNIELE- REITORNIE<br>Soffatz - 10 - 100                                                                                                    | ne ing it bessiftigfe<br>Ng TIDAON (Ng V                                                                                                    | A.'                                                                                                    |                                                                                                    |                                                                                                    |                                                                                                    | R.I                                                                                                    |                                                                                                    |
| Tradier 1-1, the Sadier Court 11 Town                                                                                                    | Openei Mariaran                                                                                                    | -p. A4                                                                                                    | T biget                                                                                                    | - this                                                                                                    | 7.2304                                                                                                    | a Sheet                                                                                                    | il alter                                                                                                    | in Spenter 11                                                                                                    |
|                                                                                                    | Addressor                                                                                                    | Garre                                                                                                    | 44.02.01                                                                                                    |                                                                                                    |                                                                                                    |                                                                                                    |                                                                                                    | Automa .                                                                                                    |
|                                                                                                    | 120101002                                                                                                    | dese tava                                                                                                    | 505                                                                                                    |                                                                                                    |                                                                                                    |                                                                                                    |                                                                                                    | Aprena (                                                                                                    |
|                                                                                                    | 1,00101000                                                                                                    | hay .                                                                                                    | ODVIAN                                                                                                    |                                                                                                    |                                                                                                    |                                                                                                    |                                                                                                    | Autors 1                                                                                                    |
|                                                                                                    | 102101022                                                                                                    | Dent                                                                                                    | A/14/10                                                                                                    |                                                                                                    |                                                                                                    |                                                                                                    |                                                                                                    | Aptente                                                                                                    |
|                                                                                                    | 130404024                                                                                                    | Dec                                                                                                    | 1210,411                                                                                                    |                                                                                                    |                                                                                                    |                                                                                                    |                                                                                                    | Adams                                                                                                    |
|                                                                                                    | 1,0110100                                                                                                    | .Terior                                                                                                    | torreadure                                                                                                    |                                                                                                    |                                                                                                    |                                                                                                    |                                                                                                    | () Aphana ()                                                                                                    |
|                                                                                                    | 100101000                                                                                                    | Water                                                                                                    | Double .                                                                                                    |                                                                                                    |                                                                                                    |                                                                                                    |                                                                                                    | Aptore                                                                                                    |
|                                                                                                    | 120101054                                                                                                    | Mahammad                                                                                                    | NALSAN                                                                                                    |                                                                                                    |                                                                                                    |                                                                                                    |                                                                                                    | Automa (                                                                                                    |
|                                                                                                    | 100101108                                                                                                    | 324                                                                                                    | (DCAR)                                                                                                    |                                                                                                    |                                                                                                    |                                                                                                    |                                                                                                    | Aptores                                                                                                    |
|                                                                                                    | 102101104                                                                                                    | dana.                                                                                                    | ARTOR                                                                                                    |                                                                                                    |                                                                                                    |                                                                                                    |                                                                                                    | ( Aphana )                                                                                                    |
|                                                                                                    | the section 1. The section                                                                                                    | and an                                                                                                    |                                                                                                    |                                                                                                    |                                                                                                    |                                                                                                    |                                                                                                    |                                                                                                    |
|                                                                                                    | Continue      Sphere      Sphere | Contraction     Supplies in the start line of the start line of the start line | Control of the second of the second of | Control of the second of the second of | Control      Control     Control     Contro     Contro     Control     Control     Control     Control     Co | Control     Sphele in Augustations Ball     Sphele in Augustations Ball     Sphele in Augustations Ball     Sphele in Augustations Ball     Sphele in Augustations Ball     Sphele in Augustations     Sphele in Augustations     Sphele | Contraction     Contraction     Contractin     Contractin     Contractin     Contractin     Contractin | Sphele     Sequence     Sequenc |

| <b>MENÜ</b>                   |   | Brann                                                                                                    |                                                                                                    |                                                                                                    |         |       | * |       | • • • O   |
|-------------------------------|---|----------------------------------------------------------------------------------------------------|----------------------------------------------------------------------------------------------------|----------------------------------------------------------------------------------------------------|---------|-------|---|-------|-----------|
| arr<br>An<br>Beelope<br>Decus | • | Derstates<br>Seyfate in + Keyf Goder (bar)<br>Derstate (2) Derstate (bar)<br>Derstate sexteenty by Toores (ctv) (<br>1 Genes (1) Sexteenty by Toores (ctv) ( | Might Data Programm           1         Anima (177) 0.0010 frequency           1         Anima (2010) 0.0010 frequency           1         Anima (2010) 0.0010 frequency           1         Anima (2010) 0.0010 frequency           1         Anima (2010) 0.0010 frequency           1         Anima (2010) 0.0010 frequency           1         Anima (2010) 0.0010 frequency           1         Anima (2010) 0.0010 frequency           1         Anima (2010) 0.0010 frequency           1         Anima (2010) 0.0010 frequency           1         Anima (2010) 0.0010 frequency           1         Anima (2010) 0.0010 frequency                                                                                                    | Test, Dr. Dereit/P. Die<br>Des Dr. Dereit/P. Und<br>preise Des Dr. Dereit/P. Die<br>meiner Die Dr. Der Kannen (D. D.<br>Dereiter, D. D. Dereit/D. Die<br>reiter Schlitter (Dereit/D. Die<br>reiter Schlitter (Dereit/D. Die<br>Des Die Dereiter (Dereiter)                                                                                                    |         | <br>_ |   | / 900 |           |
| Q Too                         |   |                                                                                                    | 2 4444-470.02031 (m)<br>2 4444-470.02031 (m)<br>6 4446-470.02041 (m)<br>6 4446-470.02047 (m)<br>8 4446-470.02047 (m)<br>8 4446-470.02047 (m)<br>8 4446-470.02047 (m)<br>8 4446-470.02047 (m)<br>8 4446-470.02047 (m)<br>8 4446-470.02047 (m)<br>8 4446-470.02047 (m)<br>8 4446-470.02047 (m)<br>8 4446-470.02047 (m)<br>8 4446-470.02047 (m)<br>8 4446-470.02047 (m)<br>8 4446-470.02047 (m)<br>8 4446-470.02047 (m)<br>8 4466-470.02047 (m)<br>8 4466-470.02047 (m)<br>8 4466-470.02047 (m)<br>8 4466-470.02047 (m)<br>8 4466-470.02047 (m)<br>8 4466-470.0004 (m)<br>8 4466-470.0004 (m)<br>8 4466-4 | process theory for the forward of the<br>set of the first interval of the theory<br>theory for the set of the theory<br>theory for the set of the theory<br>process theory is the set of the theory<br>process theory is the set of the theory<br>of the theory is the set of the theory<br>of the theory is the set of the theory<br>is the theory is the set of the theory<br>is the theory is the set of the theory<br>is the theory is the set of the theory<br>is the theory is the set of the theory<br>is the theory is the theory of the theory<br>is the theory is the theory of the theory<br>is the the theory of the theory of the theory<br>is the the theory of the theory of the theory<br>is the the theory of the theory of the theory<br>is the the theory of the theory of the theory<br>is the the theory of the theory of the theory<br>is the theory of the theory of the theory<br>is the theory of the theory of the theory<br>is the theory of the theory of the theory<br>is the theory of the theory of the theory<br>is the theory of the theory of the theory of the theory<br>is the theory of the theory of the theory<br>is the theory of the theory of the theory of the theory<br>is the theory of the theory of the theory of the theory<br>is the theory of the theory of the theory of the theory of the theory of the theory of the theory of the theory<br>is the theory of the theory of the theory |         |       |   |       |           |
|                               |   |                                                                                                    | and the second second s                                                                                                    |                                                                                                    |         |       | - |       | Altera    |
|                               |   |                                                                                                    | 120101040                                                                                                    | Adortata .                                                                                                    | SHADER  |       |   |       | NyKarra . |
|                               |   |                                                                                                    | contraction.                                                                                                    | Historenal                                                                                                    | 1440548 |       |   |       | Aprinta   |
|                               |   |                                                                                                    | CAUTALINESS.                                                                                                    | 2000                                                                                                    | ECM.    |       |   |       | Automa    |
|                               |   |                                                                                                    | Capterrook                                                                                                    | 0mm                                                                                                    | ANTON   |       |   |       | Aphinia   |
|                               |   |                                                                                                    | 10 Keydowi 1 - 10 Actor                                                                                                    | Keytow                                                                                                    |         |       |   |       |           |

Seçili ders programı bölümünden devamsızlık girişi yapılmak istenen hafta seçilir.

Sayfada yer alan hepsinin listeleme seçeneği seçilerek tüm öğrenciler listelenebilir. Ekranda tüm kayıtlar görüntülenmek istenir ise Hepsi seçeneği seçilerek listeleme yapılabilir.

| MENÜ      |     | (5) in our                               |                             |                       |           |        |      |        | 20      | 10 o (     |
|-----------|-----|------------------------------------------|-----------------------------|-----------------------|-----------|--------|------|--------|---------|------------|
| ere       | (a) | Devi Linea                               | Septi Dans Wegname -        |                       |           |        |      |        |         |            |
|           |     | taglicite a straight faither that        | DENTRON WEITERATED          | n de lans seder ditat | /         |        |      |        |         |            |
| fela      |     | Destada esticitada plantesia estadores e | sybils run + kay            | _                     |           |        |      |        | 100     |            |
|           |     | 1 Kapilari 1 - 1 depa Kapilar            | Aprend Isumarysi            | ti ne                 | in boyad  | - 13ed | 2344 | 1 3346 | - 41ert | T Sheeter  |
|           |     |                                          | 1201001000                  | Garm                  | ANALINI   |        |      |        |         | Append.    |
|           | _   |                                          | sarroway.                   | (Omer Janua           | - 675     |        |      |        |         | ( Append   |
| G Territo | -   |                                          | 120101008                   | tur.                  | OTSAN     |        |      |        |         | ( inplace) |
|           |     |                                          | 1,00101023                  | Dett                  | 47974     |        |      |        |         | Aphene     |
|           |     |                                          | Loryniak                    | Later                 | centals   |        |      |        |         | interes.   |
|           |     |                                          | 1201001006                  | famai                 | 10MALDOLL |        |      |        |         | Aphane     |
|           |     |                                          | . commonth                  | Municipa              | (1146)8   |        |      |        |         | interes (  |
|           |     |                                          | Approxima                   | Maturent              | NAISSAR   |        |      |        |         | Ameri      |
|           |     |                                          | Quoronae                    | 3404                  | DOM       |        |      |        |         | Autora.    |
|           |     |                                          | harmine .                   | (press                | ATTIN     |        |      |        |         | (7 April 1 |
|           |     |                                          | 10 Augustan, 1 - 10 Augusta | prise .               |           |        |      |        |         |            |

| MENÜ      |     | (S) Capital                                               |               |                         |                         |           |       |          | ۳             | 20     | " ° 0      |
|-----------|-----|-----------------------------------------------------------|---------------|-------------------------|-------------------------|-----------|-------|----------|---------------|--------|------------|
| 2015      | 12  | Destates                                                  |               | Secto Dans Programs     |                         |           |       |          |               |        |            |
| line .    | •   | Section - Sections                                        | •             | NAME AND ADDRESS OF A   | n in for the state (a). |           |       |          |               |        | 2          |
| mon hoped | • • | Ders Kada II. Ders Alls<br>Opticials RESTORATIV DIS TEDAY | il Grig No 11 | Saviali inge. • Kay     | Giller                  |           |       |          |               | -      |            |
|           |     | 1 Keydan 1-1 Arini Kayttar                                |               | Elgrench Normanana      | 15 AB                   | 11. Sepat | 1.500 | 11 3.6am | 1.1.1.1.1.1.1 | A have | t lanter 1 |
|           |     |                                                           |               | 140101007               | Game                    | 4434,70   | 22    |          |               | 102    |            |
| formed .  |     |                                                           |               | 1.00101000              | Oner Karut.             | 90.       | 12    |          |               | 101    | Tables .   |
|           |     |                                                           |               | 1,01101-000             | 10                      | (ETLAN    | -     | 12       | 22            | •      | 4,000      |
|           |     |                                                           |               | 1001010                 | Serve                   | 4(73)(9)[ |       |          |               | 10     | 0,000      |
|           |     |                                                           |               | 120101428               | Lite                    | UTLAW.    | 1     |          |               | 10     | Apara      |
|           |     |                                                           |               | 1,02101030              | (terms)                 | TOPALOGLU |       | 22       |               | 0      | intere (   |
|           |     |                                                           |               | Abititipes              | Mutory-                 | June R    |       |          |               | 10     | (Aphene )  |
|           |     |                                                           |               | 1 provide               | Matural                 | NACISAR   |       | 2        |               | 10     | April 10   |
|           |     |                                                           |               | 120101008               | pres                    | 909       | 22    | 2        | 22            | 12.    | (instance) |
|           |     |                                                           |               | 1.821011164             | Carmi.                  | ARTIN     |       |          |               | - 63-  | Apres 1    |
|           |     |                                                           |               | 10 Alastar 1 - 10 Acars | Arthr.                  |           |       | 10.00    |               |        | - 10       |

Listelenen öğrencilere hangi saatlerde gelmediyse devamsızlık girişi girilir.

Öğrenci İşleri devamsızlık girişine bağlı isterse her öğrenci için tek tek açıklama bilgisi ekleyebilir.

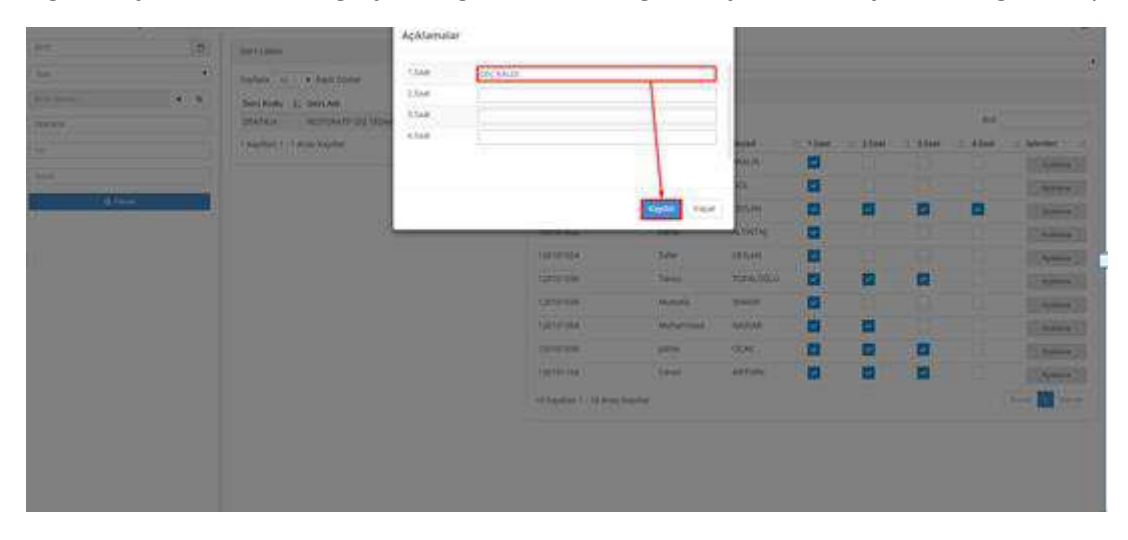

Tüm bilgiler girildikten sonra sol üst kısımda yer alan

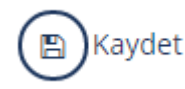

butonu tıklanır.

| <b>MENÜ</b>                                                                                                    |       | (3) Vantar                       |                                                                                                    |                            |           |         |          | ۴      | <b>2</b> 0 | "° • (     |
|----------------------------------------------------------------------------------------------------|-------|----------------------------------|----------------------------------------------------------------------------------------------------|----------------------------|-----------|---------|----------|--------|------------|------------|
| 2115                                                                                                    |       | Destions                         | Septi Dets Programi:                                                                                                    |                            |           |         |          |        |            |            |
| 111                                                                                                    |       |                                  | A rate 2004211 Gal.                                                                                                    | Ing the Rest office (Sport |           |         |          |        |            |            |
| -                                                                                                    | 12.74 | Salaya is + Kerlinson            | DOMOS- HUTDAVEN                                                                                                    | DIS TIDAVIS STAL           |           |         |          |        |            |            |
| Proceedings of the second second seco |       | Ders Auto (); Ders Auto          | THE REAL PROPERTY AND A DESCRIPTION OF A DESCRIPTION OF A |                            |           |         |          |        | 1.0        |            |
| 184143e                                                                                                    |       | DOUTAGE RECOUNTS OF REPAYER CALL |                                                                                                    |                            |           |         |          |        |            |            |
| 84                                                                                                    |       | Theyittan Ti Shrahi Kayitar      | Operati Nomaran                                                                                                    | I), AE                     | Teyed .   | U USeri | 12.2.641 | S 13ad | 4.Sect     | - Mercer I |
|                                                                                                    |       |                                  | 1211100                                                                                                    |                            | ADAU/IS   | -       |          |        |            | Automa .   |
|                                                                                                    |       |                                  | 301101-000                                                                                                    | Drier Faria                | 406       |         |          |        |            | distants.  |
| 1,000                                                                                                    | -     |                                  | 10101000                                                                                                    | 6.61                       | (DOM)     | -       | 22       | -      |            | Advent     |
|                                                                                                    |       |                                  | 130101423                                                                                                    | (Dena)                     | autorita) | -       |          |        |            | A          |
|                                                                                                    |       |                                  | 1,01101634                                                                                                    | Ditr                       | ((21,44)  | -       |          |        |            | Abere      |
|                                                                                                    |       |                                  | 12010100                                                                                                    | Series .                   | 1094.00.0 |         |          | -      |            | 1,000      |
|                                                                                                    |       |                                  | 1.021011048                                                                                                    | Atumata                    | Drest D   | -       |          |        |            | Altera     |
|                                                                                                    |       |                                  | 1.01010104                                                                                                    | Attannel                   | 1012546   | -       | -        |        |            | 4,000      |
|                                                                                                    |       |                                  | 141101-008                                                                                                    | 384                        | DOAR      | -       | -        | 2      |            | (Admin)    |
|                                                                                                    |       |                                  | 1.00101114                                                                                                    | Carren .                   | AUTOR     | -       | 22       |        |            | Advent     |
|                                                                                                    |       |                                  | ALCONTRACT, MARKET                                                                                                    | line.                      |           |         |          |        |            |            |
|                                                                                                    |       |                                  | the collection of the second second sec                                                                                                    | 11-14                      |           |         |          |        |            |            |

# 6. RAPORLAR VE İSTATİSTİKLER

# 6.1. RAPOR VE İSTATİSTİKLER

Bu ekran İstatistikler ve Listeler olarak 2 bölümden oluşmaktadır.

### 6.1.1. İstatistikler

Bu sayfada alınabilecek İstatistik raporları aşağıda listelenmiştir.

- 1. Yeni kayıtlanan Öğrenci Sayıları (ÖSYM İSTATİSTİKLERİ FORM-1 1-A)
- 2. Sınıf Bazında Cinsiyete Göre Aktif Öğrenci Sayıları (ÖSYM İSTATİSTİKLERİ FORM-1 1-B)
- 3. Kayıtlanma Şekline Göre Gelen Öğrenci Sayıları (ÖSYM İSTATİSTİKLERİ FORM-1 2)
- 4. Mezun Öğrenci Sayıları (ÖSYM İSTATİSTİKLERİ FORM-1 3)
- 5. Ayrılmış Öğrenci Sayıları (ÖSYM İSTATİSTİKLERİ FORM-1 4)
- 6. Uyruğa Göre Öğrenci Sayıları (ÖSYM İSTATİSTİKLERİ FORM-1 2)
- 7. Yaşa Göre Öğrenci Sayıları (ÖSYM İSTATİSTİKLERİ FORM-1 5)
- 8. Afla Gelen Mezun Öğrenci Sayıları
- 9. Fakülte Bazında Öğrenci Sayısı
- 10. Mezun Öğrenci Sayıları
- 11. Kaydı Silinmiş Öğrenci Sayıları
- 12. Normal Öğrenim Süresini Dolduran Öğrenci Sayısı
- 13. Disiplin Cezası Alan Öğrenci Sayıları
- 14. Akademik Program Bazında Öğrenci Sayısı
- 15. Uyruğuna Göre Aktif Öğrenci Sayısı
- 16. Yüksek Lisans Programlarına Yerleşme Oranları
- 17. Cinsiyete Göre Öğrenci Sayıları

İşlem adımları: İstatistik Raporu'ndan istenen rapor seçilir. Raporlanmak istenen Akademik Program seçimi yapılır ve RAPOR butonuna basılır. İstenen rapor ekrana yansır. Sayfanın üzerinde yer alan ikonlarla belgenin çıktısı ya da kopyası alınabilir.

|                                                              |                                                                                                    | AUS-ROTIO Rayron ve Estationäher |
|--------------------------------------------------------------|----------------------------------------------------------------------------------------------------|----------------------------------|
| Totor of Ker<br>Totofotik Racero :<br>Winty/Akademik Program | Yes Kevelaran Obroci Sarlar (SSM ETATISTILERI PORH 1 1-4)<br>Ser Banda Creineta Gar And Opine Saylar(OSM ESATISTILERI PORH 1 -8)<br>Exatama Saint Gar Gar Gar Ogina Saylar(OSM ESATISTILERI PORH 1 -8)                                                                                                    |                                  |
|                                                              | Hear Opens Environ (OPH ISTRETERIZE FIGH-1)<br>Amme Opens Saveley (OPH ISTRETERIZE FIGH-1)<br>Unvalue fore Opens Saveley (OPH ISTRETERIZE FIGH-12)<br>Yak Ore Opens Saveley (OPH ISTRETERIZE FIGH-12)<br>Yak Ore Opens Saveley (OPH ISTRETERIZE FIGH-12)<br>Radiate Result of and Saveley<br>Fight Result Opens Saveley<br>(Control opens) | No report                        |
|                                                              |                                                                                                    |                                  |
|                                                              |                                                                                                    |                                  |
|                                                              |                                                                                                    |                                  |

### 6.1.2. Listeler

Bu sayfadan alınabilecek Listeler:

- 1. Program Bazında Öğrenci Listesi
- 2. Kayıtlanma Şekline Göre Öğrenci Listesi
- 3. Enstitü Sevk Tehir Belgesi Gönderim Listesi
- 4. Yıllara Göre ÖSYM Raporu
- 5. Disiplin Cezası Alan Öğrenci Listesi
- 6. ÖSYM Raporları-ÖSYM Puanına Göre Bölüm Listesi
- 7. Program Bazında Haftalık Ders Çizelgesi
- 8. Akademik Program Tanımları
- 9. KYK Raporu
- 10. Kayıt Donduran Öğrenciler Listesi
- 11. Dış Birimden Ders Alan Öğrenci Listesi
- 12. Program Dışı Ders Alan Öğrenci Listesi

Program Bazında Öğrenci Listesi Raporu alınmak istendiğinde, Listelerden seçim yapılır. İstenen Akademik Program seçilir ve RAPOR butonuna basılır. Ekrana istenen liste yansır. Sayfanın üzerinde yer alan ikonlarla belgenin çıktısı ya da kopyası alınabilir.

Kayıtlanma Şekline Göre Öğrenci Listesi Raporu alınmak istendiğinde, Listeden seçimi yapılır Akademik programdan istenen program seçilir. Ekranda Kayıtlanma Tipi Seç bölümü çıkar. Kayıtlanma Şekli içerisinde aşağıda yer alan başlıklardan istenen seçilir kayıtlanma şekli seçilir.

- 2. Ek Kontenjanla Gelen
- 6111 sayılı kanun 25.02.2011
- 6569 Sayılı Kanun 26.11.2014
- Çift Anadal
- Denklik lisans tamamlama programı ile gelen
- DGS Ek Kontenjanla Gelen

- DGS İle Eğitime Alınan
- DUS ile Gelen
- Ek Kontenjanla Gelen
- Enstitü Başvurusu İle Yerleşen
- Erasmus İle Gelen
- Farabi
- Formasyon- Diğer Üniversitelerden
- Formasyon- Üniversitesi içi
- Hazırlık Sınıfında başarısız olup türkçe programa alınan
- Hazırlıktan Kaydı Silinen
- Hükümet Burslusu
- İkinci öğretim programından birinci öğretim programına yatay geçiş ile gerçekleşen
- KKTC Yerleştime(YÖK)
- Leonardo
- Lisans Tamamlama Programı
- Mevlana ile Gelen
- Milli Sporcu
- Misafir Öğrenci
- Mühendislik Tamamlama Programı
- Öğrenci Affı
- ÖSSyi Kazanarak Gelen
- ÖYP Kapsamı
- Özel Öğrenci
- Özel Yetenek Sınavıyla Gelen
- Sınavsız Geçiş
- Socrates ile Gelen
- TCS
- UNIP
- Vakıf Üniversitelerinden yatay geçiş ile yerleşen
- Yandal
- Yatay Geçiş-Üniversite Dışı
- Yatay Geçiş-Üniversite İçi
- Yatay Geçiş-Lisansüstü
- Yatay Geçiş-Merkezi Yerleştirme
- Yatay Geçiş- Yurtdışından yatay geçiş ile yerleşen
- Yatay Geçiş Ek Madde-1
- Yatay Geçiş Ek Madde-2
- Yaz Okulu Öğrencisi
- YOS İle Yerleşen(Mavi Kart)
- YÖK Kararı ile aktarma
- YÖP ile eğitime alınan
- YÖS İle Yerleşen (Herhangi bir sınav ile)
- YÖS İle Yerleşen (KKTC uyruklu olup, GCE AL sınav sonucuna sahip olanlar)
- YÖS İle Yerleşen (TC Uyruklu Olup Ortaöğrenimini KKTC Hariç Yabancı Ülkede Tamamlayanlar)

- YÖS İle Yerleşen (Yabancı İken TC Vatandaşı Olan Çift Uyruklular)
- YÖS İle Yerleşen (Yabancı İken TC Vatandaşı Olanlar)
- Yurtdışı Çalışan

RAPOR butonuna basıldığında istenen liste ekrana yansır.

Enstitü Sevk Tehir Belgesi Gönderim Listesi Raporu almak için, Listelerden seçimi yapılır. İstenen Akademik Program seçilir. Bu seçimlerle ekranın üst kısmında Tarih Aralığı ve Öğrenci Seç bölümler çıkar.Bu bölümlere istenen girişler tamamlandıktan sonra RAPOR butonuna basılır. Ekrana istenen liste yansır.

Yıllara Göre ÖSYM Raporu alınmak istendiğinde tarih girişi yapılarak RAPOR butonuna basılır.

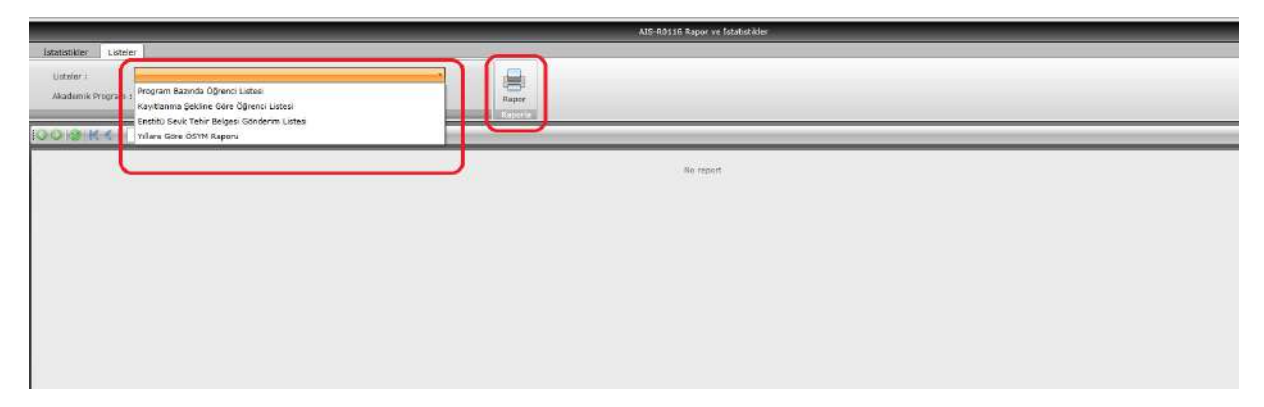

### 6.2. BAŞARI DURUMUNA GÖRE ÖĞRENCİ LİSTELERİ

Başarı sırasına göre öğrencilerin listelerinin alınabildiği ekrandır. Sayfa 3 sorgulama kriteri bölümünden oluşmaktadır. Program Seçimi bölümünde Akademik Program, Sınıf kriterleri yer almaktadır.

Kriter Seçimi bölümünde Başarısız Ders Sayısı(küçük/büyük), Alınmayan Ders Sayısı (küçük/büyük) ve Gano(küçük/büyük) bilgileri girilerek sorgu yapmayı sağlar. Bu kriterler girildikten sonra Beklemeli Öğrencileri İçerme işaretleme alanı da seçilebilir. İstenen kriterler girildikten sonra ÖĞRENCİLERİ LİSTELE butonuna basılır. Öğrenci Listesi Rapor butonuna basılarak ekrana çıkan listenin kopyası da alınabilir.

|                    | Bogan Siray Lidelen                |                     |                                                                                                    |                                                 |                         |                                        |                  |                    |                 |                                |          |  |
|--------------------|------------------------------------|---------------------|----------------------------------------------------------------------------------------------------|-------------------------------------------------|-------------------------|----------------------------------------|------------------|--------------------|-----------------|--------------------------------|----------|--|
| Began Siraa        | Listelen                           |                     | 2                                                                                                    |                                                 |                         |                                        |                  | _                  |                 |                                |          |  |
| Akademik Program : | Rektoriuk / Dis Hekimildi Fakultes | i • Lisens          |                                                                                                    | Başansız Ders Sayısı :<br>Alınmayan Ders Sayısı | < Beldeme               | s Oğrencileri İçerme 🔲                 | ŧ                |                    |                 |                                |          |  |
| ome i              | 2                                  |                     | *                                                                                                    | <ul> <li>Gane :</li> </ul>                      | *                       |                                        |                  | Listasi            |                 |                                |          |  |
|                    | Program Septim                     |                     |                                                                                                    |                                                 | Annie George            |                                        | Contraction Cont | indea.             | ¥               |                                |          |  |
| Ogream Perin [     |                                    |                     | and second second second second second second second second second second second second second second second s |                                                 |                         |                                        |                  |                    |                 |                                |          |  |
|                    |                                    | Listelencek Diger # | interier<br>Z.Yanyil(YANO)                                                                                     | 3.Yanyil(YANO) 🛄 4.Ya                           | mpi(YANO) 🗌 5.Yanyil(YA | NO) 🗌 6. Yanyil (YANO) 🛄 7.            | Yanni(YANO)      | 5.Yanyi(YANO)      | 9.Yariyil(YANO) | 10.Yanyil(YANO                 | 5        |  |
|                    |                                    |                     |                                                                                                    |                                                 |                         |                                        |                  |                    |                 |                                | •        |  |
|                    |                                    |                     | _                                                                                                    |                                                 | 0                       | T                                      |                  | Contraction of the | A Contractor    | Durumu                         |          |  |
|                    |                                    | Oğrenci NO T        | TC Kimlik NO T                                                                                                 | Ad T                                            | Soyad                   | T – Sinih / Eğitim Yarıy <b>lı</b> – T | GANO             | T Ders Sayun T     | Ders Sayita     | Netlegmentig: T<br>Decs Savis: | Burs Tip |  |
|                    |                                    | 120101004           | 48547232454                                                                                                    | Burcin                                          | ÇALIŞKAN                | 2/5                                    | 2,61             | 0                  | 61              | 12                             | KYK Burs |  |
|                    |                                    | 120101006           | 34335420822                                                                                                    | Taner Can                                       | TELEK                   | 2/4                                    | 3.38             | o                  | 61              | 12                             | KYK Burs |  |
|                    |                                    | 120101007           | 17695852272                                                                                                    | Hehmet                                          | ATABAY                  | 2/5                                    | 2.72             | 1                  | 61              | 12                             |          |  |
|                    |                                    | 120101009           | 19448238166                                                                                                    | Salih                                           | SENYÚZ                  | 2/4                                    | 2.02             | 2                  | 61              | 12                             |          |  |
|                    |                                    | 120101010           | 23137959560                                                                                                    | Halii                                           | BURAN                   | 2/4                                    | 2.29             | ٥                  | 62              | 12                             |          |  |
|                    |                                    | 120101011           | 52519374578                                                                                                    | Nihal                                           | \$1MSEK                 | 2/4                                    | 3.14             | ٥                  | 61              | 12                             | KYK Burs |  |
|                    |                                    | 120101012           | 33704023822                                                                                                    | Bang                                            | SAÇIKARA                | 2/5                                    | 3.28             | 0                  | 61              | 12                             |          |  |
|                    |                                    | 120101013           | 61141468326                                                                                                    | diken ur                                        | ÇETIN                   | 2/4                                    | 3.27             | 0                  | 61              | 12                             | KYK Burs |  |
|                    |                                    | 120101014           | 27571501996                                                                                                    | Mehmet                                          | δάῦτ                    | 2/4                                    | 3.03             | 0                  | 61              | 12                             |          |  |
|                    |                                    | 120101015           | 44029588450                                                                                                    | Aypegül                                         | ÇETİN                   | 2/4                                    | 2.87             | 1                  | 61              | 12                             |          |  |
|                    |                                    | 120101016           | 17948238686                                                                                                    | Fedime Elon                                     | SARI                    | 274                                    | 3.57             | 0                  | 61              | 12                             | KYK Bura |  |
|                    |                                    | 120101018           | 38776653960                                                                                                    | Suet                                            | AKTAŞ                   | 2/4                                    | 1.88             | 1                  | 61              | 12                             | KYK Bura |  |
|                    |                                    | 120101019           | 18679186994                                                                                                    | Fatma                                           | ÍLHAN                   | 2/5                                    | 2.51             | 1                  | 61              | 12                             | KYK Burs |  |
|                    |                                    | 120101020           | 29798240382                                                                                                    | Öyku                                            | SILMEOĞLU               | 2/a                                    | 3.0Z             | 0                  | 62              | 12                             |          |  |
|                    |                                    | 120101021           | 30910087952                                                                                                    | Ufak                                            | ALPAK                   | 2/4                                    | 2.61             | 2                  | 61              | 12                             |          |  |
|                    |                                    | 120101023           | 55390389518                                                                                                    | Elif Nurten                                     | YALÇINTAŞ               | 2/4                                    | 3.40             | 0                  | 61              | 12                             |          |  |
|                    |                                    | 120101025           | 20021971796                                                                                                    | Sena                                            | TAYLAN                  | 2/4                                    | 2,49             | 1                  | 61              | 12                             |          |  |
|                    |                                    | 120101026           | 39982108572                                                                                                    | Aslihan                                         | ERTEMÜR                 | 2/4                                    | 3.13             | 0                  | 61              | 12                             |          |  |

### 6.3. YÜZDE ONA GİREN ÖĞRENCİ TESPİTİ

Yüzde ona giren öğrenci listesi alınmak istenirse YÜZDE ONA GIREN ÖĞRENCI TESPITI ekranına girilir.

Ekran ilk açıldığında sol menüde Program seçimi, Yıl, Dönem, Sınıf ve Parametre seçimi alanları yer alır.

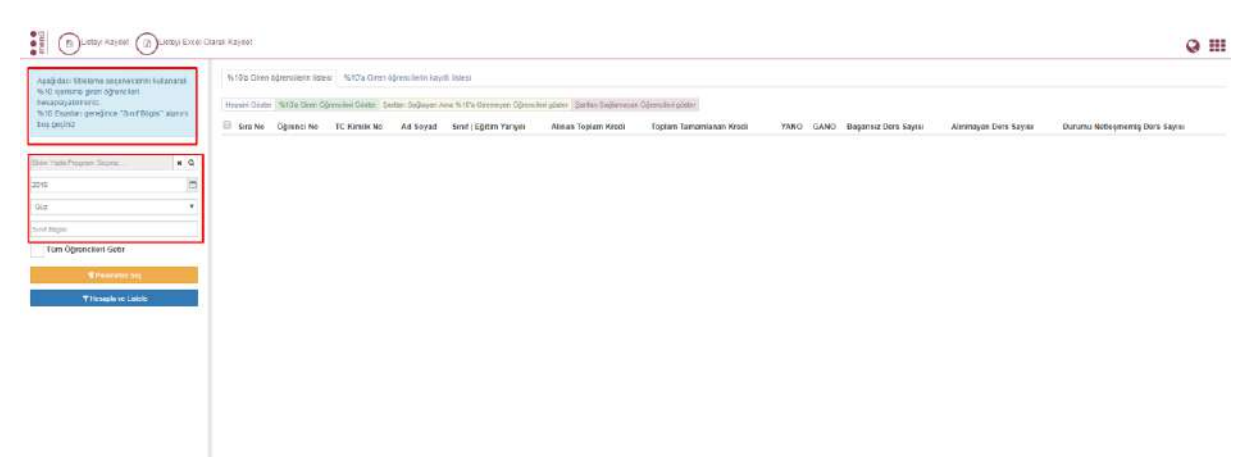

#### Program : "Fen Bilgisi Öğretmenliği/ Lisans" seçilir. •

| Parametro                                                                                                    | tre Se<br>elere göl<br>trolon Terr<br>saslan ger<br><= Başar<br><= Alınm<br><= GANC | eç: İstenilen kriterler                                                                                                    | Başarısızlığı nedeniyle bulunduğu dönemle daha önceki dönemlere ait ders alan öğrer<br>Geşe dahi) getirme                                                                                                    |
|----------------------------------------------------------------------------------------------------|-------------------------------------------------------------------------------------|----------------------------------------------------------------------------------------------------|----------------------------------------------------------------------------------------------------|
| Parametro<br>Parametro<br>Parame | tre Se<br>elere göl<br>tralon Tarr<br>sasian gel<br><= Başar<br><= Alinm<br><= GANC | eç: İstenilen kriterler<br>re filtreleme yapınız.<br>nızle<br>reğince bu alanı boş geçiniz.<br>rısız Ders Sayısı <<br>ayan Ders Sayısı <<br>o    | Başarısız dersi bulunan öğrencileri getirme     Altan dersi bulunan öğrencileri getirme     Altan dersi bulunan öğrencileri getirme     Altan dersi bulunan öğrencileri getirme     Altan dersi bulunan öğrencileri getirme     Başarısız dersi bulunan öğrencileri getirme     Altan dersi bulunan öğrencileri getirme     Başarısız dersi bulunan öğrencileri getirme |
| Sinif:2 Parame Parametre Parametre P                                                                                                    | tre Se<br>elere göi<br>trolon Tom<br>ler                                            | eç: İstenilen kriterler<br>re filtreleme yapınız.<br>neto<br>reğince bu alanı boş geçiniz.<br>rısız Dors Sayısı <<br>nayan Ders Sayısı <<br>c. < | Bosarisiz dersi bulunan öğrencileri getirme     Almadığı dersi bulunan öğrencileri getirme     Hazırlık Sınıfı Öğrencilerini getirme                                                                                                    |
| Sinif:2 Parame Parametre Parametre P                                                                                                    | tre Se<br>elere göl<br>tralon Torr<br>sasiar gel<br><= Başar<br><= Alinm<br><= GANC | eç: İstenilen kriterler<br>re filtreleme yapınız.<br>nızle<br>redince bu alanı boş geçiniz.<br>rısız Dors Sayısı <<br>nayan Ders Sayısı <<br>o   | Parametre Seç butonu tıklanarak seçilir.     SGANO'ya göre hesapla @ YANO'ya göre hesapla     Hesaplamaya Katılmasını İstemediğiniz Ders Tiplerini Seçiniz     Hiçbiri seçilmedi     Beklemeli öğrencileri içerme (Normal eğitim süresini doldurmuş)     Başarısız dersi bulunan öğrencileri getirme     Aittan dersi bulunan öğrencileri getirme                       |
| Sinif:2 Parame Parametre Parametre Filtrel %10 E                                                                                                    | tre Se<br>elere göl<br>tralon Torr<br>ler<br><= Başar<br><= Alınm<br><= GANC        | re filtreleme yapınız.                                                                                                    | Bektemeli öğrencileri içerme (Normal eğitim süresini doldurmuş)     Boşarısız dersi bulunan öğrencileri getime                                                                                                    |
| Parametre<br>Parametre<br>Parametre<br>Filtrel<br>%10 E                                                                                                    | tre Se<br>elere gör<br>trolon Torr<br>ler                                           | re filtreleme yapınız.                                                                                                    | Beklemeli öğrencileri içerme (Normal eğitim süresini doldurmuş)                                                                                                    |
| Parametro<br>Parametro<br>Parametro<br>Filtrel<br>%10 E                                                                                                    | tre Se<br>elere gör<br>tralen Torr<br>ler<br>sasian ger<br><= Başar                 | eç: İstenilen kriterler<br>re filtreleme yapınız.<br>naze<br>reğince bu alanı boş geçiniz.<br>resiz Dors Sayısı <                                | Parametre Sec<br>butonu tıklanarak seçilir.      GANO'ya göre hesapla YANO'ya göre hesapla     Hesaplamaya Katılmasını İstemediğiniz Ders Tiplerini Seçiniz     Hiçbiri seçilmedi                                                                                                    |
| Sinif:2<br>Parame<br>Parametro<br>Parametro<br>Filtrel<br>%10 E                                                                                                    | tre Se<br>elere gör<br>tralen Torr<br>ler<br>sasian ge                              | eç: İstenilen kriterler<br>re filtreleme yapınız.<br>nizle                                                                                       | Parametre Seç     butonu tıklanarak seçilir.      GANO'ya göre hesapla SYANO'ya göre hesapla     Hesaplamaya Katılmasını <u>İstemediğiniz</u> Ders Tiplerini Seçiniz                                                                                                    |
| Sinif:2<br>Parame<br>Parametre<br>Parametre<br>Filtrel<br>%10 E                                                                                                    | tre Se<br>elere gör<br>tralen Tarr<br>ler<br>sasian ger                             | eç: İstenilen kriterler<br>re filtreleme yapınız.                                                                                                | Parametre Seç<br>butonu tıklanarak seçilir.     BANO' ya göre hesapla YANO' ya göre hesapla                                                                                                    |
| Sinif:2<br>Parame<br>Parametre<br>Parametre<br>Filtrel                                                                                                    | tre Se<br>elere gör<br>tralen Tom<br>ler                                            | eç: İstenilen kriterler<br>re filtreleme yapınız.                                                                                                | Parametre Seç<br>butonu tıklanarak seçilir.                                                                                                    |
| Sinif:2<br>Parame<br>Parametro                                                                                                    | tre Se<br>elere göl<br>tralen Torr                                                  | eç: İstenilen kriterler<br>re filtreleme yapınız.                                                                                                | ¶Parametre Seç<br>butonu tıklanarak seçilir.                                                                                                    |
| Sinif:2<br>Parame <sup>®</sup><br>Parametre                                                                                                    | tre Se                                                                              | eç: İstenilen kriterler                                                                                                    | Parametre Seç<br>butonu tıklanarak seçilir.                                                                                                    |
| Sinif:2<br>Parame                                                                                                    | tre Se                                                                              | eç: İstenilen kriterler                                                                                                    | Parametre Seç<br>butonu tıklanarak seçilir.                                                                                                    |
| Sinif:2<br>Sarame                                                                                                    | tre Se                                                                              | ec: İstenilen kriterler                                                                                                    | 1 Parametre Sec                                                                                                    |
| Sinif:2                                                                                                    |                                                                                     | _                                                                                                    |                                                                                                    |
| Doneni.                                                                                                    |                                                                                     |                                                                                                    |                                                                                                    |
| , ,, ,, ,, ,, ,, ,, ,, ,, ,, ,, ,, ,, ,                                                                                                    | Guz                                                                                 |                                                                                                    |                                                                                                    |
| Dönom                                                                                                    | Güz                                                                                 |                                                                                                    |                                                                                                    |
| Yıl:2015                                                                                                    |                                                                                     |                                                                                                    |                                                                                                    |
|                                                                                                    |                                                                                     |                                                                                                    | C Temizle Sec                                                                                                    |
|                                                                                                    |                                                                                     | Tip Fakültesi                                                                                                    |                                                                                                    |
|                                                                                                    |                                                                                     | Turizm Fakultesi                                                                                                    |                                                                                                    |
|                                                                                                    | P                                                                                   | Su Urunteri Fakültesi                                                                                                    |                                                                                                    |
|                                                                                                    | 8                                                                                   | Sosyal ve Beşeri Bilimler F                                                                                                    | rakultesi                                                                                                    |
|                                                                                                    |                                                                                     | Sosyai binmler bristitusu                                                                                                    |                                                                                                    |
|                                                                                                    | P                                                                                   | Saguk Hizmetien Meslek Y                                                                                                    | ruxsekoknin                                                                                                    |
|                                                                                                    |                                                                                     | Salate Manual an Manual                                                                                                    | ta :                                                                                                    |
|                                                                                                    |                                                                                     | USARS                                                                                                    |                                                                                                    |
|                                                                                                    |                                                                                     | mengireix Bolumu                                                                                                    |                                                                                                    |
|                                                                                                    |                                                                                     | <ul> <li>El Pizyoterapi ve Kehabi</li> <li>El Hamiltolito Bablero</li> </ul>                                                                     | intestion pointing                                                                                                    |
|                                                                                                    |                                                                                     | <ul> <li>B besienme ve Dryetetik</li> <li>C biserreselve October</li> </ul>                                                                      | Record Balance                                                                                                    |
|                                                                                                    | 4                                                                                   | Berlagmann Director                                                                                                    | to Patricean                                                                                                    |
|                                                                                                    |                                                                                     | Salide Riferetari Calcillard                                                                                                    |                                                                                                    |
|                                                                                                    | 2<br>2                                                                              | Sably Rillenter Foreining                                                                                                    |                                                                                                    |
|                                                                                                    | 10.<br>10.                                                                          | Orman Fakidtesi                                                                                                    | a material and a                                                                                                    |
|                                                                                                    | 10 M                                                                                | Muhendiclik ve Mimarik f                                                                                                    | Fakistesi                                                                                                    |
|                                                                                                    |                                                                                     | Fen Bilimleri Enstittisii                                                                                                    |                                                                                                    |
|                                                                                                    |                                                                                     | E Die Habiestili Calutinari                                                                                                    |                                                                                                    |
|                                                                                                    | 1                                                                                   | Dalvärlick                                                                                                    |                                                                                                    |
|                                                                                                    |                                                                                     |                                                                                                    |                                                                                                    |

Açılan ekrandan gerekli kriterler girildikten sonra Hesapla ve Listele butonu tıklanır.

Gerekli arama kriterleri girildikten sonra sol menüde yer alan Hesapla ve Listele butonu tıklanır. Sağ tarafta öğrencilerin yer aldığı görülür.

| Aşağıdaki filtreleme seşeneklerirli                                                              | 9610        | Ya Giren öğren | clierin Riscesl | %10'a Giren öğr               | enclerin kayıtlı İst       | ési                                 |                            |      |                                        |                          |                                  |
|--------------------------------------------------------------------------------------------------|-------------|----------------|-----------------|-------------------------------|----------------------------|-------------------------------------|----------------------------|------|----------------------------------------|--------------------------|----------------------------------|
| nitaninak kolo gereine gren opender<br>resapleyabilininiz<br>610 Esasion geregince "Smil Bigliz" |             |                |                 |                               |                            | 21 ac                               | let kayıt bulundu.         |      |                                        |                          |                                  |
| lanını büş geçiniz                                                                               | Ser a<br>No | Öğrenci<br>No  | TC Kimilk No    | Ad Soyad                      | Sinif   Eğitim<br>Yarıyılı | Alman T <mark>oplam</mark><br>Kredi | Toplam Tanamlahan<br>Kredi | GANO | Başansız Ders<br>Sayı <mark>s</mark> ı | Alinmayan Ders<br>Sayısı | Durumu Netleşmemiş Der<br>Sayısı |
| gis Birmler Fekültes - Hern 🗴 Q                                                                  | 1           | 150603183      | 11407595754     | Tuğun<br>PEKDOĞAN             | 316                        | 41                                  | 23                         | 3,7  | 0                                      | B                        | 8                                |
|                                                                                                  | 2           | 150603169      | 13831884398     | ERTnur CAN                    | 213                        | 56                                  | 39                         | 3,41 | 0                                      | 3                        | 7                                |
| 5 🗂                                                                                              | 2           | 150603179      | 24875121820     | Solen YÜCEL                   | 212                        | 45                                  | 22                         | 3,29 | 0                                      | 8                        | 10                               |
|                                                                                                  | 4           | 140603015      | 17672374254     | İzem KAYA                     | 2 3                        | 90                                  | 60                         | 3,38 | 0                                      | 0                        | ( <b>7</b> )                     |
| R S                                                                                              | 5           | 140603128      | 18976452440     | Sergül ÖZACAR                 | 2 3                        | 90                                  | 50                         | 3,37 | 0                                      | 0                        | 7                                |
|                                                                                                  | 6           | 140603158      | 32750022438     | Esra SAĞLAM                   | 213                        | 90                                  | 60                         | 3,37 | 0                                      | 0                        | 7                                |
|                                                                                                  | 7           | 140603211      | 19403064434     | Grem OKUR                     | 2   3                      | 90                                  | 6G                         | 3,3  | 0                                      | G.                       | 7                                |
| 📲 Floramente Seç                                                                                 | 8           | 140603170      | 26866073132     | Celai KARAMAN                 | 213                        | 90                                  | 60                         | 3,28 | 0                                      | 0                        | 7                                |
|                                                                                                  | 9           | 140603133      | 14513366638     | Serpil DÖLEK                  | 2 3                        | 90                                  | 60                         | 3,23 | 0                                      | 0                        | 7                                |
| T nesepia la Listele                                                                             | 10          | 140603074      | 16451162792     | Ismailcan GUMUŞ               | 2   3                      | 90                                  | 60                         | 3,2  | 0                                      | 0                        | 7                                |
|                                                                                                  | 11          | 140603171      | 31076221136     | KLIDFS KABALCI                | 213                        | 90                                  | 60                         | 3,Z  | 0                                      | 0                        | 7                                |
|                                                                                                  | 12          | 140603160      | 42322332988     | Çağla SAYAŞ                   | 213                        | 90                                  | 60                         | 3,19 | 0                                      | û                        | 7                                |
|                                                                                                  | 13          | 140603066      | 47866745478     | Tuğç <del>e</del><br>GÜNDOĞDU | 213                        | 90                                  | 60                         | 3,17 | 0                                      | D                        | 7                                |
|                                                                                                  | 14          | 140603217      | 12272452982     | Rumeysa<br>KOSOVA             | 213                        | 90                                  | 60                         | 3,17 | 0                                      | 0                        | 2                                |
|                                                                                                  | 15          | 140603021      | 27481981864     | Cansu ÖKTEM                   | 213                        | 90                                  | 60                         | 5,13 | 0                                      | 0                        | 7                                |
|                                                                                                  | 16          | 140603009      | 10892395030     | Dilan YILMAZ                  | 213                        | 90                                  | 50                         | 3,11 | a                                      | ū                        | 7                                |
|                                                                                                  | 17          | 140603078      | 19810889712     | Irac Gökçe İRMAK              | 2 3                        | 90                                  | 60                         | 3,11 | 0                                      | 0                        | 7                                |
|                                                                                                  | 18          | 140603155      | 13501343910     | Sümeyra                       | 2   3                      | 90                                  | 60                         | 3,1  | 0                                      | 0                        | 7                                |

Hesapla ve Listele butonu tıklandığında ekranda öğrencilerin aşağıdaki bilgileri yer alır.

| Sıra<br>No | Öğrenci<br>No | TC Kimlik No Ad Soy | Sınıf   Eğitim<br>ad Yarıyılı | Alınan Toplam<br>Kredi | Toplam Tanamlanan<br>Kredi | GANO | Başarısız Ders<br>Sayısı | Alınmayan Ders<br>Sayısı | Durumu Netleşmemiş Ders<br>Sayısı |
|------------|---------------|---------------------|-------------------------------|------------------------|----------------------------|------|--------------------------|--------------------------|-----------------------------------|
| 140        | 140           | Te tanink to Ad Soj | ad runym                      | in cui                 | Ricui                      | GANO | Suyisi                   | Suyisi                   | Suyisi                            |

Ekranda yer alan %10 'a giren öğrenci listesi kaydedilmek istenirse sayfanın üst kısmında yer alan

| 📕 MENÜ  Ø                                                              |          | )Listeyi Kayd | let 🕑 Lis       | iteyi Excel Ola | arak Kaydet               |                            |                        |                                         |      |                          |                          | a ≣⁰ ⊗ (                         |
|------------------------------------------------------------------------|----------|---------------|-----------------|-----------------|---------------------------|----------------------------|------------------------|-----------------------------------------|------|--------------------------|--------------------------|----------------------------------|
| Aşağıdaki filtreleme seşeneklerin<br>kullenerak %10 içerisine giren öğ | renciet) | 46.3          | 0's Given öğren | cilerin listesi | N10'a Giren öğr           | encilerin kayıtlı list     | ies)                   |                                         |      |                          |                          |                                  |
| hesaplayabilirsiniz.<br>%10 Esastars gereğince "Sımf Bilg              | si"      | and a         | N N             |                 |                           |                            | 21 ac                  | let kayıt bulundu.                      |      |                          |                          |                                  |
| alanını böş geçiniz                                                    |          | Sira<br>No    | Oğrenci<br>No   | TC Kimlik No    | Ad Soyed                  | Senuf   Eğitim<br>Yarıyılı | Alinan Toplam<br>Kredi | Toplam Tanamlanan<br>Kr <del>e</del> di | GANO | Başarısız Ders<br>Seynsi | Alınməyən Ders<br>Seynsi | Durumu Netleşmemiş Der<br>Sayısı |
| Sağlık Bilimteri Fakültesi - Hem                                       | x Q      | 1             | 150603183       | 11407595754     | Tuğba<br>PEKDOĞAN         | 2   6                      | 41                     | 23                                      | 3,7  | 0                        | E.                       | 8                                |
|                                                                        |          | 2             | 150603169       | 13831894398     | Elifnur CAN               | 2 3                        | 56                     | 39                                      | 3,41 | 0:                       | 3                        | 7                                |
| 015                                                                    | -        | 3             | 150603179       | 24875121820     | Selen YÜC <mark>EL</mark> | 2   2                      | 45                     | 22                                      | 3,39 | 0                        | 8                        | 10                               |
|                                                                        |          | 4             | 140603015       | 17672374254     | Irem KAYA                 | 2   3                      | 90                     | 60                                      | 3,38 | 0                        | 0                        | 7                                |
| AUX .                                                                  |          | 5             | 140603128       | 18976452440     | Sergili ÖZACAR            | 2   3                      | 90                     | 60                                      | 3,37 | 0                        | 0                        | 7                                |
|                                                                        |          | ŧ,            | 140603158       | 32750022438     | Esra SAĞLAM               | 213                        | 90                     | 50                                      | 3,37 | 0                        | 0                        | 7                                |
|                                                                        |          | 7             | 140603211       | 19403064434     | Gizem DKUR                | 213                        | 90                     | 50                                      | 3,3  | 0                        | 0                        | 7                                |
|                                                                        |          | 5             | 140603170       | 26856073132     | Celal KARAMAN             | 2   3                      | 90                     | 60                                      | 3,26 | 0                        | 0                        | 7                                |
|                                                                        |          | 9             | 140603133       | 14513366638     | Serpl DÖLEK               | 2   3                      | 90                     | 60                                      | 3,25 | 0                        | 0                        | 7                                |
| T Hesapla ve Latele                                                    |          | 10            | 140603074       | 16451162792     | İsmailcan GÜMÜŞ           | 2 ] 3                      | 90                     | 60                                      | 3,2  | 0                        | 0                        | 7                                |
|                                                                        |          | 1.1           | 140603171       | 31076221136     | Kobra KABALCI             | 2   3                      | 90                     | 60                                      | 3,Z  | D                        | 72                       | 7                                |
|                                                                        |          | 12            | 140603160       | 42322332988     | Çağla SAVAŞ               | 2 3                        | 90                     | 60                                      | 3,19 | 0:                       | Ū.                       | 7                                |
|                                                                        |          | 13            | 140603066       | 47866745478     | Tuğçe<br>GÜNDDĞDU         | 2   3                      | 90                     | 60                                      | 3,17 | 0                        | 0                        | 7                                |
|                                                                        |          | 14            | 140603217       | 12272452982     | Rümeysa<br>KOSOVA         | 2   3                      | 90                     | 60                                      | 3,17 | D                        | 0                        | 7                                |
|                                                                        |          | 15            | 140603021       | 27481981864     | Cansu ÖKTEM               | 2   3                      | 90                     | 60                                      | 3,13 | 0                        | 0                        | 7                                |
|                                                                        |          | 16            | 140603009       | 10892395030     | Dilan YIEMAZ              | 2   3                      | 90                     | 50                                      | 3,11 | 0)                       | 0                        | 7                                |
|                                                                        |          | 17            | 140603078       | 19910889712     | Iraz Gökçe İRMAK          | 2   3                      | 90                     | 50                                      | 3,11 | 0                        | 0                        | 7                                |
|                                                                        |          | 18            | 140603155       | 13501343910     | Sumeyra                   | 2.1.3                      | 90                     | 60                                      | 3,1  | 0                        | 0                        | 7                                |

Kaydedilen %10 'a giren öğrenci listesi excel olarak alınmak istenirse üst kısımda yer alan

butonu tıklanarak kaydetme işlemi gerçekleştirilir. -0 🖄 Listeyi Kaydet 🔃 Listeyi Excel Olarak Kaydet **MENÜ** 1  $\sim$ 0 Aşağıdaki filtreleme seşeneklerini kullanarak %10 içenisine giren öğren hesaplayabilirsiniz. %10 Esasian gereğiner "sinif Bilgisi" alanını boş geçiniz 21 adet kayıt bulundu. Başarısız Ders GAND Sayısı Sira No Oğrenci No Senaf | Eğitir Yarayılı Alman Toplam Kredi Toplam Tanamlanan Kredi Alinmayan Ders Sayısı Durumu Netleşmemiş Ders Sayısı TC Kimlik No Ad Soyad No TL httms.... 150603183 11407595754 Tugba PEKDOGAN 3,7 22 Sağlık Bilimleri Fakültesi - Hem 🗴 Q 150603169 13831884398 Elifnur CAN 3,41 2015 m 150603179 24875121820 Selen VOCEL  $2 \downarrow 2$ 345 22 3,39 140603015 17672374254 Jrem KAYA 3.38 213 90 50 ٠ GEZ 140603128 18976452440 Sergui OZACAR 2 ( 3 90 60 3,37 140603158 32750022438 Esra SAGLAM 3,37 213 60 140603211 15403054434 Gizem OKUR 3,5 60 140603170 25856073132 Celal KARAMAN 3,29 140603133 14513366638 Serpi DÖLEK 2 | 3 96 60 3,23 Titesania se Lo 140603074 16451162792 Ismailcan GUMUŞ 2 | 3 90 60 3,2 140603171 31076221136 Kübrə KABALCI 2 | 3 90 60 3,2 140603160 42322332988 Çoğis SAVAŞ 2 | 3 50 3,19 140603065 47856745478 Tugo GUNDOGDU 3,17 90 50 140603217 12272452982 Rúmeysa KOSOVA 213 90 60 3,17 Ū 140603021 27481981864 Cansu ÖKTEM 2 3 90 60 3,13 0 140603009 10892395030 Dilan VILMAZ 2 | 3 90 60 3,11 0 140603078 19810889712 Iraz Gokçe IRMAK 2 | 3 90 90 60 50 3,11 0 3,1 0 140603155 13501343910 Sümeyra KARAKAS

İndirilen excel dosyası açılır ve görüntülenir.

🔄 🕽 Listeyi Excel Olarak Kaydet

| 2   | 11 11   | P1 - =       |                  |                   |                |                     |                    | te Mic   | rosoft Excel (Product | Activa          | tion Faileo                           |               |           |                |                                     |
|-----|---------|--------------|------------------|-------------------|----------------|---------------------|--------------------|----------|-----------------------|-----------------|---------------------------------------|---------------|-----------|----------------|-------------------------------------|
| F   | le      | Home In      | sert Page L      | ayout Formulas    | D              | ata Review          | View Team          |          |                       |                 |                                       |               |           |                |                                     |
| Pas |         | ut<br>iopy - | Calibri<br>B Z U | - 10 - A          | A <sup>*</sup> |                     | 9/- Wrap Text      | antarta  | General               | -<br>0.00       | Conditional Form                      | at Cell       | insert    | Delete Format  | Σ AutoSum - A<br>Fill - Z<br>Sort & |
|     | 4 F     | ormat Painte |                  |                   |                |                     | r + Emiliage       |          | -8 14                 | .00 <b>⊅</b> .0 | Formatting * as Tab                   | le + Styles + | *         |                | Clear * Filter *                    |
|     | Clipbo  | ard          | 3  <br>          | Font              | D):            |                     | Alignment          |          | Number                | .0              | Styles                                |               |           | Cells          | Editing                             |
| -   | A       | 1            | - (C)            | ∫x 21 adet kaγıt  | bulu           | ndu.                |                    |          |                       |                 |                                       |               |           |                |                                     |
| 1   | A       | В            | С                | D                 |                | E                   | F                  |          | G                     | н               | 1                                     |               | J         |                | K                                   |
| 1   |         |              |                  | 11 6225262745571  |                |                     | 21 8               | det kayr | t bulundu.            |                 |                                       |               |           |                |                                     |
| 2   | Sira No | Öğrenci No   | TC Kimlik No     | Ad Soyad          | Sin            | f   Eğitim Yarıyılı | Alman Toplam Kredi | Toplam   | Tanamlanan Kredi      | GANO            | Başarısız Ders Sayısı                 | Alinmaya      | n Ders Sa | yisi Durumu Ne | tleşmemiş Ders Søyısı               |
| 3   | 1       | 150603183    | 11407595754      | Tuğba PEKDOGAN    | 2              | 6                   | 41                 |          | 23                    | 3,7             | C                                     | 1             |           | 8              | 8                                   |
| 4   | 2       | 150603169    | 13831884398      | Elifnur CAN       | 21             | 3                   | 56                 |          | 39                    | 3,41            | -                                     | )             |           | 3              | 7                                   |
| 5   | 3       | 150603179    | 24875121820      | Selen YUCEL       | 21             | 2                   | 45                 |          | 22                    | 3,39            |                                       | 1             |           | 8              | 10                                  |
| 6   | 4       | 140603015    | 17672374254      | Irem KAYA         | 2              | 3                   | 90                 |          | 60                    | 5,38            | -                                     | 1             |           | 0              | 7                                   |
| 1   | 2       | 140603128    | 18975452440      | Sergui OZACAR     | 2              | 3                   | 90                 |          | 60                    | 3,3/            | -                                     |               |           | 0              | /                                   |
| 8   | 6       | 140603158    | 32/50022438      | Esra SAGLAM       | 2              | 3                   | 90                 |          | 60                    | 3,37            |                                       |               |           | 0              |                                     |
| 9   | /       | 140603211    | 19405064454      | Gizem OKUR        | 21             |                     | 90                 |          | 60                    | 2,2             | L                                     | 1             |           | 0              | 7                                   |
| 10  | 5       | 140603170    | 268660/3132      | Celai KARAMAN     | 21             | 3                   | 90                 |          | 60                    | 3,28            |                                       |               |           | 0              | /                                   |
| 11  | 9       | 140603133    | 14515300038      | Serpi DOLEK       | 2              |                     | 90                 |          | 60                    | 3,23            |                                       |               |           | 0              | ,                                   |
| 12  | 11      | 140603074    | 21075331125      | Kobro KARALCI     | 21             | 2                   |                    |          | 60                    | 3,2             |                                       |               |           | 0              | 7                                   |
| 1.0 | 12      | 140603171    | 4222222222000    | Catila CAUAS      | 21             | 2                   | 90                 |          | 60                    | 2 10            |                                       | 1             |           | 0              | 7                                   |
| 19  | 13      | 140603066    | 47865745478      | Triêce GUNDOĞDU   | 21             | 3                   | 90                 |          | 60                    | 3,17            |                                       | 1             |           | 0              | 7                                   |
| 16  | 14      | 140603217    | 12272452982      | Rimeusa KOSOVA    | 21             | 3                   | 90                 |          | 60                    | 3.17            |                                       | 1             |           | 0              | 7                                   |
| 17  | 15      | 140603021    | 27481981864      | Cansu OKTEM       | 21             | 3                   | 90                 |          | 60                    | 3.13            | i i i i i i i i i i i i i i i i i i i | 1             |           | 0              | 7                                   |
| 18  | 16      | 140603009    | 10892395030      | Dilen YILMAZ      | 2              | 3                   | 90                 |          | 60                    | 3.11            |                                       |               |           | 0              | 7                                   |
| 19  | 17      | 140603078    | 19810889712      | Iraz Gokce İRMAK  | 21             | 3                   | 90                 |          | 60                    | 3.11            | C                                     | 1             |           | D              | 7                                   |
| 20  | 18      | 140603155    | 13501343910      | Sümeyra KARAKAS   | 21             | 3                   | 90                 |          | 60                    | 3.1             | 0                                     | 1             |           | 0              | 7                                   |
| 21  | 19      | 140603154    | 26054238640      | Merve DİKMEN      | 21             | 3                   | 90                 |          | 60                    | 3,1             |                                       | 1             |           | 0              | 7                                   |
| 22  | 20      | 140603112    | 27224075638      | Gulhan SARUL      | 21             | 3                   | 90                 |          | 60                    | 3,1             |                                       | 1             |           | 0              | 7                                   |
| 23  | 21      | 150603165    | 10382195638      | Sevilay TANRIVERD | 21             | 3                   | 65                 |          | 51                    | 3.1             | 0                                     | )             |           | 3              | 6                                   |
| 74  |         |              |                  |                   |                |                     |                    |          |                       |                 |                                       |               |           |                |                                     |

211

%10'a Giren Öğrencilerin Kayıtlı Listesi alınmak istenirse ekranda yer alan diğer sekmeye geçiş yapılır

butonu tıklanır.

ve sol menüde yer alan

EMENÜ 🛞 🕀 Listeyi Excel Olarak Kaydet 1 ~ ToTa Giren oğrencilerin kayıtlı listes slah gereğince "Sinif Bilgisi" loş geçiniz Sira No Dönem YANO GANO Kredi Toplam Tamamianan Kredi Toplam Tamamlanan Toplan ECTS Kredi Toplan ECTS Alinan Toplam Sziglik Bilimleri Fakültesi - Hem 😠 Q 2015 . Gli

Listele butonu tıklandığında öğrencilerin listede aşağıdaki bilgileri yer alır.

SiraÖğrenciToplam AlınanToplam TamamlananToplam AlınanToplam TamamlananToplam Ortalamaya KatılanToplam Ortalamaya KatılanToplamNoNoAd SoyadSınıf YılDönem YANOGANOKrediKrediECTSECTSKrediPuan

Listeleme işleminden sonra alınan" %10'a Giren Öğrencilerin Kayıtlı Listesi " excel olarak alınmak

| MENÜ                                                                       | Listeyi Exc | el Olarak Kay   | det                   |        |       |           |           |            |                        |                            |                       | 1                         | 🗢 🖃 🛛                             | . (            |
|----------------------------------------------------------------------------|-------------|-----------------|-----------------------|--------|-------|-----------|-----------|------------|------------------------|----------------------------|-----------------------|---------------------------|-----------------------------------|----------------|
| Aşağıdaki filtreleme seçeneklerini<br>kullenarak %10 içeriune giren öğrenc | ileri 8     | 10'e Giren öğre | ncilerin listes       | 9610 a | Giren | oğrencile | rin keyıt | li listesi |                        |                            |                       |                           |                                   |                |
| Hesaplayabilitsinia.<br>14610 Esasian geregince "Simir Bogar"              |             |                 |                       |        |       |           |           |            | 21 ad                  | let kayıt bulundu          | 2                     |                           |                                   |                |
| alanını toğ geçiniz                                                        | Sera        | 0ğrenci<br>No   | Ad Soyed              | Smf    | Yel   | Dónem     | YANO      | GANO       | Toplam Alinan<br>Kredi | Toplam Tamamlanan<br>Kredi | Toplam Alinan<br>ECTS | Toplam Tamamlanan<br>ECTS | Topiam Ortalamaya Kabian<br>Kredi | Toplam<br>Puan |
| Sağlık Bilimleri Fakültesi - Hem 🛛 🗙                                       | a 1         | 150603183       | Tuğba<br>PEKDOĞAN     | 2      | 2015  | Gúz       | 4         | 3.7        | 41                     | 23                         | 41                    | 23                        | 23                                | 85             |
|                                                                            | 2           | 150603169       | Elfour CAN            | 2      | 2015  | Gür       | 4         | 3,41       | 55                     | 39                         | 56                    | 39                        | 30                                | 133            |
| 2015                                                                       | <u>а</u> 3  | 150603165       | Sevilay<br>TANRIVERDI | 2      | 2015  | Güz       | 4         | 3.1        | 62                     | 49                         | 65                    | 51                        | 51                                | 158            |
| Güz                                                                        | 1 4         | 150603179       | Selen YÚCEL           | 2      | 2015  | GOZ       | 0         | 3.39       | 44                     | 22                         | 45                    | 22                        | 22                                | 74.5           |
|                                                                            | 5           | 140603015       | irem KAYA             | 2      | 2015  | Guz       | 0         | 3.38       | 82                     | 58                         | 90                    | 60                        | 57                                | 192.5          |
|                                                                            | 6           | 140603128       | Sergüi ÖZACAR         | 2      | 2015  | Gúz       | 0         | 3.37       | 82                     | 58                         | 90                    | 60                        | 51                                | 172            |
| Visce                                                                      | 7           | 140603158       | Esra SAĞLAM           | 2      | 2015  | Güz       | 0         | 3.37       | 82                     | 58                         | 90                    | 60                        | 51                                | 172            |
|                                                                            | 8           | 140603211       | Gizem OKUR            | 2      | 2015  | Gúz       | 0         | 3.3        | 82                     | 58                         | 90                    | 60                        | 60                                | 198            |
|                                                                            | 9           | 140603170       | Cetal KARAMAN         | 2      | 2015  | GOT       | 0         | 3.28       | 82                     | 58                         | 90                    | 60                        | 57                                | 187            |
|                                                                            | 10          | 140603133       | Serpi DÖLEK           | 2      | 2015  | Güz       | 0         | 3.23       | 82                     | 58                         | 90                    | 60                        | 57                                | 184            |
|                                                                            | 31          | 140603074       | İsmailcan<br>GÜMÜŞ    | 2      | 2015  | Gûz       | 0         | 3.2        | 82                     | 58                         | 90                    | 60                        | 57                                | 182.5          |
|                                                                            | 12          | 140603171       | Kübra KABALCI         | 2      | 2015  | Güz       | ů.        | 3.2        | 82                     | 58                         | 90                    | 60                        | 57                                | 182.5          |
|                                                                            | 13          | 140603160       | Çağla SAVAŞ           | 2      | 2015  | Güz       | 0         | 3.19       | 82                     | 58                         | 90                    | 60                        | 57                                | 182            |
|                                                                            | 14          | 140603066       | Tuğçe<br>GÜNDOĞDU     | 2      | 2015  | Güz       | 0         | 3.17       | 82                     | 58                         | 90                    | 60                        | 57                                | 180,5          |
|                                                                            | 15          | 140603217       | Rümeysa<br>KOSOVA     | 2      | 2015  | Gür       | 0         | 3.17       | 82                     | 58                         | 90                    | 60                        | 57                                | 180.5          |
|                                                                            | 16          | 140603021       | Cansu ÖKTEM           | 2      | 2015  | G07       | 0         | 3.13       | 82                     | 58                         | 90                    | 60                        | -50                               | 185            |
|                                                                            | 17          | 140603009       | Dilan YILMAZ          | 2      | 2015  | Giz       | 0         | 3.11       | 82                     | 58                         | 90                    | 60                        | 57                                | 177.5          |

İndirilen excel dosyası açılır.

| ¥   |                                            |                        |              |                       | aaa (5) - Microroft Excel (Aron Elkinlogaillemedi) |                    |                                                 |                             |           |            |        |  |  |
|-----|--------------------------------------------|------------------------|--------------|-----------------------|----------------------------------------------------|--------------------|-------------------------------------------------|-----------------------------|-----------|------------|--------|--|--|
| Do  | osyo Ging Ekle Sayfa Düzeni For            | müller Veri Gö         | zden Geor    | Görünüm               |                                                    |                    |                                                 |                             |           |            |        |  |  |
| ſ   | Kes Calibri * 10                           | · A 4 = =              | - %          | 📑 Metni Kaydır        | Genel                                              | •                  | Normal                                          | İyi                         | -         | *          | Σο     |  |  |
| Yap | estir<br>→ ØBiçim Boyacis: K T A -   ⊞ - ] | <u>≫-</u> <u>→</u> = = | <b>≡</b> ∉ 0 | Birleştir ve Ortala   | - 🤫 - % •                                          | Biçimlendirme -    | Tablo Olarak <mark>Kötü</mark><br>Biçimlendir * | Nötr                        | Ekle<br>* | Sal Biçi   | n 2 Te |  |  |
|     | Pano G Yazi Tipi                           | adet kavit bulundu     | Hite         | alama                 | s Sayr                                             | 9.<br>             | Stiller                                         |                             |           | Hucreler   |        |  |  |
| 1   | A B C                                      |                        | G            | н                     | E.                                                 | 1                  | ĸ                                               | L                           | - 7       | M          | N      |  |  |
| 1   |                                            |                        | EARY!        | 98                    | idet kayit bulundu.                                |                    | 78                                              |                             |           |            | 1      |  |  |
| 2   | Sıra No Öğrenci No Ad Soyad                | Sinif Yil Dône         | em GANO      | Toplam Alman Kredi To | plam Tamamlanan Kredi                              | Toplam Alınan ECTS | Toplam Tamamlanan ECTS                          | Toplam Ortalamaya Katılan H | Kredi T   | oplam Puan |        |  |  |
| 3   | 1 25140078054 Ayşenur ÇAM                  | 1 2015 Güz             | Mar.48       | 28.May                | 28.Mey                                             | 57                 | 57                                              |                             | 57 1      | 98.5       |        |  |  |
| 4   | 2 25130099074 Abdulkadir ACARLIOĞU         | 1 2015 Guz             | Mar.39       | 28.May                | 28.Mey                                             | 57                 | 57                                              |                             | 57 1      | 93.5       |        |  |  |
| 5   | 3 25130099072 Büşre POLAT                  | 1 2015 Güz             | 03.Mar       | 28.May                | 28.May                                             | 57                 | 57                                              |                             | 57        | 188        |        |  |  |
| 6   | 4 25140078067 Emine Ceren TAŞÇI            | 1 2015 Güz             | Mar.23       | 28.May                | 28.May                                             | 57                 | 57                                              |                             | 57        | 184        |        |  |  |
| 7   | 5 25140078068 Tugba ASLAN                  | I 2015 G0z             | Mar 18       | 28.May                | 28 May                                             | 57                 | 57                                              |                             | 57 1      | 81.5       |        |  |  |
| 8   | 6 25140078022 Sümeyye ÇELİK                | 1 2015 602             | Mar 13       | 28.May                | 28.May                                             | 57                 | 57                                              |                             | 57 1      | 78.5       |        |  |  |
| 9   | 7 25140078030 Muhammed Berat YILD          | RIM 1 2015 G02         | Mar.13       | 28.May                | 28.May                                             | 57                 | 57                                              |                             | 57 1      | 78.5       |        |  |  |
| 10  | 8 25140078039 Ayşe Şuara KIRGIN            | 1 2015 Güz             | 05.NIS       | 28.May                | 28.May                                             | 57                 | 57                                              |                             | 57 1      | 73.5       |        |  |  |
| 11  | 9 25140078052 Melike Nur YÜKSEL            | 1 2015 G02             | 03.NIs       | 28.May                | 28.May                                             | 57                 | 57                                              |                             | 57 1      | 73.5       |        |  |  |
| 13  |                                            |                        |              |                       |                                                    |                    |                                                 |                             | _         |            | 1      |  |  |
| 14  |                                            |                        |              |                       |                                                    |                    |                                                 |                             |           |            |        |  |  |
| 16  |                                            |                        |              |                       |                                                    |                    |                                                 |                             | -         |            |        |  |  |
| 17  |                                            |                        |              |                       |                                                    |                    |                                                 |                             |           |            |        |  |  |
| 18  |                                            |                        |              |                       |                                                    |                    |                                                 |                             |           |            |        |  |  |
| 19  |                                            |                        |              |                       |                                                    |                    |                                                 |                             |           |            |        |  |  |
| 20  |                                            |                        |              |                       |                                                    |                    |                                                 |                             |           |            |        |  |  |
| 21  | -                                          |                        |              |                       |                                                    |                    |                                                 |                             | -         |            |        |  |  |

### 6.4. ÖSYM İŞLEMLERİ VE RAPORLARI

### 6.4.1 E-KAYIT BELGE KONTROLÜ

Kayıt işlemini e-kayıt ile yapan öğrencilerin gerekli belgelerini üniversiteye teslim etme aşamasında, Öğrenci İşlerinin belge teslim kontrolü için kullandığı sayfadır.

Öğrencinin TC No., Öğrenci No bilgisi ile Yıl girişi yapılır. ÖĞRENCİ ARA butonuna basılır. Öğrencinin TC No., Ad, Soyad, Öğrenci No ve Program bilgisi sayfaya yansır. Öğrenci İşleri tarafından gerekli belgeler teslim alındı ise BELGELERİ TAMAM butonuna tıklanır.

| E-Kayıt Belge Kontrolü     | TC Kimlik<br>No |                 |    |
|----------------------------|-----------------|-----------------|----|
| ÖSYM Raporları             | Ogrend No       |                 |    |
| Fotoğraflı Öğrenci Listesi | YII             | 2015            |    |
| ÖSYM Öğrenci Sayıları      |                 | Oğrenci Ara     | Ľ. |
|                            |                 | TC Kimlik<br>No | 1  |
|                            |                 | Adi             |    |
|                            |                 | Soyadı          |    |
|                            |                 | Ogrenci<br>No   |    |
|                            |                 | Program         |    |
|                            |                 | Program         |    |

### 6.4.2 ÖSYM RAPORLARI

Birim/Program ve yıl bazlı ÖSYM raporlarının alınabildiği sayfadır. Bu sayfadan alınabilen raporlar; E-Kayıt Gelen Belge Kontrol Raporu, Ön Kayıt Yapan Öğrenciler, Kesin Kayıt Yapan Öğrenciler, Kayıt Yapmayan Öğrenciler, Muafiyet Sınavına Girecek Öğrenciler, Seçmeli Hazırlık Okuyacak Öğrenciler, Zorunlu Hazırlık Okuyacak Öğrenciler'dir. Birim/Program, Yıl ve alınmak istenilen Rapor Tipi seçilerek RAPOR AL butonuna basılır. Rapor sayfaya yansır. PDF OLARAK YAZDIR butonu ile raporun pdf çıktısı alınabilir, EXCELL OLARAK YAZDIR butonu ile excell çıktısı alınabilir ve yazdırılabilir.

| ayıt Balge Kontrolü     | Geliş Şekli<br>ÖSS yi Kazanarak Geler              | n i         | Birlm/Progr      Rektorluk,Re | em<br>ektoritak - Diş Hekimliği F 🛛 🗙 | q     | Kayıt Yılı<br>2015                | 8               | Rapor Tipl<br>E-Rayit Gelen Belge Kontrol Raporu |                  |
|-------------------------|----------------------------------------------------|-------------|-------------------------------|---------------------------------------|-------|-----------------------------------|-----------------|--------------------------------------------------|------------------|
| /M Reporten             | ÓĞRENCİ NO                                         | KİMLİK NO   | ADI                           | SOYADI                                | PRO   | GRAM                              | Install         |                                                  | ACIKLAMA         |
| əğraflı Öğrenci Listesi | 1 151404005                                        | 26333229864 | Mükerrem                      | SiVRI                                 | Vaşli | Bakimi Programi/Ya                | şli Bakımı      |                                                  | Belgeleri Eksik  |
| M Öğrenci Sayıları      | 2 151404005                                        | 44377761705 | Misra                         | BATUR                                 | Vaști | Balomi ProgramuYa                 | şî: Bakımı      |                                                  | Balgalart Eksile |
|                         | 3 151404008                                        | 45349180228 | Kader                         | BALA                                  | Vași  | Bakimi Programi/Ya                | sii Bakimi      |                                                  | Beigeleri Eksik  |
|                         | 4 151404010                                        | 18212186740 | Leyla                         | MALĞAZ                                | yaşlı | Bakımı Programu'Ya                | şli Bakımı      |                                                  | Belgeleri Eksik  |
|                         | 5 151404015                                        | 57217817902 | Mujde                         | SUN                                   | yaşlı | Balom ProgramuYa                  | şh Bakırnı      |                                                  | Bolgolari Eksik  |
|                         | 6 151404018 33469338964<br>7 151404019 33697979328 |             | Omer                          | TOSUN                                 | Vasi  | Balom: Programu'Ya                | sh Bakimi       |                                                  | Beigelert Eksik  |
|                         |                                                    |             | illenur:                      | KUL.                                  | vaşli | Bakimi Programu'Ya                | şli Bakımı      |                                                  | Belgeleri Eksik  |
|                         | 8 151404020                                        | 27793763172 | Perihan                       | KOÇ Ya                                |       | Bakami Programi/Ya                | Belgeleri Eksik |                                                  |                  |
|                         | 9 151404022                                        | 30001469520 | Kadingre                      | CELIK YI<br>TOPLU YI                  | Vași  | i Bakımı Programu'Ya              | sii Bakimi      |                                                  | Belgelert Eksik  |
|                         | 10 151404024                                       | 13025809930 | Raziye                        |                                       | yaşlı | aşlı Bakımı Programı/Yaşlı Bakımı |                 |                                                  | Belgeleri Eksik  |
|                         | 11 151404025                                       | 29210248378 | Servet                        | AKDENIZ                               | Vaşh  | Bakımı Programu'Ya                | şli Bakırmı     |                                                  | Belgeleri Eksik  |
|                         | 12 151404026                                       | 36949811056 | Someyye                       | ASLANTÜRK                             | Vaşlı | Balçım: Programu'Ya               | sh Bakımı       |                                                  | Belgeleri Eksik  |
|                         | 13 151404028                                       | #1690709060 | Şeyma                         | AKKOÇ                                 | Vəşli | Bakimi Programu/Ya                | şii Bakımı      |                                                  | Belgeleri Eksik  |
|                         | 14 151404033                                       | 46279381662 | Seda                          | ERIKAN                                | Vapl  | Bakimi Programi/Ya                | şê Bakımı       |                                                  | Belgeleri Eksik  |
|                         | 15 151404035                                       | 41176728466 | Havva Nur                     | ERKAN                                 | Yaşlı | Bakimi Programi/Ya                | sii Bakimi      |                                                  | Beigeleri Eksik  |
|                         | 16 151404036                                       | 19285815650 | Damia                         | ORAL                                  | Yaşlı | Bakımı Programı/Ya                | şê Bakımı       |                                                  | Belgeleri Eksik  |
|                         | 17 151404037                                       | 10976571466 | Seren                         | YAYLACIK                              | Vaşh  | Bakımı Programu'Ya                | şli Bakırmı     |                                                  | Belgeleri Eksik  |
|                         | 18 151404039                                       | 38782631334 | Merve                         | VILMAZ                                | Vaşlı | Balçım: Programu'Ya               | sh Bakımı       |                                                  | Belgeleri Eksik  |

### 6.4.3.FOTOĞRAFLI ÖĞRENCİ LİSTESİ

Geliş sekline göre öğrenci listesinin fotoğraflı olarak alınabildiği sayfadır. Geliş şekli,Birim-Program, Kayıt yılı ve dönemi seçilip LİSTELE butonuna basılır. Öğrenciler ekrana listelenir.

| Kayıt Belge Kontrolü     | Gelig<br>OS | Geliş Şekli<br>ÖSS yi Kazanarak Gelen 🔹 |             |            | Birim/Program<br>Rektoriuk,Rektoriuk - Dig | Hekimilği i <b>x Q</b>  | Kayıt Yılı<br>2015      | 8 | Kayıt Dönemi<br>Guz |                          | • Lie               |
|--------------------------|-------------|-----------------------------------------|-------------|------------|--------------------------------------------|-------------------------|-------------------------|---|---------------------|--------------------------|---------------------|
|                          |             | OGRENCÍ NO                              | KİMLİK NO   | ADI        | SOYADI                                     | BIRIMI                  |                         |   |                     | PROGRAMI                 | GELİŞ TÜRÜ          |
| tografii Ugrenci Listesi | 1           | 150101001                               | 15911620162 | Miray      | TEKEL                                      | Diş Hekimliği Fakültesi |                         |   |                     | Lisans (%100 ingilizce)  | ÖSS yi Kazanarak G  |
| iYM Oğrenci Seyıleri     | Z           | 150101001                               | 15911629162 | Miray      | TEKEL                                      | Yabanci Diller Yukseko  | kulu - Ingilizce Bölümü |   |                     | Hazırlık Programi        | 055 yi Kazanarak G  |
|                          | 3           | 150101002                               | 13373582776 | irem Nur   | ŞENTUNALİ                                  | Diş Hekimliği Pakültesi |                         |   |                     | Lisans (%100 îngilizce)  | ÖSS yi Kazanarak G  |
|                          | 40          | 150101002                               | 13373582776 | Irem Nur   | SENTUNALI                                  | Yabanci Diller Yukseko  | kulu - İngilizce Bölümü |   |                     | Hazırlık Programı        | 055 yi Kazanarak G  |
|                          | 57          | 150101003                               | 27502562492 | Melih      | MUHAN                                      | Diş Hekimliği Fakültesi |                         |   |                     | Lisans (%100 ingilizce)  | ÖSS yl Kazanarak G  |
|                          | 6           | 150101003                               | 27502562492 | Mellh      | MUHAN                                      | Yabanci Diller Yukseka  | külü - İngilizce 86/0m0 |   |                     | Hazirlik Programi        | 055 yi Kazanarak G  |
|                          | 7           | 150101004                               | 33787545440 | Buse       | KEÇE                                       | Diş Hekimliği Fakültesi |                         |   |                     | Lisans (4/100 Ingilizce) | Ö55 yi Kazanarak G  |
|                          | 8           | 150101004                               | 33787545440 | Buse       | KEÇE                                       | Yabancı Diller Yukseko  | kulu - Ingilizce Bolumu |   |                     | Hazırlık Programı        | 055 yi Kazanarak G  |
|                          | 9.          | 150101005                               | 10195181590 | Dide       | TEKINARSLAN                                | Diş Hekimliği Fakültesi |                         |   |                     | Lisans (%100 Ingilizce)  | DSS yi Kazariarak G |
|                          | 10          | 150101005                               | 10195181590 | Dide       | TEKINARSLAN                                | Yabanci Difler Yukseko  | kulu - Ingilizce Bolama |   |                     | Hazırlık Programı        | O55 yi Kazanarak O  |
|                          | 11          | 150101006                               | 55750199146 | Hanife Nur | OK                                         | Diş Hekimilêj Fakültesi |                         |   |                     | Linans (46100 Ingilizce) | ÖSS yi Kazanarek G  |
|                          | 12          | 150101006                               | 55750199146 | Hanife Nur | OK                                         | Yabancı Əllier Yukseko  | kulu - İngilizce Bölümü |   |                     | Hazirlik Programi        | O55 yi Kazanarak G  |
|                          | 13          | 150101007                               | 33556329196 | Ayşe       | TERCAN                                     | Diş Hekimliği Fakültesi |                         |   |                     | Lisans (46100 Ingilizce) | 095 yi Kazamarak G  |
|                          | 34          | 150101007                               | 33556329196 | Ayşe       | TERCAN                                     | Yabano Diller Yükseko   | kulu - Ingilizce Bólümü |   |                     | Hazirlik Programi        | 055 yi Kazanarak G  |
|                          | 15          | 150101008                               | 25228392812 | Bengi Su   | VILDIRIM                                   | Diş Hekimliği Fakültesi |                         |   |                     | Lisans (%100 ingilizce)  | DSS yi Kazariarak G |
|                          | 16          | 150101006                               | 25228392812 | Bengi Su   | VILDIRIM                                   | Yabarici Diller Yükseko | kulu - İngilizce Bölümü |   |                     | Hazirlik Programi        | 055 yi Kazanarak G  |
|                          | 17          | 150101009                               | 21638514448 | Havva      | киşçu                                      | Diş Hekimliği Fakültesi |                         |   |                     | Lisans (H100 Ingilizce)  | ÖSS yi Kazamarak G  |
|                          | 18          | 150101009                               | 21638514448 | Havva      | KUŞÇU                                      | Yabancı Diller Yükseko  | kulu - Ingilizce Bölümü |   |                     | Hazırlık Programı        | 055 yi Kazanarak G  |
|                          | 19          | 150101010                               | 33701105224 | Beltz ilka | ÖZDEMIR                                    | Diş Hekimliği Fakültesi |                         |   |                     | Lisans (4100 Ingilizce)  | ÖSS yl Kazamarak G  |
|                          | 20          | 150101010                               | 33701105224 | Bellz Ilke | ÓZDEMÍR                                    | Yahanro Diller Yüksekol | kulu - Inzilizce Bólümü |   |                     | Hazirlik Programi        | 055 vi Kazanarak C  |

Yukarıda yer alan FOTOĞRAFLARI İNDİR butonuna basılır. Öğrenci numarası ve kimlik numarası ile indir seçeneklerinden birine tıklanır. Bu şekilde fotoğraflar inirilir.

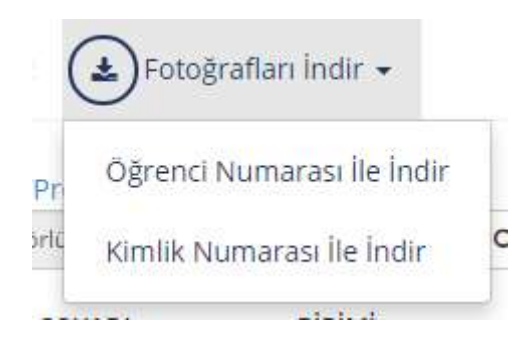

#### ÖSYM ÖĞRENCİ SAYILARI

Geliş Şekli ÖSS'yi Kazanarak Gelen, Ek Kontenjanla Gelen, 2. Ek Kontenjanla Gelen öğrencilerin program ve Kayıt yıllarına göre listelerin alınabileceği sayfadır.Geliş şekli, preogram ve kayıt yılı seçilerek LİSTELE butonuna basılır.

|                        | Geliş-Şekli                                                                           |         |           | Program çoldu | seçim yapabilminiz- |       |     | Kayıt Yılı |                |  |
|------------------------|---------------------------------------------------------------------------------------|---------|-----------|---------------|---------------------|-------|-----|------------|----------------|--|
| E-Rayit Belge Kontrolü | DSS jú Kazanarak Golun 🔹 Sagik Bilmiert Fekokesi - Hempretik Boltimo / Usann 🗶 🔍 2015 |         |           |               |                     | 2015  | 0   | Ustele     |                |  |
| OSYM Raporlari         | 1                                                                                     |         |           |               |                     |       | -   |            |                |  |
|                        | Birim                                                                                 | Program | Kontenjan | Verleşen      | Kesin Kayıt         | On Ka | yıt | E-Deviet   | Açık Kontenjan |  |

PDF OLARAK YAZDIR butonu ile raporun pdf çıktısı alınabilir, EXCELL OLARAK YAZDIR butonu ile excell çıktısı alınabilir ve yazdırılabilir.

# 7.BAŞVURU YÖNETİMİ

Başvuru Yönetimi ekranında tüm başvuru tanımlamalarını yapabilirsiniz, başvuru süreçlerini takip edebilir ve başvuruyu kazanan öğrencilerin kesin kaydını yapabilirsiniz.

| e e e  |                   |                                                                                                    |                           |                    |                       |          | @ III |
|--------|-------------------|----------------------------------------------------------------------------------------------------|---------------------------|--------------------|-----------------------|----------|-------|
| 1      | Bapton Programlan | ZVX.<br>In Deputro programania                                                                                                    | Report Popure Sider       |                    |                       |          |       |
|        | Hells Kapt        |                                                                                                    | Baysuru Programi Biglion  |                    |                       |          |       |
| -      |                   |                                                                                                    | Balpina Da                | Cargerana Programa |                       |          |       |
|        |                   |                                                                                                    | Ye .                      | Donem              |                       | Gine No. | 6.3   |
|        |                   | 13 Dew •                                                                                                    | - P                       |                    | 5. <b>*</b>           |          | ×     |
|        |                   |                                                                                                    | Biaşınını Baştanğıç Tanin |                    | Bogeone Eiltig Tariti |          |       |
|        |                   | •                                                                                                    | Carrier Dannigh Selfe     |                    | Terrine film Serie    |          |       |
|        |                   | T THEM                                                                                                    | Onay Baglanga, Tarihi     |                    | Crief Dilig Tarihi    |          | 8     |
|        |                   | 1 million 1 million 1 mill | Açatanış                  |                    |                       |          |       |
|        |                   | . Det                                                                                                    |                           |                    |                       |          |       |
|        |                   | Large Davie BatTachi                                                                                                    |                           |                    |                       |          |       |
|        |                   | an flagt Suvmell                                                                                                    |                           |                    |                       |          |       |
|        |                   |                                                                                                    |                           |                    |                       |          |       |
|        |                   |                                                                                                    |                           |                    |                       |          |       |
|        |                   |                                                                                                    |                           |                    |                       |          |       |
|        |                   |                                                                                                    |                           |                    |                       |          |       |
|        |                   |                                                                                                    |                           |                    |                       |          |       |
|        |                   |                                                                                                    |                           |                    |                       |          |       |
|        |                   |                                                                                                    |                           |                    |                       |          |       |
|        |                   |                                                                                                    |                           |                    |                       |          |       |
|        |                   |                                                                                                    |                           |                    |                       |          |       |
| in the |                   |                                                                                                    |                           |                    |                       |          |       |
| No.    |                   |                                                                                                    |                           |                    |                       |          |       |
| an Ada |                   |                                                                                                    |                           |                    |                       |          |       |

### 7.1.BAŞVURU PROGRAMLARI

Başvurular bölümünde alt başlık ekranları yer almaktadır. Tüm başvuru tipleri için girilen alanlar farklıdır.

- Başvuru Program Bilgileri
- Kota Bilgileri
- Başvuru Kriterleri
- Sınav Limitleri
- Sınav Oranları
- Üniversite İçinde Yapılacak Sınav Bilgileri
- Jüri Bilgileri
- Taban Puanlar
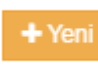

butonu tıklanır.

#### Başvuru tanımınızı yapabilmek için ilk olarak

|        |                                                        |                                                                                                    |                                  |                                      |                       | 0 III |
|--------|--------------------------------------------------------|----------------------------------------------------------------------------------------------------|----------------------------------|--------------------------------------|-----------------------|-------|
| 盦      | <ul> <li>Filbekons başanakteriri AÇ / KAI%.</li> </ul> | - the second second sec |                                  |                                      |                       |       |
| -      | Apağıdan Birverre seçerekleri le Soyuni, propantarın   | Dasvata Program Digien - Kola Dipitel - Descard Ottebel - Dros Castler                                                                                                    | Brian Drattan University state 3 | Applicate Devery Digited Jun Bilgher |                       |       |
| -      | Latoeyebili siriz                                      | Baryuru Preasant Mailen                                                                                                    |                                  |                                      |                       |       |
| E      | Desvara Tati                                           | Dation In                                                                                                    | Bana in Decemen                  |                                      |                       |       |
|        | Entits •                                               | exam. *                                                                                                    | angeore receptored               |                                      |                       | 4     |
|        | Nem taca Proper Sector                                 | 11                                                                                                    | DSee                             |                                      | Gog Sin               |       |
|        | 2016 20 March 1                                        | 14 III III III III III III III III III I                                                                                                    |                                  |                                      |                       |       |
|        | Grap No                                                | Bayern Bayinge, Tachi                                                                                                    |                                  | Bayvara Bitty Tachi                  |                       |       |
|        | 1                                                      | Theorem Producting Contra                                                                                                    | 10                               | Continues (1996) Depths              |                       | 7     |
|        | T Ferm                                                 | Chiny Thesiserus, Turchi                                                                                                    |                                  | Oney Billing Taciful                 |                       |       |
|        |                                                        | Core Render Telle                                                                                                    |                                  | Churg Shing Yostin                   |                       |       |
|        | repst # Ball                                           | Açıklama                                                                                                    |                                  |                                      |                       |       |
|        | Pager Style                                            |                                                                                                    |                                  |                                      |                       |       |
|        | H Ale Davas Law Tarks                                  | Universite Tel Yabanci Di Clonen                                                                                                    |                                  |                                      |                       |       |
|        | Egitatri Nayi Bulumad                                  | let .                                                                                                    |                                  |                                      |                       |       |
|        | Kayi You 1                                             | Segure (new prove species most) and and the paper is not consist (general)                                                                                                    |                                  |                                      |                       |       |
|        |                                                        |                                                                                                    |                                  |                                      |                       |       |
|        |                                                        |                                                                                                    |                                  |                                      |                       |       |
|        |                                                        |                                                                                                    |                                  |                                      |                       |       |
|        |                                                        |                                                                                                    |                                  |                                      |                       |       |
|        |                                                        |                                                                                                    |                                  |                                      |                       |       |
|        |                                                        |                                                                                                    |                                  |                                      |                       |       |
|        |                                                        |                                                                                                    |                                  |                                      |                       |       |
|        |                                                        |                                                                                                    |                                  |                                      |                       |       |
|        |                                                        |                                                                                                    |                                  |                                      |                       |       |
| Ξ      |                                                        |                                                                                                    |                                  |                                      |                       |       |
| 18 cth |                                                        |                                                                                                    |                                  |                                      |                       |       |
| Lin Al |                                                        |                                                                                                    |                                  |                                      |                       |       |
| 85VU   |                                                        |                                                                                                    |                                  |                                      | Lightwint 6 X         |       |
| 100    |                                                        |                                                                                                    |                                  |                                      | and generation with a |       |

#### 7.1.1.Başvuru Program Bilgileri

Başvuru program bilgileri bölümünde başvuru tanımınızı yapabilirsiniz. İlk olarak başvuru tipi seçilmelidir.

| Filebook Separable N AC / SNVA                                                                                                    | Elfayor Bitte                                                                   |                                                                     |                      |          |  |
|----------------------------------------------------------------------------------------------------|---------------------------------------------------------------------------------|---------------------------------------------------------------------|----------------------|----------|--|
| Appdala Benerie accesses in Depuis proprietiers                                                                                                    | Deputs Program Bigled Field Sight Electronistation Tel                          | art Pure Region                                                     |                      |          |  |
|                                                                                                    | Başsuriv Program: Bilgilen                                                      |                                                                     |                      |          |  |
| igenits Tasi                                                                                                    | Bepore Tipt                                                                     | Segura Program                                                      |                      |          |  |
|                                                                                                    | Networks Takes Depth Line (4) - Selfane (4)                                     | -                                                                   |                      |          |  |
| na hala hagan harra 🛛 🗶 🛛                                                                                                    | Dista<br>Outering Disease                                                       | Down                                                                |                      | Grap No. |  |
| na 🔟 Batar -                                                                                                    | Cardina Cardo Cardo Cardo Cardo Cardo                                           | lietar .                                                            |                      | • 1      |  |
| up Re                                                                                                    | Contrast Contrast Contrast Contrast                                             |                                                                     | Degvore Ditty Terite |          |  |
|                                                                                                    | The second contract restriction                                                 |                                                                     | Report IIIg Serve    |          |  |
| W Finan                                                                                                    | Onay Başlangaç Texihi                                                           |                                                                     | Oney Sitiq Tarihi    |          |  |
|                                                                                                    | They know a family                                                              |                                                                     | (hog HHq.Sarts)      |          |  |
| ter t                                                                                                    | Açıkteva                                                                        |                                                                     |                      |          |  |
| gran. Taginal                                                                                                    |                                                                                 |                                                                     |                      |          |  |
| 11 and 2000 miles and 2000 miles and 200 | Öğrenci Genel Not Ortatamaa Formulu                                             |                                                                     |                      |          |  |
| yd Yali ar 🚺 wr                                                                                                    |                                                                                 |                                                                     |                      |          |  |
|                                                                                                    | Ones Formal A-0.021 (C-0)                                                       |                                                                     |                      |          |  |
|                                                                                                    | Automa                                                                          |                                                                     |                      |          |  |
|                                                                                                    | A + Offension based annulati Generikat Ordanea Obresitane.                      | ru hermanila (littianie')                                           |                      |          |  |
|                                                                                                    | 8 + Reputtion tallation ligh yields: minimum plants (Tation Plant trip)         | ed bekometikken takonteken)                                         |                      |          |  |
|                                                                                                    | <ul> <li>Obstantus reista nonde budhasia lesebré l'apar occus lating</li> </ul> | (chesterine puerter base puer, rugiterit begrune reimante datariur) |                      |          |  |
|                                                                                                    |                                                                                 |                                                                     |                      |          |  |

Program bölümünde başvuru için açılmak istenilen program seçimi yapılır.

| Si Kaydel 🛛 🗶 İçibil                                                                                                    | Program Ağacı                                   | *         |     |
|----------------------------------------------------------------------------------------------------|-------------------------------------------------|-----------|-----|
| Beşvuru Programı Bilgileri Kota Bilg                                                                                                    | låren søyn progræn anøjalohesera.               | 7 7       |     |
| Başvuru Programı Bilgileri                                                                                                    | 4 🐷 Restinue                                    |           |     |
| Daşvuru Tipi                                                                                                    | a 🔛 Batan Eğtmi ve Spor Yültekokulu             |           |     |
| Kurumiqi Yatay Geçiş (Lisons - Övilsens)                                                                                                    | 🖌 📓 Edebyst Failutes                            |           |     |
| v.                                                                                                    | Anadoj Bötimü                                   | Gran No.  | 100 |
| 1016                                                                                                    | P Feisole Bolloms                               |           |     |
|                                                                                                    | ) 📃 Sovjeta Bislimu                             |           |     |
| Başvuru Başlangıç Tarihi                                                                                                    | 4 🔤 Teim Bolums                                 | iş Tarihi |     |
| Beçiruru Beçlengiş Terlifi                                                                                                    | Rana Program                                    | Far04     |     |
| Dnay Başlangıç Tarihi                                                                                                    | Tanh Program (EC                                | anhi      |     |
| Oray Baglangiq Tarihi                                                                                                    | i 📰 Türk Dil ve Edabiyatı Bölümü                |           |     |
| Aciklama                                                                                                    | 1 🔄 Çağdaş Turi Lahpeleri ve Edebiyatlar Borumü |           |     |
|                                                                                                    | Fighter Fakütteel                               |           |     |
|                                                                                                    | > Fart Faxilities                               |           |     |
| And the second second sec | Mesek Yühsekolu/u                               |           |     |
| Óğrenci Genel Not Ortalamas                                                                                                    | 5 Mühanifidk Fakütasi                           |           |     |
|                                                                                                    | <ul> <li>III Oman Fakinan</li> </ul>            |           |     |
| -                                                                                                    | Sajik firmeler Veser Viteetriuk                 |           |     |
| Omek Formül : A-0.02 * (C -B)                                                                                                    | 3 🔝 kisad ve Stat Bhrier Facilities             |           |     |
| Apiklama :                                                                                                    | b blam ilmer Fakilites                          |           |     |
|                                                                                                    |                                                 |           |     |
| <ul> <li>B = Bessardan bilumin ilcii sidakim.</li> </ul>                                                                                                    | 01                                              |           |     |

Yıl ve Dönem Seçimi yapılır. Grup No bölümü ek başvuru yapılacak ise kullanılmaktadır. İlk başvuru dönemi ile karışıklık yaratılmaması için bu şekilde böyle bir ayrım yapılmıştır.

| Başvuru Programı Bilgiteri                                                                                                    |                                                   |                      |         |   |
|----------------------------------------------------------------------------------------------------|---------------------------------------------------|----------------------|---------|---|
| Sagyunu Tipi                                                                                                    | Başısını Programı                                 |                      |         |   |
| Kurumidi Vatay Geçiş (Lisaris - Örlisaris) 👻 👻                                                                                                    | Edebiyat Fakultesi - Tarih Boliumu / Tarih Progra | m                    |         | ٩ |
| 74                                                                                                    | Dönem                                             |                      | Grup No |   |
| ate 1                                                                                                    | Sahar .                                           | •                    | 1       |   |
| Saşıvuni Başlangıç Tarihi                                                                                                    |                                                   | Başvuru Bitiş Tarihi |         |   |
| Seynan Diejenge; Tech                                                                                                    | m                                                 | Diegouni Mitię Techi |         | ĥ |
| Dnay Başlangıç Tarihi                                                                                                    |                                                   | Onay Bitts Tarihi    |         |   |
| Oray Reglarge; Tarity                                                                                                    | 10                                                | Crtay Ibby Tatle     |         | đ |
| kçıklama                                                                                                    |                                                   |                      |         |   |
|                                                                                                    |                                                   |                      |         |   |
|                                                                                                    |                                                   |                      |         |   |
| Öğrenci Genel Not Ortalaması Formülü                                                                                                    |                                                   |                      |         |   |
|                                                                                                    |                                                   |                      |         |   |
| Omek Formit: 4-0.02*10.81                                                                                                    |                                                   |                      |         |   |
|                                                                                                    |                                                   |                      |         |   |
| Açadama                                                                                                    |                                                   |                      |         |   |
| A - Öğrencinin başvuru anındaki Genel Not Ortalaması (Öğrenci başvuru formunda doldurur)<br>B - Başının kaş bilinen kaşı dağı delektriklerinin azərbaşı (Öğrenci başvuru) | 11.3                                              |                      |         |   |
| O = Dascutular counton roll visuato minimum podel matchine sectores rolling                                                                                               |                                                   |                      |         |   |

Başvuru Başlangıç Tarihi, Başvuru Bitiş Tarihi, Onay Başlangıç Tarihi, Onay Bitiş Tarihi ve Açıklama alanına program için açıklama bilgisi tanımlayabilirsiniz. Açıklama alanında başvuru için gerekli açıklamaları girebilirsiniz.

| Başvuru Programı Bilgileri                                                                                 |                                                      |                      |         |    |
|----------------------------------------------------------------------------------------------------|------------------------------------------------------|----------------------|---------|----|
| Başvuru Tipi                                                                                               | Başvuru Programı                                     |                      |         |    |
| Nurumiçi Yabay Geça (Lisans - Örfixans) 🔹 🔹                                                                | Edebiyat Fakiattesi - Tarih Bistiania / Tarih Progra | atra .               |         | Q. |
| νı.                                                                                                    | Dönem                                                |                      | Grup No |    |
| 2918 🗂                                                                                                    | Bahar .                                              |                      | 1       |    |
| Başıvuru Başlangıç Tarihi                                                                                  |                                                      | Başvuru Bitiş Tarihi |         |    |
| Begularu Baalangoy Tarihi                                                                                  | ( <b>m</b> )                                         | Begguru Bitip Teriti |         |    |
| Onay Başlangıç Tarihi                                                                                      |                                                      | Onay Bitiş Tarihi    |         |    |
| Crity Bostengis TatlV                                                                                      | in i                                                 | Oney Bith Turlei     |         |    |
| Açıklama                                                                                                   |                                                      |                      |         |    |
|                                                                                                    |                                                      |                      |         |    |
|                                                                                                    |                                                      |                      |         |    |
| Óğrenci Genel Not Ortalaması Formülü                                                                       |                                                      |                      |         |    |
|                                                                                                    |                                                      |                      |         |    |
|                                                                                                    |                                                      |                      |         |    |
| Dimes Formal (A-0,02*(C-H)                                                                                 |                                                      |                      |         |    |
|                                                                                                    |                                                      |                      |         |    |
| Açilisma :                                                                                                 |                                                      |                      |         |    |
| : Açıklama :<br>A - Öğrencinin başıvunu anındaki Genel Not Ortolaması (Öğrenci başıvunu formunda solourur) |                                                      |                      |         |    |

Öğrenci Genel Not ortalaması formülü alanından da öğrenci genel not ortalaması için formül belirleyebilirsiniz.

| Engrand Frequent English State Provider Frequencies                              | Mic.      |                                                  |                      |         |   |
|----------------------------------------------------------------------------------|-----------|--------------------------------------------------|----------------------|---------|---|
| Başvunı Programı Bilgileri                                                       |           |                                                  |                      |         |   |
| Başvuru Tipi                                                                     |           | Başvuru Programı                                 |                      |         |   |
| Rurumoj Yatay Geos (Lisaria - Önliaaria)                                         |           | Edebiyat Fakuttesi - Tarih Bistumu / Tarih Progr | 1778                 |         | 9 |
| ńł.                                                                              |           | Dönem                                            |                      | Grup No |   |
| 2016                                                                             | ā         | Bihir                                            | ۰.                   | 1       |   |
| dəşvuru Bəşləngiç Tarihi                                                         |           |                                                  | Beşvuru Bitiş Tarihi |         |   |
| Batyvuru Baglang oʻTartti                                                        |           | 5                                                | Bayeard B By TeD1    |         | 0 |
| Dnay Başlangıç Tarihi                                                            |           |                                                  | Onay Bitiş Tarihi    |         |   |
| Onsy Baskangid Tanti                                                             |           | <i>m</i>                                         | Gray Bits Tanki      |         | m |
| Lçıklama                                                                         |           |                                                  |                      |         |   |
| Oğrenci Genel Not Ortalaması Formülü                                             |           |                                                  |                      |         |   |
| Örnek Formúl : 4-0,02 * (C -E)                                                   |           |                                                  |                      |         |   |
| Açıklama                                                                         |           |                                                  |                      |         |   |
| A = Oğrencinin başıvuru anındaki Genel Not Ortalaması (Oğrenci başıvuru formunda | doldurur) |                                                  |                      |         |   |

#### 7.1.2.Kota Bilgileri

Kota bilgileri bölümünde başvuru için gerekli kota tanımlamalarını yapabilirsiniz.

| EMENÜ 🕞 Kaydet 💽                                              | )ptal            |                                                           |                         | 9              |
|---------------------------------------------------------------|------------------|-----------------------------------------------------------|-------------------------|----------------|
| Fibreleme Beçeneklenni AQ / KAPA                              | 4                | Balgvuru Program Bilglien Kota Bilglien Balgvuru Kriteite | in Taban Puan Bilgileri |                |
| Aşağıdanı titreteme seçenekteri ile Başıu<br>Letteryebilmanız | ru programianini | Kota Bilgileri                                            |                         | 🔶 Yuna Kota Et |
|                                                               |                  | Sayfada Hapsi • Kayit Göster                              |                         | Bul:           |
| Başvuru Tipi                                                  |                  | Kota Turu                                                 | ji. Kota                |                |
| Enstru                                                        |                  |                                                           | Eşleşen Kayıt Bulunmadı |                |
| Binm Visóa Program Gejiniz                                    | ¥ Q              | Kayıt Yoli                                                |                         | ec 1           |
| 2016                                                          | Bahar 🔹          |                                                           |                         |                |
| Grup No                                                       |                  |                                                           |                         |                |
| 1                                                             | *                |                                                           |                         |                |
| <b>T</b> 766                                                  | e .              |                                                           |                         |                |
|                                                               |                  |                                                           |                         |                |
| Program Sagrei                                                | les Teriti       |                                                           |                         |                |
| 100                                                           |                  |                                                           |                         |                |
|                                                               |                  |                                                           |                         |                |
|                                                               |                  |                                                           |                         |                |
|                                                               |                  |                                                           |                         |                |
|                                                               |                  |                                                           |                         |                |
|                                                               |                  |                                                           |                         |                |
|                                                               |                  |                                                           |                         |                |
|                                                               |                  |                                                           |                         |                |
|                                                               |                  |                                                           |                         |                |
|                                                               |                  |                                                           |                         |                |
|                                                               |                  |                                                           |                         |                |
|                                                               |                  |                                                           |                         |                |
|                                                               |                  |                                                           |                         |                |

# + Yeni Kota Ekle butonunu tıkladığınızda başvuru için birden fazla kota türü bulunmaktadır.

|                                                            |                                           | 0 0                                                                                                    |
|------------------------------------------------------------|-------------------------------------------|----------------------------------------------------------------------------------------------------|
| Substantial Research                                       | Kota Ekle / Düzenle                       |                                                                                                    |
| Second Salad                                               | Kota Turu                                 |                                                                                                    |
| Bsgvunz Program Begleit Kitts Bilgilleri Begvins Whichin 1 | Sec +                                     |                                                                                                    |
| Kata Bagderi                                               | Set<br>Asi                                | A CONTRACTOR OF A CONTRACTOR OF A CONTRACTOR OF A CONTRACTOR OF A CONTRACTOR OF A CONTRACTOR OF A CONTRACTOR OF |
| Singfinde Josef + Kayel Goster                             | Yacali<br>Yacali<br>Vecek-Yabenc: Uyrukti | N                                                                                                    |
| Koti Türü                                                  | 3190                                      | Sout                                                                                                    |
| Knyt Yos                                                   | Kapel                                     |                                                                                                    |
|                                                            |                                           |                                                                                                    |
|                                                            |                                           |                                                                                                    |
|                                                            |                                           |                                                                                                    |
|                                                            |                                           |                                                                                                    |
|                                                            |                                           |                                                                                                    |
|                                                            |                                           |                                                                                                    |
|                                                            |                                           |                                                                                                    |

#### Kota bilgileri tek tek tanımlanır.

| El Kaydet × Iptal                                          |                     |         |    |                 |
|------------------------------------------------------------|---------------------|---------|----|-----------------|
| Geşuzu Program Bilgileri Kota Bilgileri Başvuru Kıtterleri | Taban Putn Bilgrien |         |    |                 |
| Kota Bilgileri                                             |                     |         |    | + Yest Kata Exe |
| Saytada Hejrei + Kayit Göster                              |                     |         |    | But:            |
| Kota Turu                                                  | 11 Kota             | 11 Smit | 11 |                 |
| Asi                                                        | 10                  | 1       |    | 2 🛛             |
| 1 Kayitan 1 - 1 Arasi Keyitar                              |                     |         |    | ee 🖠 so         |
|                                                            |                     |         |    |                 |

Kota bilgilerinde sınıf kriterine bağlı kaç kişi alacağınızı belirleyebilirsiniz.

#### 7.1.3.Başvuru Kriterleri

Başvuru kriterleri ekranında başvuru için gerekli ve zorunlu tutulan alanlar belirlenebilir.

| Erkedet Viste<br>Başına Sirgian Bişler Kota Bişleri Başına Mitalat 7<br>Başına Kriteriet<br>Saylas (nam e Kaşt Obter<br>Başına Kritet | Rriter Exte / Düzenle<br>Kriter Tara<br>Sec<br>Vorenne Datase Haultanes | Egeren Keyt Bulumad | Tr godine | en en en en en en en en en en en en en e |
|----------------------------------------------------------------------------------------------------|-------------------------------------------------------------------------|---------------------|-----------|------------------------------------------|
| Kayd Yoli                                                                                                    |                                                                         |                     |           |                                          |

Başvuru kriterleri aşağıdaki şekilde tanımlanır.

| Sayfada Hepsi 🔻 Kayit Cöster |          | Bul:  |
|------------------------------|----------|-------|
| Başvuru Kriteri              | 11 Değer | 11 11 |
| Mezuniyet-Yüksek Lisans      | Evet     |       |
| Ninimum Başarı Notu          | 75       |       |
| Resim                        | Evet     | × *   |

Bazı alanlar Resim gibi zorunlu tutulacak ise mutlaka işaretlenmelidir.

10

| Kriter Ekle / Düz | enle  |          |
|-------------------|-------|----------|
| Kriter Türü       |       |          |
| Resim             |       | ٧        |
| Değer             |       |          |
|                   |       |          |
|                   |       |          |
|                   | Kapat | 🖹 Kaydet |

Minimum diploma notu gibi değerlerde ise sayısal değer girebilirsiniz.

|      | Kriter Ekle / Düzenle        |            |
|------|------------------------------|------------|
|      | Kriter Türü                  |            |
| ai 1 | Minimum Diploma Notu(Lisans) |            |
|      | Değer                        |            |
|      | 75                           | •          |
|      |                              |            |
|      | Kapat                        | E Kaydet E |
|      |                              |            |

#### 7.1.4.Taban Puan Bilgileri

Taban Puanı bölümünden başvuru için gerekli taban puanlarını belirleyebilirsiniz.

| =      | MENÜ 💿 Kayaat                                                 |                      |                     |                                                  |                         |     | •                |
|--------|---------------------------------------------------------------|----------------------|---------------------|--------------------------------------------------|-------------------------|-----|------------------|
| 血      | Fitreleme Seçoneidenni AC / KAP                               | A                    | Bagvuru Program Bög | ilari Kola Bilgilori Başsuru Kritorları Taban Pu | an Bigten               |     |                  |
| 1      | Aşağıdaki filtreleme seçenekleri ile B<br>Listeleyebilirsiniz | aşvuru programlanını | Taban Puanlar       |                                                  |                         |     | Valli Paun Elila |
|        | Parameter Tool                                                |                      | Sayfada Hepsi •     | Kayıt Göster                                     |                         | Bul |                  |
|        | Başvara ribi                                                  |                      | Yd                  | 11 Puan Törü                                     | II Puani                |     |                  |
|        | Enstitu                                                       |                      |                     |                                                  | Eşleşen Kayıt Bulunmadı |     |                  |
|        | Bitim Yado Program Securiz                                    | ×Q                   | Kayit Yok           |                                                  |                         |     |                  |
|        | 2015                                                          | Bahar 🔻              |                     |                                                  |                         |     |                  |
|        | Grup No                                                       |                      |                     |                                                  |                         |     |                  |
|        | [ <b>T</b>                                                    | •                    |                     |                                                  |                         |     |                  |
|        |                                                               | Filmle               |                     |                                                  |                         |     |                  |
|        | Person Same                                                   |                      |                     |                                                  |                         |     |                  |
|        | Ac                                                            | lan Tatke            |                     |                                                  |                         |     |                  |
|        |                                                               |                      |                     |                                                  |                         |     |                  |
|        |                                                               |                      |                     |                                                  |                         |     |                  |
|        |                                                               |                      |                     |                                                  |                         |     |                  |
|        |                                                               |                      |                     |                                                  |                         |     |                  |
|        |                                                               |                      |                     |                                                  |                         |     |                  |
|        |                                                               |                      |                     |                                                  |                         |     |                  |
| -      |                                                               |                      |                     |                                                  |                         |     |                  |
| retim  |                                                               |                      |                     |                                                  |                         |     |                  |
| 1 104  |                                                               |                      |                     |                                                  |                         |     |                  |
| \$vinn |                                                               |                      |                     |                                                  |                         |     |                  |
| 88     |                                                               |                      |                     |                                                  |                         |     |                  |

Taban Puanı bölümünde yer alan + Yeni Puan Ekle butonu ile yeni taban puanı ekleyebilirsiniz.

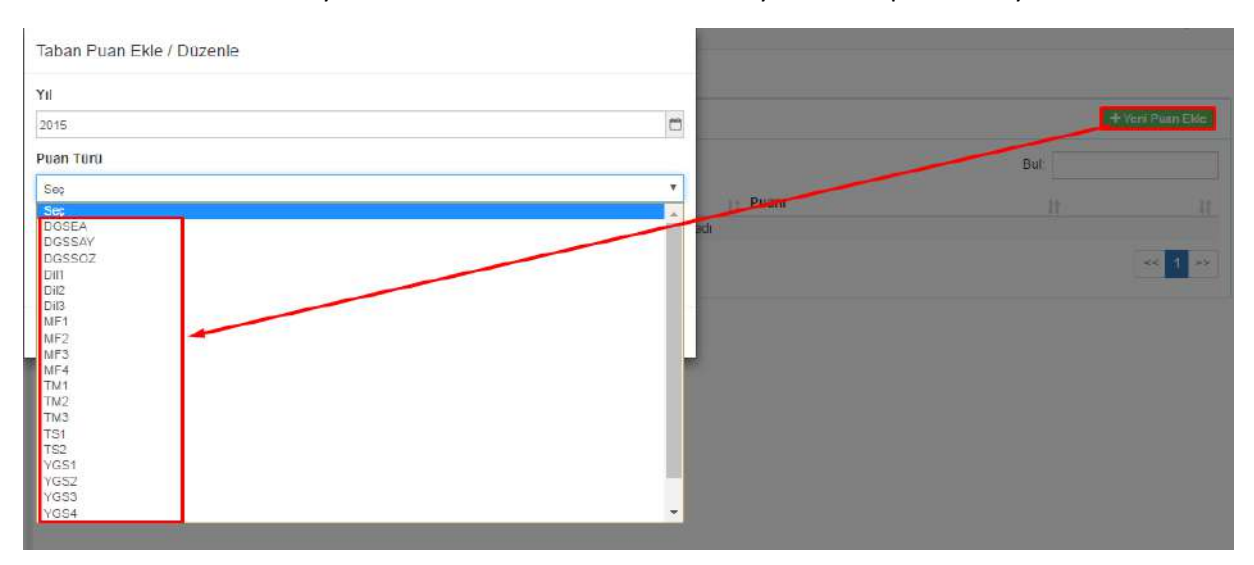

Puan türü seçildikten sonra alt kısımda puan türüne bağlı puan seçilir ve puan türleri tek tek girilir.

| Taban Puanla  | ar                               |          |        | + Yoni Puan Ekk                                                                                                |
|---------------|----------------------------------|----------|--------|----------------------------------------------------------------------------------------------------|
| Sayfada Hepsi | <ul> <li>Kayıt Göster</li> </ul> |          | Bul: [ |                                                                                                    |
| ΥıI           | 11 Puan Turu                     | ⊥t Puani | 11     |                                                                                                    |
| 2015          | MF1                              | 90       |        |                                                                                                    |
| 2015          | MFZ                              | 85       |        | 2                                                                                                    |
|               |                                  |          |        | The second second second second second second second second second second second second second second second s |

Kaydet

Program için gerekli tüm başvuru kriterleri tanımlandıktan sonra üst kısımda yer alan butonu tıklanır.

|   |                                                                                 |    |                                                    |             |                                   |      |                                   |       |                | 6   |
|---|---------------------------------------------------------------------------------|----|----------------------------------------------------|-------------|-----------------------------------|------|-----------------------------------|-------|----------------|-----|
| Ш | Fitreleme Seçeneidenni AÇ / KAPA                                                |    | Başvuru Program Bilgileri Kola Bilgileri Başv      | ine Kriteri | en 🛛 Tatian Puan Bryten           |      |                                   |       |                |     |
|   | Aşağıdaki fitneleme seçenekleri ile Başvuru programları<br>Listreleyebilirsiniz | m  | Başvuru Programı Bilgileri (2015 - Bohw Meew       | e makina ka | kalu - Eliginayar Programundi Pro | gni  | mi / Bilgiasyai Programs (riĝi)   |       |                |     |
|   |                                                                                 |    | Başvuru Tipi                                       |             | Başvuru Programi                  |      |                                   |       |                |     |
|   | Başvuru Tipi                                                                    |    | Kurumletereri Vetey Geçiş (Jisani - Önlisetti)     |             | Meslek Yüksekokulu - Bligisz      | ayar | r Programsiliği Programi / Bilgis | tayar | r Prógramoligi | 4   |
|   | Kurumlararası Yotay Geylə (Lisone - Önləsənə)                                   |    | Yi                                                 |             | Dönem                             |      |                                   | G     | Srup No        |     |
|   | Sirin Yean Program Securic -                                                    | ×Q | 2015                                               | Ø           | Bahar                             |      |                                   |       | 1.             |     |
|   |                                                                                 |    | Başvuru Başlangıç Tarihi                           |             |                                   |      | Başvuru Bitiş Tarihi              |       |                |     |
|   | 2015 [D] Delhar                                                                 |    | 17.07.2016                                         |             | 檀                                 |      | 24.07.2016                        |       |                | . 6 |
|   | Grup No                                                                         |    | Onay Başlangıç Tarihi                              |             |                                   |      | Onay Billiş Tarihi                |       |                |     |
|   | 1                                                                               |    | 17 07.2018                                         |             | -                                 | Ĩ    | 24 07 2016                        |       |                | 7   |
|   | T Filter                                                                        |    | Açıklama                                           |             |                                   |      |                                   |       |                |     |
|   | Sayfada Hapai • Kayit Göster But                                                |    | KurumlararəsiYatəyGecis Bilgisəyər Programcılığı P | ogrami /    | Öniksans - Yatay geçiş başvuru p  | prog | grami                             |       |                |     |
|   | Program Sector                                                                  |    |                                                    |             |                                   |      |                                   |       |                |     |

Tanımlanan başvurular daha sonra görüntülenmek istenirse sol bölümde filtreleme alanından filtreleme yapılarak görüntülenebilir.

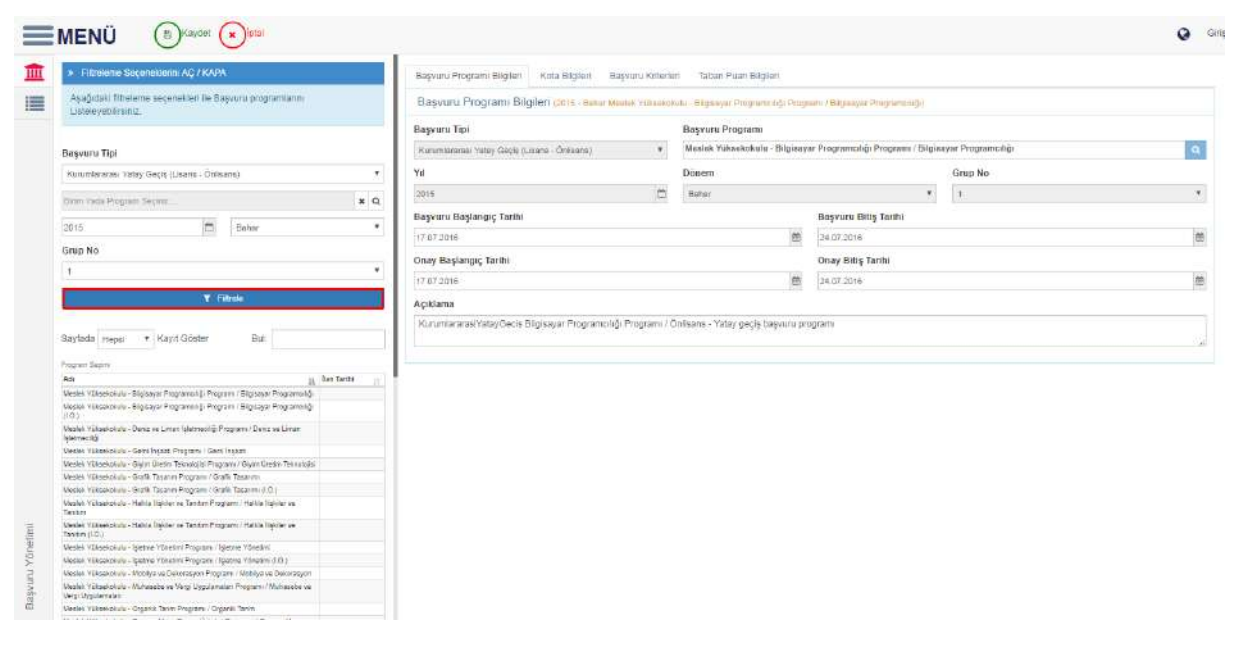

#### 7.1.5.Tanımlı Başvuru Bilgilerini Farklı Programa Kopyalama

Tanımlı başvuru başka programlara kopyalanmak istenir ise üst bölümde yer alan butonu ile kopyalanabilir.

| MENÜ () Veni () Dizenle () Kozya                                                                                                    | da       |                                                           |       |                                   |      |                            |       |                 | ( |
|----------------------------------------------------------------------------------------------------|----------|-----------------------------------------------------------|-------|-----------------------------------|------|----------------------------|-------|-----------------|---|
| Fibriene Seçenadorni AÇ / KAPA                                                                                                    |          | Başvuru Programi Bilgilen Kota Bilgileri Başvuru Krib     | orian | Taban Puan Bilgian                |      |                            |       |                 |   |
| Açeğildeli fifmileme seçenekleri ile Başvuru programlarını<br>Listela ardı sinin                                                                                                    |          | Başvuru Program: Bilgileri diri t-time Mesidi Yikan       | ii tu | u - Mighayar Programs hiji Panja  | 1111 | a TRiplaya Propinsi 600    |       |                 |   |
| colore 2 contrainte                                                                                                    |          | Bayvanu Tipi                                              |       | Başvuni Programi                  |      |                            |       |                 |   |
| Boşvuru Tipi                                                                                                    |          | Katamlatatati Yabiy Circle (Jaam - Oelisans) .            | 5     | Moutos Yukaokosidu - Hilginzya    | ii î | Programiský: Programi / Ba | ciany | ar Pingrameniği |   |
| Kurumlararasi Yatay Geciş (Lisans - Önlisans)                                                                                                    |          | Yil                                                       |       | Dönem                             |      |                            |       | Grup No         |   |
| There Yacha Weinberg Takeber                                                                                                    | * 0      | 2016                                                      |       | Bahar                             |      |                            | e)    |                 |   |
| non a serie and a serie and a series of the series of the | 21.070   | Başvuru Başlangıç Tarihi                                  |       |                                   | 3    | Başvuru Bitiş Tarihi       |       |                 |   |
| 2015 Exhan                                                                                                    | •        | IT UT UBIE                                                |       | 10                                |      | 34.07.201E                 |       |                 |   |
| Srup No                                                                                                    |          | Onav Baslandic Tarihi                                     |       |                                   | 3    | Onav Bitts Taritsi         |       |                 |   |
| 1                                                                                                    |          | 12 07 10 10                                               |       |                                   |      | 24.07.264.8                |       |                 |   |
| Sayfatta Hopal 🔻 Kayri Goster Bull                                                                                                    |          | HunumlararasihatayGesis Bilgisayar Programolitigi Program | (Q)   | Estane - Yatay geçiş başıvuru pro | 1gn  | ram                        |       |                 |   |
| An                                                                                                    | n Tarihi |                                                           |       |                                   |      |                            |       |                 |   |
| Uspak Yukumuru - Biorovar Programmö Program i Biorova Programmö                                                                                                    |          |                                                           |       |                                   |      |                            |       |                 |   |
| Mealek Yakakistula - Eligaayar Programoligi Programi (Eligaayar Programoligi<br>(10.)                                                                                                    |          |                                                           |       |                                   |      |                            |       |                 |   |
| Mexiké Yákielistulu - Deniz ye Liman lejetmezőji Pisgnam / Deniz ye Limán<br>lejetmesőjá                                                                                                    |          |                                                           |       |                                   |      |                            |       |                 |   |
| Veslek V Boekikulu - Geni kopati Programi / Geni logati                                                                                                    |          |                                                           |       |                                   |      |                            |       |                 |   |
| Mapual Y (Acceleration - Grynn Chatmin Taknetojic) Programs / Grynn Dealer Taknetojici                                                                                                    |          |                                                           |       |                                   |      |                            |       |                 |   |
| Masiek Yüksekelulu - Orafik Tasaries Programs / Orafik Tasaries                                                                                                    |          |                                                           |       |                                   |      |                            |       |                 |   |
| Meslek Yaksekskula - Srafik Tasanet Program / Grafic Teaser m (J.O.)                                                                                                    |          |                                                           |       |                                   |      |                            |       |                 |   |
| Meslek Yückelululu - Hakie ligider se Tantim Program / Hakia ligider se<br>Tantım                                                                                                    |          |                                                           |       |                                   |      |                            |       |                 |   |
| Veslek Yäksekakulu - Halka Tipitei ve Tantur Prigram : Halka Tipitei ve<br>Tantun (10.2                                                                                                    |          |                                                           |       |                                   |      |                            |       |                 |   |
| Ances Y Sconsive - Igame Y Institut Programs i Ageme Yonatimi                                                                                                    |          |                                                           |       |                                   |      |                            |       |                 |   |
| Mealek Yakawi okulu - Igletme Yonetimi Programe / Igletme Yonetimi (1.0.)                                                                                                    |          |                                                           |       |                                   |      |                            |       |                 |   |
| Uwawk Y Stael stalls - Mostlyk ve Delasskyon Program - Mostlyk ve Delasskyon                                                                                                    |          |                                                           |       |                                   |      |                            |       |                 |   |
| Uestek Yüktelisikulu - Mutasebe ve Negi Uygutensian Program. Muhasebe ve<br>Vegi Uygutensian                                                                                                    |          |                                                           |       |                                   |      |                            |       |                 |   |
|                                                                                                    |          |                                                           |       |                                   |      |                            |       |                 |   |

Kopyala

C

Kopyala G

butonu tıklanır. Açılan alandan ilk olarak yıl dönem seçimi yapılır. Daha sonra program seçimi yapılır ve kaydet butonu tıklanır.

|                                                                                                    | 4                                                                                                    |                         |
|----------------------------------------------------------------------------------------------------|----------------------------------------------------------------------------------------------------|-------------------------|
|                                                                                                    | Program Bilgilenni Kopyala                                                                                                   |                         |
| And Constant and a second second seco | Kopyalama Seteneiden                                                                                                    |                         |
| Listeeveblissing                                                                                                    | Yil Dönem Grup No                                                                                                    |                         |
|                                                                                                    | 2018 🖸 GG2 🔸 1 🔹                                                                                                    |                         |
| Ваучиги Прі                                                                                                    | V Hedef Program Tammlanmışsa Üstline Yaz Değişti                                                                             | Confidential Leadership |
| Kurumlaterate Yetty Gécill Susans - Chilsens)                                                                                                    |                                                                                                    | Grap No.                |
| None Yold Diagon Signat                                                                                                    |                                                                                                    | 2 H                     |
| 202 20 202                                                                                                    | Saylada iq 🔻 Kayl Gozd                                                                                                    |                         |
| Constant                                                                                                    | LE Program                                                                                                    |                         |
| Grup No                                                                                                    | Beden Edanı ve Spor Yülisekokulu - Antrendriuk Eğitimi Bölümü / Antrendriuk Eğitimi Programı                                 |                         |
| 2                                                                                                    | Canada Eğitimi ve Spor Yülisekokulu - Antrendrük Eğitimi Bölümü / Antrendrük Eğitimi Programi (İ.O.)                         |                         |
| The second second second second second second second second second second second second second second second se                                                                                                    | 🖉 Beden Eğitimi ve Spor Yüksekolulu - Beden Eğitmi ve Spor Öğretmenliği Bölümü / Beden Eğitimi ve Spor Öğretmenliği Programı |                         |
|                                                                                                    | 🖉 Beden Eğitmi ve Spor Yüksekokulu - Rekreasyon Bölümü ( Rekreasyon Programi                                                 |                         |
| Sayfada Hepsi + Kayit Grater Bur                                                                                                    | Beden Büttm ve Spor Yüksekolulu - Rekreasyon Bölümü / Rekreasyon Programi (İ.Ö.)                                             |                         |
| Program Segret                                                                                                    | 🔠 Beden Eğitimi ve öper Yöksekokulu - Spor Yöneliciliği Bölümü / Spor Yöneliciliği Programi                                  |                         |
| Ad                                                                                                    | 📗 Badan Eğitimi və Spor Yüksekörse, Spor Yöneticiliği Bölümü / Spor Yöneticiliği Programı (İ.Ö.)                             |                         |
| Neveri führenzun - Migneyer Programmig Fingrein (Bigneyer Programmig<br>Neveri Vährenzun - Sapayur Programmig Fingrein (Bigneyer Programmig                                                                                                    | 📰 Bilgisəyər Teknolojileri Bölümü - Bilgisəyər Programsılığı Programsı / Bilgisəyər Programsılığı                            |                         |
| (C)<br>Water States of Constant States of Program (Destates)                                                                                                    | 📗 Bigisayar Teknolojileri Bitlumu - Bigisayar Programciliği Program / Bilgisayar Programciliği (İ.Ö. )                       |                         |
| Justice States of the State Provide Contract State States                                                                                                    | 🔠 Bilgisayar Teknolojileri Bölümü - Bilgisayar Programcılığı Program / Bilgisevar Programcılığı (U.E.)                       |                         |
| Meneri (Estamoni) - Syn Linto Terrolati Popula (Gyn Linto Terrolati                                                                                                    | 100 Kautten 1 - 10 Area Kautter                                                                                              |                         |
| Name Variational - Only Teams Property Soft Teams                                                                                                    |                                                                                                    |                         |
| Nexus Hillington, Adva Upbe as Texas Proposition Table by the as                                                                                                    |                                                                                                    |                         |
| E Verzet "Excession" - Malia Ripeller an Tax non Program. Habin Tippler an                                                                                                    | Kapat Di Kapbel                                                                                                    |                         |
| Names Processing - Spatter Column Tragment (Statement Destreet)                                                                                                    |                                                                                                    |                         |
| Verzek Hanakokon - getre folgen Hanne Rogen (Hanne Aberlein) (b)                                                                                                    |                                                                                                    |                         |
| Mesel Villamidus - Withorney at Wey Ung Amatter Propagate / Weinarder at                                                                                                    |                                                                                                    |                         |
| III Water Hiller Ogers Term Program Ogers Term                                                                                                    |                                                                                                    |                         |

### 7.2.BAŞVURAN ADAYLAR

Filtreleme alanından program seçilir ve

Başvuran adayla bölümünde tüm başvuru bilgilerine bağlı başvuru bilgilerini görüntüleyebilirsiniz.

Başvuru Tipi, Program, Yıl ve Dönem seçimi yaparak **T** Filtrele butonunu tıklayınız. Başvurular listelendikten sonra görüntülemek istediğiniz programın üzerini tıklayarak başvuran öğrencileri görüntüleyiniz.

| iteleme Seçenekkenin AQ / KAPA                                                                                                    |                                                                                                    |                                                                                                    | -                                                                                                    |                                                                                                    |                                                                                                    |                                                                                                    |                                                                                                    |                                                                                                    |                                                                                                    |                                                                                                    |                                                                                                    |                                                                                                    | -                                                                                                    |                                                                                                    |                                                                                                    |                                                                                                    |
|----------------------------------------------------------------------------------------------------|----------------------------------------------------------------------------------------------------|----------------------------------------------------------------------------------------------------|----------------------------------------------------------------------------------------------------|----------------------------------------------------------------------------------------------------|----------------------------------------------------------------------------------------------------|----------------------------------------------------------------------------------------------------|----------------------------------------------------------------------------------------------------|----------------------------------------------------------------------------------------------------|----------------------------------------------------------------------------------------------------|----------------------------------------------------------------------------------------------------|----------------------------------------------------------------------------------------------------|----------------------------------------------------------------------------------------------------|----------------------------------------------------------------------------------------------------|----------------------------------------------------------------------------------------------------|----------------------------------------------------------------------------------------------------|----------------------------------------------------------------------------------------------------|
|                                                                                                    |                                                                                                    |                                                                                                    | E Hesapia E                                                                                                    | Sonuçta                                                                                                    | en Klaydet                                                                                                    | abere en                                                                                                    | e Yazdır                                                                                                    |                                                                                                    |                                                                                                    |                                                                                                    |                                                                                                    |                                                                                                    |                                                                                                    |                                                                                                    |                                                                                                    |                                                                                                    |
| ğıdaki filtrelərnə seçənəkləri ilə Başvuru p<br>ələyəbilirsiniz.                                                                                                    | rogramlarini                                                                                                    |                                                                                                    | Başrudan A                                                                                                    | daylar                                                                                                    | 2015 - Eshar                                                                                                    | Sagni Hatma                                                                                                    | tten Mastes y                                                                                                    | ukátkoi wu - A                                                                                                    | đượ vụ thệ Sad                                                                                                    | no Program                                                                                                    | / Ağa ve Diş Sa                                                                                                    | ara i                                                                                                    |                                                                                                    |                                                                                                    |                                                                                                    |                                                                                                    |
| uru Tipi                                                                                                    |                                                                                                    |                                                                                                    | Sayfada Hepsi                                                                                                    | •                                                                                                    | Cayit Göstər                                                                                                    |                                                                                                    |                                                                                                    |                                                                                                    |                                                                                                    |                                                                                                    |                                                                                                    |                                                                                                    | Bilt                                                                                                    |                                                                                                    |                                                                                                    |                                                                                                    |
| mlararasi Yatay Geçiş (Lisans - Onlisans)                                                                                                    |                                                                                                    | •                                                                                                    | TC Kimilk / j<br>Passport<br>No                                                                                                    | 11<br>Ad                                                                                                    | 10<br>Sovad                                                                                                    | Uvruk                                                                                                    | Ciris Yili                                                                                                    | Puan<br>Tipi                                                                                                    | Taban<br>Puani                                                                                                    | GNO                                                                                                    | Başan<br>Puani                                                                                                    | Basan Durumu                                                                                                    | 11                                                                                                    | 11<br>Iarasi                                                                                                    |                                                                                                    | 빈                                                                                                    |
| Their Program Sectors                                                                                                    |                                                                                                    | ×q                                                                                                    | 0<br>35380039494                                                                                                    | Tuğça                                                                                                    | G61                                                                                                    | TURKIYE                                                                                                    | 2015                                                                                                    | YG82                                                                                                    | 208.242                                                                                                    | 2.68                                                                                                    |                                                                                                    | Sec                                                                                                    |                                                                                                    | Sec *                                                                                                    | L Days                                                                                                    | m                                                                                                    |
| ID Date                                                                                                    | W.                                                                                                    |                                                                                                    | 0<br>47005985904                                                                                                    | Fatma                                                                                                    | Şeybar                                                                                                    | TURKIYE                                                                                                    | 2015                                                                                                    | Y652                                                                                                    | 272.773                                                                                                    | 3.11                                                                                                    |                                                                                                    | Sec                                                                                                    |                                                                                                    | Seç T                                                                                                    | L Baye                                                                                                    | n                                                                                                    |
|                                                                                                    |                                                                                                    | ÷                                                                                                    | 0<br>18917307792                                                                                                    | Betül                                                                                                    | Катакас                                                                                                    | TURKIYE                                                                                                    | 2015                                                                                                    | YGS2                                                                                                    |                                                                                                    | 3.24                                                                                                    |                                                                                                    | 94                                                                                                    |                                                                                                    | Sec *                                                                                                    | 1 Baye                                                                                                    | er c                                                                                                    |
| T Filmin                                                                                                    |                                                                                                    |                                                                                                    | 0<br>34959580532                                                                                                    | Buse                                                                                                    | Öztürk                                                                                                    | TÜRKİYE                                                                                                    | 2015                                                                                                    |                                                                                                    |                                                                                                    | 3.5                                                                                                    |                                                                                                    | Sec                                                                                                    | (¥.)                                                                                                    | 560 4                                                                                                    | A Boge                                                                                                    |                                                                                                    |
| da Hegau 🔹 Kayıt Göster 🔰 I                                                                                                    | Bul:                                                                                                    |                                                                                                    | 0 31297432090                                                                                                    | Hakan                                                                                                    | Dorudemir                                                                                                    | TÜRKIYE                                                                                                    | 2015                                                                                                    | YG82                                                                                                    |                                                                                                    | 3.47                                                                                                    |                                                                                                    | Sec                                                                                                    | ( <b>*</b> )                                                                                                    | Sec *                                                                                                    | 1 Bep                                                                                                    | 11                                                                                                    |
| тбоуля                                                                                                    |                                                                                                    |                                                                                                    | 0<br>19463566996                                                                                                    | iemail                                                                                                    | çelk                                                                                                    | TÜRKİYE                                                                                                    | 2015                                                                                                    | YGS2                                                                                                    | 394.7                                                                                                    | 4                                                                                                    |                                                                                                    | Se;                                                                                                    | .*                                                                                                    | Sec 7                                                                                                    | & Bige                                                                                                    | an a                                                                                                    |
| 1                                                                                                    | LL Feday II<br>Eagits                                                                                                    | Ban Techi                                                                                                    | 6 Kayıttan 1 - 6                                                                                                    | Acası Ka                                                                                                    | ontiar                                                                                                    |                                                                                                    |                                                                                                    |                                                                                                    |                                                                                                    |                                                                                                    |                                                                                                    |                                                                                                    |                                                                                                    |                                                                                                    | 122                                                                                                    | 55                                                                                                    |
| honeron reservice roberske vije e og størp i r<br>Dig Sagi)<br>Honeratan Nasian Vilkaelokula – Føysterapi Propram<br>not<br>Honerber Neslek Vilkaelokula – Br se Act Varian Prop<br>Strande | E III                                                                                                    |                                                                                                    |                                                                                                    |                                                                                                    |                                                                                                    |                                                                                                    |                                                                                                    |                                                                                                    |                                                                                                    |                                                                                                    |                                                                                                    |                                                                                                    |                                                                                                    |                                                                                                    |                                                                                                    |                                                                                                    |
| Harrefel Mesiek VCkaekokulu - Yaşk Bakım Pilagram                                                                                                    | Crimpic (2                                                                                                    |                                                                                                    |                                                                                                    |                                                                                                    |                                                                                                    |                                                                                                    |                                                                                                    |                                                                                                    |                                                                                                    |                                                                                                    |                                                                                                    |                                                                                                    |                                                                                                    |                                                                                                    |                                                                                                    |                                                                                                    |
| ittari 1 - 4 Arası Kayıtlar                                                                                                    |                                                                                                    |                                                                                                    |                                                                                                    |                                                                                                    |                                                                                                    |                                                                                                    |                                                                                                    |                                                                                                    |                                                                                                    |                                                                                                    |                                                                                                    |                                                                                                    |                                                                                                    |                                                                                                    |                                                                                                    |                                                                                                    |
|                                                                                                    | ver verbenne.<br>verb Tippel<br>measurer Verber<br>Ne<br>Ne<br>Ar Hegen • Kayt Gabe<br>Ar Hegen • Kayt Gabe<br>Ar Hegen • Kayt Gaber<br>Stoppe<br>Ar Hegen • Kayt Gaber<br>Ar Hegen • Kayt Gaber<br>Ar Hegen | An Tapi<br>metaratesi Yatay Goolg (Lisans - Onisans)<br>hear Program Septem<br>No<br>An Tage Kayit Gooder<br>An Tage Kayit Gooder<br>An Tage Kay | Har Tapi<br>meanai Yany Gogle, Jusans - Onisans)<br>These Program Segme<br>No<br>Segme<br>Segme | HIT TAPI           matrixes           matrixes           Types Frogram Stepse           Types Frogram Stepse           Types F | with Tape           with Tape           metarranti Vitary Goolg Luiand - Onisand)           plane Ringram Greene           in Imput           in Imput | An Tipl<br>metarana Vary Oppi Liano - Onisana)<br>metarana Vary Oppi Liano - Onisana)<br>metarana Vary Oppi Liano - Onisana)<br>metarana Vary Oppi Liano - Onisana)<br>metarana Vary Oppi Liano - Onisana)<br>metarana Vary Oppi Liano - Onisana<br>No<br>Comment<br>No<br>Comment<br>An Ingue - Kayit Gaster<br>Metarana - Onisana<br>Metarana - Onisana<br>Metarana - Onisana<br>Metarana - Onisana<br>Metarana - Onisana<br>Metarana - Onisana<br>Metarana - Onisana<br>Metarana - Onisana<br>Metarana - Onisana<br>Metarana<br>Metarana<br>Metarana<br>Metarana<br>Metaranaa<br>Metarana<br>Metaranaa<br>Metaranaa<br>Metaranaa<br>Metaranaa<br>Metaranaa<br>Metaranaa<br>Metaranaa<br>Metaranaa<br>Metaranaa<br>Metaranaa<br>Metaranaa<br>Metaranaa<br>Metaranaa<br>Metaranaa<br>Metaranaa<br>Metaranaa<br>Metaranaaa<br>Metara | An Tipl<br>meanan Yang Ooop Liano - Ontsano)<br>These Fingen Toples<br>No<br>Tople Fingen Toples<br>No<br>Tople Fingen Toples<br>No<br>Tople Fingen Toples<br>No<br>Tople Gol Liano - Ontsano)<br>Tople Gol TURKIYE<br>Stoppe Gol TURKIYE<br>Stoppe Gol TURK | win Tiplet         metaratel integring Group Listing - Onitiand)         metaratel integring Group Listing - Onitiand)         metaratel integring Group Listind - Onitindown <td>wm Tiplet         metaratel integro Goop Listing - Onitiand)         metaratel integro Goop Listing - Onitiand)         metaratel integro Finatel integro Coop Listing - Onitiand)         metaratel integro Finatel integro Coop Listing - Onitiand)         metaratel inte</td> <td>wm Tiplet         metaratel ritegy Goods (Listing - Onitiands)         images mit ritegy Goods (Listing - Onitiands)         images mit ritegy Goods (Listing - Onitiands)         images mit ritegy Goods (Listing - Onitiands)         images mit ritegy Goods (Listing - Onitiands)         images mit ritegy Goods (Listing - Onitiands)         images mit ritegy Goods (Listing - Onitiands)         images mit ritegy Goods (Listing - Onitiands)         images mit ritegy Goods (Listing - Onitiands)         images mit ritegy Goods (Listing - Onitiands)         images mit ritegy Goods (Listing - Onitiands)         images mit ritegy Goods (Listing - Onitiands)         images mit ritegy Goods (Listing - Onitiands)         images mit ritegy Goods (Listing - Onitiands)         images mit ritegy (Listing - Onitiands)         images mit ritegy (Listing - Onitiands)         images mit ritegy (Listing - Onitiands)         images mit ritegy (Listing - Onitiands)         images mit ritegy (Listing - Onitiands)         images mit ritegy (Listing - Onitiands)         images mit ritegy (Listing - Onitiands)         images mit ritegy (Listing - Onitiands)         images mit ritegy (Listing - Onitiands)         images mit ritegy (Listing - Onitiands)         images mit ritegy (Listing - Onitiands)         images mit ritegy (Listingy (Listingy</td> <td>win Tiplet         metarsami ritery Good Listing - Onitianity         metarsami ritery Good Listing - Onitianity         metarsami ritery - Maini Listing - Onitianity         metarsami ritery - Maini - Onitianity         metarsami ritery - Maini - Onitianity         Maini - Onitianity         <td< td=""><td>sin Tiplet         metarsani Yiteyi Goob Lising - Onitangi         imagenati Yiteyi Goob Lising - Onitangi         imagenati Yiteyi Siteyi Goob Lising - Onitangi</td><td>wm Teple         messrati Yday Goop Lutino - Ontsans)         ipen Briggent Steplen         ipen Briggent Steplen         &lt;</td><td>sar Tagla<br/>metarian ingen beene<br/>been fagen beene<br/>to been fagen beene<br/>to been fagen beene<br/>to beene<br/>to</td><td>sin Taplet       metarsani mery Goob Linas - Onitando       metarsani mery Goob Linas - Onitando</td></td<><td>m Tapla<br/>mesaran Yang Goo Liano - Ontano)<br/>mesaran Yang Goo Liano - Ontano)<br/>mesaran Yang Goo Liano - Ontano)<br/>mesaran Yang Goo Liano - Ontano)<br/>mesaran Yang Goo Liano - Ontano<br/>mesaran Yang Goo Liano - Ontano<br/>mesaran Yang Goo Liano - Ontano<br/>Mesaran Deceman - Maga Goo - TURKIYE 2015 YOS2 2024 266<br/>Baa Yang Goo - See - Liano<br/>Chang Goo - See - Liano<br/>Mesaran Deceman - Maga Goo - TURKIYE 2015 YOS2 2024 266<br/>Baa Yang Goo - See - Liano<br/>Soloso - See - Liano<br/>Mesaran Deceman - TURKIYE 2015 YOS2 2027 3.11<br/>See - See - Liano<br/>Soloso - See - Liano<br/>Soloso - See - Liano</td></td> | wm Tiplet         metaratel integro Goop Listing - Onitiand)         metaratel integro Goop Listing - Onitiand)         metaratel integro Finatel integro Coop Listing - Onitiand)         metaratel integro Finatel integro Coop Listing - Onitiand)         metaratel inte | wm Tiplet         metaratel ritegy Goods (Listing - Onitiands)         images mit ritegy Goods (Listing - Onitiands)         images mit ritegy Goods (Listing - Onitiands)         images mit ritegy Goods (Listing - Onitiands)         images mit ritegy Goods (Listing - Onitiands)         images mit ritegy Goods (Listing - Onitiands)         images mit ritegy Goods (Listing - Onitiands)         images mit ritegy Goods (Listing - Onitiands)         images mit ritegy Goods (Listing - Onitiands)         images mit ritegy Goods (Listing - Onitiands)         images mit ritegy Goods (Listing - Onitiands)         images mit ritegy Goods (Listing - Onitiands)         images mit ritegy Goods (Listing - Onitiands)         images mit ritegy Goods (Listing - Onitiands)         images mit ritegy (Listing - Onitiands)         images mit ritegy (Listing - Onitiands)         images mit ritegy (Listing - Onitiands)         images mit ritegy (Listing - Onitiands)         images mit ritegy (Listing - Onitiands)         images mit ritegy (Listing - Onitiands)         images mit ritegy (Listing - Onitiands)         images mit ritegy (Listing - Onitiands)         images mit ritegy (Listing - Onitiands)         images mit ritegy (Listing - Onitiands)         images mit ritegy (Listing - Onitiands)         images mit ritegy (Listingy (Listingy | win Tiplet         metarsami ritery Good Listing - Onitianity         metarsami ritery Good Listing - Onitianity         metarsami ritery - Maini Listing - Onitianity         metarsami ritery - Maini - Onitianity         metarsami ritery - Maini - Onitianity         Maini - Onitianity <td< td=""><td>sin Tiplet         metarsani Yiteyi Goob Lising - Onitangi         imagenati Yiteyi Goob Lising - Onitangi         imagenati Yiteyi Siteyi Goob Lising - Onitangi</td><td>wm Teple         messrati Yday Goop Lutino - Ontsans)         ipen Briggent Steplen         ipen Briggent Steplen         &lt;</td><td>sar Tagla<br/>metarian ingen beene<br/>been fagen beene<br/>to been fagen beene<br/>to been fagen beene<br/>to beene<br/>to</td><td>sin Taplet       metarsani mery Goob Linas - Onitando       metarsani mery Goob Linas - Onitando</td></td<> <td>m Tapla<br/>mesaran Yang Goo Liano - Ontano)<br/>mesaran Yang Goo Liano - Ontano)<br/>mesaran Yang Goo Liano - Ontano)<br/>mesaran Yang Goo Liano - Ontano)<br/>mesaran Yang Goo Liano - Ontano<br/>mesaran Yang Goo Liano - Ontano<br/>mesaran Yang Goo Liano - Ontano<br/>Mesaran Deceman - Maga Goo - TURKIYE 2015 YOS2 2024 266<br/>Baa Yang Goo - See - Liano<br/>Chang Goo - See - Liano<br/>Mesaran Deceman - Maga Goo - TURKIYE 2015 YOS2 2024 266<br/>Baa Yang Goo - See - Liano<br/>Soloso - See - Liano<br/>Mesaran Deceman - TURKIYE 2015 YOS2 2027 3.11<br/>See - See - Liano<br/>Soloso - See - Liano<br/>Soloso - See - Liano</td> | sin Tiplet         metarsani Yiteyi Goob Lising - Onitangi         imagenati Yiteyi Goob Lising - Onitangi         imagenati Yiteyi Siteyi Goob Lising - Onitangi | wm Teple         messrati Yday Goop Lutino - Ontsans)         ipen Briggent Steplen         ipen Briggent Steplen         < | sar Tagla<br>metarian ingen beene<br>been fagen beene<br>to been fagen beene<br>to been fagen beene<br>to beene<br>to | sin Taplet       metarsani mery Goob Linas - Onitando       metarsani mery Goob Linas - Onitando | m Tapla<br>mesaran Yang Goo Liano - Ontano)<br>mesaran Yang Goo Liano - Ontano)<br>mesaran Yang Goo Liano - Ontano)<br>mesaran Yang Goo Liano - Ontano)<br>mesaran Yang Goo Liano - Ontano<br>mesaran Yang Goo Liano - Ontano<br>mesaran Yang Goo Liano - Ontano<br>Mesaran Deceman - Maga Goo - TURKIYE 2015 YOS2 2024 266<br>Baa Yang Goo - See - Liano<br>Chang Goo - See - Liano<br>Mesaran Deceman - Maga Goo - TURKIYE 2015 YOS2 2024 266<br>Baa Yang Goo - See - Liano<br>Soloso - See - Liano<br>Mesaran Deceman - TURKIYE 2015 YOS2 2027 3.11<br>See - See - Liano<br>Soloso - See - Liano<br>Soloso - See - Liano |

i Başvuru butonunu tıklayarak her öğrencinin bilgilerini görüntüleyebilirsiniz.

AIS-R0140 YATAY GECIS BASVURU ISLEMLERI

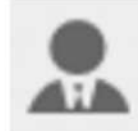

| CONSTRUCT A VALV                                                                                                    |   |                               |               |                |
|----------------------------------------------------------------------------------------------------|---|-------------------------------|---------------|----------------|
| Jyruk                                                                                                    |   | 1                             | Seri          | Seri No        |
| TÜRKIYE                                                                                                    | * | BITLIS 🗸                      |               |                |
| IC Kinslik No                                                                                                    |   | 3ce                           | Medeni Hal    | Dini           |
|                                                                                                    |   | ADILCEVAZ 🗸                   | Bekar 👻       | Islam          |
| Ad                                                                                                    |   | Kayıtlı Olduğu Mahalle        | Cinsiyeti     | Kan Grubu      |
| Tuğçe                                                                                                    |   | ALACAATU                      | Kadin 👻       | A Rh+          |
| soyad                                                                                                    | - | Onceki Soyadi / Kizlik Soyadi | Venildiği Yer | Veriliş Tacıbi |
| Gol                                                                                                    |   |                               | Buca          | 10.05.2010     |
| Saba Adi                                                                                                    |   | Cilt No Aile Sira No Sira No  | Venig Neden   | Kayıt No       |
| TURAN                                                                                                    |   | 1 26 34                       | Deģiştirme    | 6896           |
| Ana Adr                                                                                                    |   | Askerlik Durumu Tecil Tanhe   | Dogum Yen     | Dogum Tanhi    |
| FATMA                                                                                                    |   | •                             | BORNOVA       | 01.01.1993     |
| lışma Bilgilori                                                                                                    |   |                               |               |                |
| Sigortalı Çalıştınız mi?                                                                                                    |   | ⊕Evet©Hayır                   |               |                |
| Sigortali Calistyor Musunuz?                                                                                                    |   |                               |               |                |
| CONTRACTOR OF A DESCRIPTION OF A DESCRIPTION OF A DESCRIP |   |                               |               |                |

Her öğrencinin başarı durumu tek tek belirlenmelidir.

| Acchidali fittoleme cononekleri ile Rossem                                    | procramitar    | m.               |                | The second second second second |          |              |                  |                     |                |                |               |                 |                                                                                      |       |        |               |
|-------------------------------------------------------------------------------|----------------|------------------|----------------|---------------------------------|----------|--------------|------------------|---------------------|----------------|----------------|---------------|-----------------|--------------------------------------------------------------------------------------|-------|--------|---------------|
| Listeleyetalirsing.                                                           | rose gran      |                  |                | Başıudan A                      | daylar   | 2915 - Hohar | Sağlık Hizme     | ten Meslek y        | Uksekokuta - A | ¢i‡ ve Diş Sağ | liği Programı | / Apic ve Dig S | Seğici )                                                                             |       |        |               |
| Başvuru Tipi                                                                  |                |                  |                | Sayfada Hepd                    | • •      | Cayıt Gösler |                  |                     |                |                |               |                 |                                                                                      | Bul   |        |               |
| Kurumlavanasi Vatay Deçis (Livens - Önösens)                                  |                |                  |                | Passport                        |          |              |                  |                     | Puan           | Taban          |               | Bagan           |                                                                                      | - 15, |        |               |
| Brim Yaop Program Sectifiz                                                    |                |                  | ×Q             | No                              | Ad       | Soyad        | Uynuk<br>TÜRKİYE | Gittiş Yılı<br>2015 | YGS2           | 209.242        | 2.6R          | Puani           | Başarı Durumu                                                                        |       | Sirasi | In the second |
| 2015                                                                          | a.             |                  |                | 35380039494                     |          |              | 10000            |                     |                |                | 2.11          |                 | Set                                                                                  |       | Les ,  | Contract And  |
| Grup No                                                                       |                |                  |                | 0<br>47005965804                | Fatna    | Seynar       | TURKIYE          | 2015                | YG82           | 272.773        | 3.11          |                 | Yestek                                                                               |       | Set *  | A Disput      |
| 1                                                                             |                |                  | •              | 0<br>18917307792                | Betül    | Karakaç      | TURKIYE          | 2015                | Y052           |                | 3.24          |                 | Kazanemedi (Milakat Notu Vetersiz)<br>Kazanemedi (Beşen Notu Vetersiz)<br>Kazanemedi |       | Seg 🔻  | A Bageo       |
| T Film                                                                        |                |                  |                | 0<br>34959580532                | Buse     | Öztürk       | TÜRKİYE          | 2015                |                |                | 3.5           |                 | Milakara Gimiadi<br>Dalavuru Rendedildi<br>Simava Gimedi Daşansız                    |       | Set *  | E Bapo        |
| Sayfada Hepsi 🔹 Kayri Göster                                                  | Bult           |                  | ]              | 0<br>31297432090                | Hakari   | Dorudemir    | TURKIYE          | 2015                | Y052           |                | 3.47          |                 | Sej                                                                                  | ٣     | 500 *  | 1 Dans        |
| Program Deglers .                                                             |                |                  |                | 0                               | ismal    | çelik        | TÜRKİYE          | 2015                | YGS2           | 394.7          | 4             |                 | 560                                                                                  | ٠     | Set *  | E Bapa        |
| Aa                                                                            | 11. Ad<br>\$29 | 9   <br>10    10 | an Tarétai     | C.V. mating 4 . C.              | ann Ra   |              |                  |                     |                |                |               |                 |                                                                                      |       |        | 22 1          |
| Sağık Hizmener Meslek Yözsetzkulu - Ağız ve Dış Sağığı<br>Ağız ve Dış Sağlığı | togram i B     |                  |                | 0 Kayeuro 1 - 0                 | ruata Ka | (y coat)     |                  |                     |                |                |               |                 |                                                                                      |       |        | 100           |
| Bağılı Herreteri Veslek Yiksel akıla - Flevverapi Praşram<br>Flevverapi       | n (†           |                  |                |                                 |          |              |                  |                     |                |                |               |                 |                                                                                      |       |        |               |
| Segitt Hamather Maalak Yötsekolulu – Ik ve Aol Yarden P<br>Ik ve Aol Yarden   | igrami ( 10    |                  |                |                                 |          |              |                  |                     |                |                |               |                 |                                                                                      |       |        |               |
| Gağat Hismeteri Meslek Yüksel skolu - Yaşlı Balamı Progra<br>Balamı           | n/Xep Z        |                  |                |                                 |          |              |                  |                     |                |                |               |                 |                                                                                      |       |        |               |
| d Kayıtları 1 - 4 Arası Kayıtlar                                              |                |                  | 48 <b>1</b> 88 |                                 |          |              |                  |                     |                |                |               |                 |                                                                                      |       |        |               |
|                                                                               |                |                  |                |                                 |          |              |                  |                     |                |                |               |                 |                                                                                      |       |        |               |
|                                                                               |                |                  |                |                                 |          |              |                  |                     |                |                |               |                 |                                                                                      |       |        |               |

Başarı durumuna bağlı sıralama belirleyebilirsiniz.

| = | MENÜ                                                                                                    |                     |          |                                       |          |                   |            |                |                  |             |               |           |                    | 20   | <b>0</b>     | • 0        |
|---|----------------------------------------------------------------------------------------------------|---------------------|----------|---------------------------------------|----------|-------------------|------------|----------------|------------------|-------------|---------------|-----------|--------------------|------|--------------|------------|
| 盦 | Filteleme Seçeneklerini AÇ / KAPA                                                                                                    |                     |          | El Hosadra                            | ) Sanuçu | en Kaydet         | el iuc Et  | e Yazdır       |                  |             |               |           |                    |      |              |            |
|   | Aşağıdaki fitralemo saşənəkləri ilə Başvuni program<br>Listeleyebilminiz                                                                      | ncarini             |          | Başrudan A                            | daylar   | 2015 - ISaber     | Seğik Home | dari Meninki 1 | rijepekolste - A | ộc vi De Si | jbje Programi | AGE IN DE | Singligi)          |      |              |            |
|   | <b>Başıvuru Tipi</b><br>Nurumlanınını Yatay Geçiş (Lisenin - Cirkinana)                                                                       |                     |          | Sayfada Heps<br>TC Kimilik / Passport | •        | Kayıt Göstər<br>I | ( )        | Girté Vili     | Puan             | Taban       | 580           | Başarı    | 11<br>Basan Dunamu | But. | II<br>Sirasi |            |
|   | Beim Yada Program Segara:                                                                                                    |                     | ×Q       | 0                                     | Тиўсе    | Gol               | TURKIYE    | 2015           | YG62             | 208.242     | 2.68          | Pasen     | Kazando            |      | 500 al       | . & Osprum |
|   | 2015 🖾 Bahar                                                                                                    |                     | *        | 0<br>47005965804                      | Fatma    | Şeybər            | TURKIYE    | 2015           | Y682             | 272.773     | 3.11          |           | Sec                | •    |              | 1 Degrana  |
|   | 1                                                                                                    |                     |          | 0<br>18917307792                      | Betű     | Kərakəç           | TÜRKİYE    | 2015           | YGS2             |             | 3.24          |           | Sec                | ·¥   | 3 4 5        | 1 Bigvinu  |
|   | Y Farms                                                                                                    |                     |          | 0<br>34069580632                      | Buse     | Öztürk            | TÜRKİYE    | 2015           |                  |             | 3.5           |           | Set                | *    | 8            | E Bayeuru  |
|   | Sayfada Hepsi + Kayit Göster Bul:                                                                                                    |                     |          | <b>9</b><br>31297432090               | Hakan    | Dorudemin         | TÜRKİYE    | 2015           | Y682             |             | 3.47          |           | Sec                | •    | Sep 🕈        | C Deprime  |
|   | Pagran Septe                                                                                                    |                     |          | 0<br>184635668896                     | ismai    | çelik             | TÜRKİYE    | 2015           | YG92             | 394.7       | .4            |           | 54                 | ٠    | Seg 7        | \$ Seyveni |
|   | Au Ul.<br>Soğur Horebur Hazak Yoranokalı - Ağız ve Diş Sağışı Program<br>Aşar ve Dış Sağışı                                                   | Aday II<br>Sayno ba | in Tanh) | 6 Kayiltan 1 - 6                      | Arasi Ka | iyillar           |            |                |                  |             |               |           |                    |      |              | ei 1 20    |
|   | Sağılı, Homeberi Meslek Yuksekokulu - Foyoterepi Propremi<br>Propoterepi<br>Sağılı, Hometeri Meslek Yuksekokulu - Bi ve Kol Ventim Propremi ( | a<br>to             |          |                                       |          |                   |            |                |                  |             |               |           |                    |      |              |            |
|   | i fik ac Asil Yandım<br>İsağar, Hizmetleri Mastek Yuksekokele - Yaşıs Bahmıs Program i Yaşıs<br>Bebrix                                        | 2.                  |          |                                       |          |                   |            |                |                  |             |               |           |                    |      |              |            |
|   | 4 Kayıtları 1 - 4 Arası Kayıtlar                                                                                                    |                     |          |                                       |          |                   |            |                |                  |             |               |           |                    |      |              |            |

🖹 Hesapla

butonunu tıkladığınızda değerlendirme oranlarına göre hesaplama yapılır.

|                                                                                               |                                                                                                    |                                                                                                    |                                                                                                    |                                                                                                    |                                                                                                    |                                                                                                    |                                                                                                    |                                                                                                    |                                                                                                    |                                                                                                    |                                                                                                    | 20                                                                                                    |                                                                                                    | 0                                                            | 0                                                                                                    |
|-----------------------------------------------------------------------------------------------|----------------------------------------------------------------------------------------------------|----------------------------------------------------------------------------------------------------|----------------------------------------------------------------------------------------------------|----------------------------------------------------------------------------------------------------|----------------------------------------------------------------------------------------------------|----------------------------------------------------------------------------------------------------|----------------------------------------------------------------------------------------------------|----------------------------------------------------------------------------------------------------|----------------------------------------------------------------------------------------------------|----------------------------------------------------------------------------------------------------|----------------------------------------------------------------------------------------------------|----------------------------------------------------------------------------------------------------|----------------------------------------------------------------------------------------------------|--------------------------------------------------------------|----------------------------------------------------------------------------------------------------|
| <ul> <li>Fibrelene Seçenddenni AQ / KAPA</li> </ul>                                           |                                                                                                    |                                                                                                    | EHesada ElSonição                                                                                                    | Kayitet 📢                                                                                                    | ente en                                                                                                    | ander                                                                                                    |                                                                                                    |                                                                                                    |                                                                                                    |                                                                                                    |                                                                                                    |                                                                                                    |                                                                                                    |                                                              |                                                                                                    |
| Aşağıdalıl filmleme seçenekleri ile Başvuru program<br>Cisteleyecitisiniz                     | fator:                                                                                                    |                                                                                                    | Başrudan Adaylar 😅                                                                                                    | 214 - Bithar Sej                                                                                                    | pile Hometien I                                                                                                    | Western willing                                                                                                    | ikokullu - Fiz                                                                                                    | yoleragii (Hoga                                                                                                    | uni / Fizyo                                                                                                    | (ecapi)                                                                                                    |                                                                                                    |                                                                                                    |                                                                                                    |                                                              |                                                                                                    |
| Başvuru Tipi                                                                                  |                                                                                                    |                                                                                                    | Saytada Heper • Ka                                                                                                    | yıt Göstər                                                                                                    |                                                                                                    | Giris                                                                                                    | Putan                                                                                                    | Taban                                                                                                    |                                                                                                    | Resan                                                                                                    |                                                                                                    | Bul:                                                                                                    |                                                                                                    |                                                              |                                                                                                    |
| Kurumleronasi Vetay Gesis (Lieane - Onkeane)                                                  |                                                                                                    | •                                                                                                    | Passport No Ad                                                                                                    | Soyati                                                                                                    | Uyruk                                                                                                    | YHI                                                                                                    | Tipi                                                                                                    | Puans                                                                                                    | GNO                                                                                                    | Puani Ba                                                                                                    | an Durumu                                                                                                    |                                                                                                    | iirasi 🏪                                                                                                    |                                                              |                                                                                                    |
| Boom raits Program SupPlat                                                                    |                                                                                                    | x Q                                                                                                    | 0 55240098744 Güler                                                                                                    | Ó2                                                                                                    | TÜRKİYE                                                                                                    | 2015                                                                                                    | YGS2                                                                                                    | 251.997                                                                                                    | 3.07                                                                                                    |                                                                                                    | Set                                                                                                    | 1.4                                                                                                    | Set *                                                                                                    | 1 Bigw                                                       | ana .                                                                                                    |
| 2015 El Baltar                                                                                |                                                                                                    |                                                                                                    | 0 21936012590 Didem                                                                                                    | Cesay                                                                                                    | TORKIYE                                                                                                    | 2016                                                                                                    |                                                                                                    |                                                                                                    | 2.3                                                                                                    |                                                                                                    | 54;                                                                                                    |                                                                                                    | Sec T                                                                                                    | 1 Bapro                                                      | anu -                                                                                                    |
|                                                                                               |                                                                                                    |                                                                                                    | @ 18499930890 Petn                                                                                                    | Ağaç                                                                                                    | TURKIYE                                                                                                    | 2015                                                                                                    |                                                                                                    | 353.679                                                                                                    | 3,2                                                                                                    |                                                                                                    | Sec                                                                                                    |                                                                                                    | Sec *                                                                                                    | 1 Deput                                                      | m                                                                                                    |
| Grapino                                                                                       |                                                                                                    |                                                                                                    | 0 48922810598 Tuğçe                                                                                                    | Kilçərsian                                                                                                    | TURKIYE                                                                                                    | 2015                                                                                                    | YG82                                                                                                    |                                                                                                    | 2.52                                                                                                    |                                                                                                    | Set                                                                                                    |                                                                                                    | Set ¥                                                                                                    | 4 Direit                                                     | m                                                                                                    |
|                                                                                               |                                                                                                    |                                                                                                    | 6 46471406248 Buşra                                                                                                    | Altin                                                                                                    | TÜRKİYE                                                                                                    | 2015                                                                                                    | YGS2                                                                                                    | 209.051                                                                                                    | 83                                                                                                    |                                                                                                    | 56                                                                                                    |                                                                                                    | Sec Y                                                                                                    | 1 Bagin                                                      |                                                                                                    |
| T Dies                                                                                        |                                                                                                    |                                                                                                    | 0 34759912828 Menre                                                                                                    | Canakci                                                                                                    | TURKIYE                                                                                                    | 2015                                                                                                    | YGS2                                                                                                    |                                                                                                    | 3.14                                                                                                    |                                                                                                    | 1044                                                                                                    |                                                                                                    | Tax T                                                                                                    | Libour                                                       |                                                                                                    |
| 1                                                                                             |                                                                                                    |                                                                                                    | Nix                                                                                                    |                                                                                                    |                                                                                                    |                                                                                                    |                                                                                                    |                                                                                                    |                                                                                                    |                                                                                                    | 205                                                                                                    |                                                                                                    |                                                                                                    | Discourse prov                                               |                                                                                                    |
| Saytada Hepp Y Kajit Goster Bul                                                               |                                                                                                    |                                                                                                    | @ 14737795238 Act                                                                                                    | Şentürk                                                                                                    | TURKIYE                                                                                                    | 2015                                                                                                    | YGS2                                                                                                    | 233                                                                                                    | 2.1                                                                                                    |                                                                                                    | Se;                                                                                                    |                                                                                                    | Se; *                                                                                                    | 1 Bagwa                                                      | n                                                                                                    |
| Pingtan Sejim                                                                                 |                                                                                                    |                                                                                                    | 0 16663603874 Elanut                                                                                                    | Oyan                                                                                                    | TÜRKİYE                                                                                                    | 2015                                                                                                    | YGS2                                                                                                    | 235                                                                                                    | 75.03                                                                                                    |                                                                                                    | Sez                                                                                                    |                                                                                                    | Sec *                                                                                                    | Bapen                                                        | 414                                                                                                    |
| AG IL                                                                                         | Aday<br>Seym                                                                                                    | itan Tariha                                                                                                    | 8 Kavitan 1 - 8 Arasi Kavi                                                                                                    | tar                                                                                                    |                                                                                                    |                                                                                                    |                                                                                                    |                                                                                                    |                                                                                                    |                                                                                                    |                                                                                                    |                                                                                                    |                                                                                                    | 44                                                           | 24                                                                                                    |
| Sağılı Həmərləri Məsək Yültərininin - Ağız və Diş Sağılığı Programı i<br>Ağız və Diş Sağılığı | ó                                                                                                    |                                                                                                    |                                                                                                    |                                                                                                    |                                                                                                    |                                                                                                    |                                                                                                    |                                                                                                    |                                                                                                    |                                                                                                    |                                                                                                    |                                                                                                    |                                                                                                    |                                                              |                                                                                                    |
| Sağık Hometeri Neces Yaksekovlu - Roysteraşi Program i<br>Roysteraşi                          | *                                                                                                    |                                                                                                    |                                                                                                    |                                                                                                    |                                                                                                    |                                                                                                    |                                                                                                    |                                                                                                    |                                                                                                    |                                                                                                    |                                                                                                    |                                                                                                    |                                                                                                    |                                                              |                                                                                                    |
| Capité Hizmeten Meslek Yultaekokulu - Ilin se Acti Yantim Pragrame /                          | 16                                                                                                    |                                                                                                    |                                                                                                    |                                                                                                    |                                                                                                    |                                                                                                    |                                                                                                    |                                                                                                    |                                                                                                    |                                                                                                    |                                                                                                    |                                                                                                    |                                                                                                    |                                                              |                                                                                                    |
| Sağlık Harmetleri Mewlek Yüksekoludu - Yaşlı Balans Piropiern / Yaşlı<br>Balans               | 7                                                                                                    |                                                                                                    |                                                                                                    |                                                                                                    |                                                                                                    |                                                                                                    |                                                                                                    |                                                                                                    |                                                                                                    |                                                                                                    |                                                                                                    |                                                                                                    |                                                                                                    |                                                              |                                                                                                    |
| 4 Kavitan 1 - 4 Araw Kavitar                                                                  |                                                                                                    |                                                                                                    |                                                                                                    |                                                                                                    |                                                                                                    |                                                                                                    |                                                                                                    |                                                                                                    |                                                                                                    |                                                                                                    |                                                                                                    |                                                                                                    |                                                                                                    |                                                              |                                                                                                    |
|                                                                                               |                                                                                                    |                                                                                                    |                                                                                                    |                                                                                                    |                                                                                                    |                                                                                                    |                                                                                                    |                                                                                                    |                                                                                                    |                                                                                                    |                                                                                                    |                                                                                                    |                                                                                                    |                                                              |                                                                                                    |
|                                                                                               | Bagvara Tipi<br>Karankaneran Yatay Gejo (Liene - Orisane)<br>Ameripas Proper Exploit<br>2015 Bahar<br>Grap Ho<br>1<br>Sayla Gostor Bahar<br>Angla Karana - Ma<br>Angla Karana - Ma<br>Angla Karana<br>- Ma<br>Angla Karana - Ma<br>Angla Karana<br>- Ma<br>Angla Karana - Ma<br>A | Bagvurs Tipi<br>Kurunkenens Yotuy Gejö (Liener - Orksand)<br>Amm mas Fraguet Salphir<br>2015 C C Bahar<br>Grap Ho<br>1<br>Salph Salphir<br>Agis Konsen Yotu Yakaka, - Aja Ka Ciji Salph Rogen<br>Agis Konsen Yotu Yakaka, - Aja Ka Ciji Salph Rogen<br>Agis Konsen Yotu Yakaka, - Aja Ka Ciji Salph Rogen<br>Salph Salphir<br>Salph Roman Yotu Yakaka, - Na Gi Yakah Rogen<br>Salph Roman Yotu Yakaka, - Na Gi Yakah Rogen<br>Salph Roman Yotu Yakaka, - Na Gi Yakah Rogen<br>Salph Roman Yotu Yakaka, - Na Gi Yakah Rogen<br>Salph Roman Yotu Yakaka, - Yaka Balan Pagen Ying<br>Salph Roman Yotu Yakaka, - Yakaka Kay Kar | Bagvurs Tipi<br>Kinomkenens Yitty Gejö Liene - Örkanni - •<br>Anne ryss Fregnet Espisi • • •<br>Oli • • •<br>• • • • • • • • • • • • • • • • | Bagvarus Tpi<br>Kirumitanersis Vistor Gesö Elsens - Onitaano)<br>Allen Franzis Vistor Gesö Elsens - Onitaano)<br>Allen Franzis Vistor Gesö Elsens - Onitaano)<br>Allen Franzis Vistor Gesö Elsens - Onitaano)<br>Allen Franzis Vistor Gesö Elsens - Onitaano)<br>Allen Franzis Vistor Gesö Elsens - Onitaano<br>Sorde Hou<br>Sorde Hou<br>Sorde H | Bayuna Tipi<br>Kirumkanensi Vetar Gelo Elenen - Onkano)<br>TC Kimik / Aa<br>Aan repar Vetar Gelo Elenen - Onkano)<br>TC Kimik / Aa<br>Soyad<br>OSSA000974 Gule Oc<br>01000074 Gule Oc<br>01000074 Gule Oc<br>01000074 Gule Oc<br>01000074 Gule Oc<br>01000074 Gule Oc<br>01000074 Gule Oc<br>0107100024 Bugs Ain<br>0107100024 Bugs Ain<br>010710000000000000000000 | Bagvarus Tipi<br>Kirumitenerse Veter Geldener - Geldener)  Kirumitenerse Veter Gelde Elsener - Geldener)  Kirumitenerse Veter Gelde Elsener - Geldener)  Kirumitenerse Veter Gelde Elsener - Geldener)  Kauner reuss Vetergebet Elsener - Geldener)  Kauner - Kauner - Kau | Bagvarus Tpil<br>Kirumikanesas Vistor Gejó Elenes - Onisano)<br>Alter Propase Staptiz<br>2015<br>Carda Hog<br>1<br>X International Staptiz<br>Carda Hog<br>1<br>X International Staptiz<br>Savida International Carda Staptiz<br>X International Staptiz<br>Savida International Carda Staptiz<br>Savida International Carda Staptiz<br>Savida International Carda Staptiz<br>Savida International Carda Staptiz<br>Savida International Carda Staptiz<br>Savida International Carda Staptiz<br>X International Carda Staptiz<br>Savida International Carda Staptiz<br>Savida International Ca | Bagvinn Tipi<br>Kinomkranes Yntro Geijd Liener - Orkanen)<br>Anne reas Frequest Sateria<br>Sofis<br>Bahar<br>Sofis<br>Bahar<br>Sofis<br>Sofis<br>Bahar<br>Sofis<br>Bahar<br>Sofis<br>S | Bagvarus Tajol<br>Karunefamenta Vetera de jo Euleure - Ontanen)<br>Anne reusa Frequent Bagtris<br>2015<br>Bahar<br>2015<br>Bahar<br>2015<br>2015<br>2 | Bagvurus Tipi         Kurunkhenersi Veter, Gerjo Elaener - Geisenet)         Immer muss Veter, Gerjo Elaener - Geisenet)         Immer muss Veter, Gerjo Elaener - Geisenet, Frager, Jeljo Pragers / Geisener - Geisenet, Frager, Jeljo Pragers / Geisener - Geisenet, Frager, Jeljo Pragers / Geisener - Geisenet, Frager, Jeljo Pragers / Geisener - Geisenet, Frager, Jeljo Pragers / Geisener - Geisenet, Frager, Jeljo Pragers / Geisener - Geisenet, Frager, Frager, Jeljo Pragers / Geisener - Geisenet, Frager, Jeljo Pragers / Geisener - Geisenet, Frager, Jeljo Pragers / Geisener - Geisenet, Frager, Frager, Jeljo Pragers / Geisener - Geisenet, Frager, Frager, Jeljo Pragers / Geisener - Geisenet, Frager, Frager, Jeljo Pragers / Geisener - Geisenet, Frager, Jeljo Pragers | Bagvirus Tiol         Kinnenference - Onisance)         Ammerinance - Yorkey Gould - Licence - Onisance)         Ammerinance - Yorkey Gould - Contacture - Onisance)         Ammerinance - Yorkey Gould - Contacture - Onisance - Onisance - Onisance - Onisance - Nature - Onisance - Onisance | Bagvara Taribi<br>Karanteanera Vetera Gebo Genera - Onisaneri<br>Americana Vetera Gebo Genera - Onisaneri<br>Americana Vetera Statistica<br>Soria Bagvara Turena Vetera Gebo Genera - Onisaneri<br>Congo Ho<br>Congo Ho<br>C | Bagwar higi<br>Karan farana Yataya Gaja Galawar Oshiawan Angala Karaya Karaya Kar | Bagwar Tarja<br>Rowellwaren Verbry Greije Lieben - Gertanni) | Bagwar Nigi     Name     Name     Nam     Name     Name     Name |

🖺 Sonuçları Kaydet

butonu tıkladıktan sonra öğrencilerin başarı durumlarını kaydedebilirsiniz.

| a company and a second state of the second                                             |                |             | 2) Hesapla (5) Sonuția     | n Kaydot    | enime a'        | Yeadir          |                 |                   |             |                                    |        |        |           |
|----------------------------------------------------------------------------------------|----------------|-------------|----------------------------|-------------|-----------------|-----------------|-----------------|-------------------|-------------|------------------------------------|--------|--------|-----------|
| Aşağıduki filmelenle seçehelderi ile Başvuru program<br>Listeleyebilirsiniz            | starini.       |             | Başrudan Adaylar           | 20(5-Belle) | Sague Hizmetter | Meslek VI       | kaeluskala - A  | 4ốu về Địệ Sa     | 14 Pilipian | u / Adur ve Diş Saddığı)           |        |        |           |
|                                                                                        |                |             | Saytada Hepal * K          | ayrt Göstər |                 |                 |                 |                   |             |                                    | Bu     | E.     |           |
| Başyuru Tipi<br>Kunumlararasi Yatay Geçis (Lisanıs - Ontisans)                         |                |             | TC Kimlik / 11 Ad          | Soyad       | Uytuk II        | Giriş 🔢<br>Yılı | Puan II<br>Tipi | Taban II<br>Poani | GNO         | 11 Başan 11<br>Puani Başari Durumu |        | Sirasi |           |
| Gran, Yada Pitogram Secara                                                             |                | ×Q          | 0 18463566896 ismail       | (elk        | TÜRKIYE         | 2015            | Y052            | 394.7             | 4           | Sec                                |        | 566.*  | A Dayse   |
| 2015 Esther                                                                            |                | Total and   | <b>8</b> 35380039494 Tuộce | 66          | TÜRKIYE         | 2015            | YG82            | 208.242           | 2.68        | Kazandi                            | •      | t 💌    | 1 Mayor   |
| Grup No                                                                                |                |             | 047005065864 Fatma         | Şeybar      | TURKIYE         | 2015            | YG82            | 272.773           | 3.11        | Razandi                            | •      | 1 1    | 1 Deput   |
|                                                                                        |                | •           | 0 18917307792 Beb3         | Karakaç     | TORKIYE         | 2015            | YG82            |                   | 3.24        | vedce                              | ٠      | 1.7    | 4 Brent   |
| T Filmle                                                                               |                |             | 0 34060580532 Buse         | Catturk     | TÜRKİYE         | 2015            |                 |                   | 3.5         | Kazanimati                         | •      | Baş: ¥ | - i Orgez |
|                                                                                        |                |             | 031297432090 Hakan         | Dorudemi    | TÜRKIYE         | 2015            | YGS2            |                   | 3.47        | Başvani Redde                      | dici V | Sec *  | - i Orgen |
| Bayfada Hepsi * Kayit Goster Bult                                                      |                |             | 6 Kayıttan 1 - 6 Arası Ka  | yiflər      |                 |                 |                 |                   |             |                                    |        |        |           |
| Program Saçoni                                                                         |                |             |                            |             |                 |                 |                 |                   |             |                                    |        |        |           |
| A.0 11                                                                                 | Aday<br>Kayisi | Ilan Tarihi |                            |             |                 |                 |                 |                   |             |                                    |        |        |           |
| Değin Harredet Mexiek Tühestalar - Ağız ve Diş Değiği Program I<br>Ağız ve Diş Değiği  | π.             |             |                            |             |                 |                 |                 |                   |             |                                    |        |        |           |
| Sağın, Hizveteri Meslek Yüksekokolu - Fizyoterapi Program I<br>Fizyoterapi             | 8              |             |                            |             |                 |                 |                 |                   |             |                                    |        |        |           |
| Solps: Hitrochart Masses: Yorsenskels - B, vo Ant Yorden Pregram 1<br>Th va Ant Yantim | 10             |             |                            |             |                 |                 |                 |                   |             |                                    |        |        |           |
| Seğis, Hizmeteri Meslek, Tüsseliolulu - Taşlı Basımi Program / Yaşlı<br>Bolom          | 2              |             |                            |             |                 |                 |                 |                   |             |                                    |        |        |           |
| A Kanadian A. A Alama Kanadian                                                         |                |             |                            |             |                 |                 |                 |                   |             |                                    |        |        |           |
| + Nayman 1 + + Hods Nayman                                                             |                |             |                            |             |                 |                 |                 |                   |             |                                    |        |        |           |

butonu tıklanarak sonuçları ilan edebilirsiniz.

| 1 | MENU                                                                                                    |                 |                 |                             |          |               |                 |                 |            |                |                 |               |                  | 2   |        | 9      | Q     |
|---|----------------------------------------------------------------------------------------------------|-----------------|-----------------|-----------------------------|----------|---------------|-----------------|-----------------|------------|----------------|-----------------|---------------|------------------|-----|--------|--------|-------|
|   | <ul> <li>Filmisme Saçenrélanni AQ / KAPA</li> </ul>                                                                                                    |                 |                 | 🖺 Hesagta 🛛 🗃               | Sonuçla  | n Kayde       | ellen Et 🔒      | Yazdır          |            |                |                 |               |                  |     |        |        |       |
|   | Agağıdari titreleme seçenekleri ile Başıkuru proj<br>Listeleyecitrainiz                                                                                                    | ranlatin:       |                 | Başrudan Ad                 | iaytar ( | 2015 - Bahm t | Seglik Acemilia | n Mitslek Vi    | datenium - | Mile ve Ole 1  | Grütige Program | (Ağızım Diş t | (million)        |     |        |        |       |
|   | Başvuru Tipi                                                                                                    |                 |                 | Sayfada Hepai               | *        | (ayıl Göstər  |                 |                 |            |                |                 |               |                  | Bul |        |        |       |
|   | Kurumlararea Vatay Gelia (Licens - Önlisene)                                                                                                    |                 |                 | TC Kimilik /<br>Passport No | Ad       | Soyad         | Uyruk           | Ginş   <br>Yılı | Puan'      | Taban<br>Puani | GND             | Puam          | Başarı Durumu    |     | Sirasi |        |       |
|   | Drim Ymin Program Datary                                                                                                    |                 | × Q             | 0 184635668896              | s smai   | çelik         | TÜRKIYE         | 2015            | YG82       | 394.7          | 4               |               | Set              | *   | Set 7  | 1 844  | ulu   |
|   | 2015 Robert                                                                                                    |                 |                 | 0 35380039494               | ι Τυάςα  | Gá            | TÜRKIYE         | 2015            | YG82       | 208 242        | 2.68            |               | Kezimó.          |     | 1 7    | E Bug  | euru. |
|   | Strup No                                                                                                    |                 |                 | 0 47005965804               | Fatma    | Şeybar        | TÜRKİYE         | 2015            | YGS2       | 272.773        | 3.11            |               | Kezandi          |     | 1 7    | i Bay  | am    |
|   | 1                                                                                                    |                 | ,               | <b>Q</b> 18917307792        | 2 Betül  | Karakaç       | TÜRKİYE         | 2015            | YGS2       |                | 2,24            |               | yedek            |     | 1 .    | 1 Eap  | àin:  |
|   |                                                                                                    |                 |                 | 0 34969580532               | 2 Buse   | Öztüni        | TÜRKİYE         | 2015            |            |                | 3.5             |               | Kezanamadi       |     | Sec *  | 1 544  | euru  |
|   | of the lot of the lot |                 |                 | 0 31297432090               | ) Hakar  | Dorudemir     | TÜRKİYE         | 2015            | YGS2       |                | 3.47            |               | Fasuru Reddedild | ,   | East T | 1 Days |       |
|   | hopuun Sedati                                                                                                    |                 |                 | 1                           |          | 0.00          |                 |                 |            |                |                 |               |                  |     |        | 1      |       |
|   | Adi                                                                                                    | 13 Amy<br>Sayni | Ban Tachi       |                             |          |               |                 |                 |            |                |                 |               |                  |     |        |        |       |
|   | Dağılı Hizmatleri Meelek Yülqekolulu - Ağız ve Dış Beğliği Preşre<br>Ağız ve Dış Beğliği                                                                                                    | 74 ( B          |                 |                             |          |               |                 |                 |            |                |                 |               |                  |     |        |        |       |
|   | Sağılı Hermeteri Menek Yükerkolulu - Reysteraşı Programı I<br>Fizyateraşi                                                                                                    |                 |                 |                             |          |               |                 |                 |            |                |                 |               |                  |     |        |        |       |
|   | Sağlık Hetmatan Medek Yürşekolurlu - Tik ve Azil Yantım Program<br>18. ve Azil Yardım                                                                                                    | 10.             |                 |                             |          |               |                 |                 |            |                |                 |               |                  |     |        |        |       |
|   | Seğili Homeleri Meslet Yüksekörde - Yaşlı Sahimi Programi / 7)<br>Estimi                                                                                                    | 90 S            |                 |                             |          |               |                 |                 |            |                |                 |               |                  |     |        |        |       |
|   | 4 Kayıttan 1 - 4 Arası Kayıtlar                                                                                                    |                 | -en <b>1</b> po |                             |          |               |                 |                 |            |                |                 |               |                  |     |        |        |       |
|   |                                                                                                    |                 |                 |                             |          |               |                 |                 |            |                |                 |               |                  |     |        |        |       |
|   |                                                                                                    |                 |                 |                             |          |               |                 |                 |            |                |                 |               |                  |     |        |        |       |
|   |                                                                                                    |                 |                 |                             |          |               |                 |                 |            |                |                 |               |                  |     |        |        |       |

# Hazdır butonu ile sonuçları yazdırabilirsiniz.

| TC Kimlik / Passport | Ad     | Sovad     | Uvruk   | Giriş<br>Vılı | Puan | Taban   | GNO  | Başan | Basari Dunimu      | Sirasi |          |
|----------------------|--------|-----------|---------|---------------|------|---------|------|-------|--------------------|--------|----------|
| 18463566896          | ismail | celik     | TÜRKİYE | 2015          | YGS2 | 394.7   | 4    | i uun | Ser                | Sec.   | Baganu   |
| 35380039494          | Tuğçe  | Göl       | TÜRKİME | 2015          | YGS2 | 208.242 | 2.68 |       | Kazandi            | - 1    | Econoru  |
| 47005965804          | Fatma  | Şeybar    | TÜRKME  | 2015          | YGS2 | 272.773 | 3.11 |       | Kazandi            | • 1    | Bigana   |
| 18917307792          | Betül  | Karakaç   | TÜRKİYE | 2015          | YGS2 |         | 3.24 |       | Yedek              | • 1    | Beşatru  |
| 34969580532          | Buse   | Öztürk    | TÜRKİYE | 2015          |      |         | 3.5  |       | Kazanamadi         | Sec.   | Beginna  |
| 31297432090          | Hakan  | Dorudemir | TÜRKİYE | 2015          | YGS2 |         | 3.47 |       | Beşvuru Reddedildi | - Seç  | Başınıru |

### 7.3.KESİN KAYIT

Kesin kayıt alanında filtreleme yaparak kazanan adayları görüntüledikten sonra kesin kayıt işlemini yapabilirsiniz.

|          | MENÜ                                                                                                  |         |             |          |        |                 |                            |                   |                        |                     |                 |              |        |          |         |         |              |       |         |     | 0              |
|----------|----------------------------------------------------------------------------------------------------|---------|-------------|----------|--------|-----------------|----------------------------|-------------------|------------------------|---------------------|-----------------|--------------|--------|----------|---------|---------|--------------|-------|---------|-----|----------------|
| <u>ش</u> | In Printerin Separations 62 / 6388                                                                    |         |             |          | 10.0   |                 | ы                          | Baha-             |                        | + Kayrbarma H       | cepta           | 1            | lacina |          |         | Disaple | Oğumuları Ka | year  |         |     |                |
|          | Applicati Ministre avjeranan in Separ<br>Letterjatifismu                                              | re inte |             |          | Bey    | unan Adaylar    | and make which the         | Fairthan - Island | inter anno 1 ione inte | H PARTON (10 K28 (1 | 3014 (223 54464 | na fan Ernen |        |          |         |         |              |       |         |     |                |
| 8        | Barrata Tal                                                                                           |         |             |          | Saytad | 1 inco • 1      | cayel chèstine - El Yunnar | in public         |                        |                     |                 |              |        | - Hereit |         |         |              |       |         | mx  |                |
|          | Harlier Westman, Trans Value Gards (China                                                             | - Alas  |             |          | Sec    | Pala            | TC Kimik / Pass            | quart No.         | Oğumul No              | Ad                  | Toyal           | Myralk.      | The    | The      | Pages   | GNO     | - Deal       | Faury | Durutio | Sem |                |
|          | Service Andrew Sector 1                                                                               |         |             | . 0      | •      | 1               | 011256880218               |                   | 19110409125            | <b>biant</b>        | 104             | 10490-5      | 20.4   | 1934     | 315.405 | 36      |              |       | Ramo    | ЗŪ. | 110 per        |
|          | (an) (a)                                                                                              | liter   |             |          | E      | 1               | O MARTING, DOG             |                   | 79110405125            | -senta              | DIGHTMAN        | TUNNITE      | 2014   | 11254    | 345     | 42      |              |       | *apro   | 1   | Thepase        |
|          | Gnip Ne                                                                                               |         |             |          | 2 Kaye | ter 1-3 Aven Ke | syttae                     |                   |                        |                     |                 |              |        |          |         |         |              |       |         |     | 44 <b>1</b> 44 |
|          | ₹ Dea                                                                                                 |         |             |          |        |                 |                            |                   |                        |                     |                 |              |        |          |         |         |              |       |         |     |                |
|          | ineriti Y                                                                                             | du.     |             |          | L 1    |                 |                            |                   |                        |                     |                 |              |        |          |         |         |              |       |         |     |                |
|          | - spectrum                                                                                            | alter   |             |          |        |                 |                            |                   |                        |                     |                 |              |        |          |         |         |              |       |         |     |                |
|          | *                                                                                                    | Ballan  | <b>Brin</b> | Jan Sere | - C    |                 |                            |                   |                        |                     |                 |              |        |          |         |         |              |       |         |     |                |
|          | <ol> <li>Barriel Patriel Patrick Billion Tanahi<br/>Deputy</li> </ol>                                 | 1       | ••          |          |        |                 |                            |                   |                        |                     |                 |              |        |          |         |         |              |       |         |     |                |
|          | <ul> <li>Same failes - fears some -<br/>Preparel 6;</li> </ul>                                        | 1       | ••          |          |        |                 |                            |                   |                        |                     |                 |              |        |          |         |         |              |       |         |     |                |
|          | <ol> <li>Weak, a Failled - they interest they reg 1<br/>Employ</li> </ol>                             | 1       | ••          |          |        |                 |                            |                   |                        |                     |                 |              |        |          |         |         |              |       |         |     |                |
|          | D Salest failur fan brok fan 1<br>riegen                                                              |         |             |          |        |                 |                            |                   |                        |                     |                 |              |        |          |         |         |              |       |         |     |                |
|          | <ol> <li>Alleria Facher-Territoria, Series<br/>Property (C)</li> </ol>                                |         |             |          |        |                 |                            |                   |                        |                     |                 |              |        |          |         |         |              |       |         |     |                |
|          | <ul> <li>Betros Faclass - Tan Dai in Denses</li> <li>Betros Tan Sei in Denses</li> </ul>              | 8       |             |          |        |                 |                            |                   |                        |                     |                 |              |        |          |         |         |              |       |         |     |                |
|          | <ul> <li>Roman Factoria Van Dir in Zonzelle<br/>Restaur Tata Diren Restaut Hilligeni 4 (1)</li> </ul> | -       |             |          |        |                 |                            |                   |                        |                     |                 |              |        |          |         |         |              |       |         |     |                |
|          | > Epite Pairmer Par Bigs Spiniarty                                                                    |         |             |          |        |                 |                            |                   |                        |                     |                 |              |        |          |         |         |              |       |         |     |                |

Seçim alanından kaydı yapılacak olan öğrencileri seçiniz. Yıl , dönem ve kayıtlanma koşulunu seçiniz.

Gerekli alanları doldurduktan sonra Beçili Öğrencileri Kaydet butonunu tıklayınız.

|       | Wenter to Seymethetti AC / KAPA                                                                                                    | 2019      |                | (D) Dave                                                                                                    |                          | <ul> <li>Keytlenesi</li> </ul> | Topula    | 3        | lecris |             | -       | Ellegit Operated | Kagetalt |            |      |          |
|-------|----------------------------------------------------------------------------------------------------|-----------|----------------|----------------------------------------------------------------------------------------------------|--------------------------|--------------------------------|-----------|----------|--------|-------------|---------|------------------|----------|------------|------|----------|
| 25.3  | ý dalo Niciliana any metilici de Septies ary versión m<br>orageninany                                                                                                    | Beşvan    | an Adaylar     | IT-April (Inex Sine Parame-III)                                                                                                    | n inne proce i lines mae | r riseren franzi               |           |          |        |             |         | ale -            | 762      |            |      |          |
| Rafe  | ura Tipi.                                                                                                    | Severa    | 11             | Contraction of the second second seco | 102                      | .0                             | lit.      | (0)      | ( (RI) | Part        | Tatien  | C. C. Martin     | 11 Magan | ) Began () | NF [ |          |
| Blan. | un Naragiresa Plani, Yatay Gojis (Lukes - Dellaves)                                                                                                    | 245       | 100            | 0/1125000210                                                                                                    | 15+19903+35              | Sabadel                        | COLC.     | TORIOVE. | 2014   | 140<br>V654 | 227.408 | 54               | Paan     | Security   | 1    | a de ser |
| 544   | Intel Property Description                                                                                                    |           | I              |                                                                                                    |                          |                                |           |          |        |             |         |                  |          |            |      |          |
| 1010  | C bra                                                                                                    |           | 1              | O 100/2022029                                                                                                    | 15710003123              | Pantos                         | Dependent | TURKNE   | 2014   | 1034        | 36      | 42               |          | Carland-   | 1    | 1.000    |
| nep.  | No                                                                                                    | 2 Kayetan | 1-2 Jupi Kaydi | ter .                                                                                                    |                          |                                |           |          |        |             |         |                  |          |            |      | -        |
|       | T. Shite                                                                                                    | 1         |                |                                                                                                    |                          |                                |           |          |        |             |         |                  |          |            |      |          |
| iųs   | • Bet                                                                                                    |           |                |                                                                                                    |                          |                                |           |          |        |             |         |                  |          |            |      |          |
| -     | i (ngen                                                                                                    |           |                |                                                                                                    |                          |                                |           |          |        |             |         |                  |          |            |      |          |
| *     | an Sana Sana Sana San Sana San Sana Sana S | 1         |                |                                                                                                    |                          |                                |           |          |        |             |         |                  |          |            |      |          |
|       | Ensinger Freichen-Freich Deliner Testels Tr                                                                                                    |           |                |                                                                                                    |                          |                                |           |          |        |             |         |                  |          |            |      |          |
|       |                                                                                                    |           |                |                                                                                                    |                          |                                |           |          |        |             |         |                  |          |            |      |          |
|       | Trange Texture - Landy Marin Longing T                                                                                                    |           |                |                                                                                                    |                          |                                |           |          |        |             |         |                  |          |            |      |          |
|       | Terring Frances-Canadi Marce Canadi T                                                                                                    |           |                |                                                                                                    |                          |                                |           |          |        |             |         |                  |          |            |      |          |
|       | Tarrade Factor-Galacter Research Annual 2 000<br>Research Tarrado Tarrado 2000 000<br>Research Tarrado Tarrado 1000<br>Tarrado Factore Tarrado 1000                                                                                                    |           |                |                                                                                                    |                          |                                |           |          |        |             |         |                  |          |            |      |          |

butonuna tıkladığınızda öğrencilerin kaydı öğrenci dosyasında oluşmaktadır.

# 8. YÖNETİM İŞLEMLERİ

# 8.1. AKADEMİK PROGRAM YÖNETİMİ

Akademik Program Yönetimi sayfasında Üniversitede okutulan tüm programların yeni giriş ve düzenleme işlemleri yapılabilmektedir.

Sol üst köşede yer alan YENİ butonu ile yeni Akademik Program Tanımı girişi yapılır. DÜZENLE butonu ile mevcut Akademik Program üzerinde düzenleme, SİL butonu ile Akademik Program silme işlemi yapılabilir.

| * 9                                                                        | Propries Tammians Fierry Propries | Ader Harrithigen DigerseDi Koshran Rasharen (Je       | Bel                                                                     |                                |                       |
|----------------------------------------------------------------------------|-----------------------------------|-------------------------------------------------------|-------------------------------------------------------------------------|--------------------------------|-----------------------|
| ukerstati Madaotti tärermegi atalientt proprantasi ba<br>ta totakyoideproj | Hotes                             | ales lager .                                          |                                                                         | *.0                            | han 20 (n per alian i |
|                                                                            | Sodu                              |                                                       | - Adı                                                                   |                                |                       |
|                                                                            | YOBMIN ID                         |                                                       | Program Test                                                            | analy may and                  |                       |
|                                                                            | Figmme Trans                      | eOpaire                                               | <ul> <li>Sigton Davy</li> </ul>                                         | Origina                        |                       |
|                                                                            | Dimen Sayna                       |                                                       | Makumura Donore Soyiei                                                  |                                |                       |
|                                                                            | DH                                | Tonia                                                 | <ul> <li>Aksil Öğreten Plana</li> </ul>                                 |                                |                       |
|                                                                            | Distant                           | (Aug                                                  | + Tames                                                                 | -barrie                        |                       |
|                                                                            | Kapitanan Kepan                   | -Salesia-                                             | But Second                                                              | -lages.                        |                       |
|                                                                            | Min. Tez Kinelei                  |                                                       | TYPC Temet Aloni                                                        | 18.0galean faithea is Garrania |                       |
|                                                                            | Maliye Bakanlığı Grup Adı         | -desire-                                              | Maliye Bakanigi Grup Noreorae                                           |                                |                       |
|                                                                            | Diploma Metri                     |                                                       |                                                                         |                                |                       |
|                                                                            |                                   | OCytons nations at patients devan alreas on , materia | e excençations y colocal alerte Orecontantia) y conversi presimativale. |                                |                       |
|                                                                            | Diploma Açıklarıla                |                                                       |                                                                         |                                |                       |
|                                                                            | iperk tigher - Human Pressbar.    |                                                       |                                                                         |                                |                       |
|                                                                            | Ofention Eveni                    | Wester Denge for                                      |                                                                         |                                | a .                   |
|                                                                            | Belgone Bouringram                | Contraction and                                       |                                                                         |                                |                       |

| Rektoria - Turgin I                | ratulies: # C                                           | Program Tanuniama Formu | Program Adian - Hazetik Koşulu - Diploma | Eld Kontenjari Kayitland       | ta Limiteri                      |                                |                        |      |
|------------------------------------|---------------------------------------------------------|-------------------------|------------------------------------------|--------------------------------|----------------------------------|--------------------------------|------------------------|------|
| 0 Yukandan Av<br>alanda listeleyet | odemik birim sepp akademik programlari bu<br>silipsiniz | Birim                   | Turizm işletmeriliği Bikümü              |                                |                                  | ×Q                             | The Discost Street and |      |
|                                    |                                                         | Kodu                    | (803)                                    |                                | Adi                              | Lissen (%100 ingligies)        |                        |      |
|                                    | But                                                     | Yöksis ID               | 228181                                   |                                | Program Tipi                     | Anadal Program                 |                        |      |
| Ada                                | IL Binm                                                 | Eğitim Turli            | Brinti Oğretim                           | •                              | Eğitim Düzeyi                    | Lisans                         |                        |      |
| Lisans                             | Rekreasyon Yönetmi Bolumü                               | Donem Sayisi            | 8                                        |                                | Maksimum Dönem Sayisi            | 14                             |                        |      |
| Lisans (% 100 lng)                 | lizce) Turizm Işletmeciliği Bolumu                      | Dil                     | W100 inplices                            |                                | Aktif Öğretim Planı              | 2012 Öğrelim Planı             |                        |      |
| Lisans (%100 Ingi                  | lizce) Gastronomi ve Muttak Sanatlari Bölümü            | Durum                   | Aktr                                     |                                | Tanım                            | Grage 1                        |                        |      |
| 4 Kaydian 1-4 Ara                  | esi Kayıflar                                            | Kautanma Kapulu         | Ballin -                                 |                                | Not Sistami                      | *                              |                        |      |
|                                    |                                                         | Kaymanina Kogun         | -56298-                                  | •                              | NOT SISTERIE                     | -signe-                        |                        | 2250 |
|                                    |                                                         | Min. Tez Kredisi        |                                          |                                | TYYC Temel Alam                  | 34 Jeseme va Yanatim Bilman    |                        | .*   |
|                                    |                                                         | Diploma Metni           |                                          |                                |                                  |                                |                        |      |
|                                    |                                                         |                         | ODiploma melninin at califdan devam      | etmesi için , metinde mezuniye | darihi yazilacak silanda @mezunt | arihi@ yazmani2 gerekmektedir. |                        |      |
|                                    |                                                         | Diploma Açıklama        |                                          |                                |                                  |                                |                        |      |
|                                    |                                                         | leade Diates            | Codeaffor                                |                                |                                  |                                |                        |      |
|                                    |                                                         | içenic birgiteti        | - onicular                               |                                |                                  |                                |                        |      |
|                                    |                                                         | Óğrenci No Format       | yy fite and                              |                                | Numaralama Tipi                  | Basan Seasina Gore             |                        | ٠    |
|                                    |                                                         | Diploma No Format       |                                          |                                | Oğrenci No Kırılma               | Program Bazinda                |                        |      |

Mevcut Akademik Programların görüntülenmesi için sayfasının sol tarafında yer alan Birim seçiniz alanından Birim seçimi yapılır. Birime ait programlar listelenir. Bilgileri görüntülenmek istenilen programın üzerine tıklandığında bilgileri sol tarafta yer alır.

Akademik Program Tanımı bir kaç bölümden oluşur.

#### Program Tanımlama Formu:

Bu bölümde Akademik programa ait şu tanımlar yapılır;

Birim, Kodu, Adı, Yöksis Id, Program Tipi, Eğitim Türü, Eğitim Düzeyi, Dönem sayısı, Max. Dönem Sayısı, Dil, Aktif Öğretim Planı, Durum, Tanım, Kayıtlanma Koşulu, Not Sistemi, Min. Tez Kredisi, TYYC Temel Alanı, Diploma Metni, Diploma Açıklama.

İçerik Bilgileri: Bu bölümde yer alan tanımlamalar; Öğretim Üyesi, Bologna Koordinatörü, Eğitim Kataloğunda aktif-pasif.

Numara Formatları: Bu bölümde yer alan tanımlamalar; Öğrenci No Format, Öğrenci No Kırılma, Numaralama Tipi, Diploma No Format.

| ME                              | NÜ 🕂 Yeni 🖉                                          | Düzenle 🚺     | Sa                        |                                       |                               |                                   |                                 | 2 <mark>0</mark> =0      | » () |
|---------------------------------|------------------------------------------------------|---------------|---------------------------|---------------------------------------|-------------------------------|-----------------------------------|---------------------------------|--------------------------|------|
| Rektoriek - Turzm               | ratulen                                              | ×Q            | Program Tanımlama Fonsu   | Program Adlam Hazzrisk Koşulu Diploma | Elo Kontenjan Knyffan         | na Limiteri                       |                                 |                          |      |
| O Yukandan A<br>alanda Inteleye | ademik birim seçip akademik prog<br>Silirsiniz       | ramlari be    | Brin                      | Turzm İşlehneciliği Bölümü            |                               |                                   | * Q                             | Million (Inclusionality) |      |
|                                 |                                                      |               | Kodu                      | 0993                                  |                               | Adi                               | Lisana (%100 Inglicce)          |                          |      |
|                                 | But                                                  |               | Yöksis ID                 | 228581                                |                               | Program Tipi                      | Anatal Programi                 |                          | •    |
| Ādi                             | Ih Birim                                             |               | Eğitlen Türü              | Birinci Öğrətim                       |                               | Eğitim Düzeyi                     | Lisans                          |                          |      |
| Lisans<br>Lisans                | Rekreasyon Yönetimi Bölü<br>Turizm Rehberliği Bölümü | mu            | Dönem Sayısı              | 8                                     |                               | Maksimum Dönem Sayısı             | 14                              |                          |      |
| Lisans (56100 log               | lizce) Turizm İşletmeciliği Bölümi                   | )             | DE                        | % 100 kryllizoe                       |                               | Aktif Öğretim Planı               | 2912 Öğretim Planı              |                          |      |
| Lisans (56100 lóg               | izce) Gastronomi ve Mutlak San                       | atları Bölümü | Durum                     | okat.                                 | ٠                             | Tanım                             | Group 1                         |                          |      |
| t Kayittən 1 - 4 Ar             | isi Kayitlar                                         |               | Kayıtlanma Koşulu         | -Sectriz-                             | •                             | Not Sistemi                       | -Serne-                         |                          | •    |
|                                 |                                                      |               | Min. Tez Kredisi          |                                       |                               | TYYC Temel Alanı                  | 34-işletme ve Yonetim Bilimleri |                          | •    |
|                                 |                                                      |               | Diploma Metni             |                                       |                               |                                   |                                 |                          |      |
|                                 |                                                      |               |                           | Opplome methinin alt seardan devem    | etmesi için , metinde məzunıy | attorihi yazilacak alanda @mezunt | anhi@ yazmanic gerekmeidedir    |                          |      |
|                                 |                                                      |               | Diploma Açıklama          |                                       |                               |                                   |                                 |                          |      |
|                                 |                                                      |               | lçerik Bilgileri Numara F | ormatian                              |                               |                                   |                                 |                          |      |
|                                 |                                                      |               | Öğrenci No Format         | ys flubAW                             |                               | Numaralama Tipi                   | Başan Sırasının Gine            |                          | •    |
|                                 |                                                      |               | Diploma No Format         |                                       |                               | Mirenci No Kirilma                | Deserved Rationals              |                          |      |

**Program Adları :**Bu bölümde öğrenci belgeleri ve transkriptte program alanlarının yer aldığı bilgilerin girişi yapılır. Yıl ve Uzmanlık, Program Adları; Başlık(Türkçe-İngilizce), Değer(Türkçe-İngilizce) tanımları yapılır.

| ontak - Turaz            | m Foktilikai X                                                | Q Program Ten informe | Formul Program Adlam | Hazille Kö | guni D | spiama EKi – Ki | votenjan Kay | tianma Limiteri   |       |                             |                       |
|--------------------------|---------------------------------------------------------------|-----------------------|----------------------|------------|--------|-----------------|--------------|-------------------|-------|-----------------------------|-----------------------|
| Yukandan<br>5do listelej | Akademik birim seçip akademik programları bu<br>vebilirsiniz. | Yıl - Uzmanlık        |                      |            |        |                 | Y# : 198     | 50 - Uzmanisk 1 - |       |                             |                       |
|                          |                                                               | Yel                   | Uzmanlık             |            | _      |                 | Başlık       |                   | Değer |                             |                       |
|                          | But                                                           |                       | -Sector-             | •          | 1      | +cie            | 5 a.         |                   |       |                             | + Elde                |
|                          | 1) Birim                                                      | Uzmanisk              |                      |            | YI     | İslem           | Sira         | Başlık            |       | Değer                       | latem                 |
|                          | Rekreasyon Yonetimi Balumu                                    |                       |                      | 7          | 1950   | 1               | 1            | Fahüte            |       | Turicin Faküllesi           | 🕼 (III) Baganaillan 🖉 |
| 5                        | Tunzm Rahberliği Bölümü                                       |                       |                      |            |        |                 | 2            | Bölümü            |       | Turlam İşlehmeciliği Bölümü | 🗟 (Ti Goçonaideri 👩   |
| s (% 100 h               | ngilizce) Turizm işletmeciliği Bölümü                         |                       |                      |            |        |                 | 3            | Propram           |       | Libara                      | I Di Bocondidan       |
| ttan 1–43                | Arası Kayıtlar                                                |                       |                      |            |        |                 |              |                   |       |                             |                       |

**Hazırlık Koşulu:** Programa girişin ön koşullarının tanımlaması yapılır. Ön Koşul Program, Kayıtlanma Şekli ve Tipi tanımlamaları yapılır.

| lektirkik - Turicm Fakül                    | nai 🗙 Q                                      | Program Tenmiama Formu  | Program Adlan - Hazirlik Keşala - Diploma Eki - Kenterija | m Kaydiannii Limideo |                                      |                  |       |       |
|---------------------------------------------|----------------------------------------------|-------------------------|-----------------------------------------------------------|----------------------|--------------------------------------|------------------|-------|-------|
| O Yukaridan Akader<br>alanda Bistwavahilina | nik birim segip akademik programian bu<br>No | Program                 | Program Degatz                                            |                      |                                      |                  |       | ×     |
| and an an an an an an an an an an an an an  | Bul                                          | Kayıtlanma Şekli        |                                                           | • Tipi               |                                      |                  |       | • Gik |
|                                             | 80                                           | Tapi                    | Kayittanma Turu                                           |                      | Birim                                | Akademik Program | lştem |       |
| di i                                        | s Birim                                      | Zoruniu (Geome Kopuliu) | • 🛛 ösys                                                  |                      | <ul> <li>Ingilizos Bölümü</li> </ul> | Hazelik Programi |       |       |
| sans                                        | Rekreasyon Yönetimi Bölümü                   |                         |                                                           |                      |                                      |                  |       |       |
| Lans                                        | Turizm Rehberliği Bölümü                     |                         |                                                           |                      |                                      |                  |       |       |
| isans (% 100 Inglizoe                       | Turizm İşletmeciliği Bölümü                  |                         |                                                           |                      |                                      |                  |       |       |
| isans (%100 Ingilizoe)                      | Gastronomi ve Mutlak Sanatları Bölümü        |                         |                                                           |                      |                                      |                  |       |       |
| Kavitan T - 4 Arasi Ka                      | ortlar                                       |                         |                                                           |                      |                                      |                  |       |       |
|                                             |                                              |                         |                                                           |                      |                                      |                  |       |       |

Diploma Eki : Diplomaya eklenecek bilgi ve açıklama girişi yapılır.

| MENÜ (Yeni (Kaydet )                                                                                   | II (B)01                                                                                     | <b>∞°</b> ≡⁰ ∘ () |
|----------------------------------------------------------------------------------------------------|----------------------------------------------------------------------------------------------|-------------------|
| Residence - Testorn Pakultest                                                                          | Program Tenimiama Formu Program Adlam Hazorik Kogulu Diploma Eid Kontenjan Kaydanma Limillen |                   |
| <ul> <li>Vakandan Akademik birin segip akademik programlari bu<br/>alanda Estideyebtirishtz</li> </ul> | Bilgi Açiklama<br>Bilgi Açiklama                                                             | + Ealer<br>Işlem  |
| But                                                                                                    |                                                                                              |                   |
| Adi Ik Birim II                                                                                        |                                                                                              |                   |
| Lisana Rekreasyon Yönetimi Bölümü                                                                      |                                                                                              |                   |
| Lisans Turizm Rehberi (i Bölümü                                                                        |                                                                                              |                   |
| Lisans (% 100 inglizce) Tuitzm İşlemecliği Bölümü                                                      |                                                                                              |                   |
| Lisans (% 100 İngilizce) Gastronomi ve Muttak Sanatları Bölümü                                         |                                                                                              |                   |
| 4 Kayıtları 1 - 4 Arası Kayıtlar                                                                       |                                                                                              |                   |

Kontenjan : Akademik program için belirlenen kontenjan sayısının girişi yapılır. Kayıtlanma şekli, Kontenjan Türü, Yerleştirme Kodu, Yöksis ID ve Kontenjan girişleri yapılır.

|                                              | Yeni (Ht)Kaydet                                | () | ptai (1)si                          |                                                    |                               |         |           | 20        | • •   | 0 |
|----------------------------------------------|------------------------------------------------|----|-------------------------------------|----------------------------------------------------|-------------------------------|---------|-----------|-----------|-------|---|
| Rektoriul - Turizm Pakoli                    | eti                                            | ×Q | Program Tanimfama Poinsu Program Ad | tan Hazirik Koşulu Diploma Eki Kontanjan Kayıtları | na Limitice                   |         |           |           |       |   |
| O Yokandun Akader<br>alande listeløyebilität | nik birim saçıp akadamlık programları b<br>niz | i) | Kayittanma Şekli<br>Kontenjan Türü  | •                                                  | Yerleştirme Kodu<br>Kontenjan |         |           |           |       |   |
|                                              | But                                            |    | Yöksis Id                           |                                                    | + Ella                        |         |           |           |       |   |
| Adı                                          | 1 Birim                                        |    | Kayıtlanma Şekli                    | Kontenjan Turu                                     | Yerleştir                     | me Kodu | Kontenjan | Yöksis Id | İşlem |   |
| Lisans                                       | Rekreasyon Yonetimi Belumú                     |    |                                     |                                                    |                               |         |           |           |       |   |
| Lisans                                       | Tunzm Rehberliği Bölümü                        |    |                                     |                                                    |                               |         |           |           |       |   |
| Lisans (%100 ingilizce                       | Tunzm İşletmeciliği Bötümü                     |    |                                     |                                                    |                               |         |           |           |       |   |
| Lisans (%100 ingilizce                       | Gastronom ve Muttak Sanatlan Böll              | mu |                                     |                                                    |                               |         |           |           |       |   |
| l Kayıtan 1 - 4 Arası Ka                     | ayıtlar                                        |    |                                     |                                                    |                               |         |           |           |       |   |

**Kayıtlanma Limitleri** : Akademik Programda okuyan öğrencilerin bir dönemde alabilecekleri maximum kredi ve saat bilgi girişinin yapıldığı sekmedir. Dönem, Maximum Kredi, Maksimum Saat, Minimum Kredi, Minimum Saat ve Açıklama tanımlamaları yapılır.

|                                            |                                                             | 1.11         | and a first state of the state of the |                   |                     | · · · · · · · · · · · · · · · · · · · |                  |           |            |          |             |       |
|--------------------------------------------|-------------------------------------------------------------|--------------|---------------------------------------|-------------------|---------------------|---------------------------------------|------------------|-----------|------------|----------|-------------|-------|
| torse - Turizze Pakolee                    | U.                                                          | × Q. Program | Fanimiania Formu                      | Program Adlan - F | tazirtik Koşulu Diş | ioma Eld Konlenja                     | in Kayitanma Lin | NDeci     |            |          |             |       |
| Yukaridan Akadem<br>anda listereyebiliisin | k birim seçip akademik programlar<br>Z                      | obu +men     | Unit Due                              | Max GNO           | MOAKTS              | Marakts                               | Min Krodt        | Mar Krodt | Min Sant   | May Sast | Ambiama     | İrlem |
|                                            |                                                             | 1            | 0                                     | 1.99              | mill Ski 13         | 30                                    | mor crissi       | 30        | and source | 30       | in from the |       |
|                                            | But                                                         | 1            | 2                                     | 2.99              |                     | 35                                    |                  | 35        |            | 0        |             |       |
| 11                                         | Birim                                                       | 11 1         | 1                                     | 3.40              |                     | 40                                    |                  | 40        |            |          |             |       |
| 8                                          | Rekreasyon Yönetimi Bölümü                                  |              |                                       |                   |                     |                                       |                  | **        |            |          |             |       |
| 6                                          | Turizm Rehberliği Bölümü                                    | 1            | 3.5                                   | 4                 |                     | 45                                    |                  | 45        |            | 0        |             | / 0   |
| s (%100 ingilizze)                         | Tunzm Işletmeciliği Bölümü<br>Oraterara ve Matfal Sanakar D | 2            | 0                                     | 1,99              |                     | 30                                    |                  | 30        |            | 0        |             | / 0   |
| s he rue inginare)                         | (Satsouriume ve waban Sanabar) e                            | 2            | 2                                     | 2.99              |                     | 35                                    |                  | 35        |            | 0        |             | 1 0   |
| itan 1 - 4 Arasi Hay                       | llar                                                        | 2            | 3                                     | 3,49              |                     | 40                                    |                  | 40        |            | 0        |             | 1 0   |
|                                            |                                                             | 2            | 3.5                                   | 4                 |                     | 45                                    |                  | 45        |            | 0        |             | / 0   |
|                                            |                                                             | 3            | 0                                     | 1,99              |                     | 30                                    |                  | 30        |            | 0        |             | 10    |
|                                            |                                                             | 3            | 2                                     | 2.99              |                     | 35                                    |                  | 35        |            | 0        |             | / 0   |
|                                            |                                                             | 3            | 3                                     | 3.49              |                     | 40                                    |                  | 40        |            | 0        |             | / 0   |
|                                            |                                                             | 3            | 3.5                                   | 4                 |                     | 45                                    |                  | 45        |            | 0        |             | / 0   |
|                                            |                                                             | 4            | 0                                     | 1.99              |                     | 30                                    |                  | 30        |            | 0        |             | / 0   |
|                                            |                                                             | 4            | 2                                     | 2.99              |                     | 35                                    |                  | 35        |            | Ó        |             | / 0   |
|                                            |                                                             | 4            | 3                                     | 3,49              |                     | 40                                    |                  | 40        |            | 0        |             | / 0   |
|                                            |                                                             | 4            | 3.5                                   | 4                 |                     | 45                                    |                  | 45        |            | 0        |             |       |

### 8.2. NOT SISTEMI

Bu sayfa Üniversitede okutulan derslerde kullanılan tüm not sistemlerinin girişinin ve düzenlemelerinin yapıldığı sayfadır. Sayfa Not Sistemi ve Harf Not olmak üzere iki sekmeden oluşur.

### 8.2.1. Not Sistemi

Sol üst köşede yer alan YENİ butonu ile yeni Not Sistemi Tanımlama, SİL butonu ile seçilen Not Sistemini silme, DÜZENLE butonu ile seçilen Not Sistemi üzerinde yapılan değişiklik ve düzenlemeler yapılır. İPTAL butonu ile girilen tüm bilgiler ve düzenlemeler iptal edilebilir. YENİLE butonu ile yapılan yeni bir düzenleme var ise sisteme yansır. KOPYALA butonu ile not sistemleri arasında kopyalama işlemleri yapılabilir. Sayfanın sol bölümünde Yönetmelik Listesi başlığı altında daha önce girişi yapılmış tüm not sistemleri yer alır. Sayfanın sağ tarafında ise Tanım Bilgileri bölümü yer alır. Bu bölümde Not Sistemine ait tanım girişleri ya da daha önce girilmiş tanımlar var ise düzenleme işlemleri yapılır. Bu bölümde yer alan başlıklar; Birim, Adı, Açıklama, Not Sistemi Tipi, Değerlendirme, Yıl, Dönem, Harf Not Grubu, Yazokulu/Bütünleme, Teorik Max. Devamsızlık Oranı, Pratik(lab)Max Devamsızlık Oranı, Hazırlık Max Devamsızlık Oranı, Öğretim Üyesi/Görevlisi Yıl içi Sınavları Düzenleyebilir, Yönetim Kurulu Kararı mutlaka eklenmelidir. Not Sistem Değeri, Tekrar Edilen Derslerin Devam Zorunluluğu Vardır, Telafi Sınavı Vardır, Limit Değerleri ve Durumu girişleri yapılır. Bu sayfada ayrıca Not Sistemi Raporu da alınabilir.

| _                          |                                           |                      |                                 |                              | Güncelle - AIS-R0001 Not Sistemi Tanımlama              |      |
|----------------------------|-------------------------------------------|----------------------|---------------------------------|------------------------------|---------------------------------------------------------|------|
| Not Sistemi Harf N         | lot                                       |                      |                                 |                              |                                                         |      |
| Yani Sil Dizen             | le Kaydet İptal Yenilə Koppala            | Durumu Aktif         | Not Sistemi Tipi <b>Hari No</b> | t Siste 🔹 Değerlendirme Tip: | Filtrele Sistem Raporu                                  |      |
| rönetmelik Listesi         |                                           | * 3                  | Tanım Bilgileri                 | ane.                         | , septer                                                |      |
| Binim                      | Adı                                       | · ·                  | - Yönetmelik Bilgisi            |                              |                                                         |      |
| Rektörlük                  | Sosval Bilimler Ens Ooktora               | Kullamklığı Dersler  | Birim                           | Rektörlük                    |                                                         | 4    |
| Rektörlük                  | Sosyal Bilimler Ens Ylisans               | Kullamildiği Derster | Adı                             | Sosval Bilimler Ens Doktora  |                                                         |      |
| Rektöriük                  | Fen Bilimleri Ens Doktore                 | Kuilanddiği Deralər  | Acidama                         | 1                            |                                                         |      |
| Rektőriűk                  | Fen Bilimleri Ens Ylisans                 | Kullanikiği Darslar  | Doktora                         |                              |                                                         |      |
| Rektoriuk                  | Sağlık Hizmetleri MYO Bağıl 2013          | Kullanıldığı Dartlar | 1.0.000000.00                   |                              |                                                         |      |
| Rektörlük                  | Geçti/Kaldı/Olumlu Not Sistemi 2013       | Kullanıldığı Darsfer |                                 |                              |                                                         |      |
| Rektörlük                  | Boğil Sistem 2013                         | Kullanıldığı Derder  | 3                               |                              |                                                         |      |
| Rektörlük                  | Mühendislik Fakültesi Bağıl 2013          | Kullanıldığı Derster | Not Sistem Tini                 | Nut the mount                | Yazokulu/Bütünleme                                      |      |
| Rektörlük                  | Diş Hekimliği Fakültesi Bağıl 2013        | Kuilanddiği Dersler  | Debedeebeer                     | Man not Sistemi *            | Tandi Mar Baumerthi Octas                               |      |
| Rektőriűk                  | Üniversite Seçmeli Dersler Bağıl 2013     | Kullanıktığı Derster | Degenenorme                     | Doğrudan Dönüşüm Sistemi •   |                                                         |      |
| Rektörlük                  | Tip Fakültesi Bağıl 2013                  | Kullanıldığı Dorder  | m                               | 2012                         | Pratik Max Devamsızlık Oranı 2                          |      |
| Rektoriuk                  | İktisadı ve İdari Bilimler Fakültesi Bağı | Kullanıldığı Darsfer | Dönem                           | Güz *                        | Laboratuar Max Devamsızlık Oranı 0                      |      |
| Rektórlúk                  | Turizm Fakültesi Bağıl 2013               | Kullanıldığı Dersler | Harf Not Grubu                  | Doktora Harf Not *           | Hazırlık Max Devamsızlık Oranı                          |      |
| Rektőrlűk                  | Doğrudan Dönüşüm 2013                     | Kullsnildiği Derster | Yönetim Kurulu Karan            | 6                            |                                                         | 12   |
| Rektörlük                  | Muhendislik Fakültesi Bağıl 2014          | Kuilanddiği Dersler  | 20.7207 000200 1                |                              | Ogretim Oyesi/Gorevilsi Yiliçi Sinavları Duzenleyebilir | 80   |
| Rektőriűk                  | Sağlık Bilimleri Fakültesi Uygulamalı D   | Kullanıklığı Dersler | Not Sistem Değeri               | Girmek Için Tıklayınız       | Tekrar Edilen Derslerin Devam Zorunluluğu Vardır        | 1    |
| Sağlık Bilimleri Fakültəsi | Sağlık Bilimleri Fakültesi İntömlük Uyg   | Kullanıldığı Dortlar | Durumu                          | Aksf •                       | Telafi Sinavi Vardır                                    |      |
| Sağlık Bilimleri Enstitüsü | Sağlık Bilimler Enstitüsü Y.Lisans 2014   | Kullanıldığı Darsfar |                                 |                              | Limit Değerleri Limit Değerleri Girmek İrin Tiklar      | aniz |
| Sağlık Bilimleri Enstitüsü | Sağlık Bilimler Enstitüsü Doktora 2014    | Kullanıldığı Dersler |                                 |                              |                                                         |      |
| Rektörlük                  | Yabancı Diller Yüksekokulu 2014           | Kullanıldığı Dersfer |                                 |                              |                                                         |      |
| Tip Fakültesi              | TIP FAKÜLTESİ BAĞIL 2014                  | Kullenikliği Dersler |                                 |                              |                                                         |      |

#### 8.2.1.1. Not Sistem Değeri

Not Sistem Değeri girişleri GİRMEK İÇİN TIKLAYINIZ butonuna basılarak gerçekleştirilir. Açılan yeni sayfada not sistemine tanımlanacak Aralık Parametreleri seçimi yapılabilmektedir. Yeni parametre tanımı için YENİ ARALIK DEĞERİ butonuna basılır. Hesaplama Türü ve Karşılaştırma Hesap türü seçimleri yapılır. Seçilen parametreye göre girişler yapılarak ARALIK DEĞERİ KAYDET VE TAMAM butonlarına basılır.

| 0                               | Min:                                       | 30                 | ile Max:                               | 999 08                                      | irenci Aralıč                                          | undaki Bağıl H                                                                                      | lesahi                                              |                                                                                           |                                                                                  |                                                            |                                                 |                                                            |                                                 |   |
|---------------------------------|--------------------------------------------|--------------------|----------------------------------------|---------------------------------------------|--------------------------------------------------------|----------------------------------------------------------------------------------------------------|-----------------------------------------------------|-------------------------------------------------------------------------------------------|----------------------------------------------------------------------------------|------------------------------------------------------------|-------------------------------------------------|------------------------------------------------------------|-------------------------------------------------|---|
| 0                               | Mini                                       | 0                  | ile Max:                               | za Öğ                                       | renci Aralığ                                           | ındakı Bağıl H                                                                                      | lesabi                                              |                                                                                           |                                                                                  |                                                            |                                                 |                                                            |                                                 |   |
| alik                            | Paramet                                    |                    |                                        |                                             |                                                        |                                                                                                    |                                                     |                                                                                           | B                                                                                |                                                            |                                                 |                                                            |                                                 |   |
| alık I                          | Öğrenci                                    | Sayısı             | 30                                     | Max                                         | . Öğrenci Sa                                           | 999                                                                                                 | Hi<br>Karşilaştırr                                  | Yeni<br>Yeni<br>Aralık Değeri<br>esaplama Tür<br>na Hesap Tür                             | Aralık Değer<br>Kaydet<br>Ü TSKOR de                                             | i<br>jerlerine gön                                         | e • Kalon I                                     | Ekle Sətir İ                                               | Ekle                                            |   |
| alık I                          | Öğrenci                                    | Sayısı<br>Sınıf Or | 20<br>rtalaması                        | ] Max                                       | . Öğrenci Sa                                           | ayisi 999<br>FD                                                                                     | Hi<br>Karşilaştırr<br>DD                            | Yeni<br>Aralık Değeri<br>esaplama Tür<br>ma Hesap Tür<br>DC                               | Aralık Değer<br>Kaydet<br>Ü TSKOR de<br>U CC                                     | i<br>jerlerine gör<br>CB                                   | e Kolon I                                       | Satir (                                                    | Ekle )                                          |   |
| alik  <br>1in. (                | Öğrenci<br>S<br>62,300                     | Sayısı<br>Sinıf Dr | 20<br>rtalaması<br>< x <=              | ) Max                                       | . Öğrenci Sa<br>FF<br>0.000                            | eyisi 999<br>FD<br>35,000                                                                           | Hi<br>Karşılaştırr<br>DD<br>41.000                  | Yeni<br>Aralik Değeri<br>esaplama Tür<br>ma Hesap Tür<br>DC<br>46.000                     | Aralık Değer<br>Kaydet<br>Ü TSKOR de<br>Ü<br>CC<br>51.090                        | jerlerine gön<br>CB<br>36.000                              | e • Kolon I<br>BB<br>61.000                     | BA<br>66.000                                               | Ekle AA71.000                                   |   |
| alik<br>1in. (                  | Öğrenci<br>S<br>62.300<br>57.500           | Sayısı<br>Sinıf Dr | 1 30<br>rtalaması<br>< χ <=<br>< χ <=  | 70.000<br>62.500                            | . Öğrenci Sa<br>FF<br>0.000<br>0.000                   | FD<br>35.000<br>38.000                                                                              | H4<br>Karşilaştirr<br>DD<br>41.000<br>43.000        | Yeni<br>Aralık Değeri<br>esaplama Tür<br>na Hesap Tür<br>DC<br>46.000<br>48.000           | Aralık Değer<br>Kaydet<br>Ü TSKOR de<br>Ü<br>CC<br>51.000<br>53.000              | cB<br>58.000                                               | e • Kolon I<br>• BB<br>• 61,000<br>• 63,000     | BA 66.000 68.000                                           | Ekle AA 71.000 73.000                           |   |
| alik<br>1in. (<br>5)            | Öğrenci<br>S<br>62.300<br>57.500<br>52.500 | Sayısı<br>Sinif Dr | talamasi<br>< X <=<br>< X <=<br>< X <= | Max<br>70.000<br>62.500<br>57.500           | . Oğrenci Sa<br>FF<br>0.000<br>0.000<br>0.000          | FD<br>35.000<br>38.000<br>40.000                                                                    | BD 41.000<br>43.000                                 | Yeni<br>Aralık Değeri<br>esaplama Tür<br>ma Hesap Tür<br>DC<br>46.000<br>48.000<br>50.000 | Aralık Değer<br>Kaydet<br>TSKOR de<br>CC<br>51.000<br>53.000<br>55.000           | cB<br>56.000<br>58.000<br>60.000                           | e • Kalan I<br>BB<br>61.000<br>63.000<br>65.000 | BA 66.000<br>68.000<br>70.000                              | Ekle AA<br>71.000<br>73.000<br>75.000           |   |
| alik  <br>lin. (<br>)<br>)<br>) | Öğrenci<br>S<br>62.300<br>57.500<br>47.500 | Sayısı<br>Sinif Dr | 30       rtalamasi       < x <=        | Max<br>70.000<br>62.500<br>57.500<br>52.500 | . Öğrenci Sa<br>FF<br>0.000<br>0.000<br>0.000<br>0.000 | <ul> <li>PS9</li> <li>FD</li> <li>35.000</li> <li>38.000</li> <li>40.000</li> <li>42.000</li> </ul> | He Karşılaştırr<br>DD<br>41.000<br>43.000<br>45.000 | Yeni<br>Aralık Değeri<br>esaplama Tür<br>DC<br>46.000<br>48.000<br>50.000<br>52.000       | Aralık Değer<br>Kaydet<br>TSKOR de<br>CC<br>51.000<br>53.000<br>55.000<br>57.000 | Exercise gon<br>CB<br>36.000<br>58.000<br>60.000<br>62.000 | BB 61.000<br>63.000<br>65.000<br>67.000         | Ekla Satur I<br>BA<br>66.000<br>68.000<br>70.000<br>72.000 | Ekle AA<br>71.000<br>73.000<br>75.000<br>77.000 | * |

#### 8.2.1.2. Limit Değerleri

Not Sistemine ait limit değeri girmek için LİMİT DEĞERLERİ GİRMEK İÇİN TIKLAYINIZ butonuna basılır. Burada girilebilecek limitler; Öğretim Görevlisi Değiştirebilir, Min. Değeri, Max. Değeri, Limit Değer Türü, Değeri(Yazı İle)dir. YENİ limit değeri girmek için YENİ LİMİT DEĞERİ butonuna basılır. Tüm istenilen limitler girilerek LİMİT DEĞER KAYDET VE kaydet butonlarına basılır.

| Öğ  | retim Gövevlisi/ Dei                                                                                                    | ğiştirebilir   |                  | Minimum Değeri                             |     |
|-----|----------------------------------------------------------------------------------------------------|----------------|------------------|--------------------------------------------|-----|
| Lin | nit Değer Türü                                                                                                    | -              |                  | Maximum Değeri                             |     |
| De  | ğeri (Yazı ile)                                                                                                    | Yıl İçi Oranı  |                  | <b>•</b>                                   |     |
|     |                                                                                                    | Yil sonu sina  | v limiti         |                                            |     |
|     |                                                                                                    | Bağıl değerle  | ndirme katma li  | miti                                       |     |
|     |                                                                                                    | Başarı notu a  | lt limiti        | -                                          |     |
|     |                                                                                                    | Mutlak geçer   | not (Nümerik si  | istem)                                     |     |
|     |                                                                                                    | Min. Lab Not   | ù.               |                                            |     |
| -   | and the second second se | Değerlendirm   | neye Alma Şartla | ari ana ana ana ana ana ana ana ana ana an |     |
| No  | Turu                                                                                                    | Yetersizlik Du | urumları         |                                            | - 1 |
|     | Bağıl değerlendirr                                                                                                    | Yetersizlik Du | urumları Harf No | t Karşılıkları                             | 9 - |
| 10  | Yetersizlik Durum                                                                                                    |                | <u>0:000'</u>    | Devamsiz; rinaleGirmedi; BDKL; BNA         |     |
|     | Yetersizlik Durum                                                                                                    | I              | 0.000            | DZ;GM;FF;FF;FF                             |     |
| m   | Başarı notu alt lim                                                                                                    | 50,000         | 50.000           | 50                                         | - ( |
|     |                                                                                                    | <u></u>        |                  |                                            |     |

Tüm yapılan değişikliklerin ve yeni girişlerin sonunda ana sayfada yer alan KAYDET butonuna basılarak işlemler tamamlanır.

### 8.2.2. Harf Not

Harf Not sekmesinde yeni Harf Not Girişi ya da var olan harf notlar üzerinde düzenleme yapılabilmektedir.

Sayfanın sol bölümünde Harf Not Grupları başlığı altında daha önce girişi yapılmış Harf Notlar yer alır. Sağ bölümde ise Tanım Bilgileri bölümü yer alır. Burada yer alan tanım bilgileri başlıkları; Adı, Not, Not Türü, 4'lük Sistemde Karşılığı, Tekrar Edilebilir mi, Başvurulan Krediye Etki, Ortalamaya Katılmaz, Başarı Durumu, Min. Başarı Notu, Not Girişinde Gözüksün, Tamamlanan Krediye Etki, GANO Etki, YANO Etki ve Açıklamadır. Yeni Harf Not girişi yapılmak istendiğinde sol üst bölümdeki DÜZENLE butonuna basılır. Tanım Bilgileri bölümünde bulunan Yeni Harf Not butonuna basılır ve bu şekilde Harf Not Kaydet butonu aktiflenir. Tüm Tanımlar girildikten sonra Harf Not Kaydet butonu ve sol üst köşede yer alan KAYDET butonuna basılır. Girilen Harf Nota ait bilgileri en al bölümde listelenir. Listede Not, Not Türü, Başarı Durumu, Min. Başarı Notu,4'lük Sistem Karşılığı başlıkları bulunur. Bu sayfada ayrıca Harf Not Raporu da alınabilmektedir.

|                                                                                                    |                    |                         | Güncelle                | - AIS -ROOOS | Not Sistemi                                                                                                    |
|----------------------------------------------------------------------------------------------------|--------------------|-------------------------|-------------------------|--------------|----------------------------------------------------------------------------------------------------|
| Het Sistem Harf flat                                                                                                    |                    |                         |                         |              |                                                                                                    |
| Vini Si Diamite Kaydati Igal Vania<br>Terreta Santa Santa |                    |                         |                         |              |                                                                                                    |
| tarf Not Grupian + A Tanim Digileri                                                                                                    |                    |                         |                         |              |                                                                                                    |
| A4                                                                                                    |                    |                         |                         | -            |                                                                                                    |
| Bağıl Harf Not Arakğı-2011                                                                                                    | r Not Araligi-2011 |                         |                         |              |                                                                                                    |
| Nuhendislik-Dis Harf Not Araliği Not                                                                                                    |                    | Basen Durumu            | -                       |              |                                                                                                    |
| Yüksek Lisans Harf Not                                                                                                    |                    | Mar Barran Matur        |                         | 2            |                                                                                                    |
| Doktore Herf Not                                                                                                    |                    | Pres anger make         | 0,00                    |              |                                                                                                    |
| Yabancı Diller Doğrudan Dönüşüm                                                                                                    | 0,00               | Not Griginde Gozuksun   | 1                       |              |                                                                                                    |
| Gegti Kaldı Tekrar Edilebilir Mi                                                                                                    |                    | Tamamlanan Krediye Etki | <u> </u>                |              |                                                                                                    |
| Geşti kaldı (Tekrar edilebilir) Başvurulan Krediye Eti                                                                                                    |                    | GANO Etki               |                         |              |                                                                                                    |
| Ortalamaya Kabimaz                                                                                                    |                    | YANO Etki               | <b></b>                 |              |                                                                                                    |
| Açıklama                                                                                                    |                    |                         |                         |              |                                                                                                    |
|                                                                                                    |                    |                         |                         |              |                                                                                                    |
|                                                                                                    |                    |                         |                         |              |                                                                                                    |
|                                                                                                    | 6                  |                         |                         | F            |                                                                                                    |
|                                                                                                    |                    | A COLORED               |                         |              |                                                                                                    |
|                                                                                                    | Yeni<br>Harf Not   | Harf<br>Not Kaydet      |                         |              |                                                                                                    |
| In the second second se    | (Provide Day       | Marken Marken           | Internet and the second |              |                                                                                                    |
| AL HON                                                                                                    | Berank             | 20.000                  | 4.00                    |              | de la construcción de la construcción de la const                                                                                                    |
| BA HEA                                                                                                    | Bysanlı            | 85.000                  | 3.50                    |              | H Charles and Charles and Char |
| <b>P5</b> (15)                                                                                                    | Departie           | 75.000                  | 3.00                    |              |                                                                                                    |
| CB HBN                                                                                                    | Basanlı            | 78.000                  | 2.50                    |              |                                                                                                    |
| CC HBN                                                                                                    | Desenia            | 50.000                  | 2.00                    | 6            |                                                                                                    |
| DC HEN                                                                                                    | Baganti            | 55.000                  | 1.50                    | 0            | -                                                                                                    |
| DO HEN                                                                                                    | Başanlı            | 50.000                  | 1.00                    | 0            |                                                                                                    |
| FD HBN                                                                                                    | Baganoiz           | 40.000                  | 0.50                    |              |                                                                                                    |
| FF HBN                                                                                                    | Варалых            | D.000                   | 0.00                    | 0            |                                                                                                    |
| DZ HBN                                                                                                    | Devemsia           | 0.000                   | 0.00                    | 0            |                                                                                                    |

## 8.3. DİPLOMA EKİ BİLGİ GİRİŞİ

Diploma eki bilgi girişlerin yapıldığı sayfadır. Birim veya Program seçiminden sonra ARA butonuna basılır. Seçilen programa ait diploma başlıkları listelenir. DÜZENLE butonuna basılarak bilgi girişleri aktif duruma geçirilir. Bilgi girişleri yapılarak KAYDET butonuna basılır.

|                                                                            |      |                       |        | AIS-R0203 Mezuniyet İşlemleri |
|----------------------------------------------------------------------------|------|-----------------------|--------|-------------------------------|
| Diploma Eki Bilgi Girişi                                                   | ~    |                       |        |                               |
| Raktörlük / Dis Hakimliği Fakültesi - Lisans                               |      |                       | 3      |                               |
|                                                                            | mia  | Duzenie Nevoci. Iprei | Tenne  |                               |
| Program Seçimine Göre Arama                                                | <br> | Güncelleme Seger      | reklen | l:                            |
| npioma Eki Birgilen                                                        |      |                       |        |                               |
| Akademik Program : Rektörlük / Dis Hekimliği Fakültesi - Lisans            |      |                       |        |                               |
| 1. Information Indentifying the Holder of the<br>Qualification             |      |                       |        |                               |
| 1.1 Family name(s)                                                         |      |                       |        |                               |
| 1.2 Given name(s)                                                          |      |                       |        |                               |
| 1.3 Date of birth                                                          |      |                       |        |                               |
| 1.4 Student Identification Number or Code                                  |      |                       |        |                               |
| 2. Information Indentifying the Qualification                              |      |                       |        |                               |
| 2.1 Name of the qualification                                              |      |                       |        |                               |
| 2.2 Main field(s) of study for the qualification                           |      |                       |        |                               |
| 2.3 Name and status of awarding institution                                |      |                       |        |                               |
| 2.4 Name and status of institution administering studies                   |      |                       |        |                               |
| 2.5 Language(s) of instruction/examination                                 |      |                       |        |                               |
| 3. Information on the Level of the Qualification                           |      |                       |        |                               |
| 3.1 Level of qulification                                                  |      |                       |        |                               |
| 3.2 Official lenght of programme                                           |      |                       |        |                               |
| 3.3 Access requirement(s)                                                  |      |                       |        |                               |
| 4. Information on the Contents and Results Gained                          |      |                       |        |                               |
| 4.1 Mode of study                                                          |      |                       |        |                               |
| 4.2 Programme requirements                                                 |      |                       |        |                               |
| Objectives                                                                 |      |                       |        |                               |
| 4.3 Programme Details and the Individual Grades/<br>Marks/Credits Obtained |      |                       |        |                               |
| 4.4 Grading Schema and grades                                              |      |                       |        |                               |

### 8.4. DERSLİK TANIMLAMA

Üniversitede okutulan derslerin hangi dersliklerde okutulacağının tanımının ya da yeni bir derslik tanımlaması gerekiyorsa yeni derslik girişinin yapılabildiği sayfadır.

Sol üst köşede yer alan YENİ butonu ile yeni Derslik Tanımlama,

SİL butonu ile seçilen Dersliği silme,

DÜZENLE butonu ile seçilen derslik üzerinde yapılan değişiklik ve düzenlemeler yapılır. KAYDET butonu ile tüm işlemler kaıt edilir.

İPTAL butonu ile girilen tüm bilgiler ve düzenlemeler iptal edilebilir.

YENİLE butonu ile yapılan yeni bir düzenleme var ise sisteme yansır.

Raporlama Bölümünde Yıl, Dönem ve Gün seçilip RAPOR butonuna basılarak derslik programı raporu alınabilmektedir.

Sayfanın sol bölümünde daha önce tanımlanmış derslikler listelenir. Sayfanın sağ bölümünde 2 sekme yer alır. Derslik Tanımı ve Ders Programı

### 8.4.1. Derslik Tanımı

Bu sekmede girilmesi gereken başlıklar; Derslik Kodu, Açıklama, Bağlı Olduğu Bina, Derslik Türü, Kapasite, Sıra Tipi, Adres ve Bağlı Bulunduğu Birimler-Birim Adı'dır. Kampüs, Bina ve Dersliklere renk tanımlaması yapılmıştır. Kırmızı rengi Kampüsü, Mavi rengi Binayı, bordo rengi Derslikleri simgeler. YENİ butonu ile yeni derslik tanımı yapılabilir. DÜZENLE butonu ile sol taraftan düzenleme yapılmak istenilen Kampüs, Bina ve ya Derslik seçilerek sağ tarafta düzenlemesi yapılabilir. KAYDET butonu ile işlem tamamlanır.

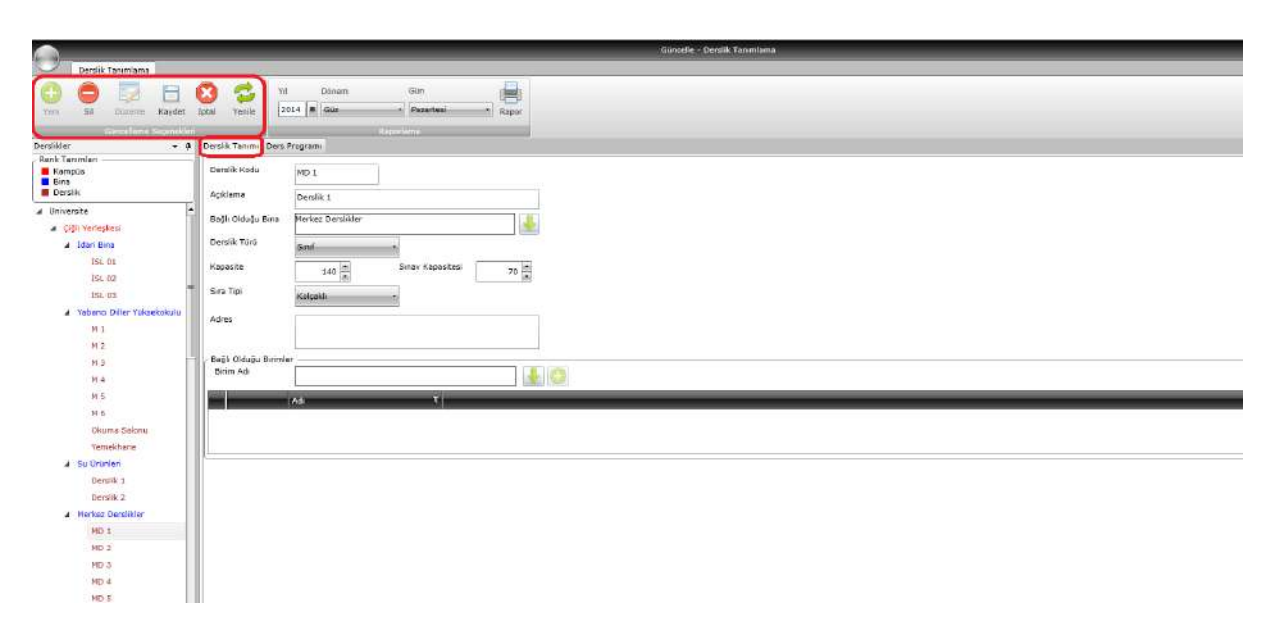

### 8.4.2. Ders Programı

Ders Programı sekmesinde, seçilen ya da girilen dersliğe tanımlanmış derslerin programı yer alır.

|                                               |                               |                                     | Gundelle - Derslik Ta | nimlama  |          |            |
|-----------------------------------------------|-------------------------------|-------------------------------------|-----------------------|----------|----------|------------|
| Dersik Tanımlama                              |                               |                                     |                       |          |          |            |
| 💽 🖨 🔯 🗄 Kaydet İştal Venile 12014 🖬           | Donem Gun<br> Gaz + Pazartasi | Rapor                               |                       |          |          |            |
| Constant Second and                           | Rappriame                     |                                     |                       |          |          |            |
| eralikler • Ø Deralik Tanaria Dera Program    |                               |                                     |                       |          |          |            |
| Kampia<br>Bros<br>Derslik                     |                               |                                     |                       |          |          | 24.03.2015 |
| Universita                                    |                               | 2 <u>. (</u> )                      |                       | 9. S     |          |            |
| Giği Yerleşkesi                               |                               | Pazartesi                           | Salı                  | Çarşamba | Perşembe | Cuma       |
| a Idan bina                                   |                               |                                     |                       |          |          |            |
| 10.01                                         |                               | DONANIM TEKNIKLERI                  |                       |          |          |            |
| 191.03                                        | 05.30-10.30                   | Oğretim Görevilsi : Hakkı<br>DERELİ |                       |          |          |            |
| <ul> <li>Vebarro Dilar Vakaskokulu</li> </ul> |                               | Yer: MD 1                           |                       |          |          |            |
| H 1                                           |                               |                                     |                       |          |          |            |
| N 2                                           |                               | 1                                   |                       |          |          |            |
| M 3                                           |                               | Ders MAT101.4 CALCULUS I            |                       |          |          |            |
| H 4                                           | 10 30 47 30                   | COŞTUR                              |                       |          |          |            |
| NS                                            |                               | Yer: MD 1                           |                       |          |          |            |
| H S                                           |                               |                                     |                       |          |          |            |
| Okuma Salohu                                  |                               |                                     |                       |          |          |            |
| Yerrekhurat                                   |                               | Ders : TUI105.1 GENEL               |                       |          |          |            |
| 🖌 Su Ününlen                                  | 12 10 10 10                   | Öğretim Gorevisi : Than             |                       |          |          |            |
| Derslik 1                                     | 12,30-10,39                   | Yer: MD 1                           |                       |          |          |            |
| Derslik Z                                     |                               |                                     |                       |          |          |            |
| Merkez Derskilder                             | 2                             |                                     |                       |          |          |            |
| ND 1                                          |                               |                                     |                       |          |          |            |
| ND Z                                          |                               |                                     |                       |          |          |            |

Bina girişi yapılmak isteniyorsa ekranın sağ tarafında Bina tanımı sekmesi yer alır. Bu sekmede bulunan başlıklar; Bina Kodu, Açıklama, Kampüs, Adres, Bağlı olduğu Birimler, Birim Adı.

|                                                   | Devalit Tanuniana                        |
|---------------------------------------------------|------------------------------------------|
| Derslik Terumlerne                                |                                          |
| Veri Sil Dizenle Kaydat                           | So Carlos Series                         |
| Güntelisme Secondiler                             |                                          |
| Dersikler • 0                                     | Bioa Tanimi                              |
| - Renk Tanımlan<br>Kampüs<br>Dine<br>Darslik      | Bins Kodu Vabano Ditler valoe<br>Aoklana |
| Oniversite     Giğli Verieşkesi                   | Kampüs.                                  |
| Idari Bina<br>A Yabanci Oiller Yüksekokulu<br>N 1 | Adva                                     |
| M 2<br>M 3                                        | Bağlı Oldağu Birimler                    |
| M 4                                               |                                          |
| MS                                                |                                          |
| M 5                                               |                                          |
| Okuma Salonu                                      |                                          |
| Yemekhane                                         | N                                        |
| a Su Uninleri                                     |                                          |
| Dernick 1                                         |                                          |
| Larshie 2                                         |                                          |
| Available vier renegation                         |                                          |
| Descript 6                                        |                                          |
| Dessik R                                          |                                          |
| Derefit C                                         |                                          |
| Cernik D                                          |                                          |
| Daralik E                                         |                                          |
| Derslie F                                         |                                          |
| Derslik G                                         |                                          |
| Derslik 1                                         |                                          |
|                                                   |                                          |

# 8.5. AKADEMİK PROGRAM YÖNETİM İŞLEMLERİ

Birim/Programlara toplu atama işlemlerinin yapıldığı sayfadır. Sayfa altı sekmeden oluşmaktadır; Toplu Not Sistemi/Öğretim Planı/Kayıtlanma Koşulu Atama, Toplu Yıl/Dönem Arttırımı, Toplu Kayıt Donduran Öğrencilerin Güncellenmesi, Toplu Öğrenci Programı Aktarımı, ÖSYS Aktarımı, E-Devlet Aktarımı.

### 8.5.1. Toplu Not Sistemi/Öğretim Planı/Kayıtlanma Koşulu Atama

Kayıtlanma öncesi Not Sistemi, Öğretim Planı ve Kayıtlanma Koşulu atanmamış öğrencilerin tespit edilerek toplu olarak not sitemi, öğretim planı ve kayıtlanma koşulu atamasının yapıldığı ekrandır.

Ekranın üstünde ilk olarak Öğrenci Arama bölümü yer alır. Birim Program, Not Sistemi, Kayıt Yılı, Sınıfı, Durumu, Not Sistemi Atanmış, Öğretim Planı Atanmış ve Kayıtlanma Koşulu Atanmış kriterleri ile öğrenci sorgusu yapılabilir. Detaylı Arama bölümü ile de öğrenci sorgusu yapılabilir. Yapılan sorguyla öğrenciler ekranda listelenir. Ataması yapılmak istenilen öğrencilerin yanındaki kutucuğa tik atılır. Atama İşlemi bölümünde Akademik Program, Öğretim Planı, Not Sistemi ve Kayıtlanma Koşulundan istenilen işlem seçilerek ATA butonuna basılır. Bu işlemle sorgusunda Öğretim Planı,Not Sistemi ve Kayıtlanma Koşulu atanmamış öğrenciler belirlenerek, istenen öğretim planı, not sistemi ve kayıtlanma koşulu atama işlemi yapılmış olur. KALDIR butonu ile atama yapılmış öğrencilerden atamalarının kaldırılması işlemi yapılır.

|                             | _                        |                              |                                                                  |                                              | fkadensk Program voretin k          | pemlari                         |                                                              |                                                 |                   |
|-----------------------------|--------------------------|------------------------------|------------------------------------------------------------------|----------------------------------------------|-------------------------------------|---------------------------------|--------------------------------------------------------------|-------------------------------------------------|-------------------|
| Topk                        | NEE Sistem 7 Oğretile H  | an / Kayitlanina Kogulu Atar | TIDU YI / DONEN A                                                | etteren Topks Kart Dördunan Öğranciani       | Gandelienmes Topio Ogreed Program a | Atanno Osos Aktaron e-De        | viat Aklannis                                                |                                                 | 1                 |
| Item / Program<br>Nat Salam | = _ Roksonijk / Dig Hoke | niği Fakurtusi - Lea 🛓 🖞     | avit VI 2016 🖬 Nati So<br>në: 1 * Ojester<br>urumu XMAF - Kavita | n Han Alarma<br>Man Alarma<br>Mari Kanna Eet | Aladerik Propon                     |                                 | Listeral Doğudan Congun<br>Hərma Kozuli (1555 və Solema Öğra | aller Roter Ala Kalfer Udjung                   |                   |
| Lateleren Söre              | nciler                   |                              |                                                                  |                                              |                                     |                                 |                                                              |                                                 | a aa i aa         |
|                             | T. Ohmer bu              | T. In                        | Therein                                                          | T. Sur                                       | T shalant Zonan                     | Taxaba Street                   | 1 Alizatila Mara                                             | 0                                               | prenci Gayna : 26 |
| N 197 1                     | LIDIOLOG                 | liker man                    | AND CR                                                           | Dr. Kalcovith Calcillar                      | in such as the second second        | Die dalogité Dicidae Babi       | DRUG OCRETIN RUNN                                            | 1995 on Shorter Otherster Inn Andrenen 20       |                   |
|                             | 140101007                | Sevint Helica                | ANDENEZ                                                          | Do Helomiti Eskilten                         | Linne                               | Die Hekimitäi Fakuten Raši      | 2014 OCBETTH PLANE                                           | 1995 ve Savas Odventier for savaterna 20        | M 1               |
| E 3                         | 140101012                | Garrate                      | AVDOČAN                                                          | Dia Helomia Pakoltaa                         | Linese                              | Dig Halomlig: Takaitea: Bağl    | 2014 OCRETIN PLANI                                           | 1995 va Sonrae Obrendier Ion Kaydanma 200       | 14 1              |
| E 4                         | 140101017                | Hazal                        | CANOCI                                                           | Die Hekuwiji Fakültesi                       | Users                               | Dis Hekiml & Fakültesi Dağı     | 2014 OGRETIH PLANT                                           | 1995 ve Sonrasi Odrenoi er Jon Kavittenme 20:   | H 1               |
| E s                         | 140101020                | Sevicat                      | CELEX                                                            | Dia Hekimiji Pakilitai                       | Linese                              | Dia Hokimi di Pakallasi Bağıl   | 2014 CORETIN PLANS                                           | 1993 vo Somme Gärensiler fün Kavitienme 20      | 14 1              |
| E 6                         | 140101021                | foek Nur                     | DERDEROĞLU                                                       | Dis Hekimiliği Pakütesi                      | Lisens                              | Dis Hekimliği Pakültesi Beği    | 2014 ÖĞRETİM PLANT                                           | 1995 ve Sonnas Öğrenciler İçin Kasıtlanma 20    | 14 1.             |
| Ø 7                         | 140101001                | Ayus                         | KOKU                                                             | Dia Helomingi Pakultusi                      | Usets                               | Dig Hokimlidi Pakaltesi Badil   | 2014 OGRETIH PLANT                                           | 1993 vs Somas Öğrenciler fün Heydlerine 20      | 14 1              |
| E 0                         | 140101033                | Coe                          | ERISÖKTEN                                                        | Dig Hekimliği Pekültesi                      | 13445                               | Diş riekimliği Pakültesi Bağıl  | 2014 ÓĞRETIN PLANI                                           | 1995 ve Sonras Öğrenciler İçin Hayıtlanme 20    | 14 I              |
| 12                          | 1481.01048               | NUMBER                       | extend                                                           | tig Hekmig Hektesi                           | tisans                              | Diş mikimliği Pakuttesi Bağıl   | 2014 CORETIM PLANE                                           | 1995 ve Sonrak Öğrenciler İçe Kayıtlanma 20     | 14 1              |
| T1 100                      | 140101044                | Hakan                        | GETIN                                                            | Dig Helomith Fekilitett                      | Lizane                              | Dig Helcintiği Felsiltesi Bağıl | DOLA GÖRBTIN PLANI                                           | 1995 ve Sonne: Oprenster Ipn Raysterme 30       | 14 I.             |
| 11 11                       | 140101050                | Nine                         | CELIKIMAN                                                        | Dig Helomiriji Fakateor                      | Licone                              | Dig Hekimiliği Fakultesi Bağıl  | 2014 OCRETIM PLANE                                           | 1995 ve Savrao Oğrensker İşm Kayıtlanma 20      | 14 13             |
| E 12                        | 140101054                | DELEMER                      | GÜLEŞ                                                            | Dig Helciniği Pakalteei                      | Linene                              | Dış Halomlığı fakültesi Bağıl   | 2014 OCRETIN PLANE                                           | 1995 ve Sovrae Oğrenciler İçe Keydlenme 20      | 14 1              |
| E 12                        | 140101062                | NAVZHUDA                     | HATIOLOVA                                                        | Dış Hekmişi Fakültesi                        | Lisens                              | Dig Hekimliği Fakültesi Dağı    | 2014 OGRETIH PLANI                                           | 1995 ve Sonrasi Oğrensiler Ton Kayetanma 20:    | 1 I               |
| E 14                        | 140101064                | NELIZ                        | KNEEDORE                                                         | Dig Hekmiliji Pakültesi                      | Linena                              | Dig Hekimliği Pakültesi Dağl    | 2014 DÖRETTIM PLANS                                          | 1993 vo Sonrae Öğrensiler İşin Kayıblarına 20   | 14 1              |
| E 15                        | 140101065                | ZAHERA                       | KOSHE                                                            | Dis Hekmiliği Fakültesi                      | Lisens                              | Dis Hekimliği Fakültesi Beği    | 2014 ÖĞRETIM PLANT                                           | 1995 ve Sonnas Öğrenciler İçin Kesidenme 20.    | 14 1.             |
| E 18                        | 340101066                | PSONA.                       | TADUSHKA                                                         | Diş Hekimliği Pakültesi                      | tisana                              | Diş Hekleriği Yakültesi Bağı    | 2014 DORETH PLANT                                            | 1995 ve Sonras Oğrenciler için Kayıtlarınla 20  | 14 3              |
| 12 17                       | 340101067                | Sectors                      | KANDAGI                                                          | Dig Helcincigi Pekultesi                     | tienen                              | Dış Hekimliği Fakülteri Bağı    | 2014 OGRATIM PLANT                                           | 1993 ve Someo Opencier Ipe Keytlanne 20         | 14 B              |
| 11 18                       | 140101068                | BOURCHAN                     | EPENTI                                                           | Dig Helowig Fakültesi                        | Lisans                              | Dış Hekimliği Fakültesi Bağıl   | 2014 OGRETIH PLANI                                           | 1995 və Sonrası Öğrensiler İlçe Kayıtlarıma (20 | 4 8               |
| E) 19                       | 340101069                | BRUOMA                       | ZHARRE                                                           | Dış Hekmişi Pakültesi                        | Loane                               | Dış Holomlığı Fakültesi Bağı    | 2014 OCRETIM PLANS                                           | 1995 ve Sprines Öğrenciler İşin Keyitlerime 20  | 14 1              |
| 12 20                       | 140105070                | HILAL                        | KAP1S12                                                          | Dig Helomişi Fakültesi                       | Genne                               | Dış Hekimliği Fakültesi Bağıl   | 2014 OĞRETIH PLANI                                           | 1995 ve Sonraei Oğrensiler Ibn Haysterime 22    | 14 I              |
| 1 21                        | 140101072                | NOHAMMED                     | DISAN                                                            | Dia Hekimiliği Pakültesi                     | Lisers                              | Diş Hekimliği Yakaltesi Bağıl   | 2014 OGRETTH PLANE                                           | 1995 ve Somes Öğrensiler İçin Keyklenme 20      | 14 1              |

### 8.5.2. Toplu Yıl/Dönem Arttırımı

Kayıtlanma öncesi kontrol edilmesi gereken sayfalardan birisi de Toplu Yıl/Dönem Arttırımı sayfasıdır. Kayıt Yıl/Dönemi hatalı olan öğrencilerin ya da yıl dönem arttırımı olmamış öğrencilerin toplu olarak yıl/dönem girişi ve arttırımının yapıldığı ekrandır.

Öğrenci Arama Kriterleri; Akademik Birim, Kayıtlanma Şekli, Kayıt Yılı, Kayıt Dönemi, Hazırlık bilgisi, Durum Detayı, Arttırım Yapılan Son Yıl ve Arttırım Yapılan Son Dönem'dir. Birim Bilgisi ve Arttırım Yapılan Son Yıl-Dönem bilgisi girişleri zorunludur. Bu kriterler girilerek ÖĞRENCİ ARA butonuna basılır. Listelenen Öğrenciler bölümünde girilen kriterlere göre öğrenciler listelenir. Her öğrencinin yanında işaret kutucuğu bulunur. Yıl/dönem arttırımı yapılmak istenen öğrenciler işaretlenir. Artırım işlemi YIL/DÖNEM artır butonuna basılarak tamamlanmış olur.

|         |               |                       |                            |                       |                        |               |                  | Akistiemik Pr | ngram Yèna  | tim telen   | Mart .                  |                 |                  |                     |                         |
|---------|---------------|-----------------------|----------------------------|-----------------------|------------------------|---------------|------------------|---------------|-------------|-------------|-------------------------|-----------------|------------------|---------------------|-------------------------|
| 2.      | Topiu Not 5   | istemi / Ognstim Plan | / Kayitianina Kogulu Atama | Topiu VI / Donem Arth | nmi Toplu Kaye Doneura | n Ogrenslerin | Gincelienme      | торан О       | grand Pregr | ami illetar | uni OSYS Aktarimi       | E-Devlet Aktanm |                  |                     |                         |
| kin'    | -             | ektóriuk              | - Keyrt                    | Yii Has               | zetiki Bogia           |               | etternen Vagalaa | i Son Vil     | 2014        | 0           |                         |                 |                  |                     |                         |
| 2753    | vna Seki      |                       | . Keyit I                  | oranesni Ou           | nama Debaar            |               | ritiran Yapila   | Soc Donem     | linhar      | Oğran       |                         |                 |                  |                     |                         |
|         |               |                       |                            |                       |                        |               |                  |               |             | 2.944       | Bonesh Artyr            |                 |                  |                     |                         |
|         | - Alizza dari |                       |                            | COPULE MAIN           |                        |               |                  |               |             | _           |                         | A               |                  |                     |                         |
| owner a | in opening.   |                       |                            |                       |                        |               |                  |               |             |             |                         |                 |                  |                     |                         |
|         | Ogrenei No    | T 44                  | Ti i Seyadi                | Трольти               | Ti Deby Curuma         | T Sne         | T Igene          | T Desite      | Τ κηι Τ     | Kaya T      | neytanna şəa mərt       | Bagangip Sinih  | T Baştangç Dénem | Trum Vaplar Son Vil | T Anton Vapilari Sen De |
| 12      | 110603001     | Tensu                 | KOSTAK                     | aktif                 | Astri                  | 4.            | 8                | 8             | 2011        | Girt        | 055 yi Katanarak Gelen  | 0               | 0                | 2014                | Delter .                |
| 57      | 110683002     | Canou                 | ÖZTÜRK.                    | Aiter                 | Net                    | 4             | 8                | 8             | 2011        | Guz         | DSS yi Kazanarsk Gelen  | 0               | 0                | 2014                | Bahar                   |
| 121     | 110683003     | Tennu                 | ATAS                       | Aktif                 | Aktif                  | 4             |                  | 6.            | 2011        | Guz         | 055 vi Kezenerek Gelen  | 0               | 0                | 2014                | Dahar                   |
| =       | 110603004     | Buce                  | BAHAR                      | ALC: 1                | Alet                   | 4             | 8                | 8             | 3011        | Bohar       | ÖSS yi Kazanarak Gelen  | 0               | 0                | 2014                | Eshar.                  |
|         | 110663005     | Rüveyde               | TORUM                      | Alaif                 | Aldif                  | 4             | 8                | 8             | 2015        | fier        | CSS yi Kazanarak Gelen  | 0               | 0                | 2014                | Behar                   |
| Ð       | 110603006     | Berns                 | CAPER                      | Abert                 | Alert                  | 4             |                  |               | 3011        | Guz         | 055 yi Kazanaralı Gelen | 0               | 0                | 3010                | Bahar                   |
| 1       | 110603007     | Emine                 | 1SBK                       | Aidul                 | Aktif                  | 4             | 8                | 8             | 2011        | Gez         | OSS yi Kazaharak Golen  | 0               | 0                | 2014                | Bohar                   |
| Ð.      | 110603008     | Bagra                 | ÇAKOR -                    | skeif                 | Aittif                 | 4             |                  |               | 2015        | Gez         | ÖSS yi Kazanarak Galen  | 0               | 0                | 3014                | Bahar                   |
| 121     | 110603009     | Zeynep                | VALIN                      | Aktif                 | Aldif                  | 4             | 8                |               | 2011        | Gut         | DSS yi Kazanarak Gelen  | 0               | 0                | 2014                | Baltar                  |
|         | 110603010     | Marva                 | MANAP                      | Aktif                 | Alctif                 | 4             |                  | 8             | 2011        | 042         | ÖSS yl Kazanarak Gelen  | 0               | 0                | 3014                | Bahar                   |
| •       | 110603031     | Emilian               | TORLAK                     | Akti                  | Aldif                  | 4             | 8                | 8             | 2011        | Gez         | DSS yi Kazanarak Gelen  | 0               | 0                | 2014                | Bahar                   |
| 1       | 110603012     | Eser Ezgi             | ADANIR                     | Abril                 | Aktif                  | 4             | 8                | 8             | 2011        | lin2        | 055 yi Katanarak Gelen  | 0               | 0                | 3014                | Bahar                   |
| 12      | 110603013     | Nurwypen              | KIRLI                      | Alter                 | Aidof                  | 4             |                  | 8             | 3011        | Guz         | 055 yı Kazanarak Gelen  | 0               | 0                | 2014                | Bahor                   |
|         | 110603034     | Ömer                  | 1504                       | Aktif                 | Aktif                  | 4             | 8                | 8             | 2011        | Guz         | ÖSS yl Nazaharak Gelen  | 0               | 0                | 2014                | Baher .                 |
| 1       | 110603015     | Fadime                | KARADENIZ                  | Aktif                 | Nat                    | 4             | 5                | 8             | 2011        | Gut         | DSS yi Kabanarak Gelen  | 0               | 6                | 2014                | Bahar                   |
| Ð       | 110603016     | this:                 | OKTAY                      | Aktrif                | Aktif                  | 4             | 6                | 0             | 2011        | Guz         | 055 yi Kazanarak Gelen  | 0               | 0                | 2914                | Behar                   |
| 10      | 110603017     | Guben                 | GIDEN                      | About                 | Aith                   |               | 8                | 8             | 2011        | Guz         | DSS yi Kazanarak Gelen  | 0               | 0                | 2014                | Bahar                   |
| 0       | 110603018     | Selour                | KOYBASI                    | Aktil                 | Aktif                  | 4             | 8                | 8.            | 2011        | 154z        | 055 yi Kazanarak Gelen  | 0               | 0                | 2014                | Behar                   |
| 12      | 110603019     | Salha                 | CANEMANA                   | Aber                  | Ald:f                  | 4             | 8                | 8             | 2011        | Guz         | ÖSS yl Kazanarak Gelen  | 0               | 0                | 2014                | Bahar                   |
| 10      | 110663020     | ttüsiäm.              | SÖNMEZ                     | Aktif                 | Aktif                  | 4             | .0               | 8             | 2011        | Gez         | 055 yi Kazanarak Gelen  | 0               | 0                | 2014                | Bahar:                  |

### 8.5.3. Toplu Kayıt Donduran Öğrencilerin Güncellenmesi

Kayıt donduran öğrencilerin toplu olarak aktif duruma geçirilme işleminin yapıldığı sayfadır.

Öğrenci Arama Kriterleri bölümünde Birim/Program, Kayıt Yılı, Kayıt Dondurma Bitiş Yılı ve Kayıt Dondurma Bitiş Dönemi girilerek ÖĞRENCİ ARA butonuna basılır. Girilen kriterlere göre öğrenciler listelenir. Kaydı aktif duruma getirilmek istenilen öğrencilerin yanındaki kutucuklar işaretlenerek KAYDET butonuna basılır. Öğrenci Dosyasından öğrenci durumu kontrol edildiğinde öğrencinin aktif duruma geçtiği görülür.

|                | _                |                               |                         |                                                                 |                                   | Akadamik Kragram Yeastin | lelanden.     |                      |                       | _            |                    |                                |
|----------------|------------------|-------------------------------|-------------------------|-----------------------------------------------------------------|-----------------------------------|--------------------------|---------------|----------------------|-----------------------|--------------|--------------------|--------------------------------|
| 0              | Toplu Ne         | Sistem / Oğratum Plans / Kayı | Itanma Kopulu Atama Top | du Ye / Donem Arthoma Topla Kayt D                              | ionduran Öğresiolerin GünceFenmes | Tiges Oğranıs Program    | Aktanine OSY  | & Aktanimi E-Devlati | iktarwo               |              |                    |                                |
| Eirin/Pr<br>Ka | 99'8'0<br>AR T36 | Reitorsa<br>Rayn Di           | (+)                     | Kayit Dorduma Bits viii 2014<br>Kayit Dorduma Bits Dinami Bahar | Cigramal Kayd                     | a                        |               |                      |                       |              |                    |                                |
|                |                  |                               | Gérmi Arrestin          | dat Anna                                                        | 1 1/9                             | 1100                     |               |                      |                       |              |                    |                                |
| Listalarsa     | n Oğrenci        | 1                             |                         |                                                                 | 200                               |                          |               |                      |                       |              |                    |                                |
| -0             | 1-Querra M       | n T143                        | T south                 | Toble T                                                         | Akademia Wagram 1                 | Durum Y Kayit Yili       | T. Kavet Dorm | T K.D.Baslargic Till | T. K.D.Baslings, Done | e Tikobiş vi | T, K.D.Hits Donemi | V regiling                     |
| > 13           | ¥1302010         | 13 Tuba                       | 028AV                   | Kentool Dánúgum Anabián Daa                                     | Tezli Vüksek Lisane (İngilizce)   | Kayıt Donéurm 2013       | Eahar         | 2613                 | Eahsr                 | 2014         | Bahar              | 2013 yili Bahar Donemi Akadi   |
| m              | V1301050         | 10 Hustafa                    | 02044                   | Hakine Hähendialiği Anabilim Dali                               | Ovtak Yükeek Lisens (Celal Bayar) | Kayit Dondarm 2013       | Babar         | 2013                 | Babar                 | 2014         | Bahar              | 2013 yılı Bahar Dönemi Akadı   |
| 10             | D130201          | 117 Alternat                  | AMANMYRADOV             | Oral Biyologi ve Periodontologi Ariel                           | Doktore Program                   | Kavit Dondurm 2013       | Behar         | 2014                 | Óic                   | 2014         | Bahar              | SAGLIK BILLHLERI ENSTITUS      |
| (2)            | V1301010         | 03 Hebmet                     | KUSOĞLU                 | Diversed kal Teknolojileri Analalim                             | Teuli Yüksek Lisana               | Keyt Donilarm 2013       | Gir           | 2015                 | Beher                 | 2014         | Debar              |                                |
| 11             | 1303040          | 4 Hhd Barea                   | Duki                    | Ulusionensi Bişkiler Bölümü                                     | Lisens                            | Kaynt Dondurm 2013       | Gáz           | 2014                 | Gile                  | 2014         | Dehar              |                                |
| 12             | 13086114         | 5 ADA SERA                    | NURT                    | Tip Fehiltes                                                    | Lisens                            | Kayit Dondams 2013       | Gitt          | 2014                 | Gáz                   | 2014         | Deber              | Tip Eskältesi Yöketim karaki'n |
| 10             | 1409830          | 7 Aydan                       | HUT                     | Turon İşlətməsilği Bakana                                       | sisane                            | Kayrt Dondurm 2014       | GH2           | 2014                 | 647                   | 2014         | Bahar              | 4.11.2011 tárih vá 2014/15 s   |
| 18             | 11000110         | 5 JEHOD                       | BAKER                   | Tip Fakulten                                                    | Lisans                            | Kayd Dondurm 2018        | Gar           | 2014                 | Gar                   | 2014         | Bahar              | DELECTOR REALTING CREATER      |
| 101            | 1408011          | 9 манба                       | BENRAZAVI               | Tip Falsiltop                                                   | Lisans                            | Kayrt Dondurm 2014       | Giz           | 261.4                | Gaz                   | 2014         | Bahar              | 2014-2015 oğıtın oğratim yılı  |
| 17             | 14060320         | O Denie                       | DZTURK                  | Hempiretik Bélansi                                              | Lioana                            | Keylt Dondurm 2014       | Oáz           | 2014                 | Oáz                   | 2014         | Bahar              | 09-09-2014 tank ve 2014/18     |
| 0              | 13030404         | 4 Hind Bares                  | Chukri                  | Impliance Bollamia                                              | Hearbic Programs                  | Kayit Dondurm 2014       | Oác           | 2014                 | Oiz                   | 2014         | Bahar              |                                |

### 8.5.4. Toplu Öğrenci Program Aktarımı

Program aktarımı yapılmak istenilen öğrencilerin toplu ya da tek olarak aktarımının yapılabildiği sayfadır.

Program Bölümünde aktarımı yapılmak istenilen öğrencinin halihazırda okuduğu Akademik Program, Yıl/Dönem seçimi yapılır ve LİSTELE butonuna basılır. Programa Kayıtlı Öğrenciler sayfada listelenir. Aktarım yapılmak istenilen öğrencilerin yanındaki kutucuğa tik atılarak seçim işlemi yapılır. Hedef Program bölümünde Öğrencileri Transfer Etmek İstediğiniz Program alanınından program seçimi yapılır ve KAYDET butonuna basılır. Bu şekilde Öğreci Program Transfer işlemi gerçekleşmiş olur. İşlemin kontrolü Öğrenci Dosyası sayfasından yapılabilir.

| N. Contraction of the second second s |                                                         |                                                        | Akademik Program Vänet v                      | n lalemien                                                                                                    |                                                      |                                                    |
|----------------------------------------------------------------------------------------------------|---------------------------------------------------------|--------------------------------------------------------|-----------------------------------------------|----------------------------------------------------------------------------------------------------|------------------------------------------------------|----------------------------------------------------|
| Topic Hot Satarol / Ogretim 71                                                                                                    | en / Kayttenna kepiku Atama 🦳 Teplu VA / Denem          | Arttiniki Topla Kayt Donduran Oğre                     | ncierin Guncelleomas Teplu Oğrano Tropran     | Altarm 0575 Altanni E-Devlat Alt                                                                                 | anni                                                 |                                                    |
| Akademik Program                                                                                                    | ri Denem                                                | Oğrancileri Tanatar Bris                               | ek listed-ğırlıt Program                      | and the second second second second second second second second second second second second second second second |                                                      |                                                    |
| Siyokomptet Muhandalığı Asabilm Da                                                                                                    | li / Tezh vikisek 🐥 2014 🗰 Beher                        | a Lionia                                               | Kaydat                                        |                                                                                                    |                                                      |                                                    |
| -                                                                                                    | SALE OF STREET                                          |                                                        | Minora and Annota                             |                                                                                                    |                                                      |                                                    |
| ropiana kaytir öğrenciler                                                                                                    |                                                         |                                                        |                                               |                                                                                                    |                                                      | 127.02                                             |
|                                                                                                    | 20110-00                                                | C/GENDOD45                                             | 0.4 / 1 / 0.4 / 0.1 / 0.4                     |                                                                                                    |                                                      | Oğrano Sayısı i                                    |
| Ogrenz Nemana                                                                                                    | T 160.                                                  | T (Soyad)                                              | T Duomo                                       | T   Defay Duranta                                                                                                | T : Kayd Yik                                         | T Kayt Déneta                                      |
|                                                                                                    |                                                         |                                                        |                                               |                                                                                                    |                                                      |                                                    |
| E 1140202003                                                                                                    | AYDEN                                                   | ONGAN                                                  | Alct                                          | Aletif                                                                                                    | 2014                                                 | Sahar                                              |
| E 1140202003<br>P 1140202004                                                                                                    | AVDIN<br>GORKEM                                         | CRICAN<br>BAS                                          | Nat<br>Nat                                    | Ales!                                                                                                    | 2014<br>2014                                         | Sahar<br>Bohar                                     |
| E 1140202003<br>P 1140202004<br>E 1140202005                                                                                                    | AVDIN<br>ODFREM<br>Exern                                | CRICAN<br>BAS<br>Akar                                  | Naf<br>Naf<br>Naf                             | Alast<br>Alast<br>Alast                                                                                          | 2014<br>2014<br>2014                                 | Sahar<br>Batar<br>Sahar                            |
| F         V140202003           PF         V140202004           F         V140202003           F         V140202003           F         V140202003                                                                                                    | ANDEN<br>GORREN<br>Econ<br>Akan                         | CRIGAN<br>BAG<br>Akan<br>SENDAĞ                        | Alef<br>Alef<br>Alef<br>Alef                  | Alter<br>Alter<br>Alter<br>Alter<br>Alter                                                                        | 2014<br>2014<br>2014<br>2014                         | Sahar<br>Bahar<br>Sahar<br>Sahar                   |
| E         ¥140202603           P:         ¥140202604           E:         ¥140202605           E:         ¥140202609           E:         ¥140202609           E:         ¥140202609                                                                                                    | ANDIN<br>GORKEM<br>Excen<br>Alari<br>Rizanacijis        | CRISAR<br>BAG<br>Alan<br>SERIDAĞ<br>ADIYAMATI          | Nat<br>Nat<br>Nat<br>Nat<br>Nat<br>Nat        | Alef<br>Alef<br>Alef<br>Alef<br>Alef<br>Alef                                                                     | 2014<br>2014<br>2014<br>2014<br>2014<br>2014         | Bahar<br>Bohar<br>Sahar<br>Bahar<br>Bahar          |
| <ul> <li>▷ 【 ¥140502602</li> <li>▷ ¥140502604</li> <li>□ ¥140502605</li> <li>□ ¥140102605</li> <li>□ ¥140502605</li> <li>□ ¥140502605</li> <li>□ ¥140502605</li> <li>□ ¥140502605</li> </ul>                                                                                                    | AVGIN<br>GORIESM<br>Eccen<br>Alum<br>maanaciist<br>Omer | CRICAN<br>BAS<br>Aks<br>SENDAĞ<br>acimanan<br>Dataquis | ALE<br>ALE<br>ALE<br>ALE<br>ALE<br>ALE<br>ALE | Alar<br>Akaf<br>Akaf<br>Akaf<br>Akaf<br>Akaf                                                                     | 2014<br>2014<br>2014<br>2014<br>2014<br>2014<br>2014 | Bahar<br>Bohar<br>Bahar<br>Bahar<br>Bahar<br>Bahar |

### 8.5.5. ÖSYS Aktarımı

ÖSYS, DGS, Formasyon, ÖSYS Ek Kontenjan, DGS Ek Kontenjan ile yerleşen ve Hazırlık Kaydı silinen öğrencilerin ubs sistemine aktarım işleminin yapıldığı sayfadır. Ayrıca Toplu Öğrenci resim yükleme işlemi de bu sayfadan yapılmaktadır.

Öğrenci Aktarım işlemi için Okunacak Dosya Seçimi bölümünden Şablon Tipi seçimi yapılır. Aktarılacak Yıl ve Dönem girilir. Şablon Tipi başlığına daha önce tanımlanmış şablonlar var ise Kayıtlı şablonlar bölümünde listelenir.(Şablonların Tanımı Genel Yönetim İşlemleri-Form Şablonları sayfasından yapılır. Kayıtlı şablonlardan seçim yapılır ve DOSYADAN OKU butonuna basılır. Bilgisayarda yer alan dat uzantılı öğrenci dosyası seçilir. Aktarım Durumu bölümünde Aktarılabilecek öğrenci sayısı, Tercih edilen bölüm sayısı şeklinde aktarıma ait bilgiler yer alır. ÖĞRENCİLERİ KAYDET butonu ile Kayıt işlemi gerçekleştirilir.

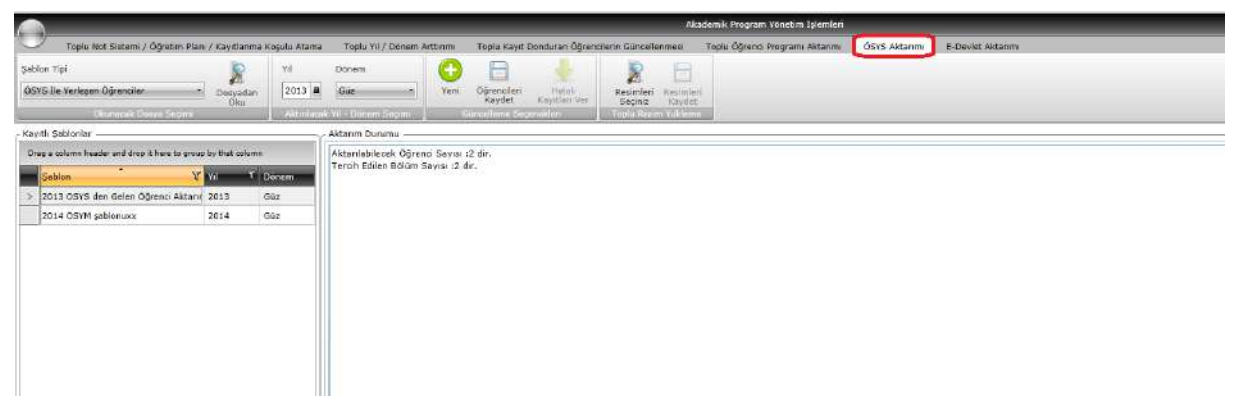

Kaydetme işleminden sonra kaydedilemeyen öğrenci var ise HATALI KAYITLARI VER butonuna basılır. Çıkan ekranda dosyaya isim verilmesi yeterlidir. Hatalı kayıtlar yeni ad verilen bilgisayardaki dosyaya kaydedilir.

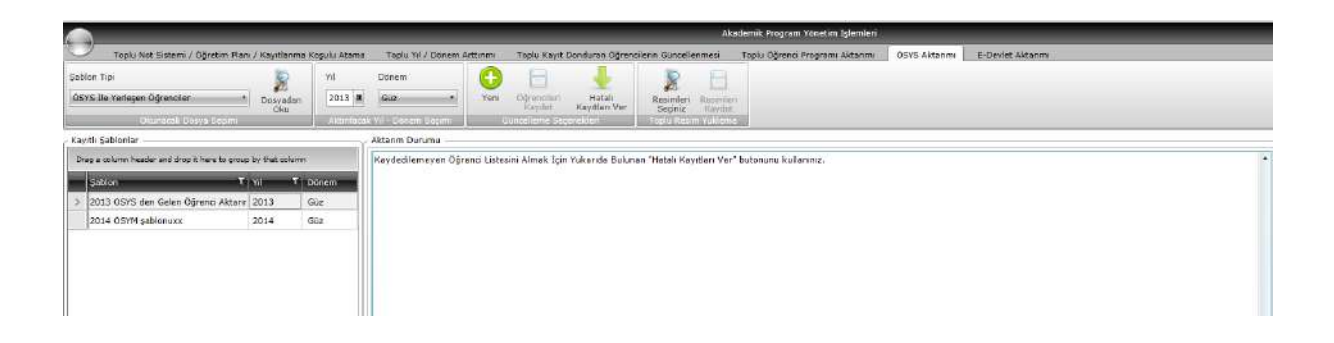

Toplu Resim Yükleme işleminde RESİMLERİ SEÇİNİZ butonuna basılır. Bilgisayar üzerinden kayıtlı dosyalardan resimler seçilir. RESİMLERİ KAYDET butonu ile seçilen resimler kaydedilir.

### 8.5.6. E-Devlet Aktarımı

E-Devlet üzerinden kayıt yaptıran öğrencilerin dosya üzerinden ubsye aktarımını ve kaydetme işlemini sağlayan sayfadır.

Okunacak Dosya Seçimi bölümünden Yıl-Dönem seçimi yapılarak DOSYA OKU butonuna basılır. Bu şekilde bilgisayara kayıtlı dosya üzerinden veriler alınır ve sayfaya öğrenci bilgileri yansır. KAYDET butonu ile öğrenciler sisteme kaydedilir.

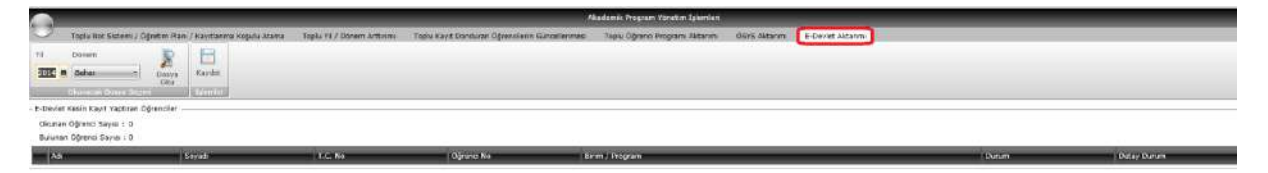

### 8.6. DERS YÖNETİM İŞLEMLERİ

Öğrencilere toplu ders ve not sistemi atamasının yapıldığı ekrandır. Ayrıca kayıtlanması tamamlanmamış öğrencilerin toplu kayıtlanma işlemi bu başlık altında yapılır. Sayfa üç sekmeden oluşur.

### 8.6.1. Toplu Öğrenci Ders Atama

Öğrenci Kriterleri, Ders Arama Kriterleri ve Ortak Kriterler olmak üzere üç arama kriteri ile sorgu yapılır. Sınıf ,Kayıt Yılı, Geliş Şekli, Ders Kodu, Ders Adı, Akademik Program, Öğretim Planı seçimi yapılarak Öğrenci/Ders Ara butonuna basılır. Listelenen Öğrenciler bölümüne öğrenci listesi, Listelenen Dersler bölümüne dersler listelenir. Öğrenci ve derslerin yanında işaret kutucuğu bulunur. İşaretlenen dersin atanacağı öğrenciler de işaretlenir ve üst bölümde bulunan KAYDET butonuna basılır. Böylece toplu öğrencilere ders atama işlemi gerçekleşmiş olur.

|            |                        |                  |                                     |         |                                 | Liers      | rondom (giomien      |                                     |             |               |                  |
|------------|------------------------|------------------|-------------------------------------|---------|---------------------------------|------------|----------------------|-------------------------------------|-------------|---------------|------------------|
| 7 11       | plu Côrend Decs Aberla | · Tools But Sale | erri Alama - Tupla Keyilanna Tamami | ama .   |                                 | -          |                      |                                     |             | 0             |                  |
| Sind.      | 1 Bant W               | 3 2612 m         | Rektoriuk / Dig Hekorriği Fakoltes  |         | 👍 Auldúrtil                     | 2012       | Akadersk Program     | Dig Heloni @ Fakaltesi / Lisana     |             | B             |                  |
| icia Seki  |                        |                  | Deta inda Dura ad                   |         | Acilià Dore                     | n Datasian | Oğratina Plana       | 2013 Oğretim Planı                  | in 60 end 7 | Kautht        |                  |
|            | - Officer Silling      | -                |                                     |         | Annona III Bachari              |            |                      | Oriak Verlaufer                     | Ders Ala    | Second Contra |                  |
| stelenen O | årensker               | _                |                                     |         |                                 | _          |                      | 2010/00/01                          |             | $\sim$        |                  |
|            |                        |                  |                                     |         |                                 |            |                      |                                     |             |               | Ogrenci Seyral 1 |
| III A      | 4 T                    | i (Siyach        | Ti Dama Na Ti Sari                  | - Unter | et volt i Oberlan Han           |            | T stela seki         |                                     | _           | _             |                  |
| etelegan D | ertiar                 |                  |                                     |         |                                 |            |                      |                                     |             |               |                  |
|            |                        |                  |                                     |         |                                 |            |                      |                                     |             |               | Deep Saves 1     |
| n.         | 145 Box 1              | Deve Kodia       | T DWDAA                             | Times   | T Deen Suren Odr. Borei         | T Dec Vec  | e Kauli Dao Y L Deve | NAME THE OVER T SHOULD DESIGN THE   |             | _             |                  |
| 10         | a Helowith Falutes     | DENT101          | R/YOFI28                            | 1       | Yel Dec Dr. Sited KOCASSLAB ATL | 0          | 0                    | De Helowiji Faloitan - Lizava /     |             |               |                  |
| E D        | e Hekmiği Fakültan     | DENTILO          | BLY DESTATISTIC                     | 1       | Yrd. Dec. Dr. Balent 02XAN      | c          | c                    | Die Hekimide Fakültes - Lizans /    |             |               |                  |
| E o        | a tickini ja Fakutea   | DENTLOS          | BOYOKINIYA L                        | 1       | Yasaf KURTULMUS                 | đ          | 6                    | Do Helimiji řekiltes - Lisers /     |             |               |                  |
| E o        | o Hekimiği Fakültesi   | DENT:08          | DEONTOLOS!                          | 1       | Yrd. Doc. Dr. Häseyin AKCAY     | 0          | c                    | Dig Hekimiği Fakiltesi - Usans /    |             |               |                  |
| E o        | ş mekinviği Pakultesi  | 100-108.17       | izwist                              | 1       |                                 | ¢          | 0                    | Diş Hekimiği Pakultesi - Lisans /   |             |               |                  |
| E a        | s Helcinitis Falcited  | DENTLOS          | sulate students.                    | 1       | Dog. Dr. Bers U288 CPLIK        | 0          | 0                    | Dig Helsmild Pakutesi - Licenc /    |             |               |                  |
| 10 0       | y Heicinig Pakotes     | DENT107          | MADCELER BILISISI 1                 | 1       | Trd. Doc. Dr. Ender AKAN        | 0          | 0                    | Dig Hekimiği Hekitesi - Lisans /    |             |               |                  |
| E o        | ç Hekimişi Faküteo     | DENT102          | MADCELER BILGIST 1                  | 1       | Dog. Dr. Hera UZER CEUK         | 8          |                      | Dig Helimilit Fakülteri - Licans /  |             |               |                  |
| E o        | e Helomiği Fakultes    | DENT100          | DRIGANDE KONYA                      | 1       | Dog. Dr. Şerəfətisin SENIÇ      | ¢          | ¢                    | Dig Hakimiği Fakultası - Lisana /   |             |               |                  |
| 0 0        | e Helomiği Fakülten    | DENTLO9          | DRIGANIH HIMYA                      | 1       | Dog. Dr. Eara UZER CELIK        | ¢          | 0                    | Dig Hekimiliji Fakültesi - Lisans / |             |               |                  |
| 10         | a Hekmiği Fekultes     | DENT102          | TIBBI BIYOLOJI VE CENETIK           | 1       | Prof. Dr. Barahim PERDY         | 0          | c                    | Die Hekimiliji Pakultesi - Lisens / |             |               |                  |

### 8.6.2. Toplu Not Sistemi Atama

Dersi Alan Öğrencilerin ve Dersin toplu not sisteminin atamasının yapıldığı sayfadır. Ders Arama Kriterleri bölümünden Akademik Program, Ders Kodu ve Ders adı, Ders Tipi, Ders Dili, Dersin Açıldığı Yıl, Dönem kriterlerinden istenenler girilerek öncelikle dersler listelenir. Listelenen her dersin yanında işaret kutucuğu bulunmaktadır. Not sistemi atanmak istenen dersler seçilir. Atama İşlemi bölümünde yer alan Not Sistemi seçilir. Dersin Not Sistemi değiştirilmek isteniyor ise Dersin Not Sistemini Değiştir yanındaki kutucuk işaretlenir. Dersi alan öğrencilerin not sistemi değiştirilmek isteniyor ise Dersi Alan Öğrencilerin Not Sistemini Değiştir yanındaki kutucuk işaretlenir. ATA butonuna basılır.

EKRAN DEĞİŞTİ

|                 |          |                    |                                       |                                 |              | De          | ne voinatim l | lamları    |                                               |
|-----------------|----------|--------------------|---------------------------------------|---------------------------------|--------------|-------------|---------------|------------|-----------------------------------------------|
| <u>y</u>        | Topiu 0  | Oğrenci Ders Atama | Toplu Not Sistemi Atama Toplu Kayıtlı | snme Temamlame                  |              |             |               |            |                                               |
| Dersin<br>Birim | Acildið  | Rektörlük / Dig He | ekimliği Fakültesi 😽                  | Ders Tipi                       | Dersin Ap    | fdiği Yıl   | 2015          | I Q        | Not Sistemi Die Hekonio Fakültesi Bağı 🔹 🧮    |
| Ders k          | odu      | Ders ad            |                                       | Ders Dik                        | · Dersin Açı | ldığı Danem | Guz           | Ders       | Derain Not Sistemini Değiştir     Ata     Ata |
|                 |          |                    | Ders Arts                             | na solipilari                   |              |             |               | Ara        | C beid Her operate in the deleting beyon      |
| telene          | n Dersle | ar .               |                                       | 02015000 HEE                    |              |             |               |            |                                               |
| _               |          |                    |                                       |                                 |              |             |               |            | Ders Seyes : 98                               |
|                 | Sire N   | o Dera Koda 🛛 🕇    | Ders Adı T                            | Birimi                          | T AKT T      | Ders Tipi   | T Durum       | τ Di       | T Dersm Not Si T                              |
| > 12            | 1        | DENTIO             | BIOPHYSICS                            | Dış Hekimliği Fakültesi         | 4.00         | Ders        | Aktif         | Ingilizze  |                                               |
| Ø               | 2        | DENT103            | NEDICAL BIOLOGY AND GENETICS          | Diş Hekimliği Fakültesi         | 5.00         | Ders        | Aktif         | İngiliz ol |                                               |
| E               | 3        | DENT106            | BIOCHEMISTRY I                        | Diş Hekimliği Fakültesi         | 2.00         | Ders        | Aktif         | İngilizce  |                                               |
| 10              | 4        | DENT108            | DEONTOLOGY                            | Dış Hekimliği Fakültesi         | 1.00         | Dero        | Aktif         | Ingilizze  |                                               |
|                 | 5        | DENT107            | DENTAL MATERIALS I                    | Diş Hekimliği Fakültesi         | 1.00         | Ders        | Aktif         | Ingilizze  |                                               |
| 12              | 6        | DENT109            | DRGANIC CHEMISTRY                     | Diş Hekimliği Fakültesi         | 2.00         | Oers        | Aktif         | Ingilizoe  |                                               |
|                 | 7        | DENT201            | ANATONY                               | Diş Hekimliği Pakültesi         | 7.00         | Ders        | Aktif         | İngilizce  |                                               |
|                 | 8        | DENT202            | HISTOLOGY AND EMBRYOLOGY              | Diş Hekimliği Pakultesi         | 6.00         | Ders        | Aktif         | Ingilizce  |                                               |
| 10              | 9        | DENT203            | PHVSIOLOGY                            | Diş Hekimliği Fakültesi         | 5,00         | Ders        | Aldif         | Ingilizoe  |                                               |
| 12              | 10       | DENT207            | BIOCHEMISTRY II                       | Diş Hekimliği Fakültesi         | 3.00         | Dens        | Aldif         | Ingilizce  |                                               |
| 10              | 11       | DENT209            | DENTAL MATERIALS II                   | Diş Hekimliği Fakültesi         | 1.00         | Ders        | Aktif         | Ingilizce  |                                               |
| 0               | 12       | DENT211            | NICROBIOLOGY                          | Dış Hekimliği Fakültesi         | 3.00         | Ders        | Aktif         | Ingñace    |                                               |
| 0               | 13       | DENT212            | STRUCTURAL BIOLOGY OF TOOTH           | Diş Hekimliği Fakültesi         | 1.00         | Ders        | Aktif         | Ingäace    |                                               |
| 10              | 14       | DENT301            | ANESTHESIA                            | Diş Hekimliği Fakültesi         | 2.00         | Ders        | Aktif         | Ingilizza  |                                               |
| E               | 15       | DENT302            | DENTAL CARIES: ITS ETIOLOGY AND PROPE | Diş Hekimliği Fakültesi         | 2.00         | Ders        | Aktif         | Ingilace   |                                               |
|                 | 16       | DENT304            | ORAL AND MAXILLOFACIAL RADIOLOGY I    | Diş Hekimliği Fakültesi         | 2.00         | Ders        | Aktif         | Ingñizos   |                                               |
| 12              | 17       | DENT305            | ORAL AND MAXILLOFACIAL SURGERY 1      | Diş Hekimliği Fakültesi         | 2.00         | Dera        | Aktif         | Ingilizos  |                                               |
|                 | 18       | DENT307            | PATHOLOGY                             | Dış Hekimliği Fekültesi         | 3.00         | Ders        | Aktif         | Ingilizze  |                                               |
|                 | 19       | DENT308            | PERIODONTICS 1                        | Diş Hekimliği Pakültesi         | 3,00         | Ders        | Aktif         | Ingilizze  |                                               |
| n               | 20       | DENT309            | PHARNACOLOGY                          | Diş Hekimliği Pakultesi         | 4.00         | Ders        | Aktif         | Ingilizce  |                                               |
|                 | 21       | DENT312            | INTRODUCTION TO CLINICAL TREATMENTS   | Dış Helomliği Fakültesi         | 4.00         | Ders        | Alctif        | Ingilizce  |                                               |
|                 | 22       | DENT314            | DCCLUSION AND TEMPOROMANDIBULAR JC    | Diş Hekimliği Fakültesi         | 1.00         | Ders        | Aldtif        | Ingilizce  |                                               |
| les.            | 145      |                    |                                       | an internet and a second second |              |             | 11.14         | 1          |                                               |

### 8.6.3. Toplu Kayıtlanma Tamamlama

Kayıtlanması tamamlanmamış öğrencilerin toplu kaydının yapılabildiği ekrandır. Sayfada ayrıca öğrencilerin seçtiği derslerin kaldırılması işlemi de yapılabilmektedir.

Arama Kriterleri bölümünden Birim/ Akademik Program, Ders Kaydı Yıl, Ders Kaydı Dönemi ve Ders Kayıtlanma Durumu girişi yapılarak LİSTELE butonuna basılır. Girilen kriterlere göre öğrenciler, Listelenen Öğrenciler bölümünde listelenir. Bu listede de her öğrencinin yanında işaret kutucuğu bulunur. Kayıtlanması tamamlanması istenen öğrencilerin kutucuğuna ya da tüm listeye de işaret konulabilir. Öğrenci seçim işleminden sonra Atama İşlemi Bölümündeki KAYDET butonuna basılır ve toplu kayıtlanma tamamlanmış olur.

Öğrenci üzerindeki seçilen derslerin kaldırılması için listeleme işleminden sonra öğrenci seçimi yapılır. Atama İşlemi bölümünde yer alan SEÇİLEN DERSLERİ KALDIR butonuna basılır.

|           | _                |                   | _                 |                       |               |                                 |             | Dans       | Yanatim Salamien          | _             | _         |                        |                              |                   |            |
|-----------|------------------|-------------------|-------------------|-----------------------|---------------|---------------------------------|-------------|------------|---------------------------|---------------|-----------|------------------------|------------------------------|-------------------|------------|
| 0.1       | Tapla Dărenci De | ere Atama Topiu A | let Sistemi Atama | Toplu Havitlarima Tan | amiana        | 98                              |             |            |                           |               |           |                        |                              |                   |            |
| Disis/A   | kademik Program  | Reitsrick         |                   | - Ders Kayd Wi        | 2014          | 0 8                             |             |            |                           |               |           |                        |                              |                   |            |
| CHIER BR  | syllarina conunu | Dangman Qeaumda   |                   | · Dera Kayd Döser     | ni Hattar     | times Des                       |             | in .       |                           |               |           |                        |                              |                   |            |
|           |                  |                   | Design protocolog |                       |               | Kaydan Tamani                   | a Denla     | ii Kable   |                           |               |           |                        |                              |                   |            |
| Listelete | n Öğreticler —   |                   |                   |                       |               |                                 | a ka maaraa |            |                           |               |           |                        |                              |                   |            |
|           |                  |                   |                   |                       |               |                                 |             |            |                           |               |           |                        |                              | Oğrenci Si        | ayası 1.38 |
|           | toğrenni Nor, 1  | Inc. T            | Soyad             | T Datana T            | Defley Denemy | Т. ві нильноснік модона — 1     | safi        | T Ignin Bo | norm T Regittance Durants | T isoger with | Rept Mann | T Adda taplan Son Till | Ty Arten Yapılan sor Danem İ | sagion ten Aded T |            |
| > 0       | 110801055        | Huhammed Furkan   | GUL               | Alcf                  | Alet          | Tip ≮akültesi /Lisens           | 4           | 8          | Danaman Oripyinda         | 2011          | Giz       | 2014                   | Bahar                        | 0                 |            |
| 10        | 130305025        | 62                | BARLAN            | Adž                   | Akbit         | Naliye Bolámá /Lisero           | 1           | 1          | Danamen Oneyinde          | 2013          | Qie       | 2014                   | Bahar                        | 5                 |            |
| 6         | 130801010        | Baise             | AYDIN             | Akt                   | Aktif         | Tro Pakittesi /Lisans           | z           | 4          | Designan Oneyinde         | 2013          | - this    | 2014                   | Bahar                        | 0                 |            |
| 10        | 140303004        | Olper.            | TERTOPOLZ         | ALC F                 | diet/         | Siyaset Bilmi ve Kamu Yaneti    | 1           | 3          | Designan Oneyinde         | 3014          | Giz       | 2016                   | Rahar                        | 7                 |            |
| 10        | 140904003        | At-               | O ZOEMER          | Alež                  | Net           | Turizm Rehberliği Bolumü /Lis   | 1           | 2          | Danipitran Oneyinde       | 3014          | GLI       | 2014                   | Babar                        | 1                 |            |
| 0         | 0120201003       | Fatres            | YILMAZ            | Aktif                 | Akti          | Restoratif Dia Tedavisi Anabii  | n 3         | 6          | Danpmen Onsymde           | 2011          | Belser    | 2014                   | Bahar                        | 2                 |            |
| 10        | D129201004       | Prüseyin          | MATIBLE           | Aktif                 | Aktif         | Restoratif Dig Tedavisi Anabii  | é n         | 5          | Dangaran Oneyinde         | 2011          | Balser    | 2014                   | Bahar                        | 2                 |            |
| 10        | ¥220102018       | Gulgeh            | BRIN              | 310.0                 | out/          | Su Örüsleri Anabilim Dak /Tes   | 1 2         | 8          | Danipitan Oneyinte        | 2012          | Giz       | 2014                   | Kahar                        | 7                 |            |
| 10        | V120107025       | Patrianur         | VILNAZ            | Alef                  | Aktif         | So Uninteri Anabilim Dali /Tea  | 6 2         | 5          | Danperan Oneyinde         | 3012          | Giz       | 2014                   | Bahar                        | 2                 |            |
| 10        | V120309010       | Serie             | KARANFEL          | Aidif                 | Aktif         | Turien İşletmesiliği Anabilim)  | 2 2         | <u>s</u>   | Donomen Oneyinde          | 2012          | Giz       | 2014                   | Baher                        | 2                 |            |
| 10        | ¥126309025       | Damla             | SANION            | Aktif                 | Aitif         | Turizm İşletmediliği Anabilim i | 5 2         | 6          | Danipinien Oneyinde       | 2012          | GUE       | 2014                   | Bahar                        | 2                 |            |
| 10        | ¥\$30107081      | Libim.            | çauk              | Me#                   | Airt .        | Su Granieri Anabilm Dali /Tez   | 2           | 4          | Daropatan Onayonda        | 2013          | 621#      | 2214                   | listur                       | 3                 |            |
| 10        | V131306003       | Vevus             | ARSLANTURE.       | Aict                  | Nidit         | Felsefe Anabrim Dail /Tesk Yu   | 1 2         | 4          | Danipitian Oneyinde       | 2013          | Giz       | 2014                   | Behar                        | 2                 |            |
| 10        | V141309027       | Tarou             | TOPCU             | Akt                   | Akti          | Seğik Karuluşleri Yeneticiliği  | 1 1         | 2          | Dangmen Oneyinde          | 2014          | Giz       | 2014                   | Bahar                        | a                 |            |
| 0         | Y341309044       | PINAR             | SÜRÜCÜ KELEŞ      | Mar.F                 | Aix)f         | Seğik Karufuşleri Yeneticiliği  | 0           | 0          | Dangaran Oneyinde         | 2014          | Baher     |                        |                              | 4                 |            |
| E         | VN131309603      | Huctote           | SANDAL.           | Ale#                  | Alert .       | Reğik Karatopleri Yenetizliği   | 3           |            | Designan Oneyinde         | 2035          | Baber     | 2014                   | Batur                        | 1                 |            |

## 8.7. AKADEMİK TAKVİM YÖNETİMİ

Üniversitenin yıllık Akademik Takviminin oluşturulduğu sayfadır. Akademik takvimde oluşturulan tarihlerin bazıları: Akademik yıl bazlı ön kayıt, Akademik yıl bazlı kesin kayıt tarihleri, Akademik yıl ve dönem bazlı öğrenci ders kayıtlanma tarihleri, Akademik yıl ve dönem bazlı ders kayıtlanma danışman onayı tarihleri, Akademik yıl ve dönem bazlı ders ekle – çıkar tarihleri, Akademik yıl ve dönem bazlı harç ödeme tarihleridir.

Ders kayıtlanma tarih aralıkları akademik program, birim ya da üst birim bazında akademik takvime tanımlanmalıdır.

Akademik Takvimde aktivite tarihi oluşturulmak istendiğinde öncelikle Sol üst kısımda yer

| Aktivite Etie                          |                   | <i>c</i>          |                            |       |           | -        |                   | 10 🖬 📑                                                                       | 0        |
|----------------------------------------|-------------------|-------------------|----------------------------|-------|-----------|----------|-------------------|------------------------------------------------------------------------------|----------|
|                                        |                   | Aktivite Ekle     |                            |       |           |          |                   |                                                                              |          |
| 985                                    |                   |                   |                            |       |           |          | T fine            | de                                                                           |          |
| Brim AG                                | Xil               | Birim/Program     |                            |       |           | nhu      | Boy Tailth        | Acidama                                                                      | bientier |
|                                        |                   | ann ma program    | h (MTL                     |       | * q       | 11 0     |                   |                                                                              |          |
| Rivin Ada Allar Disar From Consulta    | Auchileutat       | Vil               |                            |       |           |          |                   |                                                                              |          |
| Onak Doktore (Eps)                     | 2015              | 221.6             |                            |       | 0         | 0:00     | 01.00.2915 17.00  | Enstein Oney Techler                                                         | 11       |
| Ortak Onimus Rael                      | 203               | Donem             |                            |       |           | 801      | 28.08.2015 10:00  | Institu Besseu Terthien                                                      | 1        |
| linim Adr Adız. Dit ve Cene Reducioi   | ai Anattilim Dati | Bahar             |                            |       |           | a second |                   |                                                                              | 1 States |
| Orak Dokaua (5/b)                      | 2015              | Aktivite Tipi     |                            |       |           | 6.00     | 01.09.2015 17.90  | Exattle Oriey Techler                                                        | 121      |
| Orask Dokaina (Sifai                   | 2015              | Aplanik Deroberto | Emonaye Teklili            |       |           | 0.00     | 28.06.201510.00   | Enursia Beginnia Tanthieri                                                   | 1        |
| lirim Adı: Blyckompacit Moheratisi ş   | § Analulins Dati  | Bastanias Tarihi  |                            |       |           |          |                   |                                                                              |          |
| Tezil Yüksek Lisami                    | 2015              |                   |                            |       | × ±       | 0.00     | 17.07.2015 1.7.00 | Freedox Baarse is Terminere                                                  | 1        |
| Teall Yokoch Lisens                    | 2015              | Rick Tarihi       |                            |       |           | 0.00     | 03.08.2015 17.05  | Ensite Oney Techler                                                          | 1        |
| Drim Adı: Diyarmalikal Teknolojileri i | Acadellan Deli    | and the second    |                            |       | × III     |          |                   |                                                                              |          |
| Terzil VCéselé Listans                 | 2615              | 12533352          |                            |       |           | 0.00     | 17.07.2015 1.2.00 | Enotes: Repvaru Tanhiert                                                     | 1        |
| Testi V. kosli Lisans                  | 2013              | Activity Depter   | (In Frantitions Tablet)    |       |           | 0.00     | 0108-2015 17:00   | Locicia Gray Tarihler                                                        | 1        |
| iaran Ada Ekotustem Anabilim Dais      |                   | information and   | the prostropy again        |       |           |          |                   |                                                                              |          |
| Tech Yoksek Lillans                    | 2015              |                   |                            |       |           | 0:00     | 03.08.2010 17:00  | Enumo Croy Tarihian                                                          |          |
| Teall Yoksek Louins                    | 2615              |                   |                            |       |           | 0.00     | 17.07.2015 17.00  | $\mathbb{E}(t_i) \otimes_{\mathbb{R}} Bag(e) \in T_{\theta}(\mathbf{F})(e))$ | 1        |
| lirim Adı: Endodorol Anabilim Dalı     |                   |                   |                            | Vanat |           |          |                   |                                                                              |          |
| Omeli Dokosné i Egel                   | 2615              |                   |                            | Ropor | nanyucu   | 8-00     | 28.08.2015 16:00  | Enstitui Bepnero Teritrieri                                                  | 1        |
| Orsek Dolitore ( fige)                 | 2015              | da                | Diszlazi Oray Bartilika    |       | 117.08.20 | 908.00   | 01.00.2015 17:00  | Enutio Gray Taribler                                                         | 1        |
| leim Ada Felsefe Anabilim Dala         |                   |                   |                            |       |           |          |                   |                                                                              |          |
| Testi Yüksek Lisavis                   | 2613              | Güz               | Enutitis Bapours Fairthian |       | 15.06.20  | 5.09.00  | 26.06.201518:00   | Entitis Bagyaru Taréhan                                                      | 1        |
| Feall Yokpeli Lisans                   | 25/3              | Git               | Enstitu Chay Tarihieli     |       | 15.06-20  | 519:00   | 01.07,201518:09   | Encice Only TerMan                                                           | 1        |
| irim Ade Feluefe ve Din Billmieri A.B  | 3.0.              |                   |                            |       |           |          |                   |                                                                              |          |
| Teizli Yilkseli Lmatto                 | 2015              | (hur              | Energy Bayers, Terthiers   |       | 10.05.20  | 50900    | 19.08.301517.00   | From Bayney Terblar                                                          | -        |
| Tezti Yilkisek Lislens                 | 2013              | that              | Enclau Onay Tantsian       |       | 10.08.20  | 549/8    | 25.08.2015.17:00  | Ensitial Oney Tarihleri                                                      | 1        |
| lirim Ads Finanual Exonomi Anatalin    | n Dwix            |                   |                            |       |           |          |                   |                                                                              |          |
| Test VOksek Lisens                     | 2615              | 005               | Enstatu Oning Terribilen   |       | 15.06.20  | 5 10:00  | 50.05.201513:00   | Ensible Ocay Tachleri                                                        | 1        |
| Tezsic Valisek Usami                   | 2615              | Gae               | Ensetti Oney Territ-Ven    |       | 15.05.20  | 549.00   | 03.07.2015 17.00  | Draits Only Tartiller                                                        | 1        |

Akademik Takvim Tanımlama Alanındaki bilgilerin girişi yapılır. Birim-Program tanımlaması Program ağacından yapılır. Giriş yapılmak istenilen programın yanındaki kutucuğu tiklenerek SEÇ butonuna basılır.

| Birim veya program arayabilirsiniz           | 1 1 |
|----------------------------------------------|-----|
| 🛛 🥁 Rektörlük                                |     |
| <ul> <li>Diş Hekimliği Fakültesi</li> </ul>  |     |
| Lisans (%100 İngilizce)                      |     |
| 🔺 📄 Fen Bilimleri Enstitüsü                  |     |
| 👂 😽 Biyokompozit Mühendisliği Anabilim Dalı  |     |
| 👂 🔲 Biyomedikal Teknolojileri Anabilim Dalı  |     |
| Ekoturizm Anabilim Dalı                      |     |
| Harita Mühendisliği Anabilim Dalı            |     |
| Kentsel Dönüşüm Anabilim Dalı                |     |
| Makine Mühendisliği Anabilim Dalı            |     |
| Malzeme Bilimi ve Mühendisliği Anabilim Dalı |     |
| Nanoteknoloji Anabilim Dalı                  |     |
| b Su Ürünleri Anabilim Dalı                  |     |
| 🖗 📄 İnşaat Mühendisliği Anabilim Dalı        |     |
| Mühendislik ve Mimarlık Fakültesi            |     |
| Bilgisayar Mühendisliği Bölümü               |     |
| Biyomedikal Mühendisliği Bölümü              |     |
| Elektrik Elektronik Mühendisliği Bölümü      |     |
| Endüstri Mühendisliği Bölümü                 |     |
| Gıda Mühendisliği Bölümü                     |     |
| Harita Mühendisliği Bölümü                   |     |
| Jeoloji Mühendisliği Bölümü                  |     |

Yıl, Dönem, Aktivite Tipi, Başlangıç **Tarihi**, Bitiş Tarihi ve Açıklama girişleri zorunludur. Tüm girişlerden sonra "EKLE" ve "KAYDET" butonlarına basılarak Aktivite Girişi tamamlanır.

| Birim/Program                                                                                                |            |
|----------------------------------------------------------------------------------------------------|------------|
| Rektörlük                                                                                                    | <b>x</b> Q |
| Yil                                                                                                    |            |
| 2015                                                                                                    | <u> </u>   |
| Dönem                                                                                                    |            |
| Güz                                                                                                    |            |
| Aktivite Tipi                                                                                                |            |
|                                                                                                    |            |
| Kayıtlanma Tarihleri                                                                                         |            |
| Kayıtlanma Tarihleri<br>Başlangıç Tarihi                                                                     |            |
| Kayıtlanma Tarihleri<br>Başlangıç Tarihi<br>12.08.2015 15:25                                                 | ×          |
| Kayıtlanma Tarihleri<br>Başlangıç Tarihi<br>12.08.2015 15:25<br>Bitiş Tarihi                                 | ×          |
| Kayıtlanma Tarihleri<br>Başlangıç Tarihi<br>12.08.2015 15:25<br>Bitiş Tarihi<br>21.08.2015 15:25             | × #        |
| Kayıtlanma Tarihleri<br>Başlangıç Tarihi<br>12.08.2015 15:25<br>Bitiş Tarihi<br>21.08.2015 15:25<br>Açıklama | × #        |

Kapat Kaydet

Girilen aktivite sayfanın altındaki listede görüntülenir.

| Aktivite Eki             | ė. |      |   |        |   |                      |         |                  |               | 1          |              | <b>0</b>    | 0 (       |
|--------------------------|----|------|---|--------|---|----------------------|---------|------------------|---------------|------------|--------------|-------------|-----------|
| 2015                     |    |      | C | Gas    |   |                      |         |                  |               | ▼ flude    |              |             |           |
| Birm Ad                  |    | n    |   | Othern |   | Alexande             |         | Basiengç Tariht  | Bitty Tenthi  |            | okerne       |             | Işlemler  |
|                          | ۲  |      | ۲ |        | ۲ | Kaytlanna Tarihieri  | l 👁 🛛 🛪 |                  |               | <b>H</b> 👁 |              | ۲           |           |
| ✓ Bårlen Acki Rekstörlök |    |      |   |        |   |                      |         |                  |               |            |              |             |           |
| Reintoriai               |    | 2015 |   | Ger    |   | Kayıslanma Tarihleri |         | 08.08.2015 05:00 | 31.08201516:0 | 20         | aystanma Tar | ritleri     | 1         |
| 14 4 1 4 H               |    |      |   |        |   |                      |         |                  |               | 1.1        | and growth   | April Topla | a tale or |

Girilen aktivite düzenlenmek istenir ise listenin solunda yer alan kalem ikonuna basılır. İstenilen düzenleme yapılarak KAYDET butonuna basılır. Girilen aktivite silinmek istenir ise listenin solunda yer alan çöp kutusuna basılarak silinebilir.

| 🛯 🧭 🕀 Aday de Elite                         |      |      |    |          |     |                        |                     |               |        |                 |          | a 💌              | 100 C    | 9         | 0 |
|---------------------------------------------|------|------|----|----------|-----|------------------------|---------------------|---------------|--------|-----------------|----------|------------------|----------|-----------|---|
| ain .                                       |      |      |    | 5 504    |     |                        |                     | Č.            |        |                 | OT TRADE |                  |          |           |   |
| Room field                                  |      | 1941 |    | Distant. |     | (Manufacture)          |                     | Basineges To  | mà l   | Entraction 414  |          | Rubballie        |          | Apperrise |   |
|                                             | 1.00 |      | 80 |          | 190 | Raptions laster        | $ 00\rangle \simeq$ |               | 80 (sp |                 | 10 (s)   |                  | 00       |           |   |
| <ul> <li>Weiter Adv. Robertelato</li> </ul> |      |      |    |          |     |                        |                     |               |        |                 |          |                  |          |           |   |
| Average Test                                |      | 4015 |    | 1912     |     | Registerine Terminer ( |                     | 188.08.2017.0 |        | BILIN-JUTE DALK |          | Polychelini e Te | anti-ent | 1 C       |   |
| ter ter ter et                              |      |      |    |          |     |                        |                     |               |        |                 |          | 7 al ship plane  |          |           | 0 |

# 8.8.YÖKSİS VERİ AKTARIMI

YÖKSİS ile okul arasında öğrenci verilerinin aktarımı ve teyitleşmesinin yapıldığı sayfadır. Sayfa altı işlem başlığından oluşur.

| YÖNETİM İŞLEMLERİ                     |
|---------------------------------------|
| AKADEMİK PROGRAM YÖNETİMİ             |
| NOT SISTEMI                           |
| > SEÇMELİ DERS GÜNCELLEMESİ           |
| DIPLOMA EKİ BİLGİ GİRİŞİ              |
| DERSLİK TANIMLAMA                     |
| AKADEMİK PROGRAM YÖNETİM<br>İŞLEMLERİ |
| DERS YÖNETİM İŞLEMLERİ                |
| AKADEMİK TAKVİM YÖNETİMİ              |
| YÖKSIS VERI AKTARIMI                  |
| GENEL YÖNETİM İŞLEMLERİ               |

YÖKSİS veri aktarımı yapılmadan önce Akademik Program Yönetimi sayfasında tüm programların YÖKSİS Id leri var mı kontrol edilmelidir. Eğer tanımlı değilse tanımlanmalıdır. Akademik program yönetimi ekranına giriş yapılır. "Akademik Program Yönetimi" ekranından tüm programların YÖKSİS ID alanlarını doldurulur. Bu değerleri

https://yoksis.yok.gov.tr/adresine giriş yaparak birim ağacını indirerek güncel hali alınabilir.

| = WENO                                      | Our Our O                                                          | <i>F</i>                             |                                              |                                        |                                     |                         |                    |      |
|---------------------------------------------|--------------------------------------------------------------------|--------------------------------------|----------------------------------------------|----------------------------------------|-------------------------------------|-------------------------|--------------------|------|
| Renorda - Dig Hekimiliği                    | Fakilitesi x Q                                                     | Program Tarsmama Formu - Wognam      | Adan Hatirik Koquru Diploma Eki Kenturju     | ia - Kayaanaa Lindoo                   |                                     |                         |                    |      |
| O Vulandan Akadem<br>atanda kataloopelaren  | il birn seçip aladenik programini ha                               | Birim                                | Dış Hekimliği Falallası                      |                                        |                                     | N Q                     | 2000 High Searchie |      |
| () and an entropy of the second             |                                                                    | Koda                                 | otur                                         |                                        | Adı                                 | Lisens (%100 ingriscos) |                    |      |
|                                             | But                                                                | Yókais ID                            | 228111                                       | 1                                      | Program Tipi                        | Anadal Program          |                    | 190  |
| Ade                                         | Birim II                                                           | Eğitim Türli                         | Binna Oğwan                                  | 10                                     | Eğitim Düzeyi                       | Lisarre                 |                    | 100  |
| Lisans (%100 inglizce)<br>Uzmanlik Programi | Diş Helamiği Pakutesi<br>Ortodonti A.B.D.                          | Bönsm Sayısı                         | 10                                           | ÷                                      | Makaimum Dönem Sayıas               | 16                      |                    | 1    |
| Uzmanlık Programi                           | Endodenti A.B.D.                                                   | Dil                                  | 96100 logilizos                              | 10                                     | Aktif Öğretim Planı                 | 2014 OGRETIM PLANK      |                    | 18   |
| Uzmenie Program<br>Uzmesie Program          | Restoratif Diş Tedevilei A B D<br>Pediodonti A B D                 | Durum                                | Aref                                         | 10                                     | Tanim                               | Oraup 1                 |                    | 8    |
| Uzmeslä Program                             | Periodontoloji A.B.D.                                              | Kayıtlanma Koguta                    | -Segnis-                                     |                                        | Not Sistemi                         |                         |                    | 1    |
| Uzmanik Programi<br>Uzmanik Programi        | Protesti Dış Tedavisi A.B.D.<br>Ağız. Dış Ve Çene Cerrahasi A.B.D. | Min. Tez Kredisi                     |                                              | -                                      | TYYC Temei Alan                     | 72:56(//A               |                    |      |
| Uzmasla Program                             | Ağız Diş Ve Çene Radyolojiki A.B.D.                                | Maliye Bakanlığı Grup Adı            | -Begniz-                                     |                                        | Maliye Bakanlığı Grup Kumarası      |                         |                    | -    |
| 0 Kayıtan 1-9 ArserKa                       | ey the                                                             | Diploma Itlemi                       | Ocipione metninin alt setretan denem etmesis | şin , metiside məzəniyətlərifii yazılı | isak slands @mccutterth@yactienc ge | rekmaktede,             |                    |      |
|                                             |                                                                    | Diploma Açıklama                     |                                              |                                        |                                     |                         |                    |      |
|                                             |                                                                    | içerik Bilgileri - Bumara Formatları |                                              |                                        |                                     |                         |                    |      |
|                                             |                                                                    | Öğretim Üyesi                        | ENN UZER ÇELIK.                              |                                        |                                     |                         |                    | Q, # |
|                                             |                                                                    | Bologna Koordinatõrii                | ENN NZER GELIK                               |                                        |                                     |                         |                    | Q, # |
|                                             |                                                                    | Egitim Katalogunda Aktif             |                                              |                                        |                                     |                         |                    |      |

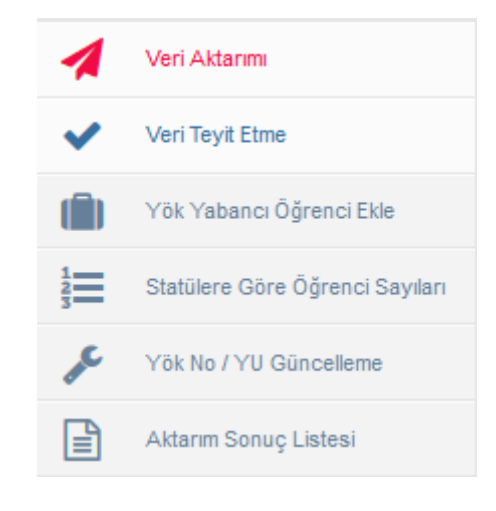

#### Veri Aktarımı:

YÖKSİS ve okul arasında öğrenci veri aktarımının yapıldığı sayfadır. Sayfanın sol tarafında Öğrenci filtreleme seçenekleri bulunur. Program seçimi, Öğrenci seçimi, Öğrenci Durumu, Kayıt Tipi seçeneklerinden seçim yapılarak ya da hiç bir seçim yapılmadan veri gönderilmek istenilen tarih aralığı girişi yapılır. Sadece Mezun Olabilecek MYO Öğrencilerini Getir (DGS İçin) istenir ise yanındaki kutucuk işaretlenir ve FİLTRELE butonuna basılır.

| Program Seçimi                          | E Export to Excel          | txport to PDP                 |                           |             |              |                |           |                  |                          |
|-----------------------------------------|----------------------------|-------------------------------|---------------------------|-------------|--------------|----------------|-----------|------------------|--------------------------|
| rogram Sapata 💦 🕺 🔍                     | Bir sütun besköns sürükley | in ve bu siltuna pôre prupier | ıdırmak için baraya beaka |             |              |                |           |                  |                          |
| Grenci Arama                            | Eakita                     | EADer                         | Program u                 | TO KINE No. | Dáranol Bia  | A#             | Found -   | Vitine Id        | Durami                   |
| Tori Dérendler Q Incompose              |                            |                               | Tropon -                  |             | ogenerate -  |                |           |                  | 100                      |
| arna yearnai tayn anlaca baarna 🔍 🍳 🕷 🕷 | 30                         | (10)                          | 00                        | 00          | ( <b>G</b> ) | (0)            | 1001      | 0                | (3)                      |
| ğrenci Durumu                           | Su Ününleri Faküksei       | Su Ürünleri Fakültesi         | Leana                     | 23572222858 | 120701002    | Ahmet Ganeriç  | TORUN     | 228156           | Aktif Öğrenci            |
| 9eg wi                                  | Su Diüsleri Fakütesi       | Su Drühleri Fohültesi         | Lisans                    | 18599517342 | 120701004    | Zahide         | BABROĞLU  | 228156           | Altif Öğrmei             |
| iyri Tipi                               | Su Ürüsleri Pakütesi       | Su Ürünleri Fakültesi         | Lisans                    | 42825009020 | 120791005    | Silleyman Kaan | SOLUK     | 228156           | Kaydı silnen öğrencler   |
| Beg                                     | Su Ürüsleri Fakiltəsi      | Su Ürüsten Fakültesi          | Lieans                    | 32388639482 | 120701006    | Aydri          | SÜRINELİ  | 228158           | AktFÖğrenci              |
| aşlangıç Tarihi                         | Su Ürünleri Fallükesi      | Bu Örünleri Fakültesi         | Lisans                    | 12910490444 | 120701007    | Doğen          | ESEN      | 228156           | Aldf Öğrenci             |
| E 0+ 2016 # 1                           | Su Ürüslen Pakskesi        | Su Ünüsien Fakültesi          | Lisens                    | 62737186730 | 120701008    | Emincan        | GÖZTER    | 220156           | Attr Ogranci             |
| itiş Tarihi                             | Su Örünləri Fakütabı       | Su Örümori Fokültesi          | Lisana                    | 64624088542 | 120701010    | Mizgin         | YARŞI     | 228158           | Ant Ógranei              |
| e 84 2016 🛛 🗰                           | Su Orüsleri Fakütesi       | Su Orünleri Fakültesi         | Lisans                    | 16064221245 | 120701011    | Fath           | 02L0      | 228155           | Aldr Oğrenci             |
| Sadece Mezun Olabilecek MYO             | Su Orünlert Fakültesi      | Su Örünleri Fakültesi         | Leans                     | 17410167940 | 120701012    | Sertat         | ERCEN     | 228156           | Aktr Ogranol             |
| grencilerini Getir (DG5 İçin)           | Su Ününleri Fakütsei       | Su Ürünleri Fakültesi         | Leana                     | 37100477490 | 120701014    | Helt           | KAVASOĞLU | 226158           | Aldiř Öğrenci            |
| e insta                                 | Su Drüsleri Fekätesi       | Su Örünleri Fakültesi         | Lisens                    | 27631230025 | 120701015    | Bahatin        | TURHAN    | 228155           | Ald? Öğrenci             |
|                                         | Su Ürünleri Pakütəsi       | Su Ürüslen Fakültesi          | Lisans                    | 19200694890 | 120791016    | Uğur           | VLDRM     | 226158           | Aktr Öğrenci             |
|                                         | Su Ürünleri Pakültesi      | Su Ürünlen Paküitesi          | Lisans                    | 24041572952 | 120701017    | Arzugill       | IŞERI     | Z28156           | Aldf Öğrenci             |
|                                         | Su Drünleri Falläkesi      | Su Oriönleri Fakültesi        | Lisons                    | 39381660024 | 120701018    | Micahit        | AYDN      | 228156           | AM7 Öğrenci              |
|                                         | Su Ürbeleri Pakistesi      | Su Örünleri Fakütesi          | Lisans                    | 49010299222 | 120701019    | Dahade:        | BUTAK     | 228156           | Akter Öğremici           |
|                                         | Su Ününleri Fekètasi       | Su Ürürleri Fekültesi         | Lisana                    | 36841829562 | 120701020    | Sine Al        | KDÇAK     | 228158           | Aldit Öğranci            |
|                                         | Su Orünleri Fakütesi       | Su Ürüsleri Fakültesi         | Lipans                    | 49915799654 | 120701021    | Mert           | KARABOĜA  | 228156           | Aidf Oğrenci             |
|                                         | Su Örünleri Fakültesi      | Eu Ürüslen Fakültesi          | Lisans                    | 10618080004 | 120701022    | Drhun          | KARADENIZ | 228155           | Aldr Öğrenci             |
|                                         | Su Ürüsleri Fakiltası<br>K | Su Ürünleri Fakültesi         | Leans                     | 10010063364 | 120701024    | Şeney          | BAVIR     | 228158           | AldFÖğrenci              |
|                                         |                            |                               |                           |             |              |                |           | T - 60 arailo go | starikvor Teplam Sil ode |

Sayfanın en alt bölümünde servisin gönderim uygunluğu bilgisi ve Son teyitleşme tarihi bilgileri yer alır.

#### Servis Gönderim İçin Uygundur

Son Teyitleşme Tarihi :01.04.2016 15:03:51 dir.

Gelen öğrenci listesinde başlıklar gruplandırılabilir. Listenin excel ve pdf formatında çıktısı alınabilir. Listede tüm bilgiler açıklamaları ile birlikte yer alır.

| Bir sithun başlığırı sönükte<br>Fakute<br>Sa Ürünker Fakutean<br>Sa Ürünker Fakutean<br>Sa Ürünker Fakutean | yin ve bu sültens gire grupi<br>Bölüm<br>Su Ünümen Fasilhesi<br>Su Ünümen Fasilhesi                                                                                                    | andemak için burnye beakın<br>- Program -<br>Constanti<br>Lisana                                                                                                    | TC Krelli No -                                                                                                    | Oğrensi No -                                                                                                    | Ad -                                                                                                    | Soyad -                                                                                                    | Yékas ki 👒                                                                                                    | Duruma                                                                                                    |
|----------------------------------------------------------------------------------------------------|----------------------------------------------------------------------------------------------------|----------------------------------------------------------------------------------------------------|----------------------------------------------------------------------------------------------------|----------------------------------------------------------------------------------------------------|----------------------------------------------------------------------------------------------------|----------------------------------------------------------------------------------------------------|----------------------------------------------------------------------------------------------------|----------------------------------------------------------------------------------------------------|
| Fakute   Sa Ürünken Fakutear  Su Urünlen Fakutear  Su Urünlen Fakutear                                      | Bolum<br>Su Drümeri Fakimosi<br>Su Drümeri Fakimosi                                                                                                    | Program (1)                                                                                                    | TC Kimili No -                                                                                                    | Oğrensi Ro                                                                                                    | Ad -                                                                                                    | Soyad -                                                                                                    | Yékas Id 🚽                                                                                                    | Duruma                                                                                                    |
| Su Üränkei Fakutear<br>Su Üränkei Fakutear<br>Su Uränkei Fakutear                                           | Su Drünteri Fakultesi<br>Su Drünteri Fakultesi                                                                                                    | (T)                                                                                                    | ۲                                                                                                    | ۲                                                                                                    | 10                                                                                                    | 12 12/2/11                                                                                                    |                                                                                                    |                                                                                                    |
| Sa Üränkri Fakütea<br>Sa Üränkri Fakütea<br>Sa Üränkri Fakütea                                              | Su Ününsen Fakültası<br>Su Ününleri Fakültası                                                                                                    | Liasna                                                                                                    |                                                                                                    |                                                                                                    | (T)                                                                                                    | •                                                                                                    | 1                                                                                                    | •                                                                                                    |
| Su Urünleri Fakütesi<br>Su Ürünleri Fakütesi                                                                | Su Ürünleri Fakültesi                                                                                                    |                                                                                                    | 23572222858                                                                                                    | 126701062                                                                                                    | Ahmet Gönene                                                                                                    | тории                                                                                                    | 228156                                                                                                    | Arat Öğranci                                                                                                    |
| Se Uränkni Fakültesi                                                                                        |                                                                                                    | Lisens                                                                                                    | 18589517342                                                                                                    | 120701004                                                                                                    | Zanide                                                                                                    | BABROÖLU                                                                                                    | 228156                                                                                                    | Aktr Obrenol                                                                                                    |
|                                                                                                    | So Uninieri Fakilteat                                                                                                    | Lissee                                                                                                    | 42625009020                                                                                                    | 120701005                                                                                                    | Süleyman Kaan                                                                                                    | SOLUK                                                                                                    | 228156                                                                                                    | Kavdı silnen öğrencler                                                                                                    |
| Se Uranten Pakutea                                                                                          | Su Ününleri Fakültesi                                                                                                    | Lisene                                                                                                    | 32380639462                                                                                                    | 120701006                                                                                                    | Ayde                                                                                                    | SÜRHELİ                                                                                                    | 229156                                                                                                    | Aksi Ograno                                                                                                    |
| Su Ürünleri Fakütesi                                                                                        | Su Ürünleri Fakültesi                                                                                                    | Lisots                                                                                                    | 12910490444                                                                                                    | 120701007                                                                                                    | Doğen                                                                                                    | ESEN                                                                                                    | 228156                                                                                                    | AMIT Dirend                                                                                                    |
| Se Ürünleri Fakültəsi                                                                                       | Su Ürünleri Fakülteai                                                                                                    | Lisene                                                                                                    | 82737186730                                                                                                    | 120701009                                                                                                    | Emincan                                                                                                    | GÓZTEPE                                                                                                    | 228156                                                                                                    | Akšf Öğrenci                                                                                                    |
| Su Urünleri Fokütesi                                                                                        | Siz Ürünteri Fakültesi                                                                                                    | Lisats                                                                                                    | 64624088042                                                                                                    | 120701010                                                                                                    | Mzgin                                                                                                    | YARŞI                                                                                                    | 228156                                                                                                    | Aktf Öğrenci                                                                                                    |
| So Urünleri Pakotesi                                                                                        | Su Ürünleri Fakültesi                                                                                                    | Lisaris                                                                                                    | 16864221246                                                                                                    | 120701011                                                                                                    | Tath                                                                                                    | ÖZLÜ                                                                                                    | 228156                                                                                                    | Aktr Öğrenci                                                                                                    |
| So Üränlen Pakatesi                                                                                         | Sü Ürünleri Fakültesi                                                                                                    | Lisane                                                                                                    | 17419167840                                                                                                    | 129701012                                                                                                    | Sernat                                                                                                    | CROCH                                                                                                    | 225156                                                                                                    | Akst Öğrenci                                                                                                    |
| So Öränleri Faküteai                                                                                        | Su Ürünleri Faitilteel                                                                                                    | Lisens                                                                                                    | 37180477490                                                                                                    | 120701014                                                                                                    | Hat                                                                                                    | KAUASOĞLU                                                                                                    | 228156                                                                                                    | Aktif Öğrenci                                                                                                    |
| Su Grünien Fakültesi                                                                                        | Su Ürünleri Fakültesi                                                                                                    | Lisans                                                                                                    | 27631230626                                                                                                    | 120701015                                                                                                    | Behattin                                                                                                    | TURHAN                                                                                                    | 228156                                                                                                    | Akt/ Ogrenol                                                                                                    |
| Se Űrämeri Fakülteal                                                                                        | Su Ürünleri Fakülteei                                                                                                    | Lisone                                                                                                    | 10380604898                                                                                                    | 120701016                                                                                                    | uğur                                                                                                    | YEDRM                                                                                                    | 228158                                                                                                    | Axst Öğrenci                                                                                                    |
| Su Ürünleri Faküteai                                                                                        | Su Ürünleri Fakültesi                                                                                                    | Lisons                                                                                                    | 24041572982                                                                                                    | 120701017                                                                                                    | Arzugil                                                                                                    | İŞERİ                                                                                                    | 228156                                                                                                    | Altif Öğrancı                                                                                                    |
| Su Uranieri Fakutesi                                                                                        | Su Ürünleri Fakültesi                                                                                                    | Lisans                                                                                                    | 39361668024                                                                                                    | 120701018                                                                                                    | Múcaht                                                                                                    | AYDN                                                                                                    | 229156                                                                                                    | Aktr Oğrenol                                                                                                    |
| Se Urinlen Felüteer                                                                                         | Su Ununieri Fakültsai                                                                                                    | Lisone                                                                                                    | 49816299222                                                                                                    | 120701019                                                                                                    | Bahadir                                                                                                    | BUTAK                                                                                                    | 226156                                                                                                    | Altif Öğrenci                                                                                                    |
| Sa Üränleri Fakütesi                                                                                        | Su Urünleri Fakilitesi                                                                                                    | Lisons                                                                                                    | 36641829582                                                                                                    | 120701020                                                                                                    | Silhe Al                                                                                                    | КОÇАК                                                                                                    | 228156                                                                                                    | Ax\$f Öğrenci                                                                                                    |
| Se Ürenlen fekutesi                                                                                         | Su Ürünleri fakültesi                                                                                                    | Lisens                                                                                                    | 49915799054                                                                                                    | 120701021                                                                                                    | Ven                                                                                                    | KARADDĪJA.                                                                                                    | 225156                                                                                                    | Aktr Öğrenci                                                                                                    |
| Se Urimicii Fakultea                                                                                        | Su Ürünleri Fakültesi                                                                                                    | Lisene                                                                                                    | 10818080004                                                                                                    | 120701022                                                                                                    | Ortun                                                                                                    | KARADENIZ                                                                                                    | 229156                                                                                                    | Aktił Óğranci                                                                                                    |
| Sa fininieri Fakütesi                                                                                       | Su Ürünleri Fakültesi                                                                                                    | Lisois                                                                                                    | 10510653364                                                                                                    | 120701024                                                                                                    | Sector                                                                                                    | DAV/D                                                                                                    | 220-100                                                                                                    | ALSO DELAND                                                                                                    |
|                                                                                                    | Co Connect Failutes<br>Se Uranes Failutes<br>Se Uranes Failutes<br>Se Uranes Failutes<br>Se Uranes Failutes<br>Se Uranes Failutes<br>Se Uranes Failutes<br>Se Uranes Failutes<br>Se Uranes Failutes<br>Se Uranes Failutes<br>Se Uranes Failutes<br>Se Uranes Failutes | Co Cincine Fabilities Su Uninter Fabilities Su Uninter Fabilities Su Uninter Fabilities Su Uninter Fabilities Su Uninter Fabilities Su Uninter Fabilities Su Uninter Fabilities Su Uninter Fabilities Su Uninter Fabilities Su Original Fabilities Su Uninter Fabilities Su Original Fabilities Su Uninter Fabilities Su Uninter Fabilitie | Control Failules     Control Failules     Loss     Control Failules     Control Failules | Car Universification         Sou Universification         Sou Unive | Car Univer Failures         Duranter Failures         Duranter Failures | Car Univer Failures         Dumme         02727/0270         1277/000         Environ           Su Univer Failures         Su Univer Failures         Lauris         642430542         1297010         Kragin           Su Univer Failures         Su Univer Failures         Lauris         642430542         1297010         Kragin           Su Univer Failures         Su Univer Failures         Lauris         642430542         1297010         Kragin           Su Univer Failures         Su Univer Failures         Lauris         1297010         2297010         Sental           Su Univer Failures         Su Univer Failures         Lauris         3716477400         1297010         Anat           Su Grainer Failures         Lauris         129864788         1297010         Anat         364701           Su Grainer Failures         Lauris         129864788         1297010         Anat         364701           Su Grainer Failures         Lauris         12987016         304701         307010         Moat           Su Grainer Failures         Lauris         129810884         1297010         Moat           Su Grainer Failures         Lauris         3054108024         1297010         Moat           Su Grainer Failures         Lauris         Lauris | Star Eliministri Fakilitesi         Lissen         62/07/18/70         V2/07/08/10         Exercision         00/27/19/2           Su Eliministri Fakilitesi         Su Eliministri Fakilitesi         Su Elimininistr | Cale limited Failures         Usere         62/07/16/370         12/07/09/100         Emican         0.02/07/8         22/07/6           Su Granes Failures         Su Uninein Failures         Lames         642/400042         12/07/09/100         Mojan         VAR3j         22/01/6           Su Granes Failures         Su Uninein Failures         Lames         642/400042         12/07/01/0         Mojan         VAR3j         22/01/6           Su Granes Failures         Su Uninein Failures         Lames         12/07/01/10         Su Drift         Failures         22/01/6         22/01/6         22/01/6         22/01/6         22/01/6         22/01/6         22/01/6         22/01/6         22/01/6         22/01/6         22/01/6         22/01/6         22/01/6         22/01/6         22/01/6         22/01/6         22/01/6         22/01/6         22/01/6         22/01/6         22/01/6         22/01/6         22/01/6         22/01/6         22/01/6         22/01/6         22/01/6         22/01/6         22/01/6         22/01/6         22/01/6         22/01/6         22/01/6         22/01/6         22/01/6         22/01/6         22/01/6         22/01/6         22/01/6         22/01/6         22/01/6         22/01/6         22/01/6         22/01/6         22/01/6         22/01/6 |

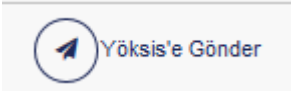

Listenin YÖKSİS'e gönderim işlemi sayfanın en üstünde yer alan butonuna basılarak gerçekleştirilir.

Yöksis'e Gönder butonuna basıldıktan sonra ekranda 'Gönderim İşlemi Başlatıldı, Sonuçlarını Yöksis Aktarımı Sonuç Listesinden Takip Edebilirsiniz." uyarı yazısı çıkar.

| Program Seçimi                                                                                                    | Export to Excel             | Export to POF               |                            |               |              |               |            |             |                         |
|----------------------------------------------------------------------------------------------------|-----------------------------|-----------------------------|----------------------------|---------------|--------------|---------------|------------|-------------|-------------------------|
| A State of the state of the sta | Dir sutun bəşiğini sünükler | in ve bu soluna gore grupta | ndamak için buraya birakın |               |              |               |            |             |                         |
| Ton Obrencies Q. Processo Sec.                                                                                                    | Falite                      | Bolim v                     | Program -                  | TE Kimik No 🚽 | Öğrenci Nö 👳 | Ad 🚽          | Séyid ~    | Y Dicala M  | Dununu                  |
| Alama papetas tox armina basinas                                                                                                    |                             | •                           |                            |               |              | •             | •          |             | •                       |
| Ogrenol Durumu                                                                                                    | Su Ürünleri Fakültes)       | Su Ürünleri Fakültesi       | Lisans.                    | 23572222656   | 120701092    | Ahmet Ganeriç | TORUN      | 228155      | Altor Öğrenci           |
| Sag w                                                                                                    | Su Ürünlari Fakültasi       | Su Ünümleri Fazüntesi       | Lisana                     | 18599517342   | 120701004    | Zahite        | BABIROĞLU  | 228158      | Albf Öğrendi            |
| Keyit Tipi                                                                                                    | Su Orünleri Fakültesi       | Su Drunieri Fakotesi        | Lisans                     | 42525109020   | 120701006    | Süleyman Kaan | SOLUK.     | 228156      | Kayd: silnen öğrenciler |
| 240                                                                                                    | Su Ürönlen Paküllesi        | Su Ürünleri Fakültesi       | Lisens                     | 3230639452    | 120701006    | Ayda          | SÚRMELI    | 226155      | Altif Öğrenzi           |
| Başlangış Tarihi                                                                                                    | Su Örünlari Fakültesi       | Su Örünleri Faküttasi       | Lisané                     | 12916490444   | 120701607    | Değan         | ESEN       | 228158      | Altof Öğrəndi           |
| 02.04.2916 × 🖱                                                                                                    | So Ürönleri Pakültesi       | Su Ürünleri Paküflesi       | Lisans                     | 62737186730   | 120701009    | Emincan       | GÖZTEPE    | 228195      | Altof Öğrenci           |
| Bitlig Tarihi                                                                                                    | Su Ününleri Fakülteni       | Su Ürünleri Fakütleki       | Lisens                     | 64624088042   | 120701010    | Nizgin        | YARŞI      | 228158      | Axtif Öğrenci           |
| D5 04 2218                                                                                                    | Su Ürünlen Fekültesi        | Su Ürünleri Fakütesi        | Lisons                     | 16864221246   | 120701011    | Fath          | 021.0      | 228196      | Albf Oğrenci            |
| Sadece Mezun Olabileceik MYO                                                                                                    | Su Ürünleri Pakültesi       | Su Ününleri Pakültesi       | Likans                     | 17410167940   | 120701012    | Sertal        | ERDEN      | 228156      | Aktif Öğrenci           |
| Oğrencilerini Getir (055 için)                                                                                                    | Su Örünleri Fekültesi       | Su Ürünleri Fakültasi       | Lisans                     | 37180477490   | 120701014    | Halt          | KAVASCIĞLI | 228156      | Alter Öğrenci           |
| Titlete                                                                                                    | So Ürünleri Fakültesi       | Su Ürünleri Faküflesi       | Likens                     | 27651230026   | 120701015    | Dahatte       | TURNAN     | Z28156      | Aktif Öğrenci           |
|                                                                                                    | Su Örünleri Fekültesi       | Su Örünlari Fakültasi       | Lisana                     | 10280604898   | 120701018    | Uğur          | YLDRM      | 228158      | Autr Öğrenci            |
|                                                                                                    | Su Ürünlari Pakültesi       | Su Ürünleri Fakültesi       | Lieans                     | 24041572982   | 120701017    | Arzugūl       | işeal      | 228158      | Altof Öğrenci           |
|                                                                                                    | Su Ürünleri Fakültes)       | Su Urünleri Fakültesi       | Lisans                     | 39301668024   | 120701018    | Nücaht        | AVON       | 228155      | Altor Öğrenci           |
|                                                                                                    | Su Ürünları Fekültesi       | Su Ürünleri Fazüttebi       | Lisana                     | 49818299222   | 120701019    | Bahate        | BUTAK      | 228158      | A lof Øgrens            |
|                                                                                                    | Su Ürünleri Paküllesi       | Su Ürünleri/Fakültesi       | Lisans                     | 36841629962   | 120701029    | Stite All     | косак      | 228156      | Altor Öğrenci           |
|                                                                                                    | Su Örünlari Fakültəsi       | Su ilirünleri Fakiltesi     | Lisana                     | 49015790854   | 120701021    | Nat           | KARABOČA   | 228158      | Autor Öğranıcı          |
|                                                                                                    | Su Örünlari Fakültusi       | Su Örünleri Fakültesi       | Lisans                     | 10618080004   | 120701022    | Ortun         | KARADENÏZ  | 228158      | Altof Öğranci           |
|                                                                                                    | Su Ürünleri Pakütesi<br>≮   | Su Ürünleri Fakültes)       | Lisans                     | 10510563354   | 120701024    | Şenay         | 8AYM       | -228198     | Altif Öğrenci           |
|                                                                                                    |                             |                             |                            |               |              |               |            | i de contra | suches Transferritz     |

Gönderim işlemi sırasında sayfanın alt bölümünde Şu anda Aktif gönderim işlemi mevcuttur uyarısı belirir.Gönderim tamamlanana kadar bu uyarı çıkar. Gönderim sırasında başka sayfalarda gezilebilir, ancak işlem yapılmasına sistem izin vermez.Gönderim bittiğinde uyarı yazısı eski haline geri döner.

| Program Seçimi                                               | Export to Excel BEport to POF     Fr odun topping scinulity in vs to subme give grupterdemailings burstys tenden |                       |         |                 |                                |               |           |           |                        |  |
|--------------------------------------------------------------|----------------------------------------------------------------------------------------------------|-----------------------|---------|-----------------|--------------------------------|---------------|-----------|-----------|------------------------|--|
| Program segrite                                              |                                                                                                    |                       |         |                 |                                |               |           |           |                        |  |
| Ogrenci Arama                                                | Fakiita                                                                                                    | Bitim                 | Program | - TC Kittlik No | <ul> <li>Öğrenci Ne</li> </ul> | u ba u        | Sovad     | Yöksik ti | Durumu                 |  |
| Tam Ogrenoller                                               |                                                                                                    |                       |         |                 | L Lot                          |               | Let I     |           | Lol                    |  |
| iame Jahmei ihu aussus pasura 🛛 🖉 🖉 🕱                        | (T)                                                                                                    | (3)                   |         | (1)             |                                |               |           |           | Ø                      |  |
| Njerenci Durumu                                              | Su Ürünleri Fakütesi                                                                                             | Su Ürünleri Fakültesi | Lisans  | 23672222656     | 120701002                      | Ahmet Göneng  | TORUN     | 228166    | Aldif Öğrenci          |  |
| Bep W                                                        | Su Ürünleri Faküteşi                                                                                             | Su Ürünleri Fakültsei | Lisians | 18599517342     | 120701004                      | Zahida        | BABIROĞLU | 226158    | Altif Öğrenci          |  |
| layıt Tipi                                                   | Su Ürünleri Fakütesi                                                                                             | Su Urünleri Fakültesi | Lisans  | 42625009020     | 120701005                      | Süleymen Kaan | SOLUK     | 228155    | Keyd slinen öğrenciler |  |
| Seg v                                                        | Su Ürünleri Faküllesi                                                                                            | Su Ürünleri Fakütesi  | Lisaro  | 32386638482     | 120701008                      | Aydır         | SÜRMELI   | 228155    | Aidif Öğrenci          |  |
| Başlangıç Tarihi                                             | Su Ürünleri Pakütesi                                                                                             | Su Urünlert Pakütest  | Lisatis | 12910490444     | 120701007                      | Doğan         | ESEN      | 228155    | Aidt Óğrenci           |  |
| 02.04.2010 × 🛱                                               | Su Ürünleri Fakütesi                                                                                             | Su Ürünleri Falültesi | Liaena  | 82737188730     | 120701005                      | Erriscan      | CÓZTEPE   | 228168    | Aittif Öğrənci         |  |
| ktig Terihi                                                  | Su Ürünleri Fakütesi                                                                                             | Su Drünlert Fakültesi | Lisans  | 64624088042     | 120701010                      | Magin         | VARSI     | 228165    | Aldıt Öğrenci          |  |
| 00.04.2010 * 🛱                                               | Su Ürünleri Fakültesi                                                                                            | Su Ürünleri Fakültesi | Lisans  | 16864221248     | 120701011                      | Fality        | 021.0     | 228158    | Aldif Öğrenci          |  |
| Sadece Mezun Diabilecek MYO<br>grencilerini Getir (DGS İçin) | Su Ürünleri Pakutesi                                                                                             | Su Ürünlert Fakültesi | Lisars  | 17410167940     | 120761012                      | Serbat        | CROCM     | Z26156    | Aldit Öğrenci          |  |
|                                                              | Su Ürünleri Faküteai                                                                                             | Su Ürünleri Fakütesi  | Liaana  | 37180477490     | 120701014                      | Hat           | KAVASDČLI | 228158    | Aldit Öğrenci          |  |
| Finele                                                       | Su Ürünleri Fakütesi                                                                                             | Su Ürünleri Fakültesi | Lisans  | 27631230026     | 120701015                      | Bahatin       | TURHAN    | 228155    | Aldt Oğrenci           |  |
|                                                              | Su Drünkri Fakültesi                                                                                             | Su Ürünteri Fakültesi | Lisana  | 19280684896     | 120701016                      | 0 ğur         | YEDRM     | 228156    | Aldil Öğrenci          |  |
|                                                              | Su Urünleri Fakültesi                                                                                            | Su Urünleri Fakütsei  | Lisans  | 24041572982     | 120701017                      | Arzugül       | IŞERİ     | 226168    | Aldif Öğrenci          |  |
|                                                              | Su Ürünleri Fakütesi                                                                                             | Su Ürünleri Fakültesi | Lisard  | 19381668024     | 120701018                      | Milcahit      | AYDIN     | 228158    | Autif Öğrenci          |  |
|                                                              | Su Ürüneri Pakotesi                                                                                              | Su Ürünleri Fakütesi  | Usaris  | 49010299222     | 120701019                      | Batade        | DUTAK     | Z26156    | Aktif Öğrenci          |  |
|                                                              | Su Ürünleri Fakülteel                                                                                            | Su Ürünleri Fakültesi | Lisens  | 36841829562     | 120701020                      | Süna Al       | косак     | 228158    | Autit Öğrenci          |  |
|                                                              | Su Ürünleri Fakütesi                                                                                             | Su Ürünleri Fakütesi  | Lisans  | 49916799654     | 120701021                      | illert        | KARABOĞA  | 228156    | Aldst Öğrenci          |  |
|                                                              | Su Ürünleri Fakutesi                                                                                             | Su Urünleri Fakültesi | Lisans  | 10618080004     | 120701022                      | Omun          | KARADENIZ | 228156    | Aldtt Oğrenci          |  |
|                                                              | Su Ürünleri Fakütear                                                                                             | Su Ürünleri Fakütsei  | Lisane  | 18810663364     | 120701024                      | Senay         | BAVIR     | 226158    | Aktif Öğranci          |  |
|                                                              | C SERVICE IN CREATING                                                                                            |                       |         |                 |                                |               |           |           |                        |  |

#### Veri Teyit Etme:

YÖKSİS ile veri teyitleşmesinin yapıldığı sayfadır. Sayfanın en üst bölümünde yer alan

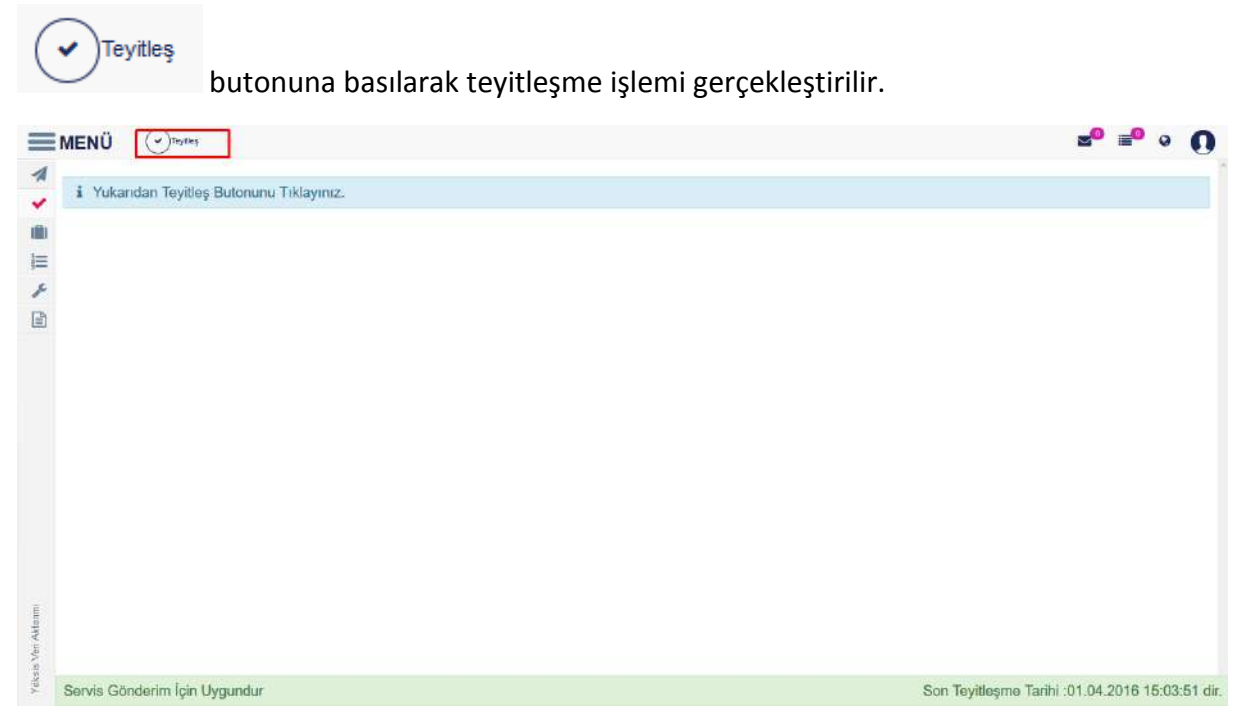

Bu sayfadan yapılan teyitleşmeler; Aktif, İzinli, Cezalı, Beklemeli, Pasif, Farabi Giden, Mevlana Giden, Erasmus Giden, Özel Giden, Diğer Giden, Farabi Gelen, Mevlana Gelen, Erasmus Gelen, Özel Gelen, Diğer Gelen.

Teyitleşme başarılı ise tüm alanlar yeşil renkte olur ve ekranda teyitleşme başarılı uyarısı çıkar.

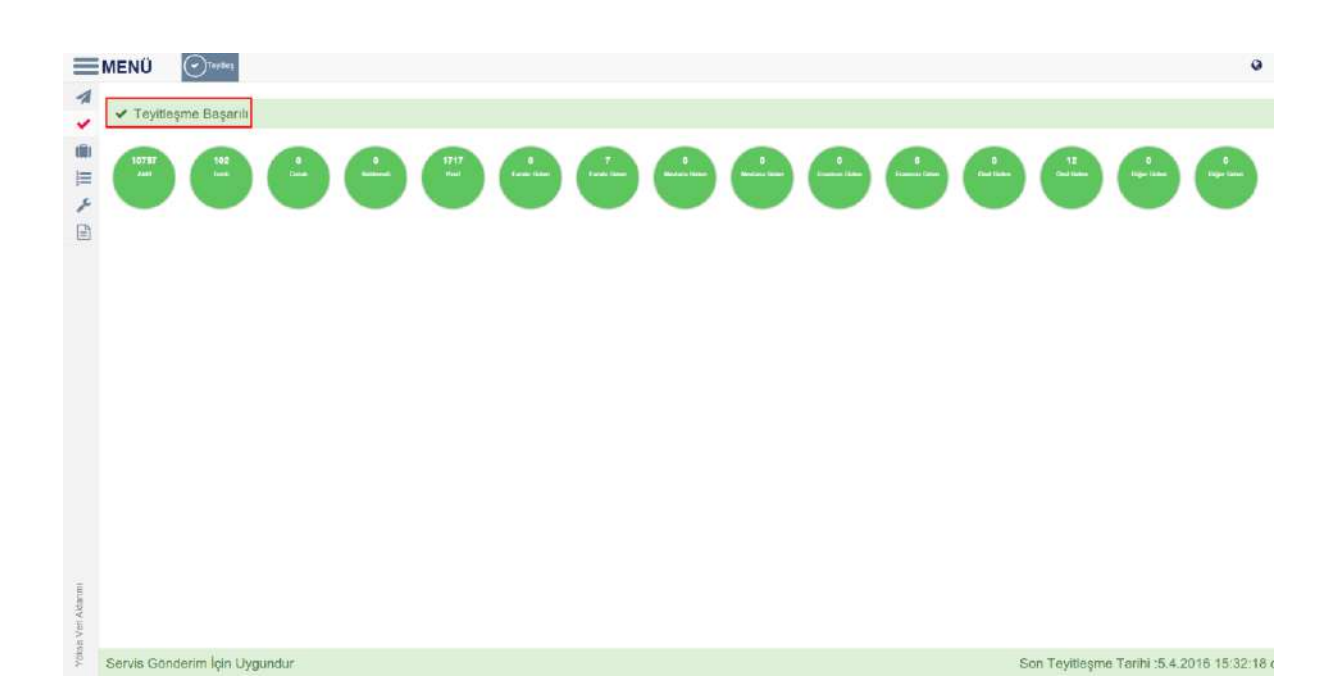

Teyitleşme başarısız ise ekranda hangi durumlarda hata var ise kırmızı renkte yer alır ve ekranda teyitleşme başarısız uyarısı çıkar.

| =                    | MENÜ Citatos                                                                                                    | z <sup>0</sup> ≡ <sup>0</sup> ∘ ()              |
|----------------------|----------------------------------------------------------------------------------------------------|-------------------------------------------------|
| * *                  | X Teyilleşme Başarısız Alebbergeran üzetine çermelyez                                                                                                    |                                                 |
|                      | 900<br>Add     92<br>Barris     2<br>Canit     95<br>Canit     90<br>Canit     90<br>Canit     90<br>Canit     90<br>Canit     9<br>Canit     9<br>Canit     9<br>Canit     9<br>Canit     9<br>Canit     0<br>Canit     1<br>Canit     0<br>Canit     1<br>Canit     0<br>Canit     1<br>Canit     0<br>Canit     1<br>Canit     0<br>Canit     1<br>Canit     0<br>Canit     1<br>Canit     1<br>Cani | A Carl Carl A Carl Carl                         |
| V bksis Neil Aktermi | Servis Gönderim İçin Uygundur                                                                                                    | Son Teyitleşme Tarihi :01.04.2016 15:03:51 dir. |

Hatalı alanların düzeltilmesi için sayfada yer alan Hataları Otomatik Düzeltmek için Tıklayınız butonuna basılır.

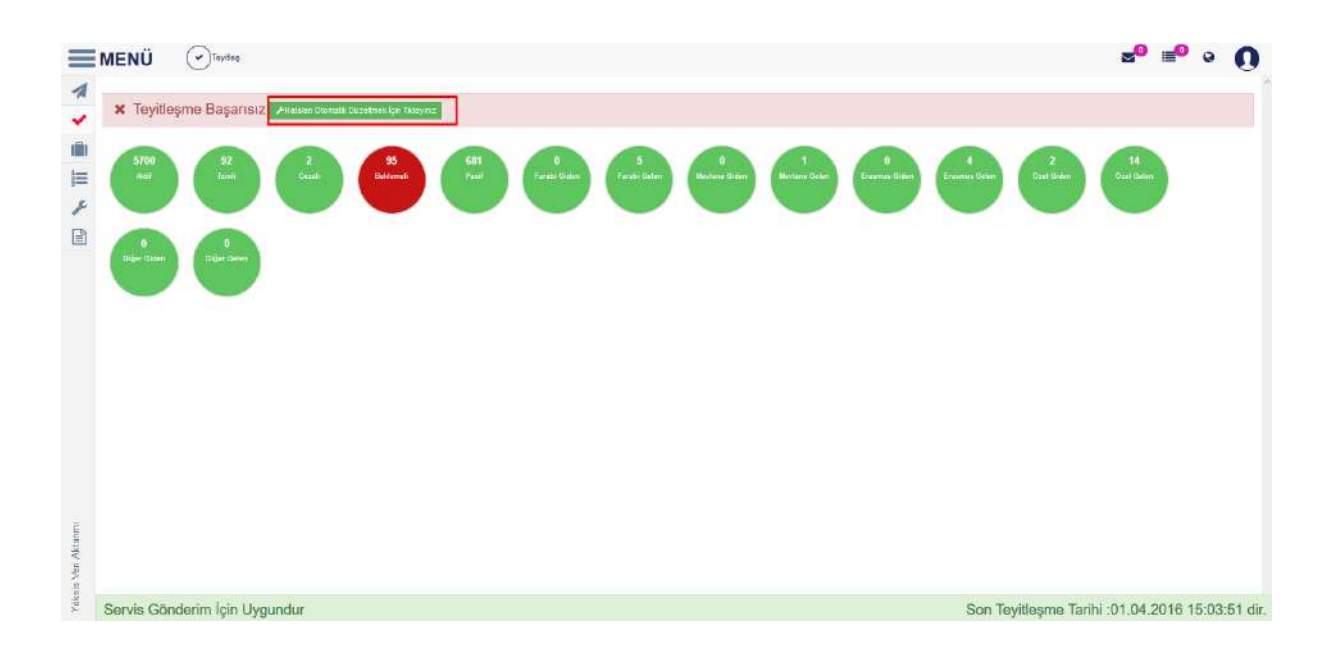
### YÖK Yabancı Öğrenci Ekle:

Okula kayıtlı yabancı öğrencilerin kontrolü ve YÖKSİS'e gönderim işlemi bu sayfadan yapılabilmektedir. Sayfanın en üst bölümünde yer alan

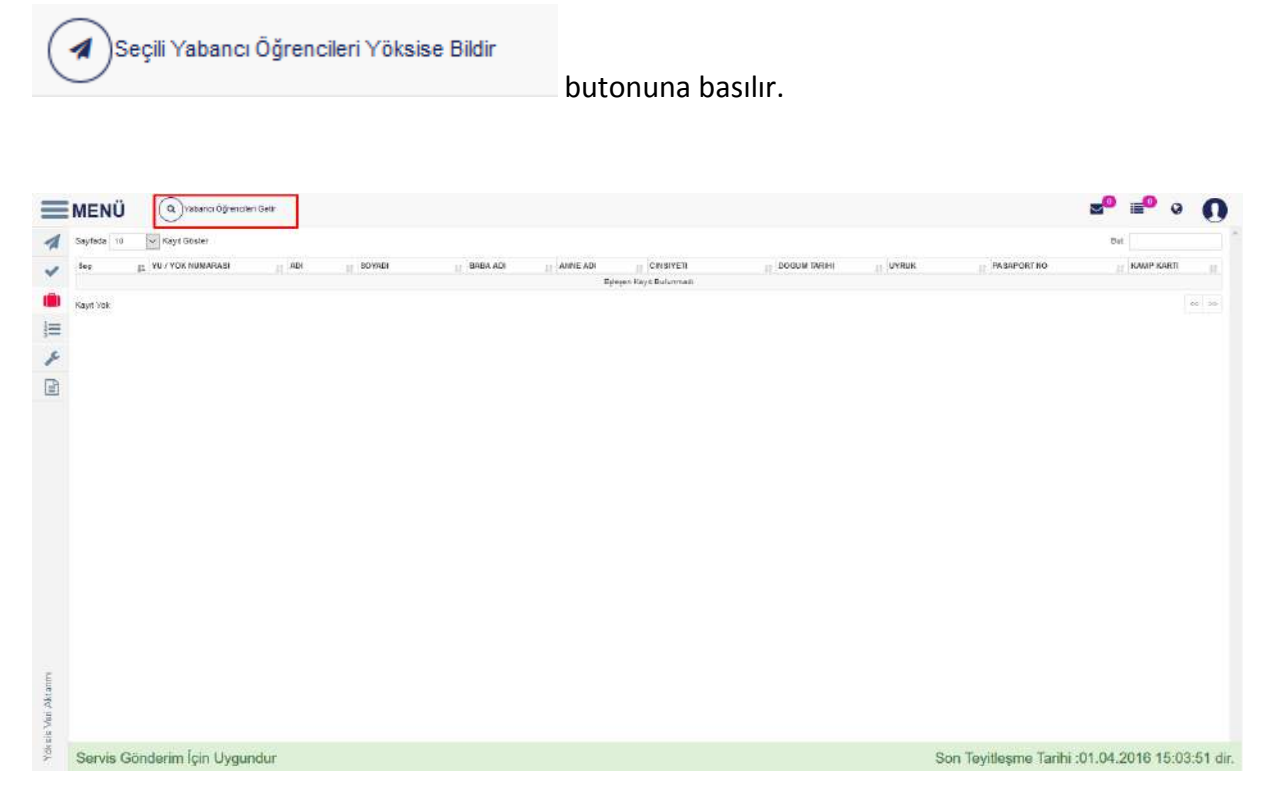

Yabancı öğrenciler tüm bilgileri ile sayfada listelenir.

|     | Kayt Göster          |                    |                              |             |             |            |             |         |               | But         |  |
|-----|----------------------|--------------------|------------------------------|-------------|-------------|------------|-------------|---------|---------------|-------------|--|
| Seg | IL YU / YOR NUMARASI | ADI ADI            | JI SOYADI                    | IT BABA ADI | II ANNE ADI | CIN SIVETI | DOCUM TARHE | н планк | PA SAPORT NO  | П КАМР КАЛП |  |
| 7   | 30189798000          | Mahammed           | ÓZIAN                        | BOLENT      | 20LEYHA     | Enkok      | 11.08.1984  | 6983    | 487087570     |             |  |
| ]   | 71665064252          | Rabiye             | Y9L012                       | MEHMET      | FATMA       | Kathr      | 09.07.1500  | 5653    | CIWC2#TJ8     |             |  |
| 1   | 00901298746          | 10106              | OCAN                         | SERHAT      | ÇIĞDEM      | Kadin      | 28.10.1893  | 6639    | TR-U-No397810 |             |  |
| 1   | 15662218238          | Embiya             | NUTLU                        | Isiria      | Randiye     | Kadin      | 25.05.1092  | 96.59   |               |             |  |
| 2   | 10004632162          | Attitute (attitut) | EARADARAN HASHEMI<br>(BARIŞ) | MOHAMMAD    | AZITA       | Enter      | 22.11,1594  | 9991    |               |             |  |
|     | 11441105882          | Ahmet Barry        | UÇAM                         | BEDIN       | VECHA       | Erimit     | 17.10 (254  | 3635    |               |             |  |
| 1   | 14089052256          | Matel: (matel)     | EIBECH (YAZIBAĞU)            | Annad       | Sourm       | Kathn      | 00.08 1994  | 8670    |               |             |  |
|     | 28220150106          | Reisennet          | BAUSI                        | HALIT       | NEVLODE     | Ener       | 10.02 1994  | 2988    |               |             |  |
| 7   | 10060893198          | Brane              | TÜRK                         | A212        | NURIVE      | Kadin      | 25.08.1994  | 9831    |               |             |  |
| 7   | 11480188870          | Umut               | UÇAR                         | BEDIR       | VECIHA      | Enter      | 20.03 1890  | 3690    |               |             |  |
|     |                      |                    |                              |             |             |            |             |         |               |             |  |

Gönderim yapılmak istenilen öğrenci veya öğrencilerin yanında yer alan kutucuk işaretlenir

ve sayfanın üst bölümünde yer alan basılır. Bu işlemle yabancı öğrencilerin YÖKSİS'e gönderimi gerçekleşir.

| ayfada 10 | V Kayt Göster     |                |                              |           |             |          |             |       |               | But           |  |
|-----------|-------------------|----------------|------------------------------|-----------|-------------|----------|-------------|-------|---------------|---------------|--|
| teg 12    | YU / YOK NUMARASI | ADI ADI        | U SOYADI                     | HABA ADI  | ANNE ADI    | CINBINET | DOGUM TARHI | UYRUK | RASAPORTNO    | II KAMP KARTI |  |
| 3         | 90100700008       | Muhammed       | -OZICAN                      | BUENT     | ZÜLEYHA     | Editek   | 11 02 1994  | 5918  | 497987979     |               |  |
| 2         | 71689004252       | Rabiya         | YILDIZ.                      | MEHNET    | FATMA       | Hadre    | 09.87.1988  | 6693  | C1WC2R7J8     |               |  |
| 2         | 00901298740       | 4040e          | OCAK                         | SERHAT    | ÇIĞDEM      | Kaden    | 28.10.1393  | 3693  | TR-U No397810 |               |  |
| 2         | 15662218236       | Emistyw        | MUTLU                        | lately    | (%#1712.0)# | Kadet    | 25,06 1952  | 3653  |               |               |  |
| 2         | 10004632162       | Alamin (afgin) | BARADARAN HASHEMI<br>(BARIŞ) | MOHANIMAD | AZITA.      | Erkak    | 22,11,1994  | 2007  |               |               |  |
| 3         | 11441168082       | Ahmet Bang     | PAQU                         | BEDIR     | VECIHA.     | Erkak    | 17.10.1994  | 6895  |               |               |  |
| 3         | 14069052206       | Malak (melek)  | EIBECH (YAZIBAĞLI)           | Atmod     | Soulm       | Kadie    | 05.58 1394  | 9975  |               |               |  |
| 1         | 35325150156       | Materretel     | BARD .                       | HALIT     | MEVLUDE     | Eritati  | 10.23.1354  | 3533  |               |               |  |
| ]         | 10050803198       | Bhata          | TURK                         | SGA       | NURIVE      | Hadim    | 25.06.1994  | 9631  |               |               |  |
| 3         | 11480158570       | Umut           | UÇAR                         | medim     | VECIHA.     | Eritek   | 20.03.1990  | 0630  |               |               |  |
|           |                   |                |                              |           |             |          |             |       |               |               |  |

#### Statülere Göre Öğrenci Sayıları:

Öğrencilerin okuldaki statülerine göre sayı ve detay bilgilerinin görüntülendiği sekmedir. Ayrıca birim bazında YÖKSİS ve sistemimizdeki verileri karşılaştırabilirdiğimiz sayfadır. Sayfa iki sorgudan oluşur.

| Birim Bazında Karşılaştırmalı Rapor | AND AND INC.                               | Tanti Catali Catali Meklandi Balannat Baat Dati Cata Cites Catali Catali | ndana Menlana Nenlana Euseman Euseman Ezaeman Ezaeman Özel Özel Özel Özel Ölder Diğer Diğer Diğer<br>den Callen Oxfor Oxfor Diger Diger Diger Diger Diger Diger Diger Diger Diger |
|-------------------------------------|--------------------------------------------|----------------------------------------------------------------------------------------------------|----------------------------------------------------------------------------------------------------|
| Birlin / Program Seçimi             | Fakkite Dölüm Program Dinte Yöknisis Dathr | Yökaisis Diede Yökaisis Diede Yökaisis Diede Yökaise Diede Yökaisis Diede Yökaisis Diede Yö                                                                                                    | Mainte Dirde Vokalate Birde Yökalate Dirde Yökalate Dirde Yökalate Birde Yökalate Birde Yökalate Dir                                                                              |
| Brief Ada Program Sector:           | 4 Q                                        |                                                                                                    |                                                                                                    |
|                                     | TCK No :                                   | Yeluis II                                                                                                    | Gunten                                                                                                    |
|                                     |                                            |                                                                                                    |                                                                                                    |
| Durum Bozonfo Hatalı Öğrenciler     |                                            |                                                                                                    |                                                                                                    |
| Ógressi Burana                      |                                            |                                                                                                    |                                                                                                    |
| Sec                                 | *1                                         |                                                                                                    |                                                                                                    |
|                                     |                                            |                                                                                                    |                                                                                                    |
|                                     |                                            |                                                                                                    |                                                                                                    |
|                                     |                                            |                                                                                                    |                                                                                                    |
|                                     |                                            |                                                                                                    |                                                                                                    |
|                                     |                                            |                                                                                                    |                                                                                                    |
|                                     |                                            |                                                                                                    |                                                                                                    |
|                                     |                                            |                                                                                                    |                                                                                                    |
|                                     |                                            |                                                                                                    |                                                                                                    |
|                                     |                                            |                                                                                                    |                                                                                                    |
|                                     |                                            |                                                                                                    |                                                                                                    |
|                                     |                                            |                                                                                                    |                                                                                                    |
|                                     |                                            |                                                                                                    |                                                                                                    |
|                                     |                                            |                                                                                                    |                                                                                                    |
|                                     |                                            |                                                                                                    |                                                                                                    |
|                                     |                                            |                                                                                                    |                                                                                                    |
|                                     |                                            |                                                                                                    |                                                                                                    |
|                                     |                                            |                                                                                                    |                                                                                                    |
|                                     |                                            |                                                                                                    |                                                                                                    |
|                                     |                                            |                                                                                                    |                                                                                                    |
|                                     |                                            |                                                                                                    |                                                                                                    |
|                                     |                                            |                                                                                                    |                                                                                                    |
|                                     |                                            |                                                                                                    |                                                                                                    |
|                                     |                                            |                                                                                                    |                                                                                                    |
|                                     |                                            |                                                                                                    |                                                                                                    |
|                                     |                                            |                                                                                                    |                                                                                                    |
|                                     |                                            |                                                                                                    |                                                                                                    |
| Servis Gönderim İçin Uygu           | indur                                      |                                                                                                    | Son Teyitleşme Tarihi :5.4.2016 15:32:1                                                                                                    |

Birim bazında karşılaştırmalı rapor alınmak istenir ise; Bizim Bazında Karşılaştırmalı Rapor bölümünden Birim/Program Seçimi yapılır ve FİLTRELE butonuna basılır. Öğrencilerin statülerine göre bizde ve Yöksis'te karşılaştırmalı sayıları listelenir.

| seim Bazında Karşılaştırmalı Rapor                                          | Sayfada 10                                   | • К                                                  | ayıl Göster                   |       |                   |                 |                    |                |                    |                    |                      |               |                   |                          |                             |                          | Bul                         |                           |                           |
|-----------------------------------------------------------------------------|----------------------------------------------|------------------------------------------------------|-------------------------------|-------|-------------------|-----------------|--------------------|----------------|--------------------|--------------------|----------------------|---------------|-------------------|--------------------------|-----------------------------|--------------------------|-----------------------------|---------------------------|---------------------------|
| Sirim / Program Soçimi<br>Rostinlar - Batan Eğilim ve Spar Yukaalıdının 🗴 Q | li.<br>Fakulta                               | Bolum                                                | Program                       | Aktif | Aktif<br>Yöksiste | izinii<br>Bizde | izini)<br>Yoksiste | Cezah<br>Bizde | Cezali<br>Yoksiste | Deklemeli<br>Bizde | Beklemet<br>Yokulste | Pasif<br>Bude | Pasif<br>Yoksiste | Farabi<br>Giden<br>Bizde | Farabi<br>Giden<br>Yokaiste | Farabi<br>Gelen<br>Bizde | Farabi<br>Gelen<br>Yöksiste | Meviana<br>Giden<br>Bizde | Mexian<br>Giden<br>Yöksis |
|                                                                             | Beden<br>Eğrimi ve<br>Spor<br>Yükaskokulu    | Antrenbrick<br>Eğitimi<br>Boramc                     | Lisans                        | 210   | 210               | 0               | D                  | 0              | 0                  | D                  | U                    | 12            | 12                | *                        | 8                           | 0                        | 0                           | 0                         | D                         |
| urum Bazında Hatalı Öğrəncilər<br>ğrancı Durumu                             | Beden<br>Eğitleni va<br>Spor<br>Yüksellakulu | Antronoctuk<br>Eğitimi<br>Bölümü                     | Literna<br>(bunci<br>Óğıstim) | 208   | 208               | 1               | 1                  | 0              | 0                  | 0                  | 0                    | 8             | 8                 | 0                        | 0                           | 0                        | 0                           | 0                         | D                         |
| ic fibre                                                                    | Beden<br>Eğilimi ve<br>Spor<br>Yüksekokulu   | Beden<br>Eğilimi ve<br>Spor<br>Oğretmenliğ<br>Bolqms | Lisans                        | 250   | 250               | a               | 0                  | 0              | 0                  | D                  | D                    | 8             | 8                 | •                        | 0                           | 0                        | C                           | 0                         | 0                         |
|                                                                             | Beden<br>Eğitimi ve<br>Spor<br>Yüksəkokulu   | Rekreasyon<br>Bolemu                                 | Usars                         | 119   | 119               | 1               | 10                 | 0              | D                  | 0                  | D                    | ¢             | 6                 |                          | 0                           | 0                        | 0                           | 0                         | D                         |
|                                                                             | Badan<br>Eğitimi va<br>Spor<br>Yüksekokulu   | Rekrasoyon<br>Bolisme                                | Licans<br>(İkinci<br>Öğratim) | 111   |                   | 1               | x.                 | 0              | -0                 | D                  | 0                    | 3             | 3                 |                          | 0                           | 0                        | 0                           | a.                        | ۵                         |
|                                                                             | 5 Kayttan 1                                  | - 5 Arası Kay                                        | ıtar                          |       |                   |                 |                    |                |                    |                    |                      |               |                   |                          |                             |                          |                             |                           | 1 22                      |
|                                                                             | 5 Kayittan 1                                 | - 5 Arası Kay                                        | dar.                          |       |                   |                 |                    |                |                    |                    |                      |               |                   |                          |                             |                          |                             | 4.                        |                           |

Durum bazında hatalı öğrenci listesi alınmak istendiğinde Durum Bazında Hatalı Öğrenciler bölümünden öğrenci durumu seçimi yapılır ve FİLTRELE butonuna basılır. Hatalı kayıt var ise TCK No, YÖKSİS Id ve Durum bilgisi listelenir.

|       | MENÜ                               |                                |              |                         | Q Gir                  |
|-------|------------------------------------|--------------------------------|--------------|-------------------------|------------------------|
| 1     | Birim Bazında Karşfaştırmalı Rapor | Sayfada 10 🔻 Kayit Göster      |              |                         | Bult                   |
| ~     | sistem / Program Seçimi            | TCK No                         | 14 Yoksin id | () Durum                |                        |
|       | ana ana nobra atar 🛛 🗴 d           |                                |              | Hotali Kayıt Bulenamadı |                        |
| 0.0   |                                    | 1 Kayıtları 1 1 Arası Kayıtlar |              |                         | ed 1 20                |
| 1=    | 10                                 |                                |              |                         |                        |
|       | Durum Bazında Hatak Oğrenciler     |                                |              |                         |                        |
| P     | Öğrenci Durumu                     |                                |              |                         |                        |
|       | Attr                               |                                |              |                         |                        |
| 100   |                                    |                                |              |                         |                        |
|       | in the steel of                    |                                |              |                         |                        |
|       |                                    |                                |              |                         |                        |
|       |                                    |                                |              |                         |                        |
|       |                                    |                                |              |                         |                        |
|       |                                    |                                |              |                         |                        |
|       |                                    |                                |              |                         |                        |
|       |                                    |                                |              |                         |                        |
|       |                                    |                                |              |                         |                        |
|       |                                    |                                |              |                         |                        |
|       |                                    |                                |              |                         |                        |
|       |                                    |                                |              |                         |                        |
| *     |                                    |                                |              |                         |                        |
| tanın |                                    |                                |              |                         |                        |
| ri Ak |                                    |                                |              |                         |                        |
| s Ve  |                                    |                                |              |                         |                        |
| Yüksi | Servis Gönderim İçin Uygundu       | ır                             |              | Son Teyitleşme Tarihi : | 5.4.2016 15:32:18 dir. |

#### YÖK No/YU Güncelleme:

Öğrenci YOK, YU, TCK No güncellemeleri ile öğrenci silme işleminin yapıldığı sayfadır. Öncelikle öğrenci seçiminde öğrenci seçilir. Öğrencinin fotoğraflı bilgileri ekrana gelir.

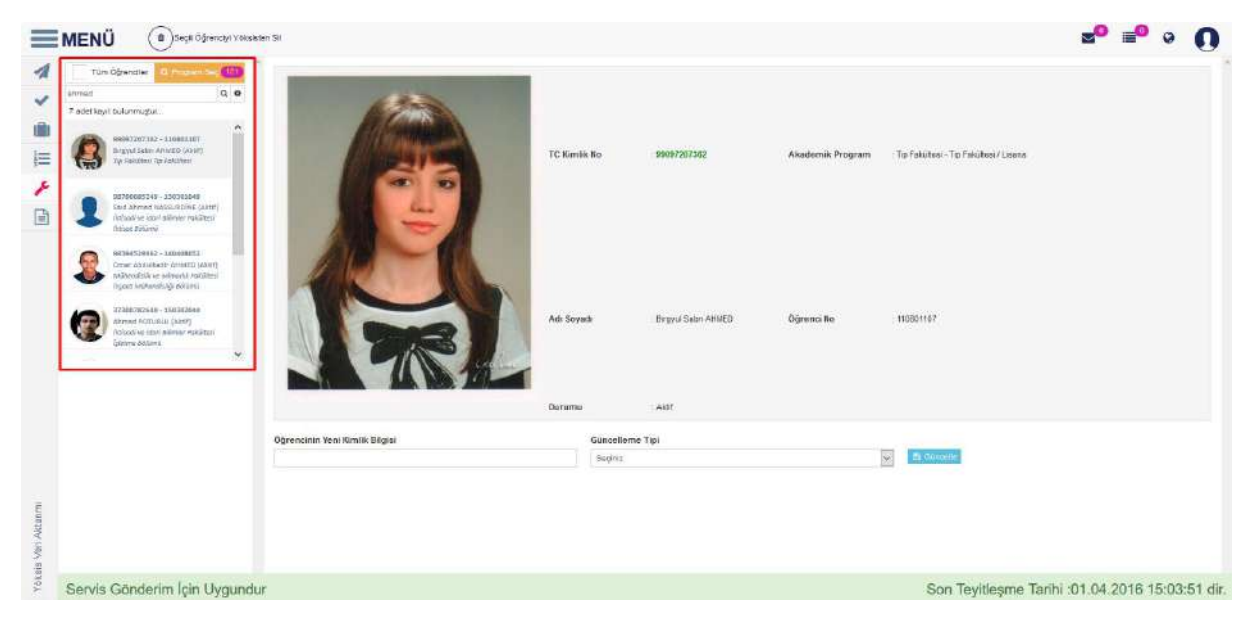

Güncelleme yapılmak istenir ise sayfada yer alan Öğrencinin Yeni Kimlik Bilgisi alanına giriş yapılır. Güncelleme Tipi YÖK No İle YU Güncelle, YÖK No İle TCK Güncelle, YU İLE TCK Güncelle seçeneklerinden biri seçilerek GÜNCELLE butonuna basılır.

| <ul><li></li><li></li><li></li></ul> | MENÜ Degi Oğrancyi Yöks<br>Tün Öğrecile Q Tagaro Lo (1)<br>atırad Q ()<br>7 seet kert bulunmaştır.                                        | alor Si                        |                    |                    |                  |                                        | 2 <sup>0</sup> = | <b>9</b> Q | 0        |
|--------------------------------------|----------------------------------------------------------------------------------------------------|--------------------------------|--------------------|--------------------|------------------|----------------------------------------|------------------|------------|----------|
|                                      | 000472/07262 - 1:0001261<br>wrgs/ 1:01/1 24/4/60 (2017)<br>1/1 /WEIG25 1/1 /WEIG25                                                        |                                | TC Kimilik No      | : 99097207362      | Akademik Program | : Tip Fakutesi - Tip Fakutesi / Lisans |                  |            |          |
| 1                                    | ART/90083268 - 13920Lites<br>said Ahmed Skazsuncine (Artif)<br>desuit an ken bilmier folktes<br>ihmee Knume                               |                                |                    |                    |                  |                                        |                  |            |          |
|                                      | WARKEISKE2 - LIAANER J<br>Creat soduliser aukotti (astri)<br>Konvestivi vi koskoli pakinei<br>Inder rakueskiri) Bitare                    | ACTA                           |                    |                    |                  |                                        |                  |            |          |
|                                      | Arrest extension (acre)<br>devel extension (acre)<br>devel extension (acre)<br>devel extension (acre)<br>devel extension (acre)<br>(acre) |                                | Adl Soyadl         | Brgyul Setin ARMED | Öğrenci ilə      | 110001101                              |                  |            |          |
|                                      |                                                                                                    |                                | Durumu             | All                |                  |                                        |                  |            |          |
|                                      |                                                                                                    | Oğrencinin Yeni Kimlik Bilgisi | Güncelk<br>Saginiz | eme Tipi           |                  | Se Ginarde                             |                  |            |          |
| VSr) Aktanmi                         |                                                                                                    |                                |                    |                    |                  |                                        |                  |            |          |
| Võksis                               | Servis Gönderim İçin Uygund                                                                                                    | ur                             |                    |                    |                  | Son Teyitleşme Tar                     | ihi :01.04.201   | 6 15:03:   | :51 dir. |

Öğrenci Silme işlemi için sayfanın üst bölümünde yer alan butonuna basılarak silme işlemi gerçekleştirilir.

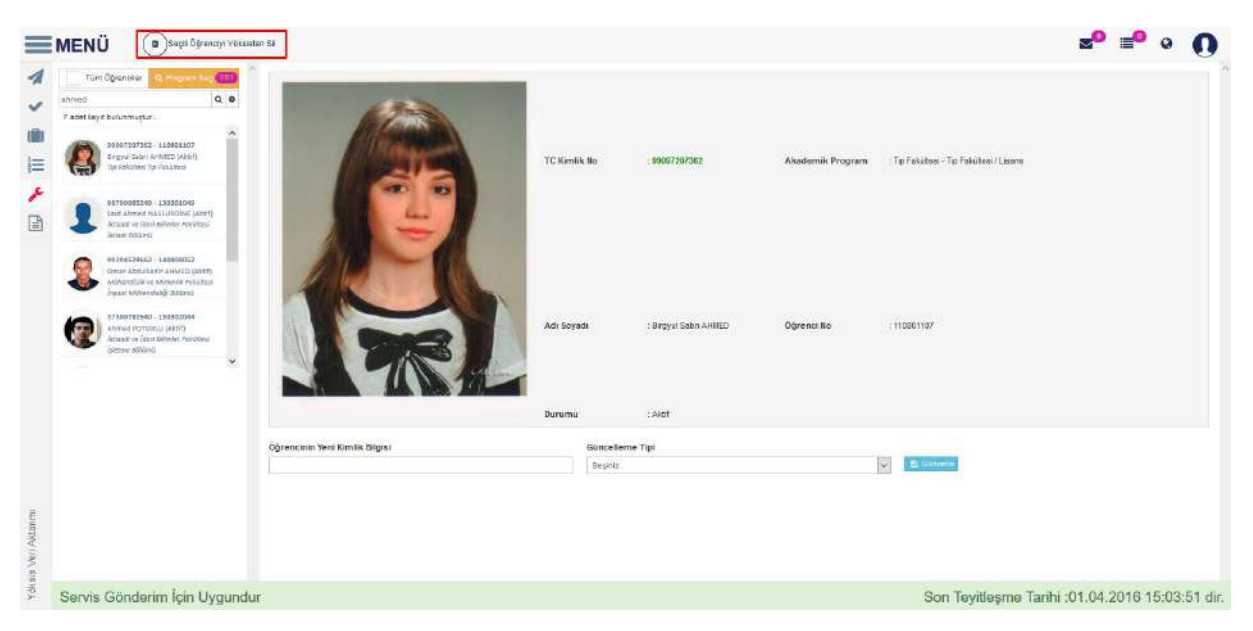

Û

Seçili Öğrenciyi Yöksisten Sil

#### Aktarım Sonuç Listesi:

Hatalı aktarım ve diğer işlerin sonuçlarının görüldüğü sayfadır. Servis başlığından Veri Aktarımı, Öğrenci Sil, YÖK NO ile TC Kimlik Numarası Güncelle, YÖK NO ile YU Numarası Güncelle, YÖK Yabancı Öğrenci Ekle, YU/TC Kimlik Numarası Güncelle, Teyitleşme, Statüye Göre Öğrenci Sayısı, Statüye Göre Öğrenciler, Statüye ve Birime Göre Öğrenciler başlıklarından biri seçilip Başlangıç-Bitiş tarihleri girilerek FİLTRELE butonuna basılır. Seçilen başlığa göre hatalı bilgiler listelenir.

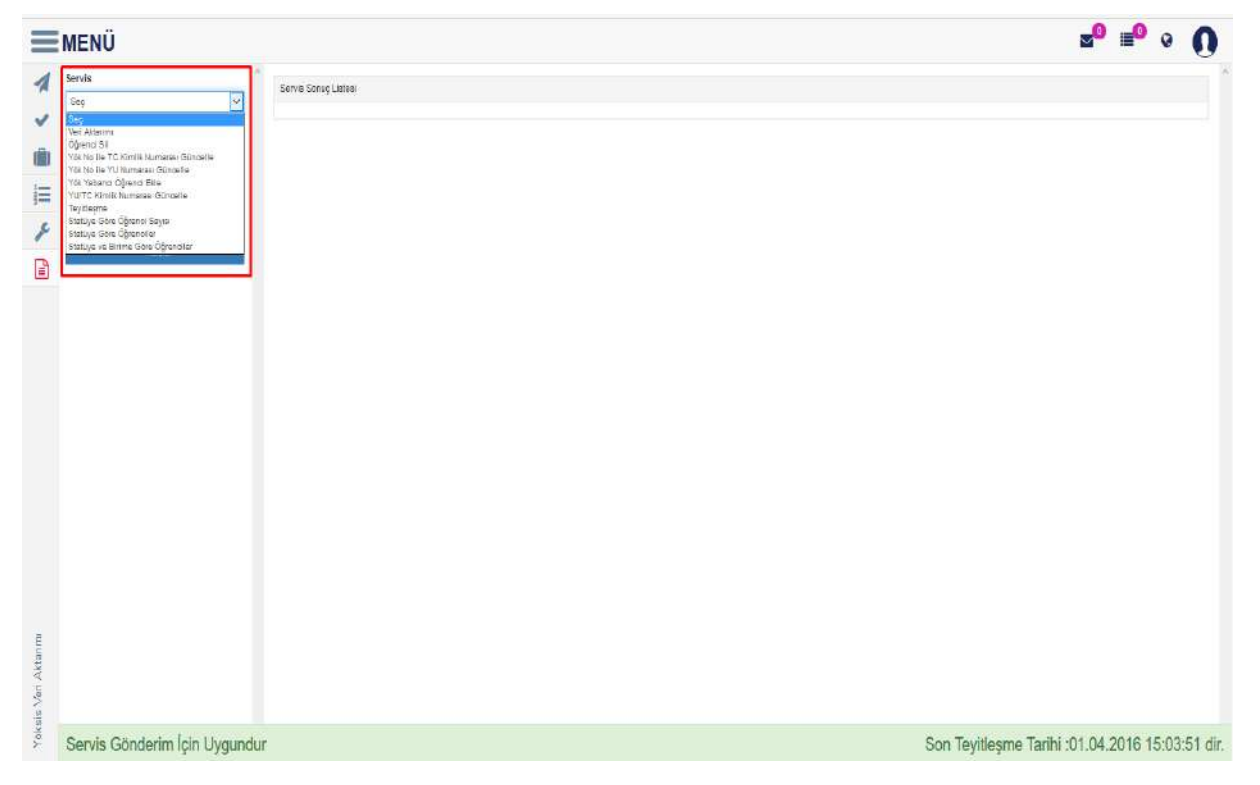

|      | ENÜ            |                                                                                                    |                                        |                                                                                                    |                                                                                                    |                                                                                                    |                                                                                                    |               |                       |                       |                                  |                                                      |                               |                     |                 |                     | <b>≥</b> <sup>0</sup> ≡ <sup>0</sup> 9                                                                                                    |
|------|----------------|----------------------------------------------------------------------------------------------------|----------------------------------------|----------------------------------------------------------------------------------------------------|----------------------------------------------------------------------------------------------------|----------------------------------------------------------------------------------------------------|----------------------------------------------------------------------------------------------------|---------------|-----------------------|-----------------------|----------------------------------|------------------------------------------------------|-------------------------------|---------------------|-----------------|---------------------|----------------------------------------------------------------------------------------------------|
| Se   | rvis           | Servia S                                                                                                    | iosuç Lister                           | á.                                                                                                 |                                                                                                    |                                                                                                    |                                                                                                    |               |                       |                       |                                  |                                                      |                               |                     |                 |                     |                                                                                                    |
| - 50 | eri Aktarimi   | 9                                                                                                    |                                        |                                                                                                    |                                                                                                    |                                                                                                    |                                                                                                    |               |                       |                       | 0.12                             |                                                      |                               |                     |                 |                     |                                                                                                    |
| De:  | şlangıç Tanihi | 1000                                                                                                    |                                        | 10                                                                                                 | i Aktanmi                                                                                                    |                                                                                                    |                                                                                                    |               |                       |                       |                                  | ann<br>14 8 4 2016 1                                 | 7:18                          |                     |                 |                     |                                                                                                    |
| 83   | 01.0010        | - m                                                                                                    |                                        |                                                                                                    | Akterimi                                                                                                    |                                                                                                    |                                                                                                    |               |                       |                       |                                  | 4 04 2010 1                                          | 7.17                          |                     |                 |                     |                                                                                                    |
| 88   | iş Tarihi      | State of                                                                                                    |                                        |                                                                                                    | Altacim                                                                                                    |                                                                                                    |                                                                                                    |               |                       |                       |                                  | 4 04 2016 1                                          | 7:28                          |                     |                 |                     |                                                                                                    |
| 14   | 04.2010        |                                                                                                    |                                        | 10                                                                                                 | Altonno                                                                                                    |                                                                                                    |                                                                                                    |               |                       |                       |                                  | 4 4 4 2010 1                                         | 7:50                          |                     |                 |                     |                                                                                                    |
|      |                | Contract of Contract of Contra |                                        |                                                                                                    | Alterina                                                                                                    |                                                                                                    |                                                                                                    |               |                       |                       |                                  | 4 04 2010 1                                          | 7:50                          |                     |                 |                     |                                                                                                    |
|      | Pibele         |                                                                                                    |                                        | Ve                                                                                                 | Aktsom:                                                                                                    |                                                                                                    |                                                                                                    |               |                       |                       |                                  | 4 0 4 2010 1                                         | 7:50                          |                     |                 |                     |                                                                                                    |
|      |                | Sec. A                                                                                                    |                                        | Ve                                                                                                 | Altanma                                                                                                    |                                                                                                    |                                                                                                    |               |                       |                       |                                  | 4 04 2016 1                                          | 7:91                          |                     |                 |                     |                                                                                                    |
|      |                | State 2                                                                                                    |                                        | Un                                                                                                 | mattik i                                                                                                    |                                                                                                    |                                                                                                    |               |                       |                       |                                  | 4 44 2016 1                                          | 7:29                          |                     |                 |                     |                                                                                                    |
|      |                | lgaam VS<br>Aab<br>Qale<br>Haawyn                                                                                                    | Ben Öğran<br>Benadı<br>OZAN<br>n DOĞAN | Óğrenci No T.C. Komila<br>190201008 26515550520<br>1130108004 45632622318                          | Fabrida<br>Yabarto Dillar<br>Vitesiiskulu<br>Pen Dilimteri<br>Erotitisei                                                 | Bolüm<br>Ingihase Bolümü<br>Hanta<br>Mohendinliği                                                                             | Program<br>Hazrifé<br>Program<br>Program<br>Tecli Yukowi<br>Libarte                                                                       | Sen<br>0<br>D | Ders<br>F Densmi<br>0 | Eğitim<br>Dünamı<br>O | Durums<br>Aktif<br>Aktif         | Delay<br>a Durumu<br>Abd<br>Macrilit<br>Director     | Dunan<br>Değiştirme<br>Tarihi | Diploma<br>Namarasi | Diploma<br>Notu | Necoriyek<br>Tarihi | Sarvis Sonce<br>Hais 14.1.056(EXCLLV_HAVOSINIL_BITTIG_TAX<br>Safer data tankaina                                                                                                    |
|      |                |                                                                                                    |                                        |                                                                                                    |                                                                                                    |                                                                                                    |                                                                                                    |               |                       |                       |                                  |                                                      |                               |                     |                 |                     | Alers dolu pimeloja                                                                                                    |
|      |                | Gent                                                                                                    | ENOL                                   | Y130201012 15144555535                                                                             | Yabanci Dillar<br>Vilineitokulu                                                                                          | Anabilim Dali<br>Ingilizoa Bolumü                                                                                             | Drgillace)<br>Hacità<br>Picciana                                                                                                    | 0             |                       |                       | Aktf                             | Ret                                                  |                               |                     |                 |                     | alen dels bineliste<br>Haix 14 1-SÖRENCIL M_HARQUIN_BITTIÖ_TAN<br>Alen dels söndels                                                                                                    |
|      |                | Certi<br>Seda                                                                                                    | EROL<br>YEMAZ                          | Y 13020 1012 18144585838<br>Y 10020 1009 24422023158                                               | Yəbənci Dillər<br>Yükcelokulu<br>Fen Bilimteri<br>Ensthüsü                                                               | Anabilim Dali<br>Ingilizas Bolizmi<br>Kentel Dünüşim<br>Anabilim Dali                                                         | (Ingilizze)<br>Hazirlé<br>Propierra<br>Tezil Yüksel<br>Libaro<br>(Ingilizze)                                                              | o<br>D        | п<br>0                | 4                     | Akst<br>Akst                     | Herefe<br>Herefe<br>Ogrende                          |                               |                     |                 |                     | allen dolu olmakide<br>Haan ta k-Öörttenci. Je, Hakkolijil, Bittriö, Tak<br>allen dolu olmakide<br>Hallo ta k-ÖörtENCI. IK, Makkolijil, Bittriö, Tak<br>allen dolu olmakide                                                             |
|      |                | Gens<br>Seda<br>Humayo<br>Wokan                                                                                                    | EROL<br>YEMAZ<br>000AN                 | Y 13020 1912 18144680658<br>Y 13020 1909 24422323158<br>Y 130703004 48829822318                    | Yabano Dillar<br>Yiligelokulu<br>Fen Bilimteri<br>Enditisi<br>Yabano Dillar<br>Yiliselokulu                              | Anabilim Dali<br>Ingilizas Bolizmu<br>Konbel Diologia<br>Anabilim Dali<br>Ingilizas Bolizmu                                   | Ungilizzei<br>Hazirlé<br>Propiemi<br>Tezil Yüksel<br>Lisaro<br>(Ingilizzei)<br>Hazirlé<br>Propiami                                        | 0<br>D<br>0   | 0<br>0                | 0<br>4<br>0           | Abst<br>Abst                     | жет<br>нетик<br>Ојгеноз<br>жет                       |                               |                     |                 |                     | aten dels etimologi<br>nun na t-börtencia et navodulla attitika Tat<br>elen dels obtakter<br>tale tat -börtencia (K. Makodulla Bittika Tat<br>elen dels ombilde<br>Hale tat -börtencia (K. Makodulla Bittika Tat<br>elen dels ordenote) |
|      |                | Cent<br>Seda<br>Histopy<br>Wikan<br>Şuke                                                                                                    | EROL<br>YEMAZ<br>DOGAN<br>OZAN         | 1130201012111144888838<br>113020100824422323168<br>113010880644830(822318<br>113020100826416800626 | Yabano Diller<br>Yülsekokulu<br>Fen Bilinteri<br>Enstissisi<br>Yabano Diller<br>Yühsekokulu<br>Fon Bilintari<br>Enstisko | Anabilim Deli<br>Ingilizae Bollimü<br>Kenbel Dönöşöm<br>Anabilim Deli<br>Ingilizas Bollimü<br>Kanbal Dönöşim<br>Anabilim Deli | Ungilizzei<br>Hazirlä<br>Programs<br>Tezli Yüdeli<br>Libaro<br>(Ingilizzei<br>Hazirlä<br>Program<br>Tezli Yüdeli<br>Libaro<br>(Ingilizzei | 0<br>0<br>0   | п<br>0<br>0           | 0<br>4<br>0           | Alest<br>Alest<br>Alest<br>Alest | жел<br>несити<br>Органия<br>жел<br>несити<br>Органия |                               |                     |                 |                     | Alter Golu Uminder<br>Hans 14 - Ödertmick J. J. Havrouw, Brittig, T.M.<br>Bahr Golu Andre<br>Bahr Golu Andre<br>Bahr Golu Andre<br>Bahr Golu Andre<br>Bahr Golu Charlos J. J. J. J. J. J. J. J. J. J. J. J. J.                          |

Seçilen servis başlığına göre servis sonuç listesi listelenir. Yanında yer alan SEÇ butonuna basıldığında hatalı öğrenci bilgileri ve servis sonucu bilgileri görüntülenir.

| MENÜ              |                                                                            |                                                             |                                                                                                    |                                                                                                    |                                                                                                    |                                                                                                    |                        |                                                                                    |                                                            |                                                             |                                                                                                    |                               |                       |                  |                     |                                                                                                    | 20                                                                                                    | <b>1</b> 0                                                     | 0                                                                    |
|-------------------|----------------------------------------------------------------------------|-------------------------------------------------------------|----------------------------------------------------------------------------------------------------|----------------------------------------------------------------------------------------------------|----------------------------------------------------------------------------------------------------|----------------------------------------------------------------------------------------------------|------------------------|------------------------------------------------------------------------------------|------------------------------------------------------------|-------------------------------------------------------------|----------------------------------------------------------------------------------------------------|-------------------------------|-----------------------|------------------|---------------------|----------------------------------------------------------------------------------------------------|----------------------------------------------------------------------------------------------------|----------------------------------------------------------------|----------------------------------------------------------------------|
| Servia            | 1 Course                                                                   | and the factor                                              |                                                                                                    |                                                                                                    |                                                                                                    |                                                                                                    |                        |                                                                                    |                                                            |                                                             |                                                                                                    |                               |                       |                  |                     |                                                                                                    |                                                                                                    |                                                                |                                                                      |
| Gen Alderinna 🛛 🖗 | Serve so                                                                   | and rates                                                   |                                                                                                    |                                                                                                    |                                                                                                    |                                                                                                    |                        |                                                                                    |                                                            |                                                             |                                                                                                    |                               |                       |                  |                     |                                                                                                    |                                                                                                    |                                                                |                                                                      |
| Beslanceo Tarihi  | _                                                                          |                                                             |                                                                                                    | <b>šervis</b>                                                                                                    |                                                                                                    |                                                                                                    |                        |                                                                                    |                                                            | 1                                                           | anh                                                                                                    |                               |                       |                  |                     |                                                                                                    |                                                                                                    |                                                                |                                                                      |
| 03.04.2016        | Dec                                                                        |                                                             |                                                                                                    | Vari Aklanm                                                                                                    |                                                                                                    |                                                                                                    |                        |                                                                                    |                                                            |                                                             | 4.04.2018                                                                                                    | 17:18                         |                       |                  |                     |                                                                                                    |                                                                                                    |                                                                |                                                                      |
|                   | See                                                                        |                                                             |                                                                                                    | Veri Akterim                                                                                                    |                                                                                                    |                                                                                                    |                        |                                                                                    |                                                            | - 2                                                         | 4 14 2016                                                                                                    | 12:17                         |                       |                  |                     |                                                                                                    |                                                                                                    |                                                                |                                                                      |
| Dring Larvin      | . Dec                                                                      |                                                             |                                                                                                    | Veri Aktanmi                                                                                                    |                                                                                                    |                                                                                                    |                        |                                                                                    |                                                            |                                                             | 4.04.2010                                                                                                    | 17:28                         |                       |                  |                     |                                                                                                    |                                                                                                    |                                                                |                                                                      |
| 04.04.2018        | Dec.                                                                       |                                                             |                                                                                                    | Veri Aldanm                                                                                                    |                                                                                                    |                                                                                                    |                        |                                                                                    |                                                            | ો                                                           | 4.64.2016                                                                                                    | 17.90                         |                       |                  |                     |                                                                                                    |                                                                                                    |                                                                |                                                                      |
|                   | 560                                                                        |                                                             |                                                                                                    | Ved Aldanm                                                                                                    |                                                                                                    |                                                                                                    |                        |                                                                                    |                                                            | 3                                                           | 4.64.2016                                                                                                    | 17:30                         |                       |                  |                     |                                                                                                    |                                                                                                    |                                                                |                                                                      |
| Fibele            | Gee                                                                        |                                                             |                                                                                                    | Veri Alconm                                                                                                    |                                                                                                    |                                                                                                    |                        |                                                                                    |                                                            |                                                             | 4.64.2010                                                                                                    | 17:80                         |                       |                  |                     |                                                                                                    |                                                                                                    |                                                                |                                                                      |
|                   | Sec.                                                                       |                                                             |                                                                                                    | Vert Aklanm                                                                                                    |                                                                                                    |                                                                                                    |                        |                                                                                    |                                                            | 1                                                           | 4 04 2010                                                                                                    | 17:31                         |                       |                  |                     |                                                                                                    |                                                                                                    |                                                                |                                                                      |
|                   | 600                                                                        |                                                             |                                                                                                    | Veri Aktenmi                                                                                                    |                                                                                                    |                                                                                                    |                        |                                                                                    |                                                            |                                                             | 4 04 2010                                                                                                    | 17:39                         |                       |                  |                     |                                                                                                    |                                                                                                    |                                                                |                                                                      |
|                   | işlem Yap                                                                  | ilan Öğreni                                                 | a Listes)                                                                                                    |                                                                                                    |                                                                                                    |                                                                                                    |                        |                                                                                    | 2                                                          |                                                             |                                                                                                    | Durum                         |                       |                  |                     |                                                                                                    |                                                                                                    |                                                                |                                                                      |
|                   | işlem Yap<br>Adı<br>Şulle                                                  | itan Öğreni<br>Soyadı<br>DZAN                               | I Listes)<br>Öğrenci Nu T.C. Kir<br>Y 130201008 269159                                                                                    | ile Fakille<br>1952: Yeberd I<br>Videolog                                                                                                    | Bolins<br>Iter Ingitues Solumi<br>Iu                                                                                                    | Program<br>Hazittà<br>Programi                                                                                                    | Ser<br>Q               | Ders<br>of Dimen<br>0                                                              | Dijilim<br>Odnemi<br>O                                     | Durum<br>Artif                                              | Delay<br>2 Doromo<br>Akty                                                                                     | Durum<br>Değiştirme<br>Tarihi | Diploma<br>Rumarasu   | Diploma<br>Notu  | Meruniyet<br>Tarihi | Servis Social<br>Hata 14 1-057                                                                                                    | s<br>exclus, par                                                                                                    | окирадеіт                                                      | TIÓLIAN                                                              |
|                   | işlem Yap<br>Adı<br>Şule<br>Hüseylin<br>Volkan                             | Soyadı<br>DOĞAN                                             | General No. T.C. Kir<br>Y130201080 286126<br>Y13020004 408200                                                                             | in Pakulin<br>19520 Yabaro<br>Vikoelok<br>12010 Fen Bilm<br>Ensiliisi                                                                                                    | totum<br>Ingitum Solumu<br>U<br>Honots<br>Motionalsitä<br>Anabim Cali                                                                                                    | Program<br>Haontó<br>Program<br>Tecti VOlsel<br>Usans<br>dingilizzo                                                                                                    | 3+r<br>0<br>0          | Dens<br>naf Danem<br>g                                                             | Eğilim<br>Obremi<br>0<br>4                                 | Durumi<br>Artif                                             | Delay<br>a Durumu<br>Aktif<br>Hezifik<br>Oğrendsi                                                             | Durum<br>Değiştirmə<br>Tarihi | Diploma<br>Numarasi   | Diploma<br>Notu  | Merumiyət<br>Tarihi | Servis Secon<br>Hata 14 1-057<br>deni dolu dim<br>Hata 14 1-058<br>deni dolu dim                                                                                                    | a<br>tencium, nov<br>alidi<br>tencium, nov<br>alidi                                                                                                    | okinin_bit<br>Kkinin_bit                                       | TIÓL, TAMI<br>TIÓL, TAMI                                             |
|                   | işlem Yap<br>Adı<br>Qula<br>Hüseylin<br>Voltan<br>Deni                     | Soyadı<br>DOĞAN<br>EROL                                     | Ggeena No. T.C. Kar<br>Y150201008 200144<br>Y150201008 20014<br>Y150201012 101445                                                         | ile Pakulie<br>Idäzi Yabaria<br>Yüksekek<br>2010 Fen Bilin<br>Enstities<br>Väksekek<br>Yäksekek                                                                                       | Botiles<br>Ifter Ingilizes Botomu<br>le<br>Honts<br>Möhendstöj<br>Anabilim Celi<br>Liter Ingilizes Billömü<br>u                                                                                                    | Program<br>Hacità<br>Program<br>Tecli VOlsei<br>Usons<br>dingritzes<br>Hacità<br>Program                                                                                     | 5*<br>0<br>0           | Ders<br>of Distance<br>0<br>0                                                      | Digitim<br>Donerni<br>0<br>4<br>0                          | Durum<br>Artit<br>Artif<br>Artif                            | Delay<br>J Dorumu<br>Akor<br>Hozalik<br>Dijrenddi<br>Akor                                                     | Durum<br>Değiştirme<br>Tenthi | Diploma<br>Numerasi   | Diploma<br>Notu  | Meruniyet<br>Tarihi | Servia Sesar<br>Hata 14 1-057<br>diani dolu dim<br>Hata 14 1-056<br>alam dolu dim<br>Hata 14 1-056<br>alam dolu dim                                                                                              | s<br>Encluik, HA<br>Bioli<br>RENCILIK, HA<br>Bioli<br>RENCILIK, HA                                                                                            | KKNIN_BIT<br>KKNIN_BIT                                         | тібі_таля<br>тібі_таля<br>тібі_таля                                  |
|                   | kjem Yap<br>Adr<br>Quie<br>HOscyist<br>Voltan<br>Cesk<br>Beda              | Soyadı<br>Ozava<br>DOĞAN<br>ERQL<br>YILKAZ                  | 2 Lettes)<br>Gigeneci No. 112, Kar<br>Y1301201002 200125<br>Y130108004 408200<br>Y130201012 101445<br>Y130201012 00144223                 | in Pakulie<br>19500 Yakama<br>Yukakak<br>2010 Fen Bilm<br>Enellissi<br>1950 Yakana<br>Yukakak<br>S150 Fan Bilm<br>Enellissi                                                           | Bolans<br>Ite Ingitude Solomu<br>Hell Horits<br>Mohendistig<br>Anabilin Osli<br>N<br>Rama Rambal Dengam<br>Anabilim Osli                                                                                                    | Program<br>Haurtik<br>Program<br>Tecti VOisel<br>Usans<br>dirigilizasi<br>Hazitik<br>Program<br>Fizeli Voisel<br>Usans<br>dirigilizasi                                       | 3+r<br>0<br>0          | Ders<br>af Distan<br>0<br>0<br>0                                                   | Eğilim<br>Obnemi<br>4<br>0                                 | Durum<br>Artit<br>Artif<br>Artif<br>Artif                   | Detay<br>a Doroma<br>Abir<br>Hearin<br>Djrendsi<br>Abir<br>Hearin<br>Djrendsi                                 | Durum<br>Değiştirme<br>Tarihi | Diplome<br>Rumerasi   | Diplema<br>fictu | Meraniyet<br>Danhi  | Servia Session<br>rtata 14.1-007<br>elem dolu dim<br>Hato 14.1-007<br>alem dolu dim<br>Hato 14.1-007<br>alem dolu dim<br>Hato 14.1-007<br>alem dolu dim                                                          | a<br>RENETUR, HAA<br>ANDI<br>RENETUR, HAA<br>ANDI<br>RENETUR, HAA<br>ANDI<br>MENETUR, HAA<br>ANDI<br>MENETUR, HAA                                             | ochanijet<br>Gonalet<br>Gonalet<br>Gonalet                     | TIĞLTARI<br>TIĞLTARI<br>TIĞLTARI<br>TIĞLTARI                         |
|                   | iştem Yap<br>Adı<br>Şulis<br>Hüseylər<br>Denk<br>Bada<br>Hüseylər          | Soyadı<br>Doğan<br>ERQL<br>VILMAZ<br>DOğan                  | H Lefes)<br>Gigeneci No T.C. Kar<br>Y130201008 269189<br>Y130108004 408200<br>Y130201020 244223<br>Y130201009 244223<br>Y130108004 408208 | in Pakulae<br>19522 Yakano<br>Yakaso<br>2310 Fen Bilin<br>Ensitissi<br>1955 Yabano<br>Yakasisi<br>S152 Fan Bilin<br>Ensitissi<br>2316 Yabano /                                        | Bolan<br>Ingitase Bolona<br>U Ingitase Bolona<br>Wohodský<br>Anabilm Dal<br>Ingitase Bolona<br>Partel Danigar<br>Anabilm Dal                                                                                                    | Program<br>Hanità<br>Programi<br>Tetil Volesi<br>Usans<br>dirgitizzo<br>Hanità<br>Program<br>Program<br>Lians<br>Lians<br>Lians<br>Hanità                                    | 3**<br>0<br>0<br>0     | Ders<br>naf Dissem<br>0<br>0<br>0                                                  | Eigitim<br>Obnemi<br>0<br>4<br>0<br>4<br>0                 | Durum<br>Arti<br>Arti<br>Arti<br>Arti<br>Arti               | Delay<br>a Dorumu<br>Abir<br>Hitzafik<br>Oğrenda<br>Abif<br>Hitzafik<br>Oğrenda<br>Abir<br>Abir               | Durum<br>Değiştirme<br>Tarihi | Dipiona<br>Journarass | Diplema<br>Fielu | Merzeilyet<br>Tanhi | Servis Social<br>Hata 14 1-057<br>elem dolu dim<br>Hata 14 1-056<br>elem dolu dim<br>Hata 14 1-056<br>pilam dolu dim<br>Hata 14 1-059<br>Hata 14 1-059                                                           | s<br>RENELLIH, HAA<br>BIDI<br>ENCLUK, HAA<br>BIDI<br>RENELLIK, HAA<br>BIDI<br>ENCLUK, HAA<br>MIDI<br>RENELLIK, HAA                                            | oconic_Bit<br>Konic_Bit<br>Konic_Bit<br>Konic_Bit<br>Konic_Bit | TIGL_TARK<br>TIGL_TARK<br>TIGL_TARK<br>TIGL_TARK<br>TIGL_TARK        |
|                   | iştem Yaşı<br>Adı<br>Qula<br>Hüseyin<br>Deni<br>Badış<br>Hüseyin<br>Volkan | Soyadı<br>Soyadı<br>DOĞAN<br>EROL<br>VILKUAZ<br>DOĞAN       | 3 Letteri<br>Gipenci No T.C. Kar<br>Y150201008 200100<br>Y150201000 448220<br>Y150201000 244223<br>Y150188004 488220                      | Ille Patelle<br>1952 Yeland<br>Yürdelek<br>2310 Fen Billin<br>Ensthäsi<br>1955 Fen Billin<br>Si 50 Fen Billin<br>Ensthäsi<br>Si 50 Fen Billin<br>Ensthäsi<br>2310 Yataena<br>Yürdelek | Bolus<br>III-e Ingiture Bolomiu<br>H<br>H<br>H<br>H<br>H<br>H<br>H<br>H<br>H<br>H<br>H<br>H<br>H<br>H<br>H<br>H<br>H<br>H<br>H                                                                                                    | Program<br>Hamità<br>Program<br>Tecil Volael<br>Usans<br>diogilizze)<br>Hapità<br>Program<br>Tecil Volael<br>Lipita<br>Tecil Volael<br>Lipita<br>Hapità<br>Program<br>Hamità | 3#<br>0<br>0<br>0      | Ders<br>af Donem<br>a<br>q<br>q<br>q<br>q                                          | nijelen<br>Donem<br>0<br>4<br>0<br>4<br>0                  | Durum<br>Artif<br>Artif<br>Artif<br>Artif<br>Artif          | Delay<br>a Dorumu<br>Abr<br>Hitzafik<br>Oğrenda<br>Abf<br>Hitzafik<br>Oğrenda<br>Abr                          | Durum<br>Duğuştırme<br>Tenhu  | Diplome               | Diploma<br>Rotu  | Merantyet<br>Tarihi | Servie Socars<br>Haas 14 – 557<br>elem dolu dim<br>Hato 14 – 056<br>elem dolu dim<br>Hato 14 – 056<br>elem dolu dim<br>Hato 14 – 056<br>elem dolu dim<br>Hata 14 – 056<br>elem dolu dim                          | s<br>RENELLIN, HAN<br>alton<br>RENELLIK, HAN<br>alton<br>RENELLIK, HAN<br>Alton<br>RENELLIK, HAN<br>Alton                                                     | KONNULST<br>KONNULST<br>KONNULST<br>KONNULST                   | TIĞI_TARH<br>TIĞI_TARH<br>TIĞI_TARH<br>TIĞI_TARH<br>TIĞI_TARH        |
|                   | iştem Yapı<br>Adr.<br>Şulte<br>HÖseylər<br>Desk<br>Bese<br>Yülkən<br>Şulte | Soyedi<br>Ozan<br>Doğan<br>ERQL<br>YILMAZ<br>DOğan<br>CIZAN | R Lefes)<br>Gipenci No. 122, Rer<br>Y136201008 265155<br>Y136105004 485205<br>Y136201005 244223<br>Y136201006 244223<br>Y136201068 265155 | m Patulae<br>1922 Yatarro<br>Villetok<br>Erofilos<br>1955 Yatarro<br>Villetok<br>1959 Fan Bilm<br>Erofilos<br>1923 Par Bilm<br>Putersto<br>Villetok                                   | Botan<br>Ing Trace Bollomu<br>W Bolls<br>Mohendistig<br>Anabilin Gel<br>Anabilin Gel<br>Anabilin Gel<br>Anabilin Gel<br>Martel Donger<br>Anabilin Gel<br>Ing Trace Bollomu<br>W Ing Trace Bollomu<br>W Ing Trace Bollomu<br>M Ing Trace Bollomu | Program<br>Hantià<br>Programi<br>Testi Vitest<br>Usaro<br>(ngilitze)<br>Hapità<br>Program<br>Ingilitze)<br>Hapità<br>Program<br>Ingilitze)                                   | 3.<br>0<br>0<br>0<br>0 | Ders<br>of Densen<br>g<br>g<br>g<br>g<br>g<br>g<br>g<br>g<br>g<br>g<br>g<br>g<br>g | Diption<br>Concern<br>0<br>4<br>0<br>4<br>0<br>4<br>0<br>4 | Durum<br>Artit<br>Artit<br>Artit<br>Artit<br>Artit<br>Artit | Detay<br>Donomi<br>Aktr<br>Hozrik<br>Oğrendel<br>Mazrik<br>Oğrendel<br>Aktr<br>Dğrendel<br>Razrik<br>Oğrendel | Durum<br>Dwipytrme<br>Tentu   | Diploma<br>Rumaras    | Diplema          | Meraniyet<br>Tanhi  | Servis Social<br>Hala 14 - 057<br>dist dolu dim<br>Hala 14 - 057<br>alleri dolu dim<br>Hala 14 - 056<br>alleri dolu dim<br>Hala 14 - 056<br>alleri dolu dim<br>Hala 14 - 056<br>alleri dolu dim<br>Hala 14 - 056 | s<br>exection, per<br>alido<br>exection, per<br>alido<br>exection, per<br>alido<br>exection, per<br>alido<br>exection, per<br>alido<br>exection, per<br>alido | oconolist<br>conolist<br>conolist<br>conolist<br>conolist      | TIĞLTARI<br>TIĞLTARI<br>TIĞLTARI<br>TIĞLTARI<br>TIĞLTARI<br>TIĞLTARI |

## 8.9. GENEL YÖNETİM İŞLEMLERİ

#### 8.9.1.DERS TANIMLARI YÖNETİMİ

Ders tanımları yönetimi ekranında Eğitim kataloğu ekranında kullanılan başlık alanları bu alandan tanımlanabilmektedir.

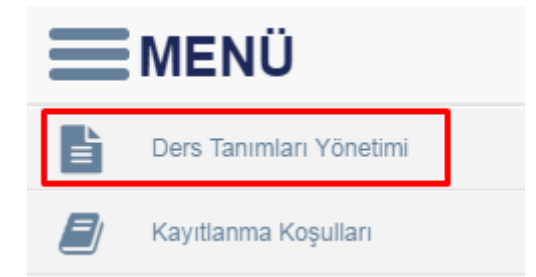

Ders Tanımlarını Listele butonunu tıklayarak daha önce girilen verileri görüntüleyebilir ve düzenleme işlemi yapabilirsiniz.

| <b>MEN</b> Ü |            |                 |       |                    |          | zº ≡º ∘ () |
|--------------|------------|-----------------|-------|--------------------|----------|------------|
| <b>E</b>     | Dera Tan   | imianni Listele |       |                    |          |            |
| 8            | Ders Tahrm | ian             |       |                    |          |            |
|              | Sira       | Tanım Adı       | Aktit | İçanik Girilabilir | İştamlar |            |
|              |            |                 |       |                    |          |            |
|              |            |                 |       |                    |          |            |
|              |            |                 |       |                    |          |            |
|              |            |                 |       |                    |          |            |
|              |            |                 |       |                    |          |            |
|              |            |                 |       |                    |          |            |

Yeni ders tanımı eklenmek istenir ise

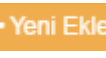

butonu ile ekleme işlemi yapılabilir.

| = MENÜ |                                            |                  |                        |                      |               | -    |                    |          | - | <br>0 | 0 |
|--------|--------------------------------------------|------------------|------------------------|----------------------|---------------|------|--------------------|----------|---|-------|---|
|        |                                            | Ders Tanimi Yone | timi                   |                      | 3             |      |                    |          |   |       | U |
| D      | Cars Sammbarm Lotala (American) B          | Sira Tanım A     | id)                    | Dillar               |               |      |                    |          |   |       |   |
|        | Dera Tanımları                             | 1                |                        | Ingilizce            |               |      |                    |          |   |       |   |
|        | Sira Tonim Adi                             | Aktif / Pasif    | icerik (Girilir)       |                      |               | muma | İçarık Girtlebilir | isiamler |   |       |   |
|        | 6 Darse Amaci                              |                  | Girilemez)             |                      |               |      | Subuctor           | 10       |   |       |   |
|        | o Deran içalığı                            |                  |                        |                      |               |      | Girlicolle         | 10       |   |       |   |
|        | 0 Dersin Kitabi / Mateemaal / Onertan Kayn |                  |                        |                      |               |      | Girlickitr         | 10       |   |       |   |
|        | 0 Planlanan Öğremme Elkinikken ve Öğretm   |                  |                        |                      | Vazgeç Kaydet |      | Gritchie           | 10       |   |       |   |
|        | 0 Ders ign Grienlen Diger Husuntar         |                  | RECOMPRISED CREW       | IN PROVIDE CONTINUES | - MIR.        |      | Denletatir         | 10       |   |       |   |
|        | 0 Gens Veren Öğretim Elemanları            |                  | Instructors            |                      | Atti          |      | Gaderatz           | 10       |   |       |   |
|        | 0 Densi Veren Oğretim Elemanı Yarolmortan  |                  | Instructors Assistants | i<br>E               | Aver          |      | Griebir            | 10       |   |       |   |
|        | 0. Densir Venilgi                          |                  | Presentation Df Court  | se.                  | Aint          |      | Gitteble           | 10       |   |       |   |
|        | 1                                          |                  |                        |                      | Paul          |      | Galezatz           | 10       |   |       |   |
|        |                                            |                  |                        |                      |               |      |                    | 1 1000   |   |       |   |
|        |                                            |                  |                        |                      |               |      |                    |          |   |       |   |

Sıra: Kaçıncı satırda gelmesini istiyorsanız sıralama olarak belirleyebilirsiniz.

Tanım Adı: Ders tanımının adını girebilirsiniz

Aktif/Pasif: aktif veya pasiflik durumunu belirleyebilirsiniz

İçerik(Girilir/Girilmez): Seçeneklerini Belirleyebilirsiniz.

Gerekli alanları doldurduktan sonra kaydet butonunu tıklayınız.

| 1 Ingilizce                                   |  |
|-----------------------------------------------|--|
| Aktif / Pasif Üçerik (Girilir /<br>Girilemez) |  |

#### Girilen bilgiler ana ekranda yer alır.

| Stra         Tamin Adi         İngilizce         Aktiffik Durumu         İçerik Girilebilir           0         Dersin Amacı         Objectives of the Course         Aktif         Girilebilir           0         Dersin İçeriği         Course Contents         Aktif         Girilebilir           0         Dersin Ktabi / Malzemesi / Önerlen Kaynaklar         Recommended or Required Reading         Aktif         Girilebilir           0         Persin Ktabi / Malzemesi / Önerlen Kaynaklar         Recommended or Required Reading         Aktif         Girilebilir           0         Persin Kitabi / Malzemesi / Önerlen Kaynaklar         Planed Learning Activities and Teaching Methods         Aktif         Girilebilir           0         Persin Kitabi / Onerlen Diğer Hususlar         Recommended Optional Programme Componentis         Aktif         Girilebilir           0         Dersi Veren Öğretim Elemanlar:         Instructor's Assistants         Aktif         Girilebilir           0         Dersi Veren Öğretim Elemanlar:         Instructor's Assistants         Aktif         Girilebilir           0         Dersi Veren Öğretim Elemanlar:         Instructor's Assistants         Aktif         Girilebilir           0         Dersi Veren Öğretim Elemanlar:         Brecorendo Off Course         Aktif         Girilebilir | Dec  | s Tanımları                                          |                                                  |                 |                    |          |
|----------------------------------------------------------------------------------------------------|------|------------------------------------------------------|--------------------------------------------------|-----------------|--------------------|----------|
| Dersin Amaci         Objectives of the Course         Aktif         Girilebili           Dersin İçeriği         Course Contents         Aktif         Girilebili           Dersin İçeriği         Course Contents         Aktif         Girilebili           Dersin Kitabi / Malbemesi / Öneriten Kaynaktar         Recommended or Required Reacting         Aktif         Girilebili           Planlanan Öğrenme Etkönlikleri ve Öğretme Yontemleri         Planned Learning Activites and Teaching Methods         Aktif         Girilebilir           Dersi İçin Önerilen Diğer Hususlar         Recommended Optonal Programme Components         Aktif         Girilebilir           Dersi İveren Öğretim Etemanlari         Instructor's Assistants         Aktif         Girilebilir           Dersi İveren Öğretim Etemanlari         Instructor's Assistants         Aktif         Girilebilir           Dersi İveren Öğretim Etemanlari         Instructor's Assistants         Aktif         Girilebilir           Dersi İveren Öğretim Etemani Yardımıcıları         Instructor's Assistants         Aktif         Girilebilir                                                                                                    | sira | Tanım Adı                                            | İngilizce                                        | Aktifiik Durumu | İçerik Girilebilir | İşlemler |
| Dersin İçeriği         Course Contentis         Aktr         Girilebilir           Dersin Kitabi / Matzemsel / Önerlien Kaynaklar         Recommended or Required Reading         Aktr         Girilebilir           Planlanan Ögrenme Etkinliklen ve Öğretime Yontemleri         Planned Learning Activities and Teaching Methods         Aktr         Girilebilir           Dersi İçin Önerlien Diğer Hususlar         Recommended Optional Programme Componentis         Aktr         Girilebilir           Dersi Veren Öğretim Elemanlari         Instructors         Aktr         Girilebilir           Dersi Veren Öğretim Elemanlari         Instructor's Assistantis         Aktr         Girilebilir           Dersi Veren Öğretim Elemanlari         Brochoris Dol'gen Differitin Elemanlari         Girilebilir         Girilebilir           Dersi Veren Öğretim Elemanlari         Instructor's Assistantis         Aktr         Girilebilir                                                                                                    |      | Dersin Amacı                                         | Objectives of the Course                         | Aktif           | Girilebilir        | 10       |
| Dersin Kitabi / Matzemisi / Önerlien Kaynaklar         Recommended or Required Reading         Aktr         Girliebilir           Planlanan Öğrenme Etkinlikleri ve Öğretme Yöntemleri         Planned Learning Activities and Teaching Methods         Aktr         Girliebilir           Dersi İçin Önerlien Diğer Hususlar         Recommended Optional Programme Components         Aktr         Girliebilir           Dersi İçinen Öğretime Elemanlari         Instructors         Aktr         Girliebilir           Dersi İveren Öğretime Elemanlari         Instructor's Assistantis         Aktr         Girliebilir           Dersi İveren Öğretime Elemanı Yardımcıtarı         Instructor's Assistantis         Aktr         Girliebilir                                                                                                    |      | Dersin İçeriği                                       | Course Contents                                  | Aktif           | Girilebilir        | 1 0      |
| Planlanan Öğrenme Etkinlikleri ve Öğretme Yöntemleri         Planned Learning Activities and Teaching Methods         Aktif         Girilebilir           Ders İçin Önerilen Diğer Hususlar         Recommended Optional Programme Components         Aktif         Girilebilir           Dersi Veren Öğretim Elemanlari         Instructors         Aktif         Girilebilir           Dersi Veren Öğretim Elemanlari         Instructor's Assistants         Aktif         Girilebilir           Dersi Veren Öğretim Elemanı Yardımcıları         Instructor's Assistants         Aktif         Girilebilir                                                                                                    |      | Dersin Kitabi / Malzemesi / Önerlien Kaynaklar       | Recommended or Required Reading                  | Aktri           | Girilebilir        | 10       |
| Ders İçin Önerlen Diğer Hususlar         Recommended Optional Programme Components         Aktr         Girilebilir           Dersi Veren Öğretim Elemanlar         Instructors         Aktr         Girilebilir           Dersi Veren Öğretim Elemanlar         Instructors Assistants         Aktr         Girilebilir           Dersi Veren Öğretim Elemanı Yardımcıları         Instructor's Assistants         Aktr         Girilebilir                                                                                                    |      | Planlanan Öğrenme Etkinlikleri ve Öğretme Yöntemleri | Planned Learning Activities and Teaching Methods | Aktif           | Girilebilir        | 10       |
| Dersi Veren Öğretim Elemanları         Instructors         Aktif         Girilemez           Dersi Veren Öğretim Elemani Yardımcıları         Instructor's Assistants         Aktif         Girilebilir           Dersi Veren Öğretim Elemani Yardımcıları         Instructor's Assistants         Aktif         Girilebilir                                                                                                    |      | Ders İçin Önerilen Diğer Hususlar                    | Recommended Optional Programme Components        | Aktif           | Girilebilir        | 10       |
| Dersi Veren Öğretim Elemani Yardımcıları         Instructor's Assistants         Aktri         Girilebilir           Dersin Verilisi         Presentation Of Course         Aktri         Girilebilir                                                                                                    |      | Dersi Veren Öğretim Elemanları                       | Instructors                                      | Aktif           | Girilemez          | / 0      |
| Darein Vorliki Procentation Of Cause Aktif Girikhält                                                                                                    |      | Dersi Veren Öğretim Elemanı Yardımcıları             | Instructor's Assistants                          | Aktif           | Girilebilir        | 10       |
| Defen yering Presentation of oblige                                                                                                    |      | Dersin Verilişi                                      | Presentation Of Course                           | AKU             | Girilebilir        | 10       |

Girilen ders tanımları üzerinde butonlarını kullanarak düzenleme yada silme işlemi yapabilirsiniz.

| Field | Tanımları                                            |                                                  |                 |                    |         |
|-------|------------------------------------------------------|--------------------------------------------------|-----------------|--------------------|---------|
| ira.  | Tanım Adı                                            | İngilizce                                        | Aktiflik Durumu | İçerik Girilebilir | İşlemle |
|       | Dersin Amacı                                         | Objectives of the Course                         | Aktif           | Girilebilir        | 10      |
|       | Dersin İçeriği                                       | Course Contents                                  | Aktif           | Girilebilir        | 10      |
|       | Dersin Kitabi / Malzemesi / Önerlien Kaynaklar       | Recommended or Required Reading                  | Aktif           | Girilebilir        | 10      |
|       | Planlanan Öğrenme Etkinlikleri ve Öğretme Yontemleri | Planned Learning Activities and Teaching Methods | Aktif           | Girliebilir        | 1 1     |
|       | Ders İçin Önerilen Diğer Hususlar                    | Recommended Optional Programme Components        | Aktif           | Girilebilir        | 10      |
|       | Dersi Veren Öğretim Elemanları                       | Instructors                                      | Aktif           | Girilemez          | 10      |
|       | Dersi Veren Öğretim Elemahı Yardımcıları             | Instructor's Assistants                          | Aktif           | Girilebilir        | 10      |
|       | Dersin Venilşi                                       | Presentation Of Course                           | Aktif           | Girilebilir        | 10      |
|       |                                                      |                                                  | Pasif           | Girilebilir        | 10      |

#### 8.9.2.KAYITLANMA KOŞULLARI

Yeni kayıtlanma koşulu girişi ve mevcut kayıtlanma koşulu üzerinde düzenleme yapılan sayfadır.

|   | MENÜ 🕙                                                                                                    |                                        |                                                             |                                                                                                 |              |                                        |                               |                                                                                                    |
|---|----------------------------------------------------------------------------------------------------|----------------------------------------|-------------------------------------------------------------|-------------------------------------------------------------------------------------------------|--------------|----------------------------------------|-------------------------------|----------------------------------------------------------------------------------------------------|
| 眥 | KAVITLANMA KOŞULLARI                                                                                                    |                                        |                                                             |                                                                                                 |              |                                        |                               |                                                                                                    |
|   |                                                                                                    |                                        | Adı:                                                        |                                                                                                 |              | Yile                                   | ÝAL:                          | * 🗆                                                                                                    |
|   | Adv                                                                                                    | Yeli                                   |                                                             |                                                                                                 |              |                                        |                               |                                                                                                    |
|   | 1995 ve Senrası Öğrenciler İçin Kayıtlanma<br>Kosultları                                                                                                    | 1995                                   | KAYITLANMA                                                  | A KOŞULU DETAY BIRIŞI                                                                           |              |                                        |                               |                                                                                                    |
|   | Tip Pakötesi Kavitlanma Kosultan                                                                                                    | 2015                                   | Faul Tan                                                    |                                                                                                 |              | Frank                                  |                               | and the second second se |
|   | 1995 ve Sonrasi Öğrenciler İçin Üstten Ders-<br>alahlıma 2                                                                                                    | 1995                                   | Kuşur Tipit.                                                | Vani Dare Alabima - GANO Doğesi                                                                 | .*           | Degert:                                | Daljar şimte                  | EXXe                                                                                                    |
|   | İslami İlmiler Fakübes Kavıtlarına Kosulları                                                                                                    | 2015                                   |                                                             |                                                                                                 |              |                                        |                               |                                                                                                    |
|   | DIS HEKINI KAVITLANMA KOSULU                                                                                                    | 2015                                   | KAYITLANMA                                                  | A KOŞULU DETAYLARI                                                                              |              |                                        |                               |                                                                                                    |
|   | TEST                                                                                                    | 2016                                   | 128201-81104                                                |                                                                                                 | 8400 0.0 440 |                                        |                               |                                                                                                    |
|   |                                                                                                    |                                        | Koşul Tipi                                                  |                                                                                                 | Koşul Deği   | eri                                    |                               |                                                                                                    |
|   |                                                                                                    |                                        |                                                             |                                                                                                 |              |                                        |                               |                                                                                                    |
| ( | • Yeni buto                                                                                                    | nu ile                                 | e Yani l                                                    | kayıtlanma koşul                                                                                | u tanımı y   | vapabiliı                              | rsiniz.                       |                                                                                                    |
| ( | Yeni buto                                                                                                    | nu ile                                 | e Yani l                                                    | kayıtlanma koşul                                                                                | u tanımı y   | vapabilii                              | rsiniz.                       | z <sup>0</sup> ≣ <sup>0</sup> ≎ (                                                                                                    |
| ( | Yeni buto                                                                                                    | nu il                                  | e Yani l                                                    | kayıtlanma koşul                                                                                | u tanımı y   | vapabilii                              | rsiniz.                       | ⊠ <sup>0</sup> ≣ <sup>0</sup> 9                                                                                                    |
|   | Yeni buto                                                                                                    | nu il                                  | e Yani I                                                    | kayıtlanma koşul                                                                                | u tanımı y   | vapabilii                              | rsiniz.                       | ⊠ <sup>0</sup> ≣ <sup>0</sup> 0                                                                                                    |
|   | Yeni buto                                                                                                    | nu ile                                 | e Yani k                                                    | kayıtlanma koşul                                                                                | u tanımı y   | vapabilii<br>we                        | rsiniz.                       | <b>⊠<sup>0</sup> ≣<sup>0</sup> ⊙</b>                                                                                                    |
|   | Yeni buto                                                                                                    | nu ile                                 | e Yani k                                                    | kayıtlanma koşul                                                                                | u tanımı y   | vapabilin<br>wa                        | rsiniz.                       | <b>≊<sup>0</sup> ≣<sup>0</sup> 0</b>                                                                                                    |
|   | Yeni buto     Yeni buto     KevitLANIA KOguLLARI     KoyutLANIA KOguLLARI     Koyutlania Kogullania                                                                                                    | nu ile                                 | e Yani k<br>adr<br>kavrītuasiek                             | kayıtlanma koşul                                                                                | u tanımı y   | vapabilin<br>₩                         | rsiniz.                       | <mark>⊠<sup>0</sup> ≣<sup>0</sup> ⊋</mark>                                                                                                    |
|   | Yeni buto     Yeni buto     Keyttawak Koğulukari     Keyttawak Koğulukari     Yot     Yot | nu ile<br>700<br>1995<br>2015<br>1995  | e Yani k<br>Adi:<br>KAVITLANMA<br>Koşul Tipi:               | kayıtlanma koşul                                                                                | u tanımı y   | vapabilin<br>yıı:<br>xoşul<br>Doğenti  | rsiniz.<br>rvi<br>Doder genc. | <b>∞</b> 0 ≣0 Q<br>×⊡<br>Tite                                                                                                    |
|   | Yeni buto     Yeni buto     Eveni buto     Eve | nu ile                                 | e Yani k<br>Adı<br>Koşul Tipi:                              | Kayıtlanma koşul<br>AKOŞULU DETAY GİRİŞI<br>Veri Dera Alastme - GANO Dağar                      | u tanımı y   | vapabilin<br>vii:<br>Kirgani<br>Dogen: | rsiniz.<br>Ne<br>Doder perc.  | x <sup>0</sup> ≣ <sup>0</sup> 0<br>×⊂                                                                                                    |
|   | Yeni buto     Yeni buto     Yeni buto   | nu ile<br>1005<br>2015<br>1005<br>2015 | e Yani k<br>Ade<br>Kayıtı ANMA<br>Koşut Tipe                | kayıtlanma koşul<br>A Koğulu DETAY GİRİŞİ<br>Veri Dera Alextme - GANO Değer                     | u tanımı y   | Yapabilin<br>Yii:<br>Noger:            | rsiniz.<br>Tri<br>Duder genc. | <b>2<sup>0</sup> ≣<sup>0</sup> 0</b><br>≭⊡                                                                                                    |
|   | Yeni buto     Yeni buto     Yeni buto     Yeni buto     Yeni buto     Yeni     Yeni      | nu ile<br>1995<br>2015<br>2018         | e Yani k<br>Ade<br>KAVITLANM<br>Kogut Tipe:                 | Kayıtlanma koşul                                                                                | u tanımı y   | Yapabilin<br>Yii:<br>Kagui<br>Dogen:   | rsiniz.                       | 2 <sup>0</sup> ≡ <sup>0</sup> Q (                                                                                                    |
|   | Yeni buto     Yeni buto     Yeni buto     MENÜ     O                                                                                                    | Val<br>1005<br>2016<br>2015<br>2016    | e Yani k<br>Ade<br>Koşul Tipi:<br>KAVITLANIM<br>Koşul Tipi: | kayıtlanma koşul<br>Akoğulu DETAY GIRIŞI<br>Yesi Dera Aletiye - GAND Değer<br>Akoğulu DETAYLARI | u tanımı y   | vapabilin<br>Vii:<br>Kogui<br>Degen:   | rsiniz.                       | ×°<br>×°                                                                                                    |

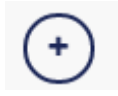

butonu tıklandıktan sonra gerekli alanlar doldurulur ve

tıklanır.

| = | MENÜ 💿 🗉                                                   |      |            |                              |            |         |                                                                                                    | zº ≡⁰ 0 <b>()</b> |
|---|------------------------------------------------------------|------|------------|------------------------------|------------|---------|----------------------------------------------------------------------------------------------------|-------------------|
| Đ | KAYITLANMA KOŞULLARI                                       |      | Age        |                              |            | Ya      |                                                                                                    | 124               |
|   | Adt                                                        | You  |            | TEDI                         |            |         | 2016                                                                                                    | 1. L.             |
|   | 1995 ve Sonrası Öğrenciler İçin Kayıtlanma<br>Köşülları    | 1995 | KAYITLAN   | VMA KOŞULU DETAY GİRİŞİ      |            |         |                                                                                                    |                   |
|   | Tip Fakütesi Kayıtanına Koşutarı                           | 2015 | Kosul Tipi | Compare and an other         | (41        | Kosul   | and the second second se                                                                                                    | Chin.             |
|   | 1995 ve Sonrasi Öğrenciler İçin Üstleri Ders<br>Alabilme 2 | 1905 |            | Ten Dels Manine - Gano Degen |            | Değeri: | Collection of the Collection of the Collection o |                   |
|   | İslami İlimler Fakültesi Kayıtlarına Koşulları             | 2015 |            |                              |            |         |                                                                                                    |                   |
|   | DİŞ HEKİMİ KAYITLANMA KOŞULU                               | 2015 | KAYITLAN   | WA KOŞULU DETAYLARI          |            |         |                                                                                                    |                   |
|   | TEST 2016                                                  |      | Koşul Ti   | pl                           | Koşul Değe | 8FN     |                                                                                                    |                   |
|   |                                                            |      | Yani Ders  | a Alabime - YANO Değer       | 3          |         |                                                                                                    | / 8               |
|   |                                                            |      |            |                              |            |         |                                                                                                    |                   |
|   |                                                            |      |            |                              |            |         |                                                                                                    |                   |
|   |                                                            |      |            |                              |            |         |                                                                                                    |                   |

kaydet butonu

Tanımlı olana kayıtlanma koşulu üzerinde düzenleme yapılmak istenir ise tanımlı kayıtlanma koşullarından seçim yapılır. Yeni koşul eklemek istenir ise koşul tipi ve değeri seçilerek

ekleme yapılabilir. Ekli kayıtlanma koşullarında 🖉 🧰 butonları ile düzenleme silme işlemi yapabilirsiniz.

| KAYITLANMA KOŞULLARI                                        |      | 12220          |                                                        |               | 222     |         | 10.000 |  |
|-------------------------------------------------------------|------|----------------|--------------------------------------------------------|---------------|---------|---------|--------|--|
| Adı                                                         | Yele | Adc            | 1985 ve Socrasi Öğrençiler için Kayıdanma Koşulları    |               | Yill:   | 1995    | x 🖱    |  |
| 1998 ve Sonrası Öğrenciler için Kayıtlanma<br>Koşulları     | 1995 | KAYITLANMA     | KOŞULU DETAY GIRIŞI                                    |               |         |         |        |  |
| Tip Fakültesi Kayıllarıma Koşulları                         | 2015 | Koşul Tipi:    | Kows Tel                                               | -             | Koşal   | and .   |        |  |
| 1995 ve Sonrası Öğrenciler İçin Üstlen Ders .<br>Alabitme 2 | 1995 | 0.07599.0259   | Treas Av                                               |               | Değeri: | (Common |        |  |
| Islami İlimlər Fakültəsi Kayıtlarıma Koşulları              | 2015 |                |                                                        |               |         |         |        |  |
| DİŞ HEKINİ KAYITLANMA KOŞULU                                | 2015 | KAYITLANMA     | KOŞULU DETAYLARI                                       |               |         |         |        |  |
| TEST                                                        | 2016 | Koşul Tipi     |                                                        | Koşul Değarl  |         |         |        |  |
|                                                             |      | Yeni Ders Ak   | abilme - GANO Değeri                                   | 2             |         |         | / =    |  |
|                                                             |      | Üst Dönemde    | en Ders Alabime Ortalama - Hesaplama Tipi              | GANO          |         |         | / 1    |  |
|                                                             |      | Üst Dönemd     | en Ders Alabime Dönemi                                 | 2             |         |         | / 1    |  |
|                                                             |      | Üst Dönamd     | en Ders Alabime - Kontroliu Eğitim Düceyi              | Onlisans      |         |         | 1 0    |  |
|                                                             |      | Üst Dönemd     | en Ders Alabime - Kontrolù Eğibm Düzeyi                | Lisans        |         |         | / 0    |  |
|                                                             |      | Üst Dünemid    | en Ders Alabilme - Önceki Dönem Ceza Kontrolü          | Kontrol Elme  |         |         | / 1    |  |
|                                                             |      | Úst Donemo     | en Ders Alabime – Önceki Dönem Kayıt Dondurma Kontrolü | Kontrol Etme  |         |         | / 0    |  |
|                                                             |      | Denk Derse I   | Kayitanma                                              | Yapabilit     |         |         | / 0    |  |
|                                                             |      | Birimin Diğer  | Programindalo Sinifa Kayitanma                         | Yapamaz       |         |         | / 0    |  |
|                                                             |      | Yeni Ders As   | ablime - Ortalama Hesaplama Tipi                       | GANO ve YAN   | 0       |         | / 🖬    |  |
|                                                             |      | "Yen: ders all | abilme - YANO kontrol opnem adedi bilgisi              | 2             |         |         | / 0    |  |
|                                                             |      | Úst Dönemd     | en Ders Alabilme - Kontrolų Eğitim Düzeyi              | Yüksek Lisana |         |         | / 0    |  |
|                                                             |      | Yeni Dera Ala  | ablime - YANO Değen                                    | 1.8           |         |         | / 0    |  |
|                                                             |      | Yeni ders ald  | bime - GANO kontrol donem adedi bigisi                 | 1             |         |         | 1 0    |  |
|                                                             |      | Úst Donemo     | en Ders Alabilme - GANO Değeri                         | 3             |         |         | / 0    |  |
|                                                             |      | Mittadat Dis   | Dorslar Transcorte Stabil Editorii (cansiistii)        | Evet          |         |         |        |  |

#### 8.9.2.1.KAYITLANMA KOŞULLARI VE AÇIKLAMALARI

| KOŞUL TİPİ                                                                          | KOŞUL DEĞERİ                                                                            | AÇIKLAMALARI                                                                                                    |
|-------------------------------------------------------------------------------------|-----------------------------------------------------------------------------------------|----------------------------------------------------------------------------------------------------|
| Yeni Ders Alabilme-GANO Değeri                                                      | Neðer girmeniz gerekir                                                                  | Yeni ders alınabilmesi için En Az sağlanması gereken Genel<br>Ağırlıklı Not ortalaması değerini belirlevebilirsiniz           |
|                                                                                     | beger grinnenne gerenni                                                                 | Yeni ders alınabilmesi için En Az sağlanması gereken Yarıyıl                                                                  |
| Yeni Ders Alabilme-YANO Değeri                                                      | Değer girmeniz gerekir.                                                                 | Ağırlıklı Not ortalaması değerini belirleyebilirsiniz.<br>Yeni ders alınabilmesi icin En Az alınması gereken Ağırlıklı Not    |
|                                                                                     |                                                                                         | ortalamasının en son kaç tane döneme bakılacağı değerini                                                                      |
| Yeni Ders Alabiime-GANO kontrol donem adedi bilgisi                                 | Deger girmeniz gerekir.                                                                 | öğrencilerin Yeni ders alabilmeleri için kullanılacağı Ortalama                                                               |
| Yeni Ders Alabilme-Ortalama Hesaplama Tipi                                          | GANO/YANO/GANO ve YANO                                                                  | tipini belirler<br>Ders sesimini Kradiva vada AKTS va göra sesim vanmasını                                                    |
| Kredi Tipi                                                                          | Kredi /AKTS                                                                             | sağlar. Transkript bu koşula bakılarak hesaplanır.                                                                            |
| Haftalık Ders Programı Cakısması                                                    | İzin ver/İzin Verme                                                                     | Ders seçimi sırasında ders programı çakışmasına izin verebilir<br>vada izin vermevebilirsiniz.                                |
|                                                                                     |                                                                                         | Üst dönemden ders alabilme kontrolünü YANO ya da GANO ya                                                                      |
| Ust Dönemden Ders Alabilme-Hesaplama Tipi                                           | GANO/YANO                                                                               | gore yapabilirsiniz.<br>Üst dönemden ders alabilme Genel Ağırlıklı not ortalaması                                             |
| Üst Dönemden Ders Alabilme-GANO Değeri                                              | Değer girmeniz gerekir.                                                                 | değerini belirleyebilirsiniz.<br>Ürt dönomdon dorr alabilmo Yamul Ağırlıklı not ortalamarı                                    |
| Üst Dönemden Ders Alabilme-YANO Değeri                                              | Değer girmeniz gerekir.                                                                 | değerini belirleyebilirsiniz.                                                                                                 |
| Üst Dönemden Ders Alabilme Dönemi                                                   | Değer girmeniz gerekir.                                                                 | Öğrencinin üst dönemden hangi dönemde ders alabileceğini<br>belirleyebilirsiniz.                                              |
|                                                                                     |                                                                                         | Eğitim düzeyi olarak hangi programların üstten ders                                                                           |
| Ust Donemden Ders Alabilme-Kontrol Egitim Duzeyi                                    | Unitsans/Lisans/Yuksek Lisans/Tezsiz Yuksek Lisans/Doktora                              | öğrencinin Ceza durumu var ise kayıtlanmada kontrol edilicek                                                                  |
| Üst Dönemden Ders Alabilme-Önceki Dönem Ceza Kontrolü                               | Kontrol Et/Kontrol Etme                                                                 | ise kayıtlanma koşullarına ekleyerek kayıt yapmasını<br>engelleyebilirsiniz                                                   |
|                                                                                     |                                                                                         | Öğrencinin kayıt dondurması var ise kayıtlanma sayfasına                                                                      |
| Ust Dönemden Ders Alabilme-Onceki Dönem Kayıt Dondurma Kontrolü                     | Kontrol Et/Kontrol Etme                                                                 | girmesini engelleyebilirsiniz.<br>Öğrencinin Denk Derse kayıtlanmasına izin verebilir yada izin                               |
| Denk Derse Kayıtlanma                                                               | Yapabilir/Yapamaz                                                                       | vermeyebilirsiniz.                                                                                                    |
|                                                                                     |                                                                                         |                                                                                                    |
| Birimin Diğer Programındaki Sınıfa Kayıtlanma                                       | Yapabilir/Yapamaz                                                                       | Ogrencinin başka bir birimden ders almasını<br>engelleyebilirsiniz.                                                           |
|                                                                                     |                                                                                         | Öğrənci yəni dərc ələhilməsi icin Yəruyi əğırlıklı Nət ortalamsına                                                            |
| Yeni Ders alabilme-YANO kontrol dönem adedi bilgisi                                 | Değer girmeniz gerekir.                                                                 | bağlı kaç dönem okuması gerektiği koşulunu ekleyebilirsiniz.                                                                  |
|                                                                                     |                                                                                         | Öğrenci başarılı olduğu dersi tekrar alıcaktır fakat dönem<br>derslerinin hepsini alması gerekiyor ise kosul tanımı eklenerek |
| Başarılı olunan derse kayıtlanmak için, dönem derslerinin tümünü almak zorunludur.  | Evet/Hayır                                                                              | kontrol edilebilir.                                                                                                    |
|                                                                                     |                                                                                         | Danışmanda/Son Kararı Danışman İsterse Öğrenciye Gönderir                                                                     |
| Kayıt Tamamlama Şekli                                                               | Son Karar Öğrencide/Son Karar Danışmanda/Son Kararı Danışman İsterse Öğrenciye Gönderir | koşul tiplerine bağlı belirlenebilir.<br>Öğretim üvesi belirlenmemis ders öğrencinin kavıtlanma                               |
| Öğretim Üyesi Atanmamış Ders Durumu                                                 | Kayıtlanma Ekranına Gelmesin/Kayıtlanma Ekranına Gelmesin                               | sayfasına gelip gelmiyeceği belirlenebilir.                                                                                   |
| Harç Borcu Kontrolü Şekli                                                           | Tüm Borçları Kontrol Et/Sadece son dönemi kontrol et                                    | Harç borcunun kontrolünü koşul tiplerine bağlı<br>belirleyebilirsiniz.                                                        |
| Son iki dönemde mezun olabilerek öğrenci +1 ders alabilir                           | arti 1 ders alabilir/arti 1 Ders alamaz                                                 | Öğrenci son iki dönemde mezun olabilecekse +1 ders alabilir<br>koşulu eklenerek bir ders almaşı sağlanabilir                  |
|                                                                                     |                                                                                         | Öğrenci kayıtlandığı dönemde muaf dersi var ise muaf olduğu                                                                   |
| Öğrenci Kayıtlandığı Dönemde Muaf Olduğu Ders Kredisi Kadar Üstten Ders Alabilir.   | Üstten Ders Alabilir/Üstten Ders Alamaz                                                 | ders kredisi kadar ders alabilmesine izin verilir ise o kadar<br>kredili ders alabilir.                                       |
| Deserver Öžereni Veni Dese Alskilere Konstu                                         | Vani Dan Alekila (Vani Dan Alema                                                        | Başarısız öğrencinin yeni ders alabilmesini koul tipine bağlı                                                                 |
| Başansız Ogrenci Yeni Ders Alabilme Koşulu                                          | Teni Ders Alability teni Ders Alamaz                                                    | Başarısız öğrencinin üstten ders alabilmesine izin verebilir                                                                  |
| Başarısız Öğrenci Üstten Ders Alabilme Koşulu                                       | Üstten Ders Alabilir/Üstten Ders Alamaz                                                 | yada vermeyebilirsiniz.                                                                                                    |
|                                                                                     |                                                                                         | Akademik program yönetiminde tanımlı olan Min AKTS ye bağlı<br>başarısız öğrencinin başarısız ders alabilme koşulunu          |
| Başarısız Öğrenci Başarısız Ders Alabilme Koşulu                                    | Min AKTS den fazla başarısız ders alabilir/Min AKTS den fazla başarısız ders alamaz     | belirleyebilirsiniz.                                                                                                    |
| Transfer Öğrenci üstten ders alabilme limiti                                        | Değer girmeniz gerekir.                                                                 | liransfer ögrencilerinin kayıtlanamada üstten ders alabilme<br>limitini belirleyebilirsiniz.                                  |
| Yeni Ders Alahilme-GANO Değeri Kontrol Dönemi                                       | Transcrintteki son GANO'yu kullan/Son Kavıtlandığı Dönemdeki GANO'yu kullan             | Yeni Ders Alabilme-GANO Değeri Kontrol Dönemini kayıtlanma<br>kosullarına hağlı helirlevehilirsiniz                           |
| · · · · · · · · · · · · · · · · · · ·                                               | ,                                                                                       |                                                                                                    |
|                                                                                     |                                                                                         | Dış birimden ders seçimini öğrenci bazlı ve hoca bazlı kontolü                                                                |
| Dış Birimden Ders Seçme                                                             | Hem Ogrenci Hem Danışman Seçebilir/Sadece Danışman Seçebilir                            | ekleyerek sağlayabilirsiniz.<br>Müfredat dışı derslerin taranscripte gelmesi yada gelmemesi                                   |
| Müfredat Dışı Dersler Transcriptte Dahil Edilsin(Lisans Önlisans)                   | Evet/Hayır                                                                              | sağlanabilir.<br>Müfradət dırı darelərin tərənərintə gəlməsi vədə gəlməməsi                                                   |
| Müfredat Dışı Dersler Transcriptte Dahil Edilsin(Lisansüstü)                        | Evet/Hayır                                                                              | sağlanabilir.                                                                                                    |
| Üst Dönem Dersleri Sadece Danışman Tarafından Seçilebilir.                          | Sadece Danışman Tarafından Seçilebilir/Danışman ve Öğrenci Tarafından Seçilebilir.      | Ust dönem derslerinin öğrenci yada danışman tarafından<br>seçilmesi koşul tipine bağlı sağlanabilir.                          |
| Acılmavan Dersler Ders Seciminde Gösterilsin                                        | Secmeli Dersler. Haric Gösterilsin/Gösterilsin/Gösterilmesin                            | Öğrenci ders seçiminde açılmayan derslerin koşul tipine bağlı<br>relip gelmemesi sağlanabilir.                                |
| · · · · · · · · · · · · · · · · · · ·                                               |                                                                                         | Öğrencinin siteme girmedi ise kayıtlanam koşuluna bağlı                                                                       |
|                                                                                     | Danışman Öğrenci Yerine Ders Kaydı Yapabilir./Öğrenci Sisteme girmeden Danışman Ders    | копtroi ekleyebilirsiniz." Ogrenci Yerine Ders Kaydı<br>Yapabilir./Öğrenci Sisteme girmeden Danışman Ders Seçimi              |
| Öğrenci sisteme girmeden danışman ders kaydı yapabilir.                             | Seçimi Yapamaz.                                                                         | Yapamaz."<br>Secmeli havuzda farkli hir der tekrar dersi olarak alınış iso                                                    |
|                                                                                     |                                                                                         | devam zorunluluğu olsun yada olmasın seçenekleri                                                                              |
| Seçmeli Havuzdan Farklı Bir Ders Tekrar Dersi Olarak Alınırsa Devam Zorunluluğu Var | Devam Zorunluluğu var/Devam Zorunluluğu Yok                                             | belirlenebilir.<br>Öğrenci akademik program yönetiminde yer alan Max dönem                                                    |
| Akademik Programın Maksimum Dönem Sayısını Aşan Öğrenci Kayıt Yenileme<br>Kontrolü  | Kavit Yanilavahilir/Kavit Yanilavamaz                                                   | sayısını aşmış ise kayıtlanma koşul tipine bağlı ders kaydı<br>yanahilir yada yanamaz                                         |
|                                                                                     |                                                                                         | ÇAP/YAP Kayıtlanma Genel Ağırlıklı Not Ortalamasını                                                                           |
| ÇAP/YAP Kayıtlanma GANO Limiti<br>Tek Ders Sınavına Girilecek Ders Sayısı           | Deger girmeniz gerekir. Değer girmeniz gerekir.                                         | belirleyebilirsiniz.<br>Tek Ders Sınavına Girilecek Ders Sayısını belirleyebilirsiniz.                                        |
| Muaf Olunan Dersler Tekrar Alınabilir.                                              | Tekrar Alınabilir /Tekrar Alınamaz                                                      | Muaf olunan dersi öğrenci koşul tipine bağlı tekrar alabilir<br>yada alamaz.                                                  |

## 8.10. HAFTA TANIMLAMA

Kayıtlanma Aşamasında, dersler açıldıktan sonra haftalık ders program tanımlamalarının yapılabilmesi için kayıtlanma dönemini kapsayan haftaların sisteme tanımlanma işlemi yapılmalıdır.

Yaz okulu için hafta tanımları toplam ders tutarların hesaplanmasında kullanıldığı için ders haftası kadar hafta tanımlaması yapılmalıdır.

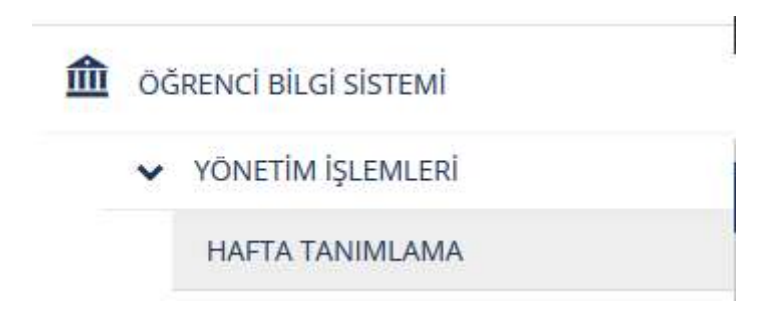

#### 8.10.1.HAFTA TANIMLAMA EKRAN KULLANIMI

Öğrenci İşleri tarafından yıl, dönem ve birim bazında hafta tanımlamalarının yapıldığı sayfadır. Ana sayfada yıl, dönem ve birim seçilerek FİLTRELE butonuna basıldığında birime tanımlanmış haftalar var ise ekrana listelenir.

| Yil                                  |                |               |          | Dönem |          |
|--------------------------------------|----------------|---------------|----------|-------|----------|
| 2014                                 |                |               | •        | Behar |          |
| Birim                                |                |               |          |       |          |
| Rektorlük                            |                |               |          |       | Filtrele |
| Hafta Sir                            | ası Bas Tarihi | Bit Tarihi    | Aciklama |       |          |
| <ul> <li>Birim: Rektörlük</li> </ul> |                | T ere service |          |       |          |
| → Yit 2014                           |                |               |          |       |          |
| - Dönem:                             | Bahar          |               |          |       | / 1      |
| Ť.                                   | 23-02-2015     | 01-03-2015    |          |       |          |
| 2                                    | 02-03-2015     | 08-03-2015    |          |       |          |
| 3                                    | 09-03-2015     | 15-03-2015    |          |       |          |
| -4                                   | 16-03-2015     | 22-03-2015    |          |       |          |
| 5                                    | 23-03-2015     | 29-03-2015    |          |       |          |
| 6                                    | 30-03-2015     | 05-04-2015    |          |       |          |
| 7                                    | 06-04-2015     | 12-04-2015    |          |       |          |
| 8                                    | 13-04-2015     | 19-04-2015    |          |       |          |
| 9                                    | 20-04-2015     | 26-04-2015    |          |       |          |
| 10                                   | 27-04-2015     | 03-05-2015    |          |       |          |

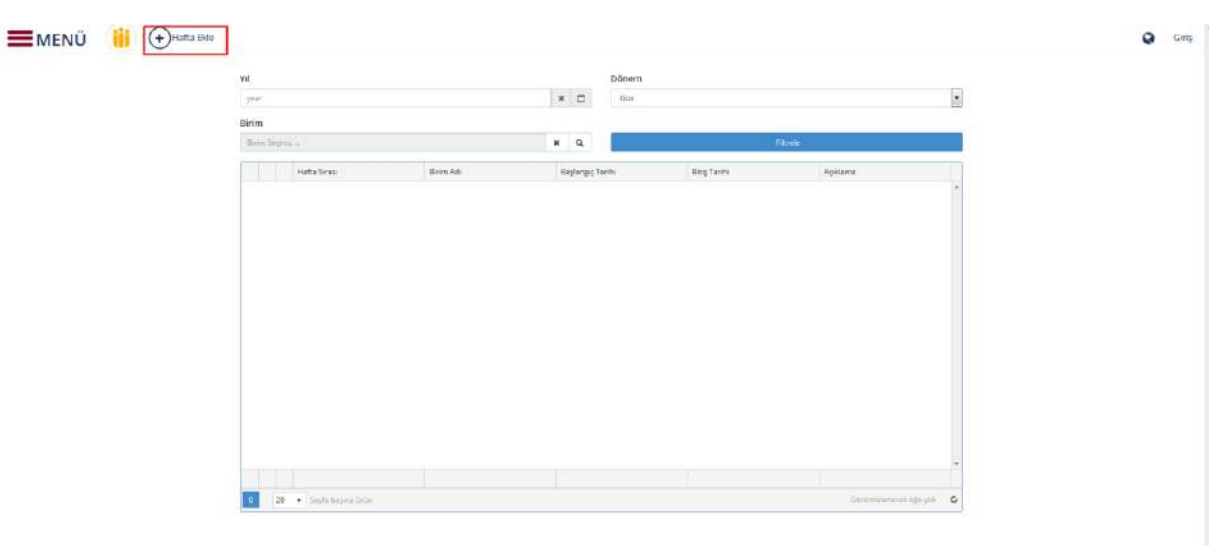

Yeni bir hafta tanımlama işlemi yapılmak istenir ise "HAFTA EKLE" butonuna basılır.

Birim seçimi yapılır. Hafta sayısı, yıl, dönem, başlangıç tarihi ve varsa açıklama girişi yapılır. "KAYDET" butonuna basılarak hafta tanımlama işlemi tamamlanır.

| +Hafta I | Ekie         |                         |       |                |
|----------|--------------|-------------------------|-------|----------------|
|          | Yil          | Hafta Ekle              |       |                |
|          | 2014         | 100                     |       |                |
|          | Birim        | Birim Seçiniz           |       |                |
|          | Birim Ara    | Diş Hekimliği Fakültesi |       | h              |
|          |              | Hafta Sayısı            | Yıl   |                |
|          | Hafta Sırası | 10                      | 2014  | Ŧ              |
|          |              | Başlangıç Tarihi        | Dönem |                |
|          |              | 26.03.2015              | Bahar | •              |
|          |              | Açıklama                |       |                |
|          |              |                         |       |                |
|          |              |                         |       | <i>n</i>       |
|          |              |                         |       |                |
|          |              |                         |       | Kapat L Kaydet |
|          |              |                         |       |                |

## 8.11 TOPLU KAYITLANMA TAMAMLAMA

Kayıtlanması tamamlanmamış öğrencilerin toplu kaydının yapılabildiği ekrandır. Sayfada ayrıca öğrencilerin seçtiği derslerin kaldırılması işlemi de yapılabilmektedir.

Arama Kriterleri bölümünden Birim/ Akademik Program, Ders Kaydı Yıl, Ders Kaydı Dönemi ve Ders Kayıtlanma Durumu girişi yapılarak LİSTELE butonuna basılır. Girilen kriterlere göre öğrenciler, Listelenen Öğrenciler bölümünde listelenir. Bu listede de her öğrencinin yanında işaret kutucuğu bulunur. Kayıtlanması tamamlanması istenen öğrencilerin kutucuğuna ya da tüm listeye de işaret konulabilir. Öğrenci seçim işleminden sonra DERS KAYDINI TAMAMLA butonuna basılır.Bu şekilde öğrenci kaydı tamamlanır.

| irim / Akademik Program |           |        | Ders Kayıtlanma Durumu | Ders k                                                                                   | aydı Yılı  |                  | Ders                  | Kaydı Döne | emi             |                           |                            |                       |
|-------------------------|-----------|--------|------------------------|------------------------------------------------------------------------------------------|------------|------------------|-----------------------|------------|-----------------|---------------------------|----------------------------|-----------------------|
| Rektürlük               |           |        | <b>x</b> Q             | Danyman Incelerne 🔹                                                                      | 2015       | 9                | × 🗂                   | Gu         | ź               | •                         | •                          | Untele                |
|                         |           |        |                        | Toplam 4 adet k                                                                          | ayıt b     | ulundu           |                       |            |                 |                           |                            |                       |
| Öğrenci No Ad           | Soyad     | Durumu | Detay<br>Durumu        | Øirim / Akademik Program                                                                 | Sinifi     | Egitim<br>Donemi | Kayıtlarıma<br>Durumu | Кеул<br>Үш | Kayıt<br>Dönemi | Artım Yapıları Son<br>Yıl | Artım Yapılan Son<br>Dönem | Seçilen Derr<br>Adedi |
| 141201056 Sinem         | OZBAKIR   | Aktë   | Akst                   | Relateriux - Islami Ihmeer Fakültasi J Lisans                                            | 1          | 1                | Danişman<br>İnceleme  | 2014       | 602             | 2015                      | Güz                        | Ø                     |
| V141311003 Numai        | GÜLTEKIN  | AktE   | Aktif                  | Sosyal Bilmler Enstitüisü - Temel İslam Bilmleri Anabilim Dalı / Tezli Yöksek<br>Licans  | <u>, t</u> | 2                | Danişman<br>İncelemle | 2014       | Gia             | 2014                      | Bahar                      | 0                     |
| V141311009 Ibraha       | UYSAL     | Akt¥   | Aktif                  | Sosyal Blimler Enstitütsü – Ternel Islam Bitmleri Anabilim Dak / Texti Yöksek<br>Lisans  | 2          | 3                | Danşman<br>İnceleme   | 2014       | Güz             | 2015                      | Giar                       | 0                     |
| ) 1141311010 Şukru      | GEDİKBAŞI | Aksił  | Akot                   | Sosyal Bilimler Ensistusu - Temel İslam Bilimleri Anabilim Dali / Tezli Yüksek<br>Lisans | 3          | 2                | Dansman<br>loceleme   | 2014       | Guz             | 2014                      | Bahar                      | 2                     |

Öğrenci üzerindeki seçilen derslerin kaldırılması için listeleme işleminden sonra öğrenci seçimi yapılır. SEÇİLEN DERSLERİ KALDIR butonuna basılır. Öğrencinin seçtiği dersler var ise kaldırılmış olur.

| irim / Akader | im / Akademik Program Ders Kayıtlanma Durumu |           |        |                 | Ders Kayıtlanma Durumu                                                                     | Ders Kaydı Yılı |                  |                       | Ders          | Kaydı Döne      | emi                       |                             |                     |
|---------------|----------------------------------------------|-----------|--------|-----------------|--------------------------------------------------------------------------------------------|-----------------|------------------|-----------------------|---------------|-----------------|---------------------------|-----------------------------|---------------------|
| Belicariak    |                                              |           |        | × 0             | Dangman Incelenie                                                                          | 2015            |                  | × 🗆                   | Go            | â               |                           |                             | (Lintele: 1         |
|               |                                              |           |        |                 | Toplam 4 adet k                                                                            | ayıt b          | ılundu           |                       |               |                 |                           |                             |                     |
| Oğrenci No    | Ad                                           | Soyed     | Durumu | Detay<br>Durumu | Birim / Akademik Program                                                                   | Smife           | Egitim<br>Donemi | Kayıtlarıma<br>Duromu | Kayıt<br>Yılı | Kayıt<br>Dönemi | Artım Yapıları Son<br>Yıl | Artım Yapılan Son.<br>Dönem | Seçilen De<br>Adedi |
| 141201056     | Sinem                                        | ÖZBAKIR   | Aktif  | Aktif           | Rektoriük - İslamı İlimler Fakültesi / Lisans                                              | 1               | 1                | Danipman<br>loceleme  | 2014          | Guz             | 2015                      | Gue                         | 0                   |
| Y141311003    | Numen                                        | GÜLTEKİN  | Aknf   | Akcif           | Sosysl Bilmler Ensutusu - Ternel Islam Bilmleri Anabilim Dali / Tesli Yüksek<br>Lisans     | 1               | 2                | Deroşman<br>İnceleme  | 2014          | Gut             | 2014                      | Bøher                       | D                   |
| Y141311009    | İbrahim                                      | UYSAL     | Akof   | Aktif           | Sosyol Bilimler Enoticusu - Ternel Islam Bilimlen Anabilim Dali / Tezli Yuksek<br>Usans    | 2               | 3                | Dangman<br>Incelente  | 2014          | Gur             | 2015                      | Güz                         | 0                   |
| ¥141311010    | Şäkrü                                        | GEDIKBAŞI | Akuf   | Aant            | Sotyal Bilimker Enstitutia - Termel Islam Bilimkeri Anabilim Dali / Tetti Yaksek<br>Lisans | 1               | ž                | Danipman              | 2014          | Güz             | 2014                      | Bahar                       | 2                   |

RAPOR AL butonu tıklanarak ders kaydı tamamlanan öğrencileri raporu alınabilmektedir.

## 9. AKADEMİK TAKVİM

Akademik takvime girilen aktivitelerin görüntülendiği sayfadır. Birim, Aktivite Tipi, Yıl, Dönem, Program, Başlangıç Tarihi ve Bitiş Tarihi kriterlerinden istenilenler seçilerek FİLTRELE butonuna basıldığında Akademik Takvim girişleri ekrana listelenir.

|                                                       |                                       | AIS-W0907 A | kademik Takvim | I |                  |              |                |
|-------------------------------------------------------|---------------------------------------|-------------|----------------|---|------------------|--------------|----------------|
|                                                       |                                       |             |                |   |                  | Türkç        | ;e 🗸           |
| Akademik Takvim Kriter Ala                            | ni                                    |             |                |   |                  |              |                |
| Birim                                                 | ektörlük                              | <b>۶ x</b>  | Program        |   |                  |              | P X            |
| Aktivite Tipi                                         | ayıtlanma Tarihleri 🗸 🗸               | Yil         | 2013           | Ē | Başlangıç Tarihi |              | Ē              |
|                                                       |                                       | Dönem       | Seçiniz        | ~ | Bitiş Tarihi     |              | E              |
|                                                       |                                       |             |                |   | 🗂 Kriterleri     | Temizle      | $\wp$ Filtrele |
| Birim/Program                                         | Aktivite                              |             | Açıklama       |   |                  | Başl. Tarihi | Bitiş Tarihi   |
| 2013 - Güz                                            |                                       |             |                |   |                  |              |                |
| Eylül                                                 |                                       |             |                |   |                  |              |                |
| Tıp Fakültesi/Lisans                                  | Kayıtlanma Tarihi                     |             | test           |   |                  | 16.09.2013   | 01.02.2014     |
| Su Ürünleri Anabilim Da<br>Yüksek Lisans              | alı/Tezli Kayıtlanma Tarihi           |             |                |   |                  | 25.09.2013   | 10.12.2013     |
| Su Ürünleri Anabilim Da                               | alı/Doktora Kayıtlanma Tarihi         |             |                |   |                  | 25.09.2013   | 10.12.2013     |
| Restoratif Diş Tedavisi A<br>Dalı/Ortak Doktora(kırık | nabilim<br>Kayıtlanma Tarihi<br>kale) |             |                |   |                  | 25.09.2013   | 10.12.2013     |
| İktisat Bölümü/Lisans                                 | Kayıtlanma Tarihi                     |             |                |   |                  | 23.09.2013   | 10.12.2013     |
| Uluslararası İlişkiler<br>Bölümü/Lisans               | Kayıtlanma Tarihi                     |             |                |   |                  | 23.09.2013   | 10.12.2013     |
| Diş Hekimliği Fakültesi/l                             | Lisans Kayıtlanma Tarihi              |             | stfdh          |   |                  | 23.09.2013   | 02.02.2014     |
| Bilgisayar Mühendisliği<br>Bölümü/Lisans              | Kayıtlanma Tarihi                     |             |                |   |                  | 23.09.2013   | 10.12.2013     |
| Gastronomi Ve Mutfak<br>Bölümü/Lisans                 | Sanatları Kayıtlanma Tarihi           |             |                |   |                  | 23.09.2013   | 10.12.2013     |
| Biyomedikal Mühendisli<br>Bölümü/Lisans               | ği Kayıtlanma Tarihi                  |             |                |   |                  | 23.09.2013   | 10.12.2013     |
| Elektrik Elektronik Mühe<br>Bölümü/Lisans             | endisliği Kayıtlanma Tarihi           |             |                |   |                  | 23.09.2013   | 10.12.2013     |
| Endüstri Mühendisliği<br>Bölümü/Lisans                | Kayıtlanma Tarihi                     |             |                |   |                  | 23.09.2013   | 10.12.2013     |

# **10.DIPLOMA KONTROL**

Diploma durumunun kontrol edildiği sayfadır. Diploma numarası ve TC Kimlik Numarası yazılarak KONTROL ET butonuna basılır.

| <b>MENÜ</b> |                                                                                                    | 9 | Girq |
|-------------|----------------------------------------------------------------------------------------------------|---|------|
|             | Transmann in kontra annan standarm Alexanna attalana a                                                                                  |   |      |
|             | mandari kene veri katelle kanala kana genera kunden<br>ander kene kanala kana genera kunden<br>(balana kanalaan enge 700 kila kanalaan) |   |      |
|             | w Averant 12                                                                                                    |   |      |

Açılan sayfada Diploma no, Mezuniyet tarihi, Diploma Durumu, Fakülte Bölüm ve durum bilgileri görüntülenir.

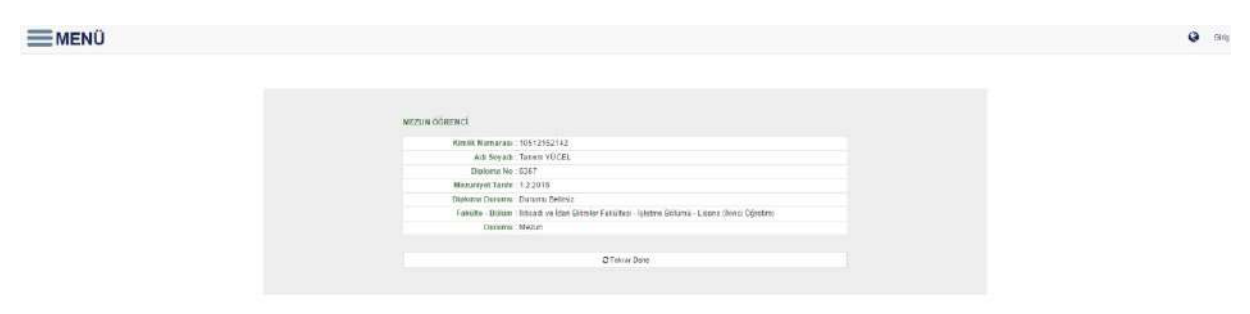

# 11.ÖĞRENCİ KONTROLÜ

Öğrenci numarası, Tc kimlik numarası, adı veya soyadı yazıp enter tuşuna basıldığında Öğrencinin adı soyadı, numarası, TC numarası, cinsiyeti, bölüm ve sınıf bilgileri fotoğraflı olarak ekrana yansır.

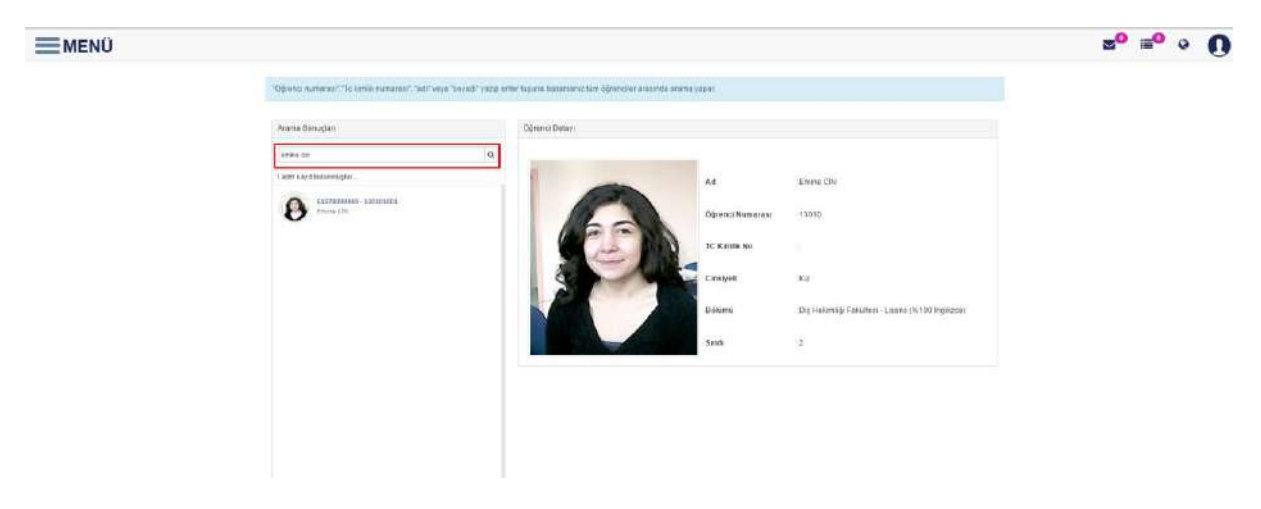